# **PROVINCIA DE ENTRE RÍOS**

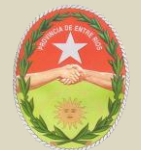

# **CONSEJO FEDERAL DE INVERSIONES**

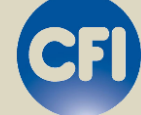

Desarrollo e implementación de un panel de control de proyectos y obras del Ministerio de Planeamiento, Infraestructura y Servicios de Entre Ríos

**INFORME FINAL** 

Diciembre de 2011

Lic. Pablo Cesar Reynoso D.G. Esteban Mariano Bruera

# INDICE TEMATICO

| $\sim$    |     |      |        |
|-----------|-----|------|--------|
| $(: \cap$ | nte | nid  | $\cap$ |
|           |     | IIIU | U      |

| A – ASPECTOS INTRODUCTORIOS                                                      | 5        |
|----------------------------------------------------------------------------------|----------|
| Introducción                                                                     | 5        |
| De los sistemas de control para la gestión estratégica de las organizaciones y e | ج<br>ح   |
| tablero comando                                                                  | 5        |
|                                                                                  | ð        |
| B – RELEVAIVIIENTO                                                               |          |
| B. 1 - Introduccion                                                              | ۱۱<br>12 |
| B. 2. Olyaniyiania<br>B.3. Eluio intorno do información do obra pública          | 13<br>17 |
| B 3 1 - Informe de Gestión de Obras                                              | 14<br>1/ |
| B 3 2 - Cursograma                                                               | 15       |
| B 3 3 – Fiemplo de planillas                                                     | 16       |
| B 4 - Entrevistas                                                                | 20       |
| B.5 - Informe                                                                    | 20       |
| C – DETALLE DE REQUERIMIENTOS TECNICOS                                           | 22       |
| C.1 - Recopilación                                                               | 22       |
| C.2 - Informe                                                                    | 22       |
| D – ANEXO                                                                        | 23       |
| D.1 – Entrevista 1                                                               | 23       |
| D.2 – Entrevista 2                                                               | 29       |
| D.3 – Entrevista 3                                                               | 34       |
| D.4 – Entrevista 4                                                               | 39       |
| D.5 – Entrevista 5                                                               | 46       |
| A- Diseño Conceptual                                                             | 50       |
| A.1 Áreas operativas                                                             | 50       |
| A.2 Funciones y objetivos de las áreas operativas                                | 50       |
| A.3 – Diagrama de Comunicaciones                                                 | 51       |
| A.4 – Tipos de Usuarios                                                          | 52       |
| A.4.1 Usuario Administrador                                                      | 52       |
| A.4.2 Usuario Data Entry                                                         | 54       |
| A.4.3 Usuario Ejecutivo                                                          | 56       |
| A.4.4 - Diagrama de Interrelacion de los casos de Uso                            | 57       |
| B – Arquitectura del Sistema                                                     | 58       |
| B.1 - Diagrama de Entidad-Relacion (DER)                                         | 58       |
| B.2 - Detalle de tablas                                                          | 58       |
| P.3 1 Indicadores informatives                                                   | 00       |
| B.3.1 - Indicadores alortas                                                      | 00       |
|                                                                                  | 00<br>61 |
| C 1 – Interfaz de Usuario                                                        | 61       |
| C 2 - Formularios                                                                | 61       |
| C.3 – Interfaz Usuario Administrador                                             | 63       |
| C.3.1 – Interfaz Login                                                           | 63       |
| C.3.2 – Interfaz Gestión de Maestros                                             | 64       |
| C.3.3 - Interfaz Nueva Consulta Maestra                                          | 64       |
| C.3.4 - Interfaz Obras                                                           | 66       |
| Pág                                                                              | jina 2   |

| C.4 – Interfaz usuario Data Entry             | .67 |
|-----------------------------------------------|-----|
| C.4.1 – Interfaz Login                        | .67 |
| C.4.2 – Interfaz Modificación de datos        | .67 |
| C.4.3 – Interfaz Nueva Obra                   | .68 |
| C.4.4 – Interfaz Mis Obras                    | .69 |
| C.4.5 – Interfaz Actualización Obra - Estado  | .70 |
| C.4.6 – Interfaz Actualización Obra - Avances | .71 |
| C.5 – Interfaz Usuario Ejecutivo              | .72 |
| C.5.1 – Interfaz Login                        | .72 |
| C.5.2 – Interfaz Modificación de datos        | .72 |
| C.5.3 – Interfaz Menú Principal               | .73 |
| C.5.4 – Interfaz Consulta general de Obras    | .74 |
| C.5.5 – Interfaz Resumen                      | .75 |
| C.5.6 – Interfaz Escuelas                     | .75 |
| C.5.7 – Interfaz En Gestión                   | .76 |
| A- Desarrollo de la Herramienta Web           | .77 |
| A.1 Acceso y seguridad                        | .77 |
| A.2 Comandos comunes                          | .79 |
| A.3 Comandos de acción                        | .80 |
| A.3.1 Comando Agregar                         | .80 |
| A.3.2 Comando Actualizar                      | .80 |
| A.3.3 Comando Eliminar                        | .80 |
| A.3.4 Comando Buscar                          | .80 |
| A.3.5 Comando Recargar                        | .80 |
| A.3.6 Comando Exportar 1                      | .82 |
| A.3.7 Comando Exportar 2                      | .82 |
| A.4 Áreas operativas                          | .83 |
| A.4.1 Área Administración                     | .83 |
| A.4.2 Área Datos                              | .83 |
| A.4.3 Área Informes                           | .83 |
| A.5 Funciones del Sistema Tablero Comando     | .84 |
| A.5.1 Área Administración                     | .84 |
| Maestros                                      | .85 |
| Seguridad                                     | .86 |
| Obras                                         | .87 |
| Consultas                                     | .88 |
| A.5.2 Área Datos                              | 108 |
| Mis Obras                                     | 108 |
| A.5.3 Årea Informes                           | 115 |
| Consulta de Obras                             | 117 |
| Resumen                                       | 125 |
| Escuelas                                      | 127 |
| En Gestión                                    | 130 |
| Indicadores                                   | 131 |
| B. IMPLEMENTACION                             | 133 |
| C. BATERIA DE PRUEBAS                         | 134 |
| 1. Administrador                              | 134 |
| a. Ingreso                                    | 134 |
| b. Cambio de clave de acceso                  | 134 |
| c. Usuarios                                   | 134 |

| d. Reparticiones1                 | 35  |
|-----------------------------------|-----|
| e. Departamentos1                 | 35  |
| f. Localidades1                   | 36  |
| g. Tipo de Financiaciones1        | 37  |
| h. Empresas1                      | 37  |
| i. Estado de obras1               | 38  |
| j. Tipos de Gestión1              | 39  |
| k. Tipos de Obras1                | 39  |
| I. Tipos de Obras Nivel 11        | 40  |
| m. Tipos de Obras Nivel 21        | 40  |
| n. Auditorias1                    | 41  |
| o. Obras1                         | 41  |
| p. Consulta de Obras1             | 42  |
| 2. Data Entry1                    | 42  |
| a. Ingreso1                       | 42  |
| b. Cambio de clave de acceso1     | 42  |
| c. Mis obras1                     | 43  |
| 3. Ejecutivo1                     | 44  |
| a. Ingreso1                       | 44  |
| b. Cambio de clave de acceso1     | 44  |
| c. Consulta de Obras1             | 44  |
| c. Resumen1                       | 45  |
| D. CAPACITACIÓN1                  | 46  |
| Conclusiones1                     | 46  |
| APÉNDICE1                         | 47  |
| MANUAL DEL USUARIO ADMINISTRADOR1 | 48  |
| MANUAL DEL USUARIO DATA ENTRY1    | 97  |
| MANUAL DEL USUARIO EJECUTIVO2     | 217 |

# A – ASPECTOS INTRODUCTORIOS

#### Introducción

El presente Informe de Avance constituye la entrega final del estudio "Desarrollo e implementación de un panel de control de proyectos y obras del Ministerio de Planeamiento, Infraestructura y Servicios de Entre Ríos"

# De los sistemas de control para la gestión estratégica de las organizaciones y el tablero comando

Todo sistema de dirección, por muy distintas que sean sus características o función social, está compuesto por un conjunto de funciones complejas en su conformación y funcionamiento

El trabajo de cualquier directivo puede ser dividido en las siguientes funciones:

- Planificar: determinar qué se va a hacer. Decisiones que incluyen el esclarecimiento de objetivos, establecimiento de políticas, fijación de programas y campañas, determinación de métodos y procedimientos específicos y fijación de previsiones día a día.
- Organizar: agrupar las actividades necesarias para desarrollar los planes en unidades directivas y definir las relaciones entre los ejecutivos y los empleados en tales unidades operativas.
- Coordinar los recursos: obtener, para su empleo en la organización, el personal ejecutivo, el capital, el crédito y los demás elementos necesarios para realizar los programas.
- Dirigir: emitir instrucciones. Incluye el punto vital de asignar los programas a los responsables de llevarlos a cabo y también las relaciones diarias entre el superior y sus subordinados.
- Controlar: vigilar si los resultados prácticos se conforman lo más exactamente posible a los programas. Implica estándares, conocer la motivación del personal a alcanzar estos estándares, comparar los resultados actuales con

los estándares y poner en práctica la acción correctiva cuando la realidad se desvía de la previsión. (Newman, 1968).

En la actualidad, esta subdivisión la conforman solamente la planificación, la organización, la dirección y el control, pues se considera que en cualquiera de las restantes, la coordinación es parte de ellas.

Lo que si resulta indiscutible, es que cada una de estas funciones juega un papel determinado dentro del proceso de dirección, complementándose mutuamente y formando un sistema de relaciones de dirección. A pesar del papel de cada una, muchos autores se plantean la importancia relativa que tiene la planificación por sobre las demás.

Los sistemas de control deben cumplir con una serie de requisitos para su funcionamiento eficiente:

- Ser entendibles.
- Seguir la forma de organización.
- Rápidos.
- Flexibles.
- Económicos.

Cada parte de este sistema debe estar claramente definida e integrada a una estructura que le permita fluir y obtener de cada una la información necesaria para el posterior análisis con vistas a influir en el comportamiento de la organización. Habría que agregar a la definición brindada dos factores importantes.

El proceso de control debe contar con una definición clara de cada centro de información.

Debe tener bien definido qué información es la necesaria y cómo se recogerá, procesará y llevará a la dirección para la toma de decisiones.

El sistema de control de gestión está destinado a ayudar a los distintos niveles de decisión a coordinar las acciones, a fin de alcanzar los objetivos de mantenimiento,

desempeño y evolución, fijados a distintos plazos, especificando que si los datos contables siguen siendo importantes, está lejos de tener el carácter casi exclusivo que se le concede en muchos sistemas de control de gestión.

El proceso de control de gestión puede plantearse como:

- Conjunto de indicadores de control que permitan orientar y evaluar posteriormente el aporte de cada departamento a las variables claves de la organización.
- Modelo predictivo que permita estimar (a priori) el resultado de la actividad que se espera que realice cada responsable y/o unidad.
- Objetivos ligados a indicadores y a la estrategia de la organización.
- Información sobre el comportamiento y resultado de la actuación de los diferentes departamentos.
- Evaluación del comportamiento y del resultado de cada persona y/o departamento que permita la toma de decisiones correctivas.

## El Panel de Control

Es un método de obtención y clasificación de información que generan los sistemas control de gestión. Se desarrolla desde la base hasta los niveles más altos de dirección. Todos los departamentos contribuyen al comportamiento de sus indicadores en tableros de mando particulares, estos recorren y se adaptan a la necesidad de información de los distintos niveles superiores hasta llegar a un punto (persona) encargado de clasificar toda la información en dependencia de las necesidades de información de la alta dirección para la toma de decisiones. Todo el proceso se desarrolla mediante sistemas automatizados que permiten a la información recorrer todos los puntos donde se necesite utilizarla o enriquecerla.

El propósito será centrarse en una jerarquía organizacional muy concreta. Dicha jerarquía, será la base de lo que se analizará como Pirámide de Panel de Control. Esta pirámide, estará compuesta por un Panel de Control para el nivel de responsabilidad superior, otros inmediatamente inferiores que se encuentran estrechamente vinculados a éste y, en los niveles de responsabilidad de menor incidencia.

El Ministerio de Planeamiento, Infraestructura y Servicios, junto con las Áreas Funcionales, como niveles más importantes de la estructura jerárquica, tendrán un papel mucho más relevante con respecto a la función de Planificación. Por otra parte, en lo relativo a la función de Control, la llevará a cabo fundamentalmente desde una perspectiva estratégica.

Las etapas de Ejecución y Control serán desempeñadas por los niveles medios e inferiores de la pirámide. En este caso, Direcciones y Subdirecciones Funcionales. Algunas de las ventajas que ofrece esta herramienta son:

- Facilitar el proceso de toma de decisiones.
- Instrumento de acción a corto y largo plazo, de implantación rápida.
- Incluye tanto variables cuantitativas, monetarias y no monetarias, como cualitativas.
- Conjuga las orientaciones operativas y estratégicas.

 Proporciona información normalizada y sistematizada, en tiempo oportuno y con la periodicidad adecuada

Dos de las principales dificultades de este método radican en que:

- Se necesita cierta preparación en los encargados de la entrada y procesamiento de la información.
- Es imprescindible la existencia de sistema de red automatizada local o de Internet, para el tránsito de la información por los distintos niveles de decisión.

Estas limitantes, una vez resueltas, garantizan que la información llegue a la dirección en el momento de ocurrir y actuar de forma inmediata ante una desviación determinada.

Este mecanismo de información (a corto plazo) permite además obtener información del entorno y adaptar el funcionamiento de la organización a los cambios ocurridos.

El Panel de Control a largo plazo (estratégico), está orientado en gran medida hacia los niveles directivos de mayor responsabilidad, marcado por la estrategia llevada a cabo en la organización y sobre todo inmerso en la gestión global desarrollada por el centro.

Generalmente, el Panel de Control estratégico, permite acompañar la puesta en práctica de las diversas estrategias de la organización, siguiendo su impacto sobre los resultados globales.

Hay que destacar tres características fundamentales del Panel de Control de gestión:

- La naturaleza de las informaciones recogidas en él.
- La rapidez de ascenso de la información entre los distintos niveles de responsabilidad.
- La selección de los indicadores necesarios para la toma de decisiones, sobre todo en el menor número posible.

Lo más importante es establecer un sistema de señales en forma de Panel de Control que indique la variación de las magnitudes verdaderamente importantes que se busca vigilar, detectar las deficiencias de gestión que se están llevando a cabo, o de forma positiva, aquellos aspectos que se están gestionando bien y que hay que reforzar. Es una herramienta de ayuda a la gestión. En sí mismo no es un objetivo, sino un elemento que ha de estar orientado hacia la acción.

El Panel de Control tiende especialmente hacia cinco ideas básicas:

- El apoyo constante en el proceso de toma de decisiones.
- Claridad y eficiencia en su concepción y utilización.
- Posibilidad de adaptación sucesiva al entorno.
- Máxima viabilidad posible a la hora de tener en cuenta las variables de carácter cualitativo y sobre todo.
- Ser un elemento de estímulo constante a todos los niveles.

Un aspecto que no deja de tener importancia, o más bien, es el corazón del Panel de Control, es el Controller o el Contralor de gestión.

El Controller es una "persona", que por sus características debe ser (después de la dirección) quién mejor conozca e interprete los valores y elementos de la organización. Su función es la de seleccionar y jerarquizar la información que recibirá la dirección para la toma de decisiones de gestión.

El Controller tendrá acceso a toda la información del sistema a través del Panel de Control y la procesará para emitir a la dirección la necesaria y suficiente para brindar un diagnóstico adecuado y completo de la situación de la organización en un momento dado. Debe ser además, la persona que mejor conozca la fuente de obtención de cada elemento de la información.

Todos estos mecanismos garantizan que el sistema de control esté a la altura de poder, con su ejecución, detectar y actuar en consecuencia y con elementos suficientes de conocimiento del entorno, aspectos técnicos del proceso, comportamiento de otros indicadores y departamentos, etc. ante cualquier desviación producida.

#### **B – RELEVAMIENTO**

#### **B.1 - Introducción**

Desde el inicio de gestión del Gobernador Sergio Urribarri, la Secretaría de Planeamiento e Infraestructura ha sentado las bases para orientar todo el proceso de planificación y gestión del desarrollo provincial en el contexto de la integración regional, y ha tenido la visión de la Planificación estratégica como un proceso formal para determinar y seleccionar objetivos de largo y mediano plazo y fundamentalmente para definir la forma para conseguirlos y la evaluación de los resultados obtenidos.

La gestión del Gobernador de Entre Ríos fue fundamental para la apertura de reuniones con la dirigencia nacional en materia de infraestructura, tanto en las distintas dependencias del Ministerio de Planificación Federal, Inversión Pública y Servicios como en otras áreas del gobierno nacional.

Esto permitió la firma y concreción de varios planes de infraestructura con fondos nacionales, entre ellos los más relevantes; la denominada "Acta de Reparación Histórica" que cuenta con 70 grandes obras de gran impacto a nivel provincial y el "Plan de Obras para todos los Argentinos" con más de 300 obras menores pero no menos importantes para la comunidad entrerriana, brindando infraestructura y servicios en materia de obras viales, social y comunitaria, hídricas, de potabilización y saneamiento, educativa y de salud, entre otras; y que suponen inversiones superiores a los dos mil millones de pesos

Además, en el mes de diciembre de 2010, el gobierno presentó en la provincia, el denominado "Plan Quinquenal de Desarrollo Sustentable de la Provincia de Entre Ríos 2011 - 2015" plasmando en todo el territorio una gestión plena de realizaciones, llena de concreciones y promisoria de un futuro posible que colme las expectativas de la visión prospectiva deseada por todos los entrerrianos. La estrategia entrerriana ha sido planteada en el "Plan Estratégico territorial de la provincia de Entre Ríos", presentado en Agosto de 2010. El Plan Estratégico realiza una mirada interior y

propone una regionalización operativa de la provincia en cinco regiones, realizando un análisis de diagnóstico en el que se identifican problemas y objetivos estratégicos por cada una de las regiones. A partir de allí se propone un modelo de territorio deseado pensando en un horizonte temporal de seis años. Este plan cuenta con 8 ejes temáticos: Infraestructura, Servicios y Ambiente; Desarrollo Humano y Social; Salud; Educación y Cultura; Producción y Turismo; Seguridad; Gobierno y Aspectos Institucionales; Economía, Hacienda y Finanzas Públicas.

Todas estas obras incluidas en los planes antes mencionados, sumadas a la cartera de proyectos con recursos propios del presupuesto provincial, intensifica la necesidad de implementar un Sistema de Panel de Control o Tablero Comando que contribuya y asista permanentemente este proceso de planificación y gestión del desarrollo provincial.

Un sistema que permita el monitoreo constante y permanente, eficaz y eficiente, con información veraz y detallada tanto cuantitativa como cualitativamente.

# B. 2. Organigrama

En el cuadro siguiente se reflejan las áreas que ejecutan obra pública en el gobierno provincial de Entre Ríos, tanto las áreas dependientes del Ministerio de Planeamiento, Infraestructura y Servicios como los organismos descentralizados interrelacionados directamente con el mismo.

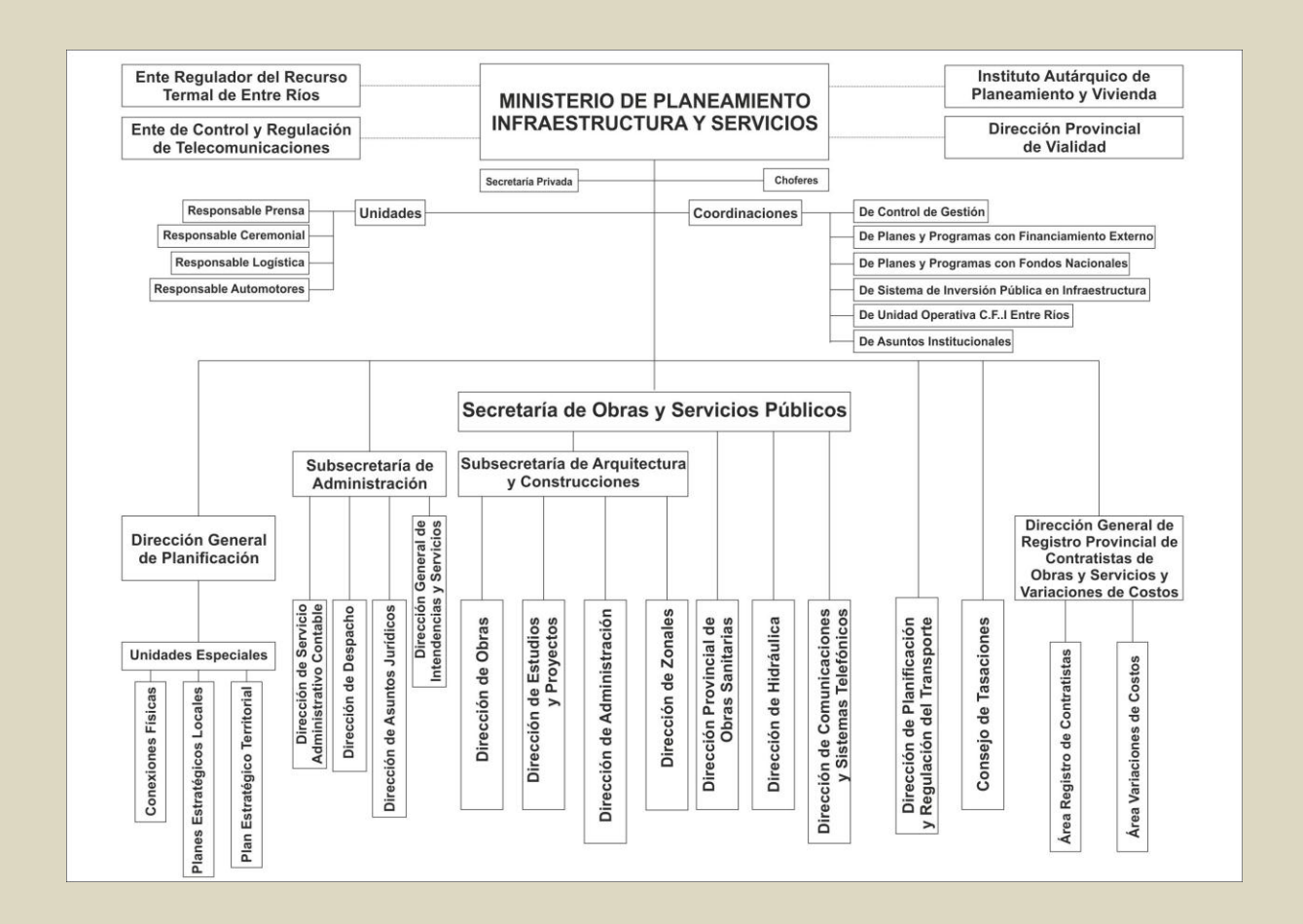

Organismos descentralizados ejecutores de obra pública:

- Secretaría de Energía
- Secretaría de Transporte
- Unidad Ejecutora Provincial (UEP)
- Comisión Administradora de Fondos Excedentes de Salto Grande (CAFESG)

# B.3 – Flujo interno de información de obra pública

# B.3.1 - Informe de Gestión de Obras

Actualmente, si el Ministro Federik le solicita al coordinador que prepare el informe de obras de todas las dependencias, el circuito que se desarrolla es el siguiente:

- El coordinador se comunica por teléfono con todos los funcionarios, encargados o responsables de área, para que envíen la información.
- La mayoría de las veces se debe reiterar el pedido.
- La información llega en planillas de Excel o en documentos de Word, en papel y/o digital vía mail o en CD.
- Las planillas no están unificadas.
- La entrega se puede demorar varios días o semanas.
- El coordinador procesa la información en una sola planilla.
- El coordinado le entrega la planilla al ministro Federik.
- Notas: Actualizar la información, o si existe una nueva demanda, implica, hacer todo de nuevo.

# B.3.2 - Cursograma

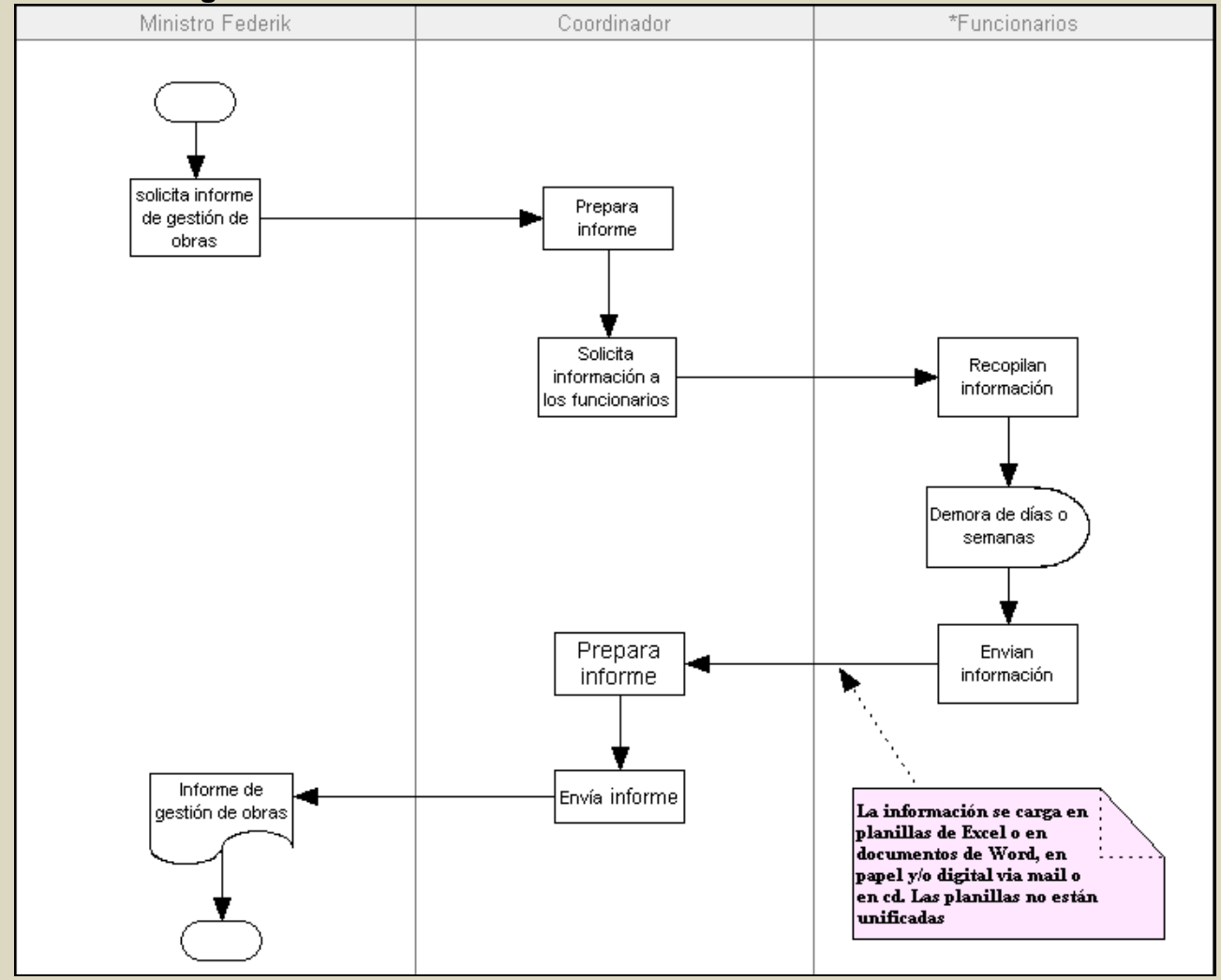

Cursograma informe gestión de obras

# B.3.3 – Ejemplo de planillas

Las siguientes son imágenes de algunas de las planillas que recibe el coordinador de las distintas dependencias.

| DEPAR                                   | DEPARTAMENTO FELICIANO - SUBSECRETARÍA DE ARQUITECTURA Y CONSTRUCCIONES - GESTION DICIE |                                                                      |                     |                                      |                       |                                |                    |                   |                                  |
|-----------------------------------------|-----------------------------------------------------------------------------------------|----------------------------------------------------------------------|---------------------|--------------------------------------|-----------------------|--------------------------------|--------------------|-------------------|----------------------------------|
| LOCALIDAD                               | OBRA                                                                                    | DESCRIPCION                                                          | PRESUPUESTO O RCIAL | MONTO DEL CONTRATO +<br>MODIFICACION | INVERSION OBRA BASICA | I NVERSION<br>RED ETERMINACION | FECHA DE REPLANTEO | AVANCE<br>FISIC O | FECHA DE RECEPCION<br>PROVISORIA |
| Laguna Benitez                          | Centro de salud tipo<br>2000                                                            | Construcción Nuevo Edificio                                          | \$ 224.129,30       | \$ 234.117,01                        | \$ 234.117,01         | \$ 60.465,91                   | 12/07/2007         | 100,00%           | 29/08/2008                       |
| Basualdo                                | Escuela Nº 13 -<br>"General San Martin "                                                | Reparacion cubierta de techos                                        | \$ 22.297,62        | \$ 22.297,62                         | \$ 22.297,62          |                                | 15/04/2010         | 100,00%           | 21/04/2010                       |
| Chañar                                  | Escuela Nº 9 "Jose<br>Manuel Estrada"                                                   | Construccion de 3 aulas                                              | \$ 435.566,12       | \$ 629.727,52                        | \$ 440.235,60         |                                | 18/09/2009         | 69,91%            | 0                                |
| Chañár                                  | Escuela Nº 25 "Juan<br>Jose Castelli"                                                   | Reparaciones generales y pintura<br>Exterior - Plan Verano 2008      | \$ 50.000,00        | \$ 49.261,79                         | \$ 49.261,79          |                                | 10/03/2008         | 100,00%           | 25/04/2008                       |
| Ejido de Feliciano                      | Escuela Técnica Nº 1 -<br>Primera Etapa: Talleres<br>y Sanitarios                       | Construcción Nuevo Edificio                                          | \$ 1.329.655,52     | \$ 1.650.415,94                      | \$ 294.849,76         |                                | 02/11/2009         | 17,87%            |                                  |
| Ejido Norte de San Jose de<br>Feliciano | Escuela Nº 3 "Jose<br>Clemente Sarmiento"                                               | Construcción nueva cocina -Plan<br>Verano 2008                       | \$ 50.000,00        | \$ 48.776,17                         | \$ 48.776,17          |                                | 28/01/2008         | 100,00%           | 18/03/2008                       |
| Ejido Surde San Jose de<br>Feliciano    | Es cuela nº 4 "Martin M.<br>de Guernes"                                                 | Reparación instalación de agua - Plan<br>Verano 2008                 | \$ 49.800,00        | \$ 48.431,39                         | \$ 48.431,39          |                                | 25/01/2008         | 100,00%           | 29/02/2008                       |
| La Hierra                               | Escuela Nº 16<br>"Granaderos de San<br>Martin"                                          | Reparaciones de muros - Plan<br>Verano 2010                          | \$ 56.595,00        |                                      |                       |                                |                    |                   |                                  |
| Laguna Benitez                          | Escuela Nº 8 "Benjamin<br>Virasoro"                                                     | Pozo de agua potable                                                 | \$ 15.800,00        | \$ 15.800,00                         | \$ 15.800,00          |                                |                    | 100,00%           |                                  |
| Laguna Benitez                          | Escuela Nº 8 "Benjamin<br>Virasoro"                                                     | Sanitarios - Plan Verano 2010                                        | \$ 75.277,00        |                                      |                       |                                |                    |                   |                                  |
| Las Mulitas                             | Escuela Nº 10 "Pascual<br>Pringles"                                                     | Reparaciones generales - Plan<br>Verano 2010                         | \$ 73.949,00        |                                      |                       |                                |                    |                   |                                  |
| San José de Feliciano                   | Hogar de Ancianos<br>Hospital 'Francisco<br>Ramirez''                                   | Restauración y reparación                                            | \$ 623.177,11       | \$ 973.426,44                        | \$ 732.916,23         |                                | 09/10/2009         | 100,00%           |                                  |
| Manatiales                              | Escuela Nº 14 "Martin<br>Fierro"                                                        | Reparacion de instalacion electrica                                  | \$ 107.698,30       |                                      |                       |                                |                    |                   |                                  |
| Rincón de Mesa                          | Escuela Nº 12 "El<br>Profeta de las Pampas"                                             | Reparacion cubierta de techos                                        | \$ 20.600,00        | \$ 20.600,00                         | \$ 20.600,00          |                                |                    | 100,00%           | 29/12/2008                       |
| San José de Feliciano                   | Escuela № 31 "Ana<br>Corona de Ojeda"                                                   | Construcción de 3 aulas                                              | \$ 249.469,98       | \$ 249.796,16                        | \$ 249.796,16         | \$ 39.885,33                   | 19/11/2007         | 100,00%           | 16/09/2008                       |
| San José de Feliciano                   | Escuela № 2 " Gral Las<br>Heras"                                                        | Reparaciones generales - Plan<br>Verano 2008                         | \$ 50.000,00        | \$ 48.712,15                         | \$ 48.712,15          |                                | 04/01/2008         | 100,00%           | 10/03/2008                       |
| San José de Feliciano                   | E.P.N.M. Agrotecnica<br>Nº 52 "Manuel Bernard"                                          | Construccion galería y Reparacion de<br>aberturas - Plan Verano 2008 | \$ 50.000,00        | \$ 48.660,68                         | \$ 48.660,68          |                                | 25/01/2008         | 100,00%           | 06/03/2008                       |
| San José de Feliciano                   | E.P.N.M. Agrotecnica<br>Nº 52 "Manuel Bemard"                                           | Ampliación de 3 aulas                                                | \$ 339.161,04       | \$ 343.566,56                        | \$ 343.566,56         |                                | 05/01/2009         | 100,00%           | 07/09/2009                       |
| San José de Feliciano                   | Escuela № 31 "Ana<br>Corona de Ojeda"                                                   | Reparaciones sanitarios - Plan<br>Verano 2010                        | \$ 96.392,00        |                                      |                       |                                |                    |                   |                                  |

Subsecretaria de Arquitectura y Construcciones

| N° | Nombre de la Obra de<br>Electrificación Rural               | Departamento                                                    | Hectáreas<br>cubiertas | Cantidad<br>de<br>suministros | Monto de Obra    | Plazo (días<br>corridos) | Fecha de<br>inicio | Fecha de<br>finalización      | Grado de<br>avance |
|----|-------------------------------------------------------------|-----------------------------------------------------------------|------------------------|-------------------------------|------------------|--------------------------|--------------------|-------------------------------|--------------------|
| 1  | "Fracisco Ramírez" y<br>"Achiras - Banderas"                | FEDERAL                                                         | 205.688                | 87                            | \$ 7.164.525,35  | 365                      | 20/02/09           | 20/02/10                      | 80%                |
| 2  | "Montoya"                                                   | NOGOYÁ                                                          | 66.212                 | 40                            | \$ 1.843.340,62  | 300                      | 05/01/09           | 01/11/09                      | 99%                |
| 3  | "Dos Hermanas -<br>Ceibas"                                  | GUALEGUAYCHÚ                                                    | 90.000                 | 40                            | \$ 2.569.271,83  | 300 10/02/09             |                    | 07/12/09                      | 15%                |
| 4  | "Las Masitas-Antelo-<br>Costa Grande-Isletas-<br>Us Varios" | DIAMANTE-<br>VICTORIA-<br>URUGUAY                               | 75.000                 | 108                           | \$ 3.794.261,07  | 300                      | 16/11/09           | 12/09/10                      | 0%                 |
| 5  | "Lucas Sud 2da<br>Etapa"                                    | VILLAGUAY - SAN<br>SALVADOR                                     | 130.129                | 116                           | \$ 11.471.846,75 | 540                      | 02/03/09           | 24/08/10                      | 40%                |
| 6  | "Colonia Saucecito"                                         | LA PAZ                                                          | 43.706                 | 29                            | \$ 3.176.113,67  |                          | 09/04/07           | Rescindida - a<br>recontratar | 30%                |
| 7  | "Los Algarrobos,<br>Chiqueros y Usuarios<br>Varios"         | VILLAGUAY-<br>NOGOYÁ-San<br>Salvador-Tala-<br>Paraná-La Paz     | 60.000                 | 89                            | \$ 3.517.820,26  | 450                      | 16/03/09           | 09/06/10                      | 70%                |
| 8  | "Rincón del Doll,<br>Arroyo Ñancay,<br>Arroyo Baltazar"     | Victoria - Islas del<br>Ibicuy                                  | 26.000                 | 35                            | \$ 1.207.169,00  | 240                      | -                  | 1000                          | A aprobar          |
| 9  | "Relleno de Áreas<br>Obras Varias"                          | Concordia,<br>Federal, slas, La<br>Paz, Gualeguay,<br>Feliciano |                        | 60                            | \$ 1.777.107,29  | 300                      | 28/04/08           | 22/02/09                      | 99%                |
| S  |                                                             | TOTALES                                                         | 696 735                | 604                           | \$ 33 345 342 17 |                          |                    |                               |                    |

#### **OBRAS DE ELECTRIFICACIÓN RURAL a NOVIEMBRE 2009**

#### Secretaria de Energía

# Inversiones más significativas de ENERSA

|                                                                                |                |                 |                                      |             | _   |                               |                                            |
|--------------------------------------------------------------------------------|----------------|-----------------|--------------------------------------|-------------|-----|-------------------------------|--------------------------------------------|
|                                                                                | Localidad      | En<br>ejecución | Fecha<br>estimada de<br>finalización | Finaliza da | Pro | esupuesto Total<br>Aproximado | Proporción<br>Ejecutada del<br>Presupuesto |
| Línea de Alta Tensión 132kV y ET 132kV de Colón                                | Colón          | Х               | mar-10                               |             | \$  | 12.700.000                    | 60%                                        |
| Electrificación Rural "La Esmeralda". Dpto Basualdo - 2° etapa                 | Basualdo       | x               | dic-09                               |             | \$  | 680.000                       | 89%                                        |
| Electrificación Acueducto Ceibas                                               | Ceibas         |                 |                                      | х           | \$  | 360.000                       | 100%                                       |
| Adecuación ET Paraná Sur ET 132 kV                                             | Paraná         | Х               | feb-11                               |             | \$  | 23.000.000                    | 21%                                        |
| SET 33/13,2 kV Macia                                                           | Maciá          |                 |                                      | х           | \$  | 1.050.000                     | 100%                                       |
| SET 33/13,2 kV Alcaraz                                                         | Alcaraz        |                 |                                      | Х           | \$  | 1.000.000                     | 100%                                       |
| SET 33/13,2 kV Federal                                                         | Federal        |                 |                                      | х           | \$  | 900.000                       | 100%                                       |
| Primera Etapa Nueva ET Villaguay 132 kV y Ampliación ET 132<br>kV San Salvador | Villaguay      |                 |                                      | x           | \$  | 5.500.000                     | 100%                                       |
| Nuevos Distribuidores en Colón                                                 | Colón          | х               | dic-09                               |             | \$  | 2.800.000                     | 81%                                        |
| Nuevos Distribuidores Parque Industrial de Paraná                              | Paraná         | Х               | dic-09                               |             | \$  | 600.000                       | 77%                                        |
| Sistema Integrado de Gerenciamiento de la Distribución                         | Todas          | Х               | dic-10                               |             | \$  | 7.400.000                     | 85%                                        |
| Cambio de Tensión en la Ciudad de Ramirez                                      | Ramirez        |                 |                                      | х           | \$  | 580.000                       | 100%                                       |
| Ampliación SET Gral Campos                                                     | Gral<br>Campos | x               | dic-09                               |             | \$  | 1.400.000                     | 100%                                       |
| Transformador 132kV/30MVA para ET Chajarí                                      | Chajarí        | Х               | dic-09                               |             | \$  | 2.900.000                     | 0%                                         |
| Estación Transformadora Paraná Este 132 KV                                     | Paraná         |                 |                                      | Х           | \$  | 17.700.000                    | 100%                                       |
| Transformador 132kV/30MVA para ET El Pingo                                     | Paraná         | Х               | dic-09                               | /           | \$  | 2.900.000                     | 0%                                         |
|                                                                                |                |                 |                                      |             | \$  | 81.470.000                    |                                            |

# Secretaria de Energía

| -                |                  |                                                                                                 |                                |                     |             |                         |
|------------------|------------------|-------------------------------------------------------------------------------------------------|--------------------------------|---------------------|-------------|-------------------------|
| DEPARTAME        | NEROCALIDAD      | OBRA A REALIZAR                                                                                 | ESTADO Y ESTADO ACTUAL         | MONTO PR            | ESENTADO AN | ORGANISMO EJECUTOR      |
| Paraná           | Viale            | "Canal interceptor- Sector Este-Zona Suburbana"                                                 | A Iniciar                      | 4.797.914,80        | SSRH        | Dirección de Hidraulica |
| Tala             | Gobernador Maciá | Sistematización de Desagües                                                                     | A Iniciar                      | 14.796.436          | SSRH        | Dirección de Hidraulica |
| Paraná           | Crespo           | Control de Inundaciones - Cuenca Arroyo Crespo                                                  | A Iniciar                      | 10.916.169,59       | SSRH        | Dirección de Hidraulica |
| Paraná           | Paraná           | Construcción Desagües Pluviales- Cuenca Alta del Barrio Lomas del Rocamora                      | FINALIZADA                     | 652.525,00          | FFFIR       | Dirección de Hidraulica |
| Villaguay        | Villaguay        | Construcción Desagües PluvialesCalles Vértiz y Belgrano- 1ª etapa                               | Ejecución (avance real 87%)    | 537.349,90          | FFFIR       | Dirección de Hidraulica |
| Gualeguay        | Gualeguay        | Control de Inundaciones- Sector Peri Urbano- Zona Oeste                                         | Ejecución (avance real 54,24%) | 14.176.988,89       | SSRH        | Dirección de Hidraulica |
| C. Del Uruguay   | C. Del Uruguay   | Construcción Desagües Pluviales Alta Cuenca Colector Díaz Velez (1ª etapa)-                     | FINALIZADA                     | 463.990,57          | FFFIR       | Dirección de Hidraulica |
| Islas del Ibicuy | Holt Ibicuy      | Obras Complementarias Defensa Casco Urbano -                                                    | Ejecución (avance real 21,59%) | 550.706,65          | FFFIR       | Dirección de Hidraulica |
| Concordia        | Concordia        | Construcción Desagües Puviales Barrio Fátima Y Constitución (2ª etapa)                          | FINALIZADA                     | 802.627,25          | FFFIR       | Dirección de Hidraulica |
| Dpto. Tala       | Gdor. Sola       | Desagües Pluviales                                                                              | FINALIZADA                     | 933.171,26          | FFFIR       | Dirección de Hidraulica |
| N-80-00-000      |                  |                                                                                                 |                                | 195.991,88 (A MARZO |             |                         |
| Islas del Ibicuy | Villa Paranacito | Obras Complementarias Defensa Casco Urbano -                                                    | FINALIZADA                     | DEL 2008)           | FFFIR       | Dirección de Hidraulica |
| Diamante         | Colonia Ensayo   | Construcción Desagües pluviales Urbanos                                                         | Proyecto Hidráulica            | 170.400,00          |             | Dirección de Hidraulica |
| Diamante         | Diamante         | "Construcción Desagües Pluviales- Calle Belgrano- Ciudad de Diamante- Departamento Diamante"    | Proyecto Hidráulica            | 1.121.200,00        |             | Dirección de Hidraulica |
| Diamante         | Diamante         | "Construcción Desagües Pluviales- Zona Suroeste- Ciudad de Diamante- Departamento Diamante"     | Proyecto Hidráulica            | 1.176,90            |             | Dirección de Hidraulica |
| Diamante         | Diamante         | "Sistematización de Desagües Pluviales- Bº Belgrano- Ciudad de Diamante- Departamento Diamant   | Proyecto Hidráulica            | 800,00              |             | Dirección de Hidraulica |
| Diamante         | General Ramírez  | "Saneamiento de Desagües Urbanos- (2ª etapa)- Zona Nor-Oeste- Localidad Gral Ramirez- Departar  | Pntry Dionhlidteiùlica         | 1.645,40            |             | Dirección de Hidraulica |
| Diamante         | Valle María      | "Desagües Pluviales y Canalización de Cañada- Localidad Valle María- Departamento Diamante"     | Provecto Hidráulica            | 1.175,80            |             | Dirección de Hidraulica |
| Vicotria         | Vicotria         | "Construcción Cordón Cuneta By, Rivadavia- Ciudad Victoria- Departamento Victoria"              | Proyecto Hidráulica            | 600,00              |             | Dirección de Hidraulica |
| Vicotria         | Vicotria         | "Construcción Desagües Pluviales- Cuenca Bv. Belgrano (2ª etapa)- Ciudad de Victoria- Departame | RtoVectorialdraulica           | 996,80              |             | Dirección de Hidraulica |
| Vicotria         | Vicotria         | "Desagües Pluviales Cuenca de Calle Ezpeleta- Ciudad de Victoria- Departamento Victoria"        | Proyecto Hidráulica            | 2.000.000,00        |             | Dirección de Hidraulica |
| Colón            | Colón            | "Construcción Desagües Pluviales- Zona Centro- By, Gaillard- Ciudad de Colón- Departamento Col  | Hrovecto Hidráulica            | 700.000,00          |             | Dirección de Hidraulica |
| Colón            | Ubajay           | "Desagües Pluviales Urbanos y Cordón Cuneta- Bvd. Palmar Yatay"- Localidad de Ubajay- Departa   | RntycClolohidráulica           | 2,138,300,00        |             | Dirección de Hidraulica |
| Colón            | Villa Elisa      | "Sistematización Desagües Pluviales- Zona Norte- Villa Elisa- Departamento Colón"               | Proyecto Hidráulica            |                     |             |                         |
| Concordia        | Concordia        |                                                                                                 |                                |                     |             |                         |
| Congordia        | Concordia        |                                                                                                 |                                |                     |             |                         |

#### Secretaria de Hidráulica

hoja 1

#### DIRECCION PROVINCIAL DE OBRAS SANITARIAS DE ENTRE RIOS PROYECTOS ENOHSA

| DEPARTAMENT      | 0 LOCALIDAD               | DETALLES                                                                        | MONTO         |
|------------------|---------------------------|---------------------------------------------------------------------------------|---------------|
| Colón            | Colonia Hocker            | Nuevo Sistema doacal y filtros de tratamiento                                   | 439.710,09    |
| Colón            | Las Claritas              | Nuevo sistema cloacal y filtros de tratamiento                                  | 482.066,87    |
| Colón            | Pueblo Cazes              | Nuevo Sistema doacal y filtros de tratamiento                                   | 472.961,36    |
| Colón            | San José                  | Recambio de cañerias de agua                                                    | 612.701,22    |
| Diamante         | Las Masitas               | Nuevo Sistema de Agua Potable                                                   | 119.962,00    |
| Federación       | San Pedro                 | Nuevo Sistema de Agua Potable                                                   | 251.030,00    |
| Islas del Ibicuy | Ceibas                    | Planta compacta potabilizadora de agua                                          | 2.624.071,00  |
| Islas del Ibicuy | Ceibas                    | Sistema Cloacal - 1ª Etapa                                                      | 1.795.839,44  |
| Islas del Ibicuy | Médanos                   | Ampliación y reposición de cañerias de agua potable                             | 114.569,60    |
| Islas del Ibicuy | Ñancay                    | Ampliación red de agua potable                                                  | 55.460,00     |
| Islas del Ibicuy | Puerto Ibicuy             | Ampliación red de aqua potable                                                  | 134.760,00    |
| Islas del Ibicuy | Villa Paranacito          | Ampliación de la red colectora cloacal y planta de tratamiento                  | 2.396.813,47  |
| La Paz           | Colonia bertozzi          | Sistema Agua Potable                                                            | 168.175,80    |
| Nogoya           | Lucas Gonzalez            | Sustitución Cañerías HºSº Sistema Cloacal                                       | 522.071,17    |
| Nogoyá           | Nogoyá                    | Proyec.de cist.de almacenamiento y reformulacion del sist.de bombeo             | 2.050.726,63  |
| Nogoyá           | Nogoyá (Crucesita Urquiza | Nuevo Sistema de Agua Potable                                                   | 153.509,00    |
| Nogoyá           | Nogoyá(El Pueblito)       | Nuevo Sistema de Agua Potable                                                   | 119.890,00    |
| Nogoyà           | Crucesita Primera         | Nuevo Sistema de Agua Potable                                                   | 129.161,00    |
| Nogoyà           | Crucesita Séptima         | Nuevo Sistema de Agua Potable                                                   | 139.038,00    |
| Paraná           | Cerrito                   | Sustitución redes cloacales 2ª Etapa                                            | 2.792.715,93  |
| Paraná           | Oro Verde                 | Construcción de desagues cloacales en Bº Lomas Hermosa y Bº Lomas de Oro Verde  | 3.134.445,42  |
| Paraná           | Paraná                    | Colectoras Subsidiarias Tiro Federal y Thompson                                 | 9.214.067,00  |
| Paraná           | Pueblo Brugo              | Optimización sistema de agua potable. Tanque, cisterna, pozos.                  | 382.709,00    |
| Paraná           | San Benito                | Construcció de redes subsidiarias                                               | 3.664.148,26  |
| Paraná           | Tabossi                   | Sistema Cloacal 2ª Etapa                                                        | 875.809,18    |
| San Salvador     | Gral Campos               | Remodelacion red de distribución de agua potable                                | 738.394,51    |
| San Salvador     | Gral. Campos              | Ampliacion de red cloacal y optimizacion de lagunas de tratamiento de efluentes | 983.127,03    |
| Tala             | Gdor Mansilla             | Ampliacion red cloacal y planta de tratamiento                                  | 914.369,45    |
| Tala             | Gdor Sola                 | Ampliacion desagues cloacales                                                   | 1.082.126,65  |
| Tala             | Rosario del Tala          | Construccion cisterna y pozos para agua potable                                 | 2.352.194,60  |
| Uruguay          | Basavilbaso               | Ampliacion red cloacal sector noroeste 17 cuadras                               | 397.483,27    |
| Uruguay          | Moscas                    | Nuevo Sistema doacal y filtros de tratamiento                                   | 914.964,11    |
| Uruguay          | Pronunciamiento           | A mpliación de la red colectora cloacal                                         | 348.192,65    |
| Uruguay          | Santa Anita               | Red Cloacal Santa Anita                                                         | 251.574,18    |
|                  |                           | Subtotal - boia 1                                                               | 40 828 837 89 |

Dirección provincial de Obras Sanitarias

La siguiente imagen es la planilla que crea el coordinador, tomando la información que el recibe de las distintas secretarias.

| DEPARTAMENTO | LOCAUDAD                         | OBRA                                                                                      | DESCRIPCIÓN                                                                                                    | IN VERSIÓ N      | ESTADO                 | ORGANISMO<br>EJECUTOR         | TIPO                        | TIPO obra Esc.    |
|--------------|----------------------------------|-------------------------------------------------------------------------------------------|----------------------------------------------------------------------------------------------------|------------------|------------------------|-------------------------------|-----------------------------|-------------------|
| COLON        | Aldea San Gregorio               | Escela № 26 "Bases"                                                                       | Reparaciones generales - Plan Verano 2010                                                                                                    | \$ 64.957,25     | A Iniciar              | Arquitectura<br>Provincial    | Arquitectura                | Reparación        |
| COLON        | ARROYO BARU                      | Construccion Red Cloacal en Arroyo Barú -<br>Sector Nordeste                              |                                                                                                    | \$ 581.667,79 FI |                        | CAFESG                        | Agua y<br>sa neamiento      |                   |
| COLON        | A RROYO BARU                     | Construcción Red Cloacal y Lagunas de<br>Trata miento en Arroyo Barú                      |                                                                                                    | \$2.818.536,02   | FINALIZADA             | CAFESG                        | Agua y<br>sa neamiento      |                   |
| COLON        | ARROYO BARU                      | Arroyo Barú                                                                               | Construcción de 18 Viviendas                                                                                                    | \$1.764.175,00   | PROCESO<br>LICITATORIO | IAPV                          | Viviendas                   |                   |
| COLON        | Arroyo Barú                      | Escuela № 24 "Cnel Iñarra" - EPNM № 89<br>"Presbitero Melchiori"                          | Ampliación Edificio                                                                                                    | \$970.733,81     | EN EJECUCION           | Arquitectura<br>Provincial    | Arquitectura                | Ampliación        |
| COLON        | Arroyo Barú                      | Hospital "Chacabuco"                                                                      | Ampliacion sala de rayos X y farmacia                                                                                                    | \$113.193,41     | ENEJECUCION            | Arquitectura<br>Provincial    | Arquitectura                | SALUD             |
| COLON        | Barrio El Colorado -<br>San José | Escuela № 12 "Juan Bautista Alberdi"                                                      | Construcción Sala de Nivel Inicial                                                                                                    | \$234.643,51     | A Iniciar              | Arquitectura<br>Provincial    | Arquitectura                | Ampliación        |
| COLON        | COLON                            | Nexo Red de Agua Potable, Perforación de Pozo<br>y Tanque PRFV - Barrio El Ombú           |                                                                                                    | \$211.280,54     | EN EJECUCION           | CAFESG                        | Agua y<br>sa neamiento      |                   |
| COLON        | COLON                            | ESC. RCA. ORIENTAL DEL URUGUAY                                                            | AMPLIACION                                                                                                    | \$601.567,13     | ENEJECUCION            | UEP                           | Arquitectura                | Ampliación        |
| COLON        | COLON                            | LAT 132 kV y ET 132 Kv de Colón                                                           |                                                                                                    | \$ 15.000.000,00 | ENEJECUCION            | ENERSA                        | Energía                     |                   |
| COLON        | COLON                            | Escuela № 60 "Capital Federal"                                                            | Reparaciones y pinturas (comedor) - Plan<br>Verano 2010                                                                                                    | \$ 69.076,03     | EN GESTIÓN             | Arquitectura<br>Provincial    | Arquitectura                | Reparación        |
| COLON        | COLON                            | Nuevo Colector Cloacal Sureste                                                            |                                                                                                    | \$ 15.000.000,00 | E N GESTIÓN            | Unidad PROAS-<br>OSER         | AGUA Y<br>SANEAMIENTO       |                   |
| COLON        | COLON                            | Hospital San Benjamín                                                                     | Cambios de Techo - Terminación cierre de<br>galerias - Ampliacion Administración                                                                                                    | \$2.100.000,00   | EN GESTIÓN             | Arquitectura<br>Provincial    | Arquitectura                | SALUD             |
| COLON        | COLON                            | Desagües Pluviales Cuenca Salta                                                           |                                                                                                    | \$0,00           | EN GESTIÓN             | Hidráulica<br>Provincial      | Hidra ulicas                |                   |
| COLON        | COLON                            | Nueva cañerías de Impulsión y planta de<br>tratamiento Colón - Dpto. Colón                |                                                                                                    | \$ 22.800.000,00 | EN GESTIÓN             | Nueva<br>Demanda<br>Municipal | Agua y<br>sa neamiento      |                   |
| COLON        | COLON                            | Construcción Camino Costero Colón-San José -<br>Dpto. Colón                               | Se realizó un proyecto para la construcción<br>de un camino costero en la unión de Colón<br>y San José.<br>El estudio se desa rrolló por colaboración<br>del Cartón de Valais - Suiza.<br>La propuesta de conexión se hace a través<br>de un puerte entre Colón - San José,<br>uniendo playas, termas y áreas recreativas<br>turísticas. |                  | EN GESTIÓN             | Nueva<br>Demanda<br>Municipal | Viales                      |                   |
| COLON        | COLON                            | Estación Elevadora de Líquidos Cloacales Nº 8 -<br>Barrio El Ombú                         |                                                                                                    | \$ 1.061.183,91  | FINALIZADA             | CAFESG                        | Agua y<br>sa neamiento      |                   |
| COLON        | COLON                            | Escuela Nº 56 - Hipolito Yrigoyen                                                         | Construcci on nuevo edificio                                                                                                    | \$1.716.693,53   | FINALIZADA             | Arquitectura<br>Provincial    | Arquitectura                | NUEVO<br>EDIFICIO |
| COLON        | COLON                            | E.E.T. № 1 "DR. HERMINIO QUIROS"                                                          | Reparacion cubiertas de techos de talle res-<br>Plan Verano 2008                                                                                                    | \$ 43.718,34     | FINALIZADA             | Arquitectura<br>Provincial    | Arquitectura                | Reparación        |
| COLON        | COLON                            | EET Nº1 "Hermino Quiros" - EET Nº2<br>"Canonigo Goiburu"                                  | Ampliación                                                                                                    | \$2.647.610,57   | FINALIZADA             | Arquitectura<br>Provincial    | Arquitectura                | Ampliación        |
| COLON        | COLON                            | Distribuidores CSMT 13,2 kV 5,5 km desde ET                                               |                                                                                                    | \$2.800.000,00   | FINALIZADA             | ENERSA                        | Energía                     |                   |
| COLON        | COLON                            | Construcción y funcionamiento de<br>Observatorios de Aves en Parque Nacional El<br>Palmar |                                                                                                    | \$ 20.963,00     | FINALIZADA             | CAFESG                        | Infraestructura<br>urbana   |                   |
| COLON        | COLON                            | PROMEBA Barrio Hipolito Irigoyen                                                          | Agua, Cloaca, ripio, SUM, Alumbrado<br>publico, Veredas, desagues pluviales<br>superficiales. etc                                                                                                    | \$1.674.413,37   | FINALIZADA             | UEP                           | In fraestructura<br>urba na |                   |
| COLON        | COLON                            | COLÓN I 24 VIV                                                                            | Viviendas                                                                                                    | \$843.329,71     | FINALIZADA             | I.A.P.V                       | Viviendas                   |                   |
| COLON        | COLON                            | Remodelación red de distribución de agua<br>potable                                       |                                                                                                    | \$1.871.000,00   | PROCESO<br>LICITATORIO | Municipio                     | Agua y<br>sa neamiento      |                   |

Planilla unificada

## B.4 - Entrevistas

Se realizaron 5 entrevistas a distintos niveles jerárquicos del Ministerio de Planeamiento, Infraestructura y Servicios, para conocer el manejo de información de obras públicas:

- Ministro de de Planeamiento, Infraestructura y Servicios: Arq. Guillermo Federik
- Coordinador de Planes y Programas con fondos nacionales: Lic. Andrés Dabin
- Subsecretaria de Arquitectura y Construcciones: M.M.O. Alicia Benítez.
- Director Administrador de Vialidad Provincial: Ing. Jorge Rodríguez.
- Director de Hidráulica: Ing. Sergio Fontana.

#### B.5 - Informe

Recolectadas y procesadas las entrevistas se detectan los siguientes problemas.

- 1. La información no se encuentra unificada, ni estandarizada.
- 2. No existe un control en tiempo real del ciclo de vida de la obra pública.
- Opiniones distintas de acuerdo al nivel jerárquico en base a la difusión de la obra pública.
- 4. Concordancia en la necesidad de una aplicación que permita la carga y actualización de información de obras, para tener conocimiento no solo del área que representan sino tener una idea global de la situación en materia de infraestructura y servicios en el territorio.

Actualmente, las reparticiones trabajan de manera correcta hacia adentro, incluso algunas ya están tomando medidas para informatizar la información de las obras que lleva a cabo la repartición. Pero a la hora de elevar la información hacia el Ministerio de Planeamiento flaquean. La información no esta unificada ni estandarizada. Es decir no existe una manera estándar de cargar los datos.

Esto conlleva un arduo trabajo por parte del coordinador, tomando los datos y unificándolos para obtener la información necesaria.

Por eso es necesario el sistema de control, permitiendo una carga estándar de los datos y sus actualizaciones, logrando que el Gobernador Urribarri, el Ministro Federik y altos funcionarios puedan tener acceso a esa información en forma eficaz y eficiente, en tiempo y forma.

Esto contribuirá a la toma de decisiones y para dar información precisa, tener una idea global de la situación actual.

En conclusión, esta herramienta Contribuirá a una mejor gestión dirigencial de la obra pública en la provincia de Entre Ríos.

# **C – DETALLE DE REQUERIMIENTOS TECNICOS**

## C.1 - Recopilación

Se realizo el siguiente cuestionario:

| PREGUNTAS                          | RESPUESTAS |
|------------------------------------|------------|
| ¿Cuántas PCs tienen en existencia? |            |
| ¿Qué Sistema Operativo usan?       |            |
| ¿Poseen conexión de Internet?      |            |
| ¿Están conectadas en red local?    |            |
| ¿Qué navegador utilizan?           |            |

## C.2 - Informe

De todas las reparticiones relevadas resumimos:

| PREGUNTAS                                | RESPUESTAS                                                           |  |  |  |  |
|------------------------------------------|----------------------------------------------------------------------|--|--|--|--|
| ¿Cuántas PCs tienen en existencia?       | Entre 5 y 10 maquinas para carga de<br>información de obras públicas |  |  |  |  |
| ¿Qué Sistema Operativo usan?             | Windows XP – Windows Seven                                           |  |  |  |  |
| ¿Poseen conexión de Internet?            | Si                                                                   |  |  |  |  |
| ¿Están conectadas en red local/intranet? | Si                                                                   |  |  |  |  |
| ¿Qué navegador utilizan?                 | Google Chrome / Internet Explorer /<br>Mozilla Firefox               |  |  |  |  |

En base a los datos relevados, es factible la implementación de un sistema web alojado en un servidor de la Dirección General de Informática del gobierno provincial donde cada una de las áreas encargadas de la carga de datos podrán realizarlo a través de la intranet del gobierno provincial o a través de internet. Así mismo, los usuarios finales del sistema, podrán acceder por la misma vía.

#### D – ANEXO

#### D.1 – Entrevista 1

Entrevistado: Arq. Guillermo Luis Federik Cargo/Función: Ministro de Planeamiento, Infraestructura y Servicios

SOBRE LOS ASPECTOS GENERALES DEL SISTEMA DE GESTION DE INFORMACION DE INFRAESTRUCTURA PUBLICA.

 ¿Cómo se origina la información nueva sobre una demanda o un proyecto de obra pública?

Hay tres alternativas en nuestra gestión de absorber demanda nueva para infraestructura: primero, la demanda específica de un interesado que se canaliza a través de una institución intermedia, un legislador o mayormente un intendente.

El segundo modo son las reuniones de gabinete en cada localidad o la visita del Gobernador (Sergio Daniel Urribarri) y algunos funcionarios o la visita mía (Arq. Federik) como responsable máximo del área a una localidad, y normalmente entre las audiencias que se dan surgen solicitudes que tienen que ver con infraestructura y esa es una base de recopilación.

La tercera alternativa, es la planificación, a partir de los planes de infraestructura sectoriales se detecta la necesidad; por ejemplo en los planes de materia de infraestructura edilicia se detectan la necesidad de hospital, de escuela o de centro cívico.

Hay otros modos que hemos desestimado, uno de ellos que no tenemos muy en cuenta es la información pública, digamos los medios de difusión, porque muchas veces existen intereses y puede que surjan inquietudes reales o no que se manifiesten en los medios de difusión, sobre todo los digitales que son muy difíciles de controlar y evaluar la realidad o no de esos medios; u otras que surgen por notas formales, solicitudes, habitual por la vía del trámite de Página 23 expediente, que en realidad no es el modo que nosotros recabamos sino que lo hacemos en el territorio y a veces por una cuestión administrativa le pedimos al intendente o a la entidad que pondere una nota; pero es en el contacto directo que detectamos la demanda de infraestructura.

2. ¿Cuál considera que es el medio más frecuente de origen de nueva información?

Es la gestión del gobierno en el territorio. El modo más frecuente es ir adonde existe la demanda para recogerla; no esperar que llegue a mi despacho un intendente o que llegue una solicitud si no recorriendo el territorio es donde frecuentemente se detecta la demanda de infraestructura.

3. ¿Existe algún proceso estandarizado para registrar y gestionar (su seguimiento y actualización) de la información?

Es el Banco de Proyecto de Inversión, el BAPIER en Entre Ríos, que si bien no tiene una cobertura sobre todas las áreas de infraestructura, porque es insipiente habiéndose hecho la capacitación no todos lo hacen, por lo menos en las que dependen del Ministerio de Planeamiento, Infraestructura y Servicios esta actualizado.

4. ¿Cómo es el sistema de carga y actualización de la información? ¿Se realiza de manera conjunta e interrelacionada entre las reparticiones intervinientes?

Lo hace cada repartición en su lugar de origen. No esta tan estandarizado como para garantizar una frecuencia y una actualización permanente sino que fluctúa, a veces esta actualizado, a veces tiene seis meses de demora; y la otra alternativa es el requerimiento de la información escrita, cuando pedimos actualizaciones sobre todo del avance de obra para cargar.

# SOBRE LA DIFUSION COMO PARTE DE LA GESTION DE GOBIERNO

5. ¿Se realiza difusión de la información de infraestructura pública?

Claro, pero no se realiza de un modo sistematizado que esté integrado en un plan de comunicaciones; ¿por qué? por falta de recursos; cada organismo tiene alguien de prensa pero suele ser una persona o ninguna y en realidad queda supeditado al trabajo de esa persona; e Información Pública de la provincia, básicamente capta los temas importantes que tienen que ver con la información de obra pública que emana del Gobernador más que nadie. Esa es la difusión de la información que se realiza.

Y eventualmente nosotros (MPIS) estamos usando el sistema de audiovisuales, en algunas reparticiones gacetillas o boletines para difundir la información; boletines o afiches, más que nada Vialidad; con audiovisuales nosotros (MPIS); o PowerPoint algunas otras reparticiones; y la mayoría con una página web enarcada en el gobierno.

6. ¿Qué tipo de difusión y sobre qué información? ¿Sobre toda la información: demanda, en ejecución, finalizado o se selecciona alguna en particular difundirla públicamente?

Nosotros en la etapa de difusión tomamos toda la secuencia, desde que detectamos la demanda y resolvemos darle una solución, hasta que gestionamos los fondos, iniciamos el proceso licitatorio, firmamos contrato, y avanza la obra; así que hay una recurrencia porque nos interesa informar sobre toda la gestión de la obra, no solo al momento de inaugurarla. Y faltaría a mí entender mayor difusión en los medios televisivos, por lo menos audiovisuales como lo hacen otras provincias, por ejemplo Santa Fe o provincia de Buenos Aires.

7. ¿Considera adecuada la actual difusión de información en términos de rapidez y veracidad?

Yo creo que aunque es perfectible, en gran medida si lo es; pero normalmente la información sale de un día para el otro, sale en el momento, salvo que estratégicamente se quiera postergar para no competir con otra información pública, y creo que la información pública si bien es muy escueta en materia de obra pública es veraz; sería importante que se le pueda dar un mayor desarrollo técnico a esa información y no quede solamente en una iniciativa.

#### SOBRE LAS CARACTERISTICAS DE LA INFORMACION

8. Sobre el manejo de la información existente ¿cómo accede a la misma? ¿consulta registros de la repartición? ¿realiza un seguimiento mediante el número de expediente? ¿realiza llamadas telefónicas a los encargados específicos de cada temática?

No, en general la agenda de difusión la fijo yo (Arq. Federik) como Ministro, como cabeza del área. En algunos casos consulto telefónicamente a algún funcionario o en función de la agenda publica que tiene que ver con publicación de licitaciones, apertura de sobres, firma de contratos, etc.

La información me llega vía los responsables de las aéreas sectoriales generalmente, o del Gobernador; pocas veces por otros medios.

9. ¿Qué cantidad de detalles contiene dicha información? ¿la considera suficiente? ¿considera necesario agregar detalles? En caso afirmativo, ¿cuáles?

Si; la obra pública requiere de detalles técnicos pero con un vocabulario entendible para la gente común, pero no es suficiente decir que hay una nueva escuela sino que debería haber una muy breve descripción funcional y técnica para ese caso; si bien no es el tipo de información que va a primera plana, la primera plana es el enunciado, el monto, los tiempos, los plazos; pero es necesario para tener una idea cabal de cuál es el tipo de inversión; lo mismo vale para rutas que no es lo mismo decir "se va a construir una autovía", a brindar los detalles que va a tener esa autovía para que la gente pueda estar conociendo lo que se va a invertir; lo mismo vale para obras de saneamiento, hidráulicas y de otro tipo de infraestructura.

#### SOBRE POSIBLES MEJORAS A INTRODUCIR

10.El actual modelo de gestión de la información, ¿satisface sus necesidades de provisión de información?

No nos satisface ni hacia afuera ni hacia adentro porque creo que toda gestión de información tiene que llegar y sistemáticamente a los propios interesados del gobierno, a las distintas áreas del gobierno, y eso si que no se cumple; en tanto que hacia afuera la información pública suele ser tenida en cuenta por la mayoría de los medios. Igualmente la diversificación de los medios y fuente de información, creo que estaría uno de los objetivos del trabajo, diversificarlo.

11.¿Existen aspectos o características de la información que Usted desearía tener que no existen en el sistema actual de manejo de información? En caso afirmativo, ¿cuáles?

Quizás me gustaría tener una información más cualificada, más organizada y separada en rubros. Hoy me llegan las gacetillas con los compactos de noticias que hace tanto el área de Prensa del MPIS como una empresa contratada que distrae porque mezcla una cosa con la otra, una información política con otra legislativa con otra policial con otra general con la de obras y servicios, y en eso creo que no hay una buena segregación de acuerdo a los intereses de cada área. A mí lo que me interesa en principio es la información técnica especifica del área; el resto de la información general tengo otros recursos para acceder, no lo necesito de este sistema.

12.¿Qué aspectos cree que se deben mejorar del actual sistema? ¿Posee propuestas al respecto?

La propuesta es justamente desarrollar un sistema integral de control, de tablero, que permita tener información en tiempo real para definir en todos los niveles que intervienen; y hoy creo lo que más hay que mejorar es la actualización de la información, porque hoy se genera la actualización de

base, pero luego no se actualiza o para hacerlo hay que hacer una gestión especifica; hay problemas con la actualización.

## D.2 – Entrevista 2

Entrevistado: Lic. Andrés Dabin Cargo/Función: Coordinador del Planes y Programas con Fondos Nacionales - MPIS

SOBRE LOS ASPECTOS GENERALES DEL SISTEMA DE GESTION DE INFORMACION DE INFRAESTRUCTURA PUBLICA.

 ¿Cómo se origina la información nueva sobre una demanda o un proyecto de obra pública?

Hay diversas formas en la cual se origina la información de la nueva demanda, principalmente a partir de las reuniones con los intendentes, que plantean la necesidad y demanda que tienen en obra pública; otras de las vías son las mismas reparticiones haciendo los relevamiento de necesidades en base a la infraestructura y en base a los análisis que tienen de cada una de sus reparticiones y originan proyecto, independientemente de que sean solicitados o no por los gobiernos locales, porque muchos de ellos responden a obligaciones que son de índole provincial, por ejemplo la necesidad de nuevos edificios educativos, centro de salud o de refacciones y/o ampliaciones en hospitales, etc.; y algunas otras demandas parten de la sociedad civil que detecta necesidades vinculadas a infraestructura como pueden ser asociación cooperadora en lugares de índole público mixto, léase iglesias, bibliotecas, edificios históricos, etc.

2. ¿Cuál considera que es el medio más frecuente de origen de nueva información?

Son dos, las demandas de los intendentes, presidentes de juntas, etc.; por otra parte de los mismos relevamientos que realizan las reparticiones de necesidades de índole de intervención pública.

3. ¿Existe algún proceso estandarizado para registrar y gestionar (su seguimiento y actualización) de la información?

No, no existe ningún mecanismos estandarizado, eso es una falencia. Cada organismo o cada ministerio recaban información desarticulada e independiente, lo cual genera inconvenientes a la hora de tener una idea certera una demanda y además en la homogeneidad de los datos existentes.

4. ¿Cómo es el sistema de carga y actualización de la información? ¿Se realiza de manera conjunta e interrelacionada entre las reparticiones intervinientes?

El sistema de carga es bastante rudimentario. Una vez ingresada la demanda por las vías formales o informales como puede ser un expediente o una demanda verbal que realiza alguno de mencionados anteriormente, se toma nota de ello y se le trata de dar formalidad a través de la generación de un expediente, de la realización del proyecto ejecutivo de obra; pero esto no se hace de manera conjunta e interrelacionada con las otras reparticiones por la cual hay duplicidad de datos, multiplicación de la carga administrativa, etc.

## SOBRE LA DIFUSION COMO PARTE DE LA GESTION DE GOBIERNO

5. ¿Se realiza difusión de la información de infraestructura pública?

Si, se realiza una difusión tanto la que es competencia obligatoria como son las publicaciones de las licitaciones como la que hace ha parte de la información pública que se brinda como gestión de gobierno. Se realiza por diversos medios y también se realiza en base a distintas metodologías que tiene cada una de las reparticiones. En esto también cabe decir que hay un comportamiento desarticulado en algunos casos que realiza cada una de las reparticiones (secretarias, ministerio, etc.), y no hay una cuestión unificada de todo el dinero que se invierte en obra pública independientemente del ministerio o del ente ejecutor de la misma. 6. ¿Qué tipo de difusión y sobre qué información? ¿Sobre toda la información: demanda, en ejecución, finalizado o se selecciona alguna en particular difundirla públicamente?

La información que se difunde tiene que ver con lo que se ha ejecutado y lo que se encuentra en ejecución, y en una menor medida sobre la demanda pública porque la demanda, como todos sabemos, tiene un carácter ampliamente superior a las posibilidades presupuestarias de cualquier gestión.

 ¿Considera adecuada la actual difusión de información en términos de rapidez y veracidad?

Creo que es insuficiente, porque la difusión está vinculada a la gestión de la información y teniendo una gestión desarticulada y no homogénea de los datos, la difusión también adolece de los problemas que tienen su origen en esta situación.

## SOBRE LAS CARACTERISTICAS DE LA INFORMACION

8. Sobre el manejo de la información existente ¿cómo accede a la misma? ¿consulta registros de la repartición? ¿realiza un seguimiento mediante el número de expediente? ¿realiza llamadas telefónicas a los encargados específicos de cada temática?

Se accede a la misma por todos los medios mencionados, desde llamadas informales, consulta de expediente, consulta en los medios web de cada una de las reparticiones; lo cual genera distorsiones, genera duplicidad de la información, genera retraso en la obtención de los datos y hace que los mismos no tengan la confiabilidad si existiera un sistema estandarizado del mismo.

9. ¿Qué cantidad de detalles contiene dicha información? ¿la considera suficiente? ¿considera necesario agregar detalles? En caso afirmativo, ¿cuáles?

La información al ser desarticulada es escasa y al no estar estandarizada es difícil poder realizar comparaciones entre diversos accesos que se pueda tener de la información. Siempre es necesario agregar detalles específicos sobre el estado actual actualizado, que es el más complicado de obtener y después una serie de detalle que tendrían que ser homogéneos a todo, por ejemplo, estado, monto actualizado, repartición ejecutante, origen del financiamiento, etc.

#### SOBRE POSIBLES MEJORAS A INTRODUCIR

10.El actual modelo de gestión de la información, ¿satisface sus necesidades de provisión de información?

Por todo lo expuesto, no satisface las necesidades de información.

11.¿Existen aspectos o características de la información que Usted desearía tener que no existen en el sistema actual de manejo de información? En caso afirmativo, ¿cuáles?

Las características principalmente que sea un modelo único, estandarizado, con una base de datos común donde se pueda acceder de acuerdo a diferentes filtros y de acuerdo a la relevancia de cada uno de los actores para introducir y agilizar la información para que todos consulten una información única, veraz y actualizada.

12.¿Qué aspectos cree que se deben mejorar del actual sistema? ¿Posee propuestas al respecto?

El actual sistema es bastante ineficiente porque el único sistema común compartido es el registro de expediente el cual únicamente da datos del paradero de dicho expediente pero no sobre el contenido del mismo.

La propuesta es la generación de un sistema que sea vinculado al sistema actual registral de expediente donde se brinde la información, donde esta sea

única, común, homogénea y compartida por todos los actores que necesitan acceder a la información y que la generan.

## D.3 – Entrevista 3

Entrevistado: M.M.O. Alicia Benítez de Feltes Cargo/Función: Subsecretaria de Arquitectura y Construcciones

SOBRE LOS ASPECTOS GENERALES DEL SISTEMA DE GESTION DE INFORMACION DE INFRAESTRUCTURA PUBLICA.

 ¿Cómo se origina la información nueva sobre una demanda o un proyecto de obra pública?

En nuestro caso a través de los organismos usufructuarios, es decir, a través del Consejo General de Educación, de la Secretaria de Salud o del Gobierno; son ellos quienes comunican la demanda en el caso de ampliación u obra nueva.

Si es reparación, la demanda surge de nosotros mismos, del recorrido en el territorio.

2. ¿Cuál considera que es el medio más frecuente de origen de nueva información?

El más frecuente es el organismo usufructuario, es el Consejo de Educación quien nos demanda la ejecución de las obras.

3. ¿Existe algún proceso estandarizado para registrar y gestionar (su seguimiento y actualización) de la información?

No. Únicamente lo que existe es lo que está en el registro de expedientes pero no como seguimiento y actualización de la información de la obra propiamente dicha.

 ¿Cómo es el sistema de carga y actualización de la información? ¿Se realiza de manera conjunta e interrelacionada entre las reparticiones intervinientes? En nuestro caso sí, porque Educación nos pasa cual es la demanda. A comienzo del año, tomamos la nueva demanda pero tenemos que ver si cumplimos con la del periodo anterior, por lo tanto vamos atizando con lo que nos envían año a año. Eso no quiere decir que estemos actualizados con la información.

## SOBRE LA DIFUSION COMO PARTE DE LA GESTION DE GOBIERNO

5. ¿Se realiza difusión de la información de infraestructura pública?

No, creo que es uno de los grandes déficit, excepto lo que está haciendo el Ministerio de Planeamiento. Siempre existe la demanda pública pero nunca esta la contestación a esa demanda. Por ejemplo nos demandan una escuela, pero no sale que se está construyendo o que la obra ya finalizó.

6. ¿Qué tipo de difusión y sobre qué información? ¿Sobre toda la información: demanda, en ejecución, finalizado o se selecciona alguna en particular difundirla públicamente?

Creo que hay que difundir todos los procesos; desde la licitación, la adjudicación, el inicio de obra, su ejecución, como va el proceso de la misma hasta su finalización. Hay que difundir todas las etapas de una obra.

7. ¿Considera adecuada la actual difusión de información en términos de rapidez y veracidad?

Para mí, como falta información (en base al área que me encuentro a cargo), no puedo decir que es rápida.

#### SOBRE LAS CARACTERISTICAS DE LA INFORMACION

8. Sobre el manejo de la información existente ¿cómo accede a la misma? ¿consulta registros de la repartición? ¿realiza un seguimiento mediante el número de expediente? ¿realiza llamadas telefónicas a los encargados específicos de cada temática? Es la suma de todo esto. Cuando me llega una demanda o reclamo, a través de medios gráficos o radial o a través de alguna persona que nos consulta, automáticamente comienzo a buscar en todos los registros de la repartición, luego hago un seguimiento por número de expediente y por supuesto me comunico telefónicamente con quien está haciendo la demanda.

9. Quien realiza la carga de información de obras (nueva demanda, licitadas, en ejecución, etc.)? En que formato? Con que periocidad se actualiza dicha información?

Sigo insistiendo que es un déficit. Todos los años para el mensaje del gobernador a la Legislatura, tenemos que salir a buscar la información en todas las áreas de la repartición. No tenemos un registro de información de lo que estamos haciendo. Es lo que queremos implementar a partir de ahora pero hoy no lo tenemos. Por lo tanto no hay un formato estandarizado.

Sí, estamos llevando en periocidad es la marcha de la obra en base a la certificación de la misma. A través de los certificados vamos sacando el porcentaje de avance de la obra, pero no tenemos una información que diga, por ejemplo, "en el Departamento Colon tenemos 70 establecimientos, la Escuela N° 1 la estamos ejecutando la ampliación pero a su vez necesita tal cosa"... no hay tal información, nunca la hubo en la repartición pero es lo que estamos tratando de cambiar.

10.¿Qué cantidad de detalles contiene dicha información? ¿la considera suficiente? ¿considera necesario agregar detalles? En caso afirmativo, ¿cuáles?

Hay un aspecto que siempre queda sin cubrir, porque se cree que la obra es gasto y para mí no es gasto, es inversión y ocupación de mado de obra local. Hay dos tipos de información que aparte de lo físico se debe cargar, es decir, a quien cubre esa demanda, los beneficiarios finales, y también qué generé a través de esa obra pública; si generé obra de mano local, que gente ocupé,
como movilice los comercios, etc. Me parece que hay que cambiar la idea de que la obra pública es gasto sino cubrir demanda y generar empleo.

#### SOBRE POSIBLES MEJORAS A INTRODUCIR

11.El actual modelo de gestión de la información, ¿satisface sus necesidades de provisión de información?

No, creo que debemos tener información del superior. Por ejemplo donde mi área construye un edificio, debemos ver si tiene agua, el camino en condiciones, etc. Me parece que tiene que ser la Secretaría de Obras Públicas o el Ministerio de Planeamiento quien tiene que tener el registro de todas las áreas de gobierno para cubrir todas las demandas. Debemos tener otra visión de gobierno, no podemos seguir siendo estamentos estancos.

12.¿Existen aspectos o características de la información que Usted desearía tener que no existen en el sistema actual de manejo de información? En caso afirmativo, ¿cuáles?

Me parece que yo no solo debo ir a ampliar un edificio sino que tengo que tener un conocimiento de toda la zona, cuando llego a la misma debo saber si tengo la conexión eléctrica, agua potable, etc.

13.¿Qué aspectos cree que se deben mejorar del actual sistema? ¿Posee propuestas al respecto?

La propuesta es un organismo superior que reúna toda la información. Sé que reunir la información es difícil pero no imposible. Debemos empezar donde nosotros estamos haciendo una obra pública y tomar toda la información que necesitan todas las reparticiones de gobierno que ejecutan obra pública.

Quisiera que se sepa todo lo que hemos realizado, porque por ejemplo, en febrero vuelven los directivos a las escuelas e inmediatamente comienzan las demandas, pero todo lo que hicimos en el verano, no se conoce.

Creo que debemos cambiar estos déficit; que cada organismo junte su información, y tener un área con recursos humanos que haga el seguimiento de las obras, así como tenemos el seguimiento presupuestario, debemos tener el seguimiento físico y de información de las obras.

#### D.4 – Entrevista 4

Entrevistado: Ing. Jorge Abel Rodríguez Cargo/Función: Director Administrador Provincial de Vialidad

# SOBRE LOS ASPECTOS GENERALES DEL SISTEMA DE GESTION DE INFORMACION DE INFRAESTRUCTURA PUBLICA.

 ¿Cómo se origina la información nueva sobre una demanda o un proyecto de obra pública?

#### De tres formas

Vialidad de la provincia de ER tiene un relevamiento hecho y un seguimiento periódico hecho de donde hay que tratar de dar soluciones; en caso de las rutas, cuales son prioritarias, cuales necesita arreglo, etc. Hay estudios técnicos hechos para realizar una reparación o de alguna obra que haya que rehabilitar. Todo eso esta relevado. Tenemos un laboratorio y un área de tecnología en materiales que nos permite realizar las evaluaciones periódicas; hemos incorporado en esta gestión tecnología que estamos a la altura de cualquier repartición del país, entre los primeros lugares en tecnología para determinar qué es lo que debemos tener en cada ruta.

Por otro lado la demanda de cada región a través ya sea del intendente o del legislador. Generalmente el legislador es el que junto al intendente viene a gestionar la necesidad de las obras.

Y también están las recorridas que lleva adelante el Gobernador (Urribarri). Cuando este visita las localidades que, prácticamente, el despacho del gobernador lo ha trasladado a cada punto de la provincia, surge el pedido de la gente del lugar, ya sea, mejoramiento de accesos, caminos nuevos de producción o de algún proyecto de nuevo emprendimiento en la cual hay que brindarle accesibilidad.

Posteriormente a esto surge, ver si en nuestra cartera de proyectos ya se encuentra el solicitado, que prácticamente la cartera de proyectos se fue realizando a medida que fuimos consiguiendo los recursos, porque hoy en día realizamos un proyecto y el recurso viene atrás; antes uno realizaba el proyecto y "dormía" tratándose de gestionar el dinero, y muchas veces la gente que trabajaba en el proyecto se veía desahuciada porque decía "para que voy a trabajar si esto nunca va a salir". Hoy prácticamente los recursos los tenemos y salimos rápidamente a elaborar un proyecto para poder llevarlo y ejecutarlo, que es lo que hemos hecho en esta gestión. En la historia de vialidad provincial, se ha hecho lo que se ha hecho en esta gestión, en cuanto a tener la cartera de proyectos como a llevar adelante todo lo que es la mejora de la red vial entrerriana.

2. ¿Cuál considera que es el medio más frecuente de origen de nueva información?

Generalmente, se realiza el planteo al Gobernador y luego el legislador gestiona junto al intendente de la zona o la junta de gobierno, o muchas veces las entidades del campo, y se analiza si se puede cumplir con lo que el Gobernador prometió. Se trata de cumplir con lo que el Gobernador ha tomado compromiso, ya que es él quien guía la gestión, el fija las prioridades, conoce el todo de la "cosa", nosotros conocemos nada más que la parte vial.

Lo que se ha hecho ahora con el Plan Estratégico es fundamental. Tener un plan estratégico a mediano plazo es lo ideal. Y este Plan Estratégico lo va a ir orientando al Gobernador a fijar las prioridades.

Hoy tenemos una muy buena respuesta del gobierno Nacional, sin los recursos nacionales no hubiésemos podido hacer nada.

3. ¿Existe algún proceso estandarizado para registrar y gestionar (su seguimiento y actualización) de la información?

Nos guiamos por el número de expediente y cada área de la repartición, principalmente el área generador que es Estudio y Proyectos, tiene registrado qué proyectos tiene hechos y cuáles no. Hoy en día con la respuesta del gobierno nacional y con los recursos provinciales, se han ejecutado casi todos los proyectos de la cartera.

Lo que si se realiza permanentemente es la gestión del proyecto, que fuera en su momento presentado para conseguir los recursos, siga su curso. No solamente presentamos y esperamos a que nos digan que si o que no, sino que se realiza el seguimiento del mismo para saber si se consiguen los recursos o no, que documentación está faltando cumplimentar.

4. ¿Cómo es el sistema de carga y actualización de la información? ¿Se realiza de manera conjunta e interrelacionada entre las reparticiones intervinientes?

Se trata que dentro de la Dirección de Vialidad, estén interconectadas en cuanto a la información. No es tan sencillo, cada uno realiza lo suyo y tiene tanto trabajo, que haría falta socializar la información de lo que hace cada uno.

Y con las otras áreas del gobierno provincial, estaría faltando esa interrelación. Por ejemplo sabemos que se realizan viviendas en una determinada localidad, pero no sabemos la cantidad ni la inversión, y cuando se realiza un acto de inauguración nos enteramos que la obra ha sido finalizada.

Sería interesante que todas las aéreas conozcamos de todos, para que a la hora de decir y defender lo actuado en la gestión del gobernador Urribarri, tengamos las herramientas para hacerlo. Si hay un proyecto de Nación, hay un proyecto de provincia, que creo trasciende en la historia de Argentina y en la historia de Entre Ríos, esto hay que defenderlo con todo, porque se ha hecho mucho.

#### SOBRE LA DIFUSION COMO PARTE DE LA GESTION DE GOBIERNO

5. ¿Se realiza difusión de la información de infraestructura pública?

En Vialidad Provincial hay una parte de prensa que trata de tener presencia. Se han hecho boletines informativos; se participó en exposiciones rurales en localidades pequeñas a través de la presencia de un stand de Vialidad, en el cual se difunde todo lo realizado por la repartición, haciendo referencia a las grandes obras de envergadura.

En cuanto a infraestructura pública, falta informar un poco más al funcionariado de la gestión, para que el funcionariado siempre trate de difundir a donde vaya en cualquier acto o encuentro con algún vecino.

6. ¿Qué tipo de difusión y sobre qué información? ¿Sobre toda la información: demanda, en ejecución, finalizado o se selecciona alguna en particular difundirla públicamente?

El boca a boca es muy importante. El que más llama la atención es el televisivo. Plantear la demanda pero también mostrar la obra finalizada. La gente olvida hasta el año en que se realizo la obra. Obras que se realizaron durante esta gestión pero hace 2 años, hay que volver a difundir. Ejemplo, el acceso a la localidad de Villa Urquiza, que durante los fines de semana concurren entre veinte mil y veinticinco mil personas a la playa, y habría que difundir esta obra; "la playa de Villa Urquiza, gracias a la pavimentación del acceso realizado en el 2008 en la gestión del gobernador Urribarri, está colmada todos los fines de semana en este verano"; es decir, ubicar en el tiempo que hizo la gestión.

7. ¿Considera adecuada la actual difusión de información en términos de rapidez y veracidad?

Rapidez si porque se arma la licitación y en seguida se publicita por todos los medios. Pero queda como un anuncio. Debería realizarse un seguimiento permanente de la obra, ya sea al mes y medio de inicio, tanto el gobernador como el ministro o el director de la repartición ejecutante, ir a recorrer la obra y comunicar a la población no solo que se licitó sino que se está ejecutando. Y remarcar de donde se obtuvieron los recursos para realizar la obra.

#### SOBRE LAS CARACTERISTICAS DE LA INFORMACION

8. Sobre el manejo de la información existente ¿cómo accede a la misma? ¿consulta registros de la repartición? ¿realiza un seguimiento mediante el número de expediente? ¿realiza llamadas telefónicas a los encargados específicos de cada temática?

Uno consulta el sistema de expediente, pero lo más rápido es realizar una llamada telefónica o intercomunicador y ver cada área específica donde se encuentra el expediente. Se hace el seguimiento del mismo, no nos quedamos a esperar que el trámite administrativo cumpla su tiempo porque puede demorar mucho tiempo. Si están los recursos, no podemos perder de realizar la obra por un trámite administrativo.

9. Quien realiza la carga de información de obras (nueva demanda, licitadas, en ejecución, etc.)? En que formato? Con que periocidad se actualiza dicha información?

Cada área específica toma el reclamo; por ejemplo, si estamos ejecutando una obra y surge la posibilidad de hacer un acceso a una escuela, esa área encargada que es de la construcción de la obra, toma el reclamo de esa gente (directora, presidente de junta de gobierno, etc.), que pide si se puede hacer una ampliación de obra y se gestiona rápidamente los recursos. Este es el caso del área "Estudio y proyectos " donde comienza el expediente.

En el caso del área Conservación pasa lo mismo. Si se está llevando adelante y surge algún reclamo de algún productor que necesita una mejora para acceder a su propiedad o a un camino aledaño que no se encuentra consolidado, se trata rápidamente de darle respuesta, dentro de los recursos que manejamos.

Este año no tanto de la demanda sino cuando hablamos de un relevamiento de la red, esta gestión ha incorporado a través de un crédito, la capacitación y el inventario vial.

¿Qué es el inventario vial? Es informatizar la repartición incorporando tecnología y haciendo relevamiento de toda la red vial. Tuvimos la posibilidad de que nos otorgaban el dinero y con esto contratamos a la Universidad de Rosario, Instituto IMAE, para que incorpore ese software como herramienta tecnológica, que nos permitirá tener al día y en detalle lo que se realiza en cada obra. Por ejemplo, a través de un relevamiento georeferenciado, desde un monitor se puede chequear Ruta 11 kilometro 18, con solo teclear en la pantalla nos dirá que "existe un puente que tiene 3 pilas, tiene quebrada un ala y necesita reparación". La zonal a la que corresponde ese puente lo repara y automáticamente actualiza la información a Reparado.

También nos permite, en relación al monto de inversión para Conservación de caminos, mostrar las prioridades; por ejemplo, colocar 5 cm de asfalto en la ruta 22 entre tal y tal kilometro.

10.¿Qué cantidad de detalles contiene dicha información? ¿la considera suficiente? ¿considera necesario agregar detalles? En caso afirmativo, ¿cuáles?

A este software ya se le ha cargado toda la información de la red primaria vial y se encuentra en etapa de implementación. De la red secundaria se ha cargado un 20% de información y el resto lo hará los zonales, que es otro trabajo que en estos 2 años que vienen y con el dinero que nos prestan, se capacitará a los zonales para que la gente que trabaja en ellos, comience a incorporar esta tecnología e incorporar los datos de cada región. Pero a su vez, esta zonal va a poder acceder a esta información porque va a estar todo en red.

#### SOBRE POSIBLES MEJORAS A INTRODUCIR

11.El actual modelo de gestión de la información, ¿satisface sus necesidades de provisión de información?

La parte publicitaria se podría mejorar, se informa bastante, pero hay gente no le interesa estar informada, es decir, no le interesa la televisión, no escucha radio o no tiene tiempo, habría que buscar el modo de llegar a ellos. Por ejemplo, en la ciudad de Paraná estamos realizando varias obras (Obras en Bajada Grande, Zona Blas Parera) y ahora comienzan las obras del Acceso Norte y el Acceso Sur. Habría que dar información a la gente del lugar, que ellos mismos se encargarán de transmitir en el boca a boca de lo que se está haciendo.

12. ¿Existen aspectos o características de la información que Usted desearía tener que no existen en el sistema actual de manejo de información? En caso afirmativo, ¿cuáles?

Creo que están puestos los carteles, pero por ejemplo hay un cartel que dice "Aquí la Nación también crece", pero no dice qué es lo que se está haciendo... u otro cartel provincial que dice "En Paraná estamos haciendo Cloacas"; perfecto que se haga la cloaca pero también falta que el funcionario, haga un seguimiento de la obra, es decir, hacer un recorrido de obra, sacar una foto e informar a los vecinos el avance de la misma; porque si no queda en el llamado a licitación, la apertura de sobres y el inicio de la obra, y luego no se hace el seguimiento. Y a veces se confunde en que gestión y en qué año se hizo la obra.

Y esto ayudará a difundir al gestor de la obra, que es el Gobernador, el Ministro, etc.; que los vean en fotos al lado de la obra y que identifiquen en que gestión se hizo la obra.

13.¿Qué aspectos cree que se deben mejorar del actual sistema? ¿Posee propuestas al respecto?

A grandes rasgos habría que estar interconectados. Por ejemplo, si uno va a un lugar en particular de la provincia, saber que en la escuela numero X, se están reparando los techos y la inversión es de tantos pesos, el puente x se está reparando y la inversión es de tantos pesos... Como para tener un pantallazo de lo que se está haciendo en el lugar y defender gestiones.

#### D.5 – Entrevista 5

Entrevistado: Ing. Sergio Fontana Cargo/Función: Director de Hidráulica

SOBRE LOS ASPECTOS GENERALES DEL SISTEMA DE GESTION DE INFORMACION DE INFRAESTRUCTURA PUBLICA.

 ¿Cómo se origina la información nueva sobre una demanda o un proyecto de obra pública?

En general lo que se hace es recepcionar los pedidos que generan a nivel de intendencia y en menor nivel, pedidos de gente particular. Raramente se origina un proyecto en el caso de desagüe por iniciativa de la Dirección de Hidráulica, siempre se realiza por un pedido.

No es el caso en el tema de riego donde, si bien se sabe la demanda por sequia que hubo en su momento, los proyectos de riego fueron realizados por la Dirección.

Entonces el origen de la demanda se hace en tres aspectos: los Municipios, gente particular y en algunos proyectos puntuales, la Dirección determina la demanda.

2. ¿Cuál considera que es el medio más frecuente de origen de nueva información?

La información para los proyectos la generamos nosotros, y en caso puntual pedimos información a otros organismos. En general la información que necesitamos para realizar un proyecto es una información que se mide en el terreno o que se registra históricamente.

Desde el punto de vista económico es la información que se genera en la repartición.

3. ¿Existe algún proceso estandarizado para registrar y gestionar (su seguimiento y actualización) de la información?

En la Dirección de Hidráulica existe un mecanismo estandarizado en función de todos los parámetros meteorológicos. Tenemos una red meteorológica que podemos decir que es un proceso estandarizado para medir información.

En cuanto a los otros parámetros que son estructurales nos basamos en registro ya publicado por algún otro organismo. Lo mismo pasa con los registros económicos o precios de materiales que también nos basamos en el registro de expertos

4. ¿Cómo es el sistema de carga y actualización de la información? ¿Se realiza de manera conjunta e interrelacionada entre las reparticiones intervinientes?

El sistema de carga en nuestro sistema de red meteorológica lo hacemos nosotros, tenemos algunos colaboradores como son la policía con quienes interactuamos para hacer el registro de lluvia; y todo lo que es el seguimiento de cómo funciona la obra lo hacemos con gente propia, aunque no hay una carga sistemática de la información. Si tenemos la capacitación de los profesionales, pero no existe una herramienta de carga en seguimiento de las obras que eso sería importante.

#### SOBRE LA DIFUSION COMO PARTE DE LA GESTION DE GOBIERNO

5. ¿Se realiza difusión de la información de infraestructura pública?

Nosotros estamos centralizados en el Ministerio, que es donde está centralizada la información. Fuera de eso tenemos una página web, una persona que hace información pública y complementamos a lo que hace el Ministerio.

6. ¿Qué tipo de difusión y sobre qué información? ¿Sobre toda la información: demanda, en ejecución, finalizado o se selecciona alguna en particular difundirla públicamente? La información que generalmente se da es cuando se detecta la demanda y se interviene sobre el problema, es decir, cuando se hace el estudio se informa sobre la realización del mismo, cuando se inicia el proceso de licitación, la construcción y la finalización. No sobre la demanda en sí.

7. ¿Considera adecuada la actual difusión de información en términos de rapidez y veracidad?

Creo que es excesiva la información en ciertos aspectos porque sobre cada paso se está dando una información.

#### SOBRE LAS CARACTERISTICAS DE LA INFORMACION

8. Sobre el manejo de la información existente ¿cómo accede a la misma? ¿consulta registros de la repartición? ¿realiza un seguimiento mediante el número de expediente? ¿realiza llamadas telefónicas a los encargados específicos de cada temática?

En general se hacen reuniones, se hace un seguimiento de cada uno de los proyectos; tal vez en el caso de los más emblemáticos se siguen a niveles más jerárquicos, pero en general estamos organizados en una organización piramidal, cada jefe de área está siguiendo los proyectos en particular.

Y desde el punto de vista de cómo es la comunicación, se realiza a través de reuniones y rara vez se hace a través de teléfono, siempre es a través de una reunión.

9. Quien realiza la carga de información de obras (nueva demanda, licitadas, en ejecución, etc.)? En que formato? Con que periocidad se actualiza dicha información?

En la Dirección tenemos implementado un sistema de obra, donde diariamente se actualiza toda la información técnica, es decir, en qué consiste la obra, que empresa la ejecuta, que certificados se están procesando, cual

es el monto actualizado, etc. Es un sistema interno dentro de Hidráulica al cual tienen acceso todos los profesionales de la repartición.

10.¿Qué cantidad de detalles contiene dicha información? ¿la considera suficiente? ¿considera necesario agregar detalles? En caso afirmativo, ¿cuáles?

Siempre es posible ampliar la cantidad de ítems que existen pero tal vez con más detalle los puntos importantes pierden connotación y esto no sería bueno.

#### SOBRE POSIBLES MEJORAS A INTRODUCIR

11.El actual modelo de gestión de la información, ¿satisface sus necesidades de provisión de información?

Falta un poco de coordinación entre las reparticiones dependientes del Ministerio. Falta un único sistema donde uno pueda entrar y acceder a toda la información, por eso creo que no están satisfechas todas las necesidades de información.

12. ¿Existen aspectos o características de la información que Usted desearía tener que no existen en el sistema actual de manejo de información? En caso afirmativo, ¿cuáles?

Dentro de todo todos tenemos un grado de información que accedemos, pero se pierde mucho tiempo en acceder a la misma. Tener un sistema que sea directo seria importantísimo.

13.¿Qué aspectos cree que se deben mejorar del actual sistema? ¿Posee propuestas al respecto?

Crear un sistema que tengamos acceso online todas las reparticiones en tiempo real.

#### A- Diseño Conceptual

#### A.1 Áreas operativas

En base a los objetivos planteados y como resultado del análisis realizado en la etapa anterior, la estructura del sistema tiene tres áreas operativas:

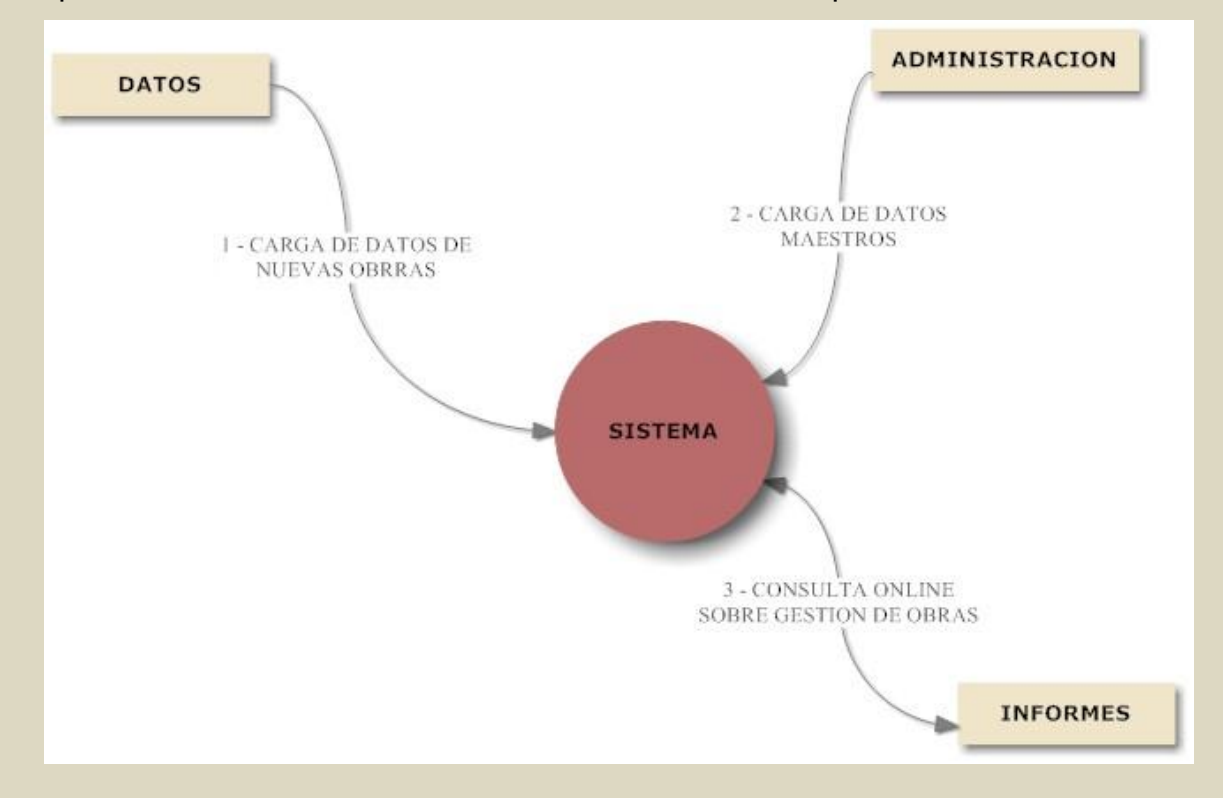

#### A.2 Funciones y objetivos de las áreas operativas

*ADMINISTRACION:* Su objetivo es brindar la información básica para el correcto funcionamiento del sistema y el control del mismo. Su función es la carga y actualización de datos maestros y funciones para las áreas DATOS e INFORMES.

*DATOS:* Su objetivo es brindar información de los proyectos y obra pública al sistema. Su función es la carga y actualización de la información de obras y proyectos.

INFORMES: Su objetivo es generar reportes de la información generada por las áreas anteriores. Su función es el procesamiento de la información para la generación de reportes de acuerdo a pautas establecidas por el área ADMINISTRACION.

#### A.3 – Diagrama de Comunicaciones

El siguiente diagrama de comunicaciones, nos presenta la información que es transmitida entre áreas.

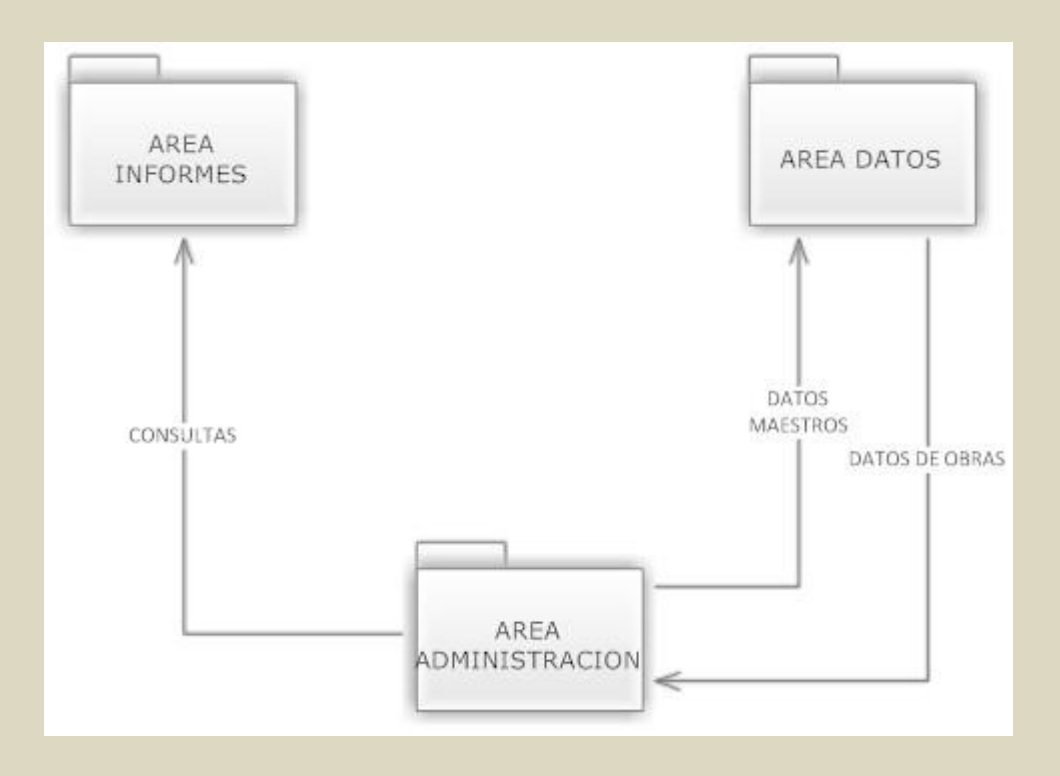

El área de *Datos* consume la información básica (localidades, departamentos, tipos de obras, etc.) generada por el área de A*dministración*.

A su vez toda la información generada por este (nuevas obras, avances, licitaciones) es consumida por el área de *Administración.* 

Finalmente el área de *Administración* es la encargada de enviarle la información procesada (consultas, vistas) al área de *Informes.* 

#### A.4 – Tipos de Usuarios

En función de las áreas operativas, los actores principales o tipos de usuarios y su relación dentro del sistema son tres: Administrador; Data Entry; Ejecutivo.

#### A.4.1 Usuario Administrador

Este usuario es el encargado de gestionar toda la información de la herramienta. Tendrá la capacidad de administrar la seguridad y llevar un control de auditoria de todas las tareas que se realicen.

Realizara el alta, modificación y baja (ABM) de todas las entidades, como así también crear las consultas madres para que los usuarios ejecutivos puedan trabajar sobre ellas.

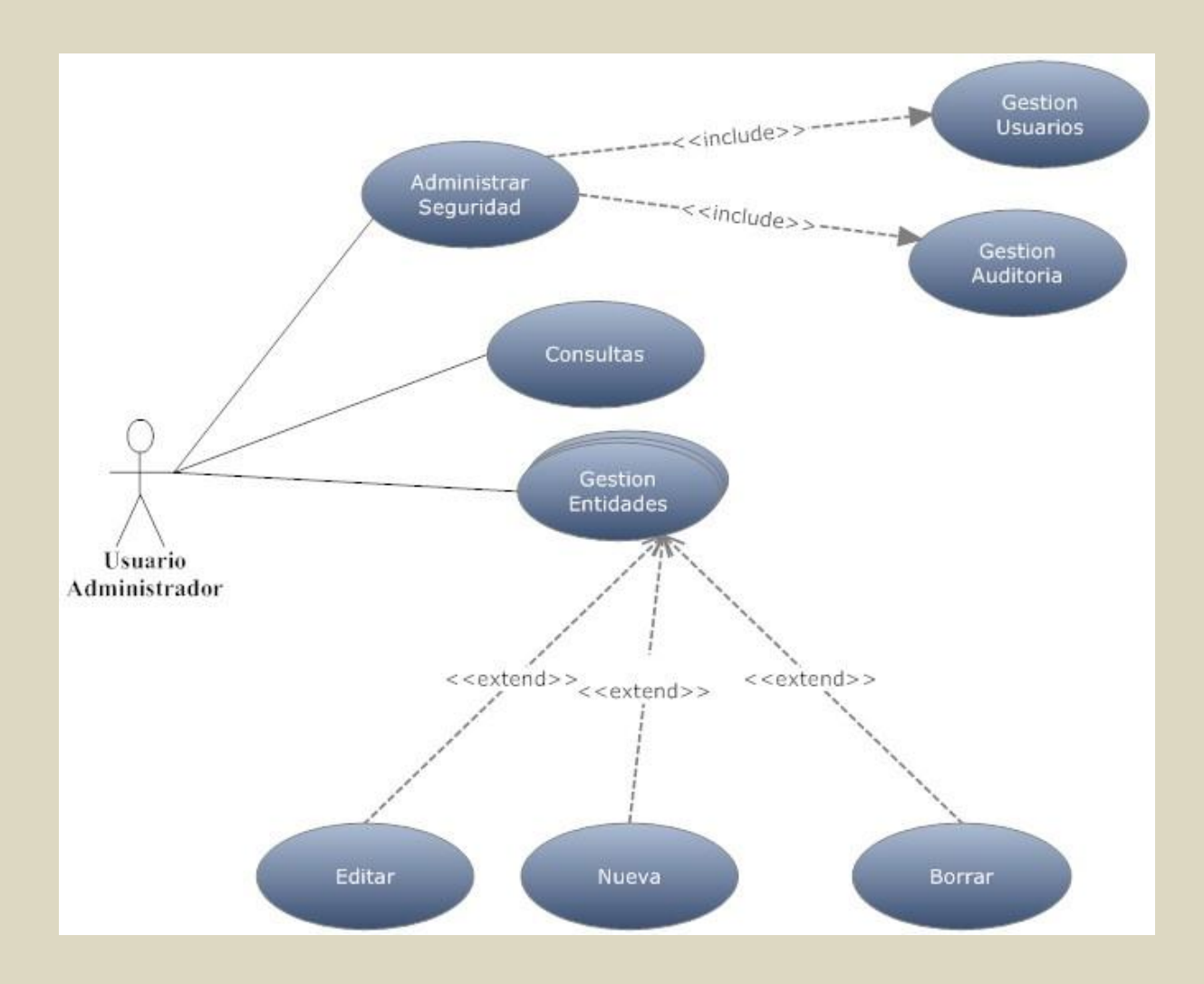

#### A.4.1.a - Diagrama de caso de uso para un usuario del tipo Administrador

# A.4.1.b - Descripción del caso de uso:

| Nombre:      | Administrar Seguridad                                                                                                    |
|--------------|----------------------------------------------------------------------------------------------------|
| Actores:     | Usuario Administrador                                                                                                    |
| Función:     | Gestión de Usuarios y Auditoria.                                                                                                    |
| Descripción: | Gestiona los datos de cada uno de los usuarios del sistema,<br>permitiendo o restringiendo el acceso al mismo.<br>Realizar un Control de auditoria sobre todas las tareas realizadas por<br>los usuarios en el sistema. |

| Nombre:      | Consultas                                                          |
|--------------|--------------------------------------------------------------------|
| Actores:     | Usuario Administrador                                              |
| Función:     | Creación de las consultas maestras para los usuarios Ejecutivo     |
| Descripción: |                                                                    |
|              | Toda la información generada por los usuarios Data Entry puede no  |
|              | resultarles útil a los usuarios Ejecutivos.                        |
|              |                                                                    |
|              | Por este motivo, el usuario Administrador, crea las consultas      |
|              | maestras o vistas de la información que le resulte más relevante a |
|              | dichos Usuarios.                                                   |
|              |                                                                    |
|              | Desde la herramienta crea las consultas y quedan guardas para su   |
|              | posterior consulta.                                                |
|              |                                                                    |

| Nombre:      | Gestionar Entidades                                                                                                    |
|--------------|----------------------------------------------------------------------------------------------------|
| Actores:     | Usuario Administrador                                                                                                    |
| Función:     | Gestión de entidades maestras                                                                                                    |
| Descripción: | El usuario Administrador realiza el ABM (Alta – Baja - Modificación)<br>de todas las entidades del sistema. Dichas entidades son :<br>Localidades, Departamentos, Reparticiones, Tipos de Usuarios,<br>Tipos de Financiamientos, Tipos de Obras entre otras. |

#### A.4.2 Usuario Data Entry

Este usuario es el encargado de cargar nuevas obras y proyectos y los avances que se vayan realizando a los mismos. Cada uno de estos usuarios pertenece a una repartición en particular, y solo pueden ver las obras cargadas en su repartición.

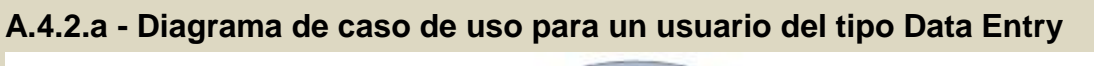

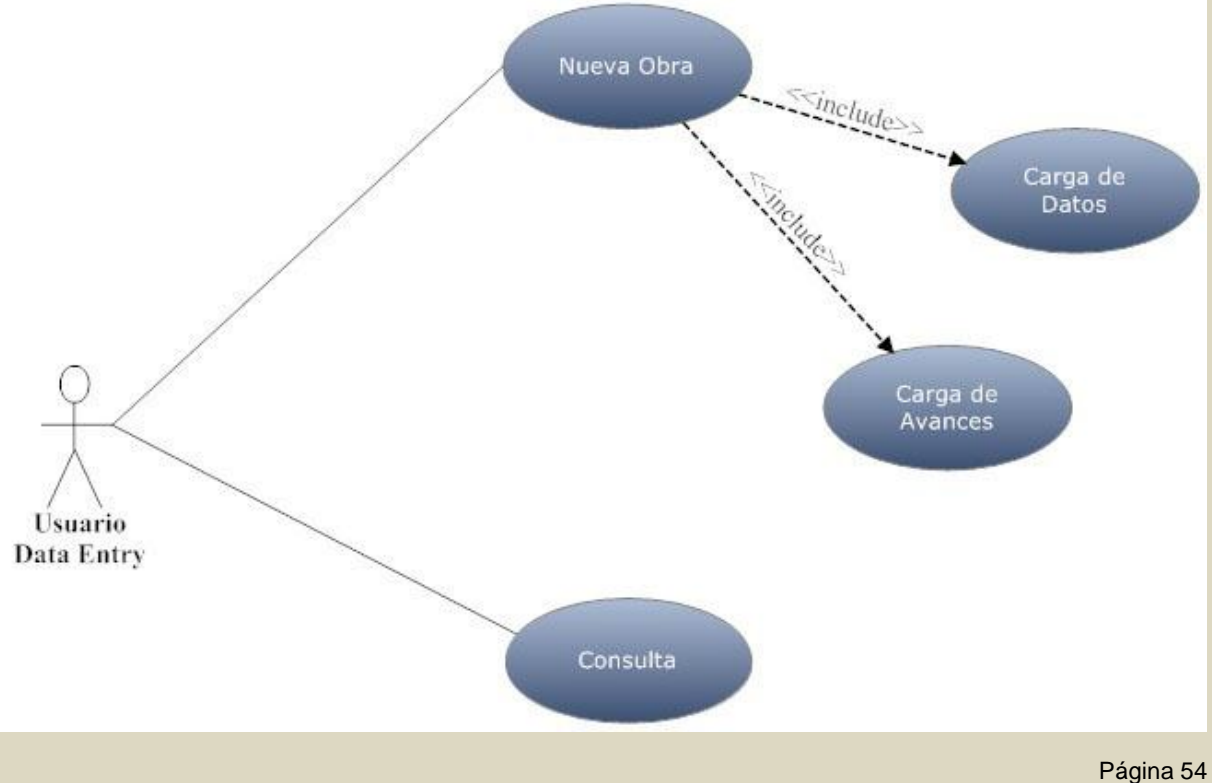

# A.4.2.b - Descripción del caso de uso

| Nombre:      | Nueva Obra                                                                                                    |
|--------------|----------------------------------------------------------------------------------------------------|
| Actores:     | Usuario Data Entry                                                                                                    |
| Función:     | Carga de Obras                                                                                                    |
| Descripción: | <ul> <li>El usuario, ingresa la información necesaria para la carga de una nueva obra o proyecto al sistema.</li> <li>1. Primeramente se cargan los datos principales de la obra, tales como nombre, localidad, tipo, etc.</li> <li>2. Al momento de la licitación se carga los datos de la misma.</li> <li>3. Una vez licitada y evaluadas las ofertas se carga la empresa ganadora de la licitación y se actualiza el estado.</li> <li>4. Se habilita la carga de los avances en la obra.</li> </ul> |
|              |                                                                                                    |

| Nombre:      | Consulta                                                                                                    |
|--------------|----------------------------------------------------------------------------------------------------|
| Actores:     | Usuario Data Entry                                                                                            |
| Función:     | Consulta de Obras                                                                                             |
| Descripción: | El usuario consulta la información de las obras cargadas por él referida a la repartición a la que pertenece. |

### A.4.3 Usuario Ejecutivo

Este usuario será el que podrá ver y crear los diferentes reportes y estadísticas. Podrán consultar todos los datos de la aplicación sin restricción alguna.

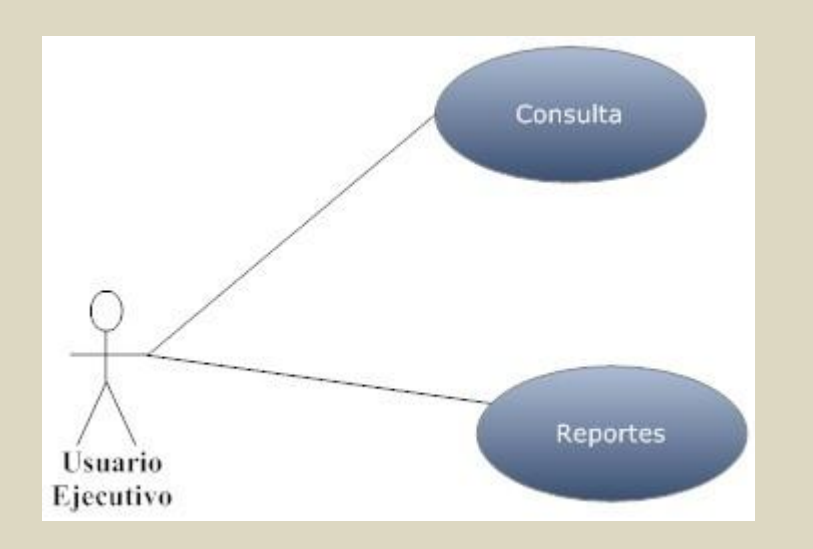

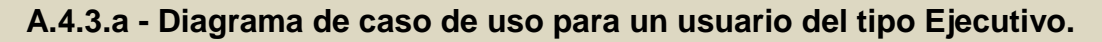

#### A.4.3.b - Descripción del caso de uso:

| Nombre:      | Consulta                                                                                                    |
|--------------|----------------------------------------------------------------------------------------------------|
| Actores:     | Usuario Ejecutivo                                                                                                    |
| Función:     | Consulta de Obras                                                                                                    |
| Descripción: | El usuario consulta la información generada en forma de tablas, que<br>pueden ser filtrada por Departamento, Localidad, Reparticion, Tipo<br>de Obra, Estado, etc. |

| Nombre:  | Reportes          |
|----------|-------------------|
| Actores: | Usuario Ejecutivo |
| Función: | Reporte de Obras  |

|              | El usuario puede imprimir la información generada de las consultas |
|--------------|--------------------------------------------------------------------|
| Descripción: | realizadas tanto en forma de tablas, como los indicadores que      |
|              | resulten de las mismas.                                            |
|              |                                                                    |

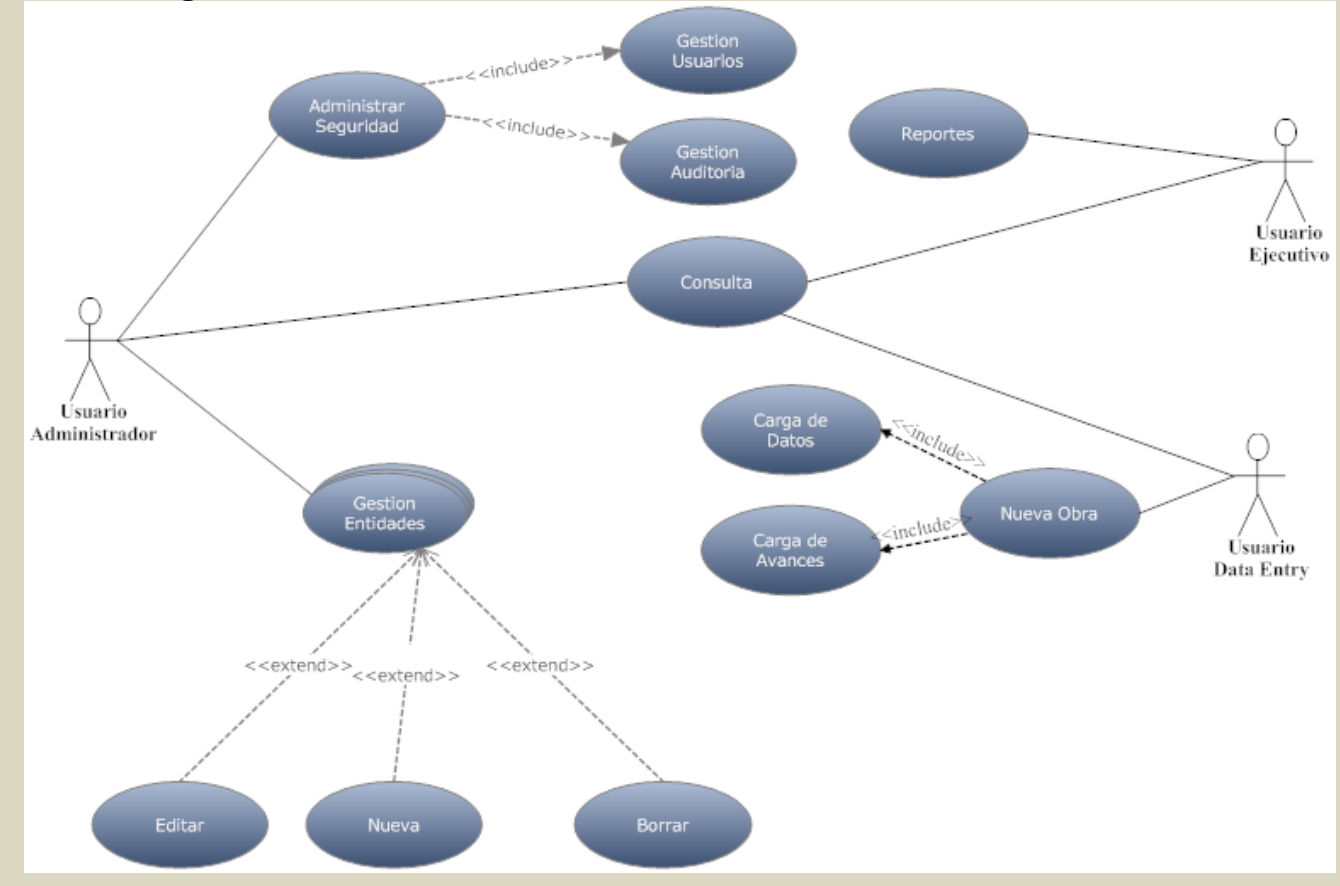

# A.4.4 - Diagrama de Interrelación de los casos de Uso

#### B – Arquitectura del Sistema

#### B.1 - Diagrama de Entidad-Relación (DER)

Diagrama de tablas, o de entidad relación que será replicado en la base de datos.

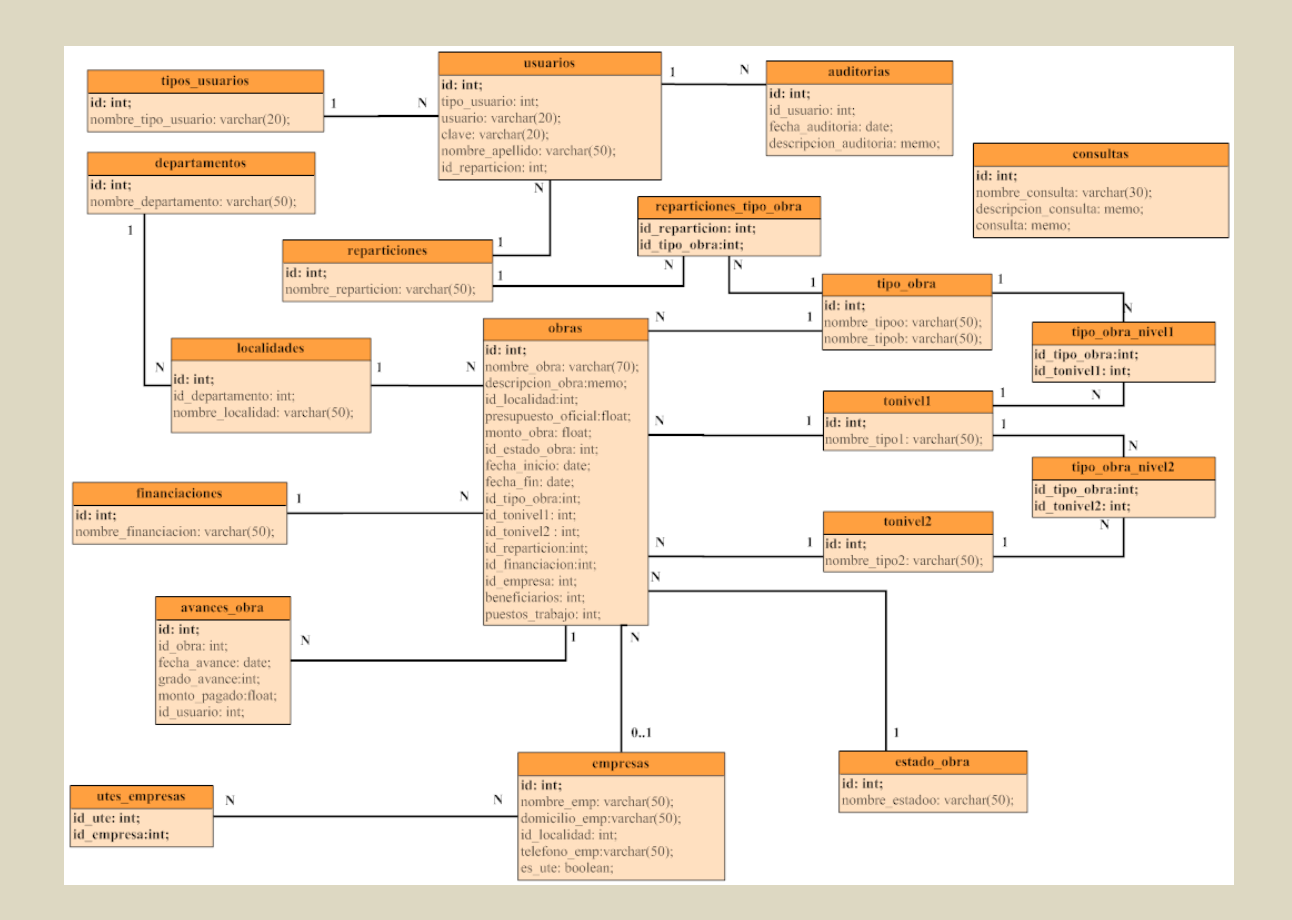

#### **B.2 - Detalle de tablas**

**REPARTICIONES**: Almacena el Nombre de las reparticiones que intervienen en la obra pública del Gobierno de Entre Rios.

**USUARIOS**: Almacena el Nombre, tipo de usuario y repartición a la que pertence.

**TIPOS\_USUARIOS**: Define el tipo de usuario de la herramienta. Los tipos de usuario pueden ser 3 (Data Entry - Ejecutivo - Administrador)

**AUDITORIAS**: Almacena historial de las acciones realizadas por un usuario identificando la fecha y la sentencia ejecutada en la base de datos.

**DEPARTAMENTOS:** Almacena el Nombre de los Departamentos provinciales

LOCALIDADES: Almacena el Nombre de las Localidades provinciales.

**OBRAS**: Tabla Maestra que almacena los datos de proyectos y obras públicas en la provincia de Entre Ríos.

**ESTADO\_OBRA**: Define el estado de la obra.

*TIPO\_OBRA*: Define Tipo de obra.

TONIVEL1: Tipos de Obras de nivel 1

TIPO\_OBRA\_NIVEL1: Tabla de asociación entre tipos de obras y tipos de nivel 1

*TONIVEL2:* Tipos de Obras de nivel 2

TIPO\_OBRA\_NIVEL2: Tabla de asociación entre tipos de obras y tipos de nivel 2

**REPARTICIONES\_TIPO\_OBRA**: Tabla de asociación entre reparticiones y tipos de obras.

**CONSULTAS**: Tabla maestra con consultas creadas por el usuario Administrador.

EMPRESAS: Almacena Nombre de empresas que ejecutan obra pública.

**UTES\_EMPRESAS**: Agrupa empresas que conforman una UTE (Union Transitoria de Empresas).

FINANCIACIONES: Tabla maestra de fuente de financiamiento de las obras.

**AVANCES\_OBRA**: Distintos grados de avances por obra, cada modificación en una obra es un avance.

#### **B.3 - Indicadores**

En base a las consultas realizadas por los usuarios Ejecutivo, se plantean indicadores de dos tipos: informativos y alertas.

#### **B.3.1 - Indicadores informativos**

En base a la información de las obras con financiamiento, algunos de los indicadores

informativos propuestos son:

INVERSION TOTAL

- POR DEPARTAMENTO
- POR LOCALIDAD
- POR REPARTICION
- POR TIPO DE OBRA
- POR ESTADO

PUESTOS DE TRABAJO HABITANTES BENEFICIDADOS FAMILIAS BENEFICIADAS KILOMETROS PAVIMENTADOS VIVIENDAS CONSTRUIDAS CANTIDAD DE OBRAS

- PROCESO LICITATORIO
- A INICIAR
- EN EJECUCION
- FINALIZADA

#### B.3.2 - Indicadores alertas

En base a la información de las obras que se encuentran en gestión de búsqueda de financiamiento, los indicadores alertas propuestos son:

En verde: gestión iniciada de 0 a 30 dias

En amarillo: de 30 a 60 días

En rojo: mayor a 60 días

## **C-INTERFACES**

#### C.1 – Interfaz de Usuario

Las páginas de la aplicación tienen la misma estructura, manteniendo un estándar y en búsqueda que el usuario final se sienta cómodo utilizando la herramienta.

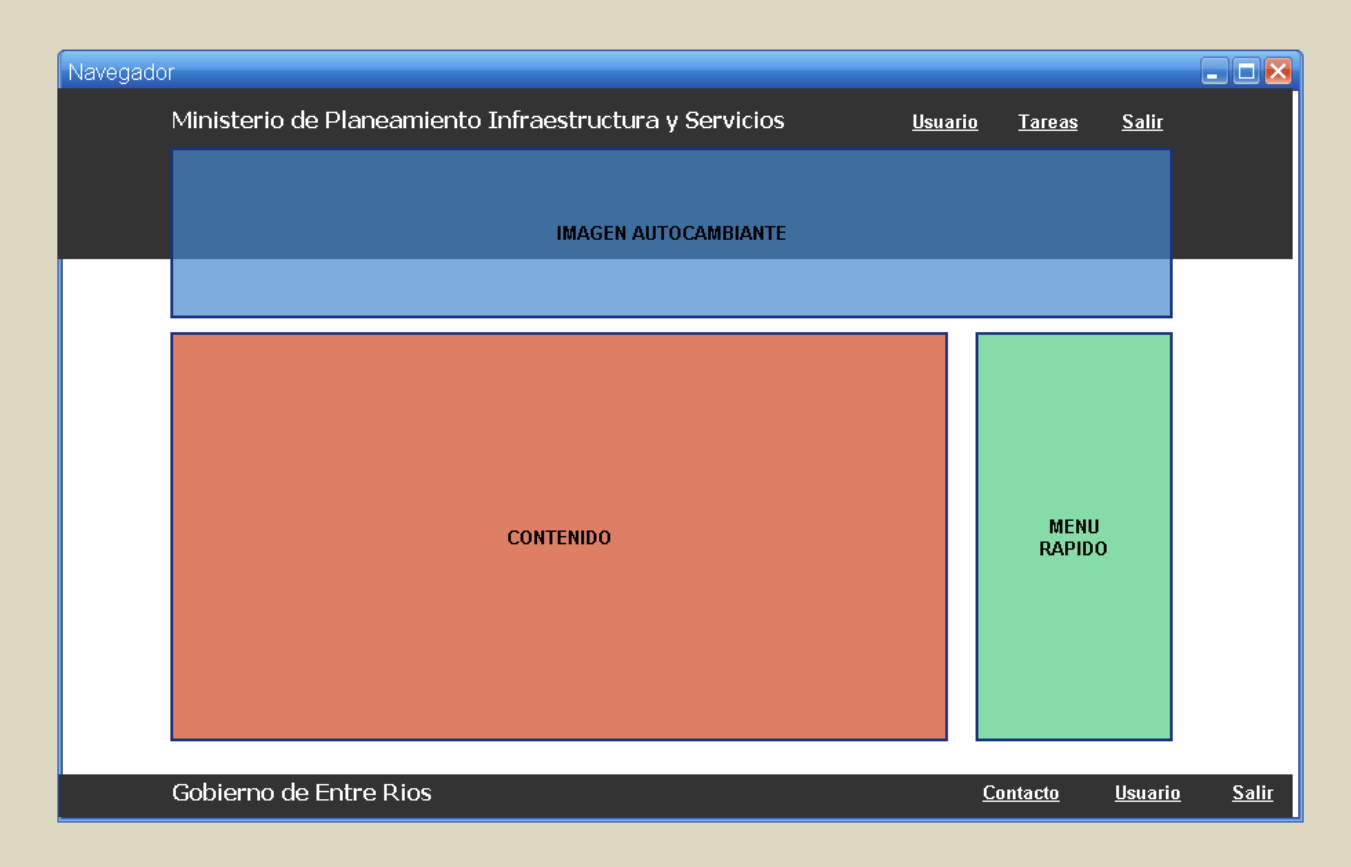

#### C.2 - Formularios

*Link Usuario*: vinculo que muestra el nombre del usuario actual, y que haciendo clic en el, dirigirá a una pantalla donde el usuario podrá modificar su contraseña personal.

*Link Tareas:* vínculo que despliega un menú con las tareas asignadas para el usuario. Estas tareas varían según la categoría del usuario.

*Link Contacto:* vínculo que dirige al usuario a una pantalla donde podrá completar un formulario para realizar consultas directamente al administrador de la herramienta.

Link Salir: vínculo que desconecta al usuario de la aplicación.

*Imagen Autocambiante:* Tiene como objetivo informar al usuario. Contiene un conjunto de imágenes con texto, las cuales se muestran de forma periódica en forma de presentación al usuario. Su función es darle a la herramienta un cierto enfoque de movimiento.

*Formulario Menú Rápido*: Menú de acceso rápido a tareas comunes o que estén relacionadas con el contenido que este mostrando en ese momento.

*Formulario Contenido*: Área principal de la herramienta que muestra los datos de la aplicación.

#### C.3 – Interfaz Usuario Administrador

#### C.3.1 – Interfaz Login

El ingreso al sistema es restringido para usuarios registrados. Se solicita el ingreso de usuario y contraseña. En el caso que algún dato sea incorrecto o la clave no corresponda, se le informara mediante un mensaje de error al usuario.

| Ingresar |
|----------|
|          |
|          |

#### C.3.2 – Interfaz Gestión de Maestros

Para todas las opciones de gestión de tablas maestras:

<u>Maestros:</u> Reparticiones – Departamentos – Localidades – Tipos de Usuarios – Tipo Estado de Gestión – Tipos de Financiaciones – Empresas – Tipos de Obras – Estados de Obras.

Seguridad: Usuarios - Auditoria

La pantalla tiene la misma estructura para todas las opciones de gestión de tablas maestras. Desde esta pantalla se realiza las acciones de Alta – Eliminar - Consultar – Filtrar – Ordenar, de cada uno de las tablas maestras presentadas anteriormente.

En este caso como ejemplo estamos viendo la gestión de las Localidades

|           |                      | Localida                       | des Menú Rápido                                            |
|-----------|----------------------|--------------------------------|------------------------------------------------------------|
| Localidad | les                  |                                | Maestros<br>Penarticiones                                  |
| Id        | Departamento         | Nombre                         | Departamentos                                              |
| 1         | Parana               | Parana                         | Localidades                                                |
| 2         | Concordia            | Concordia                      | <u>Tipos Usuarios</u><br>Tipo de Einopeiacione             |
| 3         | Parana               | Crespo                         | Empresas                                                   |
| 4         | Nogoya               | Nogoya                         | <u>Estados de Obras</u>                                    |
| 5         | Parana               | Villa Urquiza                  | <u>Tipos de Obras</u>                                      |
|           |                      |                                | <u>Tipos de Obras Nivel</u><br><u>Tipos de Obras Nivel</u> |
|           |                      |                                | <b>Seguridad</b><br><u>Usuarios</u><br><u>Auditoria</u>    |
| ۵ 🍐       | 🔎 📄 🤤 🔍 🕕 Pagina 🔟 🝸 | de 1 20 🔍 Mostrando 1 - 5 de 5 | Obras                                                      |
|           |                      |                                | Obras                                                      |
|           |                      |                                | Consultas                                                  |
|           |                      |                                | <u>Consultas Maestras</u>                                  |
|           |                      |                                |                                                            |

#### C.3.3 - Interfaz Nueva Consulta Maestra

Para crear una nueva consulta maestra, el usuario administrador deberá generar una consulta en lenguaje SQL.

En la pantalla se puede ver que el SQL puede ser testeado automáticamente y en la parte inferior el usuario puede ver los resultados arrojados por la consulta.

Las consultas creadas en esta pantalla, podrán ser utilizadas por los usuarios ejecutivos al momento de crear sus consultas personalizadas.

|                                                       |                                                                           |                                                                | Consultas                                                | Maestras | Menú Rápida                                                                                                    |
|-------------------------------------------------------|---------------------------------------------------------------------------|----------------------------------------------------------------|----------------------------------------------------------|----------|----------------------------------------------------------------------------------------------------|
| Nombre:                                               |                                                                           | Descripcion                                                    |                                                          |          | Maestros                                                                                                    |
|                                                       |                                                                           |                                                                |                                                          |          | <u>Reparticiones</u>                                                                                                    |
|                                                       |                                                                           |                                                                |                                                          |          | <u>Departamentos</u>                                                                                                    |
| Consulta                                              | .SQL:                                                                     |                                                                |                                                          |          | <u>Localloades</u><br>Tinas Heurrias                                                                                                    |
|                                                       |                                                                           |                                                                |                                                          |          | Tipo de Financia                                                                                                    |
|                                                       |                                                                           |                                                                |                                                          |          | Empresas                                                                                                    |
|                                                       |                                                                           |                                                                |                                                          |          | Estados de Obr                                                                                                    |
|                                                       |                                                                           |                                                                |                                                          |          |                                                                                                    |
|                                                       |                                                                           |                                                                | Testear SQL                                              |          | <u>Tipos de Obras</u>                                                                                                    |
|                                                       |                                                                           |                                                                | Testear SQL                                              |          | <u>Tipos de Obras</u><br><u>Tipos de Obras</u><br>Ti                                                                                                    |
| Resultad                                              | lo :                                                                      |                                                                | Testear SQL                                              |          | <u>Tipos de Obras</u><br><u>Tipos de Obras</u><br><u>Tipos de Obras</u>                                                                                                    |
| Resultad<br>Nro                                       | io:<br>Columna1                                                           | Columna2                                                       | Testear SQL                                              |          | <u>Tipos de Obras</u><br><u>Tipos de Obras</u><br><u>Tipos de Obras</u><br><b>Seguridad</b>                                                                                                 |
| <b>Resultad</b><br>Nro                                | ie :<br>Columna1                                                          | <b>Columa2</b><br>99999                                        | Columna 3                                                |          | <u>Tipos de Obras</u><br><u>Tipos de Obras</u><br><u>Tipos de Obras</u><br><b>Seguridad</b><br><u>Usuarios</u>                                                                              |
| <b>Resultad</b><br>Nro<br>99                          | lo :<br>Columna1<br>xxxxxxxxxxxxxxxxx                                     | <b>Columna2</b><br>99999<br>99999                              | Columna 3                                                |          | <u>Tipos de Obras</u><br><u>Tipos de Obras</u><br><u>Tipos de Obras</u><br><u><b>Seguridad</b><br/><u>Usuarios</u><br/><u>Auditoria</u></u>                                                 |
| <b>Resultad</b><br>Nro<br>99<br>99                    | io :<br>Columna1<br>>>>>>>>>>>>>>>>>>>>>>>>>>>>>>>>>>>>>                  | <b>Columna2</b><br>99999<br>99999<br>99999                     | Columna3           xxxxxxxxxxxxxxxxxxxxxxxxxxxxxxxxxxxx  |          | <u>Tipos de Obras</u><br><u>Tipos de Obras</u><br><u>Tipos de Obras</u><br><u>Seguridad</u><br><u>Usuarios</u><br><u>Auditoria</u><br>Obras                                                 |
| <b>Resultad</b><br><b>Nro</b><br>99<br>99<br>99<br>99 | io :<br>Columna1<br>xxxxxxxxx<br>xxxxxxxxx<br>xxxxxxxx<br>xxxxxx          | <b>Columna2</b><br>99999<br>99999<br>99999<br>99999            | Columna3           xxxxxxxxxxxxxxxxxxxxxxxxxxxxxxxxxxxx  |          | Tipos de Obras<br>Tipos de Obras.<br><b>Tipos de Obras.</b><br><b>Seguridad</b><br><u>Usuarios</u><br><u>Auditoria</u><br><b>Obras</b><br><u>Obras</u>                                      |
| <b>Resultad</b><br>99<br>99<br>99<br>99<br>99         | io :<br>Columna1<br>xxxxxxxxx<br>xxxxxxxxx<br>xxxxxxxx<br>xxxxxx          | Columna2<br>99999<br>99999<br>99999<br>99999<br>99999          | Columna 3           xxxxxxxxxxxxxxxxxxxxxxxxxxxxxxxxxxxx |          | <u>Tipos de Obras</u><br><u>Tipos de Obras.</u><br>Tipos de Obras.<br><b>Seguridad</b><br><u>Usuarios</u><br><u>Auditoria</u><br><b>Obras</b><br><u>Obras</u><br><b>Consultas</b>           |
| <b>Resultad</b><br>99<br>99<br>99<br>99<br>99<br>99   | io :<br>Columna1<br>xxxxxxxxx<br>xxxxxxxx<br>xxxxxxx<br>xxxxxxx<br>xxxxxx | Columna2<br>99999<br>99999<br>99999<br>99999<br>99999<br>99999 | Columna3           xxxxxxxxxxxxxxxxxxxxxxxxxxxxxxxxxxxx  |          | <u>Tipos de Obras</u><br><u>Tipos de Obras</u><br><u>Tipos de Obras</u><br><b>Seguridad</b><br><u>Usuarios</u><br><u>Auditoria</u><br><b>Obras</b><br><u>Obras</u><br><u>Consultas Maes</u> |

#### C.3.4 - Interfaz Obras

El usuario administrador puede visualizar todas las obras cargadas en la aplicación y además filtrarlas por repartición.

Cabe agregar, que también tendrá la opción de agregar y modificar información de obras y proyectos, y es **el unico usuario autorizado a dar de baja** cualquier obra o proyecto completamente.

| Departamento<br>Desde dd/m<br>Pagina 1 de 6 | : Todos<br>m/aaaa hasta | ▼ Localidad: Todas<br>dd/mm/aaaa Estado: Todos | Tipo de Obra | Listado de<br>Todas |
|---------------------------------------------|-------------------------|------------------------------------------------|--------------|---------------------|
| Nombre                                      | Localidad               | Empresa                                        | Fecha Inicio | Acciones            |
| Obra Nro 1                                  | Parana                  | Empresa 1                                      | 01/01/2011   | Q ()                |
| Obra Nro 2                                  | Cerrito                 |                                                | 23/ 11/2010  |                     |
| Obra Nro 3                                  | Victoria                | Empresa 2                                      | 01/10/2010   | ٩ ()                |
| Obra Nro 4                                  | La Paz                  |                                                | 01/02/2011   |                     |
| Obra Nro 5                                  | Parana                  | Empresa 3                                      | 05/01/2011   | ٩ ()                |
|                                             |                         | «12345»                                        | 0,0,0,00     |                     |

#### C.4 – Interfaz usuario Data Entry

#### C.4.1 – Interfaz Login

El ingreso al sistema es restringido para usuarios registrados. Se solicita el ingreso de usuario y contraseña. En el caso que algún dato sea incorrecto o la clave no corresponda, se le informara mediante un mensaje de error al usuario.

| Usuario:    |
|-------------|
| Contraseña: |
| Ingresar    |
|             |
|             |

#### C.4.2 – Interfaz Modificación de datos

El usuario podrá modificar su contraseña haciendo clic en el menú, en la opción "Mis Datos". Deberá ingresar primero su contraseña actual y luego ingresar la nueva contraseña dos veces.

| Datos de Usuario   | Menú Rápido       |
|--------------------|-------------------|
|                    | <u>Nueva Obra</u> |
|                    | <u>Mis Obras</u>  |
|                    | Mis Datos         |
| Usuario: Usuario A |                   |
| Contraseña:        |                   |
| Repita:            |                   |
| Madificar          |                   |
|                    |                   |
|                    |                   |
|                    |                   |
|                    |                   |
|                    |                   |

#### C.4.3 – Interfaz Nueva Obra

Desde esta opción el usuario realiza el alta de una nueva obra o proyectos en el sistema.

Los datos a cargar son: Nombre, Descripción, Ubicación Geografica, Presupuesto y Tipo de obra.

Dependiendo de la repartición, el tipo de obra tiene más de un nivel.

- Ejemplo: N0 Arquitectura
  - N1 Escuela
  - N2 Nuevo Edificio

Una vez que haya dado clic en el botón guardar, la obra será dada de alta en la aplicación.

Nota: solo el usuario Administrador puede dar de baja una obra o proyecto.

|                                      |                                                                             | Datos de Obra                                                                                                    | Menú Rápido                                                                                                    |
|--------------------------------------|-----------------------------------------------------------------------------|----------------------------------------------------------------------------------------------------|----------------------------------------------------------------------------------------------------|
| Estado Avances                       |                                                                             |                                                                                                    | Nueva Obra                                                                                                    |
| nombre de la obra                    | Departamento:                                                               | Departamentos 🔻                                                                                                    | Mis Obras                                                                                                    |
|                                      | Localidad:                                                                  | Localidades 🗸                                                                                                    | Mis Datos                                                                                                    |
|                                      | Presupuesto:                                                                | 999.999.999,99                                                                                                    |                                                                                                    |
| descripcion de la obra. Permite HTML | Tipo de Obra:                                                               | Tipos de Obra                                                                                                    |                                                                                                    |
|                                      | Tipo de Obra 1:                                                             | Tipos de Obra                                                                                                    |                                                                                                    |
|                                      | Tipo de Obra 2:                                                             | Tipos de Obra                                                                                                    |                                                                                                    |
|                                      | ]                                                                           | Guardar                                                                                                    |                                                                                                    |
|                                      |                                                                             |                                                                                                    |                                                                                                    |
|                                      |                                                                             |                                                                                                    |                                                                                                    |
|                                      |                                                                             |                                                                                                    |                                                                                                    |
|                                      | Estado Avances<br>nombre de la obra<br>descripcion de la obra. Permite HTML | Estado Avances<br>nombre de la obra<br>descripcion de la obra. Permite HTML<br>Tipo de Obra:<br>Tipo de Obra 1:<br>Tipo de Obra 2: | Estado       Avances         nombre de la obra       Departamento:       Departamentos         descripcion de la obra. Permite HTAL       Localidades       I         Tipo de Obra :       Tipos de Obra       I         Tipo de Obra 2:       Tipos de Obra       I         Guardar       Departamento:       Departamento: |

#### C.4.4 – Interfaz Mis Obras

Desde esta opción el usuario puede visualizar las obras cargadas en el sistema.

Nota: solo puede visualizar las obras desde la repartición a la que pertenece.

El mismo podrá filtrar el listado de obras mediante la selección de Localidades, Tipos de Obras, Fecha de Inicio, Financiación y Estado de la obra.

En la columna de "Acciones", el usuario podrá acceder a la información de una obra haciendo clic en el icono de la lupa, "Cargar Nuevos Avances" haciendo clic en el icono con el símbolo + (más).

Nota: No se podrán cargar avances en obras que no tengan una empresa ganadora.

#### C.4.5 – Interfaz Actualización Obra - Estado

Una vez aprobado el financiamiento de la obra, desde esta pantalla el usuario podrá actualizar cierta información relevante a la obra, tales como el estado, la fuente de financiamiento y la fecha de licitación. Una vez aprobada la licitación y adjudicada a la empresa ganadora, se carga el nombre de la misma y la fecha de inicio.

Al finalizar la ejecución de la obra, se carga la fecha de finalización de la misma.

| Licitaciones                                          | Menú Rápido      |
|-------------------------------------------------------|------------------|
| General Estado Avances                                | Nueva Obra       |
| Estado 🛛 🗸 Financiacion: Tipos de financiaciones 🔍    | <u>Mis Obras</u> |
| Fecha Licitacion: dd/mm/aaaa Fecha Inicio: dd/mm/aaaa | <u>Mis Datos</u> |
| Empresa: Estado 🔽 Fecha Fin: dd/mm/aaaa               |                  |
|                                                       |                  |
|                                                       |                  |
|                                                       |                  |
| Guardar                                               |                  |
|                                                       |                  |
|                                                       |                  |
|                                                       |                  |

# C.4.6 – Interfaz Actualización Obra - Avances

Desde aquí, el usuario ingresara los avances que sean realizados en la obra y el monto pagado hasta el momento.

|            |                              |            |                   | Avances       | _ | Menú Rápido                    |
|------------|------------------------------|------------|-------------------|---------------|---|--------------------------------|
| General    | Estado ,                     | Avances    |                   |               |   | <u>Nueva Obra</u><br>Mis Obras |
| 01/01/2011 | Monto Pagado<br>\$ 12.000,00 | 5,00 %     | Fecha:<br>Avance: | 99.99%        |   | Mis Datos                      |
| 10/01/2011 | \$ 10.000,00                 | 15,00 %    | Monto Pagado:     | 99.999.999,99 |   |                                |
| 21/01/2011 | \$ 14.500,00                 | 20,00 %    |                   |               |   |                                |
| 02/03/2011 | \$ 17.000,00                 | 5,00 %     |                   |               |   |                                |
| 11/03/2011 | \$ 20.000,00                 | 10,00 %    |                   |               |   |                                |
|            | Avance Acumula               | do: 55,00% |                   | Guardar       |   |                                |
|            |                              |            |                   |               |   |                                |
|            |                              |            |                   |               |   |                                |
|            |                              |            |                   |               |   |                                |
|            |                              |            |                   |               |   |                                |
|            |                              |            |                   |               |   |                                |

#### C.5 – Interfaz Usuario Ejecutivo

#### C.5.1 – Interfaz Login

El ingreso al sistema es restringido para usuarios registrados. Se solicita el ingreso de usuario y contraseña. En el caso que algún dato sea incorrecto o la clave no corresponda, se le informara mediante un mensaje de error al usuario.

| Usuario:    |
|-------------|
| Contraseña: |
| Ingresar    |
|             |
|             |
|             |

#### C.5.2 – Interfaz Modificación de datos

El usuario podrá modificar su contraseña haciendo clic en el menú, en la opción "Mis Datos". Deberá ingresar primero su contraseña actual y luego ingresar la nueva contraseña dos veces.

| Datos de Usuario                  | Menú Rápido          |
|-----------------------------------|----------------------|
|                                   | <u>Mis Consultas</u> |
|                                   | <u>Mis Datos</u>     |
| Usuario: Usuario A<br>Contraseña: |                      |
| Repital                           |                      |
| Madificar                         |                      |
|                                   |                      |
|                                   |                      |
|                                   |                      |
### C.5.3 – Interfaz Menú Principal

Desde esta pantalla el usuario accederá a todos los tipos de reportes que sean creados por el administrador.

| Menu Principal                    | Menú Rápido                              |
|-----------------------------------|------------------------------------------|
| Consulta general de Obras Resumen | <u>Mis Consultas</u><br><u>Mis Datas</u> |
| En Gestion Escuelas               |                                          |

*Consulta General de Obras*: Listado completo de obras. La información se presenta en forma de tabla por columnas.

*Resumen*: Resumen agrupado de obras por tipo y estado, detallando cantidad de obras y monto de inversión total.

*En Gestión*: Detalle de obras en gestión, diferenciadas por color según el tiempo de gestión.

Escuelas: Informe similar al resumen, pero solo de escuelas.

#### C.5.4 – Interfaz Consulta general de Obras

Pantalla principal de la herramienta. Engloba toda la información en una tabla con filtros dinámicos en cada columna de la misma.

A la derecha de la pantalla, los indicadores se actualizan de acuerdo a los filtros realizados en la consulta.

|              |                       |           |                                 |           | Consulta               | general de                 | Obras                 | Indicad                 | ores           |
|--------------|-----------------------|-----------|---------------------------------|-----------|------------------------|----------------------------|-----------------------|-------------------------|----------------|
|              |                       |           |                                 | l         |                        | Imprimir                   | Reporte               | Contidod:               | 99999          |
| DEPARTAMENTO | LOCALIDAD             | OBRA      | DESCRIPCIÓN                     | INVERSIÓN | ESTADO                 | ORGANISMC<br>EJECUTOR      | тво                   | Monto:                  | \$9999,99      |
| filtro       | filtro                | filtro    | filtro                          | filtro    | filtro 🔻               | filtro                     | filtro                | Beneficiarios:<br>Km:   | 99999          |
| COLON        | Aldea San<br>Gregorio | Obra<br>1 | Reparaciones<br>generales       | 9999,99   | EN EJECUCION           | Arquitectura<br>Provincial | Arquitectura          | Ciudadanos:<br>Alumnos: | 99999<br>99999 |
| COLON        | ARROYO<br>BARU        | Obra<br>2 |                                 | 9999,99   | FINALIZADA             | CAFESG                     | Agua y<br>saneamiento |                         |                |
| COLON        | Colon                 | Obra<br>3 |                                 | 9999,99   | FINALIZADA             | CAFESG                     | Agua y<br>saneamiento |                         |                |
| COLON        | ARROYO<br>BARU        | Obra<br>4 | Construcción de<br>18 Viviendas | 9999,99   | PROCESO<br>LICITATORIO | IAPV                       | Viviendas             |                         |                |
| COLON        | Arroyo Barú           | Obra<br>5 | Ampliación<br>Edificio          | 9999,99   | EN EJECUCION           | Arquitectura<br>Provincial | Arquitectura          |                         |                |
|              |                       |           |                                 |           |                        |                            |                       |                         |                |

Debajo de cada uno de los títulos de la tabla, se encuentra un campo de texto o un combobox, el cual le permitirán al usuario ejecutivo filtrar la información de forma dinámica y ágil.

En el caso de los campos de texto, se pueden utilizar operadores tales como ">", "<", "[]".

Ejemplo: En la columna *Departamento* al ingresar la letra "a", solo mostrará todos los departamentos que tengan una letra "a" en su nombre.

En la columna *Monto*, al ingresar "> 1000", solo mostrará aquellos registros que tengan un monto mayor a 1000.

Los filtros son acumulables. Por ejemplo si combinamos los filtros anteriores, la herramienta solo nos mostraría los registros que cumplan ambos requisitos.

Finalmente, haciendo clic en la opción "Imprimir Reporte", podemos imprimir la tabla filtrada con sus totales.

### C.5.5 – Interfaz Resumen

Brinda una tabla Resumen de obras por tipo y estado de la misma, con totales de número de obras y la suma de inversión.

|              |           |          |              |           |            | R       | esumen                  |          |           | Indicad        | lores          |
|--------------|-----------|----------|--------------|-----------|------------|---------|-------------------------|----------|-----------|----------------|----------------|
|              |           |          |              |           |            |         |                         | Imprimir | Reporte   | Cantidad:      | 99999          |
| тто          | INVERSION | CANTIDAD | A<br>INICIAR | EJECUCION | FINALIZADA | GESTION | I PROCESO<br>LICITATORI | RECISION | SIN DATOS | Monto:         | \$9999,99      |
| filtro 🔻     | filtro    | filtro   |              |           |            |         |                         |          |           | Beneficiarios: |                |
|              |           |          |              |           |            |         |                         |          |           | Km:            | 99999          |
| Arquitectura |           |          |              |           |            |         |                         |          |           | Ciudadanos:    | 99999<br>99999 |
| Viales       |           |          |              |           |            |         |                         |          |           |                |                |
| Transporte   |           |          |              |           |            |         |                         |          |           |                |                |
|              | \$9999,99 |          |              |           |            |         |                         |          |           |                |                |
|              |           |          |              |           |            |         |                         |          |           |                |                |
|              |           |          |              |           |            |         |                         |          |           |                |                |
|              |           |          |              |           |            |         |                         |          |           |                |                |
|              |           |          |              |           |            |         |                         |          |           |                |                |

#### C.5.6 – Interfaz Escuelas

Esta pantalla es similar a la Interfaz Resumen, pero solamente lista las escuelas de acuerdo al tipo de obra.

|                            |           |          |              |           |            | E       | scuelas               |          |           | India                   | adores               |
|----------------------------|-----------|----------|--------------|-----------|------------|---------|-----------------------|----------|-----------|-------------------------|----------------------|
|                            |           |          |              |           |            |         | 🚔 <u>1</u>            | Imprimir | Reporte   | Cantidad:               | 99999                |
| тро                        | INVERSION | CANTIDAD | A<br>INICIAR | EJECUCION | FINALIZADA | GESTION | PROCESO<br>LICITATORI | RECISION | SIN DATOS | Monto:                  | \$9999,99            |
| filtro <b>V</b>            | filtro    | filtro   |              |           |            |         |                       |          |           | Beneficiaria<br>Alumnos | <b>s:</b><br>: 99999 |
| Construccion<br>Reparacion |           |          |              |           |            |         |                       |          |           |                         |                      |
| Transporte                 |           |          |              |           |            |         |                       |          |           |                         |                      |
|                            | \$9999,99 | I        |              |           |            |         |                       |          |           |                         |                      |
|                            |           |          |              |           |            |         |                       |          |           |                         |                      |
|                            |           |          |              |           |            |         |                       |          |           |                         |                      |
|                            |           |          |              |           |            |         |                       |          |           |                         |                      |

#### C.5.7 – Interfaz En Gestión

Esta pantalla nos muestra todos los proyectos de obras que se encuentran en gestión, en búsqueda de financiamiento para su realización. Los indicadores alertas diferencian por color según el tiempo de estado gestión.

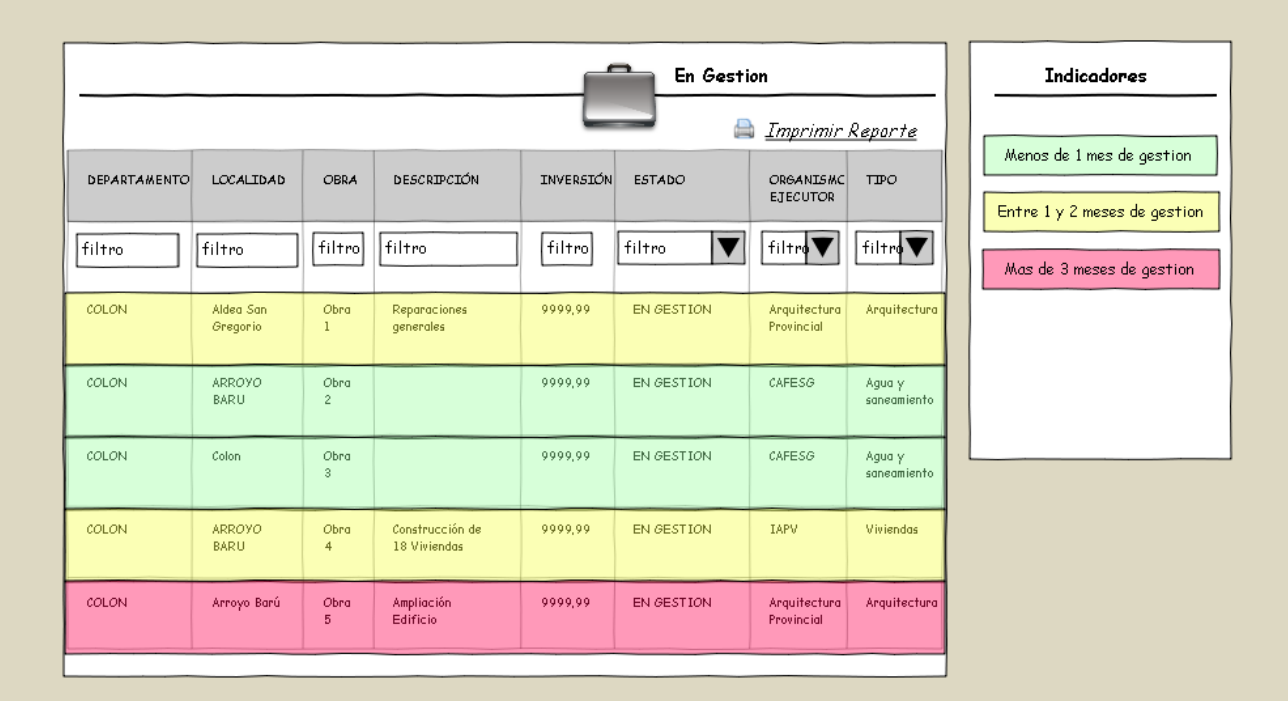

### A- Desarrollo de la Herramienta Web

### A.1 Acceso y seguridad

El acceso será a través del ingreso de USUARIO y CLAVE suministrada por el usuario Administrador.

| $\leftarrow \rightarrow \mathbf{C}$ $\odot$ www.entre | ios.gov.ar/minplan/tablero/ingresar.ph | ιp | な え |
|-------------------------------------------------------|----------------------------------------|----|-----|
|                                                       |                                        |    |     |
| Acceso al Siste                                       | ema                                    |    |     |
| Ingreso al sistema de t<br>Usuario<br>Clave           | ablero de control                      |    |     |
|                                                       | Olvido su clave?                       |    |     |
|                                                       |                                        |    |     |

Solo usuarios registrados tendrán acceso al sistema.

Todas las pantallas del sistema están protegidas, para que el acceso al mismo sea únicamente para usuarios registrados. Una vez dentro del sistema, el usuario podrá cambiar la clave inicial suministrada.

| DATOS DE USUARIOS X                                      | P-10, 21      | -                                                                                                    | -         |                  |                                    | x                       |
|----------------------------------------------------------|---------------|----------------------------------------------------------------------------------------------------|-----------|------------------|------------------------------------|-------------------------|
| DATOS DE USUARIOS                                        | 2             |                                                                                                    |           |                  |                                    |                         |
| Ministerio de Planeamie                                  | nto Infraest  | ructura y                                                                                                    | Servicios | MPlyS<br>TCAdmin | - (MAIDANA, HERNAN<br>Tareas Salir | PABLO)                  |
| Paneste Viviendas<br>Texto para los planes de viviendas. |               |                                                                                                    |           |                  |                                    |                         |
| DATOS DE USUARIOS                                        | Clave actual: |                                                                                                    |           |                  | Menú R                             | ápido                   |
|                                                          | Clave nueva:  | olan/tablero/php/usuarios/datos.php     MPiyd- (MAIDANA HERNAN PA   Infraestructura y Servicios   TCAdmin Tareas   Salir   Cottade   Modificar   Cottade TCAdmin |           |                  |                                    |                         |
|                                                          |               | Modificar                                                                                                    |           |                  |                                    | A HERNAN PABLO<br>Salir |
| Gobierno de Entre Ríos                                   |               |                                                                                                    |           |                  | TCAdmin Salir                      |                         |
|                                                          |               |                                                                                                    |           |                  |                                    |                         |
|                                                          |               |                                                                                                    |           |                  |                                    |                         |
|                                                          |               |                                                                                                    |           |                  |                                    |                         |

### A.2 Comandos comunes

Todos los usuarios tendrán una serie de comandos comunes:

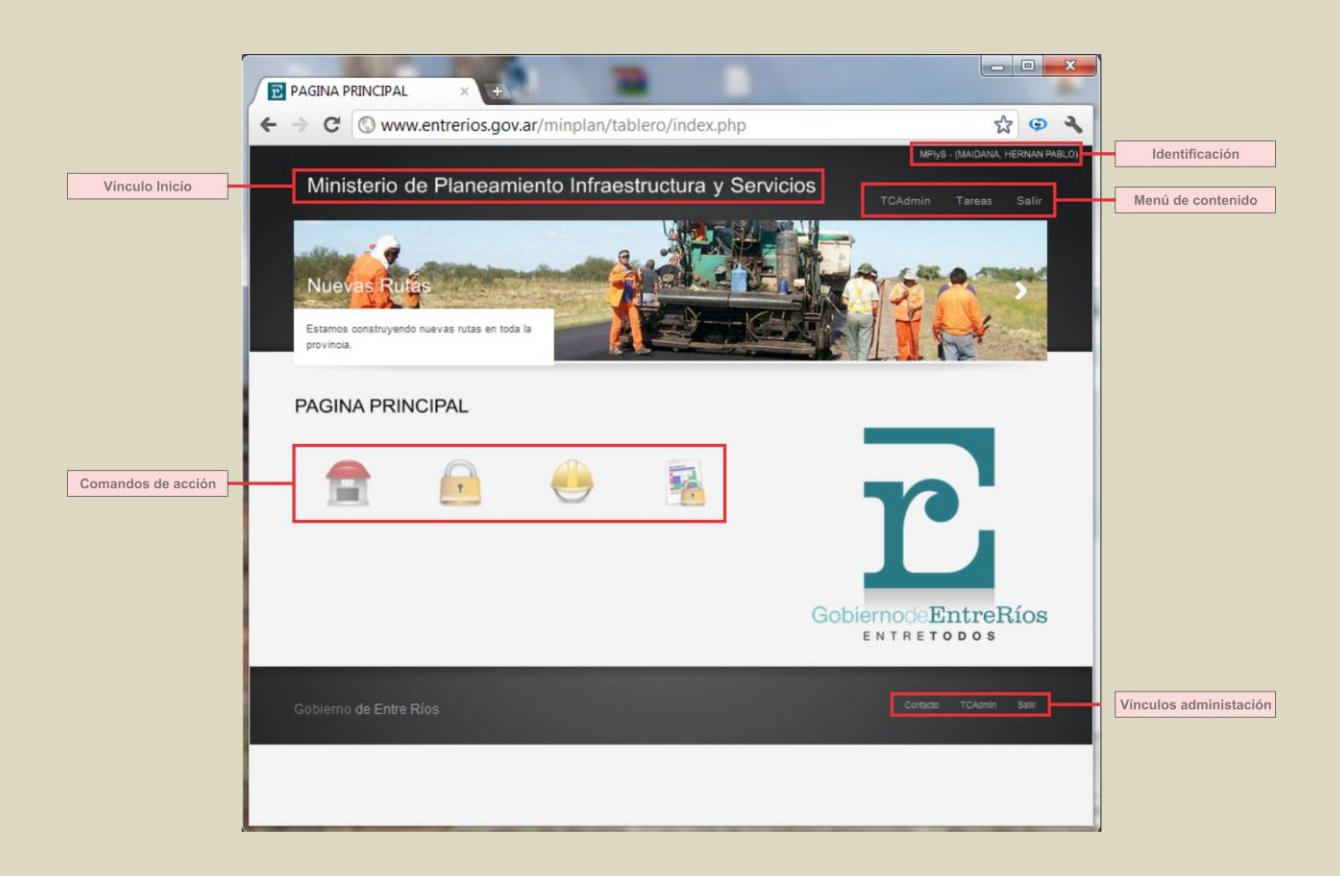

- En el vértice superior derecho, la identificación del usuario.
- Debajo, el menú de contenido de las tareas permitidas.
- Título principal, vínculo de acceso a la pantalla inicial.
- En el cuerpo principal, los comandos de acción de tareas permitidas.
- En el vértice inferior derecho, vínculos administrativos que permiten usuario.

### A.3 Comandos de acción

Son los comandos que permiten la manipulación de información en el sistema:

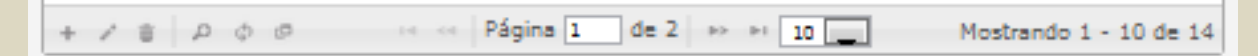

## A.3.1 Comando Agregar

Abre pestañas que permiten el alta de información en el sistema.

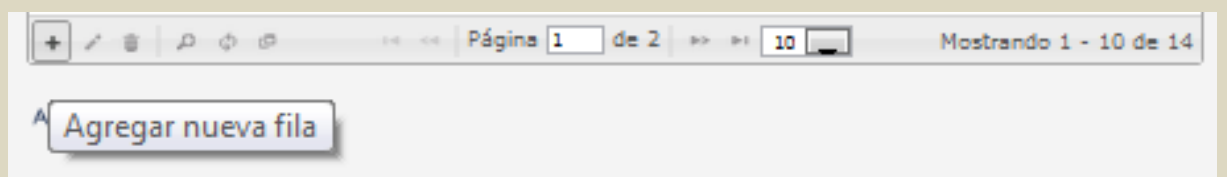

## A.3.2 Comando Actualizar

Abre pestañas que permiten la actualización de datos.

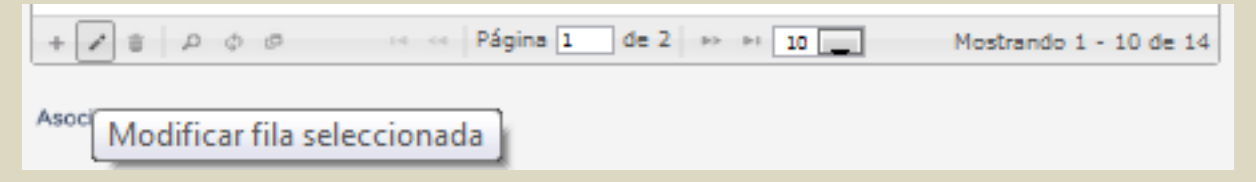

### A.3.3 Comando Eliminar

Abre pestañas que permiten la baja de información seleccionada.

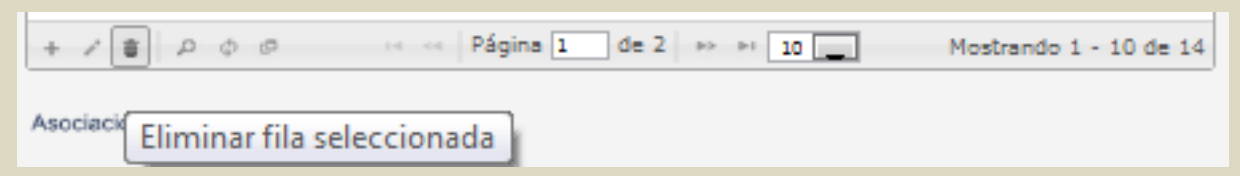

### A.3.4 Comando Buscar

Abre pestañas que permiten la búsqueda de información en el sistema según determinados parámetros.

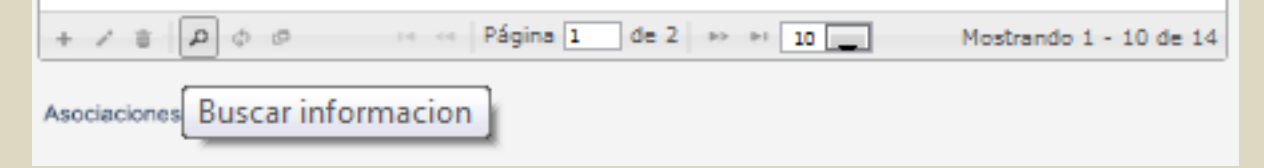

### A.3.5 Comando Recargar

Recarga la planilla de datos luego de algún cambio.

| + / ±   P[   | ¢] ¢     | 📧 🤕 Página 1 | de 2 🔸 🕬 | 10 | Mostrando 1 - 10 de 14 |
|--------------|----------|--------------|----------|----|------------------------|
| Asociaciones | Recargar | datos        |          |    |                        |

# A.3.6 Comando Exportar 1

Permite exportar la información a una planilla de cálculos.

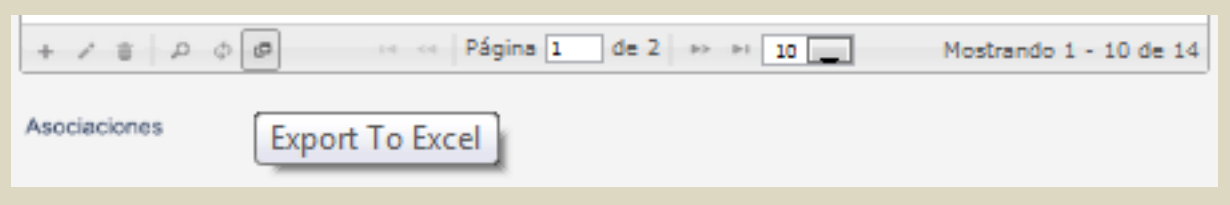

# A.3.7 Comando Exportar 2

Permite exportar la información a un documento .pdf.

| + / to 0 0    | re e Página 1 de 1 🎫 🕫 10 🜉 | Mostrando 1 - 7 de 7 |
|---------------|-----------------------------|----------------------|
| Export To Pdf |                             |                      |

## A.4 Áreas operativas

En base al diseño conceptual del sistema tablero comando, se desarrolló una aplicación web organizada en tres áreas operativas conforme al tipo de usuario y los niveles de acceso y seguridad de cada área.

## A.4.1 Área Administración

Esta área será operada por el Usuario Administrador.

Sus funciones principales son:

- Carga de datos básicos para el correcto funcionamiento del sistema
- Alta y actualización de usuarios
- Auditoria sobre los movimientos realizados por los usuarios
- Carga y actualización de información de obras de todas las reparticiones intervinientes.
- Generación de informes.

# A.4.2 Área Datos

Esta área será operada por el Usuario Data Entry.

Su función principal es:

 Carga y actualización de información de obras de la repartición a la que pertenece.

### A.4.3 Área Informes

Esta área será operada por el Usuario Ejecutivo.

Sus funciones principales son:

- Visualización de obras.
- Visualización de resúmenes.
- Generación de informes.

### A.5 Funciones del Sistema Tablero Comando

# A.5.1 Área Administración

Página principal: interfaz del usuario administrador. Menú de tareas dividido en 4 componentes: Maestros, Seguridad, Obras, Consultas.

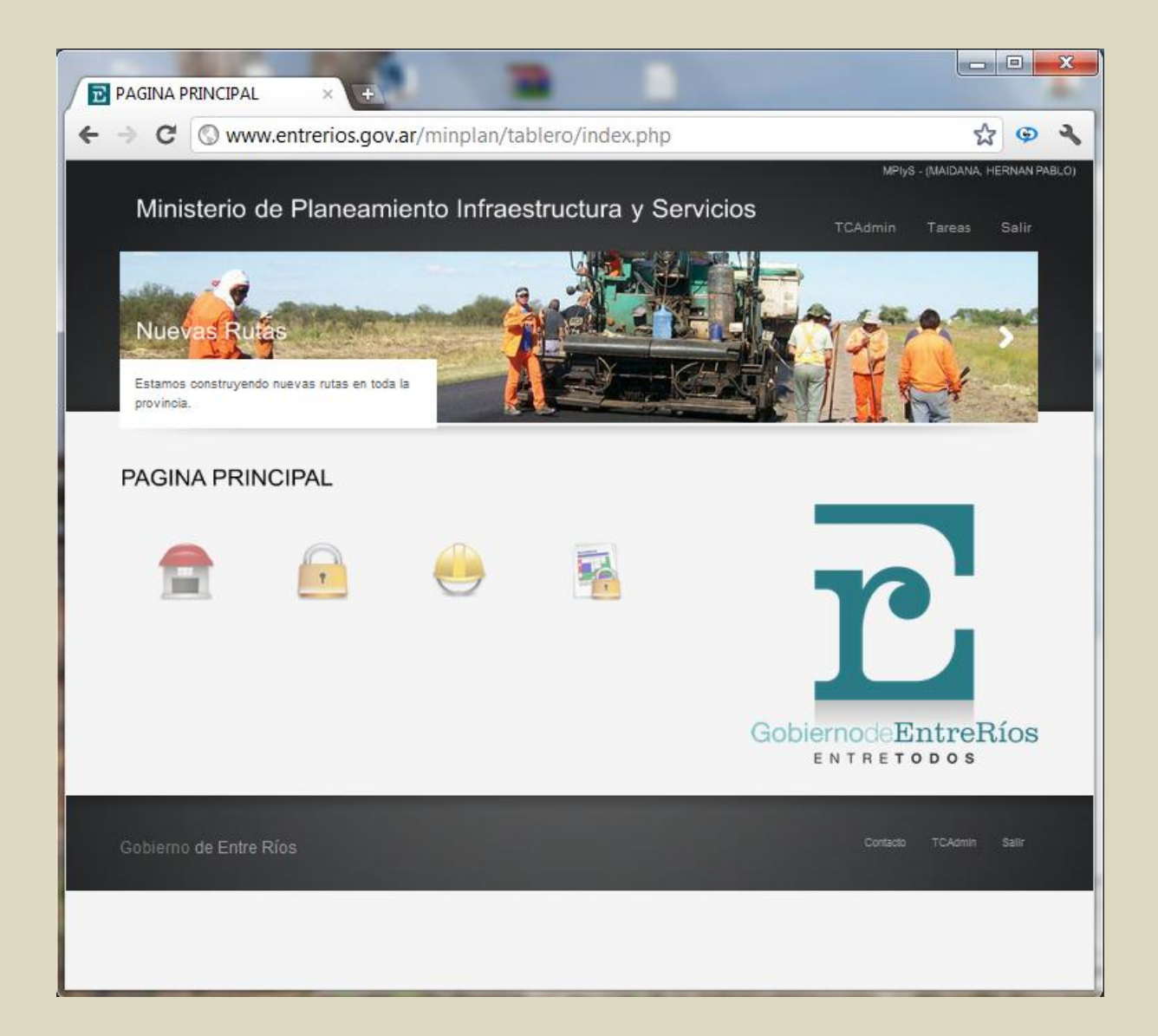

**Maestros**: acceso al Menú de acciones de carga y actualización de información de base para el funcionamiento del sistema.

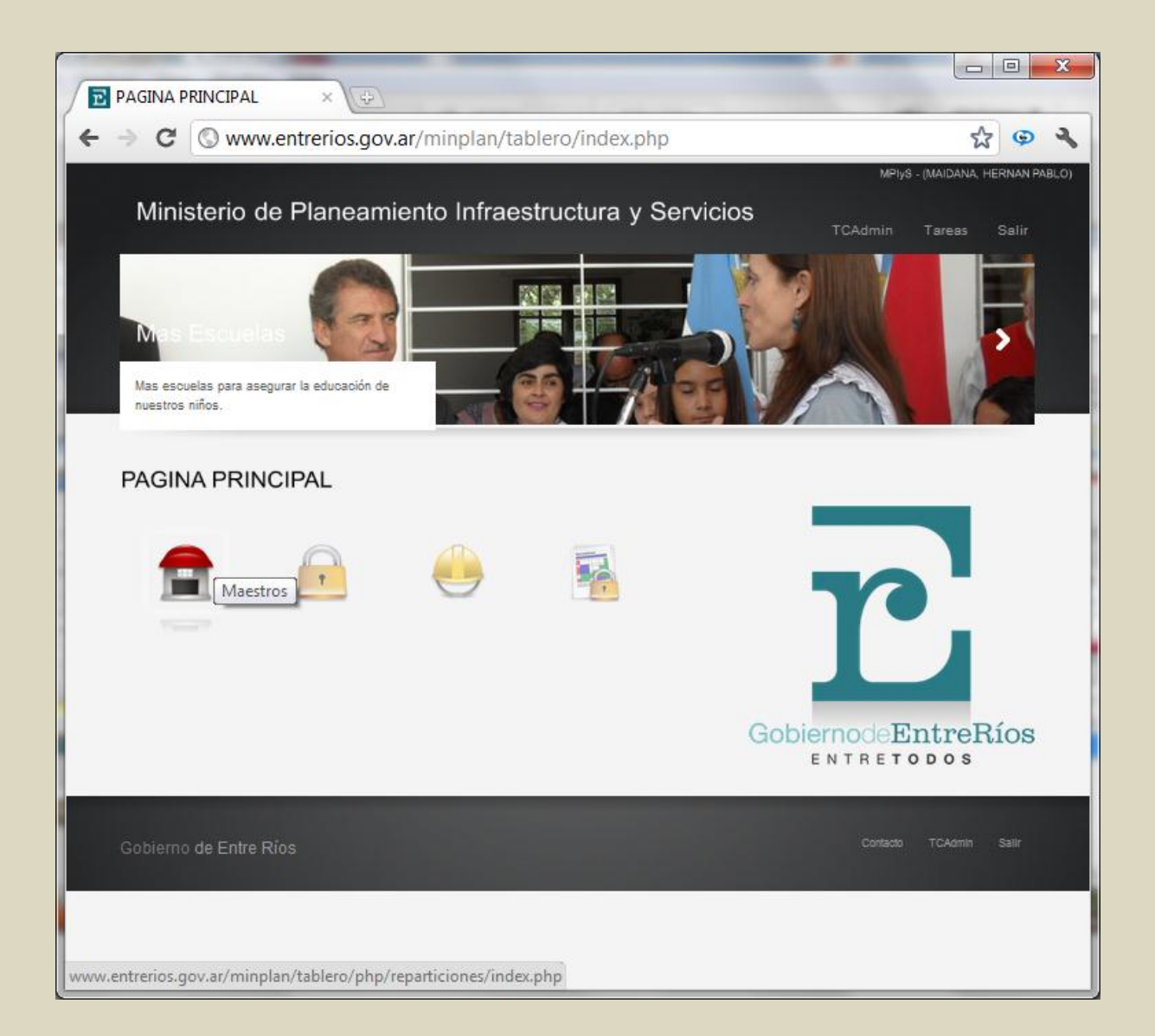

Seguridad: acceso al menú de gestión de usuarios del sistema.

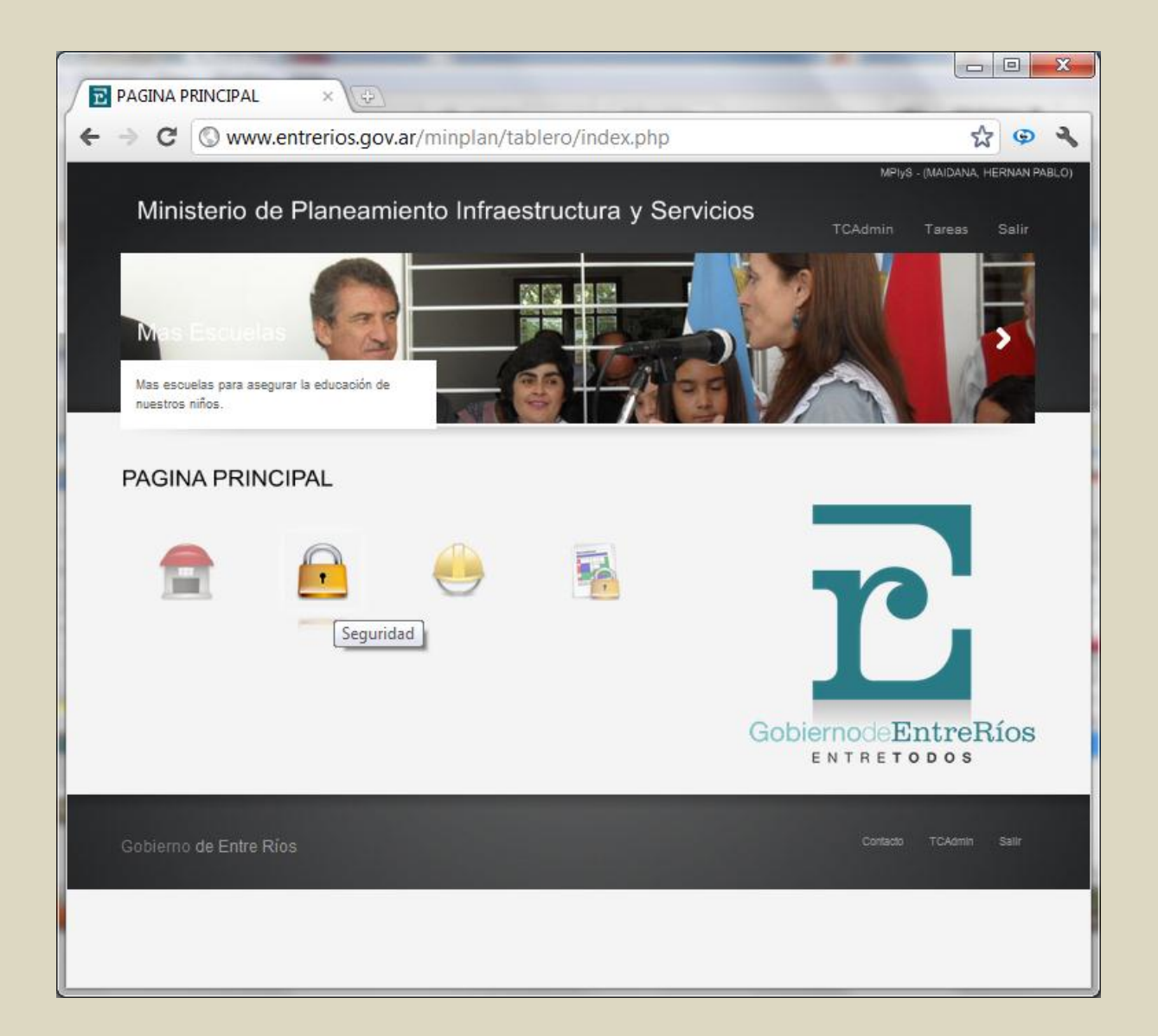

**Obras**: acceso al formulario de alta y actualización de información de obras de todas las reparticiones que comprenden el sistema.

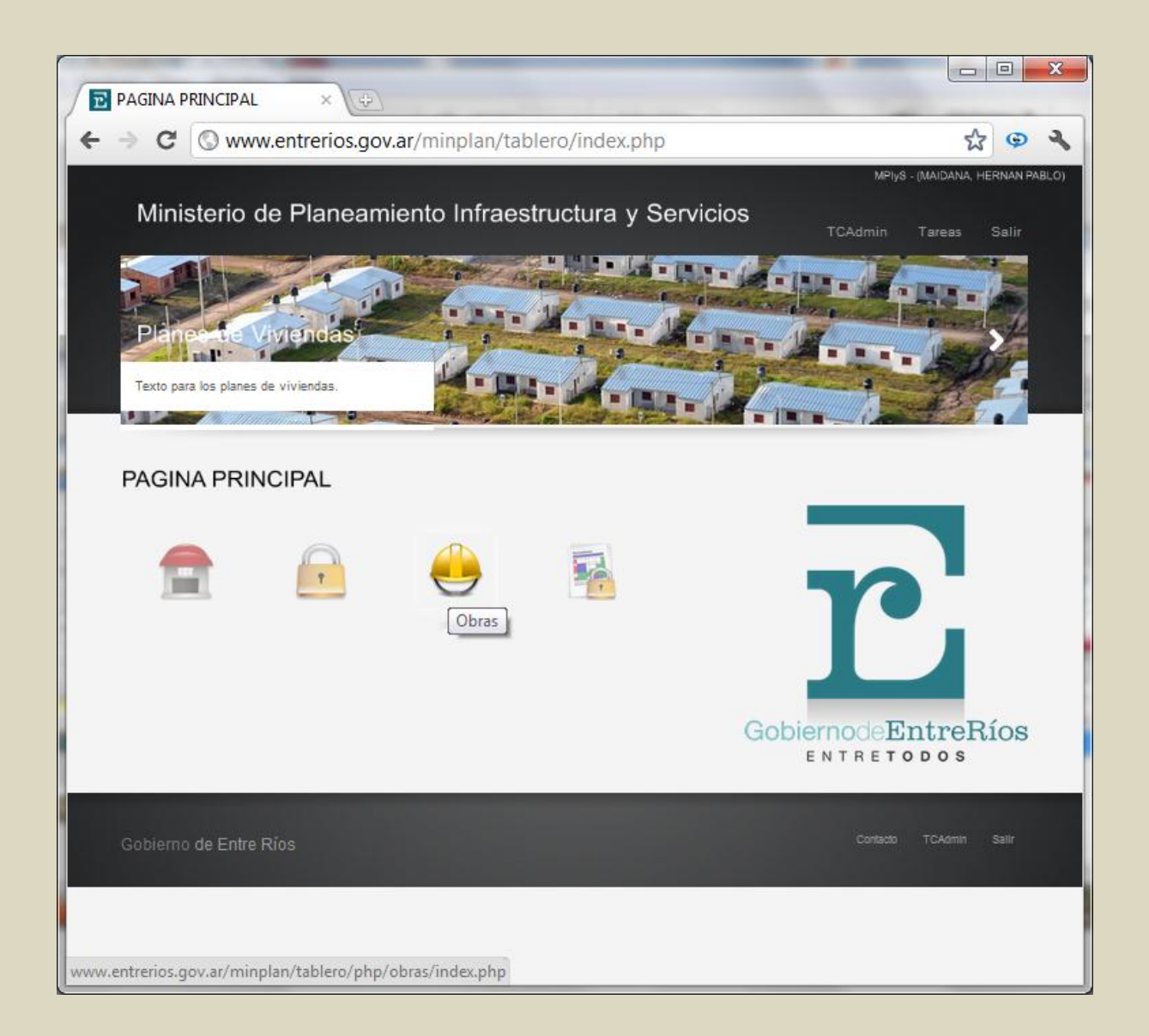

**Consultas**: acceso a la grilla de información de proyectos y obras ingresadas en el sistema.

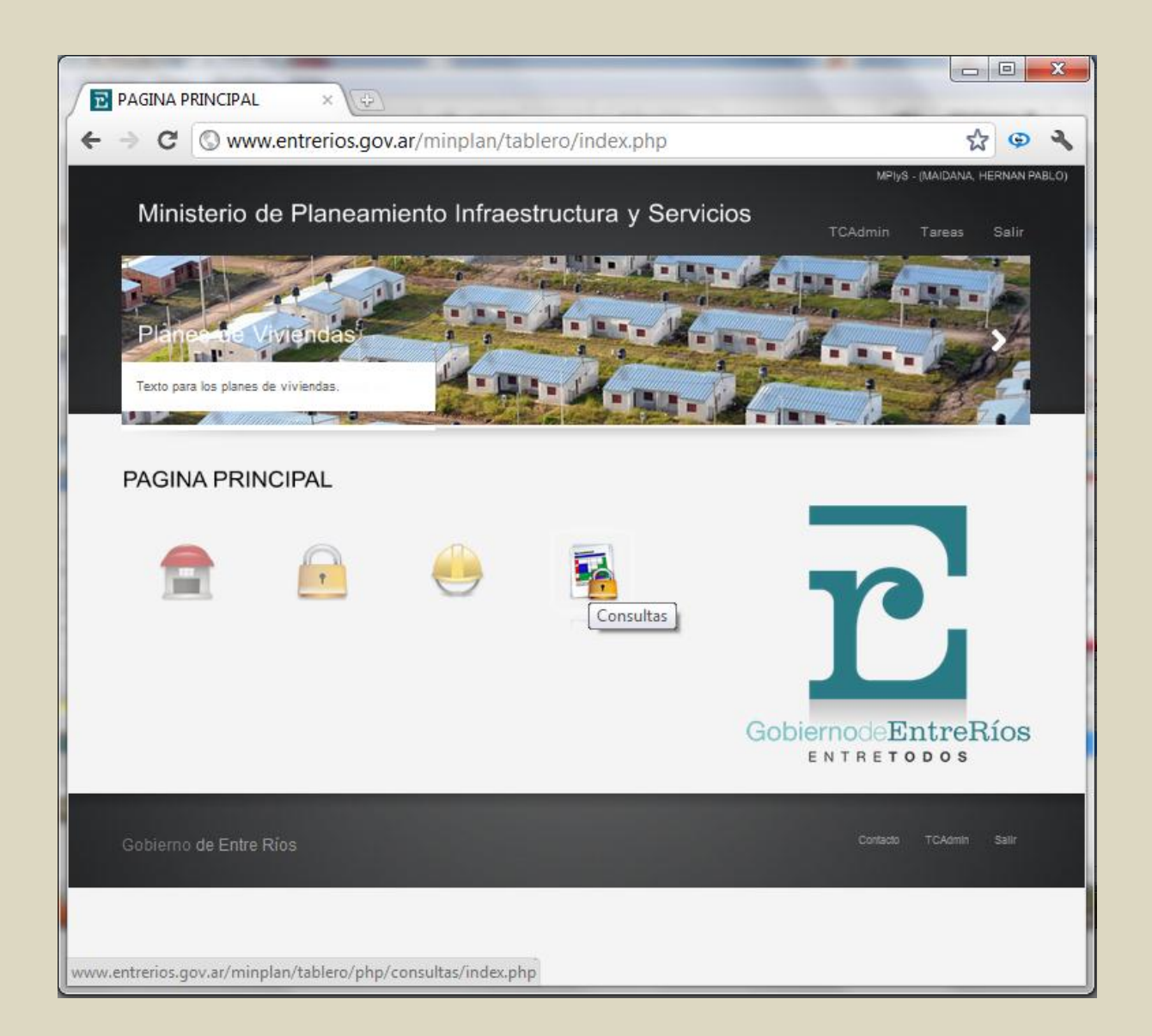

Página de Maestros: contiene el menú de acceso a la gestión de información de base para el funcionamiento del Sistema.

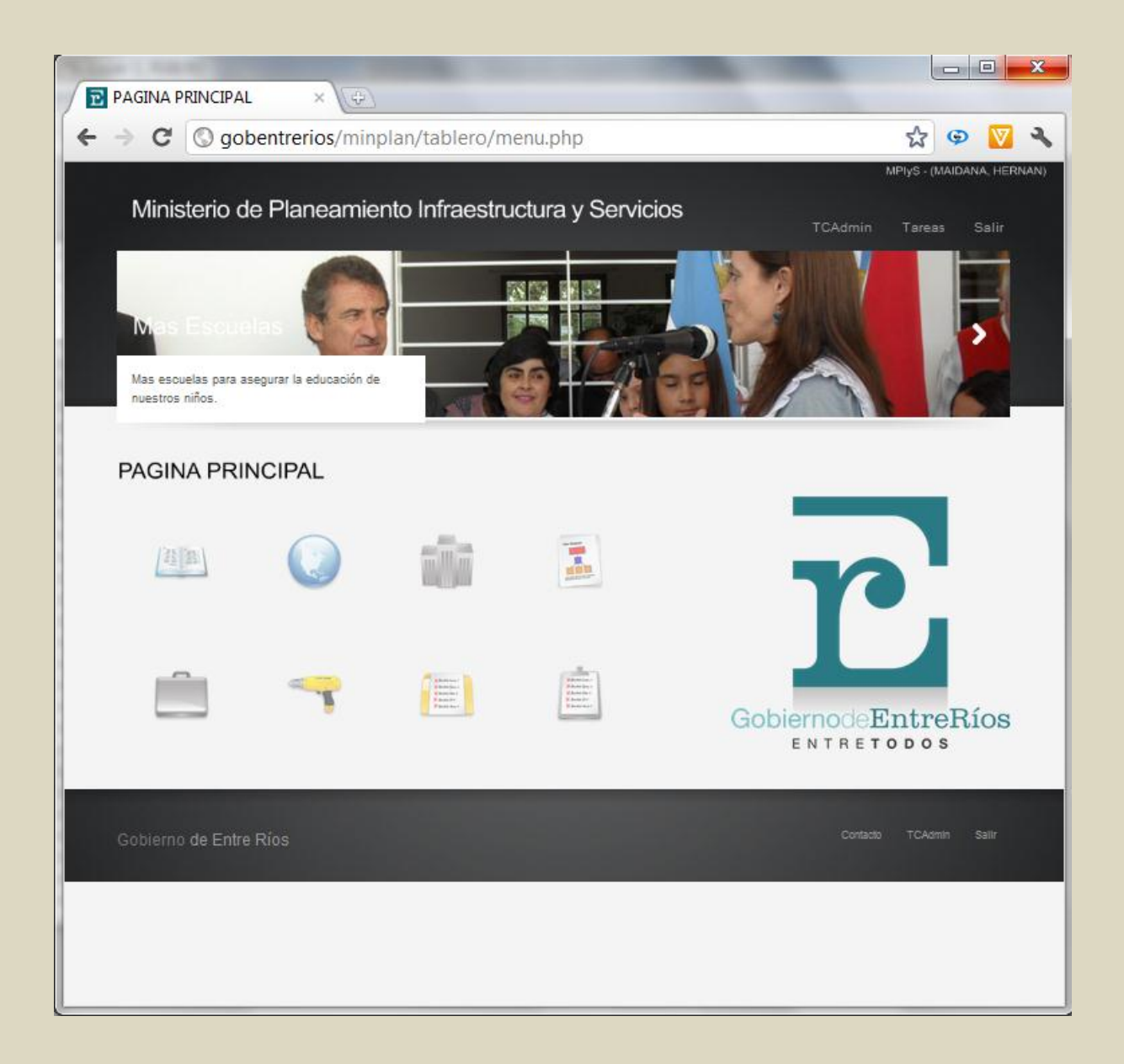

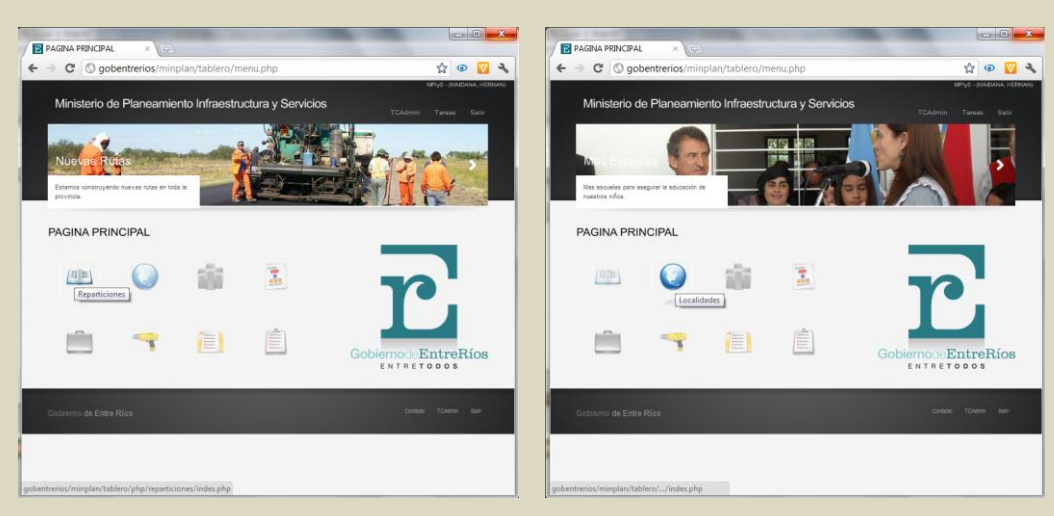

Acceso a Tabla Maestra Reparticiones

Acceso a Tabla Maestra Localidades

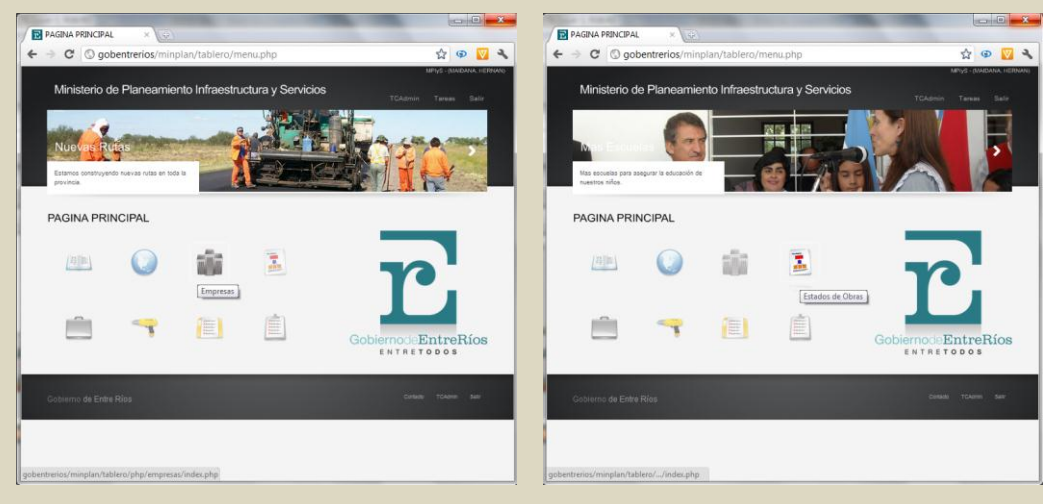

Acceso a Tabla Maestra Empresas

Acceso a Tabla Maestra Estados de Obras

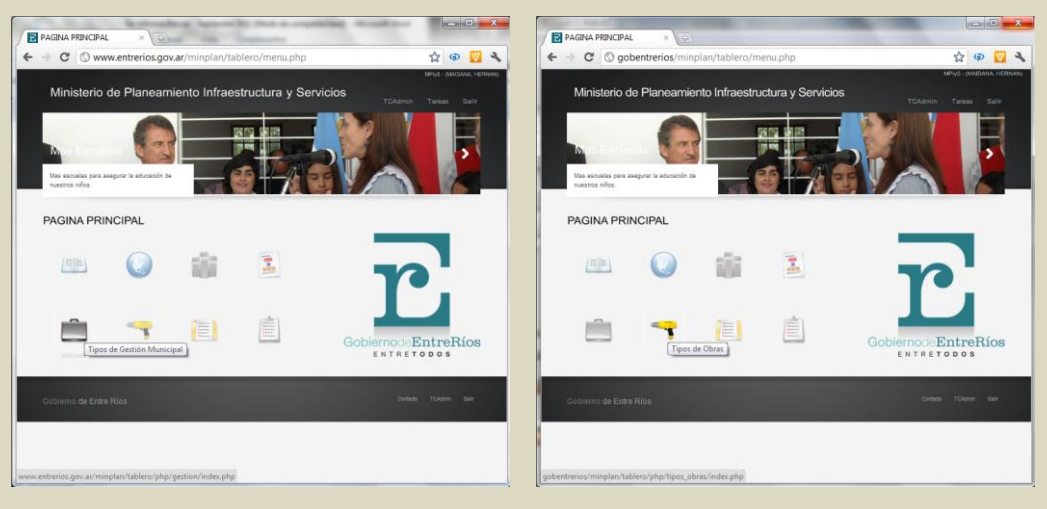

Acceso a Tabla Maestra Tipos Gestión Municipal

Acceso a Tabla Maestra Tipos de Obras

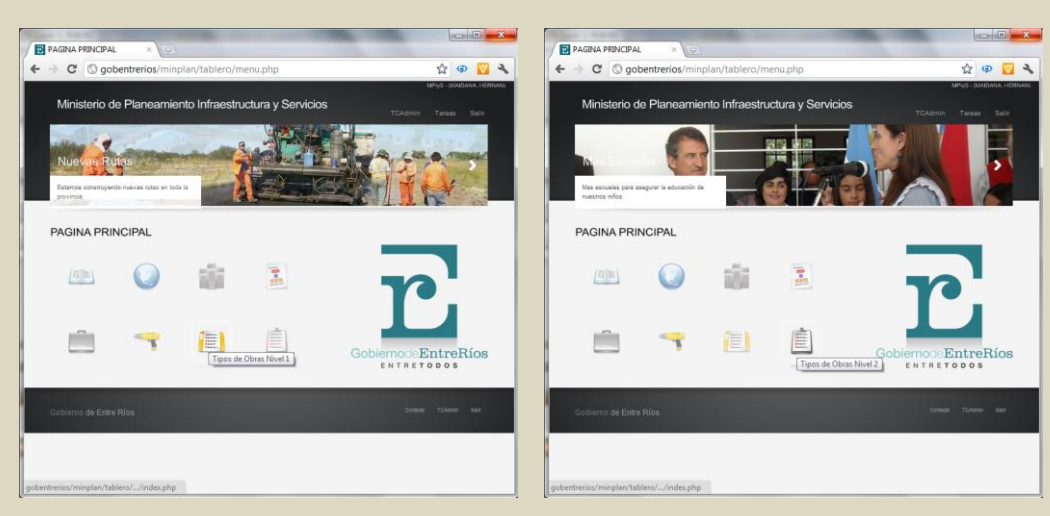

Acceso a Tabla Maestra Tipos de Obras Nivel 1

Acceso a Tabla Maestra Tipos de Obras Nivel 2

*Gestión de Reparticiones*: permite el alta y actualización de las reparticiones intervinientes en la gestión de obra pública.

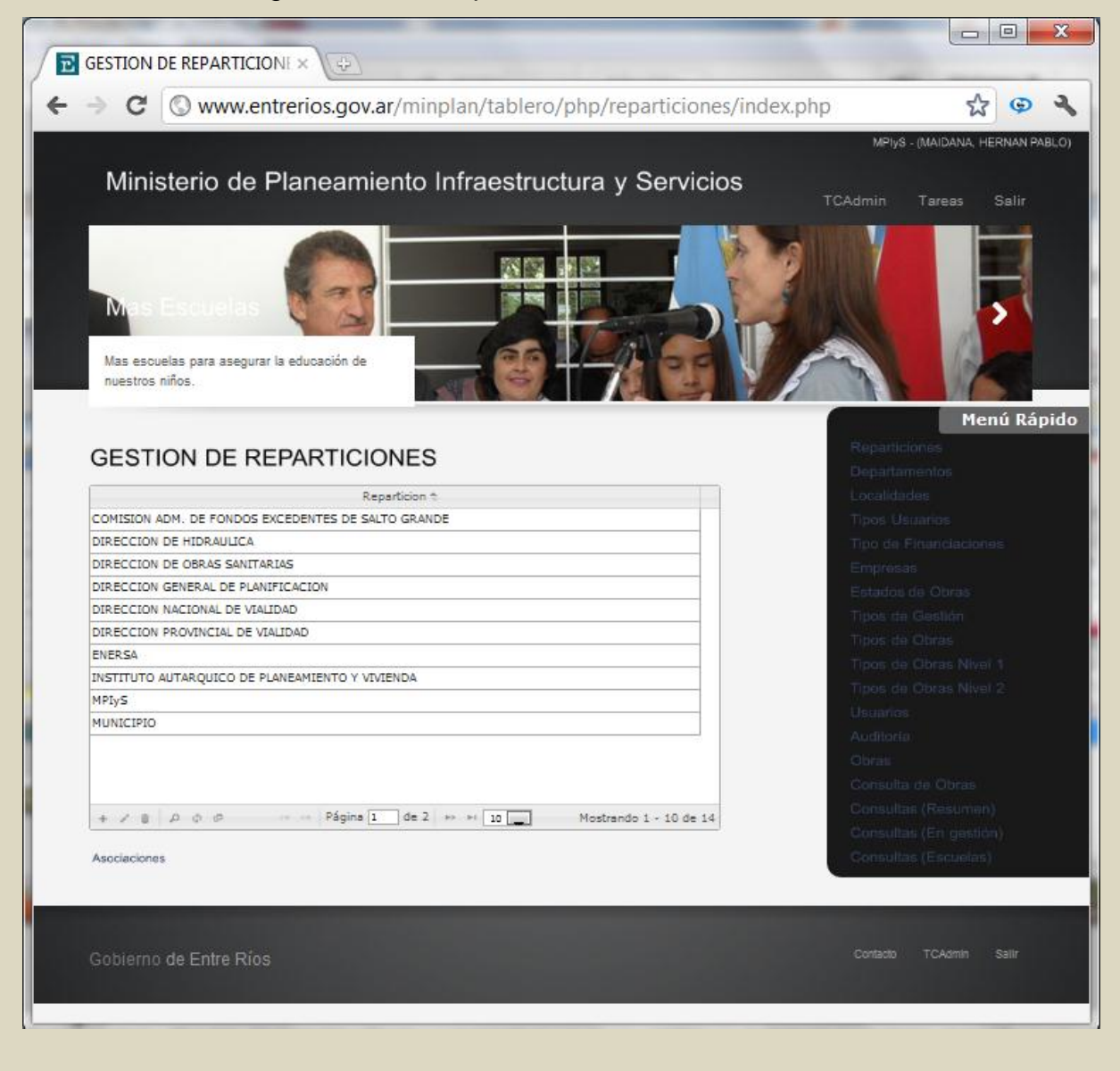

| ISTION DE REPARTICIONI ×                                                                                                    |                                                                                                    | GESTION DE REPARTICIONI X                                                                                                    |      |
|----------------------------------------------------------------------------------------------------|----------------------------------------------------------------------------------------------------|----------------------------------------------------------------------------------------------------|------|
| C S www.entrerios.gov.ar/minplan/tablero/php/reparticiones/index.php                                                                                                    | 12 @ <b>3</b>                                                                                                    | ← → C ③ www.entrerios.gov.ar/minplan/tablero/php/reparticiones/index.php                                                                                                    | ☆ <  |
| Ministerio de Planeamiento Infraestructura y Servicios                                                                                                    | School of REARINGON: Constructions of the construction of the construction of the |                                                                                                    |      |
|                                                                                                    | Peni Rápido                                                                                                    | New East<br>And And And And And And And And And And                                                                                                    | Henu |
| ESTION DE REPARTICIONES                                                                                                    |                                                                                                    | GESTION DE REPARTICIONES                                                                                                    |      |
| Agregar Reparticion #                                                                                                    |                                                                                                    | Agregar Reparticion x<br>Reparticion (PROAS)                                                                                                    |      |
| Reparticione (MIDAO EJECUTORA PROVINCIAL )                                                                                                    |                                                                                                    | Agrear Repartices<br>Repartices (PLOAD)                                                                                                    |      |
| Reparticion  Reparticion Reparticion Reparticion Repart |                                                                                                    | Agreen Republicion         •           Bagneticion         (BAAL)           •         (BAAL)           • <t< td=""><td></td></t<> |      |

# Alta de una nueva Repartición

| ← → C ③ www.entrerios.gov.ar/minplan/tablero/php/reparticiones/index.php ☆ ● �                                                                                             | ← → C ③ www.entrerios.gov.ar/minplan/tablero/php/reparticiones/index.php ☆ ④ ◄                                                           |
|----------------------------------------------------------------------------------------------------|----------------------------------------------------------------------------------------------------|
| Meys . Multitat lesver veco<br>Ministerio de Planeamiento Infraestructura y Servicios<br>Todamin Teres Salir                                                               | Ministerio de Planeamiento Infraestructura y Servicios                                                                                   |
| Nue en annue de la tra tra tra tra tra tra tra tra tra tr                                                                                                    | A service yet angore is decide a                                                                                                    |
| GESTION DE REPARTICIONES                                                                                                    | GESTION DE REPARTICIONES Modificar Reparticion                                                                                           |
| наваа напознатручните (рак в и ликартистика маск)<br>астистика на полощи (рака в и ликартистика маск)<br>ванастистика на маритетика сонтаносона<br>напознателно на полощи. | Reportions (PROAD (Program de Aper y Samanianti)                                                                                         |
|                                                                                                    | i B is Guerlar is Cancelar                                                                                                    |
| + J ≤ J → J → ···························                                                                                                    | $x \neq y  x = x \qquad \qquad \qquad \qquad \qquad \qquad \qquad \qquad \qquad \qquad \qquad \qquad \qquad \qquad \qquad \qquad \qquad$ |
| Gaberro de Entre Ríos Dasas Towas sus                                                                                                    | Cutherto de Entre Ríos. deseus Todom tem                                                                                                 |

# Actualización de una Repartición

| ← → C O www.entrerios.gov.ar/minplan/tablero/php/reparticiones/index.php ☆ ④ �                                                                                                    | ← → C O www.entrerios.gov.ar/minplan/tablero/php/reparticiones/index.php ☆ @ 🌂                                                                                                    |
|----------------------------------------------------------------------------------------------------|----------------------------------------------------------------------------------------------------|
| MP54 - MADINA, HERMIN RADO                                                                                                    | MPUE AMAGINA HERVIN PAR D                                                                                                    |
|                                                                                                    |                                                                                                    |
| Ministerio de Planeamiento Infraestructura y Servicios                                                                                                    | Ministerio de Planeamiento Infraestructura y Servicios                                                                                                    |
| Experience constrained with the training of the second second sec | Local Landon<br>Description<br>Provide Analysis Analysis (Sales of Data)<br>Provide Analysis (Sales of Data)                                                                                                    |
| GESTION DE RECEDENCE                                                                                                    | GESTION DE REPARTICIONES                                                                                                    |
| ADatas eliminar las espiritas adecidandas                                                                                                    |                                                                                                    |
| 2010572 Descent to Struct V                                                                                                    |                                                                                                    |
| PROCESSING AND AND COMMITTEE A                                                                                                    | Contractive April Contractive Transaction and the Contractive Contractive Cont |
| And a second second sec | UNDER DE MANAGULA                                                                                                    |
| and of the set of the set of the  | Division of Obcis Satirages                                                                                                    |
| addeb.et with permittee                                                                                                    | DRECTOR GENERAL DE PLADELACIÓN                                                                                                    |
|                                                                                                    | Direction Incloses of Medicial                                                                                                    |
| a Eliminar + Concelar                                                                                                    | DRECCION PROVINCIAL DE VINCIALO                                                                                                    |
|                                                                                                    | PARSA                                                                                                    |
|                                                                                                    | INSTITUTO AUTARQUICO DE PLANEMIENTO Y VINTENDA                                                                                                    |
|                                                                                                    | and/a                                                                                                    |
|                                                                                                    | MUNICIPIO                                                                                                    |
| + / 2 . A . A                                                                                                    | + / 1 / 0 / 0                                                                                                    |
| Ascuriores                                                                                                    | Averiations 20                                                                                                    |
|                                                                                                    | 120-01                                                                                                    |
|                                                                                                    |                                                                                                    |
| Cocierno de Enhé Rilos Corone, Tohere Bare                                                                                                    | Cobierno de Entre Rifos conem sem                                                                                                    |
| javascript.void(0)                                                                                                    |                                                                                                    |
|                                                                                                    | L.                                                                                                    |

Eliminación de un registro en Repartición

*Gestión de Departamentos*: permite el alta y actualización de los departamentos de la provincia de Entre Ríos.

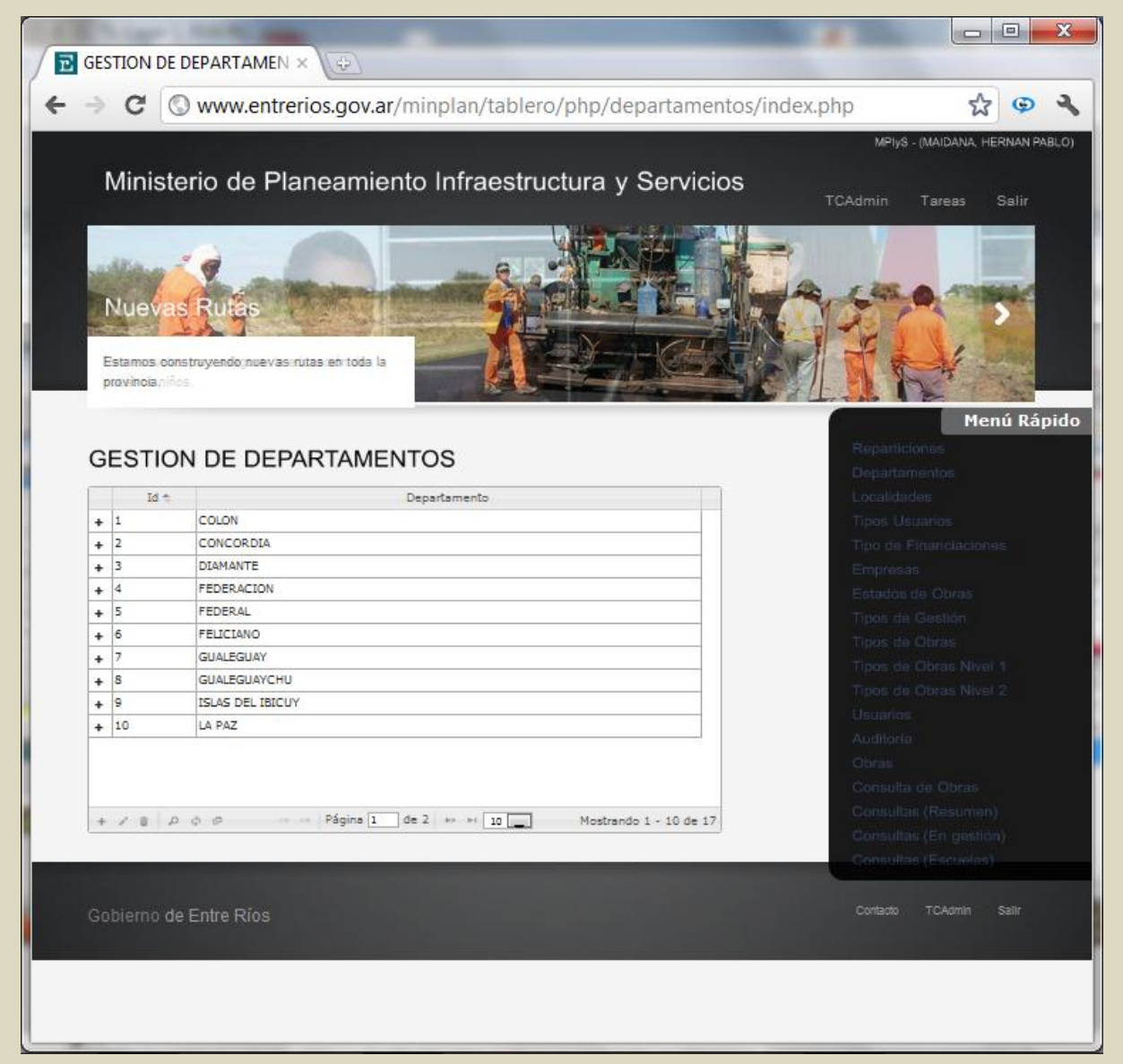

*Gestión de Localidades*: permite el alta y actualización de las localidades de la provincia de Entre Ríos.

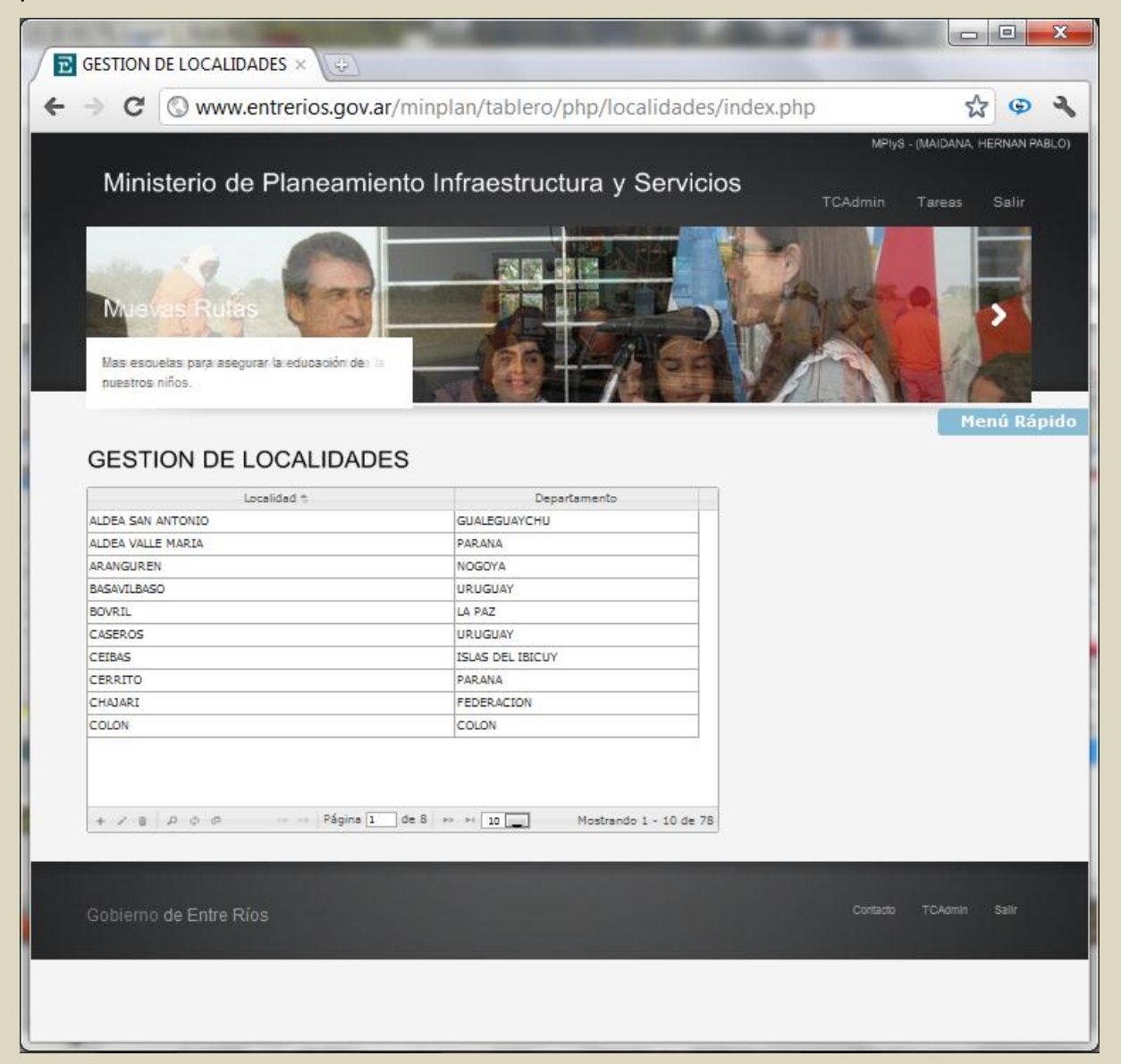

*Gestión de Financiaciones*: permite el alta y actualización de los tipos de financiación de proyectos y obras.

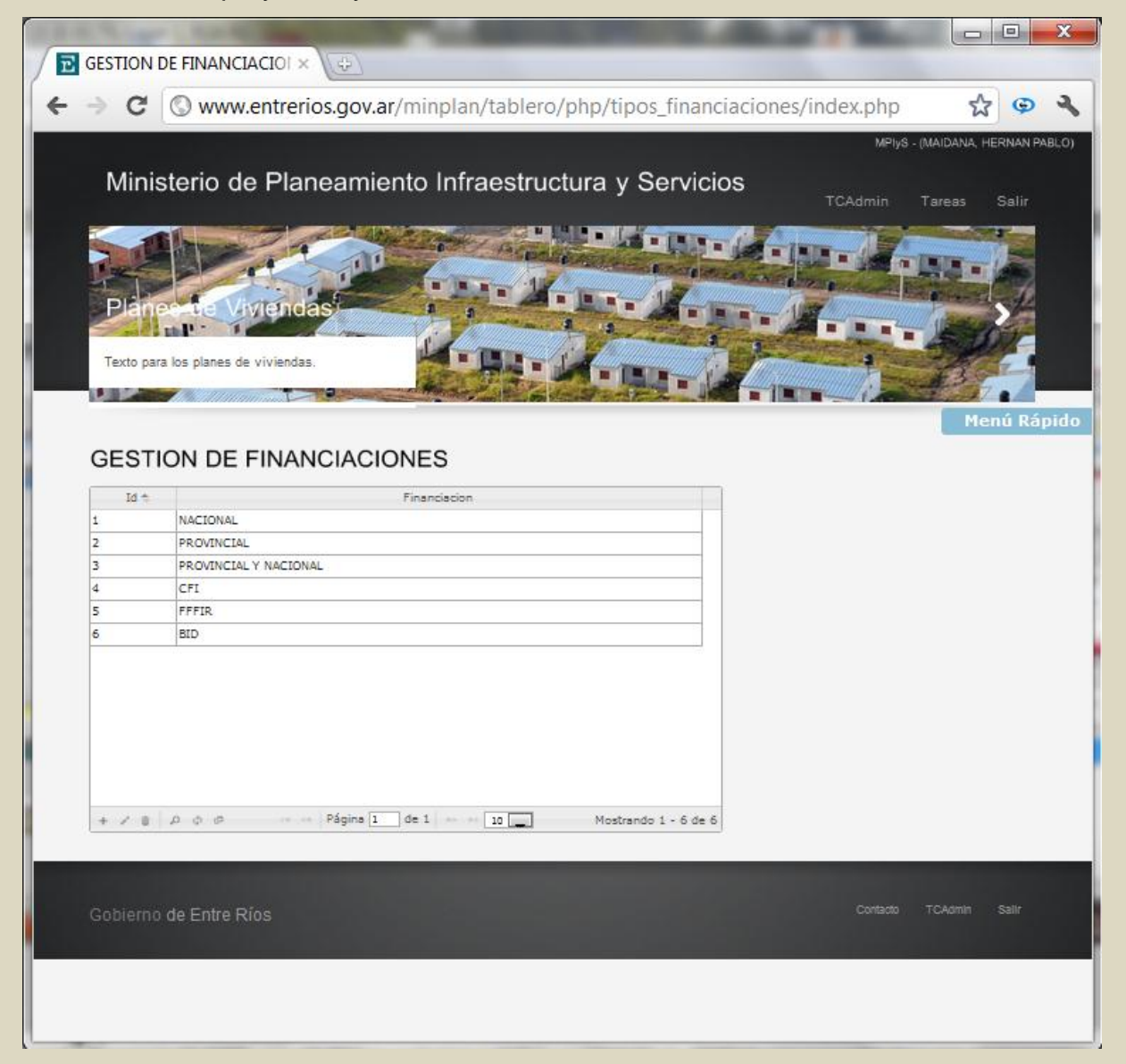

*Gestión de Empresas*: permite el alta y actualización de Empresas intervinientes en la obra pública. También permite la generación de Unión Transitoria de Empresas (UTE).

| ~ ~ ~                                                                      |                                    | •                    |     |
|----------------------------------------------------------------------------|------------------------------------|----------------------|-----|
| → C S www.entrerios.gov.ar/min                                             | nplan/tablero/php/empresas/index.p | php 값                | Ģ   |
| Nuevas Rutes<br>Estamos construyendo nuevas rutas en toda la<br>provincia. |                                    |                      |     |
| GESTION DE EMPRESAS                                                        | Empresas - UTES                    | Menú Rá              | pid |
| Nombre t                                                                   | Localidad                          | ¢Es UTE?             |     |
| CONSTRUCTORA LOS ANGELES                                                   | PARANA                             | No                   |     |
| ECONDE - GAGO - UTE                                                        | GILBERT                            | Si                   |     |
| ECONDE SRL                                                                 | PARANA                             | No                   |     |
| GAGO CONSTRUCCIONES                                                        | CONCORDIA                          | No                   |     |
| LARUMBE FABIAN CONSTRUCCIONES                                              | CONCEPCION DEL URUGUAY             | No                   |     |
| LOS ANGELES - ECONDE UTE                                                   | VICTORIA                           | Si                   |     |
| RESER CONSTRUCCIONES                                                       | VICTORIA                           | No                   |     |
| +/8 200                                                                    | Página 1 de 1 - 10                 | Mostrando 1 - 7 de 7 |     |
| Emonana A                                                                  | Empresas Asociadas                 |                      |     |
| ECONDE SRI                                                                 | PARANA                             |                      |     |
| GAGO CONSTRUCCIONES                                                        | CONCORDIA                          |                      |     |
|                                                                            | ,                                  |                      |     |
| + / 2 D O O                                                                | Página 1 de 1 + - 10               | Mostrando 1 - 2 de 2 |     |

*Gestión de Estados de obras*: permite el alta y actualización de estado de avance de la obra pública.

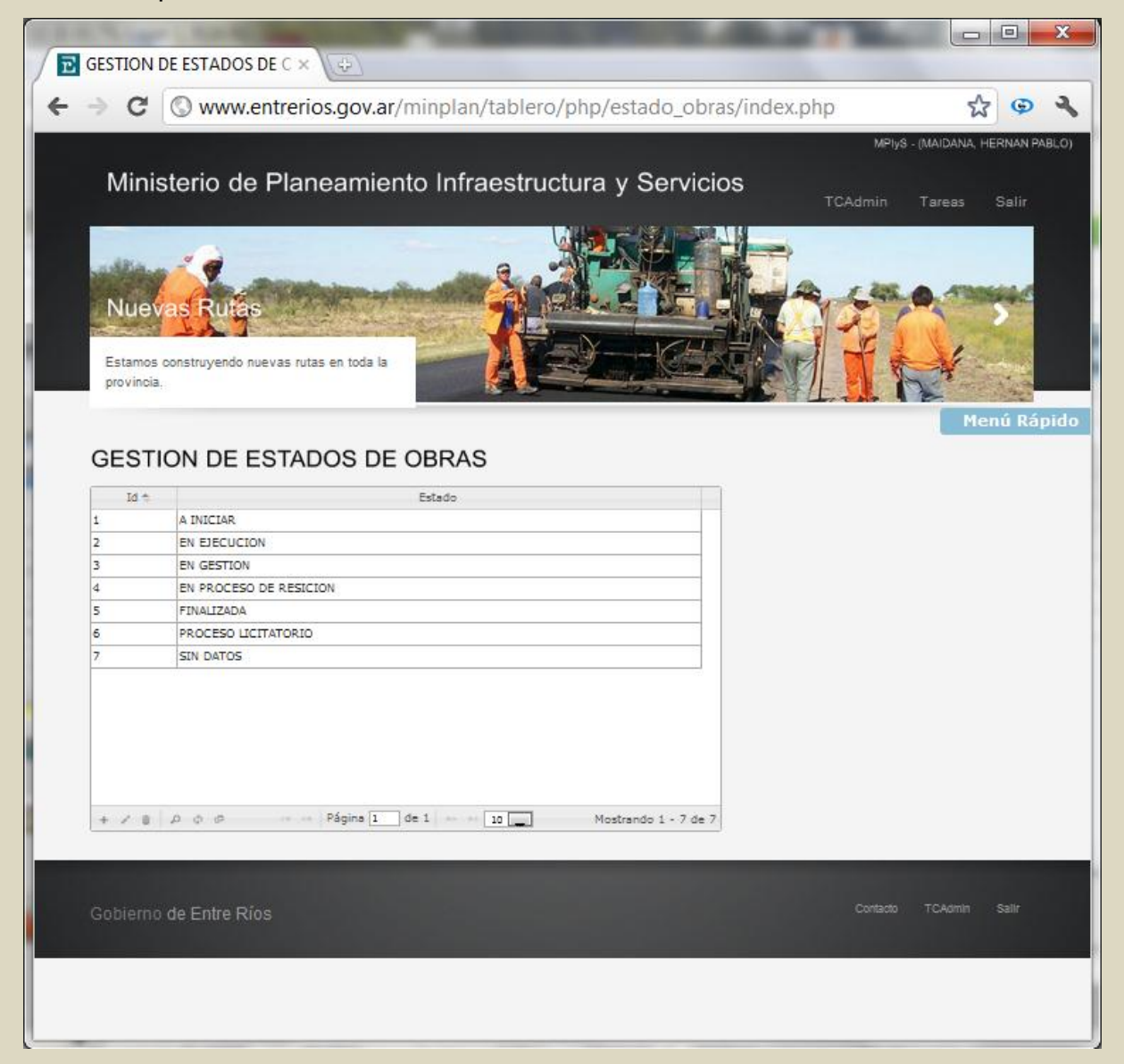

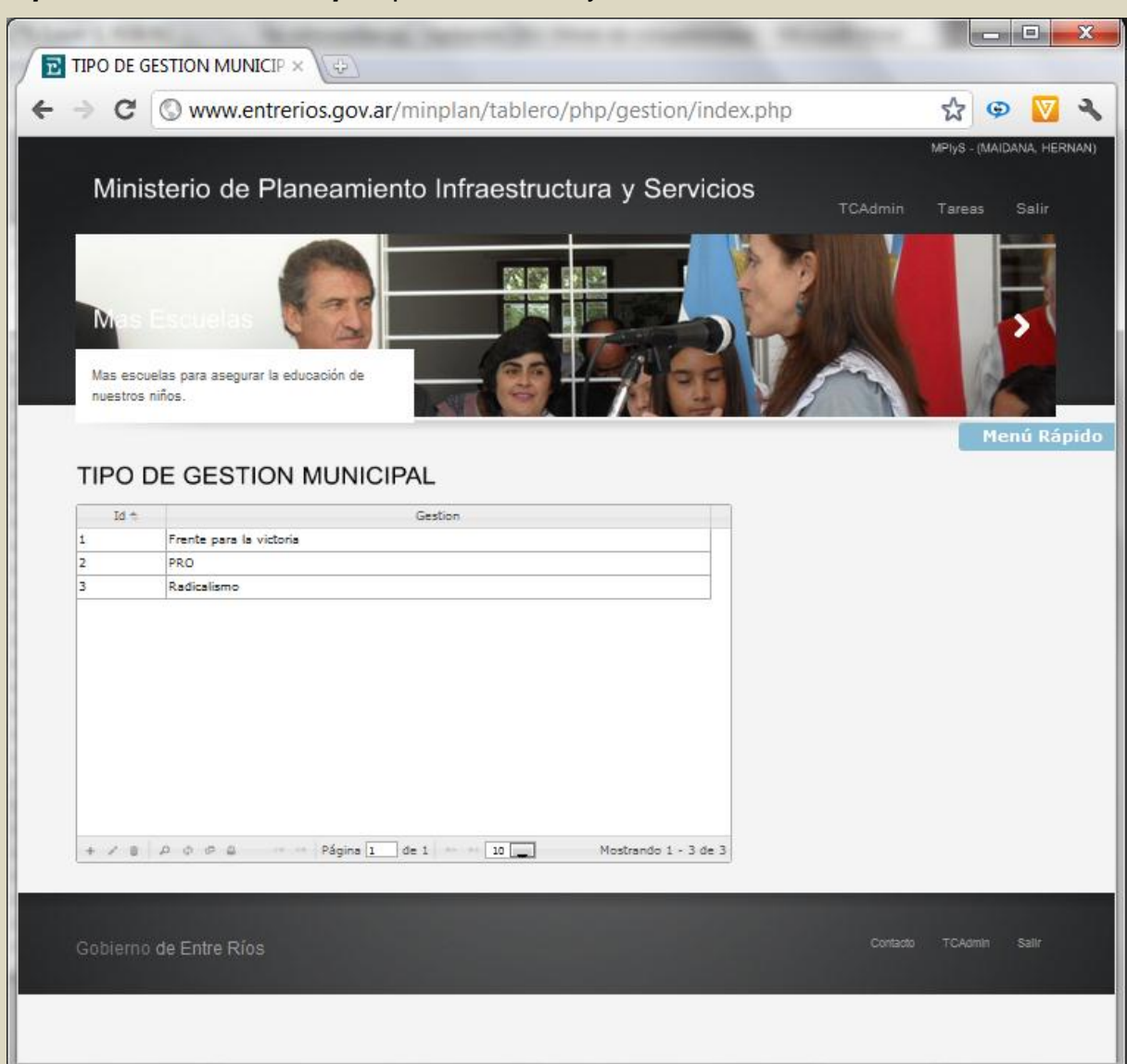

Tipo de Gestión Municipal: permite el alta y actualización de Partidos Políticos.

*Tipo de Obras*: permite el alta y actualización del tipo genérico de proyectos y obras.

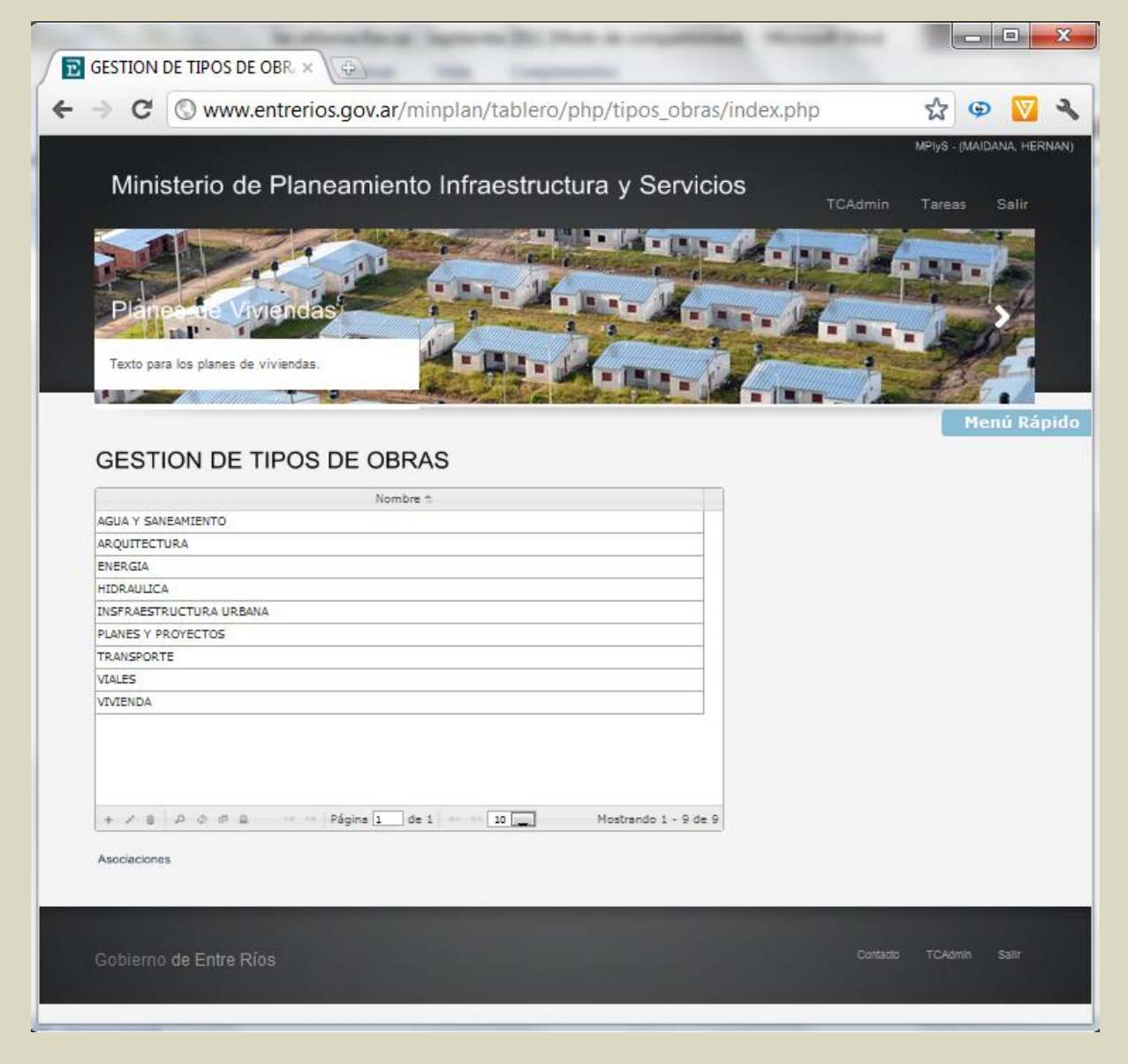

*Tipo de Obras Nivel 1:* Permite el alta y actualización del tipo esencial de proyectos y obras.

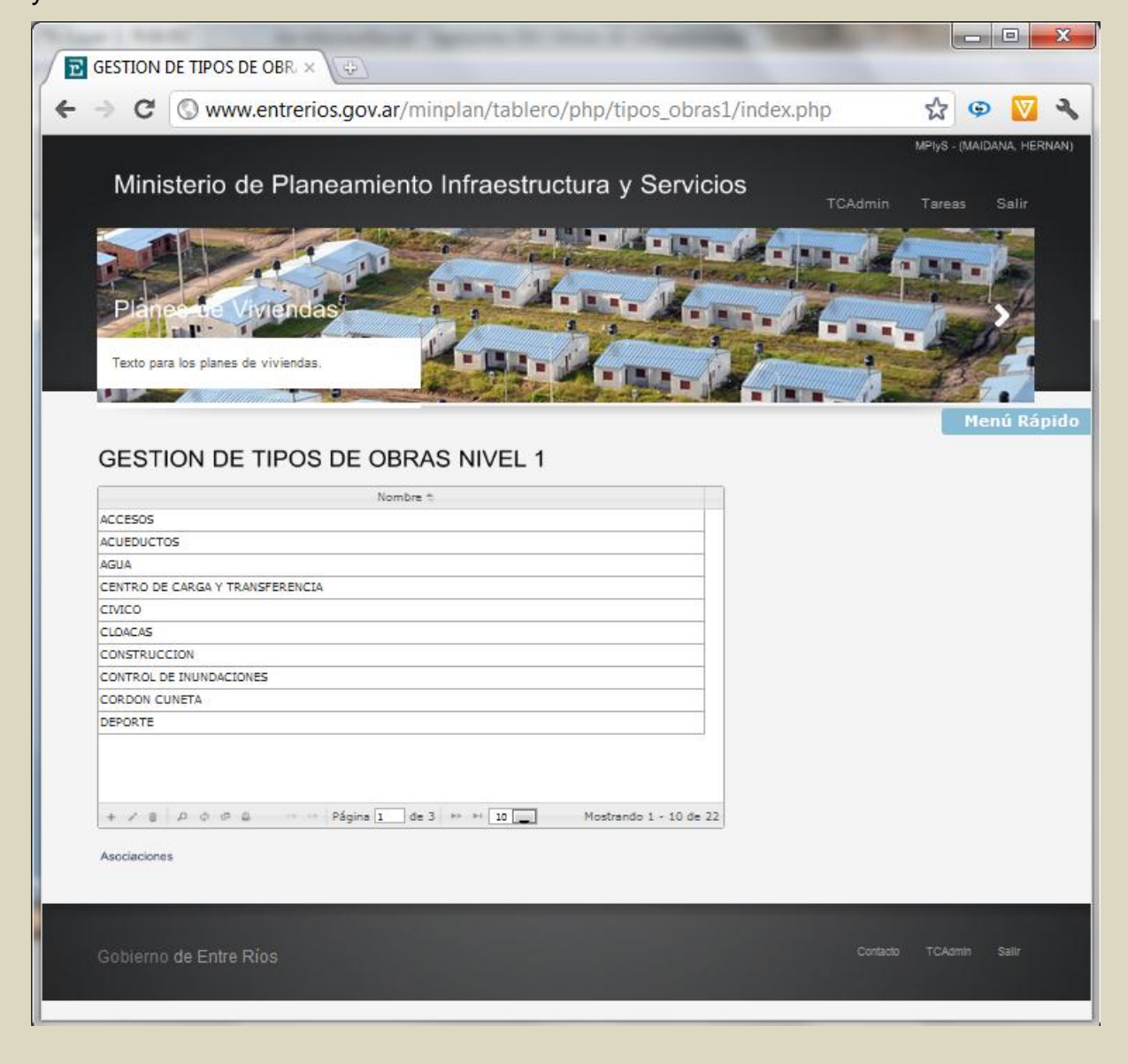

*Tipo de Obras Nivel 2*: Permite el alta y actualización del tipo constructivo de proyectos y obras.

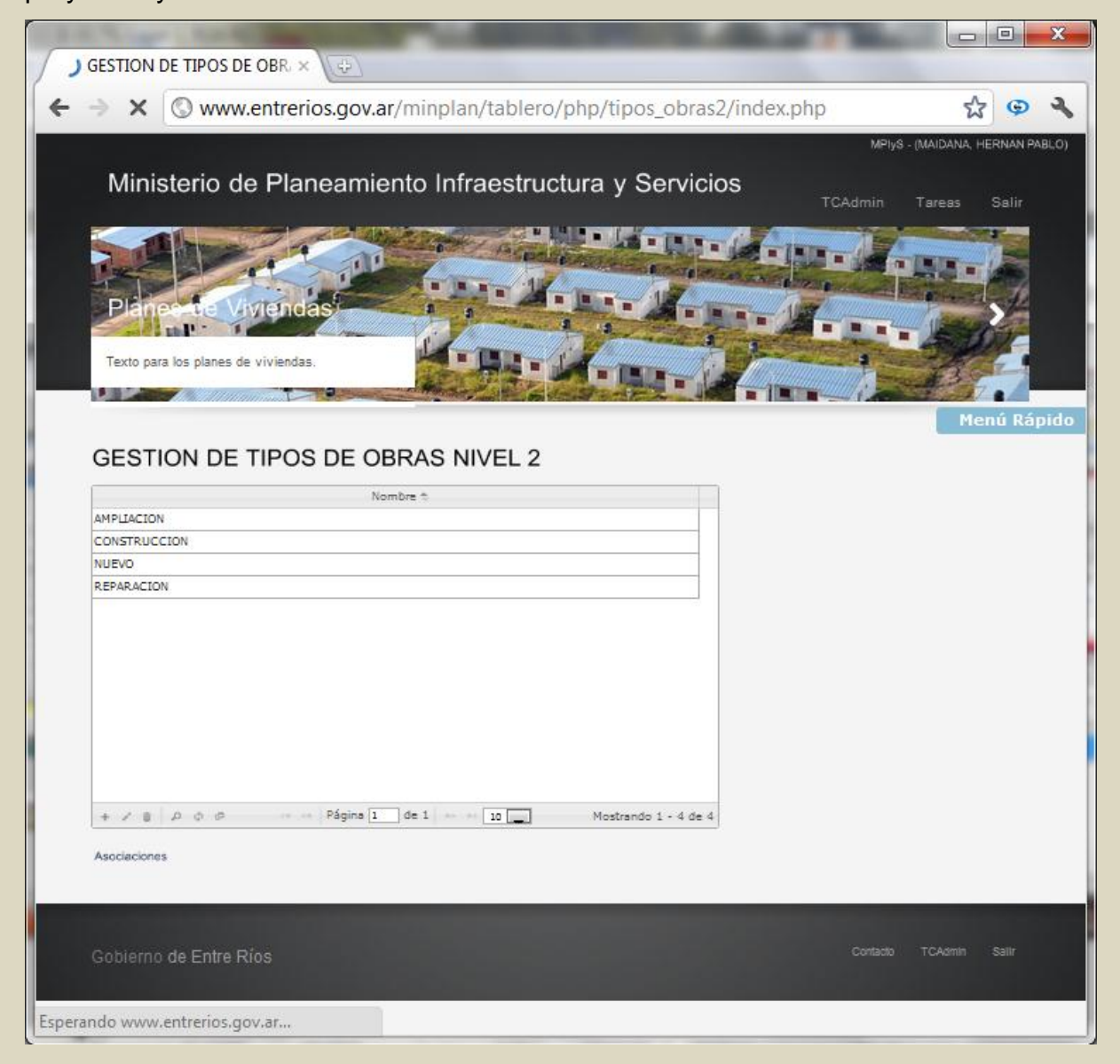

Asociaciones Niveles de Obra: Los 3 niveles de obra se pueden asociar de acuerdo a su finalidad.

Ejemplo: Nivel 0: Agua y Saneamiento => Nivel 1: Cloaca => Nivel 2: Construcción.

| GESTION DE A     |                        |              |              |             |                   |            |              | _       |       |
|------------------|------------------------|--------------|--------------|-------------|-------------------|------------|--------------|---------|-------|
|                  |                        | )            |              |             |                   |            |              | •       | _     |
| ⇒ C 🕓            | www.entrerios.go       | v.ar/minplar | n/tablero    | /php/as     | ociaciones,       | /index.php |              | র্ম্ব 👳 |       |
|                  |                        |              |              |             |                   |            |              | Menú    | Rápid |
| OFOTION          |                        |              |              |             |                   |            |              |         |       |
| GESTION          | DE ASOCIACIÓ           | DNES         |              |             |                   |            |              |         |       |
|                  |                        | Rep          | articiones - | Tipos de Ot | oras              |            |              |         |       |
|                  | Reparticion 🕆          |              |              |             | Tipo de Obra      |            |              |         |       |
| COMISION ADM. DE | FONDOS EXCEDENTES DE S | ALTO GRANDE  | HIDRAULICA   | 4           |                   |            |              |         |       |
| COMISION ADM. DE | FONDOS EXCEDENTES DE S | ALTO GRANDE  | AGUA Y SAN   | IEAMIENTO   |                   |            |              |         |       |
| COMISION ADM. DE | FONDOS EXCEDENTES DE S | ALTO GRANDE  | ARQUITECT    | URA         |                   |            | =            |         |       |
| DIRECCION DE HID | RAULICA                |              | HIDRAULICA   | A           |                   |            |              |         |       |
| DIRECCION DE OBR | AS SANITARIAS          |              | AGUA Y SAN   | EAMIENTO    |                   |            |              |         |       |
| DIRECCION GENER/ | AL DE PLANIFICACION    |              | PLANES Y PR  | ROYECTOS    |                   |            | *            |         |       |
| •                |                        |              | 11           |             |                   |            | •            |         |       |
| + / 8 P Φ        | 02                     | Página 1     | de 2 🔸       | H 10        |                   | Mostrando  | 1 - 10 de 18 |         |       |
| AGUA Y SANEAMIEN |                        |              | CLOACAS      |             | ipo de Obra Nivel | 1          |              |         |       |
| AGUA Y SANEAMIEN | TO                     |              | CLOACAS      |             |                   |            | <u></u>      |         |       |
|                  |                        |              | SECURIDAD    |             |                   |            | E            |         |       |
| ARQUITECTURA     |                        |              | ESCUELA      | ·           |                   |            |              |         |       |
| AROUITECTURA     |                        |              | CIVICO       |             |                   |            |              |         |       |
| ADOUTTECTUDA     |                        |              | DEDODTE      |             |                   |            | *            |         |       |
| •                |                        |              | 11           |             |                   |            | 4            |         |       |
| + / = 0 0        | e 0                    | Página 1     | de 3 🔸       | »I 10       |                   | Mostrando  | 1 - 10 de 22 |         |       |
|                  |                        |              |              |             |                   |            |              |         |       |
|                  |                        | Tipos de     | Obras N1 -   | Tipos de O  | bras N2           |            |              |         |       |
| civico           | Tipo de Obra Nivel 1 🕆 |              |              | Т           | ipo de Obra Nivel | 2          |              |         |       |
| CIVICO           | Agregar Asociacion     |              |              |             | ×                 |            |              |         |       |
| CIVICO           | Tipo de Obra Nivel 1   | CLOACAS      |              |             |                   | -          | E            |         |       |
| CIVICO           | Tipe de Obre Nivel 2   | CLUACAS      |              |             |                   | -          |              |         |       |
| DEPORTE          | ripo de Obra Nivel 2   | CONSTRUCC    |              |             |                   |            |              |         |       |
| DEPORTE          |                        |              |              |             |                   |            | Ψ.           |         |       |
| •                |                        |              |              |             |                   |            | - F          |         |       |
| + / = / 0 0      |                        |              |              |             |                   | Mostrando  | 1 - 10 de 20 |         |       |
|                  |                        |              |              |             |                   |            |              |         |       |
|                  |                        |              |              |             |                   |            |              |         |       |

| A C Durun entreries any er/minute                                                                                                    | an /tablere /php /acesiasiones /ind                                                                                                    | ov obo           |       | ہے۔ | G     | W     |  |
|----------------------------------------------------------------------------------------------------|----------------------------------------------------------------------------------------------------|------------------|-------|-----|-------|-------|--|
|                                                                                                    | any tabler of prip/ asociaciones/ inde                                                                                                    | ex.php           |       | W   | Ŷ     |       |  |
|                                                                                                    |                                                                                                    |                  |       | M   | enú F | Rápid |  |
| GESTION DE ASOCIACIONES                                                                                                    |                                                                                                    |                  |       |     |       |       |  |
|                                                                                                    |                                                                                                    |                  |       |     |       |       |  |
| Re                                                                                                    | aparticiones - Tipos de Obras                                                                                                    |                  | _     |     |       |       |  |
| Reparticion 🕆                                                                                                    | Tipo de Obra                                                                                                    |                  |       |     |       |       |  |
| COMISION ADM. DE FONDOS EXCEDENTES DE SALTO GRANDE                                                                                                  | HIDRAULICA                                                                                                    |                  | 1     |     |       |       |  |
| COMISION ADM. DE FONDOS EXCEDENTES DE SALTO GRANDE                                                                                                  |                                                                                                    |                  | =     |     |       |       |  |
| DIRECTION DE HIDRAULICA                                                                                                    |                                                                                                    |                  | -     |     |       |       |  |
|                                                                                                    |                                                                                                    |                  | -     |     |       |       |  |
| DIRECCION GENERAL DE PLANIFICACION                                                                                                    | PLANES Y PROYECTOS                                                                                                    |                  |       |     |       |       |  |
| •                                                                                                    |                                                                                                    |                  |       |     |       |       |  |
| + 2 # 0 6 6 0 11 11 12 Pánina                                                                                                    | 1 d= 2 +> +1 10                                                                                                    | lostrando 1 - 10 | de 18 |     |       |       |  |
| Tino de Obra *                                                                                                    | Tipo de Obra Nivel 1                                                                                                    |                  |       |     |       |       |  |
| AGUA Y SANEAMIENTO                                                                                                    | CLOACAS                                                                                                    |                  |       |     |       |       |  |
| AGUA Y SANEAMIENTO                                                                                                    | AGUA                                                                                                    |                  |       |     |       |       |  |
| ARQUITECTURA                                                                                                    | SEGURIDAD                                                                                                    |                  | -     |     |       |       |  |
|                                                                                                    |                                                                                                    |                  | _     |     |       |       |  |
| ARQUITECTURA                                                                                                    | ESCUELA                                                                                                    |                  |       |     |       |       |  |
| ARQUITECTURA                                                                                                    | ESCUELA<br>CIVICO                                                                                                    |                  | -     |     |       |       |  |
| ARQUITECTURA<br>ARQUITECTURA                                                                                                    | ESCUELA<br>CIVICO                                                                                                    |                  |       |     |       |       |  |
| ARQUITECTURA<br>ARQUITECTURA                                                                                                    | ESCUELA<br>CTVICO<br>INFORMATE<br>III<br>1 de 3 >>> 10 - >>                                                                                                    | Mostrando 1 - 10 |       |     |       |       |  |
| ARQUITECTURA<br>ARQUITECTURA<br>* クロリエモニアリロム<br>* / * / ク ク の ロ ·······························                                                     | ESCUELA<br>CTVICO<br>III<br>I de 3 >> >= 10                                                                                                    | Mostrando 1 - 10 | de 22 | 2   |       |       |  |
| ARQUITECTURA<br>ARQUITECTURA<br>ARQUITECTURA<br>+ / = P 	 Ø 	 P 	 P 	 P 	 P 	 P 	 P 	 P 	 P                                                         | ESCUELA<br>CIVICO<br>DEPORTE<br>III<br>1 de 3 =>> >1 10 N                                                                                                    | Mostrando 1 - 10 | de 22 | 2   |       |       |  |
| ARQUITECTURA<br>ARQUITECTURA<br>ARQUITECTURA<br>ARQUITECTURA<br>ARQUITECTURA<br>Tipos (<br>Tipos (<br>Tipos (                                       | ESCUELA<br>CIVICO<br>DEPORTE<br>III<br>1 de 3 => >> 10 N<br>de Obras N1 - Tipos de Obras N2                                                                                                    | 1ostrando 1 - 10 | de 22 | 2   |       |       |  |
| ARQUITECTURA<br>ARQUITECTURA<br>ARQUITECTURA<br>+ 2 8   P & P & P & Tipos (<br>Tipo de Obra Nivel 1 0                                               | ESCUELA<br>CIVICO<br>DEPORTE<br>III<br>1 de 3 == 10 N<br>de Obras N1 - Tipos de Obras N2<br>Tipo de Obra Nivel 2                                                                                                    | fostrando 1 - 10 | de 22 | 2   |       |       |  |
| ARQUITECTURA<br>ARQUITECTURA<br>★ ✓ ■ ▷ ▷ ▷ ▷ □ □ □ □ □ □ □ □ □ □ □ □ □ □ □                                                                         | ESCUELA CIVICO DEPORTE III  de 3 >>>> 10 N  de Obras N1 - Tipos de Obras N2  Tipo de Obra Nivel 2  AMPLIACION                                                                                                    | Mostrando 1 - 10 | de 22 | 2   |       |       |  |
| ARQUITECTURA<br>ARQUITECTURA<br>ARQUITECTURA<br>I P P P P P P P P<br>Tipo de Obra Nivel 1 0<br>CIVICO<br>CIVICO<br>CIVICO                           | ESCUELA  CIVICO  DEPORTE  III  de 3 >>> 10 N  de Obras N1 - Tipos de Obras N2  Tipo de Obras N2  AMPLIACION  CONSTRUCCION  DESGRAGEON                                                                                                    | Mostrando 1 - 10 | de 22 | 2   |       |       |  |
| ARQUITECTURA ARQUITECTURA ARQUITECTURA  ARQUITECTURA  Tipo de Obra Nivel 1 0  CIVICO CIVICO CIVICO CIVICO CIVICO CIVICO                             | ESCUELA  CIVICO  DEFORME  III  de 3 >>> 10 0  Tipo de Obras N2  AMPLIACION  CONSTRUCCION  REPARACION  CONSTRUCCION                                                                                                    | Mostrando 1 - 10 | de 22 | 2   |       |       |  |
| ARQUITECTURA ARQUITECTURA ARQUITECTURA  ARQUITECTURA  Tipo de Obra Nivel 1 t  CIVICO CIVICO CIVICO CIVICO CLOACAS DEPORTE                           | ESCUELA  CIVICO  INTERNATE  III  I de 3 PERIOD  CONSTRUCCION  REPARACION  CONSTRUCCION  REPARACION  CONSTRUCCION  REPARACION  CONSTRUCCION  REPARACION  CONSTRUCCION  CONSTRUCCION CONSTRUCCION CONSTRUCCION CONSTRUCCION CONSTRUCCION CONSTRUCCION CONSTRUCCION CONSTRUCCION CONSTRUCCION CONSTRUCCION | Mostrando 1 - 10 | de 22 | 2   |       |       |  |
| ARQUITECTURA ARQUITECTURA ARQUITECTURA  ARQUITECTURA  Tipos e  Tipos e  Tipos e  Tipos e  Tipos e  CIVICO  CIVICO  CIVICO  CIVICO  CLOACAS  DEPORTE | ESCUELA  CTVICO  INTERNATE  III  CONSTRUCCION  REPARACION  III  III  III  IIII  IIII  IIIII  IIII                                                                                                    | Aostrando 1 - 10 |       |     | 1     |       |  |

### SEGURIDAD:

*Control de Usuarios*: permite el alta y actualización de usuarios al sistema, de acuerdo a la función del mismo.

| Ministerio de Planeamiento Infr                            |                 | y Servici  | DS TCAdmin T          | 'areas Salir       |
|------------------------------------------------------------|-----------------|------------|-----------------------|--------------------|
| Mas escuelas para asegurar la educación de nuestros niños. | <b>B</b>        |            |                       | Menú Rá            |
| Reparticion                                                | Tipo de Usuario | Usuario 🕇  | Nombre y Apellido     | Activo             |
| MPIyS                                                      | ADMINISTRADOR   | pablo      | REYNOSO, PABLO        | Si                 |
| MPIyS                                                      | ADMINISTRADOR   | TCAdmin    | MAIDANA, HERNAN PABLO | Si                 |
| COMISION ADM. DE FONDOS EXCEDENTES DE SALTO GRANDE         | DATA ENTRY      | TCcafesg   | ALFONSO, CARLOS       | Si                 |
| ENERSA                                                     | DATA ENTRY      | TCenersa   | LADA, MARIANO         | Si                 |
| INSTITUTO AUTARQUICO DE PLANEAMIENTO Y VIVIENDA            | DATA ENTRY      | TCiapv     | ERRAMUSPE, NORMA      | Si                 |
| DIRECCION NACIONAL DE VIALIDAD                             | EJECUTIVO       | TCvialidad | SOUZA, MARIANA        | Si                 |
|                                                            |                 |            |                       |                    |
| + / E A G B                                                | Página 1 de 1   | 10         | Mo                    | strando 1 - 6 de 6 |

*Auditoría*: permite ejercer control sobre los movimientos de todos los usuarios dentro del sistema.

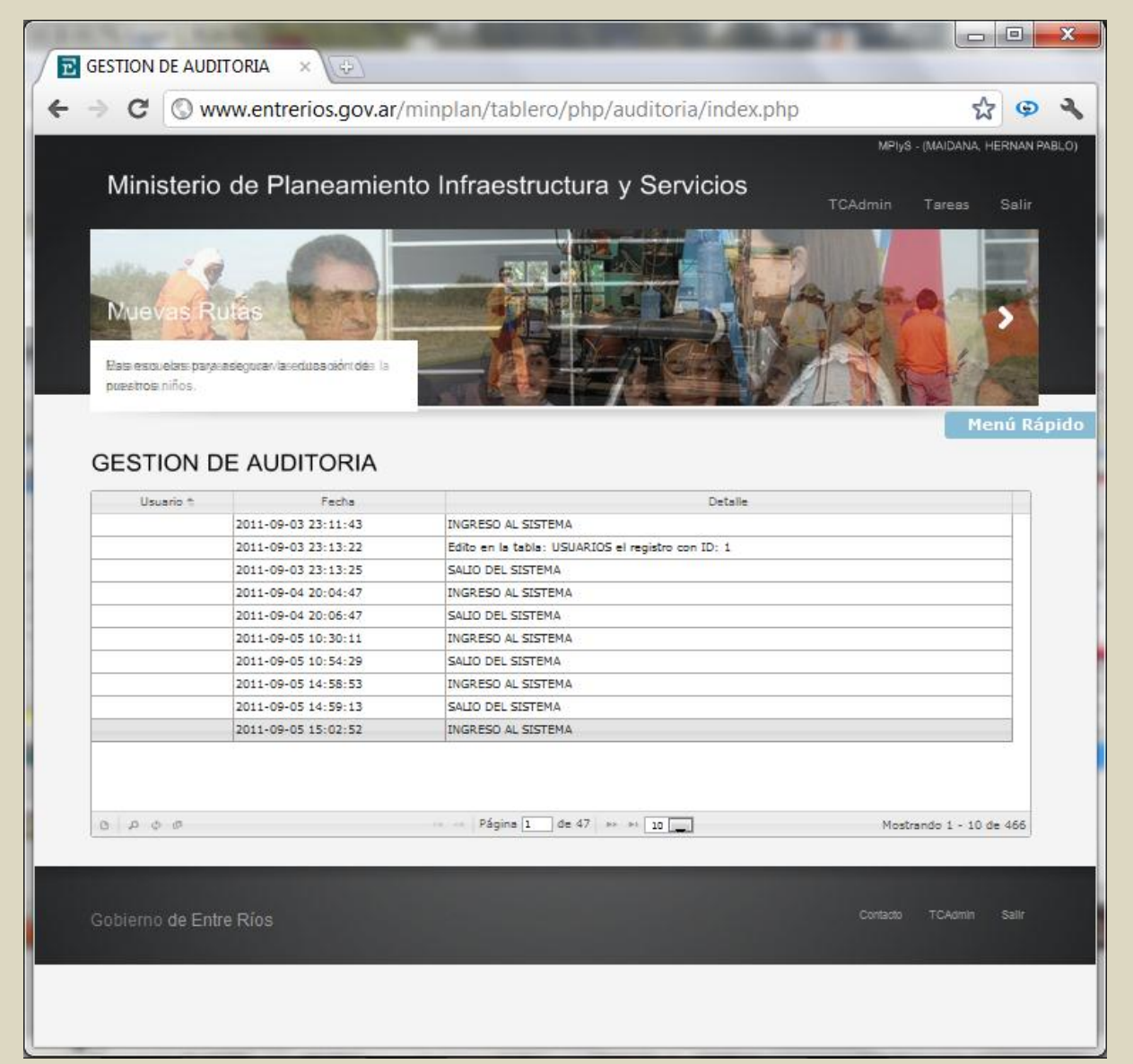

| Nuevas P                       | utes and a state              |                                                                 |
|--------------------------------|-------------------------------|-----------------------------------------------------------------|
| Estamos construy<br>provincia. | rendo nuevas rutas en toda la | Menú Rá                                                         |
| Usuario                        | Fecha 🕇                       | Detalle                                                         |
| TCAdmin                        | 2011-09-12 11:49:16           | INGRESO AL SISTEMA                                              |
| TCAdmin                        | 2011-09-12 09:58:12           | Edito en la tabla: USUARIOS el registro con ID: 1               |
| TCAdmin                        | 2011-09-12 09:57:46           | Edito en la tabla: USUARIOS el registro con ID: 13              |
| TCAdmin                        | 2011-09-12 09:57:14           | Edito en la tabla: USUARIOS el registro con ID: 5               |
| TCAdmin                        | 2011-09-12 09:56:57           | Edito en la tabla: USUARIOS el registro con ID: 15              |
| TCAdmin                        | 2011-09-12 09:56:33           | Edito en la tabla: USUARIOS el registro con ID: 2               |
| TCAdmin                        | 2011-09-12 09:44:29           | Edito en la tabla: REPARTICIONES el registro con ID: 16         |
| TCAdmin                        | 2011-09-12 09:44:11           | Edito en la tabla: REPARTICIONES el registro con ID: 16         |
| TCAdmin                        | 2011-09-12 09:42:56           | Agrego en la tabla: REPARTICIONES el registro con NOMBRE: PROAS |
| TCAdmin                        | 2011-09-12 09:42:06           | Elimino en la tabla: REPARTICIONES el registro con ID: 15       |
|                                |                               |                                                                 |
| 0 0 0 0                        |                               | Página 1 de 5 en el 10                                          |

#### Obras: ver página

El usuario Administrador tiene la facultad de cargar nuevos registros de proyectos y obras, pero a diferencia de un usuario data entry, puede cargar registros de todas las reparticiones intervinientes en la obra pública provincial.

#### Consultas: ver página

El usuario Administrador como el usuario ejecutivo, tiene la facultad de realizar diferentes tipos de consultas de los registros que contiene el sistema.

# A.5.2 Área Datos

Página principal: interfaz del usuario Data Entry. Menú de tareas contiene un sólo componente: Mis Obras.

**Mis Obras**: Permite el ingreso de nuevos registros de obras y proyectos de una repartición especifica:

Ejemplo: el usuario data entry de la repartición Subsecretaría de Arquitectura y Construcciones, sólo podrá ingresar registros correspondientes a obras de arquitectura.

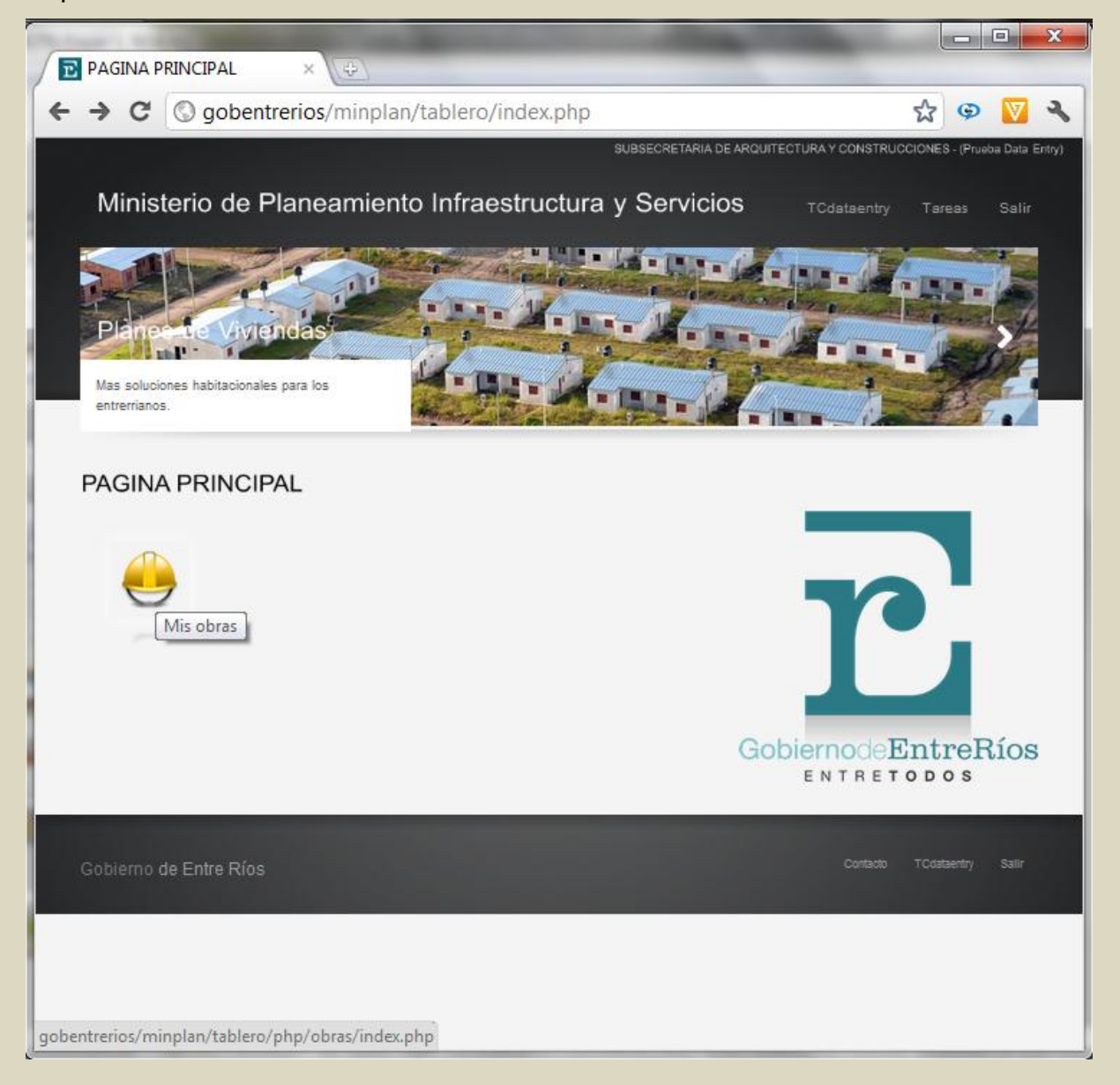
Alta de un nuevo registro: el usuario data entry tiene acceso al formulario de alta de registros de obras de la repartición a la que pertenece.

| C gobentrerios/minplan/tablero/php/obras/index.php C gobentrerios/minplan/tablero/php/obras/index.php C SUBSECRE LARA DE ARQUITECURAT CONSTRUCTORS IN CASH AND INTERS INTO INTERS INTO INTERS INTO INTERS INTO INTERS INTO INTERS INTO INTERS INTO INTERS INTO INTERS INTO INTERS INTO INTERS INTO INTERS INTO INTERS INTO INTERS INTO INTERS INTO INTERS INTO INTERS INTO INTERS INTO INTERS INTO INTERS INTO INTERS INTO INTERS INTO INTO INTO INTO INTO INTO INTO INTO                                                                                                    | GESTION DE                        | OBRAS ×                                                                                                    |                      | -                                                                                                    |                           |
|----------------------------------------------------------------------------------------------------|-----------------------------------|----------------------------------------------------------------------------------------------------|----------------------|----------------------------------------------------------------------------------------------------|---------------------------|
| Control of the second second                                                                                                    | -> C 0                            | aobentrerios/minplan/tablero                                                                                                    | /nhn/obras/index.nhn |                                                                                                    | ∽ © ⊽                     |
| Ministerio de Planeamiento Infraestructura y Servicios Todaterio Tareas Sala<br>Ales soluciones habitacionales para los<br>enternanos.<br>Mente Kapudo<br>CESTION DE OBRAS<br>Mis Obras<br>Agregar Obra<br>Obra Descripcion<br>Departamento COLON  Descripcion<br>Tipo Nivel 2 Seleccione una opcion  Financiacion<br>NACIONAL  Gestión Municipal Frente para la victoria  Empresa<br>Internanos Estado Obra A INICIAR<br>Mis Obras Colon  Colon                                                                                                    | •                                 | y goberni enos, minpitan, tablero,                                                                                                    |                      |                                                                                                    |                           |
| Ministerio de Planeamiento Infraestructura y Servicos     Codeteory     Servicos     Servicos       Intervinos     Intervinos     Intervinos     Intervinos       Obra     Descripcion       Departamento COLON     Localidad     COLON       Presupuesto     Monto       Inicio     Fin       Tipo Nivel 1     Seleccione una opcion       Financiacion     Nactional       Macina di adolorea     AINICIAR                                                                                                    |                                   |                                                                                                    | SUBSECRE IARIA DE    | ARQUITECTURA Y CONSTRUCCIO                                                                                                    | NES - (Prusoa Data Entry) |
| Ma solucione fabilizacionales para los<br>entretrianos.<br>Mas soluciones fabilizacionales para los<br>entretrianos.<br>Mis Obras<br>Agregar Obra<br>Obra<br>Departamento<br>COLON                                                                                                    | Ministeri                         | o de Planeamiento Infrae                                                                                                    | structura v Servici  | DS Todataata                                                                                                    | Tamas Calin               |
| As soluciones habitacionales para los<br>enterrianos.<br>Tento Rapudo<br>CESTION DE OBRAS<br>Mis Obras<br>Agregar Obra<br>Obra<br>Obra<br>Departamento COLON V Localidad<br>Obra<br>Departamento COLON V Localidad<br>COLON V<br>Presupuesto<br>Inicio<br>ARQUITECTURA V<br>Tipo Nivel 1 Seleccione una opcion V<br>Financiacion NACIONAL V<br>Empresa<br>V<br>Estado Obra<br>A INICIAR<br>Mis Obras<br>Colon V<br>Colon V                                                                                                    | Willington                        |                                                                                                    |                      | 10dataenay                                                                                                    | Tareas Sain               |
|                                                                                                    | A BILL                            |                                                                                                    |                      |                                                                                                    | -                         |
| Presupuesto       Image: Concept of the second of the second                                                                                                    |                                   |                                                                                                    | Sector Sector        |                                                                                                    | BE-                       |
| Na soluciones habitacionales para los<br>entrerrianos.<br>Descripcion<br>Descripcion<br>Departamento<br>COLON COLON<br>Departamento<br>COLON<br>Departamento<br>COLON<br>Presupuesto<br>Monto<br>Tipo<br>ARQUITECTURA<br>Tipo<br>Nivel 1<br>Seleccione una opcion<br>Fin<br>Tipo Nivel 2<br>Seleccione una opcion<br>Financiación<br>NACIONAL<br>Empresa<br><br>Estado Obra<br>A INICIAR<br>Colon<br>Monto<br>Colon<br>Colon |                                   |                                                                                                    | 1                    | and a state of the state of the | C.C.                      |
| Mas soluciones habitacionales para los<br>enternanos.<br>DESTION DE OBRAS<br>Mis Obras<br>Agregar Obra<br>Obra<br>Obra<br>Departamento<br>COLON                                                                                                    | Planeeu                           | e Viviendas                                                                                                    |                      |                                                                                                    | Barry Con                 |
| Mas solubonales para los<br>enterrianos.  Menu Kapido                                                                                                    |                                   |                                                                                                    | A Property           | and the second second                                                                                                    | S MIK                     |
| Agregar Obra  Agregar Obra  Descripcion  Departamento COLON COLON                                                                                                    | Mas soluciones h<br>entrerrianos. | abitacionales para los                                                                                                    |                      |                                                                                                    | 13-                       |
| Agregar Obra  Agregar Obra  Obra  Departamento COLON  COLON  Localidad  COLON  Departamento COLON  Localidad  COLON  Departamento COLON  Localidad  COLON  Departamento COLON  Localidad  COLON  Departamento COLON  Departamento COLON  Descripcion  Descripcion  Descri                                                                                                    |                                   | and the second second sec | Condensity           |                                                                                                    | Menu Rapido               |
| Agregar Obra  Agregar Obra  Obra  Departamento COLON  COLON  Localidad COLON  Departamento COLON  Localidad COLON  Departamento COLON  Localidad COLON  Descripcion  Descripcion  Descripci                                                                                                    |                                   |                                                                                                    |                      |                                                                                                    |                           |
| Mis Obras       Agregar Obra       Obra     Descripcion       Departamento     COLON       COLON     COLON       Presupuesto     Monto       Inicio     Fin       Tipo     ARQUITECTURA       Tipo Nivel 1     Seleccione una opcion       Financiacion     NACIONAL       Color     Estado Obra       A INICIAR                                                                                                    | GESTION                           |                                                                                                    |                      |                                                                                                    |                           |
| Mis Obras       Agregar Obra       Obra     Descripcion       Departamento     COLON       COLON     COLON       Presupuesto     Monto       Inicio     Fin       Tipo     ARQUITECTURA       Tipo Nivel 1     Seleccione una opcion       Financiacion     NACIONAL       Empresa     Estado Obra       A INICIAR                                                                                                    | OLUMON                            | DE ODIVIO                                                                                                    |                      |                                                                                                    |                           |
| Agregar Obra Obra Obra Departamento COLON COLON                                                                                                    |                                   |                                                                                                    | Mis Obras            |                                                                                                    |                           |
| Obra     Descripcion       Departamento     COLON       Presupuesto     Monto       Inicio     Fin       Tipo     ARQUITECTURA       Tipo Nivel 1     Seleccione una opcion       Financiacion     NACIONAL       Empresa        Empresa        Eduardar     X Cancela                                                                                                    | Agregar Obra                      |                                                                                                    |                      |                                                                                                    |                           |
| Departamento COLON  Localidad COLON  Presupuesto Monto Inicio Fin Tipo ARQUITECTURA  Tipo Nivel 1 Seleccione una opcion  Financiacion NACIONAL  Empresa Estado Obra A INICIAR                                                                                                    | Obra                              | Ĺ                                                                                                    | Descripcion          |                                                                                                    |                           |
| Departamento COLON  Localidad COLON  Presupuesto Monto Inicio Fin Tipo ARQUITECTURA  Tipo Nivel 1 Seleccione una opcion  Financiacion NACIONAL  Empresa Estado Obra A INICIAR  Gestión Municipal Frente para la victoria  Empresa Guardar  Cancela                                                                                                    |                                   |                                                                                                    |                      |                                                                                                    |                           |
| Presupuesto Monto Inicio Fin Tipo ARQUITECTURA V<br>Tipo ARQUITECTURA V<br>Tipo Nivel 1 Seleccione una opcion V<br>Financiacion NACIONAL V Gestión Municipal Frente para la victoria V<br>Empresa Seleccione una opcion V Construction V<br>Marco Seleccione una opcion V Construction V<br>Marco Seleccione una opcion V Construction V<br>Marco Seleccione Una opcion V Construction V<br>Marco Seleccione Una opcion V<br>Marco Seleccione Una opcion V<br>Marco Seleccione Una opcione V<br>Marco Seleccione Una opcione V<br>Marco Seleccione Una opcione V<br>Marco Seleccione Una opcione V<br>Marco Seleccione Una opcione V<br>Marco Seleccione Una opcione V<br>Marco Seleccione V<br>Marco Seleccione Una opcione V<br>Marco Seleccione V<br>Marco Seleccione V<br>Marco Seleccione V<br>Marco Seleccione V<br>Marco Seleccione V<br>Marco Selecci                                                                                                    | Departamento                      | COLON                                                                                                    | Localidad            | COLON                                                                                                    |                           |
| Inicio Fin<br>Tipo ARQUITECTURA  Tipo Nivel 1 Seleccione una opcion  Financiacion NACIONAL  Empresa Estado Obra A INICIAR<br>Gestión Municipal Frente para la victoria  Empresa Estado Obra A INICIAR  Cancela                                                                                                    | Presupuesto                       |                                                                                                    | Monto                |                                                                                                    |                           |
| Tipo ARQUITECTURA                                                                                                    | Inicio                            |                                                                                                    | Fin                  |                                                                                                    |                           |
| Tipo Nivel 1 Seleccione una opcion  Tipo Nivel 2 Seleccione una opcion  Financiacion NACIONAL  Empresa  Gestión Municipal Frente para la victoria  Estado Obra A INICIAR  Gestión Municipal Frente para la victoria  Gestión Municipal Frente para la victoria  Gestión Municipal Frente para la victoria  Gestión Municipal Frente para la victoria  Gestión Municipal Frente para la victoria  Gestión Municipal Frente para la victoria  Gestión Municipal Frente para la victoria  Gestión Municipal Frente para la victoria  Gestión Municipal Frente para la victoria  Gestión Municipal Frente para la victoria  Gestión Municipal Frente para la victoria  Gestión Municipal Frente para la victoria  Gestión Municipal Frente para la victoria  Gestión Municipal Frente para la victoria  Construction  Construction                                                                                                    | Tipo                              | ARQUITECTURA 💌                                                                                                    |                      |                                                                                                    |                           |
| Financiacion NACIONAL  Gestión Municipal Frente para la victoria  Empresa  Gestión Municipal Frente para la victoria  Empresa  Gestión Municipal Frente para la victoria  Empresa  Gestión Municipal Frente para la victoria  Empresa  Estado Obra A INICIAR  B Guardar  Cancela  Concela  Concela                                                                                                    | Tipo Nivel 1                      | Seleccione una opcion 💌                                                                                                    | Tipo Nivel 2         | Seleccione una opcion 💂                                                                                                    | ]                         |
| Empresa Estado Obra A INICIAR ,                                                                                                    | Financiacion                      | NACIONAL                                                                                                    | Gestión Municipal    | Frente para la victoria 💌                                                                                                    |                           |
| III     Guardar × Cancela                                                                                                    | Empresa                           |                                                                                                    | Estado Obra          | A INICIAR                                                                                                    |                           |
| III     Guardar × Cancela                                                                                                    | Empress                           |                                                                                                    |                      |                                                                                                    |                           |
| B Guardar × Cancela                                                                                                    | Empress                           |                                                                                                    |                      |                                                                                                    |                           |
|                                                                                                    | <                                 |                                                                                                    |                      |                                                                                                    |                           |
|                                                                                                    | < [                               |                                                                                                    | III                  |                                                                                                    | Suardar × Cancela         |
|                                                                                                    | <                                 |                                                                                                    | III                  | 8                                                                                                    | Guardar × Cancela         |
|                                                                                                    | <                                 |                                                                                                    |                      | 8                                                                                                    | 3uardar × Cancela         |
|                                                                                                    | <                                 |                                                                                                    |                      | 8                                                                                                    | Guardar 🛛 * Cancela       |
|                                                                                                    | <                                 |                                                                                                    |                      | 8                                                                                                    | Guardar × Cancela         |

| GESTION E                                                                                                    | DE OBRAS                                                              | × (122)                                                                                                    |                                                                                               | -                                                                      | -                                     |                      | (mail)                     |          |                     |
|----------------------------------------------------------------------------------------------------|-----------------------------------------------------------------------|----------------------------------------------------------------------------------------------------|-----------------------------------------------------------------------------------------------|------------------------------------------------------------------------|---------------------------------------|----------------------|----------------------------|----------|---------------------|
| > C                                                                                                    | () gobentre                                                           | rios/minplan/tablero/ph                                                                                       | p/obras/index.php                                                                             | р                                                                      |                                       | 5                    | 3 @                        | V        |                     |
|                                                                                                    |                                                                       |                                                                                                    | SUBSECRETARIA DE                                                                              | E ARQUITECTURA 1                                                       | CONSTRU                               | CIONES-              | (Pravise Dat               | a Erity) |                     |
|                                                                                                    |                                                                       |                                                                                                    |                                                                                               |                                                                        |                                       |                      |                            |          |                     |
| Minister                                                                                                    | io de Plan                                                            | eamiento Infraestru                                                                                           | ctura y Servici                                                                               | IOS TO                                                                 |                                       |                      |                            |          |                     |
|                                                                                                    |                                                                       |                                                                                                    |                                                                                               | I AND A DECK                                                           |                                       |                      |                            | -        |                     |
|                                                                                                    |                                                                       | 10110                                                                                                    | 100 100                                                                                       | 10 10                                                                  |                                       |                      |                            |          |                     |
|                                                                                                    | 100                                                                   | 20                                                                                                    |                                                                                               | 8 4                                                                    |                                       |                      |                            | -1       |                     |
| Mas Esc                                                                                                    | uelas 💽                                                               |                                                                                                    |                                                                                               | 1                                                                      |                                       |                      | - >                        |          |                     |
|                                                                                                    |                                                                       | 100                                                                                                    | N/ all                                                                                        |                                                                        |                                       |                      | 12                         |          |                     |
| Mas escuelas p                                                                                                   | ara asegurar la educi                                                 | ación de                                                                                                    |                                                                                               |                                                                        | The second                            |                      |                            |          |                     |
| mesens ninos.                                                                                                    |                                                                       |                                                                                                    |                                                                                               | 1111                                                                   |                                       | 100                  | 100                        |          | i                   |
|                                                                                                    |                                                                       |                                                                                                    |                                                                                               |                                                                        |                                       | _                    | tenu R                     | ариао    | 2                   |
|                                                                                                    |                                                                       |                                                                                                    |                                                                                               |                                                                        |                                       |                      |                            |          |                     |
| GESTION                                                                                                    | DE OBRAS                                                              | 5                                                                                                    |                                                                                               |                                                                        |                                       |                      |                            |          |                     |
|                                                                                                    |                                                                       |                                                                                                    | Obras                                                                                         |                                                                        |                                       |                      |                            |          |                     |
|                                                                                                    |                                                                       |                                                                                                    |                                                                                               |                                                                        |                                       |                      |                            |          |                     |
| Anregar Obra                                                                                                    |                                                                       |                                                                                                    |                                                                                               |                                                                        |                                       |                      |                            |          |                     |
| Agregar Obra                                                                                                    | Nume Eccuela I                                                        | P2 Lomas del Misados                                                                                          | Descripcion                                                                                   | Name and all                                                           |                                       | n el Pi              | Lomas de                   | d Mires  | ×                   |
| Agregar Obra<br>Obra                                                                                             | Nueva Escuela I                                                       | B° Lomas del Mirador                                                                                          | Descripcion                                                                                   | Nueva escuel                                                           | a a crear i                           | an el <u>B</u> o     | Lomas de                   | al Mira  | x<br>do             |
| Agregar Obra<br>Obra                                                                                             | Nueva Escuela I                                                       | B° Lomas del Mirador                                                                                          | Descripcion                                                                                   | Nueva escuel                                                           | a crear                               | an el <u>B</u> °     | Lomas de                   | al Mira  | »<br>do             |
| Agregar Obra<br>Obra<br>Departamento<br>Presuquesto                                                              | Nueva Escuela I<br>COLON                                              | B <sup>o</sup> Lomas del Mirador                                                                              | Descripcion<br>Localidad<br>Monto                                                             | Nueva escuela                                                          | a crear                               | an el <u>B</u> o     | Lomas de                   | al Mirae | M<br>do             |
| Agregar Obra<br>Obra<br>Departamento<br>Presupuesto<br>Inicio                                                    | Nueva Escuela I<br>COLON                                              | B <sup>a</sup> Lomas del Mirador                                                                              | Descripcion<br>Localidad<br>Monto<br>Fin                                                      | Nueva escuela                                                          | a crear i                             | an el <u>B</u> o     | Lomas di                   | al Mirae | M<br>do             |
| Agregar Obra<br>Obra<br>Departamento<br>Presupuesto<br>Inicio<br>Tipo                                            | Nueva Escuela I<br>COLON<br>ARQUITECTUR                               | B <sup>e</sup> Lomas del Mirador                                                                              | Descripcion<br>Localidad<br>Monto<br>Fin                                                      | Nueva escuel<br>COLON                                                  | a a crear i                           | an el <u>B</u> °     | Lomas de                   | al Mira  | M                   |
| Agregar Obra<br>Obra<br>Departamento<br>Presupuesto<br>Inicio<br>Tipo<br>Tipo Nivel 1                            | Nueva Escuela I<br>COLON<br>ARQUITECTUR<br>Seleccione una             | B <sup>o</sup> Lomas del Mirador                                                                              | Descripcion<br>Localidad<br>Monto<br>Fin<br>Tipo Nivel 2                                      | Nueva escuel<br>COLON                                                  | a crear ·                             | an el B°             | Lomas de                   | al Mirae | M<br>do             |
| Agregar Obra<br>Obra<br>Departamento<br>Presupuesto<br>Inicio<br>Tipo<br>Tipo Nivel 1<br>Financiacion            | Nueva Escuela I<br>COLON<br>ARQUITECTUR<br>Seleccione una<br>NACIONAL | B <sup>o</sup> Lomas del Mirador                                                                              | Descripcion<br>Localidad<br>Monto<br>Fin<br>Tipo Nivel 2<br>Gestión Municipal                 | Nueva escuel<br>COLON<br>Seleccione u<br>Frente para la                | a crear -                             | en el B°             | Lomas di                   | al Mirae | M                   |
| Agregar Obra<br>Obra<br>Departamento<br>Presupuesto<br>Inicio<br>Fipo<br>Fipo Nivel 1<br>Financiacion<br>Empresa | Nueva Escuela I<br>COLON<br>ARQUITECTUR<br>Seleccione una<br>NACIONAL | B <sup>p</sup> Lomas del Mirador                                                                              | Descripcion<br>Localidad<br>Monto<br>Fin<br>Tipo Nivel 2<br>Gestión Municipal<br>Estado Obra  | Nueva escuela<br>COLON<br>Seleccione ul<br>Frente para la<br>A INICIAR | a a crear o<br>a opcion<br>a victoria | en el B°             | Lomas de                   | al Mira  | M                   |
| Agregar Obra<br>Obra<br>Departamento<br>Presupuesto<br>Inicio<br>Tipo<br>Tipo Nivel 1<br>Financiacion<br>Empresa | Nueva Escuela I<br>COLON<br>ARQUITECTUR<br>Seleccione una<br>NACIONAL | B <sup>o</sup> Lomas del Mirador<br>v<br>RA v<br>opcion v<br>v                                                | Descripcion<br>Localidad<br>Monto<br>Fin<br>Tipo Nivel 2<br>Gestión Municipal<br>Estado Obre  | Nueva escuela<br>COLON<br>Seleccione un<br>Frente para la<br>A INICIAR | a a crear (<br>a opcion<br>a victoria | en el Bo             | Lomas de                   | al Mirae | M                   |
| Agregar Obra<br>Obra<br>Departamento<br>Presupuesto<br>Inicio<br>Tipo<br>Nivel 1<br>Financiacion<br>Empresa      | Nueva Escuela I<br>COLON<br>ARQUITECTUR<br>Seleccione una<br>NACIONAL | B <sup>o</sup> Lomas del Mirador<br>v<br>RA v<br>opcion v<br>v                                                | Descripcion<br>Localidad<br>Monto<br>Fin<br>Tipo Nivel 2<br>Gestión Municipal<br>Estado Obra  | Nueva escuela<br>COLON<br>Seleccione ul<br>Frente para la<br>A INICIAR | a a crear (<br>a opcion<br>a victoria | en el Bo             | v.                         | al Mirar | M do                |
| Agregar Obra<br>Obra<br>Departamento<br>Presupuesto<br>Inicio<br>Tipo Nivel 1<br>Financiacion<br>Empresa<br>4    | Nueva Escuela I<br>COLON<br>ARQUITECTUR<br>Seleccione una<br>NACIONAL | B <sup>a</sup> Lomas del Mirador<br>V<br>RA V<br>Opcine V<br>V                                                | Descripcion<br>Localidad<br>Monto<br>Fin<br>Tipo Nivel 2<br>Gestión Municipal<br>Estado Obra  | Nueva escuel<br>COLON<br>Seleccione u<br>Frente para la<br>A INICIAR   | a a crear ·<br>a opcion<br>a victoria | en el B°             | Lomas di                   | al Miras | k<br>doi            |
| Agregar Obra<br>Obra<br>Departamento<br>Presupuesto<br>Inicio<br>Tipo<br>Nivel 1<br>Financiacion<br>Empresa<br>K | Nueva Escuela I<br>COLON<br>ARQUITECTUR<br>Seleccione una<br>NACIONAL | B <sup>o</sup> Lomas del Mindor                                                                               | Descripcion<br>Localidad<br>Monto<br>Fin<br>Tipo Nivel 2<br>Gostón Municipal<br>Estado Obra   | Nueva escuel<br>COLON<br>Seleccione u<br>Frente para la<br>A INICIAR   | a a crear -<br>a opcion<br>a victoria | en el B°             | umas di<br>■<br>dar   × 4  | al Mira  | M<br>dor<br>b<br>ar |
| Agregar Obra<br>Obra<br>Departamento<br>Presupuesto<br>Inicio<br>Tipo<br>Tipo Nivel 1<br>Financiacion<br>Empresa | Nueva Escuela I<br>COLON<br>ARQUITECTUS<br>Seleccione una<br>NACIONAL | B <sup>1</sup> Lomas del Minidor<br>RA e<br>oporo e<br>v                                                      | Descripcion<br>Localidad<br>Monto<br>Fin<br>Tipo Nirvel 2<br>Gestión Municipal<br>Estado Obre | Nueva escuel<br>COLON<br>Seleccione un<br>Frente para la<br>A INICIAR  | a a crear e                           | en el B°             | Lomas di<br>▼<br>dar   × 4 | al Mira  | M<br>doi<br>b<br>ar |
| Agregar Obra<br>Obra<br>Departamento<br>Presupuesto<br>Inicio<br>Tipo Nivel 1<br>Financiacion<br>Empresa<br>4    | Nueva Escuela I<br>COLON<br>ARQUITECTUS<br>Seleccione una<br>NACIONAL | B <sup>o</sup> Lomas del Mindor                                                                               | Descripcion<br>Localidad<br>Monto<br>Fin<br>Tipo Nivel 2<br>Gestión Municipal<br>Estado Obra  | Nueva escuel.<br>COLON<br>Seleccione u<br>Frente pars la<br>A INICIAR  | a a crear (                           | en el B°             | e dar                      | al Mira  | H<br>dor<br>b<br>ar |
| Agregar Obra<br>Obra<br>Departamento<br>Presupuesto<br>Inicio<br>Tipo Nivel 1<br>Financiacion<br>Empresa<br>4    | Nueva Escuela I<br>COLON<br>ARQUITECTUA<br>Seleccione una<br>NACIONAL | B <sup>1</sup> Lonas del Mindor<br>RA e<br>oporo e<br>v                                                       | Descripcion<br>Localidad<br>Mente<br>Fin<br>Tipo Nivel 2<br>Gestión Municipal<br>Estado Obre  | Nueva escuel.<br>COLON<br>Seleccione u<br>Frence para la<br>A INICIAR  | a a crear o                           | en el B <sup>o</sup> | e dar                      | al Miran | M<br>doi<br>b<br>ar |
| Agregar Obra<br>Obra<br>Departamento<br>Presupuesto<br>Inicio<br>Tipo Nivel 1<br>Financiacion<br>Empresa<br>K    | Nueva Escuela I<br>COLON<br>ARQUITECTU<br>Seleccione una<br>NACIONAL  | B <sup>a</sup> Lemas del Minsdor<br>tal un<br>opcier un<br>un<br>un<br>un<br>un<br>un<br>un<br>un<br>un<br>un | Descripcion<br>Localidad<br>Monto<br>Fin<br>Tipo Nivel 2<br>Gostión Municipal<br>Estado Obre  | Nueva escuel:<br>COLON<br>Seleccione u<br>Frente para la<br>A INICIAR  | a a crear o                           | en el B <sup>o</sup> | v<br>dar x 4               | al Miran | M<br>dor<br>b<br>ar |

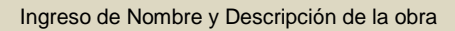

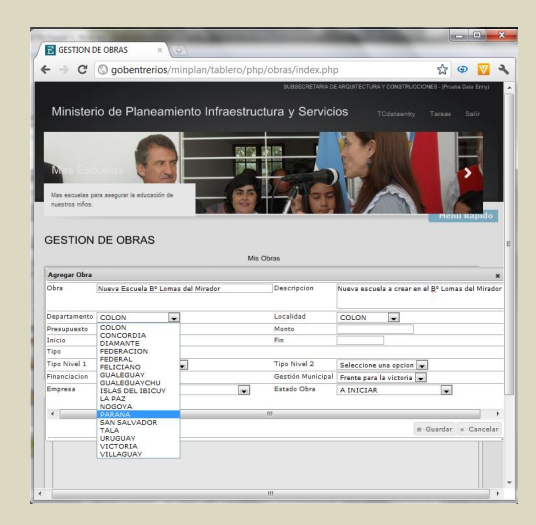

Selección de Departamento provincial

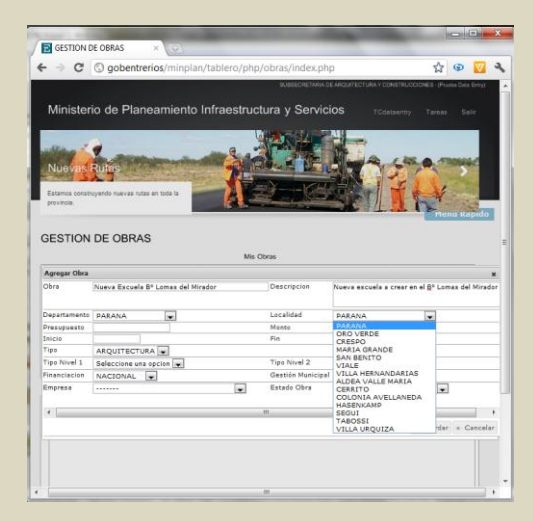

Selección de Localidad

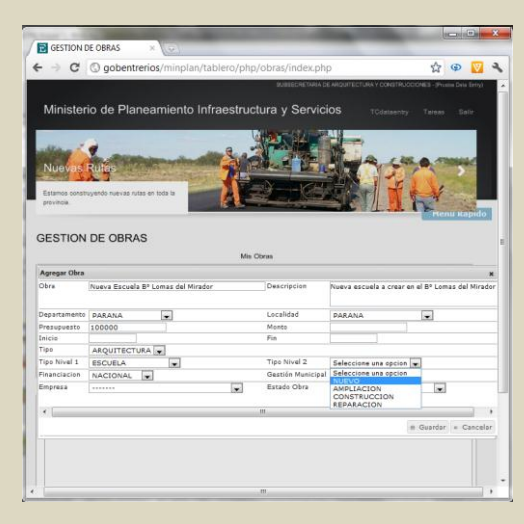

Selección de Tipo de obra nivel2

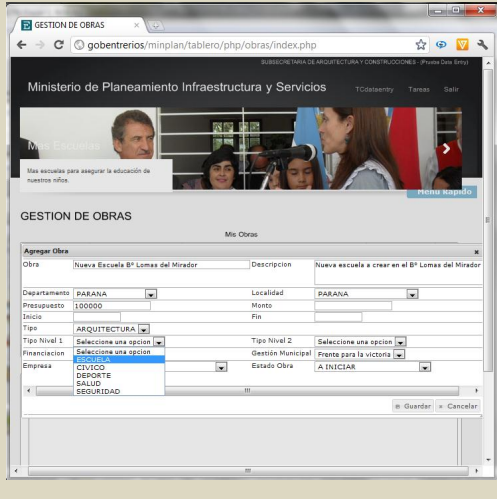

Selección de Tipo de obra nivel 1

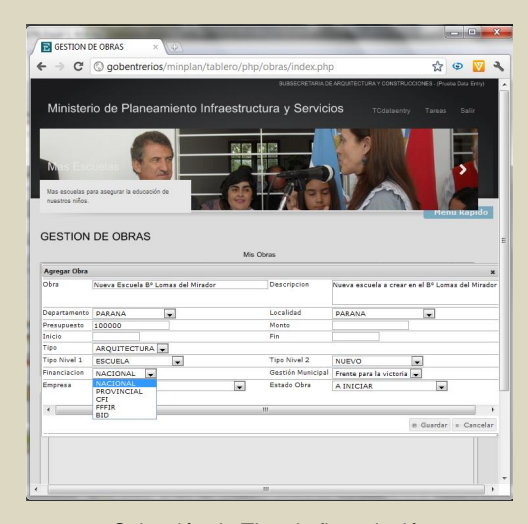

Selección de Tipo de financiación

| desitor.                                                                                                    | N DE OBRAS ×                                                                                                    |                                                                                                    |                                                                                                    |                                                                                           | GESTION I                                                                                                    | DE OBRAS ×                                                                                                    |                                                                                              |                                                                                                    |                          |
|----------------------------------------------------------------------------------------------------|----------------------------------------------------------------------------------------------------|----------------------------------------------------------------------------------------------------|----------------------------------------------------------------------------------------------------|-------------------------------------------------------------------------------------------|----------------------------------------------------------------------------------------------------|----------------------------------------------------------------------------------------------------|----------------------------------------------------------------------------------------------|----------------------------------------------------------------------------------------------------|--------------------------|
| ⇒ C                                                                                                    | <b>gobentrerios</b> /minplan/tablero/php                                                                                                    | o/obras/index.ph                                                                                   | ıp                                                                                                    | ☆ 💬 💟 🔧                                                                                   | € → C                                                                                                    | S gobentrerios/minplan/tablero                                                                                      | /php/obras/index.ph                                                                          | ıp                                                                                                    | \$                       |
|                                                                                                    |                                                                                                    |                                                                                                    |                                                                                                    | E3 - (Pruoba Data Erry)                                                                   |                                                                                                    |                                                                                                    |                                                                                              |                                                                                                    |                          |
| Ministe                                                                                                    | erio de Planeamiento Infraestruc                                                                                                    | tura y Servic                                                                                      | COS TCdataentry T                                                                                                    | Tareas Salir                                                                              | Minister                                                                                                    | io de Planeamiento Infraes                                                                                          | tructura y Servic                                                                            | CIOS TOdataentry                                                                                                    |                          |
| Nuevas<br>Estamos con<br>provincia.                                                                            | Rulas<br>atroyendo menuras untas em toda la                                                                                                    |                                                                                                    |                                                                                                    |                                                                                           | Mas soluciones<br>entrentanos.                                                                                                    | a Viviandas<br>Abtiscionales para los                                                                               | X . X                                                                                        |                                                                                                    |                          |
| GESTIO                                                                                                    | N DE OBRAS                                                                                                    | Otras                                                                                              |                                                                                                    | Pienu kapido                                                                              | GESTION                                                                                                    | DE OBRAS                                                                                                    | Mir Chros                                                                                    |                                                                                                    | Men                      |
|                                                                                                    | Mist                                                                                                    |                                                                                                    |                                                                                                    |                                                                                           | 1                                                                                                    |                                                                                                    | 100 00100                                                                                    |                                                                                                    |                          |
| Agregar Obr                                                                                                    | ra<br>Numus Escuela DE Lamas del Micadas                                                                                                    | Description                                                                                        | Numus accusis a creat on al f                                                                                                    | N Re Lamas del Minder                                                                     | Agregar Obra                                                                                                    | Nieva Escuela 8º Lomas del Mirador                                                                                  | Descripcion                                                                                  | Nueva escuela a crear en                                                                                                    | al B° Loma               |
| Agregar Obr<br>Obra                                                                                            | ra<br>Nueva Escuela Bº Lomas del Mirador                                                                                                    | Descripcion                                                                                        | Nueva escuela a crear en el l                                                                                                    | *<br>B° Lomas del Mirador                                                                 | Agregar Obra<br>Obra                                                                                                    | Nueva Escuela Bº Lomas del Mirador                                                                                  | Descripcion                                                                                  | Nueva escuela a crear en                                                                                                    | 1 el Bº Loma             |
| gregar Obr<br>bra<br>epartament                                                                                | ra<br>Nueva Escuela Bº Lomas del Mirador                                                                                                    | Descripcion                                                                                        | Nueva escuela a crear en el S                                                                                                    | X<br>B <sup>o</sup> Lomas del Mirador                                                     | Agregar Obra<br>Obra<br>Departamento                                                                                                 | Nueva Escuela Bº Lomas del Mirador                                                                                  | Descripcion                                                                                  | Nueva escuela a crear en                                                                                                    | n el B° Loma             |
| lgregar Obr<br>Ibra<br>epartameni<br>resupuesto                                                                | ra Nueva Escuela B <sup>a</sup> Lomas del Mirador  O PARANA D 100000                                                                                                    | Descripcion<br>Localidad<br>Monto                                                                  | Nueva escuela a crear en el 1<br>PARANA                                                                                                    | ×<br>B° Lomas del Mirador                                                                 | Agregar Obra<br>Obra<br>Departamento<br>Presupuesto                                                                                  | Nueva Escuela Bº Lomas del Mirador<br>PARANA<br>100000                                                              | Descripcion<br>Localidad<br>Monto                                                            | Nueva escuela a crear en                                                                                                    | n el B° Loma             |
| gregar Obr<br>bra<br>epartament<br>resupuesto<br>sicio                                                         | Ne v<br>Ra<br>Nueva Escuela B <sup>a</sup> Lomas del Mirador<br>10 DARANA<br>100000                                                                                                    | Descripcion<br>Localidad<br>Monto<br>Fin                                                           | Nueva escuela a crear en el S<br>PARANA                                                                                                    | ×<br>B° Lomas del Mirador                                                                 | Agregar Obra<br>Obra<br>Departamento<br>Presupuesto<br>Inicio                                                                        | Nueva Escuela Bº Lomas del Mirador<br>PARANA 💌<br>100000                                                            | Descripcion<br>Localidad<br>Mento<br>Fin                                                     | Nueva escuela a crear en                                                                                                    | n el B° Loma             |
| Igregar Obr<br>Ibra<br>epartament<br>resupuesto<br>nicio<br>ipo                                                | Ne V<br>Re Nueva Escuela B <sup>a</sup> Lomas del Mirador<br>to PARANA •<br>100000<br>ARQUITECTURA •                                                                                                    | Descripcion<br>Localidad<br>Monto<br>Fin                                                           | Nueva escuela a crear en el 8<br>PARANA                                                                                                    | ×<br>B <sup>o</sup> Lomas del Mirador                                                     | Agregar Obra<br>Obra<br>Departamento<br>Presupuesto<br>Inicio<br>Tipo                                                                | Nueva Escuela 8º Lomas del Mirador<br>PARANA v<br>100000<br>ARQUITECTURA v                                          | Descripcion<br>Localidad<br>Monto<br>Fin                                                     | Nueva escuela a crear en                                                                                                    | n el B° Loma             |
| lgregar Obr<br>obra<br>opartameni<br>resupuesto<br>nicio<br>ipo<br>ipo Nivel 1                                 | AN UNAVA Escuela B <sup>1</sup> Lomas del Minotor<br>10 PARANA<br>100000<br>ARQUITECTURA<br>ESCUELA<br>V                                                                                                    | Descripcion<br>Localidad<br>Monto<br>Fin<br>Tipo Nivel 2                                           | Nueva escuela a crear en el 6<br>PARANA                                                                                                    | X<br>B <sup>o</sup> Lomas del Mirador                                                     | Agregar Obra<br>Obra<br>Departamento<br>Presupuesto<br>Inicio<br>Tipo<br>Tipo Nivel I                                                | Nueva Escuela 8º Lomas del Mirador<br>PARANA v<br>100000<br>ARQUITECTURA v<br>ESCUELA v                             | Descripcion<br>Localidad<br>Monto<br>Fin<br>Tipo Nivel 2                                     | Nueva escuela a crear en                                                                                                    | n el B° Loma<br>↓        |
| Agregar Obr<br>Obra<br>Departament<br>Presupuesto<br>Inicio<br>Tipo<br>Tipo Nivel 1<br>Financiacion            | Nerva Escuela B <sup>A</sup> Lomas del Mirador           10         PARANA           100000         AAQUITECTURA           AAQUITECTURA         W           NACCIONAL         W                                                                                                    | Descripcion<br>Localidad<br>Monto<br>Fin<br>Tipo Nivel 2<br>Gestión Municipz                       | Nueva escuela a crear en el E<br>PARANA a<br>NUEVO a<br>Prente para la victoria a                                                                                                    | x<br>8º Lomas del Mirador<br>x                                                            | Agregar Obra<br>Obra<br>Departamento<br>Prasupuesto<br>Inicio<br>Tipo<br>Tipo Nivel 1<br>Financiacion                                | Nueva Escuela B <sup>a</sup> Lomas del Mirador<br>PARANA v<br>100000<br>ARQUITECTURA v<br>ESCUELA<br>NACIONAL v     | Descripcion<br>Localidad<br>Monto<br>Fin<br>Tipo Nivel 2<br>Gestidn Municipa                 | Nueva escuela a crear en<br>PARANA<br>NUEVO                                                                                                    | n el B° Loma             |
| Agregar Obr<br>Obra<br>Departameni<br>Presupuesto<br>Inicio<br>Tipo<br>Tipo Nivel 1<br>Financiacion<br>Empresa | A     A                                                                                                    | Descripcion<br>Localidad<br>Monto<br>Fin<br>Tipo Nivel 2<br>Gestión Municipz<br>Estado Obra        | Nueva escuela a crear en el E<br>PARANA a<br>NUEVO e<br>Frente para la victoria a<br>PRO tres para la victoria                                                                                                    | x<br>8° Lonas del Mirador<br>x                                                            | Agregar Obra<br>Obra<br>Departamento<br>Prasupusto<br>Inicia<br>Tipo Nivel 1<br>Financiacian<br>Empresa                              | Nueva Escuela B <sup>1</sup> Lomas del Mirador<br>PARANA<br>ISO000<br>ARQUITECTURA<br>ESCUELA<br>NACIONAL<br>       | Descripcion<br>Localidad<br>Monto<br>Fin<br>Tipo Nivel 2<br>Gestión Municipa<br>Estado Obra  | Nueva escuela a crear en PARANA NUEVO I Prente para la victoria [s A INICLAR                                                                                                    | n el B° Loma             |
| Agregar Obr<br>Obra<br>Departament<br>Presupuesto<br>Inicio<br>Tipo<br>Tipo Nivel 1<br>Financiacion<br>Empresa | Nerva Escala 8º Lama del Minadar<br>10 PARANA<br>10 CARANA<br>10 CORDA<br>10 CORDA<br>10 COLA<br>10 COLA | Descripcion<br>Localidad<br>Monto<br>Fin<br>Tipo Nival 2<br>Gestión Municipa<br>Estado Obre        | Nueva escuela a crear en el 1<br>DARANA a<br>NUEVO en<br>Prente para la victoria<br>Padros para la victoria<br>Redicalismo                                                                                                    | N<br>B <sup>o</sup> Lomas del Mirador<br>N                                                | Agregar Obra<br>Obra<br>Departamento<br>Prasupuesto<br>Tipo Nivel 1<br>Financiacion<br>Empresa                                       | Nuevz Escuela 8º Lomas del Minador<br>DABANA<br>ICODO<br>ARQUITECTURA<br>RECUELA<br>NACIONAL<br>I                   | Descripcion<br>Localidad<br>Mento<br>Fin<br>Tipo Nival 2<br>Gestide Municipa<br>Estado Obra  | Nueva escuela a crear en<br>PARANA<br>NUEVO<br>I Prente para la victoria la<br>A INICIAR<br>A INICIAR<br>A INICIAR                                                                                                    | n el B° Loma             |
| Agregar Obr<br>Obra<br>Departament<br>Presupuesto<br>Inicio<br>Tipo<br>Nivel 1<br>Financiacion<br>Empresa<br>4 | A Nurva Escuala 8 <sup>1</sup> Lámas del Mineór<br>10 (panaka) en la 10000<br>10 (panaka) en la 10000<br>10 (pan                                                                                                    | Descripcion<br>Localidad<br>Monto<br>Fin<br>Tipo Nivel 2<br>Gestión Municipz<br>Estado Obre<br>III | Nueva escuela a crear en el la<br>PARANA Ja<br>NUEVO en<br>Prente para la victoria en<br>Compara la victoria en<br>Radicalismo                                                                                                    | ×<br>B° Lonas del Mirador                                                                 | Agregar Ohn<br>Obre<br>Departamento<br>Inicia<br>Tipo<br>Tipo Nivel 1<br>Financiacian<br>Empreza                                     | Nevz Escula B <sup>a</sup> Lonas del Minador<br>PARANA y<br>100000<br>Anquittertuna y<br>Escuela y<br>Nacional y    | Descripcion<br>Localidad<br>Mesto<br>Fin<br>Tipo Nival 2<br>Gestión Municipa<br>Estado Obra  | NUEVO PARANA                                                                                                    | el B° Loma               |
| Agregar Obr<br>Obra<br>Departament<br>Presupuesto<br>Inicio<br>Tipo Nivel 1<br>Financiacion<br>Empresa<br>4    | RE News Escala 8º Lama del Minsder<br>50 PARANA<br>Esculta 8º Lama del Minsder<br>50 PARANA<br>Esculta<br>Esculta<br>Nacional e                                                                                                    | Descripcion<br>Localidad<br>Monto<br>Fin<br>Tipo Nival 2<br>Gestión Municipa<br>Estado Obra        | Nueva escuela a crear en el 1<br>PARANA a<br>NUEVO v<br>14 Prente para la victoria v<br>Proto para la victoria<br>PRO Radicalismo                                                                                                    | Canas dal Mirader                                                                         | Agregar Obra<br>Obra<br>Departmente<br>Inicia<br>Tipo Nivel 1<br>Financiación<br>Empresa<br>4                                        | News Escula P Lemas del Missón<br>DARANA e<br>Isocoo<br>Adquitteruba e<br>Escuesa<br>Accona, e<br>Isocoo            | Descripcion<br>Localidad<br>Manto<br>Fin<br>Tipo Nivel 2<br>Gestisia Municipa<br>Estado Obra | NUEVO ESCUEIS a crear en<br>PARANA<br>NUEVO E<br>I Prente para la victoria se<br>A INICLAR<br>A INICLAR<br>EN EJECUCION<br>ESCUEJO E RESU<br>EFINALIZZOA<br>PROCESO LICITATORI                                          | • el B° Loma             |
| Agregar Obr<br>Obra<br>Departament<br>Presupuesto<br>Inicio<br>Tipo Nivel 1<br>Financiacion<br>Empresa<br>4    | A Nurva Escuela 8 <sup>1</sup> Lamas del Minséer<br>To Panana e<br>10 00000<br>ARQUITECTURA (e)<br>ESCUELA (e)<br>NACIONAL (e)<br>VACIONAL (e)<br>VACION                                                                                                    | Descripcion<br>Localidad<br>Monto<br>Fin<br>Tipo Nivel 2<br>Gestión Municipz<br>Estado Obre        | Nuevo escuela a crear en el DARANA a<br>DARANA a<br>NUEVO v<br>A Frente para la victoria p<br>PRO para la victoria<br>PRO para la victoria<br>PRO para la victoria<br>PRO escuela de la victoria<br>PRO escuela de la victoria<br>PRO escuela | ×<br>B <sup>1</sup> Lanas dal Mireder<br>•<br>•                                           | Agregar Obra<br>Obra<br>Departamento<br>Pepartamento<br>Inicia<br>Tipa<br>Tipa Nival<br>I riinaciasian<br>Empresa<br>4               | Nevz Escuela B <sup>®</sup> Lenisa del Minador<br>PARANA<br>200000<br>ARQUITECTURA<br>ESCUELA<br>NACIONAL<br>200000 | Descripcion Localida Manto Fin Tipo Nivel 2 Genetin Municipa Estado Obra                     | Nueva escuela a crear en<br>PARANA<br>NUEVO<br>I Frente para la victoria<br>A INICIAR<br>A INICIAR<br>A INICIAR<br>A INICIAR<br>PROJECIO<br>FINALIZADO DE RESU                                                          | el B° Loma               |
| Agregar Obr<br>Dbra<br>Departament<br>Presupuesto<br>nicio<br>Tipo Nivel 1<br>Tipo Nivel 1<br>Tipo Nivel 1     | RE LANS & MINISTREE<br>DEPARTMENT<br>DEPARTMENT<br>DEPARTMEN                                                                                                    | Descripcion<br>Localidad<br>Manto<br>Fin<br>Tipo Nivel 2<br>Gestión Municipa<br>Estado Obre<br>III | Nueva escuela a crear en el<br>DARANA s<br>NUEVO e<br>Prente para la victoria y<br>Radicalismo<br>Radicalismo                                                                                                    | x<br>* Lamas dal Miradar<br>*<br>*<br>*<br>*<br>*<br>*<br>*<br>*<br>*<br>*<br>*<br>*<br>* | Agregar Obra<br>Obra<br>Degaramente<br>Inicig<br>Type<br>Type<br>Type<br>Type<br>Type<br>Type<br>Type<br>Type                        | News Esculs & Lonas del Misdor<br>DARANA e<br>10000<br>ARQUITECUDA e<br>RACIONAL e<br>HARCIONAL E                   | Description<br>Localidad<br>Masto<br>Fin<br>Tipo Nivel 2<br>Gestión Municipa<br>Estado Obra  | NUEVO ESCUEI a crear en<br>PARANA<br>NUEVO<br>Intente para la victoria E<br>A InticIAR<br>A InticIAR<br>A InticIAR<br>A InticIAR<br>EN PROCESSO DE RESI<br>FINALIZÃOA<br>EN PROCESSO DE RESI<br>FINALIZÃOA<br>SIN DATOS | v el B <sup>2</sup> Loma |
| Agregar Obr<br>Obrs<br>Departament<br>Presupuesto<br>Inicio<br>Tipo<br>Tipo Nivel 1<br>Financiacion<br>Empresa | A     A                                                                                                    | Descripcion<br>Localidad<br>Manto<br>Fin<br>Tipo Nival 2<br>Gestión Municipi<br>Estado Obre        | Nueva escuela a crear en el<br>PARANA D<br>NUEVO V<br>Pronte para la victoria V<br>Redicalizmo<br>a del calizmo                                                                                                    | ×<br>D <sup>2</sup> Lanas dal Mireder<br>water = Carceler                                 | Agregar Obra<br>Obra<br>Departamento<br>Departamento<br>Inicia<br>Tipa<br>Tipa Nivel<br>Inicia<br>Tipa<br>Nivelación<br>Empresa<br>4 | Nevz Escula 8º Lonas del Mindor<br>Dacono<br>ARQUITECTURA C<br>ESCUELA<br>NACIONAL<br>C                             | Descripcion<br>Localidad<br>Matto<br>Fin<br>Tipo Nivel 2<br>Gestión Municipa<br>Estado Dira  | Nueva escuela a crear en<br>PARANA<br>NUEVO<br>Prete sar la viceoría<br>A tituicita<br>A tituicita<br>E de SECUCIO<br>EN PROCESO DE RESI<br>FINALIZOS<br>SIN DATOS                                                      | v el B <sup>o</sup> Loma |

Selección de Gestión Municipal

Selección de Estado de Obra

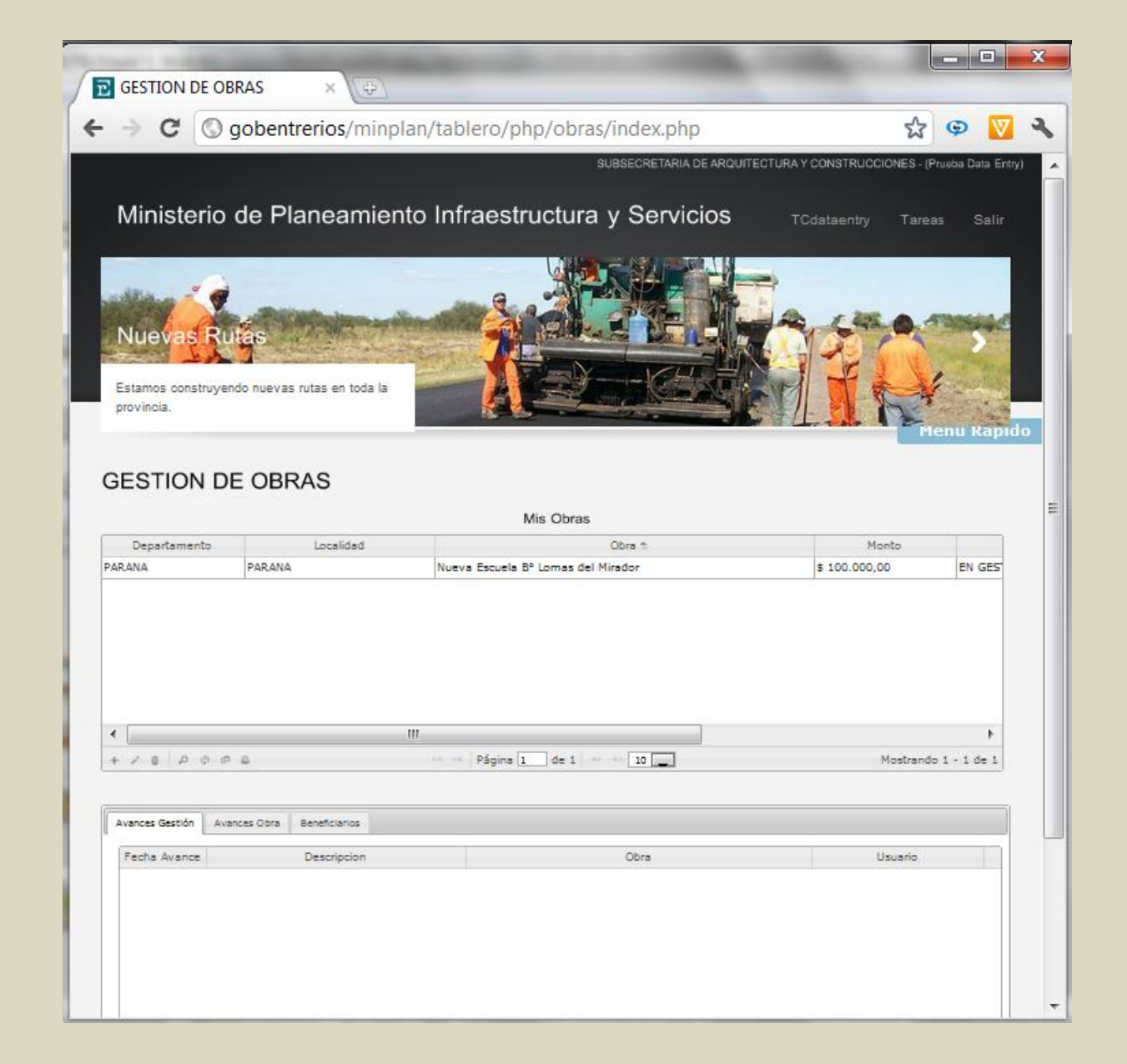

**Ingreso Beneficiarios**: permite el ingreso de indicadores sobre los beneficios que tendrá la obra.

| Person       Image: Control of the second second seco               | u Rapid  |
|----------------------------------------------------------------------------------------------------|----------|
| Purper level     Image: Constraint of the second of the second of the seco | u kapid  |
| Mass soluciones habitacionales parts los h tods la entremitanos.     Prenu       CESTION DE OBRAS     Mis Obras       Departamento     Localidad     Obra the Monto                                                                                                    | u Kapıd  |
| Has adjuciones habitacionales parts los n toda la entrerritanos.                                                                                                    | u Rapid  |
| SESTION DE OBRAS<br>Mis Obras<br>Departamento Localidad Obra † Monto                                                                                                    | u kapıd  |
| Departamento Localidad Obra † Monto                                                                                                    |          |
| Departamento Localidad Obra † Monto                                                                                                    |          |
| Departamento Localidad Obra † Monto                                                                                                    |          |
|                                                                                                    |          |
| ARANA PARANA Nueva Escuela Bº Lomas del Mirador \$ 1.500.000,00 I                                                                                                    | EN EJEC  |
|                                                                                                    |          |
|                                                                                                    |          |
|                                                                                                    |          |
| III     ・ ア き 戸 ゆ の 品     ・ ー Página 1 de 1 = - 10      Mostrando 1 -                                                                                                    | - 1 05 1 |
|                                                                                                    |          |
| III     Pâgina 1 de 1 + 10 Mostrando 1 -     Avences Gestión Avances Obra Beneficiarios  Agregar     Tipo de Beneficiario                                                                                                    |          |
|                                                                                                    |          |
| III     Página 1 de 1 1 10 Mostrando 1 -  Avances Gestión Avances Obra Beneficiarios                                                                                                    |          |
|                                                                                                    |          |
| Avances Gestión     Avances Obra     Beneficianios       Avances Gestión     Avances Obra     Beneficianio       Agregar     Xipo de Beneficianio       Obra     Nueva Escuela B° Lomas del Mirador y       Cantidad     10       Tipo Beneficiario     Aulas                                                                                                    |          |
| III      Pâgina 1 de 1 10 Mostrando 1      Avances Gestión Avances Obra Beneficianio      Avances Gestión Avances Obra Beneficianio      Agregar      Obra Nueva Escuela Bº Lomas del Mirador      Cantidad 10      Tipo Beneficianio Aulas                                                                                                    |          |

**Ingreso registro Avance Gestión**: permite el ingreso de registro de las gestiones realizadas para la obtención de recursos para la realización de la obra.

| • •                                                                                                   | obentrerios/minp                                   | nan/tablero/php/obras/index.php                                                      | W                       | 9 1                 |
|----------------------------------------------------------------------------------------------------|----------------------------------------------------|--------------------------------------------------------------------------------------|-------------------------|---------------------|
| Mass Escuelas<br>Mas escuelas para as<br>nuestros niños.                                              | egurar la educación de                             |                                                                                      |                         | nenu Rapid          |
| ESTION DE                                                                                             | OBRAS                                              | Mis Obras                                                                            |                         |                     |
| Departamento                                                                                          | Localidad                                          | Obra †                                                                               | Monto                   |                     |
| RANA                                                                                                  | PARANA                                             | Nueva Escuela Bº Lomas del Mirador                                                   | \$ 100.000,00           | EN GES              |
|                                                                                                    |                                                    | III<br>Pánina 1 die 1 10                                                             | Manthere                | •<br>•              |
| Avances Gestión Avan                                                                                  | Ces Obra Beneficiarios                             | III<br>Página 1 de 1 10                                                              | Mostrar                 | ▶<br>ndo 1 - 1 de 1 |
| Avances Gestión Avan                                                                                  | Ces Obra Beneficiarios                             | III<br>Págine 1 de 1 se s 10                                                         | Mostrar<br>X Usuario    | •<br>ndo 1 - 1 de 1 |
| Avances Gestión Avan<br>Agregar Avance<br>Obra                                                        | ©<br>ces Obra Beneficiarios<br>Nueva Escuela Bº Lo | III<br>Págine 1 de 1 er a 10<br>pmas del Mirador                                     | Mostrar<br>X<br>Usuario | ▶<br>ndo 1 - 1 de 1 |
| Avances Gestión Avan<br>Agregar Avance<br>Obra<br>Fecha Avance<br>Dascripcion                         | Ces Obra Beneficiarios                             | III<br>Págine 1 de 1 10                                                              | Mostrar<br>X<br>Usuario | ><br>ndo 1 - 1 de 1 |
| Avances Gestión Avan<br>Agregar Avance<br>Obra<br>Fecha Avance<br>Descripcion                         | Ces Obra Beneficiarios                             | III<br>Página 1 de 1 10 _<br>omas del Mirador v                                      | Mostrar<br>X Usuario    | ▶<br>ndo 1 - 1 de 1 |
| Avances Gestión Avan<br>Avances Gestión Avan<br>Agregar Avance<br>Obra<br>Fecha Avance<br>Descripcion | Ces Obra Beneficiarios                             | III<br>Págine 1 de 1 20<br>pmas del Mirador<br>s Guardar * Cance<br>Págine 0 de 0 10 | Mostrar<br>X<br>Usuario | b<br>ndo 1 - 1 de 1 |

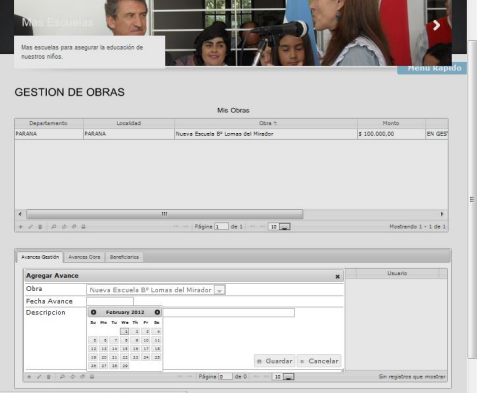

| → C ③ gobentrerios/m                                                                             | inplan/tablero/php/obras/index.php                                                                             | ☆ © 🚺                                             |
|--------------------------------------------------------------------------------------------------|----------------------------------------------------------------------------------------------------|---------------------------------------------------|
| ality of a                                                                                       |                                                                                                    | 1                                                 |
| Nuevas Rutes                                                                                     | The second second second second second second second second second second second second second second second s |                                                   |
| Esternos construyendo nuevas rutes en toda                                                       | ·· 2                                                                                                    |                                                   |
| provincia                                                                                        |                                                                                                    | Испи Кар                                          |
| SESTION DE OBRAS                                                                                 |                                                                                                    |                                                   |
|                                                                                                  | Mis Obras                                                                                                    |                                                   |
| Departaments Localidad                                                                           | Obra 1                                                                                                    | Monto                                             |
|                                                                                                  |                                                                                                    |                                                   |
|                                                                                                  |                                                                                                    |                                                   |
|                                                                                                  |                                                                                                    |                                                   |
|                                                                                                  | = - Hype () & 1 = - [2 ]]                                                                                      | 8<br>Mosfoando 1 + 1 de 1                         |
| - [                                                                                              | ■<br>- Here(_ in t) - ( ) ()                                                                                   | #<br>Monitore dite 1 - 1 dit 1                    |
| r  <br>- ≠ 3 (P ≎ P 3<br>Aires State   Aires Stat   Besterans<br> Feda Aires   Ceangles          | m<br>Hyperia de L a la la<br>Ore                                                                               | 9<br>Masbardo 1 + 1 de 1<br>Unarte                |
| r                                                                                                | an<br>- Haper (a) (a) (a) (a) (a) (a) (a) (a) (a) (a)                                                          | Norbando 1 - 1 de 1<br>Unanto<br>TrCataento       |
| r / a / b / r a<br>Anne Mole (Anne Ins.) Headara<br>Fréderandes<br>2012-0-0 (Otherste in Encodes | an                                                                                                    | Notardo 1-1 & 1<br>Notario<br>Unario<br>TCatarriy |

|                                                                                                    | and the second division of the second division of the second divisio |                                                                                                    |
|----------------------------------------------------------------------------------------------------|----------------------------------------------------------------------------------------------------|----------------------------------------------------------------------------------------------------|
| - C O gobentrerios/minn                                                                                                    | lan/tablero/nhn/obras/index.nhn                                                                                                    | st @ 🕅                                                                                                    |
| Mas Escuelas<br>Mas escuelas para asegurar la educación de<br>nuestros niños.                                                                                      |                                                                                                    |                                                                                                    |
| GESTION DE OBRAS                                                                                                    | Mis Obras                                                                                                    |                                                                                                    |
| Departemento Localidad                                                                                                    | Obra 🕆                                                                                                    | Monto                                                                                                    |
| PARANA PARANA                                                                                                    | Nueva Escuela Bº Lomas del Mirador                                                                                                    | \$ 1.500.000,00 EN EJEC                                                                                                    |
| PARANA PARANA                                                                                                    | Nueva Escuela Bº Lomas del Mirador                                                                                                    | \$ 1.500.000,00 EN EJEC                                                                                                    |
| PARANA PARANA  A A A A A A A A A A A A A A A A A                                                                                                    | Nueva Escuela Bº Lomas del Mirador                                                                                                    | \$ 1.500.000,00 EN EJEC                                                                                                    |
| PARANA PARANA PARANA  Avances Gestión Avances Obra Beneficiarios                                                                                                   | Nueva Escuela Bº Lomas del Mirador                                                                                                    | \$ 1.500.000,00 EN EJEC                                                                                                    |
| Avances Gestión     Avances Obra     Beneficianios       Obra     Nueva Escuela Bª Lomas del Mirador                                                               | Nueva Escuela Bº Lomas del Mirador                                                                                                    | \$ 1.500.000,00         EN EJEC           Notrando 1 - 1 de 1           O Pagado           Grado Avance           ,00                                                                                                    |
| PARANA     PARANA       PARANA     PARANA       Avances Gestión     Avances Obra       Beneficiarios     Obra       Nueva Escuela B <sup>o</sup> Lomas del Mirador | Nueva Escuela B <sup>o</sup> Lomas del Mirador                                                                                                    | 5 1.500.000,00 EN EJEC                                                                                                    |
| Avances Gestión Avances Obra Beneficiarios       Obra       Nueva Escuela Bº Lomas del Mirador                                                                     | III         III         III         III         III         III         III         III         III         III         III         IIII         IIII         IIII         IIII         IIII         IIII         IIII         IIII         IIII         IIIII         IIIIIIIIII         IIIIIIIIIIIIIIIIIIIIIIIIIIIIIIIIIIII                                                                                                    | \$ 1.500.000,00         EN EJEC           Image: state state st |

# **Ingreso Avance de obra**: permite el ingreso de los avances de ejecución de la obra.

# A.5.3 Área Informes

Página principal: interfaz del usuario Ejecutivo. Menú de tareas contiene un sólo componente: Consulta de obras, Resumen, En gestión, Escuelas, Indicadores.

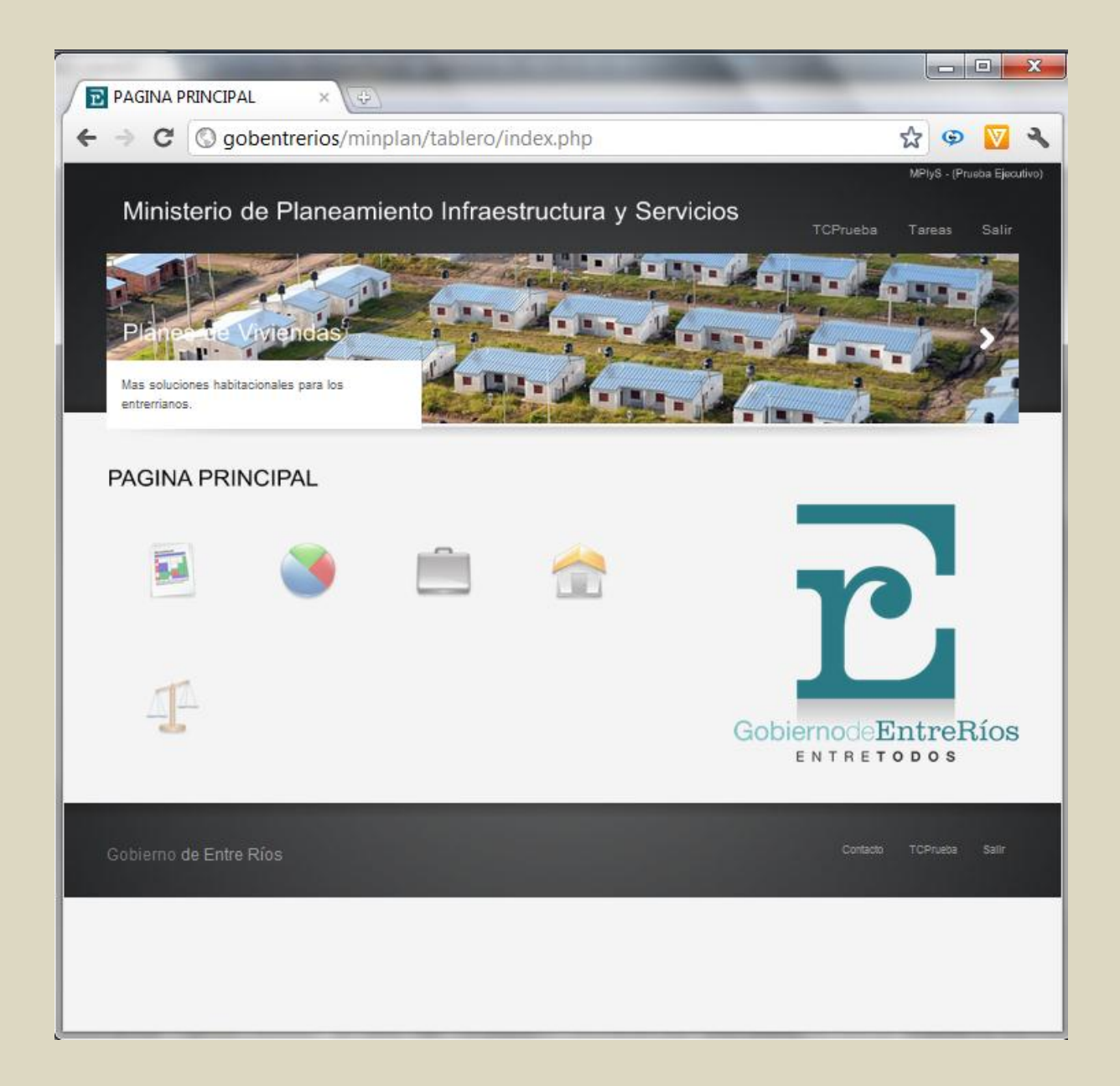

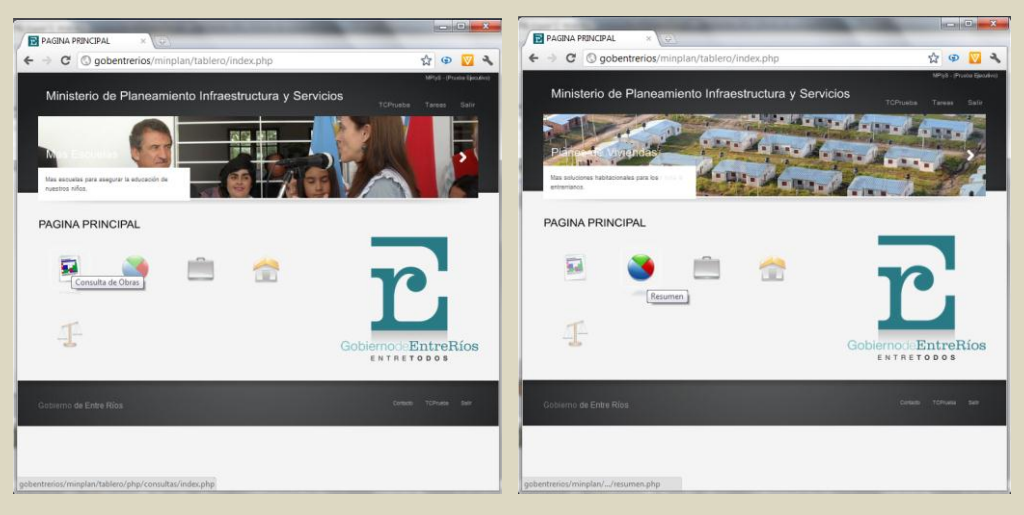

Acceso a Consulta de obras

Acceso a Consulta Resumen

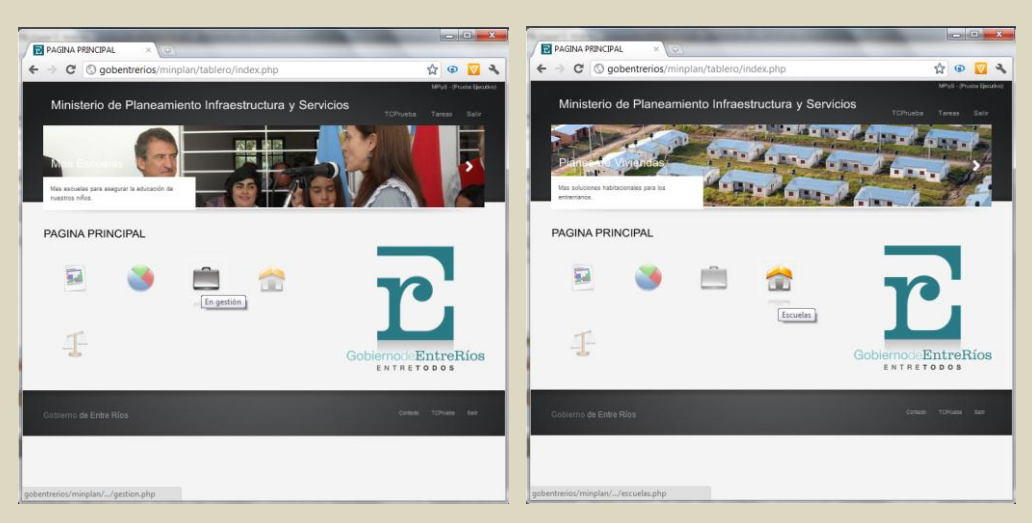

Acceso a Consulta obras en gestión

Acceso a Consulta Resumen Escuelas

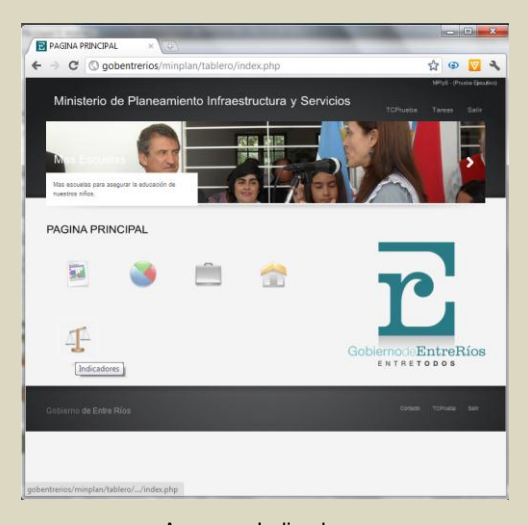

Acceso a Indicadores

**Consulta de Obras**: acceso a la grilla de consulta de todos los registros de proyectos y obras ingresados en el sistema.

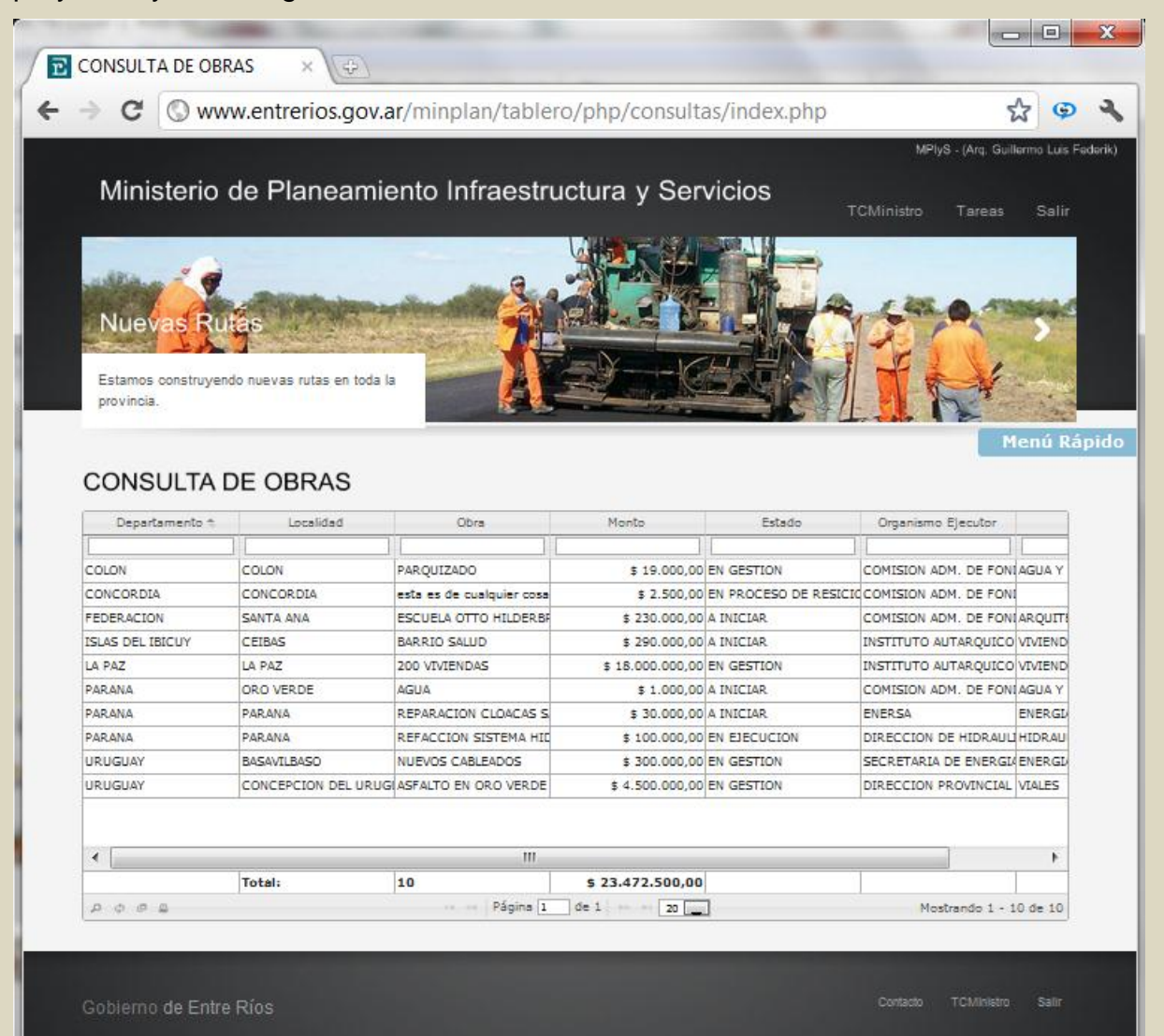

**Búsqueda de registros**: se puede realizar búsquedas de acuerdo a distintos parámetros.

| Melys- Ard of Chinisterio de Planeamiento Infraestructura y Servicios Technistro Tarea<br>Nuevas Rutas Estamos construyendo nuevas rutas en toda la  provincia.                                                                                                    | reas Sa                                                                                                   |
|----------------------------------------------------------------------------------------------------|----------------------------------------------------------------------------------------------------|
| Ministerio de Planeamiento Infraestructura y Servicios<br>Texnos construyendo nuevas rutas en toda la<br>provincia.                                                                                                    | areas Sa                                                                                                  |
| Nuevas Rutas       Estamos construyendo nuevas rutas en toda la provincia.                                                                                                    | areas Sa                                                                                                  |
| Nuevas Rutas           Estamos construyendo nuevas rutas en toda la provincia.                                                                                                    | 1<br>1<br>1                                                                                               |
| Nuevas Rutas           Estamos construyendo nuevas rutas en toda la provincia.                                                                                                    | *                                                                                                    |
| Nuevas Rutas<br>Estamos construyendo nuevas rutas en toda la<br>provincia.                                                                                                    | *                                                                                                    |
| Nuevas Rutas<br>Estamos construyendo nuevas rutas en toda la<br>provincia.                                                                                                    | *                                                                                                    |
| Estamos construyendo nuevas rutas en toda la provincia.                                                                                                    | ¥                                                                                                    |
| Estamos construyendo nuevas rutas en toda la provincia.                                                                                                    | ¥ ····                                                                                                    |
| provincia.                                                                                                    | a section                                                                                                 |
|                                                                                                    | and the second second second                                                                              |
|                                                                                                    |                                                                                                    |
|                                                                                                    | Menú                                                                                                    |
|                                                                                                    | -                                                                                                    |
| CONSULTA DE OBRAS                                                                                                    |                                                                                                    |
| Réserved Monto Estado Organismo Ejecutor                                                                                                    | utor                                                                                                    |
|                                                                                                    |                                                                                                    |
| Departamento                                                                                                    | E FONTAGUA                                                                                                |
| 3 19.000,00 EN GESTION COMISION ADM. DE F                                                                                                    | E FONI                                                                                                    |
| Departamento \$ 19.000,00 EN GESTION COMISION ADM. DE P<br>Localidad o reglas P Buscar + \$ 2.500,00 EN PROCESO DE RESICIC COMISION ADM. DE P                                                                                                    | E FONTADOUT                                                                                               |
| Departamento     \$ 19,000,00 EN GESTION     COMISION NDM. DE P       Localidad     0     reglas     P Buscar     \$ 2,500,00 EN GESTION     COMISION ADM. DE P       Obra     SANTA ANA     ESCUELA OTTO HILDERBR     \$ 230,000,00 A INICIAR     COMISION ADM. DE P                                                                                                    | AL LOWING ANON                                                                                            |
| Departamento     \$ 19,000,00 EN GESTION     COMISION ADM. DE P       Localidad        • • • • • • • • • • • • • • • •                                                                                                    | QUICO VIVIEN                                                                                              |
| Departamento         S 19.000,00 EN GESTION         COMISION ADM. DE P           Localidad<br>Obra              •              •                                                                                                    | QUICO VIVIEN                                                                                              |
| Departamento     S 19.000,00 EN GESTION     COMISION ADM. DE P       Localidad        •                                                                                                    | QUICO VIVIEN<br>QUICO VIVIEN<br>E FONIAGUA                                                                |
| Departamento <ul> <li>reglas</li> <li>Buscar</li> <li>\$ 19.000,00 EN GENTON</li> <li>COMISION ADM. DE P</li> </ul> Obrad <ul> <li>reglas</li> <li>Buscar</li> <li>\$ 230,000,00 EN GENTON</li> <li>COMISION ADM. DE P</li> </ul> Monto       SANTA ANA       ESCUELA OTTO HILDERBR       \$ 230,000,00 A INICIAR       COMISION ADM. DE P         Estado       Organismo Ejecutor       A PAZ       200 VIVIENDAS       \$ 18,000,000,00 A INICIAR       INSTITUTO AUTARQUI         PARANA       ORO VERDE       AGUA       \$ 1,000,00 A INICIAR       COMISION ADM. DE P                                                                                                    | QUICO VIVIEN<br>QUICO VIVIEN<br>DE FONIAGUA<br>ENERC                                                      |
| Departamento <ul> <li>generation ento</li> <li>generation ento</li></ul>                                                            | QUICO VIVIEN<br>QUICO VIVIEN<br>NE FONLAGUA<br>ENERC<br>DRAULI HIDRA                                      |
| Departamento <ul> <li>geglas</li> <li>geglas</li>             &lt;</ul>                                                                                                    | QUICO VIVIEN<br>QUICO VIVIEN<br>E FONIAGUA<br>ENERC<br>DRAULI HIDRA<br>NERGIA ENERC                       |
| Departamento <ul> <li>geglas</li> <li>geglas</li>             &lt;</ul>                                                                                                    | QUICO VIVIEN<br>QUICO VIVIEN<br>E FONI AGUA<br>ENERG<br>DRAULI HIDRA<br>NERGIA ENERG<br>INCIAL VIALES     |
| Departamento <ul> <li>geglas</li> <li>geglas</li>             &lt;</ul>                                                                                                    | QUICO VIVIEN<br>QUICO VIVIEN<br>E FONI AGUA<br>ENERCI<br>DRAULI HIDRA<br>NERGIA ENERCI<br>INCIAL VIALES   |
| Departamento       reglas       P Buscar       \$ 19.000,00 EN GESTION       COMISION ADM. DE P         Obra       SANTA ANA       ESCUELA OTTO HILDERB       \$ 2.500,00 EN PROCESO DE RESICIC COMISION ADM. DE P         Monto       Estado       Granismo Ejecutor       A PAZ       200 VIVIENDAS       \$ 18.000.000,00 A INICIAR       COMISION ADM. DE P         Parania       ORO VERDE       AGUA       \$ 10.000,00 A INICIAR       INSTITUTO AUTARQUI         Parania       ORO VERDE       AGUA       \$ 1.000,00 A INICIAR       COMISION ADM. DE P         Parania       ORO VERDE       AGUA       \$ 10.000,00 A INICIAR       INSTITUTO AUTARQUI         Parania       PARANA       REPARACION CLOACAS S       \$ 30.000,00 A INICIAR       COMISION ADM. DE P         Parania       PARANA       REPARACION SISTEMA HIL       \$ 100,000,00 A INICIAR       ENERSIA         Parania       PARANA       REFACCION SISTEMA HIL       \$ 100,000,00 EN GESTION       DIRECCION DE HIDRA         Parania       PARANA       REFACCION SISTEMA HIL       \$ 100,000,00 EN GESTION       DIRECCION PROVINCI         Parania       PARANA       REFACCION SISTEMA HIL       \$ 100,000,00 EN GESTION       DIRECCION PROVINCI         Parania       PARANA       REFACCION SISTEMA HIL       \$ 100,000,00 EN GESTION       DIRECCION PRO                                                                                                    | QUICO VIVIEN<br>QUICO VIVIEN<br>E FONLAGUA<br>ENERGI<br>DRAULI HIDRA<br>NERGIA ENERGI<br>INCIALI VIALES   |
| Departamento                                                                                                    | IQUICO VIVIEN<br>IQUICO VIVIEN<br>E FONLAGUA<br>ENERGI<br>DRAULI HIDRA<br>NERGIA ENERGI<br>INCIAL VIALES  |
| Departamento       s 19.000,00 EN GESTION       COMISION ADM. DE P         Ubcalidad       meglas       P Buscar       \$ 2,500,00 EN RESIGN       COMISION ADM. DE P         Monto       Esclado       SANTA ANA       ESCUELA OTTO HILDERB       \$ 2,300,000 EN GESTION       COMISION ADM. DE P         Monto       Estado       Granimo Ejecutor       A PAZ       200 VIVIENDAS       \$ 18.000.000,00 A INICIAR       COMISION ADM. DE P         PARANA       ORO VERDE       AGUA       \$ 10.000,00 EN GESTION       INSTITUTO AUTARQUI         PARANA       ORO VERDE       AGUA       \$ 1.000,000 A INICIAR       COMISION ADM. DE P         PARANA       ORO VERDE       AGUA       \$ 1.000,000,00 A INICIAR       COMISION ADM. DE P         PARANA       PARANA       REPARACION CLOACAS S       \$ 30.000,00 A INICIAR       COMISION ADM. DE P         PARANA       PARANA       REPARACION CLOACAS S       \$ 30.000,00 A INICIAR       ENERSA         PARANA       PARANA       REFACCION SISTEMA HIL       \$ 100.000,00 A INICIAR       ENERSA         URUGUAY       BASAVILBASO       NUEVOS CABLEADOS       \$ 300.000,00 EN GESTION       DIRECCION PROVINCI         VIRUGUAY       CONCEPCION DEL URUG ASFALTO EN ORO VERDE       \$ 4.500.000,00 EN GESTION       DIRECCION PROVINCI         VIRUGUAY </td <td>QUICO VTVIEN<br/>IQUICO VTVIEN<br/>INE FONLAGUA<br/>ENERGI<br/>DRAULI HIDRA<br/>NERGIA ENERGI<br/>INCIAL VIALES</td> | QUICO VTVIEN<br>IQUICO VTVIEN<br>INE FONLAGUA<br>ENERGI<br>DRAULI HIDRA<br>NERGIA ENERGI<br>INCIAL VIALES |
| Coparitamento       Image: reglas       P Buscar       Image: S 19.000,00 EN GESTION       COMISION ADM. DE P         Obra       Anta ANA       ESCUELA OTTO HILDERB       \$ 2.500,00 EN PROCESO DE RESICIC COMISION ADM. DE P         Monto       Estado       Grganismo Ejecutor       A PAZ       200 VIVIENDAS       \$ 18.000.000,00 A INICIAR       COMISION ADM. DE P         Parana       ORO VERDE       AGUA       \$ 290.000,00 A INICIAR       INSTITUTO AUTARQUI         Parana       ORO VERDE       AGUA       \$ 10.000,00 A INICIAR       INSTITUTO AUTARQUI         Parana       ORO VERDE       AGUA       \$ 1.000,00 A INICIAR       COMISION ADM. DE P         Parana       ORO VERDE       AGUA       \$ 1.000,00 A INICIAR       COMISION ADM. DE P         Parana       PARANA       REPARACION CLOACAS S       \$ 30.000,00 A INICIAR       COMISION ADM. DE P         Parana       PARANA       REFACCION SISTEMA HIL       \$ 100.000,00 A INICIAR       ENERSA         Parana       PARANA       REFACCION SISTEMA HIL       \$ 100.000,00 EN ESETION       DIRECCION DE HIDRA         URUGUAY       CONCEPCION DEL URUG ASFALTO EN ORO VERDE       \$ 4.500.000,00 EN GESTION       DIRECCION PROVINCI         IURUGUAY       CONCEPCION DEL URUG ASFALTO EN ORO VERDE       \$ 4.500.000,00 EN GESTION       DIRECCION PROVINCI                                                                                                | IQUICO VIVIEN<br>IQUICO VIVIEN<br>DE FONLAGUA<br>ENERGI<br>DRAULI HIDRA<br>NERGIA ENERGI<br>INCIAL VIALES |

|                                                                                                    | www.ennenos.gov.                                                                                                    | any mapping table                                                                                                    | of burby                                                                                                    | somethings                                                                                                    | s unsexplift                                                                                                    |                                                                                                    | 14                                                                                                    | -         |
|----------------------------------------------------------------------------------------------------|----------------------------------------------------------------------------------------------------|----------------------------------------------------------------------------------------------------|----------------------------------------------------------------------------------------------------|----------------------------------------------------------------------------------------------------|----------------------------------------------------------------------------------------------------|----------------------------------------------------------------------------------------------------|----------------------------------------------------------------------------------------------------|-----------|
|                                                                                                    |                                                                                                    |                                                                                                    |                                                                                                    |                                                                                                    |                                                                                                    | MP1y8 (A)                                                                                                    |                                                                                                    | Federile) |
| Ministerio                                                                                                    | de Planeami                                                                                                    | ento Infraestru                                                                                                    | ictura                                                                                                    | v Servi                                                                                                    | cios                                                                                                    |                                                                                                    |                                                                                                    |           |
|                                                                                                    |                                                                                                    |                                                                                                    |                                                                                                    |                                                                                                    |                                                                                                    |                                                                                                    |                                                                                                    |           |
| -                                                                                                    | and the second second                                                                                                    | State of the local division of the                                                                                                    | ANG TO                                                                                                    | <b>H H</b>                                                                                                    | ALL                                                                                                    | - Bally                                                                                                    | 1000                                                                                                    |           |
| Jun State                                                                                                    | 1 1 1 1                                                                                                    | A REAL PROPERTY AND A REAL PROPERTY AND A REAL | ALC: NO                                                                                                    |                                                                                                    | and the second second                                                                                                    | No. of Lot N.                                                                                                    | wall have                                                                                                    |           |
| 1000                                                                                                    | and the second second                                                                                                    | CALL NO. T. S. S.                                                                                                    | 100                                                                                                    | a starter                                                                                                    | and the second of a                                                                                                    | Sec. 10 10                                                                                                    | Annual of                                                                                                    |           |
| NuevasiR                                                                                                    | ulas-uldas                                                                                                    |                                                                                                    | 1993年1                                                                                                    | 1                                                                                                    | Con M                                                                                                    | NUT                                                                                                    | and a state of the state of the                                                                                                    |           |
| and the second second                                                                                                    | C. C. C. C. C. C. C. C. C. C. C. C. C. C                                                                                                    |                                                                                                    | The second                                                                                                    | -                                                                                                    | C. Balance                                                                                                    | HAN H H                                                                                                    | 275.24                                                                                                    |           |
| Estarios plos pla                                                                                                    | unio nutvino tatas en tada                                                                                                    | State of States                                                                                                    | and a                                                                                                    | -60                                                                                                    | TE PAI                                                                                                    |                                                                                                    | 3000                                                                                                    |           |
| atovitola                                                                                                    |                                                                                                    | Sec. Ball                                                                                                    | 10.00                                                                                                    | A COLUMN T                                                                                                    | Print Print                                                                                                    | 1                                                                                                    | a second and                                                                                                    |           |
|                                                                                                    | 10-                                                                                                    | and the second second s | 1000                                                                                                    | of the April of                                                                                                    | States in a second                                                                                                    | A CARLER BO                                                                                                    | 1 1 1                                                                                                    |           |
|                                                                                                    |                                                                                                    |                                                                                                    |                                                                                                    |                                                                                                    |                                                                                                    |                                                                                                    |                                                                                                    | apido     |
|                                                                                                    | DE OBDAS                                                                                                    |                                                                                                    |                                                                                                    |                                                                                                    |                                                                                                    |                                                                                                    |                                                                                                    |           |
| CONSULIA                                                                                                    | DE OBRAS                                                                                                    |                                                                                                    |                                                                                                    |                                                                                                    |                                                                                                    |                                                                                                    |                                                                                                    |           |
|                                                                                                    |                                                                                                    |                                                                                                    |                                                                                                    |                                                                                                    |                                                                                                    |                                                                                                    |                                                                                                    |           |
| Büsqueda                                                                                                    |                                                                                                    |                                                                                                    | a littler                                                                                                    | ¢ψ.                                                                                                    | Estado                                                                                                    | Organiamo Iljeni                                                                                                    | 264                                                                                                    |           |
| Büsqueda                                                                                                    | The second                                                                                                    | -                                                                                                    | A Nor                                                                                                    | 4ψ                                                                                                    | Driado                                                                                                    | Organiamo Bjess                                                                                                    | ter<br>N.                                                                                                    |           |
| Búsqueda<br>Departamento                                                                                                    |                                                                                                    | •                                                                                                    | * Mur                                                                                                    | ty<br>\$ 19.000,00 Et                                                                                                    | Estado<br>a GESTION                                                                                                    | Organiamo Ejero                                                                                                    | E FON(AQUA Y                                                                                                    |           |
| Büsqueda<br>Departamento<br>In Limplar chequea                                                                                                    | igual (<br>todi no igual a                                                                                                    | je bater                                                                                                    | * Mur<br>-) *                                                                                                    | 0y<br>\$ 18.000,00 EV<br>\$ 2.500,00 EV                                                                                                    | Estado<br>4 GESTION<br>4 PROCESO DE REI                                                                                                    | Organiamo Ejess<br>COMESION ADM, DI<br>BEEL COMESION ADM, DI                                                                                                    | E FON(AQUA Y<br>E FON(AQUA Y                                                                                                    |           |
| Biloqueda<br>Departamento<br>In Limplar chequea<br>recenucion                                                                                                    | Guel Colored a menor que menor que menor que se menor que se menor que menor o iguel que                                                                                                    | ja Suscer<br>Iscuela otto Huberal                                                                                                    | * Nor<br>- +<br>+<br>+<br>-                                                                                                    | 0y<br>\$ 19.000,00 En<br>\$ 2.500,00 En<br>230.000,00 A                                                                                                    | Briede<br>GESTION<br>N PROCESO DE REI<br>INICIAR                                                                                                    | Organiamo Ejess<br>Comtiston ADM, Dr<br>BELE COMESION ADM, Dr<br>COMESION ADM, Dr                                                                                                    | E FONLAQUATI                                                                                                    |           |
| Büsqueda<br>Departamento<br>In umpar chaquea<br>recenucion<br>Isuas ceu tecuy                                                                                                    | igual (<br>tod no igual a<br>menoro gual que<br>menoro gual que<br>mayor que<br>mayor que<br>mayor que                                                                                                    | Scuela otto Hodeksi<br>Maato Salub                                                                                                    | * Mur<br>+<br>+<br>2<br>3                                                                                                    | ty<br>\$ 19.000.00 EV<br>\$ 2.500.00 EV<br>230.000.00 A<br>290.000.00 A                                                                                                    | brody<br>x destion<br>x PROCESO DE REI<br>DIGLAR<br>DIGLAR                                                                                                    | Organismo Ejers<br>COMISION ADM. DI<br>IEEE COMISION ADM. DI<br>IEEE COMISION ADM. DI<br>INSTITUTO AUTAKO                                                                                                    | ter<br>E FON(AQUA Y<br>E FON)<br>E FON(ARQUIT)<br>QUICO VIVIEND                                                                                                    |           |
| Búsqueda<br>Departamento<br>In umpar shaquaa<br>recenacion<br>Islas des Isscuv<br>UA PAZ                                                                                                    | pusi (<br>continue of the second of the second                                                                                                    | Buster     Scutta OTTO HILDERE     MARID SALUD     SO VOUENDAS                                                                                                    | * Mur<br>- + +<br>+                                                                                                    | ty<br>1 0 000,000 EV<br>2 1 000,000 EV<br>2 30,000,00 A<br>2 90,000,00 A<br>000,000,00 EV                                                                                                    | brieds<br>s GESTION<br>s PROCESO DE REI<br>DISCLAR<br>s GESTION                                                                                                    | Oganiamo Ejeni<br>Comision ADM. Di<br>EDE Comision ADM. Di<br>EDE COMISION ADM. Di<br>EDESTITUTO AUTARI<br>ENSTITUTO AUTARI<br>ENSTITUTO AUTARI                                                                                                    | ter<br>II<br>E FONEAQUA Y<br>E FONEAQUETT<br>QUECO VIVIEND<br>QUECO VIVIEND                                                                                                    |           |
| Búsqueda<br>Departamento<br>In umpler d'eques<br>PEDERACION<br>ISUAS DEL ISOCUY<br>US PAZ<br>PEDARIA                                                                                                    | gual gual<br>Todo ne igual a<br>menor que<br>c mayor o gual a<br>e mayor o gual a<br>u englece por<br>e at emplete por<br>e at en                                                                                                    | Sustar     Source A OTTO HELDER                                                                                                    | * Nor<br>- +<br>+<br>+<br>+<br>+<br>+<br>+<br>+<br>+<br>+<br>+<br>+<br>+<br>+<br>+<br>+<br>+<br>+<br>+                                                                                                    | to<br>\$ 19.000.00 EN<br>\$ 2.500.00 EN<br>250.000.00 A<br>290.000.00 A<br>000.000.00 EN<br>\$ 1.000.00 A                                                                                                    | Details<br>S GESTION<br>S PROCESSO DE REI<br>DISCUR<br>S GESTION<br>DISCUR<br>S GESTION                                                                                                    | Oganiamo Ejeni<br>COMISION ADM. DI<br>BEDE COMISION ADM. DI<br>ECOMISION ADM. DI<br>ENSTITUTO AUTAKE<br>DISTITUTO AUTAKE<br>DISTITUTO AUTAKE                                                                                                    | ter<br>E PONEAQUA Y<br>E PONEAQUETT<br>QUECO VEVEND<br>QUECO VEVEND<br>QUECO VEVEND<br>T PONEAQUE Y                                                                                                    |           |
| Búsqueda<br>Departamento<br>In Longiar diregues<br>PEDERACIÓN<br>ISUAS DEL ISOCIAL<br>US PAZ<br>REDATA<br>PARANA                                                                                                    | rpunt (<br>tod neiguel a<br>menor que a<br>e menor que que a<br>e menor que a<br>e menor qu | Sustainer<br>Sousta Otto Hillerits<br>Matao Saluto<br>So Kontos<br>Guia<br>Isparacton Cubacas S                                                                                                    | * Mar<br>- +<br>+<br>3<br>8 15                                                                                                    | ty<br>\$ 19.000,00 EV<br>\$ 2.500,00 A<br>290.000,00 A<br>290.000,00 A<br>\$ 1.000,00 A<br>\$ 1.000,00 A<br>\$ 3.000,00 A                                                                                                    | Details<br>S GESTION<br>S PROCESSO DE REI<br>DISCUR<br>S GESTION<br>DISCUR<br>DISCUR<br>DISCUR                                                                                              | Organiamo Episis<br>COMISSION ADM. DI<br>BEEE COMISSION ADM. DI<br>COMISSION ADM. DI<br>DISTITUTO AUTAKO<br>DISTITUTO AUTAKO<br>COMISSION ADM. DI<br>BINESA                                                                                                    | EFON AQUA Y<br>E FON AQUET<br>UICO VIVENO<br>UICO VIVENO<br>UICO VIVENO<br>E FON AQUET<br>E NERGE                                                                                                    |           |
| Bioqueda<br>Departamento<br>In Umpiar dreques<br>PEDESACION<br>SSUIS DEL INICUY<br>UN PAZ<br>PEDEANA<br>PARANA<br>PARANA<br>PARANA                                                                                                    | tout     tout                                                                                                    | Sustar     Sustar     Scuttu OTTO HLDERB     MARIO SALUD     OO VOIZINDAS     QUA     IPHARACION CLOROS 5     IPFACCON SETTIMA HE                                                                                                    | * Har<br>- +<br>+<br>+<br>+<br>+<br>+<br>+<br>+<br>+<br>+<br>+<br>+<br>+<br>+<br>+<br>+<br>+<br>+<br>+                                                                                                    | ty<br>\$ 19 000.00 P<br>\$ 2 500.00 P<br>230.000.00 A<br>290.000.00 A<br>5 0.000.00 A<br>\$ 1.000.00 A<br>\$ 3.000.00 A<br>\$ 1.000.00 A<br>\$ 1.000.00 A                                                                                                    | Estady<br>s GESTION<br>s PROCESSO DE REI<br>DNICLAR<br>s GESTION<br>DNICLAR<br>NICLAR<br>s ESECUCION                                                                                        | Organiamo Ejers<br>III<br>COMISSION ADM. DI<br>ECIC COMISSION ADM. DI<br>INSTITUTIO AUTAK<br>DISTITUTIO AUTAK<br>COMISSION ADM. DI<br>INSTITUTIO AUTAK<br>DIRECCION DE HEL<br>DIRECCION DE HEL                                                                                                    | ter<br>E FONLAQUA Y<br>E FONLAQUA Y<br>E FONLARQUET<br>QUECO VEVENIO<br>QUECO VEVENIO<br>E FONLAGUA Y<br>BINERGE<br>REBUEH[PERE                                                                                                    |           |
| Bisquedani<br>Depertemento<br>In Umpler streques<br>PEDERACION<br>ISUAS DEL ISICUY<br>LA PAZ<br>PEDANA<br>PEDANA<br>PEDANA<br>URUGUAY                                                                                                    | public public point     public public p                                                                                                    | (# Baser Scuttu offic Hilberg KARAD Skulp os Vattwark Guk EPAACION CLARKS WACCON SISTMA HE IUEVOS CABLADOS                                                                                                    | * Mar<br>- +<br>+<br>+<br>+<br>+<br>+<br>+<br>+<br>+<br>+<br>+<br>+<br>+<br>+<br>+<br>+<br>+<br>+<br>+                                                                                                    | ty<br>\$ 19 000.00 PV<br>\$ 2 500.00 PV<br>2 30 000.00 A<br>2 90 000.00 A<br>\$ 1.000.00 B<br>\$ 1.000.00 A<br>\$ 1.000.00 A<br>\$ 1.000.00 A<br>\$ 300.000.00 FV                                                                                                    | Ibliede<br>V GESTION<br>V PROCESO DE REI<br>DISCLAR<br>DISCLAR<br>V EDECUCION<br>V EDECUCION<br>V GESTION                                                                                   | Organiamo Ejers<br>III<br>COMESION ADM. DI<br>SECE COMESION ADM. DI<br>DISTITUTO AUTARC<br>DISTITUTO AUTARC<br>DIS                                                                                                    | ter<br>E PON AQUA Y<br>E PON AQUA Y<br>E PON AQUA Y<br>E PON AQUA<br>E PON AQUA Y<br>ENDRAD<br>RAUL HIDRAU<br>ERGU EYERGU                                                                                                    |           |
| Biagueda<br>Deportamento<br>In Linguiar chequea<br>recessacione<br>Lossa des cascur<br>us Paz<br>patana<br>Pazana<br>patana<br>pata | court     court     c                                                                                                    | (d) Busier<br>South, of the Hubers<br>Marco Salub<br>Do Vatencias<br>data<br>IEPARCION SCIENCIAS 5<br>IEPARCION SCIENCIAS 5<br>IEPARCION SCIENCIAS 5<br>IEPARCION SCIENCIAS 5<br>STATO EN ORO VERCE                                                                                                    | n Har<br>                                                                                                    | ty<br>\$ 19.000,00 EV<br>\$ 230,000,00 A<br>230.000,00 A<br>290.000,00 A<br>\$ 1.000,00 A<br>\$ 1.000, | Ibliede<br>I GESTION<br>I PROCESIO DE REI<br>INICLAR<br>INICLAR<br>I GESTION<br>I GESTION<br>I GESTION                                                                                      | Organiamo Ejero<br>COMISSION ADM. DI<br>COMISSION ADM. DI<br>Institution Adm. Di<br>Institution Autralio<br>DISTITUTIO Autralio<br>DISTITUTIO Autralio<br>DISTITUTIO Autralio<br>DISTITUTIO AUtralio<br>DISTITUTIO AUTRALI<br>DISTITUTIONI DI HIE<br>DISTITUTIONI DI HIE<br>DISTITUTIONI DI HIE<br>DISTITUTIONI DI HIE<br>DISTITUTIONI DI HIE<br>DISTITUTIONI DI HIE<br>DISTITUTIONI DI HIE<br>DISTITUTIONI DI HIE                                                                                                    | ter<br>E PON AQUA Y<br>E PON<br>E PON AQUTY<br>SUCO VIVENO<br>E PON AQUA Y<br>ENGLO VIVENO<br>E PON AQUA Y<br>ENGLO VIVENO<br>E PON AQUA Y<br>ENGLO VIVES<br>SAULI PIDAU<br>ER QU EN ER QU<br>NCIRL VIALES                                                                                                    |           |
| Biogueda<br>Depotamento<br>In Limpler dequas<br>PEDERACION<br>SILAS DEL INDELIY<br>LA PAC<br>PAGANA<br>PAGANA<br>PAGANA<br>PAGANA<br>URUGUAY<br>URUGUAY                                                                                                    | The set of the set of the set of                                                                                                    | (A) Busine<br>Southui Otto Hubbell<br>MARID SAUD<br>Do Voltendas<br>GUA<br>Branciton Cubicas S<br>Braccion Scittena Hig<br>Withol Cabukoos<br>GIASPAITO EN ORO VERDE                                                                                                    | * Har<br>- +<br>- +<br>- +<br>- +<br>- +<br>- +<br>- +<br>- +                                                                                                    | ty<br>18, 18, 000, 00 EV<br>8, 13, 500, 00 EV<br>230, 500, 00 A<br>290, 500, 00 A<br>8, 1, 500, 00 A<br>8, 1, 500, 00 A<br>1, 100, 500, 00 A<br>1, 100, 500, 00 BV<br>300, 500, 00 BV                                                                                                    | Interio<br>A GESTION<br>N PROCESSO DE ALE<br>INICIAR<br>NUCIAR<br>NUCIAR<br>NUCIAR<br>NUCIAR<br>NUCIAR<br>NUCIAR<br>NUCIAR<br>NUCIAR<br>NUCIAR<br>NUCIAR<br>NUCIAR<br>STROUTON<br>V GESTION | Organismo Elena<br>COMISSION ADM, DI<br>COMISSION ADM, DI<br>COMISSION ADM, DI<br>COMISSION ADM, DI<br>INSTITUTO AUTARCI<br>COMISSION ADM, DI<br>INSTITUTO AUTARCI<br>COMISSION ADM, DI<br>INSTITUTO AUTARCI<br>COMISSION ADM, DI<br>INSTITUTO AUTARCI<br>DIRECCION PROVID                                                                                                    | ter<br>E PON AQUA Y<br>E PON<br>E PON AQUET<br>VICEO VIVENO<br>QUECO VIVENO<br>QUECO VIVENO<br>E PON AQUE Y<br>REAL<br>REAL<br>E PON AQUE Y<br>REAL<br>E PON AQUE<br>VIALES                                                                                                    |           |
| Biogueda<br>Deportamento<br>In Limplar d'Aquea<br>FEDERACION<br>ISUAS DEL INSCUY<br>LA PAZ<br>PARANA<br>PARANA<br>PARANA<br>PARANA<br>URUQUAY<br>URUQUAY                                                                                                    | cover a cover a c                                                                                                    | (// Busine<br>SouteLA OTTO HLERAB<br>MARID SALUD<br>DO VOLTO HLERAB<br>MARID SALUD<br>DO VOLTO HLERAB<br>BRANCION CLOREAS<br>EPACCON SETTIMA HIS<br>INFLOS CABLAROS<br>GLASFAJTO EN ORO VERDE                                                                                                    | 1 Harrison 1                                                                                                    | by<br>8 19.000,00 EV<br>8 2 500,00 A<br>290.000,00 A<br>290.000,00 A<br>9 1.000,00 A<br>8 1.000,00 A<br>100.000,00 B<br>300.000,00 BV<br>S00.000,00 BV                                                                                                    | Interio<br>s GESTION<br>s PROCESO DE ALE<br>INICIAR<br>SUCCAR<br>INICIAR<br>s EXECUCION<br>s GESTION<br>s GESTION                                                                           | Organismo Bjøs.<br>Comission ander, og<br>comission ander, og<br>comission ander, og<br>comission ander, og<br>comission ander, og<br>sinstruttor autrake<br>pristruttor autrake<br>pristruttor autrake<br>pristruttor autrake<br>pristruttor autrake<br>politikeren og en<br>politikeren og en<br>politikeren                                                                                   | ter<br>E PON AQUA Y<br>E PON<br>E PON AQUITI<br>QUECO VIVENO<br>QUECO VIVENO<br>E PON AQUA Y<br>E PON AQUA Y<br>E PON AQUA Y<br>E PON AQUA Y<br>E PON AQUA Y<br>E READ ENRADO<br>NCIAL VIALES                                                                                                    |           |
| Biogueda<br>Deportamento<br>In Limpian Integuas<br>PEDERACION<br>ISUAS DEL INCUY<br>UR PACT<br>INSUAS DEL INTEGUA<br>UR UNIQUAY<br>URUGUAY<br>URUGUAY                                                                                                    | The second second secon                                                                                                    | Control of the second of the second of       | 1 Harrison 1                                                                                                    | top                                                                                                    | INTERPO                                                                                                    | Organismi Bins.<br>Comission Adm. Di<br>Comission Adm. Di<br>Destructivo Autrialo<br>Destructivo Autrialo<br>Destructivo<br>Destructivo<br>De | ter<br>E PONI AGUA Y<br>E PONI AGUA Y<br>E PONI ARQUET<br>QUECO VIVENIO<br>QUECO VIVENIO<br>E PONI AGUA Y<br>E PONI AGUA Y<br>ENERGE<br>REAL YEARS<br>NCIAL VIALES<br>F                                                                                                    |           |
| Biogueda<br>Departamento<br>In Limplar chaques<br>Processicon<br>resulta des cascular<br>usual des cascular<br>patisana<br>patisana<br>patisa                                                                                                    | gund         gund           See on space         See on space           See on space         See on space           See on space         See on space           See on space         See on space           See on space         See on space           See on space         See on space           See on space         See on space           See on space         See on space           See on space         See on space           See on space         See on space           CONCERCION DBL URU         Total:                                                                                                    | (# Baser<br>SCURL OTTO HILDERS<br>MARIE SAUD<br>DO VINTUNAS<br>GUA<br>EPRACION SETTIMA NO<br>EPRACION SETTIMA NO<br>GISPACTO EN ORO VERDE<br>10                                                                                                    | n Her<br>- + +<br>+<br>- +<br>- +<br>+<br>- +<br>- +<br>- +                                                                                                    | to<br>1 18 000.00 Ph<br>2 18 000.00 Ph<br>2 30.000.00 A<br>2 80.000.00 A<br>2 80.000.00 A<br>1 000.000 A<br>1 000.000 A<br>3 00.000.00 Ph<br>3 00.000.00 Ph<br>3 00.000 Ph<br>3 00.000.00 Ph<br>3 00.000 Ph<br>3 00.00                                                                                                    | Interio<br>S (ESTION<br>N PROCESIO DE REI<br>SUCLAR<br>DISCLAR<br>SUCLAR<br>NUCLAR<br>NUCLAR<br>NUCLAR<br>NUCLAR<br>S (ESTION<br>S (ESTION<br>S (ESTION                                     | Operation Bps.<br>Comission Adm. on<br>Comission Adm. on<br>Comission Adm. on<br>Districturo Autres.<br>Districturo Autres.<br>Districturo Autres.<br>Districturo Autres.<br>Districturo Autres.<br>Districturo Autres.<br>Districturo Autres.<br>Districturo Autres.<br>Districturo Autres.<br>Districturo Autres.<br>Districturo Autres.                                                                                                    | ter<br>From Adplary<br>E Pons<br>E Pons<br>Adpart<br>E Pons<br>Adpart<br>E P                                                                                                    |           |
| Biogueda           Depolamento           In-portamento           Inconstruction           Inconstruction                                                                                                    | gund     gund                                                                                                    | Image      Image       | * Ner<br>* 1<br>* 2<br>* 2<br>* 2<br>* 2<br>* 2<br>* 2<br>* 2<br>* 2                                                                                                    | 10<br>5 15 000, 00<br>1 250, 000, 00<br>250, 000, 00<br>4 1, 000, 00<br>4 1, 000, 00<br>5 100, 000, 00<br>100, 000, 00<br>100, 000, 000, 00<br>100, 000, 000, 00<br>100, 000, 000, 00<br>100, 000, 000, 000, 00<br>100, 000, 000, 00<br>100, 000, 000, 000, 00<br>100, 000, 000, 000, 000, 000, 000, 000,                                                                                                    | INFAUL<br>S GESTION<br>V PROCESSO DE REI<br>SNICLAR<br>NICLAR<br>S GESTION<br>V ELECUCION<br>S GESTION<br>S GESTION<br>S GESTION                                                            | Operation Rps.<br>Contraction April, Di<br>Contraction April, Di<br>Contraction April, Di<br>Districturito Autriaco<br>Districturito Autriaco<br>Districturito Autriaco<br>Districcioni April, Di<br>Biolificado Del Hol<br>Districcioni Priloyo<br>Districcioni Priloyo<br>Districcioni Priloyo                                                                                                    | her<br>FON AQUA Y<br>FON AQUIT<br>FON AQUIT<br>QUICO VARIO<br>QUICO VARIO<br>FON AQUA Y<br>BHEAGE<br>AQUA YEALES<br>+<br>+<br>+                                                                                                    |           |
| Bidgueda     Deportamento     in Longuer, of requese     recent construction     recent construction     recent     recent construction     r                                                                                                    | Image: space         Image: space         Image: space<                                                                                                    | Plane     SOLULA OTTO - LOCAS     SOLULA OTTO - LOCAS     SOLULA     SOLULA     SOL      | n Mar<br>-   +<br>-   +<br>- | to<br>\$ 15000.00 PM<br>\$ 23000.00 PM<br>230.000.00 A<br>230.000.00 A<br>240.000.00 PM<br>240.000.00 PM<br>\$ 1000.00 PM<br>300.000.00 PM<br>\$ 500.000.00 PM<br>\$ 23.550.000 PM<br>\$ 23.550.000 PM<br>\$ 25.550.000 PM<br>\$ 25.550.0000 PM<br>\$ 2                                                                            | INFAUL     INFAUL     INFORMATION     INFORMATION     INFORMATION     INFORMATION     INFORMATION     INFORMATION     INFORMATION     INFORMATION                                           | Comission Adm. Dr<br>Comission Adm. Dr<br>Comission Adm. Dr<br>Comission Adm. Dr<br>Distriction Adm. Dr<br>Distriction Adm. Dr<br>Branca<br>Comission Adm. Dr<br>Branca<br>Comission Adm. Dr<br>Branca<br>Distriction Michiel<br>Branca<br>Distriction Michiel<br>Branca<br>Hustmand                                                                                                    | her<br>FON AQUA Y<br>FON AQUA Y<br>FON AQUA Y<br>FON AQUAT<br>QUICO VARIO<br>QUICO VARIO<br>QUICO VARIO<br>QUICO VARIO<br>QUICO VARIO<br>P TON AQUA Y<br>RAULY TO<br>RAULY TO<br>P AD<br>P AD<br>P |           |

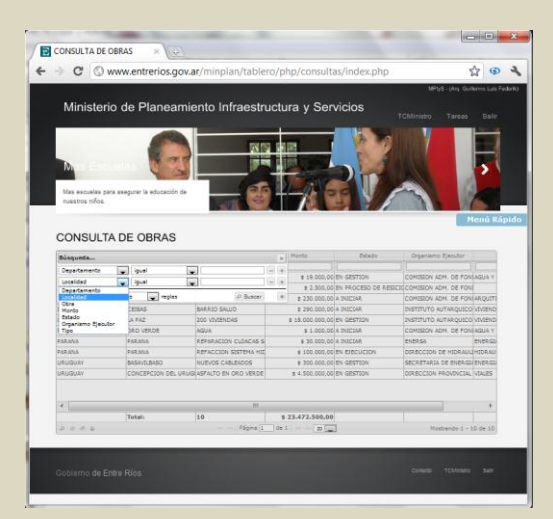

Ej.: Departamento igual a Concordia

Ej.: Localidad igual a Concordia

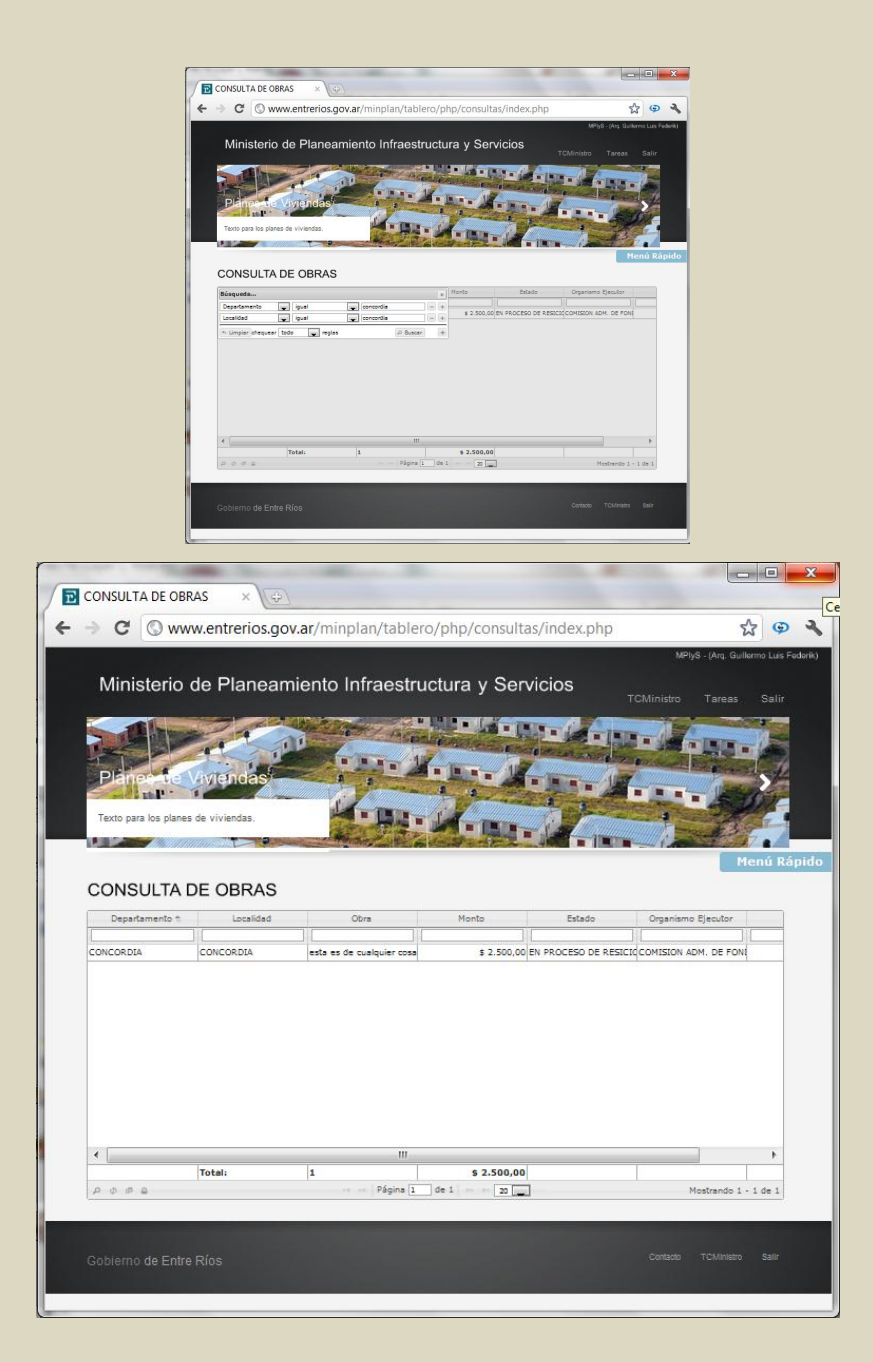

**Exportar**: cualquier tipo de resultado de búsqueda puede ser exportado a planilla de cálculo o a un archivo pdf:

|      |                   |                                      |                                                                                                    |                    |                                               | ictura v S                                                 | ervicio           | s _                    |                          |                                   |                                                    |         |    |
|------|-------------------|--------------------------------------|----------------------------------------------------------------------------------------------------|--------------------|-----------------------------------------------|------------------------------------------------------------|-------------------|------------------------|--------------------------|-----------------------------------|----------------------------------------------------|---------|----|
|      |                   | all have                             | and a second second second second second second second second second second second second second second second                                                                                                    |                    |                                               |                                                            |                   | <b>.</b>               | T                        | Cejecutivo                        | Tareas                                             | Salir   |    |
| 5    | 100               |                                      |                                                                                                    |                    |                                               | A Conder                                                   | • 44 •            | Sec.                   | -130                     | -44                               |                                                    | E       | ĺ  |
| 1000 |                   |                                      |                                                                                                    | 1                  | -                                             | - 11-1                                                     |                   |                        | Land and the second      | · marine                          |                                                    | 7       |    |
| 2    | FIR               | THE -                                | Vivienda                                                                                                    | IS                 | 1.1                                           |                                                            | -                 |                        |                          |                                   | 1 BREW                                             |         | Å, |
| T    | Texto             | para los pla                         | nes de viviendas.                                                                                                    |                    | LA-D                                          |                                                            | 10000             | TIM THE                | P                        |                                   | - Spe                                              |         |    |
| 1    |                   |                                      |                                                                                                    | and the second     | Alton P                                       |                                                            |                   |                        |                          |                                   | 139                                                |         |    |
|      | -                 |                                      |                                                                                                    |                    | Contraction of the second                     |                                                            |                   | Service of Persons     |                          | 1                                 | and the part of the                                |         |    |
|      |                   |                                      |                                                                                                    |                    |                                               |                                                            |                   |                        |                          |                                   | Menú                                               | Rápio   | de |
| E    | SC                |                                      | S                                                                                                    |                    |                                               |                                                            |                   |                        |                          |                                   |                                                    |         |    |
|      |                   |                                      | -                                                                                                    |                    |                                               |                                                            |                   |                        |                          |                                   |                                                    |         |    |
| _    | -                 | Тіро                                 | Cantidad                                                                                                    | Monto              | A Iniciar                                     | En Ejecucion                                               | En Gestio         | on En proc             | eso de resicio           | Finalizada                        | a Proceso I                                        | Licital |    |
| _    | ESO               | CUELA                                | 1 \$                                                                                                    | 230.000.00         | 1                                             | 0                                                          |                   | 0                      |                          | 0                                 | 0                                                  |         |    |
|      | 1                 | Tipo                                 | Cantidad                                                                                                    | Suma               | A Iniciar                                     | En Ejecucion                                               | En Gestio         | n En proce             | so d Finaliz             | ada Proceso                       | Licit Sin D                                        | at      |    |
|      | +                 | AMPLIACI                             | ON 0                                                                                                    |                    | 0                                             | 0                                                          | 0                 | 0                      | 0                        | 0                                 | 0                                                  |         |    |
|      | -                 |                                      |                                                                                                    |                    |                                               |                                                            | 0                 | 0                      | 0                        |                                   |                                                    |         |    |
|      | +                 | CONSTRU                              | CCIO                                                                                                    |                    | 0                                             | 0                                                          | 0                 | ~                      | 0                        | 0                                 | 0                                                  |         |    |
|      | +                 |                                      |                                                                                                    | \$ 230,000,0       | 0                                             | 0                                                          | 0                 | 0                      | 0                        | 0                                 | 0                                                  | _       |    |
|      | +                 | CONSTRU<br>NUEVO                     | CCI0<br>1<br>Obra 1                                                                                                    | \$ 230,000.0       | 0<br>10 1                                     | 0<br>0<br>Inici                                            | 0                 | 0<br>Depa              | 0<br>rtamento            | 0                                 | 0<br>0<br>calidad                                  | _       |    |
|      | +                 |                                      | Obra *                                                                                                    | \$ 230,000.0<br>Mo | 0<br>0 1<br>nto                               | 0<br>0<br>Inici                                            | 0                 | 0<br>Depa              | 0<br>rtamento            |                                   | 0<br>0<br>calidad                                  |         |    |
|      | +                 | CONSTRU<br>NUEVO<br>ESCUELA          | CCI0<br>1<br>Obra *<br>OTTO HILDERBR                                                                                                    | \$ 230,000.0<br>Mo | 0<br>10<br>1<br>nto<br>\$ 230.000,00          | 0<br>0<br>Inici<br>2011-09-11                              | 0                 | 0<br>Depa              | 0<br>rtamento            | 0<br>0<br>Loc<br>SANTA ANA        | 0<br>0<br>calidad                                  |         |    |
|      | +                 | CONSTRU<br>NUEVO<br>ESCUELA          | CCI0<br>1<br>Obra *<br>OTTO HILDERBR                                                                                                    | \$ 230,000.0<br>Mo | 0<br>10<br>1<br>nto<br>\$ 230.000,00          | 0<br>0<br>Inici<br>2011-09-11                              | 0<br>0            | 0<br>Depa              | o<br>o<br>rtamento       | 0<br>0<br>Loc<br>SANTA ANA        | 0<br>0<br>calidad                                  | ш       |    |
|      | +                 | CONSTRU<br>NUEVO<br>ESCUELA          | Obra not other of the second second s | \$ 230,000.0<br>Mo | 0<br>10<br>nto<br>\$ 230,000,00               | 0<br>0<br>Inici<br>2011-09-11                              | 0                 | 0<br>Depa<br>FEDERACIO | 0<br>rtamento            | 0<br>0<br>Loo<br>SANTA ANA        | 0<br>0<br>calidad                                  | III     |    |
| L    | +                 | CONSTRU<br>NUEVO<br>ESCUELA          | CCIO                                                                                                    | \$ 230,000.0<br>Mo | 0<br>1<br>nto<br>\$ 230.000,00                | 0<br>0<br>2011-09-11                                       | 0                 | 0<br>Depa<br>FEDERACIO | 0<br>rtamento            | 0<br>0<br>Loc<br>SANTA ANA        | o<br>o<br>calidad                                  | E       |    |
| L    | -                 | CONSTRU<br>NUEVO<br>ESCUELA          | Obra 6                                                                                                    | \$ 230,000.0<br>Mo | 0<br>10<br>nto<br>\$ 230.000,00               | 0<br>0<br>Inici<br>2011-09-11                              | 0                 | 0<br>Depa<br>FEDERACIO | o<br>o<br>rtamento       | 0<br>0<br>Lor<br>SANTA ANA        | 0<br>0<br>calidad                                  | E       |    |
|      | -                 | CONSTRU<br>NUEVO<br>ESCUELA          | Obra 6                                                                                                    | \$ 230,000.0<br>Mo | 0<br>01<br>nto<br>\$ 230.000,00               | 0<br>0<br>Inici<br>2011-09-11                              | 0                 | 0<br>Depa<br>FEDERACIO | 0<br>0<br>rtamento<br>2N | 0<br>0<br>Eor                     | 0<br>0<br>calidad                                  | E       |    |
|      | -                 | CONSTRU<br>NUEVO<br>ESCUELA          | CCIO                                                                                                    | \$ 230,000.0<br>Mo | 0<br>0 1<br>nto<br>\$ 230.000,00              | 0<br>0<br>2011-09-11<br>Página 1                           | 0<br>0            | 0<br>Depa<br>FEDERACIO | o<br>rtamento<br>DN      | 0<br>0<br>SANTA ANA               | 0<br>ocalidad                                      | E       |    |
|      | +<br>-<br>-       | CONSTRU<br>NUEVO<br>ESCUELA          | CCIO                                                                                                    | \$ 230,000.0       | 0<br>0<br>1<br>\$ 230.000,00<br>\$ 230.000,00 | 0<br>0<br>2011-09-11<br>Página <u>1</u><br>0               | de 1              | 0<br>Depa<br>FEDERACIO | 0<br>rtamento<br>DN      | 0<br>0<br>Loc<br>SANTA ANA<br>Mos | o<br>ocalidad<br>strando 1 - 1<br>o                |         |    |
| -    | +<br>-<br>+       | CONSTRU<br>NUEVO<br>ESCUELA<br>B ¢ ¢ | CCIO<br>1<br>Obra *<br>OTTO HILDERBR<br>OTTO HILDERBR<br>ON 0<br>Export To Po                                                                                                    | \$ 230,000.0<br>Mo | 0<br>0<br>1<br>\$ 230.000,00<br>\$ 230.000,00 | 0<br>0<br>Inici<br>2011-09-11<br>Página <u>1</u><br>0      | de 1              | Depa<br>FEDERACIO      | 0<br>rtamento<br>DN      | 0<br>0<br>Loc<br>SANTA ANA<br>Mos | 0<br>ocalidad                                      |         |    |
| L    | +<br>-<br>+<br>\$ | CONSTRU<br>NUEVO<br>ESCUELA<br>© © © | CCIO<br>1<br>Obra *<br>OTTO HILDERBR<br>ON 0<br>Export To Po                                                                                                    | \$ 230,000.0<br>Mo | 0<br>0<br>1<br>\$ 230.000,00<br>\$ 0          | 0<br>0<br>Inici<br>2011-09-11<br>Página 1<br>0<br>Página 1 | de 1<br>0<br>de 1 |                        | 0<br>rtamento<br>DN      |                                   | 0<br>ocalidad<br>strando 1 - 1<br>0<br>Mostrando 1 |         |    |

| Ν   | Лir             | C (Ov                                                                          | de Plan                                                                                                    | os.gov.ar/min<br>eamiento                                                                                                    | Infraestru                                                                                                    | uctura v S                                                                        |                                                                                                    | as.php                                                                                                    |                                                         | MPlyS                                                              | - (Prueba Ejecut                                                                                                    | tivo ) |
|-----|-----------------|--------------------------------------------------------------------------------|----------------------------------------------------------------------------------------------------|----------------------------------------------------------------------------------------------------|----------------------------------------------------------------------------------------------------|-----------------------------------------------------------------------------------|----------------------------------------------------------------------------------------------------|----------------------------------------------------------------------------------------------------|---------------------------------------------------------|--------------------------------------------------------------------|----------------------------------------------------------------------------------------------------|--------|
|     |                 | lieterie                                                                       |                                                                                                    |                                                                                                    |                                                                                                    |                                                                                   |                                                                                                    |                                                                                                    | TCeje                                                   | ecutivo Ta                                                         | ireas Sali                                                                                                    | ir     |
| 5   | -               | 2 hr                                                                           |                                                                                                    |                                                                                                    | Carlo I                                                                                                    | 15 50                                                                             | • 40 • 1                                                                                                    |                                                                                                    | -                                                       |                                                                    |                                                                                                    |        |
| F   |                 |                                                                                |                                                                                                    |                                                                                                    |                                                                                                    | 1                                                                                 |                                                                                                    | an de altre                                                                                                    |                                                         |                                                                    |                                                                                                    | 2      |
| F   | 213             | ineen                                                                          | e Vivieno                                                                                                    | das                                                                                                    |                                                                                                    |                                                                                   |                                                                                                    |                                                                                                    | 1.000                                                   |                                                                    | non-the                                                                                                    | 2      |
| 1   |                 | State 1                                                                        | 1                                                                                                    |                                                                                                    | 1º                                                                                                    |                                                                                   | 19                                                                                                    | 15 -                                                                                                    | and a                                                   |                                                                    | 530                                                                                                    |        |
| Te  | exto            | para los pla                                                                   | ines <mark>d</mark> e vivienda                                                                                                 | IS.                                                                                                    | -                                                                                                    |                                                                                   |                                                                                                    |                                                                                                    |                                                         | A Maint                                                            | 2306                                                                                                    |        |
|     | 10              |                                                                                |                                                                                                    |                                                                                                    | and the second                                                                                                    | Esznet                                                                            |                                                                                                    |                                                                                                    |                                                         | 11/1 Trees                                                         |                                                                                                    | 2      |
|     |                 |                                                                                | Fillen Standing                                                                                                    | And and a state of the state of the state of | the state of the state of the s |                                                                                   | 1. De Contra                                                                                                    |                                                                                                    | Total Comments                                          |                                                                    |                                                                                                    |        |
|     |                 |                                                                                |                                                                                                    |                                                                                                    |                                                                                                    |                                                                                   |                                                                                                    |                                                                                                    |                                                         |                                                                    | Menú Ráp                                                                                                    | pido   |
| = 5 | SC              |                                                                                | s                                                                                                    |                                                                                                    |                                                                                                    |                                                                                   |                                                                                                    |                                                                                                    |                                                         |                                                                    |                                                                                                    |        |
|     |                 |                                                                                | -                                                                                                    |                                                                                                    |                                                                                                    |                                                                                   |                                                                                                    |                                                                                                    |                                                         |                                                                    |                                                                                                    |        |
|     |                 | Tipo                                                                           | Cantidad                                                                                                    | Monto                                                                                                    | A Iniciar                                                                                                    | En Ejecucion                                                                      | En Gestion                                                                                                    | En proceso                                                                                                    | de resicioi                                             | Finalizada                                                         | Proceso Licita                                                                                                    | af     |
|     | -               |                                                                                | 111 - 11                                                                                                    |                                                                                                    | 1 N                                                                                                    |                                                                                   |                                                                                                    |                                                                                                    | 13                                                      |                                                                    |                                                                                                    |        |
| _   | ESC             |                                                                                |                                                                                                    | \$ 230,000,00                                                                                                    | 1                                                                                                    |                                                                                   |                                                                                                    | 0                                                                                                    | 0                                                       | 0                                                                  |                                                                                                    |        |
| -   | ESC             | CUELA                                                                          | 1<br>Cantida                                                                                                    | \$ 230.000,00                                                                                                    | 1<br>A Iniciar                                                                                                    | 0<br>En Ejecucion                                                                 | En Gestion                                                                                                    | 0<br>En proceso d                                                                                                | 0<br>Finalizada                                         | 0<br>Proceso Lin                                                   | it Sin Dat                                                                                                    |        |
| -   | ESC             | CUELA<br>Tipo<br>AMPLIACI                                                      | Cantida                                                                                                    | \$ 230.000,00<br>d Suma                                                                                                    | 1<br>A Iniciar<br>0                                                                                                    | 0<br>En Ejecucion                                                                 | En Gestion                                                                                                    | 0<br>En proceso d                                                                                                | 0<br>Finalizada<br>0                                    | 0<br>Proceso Lic                                                   | it Sin Dat                                                                                                    |        |
| -   | ESC<br>+        | CUELA<br>Tipo<br>AMPLIACI                                                      | Cantida<br>ION 0<br>JCCI0                                                                                                    | \$ 230.000,00<br>id Suma                                                                                                    | A Iniciar<br>0<br>0                                                                                                    | 0<br>En Ejecucion<br>0                                                            | En Gestion                                                                                                    | En proceso d<br>0                                                                                                | 0<br>Finalizada<br>0<br>0                               | Proceso Lic<br>0<br>0                                              | it Sin Dat                                                                                                    |        |
| -   | ESC<br>+<br>+   | CUELA<br>Tipo<br>AMPLIACI<br>CONSTRU<br>NUEVO                                  | 1<br>Cantida<br>ION 0<br>JCCI0<br>1                                                                                            | \$ 230.000,00<br>id Suma<br>\$ 230.000.                                                                                                    | 1 A Iniciar 0 0 0 0 0 1                                                                                                    | En Ejecucion<br>0<br>0<br>0                                                       | En Gestion<br>0<br>0<br>0                                                                                                    | 0<br>En proceso d<br>0<br>0                                                                                      | 0<br>Finalizada<br>0<br>0<br>0                          | Proceso Lici<br>0<br>0<br>0                                        | it Sin Dat                                                                                                    |        |
| -   | ESC<br>+<br>+   | CUELA<br>Tipo<br>AMPLIACI<br>CONSTRU<br>NUEVO                                  | Cantida<br>Con 0<br>UCCI 0<br>1<br>Obra 1                                                                                      | \$ 230.000,00<br>d Suma<br>\$ 230,000.0                                                                                                    | 1<br>A Iniciar<br>0<br>0<br>00<br>1<br>001                                                                                                    | 0<br>En Ejecucion<br>0<br>0<br>0<br>Inici                                         | En Gestion<br>0<br>0<br>0                                                                                                    | 0<br>En proceso d<br>0<br>0<br>0<br>Departam                                                                     | 0<br>Finalizada<br>0<br>0<br>0                          | 0<br>Proceso Lici<br>0<br>0<br>0<br>Localio                        | it Sin Dat                                                                                                    |        |
| -   | +<br>+<br>-     | CUELA<br>Tipo<br>AMPLIACI<br>CONSTRU<br>NUEVO                                  | I Cantida<br>ION 0<br>JCCI0<br>1<br>Obra *                                                                                     | \$ 230.000,00<br>d Suma<br>\$ 230,000.<br>Mo<br>RBR                                                                                                    | 1<br>A Iniciar<br>0<br>00<br>1<br>0001<br>\$ 230,000.00                                                                                                    | 0<br>En Ejecucion<br>0<br>0<br>0<br>Inici<br>2011-09-11                           | En Gestion<br>0<br>0<br>0<br>io                                                                                                    | 0<br>En proceso d<br>0<br>0<br>0<br>Departam                                                                     | 0<br>Finalizada<br>0<br>0<br>0<br>0<br>0<br>0<br>8      | 0<br>Proceso Lici<br>0<br>0<br>0<br>Localic                        | it Sin Dat                                                                                                    |        |
| -   | +<br>+<br>-     | CUELA<br>Tipo<br>AMPLIACI<br>CONSTRU<br>NUEVO<br>ESCUELA                       | I Cantida<br>I Cantida<br>I Contida<br>I Contida<br>I Contida<br>I Contida<br>I Contida<br>I Contida<br>I Contida<br>I Contida | \$ 230.000,00<br>d Suma<br>\$ 230,000.<br>Mo<br>XBR.                                                                                                    | 1<br>A Iniciar<br>0<br>0001<br>onto<br>\$ 230.000,00                                                                                                    | 0<br>En Ejecucion<br>0<br>0<br>0<br>Inici<br>2011-09-11                           | En Gestion<br>0<br>0<br>0<br>0<br>F                                                                                                    | 0<br>En proceso d<br>0<br>0<br>0<br>Departam                                                                     | 0<br>Finalizada<br>0<br>0<br>0<br>0<br>0<br>0<br>0<br>S | 0<br>Proceso Lici<br>0<br>0<br>0<br>Localic<br>ANTA ANA            | it Sin Dat                                                                                                    |        |
| -   | +<br>+<br>-     | CUELA<br>Tipo<br>AMPLIACI<br>CONSTRU<br>NUEVO<br>ESCUELA                       | Contida<br>Contida<br>ICCI 0<br>1<br>Obra *                                                                                    | \$ 230.000,00<br>\$ 230.000,00<br>Suma<br>\$ 230,000.0<br>Mo<br>RBR                                                                                                    | 1<br>A Iniciar<br>0<br>0<br>00<br>1<br>00<br>1<br>00<br>5<br>230.000,00                                                                                                    | 0<br>En Ejecucion<br>0<br>0<br>0<br>2011-09-11                                    | En Gestion<br>0<br>0<br>0<br>0<br>F                                                                                                    | 0<br>En proceso d<br>0<br>0<br>0<br>Departam<br>EDERACION                                                        | 0<br>Finalizada<br>0<br>0<br>0<br>0<br>ento<br>S        | 0<br>Proceso Lic<br>0<br>0<br>0<br>Localic<br>ANTA ANA             | it Sin Dat                                                                                                    |        |
| _   | +<br>+<br>-     | CUELA<br>Tipo<br>AMPLIACI<br>CONSTRU<br>NUEVO<br>ESCUELA                       | Contida<br>Contida<br>ICCI 0<br>1<br>Obra *                                                                                    | \$ 230.000,00<br>\$ 230.000,00<br>Suma<br>\$ 230,000.0<br>Mo<br>RER                                                                                                    | 1<br>A Iniciar<br>0<br>0<br>0<br>0<br>1<br>0<br>0<br>1<br>0<br>0<br>2<br>30.000,00                                                                                                    | 0<br>En Ejecucion<br>0<br>0<br>20<br>2011-09-11                                   | En Gestion<br>0<br>0<br>0<br>F                                                                                                    | 0<br>En proceso d<br>0<br>0<br>Departam<br>EDERACION                                                             | 0<br>Finalizada<br>0<br>0<br>0<br>ento<br>S             | 0<br>Proceso Lice<br>0<br>0<br>0<br>Localice<br>ANTA ANA           | it Sin Dat                                                                                                    |        |
| -   | +<br>+<br>-     | CUELA<br>Tipo<br>AMPLIACI<br>CONSTRU<br>NUEVO<br>ESCUELA                       | Contida<br>Contida<br>ICCI 0<br>1<br>Obra *<br>Otro HILDER                                                                     | \$ 230.000,00<br>\$ 230.000,00<br>Suma<br>\$ 230,000.0<br>Mo<br>RER                                                                                                    | 1<br>A Iniciar<br>0<br>0<br>00<br>1<br>00<br>1<br>0<br>00<br>1<br>0<br>0<br>5<br>230.000,000                                                                                                    | En Ejecucion<br>0<br>0<br>0<br>2011-09-11                                         | En Gestion<br>0<br>0<br>0<br>F                                                                                                    | 0<br>En proceso d<br>0<br>0<br>Departam<br>EDERACION                                                             | 0<br>Finalizada<br>0<br>0<br>0<br>ento<br>S             | 0<br>Proceso Lice<br>0<br>0<br>0<br>Localice<br>ANTA ANA           | it Sin Dat                                                                                                    |        |
| -   | +<br>+<br>-     | CUELA<br>Tipo<br>AMPLIAC:<br>CONSTRU<br>NUEVO<br>ESCUELA                       | Contida<br>Contida<br>CON 0<br>JCCCI 0<br>1<br>Obra 0<br>Otro HILDER                                                           | \$ 230.000,00<br>\$ 230.000,00<br>Suma<br>\$ 230,000.0<br>Mo<br>RER                                                                                                    | 1<br>A Iniciar<br>0<br>0001<br>onto<br>\$ 230.000,00                                                                                                    | En Ejecucion<br>0<br>0<br>0<br>2011-09-11                                         | En Gestion<br>0<br>0<br>0<br>F                                                                                                    | 0<br>En proceso d<br>0<br>0<br>Departam                                                                          | 0<br>Finalizada<br>0<br>0<br>0<br>ento<br>S             | 0<br>Proceso Lice<br>0<br>0<br>0<br>Localice                       | it Sin Dat                                                                                                    |        |
| -   | + +             | CUELA<br>Tipo<br>AMPLIAC:<br>CONSTRU<br>NUEVO<br>ESCUELA                       | Cantida<br>Contida<br>ICON 0<br>JCCT0<br>1<br>Obra *<br>OTTO HILDER                                                            | \$ 230.000,00<br>\$ 230.000,00<br>Suma<br>\$ 230,000.0<br>Mo<br>RER.                                                                                                    | 1<br>A Iniciar<br>0<br>0001<br>onto<br>\$ 230.000,000                                                                                                    | 0<br>En Ejecucion<br>0<br>0<br>2011-09-11                                         | En Gestion<br>0<br>0<br>0<br>F                                                                                                    | 0<br>En proceso d<br>0<br>0<br>Departam<br>EDERACION                                                             | 0<br>Finalizada<br>0<br>0<br>0<br>ento<br>S             | 0<br>Proceso Lice<br>0<br>0<br>0<br>Localice                       | it Sin Dat                                                                                                    |        |
| -   | +<br>+<br>-     | CUELA<br>Tipo<br>AMPLIAC:<br>CONSTRU<br>NUEVO<br>ESCUELA                       | Cantida<br>Contida<br>ICON 0<br>DICCC 0<br>1<br>Obra *<br>OTTO HILDER                                                          | \$ 230.000,00<br>\$ 230,000,00<br>\$ 230,000,0<br>\$ 230,000,0<br>Mo<br>RER                                                                                                    | 1<br>A Iniciar<br>0<br>0001<br>onto<br>\$ 230.000,000                                                                                                    | C En Ejecucion<br>D C C C C C C C C C C C C C C C C C C C                         | En Gestion<br>0<br>0<br>0<br>0<br>F                                                                                                    | 0<br>En proceso d<br>0<br>0<br>Departam<br>EDERACION                                                             | 0<br>Finalizada<br>0<br>0<br>ento<br>S                  | 0<br>Proceso Lice<br>0<br>0<br>Localic<br>ANTA ANA<br>Mostrar      | t Sin Dat<br>0<br>0<br>0<br>1<br>1<br>1<br>1<br>1<br>1<br>1                                                                    |        |
| -   | ESC<br>+<br>+   | CUELA<br>Tipo<br>AMPLIAC:<br>CONSTRL<br>NUEVO<br>ESCUELA                       | Cantida<br>Contida<br>ICON 0<br>DICCC 0<br>1<br>Obra *<br>OTTO HILDER                                                          | \$ 230.000,00<br>\$ 230,000,00<br>\$ 230,000,0<br>\$ 230,000,0<br>Mo<br>RER                                                                                                    | A Iniciar<br>0<br>0<br>000 1<br>0000 \$ 230.000,000                                                                                                    | 0           En Ejecucion           0           0           0           2011-09-11 | En Gestion<br>0<br>0<br>0<br>0<br>F<br>de 1                                                                                                  | 0<br>En proceso d<br>0<br>0<br>Departam<br>EDERACION                                                             | 0<br>Finalizada<br>0<br>0<br>ento<br>S                  | O<br>Proceso Lice<br>0<br>0<br>C<br>Localic<br>ANTA ANA<br>Mostrar | ti Sin Dat<br>0<br>0<br>0<br>1<br>1<br>1<br>1<br>1<br>1<br>0                                                                   |        |
| -   | ESC<br>+ +<br>- | CUELA<br>Tipo<br>AMPLIAC:<br>CONSTRL<br>NUEVO<br>ESCUELA<br>B 0 0 0<br>REPARAC | Cantida<br>Con d<br>DCCC 0<br>1<br>Obra *<br>OTTO HILDER                                                                       | \$ 230.000,00<br>\$ 230,000,00<br>\$ 230,000,0<br>\$ 230,000,0<br>MO<br>\$ 288                                                                                                    | 1<br>A Iniciar<br>0<br>0001<br>onto<br>\$ 230.000,000                                                                                                    | 0<br>En Ejecucion<br>0<br>0<br>2011-09-11<br>Página 1<br>0                        | En Gestion<br>0<br>0<br>0<br>0<br>0<br>0<br>7<br>7<br>7<br>9<br>8<br>9<br>9<br>9<br>9<br>9<br>9<br>9<br>9<br>9<br>9<br>9<br>9<br>9<br>9<br>9 | 0<br>En proceso d<br>0<br>0<br>Departam<br>EDERACION<br>20<br>20<br>20<br>20<br>20<br>20<br>20<br>20<br>20<br>20 | 0<br>Finalizada<br>0<br>0<br>ento<br>S                  | 0<br>Proceso Lice<br>0<br>0<br>Localic<br>ANTA ANA<br>Mostrar<br>0 | t Sin Dat<br>0<br>0<br>0<br>1<br>ad<br>5<br>ad<br>5<br>5<br>5<br>5<br>5<br>5<br>5<br>5<br>5<br>5<br>5<br>5<br>5<br>5<br>5<br>5 |        |

|    |       |               |                |                |               |              |                   |              |             | MPlyS - I     | Prueba Ejecut | ivo ) |
|----|-------|---------------|----------------|----------------|---------------|--------------|-------------------|--------------|-------------|---------------|---------------|-------|
| P  | VIII  | nisterio      | de Plane       | eamiento       | Infraestru    | ictura y S   | ervicios          |              | TCeje       | ecutivo Tar   | eas Sali      |       |
| 1  | Ju    | evas R        | utas           |                |               |              |                   |              |             | 545.0         | AT MARKAN     | 2     |
| E  | starr | ios construye | endo nuevas ru | tas en toda la | - Marsure     |              | ¥K                |              |             | Fre           | 1             |       |
| р  | rovin | icia.         |                |                |               |              |                   |              | - L         | 112           | and the       |       |
|    |       |               |                |                |               |              |                   |              |             |               | Menú Ráp      | oido  |
| ES | SC    | UELAS         | 3              |                |               |              |                   |              |             |               |               |       |
|    |       | Tipo          | Captidad       | Monto          | A Inicipe     | En Fingurian | En Gastion        | En proceso o |             | Finalizada D  | rocoro Licita |       |
| _  | 1     | про           | Cantidad       | MONEO          | A Inicial     | En Ejecución | En destion        | En proceso c | ie resiciói |               | roceso cicica |       |
| -  | ESC   | CUELA         | 1              | \$ 230.000,00  | 1             | 0            |                   | 0            | 0           | 0             |               |       |
|    |       | Tipo          | Cantida        | d Suma         | A Iniciar     | En Ejecucion | En Gestion        | En proceso d | Finalizada  | Proceso Licit | Sin Dat       |       |
|    | +     | AMPLIACIO     | O NC           |                | 0             | 0            | 0                 | 0            | 0           | 0             | 0             |       |
|    | +     | CONSTRUC      | 010            |                | 0             | 0            | 0                 | 0            | 0           | 0             | 0             |       |
|    | -     | NUEVO         | 1              | \$ 230,000.0   | 01            | 0            | 0                 | 0            | 0           | 0             | 0             |       |
|    |       |               | Obra 👌         | Mo             | nto           | Inici        | 0                 | Departam     | ento        | Localida      | ad            |       |
|    |       | ESCUELA C     | OTTO HILDER    | BR.            | \$ 230.000,00 | 2011-09-11   | F                 | EDERACION    | S           | ANTA ANA      | E             |       |
|    |       |               |                |                |               |              |                   |              |             |               |               |       |
| •  |       |               |                |                |               |              |                   |              |             |               |               |       |
|    |       |               |                |                |               |              |                   |              |             |               |               |       |
|    |       |               |                |                |               |              |                   |              |             |               |               |       |
|    |       |               |                |                |               |              | 7-2005-01-00-00-F |              |             |               |               |       |
|    |       | 0 0 0         | -              |                | 19.14         | Página 1     | de 1 📂 🐖          | 20           | 1-          | Mostrand      | io 1 - 1 d    |       |
|    |       |               |                |                | 0             | 0            | 0                 | 0            | 0           | 0             | 0             |       |
|    | +     | REPARACI      | ONO            |                | -             |              |                   |              |             |               |               |       |
|    | +     |               | ONO            |                | 14 14         | Página 1     | de 1              | 0            |             | Mostr         | ando 1 - 💂    |       |

| 🔁 exp    | ortdata.pd | f - Ado | be Reade | r        | _          | _       | _      |        | _          | _   |            |       |           |      | , 🗆 🗙 |   |
|----------|------------|---------|----------|----------|------------|---------|--------|--------|------------|-----|------------|-------|-----------|------|-------|---|
| Archiv   | o Edició   | n Ver   | Docum    | iento    | Herramie   | entas V | entana | Ayu    | da         |     |            |       |           |      |       | × |
| 8        | - 실        |         |          | ₽        | 1 / 1      | 0       | • 75   | %      | •          | E   | Buscar     | •     |           |      |       |   |
|          |            |         |          | _        |            |         |        | _      |            |     |            |       |           |      |       | 1 |
| ▋╚       |            |         |          | Obra     | 1          | ł       | Monto  |        | Ini        | cio | Departam   | iento | Local     | idad |       |   |
|          |            |         | ESCUEL   | A OTTO H | ILDERBRAND |         | 2      | 230000 | 11/09/2011 |     | FEDERACION |       | SANTA ANA |      |       |   |
|          |            |         |          |          |            |         |        |        |            |     |            |       |           |      |       |   |
|          |            |         |          |          |            |         |        |        |            |     |            |       |           |      |       |   |
|          |            |         |          |          |            |         |        |        |            |     |            |       |           |      |       |   |
|          |            |         |          |          |            |         |        |        |            |     |            |       |           |      |       | = |
|          |            |         |          |          |            |         |        |        |            |     |            |       |           |      |       |   |
|          |            |         |          |          |            |         |        |        |            |     |            |       |           |      |       |   |
|          |            |         |          |          |            |         |        |        |            |     |            |       |           |      |       |   |
|          |            |         |          |          |            |         |        |        |            |     |            |       |           |      |       |   |
|          |            |         |          |          |            |         |        |        |            |     |            |       |           |      |       |   |
|          |            |         |          |          |            |         |        |        |            |     |            |       |           |      |       |   |
|          |            |         |          |          |            |         |        |        |            |     |            |       |           |      |       |   |
|          |            |         |          |          |            |         |        |        |            |     |            |       |           |      |       |   |
|          |            |         |          |          |            |         |        |        |            |     |            |       |           |      |       |   |
|          |            |         |          |          |            |         |        |        |            |     |            |       |           |      |       |   |
|          |            |         |          |          |            |         |        |        |            |     |            |       |           |      |       |   |
|          |            |         |          |          |            |         |        |        |            |     |            |       |           |      |       |   |
|          |            |         |          |          |            |         |        |        |            |     |            |       |           |      |       |   |
|          |            |         |          |          |            |         |        |        |            |     |            |       |           |      |       |   |
|          |            |         |          |          |            |         |        |        |            |     |            |       |           |      |       |   |
|          |            |         |          |          |            |         |        |        |            |     |            |       |           |      |       |   |
|          |            |         |          |          |            |         |        |        |            |     |            |       |           |      |       |   |
| 19       |            |         |          |          |            |         |        |        |            |     |            |       |           |      |       |   |
| <i>D</i> |            |         |          |          |            |         |        |        |            |     |            |       |           |      |       |   |
| Ľ        |            |         |          |          |            |         |        |        |            |     |            |       |           |      |       | Ŧ |

|      | - 17 CH      | -   <del>-</del>                      | -              | exportdata                                                       | (2) - Microsoft                              | Excel    | -                                               |          |                                 |
|------|--------------|---------------------------------------|----------------|------------------------------------------------------------------|----------------------------------------------|----------|-------------------------------------------------|----------|---------------------------------|
| Ar   | chivo Inicio | Insertar                              | Diseño de      | página Fórmu                                                     | ulas Datos                                   | Revisa   | Vista                                           | ۵ (      | ? - @ X                         |
| Port | egar 🛷       | Arial •<br>• K § •<br>• 2 •<br>Fuente |                | E E E E E E F<br>E E E E E E F<br>E E E I Market<br>Alineación ਯ | General ▼<br>\$ ▼ % 000<br>*00 *00<br>Número | Estilos  | Insertar ▼<br>Eliminar ▼<br>Formato ▼<br>Celdas | ∑ ×      | Buscar y<br>eleccionar *<br>car |
|      | A1           | <b>-</b> (0                           | f <sub>x</sub> | Departamento                                                     |                                              |          |                                                 |          | ~                               |
|      | А            | В                                     | С              | D                                                                | E                                            | F        | G                                               | Н        |                                 |
| 1    | Departamer   | Localidad                             | Obra           | Monto                                                            | Estado                                       | Organisr | no E Tipo                                       |          |                                 |
| 2    | FEDERACION   | SANTA ANA                             | ESCUELA O      | 230000                                                           | A INICIAR                                    | COMISIO  | N A ARQUITEC                                    | TURA     |                                 |
| 3    |              |                                       |                | 0 230000                                                         |                                              |          |                                                 |          |                                 |
| 4    |              |                                       |                |                                                                  |                                              |          |                                                 |          |                                 |
| 5    |              |                                       |                |                                                                  |                                              |          |                                                 |          |                                 |
| 6    |              |                                       |                |                                                                  |                                              |          |                                                 |          |                                 |
| 7    |              |                                       |                |                                                                  |                                              |          |                                                 |          |                                 |
| 8    |              |                                       |                |                                                                  |                                              |          |                                                 |          |                                 |
| 9    |              |                                       |                |                                                                  |                                              |          |                                                 |          |                                 |
| 10   |              |                                       |                |                                                                  |                                              |          |                                                 |          |                                 |
| 11   |              |                                       |                |                                                                  |                                              |          |                                                 |          |                                 |
| 12   |              |                                       |                |                                                                  |                                              |          |                                                 |          |                                 |
| 13   |              |                                       |                |                                                                  |                                              |          |                                                 |          |                                 |
| 14   |              |                                       |                |                                                                  |                                              |          |                                                 |          |                                 |
| 15   |              |                                       |                |                                                                  |                                              |          |                                                 |          |                                 |
| 10   |              |                                       |                |                                                                  |                                              |          |                                                 |          |                                 |
| 1/   |              |                                       |                |                                                                  |                                              |          |                                                 |          |                                 |
| 10   |              |                                       |                |                                                                  |                                              |          |                                                 |          |                                 |
| 20   |              |                                       |                |                                                                  |                                              |          |                                                 |          |                                 |
| 20   |              |                                       |                |                                                                  |                                              |          |                                                 |          |                                 |
| 22   |              |                                       |                |                                                                  |                                              |          |                                                 |          |                                 |
| 23   |              |                                       |                |                                                                  |                                              |          |                                                 |          |                                 |
| 24   |              |                                       |                |                                                                  |                                              |          |                                                 |          |                                 |
|      | t ▶ ▶ Shoo   | t1 / \$7 /                            |                |                                                                  |                                              |          |                                                 |          |                                 |
| Lis  | to           |                                       |                |                                                                  |                                              |          | □□□ 10                                          | 0% 🗕 – 🗸 | ÷.,                             |

**Resumen**: cuadro que agrupa los registros por tipo de obra, realizando subtotales por estado de ejecución y cuantificando la inversión.

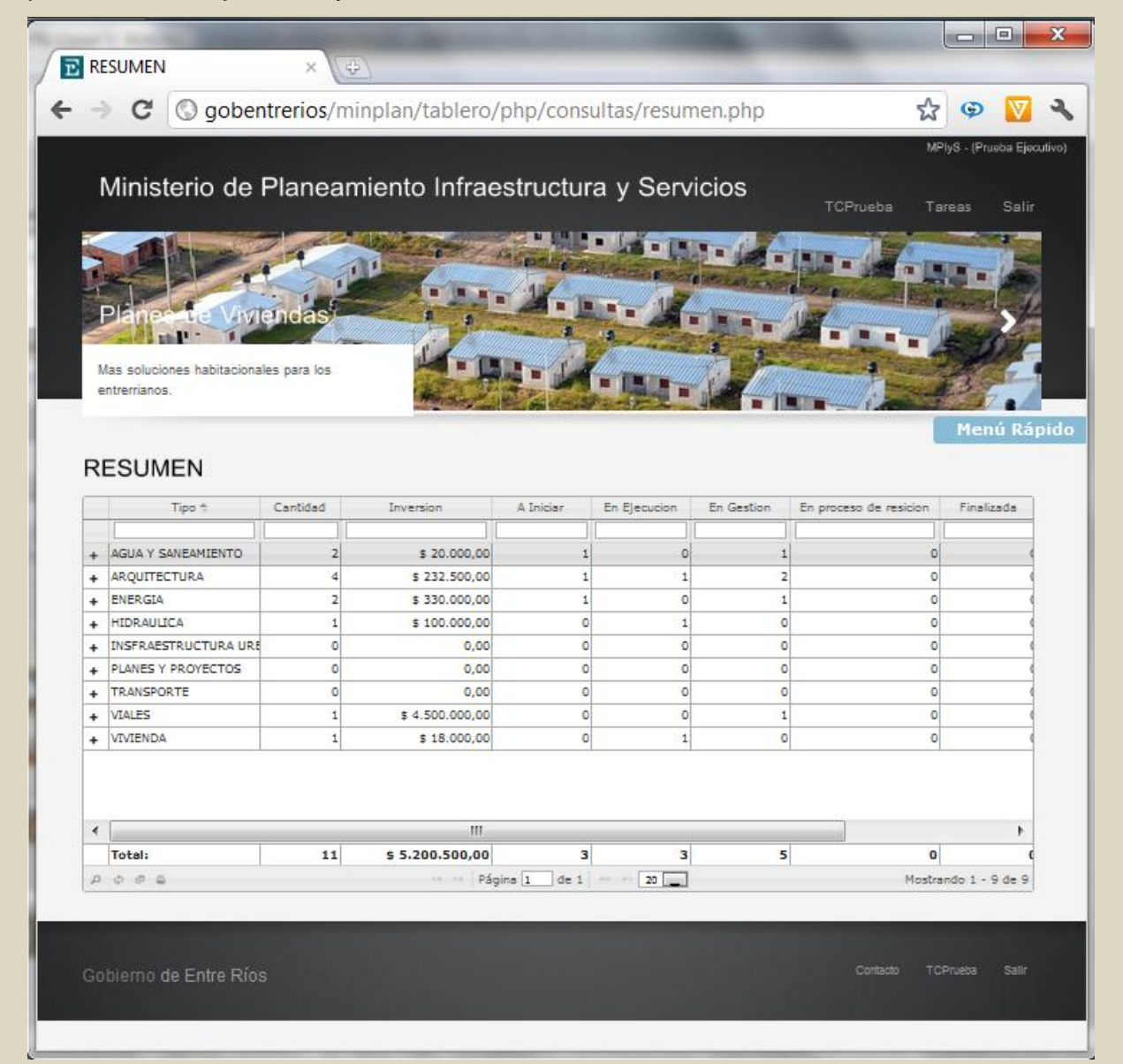

Además, se puede visualizar los registros de proyectos y obras que contiene cada grupo por tipo de ejecución de obra.

| Ministerio de Planeamiento Infraestructura y Servicios         TOPUES       TOPUES         Parento vivendas       Topues         Mas soluciones habitacionales para los       Topues         Interrianos.       Tipo to cantidad         Inversion       A liniciar         En ESUMEN       Tipo to cantidad         AGUA Y SANEAMIENTO       2       \$ 20.000,00         Departamento to colono       Parento colono       Inversion         PARANA       ORO VERDE       AGUA       \$ 1.000,00       2011-02-14                                                                                                    | Mil<br>Pla<br>Mas s<br>entrei<br>RES | nisterio de                      | Planear<br>endas<br>les para los | miento Infra       |                     | a y Servio   | cios<br>To         | Prueba Tareas                                                                                                   | Salir       |
|----------------------------------------------------------------------------------------------------|--------------------------------------|----------------------------------|----------------------------------|--------------------|---------------------|--------------|--------------------|----------------------------------------------------------------------------------------------------|-------------|
| Agua Y SanEAMIENTO       2       \$ 20.000,00       1       0       1       0         Paranta       Cantidad       Inversion       A Iniciar       En Ejecucion       En gestion       F       1       0       1       0       1       0       1       0       1       0       1       0       1       0       1       0       1       0       1       0       1       0       1       0       1       0       1       0       1       0       1       0       1       0       1       0       1       0       1       0       1       0       1       0       1       0       1       0       1       0       1       0       1       0       1       0       1       0       1       0       1       0       1       0       1       0       1       0       1       0       1       0       1       0       1       0       1       0       1       0       1       0       1       0       1       0       1       0       1       1       0       1       0       1       1       0       1       1       0 <td< th=""><th>Mas s<br/>entred</th><th>oluciones habitaciona<br/>rianos.</th><th>endas<br/>les para los</th><th></th><th></th><th></th><th></th><th></th><th></th></td<>                                                                                                    | Mas s<br>entred                      | oluciones habitaciona<br>rianos. | endas<br>les para los            |                    |                     |              |                    |                                                                                                    |             |
| Paragram       Cantidad       Inversion       En Ejecucion       En destion       En proceso de resicion       F         AGUA Y SANEAMIENTO       2       \$ 20.000,00       1       0       1       0         PARANA       ORO VERDE       AGUA       \$ 1.000,00       2011-09-07       Colon       4 agua       \$ 1.000,00       2011-02-14                                                                                                    | Mas s<br>entred                      | oluciones habitaciona<br>rianos. | endas<br>les para los            |                    |                     |              |                    |                                                                                                    |             |
| Personal vendas       Description de la solucionales para los enterrianos.         Personal de la solución de la solución de la solució                                                              | Mas s<br>entred                      | oluciones habitaciona<br>rianos. | endas<br>iles para los           | -24                |                     |              |                    |                                                                                                    |             |
| As soluciones habitacionales para los<br>entrerrianos.                                                                                                    | Mas s<br>entred                      | oluciones habitaciona<br>rianos. | endas<br>iles para los           | 26                 |                     |              |                    | Me                                                                                                    |             |
| Mas soluciones habitacionales para los<br>entrerrianos.<br>RESUMEN<br>AGUA Y SANEAMIENTO 2 \$ 20.000,00 1 0 1 0<br>Departamento * Locslidad Obra Inversion Inicio<br>PARANA ORO VERDE AGUA \$ 1.000,00 2011-09-07<br>COLON COLON PARQUIZADO \$ 19.000,00 2011-02-14                                                                                                    | Mas s<br>entred                      | oluciones habitaciona<br>rianos. | iles para los                    |                    |                     | -            |                    | Me                                                                                                    | Par Pa      |
| All Solucionales para los<br>entrerrianos.<br>RESUMEN<br>AGUA Y SANEAMIENTO 2 \$ 20.000,00 1 0 1 0<br>Departamento * Localidad Obra Inversion Inicio<br>PARANA ORO VERDE AGUA \$ 1.000,00 2011-09-07<br>COLON COLON PARQUIZADO \$ 19.000,00 2011-02-14                                                                                                    | RES                                  | oluciones nabitaciona<br>rianos. | nes para los                     | Manales            |                     |              | -                  | Me                                                                                                    | DÍ Pá       |
| Tipo *     Cantidad     Inversion     A Iniciar     En Ejecucion     En Gestion     En proceso de resicion     F       -     AGUA Y SANEAMIENTO     2     \$ 20.000,00     1     0     1     0       Departamento *     Localidad     Obra     Inversion     Iniciar       PARANA     ORO VERDE     AGUA     \$ 1.000,00     2011-09-07       COLON     COLON     PARQUIZADO     \$ 19.000,00     2011-02-14                                                                                                    | RES                                  |                                  |                                  | <b>Manufacture</b> |                     |              |                    | Me                                                                                                    | Dú Pái      |
| Tipo 1     Cantidad     Inversion     A Iniciar     En Ejecucion     En Gestion     En proceso de resicion     F       - AGUA Y SANEAMIENTO     2     \$ 20.000,00     1     0     1     0       Departamento 1     Localidad     Obra     Inversion     Inicio       PARANA     ORO VERDE     AGUA     \$ 1.000,00     2011-09-07       COLON     COLON     PARQUIZADO     \$ 19.000,00     2011-02-14                                                                                                    | RES                                  |                                  |                                  |                    |                     |              |                    | Me                                                                                                    | nú Pá       |
| PESUMEN         Tipo *       Cantidad       Inversion       A Iniciar       En Ejecucion       En Gestion       En proceso de resicion       F         -       AGUA Y SANEAMIENTO       2       \$ 20.000,00       1       0       1       0         -       AGUA Y SANEAMIENTO       2       \$ 20.000,00       1       0       1       0         Departamento *       Localidad       Obra       Inversion       Inicio         PARANA       ORO VERDE       AGUA       \$ 1.000,00       2011-09-07         COLON       COLON       PARQUIZADO       \$ 19.000,00       2011-02-14                                                                                                    | RES                                  |                                  |                                  |                    |                     |              |                    | the second second second second second second second second second second second second second second second se |             |
| RESUMEN         Tipo 1       Cantidad       Inversion       A Iniciar       En Ejecucion       En Gestion       En proceso de resicion       F         - AGUA Y SANEAMIENTO       2       \$ 20.000,00       1       0       1       0         Departamento 1       Localidad       Obra       Inversion       Inicio         PARANA       ORO VERDE       AGUA       \$ 1.000,00       2011-09-07         COLON       COLON       PARQUIZADO       \$ 19.000,00       2011-02-14                                                                                                    | RES                                  |                                  |                                  |                    |                     |              |                    |                                                                                                    |             |
| Tipo 1     Cantidad     Inversion     A Iniciar     En Ejecucion     En Gestion     En proceso de resicion     F       -     AGUA Y SANEAMIENTO     2     \$ 20.000,00     1     0     1     0       Departamento 1     Localidad     Obra     Inversion     Inicio       PARANA     ORO VERDE     AGUA     \$ 1.000,00     2011-09-07       COLON     COLON     PARQUIZADO     \$ 19.000,00     2011-02-14                                                                                                    |                                      | UMEN                             |                                  |                    |                     |              |                    |                                                                                                    |             |
| AGUA Y SANEAMIENTO     2 \$ 20.000,00     1     0     1     0     1     0     0     0     0     0     0     0     0     0     0     0     0     0     0     0     0     0     0     0     0     0     0     0     0     0     0     0     0     0     0     0     0     0     0     0     0     0     0     0     0     0     0     0     0     0     0     0     0     0     0     0     0     0     0     0     0     0     0     0     0     0     0     0     0     0     0     0     0     0     0     0     0     0     0     0     0     0     0     0     0     0     0     0     0     0     0     0     0     0     0     0     0     0     0     0     0     0     0     0     0     0     0     0     0     0     0     0     0     0     0     0     0     0     0     0     0     0     0     0     0     0     0     0     0     0     0     0     0     0     0     0     0     0     0     0     0     0     0     0     0     0     0     0     0     0     0     0     0     0     0     0     0     0     0     0     0     0     0     0     0     0     0     0     0     0     0     0     0     0     0     0     0     0     0     0     0     0     0     0     0     0     0     0     0     0     0     0     0     0     0     0     0     0     0     0     0     0     0     0     0     0     0     0     0     0     0     0     0     0     0     0     0     0     0     0     0     0     0     0     0     0     0     0     0     0     0     0     0     0     0     0     0     0     0     0     0     0     0     0     0     0     0     0     0     0     0     0     0     0     0     0     0     0     0     0     0     0     0     0     0     0     0     0     0     0     0     0     0     0     0     0     0     0     0     0     0     0     0     0     0     0     0     0     0     0     0     0     0     0     0     0     0     0     0     0     0     0     0     0     0     0     0     0     0     0     0     0     0     0     0     0     0     0     0     0     0     0     0     0     0     0     0     0     0     0     0     0     0     0 |                                      | Tips +                           | Captidad                         | Inversion          | A Traician          | En Flecucion | En Gestion En proc | eso de resirion Eine                                                                                            | lizada      |
| AGUA Y SANEAMIENTO         2         \$ 20.000,00         1         0         1         0           Departamento *         Localidad         Obra         Inversion         Inicio           PARANA         ORO VERDE         AGUA         \$ 1.000,00         2011-09-07           COLON         COLON         PARQUIZADO         \$ 19.000,00         2011-02-14                                                                                                    |                                      | 144                              |                                  | 2017 GT 20011      |                     |              | an eastern an proc |                                                                                                    | 10000       |
| Departamento *         Localidad         Obra         Inversion         Inicio           PARANA         ORO VERDE         AGUA         \$ 1.000,00         2011-09-07           COLON         COLON         PARQUIZADO         \$ 19.000,00         2011-02-14                                                                                                    | - AGL                                | A Y SANEAMIENTO                  | 2                                | \$ 20.000,0        | 0 1                 | 0            | 1                  | 0                                                                                                    |             |
| PARANA         ORO VERDE         AGUA         \$ 1.000,00         2011-09-07           COLON         COLON         PARQUIZADO         \$ 19.000,00         2011-02-14                                                                                                    |                                      | Departamento 🐔                   |                                  | ocalidad           | Obra                | I            | Inversion          | Inicio                                                                                                    |             |
| COLON COLON PARQUIZADO \$ 19.000,00 2011-02-14                                                                                                    | PA                                   | LANA                             | ORO VERD                         | E AG               | UA                  | -            | \$ 1.000,00 2011   | -09-07                                                                                                    |             |
| s<br>Désigne 1 de 1                                                                                                    | CO                                   | LON                              | COLON                            | PA                 | RQUIZADO            |              | \$ 19.000,00 2011  | -02-14                                                                                                    |             |
|                                                                                                    |                                      |                                  |                                  |                    |                     |              |                    |                                                                                                    | E           |
|                                                                                                    | 3                                    |                                  |                                  |                    |                     |              |                    |                                                                                                    |             |
| Désine 1 de 1 m 1                                                                                                    |                                      |                                  |                                  |                    |                     |              |                    |                                                                                                    |             |
| D d d D Madanda 1                                                                                                    |                                      |                                  |                                  |                    |                     |              |                    |                                                                                                    |             |
| ragina [1] de 1 [20]                                                                                                    | 133                                  | 002                              |                                  |                    | Página 1 de 1       | 20           |                    | Mostrando 1 - 2                                                                                                 | de 2        |
| + ARQUITECTURA 4 \$ 232.500,00 1 1 2 0                                                                                                    | 8                                    | UITECTURA                        | 4                                | \$ 232.500,0       | 0 1                 | 1            | 2                  | 0                                                                                                    |             |
| + ENERGIA 2 \$ 330.000,00 1 0 1 0                                                                                                    | + ARC                                | PCTA                             | 2                                | \$ 330.000,0       | 0 1                 | 0            | 1                  | 0                                                                                                    | +           |
| I IIIIIIIIIIIIIIIIIIIIIIIIIIIIIIIIIIII                                                                                                    | + ARC<br>+ ENE                       | N SIM                            |                                  |                    | 1. J.               |              |                    | 1.0                                                                                                    | •           |
|                                                                                                    | + ARC<br>+ ENE<br>(                  |                                  |                                  | 2111               |                     |              | 1.00               | 1.1                                                                                                    |             |
| Iotal: 11 5 5.200.500,00 3 3 5 0                                                                                                    | + ARC<br>+ ENE                       | al:                              | 11                               | \$ 5.200.500,0     | 0 3                 | 3            | 5                  | 0                                                                                                    | q           |
| Inotal:         11         5 5.200.500,00         3         3         5         0           P © © ©                                                                                                    | + ARC<br>+ ENE<br>Tot<br>0           | el:                              | 11                               | \$ 5.200.500,0     | 0 3<br>Agina 1 de 1 | 20           | 5                  | 0<br>Mostrando 1 -                                                                                              | 0<br>9 de 9 |

**Escuelas**: cuadro que agrupa los registros por tipo de obra ARQUITECTURA, realizando subtotales por estado de ejecución y cuantificando la inversión.

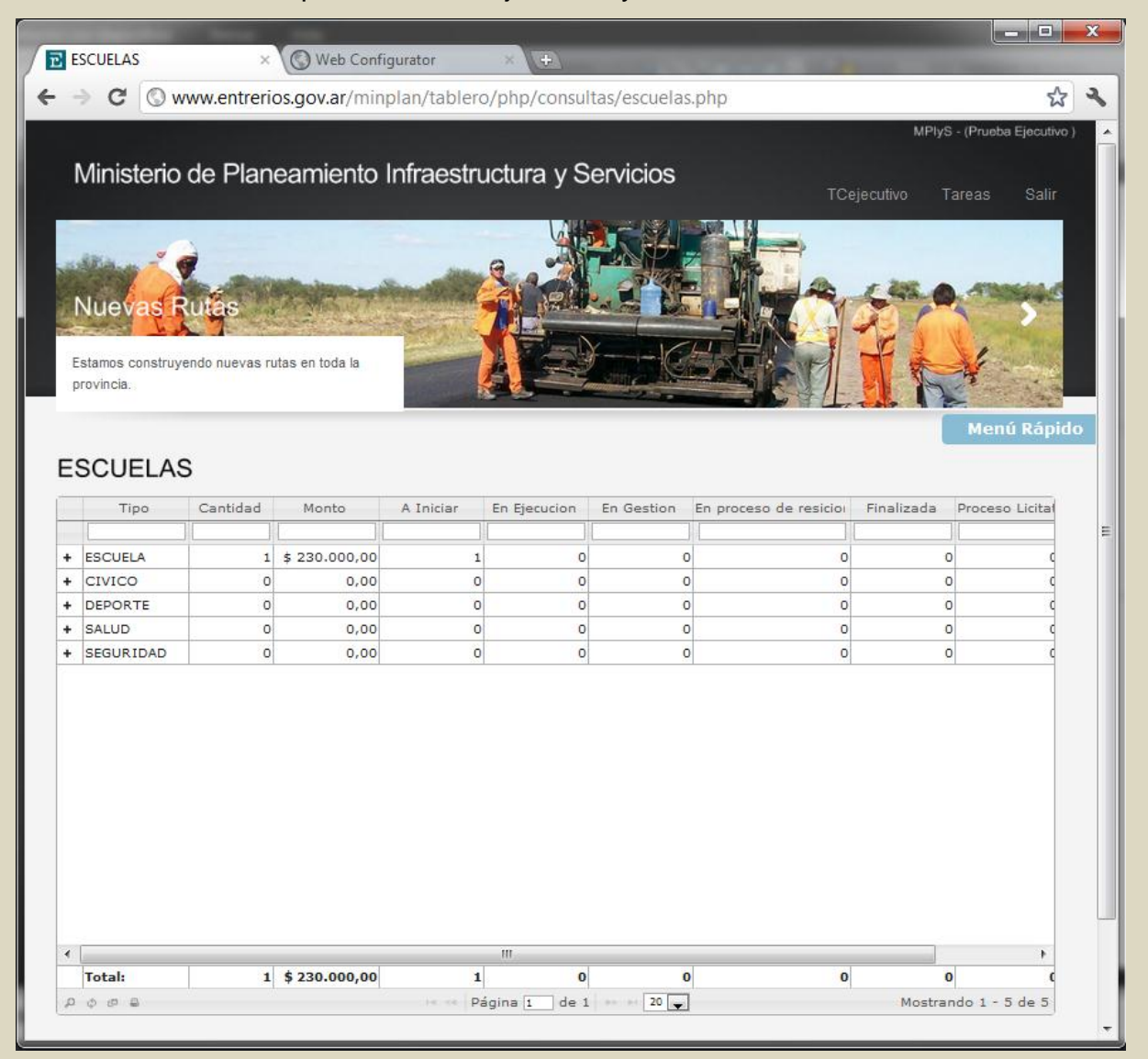

También se puede visualizar los registros de proyectos y obras que contiene cada grupo por tipo esencial.

| N   | 1ir           | nisterio d                                                      | e Plane                                     | eamiento li                              | nfraestru                          | ictura y S                            | ervicios                       |                                       | TCeje                               | MPlyS - (<br>ecutivo Tar                 | (Prueba Ejecutiv<br>eas Salir                 | vo ) |
|-----|---------------|-----------------------------------------------------------------|---------------------------------------------|------------------------------------------|------------------------------------|---------------------------------------|--------------------------------|---------------------------------------|-------------------------------------|------------------------------------------|-----------------------------------------------|------|
| Ma  | is ei<br>estr | S ESOLIA<br>scuelas para a:<br>ros niños.                       | Ilas<br>segurar la ed                       | ucación de                               |                                    | <b>1</b>                              |                                | 30                                    |                                     |                                          |                                               |      |
| ES  | C             |                                                                 | Cantidad                                    | Monto                                    | A Iniciar                          | En Ejecucion                          | En Gestion                     | En proceso o                          | de resicioi                         | Finalizada P                             | Menű Ráp<br>Iroceso Licita                    | ido  |
|     |               |                                                                 |                                             |                                          |                                    |                                       |                                |                                       |                                     |                                          |                                               |      |
|     | ESC           |                                                                 | 1                                           | \$ 230.000,00                            | 1                                  | 0                                     |                                | 0                                     | 0                                   | 0                                        |                                               |      |
| - 8 | ESC           | Tipo                                                            | 1<br>Cantidad                               | \$ 230.000,00<br>5 Suma                  | 1<br>A Iniciar                     | 0<br>En Ejecucion                     | En Gestion                     | 0<br>En proceso d                     | 0<br>Finalizada                     | 0<br>Proceso Licit                       | Sin Dat                                       |      |
| - 8 | ESC           | CUELA<br>Tipo<br>AMPLIACION                                     | 1<br>Cantidad                               | \$ 230.000,00                            | 1<br>A Iniciar<br>O                | 0<br>En Ejecucion<br>0                | En Gestion                     | 0<br>En proceso d<br>0                | 0<br>Finalizada<br>0                | 0<br>Proceso Licit<br>0                  | Sin Dat                                       |      |
| - 8 | esc<br>+<br>+ | CUELA<br>Tipo<br>AMPLIACION<br>CONSTRUCC                        | 1<br>Cantidad<br>I 0<br>I 0                 | \$ 230.000,00                            | 1<br>A Iniciar<br>0                | 0<br>En Ejecucion<br>0                | En Gestion<br>0                | 0<br>En proceso d<br>0                | 0<br>Finalizada<br>0                | 0<br>Proceso Licit<br>0<br>0             | Sin Dat<br>0<br>0                             |      |
| - 8 | +<br>+<br>+   | AMPLIACION<br>CONSTRUCC<br>NUEVO<br>REPARACION                  | Cantidad<br>Cantidad                        | \$ 230.000,00<br>d Suma<br>\$ 230,000.00 | 1<br>A Iniciar<br>0<br>0<br>1      | 0<br>En Ejecucion<br>0<br>0<br>0<br>0 | En Gestion<br>0<br>0<br>0      | 0<br>En proceso d<br>0<br>0<br>0<br>0 | 0<br>Finalizada<br>0<br>0<br>0<br>0 | Proceso Licit<br>0<br>0<br>0<br>0<br>0   | Sin Dat 0 0 0 0 0 0 0 0 0 0 0 0 0 0 0 0 0 0 0 |      |
| - 1 | +<br>+<br>+   | CUELA<br>Tipo<br>AMPLIACION<br>CONSTRUCC<br>NUEVO<br>REPARACION | Cantidad<br>I O<br>I O<br>I O<br>I O<br>I O | \$ 230.000,00<br>Suma<br>\$ 230,000.00   | 1<br>A Iniciar<br>0<br>0<br>1<br>0 | 0<br>En Ejecucion<br>0<br>0<br>0      | En Gestion<br>0<br>0<br>0<br>0 | o<br>En proceso d<br>O<br>O<br>O<br>O | 0<br>Finalizada<br>0<br>0<br>0<br>0 | 0<br>Proceso Licit<br>0<br>0<br>0<br>0   | > Sin Dat<br>0<br>0<br>0<br>0<br>E            |      |
| - 1 | +<br>+<br>+   | ZUELA<br>Tipo<br>AMPLIACION<br>CONSTRUCC<br>NUEVO<br>REPARACION | 1<br>Cantidad<br>10<br>10<br>1<br>0         | \$ 230.000,00<br>Suma<br>\$ 230,000.00   | 1<br>A Iniciar<br>0<br>1<br>1      | 0<br>En Ejecucion<br>0<br>0<br>0      | En Gestion<br>0<br>0<br>0      | o<br>En proceso d<br>O<br>O<br>O      | 0<br>Finalizada<br>0<br>0<br>0<br>0 | v Proceso Licit<br>0<br>0<br>0<br>0<br>0 | Sin Dat<br>0<br>0<br>0<br>E                   |      |
| - 8 | ¢             | CUELA<br>Tipo<br>AMPLIACION<br>CONSTRUCC<br>NUEVO<br>REPARACION | 1<br>Cantidad<br>10<br>10<br>1<br>0         | \$ 230.000,00<br>3 Suma<br>\$ 230,000.00 | 1<br>A Iniciar<br>0<br>1<br>0      | 0<br>En Ejecucion<br>0<br>0<br>0<br>0 | En Gestion<br>0<br>0<br>0<br>0 | 0<br>En proceso d<br>0<br>0<br>0<br>0 | 0<br>Finalizada<br>0<br>0<br>0<br>0 | 0<br>Proceso Licit<br>0<br>0<br>0<br>0   | * Sin Dat<br>0<br>0<br>0<br>0<br>E            |      |

Además se puede visualizar los registros de proyectos y obras que contiene cada grupo por tipo constructivo.

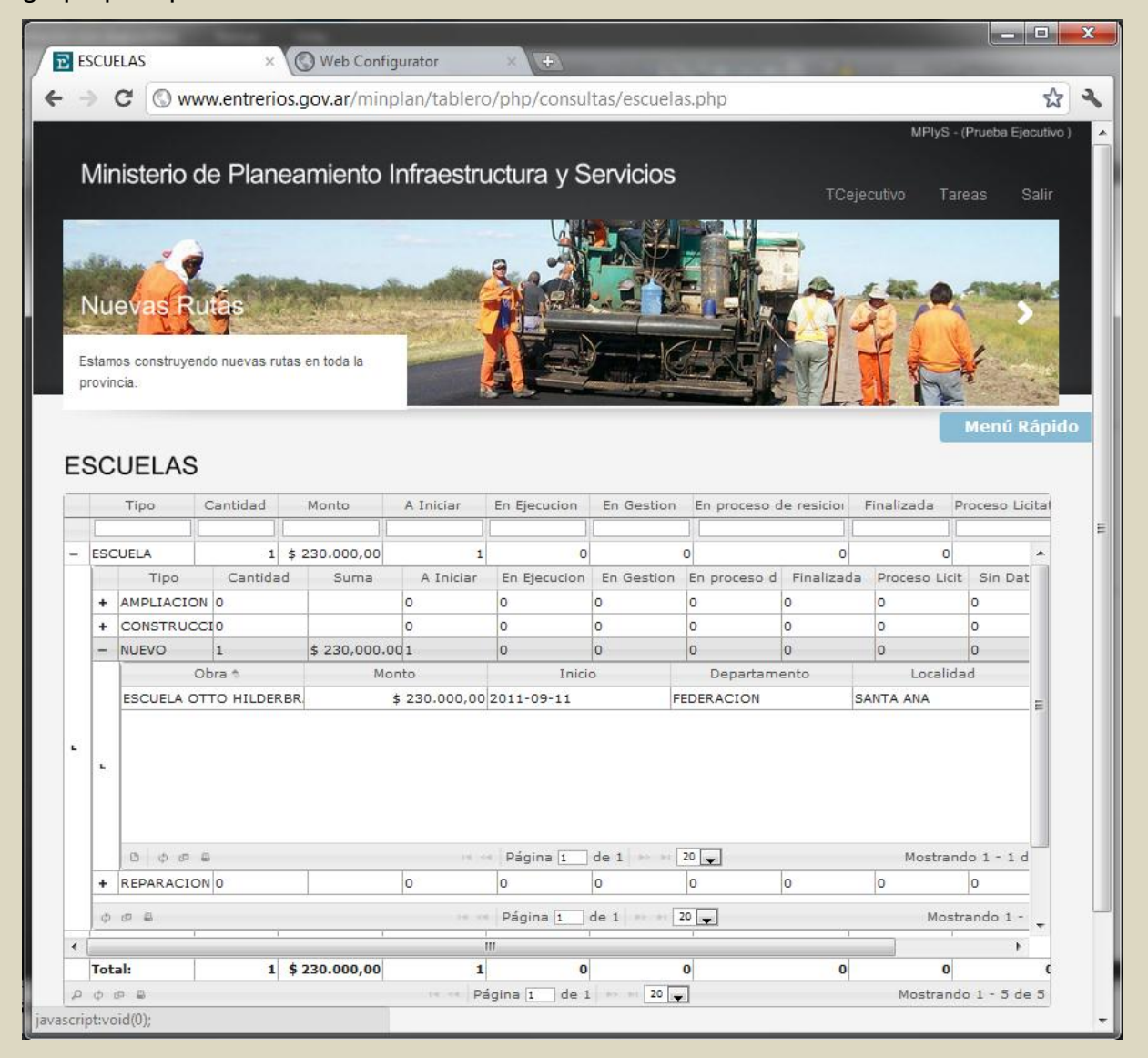

**En Gestión**: contiene la grilla de proyectos de obras que se encuentran en gestión. Además permite el seguimiento de gestión del proyecto, con indicadores de colores verde, amarillo y rojo de acuerdo al tiempo de carga en el sistema.

| Ministerio                                    | de Planeam             | iento Infraestru        | ctura y Ser     | vicios               | MPlys - (MAIDAN<br>TCAdmin Tareas | ia, HERNAN<br>Selir |
|-----------------------------------------------|------------------------|-------------------------|-----------------|----------------------|-----------------------------------|---------------------|
| Nuevas Ru<br>Estamos construyen<br>provincia, | do nuevas rutas en tod | a la                    |                 |                      |                                   | S<br>Menú R         |
| EN GESTION                                    | Localidad              | Obra                    | Monto           | Organismo Ejecutor   | Tipo                              | d                   |
|                                               |                        |                         |                 |                      |                                   |                     |
| COLON                                         | COLON                  | PARQUIZADO              | \$ 19.000,00    | COMISION ADM. DE FON | AGUA Y SANEAMIENTO                | 210                 |
| UDUCINY                                       | DA FAZ                 | PUD WELENDAS            | 1 15,000,000,00 |                      | VILLEN DW                         | 44                  |
| URUGUAY                                       | CONCEPCION DEL UNI     | IC ASEALTO EN ORO VERDE | \$ 300.000,00   | DIRECCION PROVINCIAL | A ENERGIA                         | 35                  |
|                                               |                        |                         |                 |                      |                                   |                     |
| •                                             | 1                      |                         |                 |                      |                                   | E.                  |

**Indicadores**: cuadro resumen de todos los indicadores de crecimiento y beneficios que genera la obra pública.

| -)                                            | C (S) goben                                                    | trerios/min                                                                                                    | plan/table                                                                                                    | ro/php/inc                                                                                                    | licadores/i                                                     | ndex.php                                                                                                |                                                                                                    | 5.7 0                                                          | Ð              |
|-----------------------------------------------|----------------------------------------------------------------|----------------------------------------------------------------------------------------------------|----------------------------------------------------------------------------------------------------|----------------------------------------------------------------------------------------------------|-----------------------------------------------------------------|----------------------------------------------------------------------------------------------------|----------------------------------------------------------------------------------------------------|----------------------------------------------------------------|----------------|
|                                               | C goson                                                        |                                                                                                    | pront course                                                                                                    | o/ prip/e                                                                                                    | inconstruct i                                                   | neersprip                                                                                               |                                                                                                    | ~                                                              | -              |
|                                               |                                                                |                                                                                                    |                                                                                                    |                                                                                                    |                                                                 |                                                                                                    |                                                                                                    | MPlyS - (Pru                                                   | epa Fleci      |
| A                                             | inisterio de P                                                 | laneamie                                                                                                    | ento Infra                                                                                                    | estructu                                                                                                    | ra v Ser                                                        | vicios                                                                                                  |                                                                                                    |                                                                |                |
|                                               |                                                                |                                                                                                    |                                                                                                    |                                                                                                    | · · · · <b>·</b> · · · · · ·                                    |                                                                                                    | TCPrue                                                                                                   | oa Tareas                                                      | Sali           |
|                                               |                                                                | CAR MAN                                                                                                    | New York                                                                                                    | Se la la                                                                                                    |                                                                 | 1- AP7                                                                                                  |                                                                                                    |                                                                | -              |
| -                                             |                                                                | 1                                                                                                    | - obs                                                                                                    | A Spaller                                                                                                    | and the second                                                  |                                                                                                    |                                                                                                    | A DER.                                                         |                |
|                                               |                                                                | 1.0                                                                                                    | -                                                                                                    | - 11/                                                                                                    | - 17                                                            | A DESCRIPTION OF                                                                                        | a north                                                                                                  |                                                                |                |
| <b>P</b> I                                    | aneaste Vivier                                                 | ndas                                                                                                    |                                                                                                    | and the second second                                                                                              |                                                                 | -                                                                                                    | 1.                                                                                                    |                                                                | -              |
| 2                                             | all the . 1                                                    | - Ann                                                                                                    | 0.0                                                                                                    | -                                                                                                    | 1                                                               | ETER                                                                                                    |                                                                                                    |                                                                | 50             |
| 25                                            | soluciones habitacionales                                      | nara los                                                                                                    |                                                                                                    |                                                                                                    | 7                                                               | The state                                                                                               |                                                                                                    | The Park                                                       | 22             |
| atre                                          | errianos.                                                      | pare los                                                                                                    | and the second                                                                                                    |                                                                                                    | -                                                               | 1.50 111                                                                                                | MAN MANDE                                                                                                | mar # 3                                                        | and the second |
| ius                                           | enanos.                                                        |                                                                                                    | Standard and                                                                                                    | and the stand                                                                                                    | Same 2                                                          |                                                                                                    |                                                                                                    | Contraction of the                                             | 7.             |
|                                               |                                                                |                                                                                                    |                                                                                                    |                                                                                                    |                                                                 | _                                                                                                    |                                                                                                    | ( The second second                                            | 1.001          |
|                                               |                                                                |                                                                                                    |                                                                                                    |                                                                                                    |                                                                 |                                                                                                    |                                                                                                    | Men                                                            | u Rap          |
|                                               |                                                                |                                                                                                    |                                                                                                    |                                                                                                    |                                                                 |                                                                                                    |                                                                                                    |                                                                |                |
|                                               |                                                                |                                                                                                    |                                                                                                    |                                                                                                    |                                                                 |                                                                                                    |                                                                                                    |                                                                |                |
| D                                             | ICADORES                                                       |                                                                                                    |                                                                                                    |                                                                                                    |                                                                 |                                                                                                    |                                                                                                    |                                                                |                |
| D                                             | ICADORES                                                       |                                                                                                    |                                                                                                    |                                                                                                    |                                                                 |                                                                                                    |                                                                                                    |                                                                |                |
| D                                             | ICADORES                                                       |                                                                                                    |                                                                                                    | INDICADO                                                                                                    | RES                                                             |                                                                                                    |                                                                                                    |                                                                |                |
| D                                             | ICADORES                                                       |                                                                                                    |                                                                                                    | INDICADO                                                                                                    | RES                                                             |                                                                                                    |                                                                                                    |                                                                |                |
| D                                             | ICADORES                                                       | articion Por tipo de                                                                                                    | e Obra Por Estado                                                                                                    | INDICADO                                                                                                    | RES                                                             |                                                                                                    |                                                                                                    |                                                                |                |
| D                                             | DECADORES                                                      | articion Por tipo de<br>Aulas                                                                                                | e Obra Por Estado<br>Kilometros                                                                                                    | INDICADO                                                                                                    | RES<br>Habitantes                                               | Familias                                                                                                | Viviendas                                                                                                | Puestos                                                        |                |
| D                                             | Dicacion Geografica Por Repu<br>Departamento ft                | articion Por tipo da<br>Aulas                                                                                                | e Obra Por Estado<br>Kilometros                                                                                                    | INDICADO<br>Alumnos                                                                                                | RES<br>Habitantes                                               | Familias                                                                                                | Viviendas                                                                                                | Puestos                                                        |                |
| D<br>ru                                       | DECADORES                                                      | Aulas                                                                                                    | e Obra Por Estado<br>Kilometros                                                                                                    | INDICADO<br>Alumnos                                                                                                | RES<br>Habitantes                                               | Familias                                                                                                | Viviendas                                                                                                | Puestos                                                        |                |
| D<br>ru<br>+                                  | Departamento 1<br>COLON<br>CONCORDIA                           | Aulas                                                                                                    | e Obra Por Estado<br>Kilometros<br>O<br>O<br>O                                                                                                    | INDICADO<br>Alumnos                                                                                                | RES<br>Habitantes                                               | Familias<br>0<br>0                                                                                      | Viviendas<br>0<br>0                                                                                      | Puestos<br>0<br>0                                              | *              |
| D<br>+<br>+                                   | Departamento 1<br>COLON<br>CONCORDIA<br>DIAMANTE               | Aulas                                                                                                    | e Obra Por Estado<br>Kilometros<br>0<br>0<br>0                                                                                                    | INDICADO<br>Alumnos<br>0<br>0<br>0                                                                                 | RES<br>Habitantes                                               | Familias<br>0<br>0                                                                                      | Viviendas<br>0<br>0<br>0                                                                                 | Puestos<br>0<br>0<br>0                                         | •              |
| D<br>ru<br>+<br>+<br>+                        | Departamento 1<br>COLON<br>CONCORDIA<br>DIAMANTE<br>FEDERACION | Aulas                                                                                                    | s Obra Por Estado<br>Kilometros<br>0<br>0<br>0<br>0                                                                                                    | INDICADO<br>Alumnos<br>0<br>0<br>0<br>0                                                                            | RES<br>Habitantes                                               | Familias<br>0<br>0<br>0<br>0<br>0                                                                       | Viviendas<br>0<br>0<br>0<br>0<br>0                                                                       | Puestos<br>0<br>0<br>0<br>0                                    | •              |
| D                                             | Departamento 1<br>COLON<br>CONCORDIA<br>DIAMANTE<br>FEDERAL    | Aulas Aulas O O O O O O O O O O O O O O O O O O O                                                                            | e Obra Por Estado<br>Kilometros<br>0<br>0<br>0<br>0<br>0<br>0<br>0                                                                                                    | INDICADO<br>Alumnos<br>0<br>0<br>0<br>0<br>0                                                                       | RES<br>Habitantes                                               | Familias<br>0<br>0<br>0<br>0<br>0<br>0<br>0<br>0                                                        | Viviendas<br>0<br>0<br>0<br>0<br>0<br>0<br>0                                                             | Puestos<br>0<br>0<br>0<br>0<br>0<br>0                          | *              |
| D                                             | ICADORES                                                       | Aulas Aulas O O O O O O O O O O O O O O O O O O O                                                                            | s Obra Por Estado<br>Kilometros<br>0<br>0<br>0<br>0<br>0<br>0<br>0<br>0<br>0<br>0                                                                                                    | INDICADO<br>Alumnos<br>0<br>0<br>0<br>0<br>0<br>0<br>0                                                             | RES<br>Habitantes                                               | Familias 0 0 0 0 0 0 0 0 0 0 0 0 0 0 0 0 0 0 0                                                          | Viviendas<br>0<br>0<br>0<br>0<br>0<br>0<br>0<br>0                                                        | Puestos<br>0<br>0<br>0<br>0<br>0<br>0<br>0<br>0                | · II           |
| D<br>ru<br>+<br>+<br>+<br>+<br>+<br>+         | ICADORES                                                       | Aulas Aulas O O O O O O O O O O O O O O O O O O O                                                                            | e Obra Por Estado<br>Kilometros<br>0<br>0<br>0<br>0<br>0<br>0<br>0<br>0<br>0<br>0<br>0<br>0<br>0<br>0<br>0<br>0                                                                                                    | INDICADO<br>Alumnos<br>0<br>0<br>0<br>0<br>0<br>0<br>0<br>0<br>0<br>0<br>0                                         | RES<br>Habitentes                                               | Familias 0 0 0 0 0 0 0 0 0 0 0 0 0 0 0 0 0 0 0                                                          | Viviendas<br>0<br>0<br>0<br>0<br>0<br>0<br>0<br>0<br>0<br>0<br>0                                         | Puestos<br>0<br>0<br>0<br>0<br>0<br>0<br>0<br>0<br>0<br>0<br>0 | *<br>E         |
| D                                             | ICADORES                                                       | Aulas Aulas O O O O O O O O O O O O O O O O O O O                                                                            | s Obra Por Estado<br>Kilometros<br>0<br>0<br>0<br>0<br>0<br>0<br>0<br>0<br>0<br>0<br>0<br>0<br>0<br>0<br>0<br>0                                                                                                    | Alumnos<br>Alumnos<br>0<br>0<br>0<br>0<br>0<br>0<br>0<br>0<br>0<br>0<br>0<br>0<br>0                                | RES Habitantes 0 0 0 0 0 0 0 0 0 0 0 0 0 0 0 0 0 0 0            | Familias 0 0 0 0 0 0 0 0 0 0 0 0 0 0 0 0 0 0 0                                                          | Viviendas<br>0<br>0<br>0<br>0<br>0<br>0<br>0<br>0<br>0<br>0<br>0<br>0                                    | Puestos 0 0 0 0 0 0 0 0 0 0 0 0 0 0 0 0 0 0 0                  | *<br>E         |
| D<br>+ +<br>+ +<br>+ +<br>+ +<br>+ +<br>+     | ICADORES                                                       | Aulas Aulas O O O O O O O O O O O O O O O O O O O                                                                            | s Obra Por Estado<br>Kilometros<br>0<br>0<br>0<br>0<br>0<br>0<br>0<br>0<br>0<br>0<br>0<br>0<br>0<br>0<br>0<br>0<br>0<br>0<br>0                                                                                                    | Alumnos<br>Alumnos<br>0<br>0<br>0<br>0<br>0<br>0<br>0<br>0<br>0<br>0<br>0<br>0<br>0                                | RES Habitantes 0 0 0 0 0 0 0 0 0 0 0 0 0 0 0 0 0 0 0            | Familias 0 0 0 0 0 0 0 0 0 0 0 0 0 0 0 0 0 0 0                                                          | Viviendas 0 0 0 0 0 0 0 0 0 0 0 0 0 0 0 0 0 0 0                                                          | Puestos 0 0 0 0 0 0 0 0 0 0 0 0 0 0 0 0 0 0 0                  | н              |
| D<br>+ + +<br>+ +<br>+ +<br>+ +<br>+ +<br>+ + | ICADORES                                                       | Aulas Aulas O O O O O O O O O O O O O O O O O O O                                                                            | s Obra Por Estado<br>Kilometros<br>0<br>0<br>0<br>0<br>0<br>0<br>0<br>0<br>0<br>0<br>0<br>0<br>0<br>0<br>0<br>0<br>0<br>0<br>0                                                                                                    | INDICADO<br>Alumnos<br>0<br>0<br>0<br>0<br>0<br>0<br>0<br>0<br>0<br>0<br>0<br>0<br>0<br>0<br>0<br>0<br>0<br>0<br>0 | RES Habitantes 0 0 0 0 0 0 0 0 0 0 0 0 0 0 0 0 0 0 0            | Familias 0 0 0 0 0 0 0 0 0 0 0 0 0 0 0 0 0 0 0                                                          | Viviendas 0 0 0 0 0 0 0 0 0 0 0 0 0 0 0 0 0 0 0                                                          | Puestos 0 0 0 0 0 0 0 0 0 0 0 0 0 0 0 0 0 0 0                  | х п            |
| D + + + + + + + + + + + + + + + + + + +       | ICADORES                                                       | Aulas Aulas O O O O O O O O O O O O O O O O O O O                                                                            | e Obra Por Estado<br>Kilometros<br>0<br>0<br>0<br>0<br>0<br>0<br>0<br>0<br>0<br>0<br>0<br>0<br>0<br>0<br>0<br>0<br>0<br>0<br>0                                                                                                    | INDICADO Alumnos  Alumnos  0 0 0 0 0 0 0 0 0 0 0 0 0 0 0 0 0 0                                                     | RES Habitantes 0 0 0 0 0 0 0 0 0 0 0 0 0 0 0 0 0 0 0            | Familias 0 0 0 0 0 0 0 0 0 0 0 0 0 0 0 0 0 0 0                                                          | Viviendas 0 0 0 0 0 0 0 0 0 0 0 0 0 0 0 0 0 0 0                                                          | Puestos 0 0 0 0 0 0 0 0 0 0 0 0 0 0 0 0 0 0 0                  |                |
| D<br>+ + + + + + + + + + + + + + + + + + +    | ICADORES                                                       | Aulas Aulas O O O O O O O O O O O O O O O O O O O                                                                            | e Obra Por Estado<br>Kilometros<br>0<br>0<br>0<br>0<br>0<br>0<br>0<br>0<br>0<br>0<br>0<br>0<br>0<br>0<br>0<br>0<br>0<br>0<br>0                                                                                                    | INDICADO Alumnos  Alumnos  0 0 0 0 0 0 0 0 0 0 0 0 0 0 0 0 0 0                                                     | RES Habitantes 0 0 0 0 0 0 0 0 0 0 0 0 0 0 0 0 0 0 0            | Familias 0 0 0 0 0 0 0 0 0 0 0 0 0 0 0 0 0 0 0                                                          | Viviendas 0 0 0 0 0 0 0 0 0 0 0 0 0 0 0 0 0 0 0                                                          | Puestos 0 0 0 0 0 0 0 0 0 0 0 0 0 0 0 0 0 0 0                  | E              |
| D<br>+ + + + + + + + + + + + + + + + + + +    | ICADORES                                                       | articion Por tipo de<br>Aulas 0<br>0<br>0<br>0<br>0<br>0<br>0<br>0<br>0<br>0<br>0<br>0<br>0<br>0<br>0<br>0<br>0<br>0<br>0    | e Obra Por Estado<br>Kilometros<br>0<br>0<br>0<br>0<br>0<br>0<br>0<br>0<br>0<br>0<br>0<br>0<br>0<br>0<br>0<br>0<br>0<br>0<br>0                                                                                                    | INDICADO Alumnos  Alumnos  0 0 0 0 0 0 0 0 0 0 0 0 0 0 0 0 0 0                                                     | RES Habitantes 0 0 0 0 0 0 0 0 0 0 0 0 0 0 0 0 0 0 0            | Familias<br>0<br>0<br>0<br>0<br>0<br>0<br>0<br>0<br>0<br>0<br>0<br>0<br>0<br>0<br>0<br>0<br>0<br>0<br>0 | Viviendas<br>0<br>0<br>0<br>0<br>0<br>0<br>0<br>0<br>0<br>0<br>0<br>0<br>0<br>0<br>0<br>0<br>0<br>0<br>0 | Puestos 0 0 0 0 0 0 0 0 0 0 0 0 0 0 0 0 0 0 0                  |                |
| D                                             | ICADORES                                                       | articion Por tipo de<br>Aulas<br>0<br>0<br>0<br>0<br>0<br>0<br>0<br>0<br>0<br>0<br>0<br>0<br>0<br>0<br>0<br>0<br>0<br>0<br>0 | Cora Por Estado     Kilometros     O     O | INDICADO Alumnos  Alumnos  0 0 0 0 0 0 0 0 0 0 0 0 0 0 0 0 0 0                                                     | RES Habitantes Habitantes 0 0 0 0 0 0 0 0 0 0 0 0 0 0 0 0 0 0 0 | Familias 0 0 0 0 0 0 0 0 0 0 0 0 0 0 0 0 0 0 0                                                          | Viviendas 0 0 0 0 0 0 0 0 0 0 0 0 0 0 0 0 0 0 0                                                          | Puestos 0 0 0 0 0 0 0 0 0 0 0 0 0 0 0 0 0 0 0                  | E              |

Los indicadores pueden visualizarse en 4 grupos diferentes: por Departamento, Repartición, Tipo de obra, Estado de avance.

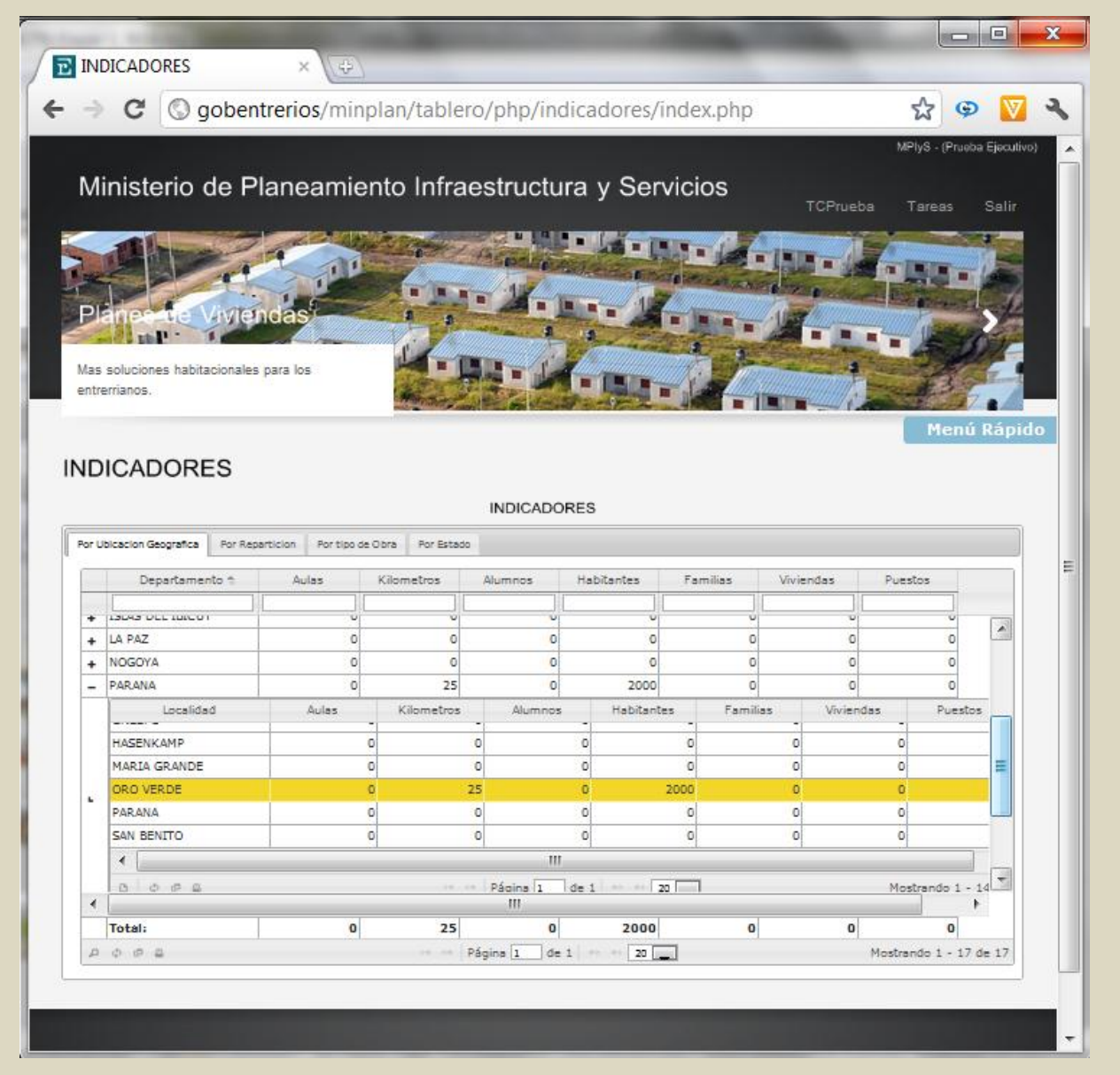

# **B. IMPLEMENTACIÓN**

A través del Coordinador de Gestión del Ministerio de Planeamiento, Infraestructura y Servicios, se realizó el pedido a la Dirección de Informática de un sitio ftp en el servidor del gobierno, para alojar la herramienta web y los aplicativos necesarios para la implementación del mismo.

El acceso a la herramienta web del Panel de Control, puede ser a través de intranet o internet:

Intranet: <u>http://gobentrerios/minplan/tablero/ingresar.php</u> Internet: <u>http://www.entrerios.gov.ar/minplan/tablero/ingresar.php</u>

El sistema fue alojado en el servidor del gobierno provincial y se encuentra en estado de prueba.

# C. BATERIA DE PRUEBAS

## 1. Administrador

#### a. Ingreso

Ingrese al sistema con el usuario TCPrueba clave prueba.

#### b. Cambio de clave de acceso

- Haga clic en el Menú de Contenido, en el vínculo TCPrueba.
- Ingrese la clave actual *prueba*.
- Cambie la clave por la cadena de caracteres que desee.
- Repita la nueva clave y haga clic en modificar.
- Si al repetir la nueva clave ha introducido un carácter erróneo, se le notificará con un mensaje. En tal caso vuela a ingresar la clave nueva.
- Si el cambio ha sido satisfactorio, haga clic en el vínculo Salir del Menú de Contenido.
- Vuelva a ingresar al sistema con el usuario TCPrueba y la nueva clave de acceso.

### c. Usuarios

**Prueba 1:** Dar de alta 3 nuevos registros de usuarios, uno tipo Administrador, otro tipo Data Entry y otro Ejecutivo

- En el Menú Rápido, haga clic en Usuarios.
- En el Menú de acciones, haga clic en el comando Agregar.
- Ingrese un nuevo registro **TCAdministrador** del tipo Administrador y clave **administrador**. Haga clic en *Guardar*.
- Ingrese un nuevo registro *TCdataentry* del tipo *Data Entry* y clave *dataentry*. Haga clic en *Guardar*.
- Ingrese un nuevo registro *TCejecutivo* del tipo *Ejecutivo* y clave *ejecutivo*. Haga clic en *Guardar*.

Prueba 2: editar registros.

- Seleccione el registro TCAdministrador.
- En el Menú de acciones, haga clic en el comando Actualizar.

- Cambie la clave *administrador* a *administrar*.
- Guarde los cambios.

Prueba 3: eliminar registros.

- Seleccione el registro TCAdministrador.
- En el Menú de acciones, haga clic en el comando Eliminar.
- Haga clic en Aceptar.
- En el Menú de acciones, haga clic en el comando Recargar.
- Compruebe si el registro *TCAdministrador* ha sido eliminado.

# d. Reparticiones

Prueba 1: Dar de alta 2 nuevas Reparticiones

- En el Menú Rápido, haga clic en Reparticiones.
- En el Menú de acciones, haga clic en el comando Agregar.
- Ingrese un nuevo registro *Repartición A*. Haga clic en *Guardar*.
- Ingrese un nuevo registro *Repartición B*. Haga clic en *Guardar*.

Prueba 2: editar registros.

- Seleccione el registro Repartición B.
- En el Menú de acciones, haga clic en el comando Actualizar.
- Cambie el nombre a *Repartición C*.
- Guarde los cambios.

Prueba 3: eliminar registros.

- Seleccione el registro Repartición C.
- En el Menú de acciones, haga clic en el comando Eliminar.
- Haga clic en Aceptar.
- En el Menú de acciones, haga clic en el comando Recargar.
- Compruebe si el registro *Repartición C* ha sido eliminado.

#### e. Departamentos

Prueba 1: Dar de alta 2 nuevos Departamentos.

• En el Menú Rápido, haga clic en Departamentos.

- En el Menú de acciones, haga clic en el comando Agregar.
- Ingrese un nuevo registro **Departamento A**. Haga clic en Guardar.
- Ingrese un nuevo registro **Departamento B**. Haga clic en Guardar.

Prueba 2: editar registros.

- Seleccione el registro Departamento B.
- En el Menú de acciones, haga clic en el comando Actualizar.
- Cambie el nombre a Departamento C.
- Guarde los cambios.

# Prueba 3: eliminar registros.

- Seleccione el registro Departamento C.
- En el Menú de acciones, haga clic en el comando Eliminar.
- Haga clic en Aceptar.
- En el Menú de acciones, haga clic en el comando Recargar.
- Compruebe si el registro **Departamento C** ha sido eliminado.

# f. Localidades

Prueba 1: Dar de alta 2 nuevo registros Localidades.

- En el Menú Rápido, haga clic en Localidades.
- En el Menú de acciones, haga clic en el comando Agregar.
- Ingrese un nuevo registro Localidad A, con dependencia del Departamento A. Haga clic en Guardar.
- Ingrese un nuevo registro *Localidad B*, con dependencia del Departamento A. Haga clic en *Guardar*.

Prueba 2: editar registros.

- Seleccione el registro Localidad B.
- En el Menú de acciones, haga clic en el comando Actualizar.
- Cambie el nombre a *Localidad C*.
- Guarde los cambios.

## Prueba 3: eliminar registros.

- Seleccione el registro *Localidad C*.
- En el Menú de acciones, haga clic en el comando Eliminar.
- Haga clic en Aceptar.
- En el Menú de acciones, haga clic en el comando Recargar.
- Compruebe si el registro *Localidad C* ha sido eliminado.

#### g. Tipo de Financiaciones

Prueba 1: Dar de alta 2 nuevos registros de Financiaciones.

- En el Menú Rápido, haga clic en Financiaciones.
- En el Menú de acciones, haga clic en el comando Agregar.
- Ingrese un nuevo registro *Financiación A*. Haga clic en *Guardar*.
- Ingrese un nuevo registro *Financiación B*. Haga clic en *Guardar*.

#### Prueba 2: editar registros.

- Seleccione el registro Financiación B.
- En el Menú de acciones, haga clic en el comando Actualizar.
- Cambie el nombre a *Financiación C*.
- Guarde los cambios.

Prueba 3: eliminar registros.

- Seleccione el registro Financiación C.
- En el Menú de acciones, haga clic en el comando Eliminar.
- Haga clic en Aceptar.
- En el Menú de acciones, haga clic en el comando Recargar.
- Compruebe si el registro *Financiación C* ha sido eliminado.

#### h. Empresas

Prueba 1: Dar de alta 2 nuevos registros de Empresas.

- En el Menú Rápido, haga clic en Empresas.
- En el Menú de acciones, haga clic en el comando Agregar.
- Ingrese un nuevo registro *Empresa A*. Haga clic en *Guardar*.
- Ingrese un nuevo registro Empresa B. Haga clic en Guardar.

### Prueba 2: editar registros.

- Seleccione el registro Empresa B.
- En el Menú de acciones, haga clic en el comando Actualizar.
- Cambie el nombre a *Empresa C*.
- Guarde los cambios.

#### Prueba 3: eliminar registros.

- Seleccione el registro *Empresa C*.
- En el Menú de acciones, haga clic en el comando Eliminar.
- Haga clic en Aceptar.
- En el Menú de acciones, haga clic en el comando Recargar.
- Compruebe si el registro *Empresa C* ha sido eliminado.

#### i. Estado de obras

Prueba 1: Dar de alta 2 nuevos registros de Estado de obra.

- En el Menú Rápido, haga clic en Estado de obras.
- En el Menú de acciones, haga clic en el comando Agregar.
- Ingrese un nuevo registro *Estado A*. Haga clic en *Guardar*.
- Ingrese un nuevo registro *Estado B*. Haga clic en *Guardar*.

#### Prueba 2: editar registros.

- Seleccione el registro Estado B.
- En el Menú de acciones, haga clic en el comando Actualizar.
- Cambie el nombre a *Estado C*.
- Guarde los cambios.

#### Prueba 3: eliminar registros.

- Seleccione el registro Estado C.
- En el Menú de acciones, haga clic en el comando Eliminar.
- Haga clic en Aceptar.
- En el Menú de acciones, haga clic en el comando Recargar.
- Compruebe si el registro *Estado C* ha sido eliminado.

# j. Tipos de Gestión

Prueba 1: Dar de alta 2 nuevos registros de Tipo de Gestión.

- En el Menú Rápido, haga clic en Tipo de Gestión.
- En el Menú de acciones, haga clic en el comando Agregar.
- Ingrese un nuevo registro *Partido A*. Haga clic en *Guardar*.
- Ingrese un nuevo registro *Partido B*. Haga clic en *Guardar*.

### Prueba 2: editar registros.

- Seleccione el registro Partido B.
- En el Menú de acciones, haga clic en el comando Actualizar.
- Cambie el nombre a *Partido C*.
- Guarde los cambios.

Prueba 3: eliminar registros.

- Seleccione el registro *Partido C*.
- En el Menú de acciones, haga clic en el comando Eliminar.
- Haga clic en Aceptar.
- En el Menú de acciones, haga clic en el comando Recargar.
- Compruebe si el registro *Partido C* ha sido eliminado.

#### k. Tipos de Obras

Prueba 1: Dar de alta 2 nuevos registros de Tipo de Obras.

- En el Menú Rápido, haga clic en Tipo de Obras.
- En el Menú de acciones, haga clic en el comando Agregar.
- Ingrese un nuevo registro *Tipo obra A*. Haga clic en *Guardar*.
- Ingrese un nuevo registro *Tipo obra B*. Haga clic en *Guardar*.

Prueba 2: editar registros.

- Seleccione el registro Tipo obra B.
- En el Menú de acciones, haga clic en el comando Actualizar.
- Cambie el nombre a *Tipo obra C*.
- Guarde los cambios.

## Prueba 3: eliminar registros.

- Seleccione el registro *Tipo obra C*.
- En el Menú de acciones, haga clic en el comando Eliminar.
- Haga clic en Aceptar.
- En el Menú de acciones, haga clic en el comando Recargar.
- Compruebe si el registro *Tipo obra C* ha sido eliminado.

#### I. Tipos de Obras Nivel 1

Prueba 1: Dar de alta 2 nuevo registros Tipos de Obras Nivel 1.

- En el Menú Rápido, haga clic en Tipos de Obras Nivel 1.
- En el Menú de acciones, haga clic en el comando Agregar.
- Ingrese un nuevo registro Nivel1 A, con dependencia del registro Tipo obra A. Haga clic en Guardar.
- Ingrese un nuevo registro Nivel1 B, con dependencia del registro Tipo obra A. Haga clic en Guardar.

#### Prueba 2: editar registros.

- Seleccione el registro Nivel1 B.
- En el Menú de acciones, haga clic en el comando Actualizar.
- Cambie el nombre a *Nivel1 C*.
- Guarde los cambios.

#### Prueba 3: eliminar registros.

- Seleccione el registro Nivel1 C.
- En el Menú de acciones, haga clic en el comando Eliminar.
- Haga clic en Aceptar.
- En el Menú de acciones, haga clic en el comando Recargar.
- Compruebe si el registro *Nivel1 C* ha sido eliminado.

#### m. Tipos de Obras Nivel 2

Prueba 1: Dar de alta 2 nuevo registros Tipos de Obras Nivel 2.

- En el Menú Rápido, haga clic en Tipos de Obras Nivel 2.
- En el Menú de acciones, haga clic en el comando Agregar.

- Ingrese un nuevo registro Nivel2 A, con dependencia del registro Nivel1
   A. Haga clic en Guardar.
- Ingrese un nuevo registro *Nivel2 B*, con dependencia del registro *Nivel1* A. Haga clic en *Guardar*.

### Prueba 2: editar registros.

- Seleccione el registro Nivel2 B.
- En el Menú de acciones, haga clic en el comando Actualizar.
- Cambie el nombre a *Nivel2 C*.
- Guarde los cambios.

#### Prueba 3: eliminar registros.

- Seleccione el registro *Nivel2 C*.
- En el Menú de acciones, haga clic en el comando Eliminar.
- Haga clic en Aceptar.
- En el Menú de acciones, haga clic en el comando Recargar.
- Compruebe si el registro *Nivel2 C* ha sido eliminado.

#### n. Auditorias

- En el Menú Rápido, haga clic en Auditoria.
- En el *Menú de acciones*, haga clic en el comando Buscar, seleccione la opción que el usuario sea igual a *TCPrueba* y haga clic en *Buscar*.
- Verifique los movimientos realizados por el usuario TCPrueba.

#### o. Obras

- En el Menú Rápido, haga clic en Obras.
- En el Menú de acciones, haga clic en el comando Agregar.
- Ingrese los siguientes datos:
  - En obra: Nueva Escuela PRUEBA
  - En descripción: Nueva Escuela a crear en San Benito
  - En departamento: seleccione Paraná
  - En localidad: seleccione San Benito
  - En presupuesto: ingrese 1.000.000

- En Repartición: seleccione Subsecretaria de Arquitectura y Construcciones.
- En Tipo de obra: seleccione ARQUITECTURA
- En Tipo Nivel 1: seleccione Escuela
- En Tipo Nivel 2: seleccione Nuevo
- En Financiación: seleccione Provincial y Nacional
- En Gestión Municipal: seleccione Frente para la Victoria
- En Estado de Obra: seleccione EN GESTION
- Debajo en la pestaña Avances Gestión, en el Menú de acciones, haga clic en el comando Agregar.
  - En la pestaña Agregar Avance, ingrese la fecha de hoy y en Descripción, "Primer Avance" y haga clic en Guardar.

#### p. Consulta de Obras

- Desde el Menú Rápido, ingrese a Consulta de obras.
- Filtre por Departamento Paraná.
- Filtre por Localidad San Benito.
- Verifique que la obra "Nueva Escuela" de la localidad de San Benito se encuentra en el listado.

# 2. Data Entry

#### a. Ingreso

Ingrese al sistema con el usuario TCdataentry clave dataentry.

#### b. Cambio de clave de acceso

- Haga clic en el Menú de Contenido, en el vínculo TCdataentry.
- Ingrese la clave actual *dataentry*.
- Cambie la clave por la cadena de caracteres que desee.
- Repita la nueva clave y haga clic en modificar.
- Si al repetir la nueva clave ha introducido un carácter erróneo, se le notificará con un mensaje. En tal caso vuela a ingresar la clave nueva.

- Si el cambio ha sido satisfactorio, haga clic en el vínculo Salir del Menú de Contenido.
- Vuelva a ingresar al sistema con el usuario TCdataentry y la nueva clave de acceso.

# c. Mis obras

En el Menú Comandos de acción, haga clic en Mis Obras.

En el Menú de acciones, haga clic en el comando Agregar.

Ingrese los siguientes datos:

- En obra: Nueva obra PRUEBA RECURSOS HIDRICOS
- En descripción: Sistematización de desagües pluviales Calle Cervantes
- En departamento: seleccione Paraná
- En localidad: seleccione Paraná
- En presupuesto: ingrese 1.000.000
- En Repartición: seleccione Dirección de Hidráulica.
- En Tipo de obra: seleccione HIDRAULICA
- En Tipo Nivel 1: seleccione DESAGUES PLUVIALES
- En Financiación: seleccione Provincial y Nacional
- En Gestión Municipal: seleccione Frente para la Victoria
- En Estado de Obra: seleccione EN GESTION
- Haga clic en GUARDAR

Seleccione la obra recientemente ingresada

Debajo en la pestaña Avances Gestión, en el Menú de acciones, haga clic en el comando Agregar.

En la pestaña *Agregar Avance*, ingrese la fecha de hoy y en *Descripción*, "Primer Avance" y haga clic en Guardar.

Debajo en la pestaña *Beneficiarios*, en el *Menú de acciones*, haga clic en el comando *Agregar*.

En la pestaña Agregar Beneficiario, ingrese en cantidad 1.000 y en tipo beneficiario, seleccione Habitantes y haga clic en Guardar.

Desde el Menú de acciones, busque obras por departamento igual a PARANA.

Verifique que la obra "Prueba Recursos Hídricos" de la localidad de Paraná se encuentra en el listado.

# 3. Ejecutivo

### a. Ingreso

Ingrese al sistema con el usuario TCejecutivo clave ejecutivo.

# b. Cambio de clave de acceso

- Haga clic en el Menú de Contenido, en el vínculo TCejecutivo.
- Ingrese la clave actual ejecutivo.
- Cambie la clave por la cadena de caracteres que desee.
- Repita la nueva clave y haga clic en modificar.
- Si al repetir la nueva clave ha introducido un carácter erróneo, se le notificará con un mensaje. En tal caso vuela a ingresar la clave nueva.
- Si el cambio ha sido satisfactorio, haga clic en el vínculo Salir del Menú de Contenido.
- Vuelva a ingresar al sistema con el usuario TCejecutivo y la nueva clave de acceso.

# c. Consulta de Obras

Prueba N° 1: búsqueda por departamento

- En el Menú Comandos de acción, haga clic en Consulta de Obras.
- En el Menú de acciones, haga clic en el comando Búsqueda.
- Seleccione Departamento, seleccione igual e ingrese Concordia.
- Verifique en la grilla el resultado de la consulta, que todas las obras pertenezcan al departamento Concordia.

# Prueba N° 2: búsqueda por localidad

- Siguiendo con la búsqueda anterior, en el *Menú de acciones*, haga clic en el comando *Búsqueda*.
- Agregue un nuevo campo de búsqueda
- Seleccione Localidad, seleccione igual e ingrese Concordia.
• Verifique en la grilla el resultado de la consulta, que todas las obras pertenezcan a la localidad Concordia del departamento Concordia.

Prueba N° 3: nueva búsqueda desde la grilla.

- Siguiendo con la búsqueda anterior, En el *Menú de acciones*, haga clic en el comando *Recargar.*
- Observe que debajo de los títulos de cada columna se encuentra un campo editable.
- Diríjase al campo editable debajo del título Localidad e ingrese Concordia.
- Verifique en la grilla el resultado de la consulta, que todas las obras pertenezcan a la localidad Concordia del departamento Concordia, igual que en la prueba anterior.

#### c. Resumen

- En el Menú Comandos de acción, haga clic en Resumen.
- Visualice el resumen de obras por tipo.
- En el Menú de acciones, haga clic en el comando Exportar a Excel.

## D. CAPACITACIÓN

Se realizaron 3 reuniones semanales en dependencias del Ministerio de Planeamiento, Infraestructura y Servicios. Cada reunión se dividió en 2 partes. En la primer parte se capacitó a los usuarios en el manejo de la herramienta, mientras que en la segunda se contestaron consultas y observaciones que tengan acerca de la misma.

En las reuniones estuvieron presentes:

- El Ministro de Planeamiento, Infraestructura y Servicios: Arq. Guillermo Luis Federik
- Coordinadores del Ministerio.
- Responsables de transcripción de datos de cada repartición.

#### Conclusiones

Respecto a la metodología de trabajo, en una primera instancia, las entrevistas pactadas fueron muchas veces reprogramadas debido a la abultada agenda de los funcionarios, pero los datos recabados en las mismas fueron excelentes parámetros para el desarrollo de la aplicación.

Durante el desarrollo se mantuvo el diálogo fluido con la máxima autoridad del Ministerio de Planeamiento, Infraestructura y Servicios y con el Coordinador de Gestión quién estará a cargo de administrar el Panel de Control.

La etapa de programación e implementación fue la más complicada de finalizar debido a las incompatibilidades de las herramientas de desarrollo seleccionadas y las instaladas en el servidor del gobierno provincial. Sin embargo las pruebas fueron superándose hasta lograr el correcto funcionamiento del sistema.

Finalmente, el trabajo fue satisfactoriamente aceptado por los 3 tipos de usuarios, logrando el objetivo deseado de contribuir una mejor gestión dirigencial de la obra pública en la provincia de Entre Ríos, obteniendo información en tiempo y forma, generar dentro de la organización una cultura de planificación y visión estratégica de la asignación de recursos; y contribuir con indicadores a la toma de decisiones para que estas se realicen de forma eficaz y eficiente.

# APÉNDICE

Manuales de Usuario

# **PROVINCIA DE ENTRE RÍOS**

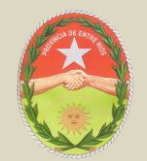

# **CONSEJO FEDERAL DE INVERSIONES**

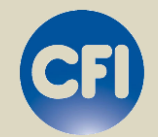

# MANUAL DEL USUARIO ADMINISTRADOR

Panel de control de proyectos y obras del Ministerio de Planeamiento, Infraestructura y Servicios de Entre Ríos

# INDICE

# Contenido

| VISIÓN GENERAL                                          | .151 |
|---------------------------------------------------------|------|
| Identificación                                          | .151 |
| Vínculo de inicio                                       | .151 |
| Menú de contenido                                       | .151 |
| Vínculos administrativos                                | .152 |
| Comandos de acción                                      | .152 |
| INTRODUCCIÓN                                            | .155 |
| Requisitos Necesarios                                   | .155 |
| Ingreso                                                 | .155 |
| Acceso                                                  | .156 |
| Seguridad                                               | .157 |
| NOCIONES BÁSICAS                                        | .158 |
| Alta de Registros                                       | .158 |
| Modificación y actualización de Registros               | .158 |
| Eliminación de Registros                                | .158 |
| Búsqueda de Registros                                   | .158 |
| Recargar Registros                                      | .159 |
| Exportar Registros                                      | .159 |
| MAESTROS                                                | .160 |
| Página de Registros                                     | .160 |
| Referencia rápida de los comandos de acción de maestros | .161 |
| Gestión de Reparticiones                                | .163 |
| Asociaciones de Tipo de Obra de Reparticiones           | .163 |
| Gestión de Departamentos                                | .164 |
| Gestión de Localidades                                  | .164 |
| Asociaciones de Localidades                             | .165 |
| Gestión de Financiaciones                               | .165 |
| Gestión de Empresas                                     | .166 |
| Asociaciones de Empresas                                | .166 |
| Tipo de Gestión Municipal                               | .167 |
| Gestión de Estados de obras                             | .167 |
| Tipos de obras                                          | .168 |
| Gestión de Tipos de obras                               | .168 |
| Gestión de Tipos de obras Nivel 1                       | .168 |
| Gestión de Tipos de obras Nivel 2                       | .169 |
| Asociaciones Niveles de Obra                            | .169 |
| SEGURIDAD                                               | .171 |
| Gestión de Usuarios                                     | .172 |
| Tipos de Usuarios                                       | .172 |
| Auditoría                                               | .173 |
| OBRAS                                                   | .174 |
| Alta de un nuevo registro                               | .175 |
| Avances                                                 | .181 |
| Ingreso registro Avance de Gestión                      | .182 |
| Ingreso registro Avance de Obra                         | .183 |
|                                                         |      |

| Ingreso de beneficiarios                 |     |
|------------------------------------------|-----|
| CONSULTAS                                |     |
| Consulta de obras                        |     |
| Filtros                                  |     |
| Búsqueda de registros                    |     |
| Exportar resultados                      |     |
| Informe Resumen de proyectos y obras     | 192 |
| Informe de proyectos y obras de Escuelas | 193 |
| Informe de proyectos y obras en gestión  |     |
| INDICADORES                              |     |

# **VISIÓN GENERAL**

En este Manual encontrará información acerca de las características del panel de control de proyectos y obras, el funcionamiento de sus controles e información adicional del mismo.

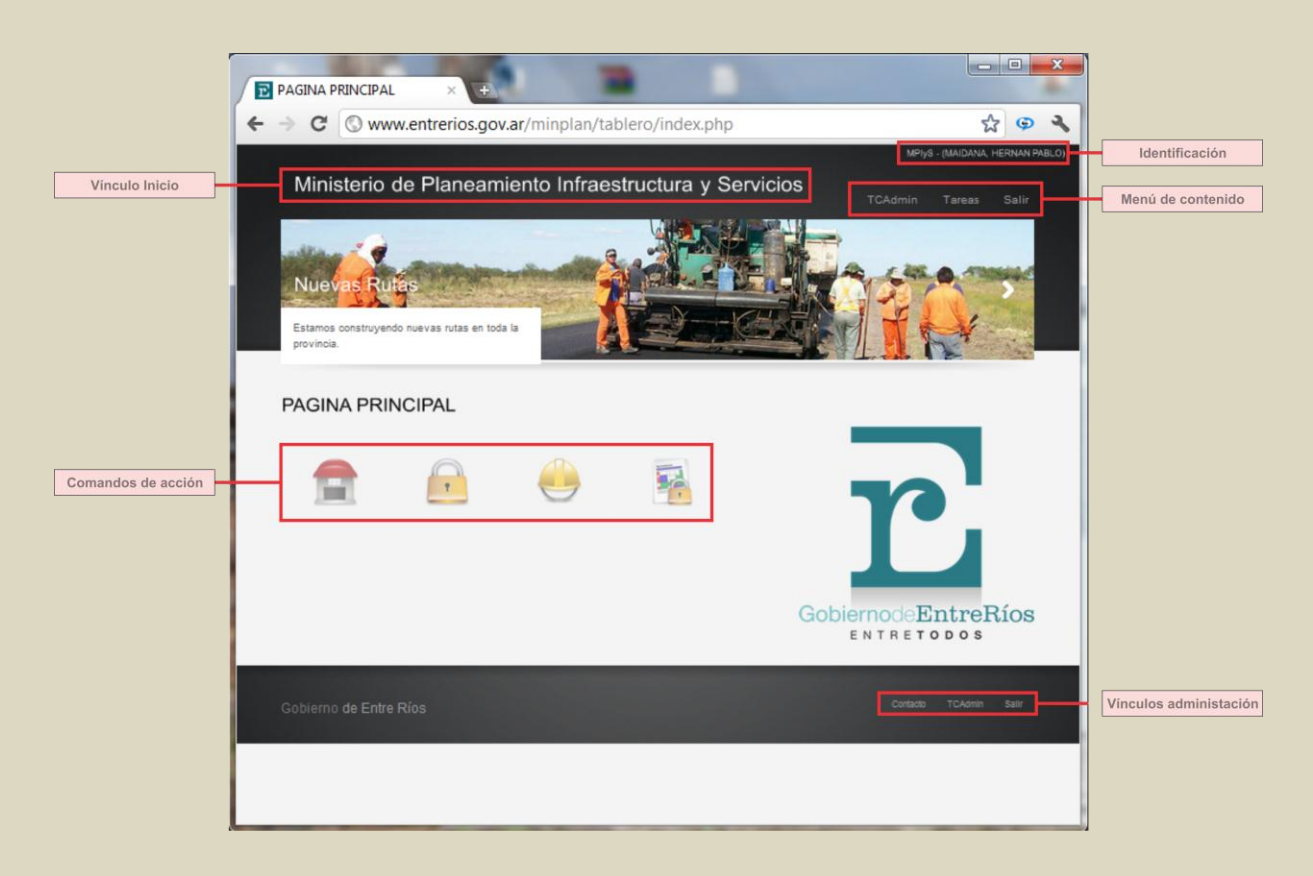

#### Identificación

Indica el nombre de usuario registrado activo en el sistema.

#### Vínculo de inicio

Acceso permanente a la pantalla inicial del sistema.

#### Menú de contenido

| Vínculo | Significado                                               |
|---------|-----------------------------------------------------------|
| Usuario | Permite el acceso a cambio de clave del usuario           |
| Tareas  | Menú desplegable de las tareas permitidas para el usuario |
| Salir   | Salida del sistema                                        |

# Vínculos administrativos

| Vínculo  | Significado                                                   |
|----------|---------------------------------------------------------------|
| Contacto | Indica los datos de contacto de<br>administración del sistema |
| Usuario  | Permite el acceso a cambio de clave del usuario               |
| Salir    | Salida del sistema                                            |

# Comandos de acción

Son los comandos que permiten la manipulación de información en el sistema:

| Comando |               | Significado                                                                                                    |
|---------|---------------|----------------------------------------------------------------------------------------------------|
|         | Agregar       | Abre pestañas que permiten el alta de<br>información en el sistema.                                                                                                    |
|         | Actualizar    | Abre pestañas que permiten la actualización de datos.                                                                                                    |
|         | Eliminar      | Abre pestañas que permiten la baja de<br>información seleccionada.                                                                                                    |
|         | Buscar        | Abre pestañas que permiten la búsqueda de<br>información en el sistema según<br>determinados parámetros.                                                                                         |
|         | Recargar      | Recarga la planilla de datos luego de algún cambio.                                                                                                    |
|         | Exportar 1    | Permite exportar la información a una<br>planilla de cálculos.                                                                                                    |
|         | Exportar 2    | Permite exportar la información a un<br>documento PDF                                                                                                    |
|         | Maestros      | Vinculo de acceso a la pantalla principal de maestros                                                                                                    |
|         | Seguridad     | Vinculo de acceso a la pantalla principal de seguridad                                                                                                    |
|         | Obras         | Vinculo de acceso a la pantalla principal de obras                                                                                                    |
|         | Consultas     | Vinculo de acceso a la pantalla principal de consultas                                                                                                    |
| A REAL  | Reparticiones | Acceda a la tabla maestra de reparticiones y<br>agregue, modifique o elimine registros de<br>reparticiones pertenecientes al gobierno<br>provincial que tienen injerencia en la obra<br>pública. |

|          | Localidades            | Acceda a la tabla maestra de localidades y<br>agregue, modifique o elimine registros de<br>localidades provinciales                                                                                                    |
|----------|------------------------|----------------------------------------------------------------------------------------------------|
| ÷.       | Empresas               | Acceda a la tabla maestra de empresas y agregue, modifique o elimine registros de empresas intervinientes en la obra pública                                                                                                    |
|          | Estado de obra         | Acceda a la tabla maestra de estado de<br>obras y agregue, modifique o elimine<br>registros del tipo de situación en que se<br>encuentran los proyectos y las obras<br>públicas                                                         |
|          | Tipo Gestión Municipal | Acceda a la tabla maestra de tipo de gestión<br>municipal y agregue, modifique o elimine<br>registros de partidos políticos                                                                                                    |
| <b>~</b> | Tipo de obra           | Acceda a la tabla maestra de tipo de obra y<br>agregue, modifique o elimine registros de<br>tipo de obra de acuerdo a su género                                                                                                    |
|          | Tipo de obra nivel 1   | Acceda a la tabla maestra de tipo de obra<br>nivel 1 y agregue, modifique o elimine<br>registros de tipo de obra de acuerdo a su<br>esencia                                                                                             |
|          | Tipo de obra nivel 2   | Acceda a la tabla maestra de tipo de obra<br>nivel 1 y agregue, modifique o elimine<br>registros de tipo de obra de acuerdo a su<br>estado constructivo                                                                                 |
|          | Asociaciones           | Asocie los 3 niveles de tipo de obra de acuerdo a su finalidad                                                                                                    |
| ٢        | Usuarios               | Acceda a la tabla maestra de usuarios y agregue, modifique o elimine usuarios                                                                                                    |
|          | Auditoria              | Permite auditar los movimientos de los<br>usuarios dentro del sistema                                                                                                    |
| •        | Consulta de obras      | Acceso a la grilla de consulta de todos los registros de proyectos y obras ingresados en el sistema                                                                                                    |
| ۲        | Resumen                | Agrupa los registros por tipo de obra,<br>realizando subtotales por estado de<br>ejecución y cuantificando la inversión                                                                                                    |
|          | En Gestión             | Acceso a la grilla de proyectos de obras que<br>se encuentran en gestión. Además permite<br>el seguimiento de gestión del proyecto, con<br>indicadores de colores verde, amarillo y rojo<br>de acuerdo al tiempo de carga en el sistema |

|   | Escuelas    | Acceso al cuadro que agrupa los registros<br>por tipo de obra ARQUITECTURA,<br>realizando subtotales por estado de<br>ejecución y cuantificando la inversión |
|---|-------------|----------------------------------------------------------------------------------------------------|
| 4 | Indicadores | Acceso al cuadro resumen de todos los<br>indicadores de crecimiento y beneficios que<br>genera la obra pública                                               |

# **INTRODUCCIÓN**

En este Manual encontrará información acerca de las características del panel de control de proyectos y obras, el funcionamiento de sus controles e información adicional del mismo.

#### **Requisitos Necesarios**

Para utilizar el Tablero Comando, necesita lo siguiente:

- Una PC o un Mac con puerto red Ethernet o Wi-Fi
- Windows XP o posterior, Mac OS X 10.5.8 o posterior.
- Acceso a Intranet del gobierno provincial o acceso a Internet de banda ancha
- Tener instalado un explorador de internet
- Disponer de una clave de acceso al sistema

#### Ingreso

El acceso a la herramienta web del Panel de Control, puede ser a través de intranet o internet:

Intranet: http://gobentrerios/minplan/tablero/ingresar.php

Internet: http://www.entrerios.gov.ar/minplan/tablero/ingresar.php

#### Acceso

El acceso se realiza a través del ingreso de USUARIO y CLAVE suministrada por el usuario Administrador.

| C S www.entrerios.gov.ar                               | /minplan/tablero/ingresar.php |  |
|--------------------------------------------------------|-------------------------------|--|
|                                                        |                               |  |
| Acceso al Sistema                                      |                               |  |
| Ingreso al sistema de tablero de o<br>Usuario<br>Clave | ontrol                        |  |
| (Ingresar)                                             | Qlvido su clave?              |  |
|                                                        |                               |  |
|                                                        |                               |  |

Ingrese el usuario y clave suministrada por el administrador para el acceso al sistema.

Haga clic en Ingresar.

*Nota*: en caso de olvidar su usuario y/o contraseña, haga clic en Olvido su clave y envíe un correo al administrador del sistema para la restitución de la misma.

# Seguridad

Una vez dentro del sistema, haga clic en el punto de acceso con su nombre en el Menú contenido (Ej.: TCAdmin) y cambie la clave inicial suministrada.

| DATOS DE USUARIOS X 😔                                    | LARK INC.                               |                                                         |
|----------------------------------------------------------|-----------------------------------------|---------------------------------------------------------|
| ← → C ③ www.entrerios.gov.a                              | r/minplan/tablero/php/usuarios/datos.ph | p 🔂 👁 🔧                                                 |
| Ministerio de Planeamie                                  | ento Infraestructura y Servicios        | MPIyS - (MAIDANA, HERNAN PABLO)<br>TCAdmin Tareas Salir |
| Planeuro Vivondas<br>Texto para las planes de viviendas. |                                         |                                                         |
| DATOS DE USUARIOS                                        |                                         | Menú Rápido                                             |
|                                                          | Clave nueva:                            |                                                         |
| Gobierno de Entre Ríos                                   |                                         | Contacto TCAdmin Salir                                  |
|                                                          |                                         |                                                         |
|                                                          |                                         |                                                         |

# **NOCIONES BÁSICAS**

#### Alta de Registros

Para dar de alta un registro debes realizar los siguientes pasos:

- Abrir un formulario de alta de registro haciendo clic en Agregar Nueva Fila
- Ingrese los datos correspondientes en cada campo de edición y/o seleccione el dato en los cuadros de edición.
- Haga clic en Guardar para dar de alta el registro.

#### Modificación y actualización de Registros

Para actualizar o modificar un registro debes realizar los siguientes pasos:

- Diríjase a la grilla de contenido de información interesada y seleccione un registro que quiere actualizar o modificar.
- Abrir un formulario del registro haciendo clic en Modificar fila seleccionada.
- Ingrese los datos correspondientes en los campos interesados.
- Haga clic en Guardar para actualizar el registro.

#### Eliminación de Registros

Para eliminar un registro debes realizar los siguientes pasos:

- Diríjase a la grilla de contenido de información interesada y seleccione un registro que quiere eliminar.
- Abrir un formulario del registro haciendo clic en Eliminar fila seleccionada.
- Haga clic en Aceptar para eliminar el registro.

#### Búsqueda de Registros

Para buscar un registro debes realizar los siguientes pasos:

- Diríjase a la grilla de contenido de información interesada.
- Abrir un formulario de búsqueda haciendo clic en Buscar información.
- Ingrese las palabras claves a buscar.
- Seleccione el parámetro de acuerdo a lo que interesa buscar.
- Haga clic en Buscar el registro.

Nota: puede agregar más de un parámetro de búsqueda para filtrar la información y obtener resultados más precisos.

#### **Recargar Registros**

Una vez dado de alta, modificación, actualización o eliminación de un registro, para constatar los cambios puedes recargar la grilla de registros realizando los siguientes pasos:

- Diríjase a la grilla de contenido de información interesada.
- Haga clic en Recargar datos.

#### **Exportar Registros**

Los registros pueden ser exportados ya sea para su impresión o para enviar los resultados vía correo electrónico o dispositivo de almacenamiento informático. Puedes exportar la grilla de registros en dos formatos distintos: como planilla de cálculo o como documento PDF.

Para realizar la exportación debes seguir los siguientes pasos:

- Diríjase a la grilla de contenido de información interesada.
- Haga clic en Export to Excel si quieres como resultado una planilla de cálculo; o Export to Pdf si quieres un documento PDF.
- Guarde el archivo en la ubicación deseada.

#### MAESTROS

En esta sección encontrarás todo lo referido al menú de acciones de carga y actualización de información de base para el funcionamiento del sistema.

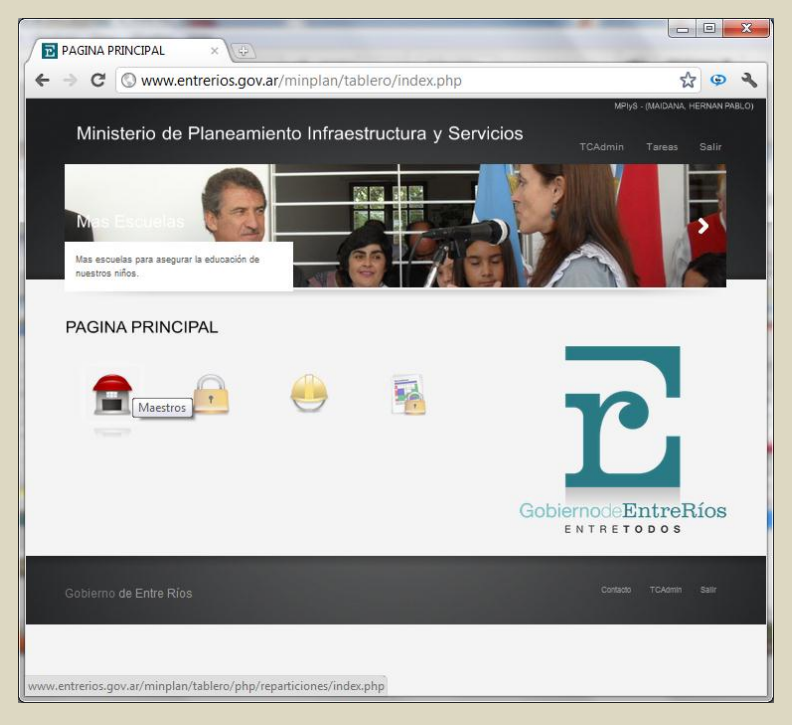

# Página de Registros

Desde aquí puedes acceder rápidamente a la gestión de información de base para el funcionamiento del Sistema. También puedes hacerlo desde el menú de contenido Tareas.

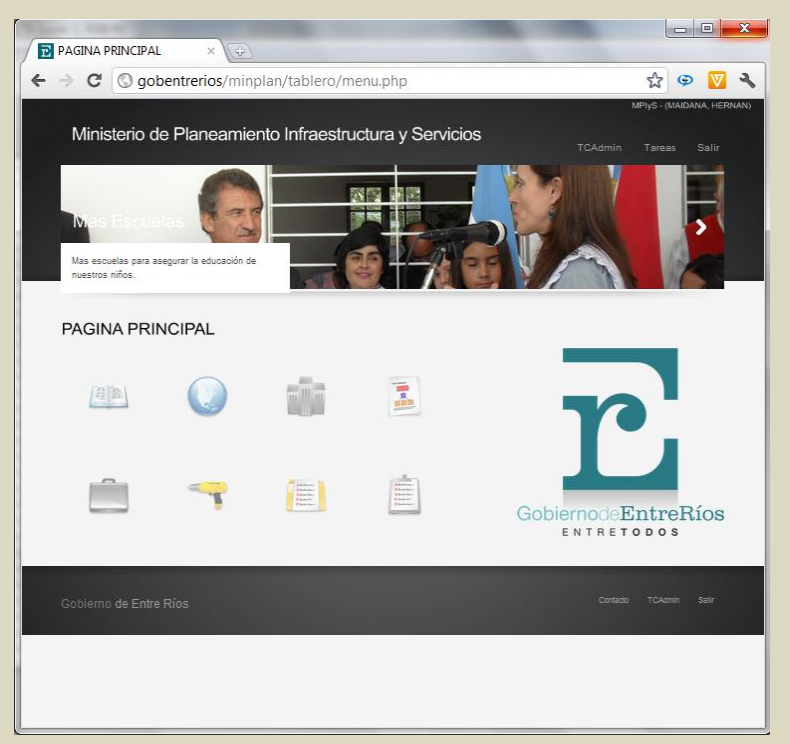

## Referencia rápida de los comandos de acción de maestros

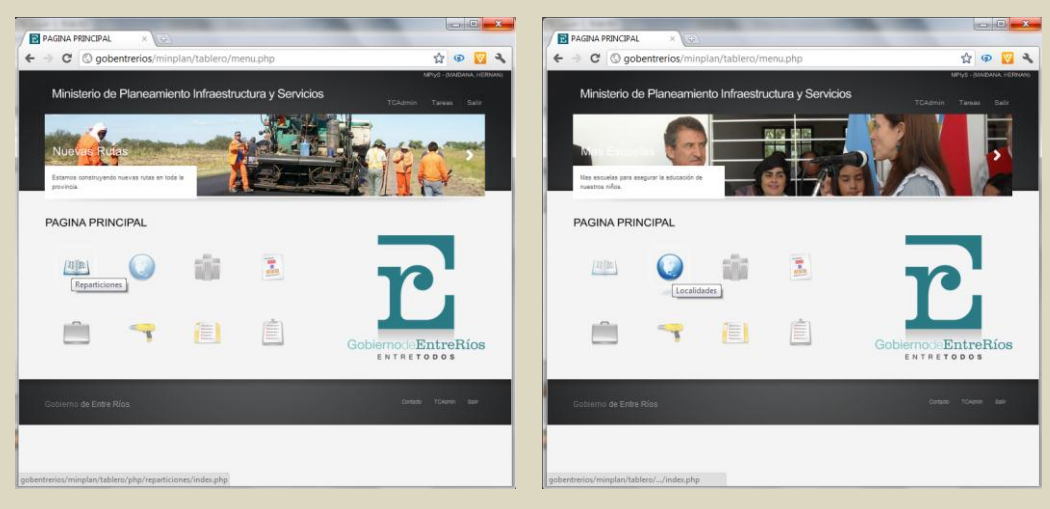

Acceso a Tabla Maestra Reparticiones

Acceso a Tabla Maestra Localidades

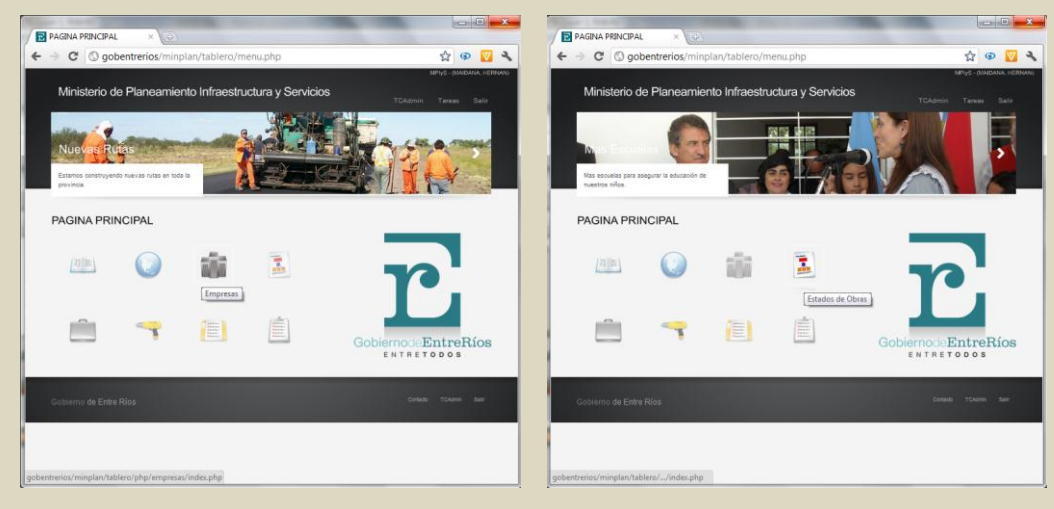

Acceso a Tabla Maestra Empresas

Acceso a Tabla Maestra Estados de Obras

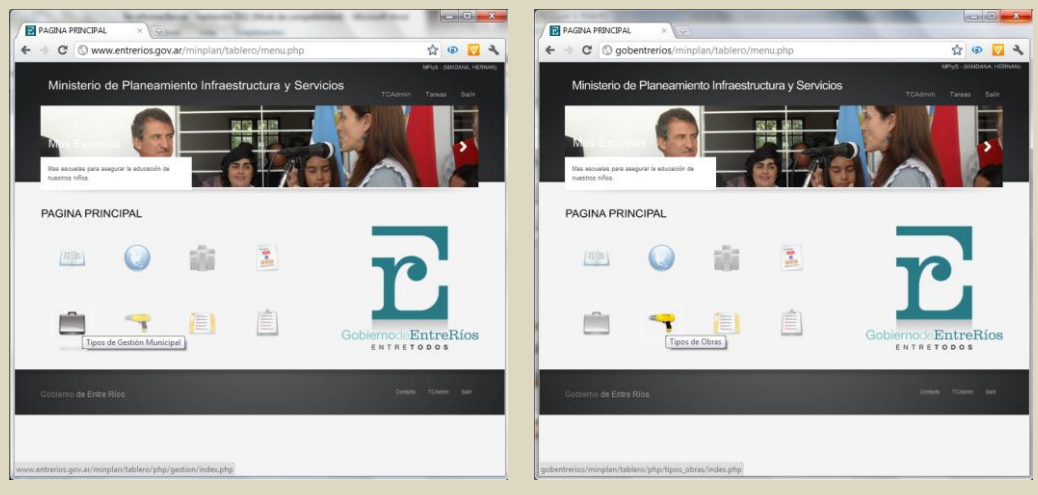

Acceso a Tabla Maestra Tipos Gestión Municipal

Acceso a Tabla Maestra Tipos de Obras

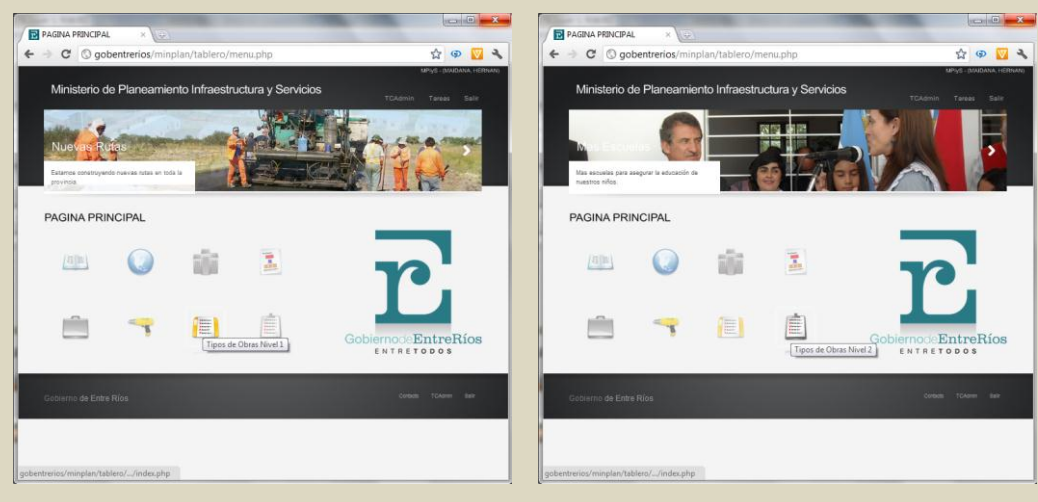

Acceso a Tabla Maestra Tipos de Obras Nivel 1

Acceso a Tabla Maestra Tipos de Obras Nivel 2

## Gestión de Reparticiones

Permite el alta y actualización de las reparticiones intervinientes en la gestión de obra pública.

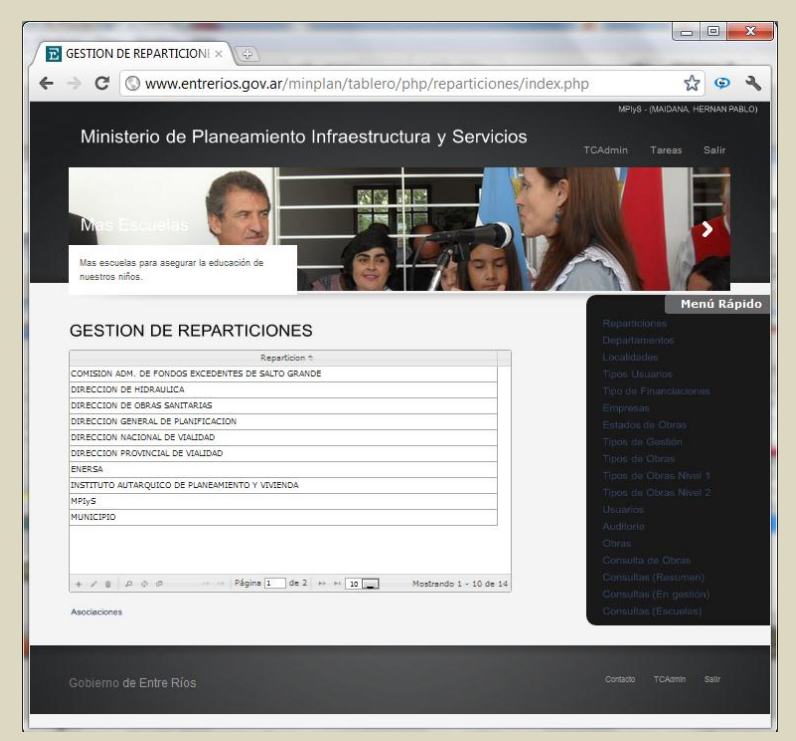

Esta tabla contiene todas las reparticiones que intervienen en la obra pública. Los usuarios registrados pertenecen excluyentemente a una de ellas. En los cambios de gobierno pueden crearse nuevas reparticiones y cambiar, modificar o eliminar otras.

#### Asociaciones de Tipo de Obra de Reparticiones

Cada repartición tiene asociado uno o más tipos de obra.

Para asociar un tipo de obra a una repartición debes realizar los siguientes pasos:

- Selecciona un registro de la tabla Reparticiones
- Haz clic debajo de la grilla en Asociaciones
- Selecciona el tipo de obra que quieres asociar a la repartición
- Haz clic en Guardar para efectuar la asociación

Nota: en caso de que una repartición ejecute más de un tipo de obra, vuelve a repetir los pasos.

## Gestión de Departamentos

Permite el alta y actualización de los departamentos de la provincia de Entre Ríos.

| GESTION D                       |                                                         |                                                                                                    |
|---------------------------------|---------------------------------------------------------|----------------------------------------------------------------------------------------------------|
|                                 | -                                                       |                                                                                                    |
| · → C                           | Www.entrerios.gov.ar/minplan/tablero/php/departamentos  | s/index.php 🔂 😨 🕈                                                                                        |
|                                 |                                                         | MPIVS - (MAIDANA, HERNAN PABL                                                                            |
|                                 |                                                         |                                                                                                    |
| Minis                           | terio de Planeamiento Infraestructura y Servicios       |                                                                                                    |
|                                 |                                                         | TCAdmin Tareas Salir                                                                                     |
| Nuev<br>Estamos o<br>provincia, | struture nuevas rutas an ioda la                        | Aenú Rápie                                                                                               |
| CEST                            |                                                         | Reparticiones                                                                                            |
| GESTIC                          | JN DE DEPARTAMENTOS                                     | Departamentos                                                                                            |
| Id                              | Departamento                                            | Localidades                                                                                              |
| + 1                             | COLON                                                   | Tipos Usuarios                                                                                           |
| + 2                             | CONCORDIA                                               | Tipo de Financiaciones                                                                                   |
| + 3                             | DIAMANTE                                                | Empresas                                                                                                 |
| + 4                             | FEDERACION                                              | Estados de Obras                                                                                         |
| + 5                             | FEDERAL                                                 | Tipos de Gestión                                                                                         |
| + 6                             | FELICIANO                                               | Tiposi de Obras                                                                                          |
| + 7                             | GUALEGUAY                                               | Tipos de Obras Nivel 1                                                                                   |
| + S                             | GUALEGUAYCHU                                            | Tinos de Obras Nivel 2                                                                                   |
| + 9                             | ISLAS DEL IBICUY                                        | Linux and the second second second                                                                       |
| + 10                            | LA PAZ                                                  | Application                                                                                              |
| + / 8                           | ρ φ φ φ ↔ → Pšgins 1 de 2 ↔ → 12 Mostrando 1 - 10 de 17 | Obrasi<br>Consultan (Resuman)<br>Consultan (Resuman)<br>Consultas (En gistión)<br>Consultas (En gistión) |
| Gobierno                        | de Entre Ríos                                           | Contactio TCAomin Sailir                                                                                 |
|                                 |                                                         |                                                                                                    |

## Gestión de Localidades

Permite el alta y actualización de las localidades de la provincia de Entre Ríos.

|                                                             |                  | Condition Faress Sali |
|-------------------------------------------------------------|------------------|-----------------------|
| Mas escuelas para asegurar la educación del neestros niños. | ES               | Menů i                |
| localidad é                                                 | Departements     |                       |
| ALDEA SAN ANTONIO                                           | GIALEGUAYCHU     |                       |
| ALDEA VALLE MARIA                                           | PARANA           |                       |
| ARANGUREN                                                   | NOGOYA           |                       |
| BASAVILBASO                                                 | URUGUAY          |                       |
| BOVRIL                                                      | LA PAZ           |                       |
| CASEROS                                                     | URUGUAY          |                       |
| CEIBAS                                                      | ISLAS DEL IBICUY |                       |
| CERRITO                                                     | PARANA           |                       |
| CHAJARI                                                     | FEDERACION       |                       |
| COLON                                                       | COLON            |                       |
|                                                             |                  |                       |

#### Asociaciones de Localidades

Para asociar una localidad a un Departamento debes realizar los siguientes pasos:

- Haz clic para dar de alta una nueva localidad
- Selecciona el departamento que quieres asociar a la repartición
- Haz clic en Guardar para efectuar la asociación

#### Gestión de Financiaciones

Permite el alta y actualización de los tipos de financiación de proyectos y obras.

| - 0                    |                                                | aov ar/minplan/tablero  | /nhn/tinos financia  | ciones/index.php | A 0                                    |
|------------------------|------------------------------------------------|-------------------------|----------------------|------------------|----------------------------------------|
| ~ ~                    | Www.chidenos                                   | .gov.ar/minplan/tablero | php/upos_iniaricia   | ciones/index.php | W +                                    |
| Mini                   | sterio de Plane                                | eamiento Infraestruc    | ctura y Servicios    | MPly<br>TCAdmin  | 8 - (MAIDANA, HERNAN F<br>Tareas Salir |
| 51                     | the st                                         | A STATE OF THE STATE    |                      |                  |                                        |
| DIS                    | and the second second                          |                         |                      | and the second   |                                        |
|                        | np <sup>-</sup>                                |                         |                      |                  | -                                      |
| Texto pa               | ra los planes de viviendas.                    |                         | V.P.C.               | 1                | 200                                    |
| U.P.                   |                                                | Mar Land                | STAR .               |                  |                                        |
|                        |                                                |                         |                      |                  | Menú Rá                                |
| GEST                   | ION DE FINANC                                  | CIACIONES               |                      |                  |                                        |
| OLO.                   |                                                |                         |                      |                  |                                        |
| 10 -                   | NACTONAL                                       | Financiacion            |                      |                  |                                        |
| -                      | DD CO COLCULAR                                 |                         |                      |                  |                                        |
| 2                      |                                                |                         |                      |                  |                                        |
| 2                      | PROVINCIAL T INACIONAL                         |                         |                      |                  |                                        |
| 4                      | Cri                                            |                         |                      |                  |                                        |
|                        | FFFIR                                          |                         |                      |                  |                                        |
| -                      | 010                                            |                         |                      |                  |                                        |
| 6                      | BID                                            |                         |                      |                  |                                        |
| 6                      | BID                                            |                         |                      |                  |                                        |
| 6                      | dia                                            |                         |                      |                  |                                        |
| 6                      | atD.                                           |                         |                      |                  |                                        |
| 6                      | βID<br><i>β</i> φ φ =                          | 2ágine 1. de 1 == 12    | Mostrando 1 - 6 de 6 |                  |                                        |
| 6                      | BD                                             | Págine 1 de 1 == 10 🚃   | Mostrando 1 - 6 de 6 |                  |                                        |
| 6                      | 018<br>0 0 0 0 0                               | Mgina 1 de 1 👘 🗉 25 👝   | Mostrando 1 - 6 de 6 |                  |                                        |
| 6                      |                                                | 26gina 1 de 1 == 25 💽   | Mostrando 1 - 6 de 6 | Contrado         | TCAmin Sulf                            |
| 6<br>+ / 0<br>Gobierni | BD                                             | Mgina 1 de 1 == 12 mg   | Mostrando 1 - 6 de 6 | Contacto         | TCAonin Saltr                          |
| 6<br>+ 2 Cobierni      | BD<br>₽ ♦ Ø ·································· | Ségina 1 de 1 12        | Mostrando I - 6 de 6 | Contacto         | TCAdmin Salir                          |
| 6<br>+ / ®             | BD                                             | 28gine 1 de 1 22        | Nostrando 1 + 6 de 6 | Contacto         | TCAdmin Salf                           |

Las fuentes de financiamiento pueden ser: provincial, nacional, internacional, créditos multilaterales, fondos fiduciarios, entre otros.

#### Gestión de Empresas

Permite el alta y actualización de Empresas intervinientes en la obra pública. También permite la generación de Unión Transitoria de Empresas (UTE).

| www.entrenos.gov.                                                          | ar/mmpian/tablet0/ph | p/empresas/mdex.pnp | W 4                  |
|----------------------------------------------------------------------------|----------------------|---------------------|----------------------|
| Nuevas Rutas<br>Estamos construyendo nuevas rutas en toda la<br>provincia. |                      |                     |                      |
| GESTION DE EMPRESAS                                                        | Empresas - UT        | TES                 | Menú Ráp             |
| Nombre to                                                                  |                      | Localidad           | ¢Es UTE?             |
| ECONDE - GAGO - UTE                                                        | Pie Ct.              | REDT                | NO                   |
| ECONDE - GIGO - DIE                                                        | DAG                  | DANA                | Ne                   |
|                                                                            |                      | NCORDIA             | Ne                   |
| LARLIMBE FABIAN CONSTRUCCIONES                                             | 0                    |                     | No                   |
|                                                                            | 20                   | TOPIA               | G                    |
| RESER CONSTRUCCIONES                                                       | VIC                  | TORIA               | No                   |
| +/\$ \$ \$ \$ \$                                                           | Págine 1 de 1 =      | adas.               | Mostrando 1 - 7 de 7 |
| Empresa 1                                                                  |                      | Localidad           |                      |
| ECONDE SRL                                                                 | PARANA               |                     |                      |
| GAGO CONSTRUCCIONES                                                        | CONCORDIA            |                     |                      |
|                                                                            |                      |                     |                      |
|                                                                            |                      |                     |                      |

Esta tabla contiene todas las empresas que intervienen en la obra pública. Algunas de ellas se unen transitoriamente para el desarrollo o ejecución de una obra, servicio o suministro concreto dentro o fuera del país a través de un contrato. Pueden ser sociedades constituidas en el país, los empresarios individuales domiciliados en el mismo y/o las sociedades constituidas en el extranjero. No se trata de una nueva sociedad, sino de la unión de esfuerzos para llevar a cabo un proyecto común, que no da origen a un nuevo sujeto de derecho. La duración del contrato será la de la obra, servicio o suministro que dio origen al contrato.

#### Asociaciones de Empresas

Para asociar dos o más empresas que integran una UTE debes realizar los siguientes pasos:

- Haz clic debajo de la grilla en Empresas asociadas
- Selecciona las empresas que conforman la UTE
- Haz clic en Guardar para efectuar la asociación

## Tipo de Gestión Municipal

Permite el alta y actualización de Partidos Políticos.

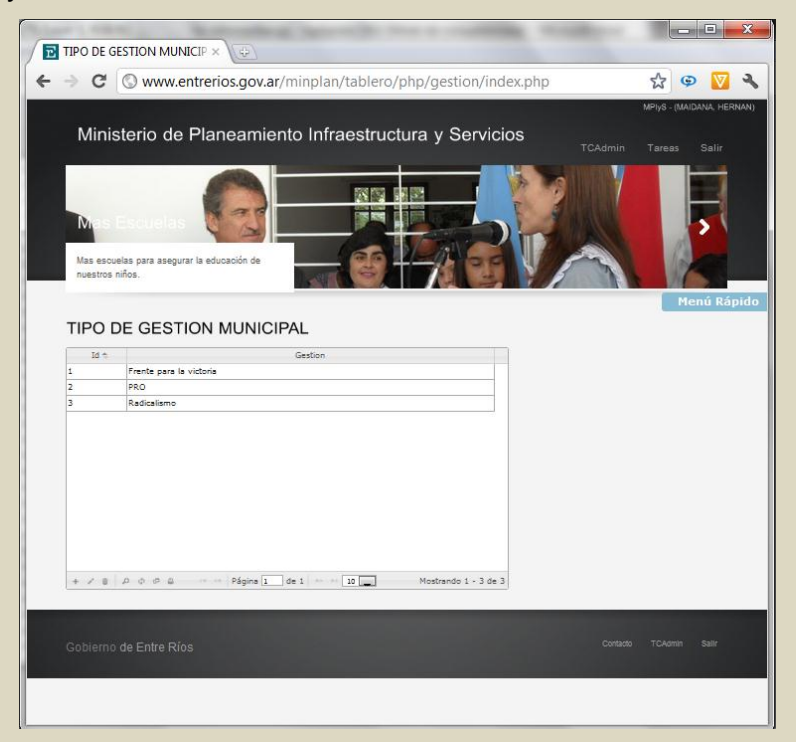

#### Gestión de Estados de obras

Permite el alta y actualización de estado de avance de la obra pública.

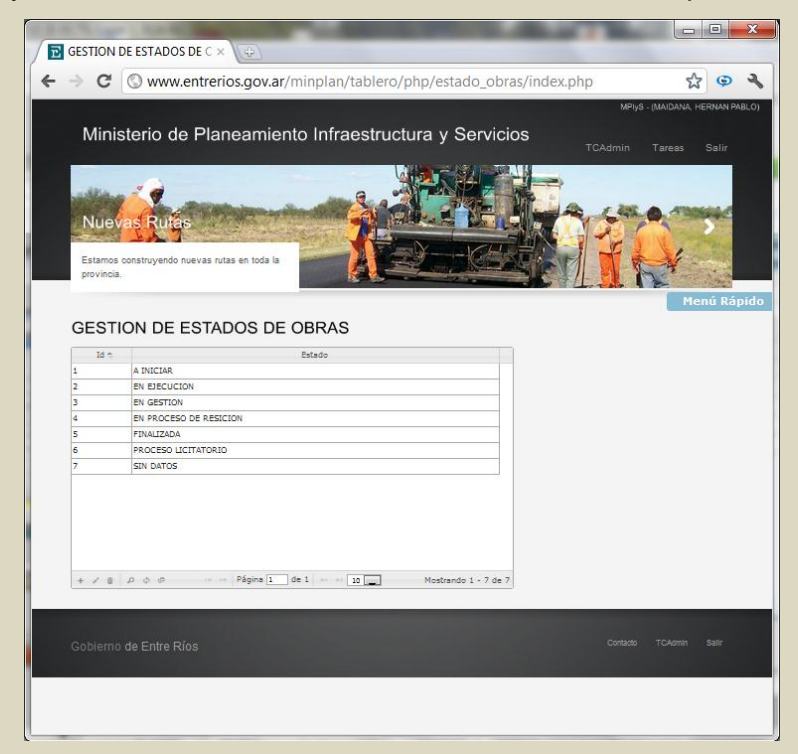

#### Tipos de obras

Los tipos de obras se encuentran diferenciadas en 3 niveles jerárquicos de acuerdo a su género, esencia y estado constructivo.

# Gestión de Tipos de obras

Permite el alta y actualización del tipo genérico de proyectos y obras.

| Gestion de tipos de obr. *                                                                                                    | GESTION DE TIPOS DE OBR. ×<br>C  Winisterio de Plan<br>Ministerio de Plan<br>Company of the second<br>Company of the second<br>Company of the secon | ios.gov.ar/min<br>neamiento I                                      | plan/tabler                    | ro/php/tip<br>uctura y | os_obras/in<br>Servicios | idex.php   | CAdmin 1       | <ul> <li>(a) Earling</li> <li>(b) Earling</li> <li>(c) Earling</li> <li>(c) Earl</li></ul> |
|----------------------------------------------------------------------------------------------------|----------------------------------------------------------------------------------------------------|--------------------------------------------------------------------|--------------------------------|------------------------|--------------------------|------------|----------------|----------------------------------------------------------------------------------------------------|
|                                                                                                    | C C www.entrerio<br>Ministerio de Plar<br>De la constructional<br>De la constructional<br>Cession de la constructional<br>Cession de la constructional<br>Acquar Sanearestro<br>Acquar Sanearestro<br>Acquar Sanearestro                                                                                                    | ios.gov.ar/min<br>neamiento I<br>as de corressonaria<br>B DE OBRAS | plan/tabler                    | ro/php/tip<br>uctura y | os_obras/in<br>Servicios | idex.php   | Mi<br>GAdmin T | Φ     Φ   Fores       Salir   Fores       Salir   Fores       Salir   Menú R                                                                                                    |
| Commendation of the provide and the provided of the provided of the provi                                                                                                    | Ministerio de Plar<br>Ministerio de Plar<br>Planete de vivienda<br>Texto para los planes de viviendas<br>GESSTION DE TIPOS<br>AGUA Y SANEAMENTO<br>ARQUITECTUBA                                                                                                    | neamiento I                                                        | Infraestru                     | uctura y               | Servicios                | THE STREET | Mi<br>CAdmin T | Fareas Salir<br>Fareas Salir<br>Menú R                                                                                                    |
| Ministerio de Planeamiento Infraestructura y Servicios       Totario       Totario                                                                                                    | Ministerio de Plar<br>Ministerio de Plar<br>Planeto de vivenda<br>Testo para las planes de vivendas<br>GESTION DE TIPOS<br>AGUA Y SANEMEENTO<br>ARQUITECTUBA<br>DEREMA                                                                                                    | neamiento I                                                        | Infraestru                     | uctura y               | Servicios                |            | KE<br>CAdmin T | Piys - (MalDavia, H                                                                                                    |
| Ministerio de Planeamiento Infraestructura y Servicios       202       202       202       202       202       202       202       202       202       202       202       202       202       202       202       202       202       202       202       202       202       202       202       202       202       202       202       202       202       202       202       202       202       202       202       202       202       202       202       202       202       202       202       202       202       202       202       202       202       202       202       202       202       202       202       202       202       202       202       202       202       202       202       202       202       202       202       202       202       202       202       202       202       202       202       202       202       202       202       202       202       202       202       202       202       202       202       202       202       202       202       202       202       202       202       202       202       202       202       202       202       202       202 <td>Ministerio de Plar<br/>Planete diviende<br/>Texto para los planes de viviendas<br/>GESTION DE TIPOS<br/>AGUA Y SANEANEENTO<br/>ARQUITECTUBA<br/>ENERGIA</td> <td>neamiento I</td> <td>Infraestru<br/>Contraction<br/>S</td> <td>uctura y</td> <td>Servicios</td> <td></td> <td>CAdmin T</td> <td>Fareas Salir</td>                                                                                                    | Ministerio de Plar<br>Planete diviende<br>Texto para los planes de viviendas<br>GESTION DE TIPOS<br>AGUA Y SANEANEENTO<br>ARQUITECTUBA<br>ENERGIA                                                                                                    | neamiento I                                                        | Infraestru<br>Contraction<br>S | uctura y               | Servicios                |            | CAdmin T       | Fareas Salir                                                                                                    |
| Texas     24       Planette vivienda     Texas       Texto para las planes de viviendas     Texto para las planes de viviendas       CESTION DE TIPOS DE OBRAS     Menúre       Seguir Sonemeterro     Nambre *       Adult Sonemeterro     Nambre *       Reversa     Menúre *       Mastron     Menúre *       Mastron     Menúre *       Mastron     Menúre *       Mastron     Menúre *       Mastron     Menúre *       Mastron     Menúre *       Mastron     Menúre *       Mastron     Menúre *       Mastron     Menúre *       Mastron     Menúre *       Mastron     Menúre *       Mastron     Menúre *       Mastron     Menúre *                                                                                                    | Control of the second second s                                                                                                    | S DE OBRAS                                                         | 5                              |                        |                          |            | CAdmin T       | Faress Salir                                                                                                    |
| Image: Strate Strate                                                                                                    | AGUA Y SAVEAR[ENTO<br>AQUAY SAVEAR[ENTO<br>ARQUINTERTURA                                                                                                    | S DE OBRAS                                                         | 5                              |                        |                          |            |                | Menú R                                                                                                    |
| Paraele te vivianda:<br>te para la glana de vivianda:<br>Perdet<br>CESTION DE TIPOS DE OBRAS<br>Notativa Santanettento<br>Aquita Y Santanettento<br>Aquita Y Santa                                            | Texto para las planes de viviendas<br>GESTION DE TIPOS<br>AQUA Y SANEANEDITO<br>AQUITETURA<br>ENESIGIA                                                                                                    | S DE OBRAS                                                         | 5                              |                        |                          |            |                | Menú R                                                                                                    |
| Parase de viviendas<br>teto para las glanas de viviendas<br>Determinador de viviendas<br>Determinador de viv                                                                | Planet c vinende<br>Tetto para los planes de viviendas<br>GESTION DE TIPOS<br>AGUA Y SANEAMENTO<br>ARQUITECTUBA<br>ENERGIA                                                                                                    | as a a a a a a a a a a a a a a a a a a                             | 6                              |                        |                          |            |                | Menú R                                                                                                    |
|                                                                                                    | Catopara los planes de viviendas<br>Catopara los planes de viviendas<br>GESSTION DE TIPOS<br>AQUA Y SANEAN[ENTO<br>AQUIA Y SANEAN[ENTO<br>AQUIETUBA<br>ENERGIA                                                                                                    | as de obras<br>S DE OBRAS                                          | 6                              | 2                      |                          |            |                | Menú R                                                                                                    |
| Texto para las planes de viviendas.<br>Texto para las planes de viviendas.<br>Texto para                                                                                                    | GESTION DE TIPOS                                                                                                    | s.<br>S DE OBRAS<br>Nombre *                                       | 6                              | 2G                     |                          |            |                | Menú R                                                                                                    |
| Texto parto los planes de viviendas.<br>Central<br>CESTION DE TIPOS DE OBRAS<br>Numbre *<br>AQUA Y SONEMIENTO<br>AQUA Y SONEMIENTO<br>AQUA | GESTION DE TIPOS                                                                                                    | S DE OBRAS                                                         | 6                              |                        |                          | - 14 -     |                | Menú R                                                                                                    |
| Cestion de tipos de obras      Nombre 1     Nombre 1                                                                                                    |                                                                                                    | S DE OBRAS                                                         | 6                              |                        |                          |            | A              | Menú R                                                                                                    |
| Menú<br>GESTION DE TIPOS DE OBRAS<br>Aqua y Sameantento<br>aqua y Sameantento<br>aqua y Samean          | GESTION DE TIPOS                                                                                                    | S DE OBRAS                                                         | 3                              |                        |                          |            |                | Menú R                                                                                                    |
| Number 1         Number 1           AQUA Y SANEAMENTO         AQUITECTUBA           RENESGIA         ENERSGIA           HIDERAULCIA         Dispracestructurea urganica           PAMES Y RADVECTOS         TRAMSPARTE           TRAMSPARTE         Interna           Market         Interna                                                                                                    | GESTION DE TIPOS                                                                                                    | S DE OBRAS                                                         | 6                              |                        |                          |            |                | Menú R                                                                                                    |
| Session         Number 1           AGUA Y SMEAMENTO         ARQUITECTURA           ARQUITECTURA         ARQUITECTURA           RORDERGIA         INDRAULICA           INDRAULICA         INDRAULICA           RAMES Y MOVECTOS         TRAMSPORTE           TAMES ON         INDRAUNA                                                                                                    | GESTION DE TIPOS                                                                                                    | S DE OBRAS                                                         | 3                              |                        |                          |            |                |                                                                                                    |
| Nambus 1           AQUA SANEMENTO           ARQUITECTURA           LEPAGIA           HIDERAULCIA           INSTRAETSULCURA URBANA           PAMES Y RADVECTOS           TANAGOARE           TANASOARE           JUAREN                                                                                                    | AGUA Y SANEAMIENTO<br>ARQUITECTURA<br>ENERGIA                                                                                                    | Nombre 1                                                           | ,                              |                        |                          |            |                |                                                                                                    |
| Nombre 1<br>ARQUAY SANEAMENTO<br>ARQUITECTURA<br>ENERGIA<br>INSTRAESTRUCTURA URBANA<br>PLANES Y RAOTECTOS<br>TANASSORTE<br>YALES                                                                                                    | AGUA Y SANEAMIENTO<br>ARQUITECTURA<br>ENERGIA                                                                                                    | Nombre 1                                                           |                                |                        |                          |            |                |                                                                                                    |
| AGUAY SAMEANEENTO AGUITECTURA ENERGIA INGRAESTRUCTURA URBANA PANES Y NAOYECTOS TANASORTE INGRAES INGRAES                                                                                                    | AGUA Y SANEAMIENTO<br>ARQUITECTURA<br>ENERGIA                                                                                                    |                                                                    |                                |                        |                          |            |                |                                                                                                    |
| AAQUTECTURA<br>REINEGGA<br>MIDRAULCIA<br>MIDRAULCIA<br>MISRARESTURUCTURA URBANA<br>PLANES Y REOFECTOS<br>TAMESO FE<br>MALES                                                                                                    | ARQUITECTURA<br>ENERGIA                                                                                                    |                                                                    |                                |                        |                          |            |                |                                                                                                    |
| ENERGIA<br>HORAULCA<br>NISFRAGETRUCTURA URBANA<br>PLANES Y PROVECTOS<br>TAMISORTE<br>VIALES                                                                                                    | ENERGIA                                                                                                    |                                                                    |                                |                        |                          |            |                |                                                                                                    |
| HDBAULCA UNA VARANA<br>PAMES Y RADYELTURA URBANA<br>PAMES Y RADYELTOS<br>TAMESORTE<br>UMAES                                                                                                    | A STATE OF A STATE OF A STATE OF A STATE OF A STATE OF A STATE OF A STATE OF A STATE OF A STATE OF A STATE OF A                                                                                                    |                                                                    |                                |                        |                          |            |                |                                                                                                    |
| NSFARSTUCTURA URANA<br>PLANES Y ROVINCTOS<br>TRANSPORTE<br>(TALES -<br>UMERINA                                                                                                    | HIDRAULICA                                                                                                    |                                                                    |                                |                        |                          |            |                |                                                                                                    |
| PLANES 7 HROYECTOS<br>TRANSPORTE<br>VIALES<br>DURRINA                                                                                                    | INSFRAESTRUCTURA URBANA                                                                                                    |                                                                    |                                |                        |                          |            |                |                                                                                                    |
| TRANSPORTE<br>VRAES                                                                                                    | PLANES Y PROYECTOS                                                                                                    |                                                                    |                                |                        |                          |            |                |                                                                                                    |
| VIALES                                                                                                    | TRANSPORTE                                                                                                    |                                                                    |                                |                        |                          |            |                |                                                                                                    |
| D/D/JENDA                                                                                                    | VIALES                                                                                                    |                                                                    |                                |                        |                          |            |                |                                                                                                    |
|                                                                                                    | VIVIENDA                                                                                                    |                                                                    |                                |                        |                          |            |                |                                                                                                    |
|                                                                                                    |                                                                                                    |                                                                    |                                |                        |                          |            |                |                                                                                                    |
|                                                                                                    |                                                                                                    |                                                                    |                                |                        |                          |            |                |                                                                                                    |
|                                                                                                    |                                                                                                    |                                                                    |                                |                        |                          |            |                |                                                                                                    |
|                                                                                                    | A 2 8 0 0 5 5 11 11                                                                                                    | Dánina 1 de 1                                                      |                                | Mostra                 | ndo 1 a 0 de 0           |            |                |                                                                                                    |
|                                                                                                    | 1                                                                                                    | - Sheely log t                                                     | 10                             | Hospan                 |                          |            |                |                                                                                                    |
| + / 8 / A (A (B (B (F + + + + + + + + + + + + + + + + + +                                                                                                    | Asociaciones                                                                                                    |                                                                    |                                |                        |                          |            |                |                                                                                                    |
| + ✓ 8 A ⊕ Ø A → ···· P\$gine 1 de 1 ····· 10 w Mostendo 1 - 9 de 9<br>Asociaciónes                                                                                                    |                                                                                                    |                                                                    |                                |                        |                          |            |                |                                                                                                    |
| + ✓ 8                                                                                                    |                                                                                                    |                                                                    |                                |                        |                          |            |                |                                                                                                    |
| + ✓ 8 / A ⊕ Ø & → → Pépine 1 de 1 → → 32 Mestrando 1 - 9 de 9<br>Asociaciones                                                                                                    |                                                                                                    |                                                                    |                                |                        |                          |            |                |                                                                                                    |
| + ≠ €   A ⊕ ⊕ A<br>→ → Págica 1 ↔ → Págica 1 ↔ → 12 (                                                                                                    |                                                                                                    |                                                                    |                                |                        |                          |            |                |                                                                                                    |
| + ✓ 8                                                                                                    | Gobierno de Entre Ríos                                                                                                    |                                                                    |                                |                        |                          |            |                |                                                                                                    |

# Gestión de Tipos de obras Nivel 1

Permite el alta y actualización del tipo esencial de proyectos y obras.

| GECTION DE TIDOS DE OD                                    |                       |                                         |                                                                                                    |                       |               |                  |
|-----------------------------------------------------------|-----------------------|-----------------------------------------|----------------------------------------------------------------------------------------------------|-----------------------|---------------|------------------|
| GESTION DE TIPOS DE OB                                    | v v Ver               |                                         |                                                                                                    |                       |               |                  |
| C Swww.ent                                                | rerios.gov.ar/mir     | nplan/tablero/p                         | hp/tipos_obra                                                                                                    | s1/index.php          |               | ☆ @              |
|                                                           |                       |                                         |                                                                                                    |                       |               |                  |
|                                                           |                       |                                         |                                                                                                    |                       |               | MPIYS - (MAIDANA |
| Ministerio de P                                           | laneamiento           | Infraestruct                            | ura y Servic                                                                                                    | ios                   |               |                  |
|                                                           |                       |                                         |                                                                                                    |                       | [CAdmin       | Tareas Sa        |
|                                                           | A CONTRACT            | Market P 1                              | Statistics.                                                                                                    | A LAN                 | TER           |                  |
|                                                           |                       | - POST                                  | ASSA STORES                                                                                                    |                       |               | Inter-14         |
|                                                           |                       | 1                                       | The state                                                                                                    | ALL DATE OF THE OWNER | Mary and      |                  |
| Planeaute Vivie                                           | ndas                  |                                         |                                                                                                    |                       | Superintering | The >            |
| Sall mp . 1                                               |                       |                                         | and and the second                                                                                                    | - and the             |               | 4.10             |
| Texto para los planes de vivi                             | endas.                |                                         | A Contraction of the                                                                                                    | · Borne               | -             | Come -           |
|                                                           |                       | E1 2 Ex                                 |                                                                                                    | 2                     | ///. Es       | 13.30            |
|                                                           |                       | And the same of the state of the second | and the state of the second second se |                       |               |                  |
|                                                           |                       |                                         |                                                                                                    |                       |               | Menú             |
|                                                           |                       | S NIVEL 1                               |                                                                                                    |                       |               |                  |
| GESTION DE TIP                                            | US DE OBRA            | SINVELI                                 |                                                                                                    |                       |               |                  |
|                                                           | Nombre 1              |                                         |                                                                                                    |                       |               |                  |
| ACCESOS                                                   |                       |                                         |                                                                                                    |                       |               |                  |
| ACUEDUCTOS                                                |                       |                                         |                                                                                                    |                       |               |                  |
| AGUA                                                      |                       |                                         |                                                                                                    |                       |               |                  |
| CENTRO DE CARGA Y TRANSFER                                | ENCIA                 |                                         |                                                                                                    |                       |               |                  |
| CIVICO                                                    |                       |                                         |                                                                                                    |                       |               |                  |
| CLOACAS                                                   |                       |                                         |                                                                                                    |                       |               |                  |
| CONSTRUCCION                                              |                       |                                         |                                                                                                    |                       |               |                  |
| CONTROL DE INUNDACIONES                                   |                       |                                         |                                                                                                    |                       |               |                  |
|                                                           |                       |                                         |                                                                                                    |                       |               |                  |
| CORDON CUNETA                                             |                       |                                         |                                                                                                    |                       |               |                  |
| CORDON CUNETA<br>DEPORTE                                  |                       |                                         |                                                                                                    |                       |               |                  |
| CORDON CUNETA<br>DEPORTE                                  |                       |                                         |                                                                                                    |                       |               |                  |
| CORDON CUNETA<br>DEPORTE                                  |                       |                                         |                                                                                                    |                       |               |                  |
| CORDON CUNETA<br>DEPORTE                                  |                       |                                         |                                                                                                    |                       |               |                  |
| CORDON CUNETA<br>DEPORTE<br>+ / B P O P B                 | Página 1 de 3         | ə> ə= 20                                | Mostrando 1 - 10 de 2                                                                                                    | 2                     |               |                  |
| CORDON CUNETA<br>DEPORTE<br>+ 2 8 P ¢ ¢ 8                 | - · · · Página 1 de 3 | 20 M 10                                 | Mostrando 1 - 10 de 2                                                                                                    | 2                     |               |                  |
| CORDON CUNETA<br>DEPORTE<br>+ ン B ク ゆ ゆ B<br>Asociaciones | re en Página 1 de 3   | >> >= 10                                | Mostrando 1 - 10 de 2                                                                                                    | 2                     |               |                  |
| CORDON CUNETA<br>DEPORTE<br>+ / B P O P B<br>Asociaciones | Página 1 de 3         | ** ** 10 <u>-</u>                       | Mostrendo 1 - 10 de 2                                                                                                    | 2                     |               |                  |
| CORDON CUNETA:<br>DEPORTE<br>+ 2 0 0 0 0                  | e e Página 1 de 3     | 99 94 <b>10</b>                         | Mostrando 1 - 10 de 2                                                                                                    | ž                     |               |                  |
| CORDON CUNETA<br>DEPORTE<br>+ / 0 0 0 0 0<br>Asociaciones | Página 1 de 3         | *> >= 20 👞                              | Mostrando 1 - 10 de 2                                                                                                    | 2                     |               |                  |
| CORDON CUNETA<br>DEPORTE<br>+ 2 0 0 0 0 0<br>Asociaciones | r - Págine 1 de 3     | 40 34 <u>32</u>                         | Mostrando 1 - 10 de 2                                                                                                    | 2                     | Contacto      | TCA0min Sail     |

## Gestión de Tipos de obras Nivel 2

Permite el alta y actualización del tipo constructivo de proyectos y obras.

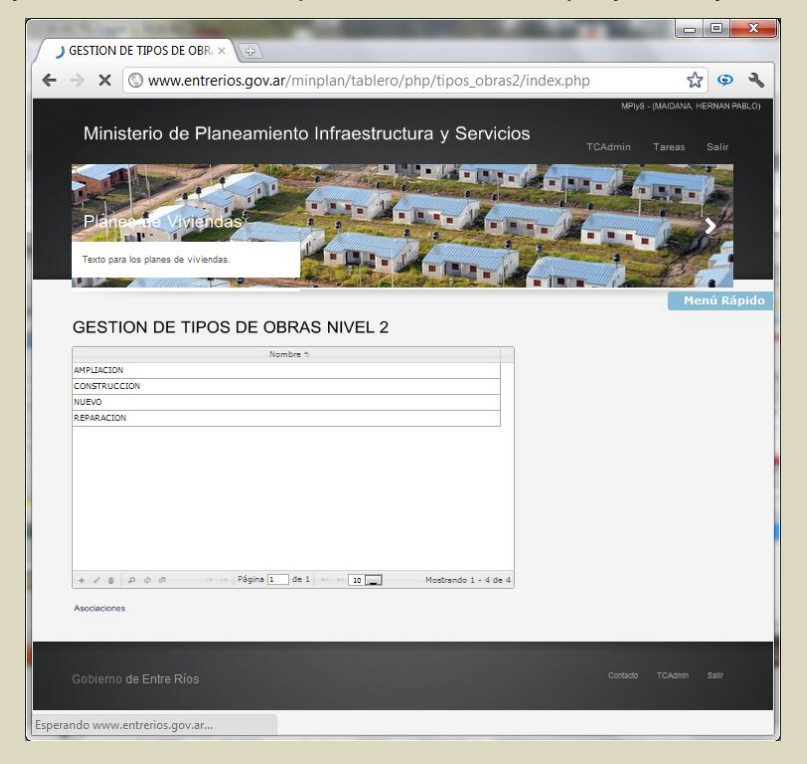

#### Asociaciones Niveles de Obra

Esta tabla contiene las asociaciones de los niveles de tipos de obra. Los 3 niveles de obra se pueden asociar de acuerdo a su finalidad.

Cada tipo de obra puede tener más de un nivel 1 y a su vez cada nivel 1 puede tener más de un nivel 2.

Ejemplo 1: Nivel 0: Agua y Saneamiento => Nivel 1: Cloaca => Nivel 2: Construcción.

Ejemplo 2: Nivel 0: Agua y Saneamiento => Nivel 1: Agua => Nivel 2: Construcción. Ejemplo 3: Nivel 0: Agua y Saneamiento => Nivel 1: Agua => Nivel 2: Ampliación.

Las reparticiones tienen asociada un tipo de obra genérico.

Para asociar los tipos de obra debes realizar los siguientes pasos:

- Selecciona un registro de la tabla Reparticiones
- Haz clic debajo de la grilla en Asociaciones
- Selecciona el tipo de obra que quieres asociar a la repartición
- Haz clic en Guardar para efectuar la asociación

| Contraction De ASOCIACIONES      Contraction De ASOCIACIONES      Reparticiones - Tipos de Obras      Reparticiones - Tipos de Obras N1      Tipo de Obra - Tipos de Obras N1      Tipo de Obras      Tipos de Obras N1 - Tipos de Obras N1      Tipos de Obras N1 - Tipos de Obras N1      Tipo de Obras Nivel 1 _ CLOACAS      Tipos de Obras Nivel 2 _ ONSTRUCCION      Tipo de Obras Nivel 2 _ ONSTRUCCION      Tipos de Obras Nivel 2 _ ONSTRUCCION      Tipos de Obras Nivel 2 _ ONSTRUCCION      Tipos de Obras Nivel 2 _ ONSTRUCCION      Tipos de Obras Nivel 2 _ ONSTRUCCION      Tipos de Obras Nivel 2 _ ONSTRUCCION      Tipos de Obras Nivel 2 _ ONSTRUCCION      Tipos de Obras Nivel 2 _ ONSTRUCCION      Tipos de Obras Nivel 2 _ ONSTRUCCION      Tipos de Obras Nivel 3 _ ONSTRUCCION      Tipos de Obras Nivel 3 _ ONSTRUCCION      Tipos de Obras Nivel 3 _ ONSTRUCCION      Tipos de Obras Nivel 3 _ ONSTRUCC                                                                                                    | - 00                                                                                                    | ) www.entrorios.go                                                                                                    | war/minnlan                                                                                                    | /tablero/php/asociaciones                                                                                                    | /index php                       |                                         | ~  | 6     | W    |
|----------------------------------------------------------------------------------------------------|----------------------------------------------------------------------------------------------------|----------------------------------------------------------------------------------------------------|----------------------------------------------------------------------------------------------------|----------------------------------------------------------------------------------------------------|----------------------------------|-----------------------------------------|----|-------|------|
| Medit Rápit         Separation of separation of separation of                                                                                                    |                                                                                                    | www.entrenos.go                                                                                                    | v.ar/minpian                                                                                                    | i/ tablet 0/ prip/ asociaciones                                                                                                    | andex.php                        |                                         | W  | 9     | ×    |
| CONSIDION ADM. CE PONDOS DECEDENTES DE SALTO GRANDE<br>ADQUITECTURA<br>DERECCIÓN DE PONDOS DECEDENTES DE SALTO GRANDE<br>ADQUITECTURA<br>DERECCIÓN DE DERAS SULTARADIS<br>DERECCIÓN DE DERAS SULTARADIS<br>DERECCIÓN DE DE SULTARADIS<br>DERECCIÓN DE DERAS SULTARADIS<br>DERECCIÓN DE DERAS SULTARADIS<br>DERECCIÓN DE DERAS SULTARADIS<br>DERECCIÓN DE DERAS SULTARADIS<br>DERECCIÓN DE DERAS SULTARADIS<br>DERECCIÓN DE DERAS SULTARADIS<br>DERECCIÓN DE DERAS SULTARADIS<br>DERECCIÓN DE DERAS SULTARADIS<br>DERECCIÓN DE DERAS SULTARADIS<br>DERECCIÓN DE DERAS SULTARADIS<br>DERECCIÓN DE DERAS SULTARADIS<br>DERECCIÓN DE DERES SULTARADIS<br>DERECCIÓN DE DERES SULTARADIS                                                                                                    |                                                                                                    |                                                                                                    |                                                                                                    |                                                                                                    |                                  |                                         | Me | enú R | ápic |
| Beparticiones - Tipos de Obra         Imposed colspan="2">Constructiones - Tipos de Obra         Constructiones de Sauto GRANDE         Constructiones de Sauto GRANDE         Constructiones de Sauto GRANDE         Constructiones de Sauto GRANDE         Constructiones de Sauto GRANDE         Constructiones de Sauto GRANDE         Constructiones de Sauto GRANDE         Constructiones de Sauto GRANDE         Descriptiones de Sauto GRANDE         Descriptiones de Sauto GRANDE         Descriptiones de Sauto GRANDE         Descriptiones de Sauto GRANDE         Descriptiones de Sauto GRANDE         Descriptione de Nonaulza         Descriptione de Nonaulza         Descriptione de Nonaulza         Descriptione de Nonaulza         Descriptione de Nonaulza         Tipos de Obras Nicel 1         Tipos de Obras Nicel 1         Tipos de Obras Nicel 2         Tipos de Obras Ni - Tipos de Obras Nicel 2         Tipos de Obras Ni - Tipos de Obras Nicel 2         Tipos de Obras Nicel 2         Tipos de Obras Nicel 2 <td>GESTION</td> <td></td> <td>NES</td> <td></td> <td></td> <td></td> <td></td> <td></td> <td></td>                                                                                                    | GESTION                                                                                                    |                                                                                                    | NES                                                                                                    |                                                                                                    |                                  |                                         |    |       |      |
| Reparticiones - Tipos de Obras       Tipo de Obra       Tipo de Obra       Tipo de Obra       Tipo de Obra       Tipo de Obra       Tipo de Obra       Tipo de Obra       Tipo de Obra       Tipo de Obra       Tipo de Obra       Tipo de Obra       Tipo de Obra       Tipo de Obra       Tipo de Obras N1       Tipo de Obras N1       Tipo de Obras Nivel 1       ClaCAS       Tipo de Obra Nivel 1       ClaCAS       Tipo de Obra N                                                                                                    | OLOHION                                                                                                    |                                                                                                    |                                                                                                    |                                                                                                    |                                  |                                         |    |       |      |
| Aspertion     Tipo de Obra       CONSIDIO AUM. DE FONDOS EXCEENTES DE SALTO GRANDE     HDRAUJUCA       CONSIDIO AUM. DE FONDOS EXCEENTES DE SALTO GRANDE     AQUA Y SAMANERTO       DIRECCION DE MEDRAUJUCA     HDRAUJUCA       DIRECCION DE MEDRAUJUCA     HDRAUJUCA       DIRECCION DE MEDRAUJUCA     HDRAUJUCA       DIRECCION DE MEDRAUJUCA     HDRAUJUCA       DIRECCION DE MEDRAUJUCA     HDRAUJUCA       DIRECCION DE MEDRAUJUCA     HDRAUJUCA       DIRECCION DE MEDRAUJUCA     HDRAUJUCA       DIRECCION DE MEDRAU DE FAMIFICACION     PANER MEDITO       DIRECCION DE MEDRAU DE FAMIFICACION     PANER MEDITO       DIRECCION DE MEDRAU DE FAMIFICACION     PANER MEDITO       AQUA Y SAMEMEENTO     AQUA Y SAMEMEENTO       AQUA Y SAMEMEENTO     AQUA       AQUITECTURA     SEQUELA       AQUITECTURA     SEQUELA       AQUITECTURA     SEQUELA       AQUITECTURA     SEQUELA       AQUITECTURA     SEQUELA       AQUITECTURA     SEQUELA       AQUITECTURA     Tipos de Obras N1 - Tipos de Obras N2       Tipos de Obras N1 - Tipos de Obras N2     Image de Obra Nivel 12       CINCO     Tipo de Obra Nivel 1     CLOACAS       Tipo de Obra Nivel 1     CLOACAS     Image de Obra Nivel 2       CONSTRUCCION     Tipo de Obra Nivel 1 <tr< td=""><td></td><td></td><td>Rep</td><td>articiones - Tipos de Obras</td><td></td><td></td><td></td><td></td><td></td></tr<>                                                                                                    |                                                                                                    |                                                                                                    | Rep                                                                                                    | articiones - Tipos de Obras                                                                                                    |                                  |                                         |    |       |      |
| COMISION ADM. DE FONDOS EXCEEMENTES DE SAUTO GRANDE<br>MIDRAULICA<br>COMISION ADM. DE FONDOS EXCEEMENTES DE SAUTO GRANDE<br>ADQUITECTURA<br>ADQUITECTURA<br>ADQUITECTURA<br>DIRECCION OL ORAS SAUTARAJAS<br>DIRECCION OL ORAS SAUTARAJAS<br>DIRECCION OL ORAS SAUTARAJ                                                                                                    |                                                                                                    | Reparticion 🕆                                                                                                    |                                                                                                    | Tipo de Obra                                                                                                    |                                  |                                         |    |       |      |
| CONTROL ADM. DE FONDOS EXCENTES DE SALTO GRANDE AQUAY SAMEANENTO<br>ORIECTON O EN LOS PONDOS EXCENTES DE SALTO GRANDE AQUAY SAMEANENTO<br>DIRECCION O E PONDOS EXCENTES DE SALTO GRANDE AQUAY SAMEANENTO<br>DIRECCION O E PONDE SALEDENTES DE SALTO GRANDE AQUAY SAMEANENTO<br>DIRECCION O E PONDE SALEDENTES DE SALTO GRANDE AQUAY SAMEANENTO<br>DIRECCION O E PONDE SALEDENTES DE SALTO GRANDE AQUAY SAMEANENTO<br>DIRECCION O E PONDE SALEDENTES DE SALTO GRANDE AQUAY SAMEANENTO<br>DIRECCION O E PONDE SALEDENTES DE SALTO GRANDE AQUAY SAMEANENTO<br>DIRECCION O E PONDE SALEDENTES DE SALTO GRANDE AQUAY SAMEANENTO<br>DIRECCION O E PONDE SALEDENTES DE SALTO GRANDE AQUAY SAMEANENTO<br>Tipos de Obras - Tipos de Obras N1<br>Tipos de Obras - Tipos de Obras N1<br>AQUAY SAMEANENTO<br>AQUAY SAMEANENTO<br>AQUAY S                                                                                                    | COMISION ADM. D                                                                                                    | DE FONDOS EXCEDENTES DE S                                                                                              | ALTO GRANDE                                                                                                    | HIDRAULICA                                                                                                    |                                  | ^                                       |    |       |      |
| COMBIDINAL DAM. DE PONDOS ENCEDENTES DE SALTO GRAME<br>BRECICION DE MORALUISA<br>DIRECCION DE MORALUISA<br>DIRECCION DE MORALUISA<br>DIRECCION DE MORALUISA<br>DIRECCION GENERAL DE PLANTFICACION<br>PLANES Y BANCENTESTO<br>A DIRECCION GENERAL DE PLANTFICACION<br>Tipos de Obras - Tipos de Obras N1<br>Tipos de Obras - Tipos de Obras N1<br>Tipos de Obras - Tipos de Obras N1<br>AQUITECTURA<br>AQUITECTURA<br>AQUITECTURA<br>AQUITECTURA<br>AQUITECTURA<br>AQUITECTURA<br>MONTENTINA<br>Tipos de Obras N1 - Tipos de Obras N2<br>Tipos de Obras N1 - Tipos de Obras N2<br>Tipos de Obras N1 - Tipos de Obras N1 - Tipos de Obras N2<br>Tipos de Obras N1 - Tipos de Obras N1 - Tipos de Obras N2<br>Tipos de Obras N1 - Tipos de Obras N1 - Tipos de Obras N2<br>Tipos de Obras N1 - Tipos de Obras N1 - Tipos de Obras N2<br>Tipos de Obras N1 - Tipos de Obras N1 - Tipos de Obras N2<br>Tipos de Obras N1 - Tipos de Obras N1 - Tipos de Obras N2<br>Tipos de Obras N1 - Tipos de Obras N1 - Tipos de Obras N2<br>Tipos de Obras N1 - Tipos de Obras N1 - Tipos de Obras N2<br>Tipos de Obras N1 - Tipos de Obras N1 -                                                                                                    | COMISION ADM. D                                                                                                    | DE FONDOS EXCEDENTES DE S                                                                                              | ALTO GRANDE                                                                                                    | AGUA Y SANEAMIENTO                                                                                                    |                                  | =                                       |    |       |      |
| UNEXCLAND US MURRAULA<br>DIRECCIÓN O GORS SAUTATAIS<br>DIRECCIÓN O GORS SAUTATAIS<br>DIRECCIÓN O GORS SAUTATAIS<br>DIRECCIÓN O GORS SAUTATAIS<br>DIRECCIÓN O GORS SAUTATAIS<br>Tipo de Obra * Tipos de Obras N1<br>Tipos de Obras - Tipos de Obras N1<br>Tipos de Obras - Tipos de Obras N1<br>AQUA Y SANESANENTO<br>AQUA Y SANESANENTO<br>Y Y Y Y Y Y Y Y Y Y Y Y Y Y Y Y Y Y Y                                                                                                     | COMISION ADM. D                                                                                                    | DE FONDOS EXCEDENTES DE S                                                                                              | ALTO GRANDE                                                                                                    | ARQUITECTURA                                                                                                    |                                  | -0                                      |    |       |      |
| VIRTUR-Link     Ruikit Satisfyi (1)       VIRTUR-Link     Ruikit Satisfyi (2)       VIRTUR-Link     Ruikit Satisfyi (2)       VIRTUR-Link     Ruikit Satisfyi (2)       VIRTUR-Link     Ruikit Satisfyi (2)       VIRTUR-Link     Ruikit Satisfyi (2)       VIRTUR-Link     Satisfyi (2)       VIRTUR-Link     Tipos de Obras N1 - Tipos de Obras N2       VIRTUR-Link     VIRTUR-Link       VIRTUR-Link     VIRTUR-Link       VIRTUR-Link     VIRTUR-Link       VIRTUR-Link     VIRTUR-Link       VIRTUR-Link     VIRTUR-Link                                                                                                    | DIRECCION DE HI                                                                                                    |                                                                                                    |                                                                                                    |                                                                                                    |                                  |                                         |    |       |      |
| Topo de Obra Nivel 1     Topo de Obra Nivel 2     Topo de Obra Nivel 2     CONSTRUCCION       Topo de Obra Nivel 2     CONSTRUCCION       Topo de Obra Nivel 3     CONSTRUCCION       Topo de Obr                                                                                                    | DIRECCION DE OB                                                                                                    | SKAS SANITAKIAS                                                                                                    |                                                                                                    | AGUA Y SANEAMIENTO                                                                                                    |                                  |                                         |    |       |      |
| Tipo de Obra Nivel 1         Tipo de Obra Nivel 2         Tipo de Obra Nivel 2         Tipos de Obras N1                                                                                                    | A GENE                                                                                                    | KAL DE PLANIFICACIÓN                                                                                                   |                                                                                                    | PUARES T PROTECTOS                                                                                                    |                                  |                                         |    |       |      |
| Image: Section Pages I and Section Pages I and Section Pages I                                                                                                    |                                                                                                    |                                                                                                    | lat .                                                                                                    |                                                                                                    |                                  |                                         |    |       |      |
| Tipo de Obra • Tipo de Obra Nivel 1<br>AQUA Y SANEAMENTO<br>AQUA Y SANEAMENTO<br>Y SANEAMENTO<br>Y SANEAMENTO<br>Y SANE                                               | + / 0 / / 1                                                                                                    | ç, e, e                                                                                                    | Pagina I                                                                                                    |                                                                                                    | Mostrando I - Iu                 | 06.10                                   |    |       |      |
| AQUA SANEAMEENTO AQUA<br>ARQUITECTURA<br>ARQUITECTURA<br>ARQUITECTURA<br>ARQUITECTURA<br>ARQUITECTURA<br>ARQUITECTURA<br>ARQUITECTURA<br>ARQUITECTURA<br>In or of the second of the second o                                                                                                    |                                                                                                    | Tipo de Obra ti                                                                                                    | Tipos d                                                                                                    | de Obras - Tipos de Obras N1<br>Tipo de Obra Nive                                                                                                    | 11                               |                                         |    |       |      |
| AAQUITECTURA<br>AAQUITECTURA<br>AQUITECTURA<br>AQUITECTURA<br>AQUITECTURA<br>AQUITECTURA<br>Tipos de Obras N1 - Tipos de Obras N2<br>Tipos de Obras N1 - Tipos de Obras N2<br>Tipos de Obras N1 - Tipos de Obras N2<br>Tipos de Obras N1 - Tipos de Obras N2<br>Tipos de Obras N1 - Tipos de Obras N2<br>Tipos de Obras N1 - Tipos de Obras N2<br>Tipos de Obras N1 - Tipos de Obras N2<br>Tipos de Obras N1 - Tipos de Obras N2<br>Tipos de Obras N1 - Tipos de Obras N2<br>Tipos de Obras N1 - Tipos de Obras N2<br>Tipos de Obras N1 - Tipos de Obras N2<br>Tipos de Obras Nivel 1 - Tipos de Obras N2<br>Tipos de Obras Nivel 2                                                                                                    |                                                                                                    | Tipo de Obra ti                                                                                                    | Tipos d                                                                                                    | de Obras - Tipos de Obras N1<br>Tipo de Obra Nive                                                                                                    | el 1                             |                                         |    |       |      |
| ARQUITECTURA<br>ARQUITECTURA<br>AR | AGUA Y SANEAMIE<br>AGUA Y SANEAMIE                                                                                                    | Tipo de Obra to<br>ENTO                                                                                                | Tipos c                                                                                                    | de Obras - Tipos de Obras N1<br>Tipo de Obra Nive<br>CLOACAS                                                                                                    | H 1                              | •                                       |    |       |      |
| ASQUITECTURAL<br>CONCORDENTIAL<br>IT<br>IT<br>IT<br>IT<br>It<br>It<br>It<br>It<br>It<br>It<br>It<br>It<br>It<br>It                                                                                                    | AGUA Y SANEAMIE<br>AGUA Y SANEAMIE<br>ARQUITECTURA                                                                                                    | Tipo de Obra ti<br>ENTO                                                                                                | Tipos o                                                                                                    | de Obras - Tipos de Obras N1<br>Tipo de Obra Nive<br>CLOACAS<br>AGUA<br>SEGURIDAD                                                                                                    | 11                               | •<br>H                                  |    |       |      |
| Tipo de Obra Nivel 1 Tipo de Obra Nivel 1 CONCO Tipo de Obra Nivel 1 CONCO Tipo de Obra Nivel 1 CONCO Tipo de Obra Nivel 1 CONCO Tipo de Obra Nivel 2 CONCTRUCCION Tipo de Obra Nivel 2 CONSTRUCCION Tipo de Obra Nivel 2 CONSTRUCCION TIPO de Obra Nivel 2 CONSTRUCCION TIPO de Obra Nivel 2 CONSTRUCCION TIPO de Obra Nivel 2 CONSTRUCCION TIPO de Obra Nivel 2 CONSTRUCCION TIPO de Obra Nivel 2 CONSTRUCCION TIPO de Obra Nivel 2 CONSTRUCCION TIPO de Obra                                                                                                    | AGUA Y SANEAMIE<br>AGUA Y SANEAMIE<br>ARQUITECTURA<br>ARQUITECTURA                                                                                                    | Tipo de Obra ti<br>ENTO                                                                                                | Tipos d                                                                                                    | de Obras - Tipos de Obras N1<br>Tipo de Obra Nive<br>CLOACAS<br>AGUA<br>SEGURIDAD<br>ESCUELA                                                                                                    | il 1                             | * III                                   |    |       |      |
|                                                                                                    | AGUA Y SANEAMIE<br>AGUA Y SANEAMIE<br>ARQUITECTURA<br>ARQUITECTURA<br>ARQUITECTURA                                                                                                    | Tipo de Obra ti<br>ENTO                                                                                                | Tipos c                                                                                                    | de Obras - Tipos de Obras N1<br>Tipo de Obra Nive<br>CLORACAS<br>AGUA<br>SEGUEIDAD<br>ESCUELA<br>CIVICO                                                                                                    | el 1                             | ×<br>H                                  |    |       |      |
| Tipos de Obras N1 - Tipos de Obras N2  Tipos de Obras N1 - Tipos de Obras N2  CMICO Agregar Asociación Tipo de Obra Nivel 1 CLOACAS DEPORTE DEPORTE                                                                                                    | AGUA Y SANEAMIE<br>AGUA Y SANEAMIE<br>ARQUITECTURA<br>ARQUITECTURA<br>ARQUITECTURA                                                                                                    | Tipo de Obra ti<br>ENTO<br>ENTO                                                                                        | lipos c                                                                                                    | de Obras - Tipos de Obras N1<br>Tipo de Obra Nive<br>CLIDACAS<br>AGUA<br>SEGUALDAD<br>ESCUELA<br>CUNICO<br>INSPONTE                                                                                                    | il 1                             | - H                                     |    |       |      |
| Tipos de Obras N1 - Tipos de Obras N2                                                                                                    | AGUA Y SANEAMIE<br>AGUA Y SANEAMIE<br>ARQUITECTURA<br>ARQUITECTURA<br>ARQUITECTURA                                                                                                    | Tipo de Obra ti                                                                                                    | Tipos d                                                                                                    | de Obras - Tipos de Obras N1<br>Tipo de Obra Nive<br>CLOACAS<br>AGUA<br>SEGURIDAO<br>ESCUELA<br>CLINICO<br>Descorte<br>II                                                                                                    | 11 1<br>                         |                                         |    |       |      |
| Tipos de Obras N1 - Tipos de Obras N2 Tipos de Obras N2 Tipo de Obre Nivel 1 e CONCO Agregar Asciacion Tipo de Obra Nivel 1 CLOACAS Tipo de Obra Nivel 2 CONSTRUCCION  DePORTE DePORTE                                                                                                    | AGUA Y SANEAMIE<br>AGUA Y SANEAMIE<br>ARQUITECTURA<br>ARQUITECTURA<br>ARQUITECTURA<br>ARQUITECTURA<br>+ 7 8 P 4                                                                                      | Tipo de Obra to                                                                                                    | Tipos c<br>Internet de la companya de la companya de l | de Obras - Tipos de Obras N1<br>Tipo de Obra Nive<br>ELIACIÓS<br>AGUA<br>SEGURIDAD<br>ESCUELA<br>CUNICO<br>nenone me.<br>17<br>de 3 ⇒ ⇒ 120                                                                                                    | H 1<br>Mostrando 1 - 10          | ▲<br>E<br>▼<br>►                        |    |       |      |
| CIVICO Agregar Asociacion CIVICO Tipo de Obra Nivel 1 CLOACAS Tipo de Obra Nivel 2 CLOACAS Tipo de Obra Nivel 2 CLOACAS Tipo de Obra Nivel 2 CLOACAS Tipo de Obra Nivel 2 CLOACAS Tipo de Obra Nivel 2 CLOACAS Tipo de Obra Nivel 2 CLOACAS Tipo de Obra Nivel 2 CLOACAS Tipo de Obra Nivel 2 Tipo de Obra Nivel 2 Tipo de Obra Nive                                                                                                    | AGUA Y SANEAMIE<br>AGUA Y SANEAMIE<br>ARQUITECTURA<br>ARQUITECTURA<br>ARQUITECTURA<br>ARQUITECTURA<br>+ 2 8 P (                                                                                      | Tipo de Obra ti<br>ENTO<br>ENTO                                                                                        | Tipos c<br>Itios c<br>Iti ← Págins 1                                                                                                    | de Obras Tipos de Obras N1<br>Tipo de Obre Nive<br>CLOACAS<br>AGUA<br>SEGURIDAD<br>ESCUELA<br>CHACO<br>CHACO<br>TABOORTE<br>II<br>de 3 ⇒ ⇒ 120                                                                                                    | H 1<br>Mostrando 1 - 10          | E<br>F<br>de 22                         |    |       |      |
| CNICO Agregar Asociacion x                                                                                                    | AGUA Y SANEAMIE<br>AGUA Y SANEAMIE<br>ARQUITECTURA<br>ARQUITECTURA<br>ARQUITECTURA<br>ARQUITECTURA<br>+ 2 B P 1                                                                                      | Tipo de Obra 1<br>INTO                                                                                                 | Tipos d<br>Iter ← Página (1)<br>Tipos de                                                                                                    | de Obras - Tipos de Obras N1<br>Tipo de Obra Nive<br>CLORCAS<br>AGUA<br>SEGUIEIDA<br>ESCUELA<br>ESCUELA<br>CLVECO<br>Inservers<br>II<br>de 3 ≈ ≈ 120 m<br>20 m<br>0 Obras N1 - Tipos de Obras N2                                                                                                    | i 1<br>Mostrando 1 - 10          | E<br>F<br>de 22                         |    |       |      |
| CM000 Tip de Obra Nivel 1 CLOACAS                                                                                                    | AGUA Y SANEAMIE<br>AGUA Y SANEAMIE<br>ARQUITECTURA<br>ARQUITECTURA<br>ARQUITECTURA<br>4 4 4 4 4 4 4 4 4 4 4 4 4 4 4 4 4 4 4                                                                          | Tipo de Obre n<br>NITO<br>NITO                                                                                         | ripos c<br>ripos c<br>rie rei  Página [⊥<br>Tipos de                                                                                                    | la Obras N1<br>Tipo de Obras N1<br>Tipo de Obra Nive<br>ELIACIÓS<br>AGUA<br>AGUA<br>SEGURIDAO<br>ESCUELA<br>CUNICO<br>Descorte<br>II<br>de 3 ⇒ ⇒ 120                                                                                                    | 1 1<br>Mostrendo 1 - 10          | E<br>V<br>de 22                         |    |       |      |
| CINCO TIPO de Construivei a CLOACAS V                                                                                                    | AGUA Y SANEAMIR<br>AGUA Y SANEAMIR<br>ARQUITECTURA<br>ARQUITECTURA<br>ARQUITECTURA<br>ARQUITECTURA<br>(<br>+ 2 0 P 1                                                                                 | Tipo de Obre n<br>NITO<br>Di de Obre nivel 1 n<br>Tipo de Obre Nivel 1 n<br>Acreaer Asociación                         | Tipos d                                                                                                    | de Obras - Tipos de Obras N1<br>Tipo de Obra Nive<br>CLOACAS<br>AGUA<br>SEGURIDAD<br>ESCUELA<br>CONCO<br>CONCO<br>CONCO<br>Tipo de Obras N2<br>Tipo de Obra N2                                                                                                    | i 1<br>Mostrando 1 - 10<br>i 2   | E<br>F<br>de 22                         |    |       |      |
| DEPORTE TIPO de Obra Nivel 2 CONSTRUCCION 💌                                                                                                    | AGUA Y SANEAMIE<br>AGUA Y SANEAMIE<br>ARQUITECTURA<br>ARQUITECTURA<br>ARQUITECTURA<br>+ / 0 P 1<br>CINCO<br>CIVICO<br>CIVICO                                                                         | Tipo de Obre *  NTO NTO Tipo de Obre Nivel 1 * Agregar Asociacion Tipo de Nivel 1 *                                    | Tipos de                                                                                                    | Je Obras - Tipos de Obras N1<br>Tipo de Obra Nive<br>CLOBCAS<br>AGUA<br>SEGUIEIDA<br>ESCUELA<br>CLVECO<br>Insencers<br>II<br>de 31 => +1 20                                                                                                    | 1<br>                            | A<br>H<br>H<br>de 22                    |    |       |      |
| OBPORTE                                                                                                    | AGUA Y SANEAMIE<br>AGUA Y SANEAMIE<br>ARQUITECTURA<br>ARQUITECTURA<br>ARQUITECTURA<br>+ / 8 P 1<br>                                                                                                  | Tipo de Obre 1<br>NITO<br>NITO<br>Tipo de Obre Nivel 1<br>Tipo de Obre Nivel 1<br>Tipo de Obre Nivel 1                 | Tipos c<br>Página [                                                                                                    |                                                                                                    | 1 1<br>Mostrando 1 - 10          | de 22                                   |    |       |      |
|                                                                                                    | AGUA Y SANEAMIE<br>AGUA Y SANEAMIE<br>ARQUITECTURA<br>ARQUITECTURA<br>ARQUITECTURA<br>ARQUITECTURA<br>CONTECTURA<br>CONTECTURA<br>CONTECTURA<br>CONTECTURA<br>CONTECTURA<br>CONTECTURA<br>CONTECTURA | Tipo de Obre 1<br>NITO<br>Tipo de Obre Nivel 1 1<br>Agregar Asociación<br>Tipo de Obra Nivel 1<br>Tipo de Obra Nivel 1 | Tipos de<br>Tipos de<br>CLOACAS<br>CONSTRUCCI                                                                                                    | de Obras Tipos de Obras N1<br>Tipo de Obra Nive<br>CLOACAS<br>AGUA<br>SEGURIDAD<br>ESCUELA<br>CIVICO<br>de 3 ⇒ ⇒ 10                                                                                                    | ii 1<br>Mostrando 1 - 10<br>ii 2 | ▲ Ⅲ<br>₩<br>de 22                       |    |       |      |
|                                                                                                    | AGUA Y GANEAMIR<br>AQUA Y GANEAMIR<br>ARQUITECTURA<br>ARQUITECTURA<br>ARQUITECTURA<br>ARQUITECTURA<br>( ↓ 2 0 P )<br>↓ 2 0 P )                                                                       | Tipo de Obre *                                                                                                    | Tipos de<br>Tipos de<br>CLOACAS<br>CONSTRUCCI                                                                                                    | de Obras N1<br>Tipo de Obras N1<br>Tipo de Obra Nive<br>CLIACOS<br>AGUA<br>AGUA<br>SEGURIDAD<br>ESCUELA<br>CUNICO<br>neanore.<br>Til<br>de 3 => +1 20<br>COras N1 - Tipo de Obras N2<br>Tipo de Obras N12<br>Tipo de Obras N12<br>Tip | H 1<br>Mostrando 1 - 10          | A E C C C C C C C C C C C C C C C C C C |    |       |      |

| C (S) www.entrerios.gov.ar/minple                                                                                                    | an/tablero/php/asociaciones/ind                                                                                                    | dex.php         |                                         | 삷 | Ģ     | V     |
|----------------------------------------------------------------------------------------------------|----------------------------------------------------------------------------------------------------|-----------------|-----------------------------------------|---|-------|-------|
|                                                                                                    |                                                                                                    |                 |                                         | M | enú F | Rápic |
| GESTION DE ASOCIACIONES                                                                                                    |                                                                                                    |                 |                                         |   |       |       |
| R                                                                                                    | eparticiones - Tipos de Obras                                                                                                    |                 |                                         |   |       |       |
| Reparticion to                                                                                                    | Tipo de Obra                                                                                                    |                 |                                         |   |       |       |
| COMISION ADM. DE FONDOS EXCEDENTES DE SALTO GRANDE                                                                                                    | HIDRAULICA                                                                                                    |                 |                                         |   |       |       |
| COMISION ADM. DE FONDOS EXCEDENTES DE SALTO GRANDE                                                                                                    | AGUA Y SANEAMIENTO                                                                                                    |                 |                                         | 1 |       |       |
| COMISION ADM. DE FONDOS EXCEDENTES DE SALTO GRANDE                                                                                                    | ARQUITECTURA                                                                                                    |                 | =                                       |   |       |       |
| DIRECCION DE HIDRAULICA                                                                                                    | HIDRAULICA                                                                                                    |                 |                                         | 1 |       |       |
| DIRECCION DE OBRAS SANITARIAS                                                                                                    | AGUA Y SANEAMIENTO                                                                                                    |                 |                                         |   |       |       |
| DIRECCION GENERAL DE PLANIFICACION                                                                                                    | PLANES Y PROYECTOS                                                                                                    |                 | -                                       |   |       |       |
| •                                                                                                    | III                                                                                                    |                 | P                                       |   |       |       |
| + / 8 / 0 0 0 · · · · Página                                                                                                    | 1 de 2 🎫 🖬 10 🔔                                                                                                    | Mostrando 1 - 1 | 0 de 18                                 | 8 |       |       |
| Tipo de Obra 🕆                                                                                                    | Tipo de Obra Nivel 1                                                                                                    |                 |                                         |   |       |       |
| Tipo de Obra 🕆                                                                                                    | Tipo de Obra Nivel 1                                                                                                    |                 |                                         |   |       |       |
| Tipo de Obra 🕆<br>AGUA Y SANEAMIENTO                                                                                                    | Tipo de Obra Nivel 1<br>CLOACAS                                                                                                    |                 | -                                       |   |       |       |
| Tipo de Obra tr<br>AGUA Y SANEAMIENTO<br>AGUA Y SANEAMIENTO                                                                                                    | Tipo de Obra Nivel 1<br>CLOACAS<br>AGUA                                                                                                    |                 | -                                       |   |       |       |
| Tipo de Obra ti<br>AGUA Y SANEAMIENTO<br>AGUA Y SANEAMIENTO<br>ARQUITECTURA<br>ACOUTECTURA                                                                                                    | Tipo de Obra Nivel 1<br>CLOACAS<br>AGUA<br>SEGURIDAD<br>SECURIA                                                                                                    |                 | -                                       |   |       |       |
| Tipo de Obre 9<br>AGUA Y SANEAMENTO<br>ARQUITECTURA<br>ARQUITECTURA<br>ARQUITECTURA                                                                                                    | Tipo de Obra Nivel 1<br>CLOACAS<br>AGUA<br>SEGURIDAD<br>ESCUELA<br>CINCO                                                                                                    |                 | -                                       |   |       |       |
| Tipo de Obra 1           AQUA Y SANEAMENTO           AQUA Y SANEAMENTO           AQUATECTURA           AQUITECTURA           AQUITECTURA           AQUITECTURA           AQUITECTURA                                                                                                    | Tipo de Obra Nivel 1<br>CLORCAS<br>AGUA<br>SEGURIDAD<br>ESCUELA<br>CIVICO<br>INSTORTE                                                                                                    |                 | ×<br>=<br>=                             |   |       |       |
| Tipo de Obra 1<br>AQUA Y SANEMENTO<br>AQUITA Y SANEMENTO<br>ARQUITECTURA<br>ARQUITECTURA<br>ARQUITECTURA<br>ARQUITECTURA                                                                                                    | Tipo de Obre Nivel 1<br>CLORCAS<br>AQUA<br>SEQUIDADO<br>ESCUELA<br>CUNICO<br>DESCORTA                                                                                                    |                 | -                                       |   |       |       |
| Tipo de Obra t           AQUA Y SANEAMENTO           AQUAY SANEAMENTO           ARQUITECTURA           ARQUITECTURA           ARQUITECTURA           ARQUITECTURA           ARQUITECTURA           Informationa           Image: Information and Image: Image:                                                                                | Tipo de Obre Nivel 1           CLOSCAS         AGUA           AGUA         SEGURIDAD           ESCURIDAD         ESCURIDAD           ESCURIDAD         ESCURIDAD           Image: Seguritation of the seguritation of the seguritation of the | Mostrando 1 - 1 | • • • • • • • • • • • • • • • • • • •   | 2 |       |       |
| Тро de Obra 1           АQUA Y SANEAMEENTO           AQUA Y SANEAMEENTO           AQUATURA           AQUITECTURA           AQUITECTURA           AQUITECTURA           AQUITECTURA           AQUITECTURA           AQUITECTURA           + ✓ B   Ø Ø Ø B                                                                                                    | Tipo de Obre Nivel 1<br>CLOACIOS<br>AGUA<br>SEGUIDADO<br>ESCUELA<br>CINICO<br>                                                                                                    | Mostrando 1 - 1 | • E                                     |   |       |       |
| Tipo de Obra ↑           AQUA Y SANEMENTO           AQUA Y SANEMENTO           AQUITECTURA           ARQUITECTURA           ARQUITECTURA           ************************************                                                                                                    | Tipo de Obre Nivel 1           CLORCAS           Acula           Sequitabano           Sequitabano           Escuela           Chilco           Image: Sequitabano           Image: Sequitabano           Image: Sequitabano           Image: Sequitabano           Sequitabano           Image: Sequitabano           Image: Sequitabano           Imago: Sequitabano <t< td=""><td>Mostrando 1 - 1</td><td>• = = = = = = = = = = = = = = = = = = =</td><td></td><td></td><td></td></t<>                                                                                                    | Mostrando 1 - 1 | • = = = = = = = = = = = = = = = = = = = |   |       |       |
| Tipo de Obra 1           AQUA Y SANEMIENTO           AQUITECTURA           ARQUITECTURA           ARQUITECTURA           ARQUITECTURA           Image: Santa Santa | Tipo de Obra Nivel 1           CLORCAS           AGUA           SEGURIDAD           ESCURLA           CLINECO           Decoras           III           1         de 3 ⇒ ⇒ 12 m           de Obras N1 - Tipos de Obras N2           Tipo de Obras N2                                                                                                    | Mostrando 1 - 1 | •                                       |   |       |       |
| Tipo de Obre 1           AQUA Y SANEAMENTO           AQUA Y SANEAMENTO           AQUATOLINA           AQUITECTURA           AQUITECTURA           AQUITECTURA           AQUITECTURA           Image: Sandard Sandard S                                                     | Tipo de Obra Nivel 1           CONCIS         AGUA           AGUA         Seguitabao           BECUELA         CINICO           CONCO         Association           If as 3 =>>> >>>         Image: Concolor >>>>>>>>>>>>>>>>>>>>>>>>>>>>>>>>>>>                                                                                                    | Mostrando 1 - 1 | • E                                     |   |       |       |
| Tipo de Obre 1           AQUA Y SANEMENTO           AQUA Y SANEMENTO           AQUITECTURA           ARQUITECTURA           ARQUITECTURA           I > 0 (P © C = 1)           Y > 0 (P © C = 1)           Tipos           Tipos de Obre Nivel 1 0           CMICO           CMICO                                                                                                    | Tipo de Obre Nivel 1           CLONCAS           AGUA           SEQUEDA           CIVICO           CIVICO           Be 3           de 0 bras N1 - Tipos de Obras N2           Tipo de Obras N2           Tipo de Obras N2           CONTRUCCION                                                                                                    | Mostrando 1 - 1 | • E                                     |   |       |       |
| Tipo de Obre 1           AQUA Y SANEMENTO           AQUITECTURA           ARQUITECTURA           ARQUITECTURA           ARQUITECTURA           Information           *           +         / B           Tipo de Obre Nivel 1 1           CÍNICO           CINICO                                                                                                    | Tipo de Obra Nivel 1           CLORCAS         Adua           Adua         Sepuritada           Sepuritada         Escuela           CONCO         Concora           Iff         1           1                                                                                                    | Mostrando 1 - 1 | • • • • • • • • • • • • • • • • • • •   | 2 |       |       |
| Tipo de Obre 1           AQUA Y SANEMENTO           AQUA Y SANEMENTO           AQUA Y SANEMENTO           AQUECTURA           AQUITECTURA           AQUITECTURA           AQUITECTURA           AQUITECTURA           AQUITECTURA           Topo de Obre Nivel 1 1           CIMICO           CIMICO           CIMICO           CIMICO           CIMICO           CIMICO           CIMICO           CIMICO           CIMICO           CIMICO           CIMICO           CIMICO           CIMICO           CIMICO           CIMICO           CIMICO                                                                                                    | Tipo de Obre Nivel 1           CONCIS         AGUA           Sequitación         Sequitación           Sequitación         Sequitación           Sequitación         Sequitación           de Obras N1 - Tipos de Obras N2         Tipo de Obras N2           AMPLACIÓN         Construcción           REPARACIÓN         Construcción           Construcción         Construcción                                                                                                    | Mostrando 1 - 1 | Þ<br>0 de 22                            | 2 |       |       |
| Tipo de Obre 1           AQUA Y SANEMENTO           AQUITECTURA           AQUITECTURA           ARQUITECTURA           ARQUITECTURA           Interminia           ***           Tipo de Obre Nivel 1 1           CIMICO           CIMICO      C                                                                                                    | Tipo de Obra Nivel 1           CLORCAS         AGUA           SEQUEDAD         SEQUEDA           CANCO         Inscreta           CONTROLON         If to de Obras N2           de Obras N1 - Tipos de Obras N2         Tipo de Obras N2           CONSTRUCCIÓN         REPARACIÓN           REPARACIÓN         REPARACIÓN                                                                                                    | Mostrando 1 - 1 | > = = = = = = = = = = = = = = = = = = = | 2 |       |       |

## SEGURIDAD

En esta sección encontrarás todo lo referido a la gestión de usuarios del sistema.

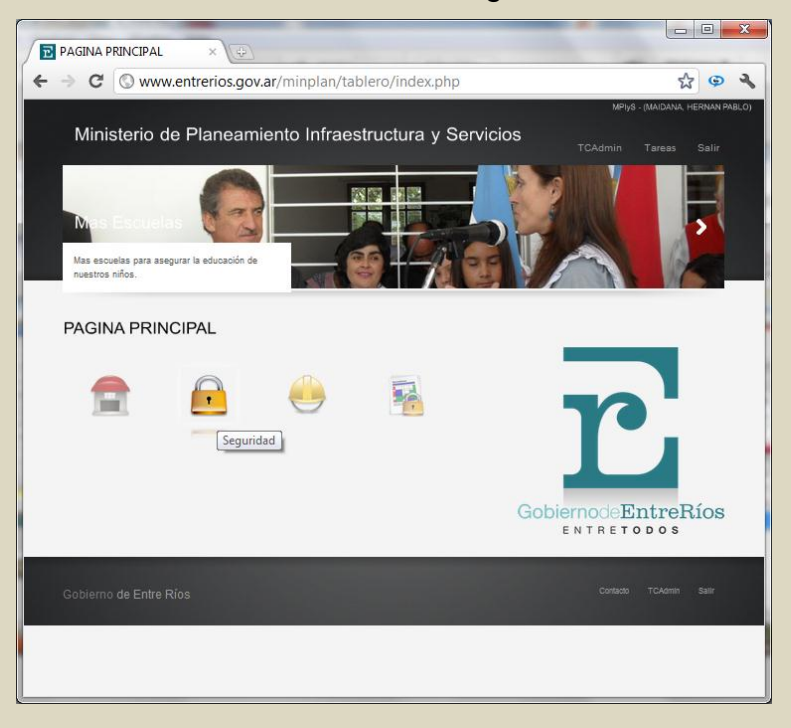

Los usuarios son los encargados de dar de alta y mantener actualizada la información de proyectos y obras del gobierno provincial.

Cada usuario tiene una identificación única y corresponden a solo una repartición ejecutora de obra pública.

Tienen restringido el acceso únicamente a la información de obras de la repartición a la cual pertenece y su funcionalidad se encuentra acotada exclusivamente a la carga y actualización de información de proyectos y obras de su dependencia.

#### Gestión de Usuarios

Permite el alta y actualización de usuarios al sistema, de acuerdo a la función del mismo. Al dar de alta un usuario, debes asignarle una contraseña y seleccionar la repartición a la que pertenece.

| Mas Escuelas                                       |               |            |                      | Menú F           |
|----------------------------------------------------|---------------|------------|----------------------|------------------|
| GESTION DE OSCARIOS                                |               |            |                      |                  |
| Meparadon                                          |               | ashie      |                      | CL CL            |
| MPtus                                              | ADMINISTRADOR | TCAdmin    | MATDANA HERNAN PABLO | G                |
| COMISION ADM. DE FONDOS EXCEDENTES DE SALTO GRANDE | DATA ENTRY    | TCcafeso   | ALFONSO, CARLOS      | Si               |
| ENERSA                                             | DATA ENTRY    | TCenerse   | LADA, MARIANO        | Si               |
| INSTITUTO AUTARQUICO DE PLANEAMIENTO Y VIVIENDA    | DATA ENTRY    | TCiapy     | ERRAMUSPE, NORMA     | Si               |
| DIRECCION NACIONAL DE VIALIDAD                     | EJECUTIVO     | TCvielided | SOUZA, MARIANA       | Si               |
| +/8 000                                            | Págins 1 de 1 | 10         | Ма                   | strando 1 - 6 de |

#### Tipos de Usuarios

Hay 3 tipos de Usuario de acuerdo a su nivel jerárquico dentro del sistema:

- Administrador: es el encargado de gestionar toda la información de la herramienta. Tiene la capacidad de administrar la seguridad y llevar un control de auditoria de todas las tareas que se realicen. Realiza el alta, modificación y baja (ABM) de todas las entidades, como así también crear las consultas madres para que los usuarios ejecutivos puedan trabajar sobre ellas.
- Ejecutivo: es quien puede visualizar y crear los diferentes reportes y estadísticas. Puede realizar consultas de todos los datos de la aplicación sin restricción alguna.
- Data Entry: es el encargado de cargar nuevas obras y proyectos y los avances que se vayan realizando a los mismos. Cada uno de estos usuarios pertenece a una repartición en particular, y solo pueden ver las obras cargadas en su repartición.

#### Auditoría

Permite ejercer control sobre los movimientos de todos los usuarios dentro del sistema.

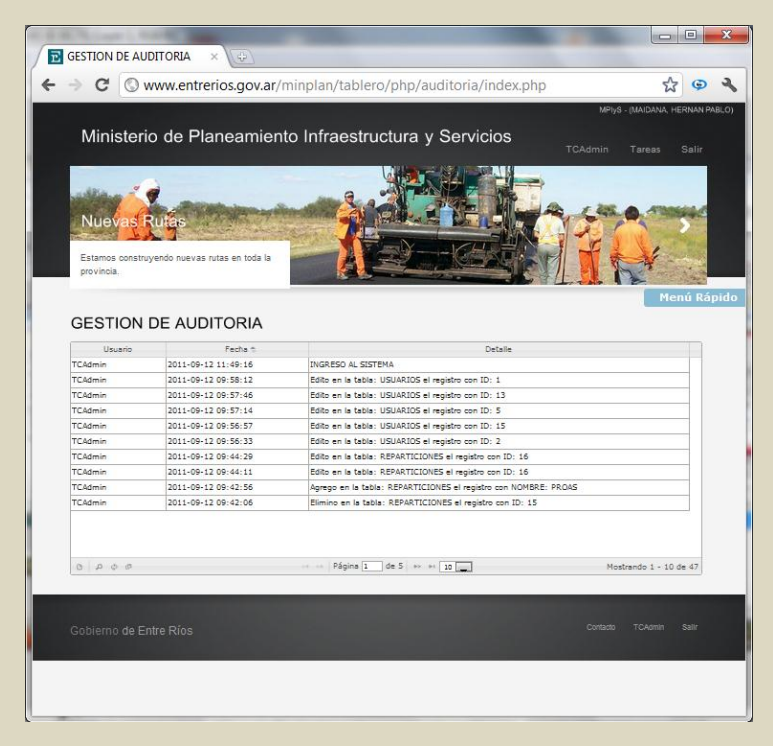

El sistema automáticamente almacena el historial de las acciones realizadas por un usuario identificando la fecha y la sentencia ejecutada en la base de datos. El usuario administrador puede generar reportes de las acciones realizadas por todos los usuarios del sistema.

### OBRAS

En esta sección encontrarás todo lo referido a la gestión de carga y actualización de proyectos y obras públicas.

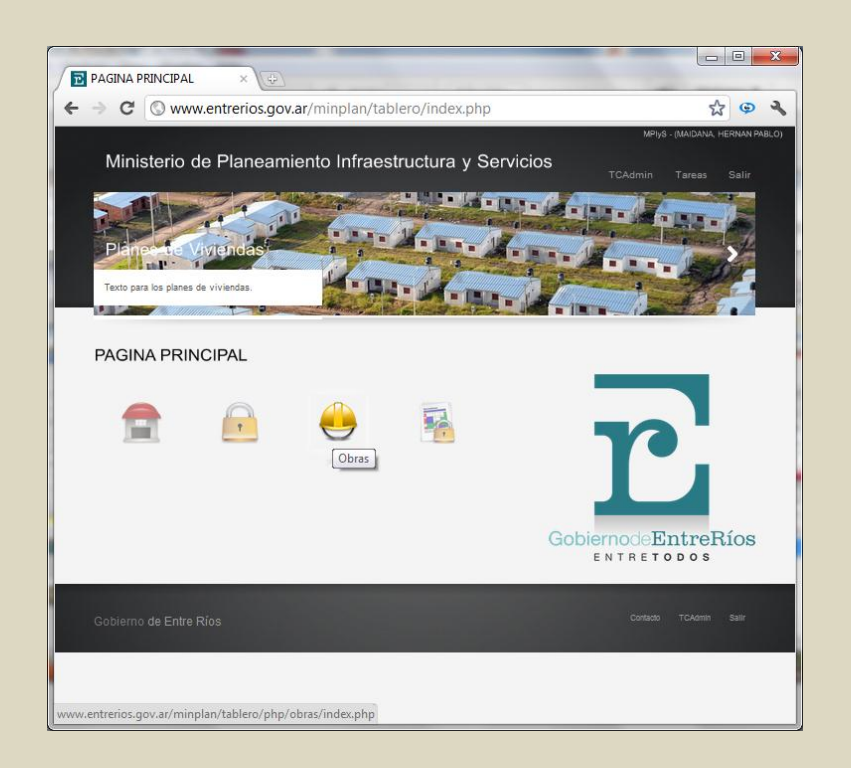

El usuario Administrador tiene la facultad de cargar nuevos registros de proyectos y obras, pero a diferencia de un usuario data entry, puede cargar registros de todas las reparticiones intervinientes en la obra pública provincial.

Ejemplo: el usuario data entry de la repartición Subsecretaría de Arquitectura y Construcciones, sólo podrá ingresar registros correspondientes a obras de arquitectura.

# Alta de un nuevo registro

El formulario de alta de un nuevo proyecto u obra contiene varios campos editables y otros campos seleccionables precargados en el sistema.

| GESTION DE                                                                                                    | OBRAS                                              | × (⊕)                 |                                                                                                    | -                                               | -                                    |                    |          |
|----------------------------------------------------------------------------------------------------|----------------------------------------------------|-----------------------|----------------------------------------------------------------------------------------------------|-------------------------------------------------|--------------------------------------|--------------------|----------|
| > C (                                                                                                    | gobentreri                                         | os/minplan/tab        | lero/php/obras/index.php                                                                                                    |                                                 |                                      | ☆ @                |          |
|                                                                                                    |                                                    |                       | SUBSECRETARIA DE                                                                                                    | E ARQUITECTURA                                  | YCONSTRUCCION                        | IES - (Prueba Data | a Entry) |
| Ministori                                                                                                    | o do Blon                                          | nomionto Inf          | raaatruotura y Sanjiai                                                                                                    | ~~                                              |                                      |                    |          |
| winnsten                                                                                                    |                                                    | earmento m            | raestructura y Servici                                                                                                    | 05 1                                            |                                      |                    |          |
| - TEL                                                                                                    |                                                    |                       |                                                                                                    | A AL                                            |                                      |                    | 51       |
|                                                                                                    | - et                                               | 100                   | EDT DE LE CONTRACTOR                                                                                                    |                                                 |                                      |                    |          |
| Planet                                                                                                    | Vivienda                                           |                       | ALL ALL                                                                                                    | THE REAL                                        | and the second second                | a man silve        | 5        |
| InP.                                                                                                    | 1 I                                                |                       |                                                                                                    |                                                 |                                      | 1 and a lot        |          |
| Mas soluciones h                                                                                                    | nabitacionales para k                              | os 🕌                  | BP                                                                                                    |                                                 | ante a state                         | 5.11               |          |
| entrerrianos.                                                                                                    |                                                    | 1                     |                                                                                                    |                                                 |                                      | 137                |          |
|                                                                                                    |                                                    |                       | Property of the Party of the Statement of the Statement o |                                                 |                                      | Menu Ra            | apıdo    |
|                                                                                                    |                                                    |                       |                                                                                                    |                                                 |                                      |                    |          |
| GESTION                                                                                                    | DE OBRAS                                           | 6                     |                                                                                                    |                                                 |                                      |                    |          |
|                                                                                                    |                                                    |                       |                                                                                                    |                                                 |                                      |                    |          |
|                                                                                                    |                                                    |                       | Mis Obras                                                                                                    |                                                 |                                      |                    |          |
|                                                                                                    |                                                    |                       | Mis Obras                                                                                                    |                                                 |                                      |                    | _        |
| Agregar Obra                                                                                                    | r                                                  |                       | Mis Obras                                                                                                    | 7                                               |                                      |                    |          |
| Agregar Obra<br>Obra                                                                                                    | r                                                  |                       | Mis Obras                                                                                                    |                                                 |                                      |                    | _        |
| <b>Agregar Obra</b><br>Obra                                                                                                   | ſ                                                  |                       | Mis Obras                                                                                                    |                                                 |                                      |                    |          |
| Agregar Obra<br>Obra<br>Departamento                                                                                          |                                                    |                       | Mis Obras                                                                                                    | COLON                                           |                                      |                    |          |
| Agregar Obra<br>Obra<br>Departamento<br>Presupuesto                                                                           | COLON                                              |                       | Mis Obras Descripcion Localidad Monto                                                                                                    | COLON                                           | •                                    |                    |          |
| Agregar Obra<br>Obra<br>Departamento<br>Presupuesto<br>Inicio                                                                 |                                                    |                       | Mis Obras Descripcion Localidad Monto Fin                                                                                                    |                                                 |                                      |                    |          |
| Agregar Obra<br>Obra<br>Departamento<br>Presupuesto<br>Inicio<br>Tipo                                                         |                                                    | <b>.</b>              | Mis Obras Descripcion Localidad Monto Fin                                                                                                    | COLON                                           |                                      |                    |          |
| Agregar Obra<br>Obra<br>Departamento<br>Presupuesto<br>Inicio<br>Tipo<br>Tipo Nivel 1                                         | COLON<br>ARQUITECTUR<br>Seleccione una             | RA V<br>opcion V      | Mis Obras Descripcion Localidad Monto Fin Tipo Nivel 2                                                                                                    | COLON                                           | v<br>una opcion v                    |                    |          |
| Agregar Obra<br>Obra<br>Departamento<br>Presupuesto<br>Inicio<br>Tipo<br>Tipo Nivel 1<br>Financiacion                         | COLON<br>ARQUITECTUR<br>Seleccione una<br>NACIONAL | TA T                  | Mis Obras Descripcion Localidad Monto Fin Tipo Nivel 2 Gestión Municipal                                                                                                    | COLON<br>Seleccione<br>Frente para              | una opción y<br>la victoria y        |                    |          |
| Agregar Obra<br>Obra<br>Departamento<br>Presupuesto<br>Inicio<br>Tipo<br>Tipo Nivel 1<br>Financiacion<br>Empresa              | COLON<br>ARQUITECTUR<br>Seleccione una<br>NACIONAL | apcion v              | Mis Obras  Descripcion  Localidad  Monto Fin  Tipo Nivel 2 Gestión Municipal  Estado Obra                                                                                                    | COLON<br>Seleccione<br>Frente para<br>A INICIAR | una opcion v<br>la victoria v        |                    |          |
| Agregar Obra<br>Obra<br>Departamento<br>Presupuesto<br>Inicio<br>Tipo<br>Nivel 1<br>Financiacion<br>Empresa                   | COLON<br>ARQUITECTUR<br>Seleccione una<br>NACIONAL | v<br>tA v<br>opcion v | Mis Obras Descripcion Localidad Monto Fin Tipo Nivel 2 Gestión Municipal Estado Obra                                                                                                    | COLON<br>Seleccione<br>Frente para<br>A INICIAR | una opcion 💌                         |                    |          |
| Agregar Obra<br>Obra<br>Departamento<br>Presupuesto<br>Inicio<br>Tipo<br>Tipo Nivel 1<br>Financiacion<br>Empresa<br>K         | COLON<br>ARQUITECTUR<br>Seleccione una<br>NACIONAL | v<br>Av<br>opcion v   | Mis Obras Descripcion Localidad Monto Fin Tipo Nivel 2 Gestión Municipal Estado Obra                                                                                                    | COLON<br>Seleccione<br>Frente para<br>A INICIAR | una opcion 💌                         |                    |          |
| Agregar Obra<br>Obra<br>Departamento<br>Presupuesto<br>Inicio<br>Tipo<br>Tipo Nivel 1<br>Financiacion<br>Empresa              | COLON<br>ARQUITECTUR<br>Seleccione una<br>NACIONAL | v<br>opcion v         | Mis Obras Descripcion Localidad Monto Fin Tipo Nivel 2 Gestión Municipal Estado Obra                                                                                                    | COLON<br>Seleccione<br>Frente para<br>A INICIAR | una opcion y<br>la victoria y        | v<br>iuardar × C   | Cancela  |
| Agregar Obra<br>Obra<br>Departamento<br>Presupuesto<br>Inicio<br>Tipo<br>Tipo Nivel 1<br>Financiacion<br>Empresa<br><         | COLON<br>ARQUITECTUR<br>Seleccione una<br>NACIONAL | v<br>opcion v         | Mis Obras Descripcion Localidad Monto Fin Tipo Nivel 2 Gestión Municipal Estado Obra                                                                                                    | COLON<br>Seleccione<br>Frente para<br>A INICIAR | una opcion y<br>la victoria y<br>B C | ↓<br>iuardar × C   | Cancela  |
| Agregar Obra<br>Obra<br>Departamento<br>Presupuesto<br>Inicio<br>Tipo<br>Tipo Nivel 1<br>Financiacion<br>Empresa<br>K         | COLON<br>ARQUITECTUR<br>Seleccione una<br>NACIONAL | v<br>opcion v         | Mis Obras Descripcion Localidad Monto Fin Tipo Nivel 2 Gestión Municipal Estado Obra III                                                                                                    | COLON<br>Seleccione<br>Frente para<br>A INICIAR | una opcion v<br>la victoria v        | iuardar = C        | Cancela  |
| Agregar Obra<br>Obra<br>Departamento<br>Presupuesto<br>Inicio<br>Tipo<br>Tipo<br>Tipo Nivel 1<br>Financiacion<br>Empresa<br>4 | COLON<br>ARQUITECTUR<br>Seleccione una<br>NACIONAL | v<br>tAv<br>opcionv   | Mis Obras  Descripcion  Localidad  Monto Fin  Tipo Nivel 2. Gestión Municipal  Estado Obra  III                                                                                                    | COLON<br>Seleccione<br>Frente para<br>A INICIAR | una opcion v<br>la viccoria v        | iuardar × C        | Cancela  |
| Agregar Obra<br>Obra<br>Departamento<br>Presupuesto<br>Inicio<br>Tipo Nivel 1<br>Financiacion<br>Empresa<br>4                 | COLON<br>ARQUITECTUR<br>Seleccione una<br>NACIONAL | v<br>opcion v         | Mis Obras Descripcion Localidad Monto Fin Tipo Nivel 2 Gestión Municipal Estado Obra                                                                                                    | COLON<br>Seleccione<br>Frente para<br>A INICIAR | una opcion y<br>la victoria y<br>e C | y<br>iuardar × C   | Cancelz  |

| Campo  |         | Acción                                                                                                    |
|--------|---------|----------------------------------------------------------------------------------------------------|
| Obra   |         | Completar el nombre del proyecto u obra                                                                                                    |
| Descr  | ipción  | Completar con una breve descripción del proyecto u obra                                                                                                    |
| Depar  | tamento | Seleccionar el departamento territorial donde se realizará la obra                                                                                                    |
| Locali | idad    | Seleccionar la localidad territorial donde se realizará la obra                                                                                                    |
| Presu  | puesto  | En caso de ser un proyecto en gestión, se<br>ingresará el presupuesto estimado por el<br>equipo técnico que desarrollo el proyecto o<br>el monto asignado por el ejecutivo. En caso<br>de ser una obra con proyecto ejecutivo,<br>corresponde completar con el presupuesto<br>oficial de la obra. |

| Monto             | Una vez licitada la obra, se ingresa el<br>monto por el que fue adjudicada la misma.             |
|-------------------|--------------------------------------------------------------------------------------------------|
| Inicio            | Fecha de inicio de obra                                                                          |
| Fin               | Fecha de finalización de obra                                                                    |
| Tipo de obra      | Seleccionar el tipo de obra genérico.                                                            |
| Tipo Nivel 1      | Seleccionar el tipo de obra esencial                                                             |
| Tipo Nivel 2      | Seleccionar el tipo de obra constructivo                                                         |
| Financiación      | Seleccionar el tipo de financiación con que<br>se llevará a cabo la obra                         |
| Financiación      | Seleccionar el tipo de financiación con que<br>se llevará a cabo la obra                         |
| Gestión Municipal | Seleccionar el partido político al que<br>corresponde el municipio donde se<br>realizará la obra |
| Empresa           | Una vez adjudicada la obra, seleccionar la empresa que ejecutará la misma.                       |
| Estado de obra    | Seleccionar el estado de situación de<br>proyecto u obra                                         |

| - → C                                                                                                    | () gobentr                                                        | erios/minp                   | lan/tablero/ph | o/obras/index.ph                                                                     | р                                                              |            |                | ☆                   | <b>9</b>              | 3           |
|----------------------------------------------------------------------------------------------------|-------------------------------------------------------------------|------------------------------|----------------|--------------------------------------------------------------------------------------|----------------------------------------------------------------|------------|----------------|---------------------|-----------------------|-------------|
| Minister                                                                                                    | io de Plar                                                        | neamient                     | to Infraestruc | subsecretaria d<br>ctura y Servici                                                   | EARQUITECTURA                                                  | Cdataent   | ICCIONE<br>Y T | S - (Prueb<br>areas | a Data Entry<br>Selir | 1           |
| Mas Escuelas pr<br>nuestros niños.<br>GESTION                                                                         | ucias<br>ara asegurar la edu<br>DE OBRA                           | ucación de                   |                |                                                                                      |                                                                |            |                | Pient               | u Rapid               | 0           |
|                                                                                                    |                                                                   |                              |                | 244 CONTRACTOR 1                                                                     |                                                                |            |                |                     |                       |             |
|                                                                                                    |                                                                   |                              | Mis            | Obras                                                                                |                                                                |            |                |                     |                       |             |
| Agregar Obra                                                                                                    |                                                                   |                              | Mis            | Obras                                                                                |                                                                |            |                |                     |                       | ×           |
| Agregar Obra<br>Obra                                                                                                  | Nueva Escuela                                                     | a B° Lomas del               | Mis<br>Mirador | Obras                                                                                | Nueva escue                                                    | la a crear | en el [        | l° Loma             | is del Mir            | ×<br>ado    |
| Agregar Obra<br>Obra<br>Departamento                                                                                  | Nueva Escuela                                                     | a B° Lomas del               | Mis<br>Mirador | Obras<br>Descripcion<br>Localidad                                                    | Nueva escue                                                    | la a crear | en el [        | Į⁰ Loma             | is del Mir            | ×<br>ado    |
| Agregar Obra<br>Obra<br>Departamento<br>Presupuesto                                                                   | Nueva Escuela<br>COLON                                            | a B° Lomas del               | Mis            | Obras<br>Descripcion<br>Localidad<br>Monto                                           | Nueva escue                                                    | la a crear | en el E        | {° Loma             | is del Mir            | ado         |
| Agregar Obra<br>Obra<br>Departamento<br>Presupuesto<br>Inicio                                                         | Nueva Escuela<br>COLON                                            | a B° Lomas del               | Mis            | Obras Descripcion Localidad Monto Fin                                                | Nueva escue                                                    | la a crear | en el [        | Į⁰ Loma             | is del Mir            | ado         |
| Agregar Obra<br>Obra<br>Departamento<br>Presupuesto<br>Inicio<br>Tipo                                                 | Nueva Escuela<br>COLON                                            | a B° Lomas del               | Mis            | Obras<br>Descripcion<br>Localidad<br>Monto<br>Fin                                    | Nueva escue<br>COLON                                           | la a crear | en el [        | Į⁰ Loma             | is del Mir            | ado         |
| Agregar Obra<br>Obra<br>Departamento<br>Presupuesto<br>Inicio<br>Tipo<br>Tipo Nivel 1                                 | Nueva Escuela<br>COLON<br>ARQUITECTU<br>Seleccione un             | a B° Lomas del               | Mis            | Obras Descripcion Localidad Monto Fin Tipo Nivel 2                                   | Nueva escue<br>COLON                                           | la a crear | en el g        | Į° Loma             | is del Mir            | ado         |
| Agregar Obra<br>Obra<br>Departamento<br>Presupuesto<br>Inicio<br>Tipo<br>Tipo Nivel 1<br>Financiacion                 | Nueva Escuela<br>COLON<br>ARQUITECTU<br>Seleccione un             | JRA J                        | Mis            | Obras Descripcion Localidad Monto Fin Tipo Nivel 2 Gestión Municipal                 | Nueva escue<br>COLON<br>Seleccione                             | la a crear | en el [        | Į° Loma             | is del Mir            | ×<br>ado    |
| Agregar Obra<br>Obra<br>Departamento<br>Presupuesto<br>Inicio<br>Tipo<br>Tipo Nivel 1<br>Financiacion<br>Empresa      | Nueva Escuela<br>COLON<br>ARQUITECTL<br>Seleccione un<br>NACIONAL | JRA V                        | Mirador        | Obras Descripcion Localidad Monto Fin Tipo Nivel 2 Gestión Municipal Estado Obra     | Nueva escue<br>COLON<br>Seleccione<br>Frente para<br>A INICIAR | la a crear |                | toma                | is del Mir            | ×<br>ador   |
| Agregar Obra<br>Obra<br>Departamento<br>Presupuesto<br>Inicio<br>Tipo<br>Tipo Nivel 1<br>Financiacion<br>Empresa      | Nueva Escuela<br>COLON<br>ARQUITECTL<br>Seleccione un<br>NACIONAL | a B° Lomas del               | Mis<br>Mirador | Obras Descripcion Localidad Monto Fin Tipo Nivel 2 Gestión Municipal Estado Obra     | Nueva escue<br>COLON<br>Seleccione<br>Frente para<br>A INICIAR | la a crear | en el [        | toma                | is del Mir            | ado         |
| Agregar Obra<br>Obra<br>Departamento<br>Presupuesto<br>Inicio<br>Tipo<br>Tipo Nivel 1<br>Financiacion<br>Empresa      | Nueva Escuela<br>COLON<br>ARQUITECTL<br>Seleccione un<br>NACIONAL | JRA V                        | Mis<br>Mirador | Obras Descripcion Localidad Monto Fin Tipo Nivel 2 Gestión Municipal Estado Obra     | Nueva escue<br>COLON<br>Seleccione<br>Frente para<br>A INICIAR | la a crear | en el [        | {° Loma             | is del Mir            | ado         |
| Agregar Obra<br>Obra<br>Departamento<br>Presupuesto<br>Inicio<br>Tipo<br>Tipo Nivel 1<br>Financiacion<br>Empresa<br>K | Nueva Escuela<br>COLON<br>ARQUITECTL<br>Seleccione un<br>NACIONAL | JRA v<br>JRA v<br>a opcion v | Mis<br>Mirador | Obras Descripcion Localidad Monto Fin Tipo Nivel 2 Gestión Municipal Estado Obra III | Nueva escue<br>COLON<br>Seleccione<br>Frente para<br>A INICIAR | la a crear | en el [        | e Loma              | × Canci               | ado<br>elar |

Ingreso de Nombre y Descripción de la obra

| Ministerio de Planeamiento Infraestructura y Servicios<br>Ma escuelas para asegurar la educación de<br>nuestros niños<br>Ma escuelas para asegurar la educación de<br>nuestros niños<br>Mis Obras<br>Mis Obras<br>Mis Obras<br>Mis Obras<br>Mis Obras                                                                                                    |                                                                                          | gobentrerios/                                                                                                    | minplan/tablero/pl | np/obras/index.php                                                            |                                                     | YCONSTRU               | 10CIONES         | (Prusha Dat | Entry    |
|----------------------------------------------------------------------------------------------------|------------------------------------------------------------------------------------------|----------------------------------------------------------------------------------------------------|--------------------|-------------------------------------------------------------------------------|-----------------------------------------------------|------------------------|------------------|-------------|----------|
| As escuelas para asegurar la educación de<br>mesatos níños.                                                                                                    | Minister                                                                                 | io de Planeam                                                                                                    | niento Infraestru  | uctura y Servici                                                              | <b>0S</b> T                                         |                        | ry Tan           | eas Si      | alir     |
| Session De Obra  Agregar Obra  Agregar Obra  Agregar Obra  Descripcion Nueva escuela a crear en el 8º Lomas del Mirador  Departamento COLON  Departamento COLON  Departamento COLON  COLON  Departamento COLON  Departamento COLO                                                                                                    | Mas escuelas pr<br>nuestros niños.                                                       | ara asegurar la educación de                                                                                                    |                    |                                                                               |                                                     |                        |                  | Pienu Ra    | apido    |
| Agregar Obra         Mueva Escuela 8º Lomas del Mirador         Descripcion         Nueva escuela a crear en el 8º Lomas del M           Departamento         COLON         ✓         Localidad         COLON         ✓           Departamento         COLON         ✓         Localidad         COLON         ✓           Departamento         COLON         ✓         Monto                                                                                                    | GESTION                                                                                  | DE OBRAS                                                                                                    | м                  | is Obras                                                                      |                                                     |                        |                  |             |          |
| Obra         Nueva Escuela Bº Lomas del Mirador         Descripcion         Nueva escuela a crear en el Bº Lomas del Mi           Departamento         COLON         COLON                                                                                                    | Agregar Obra                                                                             |                                                                                                    |                    |                                                                               |                                                     |                        |                  |             |          |
| Departamento COLON  COLON  COLON  COLON  COLON  COLON  COLON  Monto COLON  Inicia OLAMANTE Fin  Tipo FEDERAL Fin  FEDERAL FEDERAL FIN  FIN  GUALEGUAY GUALEGUAY Gestión Municipal Frente para la victoria  GUALEGUAY NOGOVA SAN SALVADOR SAN SALVADOR SAN SALVADOR TALA B Guardar × Cam                                                                                                    | Ohm                                                                                      | Manager Consula DO Loss                                                                                                    | ias del Mirador    | Descripcion                                                                   | Nueva escue                                         | a a crear              | en el <u>B</u> ° | Lomas de    | el Mirac |
| Presupuesto COLOM Monto COLONA Monto Inficio ODAMANTE Fin Tipo FEDERACION FEDERAL Tipo Nivel 2 Seleccione una opcion Tipo Nivel 2 Seleccione una opcion FEDERAL GUALEGUAY Gestión Municipal Frence para la victoria V GUALEGUAYCHU Empresa ISLAS DEL IBICUY Estado Obra A INICLAR V NOGOVA NOGOVA MONTO SAN SALVADOR TALA MONTO SAN SALVADOR TALA                                                                                                    | Obra                                                                                     | Nueva Escuela D- Lom                                                                                                    |                    |                                                                               |                                                     |                        |                  |             |          |
| tricio DIAMANTE<br>Fin CONCORDIA Fin Fin Fin Fip Olivel 2 Seleccione una opcion<br>Fipo Nivel 1 FEDERAL Fipo Nivel 2 Seleccione una opcion<br>Financiacion GUALEGUAYCHU Gestión Municipal Frente para la victoria<br>GUALEGUAYCHU Estado Obra A INICIAR<br>NOBOVA FINICIAR FINICIAR FIN                                                                                                    | Departamento                                                                             | COLON                                                                                                    | -1                 | Localidad                                                                     | COLON                                               |                        |                  |             |          |
| Tipo FEDERALCION<br>FEDERAL<br>Tipo Nivel 1<br>FELICIANO<br>FELICIANO<br>Empresa<br>Empresa<br>SAN SALVADOR<br>SAN SALVADOR<br>TALA<br>B Guardar * Can                                                                                                    | Departamento<br>Presupuesto                                                              | COLON                                                                                                    | -                  | Localidad                                                                     | COLON                                               | ¥                      | 1                |             |          |
| Tipo Nivel 1 FEDERAL<br>FEDERAL<br>FINANCIACIÓN TIpo Nivel 2 Seleccione una opcion<br>Financiación GUALEGUAY<br>GUALEGUAYCHU<br>Empresa<br>ISLAS DEL IBICUY<br>LA PAZ<br>NOGOVA<br>* DARANA<br>TALA<br>B Guardar * Cam                                                                                                    | Departamento<br>Presupuesto<br>Inicio                                                    | COLON COLON                                                                                                    | •                  | Localidad<br>Monto<br>Fin                                                     | COLON                                               |                        | ]                |             |          |
| Financiacion GUALEGUAY Gestión Municipal Frente para la victoria v<br>GUALEGUAYCHU Gestión Municipal Frente para la victoria v<br>ISLAS DEL IBICUY v Estado Obra A INICIAR v<br>NOGOYA SANAA III<br>SAN SALVADOR TALA III GUARDA III SAN GUARDA III SAN GUARDA III                                                                                                    | Departamento<br>Presupuesto<br>Inicio<br>Tipo                                            | COLON<br>COLON<br>CONCORDIA<br>DIAMANTE<br>FEDERACION                                                                                                    | <b>*</b>           | Localidad<br>Monto<br>Fin                                                     | COLON                                               |                        | ]                |             |          |
| CUALEGUAYCHU<br>LA PAZ<br>V LA PAZ<br>CARADEL ILCUY<br>CARADEL ILCUY<br>C | Departamento<br>Presupuesto<br>Inicio<br>Tipo<br>Tipo Nivel 1                            | COLON COLON<br>COLON<br>CONCORDIA<br>DIAMANTE<br>FEDERACION<br>FEDERAL<br>EELICIANO                                                                              | ×<br>              | Localidad<br>Monto<br>Fin<br>Tipo Nivel 2                                     | COLON<br>Seleccione L                               | Ina opcioi             |                  |             |          |
| OOGOVA     III     SAN SALVADOR     TALA     B Guardar: × Can                                                                                                    | Departamento<br>Presupuesto<br>Inicio<br>Tipo<br>Tipo Nivel 1<br>Financiacion            | COLON SOLUCIÓN CONCORDIA<br>COLON CONCORDIA<br>DIAMANTE<br>FEDERACION<br>FEDERAL<br>FELICIANO<br>GUALEGUAY                                                       | •<br>•             | Localidad<br>Monto<br>Fin<br>Tipo Nivel 2<br>Gestión Municipal                | COLON<br>Seleccione u                               | ina opcioi             |                  |             |          |
| SAN SALVADOR<br>TALA                                                                                                    | Departamento<br>Presupuesto<br>Inicio<br>Tipo<br>Tipo Nivel 1<br>Financiacion<br>Empresa | COLON 2<br>COLON 2<br>COLON CONCORDIA<br>DIAMANTE<br>FEDERALI<br>FELICIANO<br>GUALEGUAYCHU<br>ISLAS DEL IBICUY<br>LA PAZ                                         | •                  | Localidad<br>Monto<br>Fin<br>Tipo Nivel 2<br>Gestión Municipal<br>Estado Obra | COLON<br>Seleccione u<br>Frente para<br>A INICIAR   | ina opcion<br>victoria | n 💌              |             |          |
| URUGUAY                                                                                                    | Departamento<br>Presupuesto<br>Inicio<br>Tipo<br>Tipo Nivel 1<br>Financiacion<br>Empresa | COLON S<br>COLON CONCONTRACTOR<br>CONCORDIA<br>DIAMANTE<br>FEDERACION<br>FEDERAL<br>FEDERACION<br>GUALEGUAYCHU<br>ISLAS DEL IBICUY<br>LA PAZ<br>NOGOYA<br>OSDANA | •                  | Localidad<br>Monto<br>Fin<br>Tipo Nivel 2<br>Gestión Municipal<br>Estado Obra | COLON<br>Seleccione u<br>Frente para l<br>A INICIAR | ina opcioi             | n 💌              | •           |          |

Selección de Departamento provincial

|                                                                                                    |                                 |                    |                                                                                                    |                                                                                                    |               |          |           | -     |
|----------------------------------------------------------------------------------------------------|---------------------------------|--------------------|----------------------------------------------------------------------------------------------------|----------------------------------------------------------------------------------------------------|---------------|----------|-----------|-------|
| · → C                                                                                                    | S gobentrerios/minplan/t        | ablero/php/o       | bras/index.php                                                                                           | p                                                                                                    |               | ជ        | ©         | V     |
|                                                                                                    |                                 |                    | SUBSECRETARIA DI                                                                                         | E ARQUITECTURA Y CONSTRUCC                                                                                                    | IONES         | - (Prueb | a Data Ei | ntry) |
| Minister                                                                                                    | io de Planeamiento In           | fraestructu        | ıra v Servici                                                                                            | OS TCdatagata                                                                                                    |               |          |           |       |
|                                                                                                    |                                 |                    |                                                                                                    |                                                                                                    |               |          |           |       |
|                                                                                                    |                                 | 6                  |                                                                                                    |                                                                                                    |               |          |           |       |
| Alling -                                                                                                    | -                               | and 10 1           |                                                                                                    |                                                                                                    |               |          |           |       |
| Nuevas                                                                                                    | Rutas                           | A 19               |                                                                                                    |                                                                                                    | -             | 200      | 100       | 8     |
| - L                                                                                                    | A Transferration                |                    | N                                                                                                    |                                                                                                    | elly          |          | - Same    |       |
| Estamos constr                                                                                                    | ruyendo nuevas rutas en toda la |                    | ¥                                                                                                    |                                                                                                    |               | 1        | inter .   |       |
| provincia.                                                                                                    | -                               |                    | The Desidence                                                                                            |                                                                                                    | 2             | T in     | and a     |       |
|                                                                                                    |                                 |                    |                                                                                                    | The second second                                                                                                    | 2             | Men      | и кар     | udia. |
|                                                                                                    |                                 |                    |                                                                                                    |                                                                                                    |               |          |           |       |
|                                                                                                    |                                 |                    |                                                                                                    |                                                                                                    | _             |          |           | nator |
| SESTION                                                                                                    | DE OBRAS                        |                    |                                                                                                    |                                                                                                    |               |          |           | nutr  |
| GESTION                                                                                                    | DE OBRAS                        |                    |                                                                                                    |                                                                                                    |               |          |           | 100   |
| GESTION                                                                                                    | DE OBRAS                        | Mis Ob             | ras                                                                                                    |                                                                                                    |               |          |           | lab   |
| GESTION<br>Agregar Obra                                                                                                    | DE OBRAS                        | Mis Ob             | ras                                                                                                    |                                                                                                    |               |          |           | , au  |
| GESTION<br>Agregar Obra<br>Obra                                                                                               | DE OBRAS                        | Mis Ob             | Descripcion                                                                                              | Nueva escuela a crear en                                                                                                    | el Bo         | • Loma   | as del N  | Mirad |
| GESTION<br>Agregar Obra<br>Obra                                                                                               | DE OBRAS                        | Mis Ob             | Descripcion                                                                                              | Nueva escuela a crear en                                                                                                    | el <u>B</u> o | Loma     | as del N  | Mirac |
| GESTION<br>Agregar Obra<br>Dbra<br>Departamento                                                                               | DE OBRAS                        | Mis Ob             | nas<br>Descripcion<br>Localidad                                                                          | Nueva escuela a crear en                                                                                                    | el Bo         | • Loma   | as del N  | Mirac |
| GESTION<br>Agregar Obra<br>Dbra<br>Departamento<br>Presupuesto                                                                | DE OBRAS                        | Mis Ob             | Descripcion<br>Localidad<br>Monto                                                                        | Nueva escuela a crear en<br>PARANA<br>PARANA                                                                                                    | el Bo         | • Loma   | as del N  | Mirad |
| GESTION<br>Agregar Obra<br>Dbra<br>Departamento<br>Presupuesto<br>Inicio                                                      | DE OBRAS                        | Mis Ob             | Descripcion<br>Localidad<br>Monto<br>Fin                                                                 | Nueva escuela a crear en<br>PARANA<br>PARANA<br>ORO VERDE<br>CRESCIO                                                                                                    | el Bo         | • Loma   | as del N  | Mirad |
| Agregar Obra<br>Dobra<br>Departamento<br>Presupuesto<br>Inicio<br>Tipo                                                        | DE OBRAS                        | Mis Ob             | Descripcion<br>Localidad<br>Monto<br>Fin                                                                 | Nueva escuela a crear en<br>PARANA<br>PARANA<br>ORO VERDE<br>CRESPO<br>MARIA GRANDE                                                                                                    | el Bo         | · Loma   | as del N  | Mirad |
| Agregar Obra<br>Dobra<br>Departamento<br>Presupuesto<br>Inicio<br>Tipo<br>Tipo Nivel 1                                        | DE OBRAS                        | Mis Ob             | ras<br>Descripcion<br>Localidad<br>Monto<br>Fin<br>Tipo Nivel 2                                          | Nueva escuela a crear en<br>PARANA<br>DROVENDE<br>CRESPO<br>MARIA-GRANDE<br>SAM ENTTO                                                                                                    | el Bo         | Loma     | as del N  | Mirad |
| Agregar Obra<br>Dbra<br>Departamento<br>Presupuesto<br>Inicio<br>Tipo<br>Tipo Nivel 1<br>Financiacion                         | DE OBRAS                        | Mis Ob             | Descripcion<br>Localidad<br>Monto<br>Fin<br>Tipo Nivel 2<br>Gestión Municipal                            | Nueva escuela a crear en<br>PARANA<br>PARANA<br>ORESPO<br>MARIA GRANDE<br>SAN BENTO<br>VILLA HERNANDARIAS                                                                                                    | el ₽°         | • Loma   | as del N  | Mirad |
| Agregar Obra<br>Obra<br>Departamento<br>Presupuesto<br>inicio<br>Fipo<br>Fipo Nivel 1<br>Financiacion                         | DE OBRAS                        | Mis Ob             | ras<br>Descripcion<br>Localidad<br>Monto<br>Fin<br>Tipo Nivel 2<br>Gestión Municipal<br>Estado Obra      | Nueva escuela a crear en<br>PARANA<br>PARANA<br>ORO VERDE<br>CRESPO<br>MARIA GRANDE<br>SAN BENITO<br>VILLA<br>HERNANDARIAS<br>ALDEA VALLE MARIA                                                                                                    | el Bo         | • Loma   | as del N  | Mirac |
| Agregar Obra<br>Departamento<br>Presupuesto<br>fricio<br>Tipo Nivel 1<br>financiacion<br>Empresa                              | DE OBRAS                        | Mis Ob<br>lor      | ras<br>Descripcion<br>Localidad<br>Monto<br>Fin<br>Tipo Nivel 2<br>Gestión Municipal<br>Estado Obra      | Nueva escuela a crear en<br>PARANA<br>PARANA<br>ORO VEROE<br>CRESPO<br>MARIA GRANDE<br>SAN BENITO<br>VIALE<br>VILA HERNANDARIAS<br>ALDEA VALLE MARIA<br>CERRITO<br>COLONIA AVELLANED                                                                                                    | el go         | • Loma   | as del N  | Mirad |
| GESTION<br>Agregar Obra<br>Dobra<br>Departamento<br>Presupuesto<br>Inicio<br>Pripo Nivel 1<br>Tipo Nivel 1<br>Tipo Nivel 1    | DE OBRAS                        | Mis Ob             | ras<br>Descripcion<br>Localidad<br>Monto<br>Fin<br>Tipo Nivel 2<br>Gestión Municipal<br>Estado Obra      | Nueva escuela a crear en<br>PARANA<br>ORO VENE<br>GARDO<br>SAN BENTO<br>VIALE<br>LENNANDE<br>SAN BENTO<br>VIALE HENNANDARIAS<br>ALDEA VALLE MARIA<br>COLONIA AVELLANED<br>COLONIA AVELLANED                                                                                                    | el go<br>▼    | Loma     | as del N  | Mirad |
| Agregar Obra<br>Dobra<br>Departamento<br>Presupuesto<br>Inicio<br>Tipo Nivel 1<br>Financiacion<br>Empresa                     | DE OBRAS                        | Mis Ob<br>lor<br>  | ras<br>Descripcion<br>Localidad<br>Monto<br>Fin<br>Tipo Nivel 2<br>Gestión Municipal<br>Estado Obra      | Nueva escuela a crear en<br>PARANA<br>PARANA<br>ORO VERDE<br>CRESPO<br>MARIA GRANDE<br>SAN BENITO<br>VILLA HENNANDARIAS<br>ALDEA VALLE MARIA<br>CERRITO<br>COMMINA VELLANED.<br>OCOMINA VELLANED.<br>OCOMINA VELLANED.<br>SEGUI MIN<br>SEGUI<br>SEGUI SI<br>SEGUI SI<br>SEGUI | el 8º<br>•    | Loma     | is del N  | Mirad |
| Agregar Obra Departamento Presupuesto Inicio Tripo Nivel 1 Financiacion Empresa                                               | DE OBRAS                        | Mis Ob             | ras<br>Descripcion<br>Localidad<br>Monto<br>Fin<br>Tipo Nivel 2<br>Gestión Municipal<br>Estado Obra      | Nueva escuela a crear en<br>PARANA<br>CORO VERDE<br>CRESPO<br>MARIA GRANDE<br>SAN BENTTO<br>VILLA HERNANDARIAS<br>ALDEA VALLE MARIA<br>COLONIA AVELLANED<br>HASENICAMP<br>SEGUI<br>TABOSSI<br>VILLA URQUIZÀ                                                                                                    | el go         | Coma     | ss del N  | Mirad |
| Agregar Obra<br>Dobra<br>Departamento<br>Departamento<br>Presupuesto<br>Inicio<br>Tipo Nivel 1<br>Inanciacion<br>Empresa<br>4 | DE OBRAS                        | Mis Ob<br>lor<br>T | ras<br>Descripcion<br>Localidad<br>Monto<br>Fin<br>Tipo Nivel 2<br>Gestión Municipal<br>Estado Obra<br>f | Nueva escuela a crear en<br>PARANA<br>ORO VERDE<br>CRESPO<br>MALLERNANDE<br>VILLA HERNANDARIAS<br>ALDEA VALLE MARIA<br>CERRITO<br>COLONIA AVELLANED<br>HASENKAND<br>SEGUI<br>VILLA URQUIZA                                                                                                    | el go         | • Loma   | x Car     | Mirad |
| Agregar Obra<br>Departamento<br>Presupuesto<br>Inicio<br>Pripo Nivel 1<br>Financiacion<br>Empresa                             | DE OBRAS                        | Mis Ob<br>lor<br>  | ras<br>Descripcion<br>Localidad<br>Monto<br>Fin<br>Tipo Nivel 2<br>Gestión Municipal<br>Estado Obra      | Nueva escuela a crear en<br>PARANA<br>ORO VERDE<br>CRESPO<br>MARIA GRANDE<br>SAN BENITO<br>VILLA HENNANDARIAS<br>ALDEA VALLE MARIA<br>CEGRITO<br>ALDEA VALLE MARIA<br>CEGRITO<br>ALDEA VALLE MARIA<br>CEGRITO<br>ALDEA VALLEMARIA<br>VILLA URQUIZA                                                                                                    | el B°         | Coma     | x Car     | Mirad |

Selección de Localidad

| C gebentrerios/minplan/tablero/php/obras/index.php      Gestion De OBRAS      Mueva Escuela B <sup>o</sup> Lomas del Mirador      Mis Obras      Mere Societa and Anale      Dera      Mueva Escuela B <sup>o</sup> Lomas del Mirador      Descripcion      Nueva escuela a crear en el B <sup>o</sup> Lom      Dera      Monto      Inicio      Tipo      ARQUITECTURA      Tipo      ARQUITECTURA      Tipo      Moviel      Seleccione una opcion      Tipo      Mivel      Seleccione una opcion      Tipo      Mivel      Seleccione una opcion      Tipo      Mivel      Seleccione una opcion      Seleccione una opcion      Secuenta      Seleccione una opcion      Seleccione una opcion      Seleccione una opcion      Seleccione una opcion      Secuenta      Seleccione una opcion      Secuenta      Secuenta      Seleccione una opcion      Secuenta      Secuenta |                 |
|----------------------------------------------------------------------------------------------------|-----------------|
| Ministerio de Planeamiento Infraestructura y Servicios rocultatuodonde - Pro<br>Mas escuelas para asegurar la educación de<br>mastros niños.<br>Tarass<br>Mas escuelas para asegurar la educación de<br>mastros niños.<br>Tarass<br>Mis Obras<br>Margar Obra<br>Obra Nueva Escuela Bº Lomas del Mirador<br>Departamento PARANA Pessouesto<br>Info Marto<br>Departamento PARANA Pessouesto<br>Info Marto<br>Tipo Nivel 1 Seleccione una opcion<br>Tipo Nivel 2 Seleccione una opcion<br>Tipo Nivel 2 Seleccione una opcion<br>Tipo Nivel 2 Seleccione una opcion<br>Secuela A inicial<br>Tipo Nivel 1 Seleccione una opcion<br>Secuela A inicial<br>Empresa<br>Civico Estado Obra A inicial<br>Empresa                                                                                                    | © 💟             |
| Ministerio de Planeamiento Infraestructura y Servicios 2002 Texas<br>As escuelas para asegurar la éducación de<br>mestros mídos. Texas<br>As escuelas para asegurar la éducación de<br>mestros mídos. Texas<br>Editoria Nueva Escuela Bº Lomas del Mirador Descripcion Nueva escuela a crear en el Bº Lora<br>Departamento PARANA V Localidad PARANA V<br>Presupuesto 10000 Monto<br>Tipo Nivel 1 Seleccione una opcion Tipo Nivel 2 Seleccione una opcion Tipo Nivel 2 Seleccione una opcion Tipo Nivel 2 Seleccione una opcion Tipo Nivel 2 Seleccione una opcion Financiacio<br>Empresa Civico V Estado Obra A Iniciar V<br>Empresa Civico V Estado Obra A Iniciar V                                                                                                    | eba Data Entry) |
| Agregar Obra  Constants      Agregar Obra  Constants       Agregar Obra  Constants       Agregar Obra  Constants       Agregar Obra  Co                             |                 |
| As eccuets para sequerar is educación de nuestros niños.                                                                                                    |                 |
| Mis Obras  Agregar Obra  Obra Nueva Escuela Bº Lomas del Mirador Descripcion Nueva escuela a crear en el Bº Lor  Departamento PARANA Presupuesto 100000 Monto Inicio Inicio ARQUITECTURA Tipo Nivel 1 Seleccione una opcion Financiacion Seleccione una opcion Financiacion Seleccione una opcion Financiacion Seleccione una opcion Financiacion Seleccione una opcion Financiacion Seleccione una opcion Financiacion Seleccione una opcion Civitico Civitico Civitico Civitico AINICIAR                                                                                                    | nu Rapido       |
| Agregar Obra Obra Nueva Escuela Bº Lomas del Mirador Descripcion Nueva escuela a crear en el Bº Lor Departamento PARANA Presupuesto 100000 Monto Inicio Inicio ARQUITECTURA Tipo ARQUITECTURA Tipo Nivel 1 Seleccione una opcion Seleccione una opcion Seleccione una opcion EscuELA Empresa CIVICO Estado Obra A INICIAR                                                                                                    |                 |
| Obra         Nueva Escuela Bº Lomas del Mirador         Descripcion         Nueva escuela a crear en el Bº Lor           Departamento         PARANA         Localidad         PARANA                      Parauno de la crear en el Bº Lor              Descripcion              Nueva escuela a crear en el Bº Lor              Descuela de la crear en el Bº Lor              Descuela de la crear en el Bº Lor              Parauno de la crear en el Bº Lor              Parauno de la crear en el Bº Lor              Parauno de la crear en el Bº Lor              Parauno de la crear en el Bº Lor              Parauno de la crear en el Bº Lor              Parauno de la crear en el Bº Lor              Parauno de la crear en el Bº Lor              Parauno de la crear en el Bo Lor              Parauno de la crear en el Bo Lor              Parauno de la crear en el Bo Lor              Parauno de la crear en el Bo Lor              Parauno de la crear en el Bo Lor              Parauno de la crear en el Bo Lor              Parauno de la crear en el Bo Lor              Parauno de la crear en el Bo Lor              Parauno de la crear en el Bo Lor              Parauno de la crear en el Bo Lor              Parauno de la crear en el Bo Lor              Parauno de la crear en el Bo Lor              Parauno de la crear en el Bo Lor              Parauno de la crear                                                                                                    |                 |
| Departamento PARANA Value Localidad PARANA Value Presupuesto 100000 Monto Inicio Fin Tipo ARQUITECTURA Value Tipo Nivel 2 Seleccione una opcion Value Seleccione una opcion Gestión Municipal Frence para la victoria Value Secuela Civico Value Setado Obra A INICIAR Value Setado Obra A INICIAR Value Setado Obra A                        | nas del Mira    |
| Presupuesto 100000 Monto Inicio Fin Fin Fin Fin Fin Fin Fin Fin Fin Fin                                                                                                    |                 |
| Inicio Fin Tipo ARQUITECTURA VIENT Tipo Nivel 2 Seleccione una opcion VIENT Seleccione una opcion VIENT Seleccione una opcion VIENT Seleccione una opcion Seleccione una opcion Gestión Municipal Frente para la victoria VIEntresa CIVICO VIENT Seleccione una AINCLAR VIENT Seleccione una securita de la securita de la securi                        |                 |
| Tipo ARQUITECTURA  Tipo Nivel 1 Seleccione una opcion  Finanicacion  Seleccione una opcion  Courto  Seleccione una opcion  Courto  Secuela  Courto  Secuela  Secuela                         |                 |
| Tipo Nivel 1 Seleccione una opcion v<br>Financiacion Seleccione una opcion c<br>ESeleccione una opcion c<br>ESeleccione una opcion c<br>Estado Obra A INICIAR v                                                                                                    |                 |
| Financiacion Seleccione una opcion Gestión Municipal Frence para la victoria<br>ESCUELA<br>Empresa CIVICO V Estado Obra A INICIAR V                                                                                                    |                 |
| Empresa CIVICO Estado Obra A INICIAR                                                                                                    |                 |
| DEPORTE                                                                                                    |                 |
| SALUD                                                                                                    |                 |
|                                                                                                    |                 |
| B Guardar                                                                                                    | × Cancel        |

Selección de Tipo de obra nivel 1

|                                                                                                    |                                                       |                         | plan/tablero/php                                                                                                    | o/obras/index.php                                                                                                    | D                                                                                           | 5                               | Ģ           | V        |
|----------------------------------------------------------------------------------------------------|-------------------------------------------------------|-------------------------|----------------------------------------------------------------------------------------------------|----------------------------------------------------------------------------------------------------|---------------------------------------------------------------------------------------------|---------------------------------|-------------|----------|
|                                                                                                    |                                                       |                         |                                                                                                    | SUBSECRETARIA DE                                                                                                    | E ARQUITECTURA Y CONSTRUCT                                                                  | CIONES - (F                     | Prueba Data | a Entry) |
|                                                                                                    |                                                       |                         |                                                                                                    |                                                                                                    |                                                                                             |                                 |             |          |
| Ministeri                                                                                                   | o de Plan                                             | ieamien                 | to Infraestruc                                                                                                    | ctura y Servici                                                                                                    | OS TCdataentry                                                                              |                                 |             |          |
|                                                                                                    |                                                       |                         |                                                                                                    |                                                                                                    |                                                                                             |                                 |             |          |
| Alter of a                                                                                                  | -                                                     |                         |                                                                                                    |                                                                                                    |                                                                                             |                                 |             |          |
|                                                                                                    | in Allint                                             | -                       | 100 March 100                                                                                                    | A STREET                                                                                                    | Mila ra                                                                                     | -                               | CTA MG-IN   |          |
| Nuevas F                                                                                                    | Rulas                                                 | ana la                  |                                                                                                    | AN A REAL                                                                                                    | El M.                                                                                       | P                               | - 5         |          |
| Le la la la la la la la la la la la la la                                                                   | and the second in                                     | Contractory of the      |                                                                                                    |                                                                                                    |                                                                                             | Y V                             | 1.1         |          |
| Estamos construy                                                                                            | yendo nuevas ruta                                     | as en toda la           | AL                                                                                                    |                                                                                                    |                                                                                             | 1-4                             |             |          |
| provincia.                                                                                                  |                                                       |                         |                                                                                                    | and the second second s |                                                                                             | 12                              | Mar N       | and a    |
|                                                                                                    |                                                       |                         |                                                                                                    |                                                                                                    |                                                                                             | M                               | enu Ka      | apido    |
|                                                                                                    |                                                       | _                       |                                                                                                    |                                                                                                    |                                                                                             |                                 |             |          |
| GESTION                                                                                                    | DE OBRAS                                              | S                       |                                                                                                    |                                                                                                    |                                                                                             |                                 |             |          |
|                                                                                                    |                                                       |                         | Inplan/tablero/php/obras/index.php       Image: Comparison of the comparison of the comparison of |                                                                                                    |                                                                                             |                                 |             |          |
| Assess Ohen                                                                                                 |                                                       |                         |                                                                                                    |                                                                                                    |                                                                                             |                                 |             | _        |
| Agregar Obra                                                                                                |                                                       |                         | Last sectors                                                                                                    | Barrister                                                                                                    |                                                                                             |                                 |             |          |
| LIDEA                                                                                                    |                                                       | B <sup>o</sup> Lomas de | Mirador                                                                                                    | Descripcion                                                                                                    | Nueva escuela a crear er                                                                    | I el B° L                       | omas de     | I Mirad  |
| out of the                                                                                                  | NUEVA LICUEIA                                         |                         |                                                                                                    |                                                                                                    |                                                                                             |                                 |             |          |
|                                                                                                    |                                                       |                         |                                                                                                    |                                                                                                    |                                                                                             | _                               |             |          |
| Departamento [                                                                                              | PARANA                                                |                         |                                                                                                    | Localidad                                                                                                    | PARANA                                                                                      |                                 |             |          |
| Departamento [<br>Presupuesto [                                                                             | PARANA<br>100000                                      |                         |                                                                                                    | Localidad<br>Monto                                                                                                    | PARANA                                                                                      | Ţ                               |             |          |
| Departamento Presupuesto Inicio                                                                             | PARANA<br>100000                                      |                         |                                                                                                    | Localidad<br>Monto<br>Fin                                                                                                    | PARANA                                                                                      | ·                               |             |          |
| Departamento [<br>Presupuesto ]<br>Inicio [<br>Tipo ]                                                       | PARANA<br>100000<br>ARQUITECTU                        |                         |                                                                                                    | Localidad<br>Monto<br>Fin                                                                                                    | PARANA                                                                                      |                                 |             |          |
| Departamento [<br>Presupuesto ]<br>Inicio ]<br>Tipo [<br>Tipo Nivel 1 ]                                     | PARANA<br>100000<br>ARQUITECTU<br>ESCUELA             |                         |                                                                                                    | Localidad<br>Monto<br>Fin<br>Tipo Nivel 2                                                                                                    | PARANA                                                                                      | •                               |             |          |
| Departamento [<br>Presupuesto ]<br>Inicio ]<br>Tipo [<br>Tipo Nivel 1 ]<br>Financiacion ]                   | PARANA<br>100000<br>ARQUITECTU<br>ESCUELA<br>NACIONAL |                         |                                                                                                    | Localidad<br>Monto<br>Fin<br>Tipo Nivel 2<br>Gestión Municipal                                                                                                    | PARANA Seleccione una opcion Seleccione una opcion                                          | •                               |             |          |
| Departamento [<br>Presupuesto ]<br>Inicio ]<br>Tipo ]<br>Tipo Nivel 1 ]<br>Financiacion ]<br>Empresa ]      | PARANA<br>100000<br>ARQUITECTU<br>ESCUELA<br>NACIONAL |                         | ×                                                                                                    | Localidad<br>Monto<br>Fin<br>Tipo Nivel 2<br>Gestión Municipal<br>Estado Obra                                                                                                    | PARANA Seleccione una opcion Seleccione una opcion NUEVO AMPLIACION                         | •                               |             |          |
| Departamento<br>Presupuesto<br>Inicio<br>Tipo<br>Tipo Nivel 1<br>Financiacion<br>Empresa                    | PARANA<br>100000<br>ARQUITECTU<br>ESCUELA<br>NACIONAL | RA V                    | ×                                                                                                    | Localidad<br>Monto<br>Fin<br>Tipo Nivel 2<br>Gestión Municipal<br>Estado Obra                                                                                                    | PARANA Seleccione una opcion Seleccione una opcion NIEVO AMPLIACION CONSTRUCCION REPARACION | <b>•</b>                        | •           |          |
| Departamento [ Presupuesto [ Inicio [ Tipo [ Tipo Nivel 1 [ Financiacion [ Empresa [ 4 ]                    | PARANA<br>100000<br>ARQUITECTU<br>ESCUELA<br>NACIONAL | RA V                    | ×                                                                                                    | Localidad<br>Monto<br>Fin<br>Tipo Nivel 2<br>Gestión Municipal<br>Estado Obra                                                                                                    | PARANA Seleccione una opcion Seleccione una opcion NUEVO AMPLIACION CONSTRUCCION REPARACION | •                               |             |          |
| Departamento Presupuesto Inicio Inicio Tipo Tipo Nivel 1 Financiacion Empresa                               | PARANA<br>100000<br>ARQUITECTU<br>ESCUELA<br>NACIONAL |                         | ×                                                                                                    | Localidad<br>Monto<br>Fin<br>Tipo Nivel 2<br>Gestión Municipal<br>Estado Obra<br>III                                                                                                    | PARANA Seleccione una opcion Seleccione una opcion NUEVO AMPLIACION CONSTRUCCION REPARACION | •                               | e<br>ar x C | Cancela  |
| Departamento [<br>Presupuesto [<br>Inicio [<br>Tipo [<br>Tipo Nivel 1 [<br>Financiacion [<br>Empresa [<br>4 | PARANA<br>100000<br>ARQUITECTU<br>ESCUELA<br>NACIONAL |                         | v                                                                                                    | Localidad<br>Monto<br>Fin<br>Tipo Nivel 2<br>Gestión Municipal<br>Estado Obra                                                                                                    | PARANA Seleccione una opcion Seleccione una opcion AUEVO AMPLIACIÓN CONSTRUCCIÓN REPARACIÓN | V<br>S Guard                    | •<br>ar × C | Cancela  |
| Departamento [ Presupuesto [ Inicio [ Tipo [ Tipo [ Financiacion [ Empresa [                                | PARANA<br>100000<br>ARQUITECTU<br>ESCUELA<br>NACIONAL |                         | ¥                                                                                                    | Localidad<br>Monto<br>Fin<br>Tipo Nivel 2<br>Gestión Municipal<br>Estado Obra                                                                                                    | PARANA Seleccione una opcion Seleccione una opcion NUAVACION CONSTRUCCION REPARACION        | S Guard                         | r<br>ar × C | Cancela  |
| Departamento Presupuesto Inicio Tipo Tipo TipoNivel 1 Financiacion Empresa                                  | PARANA<br>100000<br>ARQUITECTU<br>ESCUELA<br>NACIONAL | RA Y                    | ×                                                                                                    | Localidad<br>Monto<br>Fin<br>Tipo Nivel 2<br>Gestión Municipal<br>Estado Obra                                                                                                    | PARANA Seleccione una opcion Seleccione una opcion NUEVO AMPLIACION CONSTRUCCION REPARACION | •<br>•<br>•<br>•<br>•<br>•<br>• | ar x C      | Cancela  |

Selección de Tipo de obra nivel2

| E GESTION C     | DE OBRAS ×                     |                                  |                        |                               |      |
|-----------------|--------------------------------|----------------------------------|------------------------|-------------------------------|------|
| > C             | C gobentrerios/minplan         | /tablero/nhn/obras/index.nhr     | 2                      | ∽ @ V                         | 7    |
|                 | G gobenti en os, minipitar     | , abiero, prip, obras, maexiprip |                        |                               |      |
|                 |                                | SUBSECRE IARIA DE                | ARQUITECTURA Y CONSTR  | IUCCIONES - (Prueba Data Entr |      |
| Ministor        | io do Plancamiento             | Infraestructura v Servici        | 06                     |                               |      |
| WIII II Stor    |                                | initiaestructura y ocryter       | 03 i Costaen           |                               |      |
|                 |                                |                                  | HINESPICE              |                               |      |
|                 |                                | 52 MG 52 104                     | 1 A 10                 |                               |      |
|                 | and -                          |                                  | Ph diala               |                               |      |
| Mas Esc         | uelas (Maria)                  |                                  | A STATE                | 5                             |      |
|                 |                                |                                  |                        | 1                             |      |
| Mas escuelas pa | ara asegurar la educación de   |                                  |                        |                               |      |
| nuestros niños. |                                |                                  |                        |                               |      |
|                 |                                |                                  |                        | Menu Rapid                    | lo   |
|                 |                                |                                  |                        |                               |      |
| <b>JESTION</b>  | DE OBRAS                       |                                  |                        |                               |      |
|                 |                                |                                  |                        |                               |      |
|                 |                                | Mis Obras                        |                        |                               |      |
| Agregar Obra    |                                |                                  |                        |                               |      |
| Obra            | Nueva Escuela Bº Lomas del Mir | ador Descripcion                 | Nueva escuela a crea   | r en el Bº Lomas del Mir      | rac  |
|                 |                                |                                  |                        |                               |      |
| Departamento    | PARANA                         | Localidad                        | PARANA                 |                               |      |
| Presupuesto     | 100000                         | Monto                            |                        |                               | -    |
| Inicio          |                                | Fin                              |                        |                               |      |
| Tipo            | ARQUITECTURA                   |                                  |                        |                               |      |
| Tipo Nivel 1    | ESCUELA                        | Tipo Nivel 2                     | NUEVO                  |                               |      |
| Financiacion    | NACIONAL -                     | Gestión Municipal                | Frente para la victori | a 💌                           | _    |
| Empresa         | NACIONAL                       | Estado Obra                      | AINICIAR               |                               |      |
| 20              | PROVINCIAL                     |                                  | [/////                 |                               |      |
|                 | FFFIR                          | m                                |                        |                               |      |
|                 |                                | m                                |                        | (                             |      |
| ٠               | BID                            |                                  |                        |                               |      |
| •               | BID                            |                                  |                        | B Guardar × Canc              | ela  |
| •               | BID                            |                                  |                        | 8 Guardar × Canc              | :ela |
| •               | BID                            |                                  |                        | B Guardar   × Canc            | ela: |
| •               | BID                            |                                  |                        | B Guardar × Canc              | ela: |
| •               |                                |                                  |                        | B Guardar × Canc              | ela  |

Selección de Tipo de financiación

|                                                                                                    | -                                                                      | 6                        | <u>r_)</u>            |                                                                                                    |                                                                                                    |         |       |               | -              |         |
|----------------------------------------------------------------------------------------------------|------------------------------------------------------------------------|--------------------------|-----------------------|----------------------------------------------------------------------------------------------------|----------------------------------------------------------------------------------------------------|---------|-------|---------------|----------------|---------|
| - ⇒ C                                                                                                    | () gobentr                                                             | rerios/m                 | inplan/tablero/php    | o/obras/index.php                                                                                           | p                                                                                                    |         | ឋ     | Ģ             | V              |         |
| Minister<br>Nuevas<br>Estamos constr<br>provincia.                                                                    | io de Plan<br>Ruías<br>uyendo nuevas ru                                | neamie<br>tas en toda la | ento Infraestruc      | SUBSECRETARIA DI                                                                                            | executecruse v construction of the second second se |         | areas | sa Data<br>Sa | Entry)<br>Ilir |         |
| <b>JESTION</b>                                                                                                    | DE OBRA                                                                | S                        |                       | Ober                                                                                                    |                                                                                                    |         |       |               |                |         |
| Agregar Obra                                                                                                    |                                                                        |                          | mis                   | Conas                                                                                                    |                                                                                                    |         |       |               |                | ×       |
| <b>Agregar Obra</b><br>Obra                                                                                           | Nueva Escuela                                                          | a Bº Lomas               | s del Mirador         | Descripcion                                                                                                 | Nueva escuela a crear (                                                                                                    | en el B | ° Lom | as del        | Mirad          | ×       |
| Agregar Obra<br>Obra<br>Departamento                                                                                  | Nueva Escuela                                                          | a B° Lomas               | s del Mirador         | Descripcion                                                                                                 | Nueva escuela a crear o<br>PARANA                                                                                                    | en el B | ° Lom | as del        | l Mirac        | ×       |
| Agregar Obra<br>Obra<br>Departamento<br>Presupuesto                                                                   | Nueva Escuela<br>PARANA<br>100000                                      | a B° Lomas               | s del Mirador         | Descripcion<br>Localidad<br>Monto                                                                           | Nueva escuela a crear (<br>PARANA                                                                                                    | en el B | ° Lom | as del        | l Mirac        | ×<br>do |
| Agregar Obra<br>Obra<br>Departamento<br>Presupuesto<br>Inicio                                                         | Nueva Escuela<br>PARANA<br>100000                                      | a Bº Lomas               | nis<br>i del Mirador  | Descripcion<br>Localidad<br>Monto<br>Fin                                                                    | Nueva escuela a crear i<br>PARANA                                                                                                    | en el B | ° Lom | as del        | l Mirac        | ×<br>do |
| Agregar Obra<br>Obra<br>Departamento<br>Presupuesto<br>Inicio<br>Tipo                                                 | Nueva Escuela<br>PARANA<br>100000<br>ARQUITECTI                        | a B° Lomas               | nis                   | Descripcion<br>Localidad<br>Monto<br>Fin                                                                    | Nueva escuela a crear (<br>PARANA                                                                                                    | en el B | ° Lom | as del        | l Mirac        | w<br>do |
| Agregar Obra<br>Obra<br>Departamento<br>Presupuesto<br>Inicio<br>Tipo<br>Tipo Nivel 1                                 | PARANA<br>100000<br>ARQUITECTI<br>ESCUELA                              | a B° Lomas               | viis<br>i del Mirador | Descripcion<br>Localidad<br>Monto<br>Fin<br>Tipo Nivel 2                                                    | Nueva escuela a crear (<br>PARANA<br>NUEVO                                                                                                    | en el B | ° Lom | as del        | l Mirad        | do      |
| Agregar Obra<br>Obra<br>Departamento<br>Presupuesto<br>Inicio<br>Tipo<br>Tipo Nivel 1<br>Financiacion                 | Nueva Escuela<br>PARANA<br>100000<br>ARQUITECTI<br>ESCUELA<br>NACIONAL | a B° Lomas               | vois<br>: del Mirador | Descripcion Localidad Monto Fin Tipo Nivel 2 Gestión Municipal                                              | Nueva escuela a crear o<br>PARANA<br>NUEVO<br>Frente para la victoria                                                                                                    | en el B | ° Lom | as del        | Mirao          | a do    |
| Agregar Obra<br>Obra<br>Departamento<br>Presupuesto<br>Inicio<br>Tipo<br>Tipo Nivel 1<br>Financiacion<br>Empresa      | Nueva Escuela<br>PARANA<br>100000<br>ARQUITECTI<br>ESCUELA<br>NACIONAL | a B° Lomas               | veis<br>: del Mirador | Descripcion<br>Localidad<br>Monto<br>Fin<br>Tipo Nivel 2<br>Gestión Municipal<br>Estado Obra                | Nueva escuela a crear e<br>PARANA<br>NUEVO<br>Frente para la victoria<br>PRO<br>Badiralismo                                                                                                    | en el B | ° Lom | as del        | I Mirad        | do      |
| Agregar Obra<br>Obra<br>Departamento<br>Presupuesto<br>Inicio<br>Tipo<br>Tipo Nivel 1<br>Financiacion<br>Empresa      | Nueva Escuela<br>PARANA<br>100000<br>ARQUITECTI<br>ESCUELA<br>NACIONAL | a B <sup>o</sup> Lomas   | veis<br>i del Mirador | Descripcion<br>Descripcion<br>Localidad<br>Monto<br>Fin<br>Tipo Nivel 2<br>Gestión Municipal<br>Estado Obra | Nueva escuela a crear e<br>PARANA<br>NUEVO<br>Frente para la victoria<br>FRO<br>Radicalismo                                                                                                    | en el B | ° Lom | as del        | l Mirad        | a do    |
| Agregar Obra<br>Obra<br>Departamento<br>Presupuesto<br>Inicio<br>Tipo<br>Tipo Nivel 1<br>Financiacion<br>Empresa<br>4 | Nueva Escuela<br>PARANA<br>100000<br>ARQUITECTI<br>ESCUELA<br>NACIONAL | a B° Lomas               | vais<br>i del Mirador | Descripcion<br>Descripcion<br>Localidad<br>Monto<br>Fin<br>Tipo Nivel 2<br>Gestión Municipal<br>Estado Obra | Nueva escuela a crear e<br>PARANA<br>NUEVO<br>Frente para la victoria<br>Econte para la victoria<br>Redicalismo                                                                                                    | en el B | ° Lom | as del        | I Mirad        | ar      |

Selección de Gestión Municipal

|                                                                                                    |                                                                        |                                                                                                    | -                 |                                                                                                    | _                                                                                                    |                                                            |            |         |          |    |
|----------------------------------------------------------------------------------------------------|------------------------------------------------------------------------|----------------------------------------------------------------------------------------------------|-------------------|----------------------------------------------------------------------------------------------------|----------------------------------------------------------------------------------------------------|------------------------------------------------------------|------------|---------|----------|----|
| E GESTION D                                                                                                    | DE OBRAS                                                               | ×                                                                                                    |                   |                                                                                                    |                                                                                                    |                                                            |            | _       |          |    |
| -> C                                                                                                    | () aobentr                                                             | erios/minplar                                                                                                    | n/tablero/ph      | p/obras/index.ph                                                                                               | 0                                                                                                    |                                                            | 52         | Ģ       | V        |    |
|                                                                                                    | 0 3                                                                    |                                                                                                    |                   |                                                                                                    |                                                                                                    |                                                            |            |         |          |    |
|                                                                                                    |                                                                        |                                                                                                    |                   |                                                                                                    | ARQUITECTURA YI                                                                                                    | CONSTRUCCIO                                                | NES - (Pri |         | a Entry) |    |
|                                                                                                    |                                                                        |                                                                                                    |                   |                                                                                                    |                                                                                                    |                                                            |            |         |          |    |
| Minister                                                                                                    | io de Plai                                                             | neamiento                                                                                                    | Infraestrue       | ctura y Servici                                                                                                | OS TCI                                                                                                    |                                                            |            |         |          |    |
|                                                                                                    |                                                                        |                                                                                                    |                   |                                                                                                    |                                                                                                    |                                                            |            |         |          |    |
| - Elle                                                                                                    |                                                                        | and the second second se                                                                                                    | and some          |                                                                                                    | La la la la la la la la la la la la la la                                                                                                    | En                                                         |            | 1       | SI       |    |
|                                                                                                    |                                                                        | 1 Dates                                                                                                    |                   | Contraction of the local division of the                                                                       |                                                                                                    | -                                                          |            | -       |          |    |
|                                                                                                    |                                                                        |                                                                                                    | 1                 |                                                                                                    |                                                                                                    | Dir. or and                                                |            | C C     | 1        |    |
| Planeed                                                                                                    | le Viviend                                                             | as                                                                                                    |                   |                                                                                                    |                                                                                                    |                                                            |            | >       | 24       |    |
| and the P                                                                                                    |                                                                        | Part and the second second sec | S Martin          | The second second                                                                                              | and the second                                                                                                    |                                                            |            | 16      | 100      |    |
| Mas soluciones                                                                                                    | habitacionales para                                                    | a los                                                                                                    | 4 · B.            | 1 - Company and                                                                                                | E State                                                                                                    | A line                                                     | - 1        | 10-1    |          |    |
| entrerrianos.                                                                                                    |                                                                        |                                                                                                    | and the second    |                                                                                                    |                                                                                                    | /////· 513                                                 | 1          | - Aller | A        |    |
|                                                                                                    |                                                                        |                                                                                                    | Party States      | Same and the second second second second second second second second second second second second second second |                                                                                                    | 1.400                                                      | Me         | nu ki   | apıdo    | 0  |
|                                                                                                    |                                                                        |                                                                                                    |                   |                                                                                                    |                                                                                                    |                                                            | -          |         |          |    |
| ESTION                                                                                                    |                                                                        | 2                                                                                                    |                   |                                                                                                    |                                                                                                    |                                                            |            |         |          |    |
| DEGITION                                                                                                    |                                                                        | 10                                                                                                    |                   |                                                                                                    |                                                                                                    |                                                            |            |         |          |    |
|                                                                                                    |                                                                        |                                                                                                    |                   |                                                                                                    |                                                                                                    |                                                            |            |         |          |    |
|                                                                                                    |                                                                        |                                                                                                    | Mis               | Obras                                                                                                    |                                                                                                    |                                                            |            |         |          |    |
| Agregar Obra                                                                                                    |                                                                        |                                                                                                    | Mis               | Obras                                                                                                    |                                                                                                    |                                                            |            |         | _        |    |
| Agregar Obra                                                                                                    |                                                                        |                                                                                                    | Mis               | Obras                                                                                                    |                                                                                                    |                                                            |            |         | Luc      |    |
| <b>Agregar Obra</b><br>Obra                                                                                                    | Nueva Escuela                                                          | 1 B° Lomas del Mi                                                                                                    | Mis<br>Irador     | Obras<br>Descripcion                                                                                           | Nueva escuela                                                                                                    | a crear en e                                               | B° Loi     | mas de  | el Mira  | ıd |
| <b>Agregar Obra</b><br>Obra                                                                                                    | Nueva Escuela                                                          | a B° Lomas del Mi                                                                                                    | Mis<br>rador      | Obras<br>Descripcion                                                                                           | Nueva escuela                                                                                                    | a crear en e                                               | l Bº Loi   | mas de  | el Mira  | ıd |
| <b>Agregar Obra</b><br>Obra<br>Departamento                                                                                                    | Nueva Escuela                                                          | a B° Lomas del Mi                                                                                                    | Mis<br>irador     | Obras<br>Descripcion<br>Localidad                                                                              | Nueva escuela<br>PARANA                                                                                                    | a crear en e                                               | B° Lor     | mas de  | el Mira  | ıd |
| Agregar Obra<br>Obra<br>Departamento<br>Presupuesto                                                                                                    | Nueva Escuela<br>PARANA<br>100000                                      | a B° Lomas del Mi                                                                                                    | Mis<br>rador      | Obras<br>Descripcion<br>Localidad<br>Monto                                                                     | Nueva escuela<br>PARANA                                                                                                    | a crear en e                                               | l B° Loi   | mas de  | el Mira  | ıd |
| Agregar Obra<br>Dbra<br>Departamento<br>Presupuesto<br>Inicio                                                                                                    | Nueva Escuela<br>PARANA<br>100000                                      | s B° Lomas del Mi                                                                                                    | Mis<br>rador      | Descripcion Localidad Monto Fin                                                                                | Nueva escuela<br>PARANA                                                                                                    | a crear en e                                               | B° Loi     | mas de  | el Mira  | ıd |
| Agregar Obra<br>Obra<br>Departamento<br>Presupuesto<br>Inicio<br>Tipo                                                                                                    | Nueva Escuela<br>PARANA<br>100000                                      | s B° Lomas del Mi                                                                                                    | Mis               | Descripcion<br>Localidad<br>Monto<br>Fin                                                                       | Nueva escuela<br>PARANA                                                                                                    | a crear en e                                               | I Bº Loi   | mas de  | el Mira  | ıd |
| Agregar Obra<br>Dbra<br>Departamento<br>Presupuesto<br>Inicio<br>Tipo<br>Tipo Nivel 1                                                                                                    | Nueva Escuela<br>PARANA<br>100000<br>ARQUITECTU                        | a B° Lomas del Mi                                                                                                    | Mis               | Descripcion Descripcion Localidad Monto Fin Tino Nivel 2                                                       | Nueva escuela<br>PARANA                                                                                                    | a crear en e                                               | I B° Loi   | mas de  | el Mira  | ıd |
| Agregar Obra<br>Departamento<br>Presupuesto<br>Inicio<br>Tipo<br>Tipo Nivel 1                                                                                                    | Nueva Escuela<br>PARANA<br>100000<br>ARQUITECTI<br>ESCUELA             | s B° Lomas del Mi                                                                                                    | Mis               | Obras Descripcion Localidad Monto Fin Tipo Nivel 2 Gestión Municipal                                           | Nueva escuela<br>PARANA<br>NUEVO                                                                                                    | a crear en e                                               | B° Loi     | mas de  | el Mira  | ıd |
| Agregar Obra<br>Obra<br>Departamento<br>Presupuesto<br>Inicio<br>Tipo<br>Tipo Nivel 1<br>Tinanciacion                                                                                                    | Nueva Escuela<br>PARANA<br>100000<br>ARQUITECTI<br>ESCUELA<br>NACIONAL | JRA Y                                                                                                    | Mis               | Obras Descripcion Localidad Monto Fin Tipo Nivel 2 Gestión Monicipal                                           | Nueva escuela<br>PARANA<br>NUEVO<br>Frente para la                                                                                               | a crear en e                                               | B° Loi     | mas de  | el Mira  | ıd |
| Agregar Obra<br>Obra<br>Departamento<br>Presupuesto<br>Inicio<br>Tipo<br>Tipo Nivel 1<br>Financiacion<br>Empresa                                                                                                    | Nueva Escuela<br>PARANA<br>100000<br>ARQUITECTU<br>ESCUELA<br>NACIONAL | s B° Lomas del Mi                                                                                                    | Mis<br>rador      | Obras Descripcion Localidad Monto Fin Tipo Nivel 2 Gestión Municipal Estado Obra                               | Nueva escuela<br>PARANA<br>NUEVO<br>Frente para la<br>A INICIAR                                                                                  | a crear en e                                               | il B° Loi  | mas de  | al Mira  | ıd |
| Agregar Obra<br>Dbra<br>Departamento<br>Presupuesto<br>Inicio<br>Tipo<br>Tipo Nivel 1<br>Financiacion<br>Empresa                                                                                                    | Nueva Escuela<br>PARANA<br>100000<br>ARQUITECTI<br>ESCUELA<br>NACIONAL | s B° Lomas del Mi                                                                                                    | Mis<br>rador      | Obras Descripcion Localidad Monto Fin Tipo Nivel 2 Gestión Municipal Estado Obra                               | Nueva escuela<br>PARANA<br>NUEVO<br>Frente para la<br>A INICIAR<br>A INICIAR                                                                     | a crear en e                                               | B° Loi     | mas de  | el Mira  | ıd |
| Agregar Obra<br>Dbra<br>Departamento<br>Presupuesto<br>Inicio<br>Tipo<br>Tipo Nivel 1<br>Financiacion<br>Empresa                                                                                                    | Nueva Escuela<br>PARANA<br>100000<br>ARQUITECTI<br>ESCUELA<br>NACIONAL | s B° Lomas del Mi                                                                                                    | Mis<br>rador<br>• | Obras Descripcion Localidad Monto Fin Tipo Nivel 2 Gestión Municipal Estado Obra                               | Nueva escuela<br>PARANA<br>NUEVO<br>Frente para la<br>A INICIAR<br>A INICIAR<br>EN EJECUCIC<br>EN GESTION                                        | a crear en e                                               | I B° Lor   | mas de  | el Mira  | ıd |
| Agregar Obra<br>Dbra<br>Departamento<br>Presupuesto<br>Inicio<br>Tipo<br>Nivel 1<br>Financiacion<br>Empresa                                                                                                    | Nueva Escuela<br>PARANA<br>100000<br>ARQUITECTU<br>ESCUELA<br>NACIONAL | Be Lomas del Mi                                                                                                    | Mis<br>rador      | Obras Descripcion Localidad Monto Fin Tipo Nivel 2 Gestión Municipal Estado Obra                               | Nueva escuela<br>PARANA<br>NUEVO<br>Frente para la<br>A INICIAR<br>A INICIAR<br>A INICIAR<br>EN EJECUCIC<br>EN GESTION                           | a crear en e<br>victoria v<br>IN<br>DE RESICI              | I B° Lor   | mas de  | el Mira  | Id |
| Agregar Obra<br>Obra<br>Departamento<br>Presupuesto<br>Inicio<br>Tipo Nivel 1<br>Financiacion<br>Empresa                                                                                                    | Nueva Escuela<br>PARANA<br>100000<br>ARQUITECTU<br>ESCUELA<br>NACIONAL | a B° Lomas del Mi                                                                                                    | Mis<br>rador      | Obras Descripcion Localidad Monto Fin Tipo Nivel 2 Gestión Municipal Estado Obra III                           | Nueva escuela<br>PARANA<br>NUEVO<br>Frente para la<br>A INICIAR<br>A INICIAR<br>EN EJECUCIC<br>EN GESTION<br>EN PROCESO I 17                     | a crear en e                                               | I B° Loi   | mas de  | el Mira  | ıd |
| Agregar Obra<br>Obra<br>Departamento<br>Presupuesto<br>Inicio<br>Tipo<br>Nivel 1<br>Financiacion<br>Empresa<br>4                                                                                                    | Nueva Escuela<br>PARANA<br>100000<br>ARQUITECTI<br>ESCUELA<br>NACIONAL | B <sup>o</sup> Lomas del Mi                                                                                                    | Mis<br>rador      | Obras Descripcion Localidad Monto Fin Tipo Nivel 2 Gestión Municipal Estado Obra III                           | NUEVO PARANA NUEVO Frente para la A INICIAR EN EJECUCIC EN GESTION EN PROCESO LI SIN DATOS                                                       | a crear en e                                               | I B° Loi   | mas de  | el Mira  | Id |
| Agregar Obra<br>Obra<br>Departamento<br>Presupuesto<br>Inicio<br>Tipo<br>Tipo Nivel 1<br>Financiacion<br>Empresa                                                                                                    | Nueva Escuela<br>PARANA<br>100000<br>ARQUITECTI<br>ESCUELA<br>NACIONAL | a B° Lomas del Mi                                                                                                    | Mis<br>rador      | Obras Descripcion Localidad Monto Fin Tipo Nivel 2 Gestión Municipal Estado Obra III                           | Nueva escuela<br>PARANA<br>Frente para la<br>A INICIAR<br>A INICIAR<br>EN EJECUCIC<br>EN GESTION<br>FINALIZADA<br>PROCESO LIC<br>SIN DATOS       | a crear en e<br>victoria v<br>N<br>DE RESICI               | I B° Lor   | mas de  | el Mira  | Id |
| Agregar Obra<br>Obra<br>Departamento<br>Presupuesto<br>Inicio<br>Tipo Nivel 1<br>Financiacion<br>Empresa                                                                                                    | Nueva Escuela<br>PARANA<br>100000<br>ARQUITECTI<br>ESCUELA<br>NACIONAL | s B° Lomas del Mi                                                                                                    | Mis<br>rador<br>T | Obras Descripcion Localidad Monto Fin Tipo Nivel 2 Gestión Municipal Estado Obra III                           | Nueva escuela<br>PARANA<br>NUEVO<br>Frente para la<br>A INICIAR<br>A INICIAR<br>A INICIAR<br>EN ESPLOYO<br>EN ESPLOYO<br>EN ALTZADA<br>SIN DATOS | a crear en e<br>victoria v<br>IN<br>DE RESICI<br>CITATORIC | B° Loi     | nas de  | el Mira  | Id |
| Agregar Obra<br>Dobra<br>Departamento<br>Presupuesto<br>Inicio<br>Tripo<br>Tripo<br>Tripo<br>Tripo<br>Tripo<br>Inicial<br>Inicial<br>Inici | Nueva Escuela<br>PARANA<br>100000<br>ARQUITECTI<br>ESCUELA<br>NACIONAL | s B° Lomas del Mi                                                                                                    | Mis<br>rador      | Obras Descripcion Localidad Monto Fin Tipo Nivel 2 Gestión Municipal Estado Obra III                           | Nueva escuela<br>PARANA<br>NUEVO<br>Frente para la<br>A INICIAR<br>A INICIAR<br>EN ESCUELA<br>EN ESCUELA<br>FROCESO LI<br>SIN DATOS              | a crear en e                                               | I B° Loi   | mas de  | el Mira  | Ia |

Selección de Estado de Obra
### Avances

Una vez ingresado un registro de proyecto u obra, de acuerdo a su estado de situación se puede agregar avances de gestión o avance de obra. El formulario se encuentra debajo de la grilla de proyectos y obras.

| · → C ()<br>Ministerio | gobentrerios/minp                                                                                                    | lan/tablero/php/obras/index.php                | 527                           |                   |
|------------------------|----------------------------------------------------------------------------------------------------|------------------------------------------------|-------------------------------|-------------------|
| Ministerio             |                                                                                                    |                                                | P-9                           | © 💟               |
| Ministerio             |                                                                                                    | SUBSECRETARIA DE ARQU                          | ITECTURA Y CONSTRUCCIONES - ( | Prueba Data Entry |
| Ministerio             |                                                                                                    |                                                |                               |                   |
|                        | de Planeamier                                                                                                    | nto Infraestructura y Servicios                |                               |                   |
|                        |                                                                                                    |                                                |                               |                   |
| -                      |                                                                                                    |                                                |                               |                   |
|                        | - Participation                                                                                                    |                                                | A IMA                         | anness a          |
| Nuevas Ru              | lias                                                                                                    |                                                |                               | a series and the  |
| Act Marriel            | and the second second se |                                                |                               | 1 2 200           |
| Estamos construyer     | ndo nuevas rutas en toda la                                                                                                    |                                                |                               |                   |
| provincial.            |                                                                                                    |                                                |                               | lenu Rapid        |
|                        |                                                                                                    |                                                |                               |                   |
| GESTION D              | E OBRAS                                                                                                    |                                                |                               |                   |
|                        |                                                                                                    |                                                |                               |                   |
| Decertemento           | localidad                                                                                                    | Obra *                                         | Manta                         |                   |
| Departamento           | DADANA                                                                                                    |                                                | Monto                         |                   |
| PARANA                 | PARANA                                                                                                    | Nueva Escuela B <sup>o</sup> Lomas del Mirador | \$ 100.000,00                 | EN GEST           |
| PARANA                 | PARANA                                                                                                    | Nueva Escuela Bº Lomas del Mirador             | \$ 100.000,00                 | EN GES            |
| PARANA                 | PARANA                                                                                                    | Nueva Escuela Bº Lomas del Mirador             | \$ 100.000,00                 | EN GES            |
| PAKANA                 | PARATA                                                                                                    | Nueva Escuela Bº Lomas del Mirador             | \$ 100.000,00                 | EN GES            |
| Pakana                 | PARANA                                                                                                    | Nueva Escuela B <sup>a</sup> Lomas del Mirador | \$ 100.000,00                 | EN GES            |
| Pakana                 | PARANA                                                                                                    | Nurva Escuela B <sup>a</sup> Lomas del Mirador | \$ 100.000,00                 | EN GES            |
| Pakana                 | PARANA                                                                                                    | Nueva Escuela B <sup>a</sup> Lomas del Minador | \$ 100.000,00                 | EN GES            |
| <                      | PARANA                                                                                                    | Nueva Escuela B <sup>a</sup> Lomas del Mirador | \$ 100.000,00                 | EN GES            |

# Ingreso registro Avance de Gestión

Permite el ingreso de registro de las gestiones realizadas para la obtención de recursos para la realización de la obra.

| GESTION DE OB                                                                          | RAS ×                                             |                                     |                              |                    |
|----------------------------------------------------------------------------------------|---------------------------------------------------|-------------------------------------|------------------------------|--------------------|
| ⇒ C © ⊆                                                                                | obentrerios/minp                                  | lan/tablero/php/obras/index.php     | 5                            | 9 💟                |
| Mas Escue                                                                              | as 🚱                                              |                                     |                              | ,                  |
| Mas escuelas para as<br>nuestros niños.                                                | egurar la educación de                            |                                     |                              | lenu Rap           |
| GESTION DE                                                                             | OBRAS                                             | Mis Obras                           |                              |                    |
| Departamento                                                                           | Localidad                                         | Obra +                              | Monto                        |                    |
| ARANA                                                                                  | PARANA                                            | Nueva Escuela Bº Lomas del Mirador  | \$ 100.000,00                | EN GEST            |
|                                                                                        |                                                   |                                     |                              |                    |
|                                                                                        |                                                   |                                     |                              |                    |
| <<br>+ 2 8 P 0 0                                                                       | ٩                                                 | III                                 | Mostran                      | ►<br>101 - 1 de 1  |
| <                                                                                      | ©<br>cos Otra Beneficantos                        | III<br>                             | Mosbaro                      | ►<br>101-1de1      |
| <                                                                                      | © .<br>ce: Otra Scretcartos                       | III<br>                             | Mostrani<br><b>X</b> Usuario | ►<br>301-1d=1      |
| Averces Section Avence     Obra                                                        | ©<br>ces Obra Beneficianos<br>Nueva Escuela Bº Lo | Iff<br>                             | Mosban<br>X                  | )<br>So 1 - 1 de 1 |
| Averes Bestón Avere     Areces Gestón Avere     Areces Averes Obra     Facha Avance    | e<br>ces Otra Beretcanos<br>Nueva Escuela Bº Lo   | III<br>→ → Página 1 de 1 + → → 10 - | Mostraro<br>X Usuarto        | ▶<br>30 1 - 1 de 1 |
| Averces Gestón Averces<br>Obra<br>Fecha Avance<br>Descripcion                          | ©<br>Cee Obra Beneticanos<br>Nueva Escuela Bº Lo  | III<br>                             | Mostran<br>X Usuarto         | ▶<br>30 1 - 1 de 1 |
| Averces Gestón Averces<br>Averces Gestón Averce<br>Obra<br>Fecha Avance<br>Descripcion | ©<br>Ces Obra Beneficianos<br>Nueva Escuela Bº Lo | III<br>                             | Mostran<br>X Usuario         | )<br>30 1 - 1 de 1 |

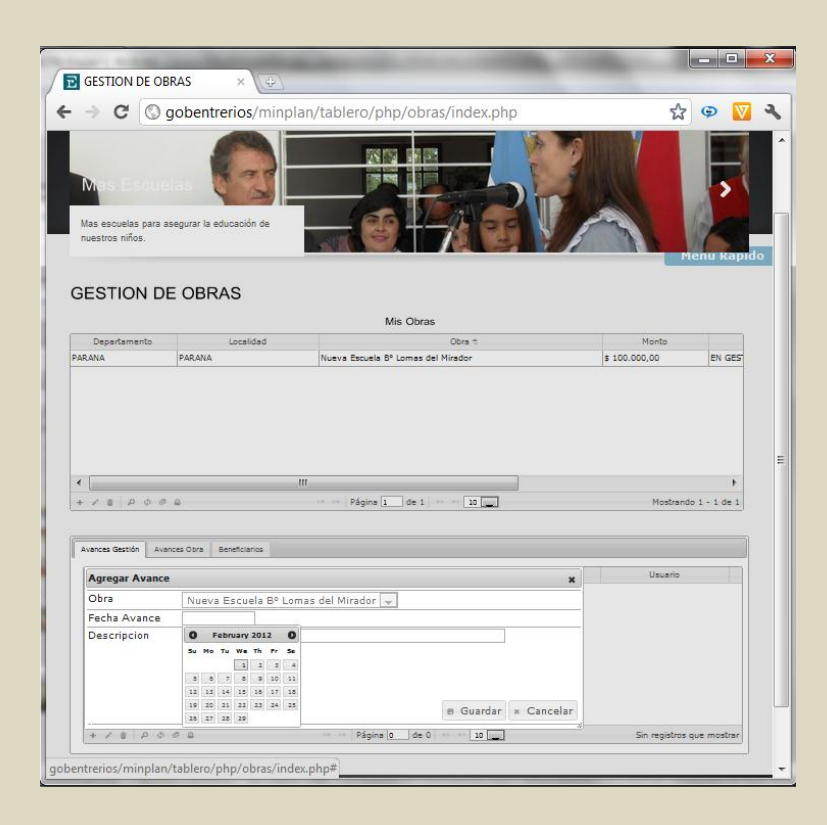

| GESTION DE OBRAS                                                                                                    | ×                                              |                                                                      |                                                                              |
|----------------------------------------------------------------------------------------------------|------------------------------------------------|----------------------------------------------------------------------|------------------------------------------------------------------------------|
| · → C 🕓 goben                                                                                                    | trerios/minplan/ta                             | ablero/php/obras/index.php                                           | ☆ 😡 🛛 ୟ                                                                      |
| Nuevas Rutas<br>Estamos construyendo nueva<br>provincia.                                                             | s rutas en toda la                             |                                                                      | Penu Kapido                                                                  |
| GESTION DE OBI                                                                                                    | RAS                                            | Mis Obras                                                            |                                                                              |
| Departamento                                                                                                    | Localidad                                      | Obra ti                                                              | Monto                                                                        |
| CARCELE                                                                                                    | No                                             |                                                                      | er des                                                                       |
|                                                                                                    |                                                |                                                                      |                                                                              |
|                                                                                                    | m                                              |                                                                      |                                                                              |
| < [<br>+ 2 8 D 0 0 8                                                                                                 | - <b>111</b><br>                               | Página 1. de 1 + + + 22                                              | Mostrando 1 - 1 de 1                                                         |
| < _<br>+ 2 ≤ 2 0 0 0 0                                                                                               |                                                | Página 1 de 1 en e 10                                                | )<br>Mostrando 1 - 1 de 1                                                    |
| ・<br>・<br>メントロークののの<br>Avances Garstin Avances Obre                                                                  | - III<br>seneticanos                           | - Págna 1. de 1 10 -                                                 | )<br>Mostrando 1 - 1 de 1                                                    |
| く<br>・ ア ミ ア ウ の の 品<br>Avances Gastion Avances Obta<br>Pecha Avance                                                 | III<br>Benticianos<br>Descripcion              | Págine 1 de 1 e s 12 m                                               | Mostrando 1 - 1 de 1<br>Usuario                                              |
| く<br>+ ア き 戸 中 章 章<br>Avances Obtain<br>Fecha Avance<br>2012-02-01<br>Obtanción de f                                 | III<br>Beneficianos<br>Descripcion<br>Jecurace | Página 1 de 1 + + + = 10                                             | Mostrando I - 1 de 1<br>Usuario<br>TCdataentry                               |
| <ul> <li>✓</li> <li>Avences Gestión Avences Obra</li> <li>Fecha Avence</li> <li>2012-02-01 Obtanción de F</li> </ul> | III<br>senticarios<br>Description<br>lecurate  | Página 1 de 1 = 10   Cora  Vueva Escuela 8º Lomas del Mirador        | F<br>Mostrando 1 - 1 de 1<br>Usuario<br>TCdataentry                          |
| ↓ 2 8 月 0 0 8 8<br>Avances Gestión Avances Obra<br>Fecha Avances<br>2012-03-01 Obtanción de 5<br>+ 2 8 月 0 0 8 8     | III<br>Beneficianos<br>Descripcion<br>Acturas  | Página 1 de 1 er e 20 m<br>Obra<br>Nueva Escuela 8º Lomas del Mindor | *<br>Mostrando 1 - 1 de 1<br>Usuario<br>TC dataentry<br>Mostrando 1 - 1 de 1 |

## Ingreso registro Avance de Obra

Permite el ingreso de los avances de ejecución de la obra. Los mismos correspondes a los certificados de obra que fueron remunerados por el servicio administrativo contable bajo resolución del poder ejecutivo provincial.

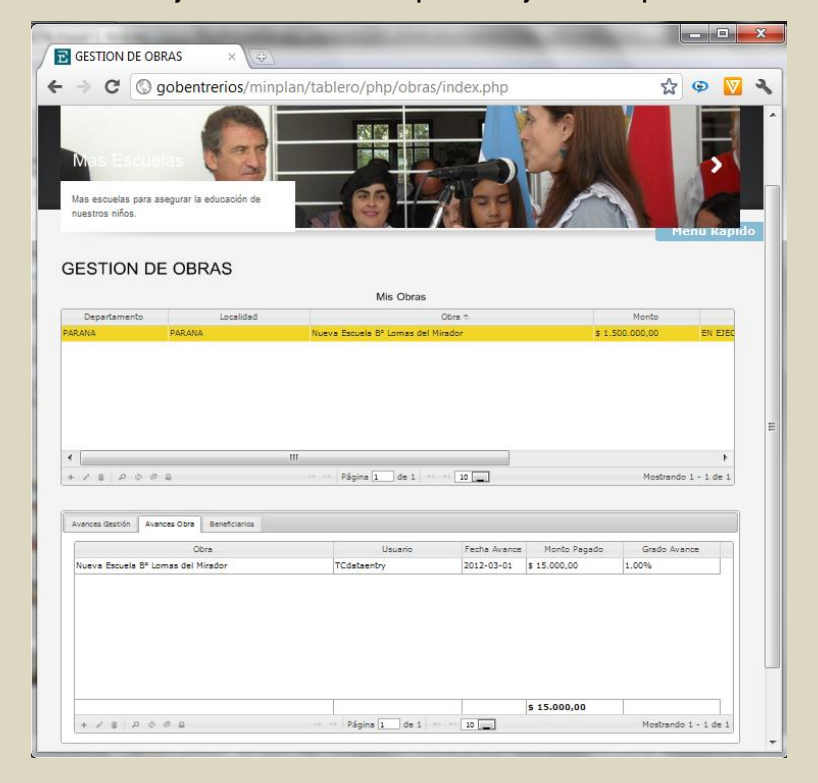

### Ingreso de beneficiarios

Permite el ingreso de indicadores sobre los beneficios y/o beneficiarios que tiene el proyecto u obra.

| GESTION DE OBRAS                                                                                  | ×                                           |                                                                        |                                        |                   |
|---------------------------------------------------------------------------------------------------|---------------------------------------------|------------------------------------------------------------------------|----------------------------------------|-------------------|
| → C ③ gob                                                                                         | entrerios/minpl                             | lan/tablero/php/obras/index.php                                        |                                        | © 🚺               |
| Plan Ruky                                                                                         | endas                                       | 7                                                                      |                                        |                   |
| entrerriance.                                                                                     | BRAS                                        |                                                                        |                                        | enu Rap           |
|                                                                                                   |                                             | Mis Obras                                                              |                                        |                   |
| Departamento                                                                                      | Localidad                                   | Obra t                                                                 | Monto                                  | EN E1EC           |
|                                                                                                   |                                             |                                                                        |                                        |                   |
| < [                                                                                               |                                             |                                                                        |                                        | •                 |
| <<br>+ ♪ = ♪ ¢ ♂ =                                                                                |                                             | III                                                                    | Mostrando                              | )<br>s 1 - 1 de 1 |
| Avences Gestión     Avences G                                                                     | ra Beneficiarios                            | III<br>→ → P\$gins 1 ds 1   → + 12                                     | Mostrando                              | ►<br>0 1 - 1 d= 1 |
| + / B P O B B<br>Avences Gestión Avences C<br>Agregar                                             | xa Beneficanos                              | M<br>→ → Pāgina 1 ↔ → 20 mm                                            | Mostrando                              | Þ<br>01-1de1      |
| Avences Gastión Avences Or     Argregar     Obra                                                  | ra Beretcarius                              | III<br>                                                                | Nostrando                              | ▶<br>⇒1-1de1      |
| <                                                                                                 | na Beneticanos<br>Nueva Escu<br>10          | M<br>Págins 1 de 1 H 1 20 y<br>vela B <sup>o</sup> Lomas del Mirador y | Mostrando<br>X<br>Tipo de Beneficiario | ▶<br>>1-1de1      |
| Averces Gestión Averces Of<br>Averces Gestión Averces Of<br>Obra<br>Cantidad<br>Tipo Beneficiario | re Beneticania<br>Nueva Escu<br>10<br>Aulas | III                                                                    | Nosbando                               | ▶<br>>1-1de1      |

Los beneficios y beneficiarios nos marcarán indicadores entre otros como:

- Cantidad de habitantes beneficiados
- Cantidad de familias beneficiadas
- Cantidad de aulas nuevas construidas
- Cantidad de matrícula de alumnos
- Cantidad de Kilómetros Nuevo de ruta
- Cantidad de Viviendas construidas

# CONSULTAS

En esta sección encontrarás todo lo referido a la visualización y generación de informes de la grilla de información de proyectos y obras ingresadas en el sistema.

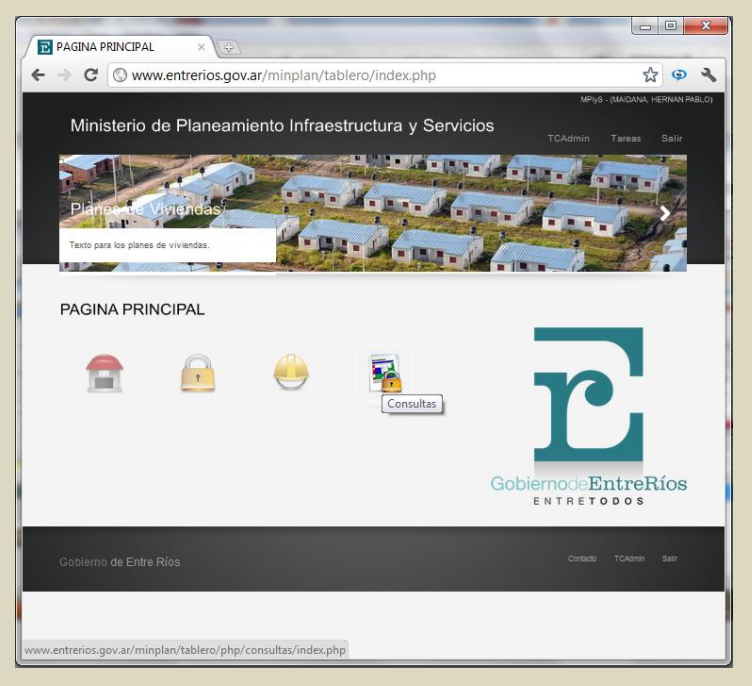

Los usuarios del tipo Administrador y Ejecutivo, tienen la facultad de realizar diferentes tipos de consultas de los registros que contiene el sistema.

El Menú de tareas contiene un sólo componente: Consulta de obras, Resumen, En gestión, Escuelas, Indicadores.

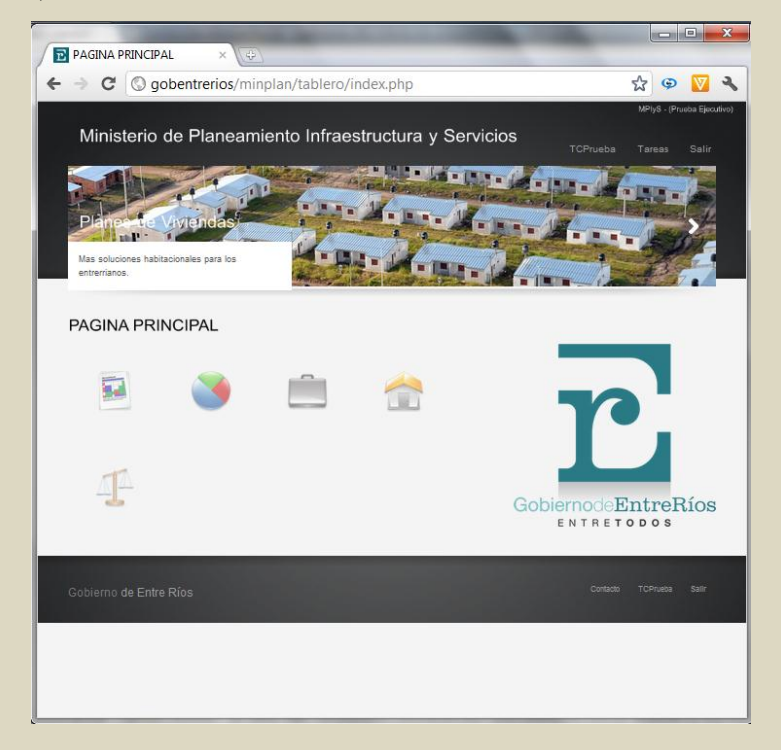

# Consulta de obras

Acceso a la grilla de consulta de todos los registros de proyectos y obras ingresados en el sistema.

| Ministerio de Planeamiento Infraestructura y Servicios     Totinito     Ta      Technicato     Ta      Technicato     Ta      Technicato     Ta      Technicato     Ta      Technicato     Technicato     Technicat                                                                                                    |                                                                                                    |                                                                                                    |                                                                                                    | Ministerio de Planeamiento Infraestructura y Servicios     Totinito Taras Sal     Totinito Taras Sal     Totinito Taras     Sal     Servina:     Servina:                                                                                                    | Ministerio de Planeamiento Infraestructura y Servicios       Totmico       Taras       Sal         Infrasterio de Planeamiento Infraestructura y Servicios       Totmico       Taras       Sal         Infrasterio de Planeamiento Infraestructura y Servicios       Totmico       Taras       Sal         Infrasterio de Planeamiento Infraestructura y Servicios       Infrasterio de Planeamiento Infraestructura y Servicios       Sal         Infrasterio de Planeamiento Infraestructura y Servicios       Infrasterio de Planeamiento Infraestructura y Servicios       Sal       Sal       Sal         Infrasterio de Planeamiento Infraestructura y Servicios       Infrasterio de Planeamiento Infraestructura y Servicios       Sal       Sal                                                                                                    |                                                                                                    |                                                                                                    |                                                                                                    |                                                                                                    |                                                                                                    |                                                                                                    |                                                                                                    | Ministerio de<br>Nuevas Ruta                                                                                    | Planeamie                                                                                                    | ento Infraestru                                                                                                    | ctura y Sen      | vicios                                                                                                    | MPlyS - (Arq. Guil<br>CMinistro Tareas | lerma Lu   |
|----------------------------------------------------------------------------------------------------|----------------------------------------------------------------------------------------------------|----------------------------------------------------------------------------------------------------|----------------------------------------------------------------------------------------------------|----------------------------------------------------------------------------------------------------|----------------------------------------------------------------------------------------------------|----------------------------------------------------------------------------------------------------|----------------------------------------------------------------------------------------------------|----------------------------------------------------------------------------------------------------|----------------------------------------------------------------------------------------------------|----------------------------------------------------------------------------------------------------|----------------------------------------------------------------------------------------------------|----------------------------------------------------------------------------------------------------|----------------------------------------------------------------------------------------------------|----------------------------------------------------------------------------------------------------|----------------------------------------------------------------------------------------------------|------------------|----------------------------------------------------------------------------------------------------|----------------------------------------|------------|
| Ministerio de Planeamiento Infraestructura y Servicios     TOMinio     Tominio       Nuevas Rutes     Estanos construyendo nuevas rutas en tota la<br>provincia.     Image: Constructura y Servicios     Image: Constructura y Servicios       CONSULTA DE OBRAS       Concontin Columnia de la cataguier rese     1 9 800,00 En GESTION     Contision Adm. Di<br>Concontin esta de cataguier rese       Concontin Columnia de la cataguier rese     1 9 800,00 En GESTION     Contision Adm. Di<br>Contision Adm. Di<br>Store Berling and analysis rese       Store Berling and Service Service Servi                                                                                                    | Anisterio de Planeamiento Infraestructura y Servicios     TOMintor Terma Servicios     Contractor a la construyendo nuevas rutas en toda la                                                                                                    | Ministerio de Planeamiento Infraestructura y Servicios       Central of Califaction Servicio       Central of Califaction Servicion Servicio Servicion Servicion Ser                                                                                                    | Ministerio de Planeamiento Infraestructura y Servicios         Como o terrestructura y Servicios           Nueve Rube         Etamos constituyendo nuevas rutas en toda la provincia.         Infraestructura y Servicios         Infraestructura y Servicios y Servicios y Servicios                                                                                                    | Ministerio de Planeamiento Infraestructura y Servicios       Del de la contracta de la contracta de la                                                                                                    | Ministerio de Planeamiento Infraestructura y Servicios         Collinio         Call         Servicio         Servicio           Nuever Rubo         Etamos constituyendo nuevas rutas en toda la provincia.         Interventional de la provincia de la provincia de la provinci de provincia de la provincia de la provincia de la p                                                                                                    | Ministerio de Planeamiento Infraestructura y Servico         Common         Common <th>Ministerio de Planeamiento Infraestructura y Servica       Common Servica       Common Servica       Servica       Servica       Servica<th>Ministerio de Planeamiento Infraestructura y Servicios         Como de Planeamiento Infraestructura y Servicios           Musica e de la construyento nuevas nutas en tota         Infrae de Planeamiento Infraestructura y Servicios         Infrae de Planeamiento Infraestructura y Servicios         Infrae de Servicios Servicios A Infrae de Servicios A Infrae de Planeamiento Infraestructura y Servicios Infrae de Planeamiento Infraestructura y Servicios A Infrae de Planeamiento Infraestructura y Servicios Infrae de Planeamiento Infraestructura y Servicios Infrae de Planeamiento Infraestructura y Servicios Infraestructura y Servicios Infrae de Planeamiento Infraestru</th><th>Monisterio de Planeamiento Infraestructura y Servica         Examos construyendo nuevas nutas en toda la         Deventoria         privincia    Constructura y Constructura y Co</th><th>Monisterio de Planeamiento Infraestructura y Servica       Canco o Jano De Jano De Jan</th><th>Monisterio de Planeamiento Infraestructura y Servicio       Decimination       Decimination       <thdecimination< th="">       Decimination<th>Mainsteinio de Planeamiento Infraestructura y Servicas       Examos       Examos<th>Ministerio de<br/>Nuevas Ruta</th><th>Planeamie</th><th>ento Infraestru</th><th>ctura y Ser</th><th>vicios</th><th></th><th></th></th></thdecimination<></th></th>                                                                                                    | Ministerio de Planeamiento Infraestructura y Servica       Common Servica       Common Servica       Servica       Servica       Servica <th>Ministerio de Planeamiento Infraestructura y Servicios         Como de Planeamiento Infraestructura y Servicios           Musica e de la construyento nuevas nutas en tota         Infrae de Planeamiento Infraestructura y Servicios         Infrae de Planeamiento Infraestructura y Servicios         Infrae de Servicios Servicios A Infrae de Servicios A Infrae de Planeamiento Infraestructura y Servicios Infrae de Planeamiento Infraestructura y Servicios A Infrae de Planeamiento Infraestructura y Servicios Infrae de Planeamiento Infraestructura y Servicios Infrae de Planeamiento Infraestructura y Servicios Infraestructura y Servicios Infrae de Planeamiento Infraestru</th> <th>Monisterio de Planeamiento Infraestructura y Servica         Examos construyendo nuevas nutas en toda la         Deventoria         privincia    Constructura y Constructura y Co</th> <th>Monisterio de Planeamiento Infraestructura y Servica       Canco o Jano De Jano De Jan</th> <th>Monisterio de Planeamiento Infraestructura y Servicio       Decimination       Decimination       <thdecimination< th="">       Decimination<th>Mainsteinio de Planeamiento Infraestructura y Servicas       Examos       Examos<th>Ministerio de<br/>Nuevas Ruta</th><th>Planeamie</th><th>ento Infraestru</th><th>ctura y Ser</th><th>vicios</th><th></th><th></th></th></thdecimination<></th> | Ministerio de Planeamiento Infraestructura y Servicios         Como de Planeamiento Infraestructura y Servicios           Musica e de la construyento nuevas nutas en tota         Infrae de Planeamiento Infraestructura y Servicios         Infrae de Planeamiento Infraestructura y Servicios         Infrae de Servicios Servicios A Infrae de Servicios A Infrae de Planeamiento Infraestructura y Servicios Infrae de Planeamiento Infraestructura y Servicios A Infrae de Planeamiento Infraestructura y Servicios Infrae de Planeamiento Infraestructura y Servicios Infrae de Planeamiento Infraestructura y Servicios Infraestructura y Servicios Infrae de Planeamiento Infraestru                                                                                                    | Monisterio de Planeamiento Infraestructura y Servica         Examos construyendo nuevas nutas en toda la         Deventoria         privincia    Constructura y Constructura y Co                                                                                                    | Monisterio de Planeamiento Infraestructura y Servica       Canco o Jano De Jano De Jan                                                                                                    | Monisterio de Planeamiento Infraestructura y Servicio       Decimination       Decimination <thdecimination< th="">       Decimination<th>Mainsteinio de Planeamiento Infraestructura y Servicas       Examos       Examos<th>Ministerio de<br/>Nuevas Ruta</th><th>Planeamie</th><th>ento Infraestru</th><th>ctura y Ser</th><th>vicios</th><th></th><th></th></th></thdecimination<>                                                                                                    | Mainsteinio de Planeamiento Infraestructura y Servicas       Examos       Examos <th>Ministerio de<br/>Nuevas Ruta</th> <th>Planeamie</th> <th>ento Infraestru</th> <th>ctura y Ser</th> <th>vicios</th> <th></th> <th></th>                                                                                                    | Ministerio de<br>Nuevas Ruta                                                                                    | Planeamie                                                                                                    | ento Infraestru                                                                                                    | ctura y Ser      | vicios                                                                                                    |                                        |            |
| Construction de Planeamiento Intraestructura y Servicios     Constructura y Servicios     Conse Se                                                                                                    | Texas 2                                                                                                    | Ministerio de Planeamiento intraestructura y Servicios       Totmito a faita       Tata de la faita       Totmito a faita       Totmito faita       Totmito a faita                                                                                                    | Torming of Planeamiento Intraestructura y Servicios     Torming of Planeamiento Intraestructura y Servicios     Torming of Planeamiento Intraestructura y Servicios Internae Internation Adous y Servicios     Torming of Planeamiento Internation Internation Internation Internation Internation Internation Internation     Servicios Internation Internation Internatintentity Internation Internation Internation Internation Internatio                                                                                                    | Ministerio de Planeamiento intraestructura y Servicios       Totmito       Tata       Sel         Como de Planeamiento intraestructura y Servicios         Como de Planeamiento intraestructura y Servicios         Como de Planeamiento intraestructura y Servicios         Como de Planeamiento intraestructura y Servicios         Como de Planeamiento intraestructura y Servicios         Notation de Planeamiento intraestructura y Servicios         Notation de Planeamiento intraestructura y Servicios         Planeamiento intraestructura y Servicios         Intraestructura y Servicios         Intraestructura y Servicios       I                                                                                                    | Ministerio de Planeamiento intraestructura y Servicios     Totality     Tatal     Sal <ul> <li></li></ul>                                                                                                    | Ministerio de Planeamiento intraestructura y Servicios         Totmito         Tara         Sala           Nuevas presidente         Intrae         Intrae         Intr                                                                                                    | Ministerio de Planeamiento intraestructura y Servicios       Totmito de Planeamiento intraestructura y Servicios         Numeria       Common de Planeamiento intraestructura y Servicios       Totmito de Planeamiento intraestructura y Servicios         Numeria       Common de Planeamiento intraestructura y Servicios       Totmito de Planeamiento intraestructura y Servicios         Numeria       Estanos construyendo nuevas rutas en toda la povincia.       Interaestra en toda la povincia.       Interaestra en toda la povincia.         Numeria       Estanos construyendo nuevas rutas en toda la povincia.       Interaestra en toda la povincia.       Interaestra en toda la povincia.       Interaestra en toda la povincia.         Decon todo       Coucon       Planeauzia       Monte       Estado       Organismo Bjecular         Duon to       Coucon       Planeauzia esta esta de sustevier reae       3 1.300.000 En destato       Constato Adv. De Foni Adqua y De Foni Adqua y De Foni Adqua y De Foni Adqua y De Foni Adqua y La Paz       Do Noceoba o A Nuccas A Coucon Adv. De Foni Adqua y La Paz       Do Noceoba o A Nuccas A De Estato Noceoba Adv. De Foni Adqua y La Paz       Do Noceoba o A Nuccas A De Estato Noceoba Adv. De Foni Adqua y La Paz         Natava       Plana Adva Adva Adva Adva Adva Adva Adva Adv                                                                                                    | Ministenio de Planeamiento intraaestructura y Servicios       Totato       Tata       Sal         Nuevas prusa       Intraa estructura y Servicios       Intraa estructura y Servicios       Intraa y Servicios       Intraa y Servicios       Intraa y Servicios       Intraa y Servicios       Intraa y Servicios       Intraa y Servicios       Intraa y Ser                                                                                                    | Ministerio de Planeamiento intraestructura y Servicios       Totmito to planeamiento intraestructura y Servicios         Ministerio de Planeamiento intraestructura y Servicios       Totmito to planeamiento intraestructura y Servicios         Nueves Ruise       Estamos constituyendo nuevas nutas en tola la provincia.         provincia.       Internetica de la planeamiento intraestructura y Servicios         COMUNICAL DE OBRAS       Internetica de la planeamiento intraestructura y Servicios de Ruiserio de la planeamiente de la planeamiente de la plane                                                                                                    | Ministerio de Planeamiento intraestructura y Servicios       Totato Tata       201         Ministerio de Planeamiento intraestructura y Servicios       Totato Tata       201         Ministerio de Planeamiento intraestructura y Servicios       Totato Tata       201         Nuever Rubs       Estanos constituyendo nuevas nutas en tols is       Estanos constituyendo nuevas nutas en tols is         Porvincia.       Consolutiona de la constituitada de la constituitada de la constitada de la                                                                                                    | Ministerio de Planeamiento intraaestructura y Servicios       Totinto to planeamiento intraaestructura y Servicios         Ministerio de Planeamiento intraaestructura y Servicios       Totinto to planeamiento intraaestructura y Servicios         Nueves Rules       Estamos constituyendo nuevas nutas en tods la provincia.         provincia.       Intraa esta nutas en tods la provincia.         CONSULTA DE OBRAS       Dere dentavio dentavio dentavi dentavio dentenavi dentavio dentavio dentavio dentavio dentavio de                                                                                                    | Ministerio de Planeamiento intraaestructura y Servicios       Totato       Tata       Sal         Contracto de Planeamiento intraaestructura y Servicios         Contracto de Planeamiento intraaestructura y Servicios         Contracto de Planeamiento intraaestructura y Servicios         Nueves nuevas nues en tos la<br>provincia.         Contracto de Planeamiento intraaestructura y Servicios         Manue Servicio de Planeamiento intraaestructura y Servicios         Servicio de Planeamiento intraaestructura y Servicios         Nueves Ruiss         Intraation of the Servicio de Planeamiento intraaestructura y Servicios         Intraation of the Servicio de Planeamiento intraaestructura y Servicios         Intraation of the Servicio de Planeamiento intraaestructura y Servicios         Intraation of the Servicio de Planeamiento intraaestructura y Servicios         Outro de Planeamiento intraaestructura y Servicios         Outro de Planeamiento intraaestructura y Servicios         Outro de Planeamiento intraaestructura y Servicios         Outro de Planeamiento intraaestructura y Servicios         Outro de Planeamiento intraaestructura y Servicios Administructura y Servicios Administructura y Servicios Administructura y Servicios Administructura y Servicios Administructura y Servicios Administructura y Servicios Administructura y                                                                                                    | Nuevas Ruta                                                                                                    |                                                                                                    |                                                                                                    | ctura y Sen      | VICIOS                                                                                                    |                                        |            |
| Estamos construyendo nuevas rutas en toda la provincia.     CONSULTA DE OBRAS     Departemento 1 Localidad Obre Mento Estado Organismo Ejecu COLON CONCOLLA Estado Obre 1 3 5000,00 EN ESTICIO CONTISION AOM. DI ESCANDI CONCORDA Esta es de cualquier crea     1 3 500,00 EN FRACESO DE RESICICCONISION AOM. DI ESCANDI CONCORDA Esta es de cualquier crea     1 3 500,00 EN FRACESO DE RESICICCONISION AOM. DI ESCANDI CONCORDA Esta es de cualquier crea     1 3 500,00 EN FRACESO DE RESICICCONISION AOM. DI ESCANDI CONCORDA Esta es de cualquier crea     1 3 500,00 EN FRACESO DE RESICICCONISION AOM. DI ESCANDI CONCORDA Esta es de cualquier crea     1 3 500,00 EN FRACESO DE RESICICCONISION AOM. DI ESCANDI CONCORDA ESTA ESCUELA OTTO HUDERES     1 3 2000,00 A INICLAR     CONTISTUTO NUTARE                                                                                                    | Common         Common         Common<                                                                                                    | Nuevas Rutas         Localidad         Control         Control                                                                                                    | Number         Other         Other         Stade         Operation         Operation         Operatioperatioperation <th< td=""><td>Nuevas Rutas         Listanos constituyendo nuevas nutas en toda la         Listanos constituyendo nuevas nutas en toda la         Listanos constituyendo nuevas en toda la         Listanos consti</td><td>Number         Control         Control           Estamos constituyendo nuevas rutas en toda la<br/>provincia.         Interview of the constituyendo nuevas rutas en toda la<br/>provincia.         Interview of the constituyendo nuevas rutas en toda la<br/>provincia.         Interview of the constituyendo nuevas rutas en toda la<br/>provincia.         Interview of the constituyendo nuevas rutas en toda la<br/>provincia.         Interview of the constituyendo nuevas rutas en toda la<br/>provincia.         Interview of the constituyendo nuevas rutas en toda la<br/>provincia.         Interview of the constitution of the constitution of the consted of the constitution of the constitution of the consti</td><td>Nueve         Current of Network         Current of Network           Stamos construyendo nuevas nutas en toda la<br/>provincia.         Internet of Network         Internet of Network           Batanos construyendo nuevas nutas en toda la<br/>provincia.         Internet of Network         Internet of Network         Internet of Network           OSCILTA DE OBRAS         Otra         Mento         Estado         Organismo Bjesutori<br/>(Constitution of Network)         Internet of Network         Provincia           VICOROA         COLON         PAQUIZZADO         8 18 000 00 EN GESTION         Contristion ADN. De Fork GALAY           NCOROA         COLON         PAQUIZZADO         8 18 000 00 EN GESTION         Contristion ADN. De Fork GALAY           NCOROA         COLON         PAQUIZZADO         8 18 000 00 EN GESTION         Contristion ADN. De Fork GALAY           NCOROA         CONCOROA         PARQUIZZADO         8 18 000 00 EN GESTION         DISTITUTO AITAQUICO VINEND           SPEL ISCUE         Carriston ADN. De Fork GALAY         8 18 000 00 EN GESTION         DISTITUTO AITAQUICO VINEND           PARA         De NOT VIENDE         8 18 000 00 EN GESTION         DIRECER ON CONTRONA DAN. DE FORK GALAY           RANA         PARANA         REPARACION CLALACAS S         8 30 0000 00 A INICIAN         Contriston ADN. DE FORK GALAY           RANA         PARAN</td><td>Control of the set of the set of the se</td><td>Nummer         Control           Estamos         Control           Estamos         Control           Estamos         Control           Estamos         Control           Estamos         Control           Control         Control           Estamos         Control           Control         Control           Control         Control           Control         Control           Control         Control           Control         Control           Control         Control           Control         Control           Control         Control           Control         Control           Control         Control           Control         Pagartamento           Control         Control           Control         Control           Control         Control           Control         Pagartamento           Control         Control           Control         Control           Control         Control           Control         Control           Control         Control           Sub Del, Biolo         Silos Del           Sub</td><td>Nuevas Rutas         Nuevas Rutas         Nuevas Rutas         Nuevas Rutas         Nuevas Rutas           Etamos constituyendo nuevas rutas en toda is         nuevas rutas en toda is         nuevas rutas en toda is</td><td>Nuevas Rutas         Image: Control Control Contrecont Control Control Contrecont Control Control Cont</td><td>Nuevas Rutas         Intervincia           Estamos constituyendo nuevas rutas en toda la<br/>provincia.         Intervincia         Intervincia           Destamos Constituyendo nuevas rutas en toda la<br/>provincia.         Intervincia         Intervincia         Intervincia           Destamos Constituyendo nuevas rutas en toda la<br/>provincia.         Intervincia         Intervincia         Intervincia         Intervincia           Destamos Constituyendo nuevas rutas en toda la<br/>provincia.         Intervincia         Intervincia         Intervincia         Intervincia           Destamento *         Intervincia         Intervincia         Intervincia         Ontervincia         Intervincia         Intervincia           COLON         Colon         MacQuiZabo         I i i 0 00000 Env GESTICA         Constant April De Fonvincia         Intervincia         Constant April De Fonvincia         Intervincia         Constant April De Fonvincia         Intervincia         Porvincia         Intervincia         Porvincia         Intervincia         Porvincia         Intervincia         Porvincia         Intervincia         Porvincia         Intervincia         Porvincia         Intervincia         Porvincia         Intervincia         Porvincia         Intervincia         Porvincia         Intervincia         Porvincia         Intervincia         Porvincia         Intervincia         Porvincia</td><td>Description         Description           Extranse constituyendo nuevas nutas en tods la<br/>provincia.         Internet to the second second</td><td>Nuevas Ruta</td><td></td><td>2.0</td><td></td><td></td><td></td><td>Sali</td></th<> | Nuevas Rutas         Listanos constituyendo nuevas nutas en toda la         Listanos constituyendo nuevas nutas en toda la         Listanos constituyendo nuevas en toda la         Listanos consti                                                                                                    | Number         Control         Control           Estamos constituyendo nuevas rutas en toda la<br>provincia.         Interview of the constituyendo nuevas rutas en toda la<br>provincia.         Interview of the constituyendo nuevas rutas en toda la<br>provincia.         Interview of the constituyendo nuevas rutas en toda la<br>provincia.         Interview of the constituyendo nuevas rutas en toda la<br>provincia.         Interview of the constituyendo nuevas rutas en toda la<br>provincia.         Interview of the constituyendo nuevas rutas en toda la<br>provincia.         Interview of the constitution of the constitution of the consted of the constitution of the constitution of the consti                                                                                                    | Nueve         Current of Network         Current of Network           Stamos construyendo nuevas nutas en toda la<br>provincia.         Internet of Network         Internet of Network           Batanos construyendo nuevas nutas en toda la<br>provincia.         Internet of Network         Internet of Network         Internet of Network           OSCILTA DE OBRAS         Otra         Mento         Estado         Organismo Bjesutori<br>(Constitution of Network)         Internet of Network         Provincia           VICOROA         COLON         PAQUIZZADO         8 18 000 00 EN GESTION         Contristion ADN. De Fork GALAY           NCOROA         COLON         PAQUIZZADO         8 18 000 00 EN GESTION         Contristion ADN. De Fork GALAY           NCOROA         COLON         PAQUIZZADO         8 18 000 00 EN GESTION         Contristion ADN. De Fork GALAY           NCOROA         CONCOROA         PARQUIZZADO         8 18 000 00 EN GESTION         DISTITUTO AITAQUICO VINEND           SPEL ISCUE         Carriston ADN. De Fork GALAY         8 18 000 00 EN GESTION         DISTITUTO AITAQUICO VINEND           PARA         De NOT VIENDE         8 18 000 00 EN GESTION         DIRECER ON CONTRONA DAN. DE FORK GALAY           RANA         PARANA         REPARACION CLALACAS S         8 30 0000 00 A INICIAN         Contriston ADN. DE FORK GALAY           RANA         PARAN                                                                                                    | Control of the set of the set of the se                                                                                                    | Nummer         Control           Estamos         Control           Estamos         Control           Estamos         Control           Estamos         Control           Estamos         Control           Control         Control           Estamos         Control           Control         Control           Control         Control           Control         Control           Control         Control           Control         Control           Control         Control           Control         Control           Control         Control           Control         Control           Control         Control           Control         Pagartamento           Control         Control           Control         Control           Control         Control           Control         Pagartamento           Control         Control           Control         Control           Control         Control           Control         Control           Control         Control           Sub Del, Biolo         Silos Del           Sub                                                                                                    | Nuevas Rutas         Nuevas Rutas         Nuevas Rutas         Nuevas Rutas         Nuevas Rutas           Etamos constituyendo nuevas rutas en toda is         nuevas rutas en toda is                                                                                                    | Nuevas Rutas         Image: Control Control Contrecont Control Control Contrecont Control Control Cont                                                                                                    | Nuevas Rutas         Intervincia           Estamos constituyendo nuevas rutas en toda la<br>provincia.         Intervincia         Intervincia           Destamos Constituyendo nuevas rutas en toda la<br>provincia.         Intervincia         Intervincia         Intervincia           Destamos Constituyendo nuevas rutas en toda la<br>provincia.         Intervincia         Intervincia         Intervincia         Intervincia           Destamos Constituyendo nuevas rutas en toda la<br>provincia.         Intervincia         Intervincia         Intervincia         Intervincia           Destamento *         Intervincia         Intervincia         Intervincia         Ontervincia         Intervincia         Intervincia           COLON         Colon         MacQuiZabo         I i i 0 00000 Env GESTICA         Constant April De Fonvincia         Intervincia         Constant April De Fonvincia         Intervincia         Constant April De Fonvincia         Intervincia         Porvincia         Intervincia         Porvincia         Intervincia         Porvincia         Intervincia         Porvincia         Intervincia         Porvincia         Intervincia         Porvincia         Intervincia         Porvincia         Intervincia         Porvincia         Intervincia         Porvincia         Intervincia         Porvincia         Intervincia         Porvincia         Intervincia         Porvincia                                                                                                    | Description         Description           Extranse constituyendo nuevas nutas en tods la<br>provincia.         Internet to the second second                                                                                      | Nuevas Ruta                                                                                                    |                                                                                                    | 2.0                                                                                                    |                  |                                                                                                    |                                        | Sali       |
| Estantos construyendo nuevas rutas en toda la provincia.      Estantos construyendo nuevas rutas en toda la provincia.      CONSULTA DE OBRAS      Concontra de la la la la la la la la la la la la la                                                                                                    | Original Constituyendo nuevas rutas en toda is         Description of the constituyendo nuevas rutas en toda is           DESULTA DE OBRAS         Intervisión description of the constitution of the constitution of the constite constitution of the constitution of the constitution                                                                                                    | Number         Concentration         Concentration         Concentratin Concentratin Concentration         Concentration                                                                                                    | Nueve         Construction         Construction         Construction         Construction           Etamos complexityendo nuevas nutas en toda is<br>povincia.         Construction         Construction                                                                                                    | Number         Construction         Construction                                                                                                    | New All         Construction         Construction                                                                                                    | Never Rules         Construction         Construction </td <td>New Section         Operation         Operation</td> <td>Description         Description         Description         Description           Estance constituyendo nuevas nutas en toda is<br/>provincia.         Description         Description         Description         Description           CONSULTA DE OBENAS         Estanda do marco do marco do mar</td> <td>Normal Status       Normal Status       Normal Status       Normal Status         Begeriamento fit       Localidad       Otra       Monto       Estatus       Description         CONSOLITA DE OBENSI       Description       Status       Description       Description       Description         Consolitation       Consolitation       Otra       Monto       Estatus       Organismo Ejecutori       Description         Consolitation       Consolitation       Status       Status       Description       Consolitation       Description       Consolitation       Description       Consolitation       Description       Consolitation       Description       Consolitation       Description       Consolitation       Description       Consolitation       Description       Consolitation       Description       Consolitation       Description       Consolitation       Description       Consolitation       Description       Consolitation       Description       Consolitation       Description       Description       Description       Consolitation       Description       Description       Description       Description       Description       Description       Description       Description       Description       Description       Description       Description       Description       Description       Descript</td> <td>Number         Number           Batanos constituyendo nuevas nutas en totas         Descrito de la constituyendo nuevas nutas en totas           Deventamento nuevas nutas en totas         Descrito de la constituyendo nuevas nutas en totas           Deventamento nuevas nutas en totas         Descrito de la constituyendo nuevas nutas en totas           Deventamento nuevas nutas en totas         Descrito de la constituyendo nuevas nutas en totas           Deventamento nuevas nutas en totas         Descrito de la constitute de la constitute de la constite de la</td> <td>Number         Number           Batamos constituyendo nuevas nutas en totas         unuevas nutas en totas           Devinau         unuevas nutas en totas         unuevas nutas en totas           Devinau         unuevas nutas en totas         unuevas nutas en totas           Devinau         unuevas nutas en totas         unuevas nutas en totas           Devinau         unuevas nutas en totas         unuevas nutas en totas           Devinau         unuevas nutas en totas         unuevas nutas en totas           Devinau         unuevas nutas en totas         unuevas nutas en totas           Devinau         unuevas nutas en totas         unuevas nutas en totas           Conconta         Conconta         Concon</td> <td>Number of the state of the state of the</td> <td>Nuevas Ruta</td> <td></td> <td>a de la</td> <td>WINT SA</td> <td>Contraction of the local sectors and the local sectors and the loc</td> <td>1</td> <td>Gali</td> | New Section         Operation         Operation                                                                                                    | Description         Description         Description         Description           Estance constituyendo nuevas nutas en toda is<br>provincia.         Description         Description         Description         Description           CONSULTA DE OBENAS         Estanda do marco do marco do mar                                                                                                    | Normal Status       Normal Status       Normal Status       Normal Status         Begeriamento fit       Localidad       Otra       Monto       Estatus       Description         CONSOLITA DE OBENSI       Description       Status       Description       Description       Description         Consolitation       Consolitation       Otra       Monto       Estatus       Organismo Ejecutori       Description         Consolitation       Consolitation       Status       Status       Description       Consolitation       Description       Consolitation       Description       Consolitation       Description       Consolitation       Description       Consolitation       Description       Consolitation       Description       Consolitation       Description       Consolitation       Description       Consolitation       Description       Consolitation       Description       Consolitation       Description       Consolitation       Description       Consolitation       Description       Description       Description       Consolitation       Description       Description       Description       Description       Description       Description       Description       Description       Description       Description       Description       Description       Description       Description       Descript                                                                                                    | Number         Number           Batanos constituyendo nuevas nutas en totas         Descrito de la constituyendo nuevas nutas en totas           Deventamento nuevas nutas en totas         Descrito de la constituyendo nuevas nutas en totas           Deventamento nuevas nutas en totas         Descrito de la constituyendo nuevas nutas en totas           Deventamento nuevas nutas en totas         Descrito de la constituyendo nuevas nutas en totas           Deventamento nuevas nutas en totas         Descrito de la constitute de la constitute de la constite de la                                                                                                    | Number         Number           Batamos constituyendo nuevas nutas en totas         unuevas nutas en totas           Devinau         unuevas nutas en totas         unuevas nutas en totas           Devinau         unuevas nutas en totas         unuevas nutas en totas           Devinau         unuevas nutas en totas         unuevas nutas en totas           Devinau         unuevas nutas en totas         unuevas nutas en totas           Devinau         unuevas nutas en totas         unuevas nutas en totas           Devinau         unuevas nutas en totas         unuevas nutas en totas           Devinau         unuevas nutas en totas         unuevas nutas en totas           Conconta         Conconta         Concon                                                                                                    | Number of the state of the state of the                                                    | Nuevas Ruta                                                                                                    |                                                                                                    | a de la                                                                                                    | WINT SA          | Contraction of the local sectors and the local sectors and the loc | 1                                      | Gali       |
| Departamento 1         Localidad         Otra         Mento         Estado         Organiamo Ejecu           CONCORDA         CONCORDA         250,000         DN RESTON         CONSIGN AM. DI           CONCORDA         CONCORDA         250,000         DN RESTON         CONSIGN AM. DI           RESERVENTA ANA         BECUELA OTTO HUDERES         3 30,000,000         DN RESTON         CONSIGN AM. DI           RESPECTION         SANTA ANA         BECUELA OTTO HUDERES         3 320,000,00         DN RESTON AM. DI                                                                                                    | View Rules         Constitution of the second structure of the second structure of the second                                                                                                    | Number         Construction         Construction                                                                                                    | Nueve         Rubic           Etamos constituyendo nuevas nutas en tola la<br>provincia.         Interneto de la cualidadia de la cualidadia de cualidadia de la cualidadia de cualidadia de cualidad                                                                                                    | Example on the value in the set of the set of the                                                                                                    | Nueve         Rubbin           Etamos constituyendo nuevas nutas en toda la<br>povincia.         Internet constituyendo nuevas nutas en toda la<br>povincia.         Internet constituyendo nuevas nutas en toda la<br>povincia.         Internet constituyendo nuevas nutas en toda la<br>povincia.         Internet constituyendo nuevas nutas en toda la<br>povincia.         Internet constituyendo nuevas nutas en toda la<br>povincia.         Internet constituyendo nuevas nutas en toda la<br>povincia.         Internet constituyendo nuevas nutas en toda la<br>povincia.         Internet constituyendo nuevas nutas en toda la<br>povincia.         Internet constituyendo nuevas nutas en toda la<br>povincia.         Internet constituyendo nuevas nutas en toda la<br>povincia.         Internet constituyendo nuevas nutas en toda la<br>povincia.         Internet constituyendo nuevas nutas en toda la povincia.         Internet constituyendo nuevas nutas en toda la<br>povincia.         Internet constituyendo nuevas nutas en toda la<br>povincia.         Internet constituyendo nuevas nutas en toda la<br>povincia.         Internet constituyendo nuevas nutas en toda la<br>povincia.         Internet constituyendo nuevas nutas en toda la povincia.         Internet constituyendo nuevas nutas en toda la povincia.           Bistancia o constituyen constitusen de povinciencia de povinciencia de povinci de povinciencia de povinci de povinciencia de povincien                                                                                                    | Nuever Russ         Image: Construction of the state of the state of the stat                                                                                                    | Nueve         Construction         Construction                                                                                                    | Available     Available           | Number         Construction         Construction         Construction           Barrow         Construction         Construction         Construction         Construction           COLON         Colon         Page/QU2DO         8 19 000.00 Ex GESTION         Construction App. 100 and 100 and 100                                                                                                    | Number         Image: Construction of the set of the set                                                                                                    | A PAZ     A PAZ     A                                                                                                    | A PAZ     A PAZ     AAPAA     REPARATION SETEMAN     SAAVALABBE     REPACTION SETEMAN     SAAVALABBE     REPACTION SE                          | Nuevas Ruta                                                                                                    |                                                                                                    | 2.2                                                                                                    |                  |                                                                                                    |                                        |            |
| Extenses construyendo nuevas rutas en toda la provincia.      Departamento n     Localidad     Otra     Mento     Estado     Opartemo Ejecu      COLON     COLON     COLON     PARQUIZADO     S 16 00.00 EN GESTION     CONTSION AGM. DI      ESTAS     COLON     COLON     COLON     COLON     COLON     Estado     S 20.000 EN GESTION     CONTSION AGM. DI      ESTAS     CONTONIA     ESTAS     ESTAS     ESTAS     ESTAS     ESTAS     ESTAS     ESTAS      ESTAS                                                                                                    | Exercise         Exercise         Exercise           or construction on user variation on the construction of the construction of the const                                                                                                    | Description         Description         Description         Description           Balance constituyeedo neevas rutas en tota is<br>provino.         Description         Description                                                                                                    | New or Rules           Batanos construyendo nava vas ruitas en tada is povino.         Internet o construyendo nava vas ruitas en tada is povino.         Internet o construyendo nava vas ruitas en tada is povino.         Internet o construyendo nava vas ruitas en tada is povino.         Internet o construyendo nava vas ruitas en tada is povino.         Internet o construyendo nava vas ruitas en tada is povino.         Internet o construyendo nava vas ruitas en tada is povino.         Internet o construyendo nava vas ruitas en tada is povino.         Internet o construyendo nava vas ruitas en tada internet o construta nava.         Internet o construta nava.         I                                                                                                    | Begenzamento*     Concontrol establicado     Concontrol establicado     Concontrol establicado     Concontrol establicado     Concontrol establicado     Concontrol establicado     Concontrol establicado     Concontrol establicado     Santa Ania      Sociedada     Santa Ania     Concontrol establicado     Santa Ania     Concontrol establicado     Santa Ania     Concontrol establicado     Santa Ania     Concontrol establicado     Santa Ania     Concontrol establicado     Santa Ania     Concontrol establicado     Santa Ania     Concontrol     Santa Ania     Santa Ania                                                                                                    | New or Studies         Construction         Construction         Constructio                                                                                                    | Never Rues           stands construyendo nuevas nutas en toda la<br>provincia         Intervisión de la construyendo nuevas nutas en toda la<br>provincia         Intervisión de la construyendo nuevas nutas en toda la<br>provincia         Intervisión de la construyendo nuevas nutas en toda la<br>provincia         Intervisión de la construyendo nuevas nutas en toda la<br>provincia         Intervisión de la construyendo nuevas nutas en toda la<br>provincia         Intervisión de la construyendo nuevas nutas en toda la<br>provincia         Intervisión de la construyendo nuevas nutas en toda la<br>provincia         Intervisión de la construyendo nuevas nutas en toda la<br>provincia         Intervisión de la construyendo nuevas nutas en toda la<br>provincia         Intervisión de la construyendo nuevas nutas en toda la constructura<br>provincia         Intervisión de la construyendo nuevas nutas en toda la constructura de la constructura de la construction versión de la constructura de la constructura de la construction versión de la constructura de la constructura de la constructura de la construction versión de la constructura de la constructura de la const                                                                                                    | Departement         Construction         Departement         Eastern construction         Construction           COLON         CALON         RARQUIZADO         8 19 000.00 Em Gestroin         Construction construction construction         Construction           COLON         CALON         RARQUIZADO         8 19 000.00 Em Gestroin         Construction construction construction construction construction         Construction         Construction                                                                                                    | Development         Development         Development         Development           Batanos a constituyendo nuevas nutas en toda is<br>provino:         Development         Development                                                                                                    | Nueves Ruso         Barano sonstruyendo neuves a rutas en tota is         Deventamento         Conscience         Deventamento         Conscience         Deventamento         Conscience         Conscience         Deventamento         Conscience         Conscience <td>Development         Development         <thdevelopment< th=""> <thdevelopment< th=""></thdevelopment<></thdevelopment<></td> <td>Nueves Rutes         Batanos construyendo nuevas nutas en toda la         Construction de la construyendo nuevas nutas en toda la         Construction de la construyendo nuevas nutas en toda la         Construction de la construyendo nuevas nutas en toda la         Construction de la construction de la construyendo nuevas nutas en toda la         Construction de la construction de la c</td> <td>Nueves Russ         Batanos construyendo nevesas nutas en toda to         Constructive do nevesas nutas en toda to         Constructive do nevesas nutas en toda to         Constructive do nevesas nutas en toda to         Constructive do nevesas nutas en toda to         Constructive do nevesas nutas en toda to         Constructive do nevesas nutas en toda to         Constructive do nevesas nutas en toda toda toda toda toda toda toda toda</td> <td>Nuevas Ruta</td> <td>North T</td> <td>State of the state of the state</td> <td>- ANTERNA</td> <td>7 No</td> <td></td> <td></td> | Development         Development         Development <thdevelopment< th=""> <thdevelopment< th=""></thdevelopment<></thdevelopment<>                                                                                                    | Nueves Rutes         Batanos construyendo nuevas nutas en toda la         Construction de la construyendo nuevas nutas en toda la         Construction de la construyendo nuevas nutas en toda la         Construction de la construyendo nuevas nutas en toda la         Construction de la construction de la construyendo nuevas nutas en toda la         Construction de la construction de la c                                                                                                    | Nueves Russ         Batanos construyendo nevesas nutas en toda to         Constructive do nevesas nutas en toda to         Constructive do nevesas nutas en toda to         Constructive do nevesas nutas en toda to         Constructive do nevesas nutas en toda to         Constructive do nevesas nutas en toda to         Constructive do nevesas nutas en toda to         Constructive do nevesas nutas en toda toda toda toda toda toda toda toda                                                                                                    | Nuevas Ruta                                                                                                    | North T                                                                                                    | State of the state of the state | - ANTERNA        | 7 No                                                                                                    |                                        |            |
| Concernation     Concernation     C                                                                                                    | Pres Fulles     or sonstruyendo nuevas rutas en toda la     a.     Construyendo nuevas rutas en toda la     Construyendo nuevas rutas en toda la     Construyendo nuevas rutas enteres     Construyendo nuevas rutas enteres     Constodo nuevas rutas enteres     Construyendo nuevas rutas ento ente                                                                                                    | News Rudes         Estamos constituyendo nuevas nutas en toda is provincia.         Description         Description <thdescription< th="">         Description         Descript</thdescription<>                                                                                                    | COLON PARAMA REPRACION CLOCAS 3 33 00000 Å INICIAR CONSIGNA AND, DE FOR AGUAT     SUBALA PARAMA REPRACION CLOCAS 3 33 00000 Å INICIAR CONSIGNA AND, DE FOR AGUAT     SUBALA PARAMA REPRACION CLOCAS 3 33 00000 Å INICIAR     CONCEPCION DEL URUGI AFFILTO EN OR O VERDE 3 4.4500.0000 Å INICIAR                                                                                                    | Concernation     Concernation     Conconcernation     Concernation     Concernation     Concernation                                                                                                    | Nuevas Rutas         Estamos constituyendo nuevas nutas en toda la povincia.         Descrita descrita de la constituyendo nuevas nutas en toda la povincia.         Descrita descrita de la constituyendo nuevas nutas en toda la povincia.         Descrita descrita de la constituyendo nuevas nutas en toda la povincia.         Descrita descrita de la constituyendo nuevas nutas en toda la povincia.         Descrita descrita de la constituyendo nuevas nutas en toda la constituyendo nuevas nutas en toda la constituyendo nuevas nutas en toda la constituyendo nuevas nutas en toda la constituyendo nuevas nutas en toda la constitución de la constitución de la consta constitución de la consta constede de la constituci                                                                                                    | Province     Estamos construyendo nuevas rutas en toda la     construyendo nuevas rutas en toda la     construtas                                                                                                    | Bitamos constituyendo nuevas nutas en toda la provincia.     Bitamos constituyendo nuevas nutas en toda la provincia.     Determina.     Determina.                                                                                                    | Batamos constituyendo nuevas nutas en toda is provincia.     Dere      Conconcisión de la casalizad     Conconcisión de la casalizad     Conconcisión de la casa         | News       News         Batamos constituyendo nuevas nutas en toda is       Incluitado en toda en toda en t                                                                                                    | News         News           Batamos constituyendo nuevas nutas en toda is<br>provincia.         Image: Constituyendo nuevas nutas en toda is<br>provincia.         Image: Constitution of the constitution of the conste                                                                                                    | Nerves         Rutes           Bitamos constituyendo nuevas nutas en toda is<br>provincia.         Image: Constituyendo nuevas nutas en toda is<br>provincia.         Image: Constitution of the constitution of the constit of the constitution of the constitution of the constitu                                                                                                    | Nerves       Rutes         Bitamos constituyendo nuevas nutas en toda is provincia.       Image: Constituyendo nuevas nutas en toda is provincia.         Constitutional de la constitutional de la constitutical de la constitutional de la constitutical de la constitutional de la constitutical de la constitutional de la constitutical de la constitutical de la construcción de la conste de la constitutical de la constitutical de l                                                                                                    | Estamos construyendo r                                                                                          | Carl Carlos Carl                                                                                                    | The second second second second second second second second second second second second second second second se                                                                                                    |                  |                                                                                                    | 1 45. 0 50                             | and a      |
| Estamos construyendo nuevas rutas en toda la<br>provincia.  CONSULTA DE OBRAS  Departamento 1 Localidad Obra Monto Estado Organiamo Ejecu CONO 2000M PRAQUIZADO 8 15.000,00 EN CESTION COMISIÓN AOM DI CONCORDIA CONCORDIA esta es de cualquier cesa 8 2.500,00 EN PRACESO DE RESICICCOMISIÓN AOM. DI REDERACION SANTA ANA BECUELA OTTO NUEDERS 3 230.000,00 A INICLAR COMISIÓN AOM. DI REDERACION SANTA ANA BECUELA OTTO NUEDERS 3 230.000,00 A INICLAR COMISIÓN AOM. DI REDERACION CEBAS                                                                                                    | es construyende nuevas rutas en toda la<br>ca.                                                                                                    | Estanos constituyendo nuevas rutas en toda la<br>provincia.         Internetica en toda la<br>provincia.         Internetica en toda la provincia.         Internetica en toda la provincia.         Internetica en toda la provincia. <thinternetica en="" la="" provincia.<="" th="" toda="">         Internetica</thinternetica>                                                                                                    | Estamos constituyendo nuevas rutas en toda la<br>provincia.<br>CONSULTA DE OBENES<br>COLON ARAQUIZADO S 19.000,00 EN GESTION CONSIGNI ANN. DE FONI AGUIA<br>DOCORDA CONCOROLA ENLA EL CONSIGNI ANN. DE FONI AGUIA<br>DOCORDA CONCOROLA ENLA EL CONSIGNI ANN. DE FONI AGUIA<br>DOCORDA CONCOROLA ENLA EL CONSIGNI ANN. DE FONI AGUIA<br>DESREJCION CONCOROLA ENLA EL CONSIGNI ANN. DE FONI AGUIA<br>DESREJCION CONCOROLA ENLA EL CONSIGNI ANN. DE FONI AGUIA<br>LAS DEL IBICIUY CEEBAS BARRIO SALUD E 1.900,000 EN GESTION INSTITUTO AUTARQUICO INSTEM<br>LAS DEL IBICIUY CEEBAS BARRIO SALUD E 1.900,000 EN GESTION INSTITUTO AUTARQUICO INSTEM<br>LAS DEL IBICIUY CEEBAS BARRIO SALUD E 1.900,000 EN GESTION INSTITUTO AUTARQUICO INSTEM<br>LAS DEL IBICIUY CEEBAS BARRIO SALUD E 1.900,000 EN GESTION INSTITUTO AUTARQUICO INSTEM<br>LAS DEL IBICIUY CEEBAS BARRIO SALUD E 1.900,000 EN GESTION INSTITUTO AUTARQUICO INSTEM<br>LAS DEL IBICIUY CEEBAS BARRIO SALUD E 1.900,000 EN GESTION INSTITUTO AUTARQUICO INSTEM<br>LAS DEL IBICIUY CEEBAS BARRIO SALUD E 1.900,000 EN GESTION INSTEMA AND. DE FONI<br>BIGUIA<br>RUBANA PARANA REPRACION CLOACES S B.900,000 A INICIAR VERSESA<br>RUBANA PARANA REPRACION CLOACES S B.900,000 A INICIAR VERSESA<br>RUBANA PARANA REPRACION CLOACES S B.900,000 DE NEESTION IDEECCION ENDRALUE UNDAU<br>RUBANA PARANA REPRACION CLOACES S B.900,000 A INICIAR VERSESA<br>RUBANA PARANA REPRACION CLOACES S B.900,000 A INICIAR VERSESA<br>RUBANA PARANA REPRACION CLOACES S B.900,000 A INICIAR VERSESA<br>RUBANA PARANA REPRACION CLOACES S B.900,000 A INICIAR VERSESA<br>RUBANA PARANA REPRACION CLOACES S B.900,000 A INICIAR VERSESA<br>RUBANA PARANA REPRACION CLOACES S B.900,000 A INICIAR VERSESA<br>RUBANA PARANA REPRACION CLOACES S B.900,000 A INICIAR VERSESA<br>RUBANA PARANA REPRACION CLOACES S B.900,000 A INICIAR VERSESA<br>RUBANA PARANA REPRACION CLOACES S B.900,000 A INICIAR CLOAD PERCENCIA<br>RUBANA PARANA REPRACION CLOACES S B.900,000 A INICIAR CLOAD PERCENCIA<br>RUBANA PARANA REPRACION CLOACES S S 900,000 A INICIAR CLOAD PERCENCIA<br>RUBANA PARANA REPRACION CLOACES S S 900,0000 A INICIAR CLOAD PERCENCIA<br>R                                                                                                    | Estanos constituyendo nuevas rutas en toda la<br>provincia.<br>Departamento * Concentrativa en toda la<br>CONSULTA DE OBERAS:<br>DON COLON PARQUIZADO S 19.000.00 EN GESTION CONSIGNI ADM. DE FONÉAGUAT<br>OCONDOLA CONCORDIA ESTE SA de cualquier coma 8.2.3500.00 EN GESTION CONSIGNI ADM. DE FONÉAGUAT<br>ALS DEL IBELIVI CIEBAS BARILO SALUD 8.3800.000 A INICIAR CONSIGNI ADM. DE FONÉAGUAT<br>RANA DE VESTE BARILO SALUD 8.3800.000 A INICIAR CONSIGNI ADM. DE FONÉAGUAT<br>RANA DE VESTE BARILO SALUD 8.3800.000 A INICIAR CONSIGNI ADM. DE FONÉAGUAT<br>RANA DE VESTE BARILO SALUD 8.3800.000 A INICIAR CONSIGNI ADM. DE FONÉAGUAT<br>RANA DE VESTE BARILO SALUD 8.3800.000 A INICIAR CONSIGNI ADM. DE FONÉAGUAT<br>RANA DE VESTE AUXILIAR REPARACIÓN CLIDERAS S 8.300.000 A INICIAR CONSIGNI ADM. DE FONÉAGUAT<br>RANA DE ARANA REPARACIÓN SUBJECTAR E SUBSESSA DE RESTON DIRECCIÓN DE MERICAL<br>RANA DE ARANA REPARACIÓN SUBJECTAR E SUBSESSA DE DESECUCIÓN DE MERICAL<br>RANA DE ARANA REPARACIÓN SUBJECTAR E SUBSESSA DE DIRECTON DE MERICAL<br>RANA DE ARANA REPARACIÓN SUBJECTAR DIRECTON DIRECCIÓN PROTIVICIAL, VILLAR<br>RUBUAY CONCEPCIÓN DEL URUG AFALTO EN ORO VERDE 8.4.500.000, EN GESTION DIRECCIÓN PROVINCIAL, VILLA<br>TIM                                                                                                    | Estamos construyendo nuevas rutas en toda la<br>provincia.<br>Estamos construyendo nuevas rutas en toda la<br>DECONSULTA DE OBENAS<br>COLON ARAQUEZADO SI 19.000,00 EN GESTION CONSIGNA ADM. DE FONÍAGUA Y<br>ONCORDA CONCORDA Está es de suelevier com SI 2.500,00 EN PROCESO DE RESCICIONISTON ADM. DE FONÍAGUA Y<br>ONCORDA CONCORDA Está es de suelevier com SI 2.500,00 EN GESTION NONTURO ADM. DE FONÍAGUA Y<br>DOCORDA CONCORDA Está es de suelevier com SI 2.500,00 EN GESTION NONTURO ADM. DE FONÍAGUA Y<br>NASANA DE LIBLOU CIEBAS BARIOS SAUD I SI 300,000,00 EN GESTION NONTURO AND. DE FONÍAGUA Y<br>INAZ LA PAZ DO VINEINAS SI 3.000,000 Á INICLAR CONSIDIA ADM. DE FONÍAGUA Y<br>INAZ LA PAZ DO VINEINAS<br>SI 3.000,00 Á INICLAR CONSIDIA ALTRAQUEO VINEINA<br>INANA PRANA REPARACIÓN CIGARÁS SI 3.000,00 A INICLAR PRESA<br>NEGANA REPARACIÓN SISTEMA HI SI 300,000,00 EN GESTION DIRECCIÓN DE HIDRAULY HIDRAU<br>IRANA PRANA REPARACIÓN SISTEMA HI SI 3.000,000 EN GESTION DIRECCIÓN DE HIDRAULY HIDRAU<br>RUGUAY CONCEPCIÓN DEL URUGI ASTATO EN ORO VERDE SI 4.500,000,00 EN GESTION DIRECCIÓN DE HIDRAUL HIDRAU<br>RUGUAY CONCEPCIÓN DEL URUGI ASTATO EN ORO VERDE SI 4.500,000,00 EN GESTION DIRECCIÓN DE HIDRAUL HIDRAU<br>RUGUAY CONCEPCIÓN DEL URUGI ASTATO EN ORO VERDE SI 4.500,000,00 EN GESTION DIRECCIÓN DE HIDRAUL HIDRAU<br>RUGUAY CONCEPCIÓN DEL URUGI ASTATO EN ORO VERDE SI 4.500,000,00 EN GESTION DIRECCIÓN DE HIDRAUL HIDRAU                                                                                                    | Estamos construyendo nuevas rutas en tota la<br>Desariamos construyendo nuevas rutas en tota la<br>Desariamos desaria de la construcción de la construcción de la constru                                                                                                    | Estamos construyendo nuevas nutas en toda la<br>povincia.<br>Seconda de la construição de la construição                                                                                                    | Externa constituyendo nuevas rutas en toda la<br>provincia.<br>Statamos constituyendo nuevas rutas en toda la<br>CONCONCUENTA DE OBERAS<br>COLON PARQUIZADO I SI 50 000,0 EN GESTION CONSTON ADM. DE PONÍAGUA Y<br>CONCORDIA CONCORDIA ESTE esta esta esta esta esta esta esta esta                                                                                                    | Estanos construyendo nuevas nutas en toda is<br>provincia.         Información de la construcción de la construcción                                                                                                    | Estanos constituyendo nuevas nutas en toda la provincia         Internetion         Internetion         Interne                                                                                                    | Estamos constituyendo nuevas rutas en toda la<br>provincia.<br>Securitaria de la calada de la calada de la cala                                                                                                    | Etizanos constituyendo nuevas rutas en toda la<br>provincia:<br>COLON COLON DE LIBRUÓ ASALTO EN ORO VERDE S 130000,0 EN GESTION DIRECCION DE HORALLA INDA<br>ARANA PRANA REPRACION SISTEMA HE S 10000,0 EN GESTION DIRECCION DE HORALLA INDA<br>RADAA PAZANA REPRACION SISTEMA HE S 10000,0 EN GESTION DIRECCION DE HORALLA INDA<br>RADAA PAZANA REPRACION SISTEMA HE S 10000,0 EN GESTION DIRECCION DE HORALLA INDA<br>RADAA PAZANA REPRACION SISTEMA HE S 10000,0 EN GESTION DIRECCION DE HORALLA INDA<br>RADAA PAZANA REPRACION SISTEMA HE S 10000,00 EN GESTION DIRECCION DE HORALLA INDA<br>RADAA PAZANA REPRACION SISTEMA HE S 10000,00 EN GESTION DIRECCION DE HORALLA INDA<br>RADAA PAZANA REPRACION SISTEMA HE S 10000,00 EN GESTION DIRECCION DE HORALLA INDA<br>RADAA PAZANA REPRACION SISTEMA HE S 10000,00 EN GESTION DIRECCION DE HORALLA INDA<br>RADAA PAZANA REPRACION SISTEMA HE S 10000,00 EN GESTION DIRECCION DE HORALLA INDALLA<br>RUGUAY CONCEPCION DEL URUQ ASPALTO EN OR O VERDE S 4 300.000,00 EN GESTION DIRECCION PROVINCIA. VALES<br>INDO DIRECCION DEL URUQ ASPALTO EN OR O VERDE S 4 300.000,00 EN GESTION DIRECCION PROVINCIA. VALES<br>INDO DIRECCION DEL URUQ ASPALTO EN OR O VERDE S 4 300.000,00 EN GESTION DIRECCION PROVINCIA. VALES<br>INDO DIRECCION DEL URUQ ASPALTO EN OR O VERDE S 4 300.000,00 EN GESTION DIRECCION PROVINCIA. VALES<br>INDO DIRECCION DEL URUQ ASPALTO EN OR O VERDE S 4 300.000,00 EN GESTION DIRECCION PROVINCIA. VALES                                                                                                    | Estamos construvendo r                                                                                          | and the second second se |                                                                                                    | TABLE A THE DES  |                                                                                                    | 1 PA                                   | 5          |
| Estanos construyendo nuevas rutas en toda la<br>provincia.  CONSULTA DE OBRAS  Consulta de Consultada de Consultada                                                                                                    | os construyendo nuevas rutas en toda la<br>cia.                                                                                                    | Etamos construyendo nuevas nutas en toda la<br>povincia.         Image: Construction of the status         Operations           CONSULTA DE OBERAS         Construction of the status         Operationne of the status         Operationne                                                                                                    | Etianos construyendo nuevas nutas en tota la<br>povincia.         Image: Construction of the second second                                                                                                    | Etamon construyendo nuevas nutas en toda la<br>provincia                                                                                                    | Etianos construyendo nuevas nutas en toda la<br>provincia.         Consultados         Consultados         Consult                                                                                                    | Extense constituyendo nuevas rutas en toda la         Image: Constituyendo nuevas rutas en toda la         Image: Constitute constitute constitute                                                                                                    | Estamos construyendo nuevas nutas en toda la<br>provincia.                                                                                                    | Estamos constituyendo nuevas nutas en toda la<br>provincia.<br>Constructional de la considia de la construcción de la construcción | Etamon construyendo nuevas nutas en toda la<br>provincia.<br>CONCORDEN<br>CONCULTA DE OBERAS<br>CONCORDEN<br>CONCONDEN<br>CONCON PARQUIZADO<br>CONCONDEN<br>CONCON PARQUIZADO<br>CONCON PARQUIZADO<br>S 19 000,00 EN ROSESTON<br>CONCONDEN<br>CONCON PARQUIZADO<br>S 19 000,00 EN ROSESTON<br>S 19 5000,00 EN ROSESTON<br>S 19 5000,00 EN ROSESTON<br>S 19 5000,00 EN ROSESTON<br>S 19 5000,00 EN ROSESTON<br>S 19 5000,00 A INICIAR<br>CONSIGNA ANA<br>S 19 000,00 EN ROSESTON<br>S 19 5000,00 A INICIAR<br>CONSIGNA ANA<br>S 19 000,00 A INICIAR<br>S 19 000,00 EN ROSESTON<br>S 19 000,00 EN ROSESTON<br>S 19 000,00 EN ROSESTON<br>S 19 000,00 EN ROSESTON<br>S 19 000,00 EN ROSESTON<br>S 19 000,00 EN ROSESTON                                                                                                    | Etamona construyendo nuevas nutas en toda la<br>provincia.<br>Internativa de la constance en toda la<br>CONCORDEA DE OBERACIÓN CONTRA DE DESARCO DES DE CONSTANCE ANON DE LO CONSTANCE ANON DE LO CONSTANCE                                                                                                    | Etamon constituyendo nuevas nutas en toda la<br>provincia.<br>Conconcentra de la calalda de la calada de la calada de la cal                                                                                                    | Estantan constituyendo nuevas nutas en toda la<br>provincia.                                                                                                    | Estamos construyendo r                                                                                          |                                                                                                    | STREET, STREET, STREET | N                |                                                                                                    | THE W                                  |            |
| Provincia  CONSULTA DE OBRAS  Departamento 1 Localidad Obra Monto Estado Organiamo Ejecu COLON COLON PAQUIZADO 8 15.000.00 EN CESTION COMISION AOM DI CONCORDIA CONCORDIA esta es de cualquier cesa 9 2.500,00 EN PROCESO DE RESICIC COMISION AOM DI REDERACION SANTA ANA ESCUELA OTTO INLIDERES 13.230.000,01 A INICLAR COMISION AOM DI REDERACION CEBAS BARADO SALUO S 300.000,00 A INICLAR COMISION AOM DI                                                                                                    | Column         Derse         Monto         Estado         Organismo Ejecutor           stramento *         Localidad         Otors         Monto         Estado         Organismo Ejecutor           coucor         PAQUIZADO         \$ 19 000.002 Nr destino         Contestion Adm. De Foni Adula           DIA         CONCORDIA         enfa es de nuelquier cesa         \$ 2 300.002 Nr destino         Contistion Adm. De Foni Adula           IDIA         CONCORDIA         enfa es de nuelquier cesa         \$ 2 300.002 Nr dectisto DE RESILICICONISION Adm. DE FONI Adula           IDIA         CONCORDIA         enfa es de nuelquier cesa         \$ 2 300.0002 A DUICEAD DE RESILICICONISION Adm. DE FONI Adula           IDIA         CONCORDIA         enfa es de nuelquier cesa         \$ 2 300.0002 A DUICEAD CESD DE RESILICICONISION Adm. DE FONI Adula           IDIA         CONCRIDIA         enfa es de nuelquier cesa         \$ 2 300.0002 A DUICEAD         CONTEXTO AUTRA AUTRA QUICO/VIDE           IDIA         CONCRIDIA         Escuela.UNTO AUTRAQUICO/VIDE         § 18.000.0000 A DUICEAD         INSTITUTO AUTRAQUICO/VIDE           LIBICUY         CEBAS         Barato Salud         \$ 18.000.0000 B N GESTION         INSTITUTO AUTRAQUICO/VIDE           LIBICUY         CEBAS         Barato Salud         \$ 18.000.0000 B N GESTION         INSTITUTO AUTRAQUICO/VIDE                                                                                                    | Image: Construction         Construction         Constr                                                                                                    | prysklosi         Image: Construction of the second of the second of                                                                                                    | Image: Construction         Image: Construction                                                                                                    | pryvinda.         Image: Construction of the second second se                                                                                                    | Devinda  Devinda Devinda  Devinda Devinda Devinda Devinda Devinda Devinda Devinda Devinda Devinda Devinda Devinda Devinda Devinda Devinda Devinda Devinda Devinda Devinda Dev                                                                                                    | Pervinda                                                                                                    | Departamento         Image: Columnation of the columnation of the columnatio                                    | Departamento         Marcia           CONSULTA DE OBRAS                                                                                                    | Important         Important           CONSULTA DE OBRAS         Importante de la subjeter como de la subjeter como de l                                                                                                    | COURSULTA DE OBRAS      COUSULTA DE OBRAS      COUSULTA DE OBRAS      SUBDES      COUSULTA DE OBRAS      SUBDES      COUSULTA DE OBRAS      SUBDES      COUSULTA DE OBRAS      SUBDES      COUSULTA DE OBRAS      SUBDES      COUSULTA DE OBRAS      SUBDES      COUSULTA      SUBDES      COUSULTA      SUBDES      SUBDES      COUSULTA      SUBDES      SUBDES                                                                                                    | COUNCIDE  COLON  COLON  PARQUIZADO  B 19 000,00 EN GESTION  COUNSION ADM. DE FONVAGUA  COUNCADIDA  ente a de sentemento  COLON  PARQUIZADO  B 19 000,00 EN GESTION  CONTISION ADM. DE FONVAGUA  CONTISION ADM. DE FONVAGUA  CONTISION ADM. DE FONVAGUA  CONTISION ADM. DE FONVAGUA  CONTISION ADM. DE FONVAGUA  CONTISION ADM. DE FONVAGUA  A PAZ  A PAZ  A PAZ  A PAZ  DO VINTENINA  B 2 000 VINTENINA  B 2 0000,00 EN GESTION  DISTITUTO AUTARQUICO  VINTENI  A PAZ  A PAZ  A                      |                                                                                                    | evas rutas en toda la                                                                                                    |                                                                                                    |                  |                                                                                                    | + and                                  |            |
| CONSULTA DE OBRAS                                                                                                    | Council of a set of a set                                                                                                    | CONSULTA DE OBRAS      Departamento *     Localidad     Otre     Monto     Estado     Organiamo Ejeculor     Ocon     COLON     COLON     COL                                                                                                    | COLON      COLON                                                                                                    | CONSULTA DE OBRAS      Departamento *     Localidad     Otre     Monto     Estado     Organismo Ejeculor     Ocon     COLON     COLON     COL                                                                                                    | Marcine         Marcine         Enclaided         Other         Marcine         Estado         Organismo Ejecular           Departamento *         Localidad         Other         Marcine         Estado         Organismo Ejecular           DLON         COUCODIDA         PARQUEZIDO         \$ 19.000.00 Ex GESTION         COMISION ADM. DE FONÍ AGUIA Y           DECONCODIDA         CONCODIDA         Estado         Organismo Ejecular           DECONCODIDA         Estado         Comision ADM. DE FONÍ AGUIA Y           DEDERACION         SANTA ANA         ESCUELA OTTO HILDERSE         \$ 23.000.000 A INICIAR         COMISION ADM. DE FONÍ AGUIA Y           I RAZ         LA PAZ         200 VIDENDAS         \$ 18.000.000 A INICIAR         COMISION ADM. DE FONÍ AGUIA Y           I RANA         CON VERDO         \$ 13.000.000 A INICIAR         COMISION ADM. DE FONÍ AGUIA Y           I RANA         PARANA         REPARACION CLANARS S         \$ 3.000.000 A INICIAR         Eversia           I RANA         PARANA         REPARACION SISTEMA HET         \$ 10.000.000 EN ESETION         DIRECCION DE HORAUL INDAU           I RANA         PARANA         REPARACION SISTEMA HET         \$ 10.000.000 EN ESETION         DIRECCION PROVINCIAL VIALES           RUGUAY         CONCEPCION DEL URUGI ASPAITO EN ORO VERDE         \$ 4.500.000,00 EN ES                                                                                                    | CONCRPCTON DE LOSADA REPARACION CLACAGA S # 30.000,00 EN GESTION     DARAMA REPARACION CLACAGA S # 30.000,00 EN GESTION     DARAMA CLAGA S # 30.000,00 EN GESTION     DARAMA CLAGA S # 30.000,00 EN GESTION     DARAMA CLAGA S # 30.000,00 EN GESTION     DARAMA CLAGA S # 30.000,00 EN GESTION     DARAMA CLAGA S # 30.000,00 EN GESTION     DARAMA CLAGA S # 30.000,00 EN GESTION     DARAMA CLAGA S # 30.000,00 EN GESTION     DARAMA S # 40.0000 EN GESTION     DARAMA S # 40.00000 EN GESTION     DARAMA S # 40.00000 EN GESTION     DARAMA S # 40.0000000 EN GESTION     DARAMA S # 40.00000000 EN GESTION     DARAMA S # 40.0000000000000000000000000000000000                                                                                                    | CONSULTA DE OBRAS      Constituir de la calidad     Otra     Monto     Estado     Organismo Ejecutor     Localidad     Otra     Monto     Estado     Organismo Ejecutor     Localidad     Otra     Monto     Estado     Organismo Ejecutor     Localidad     Otra     Monto     Estado     Organismo Ejecutor     Localidad     Otra     Monto     Estado     Organismo Ejecutor     Localidad     Otra     Monto     Estado     Organismo Ejecutor     Conconcola     esta se da cualvajer cos     s     2.50.000,00     A INICIAR     Contiston ADM. De Foni Aquey     Estado     Organismo Ejecutor     Localidad     Any     Conconcola     esta se da cualvajer cos     s     2.50.000,00     A INICIAR     Contiston ADM. De Foni Aquey     S     Sano     A INICIAR     Contiston ADM. De Foni Aquey     Sanan     Acada     S     2.50.000,00     A INICIAR     Contiston ADM. De Foni Aquey     Sanan     Acada     S     S.000,000     A INICIAR     Contiston ADM. De Foni Aquey     Sanan     Acada     S     S.000,000     A INICIAR     Contiston ADM. De Foni Aquey     Sanan     Acada     Respaciton     Sanan     Acada     Respaciton     S     Sanoo,00     A INICIAR     Contiston ADM. De Foni Aquey     Sanan     Acada     Respaciton     S     Sanoo,00     A INICIAR     Contiston ADM. De Foni Aquey     Sanan     Acada     Respaciton     S     Sanoo,00     A INICIAR     Contiston ADM. De Foni Aquey     Sanan     Respaciton     Sanan     Respaciton     Sanan     Sanan     Respaciton     Sanan     Sanan     S                                                                                                    | CONSULTA DE OBRAS           Departamento *         Localidad         Obre         Monto         Estado         Organismo Ejecutor           SUCORDI COLON         Paparduranto *         Localidad         Obre         Monto         Estado         Organismo Ejecutor           SUCORDI COLON         COLON         Paparduranto         8 19 500.00 Eris destrono         CONSIGNI ADM. DE FONÍ AUXIL         Poní Auxil           SUCORDI A         CONCORDIA         Estado         Organismo Ejecutor         Estado         Organismo Ejecutor           SUCORDI A         CONCORDIA         Esta so banajuer creas         8 320.000.00 a NUCLAR         COMISION ADM. DE FONÍ AUXILO         NARQUIZIO           SUE DEL ISELVI         CEBESA         BARIDO SALUD         8 300.000.00 a NUCLAR         COMISION ADM. DE FONÍ AUXILO         NARQUIZIO           APAZ         LA PAZ         DO VINDER         S 18.000.000 é NUCLAR         COMISION ADM. DE FONÍ AUXILO         NARQUIZIO           APAZ         LA PAZ         DO VINDER         S 18.000.000 é NUCLAR         COMISION ADM. DE FONÍ AUXILO         NARQUIZIO           ARANA         PARALION CLUARAS S         S 30.000.00 é NUCLAR         COMISION ADM. DE FONÍ AUXILO         NUELVIN           JRUGUAV         SASANLIASEO         NUEVOS CABLEROS         S 30.000.00 é NUELTIN         <                                                                                                    | CONSULTA DE OBRAS      Departamento *     Localidad     Obre     Manto     Badado     Operatamento *     Localidad     Obre     Manto     Badado     Operatamento *     Localidad     Obre     Manto     Badado     Operatamento *     Localidad     Obre     Manto     Badado     Operatamento *     Localidad     Obre     Manto     Badado     Operatamento *     Localidad     Obre     Manto     Badado     Operatamento *     Localidad     Obre     Manto     Badado     Operatamento *     Localidad     Obre     Manto     Badado     Operatamento *     Localidad     Obre     Parto     S     Socole Processo De     Restricto     Operatamento     S     Socole Processo     Operatamento     S     Socole Processo     Operatamento     S     Socole Processo     Operatamento     S     Socole Processo     Socole     Secretaria     Northore     S     Socole Processo     Socole     Northore     Socole     Socole     Soc                                                                                                    | CONSULTA DE DOBRAS                                                                                                    | CONSULTA DE OBRAS                                                                                                    | CONSULTA DE OBRAS                                                                                                    | provincia                                                                                                    | revas rutas en toua la                                                                                                    |                                                                                                    |                  |                                                                                                    | A A A                                  | The second |
| Departamento fi         Localidad         Obra         Monto         Estado         Organismo Ejecu           COLON         COLON         PAQUIZADO         \$ 15.00.00 EN GESTION         COMISION AOM. DI           COLON         COLON         PAQUIZADO         \$ 25.00.00 EN PROCESO DE RESIGUI         COMISION AOM. DI           COLORDIA         CONCORDIA         esta es de cualquier cosa         \$ 2.500.00 EN PROCESO DE RESIGUI         COMISION AOM. DI           FEDERACION         SANTA ANA         ESCUELA OTTO NILDERES         \$ 320.000.00 A INICLAR         COMISION AOM. DI           FEDERACION         SANTA SALUD         \$ 390.000.00 A INICLAR         CONTINTO NAURADI         CONTINTO NAURADI                                                                                                    | SULTA DE OBRAS  arlamento 1 Localidad Obra Monto Estado Organiamo Ejecutor COLON PAQUIZÃO I 1 0 0 1 0 0 0 0 0 0 0 0 0 0 0 0 0 0 0                                                                                                    | Departamento *         Localidad         Obra         Mento         Estado         Organismo Ejecutor           OLON         COLON         PARQUIZADO         \$ 19.000.00 EN GESTION         CONISON ADM. DE FONÍ AGUAT           OLON         COLON         PARQUIZADO         \$ 19.000.00 EN GESTION         CONISON ADM. DE FONÍ AGUAT           DEDRACION         CONCORDIA         ENSTENS         \$ 23.000.00 EN GESTION         CONISON ADM. DE FONÍ AGUAT           JALE DEL ISCUY         CENESA         BARIZO SALLO TOT HILDERSE         \$ 23.000.000 A INICIAR         CONISION ADM. DE FONÍ AGUAT           JALE DEL ISCUY         CEBLAS         BARIZO SALLO TOT HILDERSE         \$ 18.000.000 A INICIAR         CONISION ADM. DE FONÍ AQUAT           JALE DEL ISCUY         CEBLAS         BARIZO SALLO TOT HILDERSE         \$ 13.000.000 A INICIAR         CONISION ADM. DE FONÍ AQUAT           JALA DE JALE DEL AGUIA         \$ 14.000.000,000 EN GESTION         INISTITUTO AUTAQUICO VINEND         ARANA         PERDICION ISCUE AGUIAL (INISTITA)         INISTITUTO AUTAQUICO VINEND           ARANA         PARARACIÓN CLAMARA E         \$ 13.000.000 A INICIAR         CONISOLA OM TO EN GENERALINA         INISTITUTO AUTAQUICO VINEND           ARANA         PARARACIÓN CLAMARA ES IS 100.000.000 A INICIAR         CONISOLA OM TO EN GAUNALINDA         INISTITUTO AUTAQUICO VINEND           ARANA <t< th=""><th>Occos         Monto         Estado         Organismo Ejeculor           OLON         COLON         PARQUIZADO         \$ 19.000.00 EN GESTION         CONSOLUTA DE OBRAS           OLON         COLON         PARQUIZADO         \$ 19.000.00 EN GESTION         CONSOLUTA SU CONSOLA ANO. DE FORMA GUIA           OLON         COLON         PARQUIZADO         \$ 19.000.00 EN GESTION         CONSOLA ANO. DE FORMA GUIA           DICONDIDA         CONCORDIA         ESCUELA TOTO HUBERS         \$ 2.300.000 EN GESTION         CONSOLA ANO. DE FORMA GUIA           LAS DEL IBICUY         CEBAS         BARIO SALUD         \$ 2.900.000 EN GESTION         INSTITUTO AUTARQUICO VIVIEND           LASA         LA FAZ         DO VINCENCAS \$         \$ 3.000.000 A INICLAR         CONSIGNA AND. DE FORMA GUIA           LARANA         REARANA         REPARACION LICINAES \$         \$ 3.000.000 A INICLAR         CONSIGNA AND. DE FORMA GUIA           LIBANA         PARANA         REPARACION LICINAES \$         \$ 3.000.000 A INICLAR         CONSIGNA AND. DE FORMA GUIA           LIBANA         PARANA         REPARACION LICINAES \$         \$ 3.000.000 A INICLAR         CONSIGNA HAND. DE FORMA GUIA           LIBANA         PARANA         REPARACION LICINAES \$         \$ 3.000.000 A INICLAR         CONSIGNA HAND. DE FORMA GUIA           LIBANA         PARANA</th><th>CONSULTA DE OBRAS      Departamento *     Localidad     Ocis     Manto     Departamento *     Localidad     Ocis     Manto     Departamento *     Localidad     Ocis     Manto     Departamento *     Localidad     Ocis     Manto     S19.000.00 EN GESTION     CONISION ADM. DE Foni AGUIT OLION     COLON     CALON     PARQUIZADO     S19.000.00 EN GESTION     CONISION ADM. DE Foni AGUIT ALS DEL IBECUY     CEBAS     BARIO SAUTA     SU     SU</th><th>Occosition         Consistent of the second second sec</th><th>Menú R           ODSULTADE OBRAS           Deparlamento*         Localidad         Otra         Mento         Estado         Organismo Ejecutar           LON         COLON         PARQUIZADO         8 19.000,00 EN GESTION         CONSIGN AMN, DE FONÁ AGUA Y           NCORDAL         CONCORDA         esta es de usalquier reas         8 2.300,00 EN GESTION         CONSIGN AMN, DE FONÁ AGUA Y           SERALION         SANTA ANA         ESCUELO TO HLIDERBE         9 2.300,000 EN GESTION         DISTITUTO AUTAQUICO VIVIENO           SAL DA RAZ         200 VIVIENDAS         8 1.800,000 EN GESTION         DISTITUTO AUTAQUICO VIVIENO           RANA         REPARACION CLOACAS S         8 3.000,000 EN GESTION         DISTITUTO AUTAQUICO VIVIENO           RANA         REPARACION CLOACAS S         8 3.000,000 EN GESTION         DIRECCION DE DERGAL PERSAGUE           UGUAY         CONCEPCION DEL URUG ASTRAN ALE         9 1.800,000 DE NELEDICION         DIRECCION DE DERGAL PERSAGUE           UGUAY         CONCEPCION DEL URUG ASTRAN ALE         9 3.000,000 EN GESTION         DIRECCION DE DENGALL/UNDAU           UGUAY         CONCEPCION DEL URUG ASTRANTO EN ORO VERDE         8 4.300,000,00 EN GESTION         DIRECCION PROVINCIAL VIALUEDAU           UGUAY         CONCEPCION DEL URUG ASTRANTO EN ORO VERDE         8 4.300,000,00 EN GESTION         DIRECCION PROVINC</th><th>Departamento         Localidad         Otra         Manto         Estado         Organiamo Ejecular           DUON         COLON         PARQUIZADO         \$ 19.00000 EN GESTION         CONISOLA ADM. DE FONÍ AGUAT           DUON         COLON         PARQUIZADO         \$ 19.00000 EN GESTION         CONISON ADM. DE FONÍ AGUAT           DUCONDUA         CONCORDIA         Estado         Organiamo Ejecular           DUCONDUA         CONCORDIA         Esta es de cualquier ceas         \$ 2.300,000 EN GESTION         CONISION ADM. DE FONÍ AGUAT           LAS DEL IBICUY         CEBAS         BARIO SALUD         \$ 3.900,000 A NICLER         CONISION ADM. DE FONÍ AGUAT           NAVA         ANA         SEVRALINA         \$ 1.000,000 A NICLER         CONISION ADM. DE FONÍ AGUAT           NAVA         ARANA         RESPRACION CLOACAS S         \$ 3.000,000 A NICLER         CONISION ADM. DE FONÍ AGUAT           NARAN         PARANA         RESPRACION CLOACAS S         \$ 3.000,000 A NICLER         CONISION ADM. DE FONÍ AGUAT           NARAN         PARANA         RESPRACION CLOACAS S         \$ 3.000,000 A NICLER         CONISION ADM. DE FONÍ AGUAT           NARANA         PARANA         RESPRACION CLOACAS S         \$ 3.000,000 A NICLER         CONISION ADM. DE FONÍ AGUAT           NURUNY         CONISION ADM. DE TON ONO PERDE</th><th>COUNCIDADE OBERAS     COLON PARQUIZADO E 19 0000,015% ESTADA OD ENCLAR DE PONIAQUAY     COLON PARQUIZADO E 19 0000,015% RESTON CONISION ADM. DE PONIAQUAY     COLON PARQUIZADO E 19 0000,015% PROCESD DE RESELICIONISION ADM. DE PONIAQUAY     SASTA ANA SECUELA OTO FULDERSE     SASTA ANA SECUELA DO VERDAS     SASTA CANA SECUELA DO VERDAS     SASTA CANA SECUELA DO VERDAS     SASTA CANA RESPERACIÓN CLOACAS S     SASTA CANA REPARACIÓN CLOACAS S     SASTA CANA REPARACIÓN CLOACAS S     SASTA CONSISTINA NEL REPARACIÓN DIRECCION PONTUNCIAL VIDERA ISUQUAY     SASTALAMA REPARACIÓN CLOACAS S     SASTA CONSISTINA NEL     SASTA CANA REPARACIÓN CLOACAS S     SASTA CONSISTINA NEL     TOTO DIRECCION PONTUNCIAL VIDERA ISUQUAY     SASTA CANA REPARACIÓN CLOACAS S     SASTA CONSISTINA NEL     TOTO DIRECCION PONTUNCIAL VIDERA ISUQUAY     SASTA CANA REPARACIÓN CLOACAS S     SASTA CONSISTINA NEL     TOTO DIRECCION PONTUNCIAL VIDERA ISUGUAY     SASTA CANA REPARACIÓN CLOACAS S     SASTA CONSISTINA NEL     TOTO DIRECCION PONTUNCIAL VIDERA ISUGUAY     SASTA CANA REPARACIÓN CLOACAS S     SASTA CONSISTINA NEL     TOTO DIRECCION PONTUNCIAL VIDERA ISUGUAY     SASTA CANA REPARACIÓN CLOACAS S     SASTA CONSISTINA NEL     SASTA CONSISTINA NEL     SASTA CONSISTINA NEL     SASTA CONSISTINA NEL     SASTA CONSISTINA NEL     SASTA CONSISTINA NEL     SASTA CONSISTINA NEL     SASTA CONSISTINA NEL     SASTA CONSISTINA NEL     SASTA CONSISTINA NEL     SASTA CONSISTINA NEL     SASTA CONSISTINA NEL     SASTA CONSISTINA NEL</th><th>CONSULTA DE OBRAS                OLON             COLON             PARQUIZADO             S             S</th><th>CONSULTA DE OBRAS           OLON         CALCALÓN         PARQUIZADO         \$ 19.000.00 EN GESTION         CONSIGNA ADM. DE FONÍAQUAT           OLON         CALON         PARQUIZADO         \$ 19.000.00 EN GESTION         CONSIGNA ADM. DE FONÍAQUAT           OLON         CALON         PARQUIZADO         \$ 19.000.00 EN GESTION         CONSIGNA ADM. DE FONÍAQUAT           DICONDIA         CONCORDIA         ESCUELA TOTA HILDERS         \$ 23.000.00 A INICLAR         CONSIGNA ADM. DE FONÍAQUAT           DIA PAZ         DA PAZ         DA VENDE         AQUA         \$ 19.000.00 EN GESTION         DISTUTTO AUTAQUICO VIDEN           ARANA         PARANA         REPARACION CLIDACAS S         \$ 30.000.00 A INICLAR         COMISION ADM. DE FONÍAQUAT           ARANA         PARANA         REPARACION CLIDACAS S         \$ 30.000.00 A INICLAR         COMISION ADM. DE FONÍAQUAT           ARANA         PARANA         REPARACION SISTEMA RE         \$ 10.000.00 EN GESTION         DIRECCION DE HORAUL HIDRAL           RUGUAY         CONCEPCION DEL UBUGA APALTO EN ORO VERDE         \$ 3.000.00,0 EN GESTION         DIRECCION PRUMULAL, MALES           RUGUAY         CONCEPCION DEL UBUGA APALTO EN ORO VERDE         \$ 3.000.00,0 EN GESTION         DIRECCION PRUMULAL, MALES           RUGUAY         CONCEPCION DEL UBUGA APALTO EN ORO VERDE         \$ 3.000.00,0 EN GESTION</th><th>CONSULTA DE OBRAS     Couch PARQUIZADO     S 19.000.00 EN GESTION     CONSOLATA DE CONSOLA EN CONSIGNA ADM. DE FONÍAQUIT     SUDON COUCOSDIA ENTERNA ESCUELA DE NERGUIERON S     S 20.000,00 EN GESTION     CONSOLA ADM. DE FONÍAQUIT SUSO DE SUBRICION SUDON ADM. DE FONÍAQUIT SUSO DE SUBRICION SUDON ADM. DE FONÍAQUIT SUSO DE SUBRICION SUDON ADM. DE FONÍAQUIT SUSO DE SUBRICION SUDON ADM. DE FONÍAQUIT SUSO DE SUBRICION SUDON ADM. DE FONÍAQUIT SUSO DE SUBRICION SUDON ADM. DE FONÍAQUIT SUSO DE SUBRICION SUDON ADM. DE FONÍAQUIT SUSO DE SUBRICION SUBRICIAN     SUBRICION SUDON ADM. DE FONÍAQUIT SUSO DE SUBRICION SUBRICIAN     SUBRICION SUBRICIAN     SUBRICIAN     SUBRICIAN     SUBRICIAN</th><th>COUNSULTA DE OBRAS      COUN     COUN     COUN     PARQUIZADO     S 19 000,0E% GESTION     CONTSON ADM. DE FONÁQUA Y      COUNCADIDA     enté es de salejuér come     S 25 000,0E% GESTION     CONTSON ADM. DE FONÁQUA Y      COUNCADIDA     enté es de salejuér come     S 25 000,0E% GESTION     CONTSON ADM. DE FONÁQUA Y      APAZ     LA PAZ     LA PA</th><th>provincia.</th><th></th><th>N. 19</th><th>12 Mar.</th><th></th><th></th><th>2.4</th></t<> | Occos         Monto         Estado         Organismo Ejeculor           OLON         COLON         PARQUIZADO         \$ 19.000.00 EN GESTION         CONSOLUTA DE OBRAS           OLON         COLON         PARQUIZADO         \$ 19.000.00 EN GESTION         CONSOLUTA SU CONSOLA ANO. DE FORMA GUIA           OLON         COLON         PARQUIZADO         \$ 19.000.00 EN GESTION         CONSOLA ANO. DE FORMA GUIA           DICONDIDA         CONCORDIA         ESCUELA TOTO HUBERS         \$ 2.300.000 EN GESTION         CONSOLA ANO. DE FORMA GUIA           LAS DEL IBICUY         CEBAS         BARIO SALUD         \$ 2.900.000 EN GESTION         INSTITUTO AUTARQUICO VIVIEND           LASA         LA FAZ         DO VINCENCAS \$         \$ 3.000.000 A INICLAR         CONSIGNA AND. DE FORMA GUIA           LARANA         REARANA         REPARACION LICINAES \$         \$ 3.000.000 A INICLAR         CONSIGNA AND. DE FORMA GUIA           LIBANA         PARANA         REPARACION LICINAES \$         \$ 3.000.000 A INICLAR         CONSIGNA AND. DE FORMA GUIA           LIBANA         PARANA         REPARACION LICINAES \$         \$ 3.000.000 A INICLAR         CONSIGNA HAND. DE FORMA GUIA           LIBANA         PARANA         REPARACION LICINAES \$         \$ 3.000.000 A INICLAR         CONSIGNA HAND. DE FORMA GUIA           LIBANA         PARANA                                                                                                    | CONSULTA DE OBRAS      Departamento *     Localidad     Ocis     Manto     Departamento *     Localidad     Ocis     Manto     Departamento *     Localidad     Ocis     Manto     Departamento *     Localidad     Ocis     Manto     S19.000.00 EN GESTION     CONISION ADM. DE Foni AGUIT OLION     COLON     CALON     PARQUIZADO     S19.000.00 EN GESTION     CONISION ADM. DE Foni AGUIT ALS DEL IBECUY     CEBAS     BARIO SAUTA     SU     SU                                                                                                    | Occosition         Consistent of the second second sec                                                                                                    | Menú R           ODSULTADE OBRAS           Deparlamento*         Localidad         Otra         Mento         Estado         Organismo Ejecutar           LON         COLON         PARQUIZADO         8 19.000,00 EN GESTION         CONSIGN AMN, DE FONÁ AGUA Y           NCORDAL         CONCORDA         esta es de usalquier reas         8 2.300,00 EN GESTION         CONSIGN AMN, DE FONÁ AGUA Y           SERALION         SANTA ANA         ESCUELO TO HLIDERBE         9 2.300,000 EN GESTION         DISTITUTO AUTAQUICO VIVIENO           SAL DA RAZ         200 VIVIENDAS         8 1.800,000 EN GESTION         DISTITUTO AUTAQUICO VIVIENO           RANA         REPARACION CLOACAS S         8 3.000,000 EN GESTION         DISTITUTO AUTAQUICO VIVIENO           RANA         REPARACION CLOACAS S         8 3.000,000 EN GESTION         DIRECCION DE DERGAL PERSAGUE           UGUAY         CONCEPCION DEL URUG ASTRAN ALE         9 1.800,000 DE NELEDICION         DIRECCION DE DERGAL PERSAGUE           UGUAY         CONCEPCION DEL URUG ASTRAN ALE         9 3.000,000 EN GESTION         DIRECCION DE DENGALL/UNDAU           UGUAY         CONCEPCION DEL URUG ASTRANTO EN ORO VERDE         8 4.300,000,00 EN GESTION         DIRECCION PROVINCIAL VIALUEDAU           UGUAY         CONCEPCION DEL URUG ASTRANTO EN ORO VERDE         8 4.300,000,00 EN GESTION         DIRECCION PROVINC                                                                                                    | Departamento         Localidad         Otra         Manto         Estado         Organiamo Ejecular           DUON         COLON         PARQUIZADO         \$ 19.00000 EN GESTION         CONISOLA ADM. DE FONÍ AGUAT           DUON         COLON         PARQUIZADO         \$ 19.00000 EN GESTION         CONISON ADM. DE FONÍ AGUAT           DUCONDUA         CONCORDIA         Estado         Organiamo Ejecular           DUCONDUA         CONCORDIA         Esta es de cualquier ceas         \$ 2.300,000 EN GESTION         CONISION ADM. DE FONÍ AGUAT           LAS DEL IBICUY         CEBAS         BARIO SALUD         \$ 3.900,000 A NICLER         CONISION ADM. DE FONÍ AGUAT           NAVA         ANA         SEVRALINA         \$ 1.000,000 A NICLER         CONISION ADM. DE FONÍ AGUAT           NAVA         ARANA         RESPRACION CLOACAS S         \$ 3.000,000 A NICLER         CONISION ADM. DE FONÍ AGUAT           NARAN         PARANA         RESPRACION CLOACAS S         \$ 3.000,000 A NICLER         CONISION ADM. DE FONÍ AGUAT           NARAN         PARANA         RESPRACION CLOACAS S         \$ 3.000,000 A NICLER         CONISION ADM. DE FONÍ AGUAT           NARANA         PARANA         RESPRACION CLOACAS S         \$ 3.000,000 A NICLER         CONISION ADM. DE FONÍ AGUAT           NURUNY         CONISION ADM. DE TON ONO PERDE                                                                                                    | COUNCIDADE OBERAS     COLON PARQUIZADO E 19 0000,015% ESTADA OD ENCLAR DE PONIAQUAY     COLON PARQUIZADO E 19 0000,015% RESTON CONISION ADM. DE PONIAQUAY     COLON PARQUIZADO E 19 0000,015% PROCESD DE RESELICIONISION ADM. DE PONIAQUAY     SASTA ANA SECUELA OTO FULDERSE     SASTA ANA SECUELA DO VERDAS     SASTA CANA SECUELA DO VERDAS     SASTA CANA SECUELA DO VERDAS     SASTA CANA RESPERACIÓN CLOACAS S     SASTA CANA REPARACIÓN CLOACAS S     SASTA CANA REPARACIÓN CLOACAS S     SASTA CONSISTINA NEL REPARACIÓN DIRECCION PONTUNCIAL VIDERA ISUQUAY     SASTALAMA REPARACIÓN CLOACAS S     SASTA CONSISTINA NEL     SASTA CANA REPARACIÓN CLOACAS S     SASTA CONSISTINA NEL     TOTO DIRECCION PONTUNCIAL VIDERA ISUQUAY     SASTA CANA REPARACIÓN CLOACAS S     SASTA CONSISTINA NEL     TOTO DIRECCION PONTUNCIAL VIDERA ISUQUAY     SASTA CANA REPARACIÓN CLOACAS S     SASTA CONSISTINA NEL     TOTO DIRECCION PONTUNCIAL VIDERA ISUGUAY     SASTA CANA REPARACIÓN CLOACAS S     SASTA CONSISTINA NEL     TOTO DIRECCION PONTUNCIAL VIDERA ISUGUAY     SASTA CANA REPARACIÓN CLOACAS S     SASTA CONSISTINA NEL     TOTO DIRECCION PONTUNCIAL VIDERA ISUGUAY     SASTA CANA REPARACIÓN CLOACAS S     SASTA CONSISTINA NEL     SASTA CONSISTINA NEL     SASTA CONSISTINA NEL     SASTA CONSISTINA NEL     SASTA CONSISTINA NEL     SASTA CONSISTINA NEL     SASTA CONSISTINA NEL     SASTA CONSISTINA NEL     SASTA CONSISTINA NEL     SASTA CONSISTINA NEL     SASTA CONSISTINA NEL     SASTA CONSISTINA NEL     SASTA CONSISTINA NEL           | CONSULTA DE OBRAS                OLON             COLON             PARQUIZADO             S             S                                                                                                    | CONSULTA DE OBRAS           OLON         CALCALÓN         PARQUIZADO         \$ 19.000.00 EN GESTION         CONSIGNA ADM. DE FONÍAQUAT           OLON         CALON         PARQUIZADO         \$ 19.000.00 EN GESTION         CONSIGNA ADM. DE FONÍAQUAT           OLON         CALON         PARQUIZADO         \$ 19.000.00 EN GESTION         CONSIGNA ADM. DE FONÍAQUAT           DICONDIA         CONCORDIA         ESCUELA TOTA HILDERS         \$ 23.000.00 A INICLAR         CONSIGNA ADM. DE FONÍAQUAT           DIA PAZ         DA PAZ         DA VENDE         AQUA         \$ 19.000.00 EN GESTION         DISTUTTO AUTAQUICO VIDEN           ARANA         PARANA         REPARACION CLIDACAS S         \$ 30.000.00 A INICLAR         COMISION ADM. DE FONÍAQUAT           ARANA         PARANA         REPARACION CLIDACAS S         \$ 30.000.00 A INICLAR         COMISION ADM. DE FONÍAQUAT           ARANA         PARANA         REPARACION SISTEMA RE         \$ 10.000.00 EN GESTION         DIRECCION DE HORAUL HIDRAL           RUGUAY         CONCEPCION DEL UBUGA APALTO EN ORO VERDE         \$ 3.000.00,0 EN GESTION         DIRECCION PRUMULAL, MALES           RUGUAY         CONCEPCION DEL UBUGA APALTO EN ORO VERDE         \$ 3.000.00,0 EN GESTION         DIRECCION PRUMULAL, MALES           RUGUAY         CONCEPCION DEL UBUGA APALTO EN ORO VERDE         \$ 3.000.00,0 EN GESTION                                                                                                    | CONSULTA DE OBRAS     Couch PARQUIZADO     S 19.000.00 EN GESTION     CONSOLATA DE CONSOLA EN CONSIGNA ADM. DE FONÍAQUIT     SUDON COUCOSDIA ENTERNA ESCUELA DE NERGUIERON S     S 20.000,00 EN GESTION     CONSOLA ADM. DE FONÍAQUIT SUSO DE SUBRICION SUDON ADM. DE FONÍAQUIT SUSO DE SUBRICION SUDON ADM. DE FONÍAQUIT SUSO DE SUBRICION SUDON ADM. DE FONÍAQUIT SUSO DE SUBRICION SUDON ADM. DE FONÍAQUIT SUSO DE SUBRICION SUDON ADM. DE FONÍAQUIT SUSO DE SUBRICION SUDON ADM. DE FONÍAQUIT SUSO DE SUBRICION SUDON ADM. DE FONÍAQUIT SUSO DE SUBRICION SUBRICIAN     SUBRICION SUDON ADM. DE FONÍAQUIT SUSO DE SUBRICION SUBRICIAN     SUBRICION SUBRICIAN     SUBRICIAN     SUBRICIAN                                                                                                    | COUNSULTA DE OBRAS      COUN     COUN     COUN     PARQUIZADO     S 19 000,0E% GESTION     CONTSON ADM. DE FONÁQUA Y      COUNCADIDA     enté es de salejuér come     S 25 000,0E% GESTION     CONTSON ADM. DE FONÁQUA Y      COUNCADIDA     enté es de salejuér come     S 25 000,0E% GESTION     CONTSON ADM. DE FONÁQUA Y      APAZ     LA PAZ     LA PA                          | provincia.                                                                                                    |                                                                                                    | N. 19                                                                                                    | 12 Mar.          |                                                                                                    |                                        | 2.4        |
| CONSULTA DE OBRAS                                                                                                    | Internut           Consider         Consider                                                                                                    | Departamento *         Localidad         Otra         Mento         Estado         Organismo Ejecutor           OLON         COLON         PARQUIZADO         8 19.000.00 EN GESTION         CONSIDIA ADM. DE FONÍ AGUY           OLON         COLON         PARQUIZADO         8 19.000.00 EN GESTION         CONSIDIA ADM. DE FONÍ AGUY           OLON         COLON         PARQUIZADO         8 19.000.00 EN GESTION         CONSIDIA ADM. DE FONÍ AGUY           DEVORDIDA         CONCORDIA         Estado         DE PARCESO DE RESICICONISION ADM. DE FONÍ AGUY           Las DEL BICUY         CEBIS         BARIO SALUD         8 30.000.00 Å NICIAR         INSTITUTO ALTAQUICO VINTEND           Las PAZ         DO VINERDE         8 30.000.00 Å NICIAR         INSTITUTO ALTAQUICO VINTEND           ARANA         PARANA         REPARACION CLOACAS S         8 30.000.00 Å NICIAR         CONSCIDIO ADM. DE FONÍ AGUY           RUGUAY         BARANA         REPARACION SISTEMA HIT         8 10.000.00 ÉN ELECUCION         DERECIDIO DE HIDRALLI (HDRALL           RUGUAY         BARANA         REPARACION SISTEMA HIT         8 10.000.00 ÉN ELECUCION         DERECIDIO PERCIDIO HENDRALL (HDRALL           RUGUAY         BARANA         REPARACION SISTEMA HIT         8 100.000.00 ÉN ELECUCION         DERECIDIO PERCIDIO PERCIDIO PERCIDIO PERCIDIO PERCIDIO PERCIDIN PERCIDIN PERCIDIO PERCIDIO PERC                                                                                                    | CONSULTA DE OBRAS           Departamento 1         Localidad         Otra         Monto         Estado         Organismo Ejecutor           DUON         COLON         PARQUIZZOO         \$ 19.000.00 EV GESTION         CONSIGN ADM. DE FONI AQUIT           DICON         COLON         PARQUIZZOO         \$ 19.000.00 EV GESTION         CONSIGN ADM. DE FONI AQUIT           DICON         COLON         PARQUIZZOO         \$ 19.000.00 EV GESTION         CONSIGN ADM. DE FONI AQUIT           DICON         COLON         SANTA ANA         ESCUELA OTTO HILDERES         \$ 23.000.00 Å NICLAR         CONSIGN ADM. DE FONI AQUIT           LAS DE LIECUV         CEBAS         BARIO SALUO         \$ 18.000.000 Å NICLAR         NISTITUTO ALTARQUICO VIVENDA           LAR DE LIECUV         CEBAS         BARIO SALUO         \$ 18.000.000 Å NICLAR         CONISION ADM. DE FONI AQUIT           LARANA         RANA         RARANA         REPARACION CLOACAS S         \$ 30.000.00 Å NICLAR         CONISION ADM. DE FONI AQUIT           LIBANA         PARANA         REPARACION CLOACAS S         \$ 30.000.00 Å NICLAR         CONICEDALI HORAULHINDRA           RUGUAV         SESINILASO         NUEVOS CABERDOS         \$ 30.000.00 Å NICLAR         CONICEDALI HORAULHINDRA           RUGUAV         SESINILASO         NUEVOS CABERDOS         \$ 30.000                                                                                                    | CONSULTA DE OBRAS           Départamento *         Localidad         Otra         Mento         Estado         Organismo Ejecutor           OLON         COLON         PARQUIZADO         \$ 19.000.00 EN GESTION         CONSIDIA ADM. DE FONI AGUA           OLON         COLON         PARQUIZADO         \$ 19.000.00 EN GESTION         CONSIDIA ADM. DE FONI AGUA           OLON         COLON         PARQUIZADO         \$ 19.000.00 EN GESTION         CONSIDIA ADM. DE FONI AGUA           DEVORDIDA         EDERACION         SINTA ANA         ESCUELA OTTO HILDERES         \$ 230.000.00 Å NUCCIAR         INSTITUTIO AUTAQUICO VISION           Nak DE LISCUY         CEBLAG         BARIO SALUD         \$ 30.000.00 Å NUCCIAR         INSTITUTIO AUTAQUICO VISION           ARANA         ORO VEEDE         BAUA         \$ 19.000.000 ÉN ELECUTION         INSTITUTIO AUTAQUICO VISION           ARANA         PRAZAVIA         REPRACION SISTEMA HET         \$ 10.000.000 ÉN ELECUCION         DIRECCION DE HIDRAUL HIDRAU           RUNA         PRAZAVIA         REPRACION SISTEMA HET         \$ 10.000.000 ÉN ELECUCION         DIRECCION DE HIDRAUL HIDRAU           RUNA         PRAZAVIA         REPRACION SISTEMA HET         \$ 100.000.000 ÉN ELECUCION         DIRECCION PROVINCIAL VILLA           RUNA         PRAZAVIA         REPRACION SISTEMA HET <t< th=""><th>Consultation         Construction         Construction&lt;</th><th>Departamento *         Localidad         Otre         Mento         Estado         Organismo Ejecutor           LON         COLON         PARQUIZADO         \$ 19.000,00 PK dESTIDO         COLONADA DA DE O FORI           LON         COLON         PARQUIZADO         \$ 19.000,00 PK dESTIDO         COLONADA DA DE O FORI           NORODIA         COLONO         PARQUIZADO         \$ 19.000,00 PK dESTIDO         COLONADA DA DE O FORI           DEPARTINO         COLOCORDIA         PARQUIZADO         \$ 19.000,00 PK ROCESDO DE RESCICCIONISION ADM. DE FORI         DE TORICOLONI           DEPARTINO         SANTA ANA         ESCUELO CITO MILDERE         \$ 23.000,00 A NICLAR         CONSIDIO ADM. DE FORI AGUILO VIDENDE           PAR         200 VIDENDES         \$ 19.000,000 A NICLAR         CONSIDIO ADM. DE FORI AGUILO VIDENDE           PAR         200 VIDENDES         \$ 19.000,000 A NICLAR         CONSIDIO ADM. DE FORI AGUILO VIDENDE           RANA         PARANA         REPARACION CLOACAS \$ \$ 30.000,000 A NICLAR         CONSIDIO ADM. DE FORI AGUILO VIDENDE           RANA         PARANA         REPARACION CLOACAS \$ \$ 30.000,000 A NICLAR         CONSIDIO ADM. DE FORI AGUILO VIDENDE           RANA         PARANA         REPARACION CLOACAS \$ \$ 30.000,000 A NICLAR         DIRECECTON PROVINCELI VALLE           RANA         PARANA         REPARACION CLOACA</th><th>CONSULTA DE OBRAS           Departamento 1         Localidad         Otra         Mento         Estado         Organismo Ejecutor           DUN         CUNO         PARQUIZADO         8 19 000.00 En GESTION         CONSIGNI ADM. DE FONÍ AGUAR           DUN         CUNO         PARQUIZADO         8 19 300.000 En GESTION         CONSIGNI ADM. DE FONÍ AGUAR           DUN         CUNO         PARQUIZADO         8 19 300.000 En GESTION         CONSIGNI ADM. DE FONÍ AGUAR           DUN         CUNOCADDA         ENSTRUM         8 2 30.000.00 A NICLAR         CONSIGNI ADM. DE FONÍ AGUAR           DERACION         SANTA ANA         ESCUELA OTTO HLDERER         8 2 30.000.00 A NICLAR         CONSIGNI ADM. DE FONÍ AGUAR           LAS DEL INCLUY         CEBERS         BARIXO SELUELA OTTO HLDERER         8 2 30.000.00 A NICLAR         CONSIGNI ADM. DE FONÍ AGUAR           LAS DE INCLUY         CEBERS         BARIXA         SE 3.000.000.00 En GESTION         NISTITUTO ALTARQUICO VISION           RANA         CON VERDE         AQUA         8 1.000.000.00 En GESTION         DERECLION DEMALUÍNDIAU           RANA         PARANA         REPARACION CLARACIOS SISTEMA RIC         8 1.000.000.00 EN GESTION         DERECLION DEMALUÍNDIAU           RUGUAY         CONCEPCION DEL URUG ASPALTO EN ORO VERDE         8 3.000.000.00 EN GESTION         <td< th=""><th>CONSULTA DE OBRAS           Departamento in Localidad         Obra         Monto         Estado         Organismo Ejeculor           COLON         Paquizzado         8 18 000.00 Eri destron         Consistin e Ejeculor           COLON         COLON         Paquizzado         8 18 000.00 Eri destron         Consistin e Ejeculor           SONCORDIA         CONCORDIA         esta es de usiquier coss         3 20 000.00 A INICLAR         CONSIGN ADM, DE FONI           SUS DEL ISELVI         CELESA         BARIDO SALLO         8 380 000.00 A INICLAR         CONSIGN ADM, DE FONI           SUS DEL ISELVI         CELESA         BARIDO SALLO         8 180 000.000 A INICLAR         CONSIGN ADM, DE FONI<aquiti< td="">           APAZ         LA PAZ         200 VORNINAS         5 18 000.000 A INICLAR         COMISION ADM, DE FONI<aquiti< td="">           ARANA         PABARIA         REPARACION CLUDICAS S         5 30 000.00 A INICLAR         COMISION ADM, DE FONI AQUITI           VILLAR         PABARIA         REPARACION CLUDICAS S         5 30 000.00 Eri BECUCION         DIRECCION DE HORAULIO INDERLI           VILLAR         PABARIA         REPARACION SISTEMA HE \$ 1 00 000.00 Eri BECUCION         DIRECCION DE HORAULI HIDRAL           VILLAR         VILLAR         NUEVOS CABLEROS         3 30 000.00 Eri BESTON         DIRECCION PORIVICAL</aquiti<></aquiti<></th><th>CONSULTA DE OBRAS</th><th>CONSULTA DE OBRAS           Departamento n'e localidad         Obre         Monto         Estado         Organismo Ejecutor           OLON         COLON         PARQUIZADO         8 19 000,00Ers (ESTON         CONSIGNA ADM. DE FONÍ AUX           OLON         COLON         PARQUIZADO         8 19 000,00Ers (ESTON         CONSIGNA ADM. DE FONÍ AUX           OLON         COLON         PARQUIZADO         8 19 000,00Ers (ESTON         CONSIGNA ADM. DE FONÍ AUX           OLON         COLON         ARAQUIZADO         8 19 000,00Ers (ESTON         CONSIGNA ADM. DE FONÍ AUX           DARO VELDE         ABAIO SALUD         8 30 000,00Ers (ESTON)         Institutivo AutraAquico Viston           ARANA         RADA         BARAJO SALUD         8 30 000,00Ers (ESTON)         Institutivo AutraAquico Viston           ARANA         PARANA         REPARACIÓN CLOACES S         8 30 000,00E NEDECUCIÓN         DIRECCIÓN ADM. DE FONÍ AUX           ARANA         PARANA         REPARACIÓN CLOACES S         8 3000,000 EN EECUCIÓN         DIRECCIÓN DE HIDRALLIDE INERGIA           ARANA         PARANA         REPARACIÓN CLOACES S         8 3000,000 EN EECUCIÓN         DIRECCIÓN DE HORALLID EN ENERGIA           ARANA         PARANA         REPARACIÓN CLOACES S         8 3000,000 EN EECUCIÓN         DIRECCIÓN PERCECIÓN PERCIÓN UNERGIA ENERGIA</th><th>CONSULTA DE OBRAS           Departamento no concentra de la caráldad         Obras         Monto         Estado         Organismo Ejecutor           COLON         COLON         PARQUIZADO         8 19 000,008 regestrono         CONSIGNA ADM. DE FONÍ AUXA           CONCORDIA         CONCORDIA         estada e subjeter como         8 19 500,008 regestrono         CONSIGNA ADM. DE FONÍ AUXA           SUBOCORDIA         EDERACION         SERVELA OTTO HLDERBE         8 320,000,00 à INICLAR         IOMISTITUTO AUTARQUICO UNITENI           SUB DEL IBLOUY         CEBAS         BARIO SALUD         9 380,000,00 à INICLAR         IOMISTITUTO AUTARQUICO UNITENI           ARANA         DOV VENDE         Aguia         8 1.000,000 à INICLAR         COMISSION ADM. DE FONÍ ADUX           ARANA         DOV VENDE         Aguia         8 1.000,000 à INICLAR         COMESSION ADM. DE FONÍ ADUX           ARANA         PARANA         REFACCION SISTEMA HEL         8 100,000,00 EN EECUCION         DERECUCION DE HORAUL (HDRA           RUGUAY         DABANA         REFACCION SISTEMA HEL         8 10,000,00 EN EECUCION         DERECUCION DE HORAUL (HDRA           RUGUAY         DESALIDADE         RUEVOS CABLENDOS         9 300,000,00 EN EECUCION         DERECUCION RELIDADE ENERGIZ           RUGUAY         DESALIDADE         RUEVOS CABLENDOS         9 300,0</th><th>CONSULTA DE OBRAS<br/>CONSULTA DE OBRAS<br/>Departamente * Localidad Obre Mento Estado Organismo Ejecutor<br/>OLON COLON PARQUIZADO 8 19 000,068 (BESTION OCHSION ADM. DE FONÍAGUA Y<br/>BORACION COLON PARQUIZADO 8 19 000,068 (BESTION OCHSION ADM. DE FONÍAGUA Y<br/>BORACION SUNTA ANA ESTARACIÓN CLIDEERS 8 230 000,06 A INICLAR COMISION ADM. DE FONÍAGUA Y<br/>RASA DE LEBOLV CEBAS BARRIO SALIDO 8 3980 000,06 A INICLAR COMISION ADM. DE FONÍAGUA Y<br/>ARANA CRA VESDE AQUA 5 1 000,006 A INICLAR COMISION ADM. DE FONÍAGUA Y<br/>ARANA RANA REPARACIÓN CLIDACAS 5 3 000,006 A INICLAR COMISION ADM. DE FONÍAGUA Y<br/>ARANA RANA REPARACIÓN CLIDACAS 5 3 000,006 A INICLAR COMISION ADM. DE FONÍAGUA Y<br/>RANA RANA REPARACIÓN CLIDACAS 5 3 000,006 IN DECENCIÓN DE RECENCIÓN DE RECENTAL DE DE RECENCIÓN DE RECENCIÓN</th><th></th><th></th><th></th><th></th><th></th><th></th><th></th></td<></th></t<> | Consultation         Construction         Construction<                                                                                                    | Departamento *         Localidad         Otre         Mento         Estado         Organismo Ejecutor           LON         COLON         PARQUIZADO         \$ 19.000,00 PK dESTIDO         COLONADA DA DE O FORI           LON         COLON         PARQUIZADO         \$ 19.000,00 PK dESTIDO         COLONADA DA DE O FORI           NORODIA         COLONO         PARQUIZADO         \$ 19.000,00 PK dESTIDO         COLONADA DA DE O FORI           DEPARTINO         COLOCORDIA         PARQUIZADO         \$ 19.000,00 PK ROCESDO DE RESCICCIONISION ADM. DE FORI         DE TORICOLONI           DEPARTINO         SANTA ANA         ESCUELO CITO MILDERE         \$ 23.000,00 A NICLAR         CONSIDIO ADM. DE FORI AGUILO VIDENDE           PAR         200 VIDENDES         \$ 19.000,000 A NICLAR         CONSIDIO ADM. DE FORI AGUILO VIDENDE           PAR         200 VIDENDES         \$ 19.000,000 A NICLAR         CONSIDIO ADM. DE FORI AGUILO VIDENDE           RANA         PARANA         REPARACION CLOACAS \$ \$ 30.000,000 A NICLAR         CONSIDIO ADM. DE FORI AGUILO VIDENDE           RANA         PARANA         REPARACION CLOACAS \$ \$ 30.000,000 A NICLAR         CONSIDIO ADM. DE FORI AGUILO VIDENDE           RANA         PARANA         REPARACION CLOACAS \$ \$ 30.000,000 A NICLAR         DIRECECTON PROVINCELI VALLE           RANA         PARANA         REPARACION CLOACA                                                                                                    | CONSULTA DE OBRAS           Departamento 1         Localidad         Otra         Mento         Estado         Organismo Ejecutor           DUN         CUNO         PARQUIZADO         8 19 000.00 En GESTION         CONSIGNI ADM. DE FONÍ AGUAR           DUN         CUNO         PARQUIZADO         8 19 300.000 En GESTION         CONSIGNI ADM. DE FONÍ AGUAR           DUN         CUNO         PARQUIZADO         8 19 300.000 En GESTION         CONSIGNI ADM. DE FONÍ AGUAR           DUN         CUNOCADDA         ENSTRUM         8 2 30.000.00 A NICLAR         CONSIGNI ADM. DE FONÍ AGUAR           DERACION         SANTA ANA         ESCUELA OTTO HLDERER         8 2 30.000.00 A NICLAR         CONSIGNI ADM. DE FONÍ AGUAR           LAS DEL INCLUY         CEBERS         BARIXO SELUELA OTTO HLDERER         8 2 30.000.00 A NICLAR         CONSIGNI ADM. DE FONÍ AGUAR           LAS DE INCLUY         CEBERS         BARIXA         SE 3.000.000.00 En GESTION         NISTITUTO ALTARQUICO VISION           RANA         CON VERDE         AQUA         8 1.000.000.00 En GESTION         DERECLION DEMALUÍNDIAU           RANA         PARANA         REPARACION CLARACIOS SISTEMA RIC         8 1.000.000.00 EN GESTION         DERECLION DEMALUÍNDIAU           RUGUAY         CONCEPCION DEL URUG ASPALTO EN ORO VERDE         8 3.000.000.00 EN GESTION <td< th=""><th>CONSULTA DE OBRAS           Departamento in Localidad         Obra         Monto         Estado         Organismo Ejeculor           COLON         Paquizzado         8 18 000.00 Eri destron         Consistin e Ejeculor           COLON         COLON         Paquizzado         8 18 000.00 Eri destron         Consistin e Ejeculor           SONCORDIA         CONCORDIA         esta es de usiquier coss         3 20 000.00 A INICLAR         CONSIGN ADM, DE FONI           SUS DEL ISELVI         CELESA         BARIDO SALLO         8 380 000.00 A INICLAR         CONSIGN ADM, DE FONI           SUS DEL ISELVI         CELESA         BARIDO SALLO         8 180 000.000 A INICLAR         CONSIGN ADM, DE FONI<aquiti< td="">           APAZ         LA PAZ         200 VORNINAS         5 18 000.000 A INICLAR         COMISION ADM, DE FONI<aquiti< td="">           ARANA         PABARIA         REPARACION CLUDICAS S         5 30 000.00 A INICLAR         COMISION ADM, DE FONI AQUITI           VILLAR         PABARIA         REPARACION CLUDICAS S         5 30 000.00 Eri BECUCION         DIRECCION DE HORAULIO INDERLI           VILLAR         PABARIA         REPARACION SISTEMA HE \$ 1 00 000.00 Eri BECUCION         DIRECCION DE HORAULI HIDRAL           VILLAR         VILLAR         NUEVOS CABLEROS         3 30 000.00 Eri BESTON         DIRECCION PORIVICAL</aquiti<></aquiti<></th><th>CONSULTA DE OBRAS</th><th>CONSULTA DE OBRAS           Departamento n'e localidad         Obre         Monto         Estado         Organismo Ejecutor           OLON         COLON         PARQUIZADO         8 19 000,00Ers (ESTON         CONSIGNA ADM. DE FONÍ AUX           OLON         COLON         PARQUIZADO         8 19 000,00Ers (ESTON         CONSIGNA ADM. DE FONÍ AUX           OLON         COLON         PARQUIZADO         8 19 000,00Ers (ESTON         CONSIGNA ADM. DE FONÍ AUX           OLON         COLON         ARAQUIZADO         8 19 000,00Ers (ESTON         CONSIGNA ADM. DE FONÍ AUX           DARO VELDE         ABAIO SALUD         8 30 000,00Ers (ESTON)         Institutivo AutraAquico Viston           ARANA         RADA         BARAJO SALUD         8 30 000,00Ers (ESTON)         Institutivo AutraAquico Viston           ARANA         PARANA         REPARACIÓN CLOACES S         8 30 000,00E NEDECUCIÓN         DIRECCIÓN ADM. DE FONÍ AUX           ARANA         PARANA         REPARACIÓN CLOACES S         8 3000,000 EN EECUCIÓN         DIRECCIÓN DE HIDRALLIDE INERGIA           ARANA         PARANA         REPARACIÓN CLOACES S         8 3000,000 EN EECUCIÓN         DIRECCIÓN DE HORALLID EN ENERGIA           ARANA         PARANA         REPARACIÓN CLOACES S         8 3000,000 EN EECUCIÓN         DIRECCIÓN PERCECIÓN PERCIÓN UNERGIA ENERGIA</th><th>CONSULTA DE OBRAS           Departamento no concentra de la caráldad         Obras         Monto         Estado         Organismo Ejecutor           COLON         COLON         PARQUIZADO         8 19 000,008 regestrono         CONSIGNA ADM. DE FONÍ AUXA           CONCORDIA         CONCORDIA         estada e subjeter como         8 19 500,008 regestrono         CONSIGNA ADM. DE FONÍ AUXA           SUBOCORDIA         EDERACION         SERVELA OTTO HLDERBE         8 320,000,00 à INICLAR         IOMISTITUTO AUTARQUICO UNITENI           SUB DEL IBLOUY         CEBAS         BARIO SALUD         9 380,000,00 à INICLAR         IOMISTITUTO AUTARQUICO UNITENI           ARANA         DOV VENDE         Aguia         8 1.000,000 à INICLAR         COMISSION ADM. DE FONÍ ADUX           ARANA         DOV VENDE         Aguia         8 1.000,000 à INICLAR         COMESSION ADM. DE FONÍ ADUX           ARANA         PARANA         REFACCION SISTEMA HEL         8 100,000,00 EN EECUCION         DERECUCION DE HORAUL (HDRA           RUGUAY         DABANA         REFACCION SISTEMA HEL         8 10,000,00 EN EECUCION         DERECUCION DE HORAUL (HDRA           RUGUAY         DESALIDADE         RUEVOS CABLENDOS         9 300,000,00 EN EECUCION         DERECUCION RELIDADE ENERGIZ           RUGUAY         DESALIDADE         RUEVOS CABLENDOS         9 300,0</th><th>CONSULTA DE OBRAS<br/>CONSULTA DE OBRAS<br/>Departamente * Localidad Obre Mento Estado Organismo Ejecutor<br/>OLON COLON PARQUIZADO 8 19 000,068 (BESTION OCHSION ADM. DE FONÍAGUA Y<br/>BORACION COLON PARQUIZADO 8 19 000,068 (BESTION OCHSION ADM. DE FONÍAGUA Y<br/>BORACION SUNTA ANA ESTARACIÓN CLIDEERS 8 230 000,06 A INICLAR COMISION ADM. DE FONÍAGUA Y<br/>RASA DE LEBOLV CEBAS BARRIO SALIDO 8 3980 000,06 A INICLAR COMISION ADM. DE FONÍAGUA Y<br/>ARANA CRA VESDE AQUA 5 1 000,006 A INICLAR COMISION ADM. DE FONÍAGUA Y<br/>ARANA RANA REPARACIÓN CLIDACAS 5 3 000,006 A INICLAR COMISION ADM. DE FONÍAGUA Y<br/>ARANA RANA REPARACIÓN CLIDACAS 5 3 000,006 A INICLAR COMISION ADM. DE FONÍAGUA Y<br/>RANA RANA REPARACIÓN CLIDACAS 5 3 000,006 IN DECENCIÓN DE RECENCIÓN DE RECENTAL DE DE RECENCIÓN DE RECENCIÓN</th><th></th><th></th><th></th><th></th><th></th><th></th><th></th></td<>                                                                                                    | CONSULTA DE OBRAS           Departamento in Localidad         Obra         Monto         Estado         Organismo Ejeculor           COLON         Paquizzado         8 18 000.00 Eri destron         Consistin e Ejeculor           COLON         COLON         Paquizzado         8 18 000.00 Eri destron         Consistin e Ejeculor           SONCORDIA         CONCORDIA         esta es de usiquier coss         3 20 000.00 A INICLAR         CONSIGN ADM, DE FONI           SUS DEL ISELVI         CELESA         BARIDO SALLO         8 380 000.00 A INICLAR         CONSIGN ADM, DE FONI           SUS DEL ISELVI         CELESA         BARIDO SALLO         8 180 000.000 A INICLAR         CONSIGN ADM, DE FONI <aquiti< td="">           APAZ         LA PAZ         200 VORNINAS         5 18 000.000 A INICLAR         COMISION ADM, DE FONI<aquiti< td="">           ARANA         PABARIA         REPARACION CLUDICAS S         5 30 000.00 A INICLAR         COMISION ADM, DE FONI AQUITI           VILLAR         PABARIA         REPARACION CLUDICAS S         5 30 000.00 Eri BECUCION         DIRECCION DE HORAULIO INDERLI           VILLAR         PABARIA         REPARACION SISTEMA HE \$ 1 00 000.00 Eri BECUCION         DIRECCION DE HORAULI HIDRAL           VILLAR         VILLAR         NUEVOS CABLEROS         3 30 000.00 Eri BESTON         DIRECCION PORIVICAL</aquiti<></aquiti<>                                                                                                    | CONSULTA DE OBRAS                                                                                                    | CONSULTA DE OBRAS           Departamento n'e localidad         Obre         Monto         Estado         Organismo Ejecutor           OLON         COLON         PARQUIZADO         8 19 000,00Ers (ESTON         CONSIGNA ADM. DE FONÍ AUX           OLON         COLON         PARQUIZADO         8 19 000,00Ers (ESTON         CONSIGNA ADM. DE FONÍ AUX           OLON         COLON         PARQUIZADO         8 19 000,00Ers (ESTON         CONSIGNA ADM. DE FONÍ AUX           OLON         COLON         ARAQUIZADO         8 19 000,00Ers (ESTON         CONSIGNA ADM. DE FONÍ AUX           DARO VELDE         ABAIO SALUD         8 30 000,00Ers (ESTON)         Institutivo AutraAquico Viston           ARANA         RADA         BARAJO SALUD         8 30 000,00Ers (ESTON)         Institutivo AutraAquico Viston           ARANA         PARANA         REPARACIÓN CLOACES S         8 30 000,00E NEDECUCIÓN         DIRECCIÓN ADM. DE FONÍ AUX           ARANA         PARANA         REPARACIÓN CLOACES S         8 3000,000 EN EECUCIÓN         DIRECCIÓN DE HIDRALLIDE INERGIA           ARANA         PARANA         REPARACIÓN CLOACES S         8 3000,000 EN EECUCIÓN         DIRECCIÓN DE HORALLID EN ENERGIA           ARANA         PARANA         REPARACIÓN CLOACES S         8 3000,000 EN EECUCIÓN         DIRECCIÓN PERCECIÓN PERCIÓN UNERGIA ENERGIA                                                                                                    | CONSULTA DE OBRAS           Departamento no concentra de la caráldad         Obras         Monto         Estado         Organismo Ejecutor           COLON         COLON         PARQUIZADO         8 19 000,008 regestrono         CONSIGNA ADM. DE FONÍ AUXA           CONCORDIA         CONCORDIA         estada e subjeter como         8 19 500,008 regestrono         CONSIGNA ADM. DE FONÍ AUXA           SUBOCORDIA         EDERACION         SERVELA OTTO HLDERBE         8 320,000,00 à INICLAR         IOMISTITUTO AUTARQUICO UNITENI           SUB DEL IBLOUY         CEBAS         BARIO SALUD         9 380,000,00 à INICLAR         IOMISTITUTO AUTARQUICO UNITENI           ARANA         DOV VENDE         Aguia         8 1.000,000 à INICLAR         COMISSION ADM. DE FONÍ ADUX           ARANA         DOV VENDE         Aguia         8 1.000,000 à INICLAR         COMESSION ADM. DE FONÍ ADUX           ARANA         PARANA         REFACCION SISTEMA HEL         8 100,000,00 EN EECUCION         DERECUCION DE HORAUL (HDRA           RUGUAY         DABANA         REFACCION SISTEMA HEL         8 10,000,00 EN EECUCION         DERECUCION DE HORAUL (HDRA           RUGUAY         DESALIDADE         RUEVOS CABLENDOS         9 300,000,00 EN EECUCION         DERECUCION RELIDADE ENERGIZ           RUGUAY         DESALIDADE         RUEVOS CABLENDOS         9 300,0                                                                                                    | CONSULTA DE OBRAS<br>CONSULTA DE OBRAS<br>Departamente * Localidad Obre Mento Estado Organismo Ejecutor<br>OLON COLON PARQUIZADO 8 19 000,068 (BESTION OCHSION ADM. DE FONÍAGUA Y<br>BORACION COLON PARQUIZADO 8 19 000,068 (BESTION OCHSION ADM. DE FONÍAGUA Y<br>BORACION SUNTA ANA ESTARACIÓN CLIDEERS 8 230 000,06 A INICLAR COMISION ADM. DE FONÍAGUA Y<br>RASA DE LEBOLV CEBAS BARRIO SALIDO 8 3980 000,06 A INICLAR COMISION ADM. DE FONÍAGUA Y<br>ARANA CRA VESDE AQUA 5 1 000,006 A INICLAR COMISION ADM. DE FONÍAGUA Y<br>ARANA RANA REPARACIÓN CLIDACAS 5 3 000,006 A INICLAR COMISION ADM. DE FONÍAGUA Y<br>ARANA RANA REPARACIÓN CLIDACAS 5 3 000,006 A INICLAR COMISION ADM. DE FONÍAGUA Y<br>RANA RANA REPARACIÓN CLIDACAS 5 3 000,006 IN DECENCIÓN DE RECENCIÓN DE RECENTAL DE DE RECENCIÓN DE RECENCIÓN |                                                                                                    |                                                                                                    |                                                                                                    |                  |                                                                                                    |                                        |            |
| CONSULTA DE OBRAS           Departamento 1:         Localidad         Otra         Monto         Estado         Organismo Ejecu           COLON         COLON         PAQUIZADO         \$ 15.000.00 [PN CESTION         COMISION AOM. DI           COLON         COLONA         CONCORDIA         enfa es de cualquier cesa         \$ 2.500,00 [PN PROCESO DE RESICIC/COMISION AOM. DI           REDERACION         SANTA ANA         ESCUELA OTTO HILDERES         \$ 330.000,00   INICLAR         COMISION AOM. DI           RESA DE LIBEUUY         CEBAS         BARRIO SALUD         \$ 390.000,00   INICLAR         CINITUTO MUTACI                                                                                                    | Counce         Dors         Monto         Estado         Organismo Ejecutor           arfamento 1         Localidad         Otors         Monto         Estado         Organismo Ejecutor           COLDN         PARQUIZADO         \$ 19 0000.000         S 000.000         Restormor Ejecutor           DIA         CONCORDUA         enfa es de cualquier cesa         \$ 2 300.000         ResCESD DE RESILCIC/CONISION ADM. DE FONI AGUIA           JON         SANTA ANA         ESCUELA ONTO HILDERES         \$ 2 300.0000 Å NUCLAR         CONISION ADM. DE FONI AGUIA           LIBICUY         CEBAS         BARADO SALUD         \$ 3 300.0000 Å NUCLAR         CONISTITUTO AUTARQUICO/VIDE           LA PAZ         200 VINTENDAS         \$ 18.000.000 Å NICERA         INSTITUTO AUTARQUICO VIDE                                                                                                    | Departamento */         Localidad         Otra         Monto         Estado         Organismo Ejecutor           0LON         COLON         PARQUIZADO         8 19 0000,00 EN GESTION         CONSIGN AON, DE FONI AGUAY           0LOC         COLON         CONCORDIA         esta es de cualquier cost         8 2 3000,00 EN RESCITO         CONSIGN AON, DE FONI AGUAY           DEDERACION         SANTA ANA         ESCUELA OTTO HLDERSE         9 30 000,00 EN GESTION         INSTITUTO AUTAQUICO VINTRIO           ALE DEL IECUY         CEBAS         BARRIO SALUD         8 19 000,00 EN GESTION         INSTITUTO AUTAQUICO VINTRIO           ARANA         ORD VEDE         AGUA         8 1,000,00 EN GESTION         INSTITUTO AUTAQUICO VINTRIO           ARANA         PARANA         REFACCION SISTEMA HE         8 10,000,00 EN GESTION         INSTITUTO AUTAQUICO VINTRIO           ARANA         PARANA         REFACCION SISTEMA HE         8 10,000,00 EN GESTION         INSTITUTO AUTAQUICO VINTRIO           ARANA         PARANA         REFACCION SISTEMA HE         8 10,000,00 EN GESTION         INRECCION DE HARAUL HIDRAUL           ARANA         PARANA         REFACCION SISTEMA HE         8 100,000,00 EN GESTION         IRECCION DE HIDRAUL HIDRAUL           ARANA         PARANA         REFACCION SISTEMA HE         8 100,000,00 EN GESTION         IR                                                                                                    | EXAMPLE         Constituta DE OBRAS           Departamento *         Localidad         Otra         Mento         Estado         Organismo Ejecutor           OLON         COLON         PARQUIZADO         8 19.000.00 EN GESTION         CONVIGUENTA         CONVIGUENTA           OLON         COLON         PARQUIZADO         8 19.000.00 EN GESTION         CONVIGUENTA         CONVIGUENTA           ONCORDIDA         CONORODIA         ESCUELA OTTO HILDERS         8 2.300.000 EN RESISTON         CONSIGN ADM. DE FONVIGUENTA           VERAZION         SUNTA ANA         ESCUELA OTTO HILDERS         8 2.300.000 EN RESISTON         INSTITUTO AITAQUICO VIVENCI           VERAZ         LA PAZ         DO VIVENDAS         \$ 1.800.000.00 EN RESISTON         INSTITUTO AITAQUICO VIVENCI           VERANA         PARANA         REPARACION LICIARAS         \$ 1.300.000.00 A INICIAR         CONSIGNIA ADM. DE FONVIAULION VIENCIANA           VERANA         PARANA         REPARACION LICIARÁS         \$ 3.300.000 A INICIAR         CONSIGNIA ADM. DE FONVIAULI UTRAU           VERANA         PARANA         REPARACION CICIANAS SU STEMA HET         \$ 1.000.000.00 EN GESTION         DIRECCION DE HORAULI UTRAU           VERANA         PARANA         REPARACION CICIANAS SU STEMA HET         \$ 1.000.000.00 EN GESTION         DIRECCION DE HORAULI UTRAU           <                                                                                                    | CONSULTA DE OBRAS           Departamento 1         Localidad         Otra         Monto         Estado         Organismo Ejecutor           OLON         COLON         PARQUIZADO         8 19 0000,00 EN GESTION         CONSIGNI ADM. DE FONI AGUAY           ONCORDIA         CONCORDIA         esta es de cualquier com         8 2 3000,00 EN GESTION         CONSIGNI ADM. DE FONI AGUAY           DEDRACION         SANTA ANA         ESCUELA OTTO HILDERSE         8 300,000,00 EN GESTION         INSTITUTO AUTAQUICO VINDRO           A RADEL         DECRACION         SANTA ANA         ESCUELA OTTO HILDERSE         8 300,000,00 EN GESTION         INSTITUTO AUTAQUICO VINDRO           A RADEL         DARANA         BARRIO SALUD         \$ 18 000,000,00 EN GESTION         INSTITUTO AUTAQUICO VINDRO           ARANA         ORO VEDED         Aquia         \$ 1,000,000,00 EN GESTION         INSTITUTO AUTAQUICO VINDRO           ARANA         PARANA         REPACCION SISTEMA HE         \$ 10,000,000 EN GESTION         INSTRUTO DATAQUICO VINDRO           ARANA         PARANA         REPACCION SISTEMA HE         \$ 10,000,000 EN GESTION         INSERCUCION DE FORIALUL FIDALUL           ARANA         PARANA         REPACCION SISTEMA HE         \$ 10,000,000 EN GESTION         INRECICION FORITALIA (TORALUL FIDALUL FIDALUL FIDALUL           BUGUAY         CON                                                                                                    | CONSULTA DE OBRAS           Departamento *         Localidad         Obre         Monto         Estado         Organiemo Ejecutor           OLON         COLON         PARQUIZADO         8 19.000.000 EN GESTION         CONSIGNA AND. DE FONÍAGUAY           ONCORDIDA         COLONO         PARQUIZADO         8 19.000.000 EN GESTION         CONSIGNA AND. DE FONÍAGUAY           BORDALION         SANTA ANA         ESCUELO OTTO HILDERS         8 23.000.000 EN GESTION         CONSIGNA AND. DE FONÍAQUAY           LAS DEL IBLOU         CERBAS         BARIO SALUD         8 3.000.000 EN GESTION         INITUTO AUTARQUICO VIDENCI           LAS DEL IBLOU         CERBAS         BARION COMOS AND. DE FONÍAQUAY         1 3.000.000 EN GESTION         INITUTO AUTARQUICO VIDENCI           LARANA         CARANA         REPARACIÓN CLIANAES S         8 1.000.000 A INICIAR         COMISION ADM. DE FONÍAQUAY           RIANA         PARANA         REPARACIÓN CLIANAES S         8 3.000.000 A INICIAR         COMISION ADM. DE FONÍAQUAY           RUGUAY         DARANA         REPARACIÓN CLIANAES S         8 3.000.000 A INICIAR         COMESTION ADM. DE FONÍAQUAY           RUGUAY         DERACIÓN DEL URUGI ASFLITO EN ORIO VERDE         8 4.500.000.000 EN GESTION         DERECICION DENERAL/INICIAN           RUGUAY         CONCEPCIÓN DEL URUGI ASFLITO EN ORO VERDE <t< th=""><th>Descritamento*         Localidad         Otra         Monto         Estado         Organismo Ejecutor           LON         COLCAN         PARQUIZADO         \$ 19.000.00 EN GESTION         CONTAGUAR         CONTAGUAR         <td< th=""><th>CONSULTA DE OBRAS           Departamento*         Localidad         Otra         Mento         Estado         Organismo Ejecutor           DUON         COLON         PARQUIZADO         8 19.000.00 EN GESTION         CONSOLDA         CONTRADAS           DUON         COLON         PARQUIZADO         8 19.000.00 EN GESTION         CONTRADAS         CONTRADAS           DICON         CONCORDIA         estre de suelacier reas         8 2.300.000 EN GESTION         CONTRADAS         CONTRADAS         PONRAQUIAT           DISCRADIA         CONCORDIA         ESCUELA TOTO NUEDERS         8 2.300.000 A NUCLAR         CONSTON AND. DE FONRAQUIAT           LAS DEL INCLUY         CEBAS         BARRIO SALUD         8 2.900.000 A NUCLAR         CONSTON AUT.ANAL         PONRAQUIAT           LAS ZU         LA RAZ         200 VINERIDAS         8 1.000.000 A NUCLAR         CONSTON AUT.ANAL         PONRAQUIAT           LASANA         PARANA         REPARACION LODAS S         8 3.000.000 A NUCLAR         CONSTON AUT. DE PONRAQUIAT         PONRAQUIAT           NUGUAY         SEGNILLASO         NUEVOS CABLENDOS         8 3.000.000 A NUCLAR         CONSTON AUT. DE PONRAQUIAT         PONRAQUIAT           NUGUAY         SEGNILLASO         NUEVOS CABLENDOS         8 3.000.000 A NUCLAR         CONSTON AUT. DE PONRAQUIAT</th><th>CONSULTA DE OBRAS           Departamento 1         Localidad         Obre         Monto         Estado         Organismo Ejecutor           COLON         COLON         PARQUIZADO         8 19 0000,00 EN (BESTION         CONSIGNI ADM. DE PONÁGUA Y           CONCORDIA         CONCORDIA         esta es de suelquier creas         9 23 500,00 EN PROCESO DE RESILCION ADM. DE PONÁGUA Y           SUAS DEL IBICUY         CEBAS         BARRIO SALUD         9 306,000,00 EN GESTION         HINTITUTO AUTARQUICO UNTEN           A PAZ         LA PAZ         200 VICENDAS         9 18,000,000,00 EN GESTION         HINTITUTO AUTARQUICO UNTEN           ARANA         PREPARCIÓN CLOACAS S         9 300,000,00 EN GESTION         HINTITUTO AUTARQUICO UNTEN           ARANA         PREPARCIÓN CLOACAS S         9 300,000,00 EN GESTION         HINTITUTO AUTARQUICO UNTEN           ARANA         PREPARCIÓN CLOACAS S         9 300,000,00 EN GESTION         DIRECCLON DE NORAGUN           ARANA         PRAPARA         REPARACIÓN CLOACAS S         9 300,000,00 EN ESECUCION         DIRECCLON PROVINCIAL/INDRA           IRUGUAY         MASMULASO         NIEVOS CARLEDOS         9 300,000,00 EN ESETION         DIRECCLON PROVINCIAL/INDRA           IRUGUAY         CONCEPTION DEL URUGASFRATO EN ORO VERDE         9 4,500,000,00 EN ESETION         DIRECCLON PROVINCIAL/INDRA</th><th>CONSULTA DE OBRAS           Departamento *         Localidad         Otras         Monto         Estado         Organiamo Ejeculor           OLON         COLON         PARQUIZADO         S 19.000,00 EN GESTION         CONTROL ANN, DE FONÍAGUAY           OLON         COLON         PARQUIZADO         S 19.000,00 EN GESTION         CONTROL ANN, DE FONÍAGUAY           DICORDIA         CONCORDIA         ESCUEL ANTO MUDERS         S 23.000,00 EN GESTION         CONTROL ANN, DE FONÍAGUAY           DICORDIA         CONCORDIA         ESCUEL ANTO MUDERS         S 30.000,00 A NUCLAR         CONSIGNA ANN, DE FONÍAGUAY           DIRA DEL IBOLY         CEBAS         BARIZO SALUD         S 30.000,00 A NUCLAR         CONSIGNA ANN, DE FONÍAGUAY           ARANA         ARANA         REPARACION CLOACAS S         S 30.000,00 A NUCLAR         CONSIGNA ANN, DE FONÍAGUAY           ARANA         PARANA         REPARACION CLOACAS S         S 30.000,00 A NUCLAR         CONSIGNA ANN, DE FONÍAGUAY           ARANA         PARANA         REPARACION CLOACAS S         S 30.000,00 EN GESTION         DIRECCION DE HORAUL/ HIDRAU           RUGUAY         CONCEPCION DEL URUG AFRANTO EN OR O VERDE         S 4.000,000,00 EN GESTION         DIRECCION PROVINCIAL, VIRAES           VILLAY         LIGUAY         BASANLINES         NUEVOS CABLENDOS         S 300,0</th><th>CONSULTA DE OBRAS           Departamento:         Localidad         Obra         Monto         Éstado         Organismo Ejeculor           OLON         COUON         PARQUIZADO         9 19 60 000 Er 685TION         COMISION AGM. DE FONIAGUA Y           ONCORDIA         CONCORDIA         esta es de cualquier com         9 2 500.00 EN 685TION         COMISION AGM. DE FONIAGUA Y           DICORDIA         CONCORDIA         esta es de cualquier com         9 2 500.00 EN 685TION         COMISION AGM. DE FONIAGUA Y           DICORDIA         CEBRACION         SENTA ANA         ESCUELA OTTO HILDERES         9 300 000.00 En 685TION         INSTITUTO AUTAQUICO VIDEN           A PAZ         LOP VIDENDAS         \$ 18 000 000.00 En 685TION         INSTITUTO AUTAQUICO VIDEN           ARANA         PARALA         REFRACION SISTEMA HE         \$ 10 000.00 En 685TION         INSTITUTO AUTAQUICO VIDEN           ARANA         PARALA         REFRACION SISTEMA HE         \$ 10 000.00 En 685TION         INTERCENTO DE HIDRAUH (HDRA           ARANA         PARALA         REFRACION SISTEMA HE         \$ 10 000.00 En 685TION         DIRECCION DE HIDRAUH (HDRA           ARANA         PARALA         REFRACION CUALAS \$ 10 000.00 EN 685TION         DIRECCION PROVINCIAL VIALAS           ARIGUAY         CONCEPCION DEL URUGIASFALTO EN ORO VERDE         \$ 000 0000.00 EN 6</th><th>Sconsulta DE OBRAS           Departamento 1         Localidad         Obre         Monto         Estado         Organismo Ejeculor           000M         COLON         PARQUIZADO         9 19 00000 Ek GESTION         COMISION AGM. DE PONJADA Y           000CARDIA         CONCORDIA         esta se cualquier cose         9 2 500.00 Ek GESTION         COMISION AGM. DE PONJADA Y           000CARDIA         CONCORDIA         esta se cualquier cose         9 2 500.00 Ek GESTION         COMISION AGM. DE PONJADA Y           000CARDIA         CONCORDIA         esta se cualquier cose         9 2 500.000 Ek GESTION         COMISION AGM. DE PONJADA Y           000CARDIA         CEBAS         DEVIDIA         18 000.000 Ek GESTION         Institutivo Autraquico Vizuen           000CARDIA         REAL         DEVIDIA         18 000.000 Ek GESTION         Institutivo Autraquico Vizuen           000CARDIA         REAL         REALA         REARAIA         REFACCION SISTEMA HE         10.000.00 Ek DECICION         DIRECCION DE HIDRALIH/HIDRA           ARANA         REARAIA         REFACCION SISTEMA HE         10.000.00 Ek DECICION         DIRECCION PROVINCIAL VIALE           RUGUAV         SASIVILASO         NUCLAR         COMISSION AD NUCLAR         DIRECCION PROVINCIAL VIALE           RUGUAV         CONCERCION DEL URUG AFALTO EN ORO VE</th><th>CONSULTA DE OBRAS         Departamento *       Localidad       Obre       Monto       Estado       Organismo Ejeculor         0000       COLON       PAQUIZADO       8 18 00000 Ex GESTION       CONSIGN ADM. DE FON/ADU Y         0000 COLON       PAQUIZADO       8 19 0000 Ex GESTION       CONSIGN ADM. DE FON/ADU Y         0000 COLON       SAMTA ANA       ESCUELA OTTO INLERES       8 20 0000 Ex GESTION       CONSIGN ADM. DE FON/ADU Y         2000 CONCORDIA       CONSON ADM.       ESCUELA OTTO INLERES       8 20 0000 Ex GESTION       INSTITUTO AUTAQUICO VIXEN         2000 CONCORDIA       RARNA       REPARACION CLUACAS S       8 30 00000 A INICLAR       CONSIGN ADM. DE FON/ADU Y         ARANA       PARANA       REPARACION CLUACAS S       8 30 00000 A INICLAR       CONSIGN ADM. DE FON/ADU Y         ARANA       PARANA       REPARACION CLUACAS S       8 30 00000 A INICLAR       CONSIGN ADM. DE FON/ADU Y         ARANA       PARANA       REPARACION CLUACAS S       8 30 00000 A INICLAR       CONSIGN ADM. DE FON/ADU Y         ARANA       PARANA       REPARACION CLUACAS S       8 30 00000 A INICLAR       CONSIGN ADM. DE FON/ADU Y         ARANA       PARANA       REPARACION CLUACAS S       8 30 00000 B IN GESTION       DIRECCION DE INDALUCIO VIXEN         IRUGUAY       CONCEPCION</th><th></th><th></th><th></th><th></th><th></th><th>- M</th><th>lenŭ l</th></td<></th></t<> | Descritamento*         Localidad         Otra         Monto         Estado         Organismo Ejecutor           LON         COLCAN         PARQUIZADO         \$ 19.000.00 EN GESTION         CONTAGUAR         CONTAGUAR <td< th=""><th>CONSULTA DE OBRAS           Departamento*         Localidad         Otra         Mento         Estado         Organismo Ejecutor           DUON         COLON         PARQUIZADO         8 19.000.00 EN GESTION         CONSOLDA         CONTRADAS           DUON         COLON         PARQUIZADO         8 19.000.00 EN GESTION         CONTRADAS         CONTRADAS           DICON         CONCORDIA         estre de suelacier reas         8 2.300.000 EN GESTION         CONTRADAS         CONTRADAS         PONRAQUIAT           DISCRADIA         CONCORDIA         ESCUELA TOTO NUEDERS         8 2.300.000 A NUCLAR         CONSTON AND. DE FONRAQUIAT           LAS DEL INCLUY         CEBAS         BARRIO SALUD         8 2.900.000 A NUCLAR         CONSTON AUT.ANAL         PONRAQUIAT           LAS ZU         LA RAZ         200 VINERIDAS         8 1.000.000 A NUCLAR         CONSTON AUT.ANAL         PONRAQUIAT           LASANA         PARANA         REPARACION LODAS S         8 3.000.000 A NUCLAR         CONSTON AUT. DE PONRAQUIAT         PONRAQUIAT           NUGUAY         SEGNILLASO         NUEVOS CABLENDOS         8 3.000.000 A NUCLAR         CONSTON AUT. DE PONRAQUIAT         PONRAQUIAT           NUGUAY         SEGNILLASO         NUEVOS CABLENDOS         8 3.000.000 A NUCLAR         CONSTON AUT. DE PONRAQUIAT</th><th>CONSULTA DE OBRAS           Departamento 1         Localidad         Obre         Monto         Estado         Organismo Ejecutor           COLON         COLON         PARQUIZADO         8 19 0000,00 EN (BESTION         CONSIGNI ADM. DE PONÁGUA Y           CONCORDIA         CONCORDIA         esta es de suelquier creas         9 23 500,00 EN PROCESO DE RESILCION ADM. DE PONÁGUA Y           SUAS DEL IBICUY         CEBAS         BARRIO SALUD         9 306,000,00 EN GESTION         HINTITUTO AUTARQUICO UNTEN           A PAZ         LA PAZ         200 VICENDAS         9 18,000,000,00 EN GESTION         HINTITUTO AUTARQUICO UNTEN           ARANA         PREPARCIÓN CLOACAS S         9 300,000,00 EN GESTION         HINTITUTO AUTARQUICO UNTEN           ARANA         PREPARCIÓN CLOACAS S         9 300,000,00 EN GESTION         HINTITUTO AUTARQUICO UNTEN           ARANA         PREPARCIÓN CLOACAS S         9 300,000,00 EN GESTION         DIRECCLON DE NORAGUN           ARANA         PRAPARA         REPARACIÓN CLOACAS S         9 300,000,00 EN ESECUCION         DIRECCLON PROVINCIAL/INDRA           IRUGUAY         MASMULASO         NIEVOS CARLEDOS         9 300,000,00 EN ESETION         DIRECCLON PROVINCIAL/INDRA           IRUGUAY         CONCEPTION DEL URUGASFRATO EN ORO VERDE         9 4,500,000,00 EN ESETION         DIRECCLON PROVINCIAL/INDRA</th><th>CONSULTA DE OBRAS           Departamento *         Localidad         Otras         Monto         Estado         Organiamo Ejeculor           OLON         COLON         PARQUIZADO         S 19.000,00 EN GESTION         CONTROL ANN, DE FONÍAGUAY           OLON         COLON         PARQUIZADO         S 19.000,00 EN GESTION         CONTROL ANN, DE FONÍAGUAY           DICORDIA         CONCORDIA         ESCUEL ANTO MUDERS         S 23.000,00 EN GESTION         CONTROL ANN, DE FONÍAGUAY           DICORDIA         CONCORDIA         ESCUEL ANTO MUDERS         S 30.000,00 A NUCLAR         CONSIGNA ANN, DE FONÍAGUAY           DIRA DEL IBOLY         CEBAS         BARIZO SALUD         S 30.000,00 A NUCLAR         CONSIGNA ANN, DE FONÍAGUAY           ARANA         ARANA         REPARACION CLOACAS S         S 30.000,00 A NUCLAR         CONSIGNA ANN, DE FONÍAGUAY           ARANA         PARANA         REPARACION CLOACAS S         S 30.000,00 A NUCLAR         CONSIGNA ANN, DE FONÍAGUAY           ARANA         PARANA         REPARACION CLOACAS S         S 30.000,00 EN GESTION         DIRECCION DE HORAUL/ HIDRAU           RUGUAY         CONCEPCION DEL URUG AFRANTO EN OR O VERDE         S 4.000,000,00 EN GESTION         DIRECCION PROVINCIAL, VIRAES           VILLAY         LIGUAY         BASANLINES         NUEVOS CABLENDOS         S 300,0</th><th>CONSULTA DE OBRAS           Departamento:         Localidad         Obra         Monto         Éstado         Organismo Ejeculor           OLON         COUON         PARQUIZADO         9 19 60 000 Er 685TION         COMISION AGM. DE FONIAGUA Y           ONCORDIA         CONCORDIA         esta es de cualquier com         9 2 500.00 EN 685TION         COMISION AGM. DE FONIAGUA Y           DICORDIA         CONCORDIA         esta es de cualquier com         9 2 500.00 EN 685TION         COMISION AGM. DE FONIAGUA Y           DICORDIA         CEBRACION         SENTA ANA         ESCUELA OTTO HILDERES         9 300 000.00 En 685TION         INSTITUTO AUTAQUICO VIDEN           A PAZ         LOP VIDENDAS         \$ 18 000 000.00 En 685TION         INSTITUTO AUTAQUICO VIDEN           ARANA         PARALA         REFRACION SISTEMA HE         \$ 10 000.00 En 685TION         INSTITUTO AUTAQUICO VIDEN           ARANA         PARALA         REFRACION SISTEMA HE         \$ 10 000.00 En 685TION         INTERCENTO DE HIDRAUH (HDRA           ARANA         PARALA         REFRACION SISTEMA HE         \$ 10 000.00 En 685TION         DIRECCION DE HIDRAUH (HDRA           ARANA         PARALA         REFRACION CUALAS \$ 10 000.00 EN 685TION         DIRECCION PROVINCIAL VIALAS           ARIGUAY         CONCEPCION DEL URUGIASFALTO EN ORO VERDE         \$ 000 0000.00 EN 6</th><th>Sconsulta DE OBRAS           Departamento 1         Localidad         Obre         Monto         Estado         Organismo Ejeculor           000M         COLON         PARQUIZADO         9 19 00000 Ek GESTION         COMISION AGM. DE PONJADA Y           000CARDIA         CONCORDIA         esta se cualquier cose         9 2 500.00 Ek GESTION         COMISION AGM. DE PONJADA Y           000CARDIA         CONCORDIA         esta se cualquier cose         9 2 500.00 Ek GESTION         COMISION AGM. DE PONJADA Y           000CARDIA         CONCORDIA         esta se cualquier cose         9 2 500.000 Ek GESTION         COMISION AGM. DE PONJADA Y           000CARDIA         CEBAS         DEVIDIA         18 000.000 Ek GESTION         Institutivo Autraquico Vizuen           000CARDIA         REAL         DEVIDIA         18 000.000 Ek GESTION         Institutivo Autraquico Vizuen           000CARDIA         REAL         REALA         REARAIA         REFACCION SISTEMA HE         10.000.00 Ek DECICION         DIRECCION DE HIDRALIH/HIDRA           ARANA         REARAIA         REFACCION SISTEMA HE         10.000.00 Ek DECICION         DIRECCION PROVINCIAL VIALE           RUGUAV         SASIVILASO         NUCLAR         COMISSION AD NUCLAR         DIRECCION PROVINCIAL VIALE           RUGUAV         CONCERCION DEL URUG AFALTO EN ORO VE</th><th>CONSULTA DE OBRAS         Departamento *       Localidad       Obre       Monto       Estado       Organismo Ejeculor         0000       COLON       PAQUIZADO       8 18 00000 Ex GESTION       CONSIGN ADM. DE FON/ADU Y         0000 COLON       PAQUIZADO       8 19 0000 Ex GESTION       CONSIGN ADM. DE FON/ADU Y         0000 COLON       SAMTA ANA       ESCUELA OTTO INLERES       8 20 0000 Ex GESTION       CONSIGN ADM. DE FON/ADU Y         2000 CONCORDIA       CONSON ADM.       ESCUELA OTTO INLERES       8 20 0000 Ex GESTION       INSTITUTO AUTAQUICO VIXEN         2000 CONCORDIA       RARNA       REPARACION CLUACAS S       8 30 00000 A INICLAR       CONSIGN ADM. DE FON/ADU Y         ARANA       PARANA       REPARACION CLUACAS S       8 30 00000 A INICLAR       CONSIGN ADM. DE FON/ADU Y         ARANA       PARANA       REPARACION CLUACAS S       8 30 00000 A INICLAR       CONSIGN ADM. DE FON/ADU Y         ARANA       PARANA       REPARACION CLUACAS S       8 30 00000 A INICLAR       CONSIGN ADM. DE FON/ADU Y         ARANA       PARANA       REPARACION CLUACAS S       8 30 00000 A INICLAR       CONSIGN ADM. DE FON/ADU Y         ARANA       PARANA       REPARACION CLUACAS S       8 30 00000 B IN GESTION       DIRECCION DE INDALUCIO VIXEN         IRUGUAY       CONCEPCION</th><th></th><th></th><th></th><th></th><th></th><th>- M</th><th>lenŭ l</th></td<>                                                                                                    | CONSULTA DE OBRAS           Departamento*         Localidad         Otra         Mento         Estado         Organismo Ejecutor           DUON         COLON         PARQUIZADO         8 19.000.00 EN GESTION         CONSOLDA         CONTRADAS           DUON         COLON         PARQUIZADO         8 19.000.00 EN GESTION         CONTRADAS         CONTRADAS           DICON         CONCORDIA         estre de suelacier reas         8 2.300.000 EN GESTION         CONTRADAS         CONTRADAS         PONRAQUIAT           DISCRADIA         CONCORDIA         ESCUELA TOTO NUEDERS         8 2.300.000 A NUCLAR         CONSTON AND. DE FONRAQUIAT           LAS DEL INCLUY         CEBAS         BARRIO SALUD         8 2.900.000 A NUCLAR         CONSTON AUT.ANAL         PONRAQUIAT           LAS ZU         LA RAZ         200 VINERIDAS         8 1.000.000 A NUCLAR         CONSTON AUT.ANAL         PONRAQUIAT           LASANA         PARANA         REPARACION LODAS S         8 3.000.000 A NUCLAR         CONSTON AUT. DE PONRAQUIAT         PONRAQUIAT           NUGUAY         SEGNILLASO         NUEVOS CABLENDOS         8 3.000.000 A NUCLAR         CONSTON AUT. DE PONRAQUIAT         PONRAQUIAT           NUGUAY         SEGNILLASO         NUEVOS CABLENDOS         8 3.000.000 A NUCLAR         CONSTON AUT. DE PONRAQUIAT                                                                                                    | CONSULTA DE OBRAS           Departamento 1         Localidad         Obre         Monto         Estado         Organismo Ejecutor           COLON         COLON         PARQUIZADO         8 19 0000,00 EN (BESTION         CONSIGNI ADM. DE PONÁGUA Y           CONCORDIA         CONCORDIA         esta es de suelquier creas         9 23 500,00 EN PROCESO DE RESILCION ADM. DE PONÁGUA Y           SUAS DEL IBICUY         CEBAS         BARRIO SALUD         9 306,000,00 EN GESTION         HINTITUTO AUTARQUICO UNTEN           A PAZ         LA PAZ         200 VICENDAS         9 18,000,000,00 EN GESTION         HINTITUTO AUTARQUICO UNTEN           ARANA         PREPARCIÓN CLOACAS S         9 300,000,00 EN GESTION         HINTITUTO AUTARQUICO UNTEN           ARANA         PREPARCIÓN CLOACAS S         9 300,000,00 EN GESTION         HINTITUTO AUTARQUICO UNTEN           ARANA         PREPARCIÓN CLOACAS S         9 300,000,00 EN GESTION         DIRECCLON DE NORAGUN           ARANA         PRAPARA         REPARACIÓN CLOACAS S         9 300,000,00 EN ESECUCION         DIRECCLON PROVINCIAL/INDRA           IRUGUAY         MASMULASO         NIEVOS CARLEDOS         9 300,000,00 EN ESETION         DIRECCLON PROVINCIAL/INDRA           IRUGUAY         CONCEPTION DEL URUGASFRATO EN ORO VERDE         9 4,500,000,00 EN ESETION         DIRECCLON PROVINCIAL/INDRA                                                                                                    | CONSULTA DE OBRAS           Departamento *         Localidad         Otras         Monto         Estado         Organiamo Ejeculor           OLON         COLON         PARQUIZADO         S 19.000,00 EN GESTION         CONTROL ANN, DE FONÍAGUAY           OLON         COLON         PARQUIZADO         S 19.000,00 EN GESTION         CONTROL ANN, DE FONÍAGUAY           DICORDIA         CONCORDIA         ESCUEL ANTO MUDERS         S 23.000,00 EN GESTION         CONTROL ANN, DE FONÍAGUAY           DICORDIA         CONCORDIA         ESCUEL ANTO MUDERS         S 30.000,00 A NUCLAR         CONSIGNA ANN, DE FONÍAGUAY           DIRA DEL IBOLY         CEBAS         BARIZO SALUD         S 30.000,00 A NUCLAR         CONSIGNA ANN, DE FONÍAGUAY           ARANA         ARANA         REPARACION CLOACAS S         S 30.000,00 A NUCLAR         CONSIGNA ANN, DE FONÍAGUAY           ARANA         PARANA         REPARACION CLOACAS S         S 30.000,00 A NUCLAR         CONSIGNA ANN, DE FONÍAGUAY           ARANA         PARANA         REPARACION CLOACAS S         S 30.000,00 EN GESTION         DIRECCION DE HORAUL/ HIDRAU           RUGUAY         CONCEPCION DEL URUG AFRANTO EN OR O VERDE         S 4.000,000,00 EN GESTION         DIRECCION PROVINCIAL, VIRAES           VILLAY         LIGUAY         BASANLINES         NUEVOS CABLENDOS         S 300,0                                                                                                    | CONSULTA DE OBRAS           Departamento:         Localidad         Obra         Monto         Éstado         Organismo Ejeculor           OLON         COUON         PARQUIZADO         9 19 60 000 Er 685TION         COMISION AGM. DE FONIAGUA Y           ONCORDIA         CONCORDIA         esta es de cualquier com         9 2 500.00 EN 685TION         COMISION AGM. DE FONIAGUA Y           DICORDIA         CONCORDIA         esta es de cualquier com         9 2 500.00 EN 685TION         COMISION AGM. DE FONIAGUA Y           DICORDIA         CEBRACION         SENTA ANA         ESCUELA OTTO HILDERES         9 300 000.00 En 685TION         INSTITUTO AUTAQUICO VIDEN           A PAZ         LOP VIDENDAS         \$ 18 000 000.00 En 685TION         INSTITUTO AUTAQUICO VIDEN           ARANA         PARALA         REFRACION SISTEMA HE         \$ 10 000.00 En 685TION         INSTITUTO AUTAQUICO VIDEN           ARANA         PARALA         REFRACION SISTEMA HE         \$ 10 000.00 En 685TION         INTERCENTO DE HIDRAUH (HDRA           ARANA         PARALA         REFRACION SISTEMA HE         \$ 10 000.00 En 685TION         DIRECCION DE HIDRAUH (HDRA           ARANA         PARALA         REFRACION CUALAS \$ 10 000.00 EN 685TION         DIRECCION PROVINCIAL VIALAS           ARIGUAY         CONCEPCION DEL URUGIASFALTO EN ORO VERDE         \$ 000 0000.00 EN 6                                                                                                    | Sconsulta DE OBRAS           Departamento 1         Localidad         Obre         Monto         Estado         Organismo Ejeculor           000M         COLON         PARQUIZADO         9 19 00000 Ek GESTION         COMISION AGM. DE PONJADA Y           000CARDIA         CONCORDIA         esta se cualquier cose         9 2 500.00 Ek GESTION         COMISION AGM. DE PONJADA Y           000CARDIA         CONCORDIA         esta se cualquier cose         9 2 500.00 Ek GESTION         COMISION AGM. DE PONJADA Y           000CARDIA         CONCORDIA         esta se cualquier cose         9 2 500.000 Ek GESTION         COMISION AGM. DE PONJADA Y           000CARDIA         CEBAS         DEVIDIA         18 000.000 Ek GESTION         Institutivo Autraquico Vizuen           000CARDIA         REAL         DEVIDIA         18 000.000 Ek GESTION         Institutivo Autraquico Vizuen           000CARDIA         REAL         REALA         REARAIA         REFACCION SISTEMA HE         10.000.00 Ek DECICION         DIRECCION DE HIDRALIH/HIDRA           ARANA         REARAIA         REFACCION SISTEMA HE         10.000.00 Ek DECICION         DIRECCION PROVINCIAL VIALE           RUGUAV         SASIVILASO         NUCLAR         COMISSION AD NUCLAR         DIRECCION PROVINCIAL VIALE           RUGUAV         CONCERCION DEL URUG AFALTO EN ORO VE                                                                                                    | CONSULTA DE OBRAS         Departamento *       Localidad       Obre       Monto       Estado       Organismo Ejeculor         0000       COLON       PAQUIZADO       8 18 00000 Ex GESTION       CONSIGN ADM. DE FON/ADU Y         0000 COLON       PAQUIZADO       8 19 0000 Ex GESTION       CONSIGN ADM. DE FON/ADU Y         0000 COLON       SAMTA ANA       ESCUELA OTTO INLERES       8 20 0000 Ex GESTION       CONSIGN ADM. DE FON/ADU Y         2000 CONCORDIA       CONSON ADM.       ESCUELA OTTO INLERES       8 20 0000 Ex GESTION       INSTITUTO AUTAQUICO VIXEN         2000 CONCORDIA       RARNA       REPARACION CLUACAS S       8 30 00000 A INICLAR       CONSIGN ADM. DE FON/ADU Y         ARANA       PARANA       REPARACION CLUACAS S       8 30 00000 A INICLAR       CONSIGN ADM. DE FON/ADU Y         ARANA       PARANA       REPARACION CLUACAS S       8 30 00000 A INICLAR       CONSIGN ADM. DE FON/ADU Y         ARANA       PARANA       REPARACION CLUACAS S       8 30 00000 A INICLAR       CONSIGN ADM. DE FON/ADU Y         ARANA       PARANA       REPARACION CLUACAS S       8 30 00000 A INICLAR       CONSIGN ADM. DE FON/ADU Y         ARANA       PARANA       REPARACION CLUACAS S       8 30 00000 B IN GESTION       DIRECCION DE INDALUCIO VIXEN         IRUGUAY       CONCEPCION                                                                                                    |                                                                                                    |                                                                                                    |                                                                                                    |                  |                                                                                                    | - M                                    | lenŭ l     |
| Departamento 1         Localidad         Obra         Mento         Estado         Organismo Ejecu           COLON         COLON         PARQUIZADO         \$ 19.000,00 EN GESTION         CONSIGNI AGMUNICADO         CONCORDIA         CONCORDIA         CONCORDIA         CONCORDIA         CONCORDIA         SUB cualquier cosa         \$ 2.500,00 EN ROCESO DE RESISTICOMISION ADM. DI<br>PEDERACION         CONCORDIA         CONSIGNI AGMUNICADO         \$ 2.500,00 EN ROCESO DE RESISTICOMISION ADM. DI<br>PEDERACION         CONSIGNI AGMUNICADO         SUB CUAL         CONSIGNI AGMUNICADO         CONSIGNI AGMUNICADO </th <th>SULTADE OBKAS           sartamento *         Localidad         Cora         Monto         Estado         Organismo Ejecutor           couch         Padiquizzoo         \$ 19.000,00 Estado         Contestion ADM. DE Fonkaput           DIA         COUCORDIA         Mate es de cualquier creas         \$ 19.000,00 Estados DE RESISTICION ADM. DE FONKaput           ION         SANTA ANA         ESCUELA ONTO HILDERES         \$ 320,000,00 F NOCES DE RESISTICIONA ADM. DE FONKaput           LIBULUY         CEBAS         BARADO SALUD         \$ 39.000,000 A NOLCAR         CONISION ADM. DE FONKaput           LA PAZ         200 VIVERDAS         \$ 18.000,000 A NOLCAR         CONTITUTO AUTARQUICO VIVER</th> <th>Departamento *         Localidad         Otra         Manto         Estado         Organismo Ejecutor           OLON         COLON         PARQUIZADO         \$ 9.0000.00 EN GESTION         CONSIDN ADM. DE FONÍ         CALINO           OLON         COLON         PARQUIZADO         \$ 9.3000.00 EN GESTION         CONSIDN ADM. DE FONÍ         CALINO           OLON         CONCORDIA         Estado         DE PARCESO DE PROCESO DE RESCICCONISION ADM. DE FONÍ         DE PARCESO DE RESCICCONISION ADM. DE FONÍ           DEDRACION         SAVTA ANA         ESCUELA OTTO HILDERES         \$ 3.30.000.00 Å NUCLAR         INISTITUTO AUTAQUICO VIVENDE           RARA         DE VERDES         8 1.3000.000 Å RE GESTION         INISTITUTO AUTAQUICO VIVENDE         RARANA         PRARVA         REPARACION CLARASES         \$ 3.000.000 Å NUCLAR         INISTITUTO AUTAQUICO VIVENDE           RARNA         PRARVA         REPARACION SISTEMA HIT         \$ 3.000.000 Å NUCLAR         CONSCION ADM. DE FORÍADALU HODALU         INISTITUTO AUTAQUICO VIVENDE           RARNA         PRARVA         REPARACION SISTEMA HIT         \$ 3.000.000 Å NUCLAR         CONSCION ADM. DE FORÍADALU HODALU         INISTITUTO AUTAQUICO VIVENDE           RUGUAY         DESAVILABAGO         NUCLASES         \$ 3.000.000 Å NUCLAR         RERESCION DIRECCION DE ENERGIA           RUGUAY         DESAVILABAGO<th>Departamento 1         Localidad         Other         Mento         Estado         Organismo Ejecutor           0LON         COLON         PAQUIZADO         8 19.000.00 EN GESTION         CONSIGN ADM. DE FONÍ AQUITO           0LON         COLON         PAQUIZADO         8 19.000.00 EN GESTION         CONSIGN ADM. DE FONÍ AQUITO           0LON         CONCORDIA         esta esta encluçuler cosa         8 2.300.00 EN GESTION         CONSIGN ADM. DE FONÍ AQUITO           NAR DE LISCUY         CEBAS         BARIO SALUO         8 38.000.000 A INICIAR         CONSIGN ADM. DE FONÍ AQUITO           NAR DE LISCUY         CEBAS         BARIO SALUO         8 18.000.000 A INICIAR         INISTITUTO AUTAQUICO VIVENDI           NARA         RANA         RAPARALION CLOACAS S         8 30.000.000 A INICIAR         CONSIGN ADM. DE FONÍ AGUIR           NRANA         PARANA         REPARACION CLOACAS S         8 30.000.000 A INICIAR         CONSIGN ADM. DE FONÍ AGUIR           NUGUAV         SASMILABADO         NUEVOS CABLENCOS         8 30.000.000 EN ESECUCION         DERECIDION DEL ARUE ADELINICIANA           NUGUAV         SASMILABADO         NUEVOS CABLENCOS         8 30.000.000 EN GESTION         DERECIDION DEL URUG ASFITA TE DI ON ORO VERDE         8 4.500.000.000 EN GESTION         DERECIDION DEL URUG ASFITA TE DI ON ORO VERDE         8 4.500.000.00 EN GESTION         DERE</th><th>Departamento *         Localidad         Otra         Mento         Estado         Organismo Ejecutor           OLON         COLON         PARQUIZADO         \$ 19.000.00 EN GESTION         CONSIDIN ADM. DE FONÍ AGUAY           OLON         COLON         PARQUIZADO         \$ 2.3.000.00 EN GESTION         CONSIDIN ADM. DE FONÍ AGUAY           DEVORDIDA         CONCORDIA         Estada de unalquier com         \$ 2.3.000.00 EN RESTION         CONSIDIN ADM. DE FONÍ AGUAY           Nacio         BLECUY         CEBAG         BARIO SALUD         \$ 2.30.000.00 Å NUCLAR         NONTITUTO AUTAQUICO VISION           Nacio         CALPAZ         DO VISTORIA SALUD         \$ 2.30.000.00 Å NUCLAR         NONTITUTO AUTAQUICO VISION           Nacio         CALPAZ         DO VISTORIA SALUD         \$ 2.30.000.00 Å NUCLAR         NONTITUTO AUTAQUICO VISION           ALA PAZ         DO VISTORIA SALUD         \$ 2.30.000.00 Å NUCLAR         NONTITUTO AUTAQUICO VISION           ARANA         ORA VISION ADM. DE FONÍ AGUAY         \$ 3.000.000 Å NUCLAR         CONSIGNA ADM. DE FONÍ AGUAY           ARANA         REPARACIÓN CLOACAS S         \$ 3.000.000 Å NUCLAR         CONSECCIÓN DE FONÍ AGUAY           NUGUAY         SALAVILABAGO         NULVOS CLABLADOS         \$ 3.000.000 ÉN ELECUCIÓN         DIRECCIÓN PROVINCIAL VIALES           NUGUAY</th><th>Departamento *         Localidad         Otre         Manto         Estado         Organismo Ejeculor           0LON         COLON         PARQUIZADO         \$ 19.000.00 En GESTION         CONSIDIA ADM. DE FONI<br/>ADM.           0LON         COLON         PARQUIZADO         \$ 19.000.00 En GESTION         CONSIDIA ADM. DE FONI<br/>ADM.           0LON         CONCORDIA         ente se de cualquier ces<br/>a 20.000.00 A NUCLAR         CONSIDIA ADM. DE FONI<br/>ADM.         EFONI<br/>ADM.           0LON         SELVELA OTTO HILDERSE         \$ 23.000.000 A NUCLAR         CONSIDIA ADM. DE FONI<br/>ADM.         EFONI<br/>ADM.           0LON         CEBAS         DARAL         BERRIDO ELLORESE         \$ 23.000.000 A NUCLAR         CONSIDIA ADM. DE FONI<br/>ADM.         ENCERA           NARA         ORO VEDDE         AQUA         \$ 13.000.000 A NUCLAR         COMISION ADM. DE FONI<br/>ADMA         ENERGIA           NARAL         PARALA         REPARCION CLAACAS         \$ 1.000.000.00 EN ESETION         DISTECCION DE HORALUE ONDA           NEGAL         PARALA         REPARCION CLAACAS         \$ 1.000.000.00 EN ESETION         DIRECCION PENNERALUE NERGIA           NUGAV         PARALA         REPARCION SISTEMA HET         \$ 1.000.000.00 EN ESETION         DIRECCION PENNERAL NERGIA           NUGAV         DARANA         REPARCION CLAACAS         \$ 1.000.000.00 EN</th><th>Departamento **         Localidad         Otiva         Manto         Estado         Organismo Ejecutor           LON         COLON         PARQUEZADO         \$ 3.5.000.00         Estado         Organismo Ejecutor           LON         COLON         PARQUEZADO         \$ 3.5.000.00         Extedo         Organismo Ejecutor           NCORDELA         CONCORDEA         # 5.5.000.00         Extedo         Organismo Ejecutor           NCORDELA         CONCORDEA         # 5.5.000.00         Extedo         Organismo Ejecutor           AS DELEDICY         Estado         OTO HLDERJE         \$ 2.0.000.00         A NICLAR         ENSTITUTO ALTAQUECO MUSINO           AS DELEDICY         CEBAS         BARAIO SALUO         \$ 3.00.000.00         A NICLAR         ENSTITUTO ALTAQUECO MUSINO           RANA         ORO VERDE         AGUA         \$ 1.000.000.00         A NICLAR         ENSTITUTO ALTAQUECO MUSINO           RANA         PARANA         REPARACION CLOACAS         \$ 3.000.000.00         A NICLAR         ENSTITUTO ALTAQUECO MUSINO           MANA         PARANA         REPARACION CLOACAS         \$ 3.00.000.00         A NICLAR         ENSTRUTO ALTAQUECO MUSINO           UGUAY         DRANA         REPARACION CLOACAS         \$ 3.00.000.00         B NIESTON         DRECCION DE N</th><th>Departamento **         Localidad         Obre         Mento         Estado         Organismo Ejecutor           DCAN         COLON         PARQUIZADO         8 19.000,00 EN GESTION         CONSIGN ADN. DE FORÍ           DLON         COLON         PARQUIZADO         8 19.000,00 EN GESTION         CONSIGN ADN. DE FORÍA           DLON         COLON         PARQUIZADO         8 19.000,00 EN GESTION         CONSIGN ADN. DE FORÍAQUIT           DLON         COLONO         PARQUIZADO         8 19.000,000 EN GESTION         CONSIGN ADN. DE FORÍAQUIT           DLON         CONCORDIDA         ESCUELA OTTO HILDERES         8 230.000,00 A INICLAR         CONSIGN ADN. DE FORÍAQUITO VISTRIO           LAS DEL INCOV         CEBESA         BARIA SELUELA OTTO HILDERES         8 18.000,000,00 EN GESTION         INSTITUTO AITAQUICO VISTRIO           NANA         ORD VERDE         AQUA         8 18.000,000,00 EN GESTION         INSTITUTO AITAQUICO VISTRIO           NERANA         ORD VERDE         AQUA         8 10.000,000,00 EN GESTION         DERECICION DE HIDRAUL/ MIDRAU           NERANA         PARANA         REPARACTON CLARAROS         8 30.000,000,00 EN GESTION         DERECICION DE HIDRAUL/ MERAN           NUBLIAY         CONCEPCION DEL URUGI SERTAN DE OR OVERDE         8 4.000,000,00 EN GESTION         DERECICION PROVINCIAL VIALES</th><th>Departamento 1         Localidad         Obre         Mento         Estado         Organismo Ejecutor           05000         COLON         PARQUIZADO         8 19 000.00 Ers GESTION         CONSIGN ADM. DE FON AQUA Y           05000         COLON         PARQUIZADO         8 19 000.00 Ers GESTION         CONSIGN ADM. DE FON AQUA Y           05000         CONCORDIA         Estado         Departamento Ejecutor         8 19 000.00 Ers GESTION         CONSIGN ADM. DE FON AQUA Y           05000         SANTA ANA         ESCUELA OTTO HILDERS         8 230 000.00 A INICLAR.         CONSIGN ADM. DE FON AQUICO VIZENT           SLAS DEL IRECUY         CEBAS         BARID SALUD         8 380 000.00 A INICLAR.         INISTITUTO AUTAQUICO VIZENT           APAZ         LA PAZ         Do VENDE         AQUA         8 1.000.00 A INICLAR.         COMISSION ADM. DE FON AQUA Y           ARANA         PARANA         REPARACION CLIDACAS S         8 30.000.00 A INICLAR.         COMISSION ADM. DE FON AQUA Y           ARANA         PARANA         REPARACION SISTEMA HE \$ 1.000.000 A INICLAR.         COMISSION ADM. DE FON AQUA Y           RUGUAY         BASAVILASO         NUEVOS CABLEDOS         8 30.000.000 EN GESTION         DERECCION DE HEDRUCION IDRECCION DE HEDRUCION IDRECCION PORVINCIAL MALES           VILLON         MARANA         REPARACION SISTEMA HE \$ 3.000.00</th><th>Departamento *         Localidad         Obra         Monto         Estado         Organiamo Ejecutor           OLON         COLON         PARQUIZADO         \$ 19.000.00 EN GESTION         CONSIDIA ADM. DE FONÍAUX           OLON         COLON         PARQUIZADO         \$ 19.000.00 EN GESTION         CONSIDIA ADM. DE FONÍAUX           DOCORDIA         Existe de sublejar com         \$ 19.000.00 EN GESTION         CONSIDIA ADM. DE FONÍAUX           DUSCADIDA         EDERACION         SANTA ANA         ESCUELA OTTO HILDERS         \$ 230.000.00 Å NICLAR         CONSIDIA ADM. DE FONÍAQUAL           DUS DUSCADE         BARIO SAUD         \$ 30.000.00 Å NICLAR         INSTITUTO AITAQUICO VITANA           ARANA         ORA VENDE         BAJAIA         \$ 19.000.000.00 EN GESTION         INSTITUTO AITAQUICO VITANA           ARANA         ORA VENDE         BAJAIA         \$ 10.000.000 EN GESTION         INSTITUTO AITAQUICO VITANA           ARANA         ORA VENDE         BAJAIA         \$ 10.000.000 EN GESTION         INSTITUTO AITAQUICO VITANA           ARANA         PARAUAA         REPACIDION SISTEMA HIL         \$ 100.000.000 EN GESTION         DIRECCION DE HORAUL/ HIDRAU           RUGUAY         CONCEPCION DEL URUG SALTATO EN ORO VERDE         \$ 4.000.000.000 EN GESTION         DIRECCION PROVINCIAL MALESE           VIT         Tote</th><th>Departamento *         Localidad         Obra         Monto         Estado         Organismo Ejecutor           OLON         COLON         PARQUIZADO         8 19 000,00 EN GESTION         CONSIGN A ADM. DE FONÍ AGUAY           ONCORDIA         CONCORDIA         Estada e subjetive rosa         8 1 3 5000,00 EN GESTION         CONSIGN A ADM. DE FONÍ AGUAY           ONCORDIA         EDERACION         SINTA ANA         ESCUELA OTTO HLIDERS         8 1 35000,00 EN GESTION         CONSIGN A ADM. DE FONÍ AQUIT           Ala PAZ         DO VINTENDAS         8 1 30000,00 EN GESTION         CONSIGN A ADM. DE FONÍ AQUIT           Ala PAZ         DO VINTENDAS         8 1 30000,00 EN GESTION         INISTITUTO AUTARQUICO VINTEN           ARANA         PARANA         REPARACION CLOACES S         8 3 0000,00 EN GESTION         DIRECICION ADM. DE FONÍ AGUAY           ARANA         PARANA         REPARACION CLOACES S         8 3 0000,00 EN GESTION         DIRECICION DE HORAULHORAU           ARANA         PARANA         REPARACION CLOACES S         8 3000,000 EN GESTION         DIRECICION DE HORAULHORAU           ARANA         PARANA         REPACCION SISTEMA HIT         9 100 000,00 EN EECUCION         DIRECICION DE HORAULHORAU           ARANA         PARANA         REPACION VERDE         8 4.500 000,00 EN GESTION         DIRECICION PENDERAUL HORAU     <th>Departamento n         Localidad         Obra         Monto         Estado         Organismo Ejecutor           COLON         COLON         PARQUIZADO         8 19 000,00 Ex GESTION         CONSIGN ADM. DE FONI           COLON         COLON         PARQUIZADO         8 19 000,00 Ex GESTION         CONSIGN ADM. DE FONI           COLON         COLON         PARQUIZADO         8 19 000,00 Ex GESTION         CONSIGN ADM. DE FONI           SUB OCE,001         SENA ANA         ESEALCION         SENA ANA         BERRICON CONCERNA         NOSTION ADM. DE FONI           SLAS DEL IBSILUY         CEIBAS         BARIO SALUD         \$ 38 000,000,00 Ex GESTION         INSTITUTO AUTARQUICO UNIENI           ARANA         PAZ         DOVINENDAS         \$ 18 000,000,00 Ex EESCUCIAN         INSTITUTO AUTARQUICO UNIENI           ARANA         PARANA         REFACION SISTEMA HE         \$ 100,000,00 Ex EESCUCION         DERECTON NEM EXALUPED EXALUPTERA           ARANA         PARANA         REFACION SISTEMA HE         \$ 100,000,00 Ex EESCUCION         DERECTON REHALLAD EE MERGU           ARANA         PARANA         REFACION SISTEMA HE         \$ 100,000,00 Ex EESCUCION         DERECTON REHALLAD EE MERGU           ARANA         PARANA         REFACION SISTEMA HE         \$ 100,000,00 Ex EESCUCION         DERECTON REHALLAD EX MERGU      &lt;</th><th>Departamente +         Localidad         Obre         Mento         Estada         Organisme Ejecutor           CUON         COLON         PARQUIZADO         8 19 000,00 Ex GESTION         CONSIGNI ADM. DE FONI<br/>ADM. 2000         CONSIGNI ADM. DE FONI<br/>ADM. 2000         Estada         Organisme Ejecutor           CUON         COLON         PARQUIZADO         8 19 000,00 Ex GESTION         CONSIGNI ADM. DE FONI<br/>B 3 250,000,00 A INICIAR         CONSIGNI ADM. DE FONI<br/>B 250,000,00 A INICIAR         CONSIGNI ADM. DE FONI<br/>B 250,000,00 A INICIAR         CONSIGNI ADM. DE FONI<br/>B 250,000,00 A INICIAR         CONSIGNI ADM. DE FONI<br/>B 250,000,00 A INICIAR         CONSIGNI ADM. DE FONI<br/>ADJ. ARANA           ARANA         REPARACION         SESTION         S 100,000,00 A INICIAR         CONSIGNI ADM. DE FONI<br/>ADJ. ARANA         REPARACION CUALAS S         S 100,000,00 Ex ESECUCION         DIRECECTON DE INDIALI, HIDBA.<br/>RANA         REPARACION SISTEMA HC         S 100,000,00 Ex ESECUCION         DIRECECTON PROVINCIAL         VALUER           RUGUAY         CONCEPCION DEL URUGI AFRALTO EN ORO VERDE         S 100,000,00 Ex ESETION         DIRECECTON PROVINCIAL         VALUER           RUGUAY         CONCEPCION DEL URUGI AFRALTO EN ORO VERDE         S 100,000,00 Ex ESETION         DIRECECTON PROVINCIAL         VALUER           RUGUAY         CONCEPCION DEL URUGI AFRALTO EN ORO VERDE         S 100,000,00 Ex ESETION         DIRECECTON PROVINCIAL         VALUER     <th></th><th>OBBAC</th><th></th><th></th><th></th><th></th><th></th></th></th></th> | SULTADE OBKAS           sartamento *         Localidad         Cora         Monto         Estado         Organismo Ejecutor           couch         Padiquizzoo         \$ 19.000,00 Estado         Contestion ADM. DE Fonkaput           DIA         COUCORDIA         Mate es de cualquier creas         \$ 19.000,00 Estados DE RESISTICION ADM. DE FONKaput           ION         SANTA ANA         ESCUELA ONTO HILDERES         \$ 320,000,00 F NOCES DE RESISTICIONA ADM. DE FONKaput           LIBULUY         CEBAS         BARADO SALUD         \$ 39.000,000 A NOLCAR         CONISION ADM. DE FONKaput           LA PAZ         200 VIVERDAS         \$ 18.000,000 A NOLCAR         CONTITUTO AUTARQUICO VIVER                                                                                                    | Departamento *         Localidad         Otra         Manto         Estado         Organismo Ejecutor           OLON         COLON         PARQUIZADO         \$ 9.0000.00 EN GESTION         CONSIDN ADM. DE FONÍ         CALINO           OLON         COLON         PARQUIZADO         \$ 9.3000.00 EN GESTION         CONSIDN ADM. DE FONÍ         CALINO           OLON         CONCORDIA         Estado         DE PARCESO DE PROCESO DE RESCICCONISION ADM. DE FONÍ         DE PARCESO DE RESCICCONISION ADM. DE FONÍ           DEDRACION         SAVTA ANA         ESCUELA OTTO HILDERES         \$ 3.30.000.00 Å NUCLAR         INISTITUTO AUTAQUICO VIVENDE           RARA         DE VERDES         8 1.3000.000 Å RE GESTION         INISTITUTO AUTAQUICO VIVENDE         RARANA         PRARVA         REPARACION CLARASES         \$ 3.000.000 Å NUCLAR         INISTITUTO AUTAQUICO VIVENDE           RARNA         PRARVA         REPARACION SISTEMA HIT         \$ 3.000.000 Å NUCLAR         CONSCION ADM. DE FORÍADALU HODALU         INISTITUTO AUTAQUICO VIVENDE           RARNA         PRARVA         REPARACION SISTEMA HIT         \$ 3.000.000 Å NUCLAR         CONSCION ADM. DE FORÍADALU HODALU         INISTITUTO AUTAQUICO VIVENDE           RUGUAY         DESAVILABAGO         NUCLASES         \$ 3.000.000 Å NUCLAR         RERESCION DIRECCION DE ENERGIA           RUGUAY         DESAVILABAGO <th>Departamento 1         Localidad         Other         Mento         Estado         Organismo Ejecutor           0LON         COLON         PAQUIZADO         8 19.000.00 EN GESTION         CONSIGN ADM. DE FONÍ AQUITO           0LON         COLON         PAQUIZADO         8 19.000.00 EN GESTION         CONSIGN ADM. DE FONÍ AQUITO           0LON         CONCORDIA         esta esta encluçuler cosa         8 2.300.00 EN GESTION         CONSIGN ADM. DE FONÍ AQUITO           NAR DE LISCUY         CEBAS         BARIO SALUO         8 38.000.000 A INICIAR         CONSIGN ADM. DE FONÍ AQUITO           NAR DE LISCUY         CEBAS         BARIO SALUO         8 18.000.000 A INICIAR         INISTITUTO AUTAQUICO VIVENDI           NARA         RANA         RAPARALION CLOACAS S         8 30.000.000 A INICIAR         CONSIGN ADM. DE FONÍ AGUIR           NRANA         PARANA         REPARACION CLOACAS S         8 30.000.000 A INICIAR         CONSIGN ADM. DE FONÍ AGUIR           NUGUAV         SASMILABADO         NUEVOS CABLENCOS         8 30.000.000 EN ESECUCION         DERECIDION DEL ARUE ADELINICIANA           NUGUAV         SASMILABADO         NUEVOS CABLENCOS         8 30.000.000 EN GESTION         DERECIDION DEL URUG ASFITA TE DI ON ORO VERDE         8 4.500.000.000 EN GESTION         DERECIDION DEL URUG ASFITA TE DI ON ORO VERDE         8 4.500.000.00 EN GESTION         DERE</th> <th>Departamento *         Localidad         Otra         Mento         Estado         Organismo Ejecutor           OLON         COLON         PARQUIZADO         \$ 19.000.00 EN GESTION         CONSIDIN ADM. DE FONÍ AGUAY           OLON         COLON         PARQUIZADO         \$ 2.3.000.00 EN GESTION         CONSIDIN ADM. DE FONÍ AGUAY           DEVORDIDA         CONCORDIA         Estada de unalquier com         \$ 2.3.000.00 EN RESTION         CONSIDIN ADM. DE FONÍ AGUAY           Nacio         BLECUY         CEBAG         BARIO SALUD         \$ 2.30.000.00 Å NUCLAR         NONTITUTO AUTAQUICO VISION           Nacio         CALPAZ         DO VISTORIA SALUD         \$ 2.30.000.00 Å NUCLAR         NONTITUTO AUTAQUICO VISION           Nacio         CALPAZ         DO VISTORIA SALUD         \$ 2.30.000.00 Å NUCLAR         NONTITUTO AUTAQUICO VISION           ALA PAZ         DO VISTORIA SALUD         \$ 2.30.000.00 Å NUCLAR         NONTITUTO AUTAQUICO VISION           ARANA         ORA VISION ADM. DE FONÍ AGUAY         \$ 3.000.000 Å NUCLAR         CONSIGNA ADM. DE FONÍ AGUAY           ARANA         REPARACIÓN CLOACAS S         \$ 3.000.000 Å NUCLAR         CONSECCIÓN DE FONÍ AGUAY           NUGUAY         SALAVILABAGO         NULVOS CLABLADOS         \$ 3.000.000 ÉN ELECUCIÓN         DIRECCIÓN PROVINCIAL VIALES           NUGUAY</th> <th>Departamento *         Localidad         Otre         Manto         Estado         Organismo Ejeculor           0LON         COLON         PARQUIZADO         \$ 19.000.00 En GESTION         CONSIDIA ADM. DE FONI<br/>ADM.           0LON         COLON         PARQUIZADO         \$ 19.000.00 En GESTION         CONSIDIA ADM. DE FONI<br/>ADM.           0LON         CONCORDIA         ente se de cualquier ces<br/>a 20.000.00 A NUCLAR         CONSIDIA ADM. DE FONI<br/>ADM.         EFONI<br/>ADM.           0LON         SELVELA OTTO HILDERSE         \$ 23.000.000 A NUCLAR         CONSIDIA ADM. DE FONI<br/>ADM.         EFONI<br/>ADM.           0LON         CEBAS         DARAL         BERRIDO ELLORESE         \$ 23.000.000 A NUCLAR         CONSIDIA ADM. DE FONI<br/>ADM.         ENCERA           NARA         ORO VEDDE         AQUA         \$ 13.000.000 A NUCLAR         COMISION ADM. DE FONI<br/>ADMA         ENERGIA           NARAL         PARALA         REPARCION CLAACAS         \$ 1.000.000.00 EN ESETION         DISTECCION DE HORALUE ONDA           NEGAL         PARALA         REPARCION CLAACAS         \$ 1.000.000.00 EN ESETION         DIRECCION PENNERALUE NERGIA           NUGAV         PARALA         REPARCION SISTEMA HET         \$ 1.000.000.00 EN ESETION         DIRECCION PENNERAL NERGIA           NUGAV         DARANA         REPARCION CLAACAS         \$ 1.000.000.00 EN</th> <th>Departamento **         Localidad         Otiva         Manto         Estado         Organismo Ejecutor           LON         COLON         PARQUEZADO         \$ 3.5.000.00         Estado         Organismo Ejecutor           LON         COLON         PARQUEZADO         \$ 3.5.000.00         Extedo         Organismo Ejecutor           NCORDELA         CONCORDEA         # 5.5.000.00         Extedo         Organismo Ejecutor           NCORDELA         CONCORDEA         # 5.5.000.00         Extedo         Organismo Ejecutor           AS DELEDICY         Estado         OTO HLDERJE         \$ 2.0.000.00         A NICLAR         ENSTITUTO ALTAQUECO MUSINO           AS DELEDICY         CEBAS         BARAIO SALUO         \$ 3.00.000.00         A NICLAR         ENSTITUTO ALTAQUECO MUSINO           RANA         ORO VERDE         AGUA         \$ 1.000.000.00         A NICLAR         ENSTITUTO ALTAQUECO MUSINO           RANA         PARANA         REPARACION CLOACAS         \$ 3.000.000.00         A NICLAR         ENSTITUTO ALTAQUECO MUSINO           MANA         PARANA         REPARACION CLOACAS         \$ 3.00.000.00         A NICLAR         ENSTRUTO ALTAQUECO MUSINO           UGUAY         DRANA         REPARACION CLOACAS         \$ 3.00.000.00         B NIESTON         DRECCION DE N</th> <th>Departamento **         Localidad         Obre         Mento         Estado         Organismo Ejecutor           DCAN         COLON         PARQUIZADO         8 19.000,00 EN GESTION         CONSIGN ADN. DE FORÍ           DLON         COLON         PARQUIZADO         8 19.000,00 EN GESTION         CONSIGN ADN. DE FORÍA           DLON         COLON         PARQUIZADO         8 19.000,00 EN GESTION         CONSIGN ADN. DE FORÍAQUIT           DLON         COLONO         PARQUIZADO         8 19.000,000 EN GESTION         CONSIGN ADN. DE FORÍAQUIT           DLON         CONCORDIDA         ESCUELA OTTO HILDERES         8 230.000,00 A INICLAR         CONSIGN ADN. DE FORÍAQUITO VISTRIO           LAS DEL INCOV         CEBESA         BARIA SELUELA OTTO HILDERES         8 18.000,000,00 EN GESTION         INSTITUTO AITAQUICO VISTRIO           NANA         ORD VERDE         AQUA         8 18.000,000,00 EN GESTION         INSTITUTO AITAQUICO VISTRIO           NERANA         ORD VERDE         AQUA         8 10.000,000,00 EN GESTION         DERECICION DE HIDRAUL/ MIDRAU           NERANA         PARANA         REPARACTON CLARAROS         8 30.000,000,00 EN GESTION         DERECICION DE HIDRAUL/ MERAN           NUBLIAY         CONCEPCION DEL URUGI SERTAN DE OR OVERDE         8 4.000,000,00 EN GESTION         DERECICION PROVINCIAL VIALES</th> <th>Departamento 1         Localidad         Obre         Mento         Estado         Organismo Ejecutor           05000         COLON         PARQUIZADO         8 19 000.00 Ers GESTION         CONSIGN ADM. DE FON AQUA Y           05000         COLON         PARQUIZADO         8 19 000.00 Ers GESTION         CONSIGN ADM. DE FON AQUA Y           05000         CONCORDIA         Estado         Departamento Ejecutor         8 19 000.00 Ers GESTION         CONSIGN ADM. DE FON AQUA Y           05000         SANTA ANA         ESCUELA OTTO HILDERS         8 230 000.00 A INICLAR.         CONSIGN ADM. DE FON AQUICO VIZENT           SLAS DEL IRECUY         CEBAS         BARID SALUD         8 380 000.00 A INICLAR.         INISTITUTO AUTAQUICO VIZENT           APAZ         LA PAZ         Do VENDE         AQUA         8 1.000.00 A INICLAR.         COMISSION ADM. DE FON AQUA Y           ARANA         PARANA         REPARACION CLIDACAS S         8 30.000.00 A INICLAR.         COMISSION ADM. DE FON AQUA Y           ARANA         PARANA         REPARACION SISTEMA HE \$ 1.000.000 A INICLAR.         COMISSION ADM. DE FON AQUA Y           RUGUAY         BASAVILASO         NUEVOS CABLEDOS         8 30.000.000 EN GESTION         DERECCION DE HEDRUCION IDRECCION DE HEDRUCION IDRECCION PORVINCIAL MALES           VILLON         MARANA         REPARACION SISTEMA HE \$ 3.000.00</th> <th>Departamento *         Localidad         Obra         Monto         Estado         Organiamo Ejecutor           OLON         COLON         PARQUIZADO         \$ 19.000.00 EN GESTION         CONSIDIA ADM. DE FONÍAUX           OLON         COLON         PARQUIZADO         \$ 19.000.00 EN GESTION         CONSIDIA ADM. DE FONÍAUX           DOCORDIA         Existe de sublejar com         \$ 19.000.00 EN GESTION         CONSIDIA ADM. DE FONÍAUX           DUSCADIDA         EDERACION         SANTA ANA         ESCUELA OTTO HILDERS         \$ 230.000.00 Å NICLAR         CONSIDIA ADM. DE FONÍAQUAL           DUS DUSCADE         BARIO SAUD         \$ 30.000.00 Å NICLAR         INSTITUTO AITAQUICO VITANA           ARANA         ORA VENDE         BAJAIA         \$ 19.000.000.00 EN GESTION         INSTITUTO AITAQUICO VITANA           ARANA         ORA VENDE         BAJAIA         \$ 10.000.000 EN GESTION         INSTITUTO AITAQUICO VITANA           ARANA         ORA VENDE         BAJAIA         \$ 10.000.000 EN GESTION         INSTITUTO AITAQUICO VITANA           ARANA         PARAUAA         REPACIDION SISTEMA HIL         \$ 100.000.000 EN GESTION         DIRECCION DE HORAUL/ HIDRAU           RUGUAY         CONCEPCION DEL URUG SALTATO EN ORO VERDE         \$ 4.000.000.000 EN GESTION         DIRECCION PROVINCIAL MALESE           VIT         Tote</th> <th>Departamento *         Localidad         Obra         Monto         Estado         Organismo Ejecutor           OLON         COLON         PARQUIZADO         8 19 000,00 EN GESTION         CONSIGN A ADM. DE FONÍ AGUAY           ONCORDIA         CONCORDIA         Estada e subjetive rosa         8 1 3 5000,00 EN GESTION         CONSIGN A ADM. DE FONÍ AGUAY           ONCORDIA         EDERACION         SINTA ANA         ESCUELA OTTO HLIDERS         8 1 35000,00 EN GESTION         CONSIGN A ADM. DE FONÍ AQUIT           Ala PAZ         DO VINTENDAS         8 1 30000,00 EN GESTION         CONSIGN A ADM. DE FONÍ AQUIT           Ala PAZ         DO VINTENDAS         8 1 30000,00 EN GESTION         INISTITUTO AUTARQUICO VINTEN           ARANA         PARANA         REPARACION CLOACES S         8 3 0000,00 EN GESTION         DIRECICION ADM. DE FONÍ AGUAY           ARANA         PARANA         REPARACION CLOACES S         8 3 0000,00 EN GESTION         DIRECICION DE HORAULHORAU           ARANA         PARANA         REPARACION CLOACES S         8 3000,000 EN GESTION         DIRECICION DE HORAULHORAU           ARANA         PARANA         REPACCION SISTEMA HIT         9 100 000,00 EN EECUCION         DIRECICION DE HORAULHORAU           ARANA         PARANA         REPACION VERDE         8 4.500 000,00 EN GESTION         DIRECICION PENDERAUL HORAU     <th>Departamento n         Localidad         Obra         Monto         Estado         Organismo Ejecutor           COLON         COLON         PARQUIZADO         8 19 000,00 Ex GESTION         CONSIGN ADM. DE FONI           COLON         COLON         PARQUIZADO         8 19 000,00 Ex GESTION         CONSIGN ADM. DE FONI           COLON         COLON         PARQUIZADO         8 19 000,00 Ex GESTION         CONSIGN ADM. DE FONI           SUB OCE,001         SENA ANA         ESEALCION         SENA ANA         BERRICON CONCERNA         NOSTION ADM. DE FONI           SLAS DEL IBSILUY         CEIBAS         BARIO SALUD         \$ 38 000,000,00 Ex GESTION         INSTITUTO AUTARQUICO UNIENI           ARANA         PAZ         DOVINENDAS         \$ 18 000,000,00 Ex EESCUCIAN         INSTITUTO AUTARQUICO UNIENI           ARANA         PARANA         REFACION SISTEMA HE         \$ 100,000,00 Ex EESCUCION         DERECTON NEM EXALUPED EXALUPTERA           ARANA         PARANA         REFACION SISTEMA HE         \$ 100,000,00 Ex EESCUCION         DERECTON REHALLAD EE MERGU           ARANA         PARANA         REFACION SISTEMA HE         \$ 100,000,00 Ex EESCUCION         DERECTON REHALLAD EE MERGU           ARANA         PARANA         REFACION SISTEMA HE         \$ 100,000,00 Ex EESCUCION         DERECTON REHALLAD EX MERGU      &lt;</th><th>Departamente +         Localidad         Obre         Mento         Estada         Organisme Ejecutor           CUON         COLON         PARQUIZADO         8 19 000,00 Ex GESTION         CONSIGNI ADM. DE FONI<br/>ADM. 2000         CONSIGNI ADM. DE FONI<br/>ADM. 2000         Estada         Organisme Ejecutor           CUON         COLON         PARQUIZADO         8 19 000,00 Ex GESTION         CONSIGNI ADM. DE FONI<br/>B 3 250,000,00 A INICIAR         CONSIGNI ADM. DE FONI<br/>B 250,000,00 A INICIAR         CONSIGNI ADM. DE FONI<br/>B 250,000,00 A INICIAR         CONSIGNI ADM. DE FONI<br/>B 250,000,00 A INICIAR         CONSIGNI ADM. DE FONI<br/>B 250,000,00 A INICIAR         CONSIGNI ADM. DE FONI<br/>ADJ. ARANA           ARANA         REPARACION         SESTION         S 100,000,00 A INICIAR         CONSIGNI ADM. DE FONI<br/>ADJ. ARANA         REPARACION CUALAS S         S 100,000,00 Ex ESECUCION         DIRECECTON DE INDIALI, HIDBA.<br/>RANA         REPARACION SISTEMA HC         S 100,000,00 Ex ESECUCION         DIRECECTON PROVINCIAL         VALUER           RUGUAY         CONCEPCION DEL URUGI AFRALTO EN ORO VERDE         S 100,000,00 Ex ESETION         DIRECECTON PROVINCIAL         VALUER           RUGUAY         CONCEPCION DEL URUGI AFRALTO EN ORO VERDE         S 100,000,00 Ex ESETION         DIRECECTON PROVINCIAL         VALUER           RUGUAY         CONCEPCION DEL URUGI AFRALTO EN ORO VERDE         S 100,000,00 Ex ESETION         DIRECECTON PROVINCIAL         VALUER     <th></th><th>OBBAC</th><th></th><th></th><th></th><th></th><th></th></th></th>                                                                                                    | Departamento 1         Localidad         Other         Mento         Estado         Organismo Ejecutor           0LON         COLON         PAQUIZADO         8 19.000.00 EN GESTION         CONSIGN ADM. DE FONÍ AQUITO           0LON         COLON         PAQUIZADO         8 19.000.00 EN GESTION         CONSIGN ADM. DE FONÍ AQUITO           0LON         CONCORDIA         esta esta encluçuler cosa         8 2.300.00 EN GESTION         CONSIGN ADM. DE FONÍ AQUITO           NAR DE LISCUY         CEBAS         BARIO SALUO         8 38.000.000 A INICIAR         CONSIGN ADM. DE FONÍ AQUITO           NAR DE LISCUY         CEBAS         BARIO SALUO         8 18.000.000 A INICIAR         INISTITUTO AUTAQUICO VIVENDI           NARA         RANA         RAPARALION CLOACAS S         8 30.000.000 A INICIAR         CONSIGN ADM. DE FONÍ AGUIR           NRANA         PARANA         REPARACION CLOACAS S         8 30.000.000 A INICIAR         CONSIGN ADM. DE FONÍ AGUIR           NUGUAV         SASMILABADO         NUEVOS CABLENCOS         8 30.000.000 EN ESECUCION         DERECIDION DEL ARUE ADELINICIANA           NUGUAV         SASMILABADO         NUEVOS CABLENCOS         8 30.000.000 EN GESTION         DERECIDION DEL URUG ASFITA TE DI ON ORO VERDE         8 4.500.000.000 EN GESTION         DERECIDION DEL URUG ASFITA TE DI ON ORO VERDE         8 4.500.000.00 EN GESTION         DERE                                                                                                    | Departamento *         Localidad         Otra         Mento         Estado         Organismo Ejecutor           OLON         COLON         PARQUIZADO         \$ 19.000.00 EN GESTION         CONSIDIN ADM. DE FONÍ AGUAY           OLON         COLON         PARQUIZADO         \$ 2.3.000.00 EN GESTION         CONSIDIN ADM. DE FONÍ AGUAY           DEVORDIDA         CONCORDIA         Estada de unalquier com         \$ 2.3.000.00 EN RESTION         CONSIDIN ADM. DE FONÍ AGUAY           Nacio         BLECUY         CEBAG         BARIO SALUD         \$ 2.30.000.00 Å NUCLAR         NONTITUTO AUTAQUICO VISION           Nacio         CALPAZ         DO VISTORIA SALUD         \$ 2.30.000.00 Å NUCLAR         NONTITUTO AUTAQUICO VISION           Nacio         CALPAZ         DO VISTORIA SALUD         \$ 2.30.000.00 Å NUCLAR         NONTITUTO AUTAQUICO VISION           ALA PAZ         DO VISTORIA SALUD         \$ 2.30.000.00 Å NUCLAR         NONTITUTO AUTAQUICO VISION           ARANA         ORA VISION ADM. DE FONÍ AGUAY         \$ 3.000.000 Å NUCLAR         CONSIGNA ADM. DE FONÍ AGUAY           ARANA         REPARACIÓN CLOACAS S         \$ 3.000.000 Å NUCLAR         CONSECCIÓN DE FONÍ AGUAY           NUGUAY         SALAVILABAGO         NULVOS CLABLADOS         \$ 3.000.000 ÉN ELECUCIÓN         DIRECCIÓN PROVINCIAL VIALES           NUGUAY                                                                                                    | Departamento *         Localidad         Otre         Manto         Estado         Organismo Ejeculor           0LON         COLON         PARQUIZADO         \$ 19.000.00 En GESTION         CONSIDIA ADM. DE FONI<br>ADM.           0LON         COLON         PARQUIZADO         \$ 19.000.00 En GESTION         CONSIDIA ADM. DE FONI<br>ADM.           0LON         CONCORDIA         ente se de cualquier ces<br>a 20.000.00 A NUCLAR         CONSIDIA ADM. DE FONI<br>ADM.         EFONI<br>ADM.           0LON         SELVELA OTTO HILDERSE         \$ 23.000.000 A NUCLAR         CONSIDIA ADM. DE FONI<br>ADM.         EFONI<br>ADM.           0LON         CEBAS         DARAL         BERRIDO ELLORESE         \$ 23.000.000 A NUCLAR         CONSIDIA ADM. DE FONI<br>ADM.         ENCERA           NARA         ORO VEDDE         AQUA         \$ 13.000.000 A NUCLAR         COMISION ADM. DE FONI<br>ADMA         ENERGIA           NARAL         PARALA         REPARCION CLAACAS         \$ 1.000.000.00 EN ESETION         DISTECCION DE HORALUE ONDA           NEGAL         PARALA         REPARCION CLAACAS         \$ 1.000.000.00 EN ESETION         DIRECCION PENNERALUE NERGIA           NUGAV         PARALA         REPARCION SISTEMA HET         \$ 1.000.000.00 EN ESETION         DIRECCION PENNERAL NERGIA           NUGAV         DARANA         REPARCION CLAACAS         \$ 1.000.000.00 EN                                                                                                    | Departamento **         Localidad         Otiva         Manto         Estado         Organismo Ejecutor           LON         COLON         PARQUEZADO         \$ 3.5.000.00         Estado         Organismo Ejecutor           LON         COLON         PARQUEZADO         \$ 3.5.000.00         Extedo         Organismo Ejecutor           NCORDELA         CONCORDEA         # 5.5.000.00         Extedo         Organismo Ejecutor           NCORDELA         CONCORDEA         # 5.5.000.00         Extedo         Organismo Ejecutor           AS DELEDICY         Estado         OTO HLDERJE         \$ 2.0.000.00         A NICLAR         ENSTITUTO ALTAQUECO MUSINO           AS DELEDICY         CEBAS         BARAIO SALUO         \$ 3.00.000.00         A NICLAR         ENSTITUTO ALTAQUECO MUSINO           RANA         ORO VERDE         AGUA         \$ 1.000.000.00         A NICLAR         ENSTITUTO ALTAQUECO MUSINO           RANA         PARANA         REPARACION CLOACAS         \$ 3.000.000.00         A NICLAR         ENSTITUTO ALTAQUECO MUSINO           MANA         PARANA         REPARACION CLOACAS         \$ 3.00.000.00         A NICLAR         ENSTRUTO ALTAQUECO MUSINO           UGUAY         DRANA         REPARACION CLOACAS         \$ 3.00.000.00         B NIESTON         DRECCION DE N                                                                                                    | Departamento **         Localidad         Obre         Mento         Estado         Organismo Ejecutor           DCAN         COLON         PARQUIZADO         8 19.000,00 EN GESTION         CONSIGN ADN. DE FORÍ           DLON         COLON         PARQUIZADO         8 19.000,00 EN GESTION         CONSIGN ADN. DE FORÍA           DLON         COLON         PARQUIZADO         8 19.000,00 EN GESTION         CONSIGN ADN. DE FORÍAQUIT           DLON         COLONO         PARQUIZADO         8 19.000,000 EN GESTION         CONSIGN ADN. DE FORÍAQUIT           DLON         CONCORDIDA         ESCUELA OTTO HILDERES         8 230.000,00 A INICLAR         CONSIGN ADN. DE FORÍAQUITO VISTRIO           LAS DEL INCOV         CEBESA         BARIA SELUELA OTTO HILDERES         8 18.000,000,00 EN GESTION         INSTITUTO AITAQUICO VISTRIO           NANA         ORD VERDE         AQUA         8 18.000,000,00 EN GESTION         INSTITUTO AITAQUICO VISTRIO           NERANA         ORD VERDE         AQUA         8 10.000,000,00 EN GESTION         DERECICION DE HIDRAUL/ MIDRAU           NERANA         PARANA         REPARACTON CLARAROS         8 30.000,000,00 EN GESTION         DERECICION DE HIDRAUL/ MERAN           NUBLIAY         CONCEPCION DEL URUGI SERTAN DE OR OVERDE         8 4.000,000,00 EN GESTION         DERECICION PROVINCIAL VIALES                                                                                                    | Departamento 1         Localidad         Obre         Mento         Estado         Organismo Ejecutor           05000         COLON         PARQUIZADO         8 19 000.00 Ers GESTION         CONSIGN ADM. DE FON AQUA Y           05000         COLON         PARQUIZADO         8 19 000.00 Ers GESTION         CONSIGN ADM. DE FON AQUA Y           05000         CONCORDIA         Estado         Departamento Ejecutor         8 19 000.00 Ers GESTION         CONSIGN ADM. DE FON AQUA Y           05000         SANTA ANA         ESCUELA OTTO HILDERS         8 230 000.00 A INICLAR.         CONSIGN ADM. DE FON AQUICO VIZENT           SLAS DEL IRECUY         CEBAS         BARID SALUD         8 380 000.00 A INICLAR.         INISTITUTO AUTAQUICO VIZENT           APAZ         LA PAZ         Do VENDE         AQUA         8 1.000.00 A INICLAR.         COMISSION ADM. DE FON AQUA Y           ARANA         PARANA         REPARACION CLIDACAS S         8 30.000.00 A INICLAR.         COMISSION ADM. DE FON AQUA Y           ARANA         PARANA         REPARACION SISTEMA HE \$ 1.000.000 A INICLAR.         COMISSION ADM. DE FON AQUA Y           RUGUAY         BASAVILASO         NUEVOS CABLEDOS         8 30.000.000 EN GESTION         DERECCION DE HEDRUCION IDRECCION DE HEDRUCION IDRECCION PORVINCIAL MALES           VILLON         MARANA         REPARACION SISTEMA HE \$ 3.000.00                                                                                                    | Departamento *         Localidad         Obra         Monto         Estado         Organiamo Ejecutor           OLON         COLON         PARQUIZADO         \$ 19.000.00 EN GESTION         CONSIDIA ADM. DE FONÍAUX           OLON         COLON         PARQUIZADO         \$ 19.000.00 EN GESTION         CONSIDIA ADM. DE FONÍAUX           DOCORDIA         Existe de sublejar com         \$ 19.000.00 EN GESTION         CONSIDIA ADM. DE FONÍAUX           DUSCADIDA         EDERACION         SANTA ANA         ESCUELA OTTO HILDERS         \$ 230.000.00 Å NICLAR         CONSIDIA ADM. DE FONÍAQUAL           DUS DUSCADE         BARIO SAUD         \$ 30.000.00 Å NICLAR         INSTITUTO AITAQUICO VITANA           ARANA         ORA VENDE         BAJAIA         \$ 19.000.000.00 EN GESTION         INSTITUTO AITAQUICO VITANA           ARANA         ORA VENDE         BAJAIA         \$ 10.000.000 EN GESTION         INSTITUTO AITAQUICO VITANA           ARANA         ORA VENDE         BAJAIA         \$ 10.000.000 EN GESTION         INSTITUTO AITAQUICO VITANA           ARANA         PARAUAA         REPACIDION SISTEMA HIL         \$ 100.000.000 EN GESTION         DIRECCION DE HORAUL/ HIDRAU           RUGUAY         CONCEPCION DEL URUG SALTATO EN ORO VERDE         \$ 4.000.000.000 EN GESTION         DIRECCION PROVINCIAL MALESE           VIT         Tote                                                                                                    | Departamento *         Localidad         Obra         Monto         Estado         Organismo Ejecutor           OLON         COLON         PARQUIZADO         8 19 000,00 EN GESTION         CONSIGN A ADM. DE FONÍ AGUAY           ONCORDIA         CONCORDIA         Estada e subjetive rosa         8 1 3 5000,00 EN GESTION         CONSIGN A ADM. DE FONÍ AGUAY           ONCORDIA         EDERACION         SINTA ANA         ESCUELA OTTO HLIDERS         8 1 35000,00 EN GESTION         CONSIGN A ADM. DE FONÍ AQUIT           Ala PAZ         DO VINTENDAS         8 1 30000,00 EN GESTION         CONSIGN A ADM. DE FONÍ AQUIT           Ala PAZ         DO VINTENDAS         8 1 30000,00 EN GESTION         INISTITUTO AUTARQUICO VINTEN           ARANA         PARANA         REPARACION CLOACES S         8 3 0000,00 EN GESTION         DIRECICION ADM. DE FONÍ AGUAY           ARANA         PARANA         REPARACION CLOACES S         8 3 0000,00 EN GESTION         DIRECICION DE HORAULHORAU           ARANA         PARANA         REPARACION CLOACES S         8 3000,000 EN GESTION         DIRECICION DE HORAULHORAU           ARANA         PARANA         REPACCION SISTEMA HIT         9 100 000,00 EN EECUCION         DIRECICION DE HORAULHORAU           ARANA         PARANA         REPACION VERDE         8 4.500 000,00 EN GESTION         DIRECICION PENDERAUL HORAU <th>Departamento n         Localidad         Obra         Monto         Estado         Organismo Ejecutor           COLON         COLON         PARQUIZADO         8 19 000,00 Ex GESTION         CONSIGN ADM. DE FONI           COLON         COLON         PARQUIZADO         8 19 000,00 Ex GESTION         CONSIGN ADM. DE FONI           COLON         COLON         PARQUIZADO         8 19 000,00 Ex GESTION         CONSIGN ADM. DE FONI           SUB OCE,001         SENA ANA         ESEALCION         SENA ANA         BERRICON CONCERNA         NOSTION ADM. DE FONI           SLAS DEL IBSILUY         CEIBAS         BARIO SALUD         \$ 38 000,000,00 Ex GESTION         INSTITUTO AUTARQUICO UNIENI           ARANA         PAZ         DOVINENDAS         \$ 18 000,000,00 Ex EESCUCIAN         INSTITUTO AUTARQUICO UNIENI           ARANA         PARANA         REFACION SISTEMA HE         \$ 100,000,00 Ex EESCUCION         DERECTON NEM EXALUPED EXALUPTERA           ARANA         PARANA         REFACION SISTEMA HE         \$ 100,000,00 Ex EESCUCION         DERECTON REHALLAD EE MERGU           ARANA         PARANA         REFACION SISTEMA HE         \$ 100,000,00 Ex EESCUCION         DERECTON REHALLAD EE MERGU           ARANA         PARANA         REFACION SISTEMA HE         \$ 100,000,00 Ex EESCUCION         DERECTON REHALLAD EX MERGU      &lt;</th> <th>Departamente +         Localidad         Obre         Mento         Estada         Organisme Ejecutor           CUON         COLON         PARQUIZADO         8 19 000,00 Ex GESTION         CONSIGNI ADM. DE FONI<br/>ADM. 2000         CONSIGNI ADM. DE FONI<br/>ADM. 2000         Estada         Organisme Ejecutor           CUON         COLON         PARQUIZADO         8 19 000,00 Ex GESTION         CONSIGNI ADM. DE FONI<br/>B 3 250,000,00 A INICIAR         CONSIGNI ADM. DE FONI<br/>B 250,000,00 A INICIAR         CONSIGNI ADM. DE FONI<br/>B 250,000,00 A INICIAR         CONSIGNI ADM. DE FONI<br/>B 250,000,00 A INICIAR         CONSIGNI ADM. DE FONI<br/>B 250,000,00 A INICIAR         CONSIGNI ADM. DE FONI<br/>ADJ. ARANA           ARANA         REPARACION         SESTION         S 100,000,00 A INICIAR         CONSIGNI ADM. DE FONI<br/>ADJ. ARANA         REPARACION CUALAS S         S 100,000,00 Ex ESECUCION         DIRECECTON DE INDIALI, HIDBA.<br/>RANA         REPARACION SISTEMA HC         S 100,000,00 Ex ESECUCION         DIRECECTON PROVINCIAL         VALUER           RUGUAY         CONCEPCION DEL URUGI AFRALTO EN ORO VERDE         S 100,000,00 Ex ESETION         DIRECECTON PROVINCIAL         VALUER           RUGUAY         CONCEPCION DEL URUGI AFRALTO EN ORO VERDE         S 100,000,00 Ex ESETION         DIRECECTON PROVINCIAL         VALUER           RUGUAY         CONCEPCION DEL URUGI AFRALTO EN ORO VERDE         S 100,000,00 Ex ESETION         DIRECECTON PROVINCIAL         VALUER     <th></th><th>OBBAC</th><th></th><th></th><th></th><th></th><th></th></th>              | Departamento n         Localidad         Obra         Monto         Estado         Organismo Ejecutor           COLON         COLON         PARQUIZADO         8 19 000,00 Ex GESTION         CONSIGN ADM. DE FONI           COLON         COLON         PARQUIZADO         8 19 000,00 Ex GESTION         CONSIGN ADM. DE FONI           COLON         COLON         PARQUIZADO         8 19 000,00 Ex GESTION         CONSIGN ADM. DE FONI           SUB OCE,001         SENA ANA         ESEALCION         SENA ANA         BERRICON CONCERNA         NOSTION ADM. DE FONI           SLAS DEL IBSILUY         CEIBAS         BARIO SALUD         \$ 38 000,000,00 Ex GESTION         INSTITUTO AUTARQUICO UNIENI           ARANA         PAZ         DOVINENDAS         \$ 18 000,000,00 Ex EESCUCIAN         INSTITUTO AUTARQUICO UNIENI           ARANA         PARANA         REFACION SISTEMA HE         \$ 100,000,00 Ex EESCUCION         DERECTON NEM EXALUPED EXALUPTERA           ARANA         PARANA         REFACION SISTEMA HE         \$ 100,000,00 Ex EESCUCION         DERECTON REHALLAD EE MERGU           ARANA         PARANA         REFACION SISTEMA HE         \$ 100,000,00 Ex EESCUCION         DERECTON REHALLAD EE MERGU           ARANA         PARANA         REFACION SISTEMA HE         \$ 100,000,00 Ex EESCUCION         DERECTON REHALLAD EX MERGU      <                                                                                                    | Departamente +         Localidad         Obre         Mento         Estada         Organisme Ejecutor           CUON         COLON         PARQUIZADO         8 19 000,00 Ex GESTION         CONSIGNI ADM. DE FONI<br>ADM. 2000         CONSIGNI ADM. DE FONI<br>ADM. 2000         Estada         Organisme Ejecutor           CUON         COLON         PARQUIZADO         8 19 000,00 Ex GESTION         CONSIGNI ADM. DE FONI<br>B 3 250,000,00 A INICIAR         CONSIGNI ADM. DE FONI<br>B 250,000,00 A INICIAR         CONSIGNI ADM. DE FONI<br>B 250,000,00 A INICIAR         CONSIGNI ADM. DE FONI<br>B 250,000,00 A INICIAR         CONSIGNI ADM. DE FONI<br>B 250,000,00 A INICIAR         CONSIGNI ADM. DE FONI<br>ADJ. ARANA           ARANA         REPARACION         SESTION         S 100,000,00 A INICIAR         CONSIGNI ADM. DE FONI<br>ADJ. ARANA         REPARACION CUALAS S         S 100,000,00 Ex ESECUCION         DIRECECTON DE INDIALI, HIDBA.<br>RANA         REPARACION SISTEMA HC         S 100,000,00 Ex ESECUCION         DIRECECTON PROVINCIAL         VALUER           RUGUAY         CONCEPCION DEL URUGI AFRALTO EN ORO VERDE         S 100,000,00 Ex ESETION         DIRECECTON PROVINCIAL         VALUER           RUGUAY         CONCEPCION DEL URUGI AFRALTO EN ORO VERDE         S 100,000,00 Ex ESETION         DIRECECTON PROVINCIAL         VALUER           RUGUAY         CONCEPCION DEL URUGI AFRALTO EN ORO VERDE         S 100,000,00 Ex ESETION         DIRECECTON PROVINCIAL         VALUER <th></th> <th>OBBAC</th> <th></th> <th></th> <th></th> <th></th> <th></th>                                                                                                    |                                                                                                    | OBBAC                                                                                                    |                                                                                                    |                  |                                                                                                    |                                        |            |
| Departamento 1         Localidad         Obra         Monto         Estado         Organismo Ejecu           COLON         COLON         PARQUIZADO         \$ 19.00.00         En (25.00.00)         COMISION ADM. DI           CONCORDIA         CONCORDIA         SATORA ANA         ESCUELA OTTO HLDESES         \$ 3.500.00         EN PROCESO DE RESIGNIC COMISION ADM. DI           ESCRACION         SANTA ANA         ESCUELA OTTO HLDESES         \$ 3.200.00,0 A INICLAR         COMISION ADM. DI           ESCRACION         SANTA ANA         ESCUELA OTTO SALUD         \$ 3.200.00,0 A INICLAR         COMISION ADM. DI                                                                                                    | Control         Localidad         Otra         Monto         Estado         Organismo Ejecutor           COLON         PARQUIZADO         \$ 19 00000 [EN GESTION         CONISION ADM. DE PON AQUA           DIA         CONCORDIA         ente es de cualquier cesa         \$ 2 500.00 [EN PERCIESO DE RESICIC CONISION ADM. DE PON AQUA           ION         SANTA ANA         ESCUELA ONTO HILDERES         \$ 2 300.000 [A INICIAR         CONISION ADM. DE PON AQUA           LIBICUY         CEBAS         BARAIO SALUD         \$ 350.0000,00 [A INICIAR         CONISION ADM. DE PON AQUA           LA RAZ         200 VIVIENDAS         \$ 18.000.000,00 [BN GESTION         INSTITUTO AUTARQUICO VIVIENDAS                                                                                                    | Departamento */         Localidad         Obra         Monto         Estado         Organismo Ejecutor           OLON         COLON         PARQUIZADO         \$ 19.000.00 EN GESTION         CONTON GON AND. DE FORVÍAGUA Y           OLON         COLON         PARQUIZADO         \$ 19.000.00 EN GESTION         CONTON ADD. DE FORVÍAGUA Y           DEDERACION         SANTA ANA         ESTUDIA OTO HILDERS         \$ 2.500.00 EN GESTION         CONTON ADD. DE FORVÍAGUA Y           Las DEL ISCUT         CEBAS         BARRIO SALUD         \$ 2.500.00 EN GESTION         CONTON ADD. DE FORVÍAQUA Y           A PAZ         LA PAZ         200 VIVENDAS         \$ 1.600.000.00 EN GESTION         INSTITUTO AITAQUEO VIVENDA           ARANA         GAD VERDE         AGUA         \$ 1.000.000.00 EN GESTION         INSTITUTO AITAQUEO VIVENDA           ARANA         PARANA         REPACCION SISTEMA HE         \$ 1.000.000.00 EN GESTION         INSTITUTO AITAQUEO VIVENDA           ARANA         PARANA         REPACCION SISTEMA HE         \$ 1.000.000.00 EN GESTION         INSTITUTO AITAQUEO VIVENDA           ARANA         PARANA         REPACCION SISTEMA HE         \$ 1.000.000.00 EN ELECUCION         DIRECECTON DEN DEN ADALUE (INDALUE INDALUE INDALUE INDALUE INDALUE INDALUE INDALUE INDALUE INDALUE INDALUE INDALUE INDALUE INDALUE INDALUE INDALUE INDALUE INDALUE INDALUE INDALUE INDALUE INDALUE INDALUE INDALUE INDALUE INDALUE IND                                                                                                    | Departamento **         Localidad         Otion         Mantto         Estado         Organismo Ejecutor           0LON         COLON         PARQUIZZOO         \$ 19.000.000 En GESTION         CONTROL AND. DE FONI AGULAY           0LON         COLON         PARQUIZZOO         \$ 19.000.000 En GESTION         CONTROL AND. DE FONI AGULAY           0NCORDIA         CONCORDIA         Esta es de cualquier coma         \$ 23.000.000 En RESCICOS DE RESCICO CUISION ADM. DE FONI AGULAY           DERRACION         SUNTA ANA         ESCUELA CONTO HILDERSI         \$ 2300.000 A INICIAR         CONSIGNA AM. DE FONI AGULAY           NAS DEL ISICUY         CEBAS         BARID SALUD         \$ 290.000.000 A INICIAR         CONSIGNA AM. DE FONI AGULAY           NARA         REPARACION LIDACAS         \$ 1.000.000.00 En GESTION         INITITI'O AUTARQUICO VIVIEND           NARA         REPARACION LIDACAS         \$ 1.000.000.00 En GESTION         INITITI'O AUTARQUICO VIVIEND           NARANA         REPARACION LIDACAS         \$ 3.000.000 A INICIAR         EVERSAL ENERGIA           NARAN         REPARACION SETTEM ART         \$ 1.000.000 En GESTION         DIRECCION DE INDIALU/ UNDAU           NUGUAY         DAGAVILEDASO         \$ 300.000.00 EN GESTION         DIRECCION DE INDIALU/ UNDAU           NUGUAY         CONCERFICION DEL URUG AFRITO EN ORO VERDE         \$ 4.500.0                                                                                                    | Departamento *         Localidad         Obre         Manto         Estado         Organismo Ejecutor           OLON         COLON         RARQUIZADO         \$ 19.000.00 EN GESTION         CONISSION ADM. DE FONÍAGUAT           OLON         COLON         RARQUIZADO         \$ 19.000.00 EN GESTION         CONISSION ADM. DE FONÍAGUAT           DEDRACION         SANTA ANA         ESCUELA TOM HUBBAS         \$ 23.000.00 EN GESTION         CONISION ADM. DE FONÍAGUAT           JALS DEL ISCUY         CEBAS         BARIO SALUD         \$ 38.000.000 A INICIAR         CONISION ADM. DE FONÍAGUAT           JALS DEL ISCUY         CEBAS         BARIO SALUD         \$ 38.000.000 A INICIAR         INISTITUTO AUTAQUICO VIVENO           ARANA         PARALANA         REPRACION CLORADS S         \$ 30.000.000 A INICIAR         CONISION ADM. DE FONÍAGUAT           ARANA         PARALANA         REPRACION CLORADS S         \$ 30.000.000 A INICIAR         CONISION ADM. DE FONÍAGUAT           ARANA         PARANA         REPRACION CLORADS S         \$ 30.000.000 A INICIAR         CONISION ADM. DE FONÍAGUAT           ARANA         PARANA         REPRACION STETMA HIT         \$ 10.000.000 B IN ELECUCION         DIRECCION DE HORAUL/ HUBAN           RUGUAY         CONCEPCION DEL URUGI AFRATO IN ORO VERDE         \$ 4.000.000.000 EN GESTION         DIRECCION PROVINCIAL, VIALES                                                                                                    | Departamento **         Localidad         Otion         Mantio         Estado         Organismo Ejecutor           0LON         COLON         RARQUIZADO         \$ 19.000.00 EN GESTION         CONISION ADM. DE FONI AGUAY           0LON         COLON         RARQUIZADO         \$ 19.000.00 EN GESTION         CONISION ADM. DE FONI AGUAY           0NCORDIDA         CONCORDIA         Esta se de susteuire reas         \$ 2.300.000 EN GESTION         CONISION ADM. DE FONI AGUAY           RAS DEL IBICUY         CEBAS         BARID SALUD         \$ 290.000.00 A INICIAR         CONSIGN ADM. DE FONI AUTARQUICO VIVIENC           RASA         CA PAZ         200 VICENDAS         \$ 1.800.000.00 A INICIAR         CONSIGN ADM. DE FONI AUTARQUICO VIVIENC           RANA         PARANA         REPARACION CLOACES S         \$ 3.000.000 A INICIAR         CONSIGN ADM. DE FONI AUTARQUICO VIVIENC           RANA         PARANA         REPARACION CLOACES S         \$ 3.000.000 A INICIAR         CONSIGN ADM. DE FONI AUTARQUICO VIVIENC           RANA         PARANA         REPARACION CLOACES S         \$ 3.000.000 A INICIAR         CONSIGN ADM. DE FONI AUGUAR           RUBUAY         CONCEPCION DEL URUGI SESTEMA HIT         \$ 1.000.000.000 EN ESETION         DIRECCION POLINICAL VILLA           RUGUAY         BASAVILBASO         NUEVOS CHBLENDOS         \$ 3.000.000.00 EN ESETION                                                                                                    | Departamento *         Localidad         Obre         Mento         Estado         Organiamo Ejecutor           LON         COLON         PARQUIZADO         \$ 19.000.00 EN GESTION         CONSON & CONSON ADM. DE FONG AGUAY           NCORDIA         CONCORDIA         esta es de uselquier rosa         \$ 2.300.00 EN RESCESO DE RESCECCONSON ADM. DE FONG AGUAY           DEPARADO         SUBTO ADM.         ESCUELO TO HLDERSE         \$ 2.300.00 EN RESCESO DE RESCECCONSON ADM. DE FONG AGUAY           AS DEL IBLCUY         CEIBAS         SARRIO SALUD         \$ 260.000.00 EN GESTION         INSTITUTO AUTARQUICO VIVIEND           RAZ         LA PAZ         200 VIVIENDAS         \$ 1.300.000.00 EN GESTION         INSTITUTO AUTARQUICO VIVIEND           RANA         REPARACION CLOACAS S         \$ 3.000.00.00 EN GESTION         INSTITUTO AUTARQUICO VIVIEND           RANA         PARANA         REPARACION CLOACAS S         \$ 3.000.00.00 EN GESTION         DIRECCEND DE INDUAL/UNDAU           UGUAY         CONCEPCION DEL URUG ASTITUTO EN ORO VERDE         \$ 3.000.00.00 EN GESTION         DIRECCEND NETHONAL (UNDAUL/UNDAUL/UNDAUL                                                                                                    | Departamento *         Localidad         Obre         Mento         Estado         Organizamo Ejecutor           DLON         COLON         PARQUIZADO         \$ 19.0000 EN GESTION         CONISION ADM. DE FONI ADUSTION           DUCON DELOS DE ASUCCIÓN CONSOLIO         Esta es de sualquier casa         \$ 2.300.000 EN GESTION         CONISION ADM. DE FONI ADUSTION           DISCONDUA         CONCORDIA         ESCUELO TOM INDERSE         \$ 2.300.000 EN GESTION         CONISION ADM. DE FONI ADUSTION           LAS DE LIBCUY         CEBAS         BARIO SALUD         \$ 2.900.000 A NICLEAR         CONISION ADM. DE FONI ADURANTINO AUTAQUICO VIVEND           LAS DE LIBCUY         CEBAS         BARIO SALUD         \$ 2.900.000 A NICLEAR         CONISION ADM. DE FONI ADURANTINO AUTAQUICO VIVEND           LAS DE LIBCUY         CEBAS         BARIO SALUD         \$ 2.900.000 A NICLEAR         CONISION ADM. DE FONI ADURANTINO AUTAQUICO VIVEND           LASANA         PARANA         REPARACION CLOACAS S         \$ 3.000.000 A NICLEAR         CONISION ADM. DE FONI ADURANTINO AUTAQUICO VIVEND           LIBANA         PARANA         REPARACION CLOACAS S         \$ 3.0000.000 A NICLEAR         CONISION ADM. DE FONI ADURANTINO AUTAQUICO VIVEND           LIBANA         PARANA         REPARACION CLOACAS S         \$ 3.0000.000 A NICLEAR         EVERANTINO RUMANTINO AUTAQUICO VIVEND           LIBANA                                                                                                    | Departamento */         Localidad         Obra         Manto         Estado         Organiamo Ejecular           COLON         COLON         PARQUIZADO         \$ 19.000,015H, GESTION         CONSIGN ADM. DE FONI AGUA Y           COLON         COLON         PARQUIZADO         \$ 19.000,015H, GESTION         CONSIGN ADM. DE FONI AGUA Y           CONCORDIA         CONCORDIA         esta se de sualquier creas         \$ 23.000,005H, RECESO DE RESELICIONADA DAM. DE FONI AGUA Y           SUS DEL ISECUY         CERAS         BARID SALUD         \$ 390,000,04 A INICLAR         CONSIGN ADM. DE FONI AGUA Y           SUS DEL ISECUY         CERAS         BARID SALUD         \$ 300,000,04 A INICLAR         INISTITUTO AUTAQUICO (VIDEN           A PAZ         LA PAZ         LA PAZ         DO VIZENDAS         \$ 130,000,04 A INICLAR         INISTITUTO AUTAQUICO (VIDEN           ARANA         PARANA         REPARACION CLOACAS S         \$ 30,000,04 INICLAR         CONSIGN ADM. DE VORIAQUA Y           ARANA         PARANA         REPARACION CLOACAS S         \$ 30,000,06 INICLAR         ENERGEVON ALUMENA           JRUGUAY         DASAVILASO         NUEVOS CARLEDOS         \$ 30,000,06 INICLAR         ENERGEVON ADM. DE RECLION DE MOLAULHIDIA           VIEVOS CARLEDOS         \$ 30,000,00 EN GESTION         DIRECCION PE MOLAULHIDIA         INIGUAY                                                                                                    | Departamento *         Localidad         Other         Manto         Estado         Organismo Ejecutor           OLON         COLON         PARQUIZADO         \$ 19.000.00 EN GESTION         CONISION ADM. DE FONI AGUAY           OLON         COLON         PARQUIZADO         \$ 19.000.00 EN GESTION         CONISION ADM. DE FONI AGUAY           DEDERACION         Santa ANA         ESCUELA TOT MIDERSE         \$ 23.000.00 EN GESTION         CONISION ADM. DE FONI AGUAY           DALE DEL ISCUY         CERLAS         BARIO SALUD         \$ 39.000.00 A INICLAR         CONISION ADM. DE FONI AGUAY           DALE DEL ISCUY         CERLAS         BARIO SALUD         \$ 30.000.00 A INICLAR         INISTITUTO AUTAQUICO UNDERN           ARANA         PARZ         LA PAZ         200 VINENDAS         \$ 13.000.00 A INICLAR         IDISTITUTO AUTAQUICO UNDERN           ARANA         PARANA         REPARACION CLOACAS S         \$ 30.000.00 A INICLAR         DISECCION DE FORI AGUA           ARANA         PARANA         REPARACION STETMA HT         \$ 10.000.000 EN ELECUCION         DIRECCION DE FORI AGUA           ARANA         PARAND         NUEVOS CABLEDOS         \$ 30.000.000 EN ELECUCION         DIRECCION DE FORI AGUA           ARANA         PARANA         REPARACION SCION STETMA HT         \$ 1000.0000.00 EN ELECUCION         DIRECCION PROVINCIAL, M                                                                                                    | Departamento *         Localidad         Other         Manto         Estado         Organismo Ejecular           OLON         COLON         PARQUIZADO         \$ 19.000.00 EN GESTION         CONISION ADM. DE FONI AGUA Y           OLON         COLON         PARQUIZADO         \$ 19.000.00 EN GESTION         CONISION ADM. DE FONI AGUA Y           DEDERACION         SANTA ANA         ESCUESA TOT MIDERSE         \$ 23.000.00 EN GESTION         CONISION ADM. DE FONI AGUA Y           DAR DE INCLIV         CEBAS         BARIZO SALUD         \$ 30.000.00 A INICLAR         CONISION ADM. DE FONI AGUA Y           DAR DE INCLIV         CEBAS         BARIZO SALUD         \$ 30.000.00 A INICLAR         CONISION ADM. DE FONI AGUAY           DAR DE INCLIV         CEBAS         BARIZO SALUD         \$ 30.000.00 A INICLAR         CONISION ADM. DE FONI AGUAY           ARANA         PARZ         LA PAZ         200 VINTUNDA SI SE SO 000.000 EN GESTION         DISTITUTION AUTAQUICO VINTUN           ARANA         PARARA         REPARACION CLOACAS S         \$ 30.000.00 A INICLAR         COMISION ADM. DE FONI AGUAY           ARANA         PARARA         REPARACION SISTEMA RE         \$ 10.000.000 EN ELECUCION         DIRECCION DE HORAUL-HIDRA           RUGUAY         CONCEPCION DEL URUG ARPAIND EN OR VERDE         \$ 4.000.000.00 EN GESTION         DIRECCION PROVINCIAL, MALES </th <th>Departamento *         Localidad         Other         Manto         Estado         Organitamo Ejecular           04.00N         CoLON         PARQUIZADO         \$ 19.000.00 EN GESTION         CONISION ADM. DE FONI AGUA Y           04.00N         COLON         PARQUIZADO         \$ 19.000.00 EN GESTION         CONISION ADM. DE FONI AGUA Y           04.00N         CONCORDIA         Estate de sualquier coma         \$ 23.000.00 EN GESTION         CONISION ADM. DE FONI AGUA Y           SLAS DE LISCUY         CEREAS         BARRID SALUD         \$ 38.000.000 EN GERGETON         DISTUTTO AUTAQUICO VIDEN           SLAS DE LISCUY         CEREAS         BARRID SALUD         \$ 38.000.000 EN GERGETON         DISTUTTO AUTAQUICO VIDEN           ARANA         PAZ         LA PAZ         200 VIDENDAS         \$ 31.000.000 EN GERGETON         DISTUTTO AUTAQUICO VIDEN           ARANA         PARALANA         REPARACION CLIDACAS S         \$ 30.000.000 EN GESTION         DISECUTION DE MEDIALION CLIDACAS S           RANA         PARANA         REPARACION CLIDACAS S         \$ 30.000.000 EN GESTION         DIRECCION DE MEDIALINEDAL           RUGUAY         CONCECION DEL URUG ARALTO NO VERDE         \$ 4.000.000 EN GESTION         DIRECCION PROVINCIAL, MALES           CONCECION DEL URUG ARALTO NO VERDE         \$ 30.000.000 EN GESTION         DIRECCION PROVINCIAL, MALES     <th>Departamento 1         Lacalidad         Obra         Monto         Estado         Organiamo Ejeculor           COLON         COLON         PARQUIZADO         8 19 COLOS (DE N GOLES) DE RESTION         CONTRACA Y           COLON         COLON         PARQUIZADO         8 19 COLOS (DE N GOLES) DE RESTICIÓN CONTISON ADM. DE FON AGUA Y           DEDERACION         SANTA ANA         ESCUELA OTO HILDERS         9 230 COLOS DE R FACCESO DE RESTICIÓN CONTISON ADM. DE FON (ARQUIT<br/>ASADEL ISCUTUR CEBAS         DA SUE USA OTO HILDERS         9 230 COLOS A INCLAR         INSTITUTO AUTARQUICO (VIVEN<br/>ARANA         DA VIVENDAS         9 18 COLOS A INCLAR         INSTITUTO AUTARQUICO (VIVEN<br/>ARANA         PRAPARA         REPARACIÓN COLACEAS S         9 30 COLOS A INCLAR         EVERSA         EVERSA           RAGUA         PRAPARA         REPARACIÓN SISTEMA HIC         8 10 COLOS A INCLAR         EVERSA         EVERSA           RANA         PARANA         REPARACIÓN SISTEMA HIC         8 10 COLOS (DE N ESETION         DIRECCIÓN PORVAULAL/INDRA,<br/>RANA         PRANA         REPARACIÓN COLACEAS S         9 30 COLOS (DE N ESETION)         DIRECCIÓN PORVAULA/INDRA,<br/>RUGUAY         CONCEPCIÓN DEL URUQI APALTO EN ORO VERDE         8 4 500 COLOS (DE N ESETION)         DIRECCIÓN PROVINCIAL, VALES           QUIAY         CONCEPCIÓN DEL URUQI APALTO EN ORO VERDE         8 4 500 COLOS (DE N ESETION)         DIRECCIÓN PROVINCIAL, VALES</th><th>JUNSULIA DE</th><th>UBRAS</th><th></th><th></th><th></th><th></th><th></th></th> | Departamento *         Localidad         Other         Manto         Estado         Organitamo Ejecular           04.00N         CoLON         PARQUIZADO         \$ 19.000.00 EN GESTION         CONISION ADM. DE FONI AGUA Y           04.00N         COLON         PARQUIZADO         \$ 19.000.00 EN GESTION         CONISION ADM. DE FONI AGUA Y           04.00N         CONCORDIA         Estate de sualquier coma         \$ 23.000.00 EN GESTION         CONISION ADM. DE FONI AGUA Y           SLAS DE LISCUY         CEREAS         BARRID SALUD         \$ 38.000.000 EN GERGETON         DISTUTTO AUTAQUICO VIDEN           SLAS DE LISCUY         CEREAS         BARRID SALUD         \$ 38.000.000 EN GERGETON         DISTUTTO AUTAQUICO VIDEN           ARANA         PAZ         LA PAZ         200 VIDENDAS         \$ 31.000.000 EN GERGETON         DISTUTTO AUTAQUICO VIDEN           ARANA         PARALANA         REPARACION CLIDACAS S         \$ 30.000.000 EN GESTION         DISECUTION DE MEDIALION CLIDACAS S           RANA         PARANA         REPARACION CLIDACAS S         \$ 30.000.000 EN GESTION         DIRECCION DE MEDIALINEDAL           RUGUAY         CONCECION DEL URUG ARALTO NO VERDE         \$ 4.000.000 EN GESTION         DIRECCION PROVINCIAL, MALES           CONCECION DEL URUG ARALTO NO VERDE         \$ 30.000.000 EN GESTION         DIRECCION PROVINCIAL, MALES <th>Departamento 1         Lacalidad         Obra         Monto         Estado         Organiamo Ejeculor           COLON         COLON         PARQUIZADO         8 19 COLOS (DE N GOLES) DE RESTION         CONTRACA Y           COLON         COLON         PARQUIZADO         8 19 COLOS (DE N GOLES) DE RESTICIÓN CONTISON ADM. DE FON AGUA Y           DEDERACION         SANTA ANA         ESCUELA OTO HILDERS         9 230 COLOS DE R FACCESO DE RESTICIÓN CONTISON ADM. DE FON (ARQUIT<br/>ASADEL ISCUTUR CEBAS         DA SUE USA OTO HILDERS         9 230 COLOS A INCLAR         INSTITUTO AUTARQUICO (VIVEN<br/>ARANA         DA VIVENDAS         9 18 COLOS A INCLAR         INSTITUTO AUTARQUICO (VIVEN<br/>ARANA         PRAPARA         REPARACIÓN COLACEAS S         9 30 COLOS A INCLAR         EVERSA         EVERSA           RAGUA         PRAPARA         REPARACIÓN SISTEMA HIC         8 10 COLOS A INCLAR         EVERSA         EVERSA           RANA         PARANA         REPARACIÓN SISTEMA HIC         8 10 COLOS (DE N ESETION         DIRECCIÓN PORVAULAL/INDRA,<br/>RANA         PRANA         REPARACIÓN COLACEAS S         9 30 COLOS (DE N ESETION)         DIRECCIÓN PORVAULA/INDRA,<br/>RUGUAY         CONCEPCIÓN DEL URUQI APALTO EN ORO VERDE         8 4 500 COLOS (DE N ESETION)         DIRECCIÓN PROVINCIAL, VALES           QUIAY         CONCEPCIÓN DEL URUQI APALTO EN ORO VERDE         8 4 500 COLOS (DE N ESETION)         DIRECCIÓN PROVINCIAL, VALES</th> <th>JUNSULIA DE</th> <th>UBRAS</th> <th></th> <th></th> <th></th> <th></th> <th></th> | Departamento 1         Lacalidad         Obra         Monto         Estado         Organiamo Ejeculor           COLON         COLON         PARQUIZADO         8 19 COLOS (DE N GOLES) DE RESTION         CONTRACA Y           COLON         COLON         PARQUIZADO         8 19 COLOS (DE N GOLES) DE RESTICIÓN CONTISON ADM. DE FON AGUA Y           DEDERACION         SANTA ANA         ESCUELA OTO HILDERS         9 230 COLOS DE R FACCESO DE RESTICIÓN CONTISON ADM. DE FON (ARQUIT<br>ASADEL ISCUTUR CEBAS         DA SUE USA OTO HILDERS         9 230 COLOS A INCLAR         INSTITUTO AUTARQUICO (VIVEN<br>ARANA         DA VIVENDAS         9 18 COLOS A INCLAR         INSTITUTO AUTARQUICO (VIVEN<br>ARANA         PRAPARA         REPARACIÓN COLACEAS S         9 30 COLOS A INCLAR         EVERSA         EVERSA           RAGUA         PRAPARA         REPARACIÓN SISTEMA HIC         8 10 COLOS A INCLAR         EVERSA         EVERSA           RANA         PARANA         REPARACIÓN SISTEMA HIC         8 10 COLOS (DE N ESETION         DIRECCIÓN PORVAULAL/INDRA,<br>RANA         PRANA         REPARACIÓN COLACEAS S         9 30 COLOS (DE N ESETION)         DIRECCIÓN PORVAULA/INDRA,<br>RUGUAY         CONCEPCIÓN DEL URUQI APALTO EN ORO VERDE         8 4 500 COLOS (DE N ESETION)         DIRECCIÓN PROVINCIAL, VALES           QUIAY         CONCEPCIÓN DEL URUQI APALTO EN ORO VERDE         8 4 500 COLOS (DE N ESETION)         DIRECCIÓN PROVINCIAL, VALES                                                                                                    | JUNSULIA DE                                                                                                    | UBRAS                                                                                                    |                                                                                                    |                  |                                                                                                    |                                        |            |
| Image: Couch         Image: Couch         Image: Couch<                                                                                                    | III         III         III         III         III         III         III         III         III         III         III         III         III         III         III         III         III         III         III         III         III         III         III         IIII         III         III         III         III         III         III         III         III         III         IIII         IIII         IIII         IIII         IIII         IIII         IIII         IIII         IIII         IIII         IIIII         IIII         IIII         IIII         IIII         IIIII         IIII         IIII         IIIIIIII         IIIIIIIIIIIIIIIIIIIIIIIIIIIIIIIIIIII                                                                                                    | III         III         III         III         IIII         IIIIIIIIIIIIIIIIIIIIIIIIIIIIIIIIIIII                                                                                                    | OLON         COLIN         PARQUIZADO         \$ 19.00.00 ke restrict         CONSIGN 400.00 EV FORMAGUY           ONCORDIA         COLIN         #ste e usequier cese         \$ 2.500.00 EN FROCESD DE RESICIC CONSIGN 400.00 E FORMAQUI           DINCORDIA         CONSTRUCTO         MLDERAL         \$ 2.500.000 EN FROCESD DE RESICIC CONSIGN 400.00 E FORMAQUI           DINCORDIA         CEBAS         SANTA ANA         ESCUELA OTTO HLDERAS         \$ 2.300.0000 Å NICLAR         CONSIGN 400.00 E FORMAQUICO VISION           N RAZ         LA RAZ         DON VIENDAS         \$ 1.500.0000 Å NICLAR         CONSIGN 400.00 E FORMAQUICO VISION           N RAZ         LA RAZ         DON VIENDAS         \$ 1.500.000.00 EN ERSTRON         INSTITUTO AITARQUICO VISION           N RANA         PRARAL         BERARCION CLOARES         \$ 1.300.000.00 A NICLAR         CONSIGN 400.00 E FORMAGUY           N RANA         PRARAL         REPARACION CLOARES S         \$ 1.300.000.00 A NICLAR         CONSIGN 400.00 E FORMAGUY           N RANA         PRARAL         REPARACION CLOARES S         \$ 1.300.000.00 A NICLAR         E RESECTION DE HORAULY HIDRAU           N RUGUAY         REARALARIA         REPARACION CLOARES S         \$ 1.300.000.00 EN ESTETON         DIRECCION DE HORAULY HIDRAU           NUGUAY         REARALARIASO         NUEVOC CARERADOS         \$ 1.000.000.00 EN ESTETON         <                                                                                                    | OLON COLON PAQUIZADO S 19.0000 S 19.0000 S 19.0000 CONSIGN ADM. DE FONÁGULA<br>CONCORDIA ESTE ES DE AUSQUIZADO S 19.0000 CE NEGESTIÓN CONISION ADM. DE FONÁGULA<br>DERRACION SANTA ANA ESCUELA OTTO HLDBESS 3 23.0000,00 A INICIAR CONISION ADM. DE FONÁQULA<br>LAS DEL IBICLIV CEBAS DARIS DE AUSQUIZO VISION<br>A PAZ A PAZ 200 VIVIENDAS 5 18.000,000 A INICIAR INSTITUTO AUTAQUICO VIVIEND<br>ARANA ORA VEDE AQUA S 1.0000,00 A INICIAR INSTITUTO AUTAQUICO VIVIEND<br>ARANA PARANA REPRACION CLOACAS 5 10.000,00 A INICIAR CONISION ADM. DE FONÁQUIZO VIVIEND<br>ARANA PARANA REPRACION CLOACAS 5 10.000,00 EN ESECUEND INSTITUTO AUTAQUICO VIVIEND<br>ARANA PARANA REPRACION SISTEMA HE 5 100,000,00 EN ESECUEND INSECCION DE HIDRALL INDRALL<br>ARANA PARANA REPRACION SISTEMA HE 5 100,000,00 EN ESECUEND INSECCION DE HIDRALL INDRALL<br>GUIDAU<br>CONCEPCION DEL URUGI AFRILTO EN ORO VERDE 5 4.500,000,00 EN ESETION DI RECCION PENDANLE (INDRALL<br>VILLA CONCEPCION DEL URUGI AFRILTO EN ORO VERDE<br>14.500,000,00 EN GESTION DI DERECCION FROMULOL INTERCION FINDANLE (INDRALL<br>VILLA CONCEPCION DEL URUGI AFRILTO EN ORO VERDE<br>14.500,000,00 EN GESTION DI DERECCION FINDANLE (INDRALL) INDRALL<br>VILLA CONCEPCION DEL URUGI AFRILTO EN ORO VERDE<br>14.500,000,00 EN GESTION DI DERECCION FINDANLE VILLA VILLA CONSIGNO<br>15.600,000,00 EN GESTION DI DERECCION FINDANLE (INDRALL) INDRALL<br>VILLA CONCEPCION DEL URUGI AFRILTO EN ORO VERDE<br>14.500,000,00 EN GESTION DI DERECCION FINDANLE (INDRALL) INDRALL<br>VILLA CONCEPCION DEL URUGI AFRILTO EN ORO VERDE<br>14.500,000,00 EN GESTION DI DERECCION FINDANLE (INDRALL) INDRALLON DE MEDALLICON FINDANLE (INDRALL) INDRALLON DE MEDALLICON FINDANLE (INDRALL) INDRALLON DE MEDALLICON FINDANLE (INDRALL) INDRALLON DE MEDALLICON FINDANLE (INDRALL) INDRALLON DE MEDALLICON DE MEDALLICON FINDANLE (INDRALL) INDRALLON DE MEDALLICON FINDANLE DE MEDALICON DE MEDALICON DE MEDALICON DE MEDALICON DE MEDALICON DE MEDALICON DE MEDALICON DE MEDALICON DE MEDALICON DE MEDALICON DE MEDALICON DE MEDALICON DE MEDALICON DE MEDALICON DE MEDALICON DE MEDALICON DE MEDALICON DE MEDALICON DE MEDALICON DE MEDALIC                                                                                                    | Image: Column State         Image: Column State                                                                                                    | Initial         Initial         Initial <thinitial< th=""> <thinitial< th=""> <thi< th=""><th>DLON         COLON         PARQUIZADO         \$ 19.000.00         PK (RESTION I)         CONTSION ADM. DE FONI AGUA Y           DUON         COLON         CONCORDIA         esta es de cualquier com         \$ 2.3500.00         PK PROCESO DE RESICTIC CONTSION ADM. DE FONI AGUA Y           DERRACION         SSMTA ANA         ESCUELA OTTO MLDERSE         \$ 2.3000.00         A INCLAR         CONTSION ADM. DE FONI AGUA Y           DERRACION         SSMTA ANA         ESCUELA OTTO MLDERSE         \$ 2.3000.000         A INCLAR         CONTSION ADM. DE FONI AGUA Y           LA PAZ         LA PAZ         200 'UNEINDA         \$ 18.000.000. A INCLAR         DINSTTUTO AUTARQUICO /UVEINDA           LRANA         ORO VERDE         AGUA         \$ 1.000.000. A INCLAR         CONTSION ADM. DE FONI AGUA Y           RANA         PARANA         REPRACION CLARAS \$ 10.000.000 A INCLAR         EVERSA         EVERSA           RANA         PARANA         REPRACION SISTEMA HIT         \$ 100.000.000 EN ESCUTON         DIRECCION DE HIDRAUL HIDRAU           RANA         PARANA         REPACION SISTEMA HIT         \$ 100.000.000 EN ESCUTON         DIRECCION DE HIDRAUL HIDRAU           RUGUAY         BASANLBASO         IUNIVOS CABLADOS         \$ 300.000.000 EN ESCUTON         DIRECCION PROVINCIAL VIALES           RUGUAY         CONCEPCION DEL URUGI ASFILTO EN ORO VERDE&lt;</th><th>COLON         CAULTARD         9 19 00:000 R GESTION         COMISION ADM. DE PON 4GUA Y           CONCORDIA         CONCORDIA         effe te de cuelquier cese         \$ 2 500,00 EN PROCESO DE RESICIO COMISION ADM. DE PON 4GUA Y           CONCORDIA         CONCORDIA         effe te de cuelquier cese         \$ 2 500,00 EN PROCESO DE RESICIO COMISION ADM. DE PON 4GUA Y           CONCORDIA         SANTA ANA         ESCUELA OTTO INDERES         \$ 2 300,000 Å NUCLAR         COMISION ADM. DE PON 4AQUICO VIZEN           A PAZ         DO VIZENDAS         \$ 8 10,000,000 Å NUCLAR         COMISION ADM. DE PON 4AQUICO VIZEN           A PAZ         DO VIZENDAS         \$ 10,000,000 Å NUCLAR         COMISION ADM. DE PON 4AQUICO VIZEN           A PAZ         DO VIZENDAS         \$ 10,000,000 ÅEN DESTION         NINTITUTO AUTARQUICO VIZEN           ARANA         PRAPANA         REPARACIÓN CLARACES §         \$ 30,000,00 Å NUCLAR         COMISION ADM. DE PON 4AQUICO VIZEN           ARANA         PRAPANA         REPARACIÓN CLARACES §         \$ 30,000,00 Å NUCLAR         DIRECCIÓN DE HEAULUICIÓN           RUGUAY         CONCEPCIÓN DEL URUQUI ASPATO EN ORO VERDE         \$ 4,300,000,00 EN GESTION         DIRECCIÓN PROVINCIAL VILLES           VELOS         Total:         10         \$ 23,472,590,900         DIRECCIÓN DE NOMENCIAL         NUELES</th><th>OLON COLON PAQUIZADO S 19.00000 B 19.00000 B 19.00000 B 19.00000 B 19.00000 B 19.00000 B 19.00000 B 19.00000 B 19.00000 B 19.00000 B 19.00000 B 19.00000 B 19.00000 B 19.00000 B 19.00000 B 19.00000 B 19.00000 B 19.00000 B 19.00000 B 19.00000 B 19.00000 B 19.00000 B 19.00000 B 19.000000 B 19.00000 B 19.000000 B 19.00000 B 19.000000 B 19.00000 B 19.00000 B 19.00000 B 19.00000 B 19.00000 B 19.00000 B 19.00000 B 19.00000 B 19.00000 B 19.00000 B 19.00000 B 19.000000 B 19.000000 B 19.000000 B 19.000000 B 19.000000 B 19.000000 B 19.000000 B 19.000000 B 19.000000 B 19.000000 B 19.000000 B 19.000000 B 19.000000 B 19.000000 B 19.000000 B 19.000000 B 19.000000 B 19.000000 B 19.000000 B 19.000000 B 19.000000 B 19.000000 B 19.000000 B 19.0000000 B 19.0000000 B 19.0000000 B 19.0000000 B 19.000000000 B 19.0000000 B 19.0000000 B 1</th><th>OLON         COLON         PARQUIZADO         \$ 19.000.00 EN GESTION         COMISION ADM. DE FONÍAGUA Y           OLON         COLON         COLON         PARQUIZADO         \$ 19.000.00 EN GESTION         COMISION ADM. DE FONÍAGUA Y           DEDRACION         SANTA ANA         ESCUELA OTTO HILDERSE         \$ 13.000.00 EN PROCESO DE RESTICI COMISION ADM. DE FONÍA QUIA           LES DEL ISICUY         CETBAS         BARRIS DELUDY         \$ 19.000.00 EN ESCUELA OTTO ALDERSE           A PAZ         LA PAZ         200 VIVENDAS         \$ 18.000.000 EN GESTION         INSTITUTO AUTAQUICO VIVENCIA           A PAZ         LA PAZ         200 VIVENDAS         \$ 13.000.000 EN GESTION         INSTITUTO AUTAQUICO VIVENCIA           ARANA         PRARAA         REFRACION SISTEMA HE         \$ 10.000.00 EN ESCUELION         DISTEMA HE           RUGUAY         DASVULADO         \$ 10.000.00 EN ESCUELION         DISTEMA HE         ENERGIA           RUGUAY         DASVULADO         \$ 10.000.00 EN ESCUELION         DISECECTION DELUCIALINICIAL         DIRECECION DELUCIALINICIAL           RUGUAY         DASVULADO         \$ 20.000.000.00 EN GESTION         DIRECECION ROVINCIAL VIALES           RUGUAY         CONCEPCION DEL URUGIAFRALTO EN ORO VERDE         \$ 4.500.000.00 EN GESTION         DIRECECION ROVINCIAL VIALES           RUGUAY         CONCEPCION DEL URU</th><th>COLON COLON PARQUEZADO 8 19.000,00 EN ESTION COMISION ADM. DE FONÍAQUEZ<br/>ONCORDIA CONCORDIA esta es de cualquier com<br/>BEDERACION SANTA ANA ESCUELA OTTO HILDERES 8 230.000,00 A INICIAR COMISION ADM. DE FONÍAQUE<br/>DECRECION SANTA ANA ESCUELA OTTO HILDERES 8 230.000,00 A INICIAR COMISION ADM. DE FONÍAQUECO VIDEN<br/>A PAZ LA PAZ 200 VIVENDAS 9 18.000.000,00 EN ESTION IDISTUTUTO AUTAQUICO VIDEN<br/>A PAZ LA PAZ 200 VIVENDAS 9 18.000.000,00 EN ESTION IDISTUTUTO AUTAQUICO VIDEN<br/>ARANA ORO VEDE AQUA S 1.000,00 A INICIAR COMISION ADM. DE FONÍAQUE O VIDEN<br/>ARANA PARANA REPARACIÓN CLOACAS 9 18.000,000,00 EN ESTION IDISTUTUTO AUTAQUICO VIDEN<br/>ARANA PARANA REPARACIÓN SISTEMA NEL 8 1.000,00,00 EN ESTION DIRECCIÓN DE MEDIALUÍ MOBAL<br/>ARANA PARANA REPARACIÓN CLOACAS 9 100,000,00 EN ESTION DIRECCIÓN DE MEDIALUÍ MOBAL<br/>RUGUAY CONCEPCION DEL URUGI AFALTO EN ORO VERDE 8 4.500,000,00 EN ESTION DIRECCIÓN PROVINCIAL VIALES<br/>RUGUAY CONCEPCION DEL URUGI AFALTO EN ORO VERDE 8 4.500,000,00 EN ESTION DIRECCIÓN PROVINCIAL VIALES<br/>100 000,00 EN ESTION DIRECCIÓN PROVINCIAL VIALES<br/>100 000,00 EN ESTION DIRECCIÓN PROVI</th><th>COLON COLON PARQUIZADO 8 19.0000 EN GESTION COMISION ADM, DE FONÍAGUA Y<br/>CONCORDIA CONCORDIA está es de cualquier com<br/>EDERACION SANTA ANA ESCUELA OTTO HILDESES 8 230.000,04 INICLAR. COMISION ADM, DE FONÍA<br/>CUELS DEL ISICUY CEEBAS BARRID SALUD 8 300.000,04 INICLAR. COMISION ADM, DE FONÍAQUICO VIZEN<br/>A PAZ 200 VIZENDAS 9 18.000.000,05 H GESTION DISTUTIVO AUTAQUICO VIZEN<br/>ARANA ORO VEDE AGUA SI 1000,06 À INICLAR. COMISION ADM, DE FONÍAQUICO VIZEN<br/>ARANA PARANA REPARACION CLOACAS \$ 10.0000,06 H VIECIAR. COMISION ADM, DE FONÍAQUICO VIZEN<br/>RANA PARANA REPARACION CLOACAS \$ 10.0000,06 H VIECIAR. COMISION ADM, DE FONÍAQUICO VIZEN<br/>RANA PARANA REPARACION SISTEMA NEL 8 10.0000,06 H VIECUN<br/>RANA PARANA REPARACION SISTEMA NEL 8 100.000,06 H VIECUNO DIRECCION DE HIDRAUL/HIDRAU<br/>RANA PARANA REPARACION CLOACAS \$ 10.0000,06 H VIECUNO DIRECCION DE HIDRAUL/HIDRAU<br/>RANA PARANA REPARACION CLOACAS \$ 10.0000,06 H VIECUNO DIRECCION DE HIDRAUL/HIDRAU<br/>RANA PARANA REPARACION CLOACAS \$ 10.0000,06 H VIECUNO DIRECCION DE HIDRAUL/HIDRAU<br/>RUGUAY CONCERCION DEL URUG AFAUTO EN ORO VERDE \$ 4.0000,000 EN GESTION DIRECCION PROVINCIAL VALES<br/><b>10.0000,000 EN GESTION</b> DIRECCION PROVINCIAL VALES<br/><b>10.0000,000 EN GESTION</b> DIRECCION PROVINCIAL VALES<br/><b>10.0000,000 EN GESTION</b> DIRECCION PROVINCIAL VALES<br/><b>10.0000,000 EN GESTION</b> DIRECCION PROVINCIAL VALES<br/><b>10.0000,000 EN GESTION</b> DIRECCION PROVINCIAL VALES<br/><b>10.0000,000 EN GESTION</b> DIRECCION PROVINCIAL VALES<br/><b>10.0000,000 EN GESTION</b> DIRECCION PROVINCIAL VALES<br/><b>10.0000,000 EN GESTION</b> DIRECCION PROVINCIAL VALES<br/><b>10.0000,000 EN GESTION</b> DIRECCION PROVINCIAL VALES</th><th>Departamento 1</th><th>Localidad</th><th>Obra</th><th>Monto</th><th>Estado</th><th>Organismo Ejecutor</th><th></th></thi<></thinitial<></thinitial<>                                                                                                    | DLON         COLON         PARQUIZADO         \$ 19.000.00         PK (RESTION I)         CONTSION ADM. DE FONI AGUA Y           DUON         COLON         CONCORDIA         esta es de cualquier com         \$ 2.3500.00         PK PROCESO DE RESICTIC CONTSION ADM. DE FONI AGUA Y           DERRACION         SSMTA ANA         ESCUELA OTTO MLDERSE         \$ 2.3000.00         A INCLAR         CONTSION ADM. DE FONI AGUA Y           DERRACION         SSMTA ANA         ESCUELA OTTO MLDERSE         \$ 2.3000.000         A INCLAR         CONTSION ADM. DE FONI AGUA Y           LA PAZ         LA PAZ         200 'UNEINDA         \$ 18.000.000. A INCLAR         DINSTTUTO AUTARQUICO /UVEINDA           LRANA         ORO VERDE         AGUA         \$ 1.000.000. A INCLAR         CONTSION ADM. DE FONI AGUA Y           RANA         PARANA         REPRACION CLARAS \$ 10.000.000 A INCLAR         EVERSA         EVERSA           RANA         PARANA         REPRACION SISTEMA HIT         \$ 100.000.000 EN ESCUTON         DIRECCION DE HIDRAUL HIDRAU           RANA         PARANA         REPACION SISTEMA HIT         \$ 100.000.000 EN ESCUTON         DIRECCION DE HIDRAUL HIDRAU           RUGUAY         BASANLBASO         IUNIVOS CABLADOS         \$ 300.000.000 EN ESCUTON         DIRECCION PROVINCIAL VIALES           RUGUAY         CONCEPCION DEL URUGI ASFILTO EN ORO VERDE<                                                                                                    | COLON         CAULTARD         9 19 00:000 R GESTION         COMISION ADM. DE PON 4GUA Y           CONCORDIA         CONCORDIA         effe te de cuelquier cese         \$ 2 500,00 EN PROCESO DE RESICIO COMISION ADM. DE PON 4GUA Y           CONCORDIA         CONCORDIA         effe te de cuelquier cese         \$ 2 500,00 EN PROCESO DE RESICIO COMISION ADM. DE PON 4GUA Y           CONCORDIA         SANTA ANA         ESCUELA OTTO INDERES         \$ 2 300,000 Å NUCLAR         COMISION ADM. DE PON 4AQUICO VIZEN           A PAZ         DO VIZENDAS         \$ 8 10,000,000 Å NUCLAR         COMISION ADM. DE PON 4AQUICO VIZEN           A PAZ         DO VIZENDAS         \$ 10,000,000 Å NUCLAR         COMISION ADM. DE PON 4AQUICO VIZEN           A PAZ         DO VIZENDAS         \$ 10,000,000 ÅEN DESTION         NINTITUTO AUTARQUICO VIZEN           ARANA         PRAPANA         REPARACIÓN CLARACES §         \$ 30,000,00 Å NUCLAR         COMISION ADM. DE PON 4AQUICO VIZEN           ARANA         PRAPANA         REPARACIÓN CLARACES §         \$ 30,000,00 Å NUCLAR         DIRECCIÓN DE HEAULUICIÓN           RUGUAY         CONCEPCIÓN DEL URUQUI ASPATO EN ORO VERDE         \$ 4,300,000,00 EN GESTION         DIRECCIÓN PROVINCIAL VILLES           VELOS         Total:         10         \$ 23,472,590,900         DIRECCIÓN DE NOMENCIAL         NUELES                                                                                                    | OLON COLON PAQUIZADO S 19.00000 B 19.00000 B 19.00000 B 19.00000 B 19.00000 B 19.00000 B 19.00000 B 19.00000 B 19.00000 B 19.00000 B 19.00000 B 19.00000 B 19.00000 B 19.00000 B 19.00000 B 19.00000 B 19.00000 B 19.00000 B 19.00000 B 19.00000 B 19.00000 B 19.00000 B 19.00000 B 19.000000 B 19.00000 B 19.000000 B 19.00000 B 19.000000 B 19.00000 B 19.00000 B 19.00000 B 19.00000 B 19.00000 B 19.00000 B 19.00000 B 19.00000 B 19.00000 B 19.00000 B 19.00000 B 19.000000 B 19.000000 B 19.000000 B 19.000000 B 19.000000 B 19.000000 B 19.000000 B 19.000000 B 19.000000 B 19.000000 B 19.000000 B 19.000000 B 19.000000 B 19.000000 B 19.000000 B 19.000000 B 19.000000 B 19.000000 B 19.000000 B 19.000000 B 19.000000 B 19.000000 B 19.000000 B 19.0000000 B 19.0000000 B 19.0000000 B 19.0000000 B 19.000000000 B 19.0000000 B 19.0000000 B 1                                                                                                    | OLON         COLON         PARQUIZADO         \$ 19.000.00 EN GESTION         COMISION ADM. DE FONÍAGUA Y           OLON         COLON         COLON         PARQUIZADO         \$ 19.000.00 EN GESTION         COMISION ADM. DE FONÍAGUA Y           DEDRACION         SANTA ANA         ESCUELA OTTO HILDERSE         \$ 13.000.00 EN PROCESO DE RESTICI COMISION ADM. DE FONÍA QUIA           LES DEL ISICUY         CETBAS         BARRIS DELUDY         \$ 19.000.00 EN ESCUELA OTTO ALDERSE           A PAZ         LA PAZ         200 VIVENDAS         \$ 18.000.000 EN GESTION         INSTITUTO AUTAQUICO VIVENCIA           A PAZ         LA PAZ         200 VIVENDAS         \$ 13.000.000 EN GESTION         INSTITUTO AUTAQUICO VIVENCIA           ARANA         PRARAA         REFRACION SISTEMA HE         \$ 10.000.00 EN ESCUELION         DISTEMA HE           RUGUAY         DASVULADO         \$ 10.000.00 EN ESCUELION         DISTEMA HE         ENERGIA           RUGUAY         DASVULADO         \$ 10.000.00 EN ESCUELION         DISECECTION DELUCIALINICIAL         DIRECECION DELUCIALINICIAL           RUGUAY         DASVULADO         \$ 20.000.000.00 EN GESTION         DIRECECION ROVINCIAL VIALES           RUGUAY         CONCEPCION DEL URUGIAFRALTO EN ORO VERDE         \$ 4.500.000.00 EN GESTION         DIRECECION ROVINCIAL VIALES           RUGUAY         CONCEPCION DEL URU                                                                                                    | COLON COLON PARQUEZADO 8 19.000,00 EN ESTION COMISION ADM. DE FONÍAQUEZ<br>ONCORDIA CONCORDIA esta es de cualquier com<br>BEDERACION SANTA ANA ESCUELA OTTO HILDERES 8 230.000,00 A INICIAR COMISION ADM. DE FONÍAQUE<br>DECRECION SANTA ANA ESCUELA OTTO HILDERES 8 230.000,00 A INICIAR COMISION ADM. DE FONÍAQUECO VIDEN<br>A PAZ LA PAZ 200 VIVENDAS 9 18.000.000,00 EN ESTION IDISTUTUTO AUTAQUICO VIDEN<br>A PAZ LA PAZ 200 VIVENDAS 9 18.000.000,00 EN ESTION IDISTUTUTO AUTAQUICO VIDEN<br>ARANA ORO VEDE AQUA S 1.000,00 A INICIAR COMISION ADM. DE FONÍAQUE O VIDEN<br>ARANA PARANA REPARACIÓN CLOACAS 9 18.000,000,00 EN ESTION IDISTUTUTO AUTAQUICO VIDEN<br>ARANA PARANA REPARACIÓN SISTEMA NEL 8 1.000,00,00 EN ESTION DIRECCIÓN DE MEDIALUÍ MOBAL<br>ARANA PARANA REPARACIÓN CLOACAS 9 100,000,00 EN ESTION DIRECCIÓN DE MEDIALUÍ MOBAL<br>RUGUAY CONCEPCION DEL URUGI AFALTO EN ORO VERDE 8 4.500,000,00 EN ESTION DIRECCIÓN PROVINCIAL VIALES<br>RUGUAY CONCEPCION DEL URUGI AFALTO EN ORO VERDE 8 4.500,000,00 EN ESTION DIRECCIÓN PROVINCIAL VIALES<br>100 000,00 EN ESTION DIRECCIÓN PROVINCIAL VIALES<br>100 000,00 EN ESTION DIRECCIÓN PROVI                                                                                                    | COLON COLON PARQUIZADO 8 19.0000 EN GESTION COMISION ADM, DE FONÍAGUA Y<br>CONCORDIA CONCORDIA está es de cualquier com<br>EDERACION SANTA ANA ESCUELA OTTO HILDESES 8 230.000,04 INICLAR. COMISION ADM, DE FONÍA<br>CUELS DEL ISICUY CEEBAS BARRID SALUD 8 300.000,04 INICLAR. COMISION ADM, DE FONÍAQUICO VIZEN<br>A PAZ 200 VIZENDAS 9 18.000.000,05 H GESTION DISTUTIVO AUTAQUICO VIZEN<br>ARANA ORO VEDE AGUA SI 1000,06 À INICLAR. COMISION ADM, DE FONÍAQUICO VIZEN<br>ARANA PARANA REPARACION CLOACAS \$ 10.0000,06 H VIECIAR. COMISION ADM, DE FONÍAQUICO VIZEN<br>RANA PARANA REPARACION CLOACAS \$ 10.0000,06 H VIECIAR. COMISION ADM, DE FONÍAQUICO VIZEN<br>RANA PARANA REPARACION SISTEMA NEL 8 10.0000,06 H VIECUN<br>RANA PARANA REPARACION SISTEMA NEL 8 100.000,06 H VIECUNO DIRECCION DE HIDRAUL/HIDRAU<br>RANA PARANA REPARACION CLOACAS \$ 10.0000,06 H VIECUNO DIRECCION DE HIDRAUL/HIDRAU<br>RANA PARANA REPARACION CLOACAS \$ 10.0000,06 H VIECUNO DIRECCION DE HIDRAUL/HIDRAU<br>RANA PARANA REPARACION CLOACAS \$ 10.0000,06 H VIECUNO DIRECCION DE HIDRAUL/HIDRAU<br>RUGUAY CONCERCION DEL URUG AFAUTO EN ORO VERDE \$ 4.0000,000 EN GESTION DIRECCION PROVINCIAL VALES<br><b>10.0000,000 EN GESTION</b> DIRECCION PROVINCIAL VALES<br><b>10.0000,000 EN GESTION</b> DIRECCION PROVINCIAL VALES<br><b>10.0000,000 EN GESTION</b> DIRECCION PROVINCIAL VALES<br><b>10.0000,000 EN GESTION</b> DIRECCION PROVINCIAL VALES<br><b>10.0000,000 EN GESTION</b> DIRECCION PROVINCIAL VALES<br><b>10.0000,000 EN GESTION</b> DIRECCION PROVINCIAL VALES<br><b>10.0000,000 EN GESTION</b> DIRECCION PROVINCIAL VALES<br><b>10.0000,000 EN GESTION</b> DIRECCION PROVINCIAL VALES<br><b>10.0000,000 EN GESTION</b> DIRECCION PROVINCIAL VALES                                                                                                    | Departamento 1                                                                                                  | Localidad                                                                                                    | Obra                                                                                                    | Monto            | Estado                                                                                                    | Organismo Ejecutor                     |            |
| COLON         COLON         PARQUIZADO         \$ 19.000,00 Em GESTION         COMISIÓN AOM. DI<br>COMOCORDIA           CONCORDIA         CONCORDIA         esta es de cualquier cose         \$ 3.900,00 Em RACCESO DE RESELCICOMISION AOM. DI<br>PEDERACION         PEDERACION         ESCUELA OTO HILDERES         \$ 2.000,00 Em RACCESO DE RESELCICOMISION AOM. DI<br>PEDERACION         COMISIÓN AOM. DI<br>SAVITA ANA         COMISIÓN AOM. DI<br>SAVITA ANA         COMISIÓN AOM. DI<br>SAVITA ANA         COMISIÓN AOM. DI<br>SAVITA ANA         COMISIÓN AOM. DI<br>SAVITA ANA                                                                                                    | COLON         PARQUIZADO         \$ 19 000.00         EN GESTION         COMISION ADM. DE FONI ÁGUA           DIA         CONCORDIA         esta se de subjuier coste         \$ 2 300.00         EN GESTION         COMISION ADM. DE FONI ÁGUA           100N         SANTA ANA         ESCUELA OTTO HILDERES         \$ 230.000.00         A INICIAR         COMISION ADM. DE FONI AQUA           101N         SANTA ANA         ESCUELA OTTO HILDERES         \$ 230.000.00         A INICIAR         COMISION ADM. DE FONI AQUA           1020V         CEBAS         BARID SALUD         \$ 300.000.00         A INICIAR         DISTITUTO AUTARQUICO VITE           LINECUY         CEBAS         200 VIVIENDAS         \$ 18.000.000.00         EN GESTION         DISTITUTO AUTARQUICO VITE                                                                                                    | OLON         COLON         PARQUIZADO         \$ 3.9.000.00 EN GESTION         CONSIGNA ADM. DE FONÉGAUX           ONCORDIDA         CONCORDIDA         Este se té subajère com<br>subajer com<br>SARTA ANA         ESCUELA OTTO HILDERS         \$ 2.35.000.00 Å         A DICLAR         CONSIGNA ADM. DE FONÉGAUX           SLAS DE LIBCUY         CEBAS         BARIO SALUD         \$ 2.36.000.00 Å         A DICLAR         CONSIGNA ADM. DE FONÉGAUX         CONSIGNA ADM. DE FONÉGAUX           SLAS DE LIBCUY         CEBAS         BARIO SALUD         \$ 2.30.000.00 Å         A DICLAR         INSTITUTO ALTAQUICO VIXEND           ARANA         DA VEDE         AQUA         \$ 1.000.000 Å         RESTINA         CONSIGNA ADM. DE FONÉGAUX/O VIXEND           ARANA         PARANA         REPARACIÓN CLOACAS S         \$ 3.000.000 Å         RUELAR         CONSIGNA ADM. DE FONÉGAUX/O VIXEND           ARANA         PARANA         REPARACIÓN CLOACAS S         \$ 3.000.000 Å         NUCLAR         CONSIGNA ADM. DE FONÉGAUX/O VIXEND           ARANA         PARANA         REPARACIÓN CLOACAS S         \$ 3.000.000 Å         NUCLAR         CONSIGNA ADM. DE FONÉGAUX/O VIXEND           ARANA         PARANA         REPARACIÓN CLOACAS S         \$ 3.000.000 Å         NUCLAR         CONSECIÓN DE HORAUL HIDRAU           AURUAY         SAGAVILBARG         NURIVOS CABLEROS                                                                                                    | OLON         COLON         PARQUIZADO         \$ 9.5000.00 EN GESTION         CONSIGNA ADM. DE FONÍ GUAV.           ONCORDIA         CONCORDIA         ente es de cuelquier come         \$ 2.300.000 EN GESTION         CONSIGNA ADM. DE FONÍ GUAV.           DECRACION         SANTA ANA         ESCUELA OTTO HILDERAS         \$ 2.300.000 EN GRACIO DE RESICIC CONSIGNA ADM. DE FONÍ ARQUIT           LAS DELIBICUY         CEBAS         BARIO SALUD         \$ 2.300.000 EN GRACIONA         ENTITUTO AUTAQUICO VIVEND           LAS DELIBICUY         CEBAS         BARIO SALUD         \$ 2.300.000 EN GRACIONA         INSTITUTO AUTAQUICO VIVEND           LAS DELIBICUY         CEBAS         BARIO SALUD         \$ 2.300.000 EN GRACIONA         INSTITUTO AUTAQUICO VIVEND           ARANA         DRAVA         BARIA         \$ 1.000.000 A INICLAR         INSTITUTO AUTAQUICO VIVEND           RANA         PARANA         REPARACION SISTEMA HIC         \$ 1.000.000 A INICLAR         ENERGICON DE ENERGICON UDRECCION DE HORALI (INDAU           RUGUAY         SASMULADAD         NUEVOS CABLENDOS         \$ 3.000.000 EN GESTION         DERECCION DE INERGUE           RUGUAY         SASMULAGASAND         NUEVOS CABLENDOS         \$ 3.000.000 EN GESTION         DERECCION PROVINCIAL VIENDAU           RUGUAY         CONCEPCION DEL URUGI AFALTO EN ORO VERDE         \$ 4.500.000.00 EN GESTION         DRECCION PR                                                                                                    | OLON         COLON         PARQUIZADO         3 3 9.000.00 EN GESTION         CONSIGNA ADM. DE FONÍ GAUX           ONCORDIDA         CÓNCORDIA         ENDE SE analysier com         3 2 35.000.00 EN SESTION         CONSIGNA ADM. DE FONÍ GAUX           DEDERÁCION         SANTA ANA         ESCUELA OTTO HILDERS         \$ 2 35.000.00 A NINCLAR         CONSIGNA ADM. DE FONÍ GAUX           ALS DE LIBCUY         CEBAS         BARIO SAUD         \$ 2 30.000.00 A NINCLAR         CONSIGNA ADM. DE FONÍ ARQUIT           ALS DE LIBCUY         CEBAS         BARIO SAUD         \$ 2 30.000.00 A NINCLAR         INSTITUTO AITAQUICO VIXEND           ARANA         ORO VERDE         AQUA         \$ 1 30.000.00 A NINCLAR         INSTITUTO AITAQUICO VIXEND           ARANA         ORO VERDE         AQUA         \$ 1 30.000.00 A NINCLAR         CONSIGNA ADM. DE FONÍ AGUX           ARANA         DEVENDAS         \$ 1 30.000.00 A NINCLAR         CONSIGNA ADM. DE FONÍ AGUX         DEVENDA           ARANA         PARANA         REPARACIÓN CLALARAS         \$ 1 00.000.00 EN EXESTION         DIRECCIÓN DE HIDERALI           ARANA         RABANA         REPACCIÓN SISTEMA HIC         \$ 100.000.00 EN ESETION         DIRECCIÓN DE HIDERALI HIDERALI           RUGUAY         CONCEPCIÓN DEL URUGI ASFALTO EN ORO VERDE         \$ 4.500.000.00 EN ESETION         DIRECCIÓN ROMINICAL VIALES                                                                                                    | OLON         COLON         PARQUIZADO         \$ 3.9.000.00 EV GESTION         CONSIGNA ADM. DE FONÍAGUA           ONCORDADA         CONCORDIA         enté es de cuelquier come         \$ 2.3.000.00 EV GESTION         CONSIGNA ADM. DE FONÍAQUI           DIACOMICIÓN         SANTA ANA         ESCUELA OTTO FILDERAS         \$ 2.3.000.00 EN PROCESO DE RESIGNIC CONSIGNA ADM. DE FONÍAQUI           LAS DELIBICUY         CEBAS         BARIO SALUD         \$ 2.300.000 Å NICLAR.         CONSIGNA ADM. DE FONÍAQUICO VITANA           NAS DE LIBICUY         CEBAS         BARIO SALUD         \$ 3.80.000.00 Å NICLAR.         INSTITUTO AUTAQUICO VITANA           NAS DE LIBICUY         CEBAS         BARIO SALUD         \$ 3.80.000.00 Å NICLAR.         INSTITUTO AUTAQUICO VITANA           NARANA         PARANA         ARANA         \$ 1.80.000.000 Å NICLAR.         INSTITUTO AUTAQUICO VITANA           NARANA         PARANA         REPARCION CLOACAS S         \$ 3.000.000 Å NICLAR.         EVERSAL EVERSAL           NARANA         PARANA         REPARACION CLOACAS S         \$ 3.000.000 Å NICLAR.         EVERAL (NERAL HEREAL           NUGUAY         DESONILADO         NUEVOS CABLESOOS         \$ 3.000.000 EVERTANA DE EVERCUEND REDIAL HEREAL           RUGUAY         CONCEPCION DEL URUGI AFRANTO EN ORO VERDE         \$ 4.500.000.000 EVERTANA DE EVERCUENNE REDIAL HEREAL           L                                                                                                    | LON         COLON         PARQUIZADO         9 \$ 9.000,00 RV GESTION         CONSIGN ADM. DE PON GAUY.           NCORDIA         esta es de cualquier cose         \$ 2.000,00 RV GESTION         CONSIGN ADM. DE PON           DERACIÓN         SANTA ANA         ESCUELA OTTO HLDERB         \$ 2.000,00 RV RESTION         CONSIGN ADM. DE PON           AS DELISICIY         CEBAS         BARAID SALUD         \$ 2.000,00 RV GENESTION         CONSIGN ADM. DE PON           AS DELISICIY         CEBAS         BARAID SALUD         \$ 2.000,00 RV RESTION         DISTITUTO AUTAQUICO VUEND           RANA         DRO VERDE         AGUA         \$ 1.000,000 DV RESTION         DISTITUTO AUTAQUICO VUEND           RANA         PARANA         REPARACION CLOACAS         \$ 3.000,000 L NUCEAR         CONSIGN ADM. DE PON AGUA Y           RANA         PARANA         REPARACION CLOACAS         \$ 3.000,000 L NUCEAR         CONSIGN ADM. DE PON AGUA Y           UGUAY         DASMILARA         REPARACION CLOACAS         \$ 3.000,000 L NUCEAR         DIRECCION DE NUMERAL Y INDRAU           UGUAY         DASMILARAD         NUEVOS CABLEROS         \$ 3.000,000 L NUCEAR         DIRECCION DE NURICUM VIENDAU           UGUAY         CONCEPCION DEL URUG ASFILTO EN ORO VERDE         \$ 4.000,000 D RV GESTION         DIRECCION PROVINCIAL VIENDAU           UGUAY         CONCEPCIO                                                                                                    | DLON         COLON         PARQUIZADO         \$ 3.9.000.00 EN GESTION         CONSTONA CONCORDIA           ONCORDIA         CONCORDIA         ends es de suequier come         \$ 2.3.000.00 EN GESTION         CONSIGNA ADM. DE FONI AQUIT           DINCORDIA         SANTA ANA         ESCUELA OTTO INLIDERE         \$ 2.3.000.00 EN GESTION         CONSIGNA ADM. DE FONI           LAS DELIBUCUY         CEBAS         BARIO SALUD         \$ 2.3.000.00 A INICIAR         CONSIGNA ADM. DE FONI           LAS DELIBUCUY         CEBAS         BARIO SALUD         \$ 2.3.000.00 A INICIAR         INISTITUTO AUTAQUICO VIXEND           LAS DELIBUCUY         CEBAS         BARIO SALUD         \$ 2.3.000.00 A INICIAR         INISTITUTO AUTAQUICO VIXEND           JARANA         ORD VERDE         AQUIA         \$ 1.3.000.00 A INICIAR         CONSIGNA ADM. DE FONI AQUIT           JARANA         ORD VERDE         AQUIA         \$ 1.3.000.00 A INICIAR         CONSIGNA ADM. DE FONI AQUIT           JARANA         REPARACTION CLOACAS S         \$ 3.000.000 A INICIAR         ENERGIA         ENERGIA           JARANA         REPARACTION SISTEMA HIC         \$ 1.000.000 A B ISECUCION         DERECTION ADM. DE FONI AQUIT           JUGUAY         SASNILLASO         NUEVOS CABLEADOS         \$ 3.000.000.EN GESTION         DERECTION PROVINCIAL MALESE           JUGUAY                                                                                                    | COLON         PARQUIZADO         \$ 15 000.00 [st dESTION         CONTISION ADM. DE FON/ADM. 2000.00 [st dESTION           CONCORDIA         CONCORDIA         esta se de usqueire ress         \$ 2 3.00.00 [st dESTION         CONTISION ADM. DE FON/ADM. 2000.00 [st dESTION           SONCORDIA         SANTA ANA         ESCUELA OTTO HILDERS         \$ 30.000.00 [st dESTION         CONTISION ADM. DE FON/ADM. 2000.00 [st dESTION           SLAS DEL ISCUY         CEBAS         BARIDO SALUD         \$ 30.000.00 [st dESTION         Institution autraquicol VIZEN           APAZ         LA PAZ         200 VIDENDAS         \$ 15.000.000 [st dESTION         Institution autraquicol VIZEN           ARANA         PARANA         REPARACION CLIDACAS S         \$ 10.000.000 [st dESTION         DISTITUTO AUTAQUICO VIZEN           ARANA         PARANA         REPARACION CLIDACAS S         \$ 10.000.000 [st dESTION         DISECCION DE HORALI (HIDRA)           JRUGUAY         DASAVILAR         REPARACION SISTEMA HE \$ 1.000.000 [st dESTION         DERECTION DEHORICON VIENDA           JRUGUAY         CONCEPCION DEL URUG ASFAITO EN ORO VERDE         \$ 4.000.000 [st dESTION         DERECTION PROVINCIAL MALES                                                                                                    | OLON         COLON         PARQUIZADO         \$ 3,8000.00 EN GESTION         CONSIGNA ADM. DE FONÍADUX           ONCORDIDA         CONCORDIDA         Este se té subajuér como         \$ 3,500.00 EN GESTION         CONSIGNA ADM. DE FONÍADUX           DEDERACION         SANTA ANA         ESCUELA OTTO HILDERS         \$ 3,500.000 EN GESTION         CONSIGNA ADM. DE FONÍADUX           SALS DE LIBCUY         CEBENS         BARIO SALUD         \$ 3,500.000 Å INICLAR         CONSIGNA ADM. DE FONÍAQUIT           SALS DE LIBCUY         CEBENS         BARIO SALUD         \$ 3,500.000 Å INICLAR         INISTITUTO AUTAQUICO VITANI           ARANA         ORO VENDE         AQUA         \$ 1,000.000 Å INICLAR         INISTITUTO AUTAQUICO VITANI           ARANA         ORO VENDE         AQUA         \$ 1,000.000 Å INICLAR         CONSIGNA ADM. DE FONÍADUX           ARANA         PARANA         REPRACION CLALAS S         \$ 1,000.000 Å INICLAR         CONSIGNA ADM. DE FONÍADUX           ARANA         PARANA         REPRACION CLALAS S         \$ 1,000.000 Å INICLAR         CONSERCION DE HIDRAUL/INDAU           ARANA         PARANA         REPRACION SISTEMA HIC         \$ 1,000.000.00 EN ESETION         DERECICION DE HIDRAUL/INDAU           AUGUAY         CONCEPCION DEL URUG ASPLITO EN ORO VERE         \$ 4,000.000.00 EN ESETION         DERECION PONITICLA, MALES                                                                                                    | OLON         COLON         PARQUIZADO         \$ 15 000.00 Ers GESTION         CONSIGNA ADM. DE FON (AGUAL)           ONCORDIDA         CONCORDIDA         estas et es te subjeter com         \$ 3 3 5000.00 Ers RACEDO DE RESICIC CONSIGNA ADM. DE FON (AGUAL)           DEDERACION         SANTA ANA         ESCUELA OTTO HILDERS         \$ 3 35000.00 A INICIAR         CONSIGNA ADM. DE FON (AGUAL)           SLAS DELIBICUY         CEBEAS         BARIDO SALUD         \$ 3 30000.00 A INICIAR         CONSIGNA ADM. DE FON (ARQUIT)           ARANA         APAZ         LA PAZ         DO VIENDE         \$ 13 0000.00 A INICIAR         INISTITUTO AITARQUICO VITENA           ARANA         ORO VEEDE         AQUA         \$ 10 000.00 A INICIAR         CONSIGNA ADM. DE FON (ARQUIT)           ARANA         DRADANA         REPARACIDON CLALARS \$ 10 000.00 A INICIAR         CONSIGNA ADM. DE FON (AGUAL)           ARANA         DRADANA         REPARACIDON CLALARS \$ 10 000.00 A INICIAR         CONSIGNA ADM. DE FON (AGUAL)           ARANA         REPARACIDON CLALARS \$ 10 000.00 A INICIAR         CONSIGNA ADM. DE FON (AGUAL)         ENERGIA           ARANA         REPARACIDON CLALARS \$ 10 000.00 A INICIAR         ENERGIA         ENERGIA           ARUNA         BARANA         REPARACIDON CLALARS \$ 10 000.00 OLEN ESTION         DERECICION DE INDRAUL (IDRAU           RUGUAY         CONCRECION                                                                                                    | OLON         COLON         PARQUIZADO         \$ \$ 5000.001 est des est oblight com           ONCORDIDA         CONCORDIDA         extes est oblight com         \$ 1 \$ 5000.001 est PARCEDO DE RESICIC CONSIGNI ADM. DE PON<br>ADMINISTRATIONALIZADO           SONCORDIDA         CONCORDIDA         extes est oblight com         \$ 1 \$ 5000.001 est PARCEDO DE RESICIC CONSIGNI ADM. DE PON<br>ADMINISTRATIONALIZADO         EXTES ADMINISTRATIONALIZADO           SUBSE DELECIÓN         SINTA ANA         ESCUELA OTTO HILDERS         \$ 230 000.00 Å INICLAR         CONSIGNI ADM. DE PON<br>ADMINISTRATIONALIZADO           SUBSE DELECIÓN         CERESA         BARIDO SALUD         \$ 18.000.000 Å INICLAR         INISTITUTO AUTAQUICO INITENT<br>ADMINISTRUTO AUTAQUICO INITENT<br>ARANA         PARAMA         REPARACIÓN CLOACAS É \$ 10.000.00 Å INICLAR         CONSIGNI ADM. DE PON ADMINISTRUTO AUTAQUICO INITENT<br>ARANA           ARANA         PARAMA         REPARCIÓN SISTEMA HIC         \$ 10.000.00 Å INICLAR         ENERSIA           ARANA         PARAMA         REPARCIÓN CLOACAS É \$ 30.000.00 ÅN INCLAR         ENERSIA         ENERSIA           ARANA         PARAMA         REPARCIÓN SISTEMA HIC         \$ 10.000.00 ÅN INCLAR         ENERSIA           ARANA         PARAMA         REPARCIÓN CLOACAS É \$ 30.000.00 ÅN ESCENTON         DERECICIÓN DE HERCICIÓN DE HERCICIÓN DE HERCICIÓN DE HERCICIÓN DE HERCICIÓN DE HERCICIÓN DE HERCICIÓN DE HERCICIÓN DE HERCICIÓN DE HERCICIÓN DE HERCICIÓN DE HERCICIÓN DE HERCICIÓN DE HE                                                                                                    | OLON         COLON         PARQUIZADO         I \$ 500.00 (en destron)         Control (control de control de control                                                                                | 111                                                                                                    |                                                                                                    | [ ][                                                                                                    |                  |                                                                                                    | [                                      |            |
| CONCORDIA         conto control         \$ 3.500.00         PROCESIO DE RESIGUIÇOMENTI AUM. DI<br>PEDERACION         SANTA ANA         ESCUELA OTTO HILDERES         \$ 3.500.00         A ILCLAR         COMISION AUM. DI<br>COMISION AUM. DI<br>SANTO ANA           KLAS DEL ISELU         CENSO DE ALLO         \$ 3.900.00         A ILCLAR         COMISION AUM. DI<br>COMISION AUM. DI<br>S 3.900.000.00         A ILCLAR         COMISION AUM. DI<br>COMISION AUM. DI<br>S 3.900.000.00         A ILCLAR         COMISION AUM. DI<br>COMISION AUM. DI<br>S 3.900.000.00         A ILCLAR         COMISION AUM. DI<br>COMISION AUM. DI<br>S 3.900.000.00         A ILCLAR         COMISION AUM. DI<br>COMISION AUM. DI<br>S 3.900.000.00         A ILCLAR         COMISION AUM. DI<br>COMISION AUM. DI<br>S 3.900.000.00         A ILCLAR         COMISION AUM. DI<br>COMISION AUM. DI<br>S 3.900.000.00         A ILCLAR         COMISION AUM. DI<br>COMISION AUM. DI<br>S 3.900.000.00         A ILCLAR         COMISION AUM. DI<br>S 3.900.000.00         A ILCLAR         COMISION AUM. DI<br>S 3.900.000.00         A ILCLAR         COMISION AUM. DI<br>S 3.900.000.00         A ILCLAR         COMISION AUM. DI<br>S 3.900.000.00         A ILCLAR         COMISION AUM. DI<br>S 3.900.000.00         A ILCLAR         COMISION AUM. DI<br>S 3.900.000.00         A ILCLAR         COMISION AUM. DI<br>S 3.900.000.00         A ILCLAR         COMISION AUM. DI<br>S 3.900.000.00         A ILCLAR         COMISION AUM. DI<br>S 3.900.000.000.000.000         A ILCLAR         COMISION AUM. DI<br>S ILCLAR         COMISION AUM. DI<br>S ILCLAR         COMISION AUM. DI<br>S ILCLAR         COMISION                                                                                                    | DDA         CONCORDIA         refa =s de cuelquier come         \$ 2 500.00         BN PROCESO DE RESICTIC CONSTON ADM. DE FON<br>ION           JON         SANTA ANA         ESCUELA ONTO HILDESE         \$ 2 300.000,00 Å NUCLAR         CONSTON ADM. DE FON<br>IAU ADM. DE FON<br>LIBICIUY         CEBAS         BARRIO SALUD         \$ 380.000,000 Å NUCLAR         DINSTITUTO AUTARQUICO/VIDE<br>IAU ADM. DE FON<br>IAU ADM. DE FON<br>IAU ADM. | ONCORDA         CONCORDIA         eth at 56 buildeaire come         \$ 2.300.00 EV PROCESO DE RESICIC CONSIGN ADM. DE FONI<br>EDBRACION           SANTA ANA         ESCUELA OTTO HILDERS         \$ 230.000.00 A INICIAR.         COMISION ADM. DE FONI ARQUIT<br>EDBRACION           SANTA ANA         ESCUELA OTTO HILDERS         \$ 230.000.00 A INICIAR.         COMISION ADM. DE FONI ARQUIT<br>ALS DEL ISICUI           SANTA ANA         DARADA         \$ 230.000.00 A INICIAR.         INISTITUTO AITARQUICO (VIXENC<br>ARANA           ARANA         ORO VERDE         AGUA         \$ 1.000.00 A INICIAR.         COMISION ADM. DE FONI AGUA<br>ISI AGUADA           ARANA         PARANA         REPARACION CLARAS S         \$ 1.000.000 A INICIAR.         COMISION ADM. DE FONI AGUA<br>ISI AGUADA           ARANA         PRAANA         REPARACION SISTEMA HE         \$ 1.000.000 A INICIAR.         ENERGIA           ARANA         PRAANA         REPARACION SISTEMA HE         \$ 1.000.000 A INICIAR.         ENERGIA           ARANA         PRAANA         REPARACION SISTEMA HE         \$ 1.000.000 A INICIAR.         ENERGIA           RUGUAY         SASVILLAGO         NUEVEGO CARENOGO         \$ 1.000.000 A INICIAR.         ENERGIA           RUGUAY         CONCEPCION DEL URUGI AFALTO EN ORO VERDE         \$ 4.500.000.00 EN ESECUCION         DIRECCION PROVINCIAL VIALES                                                                                                    | ONCORDIA         CONCORDIA         ettis et dis unalquier casa         \$ 2.300.00         EN PROCESO DE RESILICIONISMO ADM. DE FONI<br>DEBRACIÓN           SUBTA ANA         ESCUEIA OTTO HILDERS         \$ 2.300.00         EN DICLAR         CONISIÓN ADM. DE FONI<br>ARQUIT           LAB DEL INCLUY         CEBAS         BARIO SALUD         \$ 2.300.000         EN DICLAR         CONISIÓN ADM. DE FONI<br>ARQUIT           NAZ         LA PAZ         200 VINERIDAS         \$ 1.300.000         EN CEAR         INSTITUTO AITAQUICO VINENC           NAZA         LA PAZ         200 VINERIDAS         \$ 1.300.000         EN CEAR         INSTITUTO AITAQUICO VINENC           NARANA         PARANA         REPARACIÓN LICIARÁS S         \$ 3.000.000 A INICIAR         CONISION ADM. DE FONI<br>ARANA         PARANA         REPARACIÓN CLANCÁS S         \$ 3.000.000 A INICIAR         EVERSA         EVERSA           NUBLIAY         DISANIA         REPARACIÓN CLANCÁS S         \$ 3.000.000 A INICIAR         EVERSA         EVERSA           NUBLIAY         DISANIA         REPARACIÓN CLARALES         \$ 3.000.000 A INICIAR         EVERSA         EVERSA           NUBLIAY         DISANIA         REPARACIÓN LICIARÁS         \$ 3.000.000 A INICIAR         EVERSA         EVERSA           NUBLIAY         DISANIA         REPARACIÓN DEL URUGIASFRATO EN ORO VERDE         \$ 4.5                                                                                                    | ONCORDA         CONCORDIA         eth et de subjeuire come         \$ 23.00.00 EV PROCESO DE RESICICIONISMO ADM. DE FONI<br>EDERACION           SANTA ANA         ESCUELA OTTO HILDERS         \$ 23.00.00 EV PROCESO DE RESICICIONISMO ADM. DE FONI<br>ARADOL         SANTA ANA         ESCUELA OTTO HILDERS         \$ 23.00.00 EV PROCESO DE RESICICIONISMO ADM. DE FONI<br>ARADOL         SANTA ANA         COMISION ADM. DE FONI<br>ARADOL         SANTA ANA         COMISION ADM. DE FONI<br>ARADOL         SANTA ANA         NISTITUTO AITARQUICO (VIXENC<br>ARADA         \$ 18.000.00 A INICIAR         COMISION ADM. DE FONI<br>AGUAR         DE VIXENDAS         \$ 18.000.00 A INICIAR         COMISION ADM. DE FONI<br>AGUAR         DE VIXENDAS         \$ 18.000.00 A INICIAR         COMISION ADM. DE FONI<br>AGUAR         DE VIXENDAS         \$ 18.000.00 A INICIAR         COMISION ADM. DE FONI<br>AGUAR         DE VIXENDAS         \$ 18.000.00 A INICIAR         COMISION ADM. DE FONI<br>AGUAR         DE VIXENDAS         \$ 18.000.00 A INICIAR         COMISION ADM. DE FONI<br>AGUAR         DE VIXENDAS         \$ 18.000.00 A INICIAR         COMISION ADM. DE FONI AGUAR         DE VIXENDAS         \$ 18.000.00 A INICIAR         COMISION ADM. DE FONI AGUAR         DE VIXENDAS         \$ 18.000.00 A INICIAR         COMISION ADM. DE FONI AGUAR         DE VIXENDAS         BARANA         RANA         RANA         REFACION CLAARAS \$ \$ 3 0.000.00 A INICIAR         COMISION ADM. DE FONI AGUAR         DE VIXENDAS         BARANA         REFACIDIN DE VIXENDAS         SECRETATALO DE VIXENDA                                                                                                    | ONCORDIA         CONCORDIA         ets es de unalquier casa         \$ 2.300.00 EN PROCESO DE RESIECCIONERON ADM. DE FON<br>BERRACION           SANTA ANA         ESCUEIA OTTO HILDERS         \$ 2.300.00 EN PROCESO DE RESIECCIONERON ADM. DE FON<br>ALS DEL INCLU         CENSIÓN ADM. DE FON ARQUIT<br>ALS DEL INCLU         CENSIÓN ADM. DE FON ARQUIT<br>ALS DEL INCLU         CENSIÓN ADM. DE FON ARQUIT<br>ALS DEL INCLU         CENSIÓN ADM. DE FON ARQUIT<br>ALS DEL INCLU         CENSIÓN ADM. DE FON ARQUIT<br>ALS DEL INCLU         CENSIÓN ADM. DE FON ARQUIT<br>ANALON DE FON ADM. DE FON ARQUIT<br>ANALON ADM. DE FON ARQUIT<br>INCLUENT ADM. DE FON ARQUIT<br>ALS DEL INCLU         INSTITUTO AUTARQUICO VIVIENT<br>ARANA         REARANA         REPARACIÓN CLARACES         \$ 1.000.000.00 EN GESTION         INSTITUTO AUTARQUICO VIVIENT<br>ARANA         REPARACIÓN CLARACES S         \$ 3.000.000 A INICLAR         CONSIGNA ADM. DE FON ARQUIT<br>ARANA         REPARACIÓN CLARACES S         \$ 3.000.000 A INICLAR         CONSIGNA ADM. DE MARAUL<br>ARANA         REPARACIÓN CLARACES S         \$ 3.000.000 A INICLAR         CONSIGNA ADM. DE MARAUL<br>ARANA         REPARACIÓN CLARACES S         \$ 3.000.000 A INICLAR         CONSIGNA ADM. DE MARAUL<br>ANDIAU         REPARACIÓN UNAL ADMANDE ADMANA         REPARACIÓN CLARACES S         \$ 3.000.000 A INICLAR         DIRECCIÓN DE MARAUL<br>ANDIAU         REALACEAN           RUGUAY         CONCEPCIÓN DEL URUG ASFAUTO EN ORO VERDE         \$ 4.500.000.000 EN GESTION         DIRECCIÓN PROVINCIAL         MALES           I         INT         INT         INT         INT         INT                                                                                                    | NCORDA         CONCORDA         ends as de sualquier cases         \$ 3.200.00 EN PROCESSO DE RESICIC/CONSIGN ADM. DE PONI<br>DERACIÓN           DERACIÓN         SANTA ANA         ESCUERA OTTO HILDERS         \$ 230.000 A INICIAR.         CONISIÓN ADM. DE PONI<br>ARQUITO           SPELIELUY         CEBAS         BARAIO SALUD         \$ 230.000 A INICIAR.         CONISIÓN ADM. DE PONI<br>ARQUITO/ DUTADUCIÓN VIENDE           PAZ         LA PAZ         200 VINTENDAS         \$ 1.300.000 A INICIAR.         INISTITUTO ALTAQUICO/VIENDE           RANA         DRO VERDE         AGUA         INISTITUTO ALTAQUICO/VIENDE         \$ 1.000.000 A INICIAR.         CONISION ADM. DE PONI<br>AUXION AUXINO.           RANA         PARANA         REPARACION CLOACES         \$ 3.000.000 A INICIAR.         CONISION ADM. DE PONI AUXION VIENDE           RANA         PARANA         REPARACION CLOACES         \$ 3.000.000 A INICIAR.         CONISION ADM. DE PONI AUXION VIENDE           RANA         PARANA         REPARACION CLOACES         \$ 3.000.000 A INICIAR.         CONISION ADM. DE PONI AUXION VIENDE           RANA         PARANA         REPARACION CLOACES         \$ 3.000.000 A INICIAR.         CONISION ADM. DE PONI AUXION VIENDE           RANA         PARANA         REPARACION CLOACES         \$ 3.000.000 A INICIAR.         CONISION ADM. DE PONI AUXION VIENDE           RANA         PARANA         REPARA                                                                                                    | DNCORDIA         CONCORDIA         estite te de sualquier este         \$ 2.300.00 EN PROCESO DE RESICIC/ONDERIO ADM. DE PON           DERACION         SANTA ANA         ESCUERA OTO MUEDES         \$ 3.200.00 EN PROCESO DE RESICIC/ONDERIO ADM. DE PON           LAS DEL ITRUT         CEIBAS         BARAIO SALUD         \$ 2.900.000 EN PROCESO DE RESICIC/ONDERIO ADM. DE PON           LAS DEL ITRUT         CEIBAS         BARAIO SALUD         \$ 2.900.000 A INICIAR         CONSIGNA OM. DE PON           LAS DEL ITRUT         CEIBAS         BARAIO SALUD         \$ 2.900.000 A INICIAR         DISTITUTO AUTAQUICO VIVIEND           LAS ZU         LA RAZ         200 VIVIENCAS         \$ 1.900.000.000 EN GESTION         INSTITUTO AUTAQUICO VIVIEND           RANA         PRARAINA         REPARACION LOLACAS S         \$ 3.000.000 A INICIAR         CONSIGNA ADM. DE PON/AUGUN           RANA         PRARAINA         REPARACION LOLACAS S         \$ 3.0000.000 A INICIAR         EVERAL HEREAU           RANA         PRARAINA         REPARACION LOLACAS S         \$ 3.0000.000 A INICIAR         EVERAL HEREAU           RUGUAY         SAGNULASO         NUEVOS CABLEROS         \$ 3.0000.000 EN GESTION         DIRECCION DE NUEVAL HEREAU           RUGUAY         CONCEPCION DEL URUG/AFRITO EN ORO VERDE         \$ 4.500.0000.00 EN GESTION         DIRECCION PROVINCLAL VIALES           TOTALI: <td>CONCORDIA         CONCORDIA         exits = 6 te tuelquier come         \$ 2.300.00 EN PROCESD DE RESILICIONISMO ADM. DE PON           SEDERACION         SANTA ANA         ESCUELANTO FLIDERS         \$ 230.000 PA ADMICERD DE RESILICIONISMO ADM. DE PON           SLAS DEL ESCUY         CEIBAS         BARID SALLD         \$ 330.000,00 A INICIAR         INISTINUTO AUTARQUICO VIDEN           A PAZ         LA PAZ         200 VIDENCIAS         \$ 1.800,000,00 A INICIAR         INISTINUTO AUTARQUICO VIDEN           ARANA         PARANA         REPARACIÓN CLIDACAS S         \$ 3.000,000 A INICIAR         CONSIGNIA ADM. DE PONYAQUE           ARANA         PARANA         REPARACIÓN CLIDACAS S         \$ 3.000,000 A INICIAR         ENERSIAN ENTRANA           ARANA         PARANA         REPARACIÓN CLIDACAS S         \$ 3.000,000 A INICIAR         ENERSIAN ENTRANA           INIGUAY         PARANA         REPARACIÓN CLIDACAS S         \$ 3.000,000 A INICIAR         ENERSIAN ENTRANA           INIGUAY         RASANIA         REPARACIÓN CLIDACAS S         \$ 3.000,000 EN ESECUCIÓN DO DERECIÓN ENTRANA EN ENERSIAN ENTRANA           INIGUAY         CONCEPCIÓN DE UNDUGAS/RATO EN ORO VERDE         \$ 4.500.000,00 EN ESECUCIÓN DO DERECIÓN PROVINCIAL VIALES           INIGUAY         CONCEPCIÓN DE UNDUGAS/RATO EN ORO VERDE         \$ 4.500.000,00 EN ESECUCIÓN DO DERECIÓN PROVINCIAL VIALES           INIGUAY</td> <td>ONCORDAL         CONCORDIA         exte es de usalquier come         \$ 23.000.00 EN PROCESO DE RESISTICIONISMO ADM. DE FON<br/>EDERACION           SANTA ANA         ESCUELA OTTO HILDERS         \$ 23.000.00 A INICIAR.         COMISION ADM. DE FON<br/>ARAUTA           SANTA ANA         ESCUELA OTTO HILDERS         \$ 23.000.00 A INICIAR.         COMISION ADM. DE FON<br/>ARAUTA           A PAZ         LA PAZ         200 VIVENDAS         \$ 18.000.000.00 EN GESTION         INITITITO AITARQUICO VIVENC<br/>ARAUA           ARANA         ORO VERDE         AGUA         \$ 13.000.000 Å INICIAR.         COMISION ADM. DE FON<br/>AGUAND. DE FON<br/>ARAUA           ARANA         PARANA         REPARACION CLOACAS S         \$ 10.0000,00 EN GESTION         INITITO AITARQUICO VIVENC<br/>ARAUA           ARANA         PARANA         REPARACION SISTEMA HE         \$ 10.0000,00 EN EDECUCION         DIRECERTAND DE VINAUL/INDIALI<br/>ARANA           ARANA         PARANA         REPARACION SISTEMA HE         \$ 10.0000,00 EN ESECUCION         DIRECEGION DE HIDRALL/INDIALI<br/>ARAUA           ARANA         PARANA         REPARACION VERDE         \$ 20.0000,00 EN GESTION         DIRECEGION DE HIDRALL/INDIALI<br/>ARAUA           RUGUAY         CONCEPCION DEL URUGIASFAITO EN ORO VERDE         \$ 4.500.000,00 EN GESTION         DIRECCION PROVINCIAL VIALES           A         Total:         10         \$ 20.472.5000,00         DIRECCION PROVINCIAL VIALES<td>ONCORDA         CONCORDIA         ext =s de usilejare com         \$ 3 200.00 EN FRACESO DE RESILCIÓNIMON ADM. DE FON           DEDERACION         SANTA ANA         ESCUELA OTTO HILDERS         \$ 32 000.00 A INICLAR.         COMISION ADM. DE FON           ALS DEL ISCUEL         CETEMS         BARRIO SALLD         \$ 38 000.000 A INICLAR.         INICLAR.         COMISION ADM. DE FON           A PAZ         LA PAZ         200 VIVENDAS         \$ 18.000.000 A INICLAR.         INISTITUTO AUTARQUICO (VIVEN)           A PAZ         LA PAZ         200 VIVENDAS         \$ 18.000.000 A INICLAR.         INISTITUTO AUTARQUICO (VIVEN)           A RANA         ORO VERDE         AQUIA         \$ 10.0000 A INICLAR.         COMISION ADM. DE FON IAQUA           ARANA         PARARA         REPARACION CLOACAS S         \$ 3 10.0000 A INICLAR.         COMISION ADM. DE FON IAQUA           ARANA         PARARA         REPARACION SISTEMA RIC         \$ 10.0000 A INICLAR.         ENERGIA           ARANA         PARARA         REPARACION CLOACAS S         \$ 30.0000 A INICLAR.         ENERGIA           ARUGAV         SAGAVILADO         NUEVAC         SAGAVILADO         ENERGIA           RUGUAV         CONCEPCION DEL URUG ASFALTO EN ORO VERDE         \$ 4 500.000.00 EN GESTION         DRECCION PROVINCIAL VALES           AUGUAV         CONCEPCION DEL UR</td><td>ONCORDA CONCORDA end end e ad e saleµier esse \$ 3.2 500.00 bit PACCESD DE RESIZIC/CONTRON ADM. DE FON<br/>EDERACION SANTA ANA ESCUELA OTTO HILDERS \$ 325.000.00 Å INICLAR. COMISION ADM. DE FON<br/>ADM SEDEL ISICU' CEIEMS BAREJO SALUD \$ 3.900.000.00 Å INICLAR. INISTITUTO AUTARQUICO (VIVIEN<br/>A PAZ LA PAZ 200 VIVIENDAS \$ 1.800.000.00 ÅINICLAR. INISTITUTO AUTARQUICO (VIVIEN<br/>ARANA ORD VEDE AQUA \$ 1.000.000.00 ÅINICLAR. COMISION ADM. DE FON<br/>ARANA PARANA REPARACION CLOACAS \$ 3.50.000.00 Å INICLAR. COMISION ADM. DE FON<br/>ARANA PARANA REPARACION CLOACAS \$ 3.50.000.00 Å INICLAR. ENERSA ENERGI<br/>ARANA PARANA REPARACION CLOACAS \$ 3.000.000.00 ÅINICLAR. ENERSA ENERGI<br/>ARANA PARANA REPARACION SISTEMA NEL \$ 1.000.000.00 ÅINICLAR. ENERSA ENERGI<br/>INICUAN VICINICAL CONCENCION DE INCLAR. ENERSA ENERGI<br/>INICUAN CONCENCION DEL URUG AFAITO EN ORO VERDE \$ 4.500.000.00 EN GESTION DIRECCION PROVINCIAL VALES<br/>4 TOTAL: 10 \$ \$23.472.500.000<br/>AD 0 D 2 \$ 23.472.500.000<br/>AD 0 D 2 \$ 23.472.500.000<br/>ANOTANDO I = 100 \$ \$23.472.500.000<br/>ANOTANDO I = 100 \$ \$ 23.472.500.000<br/>ANOTANDO I = 100 \$ \$ \$ \$ \$ \$ \$ \$ \$ \$ \$ \$ \$ \$ \$ \$ \$ \$</td><td>CONCORDIA CONCORDIA end = sd = saleµire esse<br/>ま 2 500.00 [SH FACCESD DE RESILCE/CONTROL ADM. DE FON<br/>EDERACION SANTA ANA ESCUELA OTTO HILDERS \$ 230.000.00 Å INICLAR. COMISION ADM. DE FON<br/>A BAZ AL A PAZ DO VIVENDAS SALD \$ 300.000.00 Å INICLAR. INISTITUTO AUTARQUICO (VIVEN<br/>A PAZ AL A PAZ DO VIVENDAS \$ 18.000.000.00 [SH GESTION INISTITUTO AUTARQUICO (VIVEN<br/>ARANA ORO VEDE AQUA \$ 1 000.000.00 [SH GESTION INISTITUTO AUTARQUICO (VIVEN<br/>ARANA PARANA REFARACION CLACAS \$ \$ 30.000.00 Å INICLAR. ENERGA<br/>ARANA PARANA REFARACION CLACAS \$ \$ 30.000.00 Å INICLAR. ENERGA<br/>RUGUAY CONCEPCION DEL URUQ APALTO EN ORO VERDE \$ 4.500.000.00 [SH GESTION DI DIRECCION PROVINCIAL<br/>NEGGAY CONCEPCION DEL URUQ APALTO EN ORO VERDE \$ 4.500.000.00 [SH GESTION DI DIRECCION PROVINCIAL (MALES<br/>RUGUAY CONCEPCION DEL URUQ APALTO EN ORO VERDE \$ 4.500.000.00 [SH GESTION DI DIRECCION PROVINCIAL (MALES<br/>100 \$ 23.472.500.000<br/>AD \$ 0 0 0 0 0 0 0 0 0 0 0 0 0 0 0 0 0 0</td><td>COLON</td><td>LON</td><td>PARQUIZADO</td><td>\$ 19.000,00</td><td>EN GESTION</td><td>COMISION ADM. DE FON</td><td>AGUA Y</td></td>                                                                                                    | CONCORDIA         CONCORDIA         exits = 6 te tuelquier come         \$ 2.300.00 EN PROCESD DE RESILICIONISMO ADM. DE PON           SEDERACION         SANTA ANA         ESCUELANTO FLIDERS         \$ 230.000 PA ADMICERD DE RESILICIONISMO ADM. DE PON           SLAS DEL ESCUY         CEIBAS         BARID SALLD         \$ 330.000,00 A INICIAR         INISTINUTO AUTARQUICO VIDEN           A PAZ         LA PAZ         200 VIDENCIAS         \$ 1.800,000,00 A INICIAR         INISTINUTO AUTARQUICO VIDEN           ARANA         PARANA         REPARACIÓN CLIDACAS S         \$ 3.000,000 A INICIAR         CONSIGNIA ADM. DE PONYAQUE           ARANA         PARANA         REPARACIÓN CLIDACAS S         \$ 3.000,000 A INICIAR         ENERSIAN ENTRANA           ARANA         PARANA         REPARACIÓN CLIDACAS S         \$ 3.000,000 A INICIAR         ENERSIAN ENTRANA           INIGUAY         PARANA         REPARACIÓN CLIDACAS S         \$ 3.000,000 A INICIAR         ENERSIAN ENTRANA           INIGUAY         RASANIA         REPARACIÓN CLIDACAS S         \$ 3.000,000 EN ESECUCIÓN DO DERECIÓN ENTRANA EN ENERSIAN ENTRANA           INIGUAY         CONCEPCIÓN DE UNDUGAS/RATO EN ORO VERDE         \$ 4.500.000,00 EN ESECUCIÓN DO DERECIÓN PROVINCIAL VIALES           INIGUAY         CONCEPCIÓN DE UNDUGAS/RATO EN ORO VERDE         \$ 4.500.000,00 EN ESECUCIÓN DO DERECIÓN PROVINCIAL VIALES           INIGUAY                                                                                                    | ONCORDAL         CONCORDIA         exte es de usalquier come         \$ 23.000.00 EN PROCESO DE RESISTICIONISMO ADM. DE FON<br>EDERACION           SANTA ANA         ESCUELA OTTO HILDERS         \$ 23.000.00 A INICIAR.         COMISION ADM. DE FON<br>ARAUTA           SANTA ANA         ESCUELA OTTO HILDERS         \$ 23.000.00 A INICIAR.         COMISION ADM. DE FON<br>ARAUTA           A PAZ         LA PAZ         200 VIVENDAS         \$ 18.000.000.00 EN GESTION         INITITITO AITARQUICO VIVENC<br>ARAUA           ARANA         ORO VERDE         AGUA         \$ 13.000.000 Å INICIAR.         COMISION ADM. DE FON<br>AGUAND. DE FON<br>ARAUA           ARANA         PARANA         REPARACION CLOACAS S         \$ 10.0000,00 EN GESTION         INITITO AITARQUICO VIVENC<br>ARAUA           ARANA         PARANA         REPARACION SISTEMA HE         \$ 10.0000,00 EN EDECUCION         DIRECERTAND DE VINAUL/INDIALI<br>ARANA           ARANA         PARANA         REPARACION SISTEMA HE         \$ 10.0000,00 EN ESECUCION         DIRECEGION DE HIDRALL/INDIALI<br>ARAUA           ARANA         PARANA         REPARACION VERDE         \$ 20.0000,00 EN GESTION         DIRECEGION DE HIDRALL/INDIALI<br>ARAUA           RUGUAY         CONCEPCION DEL URUGIASFAITO EN ORO VERDE         \$ 4.500.000,00 EN GESTION         DIRECCION PROVINCIAL VIALES           A         Total:         10         \$ 20.472.5000,00         DIRECCION PROVINCIAL VIALES <td>ONCORDA         CONCORDIA         ext =s de usilejare com         \$ 3 200.00 EN FRACESO DE RESILCIÓNIMON ADM. DE FON           DEDERACION         SANTA ANA         ESCUELA OTTO HILDERS         \$ 32 000.00 A INICLAR.         COMISION ADM. DE FON           ALS DEL ISCUEL         CETEMS         BARRIO SALLD         \$ 38 000.000 A INICLAR.         INICLAR.         COMISION ADM. DE FON           A PAZ         LA PAZ         200 VIVENDAS         \$ 18.000.000 A INICLAR.         INISTITUTO AUTARQUICO (VIVEN)           A PAZ         LA PAZ         200 VIVENDAS         \$ 18.000.000 A INICLAR.         INISTITUTO AUTARQUICO (VIVEN)           A RANA         ORO VERDE         AQUIA         \$ 10.0000 A INICLAR.         COMISION ADM. DE FON IAQUA           ARANA         PARARA         REPARACION CLOACAS S         \$ 3 10.0000 A INICLAR.         COMISION ADM. DE FON IAQUA           ARANA         PARARA         REPARACION SISTEMA RIC         \$ 10.0000 A INICLAR.         ENERGIA           ARANA         PARARA         REPARACION CLOACAS S         \$ 30.0000 A INICLAR.         ENERGIA           ARUGAV         SAGAVILADO         NUEVAC         SAGAVILADO         ENERGIA           RUGUAV         CONCEPCION DEL URUG ASFALTO EN ORO VERDE         \$ 4 500.000.00 EN GESTION         DRECCION PROVINCIAL VALES           AUGUAV         CONCEPCION DEL UR</td> <td>ONCORDA CONCORDA end end e ad e saleµier esse \$ 3.2 500.00 bit PACCESD DE RESIZIC/CONTRON ADM. DE FON<br/>EDERACION SANTA ANA ESCUELA OTTO HILDERS \$ 325.000.00 Å INICLAR. COMISION ADM. DE FON<br/>ADM SEDEL ISICU' CEIEMS BAREJO SALUD \$ 3.900.000.00 Å INICLAR. INISTITUTO AUTARQUICO (VIVIEN<br/>A PAZ LA PAZ 200 VIVIENDAS \$ 1.800.000.00 ÅINICLAR. INISTITUTO AUTARQUICO (VIVIEN<br/>ARANA ORD VEDE AQUA \$ 1.000.000.00 ÅINICLAR. COMISION ADM. DE FON<br/>ARANA PARANA REPARACION CLOACAS \$ 3.50.000.00 Å INICLAR. COMISION ADM. DE FON<br/>ARANA PARANA REPARACION CLOACAS \$ 3.50.000.00 Å INICLAR. ENERSA ENERGI<br/>ARANA PARANA REPARACION CLOACAS \$ 3.000.000.00 ÅINICLAR. ENERSA ENERGI<br/>ARANA PARANA REPARACION SISTEMA NEL \$ 1.000.000.00 ÅINICLAR. ENERSA ENERGI<br/>INICUAN VICINICAL CONCENCION DE INCLAR. ENERSA ENERGI<br/>INICUAN CONCENCION DEL URUG AFAITO EN ORO VERDE \$ 4.500.000.00 EN GESTION DIRECCION PROVINCIAL VALES<br/>4 TOTAL: 10 \$ \$23.472.500.000<br/>AD 0 D 2 \$ 23.472.500.000<br/>AD 0 D 2 \$ 23.472.500.000<br/>ANOTANDO I = 100 \$ \$23.472.500.000<br/>ANOTANDO I = 100 \$ \$ 23.472.500.000<br/>ANOTANDO I = 100 \$ \$ \$ \$ \$ \$ \$ \$ \$ \$ \$ \$ \$ \$ \$ \$ \$ \$</td> <td>CONCORDIA CONCORDIA end = sd = saleµire esse<br/>ま 2 500.00 [SH FACCESD DE RESILCE/CONTROL ADM. DE FON<br/>EDERACION SANTA ANA ESCUELA OTTO HILDERS \$ 230.000.00 Å INICLAR. COMISION ADM. DE FON<br/>A BAZ AL A PAZ DO VIVENDAS SALD \$ 300.000.00 Å INICLAR. INISTITUTO AUTARQUICO (VIVEN<br/>A PAZ AL A PAZ DO VIVENDAS \$ 18.000.000.00 [SH GESTION INISTITUTO AUTARQUICO (VIVEN<br/>ARANA ORO VEDE AQUA \$ 1 000.000.00 [SH GESTION INISTITUTO AUTARQUICO (VIVEN<br/>ARANA PARANA REFARACION CLACAS \$ \$ 30.000.00 Å INICLAR. ENERGA<br/>ARANA PARANA REFARACION CLACAS \$ \$ 30.000.00 Å INICLAR. ENERGA<br/>RUGUAY CONCEPCION DEL URUQ APALTO EN ORO VERDE \$ 4.500.000.00 [SH GESTION DI DIRECCION PROVINCIAL<br/>NEGGAY CONCEPCION DEL URUQ APALTO EN ORO VERDE \$ 4.500.000.00 [SH GESTION DI DIRECCION PROVINCIAL (MALES<br/>RUGUAY CONCEPCION DEL URUQ APALTO EN ORO VERDE \$ 4.500.000.00 [SH GESTION DI DIRECCION PROVINCIAL (MALES<br/>100 \$ 23.472.500.000<br/>AD \$ 0 0 0 0 0 0 0 0 0 0 0 0 0 0 0 0 0 0</td> <td>COLON</td> <td>LON</td> <td>PARQUIZADO</td> <td>\$ 19.000,00</td> <td>EN GESTION</td> <td>COMISION ADM. DE FON</td> <td>AGUA Y</td>                                                                                                    | ONCORDA         CONCORDIA         ext =s de usilejare com         \$ 3 200.00 EN FRACESO DE RESILCIÓNIMON ADM. DE FON           DEDERACION         SANTA ANA         ESCUELA OTTO HILDERS         \$ 32 000.00 A INICLAR.         COMISION ADM. DE FON           ALS DEL ISCUEL         CETEMS         BARRIO SALLD         \$ 38 000.000 A INICLAR.         INICLAR.         COMISION ADM. DE FON           A PAZ         LA PAZ         200 VIVENDAS         \$ 18.000.000 A INICLAR.         INISTITUTO AUTARQUICO (VIVEN)           A PAZ         LA PAZ         200 VIVENDAS         \$ 18.000.000 A INICLAR.         INISTITUTO AUTARQUICO (VIVEN)           A RANA         ORO VERDE         AQUIA         \$ 10.0000 A INICLAR.         COMISION ADM. DE FON IAQUA           ARANA         PARARA         REPARACION CLOACAS S         \$ 3 10.0000 A INICLAR.         COMISION ADM. DE FON IAQUA           ARANA         PARARA         REPARACION SISTEMA RIC         \$ 10.0000 A INICLAR.         ENERGIA           ARANA         PARARA         REPARACION CLOACAS S         \$ 30.0000 A INICLAR.         ENERGIA           ARUGAV         SAGAVILADO         NUEVAC         SAGAVILADO         ENERGIA           RUGUAV         CONCEPCION DEL URUG ASFALTO EN ORO VERDE         \$ 4 500.000.00 EN GESTION         DRECCION PROVINCIAL VALES           AUGUAV         CONCEPCION DEL UR                                                                                                    | ONCORDA CONCORDA end end e ad e saleµier esse \$ 3.2 500.00 bit PACCESD DE RESIZIC/CONTRON ADM. DE FON<br>EDERACION SANTA ANA ESCUELA OTTO HILDERS \$ 325.000.00 Å INICLAR. COMISION ADM. DE FON<br>ADM SEDEL ISICU' CEIEMS BAREJO SALUD \$ 3.900.000.00 Å INICLAR. INISTITUTO AUTARQUICO (VIVIEN<br>A PAZ LA PAZ 200 VIVIENDAS \$ 1.800.000.00 ÅINICLAR. INISTITUTO AUTARQUICO (VIVIEN<br>ARANA ORD VEDE AQUA \$ 1.000.000.00 ÅINICLAR. COMISION ADM. DE FON<br>ARANA PARANA REPARACION CLOACAS \$ 3.50.000.00 Å INICLAR. COMISION ADM. DE FON<br>ARANA PARANA REPARACION CLOACAS \$ 3.50.000.00 Å INICLAR. ENERSA ENERGI<br>ARANA PARANA REPARACION CLOACAS \$ 3.000.000.00 ÅINICLAR. ENERSA ENERGI<br>ARANA PARANA REPARACION SISTEMA NEL \$ 1.000.000.00 ÅINICLAR. ENERSA ENERGI<br>INICUAN VICINICAL CONCENCION DE INCLAR. ENERSA ENERGI<br>INICUAN CONCENCION DEL URUG AFAITO EN ORO VERDE \$ 4.500.000.00 EN GESTION DIRECCION PROVINCIAL VALES<br>4 TOTAL: 10 \$ \$23.472.500.000<br>AD 0 D 2 \$ 23.472.500.000<br>AD 0 D 2 \$ 23.472.500.000<br>ANOTANDO I = 100 \$ \$23.472.500.000<br>ANOTANDO I = 100 \$ \$ 23.472.500.000<br>ANOTANDO I = 100 \$ \$ \$ \$ \$ \$ \$ \$ \$ \$ \$ \$ \$ \$ \$ \$ \$ \$                                                                                                    | CONCORDIA CONCORDIA end = sd = saleµire esse<br>ま 2 500.00 [SH FACCESD DE RESILCE/CONTROL ADM. DE FON<br>EDERACION SANTA ANA ESCUELA OTTO HILDERS \$ 230.000.00 Å INICLAR. COMISION ADM. DE FON<br>A BAZ AL A PAZ DO VIVENDAS SALD \$ 300.000.00 Å INICLAR. INISTITUTO AUTARQUICO (VIVEN<br>A PAZ AL A PAZ DO VIVENDAS \$ 18.000.000.00 [SH GESTION INISTITUTO AUTARQUICO (VIVEN<br>ARANA ORO VEDE AQUA \$ 1 000.000.00 [SH GESTION INISTITUTO AUTARQUICO (VIVEN<br>ARANA PARANA REFARACION CLACAS \$ \$ 30.000.00 Å INICLAR. ENERGA<br>ARANA PARANA REFARACION CLACAS \$ \$ 30.000.00 Å INICLAR. ENERGA<br>RUGUAY CONCEPCION DEL URUQ APALTO EN ORO VERDE \$ 4.500.000.00 [SH GESTION DI DIRECCION PROVINCIAL<br>NEGGAY CONCEPCION DEL URUQ APALTO EN ORO VERDE \$ 4.500.000.00 [SH GESTION DI DIRECCION PROVINCIAL (MALES<br>RUGUAY CONCEPCION DEL URUQ APALTO EN ORO VERDE \$ 4.500.000.00 [SH GESTION DI DIRECCION PROVINCIAL (MALES<br>100 \$ 23.472.500.000<br>AD \$ 0 0 0 0 0 0 0 0 0 0 0 0 0 0 0 0 0 0                                                                                                    | COLON                                                                                                    | LON                                                                                                    | PARQUIZADO                                                                                                    | \$ 19.000,00     | EN GESTION                                                                                                    | COMISION ADM. DE FON                   | AGUA Y     |
| FEDERACION         SANTA ANA         ESCUEIA OTTO HILDERB         \$ 230.000,00         A INICIAR         COMISION ADM. DE           ISLAS DEL IBICUY         CEIBAS         BARRIO SALUD         \$ 290.000,00         A INICIAR         INSTITUTO AUTARC                                                                                                    | LINU         SANTA ANA         ESCUELA ONTO HILDERES         \$ 230.000.00 A INICIAR         CONISON ADN, DE FONAROU           L IBICUY         CEBSE         BARADI SALUD         \$ 38.000.00 A INICIAR         NETTUTO AUTARQUICO/VIDE           L A PAZ         200 VIDENOAS         \$ 18.000.000.00 EN GESTION         INSTITUTO AUTARQUICO/VIDE                                                                                                    | DEPRACION         SAVTA ANA         ESCUELA OTTO HILDERSI         \$ 330 000.00 Å NUCLAR         COMISSION ADM. DE FON ÁQUITA           BLAS DELLEGUY         CEIBAS         BARRID SALLD         \$ 330 000.00 Å         NUCLAR         INSTITUTO AUTARQUICO (VUENC           BARZ         LA FAZ         DO VARIDAS         \$ 18.000.000.00 Å         NUCLAR         INSTITUTO AUTARQUICO (VUENC           ARANA         ORA VEDE         AGUA         \$ 10.000.00 Å         NUCLAR         COMISSION ADM. DE FON ÁGUA           ARANA         PARANA         REFARACION CLARAS         \$ 300.000.00 Å         NUCLAR         COMISSION ADM. DE FON ÁGUA           ARANA         PARANA         REFARACION SISTENA HE         \$ 300.000.00 Å         NUCLAR         ENERGA           ARANA         PARANA         REFARACION SISTENA HE         \$ 100.000.00 Å         EN ESELUCION         DIRECCION DE HIDRALL/HORAL           ARANA         PARANA         REFARACION SISTENA HE         \$ 100.000.00 Å         EN ESELUCION         DIRECCION DE HIDRALL/HORAL           ARUGUAY         BASAVLBASO         \$ 300.000.00 Å         EN ESETION         SECRETARIA DE ENERGIA           RUGUAY         CONCEPCION DEL URUGI ASFAUTO EN ORO VERDE         \$ 4.500.000.00 Å         DIRECCION PROVINCIAL         VALES                                                                                                    | DERRACION         SM/TA ANA         ESCUELA OTTO HILDERER         \$ 330.000.00 A INICIAR         COMISSION ADM. DE FOXI AQUICI O INTERIO.           NAS DE LIBICUY         CEBAS         BARIO SALUD         \$ 230.000.00 A INICIAR         DINSTITUTO AUTAQUICO VICENC           NAS DE LIBICUY         CEBAS         BARIO SALUD         \$ 230.000.00 A INICIAR         DINSTITUTO AUTAQUICO VICENC           NAS DE LIBICUY         CEBAS         BARIO SALUD         \$ 240.000.00 B R GESTION         INISTITUTO AUTAQUICO VICENC           ARANA         ORO VESDE         AGUA         \$ 1.000.000 A INICIAR         COMISSION ADM. DE FOXI AQUICO VICENC           REANA         ORO VESDE         AGUA         \$ 1.000.000 A INICIAR         COMISSION ADM. DE FOXI AQUICO VICENC           REANA         PARANA         REPARACION CLOACAS S         \$ 1.000.000 A INICIAR         COMISSION ADM. DE FOXI AQUICO VICENC           REANA         PARANA         REPARACION STETMA HIC         \$ 1.000.000 B IN ELECICION DER CECION DE HORAUL HIDRAU           NUGUAY         BAGNILASO         NUEVOS CABLENDOS         \$ 3.000.000 BN GESTION         DERECCION DERUBRICA           RUGUAY         CONCEPCION DEL URUG ASFALTO EN ORO VERDE         \$ 4.500.000.00 EN GESTION         DERECCION PROVINCIAL VIALES                                                                                                    | DEPRACION         SM/TA ANA         ESCUELA OTTO HILDERER         1 330 000.00 A INICIAR         COMISSION ADM. DE FOX AQUITA           BLAS DELIBICUY         CEIBAS         BARIO SALUD         \$ 390,000.00 A INICIAR         INISTITUTO AUTARQUICO VIVENC           BAZ         LA FAZ         DO VICENDAS         \$ 18,000,000.00 A INICIAR         INISTITUTO AUTARQUICO VIVENC           BRANA         CARAZ         DO VICENDE         AGUA         \$ 10,000,000 A INICIAR         COMISSION ADM. DE FOXIGAUSE           BRANA         CRAVA         BERACION CLACAS S         \$ 30,000,000 A INICIAR         COMISSION ADM. DE FOXIGAUSE           BRANA         PRANAA         REFRACION SISTEMA HEL         \$ 100,000,00 EM ELECUCION         DIRECCION DE HIDRALL/HORAL           RUGUAY         BASANLBASO         NUEVOS CABLENDOS         \$ 300,000,00 EM EESTION         SCRETARIA DE EMERGIA           RUGUAY         CONCEPCION DEL URUGI AFRACTO EN ORO VERDE         \$ 4,500,000,00 EM EESTION         DIRECCION PROVINCIAL VALUES           L         TIT         INT         INTERCION PROVINCIAL VALUES         INTERCION PROVINCIAL VALUES                                                                                                    | DEPRACION         SM/TA ANA         ESCUELA OTTO HLDERER         \$ 330.000,00 a NICLAR         CONSIGON AGM. DE FOX AQUITO<br>NAGO DEL ISELUTY         CEIBAS         BARIO SALUD         \$ 230.000,00 a NICLAR.         CONSIGON AGM. DE FOX AQUITO<br>NICLAR.         CONSIGON AGM. DE FOX AQUITO<br>NICLAR.         INSTITUTO ALTARQUICO VITEN<br>ARANA           PAZ         10.4 PAZ         200 VIENDAS         \$ 1.8000,000 br. GE GESTION         INSTITUTO ALTARQUICO VITEN<br>ARANA         PARANA         REPARACION CLOACAS S         \$ 3.000,000 A NICLAR.         CONSIGNA AGM. DE FOX<br>ARANA         PARANA         REPARACION CLOACAS S         \$ 3.000,000 A NICLAR.         EVERSIA<br>EVERSIA         EVERSIA<br>EVERSIA                                                                                                    | DERACIÓN         SANTA ANA         ESCUELA OTTO HILDERSE         \$ 230.000.00 Å NICLAR.         COMBANDA ADM. DE FOXÍ AQUILA           AS DEL IBICUY         CEBAS         BARIO SALUD         \$ 290.000.00 Å NICLAR.         INSTITUTO AUTAQUICO VIJENO           AS DEL IBICUY         CEBAS         BARIO SALUD         \$ 200.000.00 Å NICLAR.         INSTITUTO AUTAQUICO VIJENO           PAZ         LA PAZ         200 VIJENOS         \$ 10.000.000 Å NICLAR.         INSTITUTO AUTAQUICO VIJENO           RANA         DR VERDE         AGUA         \$ 10.000.000 Å NICLAR.         COMISION ADM. DE FOXÍ AQUILO VIJENO           RANA         DR VERDE         AGUA         \$ 10.000.000 Å NICLAR.         COMISION ADM. DE FOXÍ AQUILO VIJENO           RANA         PARANA         REPRACION CLOACAS S         \$ 10.000.000 Å NICLAR.         ENBERSA           UGUAY         DARANA         REPRACION SISTEMA HIZ         \$ 10.000.000 ÅN EXECUTON         DIRECCION DE HIDALU (HDRAU           UGUAY         CONCEPCION DEL URUG (ABLADOS         \$ 30.000.000 ÅN GESTION         DERECCION PROVINCIAL VIALES           UGUAY         CONCEPCION DEL URUG (ASFALTO EN ORO VERDE         \$ 4.000.000,00 ÅN GESTION         DIRECCION PROVINCIAL VIALES                                                                                                    | DEBRACION         SMTA ANA         ESCUELA OTTO HLDEBER         \$ 230.000.00 A INICIAR.         COMISSION ADM. DE POM AQUIT.           LAS DEL ISICUY         CEIBAS         BARID SALUD         \$ 230.000.00 A INICIAR.         INISTITUTO AUTAQUICO INVENO           JAZ         LA PAZ         200 VITENDAS         \$ 18.000.000.00 RM GESTION         INISTITUTO AUTAQUICO INVENO           JARANA         ORO VERDE         AQUA         \$ 10.000.00 RM GESTION         INISTITUTO AUTAQUICO INVENO           JARANA         ORO VERDE         AQUA         \$ 10.000.00 RM GESTION         INISTITUTO AUTAQUICO INVENO           JARANA         ORO VERDE         AQUA         \$ 100.000.00 RM GESTION         DIRECCION DE HIDRAUL HIDRAU           JARANA         PARANA         REPARACION CLORAS \$ 10.000.00 RM GESTION         DIRECCION DE HIDRAUL HIDRAU           JUGUAY         CONCEPCION DEL URUGI ASFALTO EN ORO VERDE         \$ 4.000.000.00 RM GESTION         DIRECCION PROVINCIAL VALES           JUGUAY         CONCEPCION DEL URUGI ASFALTO EN ORO VERDE         \$ 4.500.000.00 RM GESTION         DIRECCION PROVINCIAL VALES                                                                                                    | BEDERACIÓN         SANTA ANA         ESCUELA OTTO HILDERES         \$ 320.000.00 a NUCLAR         COMISIÓN ADM. DE FON (AQUIT)           SLAS DEL ESICUY         CEBAS         BARIO SALUD         \$ 330.000.00 a NUCLAR         INISTITUTO AUTARQUICO UNISEN           SLAS DEL ESICUY         CEBAS         BARIO SALUD         \$ 38.000.000.00 a NUCLAR         INISTITUTO AUTARQUICO UNISEN           APAZ         LA PAZ         200 VUENDAS         \$ 18.000.000.001.81         INISTITUTO AUTARQUICO UNISEN           ARANA         ORO VENDE         AQUA         \$ 10.000.001.81         INISTITUTO AUTARQUICO UNISEN           ARANA         ORO VENDE         AQUA         \$ 10.000.001.81         INISTITUTO AUTARQUICO UNISEN           ARANA         PARANA         REPACION SISTEMA HIC         \$ 100.000.00 EN EJECUCION         DIRECCION DE HIDRAUL HIDRAL           JRUGUAY         SASAVILASO         NUEVOS CABLEDOOS         \$ 300.000.00 EN EJECUCION         DIRECCION DE HIDRAUL HIDRAL           JRUGUAY         CONCEPCION DEL URUG AFALTO EN ORO VERDE         \$ 4.500.000.00 EN GESTION         DIRECCION PENDRAUCAL, MALES           VENDRUGUAY         CONCEPCION DEL URUG AFALTO EN ORO VERDE         \$ 4.500.000.00 EN GESTION         DIRECCION POLINICAL, MALES                                                                                                    | DEPRACION         SM/TA ANA         ESCUELA OTTO HLDERER         \$ 330 000.00 A INICIAR         CONSIGNO AGM. DE FOXI AQUITA           BLAS DELLEICUY         CEEBAS         BAARIO SALUD         \$ 390 000.00 A INICIAR         INISTITUTO AUTAQUICO VIVIENO           BAZ         LA PAZ         100 VATENDAS         \$ 18.000 000.00 A INICIAR         INISTITUTO AUTAQUICO VIVIENO           ARANA         ORA VEEDE         AGUA         \$ 10.000.00 A INICIAR         CONSIGNO ADM. DE FOXISAULY           ARANA         ORA VEEDE         AGUA         \$ 10.000.00 A INICIAR         CONSIGNO ADM. DE FOXISAULY           ARANA         PARANA         REPRACION SISTEMA HE         \$ 100.000.00 EN ESECUCION         DIRECCION DE HARAULY INDIAU           RUGUAY         BASAVILBASO         NUEVOS CABLENOS         \$ 30.000.00 EN GESTION         DIRECCION PENDALU HERAU           RUGUAY         CONCEPCION DEL URUGI SEPALITO EN ORO VERDE         \$ 4.000.000.00 EN GESTION         DIRECCION PENDALU HERAU           RUGUAY         CONCEPCION DEL URUGI SEPALITO EN ORO VERDE         \$ 4.500.000.00 EN GESTION         DIRECCION PENDALU HERAU           VILLON CABLENDOS         TOTAL         SON VERDE         \$ 4.500.000.00 EN GESTION         DIRECCION PENDALULAL VERDAL           VILLON CABLENDOS         SON VERDE         \$ 4.500.000.00 EN GESTION         DIRECCION PROVINCIAL VILLON                                                                                                    | DEPRACION         SMTA ANA         ESCUELA OTTO HLDERER         \$ 320 000.00 A INICUR         COMISSION ADM. DE PON (AQUT)           BLAS DELLEICUY         CEEBAS         BARRIO SALUD         \$ 380 000.00 A INICUR         INISTITUTO AUTARQUICO UNIEND           BAZ         LA PAZ         100 VICENDAS         \$ 18.000.000,00 A INICUR         INISTITUTO AUTARQUICO UNIEND           ARANA         ORA VEDE         AGUA         \$ 10.000,00 A INICUR         COMISSION ADM. DE PON (AQUT)           ARANA         PARANA         REFACION SISTEMA HE         \$ 100.000,00 EN EECUCION         DIRECTON DE HIGAUL/ HORAU           ARANA         PARANA         REFACION SISTEMA HE         \$ 100.000,00 EN EECUCION         DIRECTON DE HIGAUL/ HORAU           ARANA         PARANA         REFACION SISTEMA HE         \$ 100.000,00 EN EECUCION         DIRECTON PENDAUL/ HORAU           ARANA         PARANA         REFACION SISTEMA HE         \$ 100.000,00 EN EECUCION         DIRECTON PENDAUL/ HORAU           ARUGUAY         BLANLIADEON         NUEVOS CABLENDOS         \$ 3.000,000,00 EN EECUCION         DIRECTON PENDAUL/ HORAU           RUGUAY         CONCERCION DEL URUGI ASTATO EN ORO VERDE         \$ 4.300.000,00 EN EECUCION         DIRECTON PENDAUL/ HALES           CONCERCION DEL URUGI ASTATO EN ORO VERDE         \$ 1.300.000,00 EN EECUCION         DIRECTON PENDAUL/ HALES                                                                                                    | BEDRALCION         SMTA ANA         ESCUELA OTTO HLDERE         \$ 320.000.00 a NUCLAR         COMISSION AGM. DE FON (AQUIT)           SLAS DEL IBLOUY         CEBAS         BARRIO SALUD         \$ 386.000.00 a NUCLAR         INSTITUTO AUTARQUICO VISENA           SLAS DEL IBLOUY         CEBAS         BARRIO SALUD         \$ 386.000.00 a NUCLAR         INSTITUTO AUTARQUICO VISENA           APAZ         LA PAZ         20 VIXENDAS         \$ 18.000.000 a NUCLAR         INSTITUTO AUTARQUICO VISENA           ARANA         ORA VEDE         ADUA         \$ 10.000.000 a NUCLAR         COMISSION ADM. DE FORMAQUICO VISENA           ARANA         PRARNA         REFARCION SISTEMA HEI         \$ 10.000.00 EM ELECUION         DIRECCION DE HIDRALU HIDRA           ARANA         PRARNA         REFARCION SISTEMA HEI         \$ 10.000.00 EM ELECUION         DIRECCION DE HIDRALU HIDRA           ARANA         PRARNA         REFARCION SISTEMA HEI         \$ 10.000.00 EM ELECUION         DIRECCION DE HIDRALU HIDRA           RUGUAY         CONCEPCION DEL URUGIASTATO EN ORO VERDE         \$ 4.000.000.00 EM GESTION         DIRECCION PARAULE MARCHA           CONCEPCION DEL URUGIASTATO EN ORO VERDE         \$ 4.000.000.00 EM GESTION         DIRECCION PARAULE MARCHA           CONCEPCION DEL URUGIASTATO EN ORO VERDE         \$ 23.472.500.00         Mostrando 1 - 10 de 10                                                                                                    | EDERACION SANTA ANA ESCUELA OTTO HLDERER \$ 230 000.06 A NUCLAR COMISSION AGM. DE PON (AQUT)<br>SIAS DEL ESCUY CEERAS BARRID SAND \$ 950 000.06 A NUCLAR INSTITUTO AUTARQUICO (VICEN<br>A PAZ LA PAZ 200 VIVENDAS \$ 18.000.000.06 EN GESTION INSTITUTO AUTARQUICO (VICEN<br>ARANA CRA VESDE ADUA \$ 1000.06 EN GESTION INSTITUTO AUTARQUICO (VICEN<br>ARANA RANA REPARACION CLOACAS \$ 1000.00 EN EDECUCIÓN DE MEDIALI (HDAA<br>ARANA PRANA REPARACIÓN CLOACAS \$ 1000.000.06 EN EDECUCIÓN DE MEDIALUI (HDAA<br>ARANA PRANA REPARACIÓN CLOACAS \$ 1000.000.06 EN EDECUCIÓN DE MEDIALUI (HDAA<br>ARANA PRANA REPARACIÓN CLOACAS \$ 1000.000.06 EN EDECUCIÓN DE MEDIALUI (HDAA<br>ARANA PRANA REPARACIÓN CLOACAS \$ 1000.000.06 EN EDECUCIÓN DE MEDIALUI (HDAA<br>ARANA PRANA REPARACIÓN CLOACAS \$ 1000.000.06 EN EDECUCIÓN DE MEDIALUI (HDAA<br>BASVILLADO NUEVOS CALEDOOS<br>IRUGUAY CONCEPCION DEL URUGI AFALTO EN ORO VERDE \$ 4.500.000.06 EN EDETION<br>DERECIÓN PROVINCIAL VIALES<br>A DO B TOTAL DE URUGI AFALTO EN ORO VERDE \$ 4.500.000.06 EN EDETION<br>DERECIÓN PROVINCIAL VIALES<br>A DO B DEL URUGI AFALTO EN ORO VERDE \$ 3.000.000.00 EN EDECUCIÓN DE MEDIALUI (HDAA<br>ARANA PRANA DEL URUGI AFALTO EN ORO VERDE \$ 3.000.000.00 EN EDECUCIÓN DIRECCIÓN PROVINCIAL VIALES<br>A DO B DEL DEL URUGI AFALTO EN ORO VERDE \$ 3.0000.000.00 EN EDECUCIÓN DIRECCIÓN PROVINCIAL VIALES<br>A DO B DEL DEL URUGI AFALTO EN ORO VERDE \$ 3.0000.000.00 EN EDECUCIÓN DIRECCIÓN PROVINCIAL VIALES<br>A DO B DEL DEL URUGI AFALTO EN ORO VERDE \$ 3.0000.000.00 EN EDECUCIÓN DIRECCIÓN PROVINCIAL VIALES<br>A DO B DEL DEL URUGI AFALTO EN ORO VERDE \$ 3.0000.000.00 EN EDECUCIÓN DIRECCIÓN PROVINCIAL VIALES<br>A DO B DEL DEL URUGI AFALTO EN ORO VERDE \$ 3.0000.000 EN EDECUCIÓN DIRECCIÓN PROVINCIAL VIALES<br>A DO B DEL DEL DEL URUGI AFALTO EN ORO VERDE \$ 3.0000.000 EN EDECUCIÓN DIRECCIÓN PROVINCIAL VIALES<br>A DO B DEL DEL DEL DEL DEL DEL DEL DEL DEL DEL                                                                                                    | CONCORDIA                                                                                                    | NCORDIA                                                                                                    | esta es de cualquier cosa                                                                                                    | \$ 2.500,00      | EN PROCESO DE RESICIO                                                                                                    | COMISION ADM. DE FON                   |            |
| ISLAS DEL IBICUY CEIBAS BARRIO SALUD \$ 290.000,00 A INICIAR INSTITUTO AUTARO                                                                                                    | LIBICUY         CEIBAS         BARRIO SALUD         \$ 290.000,00 Å INICIAR         INSTITUTO AUTARQUICO VIVIEI<br>LA PAZ         200 VIVIENDAS         \$ 18.000.000,00 Å ENGESTION         INSTITUTO AUTARQUICO VIVIEI                                                                                                    | BLAS DEL IBICUY         CEIBAS         BARID SALUD         \$ 390,000,00 a         NUCLAR         INSTITUTO AUTARQUICO VIVENC           A PAZ         LA PAZ         20 VIVENDAS         \$ 1.00,000,00 a         NUCLAR         INSTITUTO AUTARQUICO VIVENC           A RANA         OAD VEDE         AGUA         \$ 1.00,000,000 a         NUCLAR         INSTITUTO AUTARQUICO VIVENC           ARANA         OAD VEDE         AGUA         \$ 1.00,000,000 a         NUCLAR         ENERGIA           ARANA         PARANA         REPARACION CLOACAS S         \$ 3.00,000,00 a         NUCLAR         ENERGIA           ARANA         PARANA         REPARACION SISTEMA HIC         \$ 1.00,000,00 EN ESECUTION         DIRECCION DE HIDRAUL/INDRAUL         ENERGIA           ARANA         PARANA         REPARCEION SISTEMA HIC         \$ 1.00,000,00 EN ESECUTION         DIRECCION DE HIDRAUL/INDRAUL/INDRAU                                                                                                    | LAG DEL UBCLUY         CEBAS         DARDIO SALUD         1 3 900 000,00 Å INICIAR         INITITUTO AUTARQUICO VIVIEN           A PAZ         LA PAZ         200 VIVIENCAS         1 8 8.000,000,00 Å INICIAR         INITITUTO AUTARQUICO VIVIENC           A PAZ         LA PAZ         200 VIVIENCAS         1 8 8.000,000,00 Å INICIAR         INITITUTO AUTARQUICO VIVIENC           ARANA         AGAUA         AGAUA         AGAUA         REPARACIÓN CLORCAS S         1 3 0.000,00 Å INICIAR         EVERSA           ARANA         PARANA         REPARACIÓN CLORCAS S         1 3 0.000,00 Å INICIAR         EVERSA         EVERSA           ARANA         PARANA         REPARACIÓN CLORCAS S         1 3 0.000,00 Å INICIAR         EVERSA         EVERSA           RUGUAY         DESAVILABADO         NUEVOS CABLEDOS         1 3 000,000,00 ÉN GESTION         DIRECCIÓN DEL URUGI ASPLITO EN ORO VERDE         1 4,500,000,00 ÉN GESTION         DIRECCIÓN PROVINCIAL VIALAN           RUGUAY         CONCEPCIÓN DEL URUGI ASPLITO EN ORO VERDE         1 4,500,000,00 ÉN GESTION         DIRECCIÓN PROVINCIAL VIALAN                                                                                                    | BAS DEL IBICUY CEENS BARID SAUD \$ 390,000,00 A INICIAR INSTITUTO AUTARQUICO VIVENC<br>A PAZ LA PAZ 200 VIXENDAS \$ 1.80,000,00 EN GESTION INSTITUTO AUTARQUICO VIVENC<br>ARANA 0A0 VEDE AGUA<br>ARANA PARNA REPARACIÓN CUDACAS \$ 3.000,00 A INICIAR CONISION ADN. DO VINO AUTARQUICO VIVENC<br>ARANA PARNA REPARACIÓN SISTEMA HIT \$ 100,000,00 EN EDECUCIÓN DIRECCIÓN PARAUL HIDRAU<br>ARANA PARNA REPARACIÓN SISTEMA HIT \$ 100,000,00 EN EDECUCIÓN DIRECCIÓN PROVINCIAL VIALES<br>RUGUAY CONCEPCIÓN DEL URUG ASPAITO EN ORO VERDE \$ 4.500,000,00 EN GESTION DIRECCIÓN PROVINCIAL VIALES<br>INTERVINCIAN DIRECCIÓN PROVINCIAL VIALES                                                                                                    | LAG DEL UBICUY         CEBAS         ADARIO SALUD         \$ 390.000.00 Å NICLIAR         INSTITUTO AUTARQUICO UNTEN<br>A PAZ           A PAZ         LA PAZ         200 VIVEROAS         \$ 18.000.000.00 Å NICLIAR         INSTITUTO AUTARQUICO UNTEN<br>ASAVA           A RAVA         AGAU         AGUA         \$ 1.000.000.00 Å NICLIAR         CONISION ADN. DE FONÍAGUA V<br>ASAVA           ARAVA         PARANA         REPARACIÓN CLORCAS S         \$ 3.000.000 Å NICLIAR         EVERSA           ARAVA         PARANA         REPARACIÓN CLORCAS S         \$ 3.000.000 Å NICLIAR         EVERSA           ARAVA         PARANA         REPARACIÓN CLORCAS S         \$ 3.000.000 Å NICLIAR         EVERSA           RUGUAY         DEANIZATION EL DRUGUE SISTEMA HE         \$ 1.000.000.000 EN ELECUCIÓN DEDECCIÓN DENDEL/UNIDANAL HIDRAU           RUGUAY         CONCEPCIÓN DEL URUGI ASPLITO EN ORO VERDE         \$ 4.500.000.000 EN GESTION         DIRECCIÓN PROVINCIAL VIALES           K         TOTAL         TOTAL         TOTAL         TOTAL         TOTAL                                                                                                    | AS DELTBLCUY         CEBAS         BARID SALUD         \$ 300.000.00 A NUCLAR.         INSTITUTO AUTARQUICO VUTEND<br>PAZ           PAZ         200 VINENDAS         \$ 18.000.000.00 EN GESTION         INSTITUTO AUTARQUICO VUTEND<br>ASAA           ORO VERDE         AGUA         \$ 1.000.000 A NUCLAR.         CONISION ADN. DE FONÍ AGUA Y<br>AGUA           RANA         PARANA         REPARACION CLOACAS S         \$ 3.000.000 A NUCLAR.         EVERSA           RANA         PARANA         REPARACION SETMA HI         \$ 1.000.000 A NUCLAR.         EVERSA         EVERSA           UGUAY         DARANA         REPARACION SETMA HI         \$ 1.000.000 A NUCLAR.         EVERSA         EVERSAL           UGUAY         CONCEPCION DEL URUG (AFRAITO EN ORO VERDE         \$ 3.000.000 EN GESTION         DIRECCION PROVINCIAL VIALUE           UGUAY         CONCEPCION DEL URUG (AFRAITO EN ORO VERDE         \$ 4.500.000.00 EN GESTION         DIRECCION PROVINCIAL VIALUE           UGUAY         CONCEPCION DEL URUG (AFRAITO EN ORO VERDE         \$ 4.500.000.00 EN GESTION         DIRECCION PROVINCIAL VIALUE                                                                                                    | LAS DEL INCLUY         CEBAS         APARIO SALUD         \$ 39.000.00,4 NUCLAR.         INSTITUTO AUTAGUICO VUTEN           IAR DEL INCLUY         LA PAZ         200 VUTENDAS         \$ 16.000.000,6 N EXECTAR.         INSTITUTO AUTAGUICO VUTEN           IRANA         ORO VERDE         AGUA         \$ 1.000.000,6 N EXECTAR.         INSTITUTO AUTAGUICO VUTEND           IRANA         ORO VERDE         AGUA         \$ 1.000.000,6 N EXECUTON         DISTITUTO AUTAGUICO VUTEND           IRANA         PARANA         REPARACION CLORCAS S         \$ 3.0000.00,4 NICLAR.         EVERSA         EVERSAL           IRANA         PARANA         REPARACION CLORCAS S         \$ 3.0000.00,4 NICLAR.         EVERSAL (EVERALL         EVERSAL           IRANA         PARANA         REPARACION CLORCAS S         \$ 3.0000.00,6 N EVECUTON         DIRECCION DE NEDALL/INDRALL         EVERSAL           INGUAY         DAGN/LASO         NUEVOS CABLENOS         \$ 3.0000.00,6 N ESETUN         DIRECCION DE NERAL/INDRALL/INDRAL           INGUAY         CONCEPCIDA DEL UBUG AFFAITO EN ORO VERDE         \$ 4.500.000,00 EN GESTION         DIRECCION PROVINCIAL (MALES)           INGUAY         CONCEPCIDA DEL UBUG AFFAITO EN ORO VERDE         \$ 4.500.000,00 EN GESTION         DIRECCION PROVINCIAL (MALES)                                                                                                    | SLAS DEL ISBCUY         CEBAS         BARRID SALUD         \$ 9300.00.00         NUCLUR         INSTITUTO AUTAQUICO (VUCEN)           A PAZ         LA PAZ         200 VIVENDAS         \$ 18.000.00.00 A INICLAR         INSTITUTO AUTAQUICO (VUENA           A RANA         OKO VENDE         AQUA         \$ 18.000.00.00 A INICLAR         COMISION AUTAQUICO (VUENA           ARANA         PARANA         REPARACIÓN CLOACAS \$         \$ 30.000.00 A INICLAR         COMISION AUTAQUICO (VUENA           ARANA         PARANA         REPARACIÓN CLOACAS \$         \$ 30.000.00 A INICLAR         EVERSA           ARANA         PARANA         REPARACIÓN SISTEMA HE         \$ 10.000.000 EN EXECUCIÓN DIRECCIÓN DIRECCIÓN EN MUELAN/LINDRA           JRUGUAY         BASAVILASEO         NUEVOS CABLEDODS         \$ 30.000.00 EN ESETION         DIRECCIÓN PENDAUL/LINDRA           JRUGUAY         CONCEPCIÓN DEL URUGI ASFAITO EN ORO VERDE         \$ 4.500.000.00 EN ESETION         DIRECCIÓN PENDAUL/LINDRA           VENDE         NUEVOS CABLEDODS         \$ 3.472.590.000         ENERTIN         DIRECCIÓN PENDENCIAL VIALE                                                                                                    | DALS DEL IBLOLY         CERLAS         BARRID SALUD         3 930 000.00 Å NICLAR         INSTITUTO AUTAGQUEO VOTENCA           DALS DEL IBLOLY         CAPAZ         DA PAZ         DA PAZ         D                                                                                                    | DALA DEL IBLOLY         CERLAS         BARRID SALUD         \$ \$90000.00 Å INICLAR         IDENTITYO AUTAGUICO (VICEN<br>SALADEL SALUD           A PAZ         LA PAZ         200 VINEDAS         \$ \$15000.000 BK GESTION         IDENTITYO AUTAGUICO (VICEN<br>ARANA           ARANA         PARANA         RAPARALON CLOACAS \$<br>\$ 1000.000 Å INICLAR         COMISION AOM, DE FON(AGUA Y<br>ARANA         PARANA         REPARACION SISTEMA HE<br>\$ 1000.000 Å INICLAR         EVERSA         EVERSA           ARANA         PARANA         REPARACION SISTEMA HE<br>\$ 1000.0000 Å INICLAR         DIRECION<br>DIRECCION DIRECCION SISTEMA HE<br>\$ 1000.0000 ÅEN ELECUTION         DIRECCION DIRECCION SISTEMA HE<br>RUGUAY           CONCEPCION DEL URUG ASPALTO EN ORO VERE         \$ 4.000.000.00 EN GESTION         DIRECCION PROVINCIAL, (MALEN<br>ANUAL           VICUAR         IM         IM         IM           Image: Total         10         \$ 23.472.500.000         Mostrando 1 · 10 de 10                                                                                                    | SLAS DEL IBICUY         CEIBAS         BARRID SALUD         \$ 380 000.00, hUICLR         INSTITUTO AUTAQUICO (UTATURA)           A PAZ         LA PAZ         200 VIVENDAS         \$ 18.000 000.00, hUICLR         INSTITUTO AUTAQUICO (UTATURA)           A PAZ         LA PAZ         200 VIVENDAS         \$ 18.000 000.00, hUICLR         INSTITUTO AUTAQUICO (UTATURA)           ARANA         PARANA         REPARACIÓN CLOACES S         \$ 10.000.00, hUICLR         EVENSIÓN AUTA LEVONÁGUA Y           ARANA         PARANA         REPARACIÓN CLOACES S         \$ 30.000.00, hUICLR         EVENSIÓN AUTAUNA           ARANA         PARANA         REPARACIÓN CLOACES S         \$ 30.000.00, hUICLR         EVENSIÓN AUTAUNA           ARANA         PARANA         REPARACIÓN CLOACES S         \$ 30.000.00, hUICLR         EVENSIÓN AUTAUNA           ARUGUAY         DASANILASO         NUEVOS CABLEDOS         \$ 30.000.00, hUICLR         ESCENTANA DE PRAVILA HIDRAL           RUGUAY         CONCEPCION DEL URUG APALTO EN ORO VERDE         \$ 4.500.000, 00, EN GESTION         DIRECCION PROVINCIAL MALES           VILLAY         Total:         10         \$ 23.472.500,00, 00         Mostrando 1 - 10 de 10                                                                                                    | SLAS DEL IBICUY         CEILAS         BARRID SALUD         \$ 390 000.00 h         NUCLUR         INSTITUTO AUTAQUICO (UTATUR<br>A PAZ           A PAZ         LA PAZ         200 VIVENDAS         \$ 130.000.00 h         INSTITUTO AUTAQUICO (UTATUR<br>ARANA         DA ON VIVENDAS         \$ 10.000.00 h         INSTITUTO AUTAQUICO (UTATUR<br>ARANA         PRARNA         REPARACIÓN CLOACAS S         \$ 300.000.00 h         INSTITUTO AUTAQUICO (UTATUR<br>ARANA         PRARNA         REPARACIÓN CLOACAS S         \$ 300.000.00 h         INSTITUTO AUTAQUICO (UTATUR<br>ARANA         PRARNA         REPARACIÓN CLOACAS S         \$ 300.000.00 h         INSTITUTO AUTAQUICO (UTATUR<br>ARANA         PRARNA         REPARACIÓN SISTEMA HIT         \$ 100.000.00 h         INSTITUTO AUTAQUICO (UTATUR<br>ARANA         PRARNA         REPARACIÓN CLOACAS S         \$ 300.000.00 h         INSTITUTO AUTAQUICO (UTATUR<br>ARANA         PRARNA         REPARACIÓN CLOACAS S         \$ 300.000.00 h         INSTITUTO AUTAQUICO (UTATUR<br>ARANA         PRARNA         REPARACIÓN CLOACAS S         \$ 300.000.00 h         INSTITUTO AUTAQUICO (UTATUR<br>ARANA         PRARNA         REPARACIÓN CLOACAS S         \$ 300.000.00 h         INSTITUTO AUTAQUICO (UTATUR<br>ARANA         PRARNA         REPARACIÓN CLOACAS S         \$ 300.000.00 h         INSTITUTO AUTAQUICO (UTATUR<br>ARANA         PRARNA         REPARACIÓN CLOACAS S         \$ 300.000.00 h         INSTITUTO AUTAQUICO (UTATUR<br>ARANA         INSTITUTO AUTAQUICO (UTATUR<br>ARANA         INSTITUTO AUTAQUICO (UTATUR<br>ARANA                                                                                                    | EDERACION S                                                                                                    | NTA ANA                                                                                                    | ESCUELA OTTO HILDERBE                                                                                                    | \$ 230.000,00    | A INICIAR                                                                                                    | COMISION ADM. DE FON                   | ARQUIT     |
|                                                                                                    | LA PAZ 200 VIVIENDAS \$ 18.000.000,00 EN GESTION INSTITUTO AUTARQUICO VIVIEN                                                                                                    | A PAZ         LA PAZ         200 V/VTENDAS         \$ 18.000.000.00 EV GESTON         INSTITUTO AUTARQUICO V/VTENDA           ARANA         ORO VEDDE         AGUA         \$ 1.000.000 A         NUCLAR         COMITUTO AUTARQUICO V/VTENDA           ARANA         ORO VEDDE         AGUA         \$ 1.000.000 A         NUCLAR         COMISSION ADM. DE FORI AGUA Y           ARANA         PARANA         REPRACION CLORADS         \$ 1.000.000 A         NUCLAR         ENERSIA           ARANA         PARANA         REPRACION SISTEMA HE         \$ 1.000.000 A         NUCLAR         ENERSIA           ARANA         PRANA         REPRACION SISTEMA HE         \$ 1.000.000 A         NUCLAR         ENERSIA           ARUGUAV         DESOVILADO         NULVIGO CARLENDOS         \$ 1.000.000 A         EN ESETION         ESECRITANA           RUGUAV         DESOVILADOS         NULVIGO CARLENDOS         \$ 1.000.000 A         EN ESETION         ESECRITANA           RUGUAV         CONCEPCION DEL URUGI ASFRUTO EN ORO VERDE         \$ 4.500.000.00         EN ESTION         DIRECCION PROVINCIAL         VIALES                                                                                                    | A PAZ         LA PAZ         200 VIVIENDAS         \$ 18.000.000.00 EN GESTION         INSTITUTO AUTARQUICO VIVIENC           ARANA         ORO VENDE         AGUA         \$ 1.000.000 A NUCLAR         CONSIGNA ADM. DE FORÍAGUAY           ARANA         PARANA         REPARACIÓN CLOACAS S         \$ 3.000.000 A NUCLAR         CONSIGNA ADM. DE FORÍAGUAY           ARANA         PARANA         REPARACIÓN CLOACAS S         \$ 3.000.000 A NUCLAR         ENERGA           ARANA         PARANA         REPARACIÓN CLOACAS S         \$ 3.000.000 EN EJECUCIÓN         DIRECCIÓN DE HIDRAUL HIDRAU           ARANA         PARANA         REFACCIÓN SISTEMA HIC         \$ 100.000.00 EN EJECUCIÓN         DIRECCIÓN DE HIDRAUL HIDRAU           NUGUAY         BAGNILASO         NUEVOS CABLEADOS         \$ 300.000.00 EN GESTION         DIRECCIÓN DE HIDRAUL HIDRAU           RUGUAY         CONCEPCIÓN DEL URUGI ASPALTO EN ORO VERDE         \$ 4.500.000.00 EN GESTION         DIRECCIÓN POVINCIAL VIALES                                                                                                    | A PAZ         LA PAZ         200 V/VTENDAS         \$ 18.000.000.00.00 EV GESTION         INSTITUCO V/VTENDA           ARANA         ORO VEDDE         AGUA         \$ 1.000.000.00 EV GESTION         INSTITUCO V/VTENDA           ARANA         ORO VEDDE         AGUA         \$ 1.000.000.00 EV GESTION         INSTITUCO V/VTENDA           ARANA         PARANA         REPRACION CLOACAS \$ 1.000.000.00 Å INICIAR         COMISSION ADM. DE PONJAGUA Y           ARANA         PARANA         REPRACION SISTEMA HE         \$ 1.000.000.00 Å INICIAR         EVERSA           ARANA         PRACION SISTEMA HE         \$ 1.000.000.00 Å INICIAR         EVERSA         EVERSA           ARANA         PRACION SISTEMA HE         \$ 1.000.000.00 Å INICIAR         EVERSA         EVERSA           RUGUAY         DISOVICERION DEL URUGI AFRILTO EN ORO VERDE         \$ 4.500.000.00 Å IN GESTION         DIRECCION PROVINCIAL VIALE           VILIULIAN         CONCEPCION DEL URUGI AFRILTO EN ORO VERDE         \$ 4.500.000.00 Å IN GESTION         DIRECCION PROVINCIAL VIALES                                                                                                    | A PAZ         LA PAZ         200 Vh/TENDAS         \$ 18.000.000.00 EV GESTION         Institution 04/TAGUICO Vh/TENDAS           ARANA         ORO VEDDE         Adgua         \$ 1.000.000.00 EV GESTION         CONSIGN ADJUCO Vh/TENDAS           ARANA         ORO VEDDE         Adgua         \$ 1.000.000.00 EV GESTION         CONSIGN ADJUCO Vh/TENDAS           ARANA         PARANA         REPARACION CLOACAS S         \$ 3.000.000.00 R HICLAR         CONSIGN ADJUCE VH/TENDAS           ARANA         PARANA         REPARACION SISTEMA HIT         \$ 1.00.000.00 R HISTOLICON VH/TENDAS         DIRECCION DI DIRECTION DI DIRECTION DI DIRECTION DI DIRECTION PHOTAULI, INDAULI INDAULI, INDAULI,                                                                                                    | PAZ         LA PAZ         DO0 VINCENDAS         \$ 1.8.00.000.00 EN GESTION         INSTITUTO AUTA-RQUICO VINCENDA           RANA         ORO VERDE         AGUA         \$ 1.0.000.00 A INICIAR         CONISION ADM. DE FONI AGUA Y           RANA         PARANA         REPARACION CLOACAS S         \$ 3.0.000.00 Å INICIAR         EVERSA         EVERSA           RANA         PARANA         REPARACION CLOACAS S         \$ 3.0.000.00 Å INICIAR         EVERSA         EVERSA           UGUAV         DASAVIZABO NUEVOS CALIZADOS         \$ 3.00.000.00 Å INICIAR         EVERSA         EVERSAL           UGUAV         DASAVIZABO NUEVOS CALIZADOS         \$ 3.00.000.00 Å INICIAR         DORECCION PROVINCIAL VALLES           UGUAV         DCONCEPCION DEL URUG ASFALTO EN ORO VERDE         \$ 4.500.000.00 ÅIN GESTION         DORECCION PROVINCIAL VALLES           UGUAV         CONCEPCION DEL URUG ASFALTO EN ORO VERDE         \$ 4.500.000.00 ÅIN GESTION         DORECCION PROVINCIAL VALLES                                                                                                    | IPAZ         LP AZ         200 VIVENDAS         \$ 18.000.000.00 EN GESTION         INSTITUCIO VIVENDAS           BRANA         ORO VEDDE         AGUIA         \$ 1.000.000 A DILCIAR         COMUSION AUTA-RQUICO VIVENDA           BRANA         ORO VEDDE         AGUIA         \$ 1.000.000 A DILCIAR         COMUSION AUTA-RQUICO VIVENDA           BRANA         ORO VEDDE         AGUIA         \$ 1.000.000 A DILCIAR         COMUSION AUTA-RQUICO VIVENDA           BRANA         REPARACION CLOACAS S         \$ 1.000.000 A DILCIAR         ENERGIA           BRANA         REPARACION SISTEMA HIL         \$ 1.000.000 EN ENECUCION         DIRECCION DE HIDRALLI (IDRALL           RUGUAY         BASANLBASO         NUEVOS CABLEBOOS         \$ 3.000.000 EN GESTION         DIRECCION PENDERUCIAL VIALU           RUGUAY         CONCEPCION DEL URUGIASFRUTO EN ORO VERDE         \$ 4.500.000.000 EN GESTION         DIRECCION PENDERUCIAL VIALU           IUI         IV         IV         IV         IV           Total:         10         \$ 23.472.590.000         Montende 1.510.6.10                                                                                                    | A PAZ         LA PAZ         200 VIVENDAS         \$ 18.000.000.00 EM GESTON         INSTITUTO AUTARQUICO VIJENTA           ARANA         ORO VERDE         AGUA         \$ 1.000.00 A DUICAR         COMUSION ADM. DE FONI AGUA           ARANA         ORO VERDE         AGUA         \$ 1.000.00 A DUICAR         COMUSION ADM. DE FONI AGUA           ARANA         PARANA         REFARACIÓN CLOACAS \$ 1.000.00 A DUICAR         ENERGIA         ENERGIA           ARANA         PARANA         REFARACIÓN SISTEMA NEL         \$ 1.000.00 EM ESCUCIÓN         DIRECCIÓN DE HORAUL/HORAUL           ARANA         PRARANA         REFACCIÓN SISTEMA NEL         \$ 1.000.00 EM ESCUCIÓN         DIRECCIÓN DE HORAUL/HORAUL           ARANA         PRARANA         REFACCIÓN SISTEMA NEL         \$ 1.000.000.00 EM ESCUCIÓN         DIRECCIÓN DE HORAUL/HORAUL           ARANA         PRARANA         REFACCIÓN SISTEMA NEL         \$ 1.000.000.00 EM ESCICIÓN         DIRECCIÓN DE HORAUL/HORAUL           RUGUAY         CONCEPCIÓN DEL URUG AFALTO EM ORO VERDE         \$ 1.000.000.00 EM ESCICIÓN         DIRECCIÓN POLYNCIAL VILLES           INGUA         CONCEPCIÓN DEL URUG AFALTO EM ORO VERDE         \$ 2.3472.500.000         DIRECCIÓN POLYNCIAL           INDERÍN         10         \$ 23.472.500.000         MARINE MARINE         MARINE MARINE                                                                                                    | A PAZ LA PAZ LO VIVTENDAS \$ 18.000.000.00 EN GESTION INSTITUTIO AUTARQUICO VIVTEN<br>ARANA ORO VEDICE AGUA \$ 1.000.00 Å NUCLAR COMUSION ADM, DE PON ÁGUA Y<br>ARANA PARANA REPARACION CLOACAS \$ 1.000.00 Å NUCLAR ENERGIA<br>ARANA PARANA REPARACION SISTEMA NEL \$ 1.000.000.00 EN ELECUCIÓN DI DIRECTON DE MEDIALUÍ INDAU<br>ARANA PARANA REPARACION SISTEMA NEL \$ 1.000.000.00 EN ELECUCIÓN DI DIRECTON DE MEDIALUÍ AUTAN<br>BASIVILABO NUEVOS CARLENOS<br>RUGUAY CONCEPCION DEL URUGIASFALTO EN ORO VERDE \$ 4.500.000.00 EN GESTION DIRECTON PROVINCIAL VIALES<br>CONCEPCION DEL URUGIASFALTO EN ORO VERDE \$ 4.500.000.00 EN GESTION DIRECTON PROVINCIAL VIALES<br>CONCEPCION DEL URUGIASFALTO EN ORO VERDE \$ 4.500.000.00 EN GESTION DIRECTON PROVINCIAL VIALES<br>CONCEPCION DEL URUGIASFALTO EN ORO VERDE \$ 4.500.000.00 EN GESTION DIRECTON PROVINCIAL VIALES<br>CONCEPCION DEL URUGIASFALTO EN ORO VERDE \$ 4.500.000.00 EN GESTION DIRECTON PROVINCIAL VIALES<br>CONCEPCION DEL URUGIASFALTO EN ORO VERDE \$ 4.500.000.00 EN GESTION DIRECTON PROVINCIAL VIALES                                                                                                    | A PAZ LA PAZ 200 VIVENDAS \$ 18.000 000.00 EN GESTION INSTITUTA UTAGUICO VIVENDA<br>ARANA 0AO VEDE AGUA \$ 100000 A INICLAR COMISION AOM, DE FON AGUA<br>ARANA PARANA REPARACION CLOACAS \$ 100000 A INICLAR EVERSA<br>ARANA PARANA REPARACION SISTEMA NEL \$ 100000,00 EN ELECUTION DIRECTON DE HIDAULI (HOAA<br>ARANA PARANA REPARACION SISTEMA NEL \$ 100000,00 EN ELECUTION DIRECTON DE HIDAULI (HOAA<br>ARANA PARANA REPARACION SISTEMA NEL \$ 100000,00 EN ELECUTION DIRECTON DE HIDAULI (HOAA<br>ARANA PARANA REPARACION CLOACAS \$ 2000000,00 EN GESTION<br>SECENTIAL DE VENERAL EVERSA<br>RUGUAY CONCEPCION DEL URUGIASFALTO EN ORO VERDE \$ 4.500.000,00 EN GESTION<br>DIRECTON PROVINCIAL VIALES<br>A Total: 0                                                                                                    | A PAZ LA PAZ 200 VIVENDAS \$ 18.000.000.00 EN GESTION INSTITUTA UTAGUICO VIVENDA<br>ARANA 00A0 VENDE AGUA \$ 1000.00 A DISCLAR COMMISION AOM. DE FONLAGUA<br>ARANA PARANA REPARATION CLOACAS \$ 1000.00 A DISCLAR EVERSIA EVERSIA<br>ARANA PARANA REPARATION CLOACAS \$ 1000.00 A DISCLAR EVERSIA EVERSIA<br>ARANA PARANA REPARATION CLOACAS \$ 1000.000 EN EDECUCIÓN DIRECTONO DE HIDAULI (HOAA<br>MENGUAY BASAVILABO NUEVOS CALENDOS<br>RUGUAY CONCEPCIÓN DEL URUGI ASFALTO EN ORO VERDE \$ 4.500.000.00 EN GESTION DIRECTON PROVINCIAL VIALES<br>A 5 4.500.000.00 EN GESTION DIRECTON PROVINCIAL VIALES<br>CONCEPCIÓN DEL URUGI ASFALTO EN ORO VERDE \$ 4.500.000.00 EN GESTION DIRECTON PROVINCIAL VIALES<br>A 5 4.500.000.00 EN GESTION DIRECTON PROVINCIAL VIALES<br>A 5 5 5 5 5 5 5 5 5 5 5 5 5 5 5 5 5 5 5                                                                                                    | A PAZ LA PAZ 200 VIVENDAS \$18.000.000.00 Ex GESTION DEMONSION AUTAQUICO VIVENDAS<br>ARANA 050 VED.5 AGUA \$1.000.00 Å DICLAR COMISION AOM, DE FOR AGUA<br>ARANA PARANA REPARATION CLOALAS \$ 1.000.00 Å DICLAR COMISION AOM, DE FOR AGUA<br>ARANA PARANA REPARATION CLOALAS \$ 1.000.00 Å DICLAR ENERGA<br>REVISION PARANA REPARATION CLOALAS \$ 1.000.00 Å DICLAR ENERGA<br>BAGAVILA PARANA REPARATION CLOALAS \$ 1.0000.00 Å DICLAR ENERGA<br>REVISION DE VIDEO DE VIDEO STITUM<br>BAGAVILADO NUEVOS CALENDOS<br>RUGUAY CONCERCION DEL URUG AFFAITO EN ORO VERDE \$ 4.000.000.00 EX DECUCIÓN DIRECTON PROVINCIAL VALES<br>CONCERCION DEL URUG AFFAITO EN ORO VERDE \$ 4.000.000.00 EX DECUCIÓN DIRECTON PROVINCIAL VALES<br>CONCERCION DEL URUG AFFAITO EN ORO VERDE \$ 4.000.000.00 EX DECUCIÓN DIRECTON PROVINCIAL VALES<br>CONCERCIÓN DEL URUG AFFAITO EN ORO VERDE \$ 4.000.000.00 EX DECUCIÓN DIRECTON PROVINCIAL VALES<br>CONCERCIÓN DEL URUG AFFAITO EN ORO VERDE \$ 4.000.000.00 EX DESTION DIRECTON PROVINCIAL VALES<br>CONCERCIÓN DEL URUG AFFAITO EN ORO VERDE \$ 4.000.000.00 EX DESTION DIRECTON PROVINCIAL VALES<br>CONCERCIÓN DEL URUG AFFAITO EN ORO VERDE \$ 4.000.000.00 EX DESTION DIRECTON PROVINCIAL VALES<br>CONCERCIÓN DEL URUG AFFAITO EN ORO VERDE \$ 4.000.000.00 EX DESTION DIRECTON PROVINCIAL VALES<br>CONCERCIÓN DEL URUG AFFAITO EN ORO VERDE \$ 4.000.000.00 EX DESTION DIRECTON PROVINCIAL VALES                                                                                                    | SLAS DEL IBICUY                                                                                                 | IBAS                                                                                                    | BARRIO SALUD                                                                                                    | \$ 290.000,00    | A INICIAR                                                                                                    | INSTITUTO AUTARQUICO                   | VIVIEN     |
| LA PAZ LA PAZ 200 VIVIENDAS \$ 18.000.000,00 EN GESTION INSTITUTO AUTARC                                                                                                    |                                                                                                    | ARANA         ORO VESDE         AGUA         \$ 1.000.00 A DUCTAR         CONSIGNA OND. DE POI (GUUX           ARANA         PARANA         REPARACIÓN CLOACAS S         \$ 3.000.00 A DUCTAR         ENERGIA           ARANA         PARANA         REPARACIÓN CLOACAS S         \$ 3.000.00 A DUCTAR         ENERGIA           ARANA         PARANA         REFARCIÓN SESTEMA HIC         \$ 100.000.00 EN DESCUCIÓN         DIRECCIÓN DE HIDRAUL HIDRAU           ARANA         REFARCIÓN CLABLASO         NUEVOS CABLADOS         \$ 3.000.000 EN DESTION         DERECTIÓN DE HIDRAUL HIDRAU           RUGUAY         CONCEPCIÓN DEL URUG ASPAITO EN ORO VERDE         \$ 4.500.000.00 EN DESTION         DIRECCIÓN PROVINCIAL VIALES                                                                                                    | ARANA ORO VERDE AQUA \$1.000.00 A NUCLAR. CONISION ADM. DE FON AQUA<br>ARANA PARANA REPARACION CLOACAS \$ 3.0.000.00 A NUCLAR. CONISION ADM. DE FON AQUA<br>ARANA PARANA REPARACION SISTEMA HIE \$1.000.000 BE ISECUCION DIRECCION BENDRUL IDRAM<br>RUGUAY BAGNILADO NUEVOS CABLERADOS \$3.000.000 BE ISECUCION DIRECCION PENDRUL IDRAM<br>RUGUAY CONCEPCION DEL URUG AFRITO EN ORO VERDE \$4.500.000.00 BN GESTION DIRECCION PROVINCIAL VIALES                                                                                                    | ARANA DOA VESDE ADUA SI 1000.00 A NUCLAR. CONSIGNA OMO DE PON QUUY<br>ARANA PARANA REPARACIÓN CLOBARS S 8 30.000.00 A NUCLAR. ENERGA<br>ARANA PARANA REPARCIÓN SISTEMA HE \$ 100.000.00 EN DESCUCIÓN DIRECCIÓN DE HIDARUL MORAU<br>RUGUAY BAGNILASO NUEVOS CABLADOS \$ 200.000.00 EN GESTION DIRECCIÓN DE HIDARUL MORAU<br>CONCEPCIÓN DEL URUGI ASPAITO EN ORO VERDE \$ 4.500.000.00 EN GESTION DIRECCIÓN PONTUCIAL VALES                                                                                                    | ARANA         ORO VERDE         AGUA         \$ 1.000.00 A DNCLOR.         COMISION ADM. DE FON ÁGUA Y           ARANA         PARANA         REPARACION CLORASS S         \$ 3.000.00 A DNCLOR.         COMISION ADM. DE FON ÁGUA Y           ARANA         PARANA         REPARACION CLORASS S         \$ 3.000.000 A DNCLOR.         DENESA         DENESA           ARANA         PARANA         REPARACION SISTEMA HIS         \$ 1.000.000 A DNCLOR.         DIRECCION DIRECCION DIRECCION SISTEMA HIS         DIRECCION DEL VENAL HISAU           RUGUAY         DESANJEJAGO         NUEVOS CABLENCOS         \$ 3.000.000.00 EN GESTION         DERECCION PROVINCIAL VISAU           RUGUAY         CONCEPCION DEL URUGI AFALTO EN ORO VERDE         \$ 4.500.000.00 EN GESTION         DIRECCION PROVINCIAL VISAU           I         Total:         10         \$ 23.472.500.00          >                                                                                                    | RANA         ORO VERDE         AGUA         \$ 1.000,001 A INICIAR.         CONISION ADM. DE FORI ÁGUA           RANA         PARANA         REPARACION CLOACAS S         \$ 30.000,004 INICIAR.         EVERSA         EVERSA           RANA         PARANA         REPARACION CLOACAS S         \$ 10.000,000 HE VESCUCION         DIRECCION DEL DEALURIDALUIDAULIDAUL           NUEVAS         NUEVAS CABLEDOS         \$ 100,000,000 HE VESCUCION         DIRECCION DEL URUG ASFALTO EN ORO VERDE         \$ 4.500,000,000 EN GESTION         DERECCION DEL URUG ASFALTO EN ORO VERDE         \$ 4.500,000,000 EN GESTION         DERECCION PROVINCIAL VIALES           UGUAY         CONCEPCION DEL URUG ASFALTO EN ORO VERDE         \$ 4.500,000,000 EN GESTION         DERECCION PROVINCIAL VIALES           UGUAY         Total:         10         \$ 23.472.500,000         \$ 100,000,000 EN GESTION         \$ 100,000,000 EN GESTION                                                                                                    | NANA         ORO VESDE         AQUA         \$ 1.000.00 Å NUCLAR.         CONSIGNA ADM. DE PORI ÁQUAY.           NRANA         PARANA         REPARACION CLORCAS S         \$ 3.000.00 Å NUCLAR.         EVERSA         EVERSA           NRANA         PARANA         REPARACION CLORCAS S         \$ 3.000.00 Å NUCLAR.         EVERSA         EVERSA         EVERSA           NANA         PARANA         REPARACION CLORCAS S         \$ 3.000.00 Å NUCLAR.         EVERSA         EVERSA         EVERSA           NUGUAY         BASAVILBASO         NUEVOS CABLEADOS         \$ 3.000.000 ÅN GEN GESTION         DERECICION PERUPARACIENTERAS           NUGUAY         CONCEPCION DEL URUG ASPAILTO EN ORO VERDE         \$ 4.500.000.00 ÅN GEN GESTION         DERECICION PROVINCIAL VIALES           NUGUAY         CONCEPCION DEL URUG ASPAILTO EN ORO VERDE         \$ 4.500.000.00 ÅN GEN GESTION         DERECICION PROVINCIAL VIALES           Total:         10         \$ 23.472.500.00         EN GENERAS         EN GENERAS                                                                                                    | ABANA         OPU VERDE         ADJA         \$ 1.000.00 A INICURA         COMISION ADM. DE PON ADJA           ARANA         PARMA         REPARACION CLOACAS S         \$ 3.000.00 A INICURA         EMERSIA         EMERSIA           ARANA         PARMA         REPARACION CLOACAS S         \$ 3.000.00 A INICURA         EMERSIA         EMERSIA           ARANA         PARMA         REPARACION CLOACAS S         \$ 3.000.00 A INICURA         DIRECCION DIRECCION DIRECCION DIRECCION DIRECCION DIRECCION DIRECCION DIRECCION DIRECCION DIRECCION DIRECCION DIRECCION DIRECCION PERDENCIAL         DIRECCION DIRECCION DIRECCION DIRECCION PERDENCIAL           JRUGUAY         DASAVILASSO         NUEVOS CABLEROS         \$ 3.000.000.00 EN GESTION         DIRECCION PROVINCIAL           JRUGUAY         CONCEPCION DEL URUGI ASFALTO EN ORO VERDE         \$ 4.500.000.00 EN GESTION         DIRECCION PROVINCIAL         MALES           K         IT         IT         ID         \$ 23.472.590.00         INDUCUS IN DEL INDUCE IN DIRECCION PROVINCIAL         MALES                                                                                                    | ARANA         DOA VESDE         ADJA         \$ 1.000.00 A INICURA         CONSIDER           ARANA         PARANA         REPARACION CLORASS S         \$ 3.000.00 A INICURA         ENERGIA           ARANA         PARANA         REPARACION CLORASS S         \$ 1.000.00 A INICURA         ENERGIA           ARANA         PARANA         REPARACION SISTEMA HE         \$ 1.000.000 EN DESCUCION         DIRECCION DIRECCION DIRECCION SISTEMA HE           RUGUAY         BAGNILASSO         NUEVOS CABLEDOS         \$ 3.000.000 EN DESTON         DIRECCION DE HORAUL HIDRAU           RUGUAY         CONCEPCION DEL URUGIAS/RUTO EN ORO VERDE         \$ 4.000.000,00 EN DESTON         DIRECCION POLYTICAL, VALES           V         III         III         III         III         III           P O IN DIRECTION         SIGNARDO EN DIRECTION DIRECTION DIRECT                                                                                                    | ARMA         DOA VEDE         ADJA         \$ 1 000.00 A INICURA         COMISSION ADM. DE PON ADJA.           ARANA         PARANA         REPRACION CLORAS \$         \$ 30.000.00 A INICURA         ENERGIA           ARANA         PARANA         REPRACION CLORAS \$         \$ 100.000 A INICURA         ENERGIA           ARANA         PARANA         REPRACION SISTEMA HL         \$ 100.000 B N DECURION         DIRECIDIN DIRECTION DIRECTION DIRECTION DIRECTION DIRECTION IDE HERALI-HIDAL           ARANA         REPRACION CLORAS \$         \$ 300.000,00 EN DESTION         DIRECTION DIRECTION DIRECTION PENTRALINERAL           RUGUAY         CONCEPCION DEL URUG ASPAITO EN ORO VERDE         \$ 4.500.000,00 EN DESTION         DIRECCION PROVINCIAL, MALES           CONCEPCION DEL URUG ASPAITO EN ORO VERDE         \$ 100.000,00 EN DESTION         DIRECCION PROVINCIAL, MALES           Image: Total:         Image: Total:         Image: Total:         Image: Total:         Image: Total:           Image: Total:         Image: Total:         Image: Total:         Image: Total:         Image: Total:         Image: Total:                                                                                                    | ABANA         ORO VESDE:         ADJA         \$1.000.06_1 butCLRR.         COMISSION ADM. DE PON ADJA.           ABANA         PARANA         REPARACIÓN CLÓBCAS \$         \$3.000.06_1 butCLRR.         COMISSION ADM. DE PON ADJA.           ARANA         PARANA         REPARACIÓN CLÓBCAS \$         \$3.000.06_1 butCLRR.         EVERSIA           ARANA         PARANA         REPARACIÓN CLÓBCAS \$         \$3.000.06_1 butCLRR.         DIRECCIÓN DIRECCIÓN DIRECCIÓN DIRECCIÓN DIRECCIÓN DIRECCIÓN PENDRALI-INDAR.           RUGUAY         CONCEPCIÓN DEL URUG APALTO EN ORO VERDE         \$3.000.000.06_1 but GESTION         DIRECCIÓN PROVINCIAL, VIALER           KUGUAY         CONCEPCIÓN DEL URUG APALTO EN ORO VERDE         \$4.300.000.06_1 but GESTION         DIRECCIÓN PROVINCIAL, VIALER           K         III         III         III         III         IIII         IIII           APARANA         III         IIII         IIIIIIIIIIIIIIIIIIIIIIIIIIIIIIIIIIII                                                                                                    | ARANIA         ORO VERDE         AGUA         \$ 1.000.00 Å INICUAR         COMISION ADM, DE PON ÁGUA Y           ARANIA         PRARIA         REPARACION CLOACAS S         \$ 3.0000.00 Å INICUAR         EVERSA         EVERSA           ARANIA         PRARIA         REPARACION SISTEMA HE         \$ 1.000.000 Å INICUAR         EVERSA         EVERSA           RAUGUAY         DRAMIA         REPARACION SISTEMA HE         \$ 1.000.000 Å INICUAR         EVERSAL (EVERGIA           RUGUAY         DRAMIA         REPARACION SISTEMA HE         \$ 1.000.000 Å INICUAR         EVERSAL (EVERGIA           RUGUAY         DRAMIA         REPARACION SISTEMA HE         \$ 1.000.000 Å INICUAR         EVERGIA (EVERGIA           RUGUAY         DRAMIA         REPARACION SISTEMA HE         \$ 1.000.000 Å INICUAR         EVERGIA (EVERGIA           RUGUAY         CONCEPCION DEL URUGIASPALTO EN ORO VERDE         \$ 4.300.000.00 EVERCETON         DIRECCION REVINCIAL           VILLOY         CONCEPCION DEL URUGIASPALTO EN ORO VERDE         \$ 4.300.000.00 EVERCETON         DIRECCION REVINCIAL           VILLOY         CONCEPCION DEL URUGIASPALTO EN ORO VERDE         \$ 4.300.000.00 EVERCETON         DIRECCION REVINCIAL           VILLOY         TOTAL         10         \$ 23.472.500.00         DIRECTON REVINCIAL           A Ø Ø Ø Ø Ø Ø Ø Ø Ø Ø Ø Ø Ø Ø Ø Ø Ø Ø Ø                                                                                                    | A PAZ                                                                                                    | PAZ                                                                                                    | 200 VIVIENDAS                                                                                                    | \$ 18.000.000,00 | EN GESTION                                                                                                    | INSTITUTO AUTARQUICO                   | VIVIEN     |
| PARANA ORO VERDE AGUA \$ 1.000,00 A INICIAR COMISION ADM. DF                                                                                                    | JORO VERDE AGUA \$ 1.000,00 A INICIAR. COMISION ADM. DE FON(AGUA                                                                                                    | ARANA PARANA REPARACION CLAACAS S \$ 30.000.00 A DUCLAR. ENERGI<br>ARANA PARNA REPACION SISTEMA HI \$ 100.000.00 EN EIECUION DIRECCION DE HIDRAUL INDA<br>RUGUAY BAGANLESO NUEVEC GALEGOOS \$ 300.000.00 EN GESTION SECENTAL DE DENARCH VERGI<br>RUGUAY CONCEPCION DEL URUG ASPALTO EN ORO VERDE \$ 4.500.000.00 EN GESTION DIRECCION PROVINCIAL VALES                                                                                                    | ARANA PRANA REPARACION LIGUARS 5 8 30 000.00 A TUCLIRA EVERSA EVERSA<br>BRANA PRANA REPARACION SISTEMA HC \$ 100.000.00 EVERCUCION DIRECCION DE HIDRAUL HIDRAU<br>RUGUAY BAGNALBASO HURVOC CABLENDOS \$ 100.000.00 EVERCUCION SECRETARIA DE HIBRAUENERAL<br>RUGUAY CONCEPCION DEL URUGI ASPAITO EN ORO VERDE \$ 4.500.000.00 EN GESTION DIRECCION PROVINCIAL VIALES                                                                                                    | ARANA PARANA REPARACION CLOACAS S \$ 30.000.00 A INICIAR ENERGI<br>ARANA PARNA REPACION SISTEMA HIC \$ 100.000.00 EN EIECUCION DIRECCION DE HIDRAUL/INDRAU<br>BASANLABO NUEVES CAREADOS \$ 300.000.00 EN GESTION DIRECCION PROVINCIAL VIALES<br>RUGUAY CONCEPCION DEL URUG ASPAITO EN ORO VERDE \$ 4 500.000.00 EN GESTION DIRECCION PROVINCIAL VIALES                                                                                                    | ARANA         PRANA         REPARACION CIGALAS S         \$ 30 000.00 Å INICIAR         EMERAA         EMERAA           ARANA         PRANA         REPARACION SISTEMA HIC         \$ 100.000.00 Å INICIAR         EMERAA         EMERAA           ARANA         PRANA         REFARCION SISTEMA HIC         \$ 100.000.00 ÅH EXECUON         DIRECCION DE HIDRAUL HIDRAL           ARUJAY         DASANILASO         NUEVOS CARRADOS         \$ 300.000.00 ÅH GESTION         DIRECCION PENERAL/ENERGI           RUGUAY         CONCEPCION DEL URUGI ASPAITO EN ORO VERDE         \$ 4.500.000.00 ÅH GESTION         DIRECCION PROVINCIAL           (         III                                                                                                    | RANA         PARANA         REPARATION CLOACAS S         \$ 30.000.00 A NICLAR.         EVERSA         EVERSA           RANA         PARANA         REPARATION CLOACAS S         \$ 100.000.00 A NICLAR.         EVERSA         EVERSA           RANA         PARANA         REPARATION CLOACAS S         \$ 100.000.00 EN EXECUTION         DORECCION DE HORAULHICIDA           UGUAY         DARAVIA.BASO         NUEVOS CARLEDOS         \$ 300.000.00 EN GESTION         DORECCION PENERALEVERAL           UGUAY         CONCEPCION DEL URUG ASFALTO EN ORO VERDE         \$ 4.500.000.00 EN GESTION         DORECCION PROVINCIAL VIALES           UGUAY         CONCEPCION DEL URUG ASFALTO EN ORO VERDE         \$ 4.500.000.00 EN GESTION         DORECCION PROVINCIAL VIALES           UGUAY         CONCEPCION DEL URUG ASFALTO EN ORO VERDE         \$ 4.500.000.00 EN GESTION         DORECCION PROVINCIAL VIALES           UGUAY         CONCEPCION DEL URUG ASFALTO EN ORO VERDE         \$ 4.500.000.00 EN GESTION         DORECCION PROVINCIAL VIALES                                                                                                    | RRANA PARANA REPARACION CLOACAS S \$ 30.000.00 A INICIAR ENERGIA<br>RRANA PARANA REPACION SISTEMA HIT \$ 100.000.00 EN EXECUCION DORECCION DE HIDRAUL INDRAU<br>RUGUAY BASANLESS NUMBERS A REPACION SISTEMA HIT \$ 100.000.00 EN ESTION SECTION DE REPARAL DE ENERGIA<br>RUGUAY CONCEPCION DEL URUGI AFRITO EN ORO VERDE \$ 4.500.000.00 EN GESTION DIRECCION PROVINCIAL VIALES<br>RUGUAY CONCEPCION DEL URUGI AFRITO EN ORO VERDE \$ 4.500.000.00 EN GESTION DIRECCION PROVINCIAL VIALES<br>RUGUAY CONCEPCION DEL URUGI AFRITO EN ORO VERDE \$ 4.500.000.00 EN GESTION DIRECCION PROVINCIAL VIALES                                                                                                    | VARANA         PARANA         REPARACION CLOACAS S         \$ 30.000,00 Å INICLAR         ENERGIA           ARANA         PARANA         REFACCION SISTEMA MIC         \$ 100.000,00 Å INICLAR         ENERGIA           NURGUAY         DASAVILASON         NURVEYOS CARLENDOS         \$ 30.000,00 ÅK         DIRECCION DE HIDRALI (HIDRALI           NURGUAY         DASAVILASON         NURVEYOS CARLENDOS         \$ 30.000,00 ÅK         DIRECCION PROVINCIAL           NURUGUAY         CONCEPCION DEL URUGIASFALTO EN ORO VERDE         \$ 4.500,000,00 EN GESTION         DIRECCION PROVINCIAL           VALUENT         CONCEPCION DEL URUGIASFALTO EN ORO VERDE         \$ 4.500,000,00 EN GESTION         DIRECCION PROVINCIAL           VALUENT         IN         PARANA         IN         PARANA                                                                                                    | ARANA         PARANA         REPARACION CLOACAS \$         \$ 30.000.00 Å INICIAR         EVERSA         EVERSA           ARANA         PARANA         REPACCION SISTEMA HIC         \$ 100.000.00 Å INICIAR         EVERSA         EVERSA           ARANA         PARANA         REPACCION SISTEMA HIC         \$ 100.000.00 ÅK INICIAR         DIRECCION DE HIDRALL INDAUL           ARGUAY         DASAVLBADO         NUEVOS CAREADOS         \$ 30.000.00 ÅK GESTION         DIRECCION PROVINCIAL VIALES           ALGUAY         CONCEPCION DEL URUGI ASPAITO EN ORO VERDE         \$ 4.500.000.00 ÅK GESTION         DIRECCION PROVINCIAL VIALES           ALGUAY         CONCEPCION DEL URUGI ASPAITO EN ORO VERDE         \$ 4.500.000.00 ÅK GESTION         DIRECCION PROVINCIAL VIALES           ALGUAY         CONCEPCION DEL URUGI ASPAITO EN ORO VERDE         \$ 4.500.000.00 ÅK GESTION         DIRECCION PROVINCIAL VIALES           ALGUAY         CONCEPCION DEL URUGI ASPAITO EN ORO VERDE         \$ 4.500.000.00 ÅK GESTION         DIRECCION PROVINCIAL VIALES                                                                                                    | URGAV         PARANA         REPARACION CLOACAS \$         \$ 30.000.00 Å INICIAR         EVERSA         EVERSA           ARANA         PARANA         REPACCION CLOACAS \$         \$ 30.000.00 Å INICIAR         EVERSA         EVERSA           ARANA         PARANA         REPACCION CLOACAS \$         \$ 30.000.00 Å INICIAR         EVERSA         EVERSA           ARANA         PARANA         REPACCION SISTEMA HIC         \$ 100.000.00 ÅK BECCION DE HIDRALL HIDRALL         DESCENTION         DESCENTANA DE EVERACE/EVERSA           RUGUAY         CONCEPCION DEL URUG ASFAITO EN ORO VERDE         \$ 4 500.000.00 ÅK GESTION         DIRECCION PROVINCIAL VALES           V         Total:         10         \$ 23.472.500.00         Mostrando 1 - 10 de 10                                                                                                    | ARANA         PARANA         REPARACION CLORADS         \$ 30.000.00 Å INICLAR         ENERGIA         ENERGIA           ARANA         PARANA         REPARCION CLORADS         \$ 100.000.00 Å INICLAR         ENERGIA         ENERGIA           ARANA         PARANA         REPARCION SISTEMA HIC         \$ 100.000.00 ÅN INICLAR         DIRECCION DE HIDRAULI HIDBAL           RUGUAY         CONCEPCION DEL URUGI ASFAITO EN ORO VERDE         \$ 4.000.000.00 ÅN GESTION         DIRECCION PROVINCIAL MALES           INUGUAY         CONCEPCION DEL URUGI ASFAITO EN ORO VERDE         \$ 4.000.000.00 ÅN GESTION         DIRECCION PROVINCIAL MALES           INUE         INUE         IN         INUE         INUE         INUE           INUE         INUE         INUE         \$ 23.472.500.00         INUE           INUE         INUE         INUE         INUE         INUE                                                                                                    | ARANA PRANA REPARACION CLOLAS 5 \$ 30 000,00 bNICLR PLESS 4 PLESS 4                        | ARANA                                                                                                    | O VERDE                                                                                                    | AGUA                                                                                                    | \$ 1.000,00      | A INICIAR                                                                                                    | COMISION ADM. DE FON                   | AGUA Y     |
| PARANA PARANA REPARACION CLOACAS \$ \$ 30.000,00 A INICIAR ENERSA                                                                                                    |                                                                                                    | ARANA PARANA PERACION SISTEMA HI \$ 100.000.00 EN ESECUCION ORECCIONO E HIDAULI HIDAU<br>RUGUAY BASAVILBASO NUEVOS CABLEADOS \$ 300.000.00 EN GESTION SECRETARIA DE ENERGI<br>RUGUAY CONCEPCION DEL URUGI ASPALTO EN ORO VERDE \$ 4.500.000.00 EN GESTION DIRECCION PROVINCIAL VALES                                                                                                    | ARANA PARANA REFACCION SISTEMA HIC \$ 100.000,00 EN EJECUCION DIRECCION DE HIDAUL HIDAU<br>AUGUAY BASANILBASO NUEVOS CABLADOS \$ 300.000,00 EN GESTION SECRETARIA DE ENERGI<br>RUGUAY CONCEPCION DEL URUG ASFALTO EN ORO VERDE \$ 4 500.000,00 EN GESTION DIRECCION PROVINCIAL VIALES                                                                                                    | ARANA PARANA PERACION SISTEMA HIC \$ 100.000,00 EN ESECUCION ORECCIONO DE HIDAULL'HIDAU<br>RUGUAY BASAVILBAGO NUEVOS CABLENOS \$ 300.000,00 EN GESTION SECRETARIA DE ENERGI<br>RUGUAY CONCEPCION DEL URUGI ASPAILTO EN ORO VERDE \$ 4.500.000,00 EN GESTION DIRECCION PROVINCIAL VALUES                                                                                                    | ARANA         REFACCION SISTEMA HIT         \$ 100.000.00 EN EJECUCION         DIRECCION DE HIDRAUL (HIDRAU<br>NUGUAY           AUGUAY         BASMILBASO         NUEVOS CABLEROS         \$ 300.000.00 EN GESTION         SECRETADA DE ENERGIZ<br>NEGUAY           CONCEPCION DEL URUGI ASPAITO EN ORD VERDE         \$ 4.500.000.00 EN GESTION         DIRECCION PROVINCIAL (MALES           I         III         III         III                                                                                                    | RANA         PAAANA         REFACCION SISTEMA HIZ         \$ 100.000,00 EN EJECUCION         DIRECCION DE HIDRAUL HIDRAU           UGUAY         BASAVILBASO         NUEVOS CABLEADOS         \$ 300.000,00 EN GESTION         SECRETARIA DE ENERGIA EVENAL           UGUAY         CONCEPCION DEL URUG (ASFALTO EN ORO VERDE         \$ 4.500.000,00 EN GESTION         DIRECCION PROVINCIAL VIALES                                                                                                    | RRANA         PARANA         REFACCION SISTEMA HIC         \$ 100.000,00 EN EJECUCION         DIRECCION DE HIDRAUL HIDRAU           NUGUAY         ASAVILBASO         NUEVOS CABLEADOS         \$ 300.000,00 EN GESTION         SECRETARIA DE ENERGIÉ PIEGE           NUGUAY         CONCEPCION DEL URUGIASTALTO EN ORO VERDE         \$ 4,500.000,00 EN GESTION         DIRECCION PROVINCIAL VIALES           IIII         IIII         IIII         IIII         IIII         IIII                                                                                                    | VARANA         PARANA         REFACCION SISTEMA HIZ         \$ 100.000,00 EN EJECUCION         DIRECCION DIRECCION DIRECCION HIDRAU           RUGUAY         BAGANILASSO         NUEVOS CABLEDOS         \$ 300.000,00 EN GESTION         SECRETARIA DE ENERGIA           RUGUAY         CONCEPCION DEL URUGIASFALTO EN ORO VERDE         \$ 4.500.000,00 EN GESTION         DIRECCION POLYNCIAL VALES           V         Total:         10         \$ 23.472.590,00         NUEVOS         NUEVOS                                                                                                    | ARANA         PARANA         REFACCION SISTEMA HIT         \$ 100.000.00 BH ELECUCION         DIRECCION DE HIDRAUL HIDRAUL           NUGUAY         BASANLEASO         NULVOS CABLENOS         \$ 300.000.00 BH GESTION         SECRETARIA DE BHARAU HIDRAUL           RUGUAY         CONCEPCION DEL URUGI ASPAUTO EN ORO VERDE         \$ 4.000.000.00 BH GESTION         DIRECCION POLITICAL VIALES           III         III         III         III         III           Total:         10         \$ 23.472.500.00         III         III                                                                                                    | ARANA         PARANA         PRFACTON SISTEMA HIT         \$ 100.000,00 PH EDECUTION         DIRECTON D PHIDAULINERAL           RUGUAY         BASAVILLASO         NUEVOS CABLENOS         \$ 300.000,00 PH EDECUTION         DIRECTON D PHIDAULINERAL           RUGUAY         BASAVILLASO         NUEVOS CABLENOS         \$ 300.000,00 PH GESTION         SECRITARIA D PHIRAL           RUGUAY         CONCEPCTON DEL URUGI ASPAILTO EN ORO VERDE         \$ 4.500.000,00 PH GESTION         DIRECTON PHIDAULINEL           K         III         III         III         III         III           I         10         \$ 23.472.500,00         III         IIII                                                                                                    | ARANA PARINA PERACION SISTEMA NI \$ 100.000.00 № EBCUCION DENCON DE HIDRULINON<br>RUGUAY BASINILIASO NUEVOS CABLEJOOS \$ 300.000.00 № GESTION SECRETIARIA DE ENERGI ENERGI<br>RUGUAY CONCENCION DEL URUGI ASPALTO EN ORO VERE \$ 4.300.000,00 № GESTION DIRECCION PROVINCIAL VIALES<br>4 Total: 10 S 23.472.580.00 PROVINCIAL SECRETIARIA DE ENERGI ENERGI<br>0 0 0 0 0 0 PROVINCIAL SECRETIARIA DE ENERGI ENERGI ENERGI ENERGI ENERGI<br>Mostrando I - 10 de 10 PROVINCIAL SECRETIARIA DE ENERGI ENERGI ENCIDO ENCIDO ENCIDO ENCIDO ENCIDO ENCIDO ENCIDO ENC                                                                                                    | ARANA         PRAVA         REFACTION SISTEMA INT         \$ 900 000.001 MILLION         DIRECTON         DIRECTON           IRUGUAY         BASIVILLASO         NUEVOS CABLENCOS         \$ 900 000.001 MILLION         DIRECTON         DIRECTON           RUGUAY         BASIVILLASO         NUEVOS CABLENCOS         \$ 900 000.001 MILLION         DIRECTON         DIRECTON           RUGUAY         CONCEPCION DEL URUGIASPALTO EN ORO VERDE         \$ 4.300 000.001 MILLION         DIRECTON PARTICIAL VIALES           4         III         III         III         IIII         IIII         IIIIIIIIIIIIIIIIIIIIIIIIIIIIIIIIIIII                                                                                                    | ARANA                                                                                                    | RANA                                                                                                    | REPARACION CLOACAS S                                                                                                    | \$ 30.000,00     | A INICIAR                                                                                                    | ENERSA                                 | ENERG      |
| PARANA REFACCION SISTEMA HIC \$ 100.000,00 EN EJECUCION DIRECCION DE HIC                                                                                                    | PARANA REPARACION CLOACAS \$ \$30.000,00 A INICIAR ENERSA ENERG                                                                                                    | RUGUAY BASAVILBASO NUEVOS CABLEADOS \$ 300.000,00 EN GESTION SECRETARIA DE ENERGI<br>RUGUAY CONCERCION DEL URUGI ASPAITO EN ORO VERDE \$ 4.500.000,00 EN GESTION DIRECCION PROVINCIAL VIALES                                                                                                    | RUGUAY BASAVILBASO NUEVOS CABLEDOOS 8 300.000,00 EN GESTION SECRETARIA DE ENERGI (ENERGI<br>RUGUAY CONCEPCION DEL URUG ASPALTO EN ORO VERDE 8 4.500.000,00 EN GESTION DIRECCION FROMINICIAL VIALES                                                                                                    | RUGUAY BASAVILBASO NUEVOS CABLEADOS \$ 300.000,00 EN GESTION SECRETARIA DE ENERGI (ENERGI<br>RUGUAY CONCEPCION DEL URUGI ASPAITO EN ORO VERDE \$ 4.500.000,00 EN GESTION DIRECCION PROVINCIAL VIALES                                                                                                    | RUGUAY         BASAVILBASO         NUEVOS CABLEADOS         \$ 300.000.00 EN GESTION         SECRETARIA DE ENERGIZ ENERGIZ           RUGUAY         CONCEPCION DEL URUGI ASPAUTO EN ORO VERDE         \$ 4.500.000.00 EN GESTION         DIRECCION PROVINCIAL         VIALES           (         Total:         10         \$ 23.472.500.00         >                                                                                                    | UGUAY BASIVILBASO NUEVOS CABLERDOS \$ 300.000,00 EN GESTION SECRETARIA DE ENERGI (ENERGI<br>UGUAY CONCEPCION DEL URUG ASFALTO EN ORO VERDE<br>\$ 4.500.000,00 EN GESTION DIRECCION PROVINCIAL VALES<br>UGUAY 10 EN CONCEPCION DEL URUG ASFALTO EN ORO VERDE<br>11 523.472.500,00 EN GESTION SECRETARIA DE ENERGI (ENERGI<br>DIRECCION PROVINCIAL VALES                                                                                                    | NUGUAY         SASANILASO         NURVOS CABLENOS         \$ 300.000.00 Ex GESTION         SECRITARIA DE ENROLL'INTERCE           NUGUAY         CONCEPCION DEL URUG'AFRAITO EN ORO VERDE         \$ 4.500.000.00 EX GESTION         DRECCION PROVINCIAL VIALES           Image: State of the state of the state of the                                                                                                    | IRUGUAY         PASAVILARSO         NUEVOS CARLESOOS         \$ 300 000.00 PM GESTION         SECRETARIA DE EVERGIZ/ENERGIZ           IRUGUAY         CONCEPCION DEL URUGIAS/RATO EN ORO VERDE         \$ 4.500 000.00 PM GESTION         DIRECCION PROVINCIAL VIALES           I         Total:         10         \$ 23.472.590.00         NUEVOS         NUEVOS (1000000000000000000000000000000000000                                                                                                    | RUGUAY         BASAVILBASO         NUEVOS CABLENDOS         \$ 300.000,00         EN GESTION         SECRETARIA DE ENERGIZ (ENERGIZ<br>NEGUAY         CONCERCION DEL URUGI ASPAITO EN ORO VERDE         \$ 4,500.000,00         EN GESTION         DIRECCION PROVINCIAL         Males           4         III         IIII         IIII         IIIIIIIIIIIIIIIIIIIIIIIIIIIIIIIIIIII                                                                                                    | RUGUAY 8454/LBASO NUEVOS CABLENDOS \$ 300.000,00 EN GESTION SECRETARIA DE ENERGI<br>RUGUAY CONCEPCION DEL URUG ASPAITO EN ORO VERDE \$ 4,500.000,00 EN GESTION DIRECTON PROVINCIAL VIALES                                                                                                    | RUGUAY 8454/112450 NUEVOS CABLENDOS \$ 300.000,00 EN GESTION SECRETARIA DE ENERGI<br>RUGUAY CONCEPCION DEL URUG ASPAITO EN ORO VERDE \$ 4.500.000,00 EN GESTION DIRECTON PROVINCIAL VIALES                                                                                                    | RUGUAY 8454/118450 NUEVOS CABLENDOS \$ 300.000,00 EN GESTION SECRETARIA DE ENERGI<br>RUGUAY CONCEPCION DEL URUGI ASPAITO EN ORO VERDE \$ 4.500.000,00 EN GESTION DIRECTION PROVINCIAL VIALES                                                                                                    | ARANA P                                                                                                    | RANA                                                                                                    | REFACCION SISTEMA HID                                                                                                    | \$ 100.000,00    | EN EJECUCION                                                                                                    | DIRECCION DE HIDRAUL                   | HIDRAL     |
| URUGUAY BASAVILBASO NUEVOS CABLEADOS \$ 300.000,00 EN GESTION SECRETARIA DE EN                                                                                                    | PARANA         REPARACION CLOACAS S         \$ 30.000,00   A INICIAR         ENERSA         ENERSA           PARANA         REFACCION SISTEMA HID         \$ 100.000,00 EN EJECUCION         DIRECCION DE HIDRAUL/HIDRA                                                                                                    | RUGUAY CONCEPCION DEL URUG/ASFALTO EN ORO VERDE \$ 4.500.000,00 EN GESTION DIRECCION PROVINCIAL VIALES                                                                                                    | RUGUAY CONCEPCION DEL URUG ASFALTO EN ORO VERDE \$ 4.500.000.00 EN GESTION DIRECCION PROVINCIAL VIALES                                                                                                    | RUGUAY CONCEPCION DEL URUGIASFALTO EN ORO VERDE 8 4.500.000.00 EN GESTION DIRECCION PROVINCIAL VIALES                                                                                                    | RUGUAY         CONCEPCION DEL URUGIASFALTO EN ORO VERDE         \$ 4.500.000,00         EN GESTION         DIRECCION PROVINCIAL         VIALES           (         III                                                                                                    | UGUAY         CONCEPCION DEL URUG ASFALTO EN ORO VERDE         \$ 4.500.000,00 EN GESTION         DIRECCION PROVINCIAL         VALES           ITI           Total:         10         \$ 23.472.500,00         Image: Concepcion provincial         Image: Concepcion provincial         Image: Concencon         Image: Concepcion provinci                                                                                                    | III         III         III           Total:         10         \$ 3.472.500,00         III         III                                                                                                    | Integration         Conception del urugi asfatto en oro verde         \$ 4.500.000,00 en gestion         Direction provincial viales           4         III         P         III         P           Total:         10         \$ 23.472.500,00         Notación         Notación                                                                                                    | RUGUAY CONCEPCION DEL URUGIASFALTO EN ORO VERDE 8 4 500.000.00 EN GESTION DIRECCION PROVINCIAL VALES 4 0 0 0 0 0 0 0 0 0 0 0 0 0 0 0 0 0 0 0                                                                                                    | RUGUAY         CONCEPCION DEL URUGIASFALTO EN ORO VERDE         \$ 4 500 000.00 EN GESTION         DRECCION PROVINCIAL         VALES           4         III         IIII         III         III         III         III         IIII         III         IIII         IIII         IIII         IIII         IIII         IIII         IIIIIIIIIIIIIIIIIIIIIIIIIIIIIIIIIIII                                                                                                    | RUGUAY CONCEPCION DEL URUGIASFALTO EN ORO VERDE \$ 4.500.000.00 EN GESTION DRECCION PROVINCIAL VIALES 4                                                                                                    | RUGUAY CONCEPCION DEL URUGIASFALTO EN ORO VERDE \$ 4.500.000.00 EN GESTION DIRECTION PROVINCIAL VALES<br>4                                                                                                    | JRUGUAY B                                                                                                    | SAVILBASO                                                                                                    | NUEVOS CABLEADOS                                                                                                    | \$ 300.000,00    | EN GESTION                                                                                                    | SECRETARIA DE ENERGI                   | ENERG      |
| URUGUAY CONCEPCION DEL URUGIASFALTO EN ORO VERDE \$ 4.500.000.00 EN GESTION DIRECCION PROVID                                                                                                    | PARANA         REPARACIÓN CLORACAS \$         \$ 30.000.001 A INICLAR         ENERSA         ENERSA           PARANA         REFACCIÓN SISTEMA HIC         \$ 100.000.001 EN EJECUCIÓN         ORRECCIÓN DE HIDRAUL (HAR)           BASANIASO         NUEVOS CABALENDOS         \$ 300.000.001 EN ESTIÓN         DESCLITANA DE ENERGÍFIERA                                                                                                    |                                                                                                    |                                                                                                    | t i i i i i i i i i i i i i i i i i i i                                                                                                    | Total: 10 \$ 23.472.500,00                                                                                                    | III • • • • • • • • • • • • • • • • • •                                                                                                    | III         >           Total:         10         \$ \$ 23.472.500,00           >           Total:         0         >         \$ \$ \$ \$ \$ \$ \$ \$ \$ \$ \$ \$ \$ \$ \$ \$ \$ \$ \$                                                                                                    | Total:         10         \$ 23.472.500,00         Notes                                                                                                    | < 111 > 10 15 23.472.500.00 > 10 de 1 = - 12 = Mestrando 1 - 10 de 10                                                                                                    | < <tr>         Total:         10         \$ 23.472.500,00           D Φ Φ Ø Ø Ø         → Ø Ø Ø Ø Ø         Mostrando 1 × 10 de 10</tr>                                                                                                    | ( Total: 10 を 1 + 12 Mosbrado 1 - 10 de 10                                                                                                    | Total: 10 5 23.472.500,00     P の の 日 ※ Página 1 de 1 ※ 22 ※ Mostrando 1 - 10 de 10                                                                                                    | JRUGUAY C                                                                                                    | NCEPCION DEL URUG                                                                                                    | ASFALTO EN ORO VERDE                                                                                                    | \$ 4.500.000,00  | EN GESTION                                                                                                    | DIRECCION PROVINCIAL                   | VIALES     |
|                                                                                                    |                                                                                                    |                                                                                                    |                                                                                                    |                                                                                                    |                                                                                                    |                                                                                                    |                                                                                                    |                                                                                                    |                                                                                                    |                                                                                                    |                                                                                                    |                                                                                                    |                                                                                                    |                                                                                                    |                                                                                                    |                  |                                                                                                    |                                        |            |
|                                                                                                    | PARANA         REPARACION CLOACIS S         \$ 30.000,00 A INICIAR         ENERSIA           PARANA         REFACION SISTEMA HIQ         \$ 100.000,00 PK EDECUCION         DIRECCION DE HIDRAUL HIDRA           Y         BASAVILBASO         \$ 300.000,00 RE EDECUCION         DIRECCION DE HIDRAUL HIDRA           Y         CONCECTION DE UNUEVOS CABLERIOS         \$ 300.000,00 RE GESTION         SECRETARIA DE DIRECCION PENUNCIAL VALUE           Y         CONCECTION DE UNUEVOS CABLERIOS         \$ 300.000,00 RE GESTION         DIRECCION PENUNCIAL VALUE                                                                                                    |                                                                                                    | ( m )                                                                                                    | c m >>>>>>>>>>>>>>>>>>>>>>>>>>>>>>>>>>>                                                                                                    | Total: 10 \$ 23.472.500,00                                                                                                    | 10 \$ 23.472.500,00                                                                                                    | III         F           Total:         10         \$ 23.472.500,00         Mostrando 1:0 (6:10)                                                                                                    | III         F           Total:         10         \$ 23.472.500,00         Image: 10 min of the state of the state o                                                                                        | III         III         III           Total:         10         \$ 23.472.500,00         I           □         □         \$ 23.472.500,00         I           □         □         □         III           □         □         □         III           □         □         □         III                                                                                                    | III         III         III           Total:         10         \$ 23.472.590,00            □         □         ■         P ⊕ ⊕ ⊕         ■           □         □         ■         ■         P ⊕ ⊕ ⊕         ■                                                                                                    | Total:         10         \$ 23,472,500,00         ▶           □         □         □         □         ■           □         □         □         □         ■                                                                                                    | ▼ Total: 10 523.472.500,00 □ □       ♪ ク の の の □     → → ● Págine 1 de 1 → → 22 → Nestando 1 - 10 de 10                                                                                                    | in the second second second second second second second second second second second second second second second |                                                                                                    |                                                                                                    |                  |                                                                                                    |                                        |            |
|                                                                                                    | PARANA         REPARATION CLORGES \$         \$ 30.000,00 Å NICLAR         ENERS         ENERS           PARANA         REFACCION SISTEMA HIL         \$ 100.000,00 ÅP EJECUCION         DERECCION DE HIDRAULHIDRA           Y         BARAVILASO         NUEVOS CARLENDOS         \$ 300.000,00 ÅP EJECUCION         DERECETION DE HIDRAULHIDRA           Y         CONCEPCION DE URUGI AFRAITO EN ORO VERDE         \$ 4.300.000,00 ÅP GESTION         DERECECION PROVINCIAL VALES                                                                                                    |                                                                                                    | ( m )                                                                                                    | ( m )                                                                                                    | Total: 10 \$ 23.472.500,00                                                                                                    | III         III           Total:         10         \$ 23.472.500,00                                                                                                    | III         N           Total:         10         \$ 23.472.500,00         Notreact 1:0 (6:10)           D D D D         Sectors 1:0 (6:10)         Notreact 1:0 (6:10)         Notreact 1:0 (6:10)                                                                                                    | Total:         10         \$ 23.472.500,00         Notact         10         10         10         10         10         10         10         10         10         10         10         10         10         10         10         10         10         10         10         10         10         10         10         10         10         10         10         10         10         10         10         10         10         10         10         10         10         10         10         10         10         10         10         10         10         10         10         10         10         10         10         10         10         10         10         10         10         10         10         10         10         10         10         10         10         10         10         10         10         10         10         10         10         10         10         10         10         10         10         10         10         10         10         10         10         10         10         10         10         10         10         10         10         10         10         10         10                                                                                                    | < III + III + IIII + IIII + IIII + IIII + IIII + IIII + IIII + IIIII + IIII + IIII + IIII + IIII + IIII + IIII + IIII + IIII + IIII + IIII + IIII + IIII + IIII + IIII + IIII + IIII + IIII + IIII + IIII + IIII + IIII + IIII + IIII + IIII + IIII + IIII + IIII + IIII + IIII + IIII + IIII + IIIII + IIII + IIII + IIII + IIII + IIII + IIII + IIII + IIIII + IIIII + IIII + IIII + IIIII + IIIII + IIII + IIII + IIII + IIIII + IIIII + IIIII + IIIII + IIIII + IIIII + IIIII + IIIII + IIIII + IIIII + IIIII + IIIII + IIIII + IIIII + IIIII + IIIII + IIIII + IIIII + IIIIII                                                                                                    | Total: 10 \$23.472.500,00     P の の の の で 不見 すい アダダの 1 - 10 de 10     Nostrando 1 - 10 de 10                                                                                                    | ( III )     ( Total: 10 5 23.472.500,00 )     ( ののののののののののののののののののののののののののののののの                                                                                                    | ( III )     Total: 10 5 23.472.500,00                                                                                                    |                                                                                                    |                                                                                                    |                                                                                                    |                  |                                                                                                    |                                        |            |
|                                                                                                    | PARANA         REPARATION CLORADS \$         \$ 30.000,000 A INICLAR         ENERSA         ENERSA           PARANA         REFACCION SISTEMA HIZ         \$ 100.000,000 BH EDECUCION         DRECCION DE HIDRAUL HIDRA           Y         BAGNIASSO         \$ 200.000,000 BH EDECUCION         DECRETION         SECRETARIA DE ENERGUERENTY           Y         CONCEPCION DEL URUGI ÁSFALTO EN ORO VERDE         \$ 4.500.000,000 BH GESTION         DRECCION PROVINCIAL VIALENTIAL                                                                                                    |                                                                                                    |                                                                                                    |                                                                                                    | Total: 10 \$ 23.472.500,00                                                                                                    | Total: 10 \$ 23.472.500,00                                                                                                    | Total: 10 \$ 23.472.500,00                                                                                                    | Total: 10 \$ 23,472,500,00                                                                                                    | Total:         10         \$ 23.472.500,00           Φ Φ Φ Φ         ····································                                                                                                    | Total:         10         \$ 23.472.500,00           P ⊕ ∅ ∅         □ □ □ ∅ ∅         ↓           Mostrando 1 - 10 de 10         ↓                                                                                                    | Total:         10         \$ 23.472.500,00           P         0         0         0         0         0         0           P         0         0         0         0         0         0         0         0         0         0         0         0         0         0         0         0         0         0         0         0         0         0         0         0         0         0         0         0         0         0         0         0         0         0         0         0         0         0         0         0         0         0         0         0         0         0         0         0         0         0         0         0         0         0         0         0         0         0         0         0         0         0         0         0         0         0         0         0         0         0         0         0         0         0         0         0         0         0         0         0         0         0         0         0         0         0         0         0         0         0         0         0         0                                                                                                    | Total:         10         \$ 23.472.500,00            ρ φ. Ø B         ↔ ⊨ Págna 1_ de 1 ↔ + 22 →         Mostrando 1 - 10 de 10                                                                                                    |                                                                                                    |                                                                                                    |                                                                                                    |                  |                                                                                                    |                                        |            |
| 7 III                                                                                                    | PARANA         REPARATOR CLORAGE \$         \$ 30.000,00   NICLAR         ENERSIA           PARANA         REPARATOR CLORAGE \$         \$ 30.000,00   NICLAR         ENERSIA           Y         BASHVLENSO         NUEVOS CABLEROOS         \$ 300.000,00   NICLAR         SECURION DE INDAUL/ HORAL ENDAUL/ NALL           Y         CONCERCION DEL URUGI AFRATO EN ORO VERDE         \$ 4.300.000,00   NI GESTION         DERECCION PROVINCIAL VALE                                                                                                    |                                                                                                    |                                                                                                    | C 22 472 500 00                                                                                                    | 10 3 23.472.300,00                                                                                                    | Total. 10 5 23.472.300,00                                                                                                    | 10 5 23.472.300,00                                                                                                    |                                                                                                    | ρφφφ Págins 1 de 1 : · · · · 20 Mostrando 1 · 10 de 10                                                                                                    | P φ φ Φ Φ Φ Φ Φ Φ Φ Φ Φ Φ Φ Φ Φ Φ Φ Φ Φ                                                                                                    | ρ         φ         β         3         23.472.300,00           ρ         φ         φ         9         β         1         de 1         =         23         Mostrando 1 - 10 de 10                                                                                                    | P         φ         φ                                                                                                    | × (                                                                                                    | tal.                                                                                                    | 10                                                                                                    | 6 32 473 500 00  |                                                                                                    |                                        | <u> </u>   |
|                                                                                                    | PARANA         REPARATION CLOREDS (S         \$ 30.000,00 Å NICLAR         ENERSA         ENERSA           PARANA         REFACCION SISTEMA HIL         \$ 100.000,00 Å PLECUCION         DERECCION DE HIDRAULHIDR.           V         DEAMINAMARIADO         \$ 300.000,00 Å ESTTON         SECRETION         DERECTION DE LIRUIG AFALTO EN ORO VERDE         \$ 4.500.000,00 Å GESTION         DERECCION PROVINCIAL VALE                                                                                                    |                                                                                                    |                                                                                                    | Total: 10 \$ 23.472.300,00                                                                                                    |                                                                                                    |                                                                                                    | 2 (2) (9 (0) Mostrando 1 - 10 de 10                                                                                                    | Manfred 1 10 da 10                                                                                                    | A () () () () () () () () () () () () ()                                                                                                    | A (1 / A (2 / A (2 / A                                                                                                    | A (0 / / B Mostrando 1 - 10 de 1                                                                                                    | A 0 0 0 0 0 Mostrando 1 - 10 de 10                                                                                                    | T.                                                                                                    | cal.                                                                                                    | 10                                                                                                    | \$ 23.472.300,00 | 1                                                                                                    |                                        |            |
| ( Total: 10 \$ 23.472.500,00                                                                                                    | PARANA         REPARATOR CLOREDS (         \$ 30.000,00 (± NICLIA,         ENERS         ENERS                                                                                                    | Total: 10 \$ 23,472.500,00                                                                                                    | 10 5 23.472.500,00                                                                                                    |                                                                                                    | 2 () () () () () () () () () () () () ()                                                                                                    | (d) (d) (d) (d) (d) (d) (d) (d) (d) (d)                                                                                                    |                                                                                                    |                                                                                                    |                                                                                                    |                                                                                                    |                                                                                                    |                                                                                                    | T                                                                                                    |                                                                                                    | Pagina 1                                                                                                    | de 1 20          |                                                                                                    | Mostrando 1 - 1                        | .0 de 10   |
| < III<br>Total: 10 523.472.500.00<br>P ○ Ø ⊕ Pegina 3 Ge 3 = = (x)<br>Mestands                                                                                                    | PARAMA         REPARATION CLOREDS (1)         \$ 30000000 A DICLOR         EVER         EVER           PARAMA         REPARCION SISTEMA HIL         \$ 100000000 BP EECUCION         DORECTON DE HIDRAULHEDS           Y         BAGAVILBASO         NUEVOS CARLESOS         \$ 30000000 BP EECUCION         DORECTON DE HIDRAULHEDS           Y         CONCEPCION DEL URUGI AFRATO EN ORO VERDE         \$ 4.500.000,00 BP EECUCION         DORECTON PROVINCIAL VALE           V         CONCEPCION DEL URUGI AFRATO EN ORO VERDE         \$ 4.500.000,00 BP GESTION         DORECCION PROVINCIAL VALE           TOTALE:         10         \$ 23.472.500,00         DORECCION PROVINCIAL VALE           B @         =         Págine 1         de 1         =         Mostando 1 - 100 eF                                                                                                    | Total:         10         \$ 23.472.500,00           0         0         0         0         0         0         0         Mostrando 1 - 10 de 10         Nostrando 1 - 10 de 10         Nostrando 1 - 10 de 10                                                                                                    | ιοται:         10         \$ 23.472.300.00           0 φ φ φ φ                                                                                                    | D (b (f) (f) (f) (f) (f) (f) (f) (f) (f) (f)                                                                                                    |                                                                                                    |                                                                                                    |                                                                                                    |                                                                                                    |                                                                                                    |                                                                                                    |                                                                                                    |                                                                                                    | ۳<br>۵ ۵ ۵                                                                                                    |                                                                                                    |                                                                                                    |                  |                                                                                                    |                                        |            |
| RANA PARANA REPARACION CLOACAS S \$ 30.000,00 A INICIAR ENERSA                                                                                                    |                                                                                                    | RANA PARNA REPACCION SISTEMA HIC \$ 100.000.00 EM EXECUCIÓN ODRECCIONO DE HIDARUL HIDAN<br>IUGUAY BASAVILBASO NUEVOS CABLERADOS \$ 300.000.00 EN GESTION SECRETARIA DE ENERGI ENERGI<br>UUGUAY CONCEPCION DEL URUG ASPALTO EN ORO VERDE \$ 4.300.000.00 EN GESTION DIRECCION PROVINCIAL VIALES                                                                                                    | RANA PARANA REFACCION SISTEMA HIC \$ 100.000,00 EN EJECUCION DIRECCION DE HIDRAU HIDRAU<br>NUGUAY BASMILBASO NUEVOS CABLEADOS \$ 300.000,00 EN GESTION SECRETARIA DE ENERGI<br>UUGUAY CONCEPCION DEL URUG ASPAITO EN ORO VERDE \$ 4.500.000,00 EN GESTION DIRECCION PROVINCIAL MALES<br>111                                                                                                    | RANA PARANA PARANA REPACCION SISTEMA HIT \$ 100.000,00 EN ESECUCION DIRECCION DE HIGARUL HIDRA<br>NUGUAY BASAVILBASO NUEVOS CABLEADOS \$ 300.000,00 EN GESTION SECRETARIA DE ENERGI ENERGI<br>LIUGUAY CONCEPCION DEL URUGI ASFALTO EN ORO VERZE \$ 4.500.000,00 EN GESTION DIRECCION PROVINCIAL VIALES                                                                                                    | INRANA         PARANA         REFACCION SISTEMA HIC         \$ 100.000.00 EN EJECUCION         DIRECCION DE HIDRAULHIDRAU           NUGUAY         DASAVILBASO         NUEVOS CABLEADOS         \$ 300.000.00 EN GESTION         SECRETARIA DE ENERGI<br>DIRECCION DEL URUGI ASFALTO EN ORO VERDE         \$ 4 500.000.00 EN GESTION         DIRECCION PROVINCIAL MALES           INI         INI         INI         INI         INI                                                                                                    | RANA         PARANA         REFACCION SISTEMA HIC         \$ 100.000,00 EN EDECUCION         DIRECCION DE HIDRAUL HIDRAU           UGUAY         BASAVLIANSO         NUEVOS CABLENOSS         \$ 300.000,00 EN EDECUCION         SECRETARIA DE ENERGIÓNEREG           UGUAY         CONCEPCION DEL URUGIAPALTO EN ORO VERDE         \$ 4.500.000,00 EN GESTION         DIRECCION PROVINCIAL (VALES           UGUAY         CONCEPCION DEL URUGIAPALTO EN ORO VERDE         \$ 4.500.000,00 EN GESTION         DIRECCION PROVINCIAL (VALES           Total:         10         \$ 23.472.500,00         EN         F                                                                                                    | IRANA         PARANA         REPACCION SISTEMA HIT         \$ 100.000.00 EM EJECUCION         DIRECCION DE HIDRAUL HIDRAU           UQUAY         DASANLBASO         NUEVOS CABLEDOS         \$ 300.000.00 EM GESTION         SECRETARIA DE EMERGIA (HIBRA           UQUAY         CONCEPCION DEL URUGIASFALTO EM ORO VERDE         \$ 4.500.000.00 EM GESTION         DIRECCION PROVINCIAL, MALES                                                                                                    | IRANA         PARANA         REFACCION SISTEMA HIT         \$ 100.000.00 EN EJECUCION         DIRECCION DE HIDRAUL HIDRAU           UQUAY         DASAVLEASO         NUEVOS CABLEDOS         \$ 300.000.00 EN GESTION         SECRETARIA DE ENERGIA           UQUAY         CONCEPCION DEL URUGIASFALTO EN ORO VERDE         \$ 4.500.000.00 EN GESTION         DIRECCION POLYNCIAL, MALES                                                                                                    | RANA         PARANA         REPACCION SISTEMA HC         \$ 100.000,00 EM EJECUCION         DIRECCION DE HIDAUU HDRAU           UGUAY         ASSAVLBASO         NUBVOS CABLEADOS         \$ 300.000,00 EM GESTION         SECRETARIA DE ENERGIÉNERE           UGUAY         CONCEPCION DEL URUGI ASFAUTO EN ORO VESDE         \$ 4.500.000,00 EM GESTION         DIRECCION PROVINCIAL, VIALES                                                                                                    | RANA PARNA PARNA                                                                                                    | ARMA PARMA PARMA REPACCION SISTEMA HT \$ 100 000.00 EN ESCUCIÓN OD RECONO DE HIDARUL HIDAR<br>NUGUMY BASN/LBASO NUEVOS CABLEADOS \$ 300.000.00 EN GESTIÓN SECENTAL DE ENERGI ENERGI<br>ICONCEPCIÓN DEL URUGIASPALTO EN ORO VERZE \$ 4.500.000.00 EN GESTIÓN DIRECCIÓN PARONNELA, VALES<br>URUGUY CONCEPCIÓN DEL URUGIASPALTO EN ORO VERZE \$ 3.4300.000.00 EN GESTIÓN DIRECCIÓN PARONNELA, VALES<br>URUGUY CONCEPCIÓN DEL URUGIASPALTO EN ORO VERZE \$ 3.4300.000.00 EN GESTIÓN DIRECCIÓN PARONNELA, VALES<br>URUGUY CONCEPCIÓN DEL URUGIASPALTO EN ORO VERZE \$ 3.4300.000.00 EN GESTIÓN DIRECCIÓN PARONNELA, VALES<br>URUGUY CONCEPCIÓN DEL URUGIASPALTO EN ORO VERZE \$ 3.4300.000.00 EN GESTIÓN DIRECCIÓN PARONNELA, VALES<br>URUGUY CONCEPCIÓN DEL URUGIASPALTO EN ORO VERZE \$ 3.4300.000.00 EN GESTIÓN DIRECCIÓN PARONNELA, VALES<br>URUGUY CONCEPCIÓN DEL URUGIASPALTO EN ORO VERZE \$ 3.4300.000.00 EN GESTIÓN DIRECCIÓN PARONNELA, VALES<br>URUGUY CONCEPCIÓN DEL URUGIASPALTO EN ORO VERZE \$ 3.4300.000.00 EN GESTIÓN DIRECCIÓN PARONNELA, VALES<br>URUGUY CONCEPCIÓN DEL URUGIASPALTO EN ORO VERZE \$ 3.4300.000.00 EN GESTIÓN DIRECCIÓN PARONNELA, VALES<br>URUGUY CONCEPCIÓN DEL URUGIASPALTO EN ORO VERZE \$ 3.4300.000.00 EN GESTIÓN DIRECCIÓN PARONNELA, VALES<br>URUGUY DIRECCIÓN PARONNELOS \$ 3.4300.000 EN GESTIÓN DIRECCIÓN PARONNELA, VALES<br>DIRECCIÓN PARONNELOS \$ 3.4300.000 EN GESTIÓN DIRECCIÓN PARONNELA, VALES<br>DIRECCIÓN PARONNELOS \$ 3.4300.000 EN GESTIÓN DIRECCIÓN PARONNELA, VALES                                                                                                    | ARMA PARMA REPACTION SISTEMA HT \$ 100 000.00 EN EISTUCIÓN OPERCIONO DE HIDARUL-HIDAR<br>NUGUNY BASH/LBASO NUEVOS CABLEADOS \$ 200.000.00 EN GESTION SISTEMA DE ENERGIA (HIRAG<br>LIUGUNY CONCEPCIÓN DEL URUGIASFALTO EN ORO VERDE \$ 4.500.000,00 EN GESTION DIRECCIÓN PROVINCIAL VIALES<br>TOTAL: 10 \$ 2.472.500.00 \$ 0 CONCEPCIÓN CONCERCIÓN DIRECCIÓN PARTICIÓN CONCECCIÓN PROVINCIAL VIALES<br>0 0 0 0 0 CONCEPCIÓN DEL URUGIASFALTO EN ORO VERDE \$ 2.472.500.00 \$ 0 CONCEPCIÓN DIRECCIÓN PARTICIÓN CONCEPCIÓN DIRECCIÓN PARTICIÓN DIRECCIÓN PARTICIÓN DIRECCIÓN DIRECCIÓN PARTICIÓN DIRECCIÓN PARTICIÓN DIRECCIÓ     | RANA                                                                                                    | RANA                                                                                                    | REPARACION CLOACAS S                                                                                                    | \$ 30.000,00     | A INICIAR                                                                                                    | ENERSA                                 | ENERG      |
| ARMINA PARATA REPARATION CLUREDS \$30,000,00 A INCLAR ENERSA                                                                                                    |                                                                                                    | ARANA PRANA PREFACCION SISTEMA FILI \$ 100.000,00 [BK EDECUCION OPERCENTION DE HIDRAUL/HIDRA<br>RUGUAY BASAVILBAD NUEVOS CARLENDOS 5 300.000,00 [BK GESTION SECENTALIO DE HIDRAUL/HIDRA<br>RUGUAY CONCEPCION DEL URUG ASPALTO EN ORO VERDE \$ 4.500.000,00 [BK GESTION DIRECCION PROVINCIAL VALES                                                                                                    | ARANA PARANA PERACLION SISTEMA RU<br>BASANI BASANI PERACLION SISTEMA RU<br>BASANI BASANI PERACLION SISTEMA RU<br>BASANI BASANI PERACLION SISTEMA RU<br>BASANI BASANI PERACLION SISTEMA RU<br>BASANI PERACLION SISTEMA RU<br>BASANI PERACLION PERACLION SISTEMA RU<br>BASANI PERACLION PERACLION SISTEMA RU<br>BASANI PERACLION PERACLION PERACLI                                                                                                    | ARANA PRANA PERACLON SISTEMA FUL \$ 100.000,00 [EN EDECUCION DIRECTON DE HIDRAUL/HIDRA<br>RUGAV BASAVILBAD NUEVOS CABLENDOS 5 30.000,000 [EN GESTION DERCENTALO DE ENCAUL/HIDRAUL/HIDRAUL/                                                                                                    | MAXIA         PRANIA         REFACCION SISTEMA RU         \$ 100.000.00 [K] EJECUCION         DIRECUCION         DIRECUCION                                                                                                    | AANA PRANA PREACCION SETEMA RU \$ 100.000,00 [\$] SECUCION DERECOLON DERECUEN DURACIONS DI SETEMA RU \$ 100.000,00 [\$] SECUCION DERECUEN DERECATIVA DE ENERGI ENERGI EN ENERGI ENERGI EN EN EN EN ENTRAL EN EN EN EN EN EN EN EN EN EN EN EN EN                                                                                                    | MARMA         PRAMA         REFACCION SISTEMA FILE         \$ 10.0 000.00 [M ElECUCION         DIRECTON DE HUBALIJ-HUBAL           MUGUAY         MASANILASON         S 30.0 000.00 [M ElECUCION         DIRECTON DE HUBALIJ-HUBAL           RUGUAY         CONCEPCION DEL URUGI ASFALTO EN ORO VERDE         \$ 4.500.000.00 [M ESTION         DIRECTON PROVINCIAL VIALES           III         III         III         III         III         III           Total:         10         \$ 23.472.500.00         Mostroofs 1.10 (G 10)         Mostroofs 1.10 (G 10)                                                                                                    | ARANA         PRARVA         INFARCION SISTEMA FILL         \$ 100.000.00[8]K EDECUCIÓN         DIRECUCIÓN DE HOBALIL/HIDBALIL           RUGUAY         BASAVILADO         NUEVOS CARLENDOS         \$ 30.000.00[8]K GESTION         SECENTALIA DE BARCALIENERALIENER                                                                                                    | ARANA PRANA PRACTOR SISTEMA FILE \$ 100.000,00 [EN EDECUCION OPER-DEALID INFORMATION DE HOBAUL] HIDBAU<br>RUGUAY BASAVILBASO NUEVOS CABLENDOS 5 300.000,00 [EN GESTION DESCRITANA DE ENCARCI EN RAGU<br>RUGUAY CONCERCION DEL URUGI ASFALTO EN ORO VERDE \$ 4 500.000,00 [EN GESTION DIRECCION PROVINCIAL VALES<br>(                                                                                                    | ARANA PRANA PRACTOR SETEMA FEL 1 10000000 (EN EECUCION OPENDENDO DE HOBAUL) HIDBA<br>RUGUAV BASANLBAD NUEVOS CABLENDOS 5 20.000.000 (EN GESTION DE SECENTALA DE ENCARCI ENBAG<br>RUGUAV CONCERCION DEL URUGI ASPALTO EN ORO VERDE \$ 4.500.000.00 (EN GESTION DIRECCION PROVINCIAL VALES<br>(                                                                                                    | ARANA PRARIA PRACION SATEMA TU \$ 100 000,00 [6] EDECUCIÓN DIPAECION DE HIDAUL/HIDAU<br>RUGUAY BOSANLASO NUEVOS CALENDOS S 300.000,00 [6] ESTON DESCRITAN DE ENCRA(ENERAL ENERAL/ENERAL/ENER                                                                                                    | ARANA PRARNA PRACTON SATEMA FUL \$ 100 000,00 [FK EDECUCION DREAD FUL<br>RUGUAY BASAULASOD NUEVOS CALEADOS \$ 300 000,00 [FK EDECUCION DREAD FUL<br>RUGUAY CONCEPCION DEL URUGI ASFALTO EN ORO VERDE \$ 4.300,000,00 [FK EDETION DRECCON PROVINCIAL MALES<br>(                                                                                                    | MRMINA P.                                                                                                    | R.MITEM                                                                                                    | REPARALION LUGILAS S                                                                                                    | \$ 30.000,00     | M INICIAK                                                                                                    | ENER 24                                | ENERG      |
| ARANA PARANA REFACCION SISTEMA HIC \$ 100.000,00 EN EJECUCION DIRECCION DE HIC                                                                                                    | PARANA REPARACION CLOACAS \$ \$ 30.000,00 Å INICIAR ENERSA ENERG                                                                                                    | RUGUAY BASAVILBAGO NUEVOS CABLENDOS \$ 300.000,00 EN GESTION SECRETARIA DE ENERGIÉ ENERG<br>RUGUAY CONCEPCION DEL URUG ASPALTO EN ORO VERDE \$ 4.500.000,00 EN GESTION DIRECCION PROVINCIAL VALES                                                                                                    | RUGUAY BASAVILBAGO NUEVOS CABLEDOOS 9 300.000,00 EN GESTION SECRETARIA DE ENERGIZ (ENERGI<br>RUGUAY CONCEPCION DEL URUGIASPALTO EN ORO VERDE 8 4.300.000,00 EN GESTION DRECCIÓN PROVINCIAL (VILLES                                                                                                    | RUGUAY BASAVILBASO NUEVOS CABLENDOS \$ 300.000,00 EN GESTION SECRETARIA DE ENERGIS ENERGIS<br>RUGUAY CONCEPCION DEL URUG ASPALTO EN ORO VERDE \$ 4.500.000,00 EN GESTION DIRECCION PROVINCIAL VALES                                                                                                    | RUGUAY         BASAVILBASO         NUEVOS CABLEADOS         \$ 300.000.00 EN GESTION         SECRETARIA DE ENERGIZ (ENERGIZ<br>DIRECCIÓN DEL URUGI ASPALTO EN ORO VERDE         \$ 4.300.000.00 [EN GESTION         DIRECCIÓN PROVINCIAL (VIALES           (         III         III         III         III         III         III         III         III         III         III         III         III         III         III         III         III         IIII         III         IIII         IIII         IIII         IIII         IIII         IIII         IIII         IIIIIIIIIIIIIIIIIIIIIIIIIIIIIIIIIIII                                                                                                    | UGUAY BASANILBASO NUEVOS CABLENOS<br>UGUAY CONCEPCIÓN DEL URUGI ASPALTO EN ORO VERDE S 4.500.000,00 EN GESTION DERECCIÓN PROVINCIAL VALES UGUAY  Total:  10  5 23.472.590,00                                                                                                    | NUCLAY         DSS/NITLASCO         NIT/VOS CABLENCOS         \$ 900 000.00 [sk dESTION         SECRETARIA DE ENERGIZ/ENERGIA           NUGUAY         CONCEPCION DEL URUEGIASTALTO EN ORO VERDE         \$ 4.500 000.00 [sk dESTION         DIRECCION PROVINCIAL         VALES           III         III         III         III         III         III         III         III         III         III         III         III         III         IIII         IIII         IIII         IIII         IIII         IIII         IIII         IIIIIIIIIIIIIIIIIIIIIIIIIIIIIIIIIIII                                                                                                    | IRUGUAY         PASANILARSO         NUEVOS CARLEBOOS         \$ 300.000.00 EN GESTION         SECRETARIA DE EVERAL (PLERA           IRUGUAY         CONCEPCION DEL URUGIAS/RATO EN ORO VERDE         \$ 4.500.000,00 EN GESTION         DIRECCION PROVINCIAL VALES           IV         IV         IV         DIRECCION PROVINCIAL VALES         DIRECCION PROVINCIAL VALES           IV         IV         IV         IV         DIRECCION PROVINCIAL VALES                                                                                                    | RUGUAY         BASAVILBASO         NUEVOS CABLENDOS         \$ 300.000,00 EN GESTION         SECRETARIA DE ENERGIS         ENERGIS         ENERGI                                                                                                    | RUGUAY 8454/112450 NUEVOS CABLENDOS \$ 300.000,00 EN GESTION SECRETARIA DE ENERGIS<br>RUGUAY CONCEPCION DEL URUGI ASPAITO EN ORO VERDE \$ 4.500.000,00 EN GESTION DIRECTON PROVINCIAL VIALES<br>(                                                                                                    | RUGUAY 8454/112450 NUEVOS CABLENDOS \$ 300.000,00 EN GESTION SECRETARIA DE ENERGI<br>RUGUAY CONCEPCION DEL URUG ASFAITO EN ORO VERDE \$ 4.500.000,00 EN GESTION DIRECTON PROVINCIAL VIALES<br>(                                                                                                    | RUGUAY 8454/118450 NUEVOS CABLENDOS 9 300.000,00 EN GESTION SECRETARIA DE ENERGI<br>RUGUAY CONCEPCION DEL URUGI ASPAITO EN ORO VERDE 8 4.500.000,00 EN GESTION DIRECCION PROVINCIAL VIALES<br>( 111 ) 10 0 123.472.500,00 ) 10 0 0 0 0 0 0 0 0 0 0 0 0 0 0 0 0                                                                                                     | ARANA P                                                                                                    | RANA                                                                                                    | REFACCION SISTEMA HID                                                                                                    | \$ 100.000,00    | EN EJECUCION                                                                                                    | DIRECCION DE HIDRAUL                   | HIDRAL     |
| AKANA PAKANA REFACCION SISTEMA HID \$ 100.000,00 EN EJECUCION DIRECCION DE HID                                                                                                    | PARANA REPARACION CLOACAS S \$ 30.000,00 A INICIAR ENERSA ENER                                                                                                    | RUUDAY BASANILIASO INUTVOS CABLENCIOS \$ 300.000,00 [EN GESTION SECRETARIA DE ENERGIÉNERGI<br>RUGLAY CONCEPCIÓN DEL URUG ASPAILTO EN ORO VERDE \$ 4.500.000,00 [EN GESTION DIRECCIÓN PROVINCIAL    VIALES                                                                                                    | NUULANY BASANILLASO INUEVOS CABLADOS \$ 300.000,00 EN GESTION BECRETARIA DE ENERGIÉNERGI<br>RUGUAY CONCEPCION DEL URUGI ASPALTO EN ORO VERDE \$ 4.500.000,00 EN GESTION DIRECCION PROVINCIAL MALES                                                                                                    | RUUDUAY DASAYILLASO INUEVOS CABLENCOS \$ 300.000,00 EN GESTION SECRETARLA DE ENERGIÉNERGA<br>RUGUAY CONCEPCION DEL URUG ASPALTO EN ORO VERDE \$ 4.500.000,00 EN GESTION DIRECCION PROVINCIAL VIALES                                                                                                    | Nuculary         pasavir_Losso         nucuros         case_accos         \$ 300.000,00 [bit dESTIDN         SECRETARIA DE ENERGIÉNERGI           Nuculary         concepction del unucli aspatito en orio verioe         \$ 4.500.000,00 [bit dESTIDN         DIRECCION PROVINCIAL         MALES           I         III         III         Image: solution of the solution of the solu                                                                                                    | UGUAY BASAVLISASO INUEVOS LABLEADOS \$ 300.000.00 EN GESTION SECRITARIA DE ENERGIÓNERGI<br>UGUAY CONCEPCION DEL URUGIASFALTO EN ORO VERDE \$ 4.300.000.00 EN GESTION DIRECCION PROVINCIAL (VALES<br>III Total: 10 \$ 23.472.500,00                                                                                                    | NUULUAY         pasavillansio         INUEVICO CARLENCIOS         \$ 300.000.00 [EN GESTION         SECRETARIA DE ENERGIÉNERGIA           NUULUAY         CONCEPCION DEL URUGIASFALTO EN ORO VERDE         \$ 4.500.000,00 [EN GESTION         DIRECCION PROVINCIAL, MALES           Image: State of the state of the s                                                                                                    | NUGUAY         DSGANLDASO         NUTVOS CARLEGOS         \$ 300.000,00 EN GESTION         DECETARLA DE ENERGIÉNERGI           NUGUAY         CONCEPCION DEL URUGIASFALTO EN ORO VERDE         \$ 4.500.000,00 EN GESTION         DIRECCION PROVINCIAL (MALES           Image: State of the state of the s                                                                                                    | Nucury         pasaviriusso         Initrois cale_accos         \$ 300.000,00 [EN GESTION         SECRETALS DE ENERGIÉNERGE           Ruguar         concercion del usugé aspairo en oro verbe         \$ 4.000.000,00 [EN GESTION         Diffeccion provincial, Males            III         III         III         III         III            Total:         10         \$ 23.472,500,00         III         III                                                                                                    | Nucury         pasaviruses         Introvos case_accos         \$ 300.000,00 [EN GESTION         SECRETARIA DE ENERGIÉNERGIA           Ruguary         concepción         concepción         s 4.500.000,00 [EN GESTION         DIRECCIÓN PROVINCIAL, VALES           Image: Strategia and strategia and strateg                                                                                                    | RUGUAY BASANILBSO INUTVOS CABLENDO \$ 30000000[EN GESTION BECRETARLA DE ENERGIÉ INTEGE<br>RUGUAY CONCEPCION DEL URUGI ASPALTO EN ORO VERDE \$ 4.50000,00[EN GESTION DIRECCION PROVINCIAL VIALES                                                                                                    | RUGUAY posswillaso NUEVOS CABLEGOOS \$ 300.000,00 PK GESTION SECRETARIA DE PKRAL PKRAL<br>RUGUAY CONCEPCION DEL URUG ASFALTO EN ORO VERDE \$ 4.500.000,00 EN GESTION DIRECCION PROVINCIAL MALES                                                                                                    | AKANA P.                                                                                                    | KANA                                                                                                    | KEFALCION SISTEMA HID                                                                                                    | \$ 100.000,00    | EN EJÉCUCION                                                                                                    | DIRECCION DE MIDRAUL                   | I TIDRAL   |
| JRUGUAY BASAVILBASO NUEVOS CABLEADOS \$ 300.000,00 EN GESTION SECRETARIA DE EN                                                                                                    | PARANA         REPARACION CLOACAS S         \$ 30.000,00 Å INICIAR         ENERSA         ENERSA           PARANA         REFACCION SISTEMA HII         \$ 100.000,00 EN EJECUCION         DIRECCION DE HIDRAUL HIDRA                                                                                                    | RUGUAY CONCEPCION DEL URUGIASFALTO EN ORO VERDE \$ 4 500.000.00] EN GESTION DIRECCION PROVINCIAL MALES                                                                                                    | RUGUAY CONCEPCION DEL URUGIASFALTO EN ORO VERDE \$ 4.500.000.00 EN GESTION DIRECCION PROVINCIAL VIALES                                                                                                    | RUGUAY CONCEPCION DEL URUGIASFALTO EN ORO VERDE \$ 4 500.000,00 EN GESTION DIRECCION PROVINCIAL VALES                                                                                                    | Ruguar         concerction del urlugi asplatto en orio verde         \$ 4.500.000.00[en gestion         Direcction Provincial Males           f         III         III         •         •         •           Total:         10         \$ 23.472.500.00         •         •                                                                                                    | UGUAY CONCEPCION DEL URUGIASFALTO EN ORO VERDE \$ 4.500.000,00 EN GESTION DIRECCION PROVINCIAL VIALES           III         IV           Total:         10         \$ 23.472.590,00         IV                                                                                                    | III         III         III           Total:         10         \$ 3.472.500.00         Montrovic 1.10 (6.10)                                                                                                    | IRUGUAY         CONCEPCION DEL URUGIASFALTO EN ORO VERDE         \$ 4.500.000.00 EN GESTION         DIRECCION PROVINCIAL VALES            III         •         •         •         •         •         •         •         •         •         •         •         •         •         •         •         •         •         •         •         •         •         •         •         •         •         •         •         •         •         •         •         •         •         •         •         •         •         •         •         •         •         •         •         •         •         •         •         •         •         •         •         •         •         •         •         •         •         •         •         •         •         •         •         •         •         •         •         •         •         •         •         •         •         •         •         •         •         •         •         •         •         •         •         •         •         •         •         •         •         •         •         •         •         •         •                                                                                                    | Ruguar         Concertion del usugi Asfatto en ono vende         \$ 4 500.000,00 en destiton         Diffección Provincial Vales           4         III         IIII         IIII         IIII         IIII         IIII         IIII         IIIIIIIIIIIIIIIIIIIIIIIIIIIIIIIIIIII                                                                                                    | Ruguar         Concercion del usugi ASFALTO EN ORO VERDE         \$ 4.500.000,00 EN GESTION         DiRECCION PROVINCIAL VALES           4         III         IIII         IIII         IIII         IIII         IIII         IIII         IIII         IIIIIIIIIIIIIIIIIIIIIIIIIIIIIIIIIIII                                                                                                    | IRUGUAY         CONCERCION DEL URUGI ASFALTO EN ORO VERDE         \$ 4.500.000.00 EN GESTION         DIRECCION PROVINCIAL VALES           4         III         IIII         III         III         III         III         III         III         IIII         III         IIII         IIII         IIII         IIII         IIII         IIII         IIII         IIIIIIIIIIIIIIIIIIIIIIIIIIIIIIIIIIII                                                                                                    | RUGUAY CONCEPCION DEL URUG ASFALTO EN ORO VERDE \$ 4.500.000.00 EN GESTION DIRECCION PROVINCIAL VALES                                                                                                    | JRUGUAY B                                                                                                    | SAVILBASO                                                                                                    | NUEVOS CABLEADOS                                                                                                    | \$ 300.000,00    | EN GESTION                                                                                                    | SECRETARIA DE ENERGIA                  | ENERG      |
| JRUGUAY CONCEPCION DEL URUGIASFALTO EN ORO VERDE \$ 4.500.000.00 EN GESTION DIRECCION PROVID                                                                                                    | PARANA         REPARACIÓN CLORACA SÍ         \$ 30.000.001/a INICLAR         ENERSA         ENERSA           PARANA         REFACCIÓN SISTEMA HIC         \$ 100.000.001/a INICLAR         ENERCIÓN DE HIDRAUL (HDRA)           V         BAGANLASO         NUEVOS CABLEROSOS         \$ 300.000.001/a ENTON         DERECETANA DE ENERGIÉNERI                                                                                                    |                                                                                                    |                                                                                                    | 4                                                                                                    | 1 Total: 10 \$ 23.472.500,00                                                                                                    | III         )           Total:         10         \$ 23.472.500,00                                                                                                    | III         F           Total:         10         \$ 23.472.500,00                     Total:         0         \$ 26.472.500,00                                                                                                    | Total:         10         \$ 23.472.500,00         Notes                                                                                                    | Total: 10 を 23.472.500,00 アウクター 単分詞用 1 合 1 = 一 12 下 Notrando 1 - 10 de 12 下 12 下 Notrando 1 - 10 de 10 日本 1 = 一 12 下 Notrando 1 - 10 de 10 日本 1 = 一 12 下 Notrando 1 - 10 de 10 日本 1 = 12 下 Notrando 1 - 10 de 10 日本 1 = 12 下 Notrando 1 - 10 de 10 日本 1 = 12 下 Notrando 1 - 10 de 10 日本 1 = 12 下 Notrando 1 - 10 de 10 日本 1 = 12 下 Notrando 1 - 10 de 10 日本 1 = 12 下 Notrando 1 - 10 de 10 日本 1 = 12 下 Notrando 1 - 10 de 10 日本 1 = 12 下 Notrando 1 - 10 de 10 日本 1 = 12 下 Notrando 1 - 10 de 10 日本 1 = 12 下 Notrando 1 - 10 de 10 日本 1 = 12 下 Notrando 1 - 10 de 10 日本 1 = 12 下 Notrando 1 - 10 de 10 日本 1 = 12 下 Notrando 1 - 10 Ha 1 = 12 下 Notrando 1 - 10 Ha 1 = 12 T T T T T T T T T T T T T T T T T T                                                                                                    | < III ►<br>Total: 10                                                                                                    | <                                                                                                    | Total: 10 5 23.472.500,00     D の の の の の の の の の の の の の の の の の                                                                                                    | JRUGUAY C                                                                                                    | NCEPCION DEL URUG                                                                                                    | ASFALTO EN ORO VERDE                                                                                                    | \$ 4,500,000,00  | EN GESTION                                                                                                    | DIRECCION PROVINCIAL                   | VIALES     |
|                                                                                                    | PARANA         REPARACION CLOACIS S         \$ 30.000,00 Å NICCAR         ENERSA         ENERSA           PARANA         REFACION SISTEMA HIG         \$ 100.000,00 ÅP EDECUCION         DIRECCION DE HIDRAUL HIDRA           Y         BASAVILBASO         NUEVOS CABLEBOOS         \$ 300.000,00 ÅP EDECUCION         SECRETARIA DE BENERUL HIDRA           Y         CONFERTOR DE INSUGASTATO FUNDO VERDA VERDA VER                                                                                                    |                                                                                                    | r                                                                                                    | ( m ) ,                                                                                                    | Total: 10 \$ 23.472.500,00                                                                                                    | III Total: 10 \$ 23.472.500,00                                                                                                    | III         III           Total:         10         \$ 23.472.500,00           Do do do         Image: Signal (Signal (Signa (Signal (Signal (Signa (Signal (Signa (Signal (Sign                                                                                                    | < III + Total: 10 \$23.472.500,00                                                                                                    | III         IV           Total:         10         \$ 23.472.500,00         I           P 0 0 0         I         I         I         I           P 0 0 0         I         I         I         I                                                                                                    | III         III         III           Total:         10         \$ 23.472.590.00         I           0         0         0         I         I           P         0         0         I         I         I                                                                                                    | Total:         10         \$ 23.472.500,00         →           □         □         □         □         □         □         □         □         □         □         □         □         □         □         □         □         □         □         □         □         □         □         □         □         □         □         □         □         □         □         □         □         □         □         □         □         □         □         □         □         □         □         □         □         □         □         □         □         □         □         □         □         □         □         □         □         □         □         □         □         □         □         □         □         □         □         □         □         □         □         □         □         □         □         □         □         □         □         □         □         □         □         □         □         □         □         □         □         □         □         □         □         □         □         □         □         □         □         □         □         □                                                                                                    | Total: 10 523.472.500,00 トローク クローク クローク クローク アクローク アクロー                          |                                                                                                    |                                                                                                    |                                                                                                    |                  |                                                                                                    |                                        |            |
|                                                                                                    | PARANA         REPARATION CLORGES         \$ 30.000,00 Å NUCLRA         ENERSA         ENERSA           PARANA         REFACCION SISTEMA HIL         \$ 100.000,00 ÅP EJECUCION         DERECCION DE HURAULHURAN           Y         BASAVIASOS         \$ 300.000,00 ÅP EJECUCION         DERECETION E ENERGIA ÉNERSA           Y         CONCEPCION DE UBUIG (AFRAITO EN ORO VERDE         \$ 4.500.000,00 ÅP GESTION         DERECEZION PROVINCIAL VALESA                                                                                                    |                                                                                                    |                                                                                                    | e m Principal Principal Pr                                                                                                    | Total: 10 \$ 23.472.500,00                                                                                                    | Total: 10 \$ 23.472.500,00                                                                                                    | III         III           Total:         10           S 3.472.500,00         I           Modified (1)         I           Interference (1)         I           Interference (1)         I                                                                                                    | Total:         10         \$ 23.472.500,00         Notes                                                                                                    | < <tr>         Total:         10         \$ 23.472.500,00         ↓           □         □         □         □         □         □         □         □         □         □         □         □         □         □         □         □         □         □         □         □         □         □         □         □         □         □         □         □         □         □         □         □         □         □         □         □         □         □         □         □         □         □         □         □         □         □         □         □         □         □         □         □         □         □         □         □         □         □         □         □         □         □         □         □         □         □         □         □         □         □         □         □         □         □         □         □         □         □         □         □         □         □         □         □         □         □         □         □         □         □         □         □         □         □         □         □         □         □         □         □         □</tr>                                                                                                    | Total:         10         \$ 23.472.500,00         ↓           P Φ Ø Ø Ø         =         Página 1. de 1 == = 20.         Mostrando 1 - 10 de 10                                                                                                    | ( Total: 10 を 1 + 2 ( Nostrado 1 - 10 de 1 )                                                                                                    | Total:         10         \$ 23.472.500.00         μ           ρ φ φ φ φ         μ         μ         βágina 1. de 1.         22         Mostrando 1                                                                                                    |                                                                                                    |                                                                                                    |                                                                                                    |                  |                                                                                                    |                                        |            |
|                                                                                                    |                                                                                                    |                                                                                                    |                                                                                                    |                                                                                                    |                                                                                                    |                                                                                                    |                                                                                                    |                                                                                                    |                                                                                                    |                                                                                                    |                                                                                                    |                                                                                                    |                                                                                                    |                                                                                                    |                                                                                                    |                  |                                                                                                    |                                        |            |
|                                                                                                    | PARANA         REPARATION CLOREDS (         \$ 30.000,00 (Å NICLAR         ENERSA         ENERSA           PARANA         REPARATION CLOREDS (         \$ 30.000,00 (Å NICLAR         ENERSA         ENERSA           Y         BAGWLBAGO         NUEVOS CABLEROOS         \$ 300.000,00 (Å) (Å SECTION         SECECION DE INDRAUL/HUND           Y         CONCEPCION DEL URUG (ASFALTO EN ORO VERDE         \$ 4.000.000,00 (Å) (Å) (Å) (Å) (Å) (Å) (Å) (Å) (Å) (Å)                                                                                                    |                                                                                                    | r III III III III III III III III III I                                                                                                    | e m F                                                                                                    | III         Image: Proceeding of the second second sec                                                                                                    | III + + + + + + + + + + + + + + + + + +                                                                                                    | r III + + + + + + + + + + + + + + + + +                                                                                                    | III         F           Total:         10         \$ 23.472.500,00         I                                                                                                    | Total: 10 523.472.500,00     O 0 0 0 0 0 0 0 0 0 0 0 0 0 0 0 0                                                                                                    | Total: 10 523.472.590,00 0 0 0 0 0 0 0 0 0 0 0 0 0 0 0 0 0                                                                                                     | 4                                                                                                    | Image: Constraint of the state of the state of                                             |                                                                                                    |                                                                                                    |                                                                                                    |                  |                                                                                                    |                                        |            |
| Y Total: 10 5 23.472.500,00 日本 Página 2 Ge 1 日本 22 人 Mostranda                                                                                                    | PARANA         REPARATOR CLORACE SI         \$ 30.000,00   NICLAR         ENERSA         ENERSA           PARANA         REPARATOR CLORACESIS         \$ 30.000,00   ELECUCION         DRECION DE HEDRAUL/HOND           Y         BASIVILBASO         NUEVOS CABLEROOS         \$ 300.000,00   ELECUCION         DRECCION DE HEDRAUL/HOND           Y         CONCERCION DE LURUGIASFALTO EN ORO VERDE         \$ 4.300.000,00   ELECUCION         DRECCION PROVINCIAL / VALE           Y         CONCERCION DE LURUGIASFALTO EN ORO VERDE         \$ 4.300.000,00   ELECUCION         DRECCION PROVINCIAL / VALE           Y         CONCERCION DE LURUGIASFALTO EN ORO VERDE         \$ 4.300.000,00   ELECUCION         DRECCION PROVINCIAL / VALE           Y         CONCERCION DE LURUGIASFALTO EN ORO VERDE         \$ 4.300.000,00   ELECUCION         DRECCION PROVINCIAL / VALE           Y         CONCERCION DE LURUGIASFALTO EN ORO VERDE         \$ 4.300.000,00   ELECUCION         DRECCION PROVINCIAL / VALE           Y         D         Y         \$ 23.472.500,00           DRECCION PROVINCIAL / VALE           P         S         S 23.472.500,00           Mostrando 1 - 10 de 1                                                                                                    | Total:         10         \$ 23.472.500.00           0         0         0         0         0         0         0         0         0         0         0         0         0         0         0         0         0         0         0         0         0         0         0         0         0         0         0         0         0         0         0         0         0         0         0         0         0         0         0         0         0         0         0         0         0         0         0         0         0         0         0         0         0         0         0         0         0         0         0         0         0         0         0         0         0         0         0         0         0         0         0         0         0         0         0         0         0         0         0         0         0         0         0         0         0         0         0         0         0         0         0         0         0         0         0         0         0         0         0         0         0         0                                                                                                    | IO         5 23.472.500,00         Mostbando 1 - 10 de 10           0         0         0         0         0         0         0         0         0         0         0         0         0         0         0         0         0         0         0         0         0         0         0         0         0         0         0         0         0         0         0         0         0         0         0         0         0         0         0         0         0         0         0         0         0         0         0         0         0         0         0         0         0         0         0         0         0         0         0         0         0         0         0         0         0         0         0         0         0         0         0         0         0         0         0         0         0         0         0         0         0         0         0         0         0         0         0         0         0         0         0         0         0         0         0         0         0         0         0         0         0                                                                                                    | ο φ φ 🚇                                                                                                    |                                                                                                    |                                                                                                    |                                                                                                    |                                                                                                    |                                                                                                    |                                                                                                    |                                                                                                    |                                                                                                    | ۳۱<br>۵۵۵۵                                                                                                    |                                                                                                    |                                                                                                    |                  |                                                                                                    |                                        |            |
| (         Total:         10         「する 品         ・・・・・         P 答声 第二 音 1 一・・・ 22 …         Mostrande         Mostrande                                                                                                    | PARANA         REPARATOR CLOCACE S         \$ 30.000,00 k INICLIA         ENERSA         ENERSA           PARANA         REPARATOR CLOCACE S         \$ 30.000,00 k INICLIA         ENERSA         ENERSA           Y         BASINI,BASO         NUENOS CABLEROS         \$ 300.000,00 k INICLIA         SECCION DE HERAL/ENERSA           Y         CONCEPCION DE URUD/ASFAITO EN ORO VERDE         \$ 4.300.000,00 k IGESTION         SECRETARIA DE ENERGIZAMENTO           Y         CONCEPCION DE URUD/ASFAITO EN ORO VERDE         \$ 4.300.000,00 k IGESTION         DORECCION PROVINCIAL VIALE           Total:         10         \$ 23.472.580,800         Mestrando I - 10 de 1                                                                                                    | Total:         10         \$ 23.472.500,00           Φ Φ Φ Φ                                                                                                    | μοταπ:         10         \$ 23.472.300,00           φ Ø Ø         ······         Página Ĺ         de 1         ·····         Página L         de 1         ·····         Nostrando 1 - 10 de 10                                                                                                    | ο φ φ                                                                                                    |                                                                                                    |                                                                                                    |                                                                                                    |                                                                                                    |                                                                                                    |                                                                                                    |                                                                                                    |                                                                                                    | ۳<br>۹ ۵ ۵ ۵                                                                                                    |                                                                                                    |                                                                                                    |                  |                                                                                                    |                                        |            |
|                                                                                                    | PARANA         REPARATION CLOLEGA 5         \$ 30.000,00   h INICLAR         ENERSA         ENERSA                                                                                                    | Total:         10         \$ 23.472.500,00           ▷         →         →         Pšgina 1         de 1         →         22         Mostrando 1 - 10 de 10                                                                                                    | јтотан: 10 5 23472300,000 Мозгано 1 - 10 de 10<br>0 ф 6 8 мозгано 1 - 10 de 10 мозгано 1 - 10 de 10                                                                                                    | ρ. φ. @ Δ                                                                                                    |                                                                                                    |                                                                                                    |                                                                                                    |                                                                                                    |                                                                                                    |                                                                                                    |                                                                                                    |                                                                                                    | ۳<br>۵ ۰ ۰ ۵                                                                                                    |                                                                                                    |                                                                                                    |                  |                                                                                                    |                                        |            |
| <   III                                                                                                    | PARAMA         REPARATION CLOACES \$         \$ 30.000,00 A NUCLRA         EVERSA         EVERSA           PARAMA         REFACCION SISTEMA HIL         \$ 100.000,00 By EJECUCION         DRECCION DE HURAULHDR.           V         BARAVILASSO         NUCHOS CARLENDOS         \$ 300.000,00 By EJECUCION         DRECCION DE HURAULHDR.           Y         CONCEPCION DEL URUGI AFALTO EN ORO VERDE         \$ 4.300.000,00 By EJECUCION         DRECCION PROVINCIAL VALE           Y         CONCEPCION DEL URUGI AFALTO EN ORO VERDE         \$ 4.300.000,00 By GESTION         DRECCION PROVINCIAL VALE           TOTAL:         10         \$ 23.472.590,00         Mestizando 1 - 10 de 1                                                                                                    | Total:         10         \$ 23.472.500,00           □ Φ Ø Ø Ø         → → Págna 1 de 1 → → 22 →         Mostrando 1 - 10 de 10                                                                                                    | itetan: 10 5 23472300,00 Notrando 1 - 10 de 10                                                                                                    | ρ. φ. Ø @                                                                                                    |                                                                                                    |                                                                                                    |                                                                                                    |                                                                                                    |                                                                                                    |                                                                                                    |                                                                                                    |                                                                                                    | η<br>Αφσ <u>α</u>                                                                                               |                                                                                                    |                                                                                                    |                  |                                                                                                    |                                        |            |

# **Filtros**

Debajo de cada título de columna, se encuentra un campo editable donde puedes ingresar un caracter o palabra clave y al presionar intro, filtrará todas las filas por dicha secuencia.

Además se pueden utilizar los símbolos > (mayor que), < (menor que), <> (distinto que) como condicionantes.

### Búsqueda de registros

Se puede realizar búsquedas de acuerdo a distintos parámetros.

| G G WW                                                                                                    | w.entrerios.go                                                                                                    | ov.ar/minplan/tabler                                                                                                    | o/php/cons                                                                                                    | ultas/index.php                                                                                                    |                                                                                                    | な<br>9                                                                                                    |
|----------------------------------------------------------------------------------------------------|----------------------------------------------------------------------------------------------------|----------------------------------------------------------------------------------------------------|----------------------------------------------------------------------------------------------------|----------------------------------------------------------------------------------------------------|----------------------------------------------------------------------------------------------------|----------------------------------------------------------------------------------------------------|
|                                                                                                    |                                                                                                    |                                                                                                    |                                                                                                    |                                                                                                    | MPlyS - (Arq. Gui                                                                                                    |                                                                                                    |
| Ministerio                                                                                                    | de Planear                                                                                                    | miento Infraestru                                                                                                    | ctura v S                                                                                                    | ervicios                                                                                                    |                                                                                                    |                                                                                                    |
|                                                                                                    |                                                                                                    |                                                                                                    |                                                                                                    |                                                                                                    |                                                                                                    |                                                                                                    |
|                                                                                                    |                                                                                                    |                                                                                                    |                                                                                                    |                                                                                                    |                                                                                                    |                                                                                                    |
| and Billion on a Contract                                                                                                    |                                                                                                    | 9                                                                                                    | AFA                                                                                                    |                                                                                                    |                                                                                                    |                                                                                                    |
| Shirt A                                                                                                    | A Contractor                                                                                                    | and the second second sec                                                                                                    | A                                                                                                    |                                                                                                    | - 1 205 A AT                                                                                                    | and a                                                                                                    |
| Nuevas Ru                                                                                                    | as in                                                                                                    | 14 Mar 19                                                                                                    | THE A CON                                                                                                    | Contraction (                                                                                                    | NAMA                                                                                                    | 5                                                                                                    |
|                                                                                                    | and the second second                                                                                                    |                                                                                                    |                                                                                                    | VU AN                                                                                                    |                                                                                                    |                                                                                                    |
| Estamos construyen                                                                                                    | do nuevas rutas en to                                                                                                    | oda la                                                                                                    |                                                                                                    | Constant and                                                                                                    |                                                                                                    |                                                                                                    |
| provincia.                                                                                                    |                                                                                                    |                                                                                                    |                                                                                                    |                                                                                                    | 1 IL                                                                                                    | 1                                                                                                    |
|                                                                                                    |                                                                                                    |                                                                                                    |                                                                                                    |                                                                                                    |                                                                                                    | 1enú l                                                                                                    |
|                                                                                                    |                                                                                                    |                                                                                                    |                                                                                                    |                                                                                                    |                                                                                                    | nemo i                                                                                                    |
| CONCLUTA                                                                                                    | DE OBRAS                                                                                                    |                                                                                                    |                                                                                                    |                                                                                                    |                                                                                                    |                                                                                                    |
| CONSULIAI                                                                                                    |                                                                                                    |                                                                                                    |                                                                                                    |                                                                                                    |                                                                                                    |                                                                                                    |
| CONSULIAI                                                                                                    |                                                                                                    |                                                                                                    | Monto                                                                                                    | Estado                                                                                                    | Organismo Elecutor                                                                                                    |                                                                                                    |
| Búsqueda                                                                                                    |                                                                                                    |                                                                                                    | * Monto                                                                                                    | Estado                                                                                                    | Organismo Ejecutor                                                                                                    |                                                                                                    |
| Búsqueda<br>Departamento                                                                                                    | igual                                                                                                    |                                                                                                    | x Monto                                                                                                    | Estado                                                                                                    | Organismo Ejecutor                                                                                                    | I AGUA Y                                                                                                    |
| Búsqueda<br>Departamento<br>Departamento<br>Localidad                                                                                                    | jual<br>o , reglas                                                                                                    | P Buscar                                                                                                    | x Monto<br>+ \$ 19.00<br>\$ 2.50                                                                                                    | Estado<br>00,00 EN GESTION<br>00,00 EN PROCESO DE RE                                                                                                    | Organismo Ejecutor<br>COMISION ADM. DE FON<br>SICIC COMISION ADM. DE FON                                                                                                    | I AGUA Y                                                                                                    |
| Búsqueda<br>Departamento<br>Departamento<br>Localidad<br>Obra<br>Monto                                                                                               | igual<br>o v reglas<br>SANTA ANA                                                                                                    | P Buscar                                                                                                    | x Monto<br>+ \$ 19.00<br>\$ 2.50<br>\$ 230.00                                                                                                    | Estado<br>00,00 EN GESTION<br>00,00 EN PROCESO DE REI<br>20,00 A INICIAR                                                                                                    | Organismo Ejecutor<br>COMISION ADM. DE FON<br>SICIC COMISION ADM. DE FON<br>COMISION ADM. DE FON                                                                                                    | I AGUA Y<br>II<br>II ARQUIT                                                                                                    |
| Búsqueda<br>Departamento<br>Departamento<br>Localidad<br>Otra<br>Monto<br>Estado<br>Otrasimo Pieculor                                                                | igual<br>o reglas<br>SANTA ANA<br>EIBAS                                                                                                    | P Buscar<br>ESCUELA OTTO HILDERB<br>BARRIO SALUD                                                                                                    | R Monto<br>+<br>\$ 19.00<br>\$ 2.50<br>\$ 230.00<br>\$ 290.00                                                                                                    | Estado<br>00,00 EN GESTION<br>00,00 EN PROCESO DE RE<br>00,00 A INICIAR<br>00,00 A INICIAR                                                                                                    | Organismo Ejecutor<br>COMISION ADM. DE PON<br>SICIC COMISION ADM. DE PON<br>COMISION ADM. DE PON<br>INSTITUTO AUTARQUICO                                                                                                    | II AGUA Y<br>II<br>II ARQUIT<br>VIVIENI                                                                                                    |
| Búsqueda<br>Departamento<br>Departamento<br>Decalidad<br>Obra<br>Monto<br>Estado<br>Organismo Ejecutor<br>Tipo                                                       | igual<br>o reglas<br>SANTA ANA<br>EIBAS<br>A PAZ                                                                                                    | Buscar     Bescar     Bascar     BARRIO SALUD     200 VVIENDAS                                                                                                    | x Monto<br>+ \$ 19.00<br>\$ 2.50<br>\$ 230.00<br>\$ 290.00<br>\$ 18.000.00                                                                                                    | Estado<br>0,00 EN GESTION<br>0,00 EN PROCESO DE REI<br>0,00 A INICIAR<br>0,00 A INICIAR<br>0,00 EN GESTION                                                                                                    | Organismo Ejecutor<br>COMISION ADM. DE FON<br>COMISION ADM. DE FON<br>COMISION ADM. DE FON<br>INSTITUTO AUTARQUICO<br>INSTITUTO AUTARQUICO                                                                                                    | I AGUA Y<br>II ARQUIT<br>VIVIEND<br>VIVIEND                                                                                                    |
| Búsqueda Departamento Departamento Dora Monto Estado Organismo Ejecutor PARANA                                                                                       | igual<br>o regias<br>ANTA ANA<br>EIBAS<br>A PAZ<br>ORO VERDE                                                                                                    | P Bussar<br>ESCUELA OTTO HILDERS<br>BARIO SALUD<br>200 VIVENDAS<br>AGUA                                                                                                    | Monto<br>+<br>+<br>\$ 19.00<br>\$ 2.50<br>\$ 230.00<br>\$ 290.00<br>\$ 15.000.00<br>\$ 1.00                                                                                                    | Estado<br>20,00 EN GESTION<br>20,00 EN PROCESO DE REI<br>20,00 A INICIAR<br>20,00 EN GESTION<br>20,00 EN GESTION<br>20,00 A INICIAR                                                                                                    | Comision ADM. DE FON<br>COMISION ADM. DE FON<br>SICIE COMISION ADM. DE FON<br>COMISION ADM. DE FON<br>INSTITUTO AUTARQUIEC<br>COMISION ADM. DE FON<br>COMISION ADM. DE FON                                                                                                    | I AGUA Y<br>II ARQUIT<br>VIVIENI<br>VIVIENI<br>I AGUA Y                                                                                                    |
| Búsqueda Departamento Departamento Departamento Dora Monto Estado Obra Parania Parania Parania Parania                                                               | igual<br>a regias<br>anta ana<br>EEBAS<br>A PAZ<br>A PAZ<br>ORO VERDE<br>PARANA                                                                                                    | P Bustar<br>ESCUELA OTTO HILDERSE<br>BARRIO SALUD<br>200 VVIENDAS<br>AGUA<br>REPARACION CLORCAS S                                                                                                    | Monto<br>+<br>+<br>\$ 19.00<br>\$ 2.50<br>\$ 230.00<br>\$ 290.00<br>\$ 18.000.00<br>\$ 1.00<br>\$ 30.00                                                                                                    | Estado<br>20,00 EN GESTION<br>20,00 EN PROCESO DE REI<br>20,00 A INICIAR<br>20,00 A INICIAR<br>20,00 A INICIAR<br>20,00 A INICIAR                                                                                                    | Organismo Ejecutor<br>COMISION ADM. DE FON<br>SICIC COMISION ADM. DE FON<br>COMISION ADM. DE FON<br>INSTITUTO AUTARQUICC<br>INSTITUTO AUTARQUICC<br>COMISION ADM. DE FON<br>ENERSA                                                                                                    | II AGUA Y<br>II ARQUIT<br>II ARQUIT<br>II ARQUIT<br>II AGUA Y<br>ENERGI                                                                                           |
| Búsqueda Departamento Departamento Departamento Dora Monto Estado Obra Monto Estado Organisme Ejecutor Tipo PARAINA PARAINA PARAINA                                  | e regiss<br>ANTA ANA<br>EEBAS<br>A PAZ<br>ORO VERDE<br>PARANA<br>PARANA                                                                                                    | Bustar     Bostar     Becutela OTTO HILDERB     BARIto SALUD     200 VVTENDAS     AQUA     REPARACION CLOACAS S     REFARCION SISTEMA HI                                                                                                    | Monto<br>+<br>+<br>+<br>+<br>+<br>+<br>+<br>+<br>+<br>+<br>+<br>+<br>+                                                                                                    | Estado<br>00,00 EN GESTION<br>00,00 EN PROCESO DE REI<br>00,00 A INICIAR<br>00,00 A INICIAR<br>00,00 A INICIAR<br>00,00 A INICIAR<br>00,00 A INICIAR<br>00,00 A INICIAR                                                                                                    | Organismo Ejecutor<br>COMISION ADM. DE FON<br>SICIC COMISION ADM. DE FON<br>COMISION ADM. DE FON<br>INSTITUTO AUTARQUICC<br>INSTITUTO AUTARQUICC<br>COMISION ADM. DE FON<br>ENERSA<br>DIRRECTION DE HIDRAUL                                                                                                    | I AGUA Y<br>II AQUIT<br>VIVIEND<br>VIVIEND<br>II AGUA Y<br>ENERGI<br>L HIDRAL                                                                                     |
| Búsqueda Departamento Departamento Departamento Departamento Leceldod Obra Honto Estado Organismo Ejecutor Tipo PARANA PARANA PARANA URUGUAY                         | iguel<br>o regles<br>ANTA ANA<br>EIBAS<br>A PAZ<br>ORO VERDE<br>PARANA<br>PARANA<br>BASAVLBASO                                                                                                    | Barato Satu      Barato Satu      B | x Monto<br>+ \$ 19.00<br>\$ 230.00<br>\$ 290.00<br>\$ 18.000.00<br>\$ 10.00<br>\$ 30.00<br>\$ 30.00<br>\$ 30.00                                                                                                    | Estado<br>00,00 EN GESTION<br>00,00 EN PROCESO DE REI<br>00,00 A INICIAR<br>00,00 A INICIAR<br>00,00 EN GESTION<br>00,00 EN GESTION<br>00,00 EN GESTION                                                                                                    | Organismo Ejecutor<br>Contistion ADM. DE FON<br>CONTISTON ADM. DE FON<br>CONTISTON ADM. DE FON<br>CONTISTON ADM. DE FON<br>INSTITUTO AUTARQUICO<br>CONTISTON ADM. DE FON<br>ENERSA<br>DIRECCION DE HIDRAUL<br>SECRETALA DE ENERGI                                                                                                    | II AGUA Y<br>II ARQUIT<br>II ARQUIT<br>II ARQUIT<br>II AGUA Y<br>ENERGI<br>II HIDRAL<br>I HIDRAL                                                                  |
| Búaqueda<br>Departamento<br>Departamento<br>Localidad<br>Obra<br>Mentão<br>Organismo Ejecutor<br>Tipo<br>PARAINA<br>PARAINA<br>PARAINA<br>URUGUAY<br>URUGUAY         | igual<br>anta Ana<br>EIBAS<br>À PAZ<br>ORD VERDE<br>PARANA<br>PARANA<br>BASAVLIBASO<br>CONCEPCION DEL U                                                                                                    | (# Busser     Scuela OTTO HILDERB     Scuela OTTO HILDERB     SARAD SKIL     SARAD SKIL     SKIL     SKIL  | x Monto<br>* \$19.00<br>* \$23.00<br>\$230.00<br>\$1.00<br>\$3.00<br>\$3.000<br>\$3.000<br>\$3.0000<br>\$3.0000<br>\$3.0000<br>\$3.0000<br>\$3.0000<br>\$3.0000<br>\$3.0000<br>\$3.0000<br>\$3.0000<br>\$3.0000<br>\$3.0000<br>\$3.0000<br>\$3.0000<br>\$3.0000<br>\$3.0000<br>\$3.0000<br>\$3.0000<br>\$3.0000<br>\$3.00000<br>\$3.00000<br>\$3.000000<br>\$3.000000000000000000000000000000000000                                                                                                    | Estado           00,00 EN ERCESTION           00,00 EN ERCESO DE REI           00,00 A INICIAR           00,00 A INICIAR           00,00 A INICIAR           00,00 A INICIAR           00,00 A INICIAR           00,00 A INICIAR           00,00 A INICIAR           00,00 A INICIAR           00,00 A INICIAR           00,00 A INICIAR           00,00 EN EJECUCION           00,00 EN GESTION                                                                                                    | Organismo Ejecutor<br>COMISION ADM. DE FON<br>SICIE COMISION ADM. DE FON<br>COMISION ADM. DE FON<br>COMISION ADM. DE FON<br>UNSTITUTO AUTARQUICE<br>COMISION ADM. DE FON<br>DIRECCIÓN DE HIDRAUL<br>SECRETARÍA DE ENERGA<br>DIRECCIÓN DE HIDRAUL<br>SECRETARÍA DE ENERGA                                                                                                    | I AGUA Y<br>II<br>ARQUIT<br>VIVIENI<br>VIVIENI<br>I AGUA Y<br>ENERGI<br>J HIDRAL<br>ENERGI<br>VIALES                                                              |
| Búsqueda Desatsamento Desatsamento Desatsamento Desatsamento Localidad Otha Mento Estado Organismen Ejecutor Tipo PARANA PARANA PARANA PARANA URUGUAY URUGUAY        | Igual<br>ANTA ANA<br>EEBAS<br>A PAZ<br>ORO VERDE<br>PARANA<br>PARANA<br>BASAVILASO<br>CONCEPCION DEL U                                                                                                    | (# Butter)     (# Butter)     (# Butter)     ESCUELA OTTO HILDERAB     BARIO SKULD     SAULD     SAUL | x Mento<br>* \$ 19.00<br>\$ 2.50<br>\$ 230.00<br>\$ 18.00.00<br>\$ 1.00<br>\$ 30.00<br>\$ 300.00<br>\$ 4.500.00                                                                                                    | Estado<br>00,00 EN GESTION<br>00,00 EN PROCESO DE REI<br>00,00 A INICIAR<br>00,00 A INICIAR<br>00,00 EN GESTION<br>00,00 EN GESTION<br>00,00 EN GESTION<br>00,00 EN GESTION<br>00,00 EN GESTION                                                                                                    | Organismo Ejecutor<br>COMISION ADM. DE FON<br>SICIC/COMISION ADM. DE FON<br>INSTITUTO AUTARQUICC<br>UNISTITUTO AUTARQUICC<br>COMISION AUTARQUICC<br>COMISION AUTARQUICC<br>COMISION AUTARQUICC<br>INSTITUTO AUTARQUICC<br>INSTITUTO AUTARQUICC<br>INSTITU | I AGUA Y<br>II<br>ARQUIT<br>VIVIENO<br>VIVIENO<br>II AGUA Y<br>ENERGI<br>I HIDRAL<br>A ENERGI<br>VIALES                                                           |
| Búsqueda<br>Departamento<br>Departamento<br>Localidad<br>Manto<br>Estado<br>Organisme Ejecutor<br>Tipo<br>PARANA<br>PARANA<br>PARANA<br>PARANA<br>URUGUAY<br>URUGUAY | Igual<br>a galaria<br>APAZ<br>APAZ<br>ORO VERDE<br>PARANA<br>PARANA<br>BASAVILASO<br>CONCEPCION DEL U                                                                                                    | Busser     Scheller, OTTO HLDERB     Scheller, OTTO HLDERB     Sc | x Monto                                                                                                    | Estado<br>0.00 EN GESTION<br>00.00 EN PROCESO DE REI<br>00.00 A INICIAR<br>00.00 A INICIAR<br>00.00 A INICIAR<br>00.00 A INICIAR<br>00.00 A INICIAR<br>00.00 A INICIAR<br>00.00 A INICIAR<br>00.00 EN GESTION<br>00.00 EN GESTION                                                                                                    | Organismo Ejeculor<br>COHISION ADM. DE FON<br>COHISION ADM. DE FON<br>COHISION ADM. DE FON<br>COHISION ADM. DE FON<br>INSTITUTO AUTARQUICO<br>COHISION AUTARQUICO<br>COHISION AUTARQUICO<br>COHISION DE HIDRAUL<br>DIRECCION DE HIDRAUL<br>DIRECCION PROVINCIAL                                                                                                    | I AGUA Y<br>II<br>II ARQUIT<br>VIVIENO<br>VIVIENO<br>VIVIENO<br>II AGUA Y<br>ENERGI<br>I HIDRAL<br>A ENERGI<br>VIALES                                             |
| Búsqueda<br>Búsqueda<br>Caractamento<br>Cora distance do<br>Cora<br>Mento<br>Cora<br>Seguinamo Ejecutor<br>Tepo<br>PARANA<br>PARANA<br>PARANA<br>URUGUAY<br>URUGUAY  | Igual<br>ANTA ANA<br>EEBAS<br>A PAZ<br>ORO VEDE<br>PARANA<br>BASAVILBASO<br>CONCEPCION DEL U                                                                                                    | (# Bears)     (# Bears)     (# Bears)   | x Monto<br>x 19.00<br>x 290.00<br>x 290.00<br>x 290.00<br>x 18.000.00<br>x 100.00<br>x 30.00<br>x 30                                                                                                    | Estado<br>0.00 EN GESTION<br>0.00 EN PROCESO DE REI<br>0.00 A INICIAR<br>0.00 A INICIAR<br>0.00 A INICIAR<br>0.00 A INICIAR<br>0.00 A INICIAR<br>0.00 A INICIAR<br>0.00 A INICIAR<br>0.00 A INICIAR<br>0.00 A INICIAR                                                                                                    | Organismo Ejeculor<br>CONISION ADM. DE FON<br>SICIC/CONISION ADM. DE FON<br>DISTITUTO AUTARQUICO<br>DISTITUTO AUTARQUICO<br>CONISION AUT. DE FON<br>ENERSA<br>DIRECCION DE HIDRAUL<br>SECRETARIA DE ENERGI<br>DIRECCION PROVINCIAL                                                                                                    | I AGUA Y<br>II<br>ARQUIT<br>VIVIENO<br>VIVIENO<br>I AGUA Y<br>ENERGI<br>I HIDRAL<br>A ENERGI<br>VIALES                                                            |
| Búsqueda Depadamento Depadamento Depadamento Depadamento Lobra d Nonto Estado Corpaniame Ejecutor Trigo PARANA PARANA PARANA URUGUAY URUGUAY 4                       | Igual<br>ANTA ANA<br>EEBAS<br>A PAZ<br>ORD VERDE<br>PARANA<br>BASAVILBASO<br>CONCEPCION DEL U                                                                                                    | Postar     Postar     Postar | x Monto<br>* \$19.00<br>\$2.50<br>\$250.00<br>\$150.000<br>\$1.000<br>\$1.0000<br>\$1.0000<br>\$1.0000<br>\$1.0000<br>\$1.0000<br>\$1.0000<br>\$1.0000<br>\$1.0000<br>\$1.0000<br>\$1.0000<br>\$1.0000<br>\$1.0000<br>\$1.0000<br>\$1.0000<br>\$1.0000<br>\$1.0000<br>\$1.0000<br>\$1.0000<br>\$1.0000<br>\$1.0000<br>\$1.00000<br>\$1.0000<br>\$1.0000<br>\$1.0000<br>\$1.0000<br>\$1.0000<br>\$1.000 | Estado     Estado     O EN GESTION     0.0 EN GESTION     0.0 EN GESTION     0.0 A DUCLAR     0.0 A DUCLAR     0.0 A DUC | Organiamo Ejeculor<br>COMISION ADM. DE FON<br>SICIE COMISION ADM. DE FON<br>COMISION ADM. DE FON<br>INSTITUTO AUTRAQUICE<br>DINITITUTO AUTRAQUICE<br>COMISION ADM. DE FON<br>ENERSA<br>DIRECCION DE HIDRAUL<br>SECRETALA DE HENERGI<br>DIRECCION PROVINCIAL                                                                                                    | I AGUA Y<br>II<br>ARQUIT<br>VIVIENO<br>VIVIENO<br>I AGUA Y<br>ENERGI<br>HIDRAL<br>A ENERGI<br>VIALES                                                              |
| Búsqueda Búsqueda Búsqueda Copartamento Corran Manton Corran Manton Corran Manton Corranme Ejecutor Tigo PARANA PARANA PARANA URUGUAY URUGUAY                        | iguel<br>iguel<br>a greges<br>ANTA ANA<br>EEBAS<br>A PAZ<br>ORO VERDE<br>PARANA<br>PARANA<br>BASAVILBASO<br>CONCEPCION DEL U<br>Total:                                                                                                    | Page      Page      P | x Monto<br>x 19.00<br>x 23.00<br>x 230.00<br>x 230.00<br>x 230.00<br>x 30.00<br>x 30.00<br>x 30.00<br>x 30.00<br>x 30.00<br>x 30.00<br>x 30.00<br>x 4.500.00<br>x 4.50                                                                                                    | Extado     Extado     N.00     PN GESTION     N.00     PN ACCESO DE RE     NO     NO     | Organismo Ejeculor<br>CONISION ADM. DE FON<br>SICIC CONISION ADM. DE FON<br>INSTITUTO AUTARQUICO<br>INSTITUTO AUTARQUICO<br>INSTITUTO AUTARQUICO<br>DISECCION DE MIDRAU<br>DERECCION DE MIDRAU<br>DERECCION DE MIDRAU<br>DERECCION PROVINCIAL                                                                                                    | AGUA Y<br>AGUA Y<br>ARQUIT<br>VIVIEND<br>VIVIEND<br>VIVIEND<br>AGUA Y<br>ENERGI<br>HIDRAL<br>A ENERGI<br>VIALES                                                   |
| Bósqueda Bósqueda Bósqueda Cogastamento Localdad Com Statao Coganiament Bioclor Tipo PARANA PARANA URUQUAY URUQUAY URUQUAY                                           | igual     image     image     i | P Buser     P Buser     P Buser     P Buser     Secuela OTTO HUDERB     BARAD SAN     ADIA     ADIA     AD | x Mento<br>+ +<br>\$ 19.00<br>\$ 230.00<br>\$ 290.00<br>\$ 100.00<br>\$ 100.00<br>\$ 300.00<br>\$ 300.00<br>\$ 4.500.00<br>\$ 4.500.00<br>\$ 23.472.50<br>de 1 2                                                                                                    | Estado     Estado     O EN GESTION     0.00 EN GESTION     0.00 EN ACCESO DE REI     0.00 A INICLAR     0.00 A INICLAR     | Organiamo Ejeculor<br>CONISION ADM. DE FON<br>SICIE/CONISION ADM. DE FON<br>SICIE/CONISION ADM. DE FON<br>INSTITUTO AUTRAQUICE<br>DINISION ADM. DE FON<br>ENERSA<br>DIRECCION DE HIDRAUL<br>SECRETARIA DE ENERGI<br>DIRECCION PROVINCIAL<br>Mostrando 1 -                                                                                                    | AGUA Y<br>AQUIT<br>ARQUIT<br>VIVIEND<br>VIVIEND<br>AGUA Y<br>ENERGI<br>HIDRAL<br>AENERGI<br>HIDRAL<br>AENERGI<br>HIDRAL<br>AENERGI<br>HIDRAL<br>AENERGI<br>HIDRAL |

Ejemplo de búsqueda:

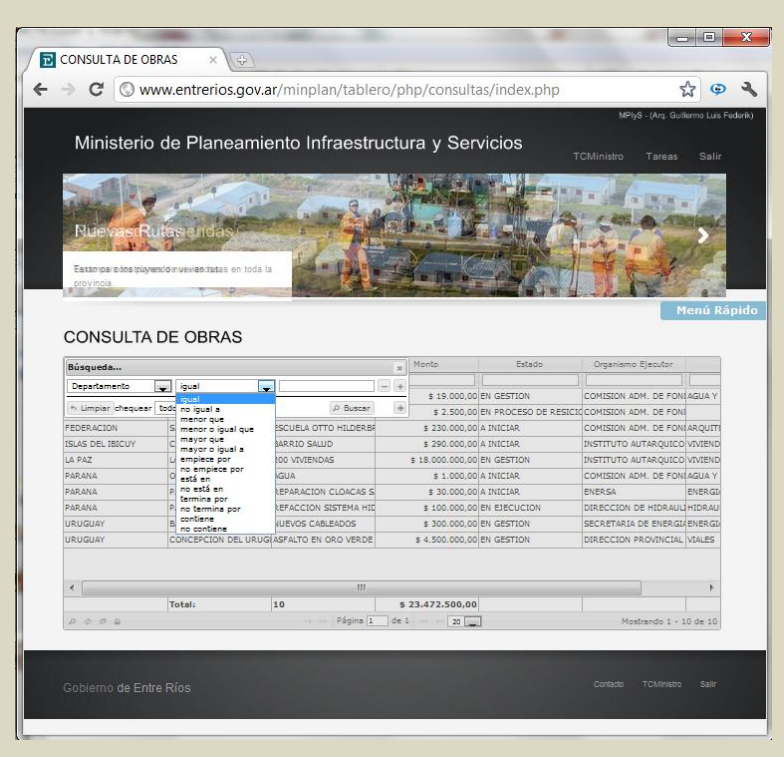

Ej.: Departamento igual a Concordia

| Ministerio d                                                                                                    | e Planeam                                                                                                    | ionto Infraostr                                                                                                    |          |                                                                                                    |                                                                                                    | MPlyS - (Arg. Gu                                                                                                    | illermo Luis                                                                                                    |
|----------------------------------------------------------------------------------------------------|----------------------------------------------------------------------------------------------------|----------------------------------------------------------------------------------------------------|----------|----------------------------------------------------------------------------------------------------|----------------------------------------------------------------------------------------------------|----------------------------------------------------------------------------------------------------|----------------------------------------------------------------------------------------------------|
| Ministerio d                                                                                                    | e Planeam                                                                                                    | ionto Infraostr                                                                                                    |          |                                                                                                    |                                                                                                    |                                                                                                    |                                                                                                    |
| winnsteno u                                                                                                    | erianean                                                                                                    |                                                                                                    | unti     | ITO V Cor                                                                                                    | vicion                                                                                                    |                                                                                                    |                                                                                                    |
|                                                                                                    |                                                                                                    | ilento innaesti                                                                                                    | ucit     | lia y Sei                                                                                                    | vicios                                                                                                    |                                                                                                    |                                                                                                    |
|                                                                                                    |                                                                                                    |                                                                                                    | 1        |                                                                                                    |                                                                                                    | and the set of the set of the set |                                                                                                    |
|                                                                                                    | and the second                                                                                                    |                                                                                                    |          | -                                                                                                    | 1 10                                                                                                    |                                                                                                    |                                                                                                    |
|                                                                                                    |                                                                                                    |                                                                                                    |          | 2                                                                                                    |                                                                                                    | UNATED                                                                                                    | -                                                                                                    |
| N.                                                                                                    | A SI                                                                                                    |                                                                                                    |          | THE PARTY                                                                                                    | 0                                                                                                    |                                                                                                    |                                                                                                    |
| IVINES LISTED IS                                                                                                    |                                                                                                    |                                                                                                    | -        | CONTROL OF                                                                                                    |                                                                                                    |                                                                                                    |                                                                                                    |
|                                                                                                    | 10 M 10 M                                                                                                    | 120                                                                                                    | s 11     | / 201V                                                                                                    |                                                                                                    |                                                                                                    | 8                                                                                                    |
| Mas escuelas para ase;                                                                                                    | gurar la educación de                                                                                                    |                                                                                                    | 14       |                                                                                                    | EN                                                                                                    |                                                                                                    |                                                                                                    |
| nuestros niños.                                                                                                    |                                                                                                    | SALE S                                                                                                    |          | Alter The                                                                                                    | -                                                                                                    |                                                                                                    |                                                                                                    |
|                                                                                                    |                                                                                                    |                                                                                                    | 0        |                                                                                                    |                                                                                                    |                                                                                                    |                                                                                                    |
|                                                                                                    |                                                                                                    |                                                                                                    |          |                                                                                                    |                                                                                                    | - P                                                                                                    | 1enú R                                                                                                    |
|                                                                                                    |                                                                                                    |                                                                                                    |          |                                                                                                    |                                                                                                    |                                                                                                    |                                                                                                    |
| CONSULTA DI                                                                                                    | E OBRAS                                                                                                    |                                                                                                    |          |                                                                                                    |                                                                                                    |                                                                                                    |                                                                                                    |
| Búsqueda                                                                                                    |                                                                                                    |                                                                                                    |          | Monto                                                                                                    | Estado                                                                                                    | Organismo Ejecutor                                                                                                    |                                                                                                    |
|                                                                                                    | 1                                                                                                    |                                                                                                    |          | 1                                                                                                    | 1                                                                                                    |                                                                                                    | 11                                                                                                    |
| Departamento                                                                                                    | igual                                                                                                    |                                                                                                    |          | \$ 19,000.00                                                                                                    | EN GESTION                                                                                                    | COMISION ADM. DE EON                                                                                                    |                                                                                                    |
| l seclided .                                                                                                    | in the last of the last of the |                                                                                                    |          |                                                                                                    |                                                                                                    | CONTRACON MONT, DE 1 ON                                                                                                    | ILAGUA T                                                                                                    |
|                                                                                                    |                                                                                                    |                                                                                                    | 000      | \$ 2,500.00                                                                                                    | EN PROCESO DE RES                                                                                                    | ICICCOMISION ADM. DE FON                                                                                                    | I AGUA Y                                                                                                    |
| Departamento<br>Localidad                                                                                                    | o 😱 reglas                                                                                                    | P Buscar                                                                                                    | -        | \$ 2.500,00                                                                                                    | EN PROCESO DE RES<br>A INICIAR                                                                                                  | COMISION ADM. DE FON<br>COMISION ADM. DE FON                                                                                                    | I AGUA Y                                                                                                    |
| Departamento<br>Localidad<br>Obra<br>Monto                                                                                                    | o reglas                                                                                                    | P Buscar<br>BARRIO SALUD                                                                                                    |          | \$ 2.500,00<br>\$ 230.000,00<br>\$ 290.000,00                                                                                                    | EN PROCESO DE RES<br>A INICIAR<br>A INICIAR                                                                                     | COMISION ADM. DE FON<br>COMISION ADM. DE FON<br>INSTITUTO AUTARQUICO                                                                                                    | I AGUA Y<br>II<br>II ARQUITI<br>D VIVIEND                                                                                                    |
| Departamento<br>Localidad<br>Obra<br>Monto<br>Estado                                                                                                    | o v reglas<br>IEIBAS<br>A PAZ                                                                                                    | BARRIO SALUD     200 VIVIENDAS                                                                                                    |          | \$ 2.500,00<br>\$ 230.000,00<br>\$ 290.000,00<br>\$ 18.000.000,00                                                                                                    | EN PROCESO DE RES<br>A INICIAR<br>A INICIAR<br>EN GESTION                                                                       | CONTROL ADM. DE FON<br>COMISION ADM. DE FON<br>INSTITUTO AUTARQUICO<br>INSTITUTO AUTARQUICO                                                                                                    | II AGUA Y<br>II<br>II ARQUITI<br>D VIVIEND<br>D VIVIEND                                                                                         |
| Departamento<br>Localidad<br>Obre<br>Monto<br>Estado<br>Organismo Ejecutor<br>Tipo                                                                                                    | e reglas<br>IEIBAS<br>A PAZ<br>DRO VERDE                                                                                                    | BARRIO SALUD     200 VIVIENDAS     AGUA                                                                                                    |          | \$ 2.500,00<br>\$ 230.000,00<br>\$ 290.000,00<br>\$ 18.000.000,00<br>\$ 1.000,00                                                                                                    | EN PROCESO DE RES<br>A INICIAR<br>A INICIAR<br>EN GESTION<br>A INICIAR                                                          | COMISION ADM. DE FON<br>COMISION ADM. DE FON<br>INSTITUTO AUTARQUICO<br>INSTITUTO AUTARQUICO<br>COMISION ADM. DE FON                                                                                                    | I AGUA Y<br>II ARQUITI<br>D VIVIEND<br>D VIVIEND<br>II AGUA Y                                                                                   |
| Departamento<br>Departamento<br>Localidad<br>Obra<br>Monto<br>Estado<br>Organismo Ejecutor<br>Tipo<br>PARANA                                                                                                    | reglas     reglas     reglas     reglas     reglas     reglas     reglas                                                                                                    | BARRIO SALUD     200 VIVIENDAS     AGUA     REPARACION CLOACAS S                                                                                                    |          | \$ 2.500,00<br>\$ 230.000,00<br>\$ 290.000,00<br>\$ 18.000.000,00<br>\$ 1.000,00<br>\$ 30.000,00                                                                                        | EN PROCESO DE RES<br>A INICIAR<br>A INICIAR<br>EN GESTION<br>A INICIAR<br>A INICIAR                                             | ICCICCOMISION ADM. DE FON<br>COMISION ADM. DE FON<br>INSTITUTO AUTARQUICO<br>INSTITUTO AUTARQUICO<br>COMISION ADM. DE FON<br>ENERSA                                                                                                    | II AGUA Y<br>II ARQUITI<br>D VIVIEND<br>D VIVIEND<br>II AGUA Y<br>ENERGI                                                                        |
| Departamento<br>Departamento<br>Localdad<br>Obra<br>Monto<br>Estado<br>Organismo Ejecutor<br>Tipo<br>PARANA<br>PARANA                                                                                                    | e reglas<br>CEIBAS<br>A PAZ<br>PRO VERDE<br>PARANA<br>PARANA                                                                                                    | BARRIO SALUD     BARRIO SALUD     200 VIVIENDAS     AGUA     REPARACION CLOACAS S     REFACCION SISTEMA HI                                                                                                    |          | \$ 2.500,00<br>\$ 230,000,00<br>\$ 290,000,00<br>\$ 18,000,000,00<br>\$ 1,000,00<br>\$ 30,000,00<br>\$ 100,000,00                                                                       | EN PROCESO DE RES<br>A INICIAR<br>A INICIAR<br>EN GESTION<br>A INICIAR<br>A INICIAR<br>EN EJECUCION                             | ICIC CONTRIGUENT OF THE FOR<br>ICIC CONTRIGUENT ADM. DE FOR<br>INSTITUTO AUTARQUICC<br>INSTITUTO AUTARQUICC<br>CONTRION ADM. DE FOR<br>ENERSA<br>DIRECCION DE HIDRAU                                                                                                    | II AGUA Y<br>II<br>II ARQUITI<br>D VIVIEND<br>VIVIEND<br>II AGUA Y<br>ENERGI<br>U HIDRAU                                                        |
| Departamento<br>Departamento<br>Localdad<br>Obra<br>Monto<br>Estado<br>Organismo Ejecutor<br>Tipo<br>PARANA<br>PARANA<br>RURGUAY                                                                                                    | P reglas<br>CEIBAS<br>A PAZ<br>PRO VERDE<br>PARANA<br>PARANA<br>BASAVILBASO                                                                                                    | D Buscar     BARRIO SALUD     200 VITVIENDAS     AGUA     REPARACION CLOACAS S     REFACCION SISTEMA HIZ     NUEVOS CABLEADOS                                                                                                    | *        | \$ 2.500,00<br>\$ 230.000,00<br>\$ 290.000,00<br>\$ 18.000.000,00<br>\$ 1.000,00<br>\$ 30.000,00<br>\$ 30.000,00<br>\$ 30.000,00                                                        | EN PROCESO DE RES<br>A INICIAR<br>EN GESTION<br>A INICIAR<br>A INICIAR<br>EN EJECUCION<br>EN GESTION                            | COMISION ADM. DE FON<br>ICIC COMISION ADM. DE FON<br>INSTITUTO AUTARQUICC<br>INSTITUTO AUTARQUICC<br>COMISION ADM. DE FON<br>ENERSA<br>DIRECCION DE HIDRAU<br>DECCION DE HIDRAU                                                                                                    | II AGUA Y<br>II<br>ARQUITI<br>VIVIEND<br>VIVIEND<br>VIVIEND<br>II AGUA Y<br>ENERGI<br>II HIDRAU                                                 |
| Departamento<br>Departamento<br>Dora<br>Obra<br>Estado<br>Organismo Ejecutor<br>Tganismo Ejecutor<br>PARANA<br>PARANA<br>URUGUAY<br>URUGUAY                                                                                                    | regles     regles     regles     regles     A PAZ     PARANA     PARANA     BASAVILBASO     CONCEPCION DEL UR                                                                                                    | A Buscar     BARRIO SALUD     200 VIVIENDAS     AGUA     REPARACION CLOACAS S     REPARACION SISTEMA HIL     NUEVOS CABLEADOS     GIASPALTO NORO VERDEI                                                                                               | *        | \$ 2.500,00<br>\$ 230,000,00<br>\$ 290,000,00<br>\$ 18,000,000,00<br>\$ 10,000,00<br>\$ 100,000,00<br>\$ 300,000,00<br>\$ 4,500,000,00                                                  | EN PROCESO DE RES<br>A INICIAR<br>A INICIAR<br>EN GESTION<br>A INICIAR<br>A INICIAR<br>EN EDECUCION<br>EN GESTION<br>EN GESTION | INTERCONTROL ADV. DE FON<br>COMISION ADM. DE FON<br>INSTITUTO AUTARQUICO<br>INSTITUTO AUTARQUICO<br>COMISION ADM. DE FON<br>ENERSA<br>DIRECCION DE HIDRAUI<br>SECRETARIA DE ENERGI<br>DIRECCION PROVINCIA                                                                                                    | I AGUA Y<br>II<br>ARQUITI<br>VIVIEND<br>VIVIEND<br>I AGUA Y<br>ENERGD<br>II HIDRAU<br>II HIDRAU<br>II ENERGD                                    |
| Departamento<br>Departamento<br>Localdad<br>Otra<br>Monto<br>Estado<br>Organismo Ejecutor<br>Type<br>PARANA<br>URUGUAY<br>URUGUAY<br>URUGUAY                                                                                                    | regles     regles      | Buscar     BARRIO SALUD     BARRIO SALUD     200 VIVIENDAS     AGUA     REPARACION CLOACAS S     REFACCION SISTEMA HIL     NUEVOS CABLEADOS     UG ASFALTO EN ORO VERDE                                                                               |          | \$ 2.500,00<br>\$ 230,000,00<br>\$ 290,000,00<br>\$ 18,000,000,00<br>\$ 10,000,00<br>\$ 100,000,00<br>\$ 300,000,00<br>\$ 4,500,000,00                                                  | EN PROCESO DE RES<br>A INICIAR<br>A INICIAR<br>EN GESTION<br>A INICIAR<br>A INICIAR<br>EN EJECUCION<br>EN GESTION<br>EN GESTION | COMISION ADM. DE FON<br>ICIC COMISION ADM. DE FON<br>INSTITUTO AUTARQUICO<br>INSTITUTO AUTARQUICO<br>COMISION ADM. DE FON<br>ENERSA<br>DIRECCION DE HIDRAUI<br>SECRETARIA DE ENERGI<br>DIRECCION PROVINCIAL                                                                                                    | II AGUA Y<br>II<br>II ARQUITI<br>D VIVIEND<br>D VIVIEND<br>D VIVIEND<br>II AGUA Y<br>ENERGD<br>LI HIDRAU<br>II HIDRAU<br>II HIDRAU<br>II HIDRAU |
| Departamento<br>Departamento<br>Localidad<br>Other<br>Hanto<br>Opganismo Ejecutor<br>Tipo<br>PARANA<br>INUGUAY<br>URUGUAY                                                                                                    | reglas     reglas      | Buscar     BARRIO SALUD     200 VIVIENDAS     AGUA     AGUA     REPARCION CLOACAS S     REFACCION SISTEMA HI     NUEVOS CABLEADOS     UG ASPALTO EN ORO VERDE                                                                                         |          | \$ 2.500,00<br>\$ 230.000,00<br>\$ 290.000,00<br>\$ 18.000.000,00<br>\$ 1.000,00<br>\$ 100.000,00<br>\$ 300.000,00<br>\$ 300.000,00<br>\$ 4.500.000,00                                  | EN PROCESO DE RES<br>A INICIAR<br>A INICIAR<br>EN GESTION<br>A INICIAR<br>A INICIAR<br>EN EJECUCION<br>EN GESTION<br>EN GESTION | CONSIGN ADM. DE FON<br>COMISION ADM. DE FON<br>COMISION ADM. DE FON<br>DISTITUTO AUTRAQUICO<br>COMISION ADM. DE FON<br>ENERSA<br>DIRECCION DE HIDRAUI<br>DIRECCION PROVINCIAL                                                                                                    | II AGUA Y<br>II<br>II ARQUITI<br>D VIVIEND<br>D VIVIEND<br>II AGUA Y<br>ENERGI<br>LI HIDRAU<br>II ADRAU<br>II ALES                              |
| Consider Construction Construction Construct | eitas<br>A PAZ<br>PRO VERDE<br>PARANA<br>PARANA<br>BASAVILBASO<br>CONCEPCION DEL UR                                                                                                    | (A Buscar<br>BARRIO SALUD<br>200 VYLENDAS<br>AGUA<br>REPARACION CLOACAS S<br>REFACCION SISTEMA HIC<br>NUEVOS CABLEADOS<br>UGI ASFALTO EN ORO VERDE                                                                                                    |          | \$ 2.500,00<br>\$ 230,000,00<br>\$ 290,000,00<br>\$ 18,000,000<br>\$ 10,000,00<br>\$ 30,000,00<br>\$ 300,000,00<br>\$ 300,000,00<br>\$ 300,000,00                                       | EN PROCESO DE RES<br>A INICIAR<br>A INICIAR<br>EN GESTION<br>A INICIAR<br>A INICIAR<br>EN EDECUCION<br>EN GESTION<br>EN GESTION | ECICONISION ADM. DE FON<br>CONISION ADM. DE FON<br>DISTITUTO AUTARQUICO<br>UNISITUTO AUTARQUICO<br>CONISION ADM. DE FON<br>ENERSA<br>DIRECCION DE HIDRAU<br>SECRETARIA DE ENERGIS<br>DIRECCION PROVINCIAL                                                                                                    | II AGUA Y<br>II<br>II ARQUITI<br>D VIVIEND<br>D VIVIEND<br>II AGUA Y<br>ENERGI<br>LI HIDRAU<br>II HIDRAU<br>II HIDRAU<br>II HIDRAU              |
| Localizado Localizado  | Total:                                                                                                    | (2) Buscer<br>BARRIO SALUD<br>200 VVTENDAS<br>AGUA<br>REPARACION CLOACAS S<br>REPARACION SISTEMA HIL<br>NUEVOS CARLADOS<br>UIGI ASFALTO EN ORO VERDE<br>III<br>10                                                                                     |          | \$ 2.500,00<br>\$ 230,000,00<br>\$ 290,000,00<br>\$ 18,000,000<br>\$ 30,000,00<br>\$ 300,000,00<br>\$ 300,000,00<br>\$ 300,000,00<br>\$ 300,000,00<br>\$ 300,000,00<br>\$ 3,2500,000,00 | EN PROCESO DE RES<br>A INICIAR<br>A INICIAR<br>EN GESTION<br>A INICIAR<br>A INICIAR<br>EN EJECUCION<br>EN GESTION<br>EN GESTION | ECIC CONISION ADM. DE FON<br>CONISION ADM. DE FON<br>DISTITUTO AUTARQUICC<br>DISTITUTO AUTARQUICC<br>CONISION ADM. DE FON<br>ENERSA<br>DIRECCION DE HIDRAU<br>SECRETARIA DE ENERGI<br>DIRECCION PROVINCIAL                                                                                                    | II AGUA Y<br>II<br>II ARQUITT<br>VIVIEND<br>VIVIEND<br>VIVIEND<br>II AGUA Y<br>ENERGL<br>II HIDRAU<br>II ENERGL<br>VIALES                       |
| Consideration     Consideration     Conside      | EEBAS<br>A PAZ<br>PROVEDE<br>PARANA<br>BASAVILBASO<br>CONCEPCION DEL UR                                                                                                    | (A Buscar<br>BARRIO SALUD<br>200 VIVENDAS<br>AGUA<br>REPARACION CLOACAS S<br>REPACCION SISTEMA HU<br>NUEVOS CABLEADOS<br>UGI ASFAITO EN ORO VERDE<br>III<br>10                                                                                        | s        | \$ 2.500,00<br>\$ 230,000,00<br>\$ 290,000,00<br>\$ 18,000,000<br>\$ 10,000,00<br>\$ 30,000,00<br>\$ 100,000,00<br>\$ 100,000,00<br>\$ 300,000,00<br>\$ 300,000,00<br>\$ 23,472,590,00  | EN PROCESO DE RES<br>A INICIAR<br>A INICIAR<br>EN GESTION<br>A INICIAR<br>A INICIAR<br>EN EJECUCION<br>EN GESTION<br>EN GESTION | ECCONISION ADM. DE FON<br>CONISION ADM. DE FON<br>DISTITUTO AUTARQUICO<br>CONISION AUTARQUICO<br>CONISION AUTARQUICO<br>CONISION AUTARQUICO<br>CONISION AUTARQUICO<br>CONISION AUTARQUICO<br>CONISION DE HIDRAU<br>SECRETARIA DE ENERGI<br>DIRECCION PROVINCIAL                                                                                                    | II AGUA Y<br>II<br>II ARQUITT<br>VIVIEND<br>VIVIEND<br>VIVIEND<br>II AGUA Y<br>ENERGL<br>II HIDRAU<br>II AURALES                                |
| Consideration     Construction     Construction           | Total:                                                                                                    | (2) Buscer<br>BARRIO SALUD<br>200 VIVTENDAS<br>AGUA<br>REPARACION CLOACAS S<br>REFACTION SISTEMA HIL<br>NUEVOS CARLADOS<br>UIGI ASFALTO EN ORO VERDE<br>III<br>10<br>10<br>20<br>20<br>20<br>20<br>20<br>20<br>20<br>20<br>20<br>20<br>20<br>20<br>20 | \$<br>de | \$ 2.500,00<br>\$ 230,000,00<br>\$ 290,000,00<br>\$ 18,000,000,00<br>\$ 100,000,00<br>\$ 30,000,00<br>\$ 300,000,00<br>\$ 300,000,00<br>\$ 4,500,000,00<br>1 23,472,590,000<br>1 202    | EN PROCESO DE RES<br>À INICIAR<br>À INICIAR<br>EN GESTION<br>À INICIAR<br>À INICIAR<br>EN EJECUCION<br>EN GESTION<br>EN GESTION | ECCONSION ADM. DE FON<br>CONSION ADM. DE FON<br>UNISTUTO AUTRAQUICO<br>DISTUTUTO AUTRAQUICO<br>CONISION ADM. DE FON<br>ENERSA<br>DIRECCION DE HIDRAU<br>DIRECCION DE HIDRAU<br>DIRECCION PROVINCIAL                                                                                                    | I AGUA Y<br>II<br>II ARQUITI<br>VIVIEND<br>VIVIEND<br>VIVIEND<br>VIVIEND<br>II AGUA Y<br>ENERGI<br>II HDRAU<br>II ENERGI<br>VIALES              |

Ej.: Localidad igual a Concordia

|                                                           |                                      |                                                                                                    |                                     |                |                   | MPlyS - (Arg. Gu        | llermo Luis |
|-----------------------------------------------------------|--------------------------------------|----------------------------------------------------------------------------------------------------|-------------------------------------|----------------|-------------------|-------------------------|-------------|
| Minister                                                  | io de Plane                          | amiento Ir                                                                                                    | nfraestructu                        | ıra v Servi    | cios              |                         |             |
|                                                           |                                      |                                                                                                    |                                     |                |                   | TCMinistro Tareas       | Sali        |
|                                                           | P.T                                  | 11                                                                                                    | HI ACONSO                           | • 14 • [1]     |                   | -                       | -M-         |
| DI                                                        | - Sol                                |                                                                                                    | 11+ M+                              |                | Internet and the  | Bardenet Barbara        | 1           |
| - mP                                                      | e viviendas                          |                                                                                                    | 1 - 1                               | 2              |                   |                         | 1           |
| Texto para los p                                          | lanes de viviendas.                  | 4                                                                                                    | - 10- 1                             | 1              |                   |                         |             |
|                                                           |                                      | A Real Property in the second second se | And the day                         | 3 E            |                   | 1                       | Fel         |
|                                                           |                                      |                                                                                                    |                                     |                |                   |                         | tenú R      |
| CONSULT                                                   | A DE OBRA                            | S                                                                                                    |                                     |                |                   |                         |             |
|                                                           |                                      |                                                                                                    | ×                                   | Monto          | Estado            | Organismo Ejecutor      |             |
| Busqueda                                                  |                                      |                                                                                                    |                                     |                |                   |                         |             |
| Departamento                                              | igual                                | concordi                                                                                                    | - +                                 | - 2 500 00 51  |                   |                         |             |
| Departamento<br>Localidad                                 | igual                                | concordi                                                                                                    |                                     | \$ 2.500,00 EN | I PROCESO DE RESI | ILCOMISION ADM. DE FOR  | 4           |
| Departamento<br>Localidad                                 | igual<br>igual<br>ear todo iguar reg | concordi<br>concordi                                                                                                    | - +<br>- +<br>P Buscar +            | \$ 2.500,00 EN | I PROCESO DE RESI | CICCOMISION ADM. DE FOR |             |
| Busqueda<br>Departamento<br>Localidad<br>h. Limpiar chequ | igual<br>igual<br>ear todo v reg     | concordi<br>concordi                                                                                                    | - +<br>- +<br>β Bustar +            | \$ 2.500,00 EN | I PROCESO DE RESI | CICCOMISION ADM. DE FOR | 4           |
| Busqueda<br>Departamento<br>Localidad<br>In Limpiar chequ | iguel<br>iguel<br>ear todo v reg     | concordi<br>concordi                                                                                                    | - +<br>- +<br>β Buscar +            | \$ 2.500,00 EN | I PROCESO DE RESI | CICCOMISION ADM. DE FOR | 4           |
| Busqueda<br>Departamento<br>Localidad<br>h Limpiar chequ  | iguel<br>iguel<br>esr todo 🖉 reg     | eoncordi<br>concordi                                                                                                    | 2 — +<br>2 — +<br>2 Buscar +        | \$ 2.500,00 EN | I PROCESO DE RESI | I COMISION ADM. DE FO   | 4           |
| Busqueda<br>Departamento<br>Localidad<br>h Limpiar chequ  | y igual<br>y igual<br>ear todo y reg | concordi<br>concordi                                                                                                    | A Buscar +                          | \$ 2.500,00 EA | I PROCESO DE RESI | IL                      |             |
| Busqueda<br>Departamento<br>Localidad<br>In Limpiar chequ | igual<br>igual<br>ear todo v reg     | concordi<br>concordi                                                                                                    | = +<br>= +<br>[β Buscar] = +        | \$ 2.500,00 EN | I PROCESO DE RESI | IICCOMISION ADM. DE FOR |             |
| Busqueda<br>Departamento<br>Localidad<br>In Umpiar chequ  | er todo e ro                         | vencordi<br>vencordi                                                                                                    | buser                               | \$ 2.500,00 EN | I PROCESO DE RESI | IICCOMISION ADM. DE FOR |             |
| Busqueda<br>Departamento<br>Localidad<br>In Limpiar chequ | v (god)<br>v (god)<br>eer todo v roj | Lencordi<br>Len                                                                                                    | α —                                 | \$ 2.500,00 EN | I PROCESO DE RESI | COMISION ADM. DE POP    | t<br>t      |
| Busqueda Departamento Localidad In Limpiar chequ 4        | Total:                               | iconcordi<br>v iconcordi                                                                                                    | а — — — — — — — — — — — — — — — — — | \$ 2.500,00 EV | I PROCESO DE RESI | Information and De For  | F           |

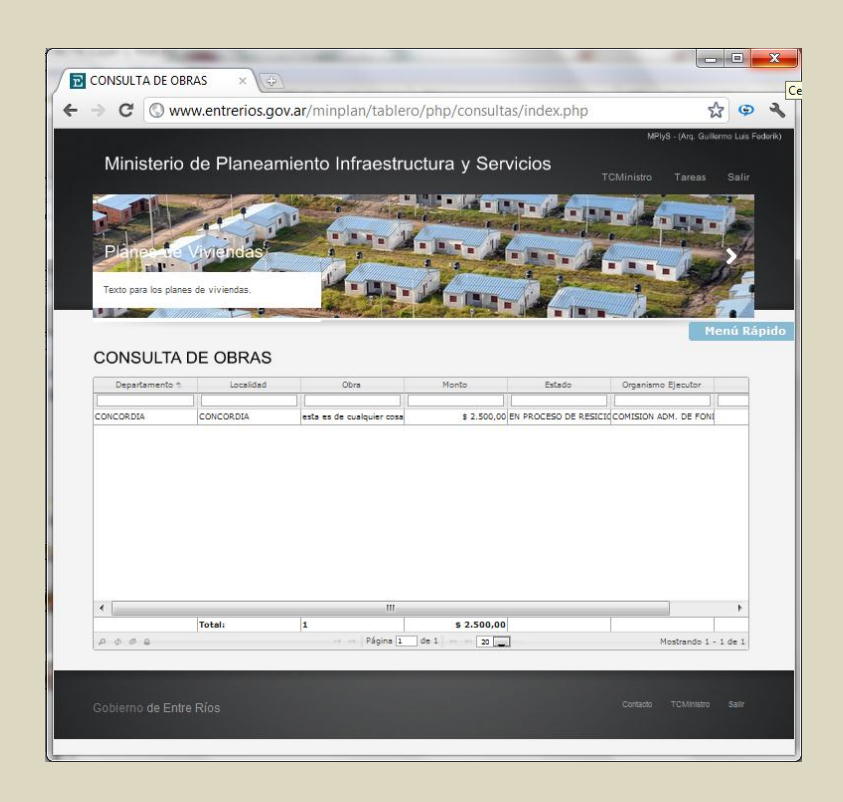

# Exportar resultados

Cualquier tipo de resultado de búsqueda puede ser exportado a planilla de cálculo o a un documento PDF:

| 2 E | scu         | ELAS                                                                           | ×                                                                                                    | Web Confid                                                              | urator                                                                                               | ×                                                                                                    |                                                                                                    |                                                                                    |                                                   |                                                          |                                                                 |       |
|-----|-------------|--------------------------------------------------------------------------------|----------------------------------------------------------------------------------------------------|-------------------------------------------------------------------------|----------------------------------------------------------------------------------------------------|----------------------------------------------------------------------------------------------------|----------------------------------------------------------------------------------------------------|------------------------------------------------------------------------------------|---------------------------------------------------|----------------------------------------------------------|-----------------------------------------------------------------|-------|
|     |             | 0 0 400                                                                        | au ontroric                                                                                                    | s dou ar/minr                                                           | vlan/tabloro                                                                                         | /php/consu                                                                                                    | Itas (oscuol:                                                                                             | ac obo                                                                             |                                                   |                                                          |                                                                 | ~     |
|     |             | C C WW                                                                         | ww.entrent                                                                                                    | s.gov.ai/min                                                            | Jiany tablett                                                                                        | /php/consu                                                                                                    | itas/escueia                                                                                              | asihuh                                                                             |                                                   |                                                          |                                                                 | W     |
| 1   | Mir         | nisterio c                                                                     | de Plane                                                                                                    | eamiento I                                                              | nfraestru                                                                                            | ictura y S                                                                                                    | ervicios                                                                                                  |                                                                                    | TCe                                               | jecutivo T                                               | areas Sa                                                        | alir  |
|     |             |                                                                                | Vivileo                                                                                                    | L P P                                                                   | 6.                                                                                                   |                                                                                                    |                                                                                                    | ALL ALL ALL ALL ALL ALL ALL ALL ALL ALL                                            |                                                   |                                                          |                                                                 |       |
|     | C.          | the P                                                                          | Vien                                                                                                    | Jas                                                                     | d'                                                                                                   | -                                                                                                    | -2                                                                                                    |                                                                                    | -                                                 |                                                          | 10                                                              |       |
| T   | exto        | para los plane                                                                 | s de vivienda                                                                                                    | s.                                                                      |                                                                                                    |                                                                                                    | - 44                                                                                                    | -                                                                                  |                                                   |                                                          | D.                                                              | 7     |
| 100 | -           |                                                                                | IIIIIIIIIIIIIIIIIIIIIIIIIIIIIIIIIIIIII                                                                                                    |                                                                         |                                                                                                    |                                                                                                    | ACONT MED                                                                                                 | COLUMN TWO IS                                                                      |                                                   |                                                          | Menú Rá                                                         | ipid  |
| -   | ~~          |                                                                                |                                                                                                    |                                                                         |                                                                                                    |                                                                                                    |                                                                                                    |                                                                                    |                                                   |                                                          | mentu Ko                                                        | dhurd |
|     | 50          | UELAS                                                                          |                                                                                                    |                                                                         |                                                                                                    |                                                                                                    |                                                                                                    |                                                                                    |                                                   | -                                                        | -                                                               | _     |
|     | -           | lipo                                                                           | Cantidad                                                                                                    | Monto                                                                   | A Iniciar                                                                                            | En Ejecucion                                                                                                    | En Gestion                                                                                                | En proceso o                                                                       | te resicioi                                       | Finalizada                                               | Proceso Lici                                                    | tat   |
|     |             |                                                                                |                                                                                                    |                                                                         |                                                                                                    |                                                                                                    | 1                                                                                                    |                                                                                    |                                                   |                                                          |                                                                 |       |
| -   | ESC         | CUELA                                                                          | 1                                                                                                    | \$ 230.000,00                                                           | 1                                                                                                    | 0                                                                                                    |                                                                                                    | 0                                                                                  | 0                                                 | 0                                                        |                                                                 | *     |
| -   | ESC         | CUELA<br>Tipo                                                                  | 1<br>Cantida                                                                                                    | \$ 230.000,00<br>d Suma                                                 | A Iniciar                                                                                            | En Ejecucion                                                                                                    | En Gestion                                                                                                | En proceso d                                                                       | 0<br>Finalizad                                    | 0<br>a Proceso Lie                                       | cit Sin Dat                                                     | -     |
| -   | ESC         | Tipo<br>AMPLIACIO                                                              | Cantida<br>N 0                                                                                                    | \$ 230.000,00<br>d Suma                                                 | A Iniciar<br>0                                                                                       | 0<br>En Ejecucion<br>0                                                                                                    | En Gestion                                                                                                | En proceso d                                                                       | 0<br>Finalizad                                    | 0<br>a Proceso Lie<br>0                                  | cit Sin Dat                                                     | ^     |
| -   | +           | Tipo<br>AMPLIACIOI<br>CONSTRUCI                                                | Cantida<br>N 0<br>CI 0                                                                                                    | \$ 230.000,00<br>d Suma                                                 | A Iniciar<br>0<br>0                                                                                  | 0<br>En Ejecucion<br>0<br>0                                                                                                    | En Gestion<br>0                                                                                           | 0<br>En proceso d<br>0<br>0                                                        | 0<br>Finalizadi<br>0<br>0                         | 0<br>Proceso Lin<br>0<br>0                               | cit Sin Dat                                                     | -     |
| -   | +<br>+<br>- | Tipo<br>AMPLIACIO<br>CONSTRUCO<br>NUEVO                                        | 1<br>Cantida<br>N 0<br>CI0<br>1                                                                                                    | \$ 230.000,00<br>d Suma<br>\$ 230,000.0                                 | 1<br>A Iniciar<br>0<br>0<br>0<br>1                                                                   | 0<br>En Ejecucion<br>0<br>0                                                                                                    | En Gestion<br>0<br>0<br>0                                                                                 | 0<br>En proceso d<br>0<br>0<br>0                                                   | 0<br>Finalizad<br>0<br>0<br>0                     | 0<br>Proceso Lie<br>0<br>0<br>0                          | cit Sin Dat<br>0<br>0<br>0                                      | -     |
| -   | +<br>+<br>- | CUELA<br>Tipo<br>AMPLIACIOI<br>CONSTRUCO<br>NUEVO                              | Cantida<br>N 0<br>CI0<br>1<br>Obra 1                                                                                                    | \$ 230.000,00<br>d Suma<br>\$ 230,000.0<br>More                         | 1<br>A Iniciar<br>0<br>0<br>0<br>1<br>nto                                                            | 0<br>En Ejecucion<br>0<br>0<br>0<br>Inici                                                                                                    | En Gestion<br>0<br>0<br>0                                                                                 | 0 En proceso d<br>0 0 0 0 0 0 Departam                                             | 0<br>Finalizadi<br>0<br>0<br>0<br>ento            | 0<br>Proceso Lio<br>0<br>0<br>0<br>Locali                | cit Sin Dat<br>0<br>0<br>0<br>dad                               | -     |
| -   | +<br>+<br>- | CUELA<br>Tipo<br>AMPLIACION<br>CONSTRUCO<br>NUEVO<br>C<br>ESCUELA O            | Cantida Cantida CIO I Obra * TTO HILDER                                                                                                    | \$ 230.000,00<br>d Suma<br>\$ 230,000.0<br>Moi<br>IBR :                 | 1<br>A Iniciar<br>0<br>0<br>1<br>nto<br>\$ 230.000,00                                                | 0<br>En Ejecucion<br>0<br>0<br>0<br>Inici<br>2011-09-11                                                                                                    | En Gestion<br>0<br>0<br>0<br>0<br>F                                                                       | 0 En proceso d<br>0 0 0 0 0 0 0 0 0 0 0 0 0 0 0 0 0 0 0                            | 0<br>Finalizadi<br>0<br>0<br>0<br>ento            | 0<br>a Proceso Lis<br>0<br>0<br>0<br>Locali<br>SANTA ANA | cit Sin Dat<br>0<br>0<br>0<br>dad                               | * E   |
| -   | +<br>+<br>- | TIPO<br>AMPLIACION<br>CONSTRUCO<br>NUEVO<br>C<br>ESCUELA O                     | I<br>Cantida<br>N 0<br>CI<br>0<br>I<br>Dbra 6<br>TTO HILDER                                                                                                    | \$ 230.000,00<br>d Suma<br>\$ 230,000.0<br>SR :                         | 1 A Iniciar<br>0 0 0<br>0 1<br>nto<br>\$ 230.000,00                                                  | 0<br>En Ejecucion<br>0<br>0<br>0<br>2011-09-11                                                                                                    | En Gestion<br>0<br>0<br>0<br>0                                                                            | 0<br>En proceso d<br>0<br>0<br>Departam<br>EDERACION                               | 0<br>Finalizadi<br>0<br>0<br>ento                 | 0 a Proceso Lie 0 0 0 0 Locali SANTA ANA                 | dad                                                             | E     |
| -   | +<br>+<br>- | TIPO<br>AMPLIACION<br>CONSTRUCC<br>NUEVO<br>ESCUELA O                          | 1<br>Cantida<br>DI<br>DI<br>Dhra &<br>TTO HILDER                                                                                                    | \$ 230.000,00<br>d Suma<br>\$ 230,000.0<br>0<br>8R. 5                   | 1<br>A Iniciar<br>0<br>0<br>1<br>nto<br>\$ 230.000,00                                                | 0 En Ejecucion 0 0 0 2011-09-11 Página 1                                                                                                    | En Gestion<br>0<br>0<br>0<br>0<br>7<br>8                                                                  | 0<br>En proceso d<br>0<br>0<br>Departam<br>EDERACION                               | 0<br>Finalizadi<br>0<br>0<br>0<br>0<br>ento       | 0 a Proceso Lie 0 0 0 0 Locali SANTA ANA                 | it Sin Dat                                                      | E     |
| -   | + + -       | DIELA<br>Tipo<br>AMPLIACION<br>CONSTRUCO<br>NUEVO<br>CESCUELA OT<br>ESCUELA OT | Cantida Cantida Canti | \$ 230.000,00<br>d Suma<br>\$ 230,000.0<br>Mor<br>BR 5                  | 1<br>A Iniciar<br>0<br>0<br>1<br>to<br>\$ 230.000,00                                                 | 0 En Ejecucion 0 0 Inici 2011-09-11 Página 1 0                                                                                                    | En Gestion<br>0<br>0<br>0<br>0<br>0<br>0<br>0<br>0<br>0<br>0<br>7                                         | 0<br>En proceso d<br>0<br>0<br>Departam<br>EDERACION                               | 0<br>Finalizad<br>0<br>0<br>0<br>0<br>ento        | 0 a Proceso Lis 0 0 0 Locali SANTA ANA Mostra 0          | tt Sin Dat<br>0<br>0<br>0<br>dad<br>undo 1 - 1 d<br>0           | E     |
| -   | +<br>+<br>- | TIPO<br>AMPLIACION<br>CONSTRUCT<br>NUEVO<br>C<br>ESCUELA O<br>REPARACIO        | 1<br>Cantida<br>C1 0<br>1<br>Dibra *<br>TTO HILDER                                                                                                    | \$ 230.000,00<br>d Suma<br>\$ 230,000.0<br>BR 230,000.0<br>Pdf          | 1 A Iniciar<br>0 0<br>0 1<br>1 1<br>2 230.000,00<br>0 10 10 10 10 10 10 10 10 10 10 10 10 10         | 0<br>En Ejecucion<br>0<br>0<br>2011-09-11<br>Página 1<br>0<br>Página 1                                                                                                    | En Gestion<br>0<br>0<br>0<br>0<br>0<br>0<br>0<br>0<br>0<br>0<br>0<br>0<br>0<br>0<br>0<br>0<br>0<br>0<br>0 | 0<br>En proceso d<br>0<br>0<br>0<br>Departam<br>EDERACION                          | 0<br>Finalizad<br>0<br>0<br>0<br>0<br>ento        | 0 0 0 0 0 0 0 0 0 0 0 0 0 0 0 0 0 0 0                    | It Sin Dat<br>0<br>0<br>0<br>dad<br>dad<br>strando 1 - 1 d<br>0 | E     |
| -   | +<br>+<br>- | UELA<br>Tipo<br>AMPLIACIOI<br>CONSTRUCT<br>CONSTRUCT<br>REPARACIO              | Cantida Cantida Contida Contida Contida Contida Contidation Continue Continue Conti | \$ 230.000,00<br>d Suma<br>\$ 230,000.0<br>BR 230,000.0<br>Pdf          | 1 A Iniciar<br>0 0<br>0 1<br>1 1<br>0 2<br>230.000,00<br>0 0<br>0 0<br>0 0<br>0 0<br>0 0<br>0 0<br>0 | 0<br>En Ejecucion<br>0<br>0<br>Inici<br>2011-09-11<br>Página 1<br>0<br>Página 1                                                                                                    | En Gestion<br>0<br>0<br>0<br>0<br>0<br>F<br>de 1 = = =<br>0<br>de 1 = = =                                 | 0<br>En proceso d<br>0<br>0<br>0<br>0<br>0<br>0<br>0<br>0<br>0<br>0<br>0<br>0<br>0 | 0<br>Finalizad<br>0<br>0<br>0<br>0<br>0<br>0      | 0 0 0 0 0 0 0 0 0 0 0 0 0 0 0 0 0 0 0                    | ndo 1 - 1 d<br>0<br>strando 1 -                                 | E     |
| -   | + +<br>-    | TIPO<br>AMPLIACIOI<br>CONSTRUCC<br>NUEVO<br>ESCUELA O'<br>REPARACIO            | 1<br>Cantida<br>N 0<br>Dtra 0<br>TTO HILDER                                                                                                    | \$ 230.000,00<br>d Suma<br>\$ 230,000,0<br>BR 5<br>Pdf<br>\$ 230,000,00 | 1 A Iniciar<br>0 0 0 0 0 0 0 0 0 0 0 0 0 0 0 0 0 0 0                                                 | 0      En Ejecucion      O      O | En Gestion<br>0<br>0<br>0<br>0<br>0<br>0<br>0<br>0<br>0<br>0<br>0<br>0<br>0                               | 0)<br>En proceso d<br>0<br>0<br>Departam<br>EDERACION                              | 0<br>Finalizad<br>0<br>0<br>0<br>0<br>0<br>0<br>0 | 0 0 0 0 0 0 0 0 0 0 0 0 0 0 0 0 0 0 0                    | ndo 1 - 1 d<br>0<br>strando 1 -                                 | E     |

|   | scu         | ELAS                                                  | y ×                                  | Web Config                                                                                                    | urator                    | ×                                                                   | and the second second                                                                                           |                                    | 100            | -                              | -                                      |                                                                                                    |
|---|-------------|-------------------------------------------------------|--------------------------------------|----------------------------------------------------------------------------------------------------|---------------------------|---------------------------------------------------------------------|----------------------------------------------------------------------------------------------------|------------------------------------|----------------|--------------------------------|----------------------------------------|----------------------------------------------------------------------------------------------------|
| - | > :         | G O M                                                 | ww.entrerios.                        | .gov.ar/minp                                                                                                    | lan/tablero               | /php/consu                                                          | Itas/escuela                                                                                                    | as.php                             |                |                                |                                        | ជ                                                                                                    |
|   |             |                                                       |                                      |                                                                                                    |                           |                                                                     |                                                                                                    |                                    |                | MPI                            | yS - (Prueba Eje                       |                                                                                                    |
| ١ | Mir         | nisterio                                              | de Planea                            | amiento li                                                                                                    | nfraestru                 | ictura y S                                                          | Servicios                                                                                                    |                                    |                |                                |                                        |                                                                                                    |
|   |             |                                                       |                                      |                                                                                                    |                           |                                                                     |                                                                                                    |                                    | TCej           | ecutivo                        | Tareas S                               | Balir                                                                                                    |
| 6 | -           | The law                                               | -                                    |                                                                                                    | Contract                  | California and                                                      | • 4. • ]                                                                                                    |                                    |                |                                |                                        | 1                                                                                                    |
| Ļ |             |                                                       |                                      | OP P                                                                                                    | 1                         | 1                                                                   |                                                                                                    | TO MALER AND                       |                | -                              |                                        |                                                                                                    |
| F | Pla         | need                                                  | Vivienda                             | is <sup>1</sup>                                                                                                    |                           |                                                                     |                                                                                                    |                                    |                |                                |                                        | F.                                                                                                    |
| 5 | de.         | P and P                                               |                                      |                                                                                                    | N. Y                      |                                                                     | 10                                                                                                    | Age of Long                        |                |                                | 150                                    | 1                                                                                                    |
| Т | exto        | para los pla                                          | nes de viviendas.                    |                                                                                                    | H- P                      |                                                                     |                                                                                                    | THE SA                             |                | A Martin                       | Sager-                                 |                                                                                                    |
|   |             |                                                       |                                      | and the second second                                                                                                    | A Standard                | ALL AL                                                              |                                                                                                    | -                                  |                | ///. Eas                       | 13                                     |                                                                                                    |
|   | -           |                                                       | Manna V                              | And a state of the state of the | and the second second     |                                                                     | All states of the second second second second second second second second second second second second second s  | State of Party in the              |                |                                | and the second of the                  |                                                                                                    |
|   |             |                                                       |                                      |                                                                                                    |                           |                                                                     |                                                                                                    |                                    |                |                                | Menú R                                 | ápid                                                                                                    |
|   | 20          |                                                       | -                                    |                                                                                                    |                           |                                                                     |                                                                                                    |                                    |                |                                |                                        |                                                                                                    |
|   | 50          | UELA                                                  | 5                                    |                                                                                                    |                           |                                                                     |                                                                                                    |                                    |                |                                |                                        |                                                                                                    |
| _ | _           | Tipo                                                  | Cantidad                             | Monto                                                                                                    | A Iniciar                 | En Ejecucion                                                        | En Gestion                                                                                                    | En proceso o                       | de resicioi    | Finalizada                     | Proceso Lic                            | ital                                                                                                    |
| _ | ESC         |                                                       | 1 4                                  | 230.000.00                                                                                                    | 1                         |                                                                     |                                                                                                    | 0                                  | 0              |                                | 0                                      |                                                                                                    |
|   | 1           | Tipo                                                  | Cantidad                             | Suma                                                                                                    | A Iniciar                 | En Ejecucion                                                        | En Gestion                                                                                                    | En proceso d                       | Finalizada     | Proceso                        | Licit Sin Dat                          |                                                                                                    |
|   | 4           | AMPLIACI                                              | ON 0                                 |                                                                                                    | 0                         | 0                                                                   | 0                                                                                                    | 0                                  | 0              | 0                              | 0                                      |                                                                                                    |
|   | 1.7         | -                                                     |                                      |                                                                                                    | 0                         | 0                                                                   | 0                                                                                                    | 0                                  | 0              | 0                              | 0                                      |                                                                                                    |
|   | +           | CONSTRU                                               | CCIO                                 |                                                                                                    |                           |                                                                     |                                                                                                    | 122.5                              |                |                                | v                                      |                                                                                                    |
|   | +           | CONSTRU<br>NUEVO                                      | 1                                    | \$ 230,000.00                                                                                                    | 01                        | 0                                                                   | 0                                                                                                    | 0                                  | 0              | 0                              | 0                                      |                                                                                                    |
|   | +           | CONSTRU<br>NUEVO                                      | CCI0<br>1<br>Obra *                  | \$ 230,000.00<br>Mor                                                                                                    | 01<br>nto                 | 0<br>Inici                                                          | 0                                                                                                    | 0<br>Departam                      | 0<br>ento      | 0<br>Loca                      | 0<br>alidad                            |                                                                                                    |
|   | +           | CONSTRU<br>NUEVO<br>ESCUELA                           | Obra *                               | \$ 230,000.00<br>Mor                                                                                                    | 1<br>1to<br>230.000,00    | 0<br>Inici<br>2011-09-11                                            | 0<br>0<br>F                                                                                                    | 0<br>Departam<br>EDERACION         | 0<br>ento<br>s | 0<br>Loca                      | 0<br>alidad                            | =                                                                                                    |
|   | +           | CONSTRU<br>NUEVO<br>ESCUELA                           | Obra *                               | \$ 230,000.00<br>Mor                                                                                                    | 01<br>nto<br>230.000,00   | 0<br>Inici<br>2011-09-11                                            | O<br>O<br>F                                                                                                    | 0<br>Departam<br>EDERACION         | 0<br>ento      | 0<br>Loca                      | 0<br>alidad                            | - III                                                                                                    |
|   | +           | CONSTRU<br>NUEVO<br>ESCUELA                           | Obra *                               | \$ 230,000.00<br>Mor                                                                                                    | 01<br>hto<br>: 230.000,00 | 0<br>Inici<br>2011-09-11                                            | O<br>O<br>F                                                                                                    | 0<br>Departam<br>EDERACION         | 0<br>ento<br>s | 0<br>Loca                      | 0<br>alidad                            | III S                                                                                                    |
|   | +           | CONSTRU<br>NUEVO<br>ESCUELA                           | Obra *                               | \$ 230,000.00<br>Mor<br>& \$                                                                                                    | 1<br>nto<br>230.000,00    | 0<br>Inici<br>2011-09-11                                            | O<br>P<br>F                                                                                                    | 0<br>Departam                      | o<br>ento<br>s | 0<br>Loca                      | 0<br>alidad                            | III.                                                                                                    |
|   | +           | CONSTRU<br>NUEVO<br>ESCUELA                           | Obra *                               | \$ 230,000.00<br>Mor<br>& \$                                                                                                    | 230.000,00                | 0<br>Inici<br>2011-09-11                                            | 0<br>0<br>F                                                                                                    | 0<br>Departam                      | 0<br>ento<br>S | 0<br>Loca                      | o<br>o<br>alidad                       | HI CONTRACTOR                                                                                                    |
|   | * -         | CONSTRU<br>NUEVO<br>ESCUELA                           | Obra 1                               | \$ 230,000.00<br>Mor<br>t. <u>\$</u>                                                                                                    | 1<br>ito<br>: 230.000,00  | 0<br>Inici<br>2011-09-11                                            | O<br>F                                                                                                    | 0<br>Departam                      | 0<br>ento<br>S | 0<br>Loca                      | o<br>o<br>alidad                       | the second second second second second second second second second second second second second second second se                                                                                                    |
| - | -           | CONSTRU<br>NUEVO<br>ESCUELA                           | CCIO<br>1<br>Obra 1<br>OTTO HILDERBY | \$ 230,000.00<br>Mor                                                                                                    | 1<br>to<br>230.000,00     | 0<br>Inici<br>2011-09-11<br>Página 1                                | 0<br>0<br>F<br>de 1                                                                                             | 0<br>Departam<br>EDERACION         | o s            | 0<br>Loca<br>SANTA ANA<br>Most | o<br>o<br>alidad<br>rando 1 - 1 d      | 100 H                                                                                                    |
|   | -           | CONSTRU<br>NUEVO<br>ESCUELA                           | ON 0                                 | \$ 230,000.00<br>Mor                                                                                                    | 1<br>to<br>230,000,00     | 0<br>Inici<br>2011-09-11<br>Página <u>1</u><br>0                    | 0<br>0<br>F<br>de 1 == ==<br>0                                                                                  | 0<br>Departam<br>EDERACION         | 0<br>ento<br>5 | 0<br>Loca<br>SANTA ANA<br>Most | o<br>o<br>alidad<br>rando 1 - 1 d<br>o | in the second second seco |
|   | +<br>-<br>+ | CONSTRU<br>NUEVO<br>ESCUELA<br>B \$ \$ \$<br>REPARACI | ON O                                 | \$ 230,000.00<br>Mor                                                                                                    | 1<br>ito<br>230.000,00    | 0<br>Inici<br>2011-09-11<br>Pågina <u>1</u><br>0<br>Pågina <u>1</u> | 0<br>0<br>6<br>6<br>1<br>0<br>0<br>6<br>1<br>1                                                                  | 0<br>Departam<br>EDERACION<br>20 - | 0<br>ento<br>S | 0<br>Loca<br>SANTA ANA<br>Most | rrando 1 - 1 d                         |                                                                                                    |
| • | +<br>-<br>- | CONSTRU<br>NUEVO<br>ESCUELA<br>0 0 0<br>REPARACI      | ON 0                                 | \$ 230,000.00<br>Mor                                                                                                    | 1<br>ito<br>230.000,00    | 0<br>Inici<br>2011-09-11<br>Página 1<br>0<br>Página 1               | 0<br>0<br>6<br>6<br>6<br>6<br>6<br>6<br>6<br>6<br>7<br>7<br>7<br>7<br>7<br>7<br>7<br>7<br>7<br>7<br>7<br>7<br>7 | 0<br>Departam<br>EDERACION<br>20 • | 0<br>ento 5    | 0<br>Loca<br>SANTA ANA<br>Most | rrando 1 - 1 d                         | H.                                                                                                    |

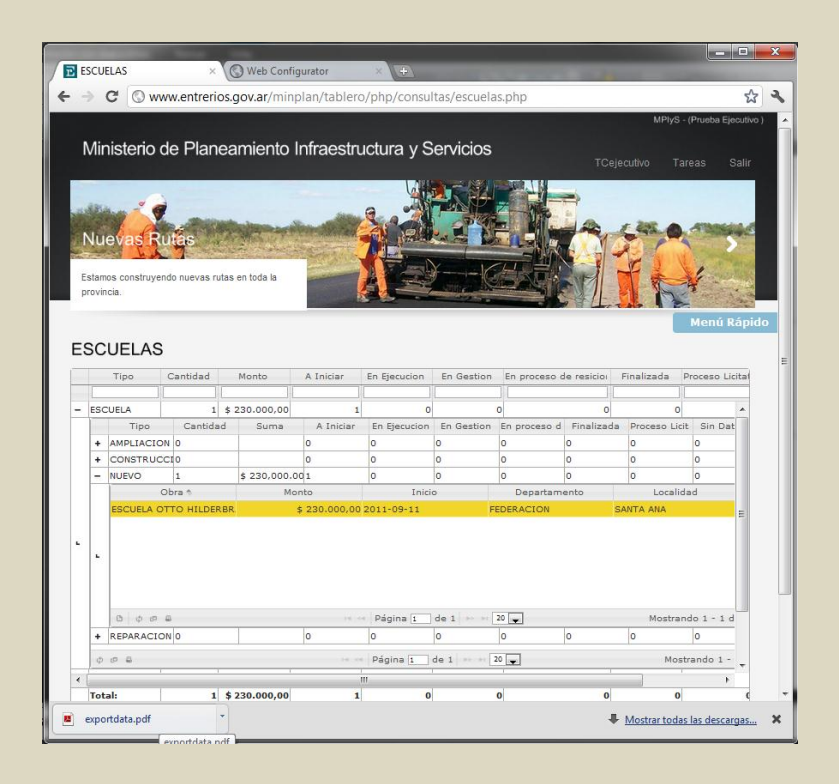

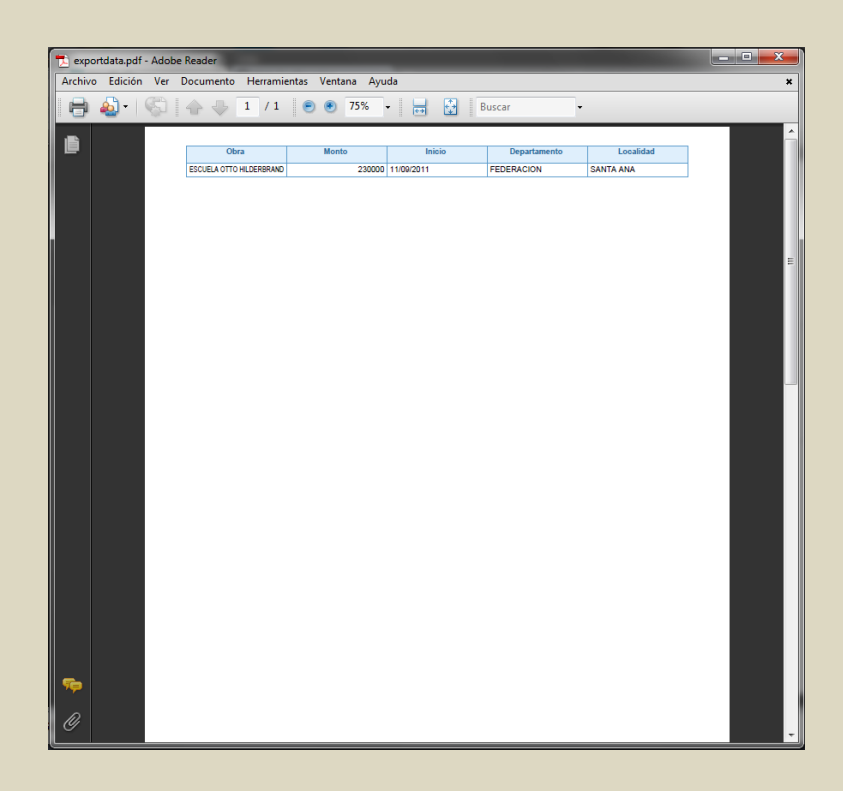

| Archivo       Inicio       Insertar       Diceño de página       Fórmulas       Datos       Revisar       Vista       Image: Construction of the construction of the construction of th | X   🖵           | 19-04               | ×   <b>▼</b>     |           | exporte                                | data (2) - Microso                                      | oft Excel               | -                                                                                                    | -                                              | - • ×                                         |
|----------------------------------------------------------------------------------------------------|-----------------|---------------------|------------------|-----------|----------------------------------------|---------------------------------------------------------|-------------------------|----------------------------------------------------------------------------------------------------|------------------------------------------------|-----------------------------------------------|
| $\begin{array}{c c c c c c c c c c c c c c c c c c c $                                                                                                    | Archiv          | ro Inicio           | Insertar         | Diseño de | página Fo                              | órmulas Dato                                            | s Revisar               | Vista                                                                                                    | ۵                                              | 3 - 6                                         |
| A       B       C       D       E       F       G       H       I         1       Departament<br>Uccalidad       Obra       Monto       Estado       Organismo: Fipo       I         2       FEDERACION SANTA ANA       ESCUELA OT       230000       A INICIAR       COMISION A ARQUITECTURA       I         3       0       230000       I       I       COMISION A ARQUITECTURA       I         4       I       I       I       I       I       I       I         5       I       I       I       I       I       I       I       I         6       I       I                                                                                                    | Pega<br>Portapa | ir<br>≪<br>apeles ⊑ | Arial            |           | E I III IIIIIIIIIIIIIIIIIIIIIIIIIIIIII | General<br>General<br>S * %<br>S * %<br>S * %<br>Número | • A<br>000 Estilos<br>• | Grading and a sector of the sector of the s | ∑ * Z<br>✓ Ordenar<br>∠ * y filtrar *<br>Modif | Buscar y<br>seleccionar <del>•</del><br>ficar |
| ABCDEFGHI1Departament LocalidadObraMontoEstadoOrganismo t Tipo3FEDERACION SANTA ANAESCUELA OT230000A INICIARCOMISION A ARQUITECTURA40230000INICIARCOMISION A RQUITECTURA5 </td <td></td> <td>A1</td> <td>• (*</td> <td><math>f_x</math></td> <td>Departame</td> <td>nto</td> <td></td> <td></td> <td></td> <td></td>                                                                                                    |                 | A1                  | • (*             | $f_x$     | Departame                              | nto                                                     |                         |                                                                                                    |                                                |                                               |
| 2       FEDERACION SANTA ANA       ESCUELA OTI       230000 A INICIAR       COMISION A ARQUITECTURA         3       0       230000       -       -       -       -       -       -       -       -       -       -       -       -       -       -       -       -       -       -       -       -       -       -       -       -       -       -       -       -       -       -       -       -       -       -       -       -       -       -       -       -       -       -       -       -       -       -       -       -       -       -       -       -       -       -       -       -       -       -       -       -       -       -       -       -       -       -       -       -       -       -       -       -       -       -       -       -       -       -       -       -       -       -       -       -       -       -       -       -       -       -       -       -       -       -       -       -       -       -       -       -       -       -       -       -       -       - </td <td>1 De</td> <td>A<br/>epartame</td> <td>B<br/>n Localidad</td> <td>C<br/>Obra</td> <td>D<br/>Monto</td> <td>E<br/>Estado</td> <td>F<br/>Organism</td> <td>G<br/>no E Tipo</td> <td>Н</td> <td>1</td>                                                                                                    | 1 De            | A<br>epartame       | B<br>n Localidad | C<br>Obra | D<br>Monto                             | E<br>Estado                                             | F<br>Organism           | G<br>no E Tipo                                                                                                    | Н                                              | 1                                             |
| 3       0       230000         5       0       0       0         6       0       0       0       0         7       0       0       0       0         9       0       0       0       0         10       0       0       0       0         11       0       0       0       0         12       0       0       0       0         13       0       0       0       0         14       0       0       0       0         15       0       0       0       0         16       0       0       0       0         19       0       0       0       0         21       0       0       0       0         23       0       0       0       0       0         24       0       0       0       0       0                                                                                                    | 2 FE            | DERACIO             | NSANTA ANA       | ESCUELA C | 230                                    | 000 A INICIAR                                           | COMISIO                 | N A ARQUITED                                                                                                    | CTURA                                          |                                               |
| 5                                                                                                    | 3               |                     |                  |           | 0 230                                  | 000                                                     |                         |                                                                                                    |                                                |                                               |
| 6            7            8            9            10            11            12            13            14            15            16            17            18            19            20            23            24                                                                                                    | 5               |                     |                  |           |                                        |                                                         |                         |                                                                                                    |                                                |                                               |
| 7                                                                                                    | 6               |                     |                  |           |                                        |                                                         |                         |                                                                                                    |                                                |                                               |
| ° 9 10 10 11 11 12 13 14 15 16 16 17 17 18 19 20 20 21 22 23 24 4 ← → ℕ Sheet1 ♥2 / ↓ ↓ ↓ ↓                                                                                                    | 7               |                     |                  |           |                                        |                                                         |                         |                                                                                                    |                                                |                                               |
| 10     11       11     1       12     1       13     1       14     1       15     1       16     1       17     1       18     1       19     1       20     1       21     1       22     1       23     1       24     1                                                                                                    | 9               |                     |                  |           |                                        |                                                         |                         |                                                                                                    |                                                |                                               |
| 11     1     1       12     1       13     1       14     1       15     1       16     1       17     1       18     1       19     1       20     1       21     1       22     1       23     1       24     1                                                                                                    | 10              |                     |                  |           |                                        |                                                         |                         |                                                                                                    |                                                |                                               |
| 12     13       13     14       14     15       15     16       16     17       18     19       19     10       20     10       21     10       22     10       23     24                                                                                                    | 11              |                     |                  |           |                                        |                                                         |                         |                                                                                                    |                                                |                                               |
| 14     15       15     16       16     17       18     19       20     21       21     22       22     23       24     Neet1 € √                                                                                                    | 12              |                     |                  |           |                                        |                                                         |                         |                                                                                                    |                                                |                                               |
| 15<br>16<br>17<br>17<br>18<br>19<br>20<br>21<br>22<br>23<br>24<br>★ ↔ ▶ ¶ Sheet1 / ♥ / ↓ ↓ ↓                                                                                                    | 14              |                     |                  |           |                                        |                                                         |                         |                                                                                                    |                                                |                                               |
| 16     17       17     18       18     19       20     21       21     22       22     23       24     14                                                                                                    | 15              |                     |                  |           |                                        |                                                         |                         |                                                                                                    |                                                |                                               |
| 1/     10       18     19       20     21       21     22       22     23       24     14       19     14                                                                                                    | 16              |                     |                  |           |                                        |                                                         |                         |                                                                                                    |                                                |                                               |
| 19<br>20<br>21<br>22<br>23<br>24<br>★ ← > Pl_Sheet1 / ♥ / ♥ / ♥ / ♥ / ♥ / ♥                                                                                                    | 18              |                     |                  |           |                                        |                                                         |                         |                                                                                                    |                                                |                                               |
| 20<br>21<br>22<br>23<br>24<br>★ ← → Pl_Sheet1 / ⑦ / ● ■ ● ●                                                                                                    | 19              |                     |                  |           |                                        |                                                         |                         |                                                                                                    |                                                |                                               |
| 21<br>22<br>23<br>24<br>• • • • • • • Sheet1 / • / • • • •                                                                                                    | 20              |                     |                  |           |                                        |                                                         |                         |                                                                                                    |                                                |                                               |
| 23<br>24<br>• • • • • Sheet1 / 9 / • • • • •                                                                                                    | 21              |                     |                  |           |                                        |                                                         |                         |                                                                                                    |                                                |                                               |
| 24                                                                                                    | 23              |                     |                  |           |                                        |                                                         |                         |                                                                                                    |                                                |                                               |
| H 4 > H Sheet1 / D                                                                                                    | 24              |                     |                  |           |                                        |                                                         |                         |                                                                                                    |                                                |                                               |
|                                                                                                    | H 4 >           | • ▶ Shee            | et1 / 🖓 /        |           |                                        |                                                         |                         |                                                                                                    |                                                |                                               |

# Informe Resumen de proyectos y obras

Cuadro que agrupa los registros por tipo de obra, realizando subtotales por estado de ejecución y cuantificando la inversión.

|                                                                                   | C O coher                                                                                                    | trerios/mi            | nnlan/tablero/                                                                                                    | nhn/cons                                | iltac/recum      | en nhn                                 | 5                                       | 6               |
|-----------------------------------------------------------------------------------|----------------------------------------------------------------------------------------------------|-----------------------|----------------------------------------------------------------------------------------------------|-----------------------------------------|------------------|----------------------------------------|-----------------------------------------|-----------------|
|                                                                                   | G gober                                                                                                    | iti en os/min         | inprany tableroy                                                                                                    | prip/conse                              | inasyresum       | iempilp                                | W                                       | Ψ 🔽             |
|                                                                                   |                                                                                                    |                       |                                                                                                    |                                         |                  |                                        | MP                                      | lyS - (Prueba E |
|                                                                                   | Ministerio de I                                                                                                 | Planeam               | niento Infrae                                                                                                    | structur                                | a y Servi        | icios                                  |                                         |                 |
|                                                                                   |                                                                                                    |                       |                                                                                                    |                                         |                  |                                        |                                         |                 |
| K                                                                                 | All and                                                                                                    | 7 Jacob               | and the second of the second second s | P P P                                   | · 1.4 - [1]      | - 12 A                                 |                                         | and the second  |
|                                                                                   |                                                                                                    |                       | P                                                                                                    | Chippeline As                           | OFF BOAT         | AND A                                  |                                         |                 |
| 1                                                                                 |                                                                                                    |                       |                                                                                                    | 1                                       |                  | III IIIIIIIIIIIIIIIIIIIIIIIIIIIIIIIIII | A REAL PROPERTY OF                      | Marriel Co.     |
| 2                                                                                 | lance te vivi                                                                                                   | endas                 | 1 1                                                                                                    | and a second                            |                  |                                        |                                         | 200             |
| 2                                                                                 |                                                                                                    |                       | 1 mar                                                                                                    |                                         | 100000           | 1                                      | Constant of the owner of the            | - 101           |
| 2                                                                                 | las soluciones habitacional                                                                                     | les para los          | and the second second                                                                                                    |                                         |                  |                                        |                                         | A. F.           |
| e                                                                                 | intremanos.                                                                                                    |                       | Marithe Marine ()                                                                                                    | Contraction of the                      | A SPACE          |                                        |                                         | a ve            |
|                                                                                   |                                                                                                    |                       |                                                                                                    |                                         |                  |                                        |                                         | Menú R          |
| _                                                                                 |                                                                                                    |                       |                                                                                                    |                                         |                  |                                        |                                         |                 |
| R                                                                                 | ESUMEN                                                                                                    |                       |                                                                                                    |                                         |                  |                                        |                                         |                 |
|                                                                                   | Tipo 🕆                                                                                                    | Cantidad              | Inversion                                                                                                    | A Iniciar                               | En Ejecucion     | En Gestion                             | En proceso de resicion                  | Finalizada      |
|                                                                                   |                                                                                                    |                       |                                                                                                    |                                         |                  |                                        |                                         |                 |
| +                                                                                 | AGUA Y SANEAMIENTO                                                                                              | 2                     | \$ 20.000,00                                                                                                    | 1                                       | 0                | 1                                      | 0                                       |                 |
| +                                                                                 | ARQUITECTURA                                                                                                    | 4                     | \$ 232.500,00                                                                                                    | 1                                       | 1                | 2                                      | 0                                       |                 |
|                                                                                   | ENERGIA                                                                                                    | 2                     | \$ 330.000,00                                                                                                    | 1                                       | 0                | 1                                      | 0                                       |                 |
| +                                                                                 |                                                                                                    | 1                     | \$ 100.000,00                                                                                                    | 0                                       | 1                | 0                                      | 0                                       |                 |
| +                                                                                 | HIDRAULICA                                                                                                    |                       |                                                                                                    | 0                                       | 0                | 0                                      | 0                                       |                 |
| +<br>+<br>+                                                                       | HIDRAULICA<br>INSFRAESTRUCTURA URB                                                                              | 0                     | 0,00                                                                                                    |                                         |                  |                                        |                                         |                 |
| +<br>+<br>+                                                                       | HIDRAULICA<br>INSFRAESTRUCTURA URB<br>PLANES Y PROYECTOS                                                        | 0                     | 0,00                                                                                                    | 0                                       | 0                | 0                                      | 0                                       |                 |
| +<br>+<br>+<br>+                                                                  | HIDRAULICA<br>INSFRAESTRUCTURA URE<br>PLANES Y PROYECTOS<br>TRANSPORTE                                          | 0                     | 0,00                                                                                                    | 0                                       | 0                | 0                                      | 0                                       |                 |
| +<br>+<br>+<br>+<br>+                                                             | HIDRAULICA<br>INSFRAESTRUCTURA URE<br>PLANES Y PROYECTOS<br>TRANSPORTE<br>VIALES                                | 0                     | 0,00<br>0,00<br>0,00<br>\$ 4.500.000,00                                                                                                    | 0<br>0<br>0                             | 0<br>0<br>0      | 0                                      | 0<br>0<br>0                             |                 |
| +<br>+<br>+<br>+<br>+<br>+                                                        | HIDRAULICA<br>INSFRAESTRUCTURA URE<br>PLANES Y PROYECTOS<br>TRANSPORTE<br>VIALES<br>VIVIENDA                    | 0 0 1 1               | 0,00<br>0,00<br>\$ 4.500.000,00<br>\$ 18.000,00                                                                                                    | 0<br>0<br>0                             | 0<br>0<br>0<br>1 | 0<br>0<br>1<br>0                       | 0<br>0<br>0                             |                 |
| +<br>+<br>+<br>+<br>+<br>+<br>+                                                   | HIDRAULICA<br>INSFRAESTRUCTURA URE<br>PLANES Y PROYECTOS<br>TRANSPORTE<br>VIALES<br>VIVIENDA                    | 0 0 1 1               | 0,00<br>0,00<br>\$ 4.500.000,00<br>\$ 18.000,00                                                                                                    | 0<br>0<br>0                             | 0<br>0<br>0<br>1 | 0<br>0<br>1<br>0                       | 0<br>0<br>0                             |                 |
| +<br>+<br>+<br>+<br>+<br>+<br>+                                                   | HIDRAULICA<br>INSFRAESTRUCTURA URE<br>PLANES Y PROYECTOS<br>TRANSPORTE<br>VIALES<br>VIVIENDA                    | 0<br>0<br>1<br>1      | 0,00<br>0,00<br>\$ 4.500.000,00<br>\$ 18.000,00                                                                                                    | 0<br>0<br>0                             | 0                | 0                                      | 0<br>0<br>0                             |                 |
| + + + + + + + + + + + + + + + + + + + +                                           | HIDRAULICA<br>INSFRAESTRUCTURA URE<br>PLANES Y PROVECTOS<br>TRANSPORTE<br>VIALES<br>VIVIENDA                    | 0<br>0<br>1<br>1      | 0,00<br>0,00<br>\$ 4.500.000,00<br>\$ 18.000,00                                                                                                    | 0<br>0<br>0                             | 0                | 0                                      | 0<br>0<br>0                             |                 |
| + + + + + + + + + + + + + + + + + + +                                             | HDRAUUCA<br>INSFRAESTRUCTURA URE<br>PLANES Y PROVED<br>TRANSPORTE<br>YIALES<br>VIVIENDA                         | 0<br>0<br>1<br>1      | 0,00<br>0,00<br>\$ 4.500,000,00<br>\$ 18.000,00                                                                                                    | 000000000000000000000000000000000000000 | 0                | 0                                      | 000000000000000000000000000000000000000 | Ņ               |
| +++++++++++++++++++++++++++++++++++++++                                           | HIDRAULCA<br>NISFRAESTRUCTURA URE<br>PLANES Y PROVECTOS<br>TRANSPORTE<br>VIALES<br>VIVIENDA<br>Totali:          | 0 0 1 1 1 1           | 0.00<br>0.00<br>\$ 4.500.000,00<br>\$ 18.000,00<br>!!!<br>\$ 5.200.500,00                                                                                                    | 0<br>0<br>0                             | 0<br>0<br>1      | 0<br>0<br>1<br>0<br>0                  | 000000000000000000000000000000000000000 | ŀ               |
| +<br>+<br>+<br>+<br>+<br>+<br>+<br>+<br>+<br>+<br>+<br>+<br>+<br>+<br>+<br>+<br>+ | HIDRAULCA<br>DISFRAESTRUCTURA URE<br>PLANES Y PROVECTOS<br>TRANSPORTE<br>VIVLENDA<br>Total:<br>© Ø Ø @          | 0 0 1 1 1 1 11        | 0.00<br>0.00<br>\$ 4.500.000,00<br>\$ 18.000,00<br>\$ 18.000,00<br>\$ 5.200.500,00<br>\$ 9 29 Pág                                                                                                    | 0<br>0<br>0<br>0<br>0                   | 0<br>0<br>1      | 0<br>0<br>1<br>0<br>5                  | 0<br>0<br>0<br>0<br>Mostra              | ndo 1 - 9 de 1  |
| +<br>+<br>+<br>+<br>+<br>+<br>+<br>+<br>+<br>+<br>+<br>+<br>+<br>+                | HIDRAULCA<br>INSFRAESTRUCTURA URE<br>PLANES Y PROVECTOS<br>TRANSPORTE<br>VALES<br>VVVENDA<br>Total:<br>¢ Ø Ø    | 0<br>0<br>1<br>1<br>1 | 0.00<br>0.00<br>\$ 4.500.000.00<br>\$ 18.000.00<br>\$ 5.200.500.00<br>                                                                                                    | 0<br>0<br>0<br>0<br>1<br>3              | 0<br>0<br>1<br>1 | 0<br>0<br>1<br>0<br>5                  | 0<br>0<br>0<br>0<br>Mostre              | ndo 1 - 9 de    |
| +<br>+<br>+<br>+<br>+<br>+<br>+<br>+<br>+<br>+<br>+<br>+<br>+<br>+<br>+           | HIDRAUICA<br>INGRAESTRUCTURA URE<br>PLANES Y PROYECTOS<br>TRANSPORTE<br>VIVIENDA<br>VIVIENDA<br>Total:<br>0 0 0 | 0 0 1 1 1 1 1         | 0.00<br>0.00<br>\$ 4.500.000,00<br>\$ 18.000,00<br>\$ 18.000,00                                                                                                    | 0<br>0<br>0<br>0<br>0<br>0              | 0<br>0<br>1<br>1 | 0<br>0<br>1<br>0<br>5                  | 0<br>0<br>0<br>0<br>Mostra              | Mdo 1 - 9 de 1  |

Además, se puede visualizar los registros de proyectos y obras que contiene cada grupo por tipo de ejecución de obra.

|            |                                                                 |               |                                                                 |                |                           |                  | MPlyS                              | - (Prueba E)                                      |
|------------|-----------------------------------------------------------------|---------------|-----------------------------------------------------------------|----------------|---------------------------|------------------|------------------------------------|---------------------------------------------------|
|            | Ministerio de                                                   | Planeam       | niento Infrae                                                   | structura      | y Servici                 | os               |                                    |                                                   |
| _          |                                                                 |               |                                                                 |                |                           | 10               | Prueba Lares                       | as Sal                                            |
| -          |                                                                 |               | and the second of the                                           | Callen Landing | 1.                        | - ININ           | 17                                 |                                                   |
| 4          | and the second                                                  | Con           |                                                                 | 1.1            | Contra Providence         | Later and a      |                                    |                                                   |
| NSN.       | Planea de Vivi                                                  | endas         | 1 1                                                             |                |                           | 1                |                                    | and and                                           |
| 2          | anp. 1                                                          |               | e                                                               |                | and the second            | Man Al           |                                    | 5300                                              |
| ,          | Mas soluciones habitaciona                                      | iles para los |                                                                 |                |                           | -                |                                    |                                                   |
| e          | entrerrianos.                                                   |               | Marrie and                                                      | 1920 the       |                           |                  | IIII State                         | 5                                                 |
|            |                                                                 |               | and the second second                                           |                | and an international Pro- |                  |                                    | Menu Pr                                           |
|            |                                                                 |               |                                                                 |                |                           |                  |                                    | menu ka                                           |
| R          | ESUMEN                                                          |               |                                                                 |                |                           |                  |                                    |                                                   |
|            | Tino ÷                                                          | Cartified     | Investion                                                       | A Inizian E    | e Flacucion - Fr          | Gestion En oros  | and de mericine                    | Finalizada                                        |
| -          | 190 -                                                           |               |                                                                 |                |                           |                  |                                    | 1 11 2 12 2 2 2                                   |
| -          | AGUA Y SANEAMIENTO                                              | 2             | \$ 20.000,00                                                    | 1              | 0                         | 1                | o                                  |                                                   |
| -          | Departamento 🖈                                                  | Le            | scalidad                                                        | Obra           | Invi                      | ersion           | Inicio                             |                                                   |
|            | PARANA                                                          | ORO VERDE     | AGUA                                                            |                |                           | \$ 1.000,00 201  | 1-09-07                            |                                                   |
|            |                                                                 | COLON         | PARQ                                                            | UIZADO         |                           | \$ 19.000,00 201 | 1-02-14                            |                                                   |
|            | COLON                                                           | COLON         |                                                                 |                |                           |                  |                                    |                                                   |
|            | COLON                                                           | COLON         |                                                                 |                |                           |                  |                                    | E                                                 |
|            | COLON                                                           | COLDIN        |                                                                 |                |                           |                  |                                    | E                                                 |
|            | COLON                                                           | COLON         |                                                                 |                |                           |                  |                                    | E                                                 |
|            | COLDN                                                           | COLON         |                                                                 |                |                           |                  |                                    |                                                   |
| *          | COLON<br>B & # # E                                              | COLDIN        | Pá                                                              | gina 1 de 1    | 20                        |                  | Mostrando 1                        | - 2 de 2                                          |
| •          | COLON<br>C Ø Ø Ø B<br>ARQUITECTURA                              | 4             | Pá<br>s 232.500,00                                              | gins 1 de 1    | 20                        | 2                | Mostrando 1                        | - 2 de 2                                          |
| •          | COLON<br>C & # # &<br>ARQUITECTURA<br>ENERGIA                   | 4             | Pá<br>s 232.500,00<br>s 330.000,00                              | gina 1 de 1 -  | 20                        | 2                | Mostrando 1<br>0<br>0              | - 2 de 2                                          |
| د<br>+ +   | COLON<br>C                                                      | 4             | 95<br>\$ 232.500,00<br>\$ 330.000,00<br>Iff                     | gina 1 de 1 -  | 1                         | 2                | Mostrando 1<br>0<br>0              | - 2 de 2                                          |
| ۰<br>+ + ۲ | COLON<br>C O O B<br>ARQUITECTURA<br>ENERGIA<br>Total:           | 4<br>2<br>11  | \$ 232.500,00<br>\$ 330.000,00<br>!!!<br>\$ 5.200.500,00        | gina 1 de 1 -  | 1 0                       | 2<br>1<br>5      | Mostrando 1<br>0<br>0              | - 2 de 2                                          |
| ++<br>А    | COLON<br>C CLON<br>ARQUITECTURA<br>ENERGIA<br>Totali<br>D C C C | 4             | s 232.500,00<br>s 330.000,00<br>Iff<br>s 5.200.500,00           | gina 1 de 1    | 20<br>1<br>0<br>3<br>20   | 2<br>1<br>5      | Mostrando 1<br>0<br>0<br>Mostrandi | - 2 de 2<br>+ + + + + + + + + + + + + + + + + + + |
| + + +<br>Д | COLON                                                           | 4<br>2<br>11  | \$ 232,500,00<br>\$ 330,000,00<br>Iff<br>\$ 5,200,500,00<br>Pág | gina 1 de 1    | 20<br>1<br>0<br>3         | 2<br>1<br>5      | Mostrando 1<br>0<br>0<br>Mostrando | • 2 de 2                                          |

# Informe de proyectos y obras de Escuelas

Cuadro que agrupa los registros por tipo de obra ARQUITECTURA, realizando subtotales por estado de ejecución y cuantificando la inversión.

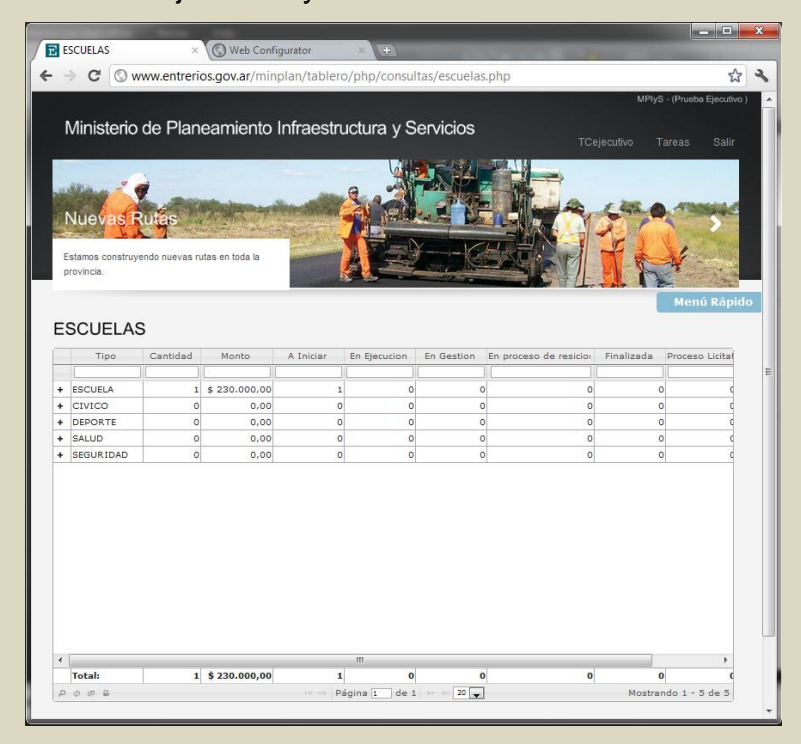

También se puede visualizar los registros de proyectos y obras que contiene cada grupo por tipo esencial.

| Nas escuelas para segurar la educación en<br>luestros miños.       ESCUELAS       Tipo Cantidad Monto A Iniciar En Ejecución En Gestion En proceso de resicio Finalizada<br>e ESCUELA 1 \$ 220.000.00 1 0 0 0 0 0 0                                                                                                    |   | las         |      |              |           |              |            | A            |             | 1           |                |     |
|----------------------------------------------------------------------------------------------------|---|-------------|------|--------------|-----------|--------------|------------|--------------|-------------|-------------|----------------|-----|
| Tipo         Cantidad         Monto         A Iniciar         En Ejecucion         En Gestion         En proceso de residio         Finalizada           -         ESCUELA         1 \$ 230.000,000         0         0         0         0         0         0         0         0         0         0         0         0         0         0         0         0         0         0         0         0         0         0         0         0         0         0         0         0         0         0         0         0         0         0         0         0         0         0         0         0         0         0         0         0         0         0         0         0         0         0         0         0         0         0         0         0         0         0         0         0         0         0         0         0         0         0         0         0         0         0         0         0         0         0         0         0         0         0         0         0         0         0         0         0         0         0         0         0         0         0                                                                                                             |   | egurar la i | educ | ación de     |           | <b>B</b>     | A          | E V          | p           |             | Menú Ráj       | bid |
| ESCUELA         1         \$230.000,00         1         0         0         0         0         0         0         0         0         0         0         0         0         0         0         0         0         0         0         0         0         0         0         0         0         0         0         0         0         0         0         0         0         0         0         0         0         0         0         0         0         0         0         0         0         0         0         0         0         0         0         0         0         0         0         0         0         0         0         0         0         0         0         0         0         0         0         0         0         0         0         0         0         0         0         0         0         0         0         0         0         0         0         0         0         0         0         0         0         0         0         0         0         0         0         0         0         0         0         0         0         0         0                                                                                                    | c | antidad     |      | Monto        | A Iniciar | En Ejecucion | En Gestion | En proceso o | de resicioi | Finalizada  | Proceso Licita | d   |
| ESCUELA         1 \$ 230,000,00         1         0         0         0         Finalizad         Processor         Finalizad         Processor         Finalizad         Finalizad         Processor         Finalizad         Finalizad         Finalizad         Finalizad         Finalizad                                                                                                    | Ì |             | ) [  | ][           |           |              |            |              |             |             | [              |     |
| Tipo         Canidad         Suma         A Iniciar         En Ejecucion         En Gestion         En proceso         Finalizada         Proceso           +         AMPLIACION (0         0         0         0         0         0         0         0         0         0         0         0         0         0         0         0         0         0         0         0         0         0         0         0         0         0         0         0         0         0         0         0         0         0         0         0         0         0         0         0         0         0         0         0         0         0         0         0         0         0         0         0         0         0         0         0         0         0         0         0         0         0         0         0         0         0         0         0         0         0         0         0         0         0         0         0         0         0         0         0         0         0         0         0         0         0         0         0         0         0         0         0                                                                                                             |   | 1           | 1 \$ | 230.000,00   | 1         | 0            |            | 0            | 0           | 0           |                |     |
| +         AMPLIACION (0         0         0         0         0         0         0         0         0         0         0         0         0         0         0         0         0         0         0         0         0         0         0         0         0         0         0         0         0         0         0         0         0         0         0         0         0         0         0         0         0         0         0         0         0         0         0         0         0         0         0         0         0         0         0         0         0         0         0         0         0         0         0         0         0         0         0         0         0         0         0         0         0         0         0         0         0         0         0         0         0         0         0         0         0         0         0         0         0         0         0         0         0         0         0         0         0         0         0         0         0         0         0         0         0         <                                                                                                    |   | Cantid      | ad   | Suma         | A Iniciar | En Ejecucion | En Gestion | En proceso d | Finalizada  | Proceso Lic | it Sin Dat     |     |
| CONSTRUCC(0     O     O  | 4 | 0           |      |              | 0         | 0            | 0          | 0            | 0           | 0           | 0              |     |
| +         NUEVO         1         \$ \$230,000,001         0         0         0         0         0         0         0         0         0         0         0         0         0         0         0         0         0         0         0         0         0         0         0         0         0         0         0         0         0         0         0         0         0         0         0         0         0         0         0         0         0         0         0         0         0         0         0         0         0         0         0         0         0         0         0         0         0         0         0         0         0         0         0         0         0         0         0         0         0         0         0         0         0         0         0         0         0         0         0         0         0         0         0         0         0         0         0         0         0         0         0         0         0         0         0         0         0         0         0         0         0         0                                                                                                    | 2 | 0           |      |              | 0         | 0            | 0          | 0            | 0           | 0           | 0              |     |
| KEPARACION 0     0     0     0     0     0     0     0     0     0     0     0     0     0     0     0     0     0     0     0     0     0     0     0     0     0     0     0     0     0     0     0     0     0     0     0     0     0     0     0     0     0     0     0     0     0     0     0     0     0     0     0     0     0     0     0     0     0     0     0     0     0     0     0     0     0     0     0     0     0     0     0     0     0     0     0     0     0     0     0     0     0     0     0     0     0     0     0     0     0     0     0     0     0     0     0     0     0     0     0     0     0     0     0     0     0     0     0     0     0     0     0     0     0     0     0     0     0     0     0     0     0     0     0     0     0     0     0     0     0     0     0     0     0     0     0     0     0     0     0     0     0     0     0     0     0     0     0     0     0     0     0     0     0     0     0     0     0     0     0     0     0     0     0     0     0     0     0     0     0     0     0     0     0     0     0     0     0     0     0     0     0     0     0     0     0     0     0     0     0     0     0     0     0     0     0     0     0     0     0     0     0     0     0     0     0     0     0     0     0     0     0     0     0     0     0     0     0     0     0     0     0     0     0     0     0     0     0     0     0     0     0     0     0     0     0     0     0     0     0     0     0     0     0     0     0     0     0     0     0     0     0     0     0     0     0     0     0     0     0     0     0     0     0     0     0     0     0     0     0     0     0     0     0     0     0     0     0     0     0     0     0     0     0     0     0     0     0     0     0     0     0     0     0     0     0     0     0     0     0     0     0     0     0     0     0     0     0     0     0     0     0     0     0     0     0     0     0     0     0     0     0     0     0     0     0     0     0     0     0     0     0     0     0     0     0     0     0     0 |   | 1           |      | \$ 230,000.0 | 01        | 0            | 0          | 0            | 0           | 0           | 0              |     |
|                                                                                                    | N | 0           |      |              | 0         | 0            | 0          | 0            | 0           | 0           | 0              |     |
|                                                                                                    |   |             |      |              |           |              |            |              |             |             |                |     |

Además se puede visualizar los registros de proyectos y obras que contiene cada grupo por tipo constructivo.

| Nue<br>Estamo<br>provinc | evas Ri<br>os construyen<br>cia.<br>UELAS         | t <b>ias</b><br>do nuevas ruta:      | s en toda la |               |              |                |              | TCej             | ecutivo Tare  | eas Salir               |
|--------------------------|---------------------------------------------------|--------------------------------------|--------------|---------------|--------------|----------------|--------------|------------------|---------------|-------------------------|
| Nue<br>Estamo<br>provinc | evas Ru<br>os construyen<br>cia.<br>UELAS         | t <mark>es</mark><br>do nuevas ruta: | s en toda la |               |              |                |              |                  |               |                         |
| Nue<br>Estamo<br>provinc | evas Ri<br>os construyen<br>cia.<br>UELAS         | t <b>ies</b><br>do nuevas ruta:      | s en toda la |               |              |                |              |                  |               |                         |
| Nue<br>Estamo<br>provinc | evas Ru<br>os construyer<br>cia.<br>UELAS<br>Tipo | do nuevas ruta:                      | s en toda la |               |              |                |              |                  |               | 1                       |
| Estamo<br>provinc        | ovas Ru<br>os construyen<br>cia.<br>UELAS         | do nuevas ruta:                      | s en toda la |               |              |                |              |                  |               | 1 °                     |
| Estamo<br>provinc        | UELAS                                             | do nuevas ruta:                      | s en toda la |               |              | ¥K             |              |                  | Í             | 1                       |
| Estamo<br>provinc        | uelas                                             | do nuevas ruta:                      | s en toda la |               |              |                |              |                  |               |                         |
| SCI                      | UELAS                                             |                                      |              |               |              | and the second |              | · 44.            | 112           | 10 1 20                 |
| SCI                      |                                                   |                                      |              |               |              |                |              | the Labor 1      |               | Contraction of the Real |
| SCI                      |                                                   |                                      |              |               |              |                |              |                  |               |                         |
| SCI                      |                                                   |                                      |              |               |              |                |              |                  |               | мени кари               |
|                          | Tipo                                              |                                      |              |               |              |                |              |                  |               |                         |
| -                        | Tipo                                              |                                      |              |               |              |                |              |                  |               |                         |
|                          | 11                                                | Cantidad                             | Monto        | A Iniciar     | En Ejecucion | En Gestion     | En proceso d | e resicioi       | Finalizada Pr | oceso Licital           |
|                          |                                                   |                                      |              |               |              |                |              |                  |               | 12                      |
| ESCU                     | UELA                                              | 1 \$                                 | 230.000,00   | 1             | 0            | E. C. K.       | 0            | U Classification | 0             | Circ Du 1               |
|                          |                                                   | Cantidad                             | Suma         | A Iniciar     | En Ejecución | En Gestion     | en proceso a | Finalizada       | Proceso Licit | Sin Dat                 |
| +                        | CONSTRUCT                                         | 10                                   | -            | 0             | 0            | 0              | 0            | 0                | 0             | 0                       |
| -                        | NUEVO                                             | 1                                    | \$ 230,000.0 | 001           | 0            | 0              | 0            | 0                | 0             | 0                       |
|                          | 0                                                 | bra 🕆                                | Mc           | onto          | Inici        | 0              | Departam     | ento             | Localida      | d                       |
|                          | ESCUELA O                                         | TO HILDERBE                          | 2            | \$ 230.000.00 | 2011-09-11   | 5              | FEDERACION   | s                | ANTA ANA      |                         |
|                          |                                                   |                                      | 3            |               |              |                |              |                  |               | - E                     |

# Informe de proyectos y obras en gestión

Contiene la grilla de proyectos de obras que se encuentran en gestión. Además permite el seguimiento de gestión del proyecto, con indicadores de colores verde, amarillo y rojo de acuerdo al tiempo de carga en el sistema.

| COW                | w.entrerios.go         | v.ar/minplan/tablero                                                                                            | /php/consult                        | as/gestion.php       |                    | \$2 G                    |
|--------------------|------------------------|----------------------------------------------------------------------------------------------------|-------------------------------------|----------------------|--------------------|--------------------------|
|                    |                        |                                                                                                    |                                     |                      | MPILS - MA         |                          |
|                    | N 1999                 |                                                                                                    |                                     |                      |                    |                          |
| Ministerio         | de Planeam             | hiento Infraestruc                                                                                              | tura y Ser                          | vicios               | TCAdmin Ta         | naos Soli                |
|                    | Real Providence        |                                                                                                    |                                     |                      | rostantin ro       |                          |
| -                  |                        |                                                                                                    |                                     |                      |                    |                          |
|                    | . Children have been   | and the second                                                                                                  |                                     |                      | - 200 A            | -                        |
| Nuevas Ru          | 6                      | The second second second second second second second second second second second second second second second se |                                     |                      | and the second     | -                        |
|                    | and the second second  |                                                                                                    | N                                   |                      | The w              | a state                  |
| Estamos construyen | do nuevas rutas en tod | Ja la                                                                                                    | -0                                  | CONTRACT!            | TA                 | 4                        |
| provincia.         |                        |                                                                                                    |                                     |                      |                    | and the                  |
|                    |                        |                                                                                                    |                                     |                      |                    | Menú F                   |
|                    |                        |                                                                                                    |                                     |                      |                    |                          |
| EN GESTION         | N                      |                                                                                                    |                                     |                      |                    |                          |
| Departamento 🕆     | Localidad              | Obra                                                                                                    | Monto                               | Organismo Ejecutor   | Tipo               |                          |
|                    | 111                    |                                                                                                    |                                     |                      | 11                 |                          |
| TOTON              | COLON                  | PARQUIZADO                                                                                                    | \$ 19.000,00                        | COMISION ADM. DE FON | I AGUA Y SANEAMIEI | VTO 210                  |
| A PAZ              | LA PAZ                 | 200 VIVIENDAS                                                                                                   | 1 19.000.000.00                     | INSTITUTO AUTARQUIC  | MIVIENDA           | 14                       |
| IRUGUAY            | CONCEPCION DEL UR      | UGIASEALTO EN ORO VERDE                                                                                         | 5 4 500 000 00                      | DIRECCION PROVINCIAL | VIALES             | 35                       |
|                    |                        |                                                                                                    |                                     |                      |                    |                          |
|                    |                        |                                                                                                    |                                     |                      |                    |                          |
|                    |                        |                                                                                                    |                                     |                      |                    |                          |
|                    |                        |                                                                                                    |                                     |                      |                    |                          |
|                    |                        |                                                                                                    |                                     |                      |                    |                          |
|                    |                        |                                                                                                    |                                     |                      |                    |                          |
|                    |                        |                                                                                                    |                                     |                      |                    |                          |
|                    |                        |                                                                                                    |                                     |                      |                    |                          |
| ٠                  |                        | m                                                                                                    |                                     |                      |                    | Þ                        |
| ۲                  | Total:                 | 4                                                                                                    | \$ 22.819.000,00                    |                      |                    | Þ                        |
| <<br>۶ ۶ ۶ ۵       | Total:                 | 4                                                                                                    | \$ 22.819.000,00<br>de 1 20         |                      | Mostra             | ►<br>ndo 1 - 4 de 4      |
| < [<br>۵ ۵ ۵ ۵     | Total:                 | III<br>+ + Página I                                                                                             | \$ 22.819.000,00                    | 2                    | Mostra             | )<br>ndo 1 - 4 de 4      |
| < [                | Total:                 | 111<br> 4                                                                                                    | \$ 22.819.000,00<br>de 1 20 -       | 2                    | Mostra             | ▶<br> <br>ndo 1 - 4 de 4 |
| <                  | Total:                 | III<br>                                                                                                    | \$ 22.819.000,00<br>de 1   ↦ ⊨ 20 [ | <br>]                | Mostrai            | h<br>ndo 1 - 4 de 4      |

### INDICADORES

Cuadro resumen de todos los indicadores de crecimiento y beneficios que genera la obra pública.

| Ministerio de Planeamiento Infraestructura y Servicios                                                                                                    | PlyS - (Prueba                                                                                | lyS - (Pruol<br>areas                                                                              | ba Ej                 |  |
|----------------------------------------------------------------------------------------------------|-----------------------------------------------------------------------------------------------|----------------------------------------------------------------------------------------------------|-----------------------|--|
| Ministerio de Planeamiento Infraestructura y Servicios                                                                                                    | PlyS - (Pruoba<br>Tareas                                                                      | iys - (Pruol<br>areas                                                                              | Sa<br>Sa              |  |
| Planette Viviandas                                                                                                    |                                                                                               |                                                                                                    | -14                   |  |
|                                                                                                    | Landard Land                                                                                  |                                                                                                    | 5                     |  |
| tas soluciones habitacionales para los<br>Intrerrianos.                                                                                                    | Pro-                                                                                          | 1                                                                                                  |                       |  |
|                                                                                                    | Menú                                                                                          | Moni                                                                                               | 1 0.1                 |  |
|                                                                                                    | Theme                                                                                         | Theme                                                                                              |                       |  |
| IDICADORES                                                                                                    |                                                                                               |                                                                                                    |                       |  |
| INDICADORES                                                                                                    |                                                                                               |                                                                                                    |                       |  |
| 101/03/61/05/20                                                                                                    |                                                                                               |                                                                                                    |                       |  |
| INDICADORES                                                                                                    |                                                                                               |                                                                                                    |                       |  |
| INUICHIUCKES                                                                                                    | stos                                                                                          |                                                                                                    |                       |  |
| INULCALORES<br>In Ubcacion Geografica Ror Reparticion Ror too de Core Ror Estado<br>Departamento 1: Aulas Kilometros Alumnos Habitantes Familias Viviendas Pue                                                                                                    |                                                                                               | 05                                                                                                 |                       |  |
| INUICADURES Invitication desgrafes Per Asserticion Per tipo es Cors. Per Batelo Copartamento 1: Aulas Kilometros Alumnos Habitantes Parellas Viviendes Pue                                                                                                    |                                                                                               | los                                                                                                |                       |  |
| Visicacion Geografica Per Resertacion Arenago de Cetra Per Estado     Copartamento 1 Aulas Kilometros Alumnos Habitantes Familias Viviendas Pue     COLON 0 0 0 0 0 0 0                                                                                                    | 0                                                                                             | 0                                                                                                  |                       |  |
| INUCLAUORES           INUCLAUORES           INUCLAUORES           Departamento n         Aulas         Ristass           Departamento n         Aulas         Kilometros         Aulannos         Habitantes         Parellas         Viviendas         Pue           +         COLON         0         0         0         0         0         0         0         0         0         0         0         0         0         0         0         0         0         0         0         0         0         0         0         0         0         0         0         0         0         0         0         0         0         0         0         0         0         0         0         0         0         0         0         0         0         0         0         0         0         0         0         0         0         0         0         0         0         0         0         0         0         0         0         0         0         0         0         0         0         0         0         0         0         0         0         0                                                                                                    | 0                                                                                             | 0                                                                                                  |                       |  |
| INVUCADORES           Invocador Beografia         Per Reparticion         Per topic de Otra         Per Batalos           Departamento 1         Aulas         Kilometors         Aluances         Habitantes         Pamilias         Viviendas         Pue           +         COLON         0         0         0         0         0         0         0         0         0         0         0         0         0         0         0         0         0         0         0         0         0         0         0         0         0         0         0         0         0         0         0         0         0         0         0         0         0         0         0         0         0         0         0         0         0         0         0         0         0         0         0         0         0         0         0         0         0         0         0         0         0         0         0         0         0         0         0         0         0         0         0         0         0         0         0         0         0         0         0         0         0         0                                                                                                    | 0                                                                                             | tos<br>0<br>0                                                                                      |                       |  |
| Departamento n         Aulas         Kilometros         Aulas         Kilometros         Aulas         Viviendas         Puer           CCLON         0         0         0         0         0         0         0         0         0         0         0         0         0         0         0         0         0         0         0         0         0         0         0         0         0         0         0         0         0         0         0         0         0         0         0         0         0         0         0         0         0         0         0         0         0         0         0         0         0         0         0         0         0         0         0         0         0         0         0         0         0         0         0         0         0         0         0         0         0         0         0         0         0         0         0         0         0         0         0         0         0         0         0         0         0         0         0         0         0         0         0         0         0         0                                                                                                    | 0                                                                                             | 0<br>0<br>0<br>0                                                                                   |                       |  |
| Aulas         Killemetra         Aulas         Killemetra         Aulans         Hablantes         Pamilias         Vivindas         Pue           Concontin         0         0         0         0         0         0         0         0         0         0         0         0         0         0         0         0         0         0         0         0         0         0         0         0         0         0         0         0         0         0         0         0         0         0         0         0         0         0         0         0         0         0         0         0         0         0         0         0         0         0         0         0         0         0         0         0         0         0         0         0         0         0         0         0         0         0         0         0         0         0         0         0         0         0         0         0         0         0         0         0         0         0         0         0         0         0         0         0         0         0         0         0         0 </td <td>0 0 0 0 0 0 0</td> <td>0<br/>0<br/>0<br/>0</td> <td></td>                                                                                                    | 0 0 0 0 0 0 0                                                                                 | 0<br>0<br>0<br>0                                                                                   |                       |  |
| INUCLAURES           INUCLAURES           INUCLAURES           INUCLAURES           INUCLAURES           Investignments         Reflection         Reflection <th cols<="" td=""><td>0 0 0 0 0 0 0 0 0 0 0 0 0 0 0 0 0 0 0 0</td><td>0<br/>0<br/>0<br/>0<br/>0</td><td></td></th>                                                                                                    | <td>0 0 0 0 0 0 0 0 0 0 0 0 0 0 0 0 0 0 0 0</td> <td>0<br/>0<br/>0<br/>0<br/>0</td> <td></td> | 0 0 0 0 0 0 0 0 0 0 0 0 0 0 0 0 0 0 0 0                                                            | 0<br>0<br>0<br>0<br>0 |  |
| INDUCADORES           Departamento n         Aulas         Refitaso         Aumnos         Hablantas         Familias         Viviendas         Pue           +         COLON         0         0         0         0         0         0         0         0         0         0         0         0         0         0         0         0         0         0         0         0         0         0         0         0         0         0         0         0         0         0         0         0         0         0         0         0         0         0         0         0         0         0         0         0         0         0         0         0         0         0         0         0         0         0         0         0         0         0         0         0         0         0         0         0         0         0         0         0         0         0         0         0         0         0         0         0         0         0         0         0         0         0         0         0         0         0         0         0         0         0 <td>0<br/>0<br/>0<br/>0<br/>0<br/>0</td> <td>0<br/>0<br/>0<br/>0<br/>0<br/>0</td> <td></td>                                                                                                    | 0<br>0<br>0<br>0<br>0<br>0                                                                    | 0<br>0<br>0<br>0<br>0<br>0                                                                         |                       |  |
| Departmento*         Aulas         Kilometros         Aumos         Habiantes         Pamilias         Vivindas         Pue           COLON         0         0         0         0         0         0         0         0         0         0         0         0         0         0         0         0         0         0         0         0         0         0         0         0         0         0         0         0         0         0         0         0         0         0         0         0         0         0         0         0         0         0         0         0         0         0         0         0         0         0         0         0         0         0         0         0         0         0         0         0         0         0         0         0         0         0         0         0         0         0         0         0         0         0         0         0         0         0         0         0         0         0         0         0         0         0         0         0         0         0         0         0         0         0                                                                                                    | 0<br>0<br>0<br>0<br>0<br>0<br>0<br>0                                                          | 0<br>0<br>0<br>0<br>0<br>0<br>0<br>0                                                               |                       |  |
| Operation Register         Northogonal (Reflection Reflection Refle | 0<br>0<br>0<br>0<br>0<br>0<br>0<br>0                                                          | tos<br>0<br>0<br>0<br>0<br>0<br>0<br>0<br>0<br>0<br>0<br>0<br>0<br>0<br>0                          |                       |  |
| Autor         Autor         Autor <th< td=""><td>0<br/>0<br/>0<br/>0<br/>0<br/>0<br/>0<br/>0<br/>0<br/>0</td><td>tos<br/>0<br/>0<br/>0<br/>0<br/>0<br/>0<br/>0<br/>0<br/>0<br/>0<br/>0<br/>0<br/>0<br/>0<br/>0<br/>0<br/>0<br/>0<br/>0</td><td></td></th<>                                                                                                    | 0<br>0<br>0<br>0<br>0<br>0<br>0<br>0<br>0<br>0                                                | tos<br>0<br>0<br>0<br>0<br>0<br>0<br>0<br>0<br>0<br>0<br>0<br>0<br>0<br>0<br>0<br>0<br>0<br>0<br>0 |                       |  |
| NUCLEURES           Notation Bagetian         Reflection         Reflection <t< td=""><td>0<br/>0<br/>0<br/>0<br/>0<br/>0<br/>0<br/>0<br/>0<br/>0</td><td>tos<br/>0<br/>0<br/>0<br/>0<br/>0<br/>0<br/>0<br/>0<br/>0<br/>0<br/>0<br/>0<br/>0<br/>0<br/>0<br/>0<br/>0<br/>0<br/>0</td><td></td></t<>                                                                                                    | 0<br>0<br>0<br>0<br>0<br>0<br>0<br>0<br>0<br>0                                                | tos<br>0<br>0<br>0<br>0<br>0<br>0<br>0<br>0<br>0<br>0<br>0<br>0<br>0<br>0<br>0<br>0<br>0<br>0<br>0 |                       |  |
| Presention         Aulas         Notación degenta         Presentación         Presentación                                                                                                    |                                                                                               |                                                                                                    |                       |  |
| INDUCADATES           Departmento 1         Aulas         Nerstassi           Departmento 1         Aulas         Nerstassi           Departmento 1         Aulas         Kilometors         Aulanos         Hablantes         Pamilias         Viviendas         Pue           CONCORDA         0         0         0         0         0         0         0         0         0         0         0         0         0         0         0         0         0         0         0         0         0         0         0         0         0         0         0         0         0         0         0         0         0         0         0         0         0         0         0         0         0         0         0         0         0         0         0         0         0         0         0         0         0         0         0         0         0         0         0         0         0         0         0         0         0         0         0         0         0         0         0         0         0         0         0         0                                                                                                    | 0<br>0<br>0<br>0<br>0<br>0<br>0<br>0<br>0<br>0<br>0<br>0<br>0<br>0<br>0<br>0<br>0<br>0<br>0   | tos                                                                                                |                       |  |
| Couportamento *         Autos         Mortacon denyatos         Mortacende mento *         Mortacende mento *         Mortacende mento         Mortacende mento *         Mortacende mento *         Mortacende mento *         Mortacende mento *         Mortacende mento *         Mortacende mento *         Mortacende mento *         Mortacende mento *         Mortacende mento *         Mortacende mento *         Mortacende mento *         Mortacende mento *         Mortacendemento *         Mortacendemeton *                                                                                                    |                                                                                               | tos                                                                                                |                       |  |

Los indicadores pueden visualizarse en 4 grupos diferentes: por Departamento, Repartición, Tipo de obra, Estado de avance.

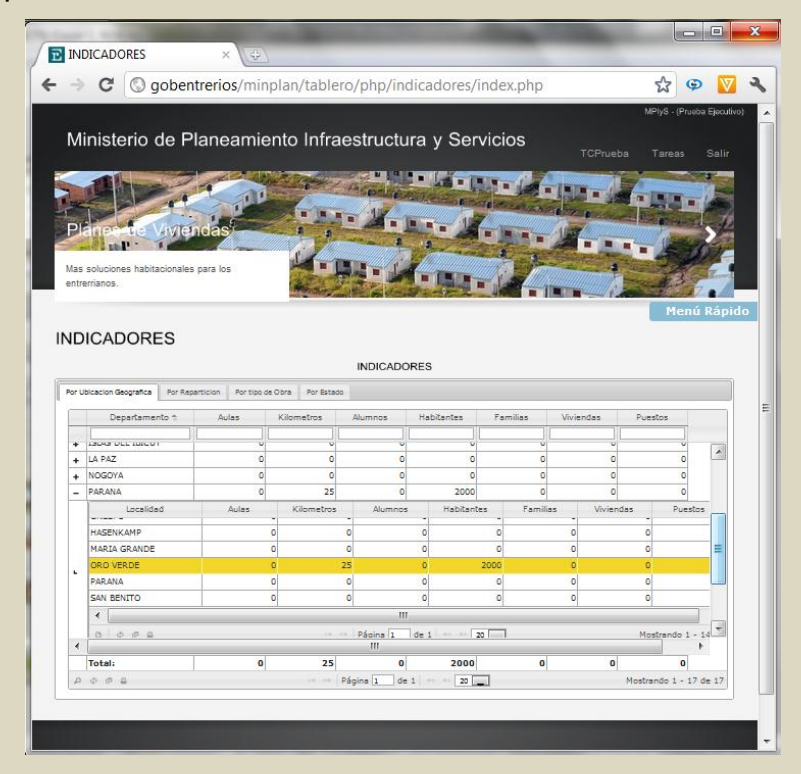

# **PROVINCIA DE ENTRE RÍOS**

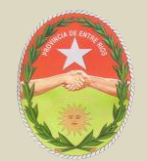

# **CONSEJO FEDERAL DE INVERSIONES**

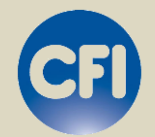

# MANUAL DEL USUARIO DATA ENTRY

Panel de control de proyectos y obras del Ministerio de Planeamiento, Infraestructura y Servicios de Entre Ríos

# INDICE

# Contenido

| Identificación                            | .199 |
|-------------------------------------------|------|
| Vínculo de inicio                         | .199 |
| Menú de contenido                         | .199 |
| Vínculos administrativos                  | .200 |
| Comandos de acción                        | .200 |
| INTRODUCCIÓN                              | .201 |
| Requisitos Necesarios                     | .201 |
| Ingreso                                   | .201 |
| Acceso                                    | .202 |
| Seguridad                                 | .203 |
| NOCIONES BÁSICAS                          | .204 |
| Alta de Registros                         | .204 |
| Modificación y actualización de Registros | .204 |
| Eliminación de Registros                  | .204 |
| Búsqueda de Registros                     | .204 |
| Recargar Registros                        | .205 |
| Exportar Registros                        | .205 |
| OBRAS                                     | .206 |
| Alta de un nuevo registro                 | .207 |
| Avances                                   | .213 |
| Ingreso registro Avance de Gestión        | .214 |
| Ingreso registro Avance de Obra           | .215 |
| Ingreso de beneficiarios                  | .216 |

# **VISIÓN GENERAL**

En este Manual encontrará información acerca de las características del panel de control de proyectos y obras, el funcionamiento de sus controles e información adicional del mismo.

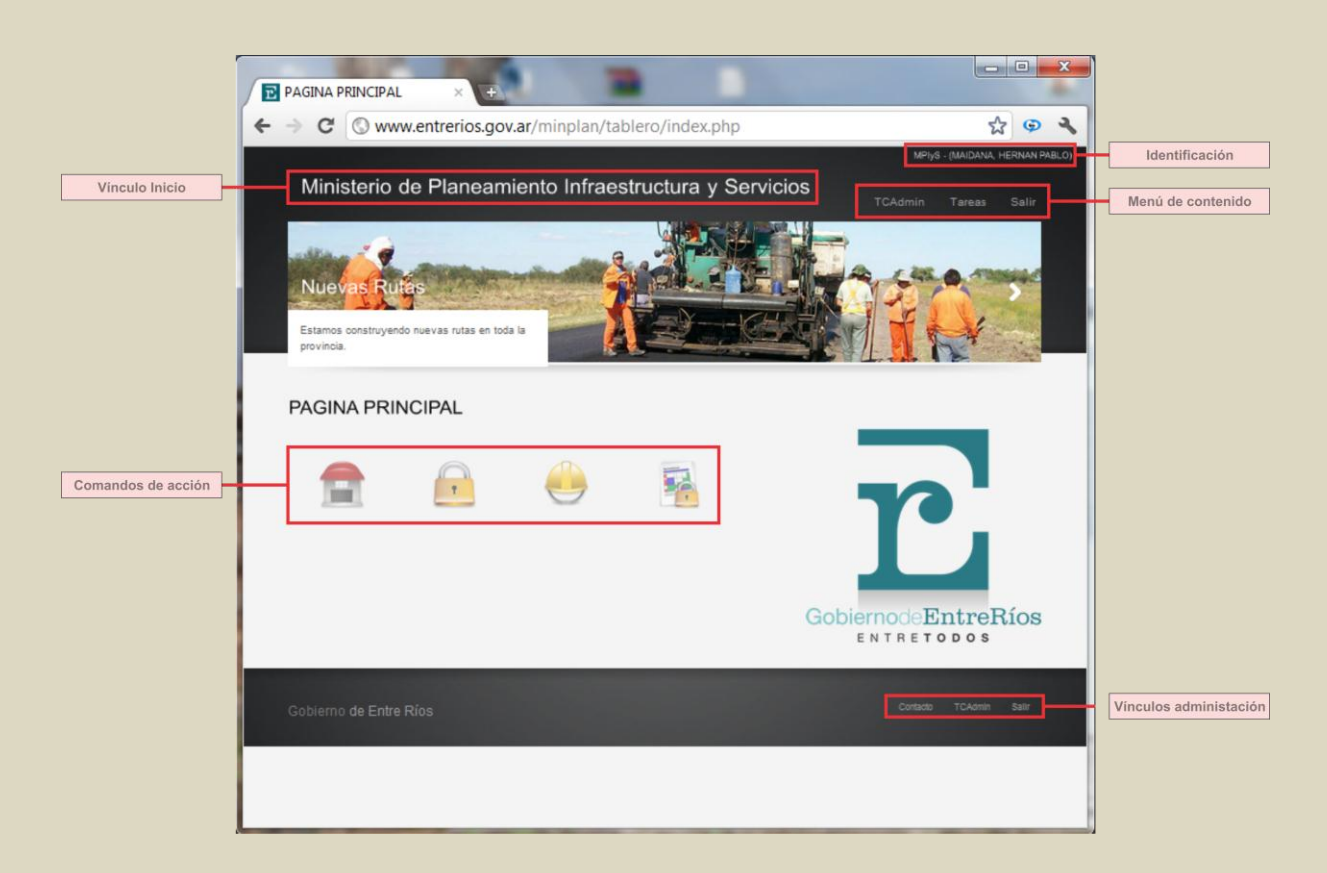

### Identificación

Indica el nombre de usuario registrado activo en el sistema.

### Vínculo de inicio

Acceso permanente a la pantalla inicial del sistema.

### Menú de contenido

| Vínculo | Significado                                               |
|---------|-----------------------------------------------------------|
| Usuario | Permite el acceso a cambio de clave del usuario           |
| Tareas  | Menú desplegable de las tareas permitidas para el usuario |
| Salir   | Salida del sistema                                        |

# Vínculos administrativos

| Vínculo  | Significado                                                   |
|----------|---------------------------------------------------------------|
| Contacto | Indica los datos de contacto de<br>administración del sistema |
| Usuario  | Permite el acceso a cambio de clave del usuario               |
| Salir    | Salida del sistema                                            |

# Comandos de acción

Son los comandos que permiten la manipulación de información en el sistema:

| Comando |            | Significado                                                                                        |
|---------|------------|----------------------------------------------------------------------------------------------------|
|         | Agregar    | Abre pestañas que permiten el alta de información en el sistema.                                   |
|         | Actualizar | Abre pestañas que permiten la actualización de datos.                                              |
|         | Eliminar   | Abre pestañas que permiten la baja de<br>información seleccionada.                                 |
|         | Buscar     | Abre pestañas que permiten la búsqueda de información en el sistema según determinados parámetros. |
|         | Recargar   | Recarga la planilla de datos luego de algún cambio.                                                |
|         | Exportar 1 | Permite exportar la información a una planilla de cálculos.                                        |
|         | Exportar 2 | Permite exportar la información a un<br>documento PDF                                              |
|         | Obras      | Vinculo de acceso a la pantalla principal de obras                                                 |

# INTRODUCCIÓN

En este Manual encontrará información acerca de las características del panel de control de proyectos y obras, el funcionamiento de sus controles e información adicional del mismo.

### **Requisitos Necesarios**

Para utilizar el Tablero Comando, necesita lo siguiente:

- Una PC o un Mac con puerto red Ethernet o Wi-Fi
- Windows XP o posterior, Mac OS X 10.5.8 o posterior.
- Acceso a Intranet del gobierno provincial o acceso a Internet de banda ancha
- Tener instalado un explorador de internet
- Disponer de una clave de acceso al sistema

#### Ingreso

El acceso a la herramienta web del Panel de Control, puede ser a través de intranet o internet:

*Intranet*: http://gobentrerios/minplan/tablero/ingresar.php

Internet: http://www.entrerios.gov.ar/minplan/tablero/ingresar.php

### Acceso

El acceso se realiza a través del ingreso de USUARIO y CLAVE suministrada por el usuario Administrador.

| C Swww.entrerios.gov.ar/min                                 | plan/tablero/ingresar.php |  |
|-------------------------------------------------------------|---------------------------|--|
|                                                             |                           |  |
| Acceso al Sistema                                           |                           |  |
| Ingreso al sistema de tablero de contro<br>Usuario<br>Clave |                           |  |
| Lingresar<br>Q                                              | <u>hido su clave?</u>     |  |
|                                                             |                           |  |
|                                                             |                           |  |

Ingrese el usuario y clave suministrada por el administrador para el acceso al sistema.

Haga clic en Ingresar.

*Nota*: en caso de olvidar su usuario y/o contraseña, haga clic en Olvido su clave y envíe un correo al administrador del sistema para la restitución de la misma.

# Seguridad

Una vez dentro del sistema, haga clic en el punto de acceso con su nombre en el Menú contenido (Ej.: TCAdmin) y cambie la clave inicial suministrada.

| DATOS DE USUARIOS X                 | print pre-                                                  |                                                          |
|-------------------------------------|-------------------------------------------------------------|----------------------------------------------------------|
| ← → C (S) www.entrerios.gov.a       | ar/minplan/tablero/php/usuarios/datos.p                     | hp 🔂 😨 🔧                                                 |
| Ministerio de Planeamie             | ento Infraestructura y Servicios                            | MPIy\$ - (MAICANA, HERMAN PABLO)<br>TCAdmin Tareas Salir |
| Texto para los planes de viviendas. | Henry Henry                                                 | Menú Rápido                                              |
|                                     | Clave actual:<br>Clave noeva:<br>Repita clave:<br>Modificar |                                                          |
| Gobierno de Entre Ríos              |                                                             | Contacto TCAdmin Sallr                                   |
|                                     |                                                             |                                                          |

# **NOCIONES BÁSICAS**

### Alta de Registros

Para dar de alta un registro debes realizar los siguientes pasos:

- Abrir un formulario de alta de registro haciendo clic en Agregar Nueva Fila
- Ingrese los datos correspondientes en cada campo de edición y/o seleccione el dato en los cuadros de edición.
- Haga clic en Guardar para dar de alta el registro.

### Modificación y actualización de Registros

Para actualizar o modificar un registro debes realizar los siguientes pasos:

- Diríjase a la grilla de contenido de información interesada y seleccione un registro que quiere actualizar o modificar.
- Abrir un formulario del registro haciendo clic en Modificar fila seleccionada.
- Ingrese los datos correspondientes en los campos interesados.
- Haga clic en Guardar para actualizar el registro.

#### Eliminación de Registros

Para eliminar un registro debes realizar los siguientes pasos:

- Diríjase a la grilla de contenido de información interesada y seleccione un registro que quiere eliminar.
- Abrir un formulario del registro haciendo clic en Eliminar fila seleccionada.
- Haga clic en Aceptar para eliminar el registro.

#### Búsqueda de Registros

Para buscar un registro debes realizar los siguientes pasos:

- Diríjase a la grilla de contenido de información interesada.
- Abrir un formulario de búsqueda haciendo clic en Buscar información.
- Ingrese las palabras claves a buscar.
- Seleccione el parámetro de acuerdo a lo que interesa buscar.
- Haga clic en Buscar el registro.

Nota: puede agregar más de un parámetro de búsqueda para filtrar la información y obtener resultados más precisos.

### **Recargar Registros**

Una vez dado de alta, modificación, actualización o eliminación de un registro, para constatar los cambios puedes recargar la grilla de registros realizando los siguientes pasos:

- Diríjase a la grilla de contenido de información interesada.
- Haga clic en Recargar datos.

### **Exportar Registros**

Los registros pueden ser exportados ya sea para su impresión o para enviar los resultados vía correo electrónico o dispositivo de almacenamiento informático. Puedes exportar la grilla de registros en dos formatos distintos: como planilla de cálculo o como documento PDF.

Para realizar la exportación debes seguir los siguientes pasos:

- Diríjase a la grilla de contenido de información interesada.
- Haga clic en Export to Excel si quieres como resultado una planilla de cálculo; o Export to Pdf si quieres un documento PDF.
- Guarde el archivo en la ubicación deseada.

### OBRAS

En esta sección encontrarás todo lo referido a la gestión de carga y actualización de proyectos y obras públicas.

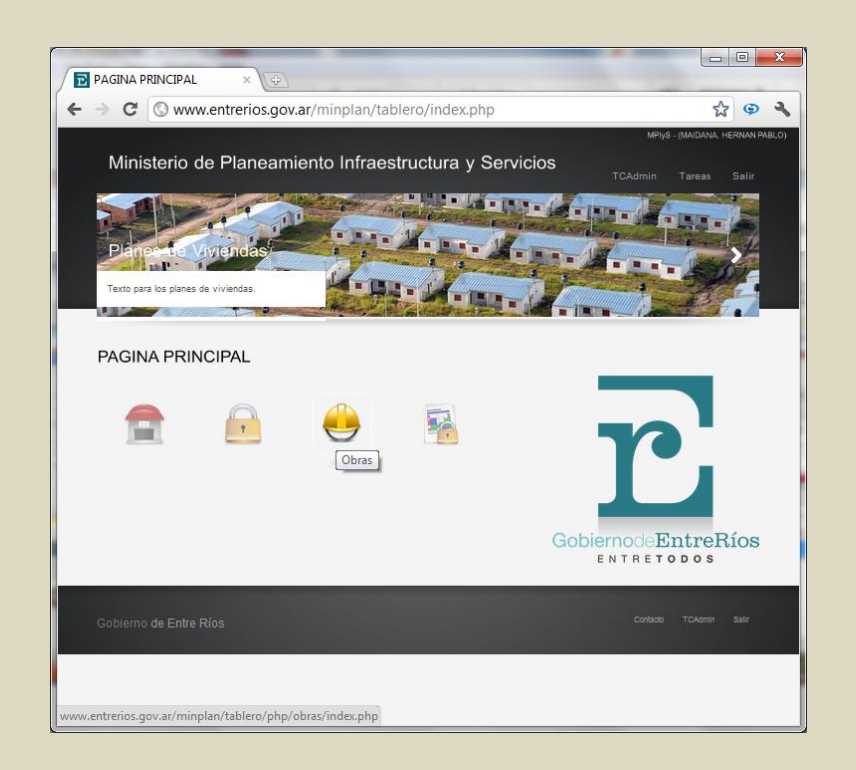

El usuario Administrador tiene la facultad de cargar nuevos registros de proyectos y obras, pero a diferencia de un usuario data entry, puede cargar registros de todas las reparticiones intervinientes en la obra pública provincial.

Ejemplo: el usuario data entry de la repartición Subsecretaría de Arquitectura y Construcciones, sólo podrá ingresar registros correspondientes a obras de arquitectura.

# Alta de un nuevo registro

El formulario de alta de un nuevo proyecto u obra contiene varios campos editables y otros campos seleccionables precargados en el sistema.

| GESTION DE                                                                                                    | OBRAS ×                                                                                                    | -                                                                                                    | -                                                      | -                              |                    |           |
|----------------------------------------------------------------------------------------------------|----------------------------------------------------------------------------------------------------|----------------------------------------------------------------------------------------------------|--------------------------------------------------------|--------------------------------|--------------------|-----------|
| > C (                                                                                                    | gobentrerios/minpla                                                                                                    | an/tablero/php/obras/index.php                                                                                                    | p                                                      |                                | 값 @                |           |
|                                                                                                    |                                                                                                    | SUBSECRETARIA                                                                                                    | DE ARQUITECTURA                                        | CONSTRUCCION                   | IES - (Prueba Data | Entry)    |
| Ministeri                                                                                                    | o de Planeamient                                                                                                    | to Infraestructura y Servic                                                                                                    | cios T                                                 |                                |                    |           |
|                                                                                                    |                                                                                                    |                                                                                                    |                                                        |                                | BIR-U              |           |
| DIE                                                                                                    | Chair Int                                                                                                    | ALL ALL ALL                                                                                                    |                                                        | Contract E                     |                    | ž.        |
| Planet L                                                                                                    | eviviendas                                                                                                    |                                                                                                    |                                                        |                                | 1 Barris           |           |
| Mas soluciones h                                                                                                    | abitacionales para los                                                                                                    | MIN IN INCOME                                                                                                    | -                                                      | Alter Statistics               | 5.01               |           |
| entrerrianos.                                                                                                    | annovalares para ivs                                                                                                    |                                                                                                    |                                                        |                                | 139                |           |
|                                                                                                    |                                                                                                    | and the second second s |                                                        | 1.49                           | Menu ka            | pido      |
|                                                                                                    |                                                                                                    |                                                                                                    |                                                        |                                |                    |           |
| GESTION                                                                                                    | DE OBRAS                                                                                                    |                                                                                                    |                                                        |                                |                    |           |
| ocomon                                                                                                    | DE OBIOIO                                                                                                    |                                                                                                    |                                                        |                                |                    |           |
|                                                                                                    |                                                                                                    | Min Ohmen                                                                                                    |                                                        |                                |                    |           |
|                                                                                                    |                                                                                                    | Mis Oblas                                                                                                    |                                                        |                                |                    |           |
| Agregar Obra                                                                                                    |                                                                                                    | mis Obras                                                                                                    |                                                        |                                |                    | -         |
| Agregar Obra<br>Obra                                                                                                  | Γ                                                                                                    | Descripcion                                                                                                    |                                                        | -                              |                    | _         |
| Agregar Obra<br>Obra                                                                                                  | L                                                                                                    | Descripcion                                                                                                    |                                                        |                                |                    |           |
| Agregar Obra<br>Obra<br>Departamento                                                                                  |                                                                                                    | Descripcion                                                                                                    | COLON                                                  |                                |                    |           |
| Agregar Obra<br>Obra<br>Departamento                                                                                  | COLON                                                                                                    | Descripcion<br>Localidad                                                                                                    | COLON                                                  |                                |                    |           |
| Agregar Obra<br>Obra<br>Departamento<br>Presupuesto<br>Inicio                                                         |                                                                                                    | Localidad<br>Descripcion<br>Localidad<br>Monto<br>Fin                                                                                                    | COLON                                                  |                                |                    |           |
| Agregar Obra<br>Obra<br>Departamento<br>Presupuesto<br>Inicio<br>Tipo                                                 | COLON -                                                                                                    | Localidad<br>Fin                                                                                                    | COLON                                                  |                                |                    |           |
| Agregar Obra<br>Obra<br>Departamento<br>Presupuesto<br>Inicio<br>Tipo<br>Tipo Nivel 1                                 | COLON                                                                                                    | New Outer                                                                                                    | COLON                                                  |                                |                    |           |
| Agregar Obra<br>Obra<br>Departamento<br>Presupuesto<br>Inicio<br>Tipo<br>Tipo Nivel 1                                 | COLON V<br>ARQUITECTURA V<br>Seleccione una opcion V                                                                                                    | Visis Outub<br>Descripcion<br>Localidad<br>Monto<br>Fin<br>Tipo Nivel 2<br>Gestión Municip                                                                                                    | COLON<br>Seleccione u                                  | Ina opcion I                   |                    |           |
| Agregar Obra<br>Obra<br>Departamento<br>Presupuesto<br>Inicio<br>Tipo<br>Nivel 1<br>Financiacion<br>Empresa           | COLON V<br>ARQUITECTURA V<br>Seleccione una opcion V<br>NACIONAL V                                                                                                    | Localidad<br>Monto<br>Fin<br>Tipo Nivel 2<br>Gestión Municip<br>Estado Obre                                                                                                    | COLON<br>Seleccione u<br>al Frente para l              | ina opcion 💌<br>a victoria 💌   |                    |           |
| Agregar Obra<br>Obra<br>Departamento<br>Presupuesto<br>Inicio<br>Tipo<br>Tipo Nivel 1<br>Financiacion<br>Empresa      | COLON  COLON ARQUITECTURA Seleccione una opcion NACIONAL                                                                                                    | Res Outas<br>Descripcion<br>Localidad<br>Monto<br>Fin<br>Tipo Nivel 2<br>Gestión Municip<br>Tiga Stado Obra                                                                                                    | COLON<br>Seleccione u<br>al Frente para l<br>A INICIAR | .na opcion .▼<br>a victoria .▼ |                    |           |
| Agregar Obra<br>Obra<br>Departamento<br>Presupuesto<br>Inicio<br>Tipo<br>Tipo Nivel 1<br>Financiacion<br>Empresa      | COLON V<br>ARQUITECTURA V<br>Seleccione una opcion V<br>NACIONAL V                                                                                                    | International Sector Sector Se | COLON<br>Seleccione u<br>al Frente para l<br>A INICIAR | na opcion 💌<br>a victoria 👻    |                    |           |
| Agregar Obra<br>Obra<br>Departamento<br>Presupuesto<br>Inicio<br>Tipo<br>Tipo Nivel 1<br>Financiacion<br>Empresa      | COLON V<br>ARQUITECTURA V<br>Seleccione una opcion V<br>NACIONAL V                                                                                                    | Visis Oduks<br>Descripcion<br>Localidad<br>Monto<br>Fin<br>Tipo Nivel 2.<br>Gestión Municip<br>Estado Obra                                                                                                    | COLON<br>Seleccione u<br>al Frente para l<br>A INICIAR | na opcion 👻                    |                    |           |
| Agregar Obra<br>Obra<br>Departamento<br>Presupuesto<br>Inicio<br>Tipo<br>Tipo Nivel 1<br>Financiacion<br>Empresa<br>K | COLON  COLON ARQUITECTURA Seleccione una opcion NACIONAL                                                                                                    | Visis Outais<br>Descripcion<br>Localidad<br>Monto<br>Fin<br>Tipo Nivel 2.<br>Gestión Municip<br>Estado Obra<br>11                                                                                                    | COLON<br>Seleccione u<br>al Frente para<br>A INICIAR   | na opcion v<br>a victoria v    | Juardar × C        | Cancela   |
| Agregar Obra<br>Obra<br>Departamento<br>Presupuesto<br>Inicio<br>Tipo<br>Tipo Nivel 1<br>Financiacion<br>Empresa<br>< | COLON V<br>ARQUITECTURA V<br>Seleccione una opcion V<br>NACIONAL V                                                                                                    | Visis Outas<br>Descripcion<br>Localidad<br>Monto<br>Fin<br>Tipo Nivel 2<br>Gestión Municip<br>Estado Obra                                                                                                    | COLON<br>Seleccione u<br>al Frente para l<br>A INICIAR | a victoria y                   | Juardar 🛛 × C      | Cancela   |
| Agregar Obra<br>Obra<br>Departamento<br>Presupuesto<br>Inicio<br>Tipo<br>Tipo Nivel 1<br>Financiacion<br>Empresa<br>< | COLON V<br>ARQUITECTURA V<br>Seleccione una opcion V<br>NACIONAL V                                                                                                    | Visis Oduks  Descripcion  Localidad  Monto Fin  Tipo Nivel 2.  Gestión Municip  Estado Obra  III                                                                                                    | COLON<br>Seleccione u<br>al Frente para l<br>A INICIAR | a victoria e                   | Juardar   × C      | iancela . |
| Agregar Obra<br>Obra<br>Departamento<br>Presupuesto<br>Inicio<br>Tipo Nivel 1<br>Financiacion<br>Empresa<br>4         | COLON  COLON COLON COLOR COLOR | Visis Outab<br>Descripcion<br>Localidad<br>Monto<br>Fin<br>Tipo Nivel 2<br>Gestión Municip<br>Estado Obra<br>11                                                                                                    | COLON<br>Seleccione u<br>al Frente para I<br>A INICIAR | a opcion e                     |                    | Cancela   |
| Agregar Obra<br>Obra<br>Departamento<br>Presupuesto<br>Tipio<br>Tipo Nivel 1<br>Financiacion<br>Empresa               | COLON V<br>ARQUITECTURA V<br>Seleccione una opcion V<br>NACIONAL V                                                                                                    | In Source Service Service Serv | COLON<br>Seleccione u<br>al Frente para I<br>A INICIAR | a opcion y<br>a victoria y     | Juardar 🗵 × C      | Cancela   |

| Campo      | Acción                                                                                                    |
|------------|----------------------------------------------------------------------------------------------------|
| Obra       | Completar el nombre del proyecto u obra                                                                                                    |
| Descripció | ón Completar con una breve descripción del<br>proyecto u obra                                                                                                    |
| Departame  | ento Seleccionar el departamento territorial donde se realizará la obra                                                                                                    |
| Localidad  | Seleccionar la localidad territorial donde se realizará la obra                                                                                                    |
| Presupues  | En caso de ser un proyecto en gestión, se<br>ingresará el presupuesto estimado por el<br>equipo técnico que desarrollo el proyecto o<br>el monto asignado por el ejecutivo. En caso<br>de ser una obra con proyecto ejecutivo,<br>corresponde completar con el presupuesto<br>oficial de la obra. |

| Monto             | Una vez licitada la obra, se ingresa el monto por el que fue adjudicada la misma.                |
|-------------------|--------------------------------------------------------------------------------------------------|
| Inicio            | Fecha de inicio de obra                                                                          |
| Fin               | Fecha de finalización de obra                                                                    |
| Tipo de obra      | Seleccionar el tipo de obra genérico.                                                            |
| Tipo Nivel 1      | Seleccionar el tipo de obra esencial                                                             |
| Tipo Nivel 2      | Seleccionar el tipo de obra constructivo                                                         |
| Financiación      | Seleccionar el tipo de financiación con que<br>se llevará a cabo la obra                         |
| Financiación      | Seleccionar el tipo de financiación con que<br>se llevará a cabo la obra                         |
| Gestión Municipal | Seleccionar el partido político al que<br>corresponde el municipio donde se<br>realizará la obra |
| Empresa           | Una vez adjudicada la obra, seleccionar la empresa que ejecutará la misma.                       |
| Estado de obra    | Seleccionar el estado de situación de proyecto u obra                                            |

|                                                                                                    | E OBRAS                                                           | ×                                           |                |                                                                                              |                                                                |                                       | -            |           | _        |                  | _               |
|----------------------------------------------------------------------------------------------------|-------------------------------------------------------------------|---------------------------------------------|----------------|----------------------------------------------------------------------------------------------|----------------------------------------------------------------|---------------------------------------|--------------|-----------|----------|------------------|-----------------|
| - → C                                                                                                    | () gobentr                                                        | rerios/minp                                 | lan/tablero/ph | p/obras/index.ph                                                                             | р                                                              |                                       |              | 公         | Ģ        | V                | 3               |
| Minister<br>Mas escuelas po                                                                                           | io de Plai<br>Uelas                                               | neamient                                    | o Infraestruc  | SUBSECRETARIA D                                                                              | e ARQUITECTUR                                                  | A y CONSTR<br>TCdataen                | try 1        | ES - (Pri | sta Data | a Entry)<br>alir |                 |
| GESTION                                                                                                    | DE OBRA                                                           | AS                                          | Mie            | Ohm                                                                                          |                                                                |                                       |              | Me        | nu Ra    | apido            |                 |
| <b>Agregar Obra</b><br>Obra                                                                                           | Nueva Escuela                                                     | a B° Lomas del                              | Mirador        | Descripcion                                                                                  | Nueva escu                                                     | ela a crea                            | ren el j     | B° Lor    | nas de   | el Mira          | ×               |
| Agregar Obra<br>Obra                                                                                                  | Nueva Escuela                                                     | a Bº Lomas del                              | Mirador        | Descripcion                                                                                  | Nueva escu                                                     | ela a crea                            | ren el j     | B° Lor    | nas de   | el Mira          | ×               |
| Agregar Obra<br>Obra<br>Departamento                                                                                  | Nueva Escuela<br>COLON                                            | a B° Lomas del                              | Mirador        | Descripcion<br>Localidad                                                                     | Nueva escue                                                    | ela a crea                            | ren el j     | B° Lor    | nas de   | el Mira          | ×<br>dor        |
| Agregar Obra<br>Obra<br>Departamento<br>Presupuesto                                                                   | Nueva Escuela<br>COLON                                            | a B° Lomas del                              | Mirador        | Descripcion<br>Localidad<br>Monto                                                            | Nueva escue<br>COLON                                           | ela a crea                            | r en el j    | B° Lor    | nas de   | el Mira          | ×<br>doi        |
| Agregar Obra<br>Obra<br>Departamento<br>Presupuesto<br>Inicio                                                         | Nueva Escuela<br>COLON                                            | a B° Lomas del                              | Mirador        | Descripcion<br>Localidad<br>Monto<br>Fin                                                     | Nueva escue<br>COLON                                           | ela a crea                            | ren el j     | ₿° Lor    | nas de   | el Mira          | ×<br>doi        |
| Agregar Obra<br>Obra<br>Departamento<br>Presupuesto<br>Inicio<br>Tipo                                                 | Nueva Escuela<br>COLON<br>ARQUITECTI                              | a B° Lomas del                              | Mirador        | Descripcion<br>Localidad<br>Monto<br>Fin                                                     | Nueva escue<br>COLON                                           | ela a crea                            | r en el j    | B° Lor    | nas de   | el Mira          | <b>x</b><br>dor |
| Agregar Obra<br>Obra<br>Departamento<br>Presupuesto<br>Inicio<br>Tipo<br>Tipo Nivel 1                                 | Nueva Escuela<br>COLON<br>ARQUITECTI<br>Seleccione un             | a B° Lomas del                              | Mirador        | Descripcion<br>Localidad<br>Monto<br>Fin<br>Tipo Nivel 2                                     | Nueva escur<br>COLON                                           | ela a crea                            | r en el j    | ₿° Lor    | nas de   | el Mira          | ×<br>dor        |
| Agregar Obra<br>Obra<br>Departamento<br>Presupuesto<br>Inicio<br>Tipo<br>Tipo Nivel 1<br>Financiacion                 | Nueva Escuela<br>COLON<br>ARQUITECTI<br>Seleccione un<br>NACIONAL | a B <sup>o</sup> Lomas del                  | Mirador        | Descripcion<br>Localidad<br>Monto<br>Fin<br>Tipo Nivel 2<br>Gestión Municipal                | Nueva escue<br>COLON<br>Seleccione                             | ela a crea                            | renel)       | ₿° Lor    | nas de   | el Mira          | ×<br>dor        |
| Agregar Obra<br>Obra<br>Departamento<br>Presupuesto<br>Inicio<br>Tipo<br>Tipo Nivel 1<br>Financiacion<br>Empresa      | Nueva Escuela<br>COLON<br>ARQUITECTI<br>Seleccione un<br>NACIONAL | a B° Lomas del<br>V<br>URA V<br>ha opcion V | Mirador        | Descripcion<br>Localidad<br>Monto<br>Fin<br>Tipo Nivel 2<br>Gestión Municipal<br>Estado Obra | Nueva escue<br>COLON<br>Seleccione<br>Frente para<br>A INICIAR | ela a crea<br>una opcio<br>la victori | renel)<br>on | ₿° Lor    | nas de   | al Mira          | dor             |
| Agregar Obra<br>Obra<br>Departamento<br>Presupuesto<br>Inicio<br>Tipo<br>Tipo Nivel 1<br>Financiacion<br>Empresa      | Nueva Escuela<br>COLON<br>ARQUITECTI<br>Seleccione un<br>NACIONAL | uRA w<br>uRA w<br>us opcion w               | Mirador        | Descripcion<br>Localidad<br>Monto<br>Fin<br>Tipo Nivel 2<br>Gestión Municipal<br>Estado Obra | Nueva escue<br>COLON<br>Seleccione<br>Frente para<br>A INICIAR | una opcio                             | r en el j    | ₿° Lor    | nas de   | el Mira          | ×<br>dor        |
| Agregar Obra<br>Obra<br>Departamento<br>Presupuesto<br>Inicio<br>Tipo<br>Tipo Nivel 1<br>Financiacion<br>Empresa<br>4 | Nueva Escuela<br>COLON<br>ARQUITECTI<br>Seleccione un<br>NACIONAL | uRA v<br>uRA v<br>uRA v                     | Mirador<br>w   | Descripcion<br>Localidad<br>Monto<br>Fin<br>Tipo Nivel 2<br>Gestión Municipal<br>Estado Obra | Nueva escue<br>COLON<br>Seleccione<br>Frente para<br>A INICIAR | una opcio                             | r en el )    | ₿° Lor    | nas de   | el Mira-         | dor<br>ar       |

Ingreso de Nombre y Descripción de la obra

|                                                                                                    | DE OBRAS ×                                                                                                    | (P)               |                                                                                              |                                                                  |                                           |                    | -                     |           |    |
|----------------------------------------------------------------------------------------------------|----------------------------------------------------------------------------------------------------|-------------------|----------------------------------------------------------------------------------------------|------------------------------------------------------------------|-------------------------------------------|--------------------|-----------------------|-----------|----|
| - ⇒ C                                                                                                    | () gobentrerios                                                                                                    | /minplan/tablero/ | /php/obras/index.php                                                                         | )                                                                |                                           | z                  | ን ወ                   | V         |    |
|                                                                                                    |                                                                                                    |                   | SUBSECRETARIA DE                                                                             | ARQUITECTURA                                                     | Y CONSTRUC                                | CCIONES - I        | (Prueba Da            | ta Entry) |    |
| -                                                                                                    |                                                                                                    |                   |                                                                                              |                                                                  |                                           |                    |                       |           |    |
| Minister                                                                                                    | io de Planear                                                                                                    | miento Infraest   | tructura y Servici                                                                           | os T                                                             |                                           |                    |                       |           |    |
|                                                                                                    |                                                                                                    |                   |                                                                                              |                                                                  |                                           | -                  |                       |           |    |
|                                                                                                    |                                                                                                    |                   |                                                                                              | 10                                                               |                                           |                    |                       |           |    |
|                                                                                                    |                                                                                                    |                   |                                                                                              | 2 2                                                              |                                           |                    |                       | -         |    |
| M                                                                                                    | 100                                                                                                    |                   |                                                                                              | 1 1                                                              |                                           |                    |                       | 1         |    |
|                                                                                                    | 4 12                                                                                                    |                   |                                                                                              | in the                                                           |                                           | 4                  | 1                     |           |    |
| Mas ascualas er                                                                                                    | ara aconurar la orlucación                                                                                                    | da 🦾              |                                                                                              |                                                                  | A                                         |                    | 1310                  |           |    |
| nuestros niños                                                                                                    | ara asegurar la eucoación                                                                                                    |                   |                                                                                              | Nº 2                                                             | T                                         |                    | 1                     |           |    |
| indeation initia.                                                                                                    |                                                                                                    | State Carl        | ALL AREA                                                                                     | 100                                                              |                                           | 10                 | 100                   |           |    |
|                                                                                                    |                                                                                                    |                   |                                                                                              |                                                                  |                                           | -                  | tenu R                | apido     | 9  |
|                                                                                                    |                                                                                                    |                   |                                                                                              |                                                                  |                                           |                    |                       |           |    |
| <b>JESTION</b>                                                                                                    | DE OBRAS                                                                                                    |                   |                                                                                              |                                                                  |                                           |                    |                       |           |    |
| Lonion                                                                                                    | DE OBIVIO                                                                                                    |                   |                                                                                              |                                                                  |                                           |                    |                       |           |    |
|                                                                                                    |                                                                                                    |                   | Mis Obras                                                                                    |                                                                  |                                           |                    |                       |           |    |
|                                                                                                    |                                                                                                    |                   |                                                                                              |                                                                  |                                           |                    |                       |           |    |
| Agregar Obra                                                                                                    |                                                                                                    |                   |                                                                                              |                                                                  |                                           |                    |                       |           |    |
| <mark>Agregar Obra</mark><br>Obra                                                                                     | Nueva Escuela Bº Lo                                                                                                    | mas del Mirador   | Descripcion                                                                                  | Nueva escue                                                      | la a crear e                              | en el <u>B</u> º I | Lomas d               | el Mira   | ıd |
| <b>Agregar Obra</b><br>Obra                                                                                           | Nueva Escuela Bº Lo                                                                                                    | mas del Mirador   | Descripcion                                                                                  | Nueva escue                                                      | la a crear e                              | en el <u>B</u> º I | Lomas d               | el Mira   | ıd |
| Agregar Obra<br>Obra                                                                                                  | Nueva Escuela Bº Lo                                                                                                    | mas del Mirador   | Descripcion                                                                                  | Nueva escue                                                      | la a crear e                              | en el <u>B</u> º I | Lomas d               | el Mira   | ıd |
| Agregar Obra<br>Obra<br>Departamento                                                                                  | Nueva Escuela Bº Lo<br>COLON<br>COLON                                                                                                    | mas del Mirador   | Descripcion                                                                                  | Nueva escue<br>COLON                                             | la a crear e                              | en el <u>B</u> º I | Lomas d               | el Mira   | ıd |
| Agregar Obra<br>Obra<br>Departamento<br>Presupuesto<br>Inicio                                                         | Nueva Escuela Bº Lo<br>COLON<br>COLON<br>CONCORDIA                                                                                                    | mas del Mirador   | Descripcion<br>Localidad<br>Monto<br>Fin                                                     | Nueva escue<br>COLON                                             | la a crear e                              | en el <u>B</u> º l | Lomas d               | el Mira   | d  |
| Agregar Obra<br>Obra<br>Departamento<br>Presupuesto<br>Inicio<br>Tino                                                 | Nueva Escuela Bº Lo<br>COLON<br>COLON<br>CONCORDIA<br>DIAMANTE<br>FEDERACION                                                                                                    | mas del Mirador   | Descripcion<br>Localidad<br>Monto<br>Fin                                                     | Nueva escue                                                      | la a crear e                              | en el <u>B</u> º I | Lomas d               | el Mira   | d  |
| Agregar Obra<br>Obra<br>Departamento<br>Presupuesto<br>Inicio<br>Tipo<br>Tipo Nivel 1                                 | Nueva Escuela Bº Lo<br>COLON<br>COLON<br>CONCORDIA<br>DIAMANTE<br>FEDERACION<br>FEDERAL                                                                                                    | mas del Mirador   | Descripcion<br>Localidad<br>Monto<br>Fin<br>Tino Nivel 2                                     | Nueva escue<br>COLON                                             | la a crear e                              | en el <u>B</u> º l | Lomas d               | el Mira   | d  |
| Agregar Obra<br>Obra<br>Departamento<br>Presupuesto<br>Inicio<br>Tipo<br>Tipo Nivel 1                                 | Nueva Escuela Bº Lo<br>COLON<br>COLON<br>CONCORDIA<br>DIAMANTE<br>FEDERACION<br>FEDERAL<br>FELICIANO<br>GUALEGUAY                                                                                                    | mas del Mirador   | Descripcion<br>Localidad<br>Monto<br>Fin<br>Tipo Nivel 2<br>Gestión Municipal                | Nueva escue<br>COLON<br>Seleccione u                             | la a crear e                              | en el Bº l         | Lomas d               | el Mira   | d  |
| Agregar Obra<br>Obra<br>Departamento<br>Presupuesto<br>Inicio<br>Tipo<br>Tipo Nivel 1<br>Financiacion                 | Nueva Escuela Bº Lo<br>COLON<br>COLON<br>CONCORDIA<br>DIAMANTE<br>FEDERACION<br>FEDERAL<br>FELICIANO<br>GUALEGUAY<br>GUALEGUAYCHU                                                                                                    | mas del Mirador   | Descripcion<br>Localidad<br>Monto<br>Fin<br>Tipo Nivel 2<br>Gastión Municipal                | Nueva escue<br>COLON<br>Seleccione o<br>Frente para              | la a crear e                              | en el <u>B</u> ° ( | Lomas d               | el Mira   | d  |
| Agregar Obra<br>Obra<br>Departamento<br>Presupuesto<br>Inicio<br>Tipo<br>Tipo Nivel 1<br>Financiacion<br>Empresa      | Nueva Escuela Bº Lo<br>COLON<br>COLON<br>CONCORDIA<br>DIAMANTE<br>FEDERACION<br>FEDERAL<br>FELICIANO<br>GUALEGUAY<br>GUALEGUAY<br>GUALEGUAYCHU<br>ISLAS DEL IBICUY                                                                                                    | mas del Mirador   | Descripcion<br>Localidad<br>Monto<br>Fin<br>Tipo Nivel 2<br>Gestión Municipal                | Nueva escue<br>COLON<br>Seleccione o<br>Frente para<br>A INICIAR | la a crear (                              | en el Bº l         | Lomas d               | el Mira   | ıd |
| Agregar Obra<br>Obra<br>Departamento<br>Presupuesto<br>Inicio<br>Tipo<br>Tipo Nivel 1<br>Financiacion<br>Empresa      | COLON<br>COLON<br>COLON<br>CONCORDIA<br>DIAMANTE<br>FEDERACION<br>FEDERAL<br>GUALEGUAY<br>GUALEGUAY<br>GUALEGUAY<br>GUALEGUAY<br>CUALEGUAY<br>CUALEGUAY<br>CUALEGUAY<br>GUALEGUAY<br>CUALEGUAY<br>CUALEGUAY | mas del Mirador   | Descripcion<br>Localidad<br>Monto<br>Fin<br>Tipo Nivel 2<br>Gestión Municipal<br>Estado Obra | Nueva escue<br>COLON<br>Seleccione o<br>Frente para<br>A INICIAR | la a crear o                              | en el Bº l         | Lomas d               | el Mira   | d  |
| Agregar Obra<br>Obra<br>Departamento<br>Presupuesto<br>Inicio<br>Tipo<br>Tipo Nivel 1<br>Financiacion<br>Empresa      | Nueva Escuela Bº Lo<br>COLON<br>COLON<br>CONCORDIA<br>DIAMANTE<br>FEDERAL<br>FEDERAL<br>FELICIANO<br>GUALEGUAY<br>GUALEGUAY<br>GUALEGUAY<br>GUALEGUAY<br>LA PAZ<br>NOGOYA<br>DARANA                                                                                                    | mas del Mirador   | Descripcion<br>Localidad<br>Monto<br>Fin<br>Tipo Nivel 2<br>Gestión Municipal<br>Estado Obra | Nueva escue<br>COLON<br>Seleccione u<br>Frente para<br>A INICIAR | la a crear e                              | en el Bº l         | Lomas d               | el Mira   | d  |
| Agregar Obra<br>Obra<br>Departamento<br>Presupuesto<br>Inicio<br>Tipo<br>Tipo Nivel 1<br>Financiacion<br>Empresa<br>4 | Nueva Escuela Bº Lo<br>COLON<br>COLON<br>CONCORDIA<br>DIAMANTE<br>FEDERACION<br>FEDERACION<br>FEDERACION<br>GUALEGUAY<br>GUALEGUAY<br>GUALEGUAY<br>GUALEGUAY<br>GUALEGUAY<br>DARANA<br>SAN SALVADOR                                                                                                    | mas del Mirador   | Descripcion<br>Localidad<br>Monto<br>Fin<br>Tipo Nivel 2<br>Gestión Municipal<br>Estado Obra | Nueva escue<br>COLON<br>Seleccione e<br>Frente para<br>A INICIAR | la a crear (                              | en el Bº l         | Lomas d               | el Mira   | I  |
| Agregar Obra<br>Obra<br>Departamento<br>Presupuesto<br>Inicio<br>Tipo<br>Tipo Nivel 1<br>Financiacion<br>Empresa<br>K | Nueva Escuela B* Lo<br>COLON<br>COLON<br>CONCORDIA<br>DIAMANTE<br>FEDERACION<br>FEDERAL<br>FELICIANO<br>GUALEGUAYCHU<br>ISLAS DEL IBICU<br>ISLAS DEL IBICU<br>ISLAS DEL IBICU<br>NORTA<br>AN SALVADOR<br>TALA<br>VANDAY                                                                                                    | mas del Mirador   | Descripcion<br>Localidad<br>Monto<br>Fin<br>Tipo Nivel 2<br>Gestión Municipal<br>Estado Obra | Nueva escue<br>COLON<br>Seleccione u<br>Frente para<br>A INICIAR | a crear (                                 | en el <u>B</u> º l | Lomas d<br>▼<br>dar x | el Mira   | Ia |
| Agregar Obra<br>Obra<br>Departamento<br>Presupuesto<br>Tipo<br>Tipo Nivel 1<br>Financiacion<br>Empresa                | Nueva Escuela B <sup>a</sup> Lo<br>COLON<br>COLON<br>DIAMAYTE<br>DIAMAYTE<br>TEDERAL<br>FELICIANO<br>GUALEGUAY<br>GUALEGUAY<br>GUALEGUAY<br>GUALEGUAY<br>MOGOYA<br>DASA<br>VICTORIA                                                                                                    | mas del Mirador   | Descripcion<br>Localidad<br>Monto<br>Fin<br>Tipo Nivel 2<br>Gastión Municipal<br>Estado Obra | Nueva escue<br>COLON<br>Seleccione (<br>Frente para<br>A INICIAR | la a crear e                              | en el Bo I         | Lomas d<br>▼<br>dar × | el Mira   | Ia |
| Agregar Obra<br>Obra<br>Departamento<br>Presupuesto<br>Inicio<br>Tipo Nivel 1<br>Financiacion<br>Empresa<br><         | Nueva Escuela 8º Lo<br>COLON<br>COLON<br>CONCORDIA<br>DIAMANTE<br>FEDERACION<br>FEDERAL<br>FEDERACION<br>FEDERAL<br>FELICIANO<br>GUALEGUAY<br>DIAMANA<br>SAN SALVADOR<br>TALA<br>VICTORIA<br>VICLOGUAY                                                                                                    | mas del Mirador   | Descripcion<br>Localidad<br>Monto<br>Fin<br>Tipo Nivel 2<br>Gestión Municipal<br>Estado Obra | Nueva escue<br>COLON<br>Seleccione u<br>Frente para<br>A INICIAR | ia a crear e                              | en el Bº I         | Lomas d               | el Mira   | Ia |
| Agregar Obra Obra Departamento Presupuesto Inicio Tipo Tipo Nivel 1 Financiacion Empresa                              | Nueva Escuela B <sup>a</sup> Lo<br>COLON<br>COLON<br>CONCORDIA<br>DIAMANTE<br>FEDERACION<br>FEDERAL<br>FEDERACION<br>FEDERAL<br>FELICIANO<br>GUALEGUAYCHU<br>ISLAS DEL IBICUY<br>LA PAZ<br>NOGOYA<br>PARANA<br>SAN SALVADOR<br>TALA<br>URUGUY<br>VICTORIA<br>VICTORIA                                                                                                    | mas del Mirador   | Descripcion<br>Localidad<br>Monto<br>Fin<br>Tipo Nivel 2<br>Gestión Municipal<br>Estado Obra | Nueva escue<br>COLON<br>Seleccione (<br>Frente para<br>A INICIAR | la a crear (                              | en el Rº I         | Lomas d               | el Mira   | Id |
| Agregar Obra Obra Departamento Presupuesto Inicio Tipo Tipo Nivel 1 Financiacion Empresa                              | Nueva Escuela 8º Lo<br>COLON<br>COLON<br>CONCORDIA<br>DIAMANTE<br>FEDERACION<br>FEDERACION<br>FEDERAL<br>GUALEGUAY<br>GUALEGUAY<br>ISLAS DEL IBICUY<br>LA PAZ<br>NOGOVA<br>PARANA<br>SAN SALVADOR<br>TALA<br>URUGUAY<br>VICTORIA<br>VICTORIA                                                                                                    | mas del Mirador   | Descripcion<br>Localidad<br>Monto<br>Fin<br>Tipo Nivel 2<br>Gestión Municipal<br>Estado Obra | Nueva escue<br>COLON<br>Seleccione (<br>Frente para<br>A INICIAR | la a crear (<br>ina opcion<br>la victoria | en el Bº I         | Lomas d               | el Mira   | Ia |

Selección de Departamento provincial

| > 0                                                                                                    | C appentrerios/minr                                                                               | lan/tablero/obr   | /obras/index.phr                                                                                                   | 2                                                                                                    |               | ~    | G                 | V                  |          |
|----------------------------------------------------------------------------------------------------|---------------------------------------------------------------------------------------------------|-------------------|----------------------------------------------------------------------------------------------------|----------------------------------------------------------------------------------------------------|---------------|------|-------------------|--------------------|----------|
|                                                                                                    | G goberna en os/minp                                                                              | nany tablero/prip | obras/macx.pm                                                                                                    |                                                                                                    |               | 2    | ~                 |                    |          |
| Minister<br>Nuevas<br>Estamos constr<br>provincia.                                                               | io de Planeamien<br>Rutas<br>nyendo nuevas rutas en toda la<br>DE OBRAS                           | to Infraestruc    | stura y Servici                                                                                                    | OS TCdataenty                                                                                                    | Ta            | reas | Sa<br>Sa<br>Nu Ra | alir               |          |
| LOTION                                                                                                    | DE ODIVIS                                                                                         | Ma                | 0.                                                                                                    |                                                                                                    |               |      |                   |                    |          |
|                                                                                                    |                                                                                                   | Wits              | Obras                                                                                                    |                                                                                                    |               |      | _                 | _                  |          |
| Agregar Obra                                                                                                    |                                                                                                   | Wits              | Obras                                                                                                    | P                                                                                                    |               |      |                   |                    | ,        |
| <b>Agregar Obra</b><br>Obra                                                                                      | Nueva Escuela Bº Lomas del                                                                        | Mirador           | Descripcion                                                                                                    | Nueva escuela a crear en e                                                                                                    | el <u>B</u> o | Lom  | as de             | l Mira             | ,<br>do  |
| Agregar Obra<br>Obra<br>Departamento                                                                             | Nueva Escuela Bº Lomas del                                                                        | Mirador           | Descripcion                                                                                                    | Nueva escuela a crear en e                                                                                                    | si Bo         | Lom  | as de             | l Mira             | )<br>do  |
| Agregar Obra<br>Obra<br>Departamento<br>Presupuesto                                                              | Nueva Escuela Bº Lomas del<br>PARANA                                                              | Mirador           | Descripcion<br>Localidad<br>Monto                                                                                  | Nueva escuela a crear en e<br>PARANA<br>PARANA                                                                                                    | al ₿o         | Lom  | as de             | l Mira             | )<br>do  |
| Agregar Obra<br>Obra<br>Departamento<br>Presupuesto<br>Inicio                                                    | Nueva Escuela Bº Lomas del<br>PARANA                                                              | Mirador           | Descripcion<br>Localidad<br>Monto<br>Fin                                                                           | Nueva escuela a crear en e<br>PARANA<br>PARANA<br>ORO VERDE<br>CORE DE                                                                                                    | ≥l ₿°         | Lom  | as de             | el Mira            | do       |
| Agregar Obra<br>Obra<br>Departamento<br>Presupuesto<br>Inicio<br>Tipo                                            | Nueva Escuela Bº Lomas del<br>PARANA 💌                                                            | Mirador           | Descripcion<br>Localidad<br>Monto<br>Fin                                                                           | Nueva escuela a crear en e<br>PARANA<br>PARANA<br>ORO VERDE<br>CRESPO<br>MARIA GRANDE                                                                                                    | al ₽°         | Lom  | as de             | l Mira             | do       |
| Agregar Obra<br>Obra<br>Departamento<br>Presupuesto<br>Inicio<br>Tipo<br>Tipo Nivel 1                            | Nueva Escuela Bº Lomas del<br>PARANA v<br>ARQUITECTURA v<br>Seleccione una porice                 | Mirador           | Descripcion Localidad Monto Fin Tipo Nivel 2                                                                       | Nueva escuela a crear en e<br>PARANA<br>ORO VERDE<br>CRESPO<br>MARIJA GRANDE<br>SAN BENITO                                                                                                    | ⊧l Bo         | Lom  | as de             | l Mira             | d        |
| Agregar Obra<br>Obra<br>Departamento<br>Presupuesto<br>Inicio<br>Tipo<br>Tipo Nivel 1<br>Financiacion            | Nueva Escuela Bº Lomas del<br>PARANA V<br>ARQUITECTURA Seleccione una opcion V<br>Naccionati V    | i Mirador         | Descripcion<br>Localidad<br>Monto<br>Fin<br>Tipo Nivel 2<br>Gestión Municipal                                      | Nueva escuela a crear en e<br>PARANA<br>DORONA<br>CRESPO<br>MARIA GRANDE<br>SAN BENITO<br>VILLA HERNANDARIAS                                                                                                 | el ₿°         | Lom  | as de             | l Mira             | 3<br>do  |
| Agregar Obra<br>Obra<br>Departamento<br>Presupuesto<br>Inicio<br>Tipo<br>Tipo Nivel 1<br>Financiacion<br>Empresa | Nueva Escuela Bº Lomas del<br>PARANA<br>ARQUITECTURA<br>Seleccione una opcion<br>NACIONAL<br>     | Mirador           | Descripcion<br>Localidad<br>Monto<br>Fin<br>Tipo Nivel 2<br>Gestión Municipal<br>Estado Obra                       | Nueva escuela a crear en e<br>PARANA<br>ORO VERDE<br>CRESPO<br>MARIA GRANDE<br>SAN BENITO<br>VIALE<br>VILLA HERNANDARIAS<br>ALDEA VALLE MARIA<br>CERRITO<br>COLONIA AVELLANEDA                               | ⊧i <u>p</u> ∘ | Lom  | as de             | l Mira             | 3<br>do  |
| Agregar Obra<br>Obra<br>Departamento<br>Presupuesto<br>Inicio<br>Tipo Nivel 1<br>Financiacion<br>Empresa         | Nueva Escuela Bº Lomas del<br>PARANA v<br>ARQUITECTURA s<br>Seleccione una opcion v<br>NACIONAL v | Mirador<br>w      | Descripcion<br>Descripcion<br>Localidad<br>Monto<br>Fin<br>Tipo Nivel 2<br>Gestión Municipal<br>Estado Obra<br>III | Nueva escuela a crear en e<br>PARANA<br>ORO VERDE<br>CRESPO<br>MARIA GRANDE<br>SAN BENITO<br>VILAL HERNANDARIAS<br>ALDEA VALLE MARIA<br>COLONIA AVELLANEDA<br>HASENKAMP<br>SEGUI<br>TABOSSI<br>VILLA URQUIZA | al <u>₽</u> ° | Lom  | as de             | el Mirae<br>Cancel | do<br>ar |

Selección de Localidad

| C Ogebentrerios/minplan/tablero/php/obras/index.php C Ogebentrerios/minplan/tablero/php/obras/index.php C Ogebentrerios/minplan/tablero/php/                                                                                                    | E GESTION E                                                                                                    | DE OBRAS                                                                                                    | ×                             |              |                                                                                              |                                                                                                  |                  |               |           |
|----------------------------------------------------------------------------------------------------|----------------------------------------------------------------------------------------------------|----------------------------------------------------------------------------------------------------|-------------------------------|--------------|----------------------------------------------------------------------------------------------|--------------------------------------------------------------------------------------------------|------------------|---------------|-----------|
| Alesconetrate de Adoutrie de Plane amiento Infraestructura y Servicios rear an el se cuela servicios rear an el se doucado de nestos niños.<br>As esconetas para asegurar la educación de nestos niños.<br>As esconetas para asegurar la educación de nestos niños.<br>As esconetas para asegurar la educación de nestos niños.<br>As esconetas para asegurar la educación de nestos niños.<br>As esconetas para asegurar la educación de nestos niños.<br>As esconetas para asegurar la educación de nestos niños.<br>As esconetas para asegurar la educación de nestos niños.<br>As esconetas para asegurar la educación de nestos niños.<br>As esconetas para asegurar la educación de nestos niños.<br>As esconetas para asegurar la educación de nestos niños.<br>As esconetas para la educación de nestos niños.<br>As esconetas para la educación de nestos niños.<br>As esconetas para la educación de nestos niños.<br>As esconetas para la vectoría e a crear en el 8º Lomas del Mirador<br>Parananto paranana del Mirador Descripción Nueva escuela a crear en el 8º Lomas del Mirado<br>Departamento paranana del Mirador Descripción Nueva escuela a crear en el 8º Lomas del Mirado<br>Parananto paranana del Mirador Descripción Nueva escuela a crear en el 8º Lomas del Mirado<br>Parananto Daranana del Mirador Descripción Internativa del Mirado<br>Parananto paranana del Mirador Descripción Internativa del Mirado<br>Parananto Darana del Mirador Descripción Internativa del Mirado<br>Parananto Darana del Mirador Descripción Internativa del Mirado<br>Paranananto Darana del Mirador Descripción Internativa del Mirado<br>Paranananto Darana del Mirador Descripción Internativa del Mirado<br>Paranananto Darana del Mirador Descripción Internativa del Mirado<br>Paranananto Darana del Mirador Descripción Internativa del Mirado<br>Paranananto Darana del Mirador Internativa del Mirado<br>Paranananto Darana del Mirador Descripción Internativa del Mirado<br>Paranananto Darana del Mirador Descripción Internativa del Mirado<br>Paranana de Mirador Descripción Internativa del Mirado de Mirador Descripción Internativa del Mirado de Mirado                             | - > C                                                                                                    | () gobentre                                                                                                    | rios/minplan/                 | 'tablero/php | o/obras/index.ph                                                                             | p                                                                                                | 公                | © 🚺           | 7         |
| Ministerio de Planeamiento Infraestructura y Servicos 200 ar 201 201 201 201 201 201 201 201 201 201                                                                                                    |                                                                                                    |                                                                                                    |                               |              | SUBSECRETARIA D                                                                              | E ARQUITECTURA Y CONSTRU                                                                         | ICCIONES - (Prue | iba Data Entr | y)        |
| Agregar Obra Agregar Obra Agreg                                                                                       | Minister<br>Mas Escu<br>Mas escuelas pr<br>nuestros niños.                                                            | io de Plan<br>uelas                                                                                                    | eamiento I                    | nfraestruc   | stura y Servici                                                                              | OS TCdateentr                                                                                    | y Tareas         | Salir         | do        |
| Agregar Obra     a       Obra     Nueva Escuela B° Lomas del Mirador     Descripcion       Nueva Escuela B° Lomas del Mirador     Descripcion     Nueva escuela a crear en el B° Lomas del Mirado       Departamento     PARANA <ul> <li>Localidad</li> <li>PARANA</li> <li>Incio</li> <li>Fin</li> <li>Tipo</li> <li>ARQUITECTURA</li> <li>Tipo Nivel 1</li> <li>Seleccione una opcion</li> <li>Gestión Municipal</li> <li>Frente para la victoria</li> <li>Escuela A</li> <li>Seleccione una opcion</li> <li>Estado Obra</li> <li>A INICIAR</li> <li>CUICO</li> <li>Gaurdar</li> <li>Cancelar</li> <li>B Guardar</li> <li>Cancelar</li> <li> <ul> <li>B Guardar</li> <li>Cancelar</li> <li>Cancelar</li> </ul> </li> </ul>                                                                                                    | <b>JESTION</b>                                                                                                    | DE OBRAS                                                                                                    | S                             | Mis          | Obras                                                                                        |                                                                                                  |                  |               |           |
| Obra         Nueva Escuela 8º Lomas del Mirador         Descripcion         Nueva escuela a crear en el 8º Lomas del Mirador           Departamento         PARANA           Descripcion         Nueva escuela a crear en el 8º Lomas del Mirador           Departamento         PARANA           Paravera escuela a crear en el 8º Lomas del Mirador         Departamento           Departamento         PARANA             Paravera escuela a crear en el 8º Lomas del Mirador             Presupuesto         100000         Monto                 Tipio         ARQUITECTURA                   Tipo Nivel 1         Seleccione una opcion                 Empresa                   CIVICO                   SEGURIDAD                                                                                                    |                                                                                                    |                                                                                                    |                               |              |                                                                                              |                                                                                                  |                  |               |           |
| Departamento PARANA   Departamento PARANA  Presupuesto 100000  Monto  Inicio  Rino  ARQUITECTURA  Tipo Nivel 1 Seleccione una opcion  Financiacion  Seleccione una opcion  Gestión Municipal  Frente para la victoria  Empresa  CTVICO  Estado Obra  A INICIAR  Guardar  Guardar  Guardar  Guardar  Guardar  Concelar  B Guardar  Concelar  Concelar  Conc                                                                                       | Agregar Obra                                                                                                    |                                                                                                    |                               |              |                                                                                              |                                                                                                  |                  |               | ,         |
| Presupuesto 100000 Monto<br>Inicio Fin<br>Tipo ARQUITECTURA<br>Tipo Nivel 1 Seleccione una opcion<br>Financiacion Seleccione una opcion<br>Seleccione una opcion<br>Seleccione una opcione<br>Seleccione una opcione<br>Seleccione una opcione<br>Seleccione una opcione<br>Seleccione una opcione<br>Seleccione una opcione<br>Seleccione una opcione<br>Seleccione una opcione<br>Seleccione una opcione<br>Seleccione una opcione<br>Seleccione una opcione<br>Seleccione una opcione<br>Seleccione una opcione<br>Selec | <b>Agregar Obra</b><br>Obra                                                                                           | Nueva Escuela                                                                                                    | B° Lomas del Mira             | dor          | Descripcion                                                                                  | Nueva escuela a crear                                                                            | en el Bº Lom     | as del Mir    | rado      |
| Inicio Fin<br>Tipo ARQUITECTURA<br>Tipo Nivel 2 Seleccione una opcion<br>Financiacion Seleccione una opcion<br>Gestión Municipal Frente para la victoria<br>Empresa CTVICO<br>DEPORTE<br>SALUD<br>K SEGURIDAD III<br>B Guardar × Cancelar                                                                                                    | Agregar Obra<br>Obra<br>Departamento                                                                                  | Nueva Escuela<br>PARANA                                                                                                    | B° Lomas del Mira             | dor          | Descripcion                                                                                  | Nueva escuela a crear                                                                            | en el Bº Lom     | as del Mir    | a<br>rado |
| Tipo ARQUITECTURA  Tipo Nivel 1 Seleccione una opcion Financiacio Seleccione una opcion Financiacio Seleccione una opcion Gestión Municipal Frente para la victoria Empresa Civico SEGURIDAD   Gestión Municipal Frente para la victoria Frente para la victoria Frente para l                                                                                       | Agregar Obra<br>Obra<br>Departamento<br>Presupuesto                                                                   | Nueva Escuela<br>PARANA                                                                                                    | B° Lomas del Mira             | dor          | Descripcion<br>Localidad<br>Monto                                                            | Nueva escuela a crear<br>PARANA                                                                  | en el B° Lom     | ias del Mii   | rado      |
| Tipo Nivel 1 Seleccione una opcion Tipo Nivel 2 Seleccione una opcion Financiacion Seleccione una opcion Gestión Municipal Frente para la victoria CIVICO Estado Obra A INICIAR SAUDO GENERATOR A GUARDA MI SEGURIDAD MI SEGURIDAD MI SEGURIDAD MI SEGURIDAD MI SEGURIDAD MI SEGURIDAD SEGURIDAD SEGURID                                                                                       | Agregar Obra<br>Obra<br>Departamento<br>Presupuesto<br>Inicio                                                         | Nueva Escuela<br>PARANA<br>100000                                                                                                    | B° Lomas del Mira             | dor          | Descripcion<br>Localidad<br>Monto<br>Fin                                                     | Nueva escuela a crear<br>PARANA                                                                  | en el B° Lom     | as del Mir    | rad       |
| Financiacion Sitescience una occion Gestión Municipal Prente para la victoria  Empresa CLVICO DEPORTE SALUD  General General G                                                                                       | Agregar Obra<br>Obra<br>Departamento<br>Presupuesto<br>Inicio<br>Tipo                                                 | Nueva Escuela<br>PARANA<br>100000<br>AROUITECTUI                                                                                                    | B° Lomas del Mira             | dor          | Descripcion<br>Localidad<br>Monto<br>Fin                                                     | Nueva escuela a crear<br>PARANA                                                                  | en el B° Lom     | ias del Mir   | rad       |
| Empresa<br>CIVICO<br>DEPORTE<br>SEGURIDAD<br>* SEGURIDAD<br>B Guardar x Cancela                                                                                                    | Agregar Obra<br>Obra<br>Departamento<br>Presupuesto<br>Inicio<br>Tipo<br>Tipo Nivel 1                                 | Nueva Escuela<br>PARANA<br>100000<br>ARQUITECTUI<br>Seleccione una                                                                                                    | B <sup>o</sup> Lomas del Mira | dor          | Descripcion<br>Localidad<br>Monto<br>Fin<br>Tipo Nivel 2                                     | Nueva escuela a crear                                                                            | en el B° Lom     | ias del Mir   | rad       |
| SALUD     SEGURIDAD     III     B Guardan × Cancela                                                                                                    | Agregar Obra<br>Obra<br>Departamento<br>Presupuesto<br>Inicio<br>Tipo<br>Tipo Nivel 1<br>Financiacion                 | Nueva Escuela<br>PARANA<br>100000<br>ARQUITECTUI<br>Seleccione una<br>Seleccione una                                                                                                    | B° Lomas del Mira             | dor          | Descripcion<br>Localidad<br>Monto<br>Fin<br>Tipo Nivel 2<br>Gestión Municipal                | Nueva escuela a crear<br>PARANA<br>Seleccione una opcior                                         | en el B° Lom     | ias del Mir   | rad       |
| B Guardar x Cancela                                                                                                    | Agregar Obra<br>Obra<br>Departamento<br>Presupuesto<br>Inicio<br>Tipo Nivel 1<br>Financiacion<br>Empresa              | Nueva Escuela<br>PARANA<br>100000<br>ARQUITECTUI<br>Seleccione una<br>Seleccione una<br>ESCUELA<br>CIVICO<br>DEPORTE                                                                                                    | B° Lomas del Mira             | dor<br>      | Descripcion<br>Localidad<br>Monto<br>Fin<br>Tipo Nivel 2<br>Gestión Municipal<br>Estado Obra | Nueva escuela a crear<br>PARANA<br>Seleccione una opcior<br>Frente para la victoria<br>A INICIAR | en el B° Lom     | as del Mir    | rado      |
|                                                                                                    | Agregar Obra<br>Obra<br>Departamento<br>Presupuesto<br>Inicio<br>Tipo<br>Tipo Nivel 1<br>Financiacion<br>Empresa      | Nueva Escuela<br>PARANA<br>100000<br>ARQUITECTUI<br>Seleccione una<br>Seleccione una<br>ESCUELA<br>CIVICO<br>DEPORTE<br>SALUD<br>SEGUEIDAD                                                                                                    | B° Lomas del Mira             | dor<br>T     | Descripcion<br>Localidad<br>Monto<br>Fin<br>Tipo Nivel 2<br>Gestión Municipal<br>Estado Obra | Nueva escuela a crear<br>PARANA<br>Seleccione una opcior<br>Frente para la victoria<br>A INICIAR | en el B° Lom     | as del Mir    | rad       |
|                                                                                                    | Agregar Obra<br>Obra<br>Departamento<br>Presupuesto<br>Inicio<br>Tipo<br>Tipo Nivel 1<br>Financiacion<br>Empresa<br>4 | Nueva Escuela<br>PARANA<br>100000<br>ARQUITECTU<br>Seleccione una<br>Escureta<br>Seleccione una<br>Escureta<br>Seleccione una<br>Escureta<br>Seleccione una<br>Seleccione una | B <sup>a</sup> Lomas del Mira | dor          | Descripcion<br>Localidad<br>Monto<br>Fin<br>Tipo Nivel 2<br>Gestión Municipal<br>Estado Obra | Nueva escuela a crear<br>PARANA<br>Seleccione una opcior<br>Frente para la victoria<br>A INICIAR | en el B° Lom     | x Canc        | rado      |

Selección de Tipo de obra nivel 1

| -                                                                                                    | DE OBRAS                                                                    |                       |                                                                                              | _                                                                                                    |                                              |
|----------------------------------------------------------------------------------------------------|-----------------------------------------------------------------------------|-----------------------|----------------------------------------------------------------------------------------------|----------------------------------------------------------------------------------------------------|----------------------------------------------|
| - → C                                                                                                    | () gobentrerio                                                              | os/minplan/tablero/pł | hp/obras/index.php                                                                           | p                                                                                                    | 쇼 👁 💟                                        |
| Minister                                                                                                    | io de Planea                                                                | amiento Infraestru    | subsecretaria de<br>Ictura y Servici                                                         | EARQUITECTURA Y CONSTRUCT                                                                                                    | CIONES - (Prueba Data Entry)<br>Taneas Salir |
| Nuevas<br>Estamos constr<br>provincia.                                                                           | Rutas<br>uyendo nuevas nutas er<br>DE OBRAS                                 | s toda la             |                                                                                              |                                                                                                    | Репи карио                                   |
| ocorron                                                                                                    | DE OBIUIO                                                                   | Mi                    | is Obras                                                                                     |                                                                                                    |                                              |
|                                                                                                    |                                                                             |                       |                                                                                              |                                                                                                    |                                              |
| Agregar Obra                                                                                                    |                                                                             |                       |                                                                                              |                                                                                                    |                                              |
| Agregar Obra<br>Obra                                                                                             | Nueva Escuela Bº                                                            | Lomas del Mirador     | Descripcion                                                                                  | Nueva escuela a crear el                                                                                                    | n el Bº Lomas del Mirado                     |
| Agregar Obra<br>Obra<br>Departamento                                                                             | Nueva Escuela Bº                                                            | Lomas del Mirador     | Descripcion                                                                                  | Nueva escuela a crear en                                                                                                    | n el B° Lomas del Mirado                     |
| Agregar Obra<br>Obra<br>Departamento<br>Presupuesto                                                              | Nueva Escuela Bº<br>PARANA<br>100000                                        | Lomas del Mirador     | Descripcion<br>Localidad<br>Monto                                                            | Nueva escuela a crear el<br>PARANA                                                                                                    | n el B° Lomas del Mirado                     |
| Agregar Obra<br>Obra<br>Departamento<br>Presupuesto<br>Inicio                                                    | Nueva Escuela Bº<br>PARANA<br>100000                                        | Lomas del Mirador     | Descripcion<br>Localidad<br>Monto<br>Fin                                                     | Nueva escuela a crear el<br>PARANA                                                                                                    | n el Bº Lomas del Mirado                     |
| Agregar Obra<br>Obra<br>Departamento<br>Presupuesto<br>Inicio<br>Tipo                                            | Nueva Escuela Bº<br>PARANA<br>100000<br>ARQUITECTURA                        | Lomas del Mirador     | Descripcion<br>Localidad<br>Monto<br>Fin                                                     | Nueva escuela a crear en                                                                                                    | n el Bº Lomas del Mirado                     |
| Agregar Obra<br>Obra<br>Departamento<br>Presupuesto<br>Inicio<br>Tipo<br>Tipo Nivel 1                            | Nueva Escuela Bº<br>PARANA<br>100000<br>ARQUITECTURA<br>ESCUELA             | Lomas del Mirador     | Descripcion<br>Localidad<br>Monto<br>Fin<br>Tipo Nivel 2                                     | Nueva escuela a crear el<br>PARANA                                                                                                    | n el Bº Lomas del Mirado                     |
| Agregar Obra<br>Obra<br>Departamento<br>Presupuesto<br>Inicio<br>Tipo<br>Tipo<br>Tipo Nivel 1<br>Financiacion    | Nueva Escuela Bº<br>PARANA<br>100000<br>ARQUITECTURA<br>ESCUELA<br>NACIONAL | Lomas del Mirador     | Descripcion<br>Localidad<br>Monto<br>Fin<br>Tipo Nivel 2<br>Gestión Municipal                | Nueva escuela a crear en                                                                                                    | n el B° Lomas del Mirado                     |
| Agregar Obra<br>Obra<br>Departamento<br>Presupuesto<br>Inicio<br>Tipo<br>Tipo Nivel 1<br>Financiacion<br>Empresa | Nueva Escuela Bº<br>PARANA<br>100000<br>ARQUITECTURA<br>ESCUELA<br>NACIONAL | Lomas del Mirador     | Descripcion<br>Localidad<br>Monto<br>Fin<br>Tipo Nivel 2<br>Gestión Municipal<br>Estado Obra | Nueva escuela a crear er<br>PARANA<br>Seleccione una opcion [<br>Seleccione una opcion ]<br>NUEVO<br>AMPLIACION<br>CONSTRUCCION           | n el B° Lomas del Mirado                     |
| Agregar Obra<br>Obra<br>Departamento<br>Presupuesto<br>Inicio<br>Tipo<br>Tipo Nivel 1<br>Financiacion<br>Empresa | Nueva Escuela B°<br>PARANA<br>100000<br>ARQUITECTURA<br>ESCUELA<br>NACIONAL | Lomas del Mirador     | Descripcion<br>Localidad<br>Monto<br>Fin<br>Tipo Nivel 2<br>Gestión Municipal<br>Estado Obra | Nueva escuela a crear en<br>PARANA<br>Seleccione una opcion<br>Seleccione una opcion<br>AMPLIACION<br>AMPLIACION<br>REPARACION            | n el B° Lomas del Mirado                     |
| Agregar Obra<br>Obra<br>Departamento<br>Presupuesto<br>Inicio<br>Tipo<br>Nivel 1<br>Financiacion<br>Empresa      | Nueva Escuela Bº<br>PARANA<br>100000<br>ARQUITECTURA<br>ESCUELA<br>NACIONAL | Lomas del Mirador     | Descripcion<br>Localidad<br>Monto<br>Fin<br>Tipo Nivel 2<br>Gestión Municipal<br>Estado Obra | Nueva escuela a crear er<br>PARANA<br>Seleccione una opcion<br>Seleccione una opcion<br>NUEVO<br>AMPLIACIÓN<br>CONSTRUCCIÓN<br>REPARACIÓN | n el B° Lomas del Mirado                     |
| Agregar Obra<br>Obra<br>Departamento<br>Presupuesto<br>Inicio<br>Tipo Nivel 1<br>Financiacion<br>Empresa<br>4    | Nueva Escuela 8º PARANA 100000 ARQUITECTURA ESCUELA NACIONAL                | Lomas del Mirador     | Descripcion<br>Localidad<br>Monto<br>Fin<br>Tipo Nivel 2<br>Gestión Municipal<br>Estado Obra | Nueva escuela a crear er<br>PARANA<br>Seleccione una opcion<br>Seleccione una opcion<br>NUEVO<br>AMPLIACIÓN<br>CONSTRUCCIÓN<br>REPARACIÓN | a del Mirado                                 |

Selección de Tipo de obra nivel2

| E GESTION L                                                                                                    | DE OBRAS                                                                                                    | ×                   |                                                                                                    |                                                                             |                                     |                        |         |
|----------------------------------------------------------------------------------------------------|----------------------------------------------------------------------------------------------------|---------------------|----------------------------------------------------------------------------------------------------|-----------------------------------------------------------------------------|-------------------------------------|------------------------|---------|
| - → C'                                                                                                    | () gobentrerie                                                                                                    | os/minplan/tablero/ | php/obras/index.php                                                                                | c                                                                           | \$                                  | © 💟                    |         |
| Minister                                                                                                    | io de Planea                                                                                                    | amiento Infraest    | subsecretaria di<br>ructura y Servici                                                              | EARQUITECTURA Y CONST<br>OS TCdatae                                         | TRUCCIONES - (Prueb<br>entry Tareas | a Data Entry)<br>Selir |         |
| Mas Escu<br>Mas escuelas pa<br>nuestros niños.                                                                              | uelas offer                                                                                                    | in de               |                                                                                                    |                                                                             | Piene                               | u Rapido               |         |
| GESTION                                                                                                    | DE OBRAS                                                                                                    |                     |                                                                                                    |                                                                             |                                     |                        |         |
|                                                                                                    |                                                                                                    |                     | Mis Obras                                                                                          |                                                                             |                                     |                        |         |
| Agregar Obra                                                                                                    |                                                                                                    |                     | Mis Obras                                                                                          |                                                                             |                                     |                        | ×       |
| <b>Agregar Obra</b><br>Obra                                                                                                 | Nueva Escuela Bº                                                                                                    | Lomas del Mirador   | Mis Obras                                                                                          | Nueva escuela a cre                                                         | ar en el Bº Loma                    | is del Mirad           | 3       |
| Agregar Obra<br>Obra                                                                                                    | Nueva Escuela Bº                                                                                                    | Lomas del Mirador   | Descripcion                                                                                        | Nueva escuela a cre                                                         | ar en el Bº Loma                    | s del Mirad            | 1       |
| Agregar Obra<br>Obra<br>Departamento<br>Presuguesto                                                                         | Nueva Escuela Bº<br>PARANA                                                                                                    | Lomas del Mirador   | Descripcion                                                                                        | Nueva escuela a cre<br>PARANA                                               | ear en el Bº Loma                   | is del Mirad           | 3       |
| Agregar Obra<br>Obra<br>Departamento<br>Presupuesto<br>Inicio                                                               | Nueva Escuela Bº<br>PARANA<br>100000                                                                                              | Lomas del Mirador   | Descripcion<br>Localidad<br>Monto<br>Fin                                                           | Nueva escuela a cre<br>PARANA                                               | ear en el Bº Loma                   | is del Mirad           |         |
| Agregar Obra<br>Obra<br>Departamento<br>Presupuesto<br>Inicio<br>Tipo                                                       | Nueva Escuela Bº<br>PARANA<br>100000<br>ARQUITECTURA                                                                              | Lomas del Mirador   | Descripcion<br>Localidad<br>Monto<br>Fin                                                           | Nueva escuela a cre<br>PARANA                                               | aar en el B° Loma                   | is del Mirad           |         |
| Agregar Obra<br>Obra<br>Departamento<br>Presupuesto<br>Inicio<br>Tipo<br>Tipo Nivel 1                                       | Nueva Escuela B°<br>PARANA<br>100000<br>ARQUITECTURA<br>ESCUELA                                                                   | Lomas del Mirador   | Mis Obras Descripcion Localidad Monto Fin Tipo Nivel 2                                             | Nueva escuela a cre<br>PARANA                                               | aar en el B° Loma                   | s del Mirad            | ,       |
| Agregar Obra<br>Obra<br>Departamento<br>Presupuesto<br>Inicio<br>Tipo<br>Tipo Nivel 1<br>Financiacion                       | PARANA<br>100000<br>ARQUITECTURA<br>ESCUELA<br>NACIONAL                                                                           | Lomas del Mirador   | Mis Obras<br>Descripcion<br>Localidad<br>Monto<br>Fin<br>Tipo Nivel 2<br>Gestión Municipal         | Nueva escuela a cre<br>PARANA<br>NUEVO<br>Frente para la viero              | ear en el B° Loma                   | is del Mirad           | 3       |
| Agregar Obra<br>Obra<br>Departamento<br>Presupuesto<br>Inicio<br>Tipo<br>Tipo Nivel 1<br>Financiacion<br>Empresa            | Nueva Escuela B <sup>o</sup><br>PARANA<br>100000<br>ARQUITECTURA<br>ESCUELA<br>NACIONAL<br>PROVINCIAL<br>EST                      | Lomas del Mirador   | Descripcion     Localidad     Monto     Fin     Tipo Nivel 2     Gastión Municipal     Estado Obra | Nueva escuela a cre<br>PARANA<br>NUEVO<br>Frente para la victo<br>A INICIAR | aar en el B° Loma                   | s del Mirad            | 3       |
| Agregar Obra<br>Obra<br>Departamento<br>Presupuesto<br>Inicio<br>Tipo<br>Tipo Nivel 1<br>Financiacion<br>Empresa            | Nueva Escuela B <sup>o</sup><br>PARANA<br>100000<br>ARQUITECTURA<br>ESCUELA<br>NACIONAL<br>PRFINCIAL<br>FFFIR<br>BID              | Lomas del Mirador   | Mis Obras Descripcion Localidad Monto Fin Tipo Nivel 2 Gastión Municipal Estado Obra III           | Nueva escuela a cre<br>PARANA<br>NUEVO<br>Frente para la victo<br>A INICIAR | v<br>ria v<br>n Guardar             | s del Mirad            |         |
| Agregar Obra<br>Obra<br>Departamento<br>Presupuesto<br>Inicio<br>Tipo<br>Tipo<br>Tipo<br>Nivel 1<br>Financiacion<br>Empresa | Nueva Escuela B <sup>o</sup><br>PARANA<br>100000<br>ARQUITECTURA<br>ESCUELA<br>NACIONAL<br>CFI<br>NACIONAL<br>CFI<br>FFFIR<br>BID | Lomas del Mirador   | Mis Obras Descripcion Localidad Monto Fin Tipo Nivel 2 Gestión Municipal Estado Obra III           | Nueva escuela a cre<br>PARANA<br>NUEVO<br>Frente para la victo<br>A INICIAR | ear en el Bº Loma                   | s del Mirad            | )<br>Io |

Selección de Tipo de financiación

|                                                                                                    | DE OBRAS                                                               | ×                       |                 |                                                                                                    |                                                                                                    |         |             |             |                          |
|----------------------------------------------------------------------------------------------------|------------------------------------------------------------------------|-------------------------|-----------------|----------------------------------------------------------------------------------------------------|----------------------------------------------------------------------------------------------------|---------|-------------|-------------|--------------------------|
| - > C                                                                                                    | () gobentr                                                             | erios/min               | olan/tablero/ph | p/obras/index.phj                                                                                   | р                                                                                                    |         | ☆ (         | 9 🚺         | 7                        |
|                                                                                                    |                                                                        |                         |                 | SUBSECRETARIA DI                                                                                    | E ARQUITECTURA Y CONSTRU                                                                                             | CCIONES | i - (Pruebi | a Data Entr | y)                       |
| Minister                                                                                                    | io de Plar                                                             | neamien                 | to Infraestru   | ctura y Servici                                                                                     | iOS TCdataentr                                                                                                    |         |             |             |                          |
|                                                                                                    |                                                                        |                         |                 |                                                                                                    |                                                                                                    |         |             | - 18        |                          |
|                                                                                                    | 2                                                                      |                         |                 |                                                                                                    |                                                                                                    |         |             |             |                          |
| State of                                                                                                    | Sec Children                                                           | -                       | 20              |                                                                                                    | Mila ca                                                                                                    |         |             | and a       |                          |
| Nuevas                                                                                                    | Rulas                                                                  | Calls of                |                 |                                                                                                    |                                                                                                    | time C  | -           | S.A.        |                          |
| the second                                                                                                    | A Contraction                                                          | Contractory of          |                 | In VILL                                                                                             |                                                                                                    | J.V     |             | The second  |                          |
| Estamos constr                                                                                                    | uyendo nuevas rut                                                      | as en toda la           |                 |                                                                                                    |                                                                                                    | *       | ¥.          |             |                          |
| provincia.                                                                                                    |                                                                        |                         |                 |                                                                                                    |                                                                                                    | 13      | - Anti-     | a dealer    | -                        |
|                                                                                                    |                                                                        |                         | N               |                                                                                                    | and the second second second second second second second second second second second second second second second     | -       | Ment        | и карю      | do                       |
|                                                                                                    |                                                                        |                         |                 |                                                                                                    |                                                                                                    |         |             |             |                          |
| GESTION                                                                                                    | DE OBRA                                                                | S                       |                 |                                                                                                    |                                                                                                    |         |             |             |                          |
|                                                                                                    |                                                                        |                         | Mir             | Obras                                                                                               |                                                                                                    |         |             |             |                          |
|                                                                                                    |                                                                        |                         |                 |                                                                                                    |                                                                                                    |         |             |             |                          |
| A services Ohen                                                                                                    |                                                                        |                         |                 |                                                                                                    |                                                                                                    |         |             |             |                          |
| Agregar Obra                                                                                                    |                                                                        |                         |                 |                                                                                                    |                                                                                                    |         |             |             | ×                        |
| Agregar Obra<br>Obra                                                                                                  | Nueva Escuela                                                          | B <sup>o</sup> Lomas de | l Mirador       | Descripcion                                                                                         | Nueva escuela a crear                                                                                                | en el B | ° Loma      | s del Mi    | ×<br>rador               |
| Agregar Obra<br>Obra                                                                                                  | Nueva Escuela                                                          | B° Lomas de             | l Mirador       | Descripcion                                                                                         | Nueva escuela a crear                                                                                                | en el B | ° Loma      | s del Mi    | ×<br>rador               |
| Agregar Obra<br>Obra<br>Departamento                                                                                  | Nueva Escuela<br>PARANA                                                | B° Lomas de             | l Mirador       | Descripcion                                                                                         | Nueva escuela a crear<br>PARANA                                                                                      | en el B | ° Loma      | s del Mi    | ×<br>rador               |
| Agregar Obra<br>Obra<br>Departamento<br>Presupuesto                                                                   | Nueva Escuela<br>PARANA<br>100000                                      | B° Lomas de             | il Mirador      | Descripcion<br>Localidad<br>Monto                                                                   | Nueva escuela a crear<br>PARANA                                                                                      | en el B | ° Loma      | s del Mi    | <b>x</b><br>rador        |
| Agregar Obra<br>Obra<br>Departamento<br>Presupuesto<br>Inicio                                                         | Nueva Escuela<br>PARANA<br>100000                                      | B° Lomas de             | Il Mirador      | Descripcion<br>Localidad<br>Monto<br>Fin                                                            | Nueva escuela a crear<br>PARANA                                                                                      | en el B | ° Loma      | s del Mi    | <b>x</b><br>rador        |
| Agregar Obra<br>Obra<br>Departamento<br>Presupuesto<br>Inicio<br>Tipo                                                 | Nueva Escuela<br>PARANA<br>100000<br>ARQUITECTU                        | JRA                     | il Mirador      | Descripcion<br>Localidad<br>Monto<br>Fin                                                            | Nueva escuela a crear<br>PARANA                                                                                      | en el B | ° Loma      | s del Mi    | <b>x</b><br>rador        |
| Agregar Obra<br>Obra<br>Departamento<br>Presupuesto<br>Inicio<br>Tipo<br>Tipo Nivel 1                                 | Nueva Escuela<br>PARANA<br>100000<br>ARQUITECTL<br>ESCUELA             | JRA                     | l Mirador       | Descripcion<br>Localidad<br>Monto<br>Fin<br>Tipo Nivel 2                                            | Nueva escuela a crear<br>PARANA<br>NUEVO                                                                             | en el B | ° Loma      | s del Mi    | ×<br>rador               |
| Agregar Obra<br>Obra<br>Departamento<br>Presupuesto<br>Inicio<br>Tipo<br>Tipo Nivel 1<br>Financiacion                 | Nueva Escuela<br>PARANA<br>100000<br>ARQUITECTU<br>ESCUELA<br>NACIONAL | B° Lomas de             | il Mirador      | Descripcion<br>Localidad<br>Monto<br>Fin<br>Tipo Nivel 2<br>Gestión Municipal                       | Nueva escuela a crear<br>PARANA<br>NUEVO<br>Frente para la victoria                                                  | en el B | ° Loma      | s del Mi    | x<br>rador               |
| Agregar Obra<br>Obra<br>Departamento<br>Presupuesto<br>Inicio<br>Tipo<br>Tipo Nivel 1<br>Financiacion<br>Empresa      | Nueva Escuela<br>PARANA<br>100000<br>ARQUITECTU<br>ESCUELA<br>NACIONAL | B° Lomas de             | I Mirador       | Descripcion<br>Localidad<br>Monto<br>Fin<br>Tipo Nivel 2<br>Gestión Municipal<br>Estado Obra        | Nueva escuela a crear PARANA NUEVO Frente para la victoria                                                           | en el B | ° Loma      | s del Mi    | ×<br>rador               |
| Agregar Obra<br>Obra<br>Departamento<br>Presupuesto<br>Inicio<br>Tipo<br>Tipo Nivel 1<br>Financiacion<br>Empresa      | Nueva Escuela<br>PARANA<br>100000<br>ARQUITECTU<br>ESCUELA<br>NACIONAL | JRA v                   | il Mirador      | Descripcion<br>Localidad<br>Monto<br>Fin<br>Tipo Nivel 2<br>Gestión Municipal<br>Estado Obra        | Nueva escuela a crear<br>PARANA<br>NUEVO<br>Frente para la victoria<br>Entra para la victoria<br>Badiralismo         | en el B | ° Loma      | s del Mi    | rador                    |
| Agregar Obra<br>Obra<br>Departamento<br>Presupuesto<br>Inicio<br>Tipo<br>Tipo Nivel 1<br>Financiacion<br>Empresa      | Nueva Escuela<br>PARANA<br>100000<br>ARQUITECTL<br>ESCUELA<br>NACIONAL | JRA V                   | Il Mirador      | Descripcion<br>Localidad<br>Monto<br>Fin<br>Tipo Nivel 2<br>Gestión Municipal<br>Estado Obra        | Nueva escuela a crear<br>PARANA<br>NUEVO<br>Frente para la victoria<br>Frente para la victoria<br>PRO<br>Radicalismo | en el B | ° Loma      | s del Mi    | x<br>rador               |
| Agregar Obra<br>Obra<br>Departamento<br>Presupuesto<br>Inicio<br>Tipo<br>Tipo Nivel 1<br>Financiacion<br>Empresa<br>K | Nueva Escuela<br>PARANA<br>100000<br>ARQUITECTU<br>ESCUELA<br>NACIONAL | JRA 💌                   | I Mirador       | Descripcion<br>Localidad<br>Monto<br>Fin<br>Tipo Nivel 2<br>Gestión Municipal<br>Estado Obra        | Nueva escuela a crear<br>PARANA<br>NUEVO<br>Frente para la victoria<br>PRO<br>Radicalismo                            | en el B | ° Loma      | s del Mi    | ×<br>rador<br>•          |
| Agregar Obra<br>Obra<br>Departamento<br>Presupuesto<br>Inicio<br>Tipo<br>Tipo Nivel 1<br>Financiacion<br>Empresa<br>4 | Nueva Escuela<br>PARANA<br>100000<br>ARQUITECTU<br>ESCUELA<br>NACIONAL | JRA v                   | I Mirador       | Descripcion<br>Localidad<br>Monto<br>Fin<br>Tipo Nivel 2<br>Gestión Municipal<br>Estado Obra        | Nueva escuela a crear<br>PARANA<br>NUEVO<br>Frente para la victoria<br>PRO<br>Radicalismo                            | en el B | ° Loma      | s del Mi    | ×<br>rador<br>•          |
| Agregar Obra<br>Obra<br>Departamento<br>Presupuesto<br>Inicio<br>Tipo Nivel 1<br>Financiacion<br>Empresa              | Nueva Escuela<br>PARANA<br>100000<br>ARQUITECTL<br>ESCUELA<br>NACIONAL | B° Lomas de             | I Mirador       | Descripcion<br>Localidad<br>Monto<br>Fin<br>Tipo Nivel 2<br>Gestión Municipal<br>Estado Obra        | Nueva escuela a crear<br>PARANA<br>NUEVO<br>Frente para la victoria<br>Frente para la victoria<br>Radicalismo        | en el B | ° Loma      | s del Mi    | ×<br>rador<br>•<br>•     |
| Agregar Obra<br>Obra<br>Departamento<br>Presupuesto<br>Inicio<br>Tipo<br>Nivel 1<br>Financiacion<br>Empresa<br><      | Nueva Escuela<br>PARANA<br>100000<br>ARQUITECTU<br>ESCUELA<br>NACIONAL | B° Lomas de             | l Mirador       | Descripcion<br>Localidad<br>Monto<br>Fin<br>Tipo Nivel 2<br>Gestión Municipal<br>Estado Obra<br>III | Nueva escuela a crear<br>PARANA<br>NUEVO<br>Frente para la victoria<br>PRO<br>Radicalismo                            | en el B | ° Loma      | s del Mi    | x<br>rador<br>•<br>•     |
| Agregar Obra Obra Departamento Presupuesto Inicio Tipo Tipo Nivel 1 Financiacion Empresa                              | Nueva Escuela<br>PARANA<br>100000<br>ARQUITECTU<br>ESCUELA<br>NACIONAL | B° Lomas de             | I Mirador       | Descripcion<br>Localidad<br>Monto<br>Fin<br>Tipo Nivel 2<br>Gestión Municipal<br>Estado Obra        | Nueva escuela a crear<br>PARANA<br>NUEVO<br>Frente para la victoria<br>PRO<br>RAG<br>RAG                             | en el B | ° Loma      | s del Mi    | x<br>rador<br>k<br>:elar |
| Agregar Obra Obra Departamento Presupuesto Inicio Tipo Tipo Tipo Nivel 1 Financiacion Empresa                         | Nueva Escuela<br>PARANA<br>100000<br>ARQUITECTL<br>ESCUELA<br>NACIONAL | B° Lomas de             | I Mirador       | Descripcion<br>Localidad<br>Monto<br>Fin<br>Tipo Nivel 2<br>Gestión Municipal<br>Estado Obra        | Nueva escuela a crear<br>PARANA<br>NUEVO<br>Frente para la victoria<br>Frente para la victoria<br>Radicalismo        | en el B | ° Loma      | s del Mi    | ×<br>rador<br>k<br>:elar |

Selección de Gestión Municipal

|                                                                                                    | No. of Concession, Name of Street, or other                            |                              |                 |                                                                                                    |                                                                                                    |                                                                                                    |         |          |     |
|----------------------------------------------------------------------------------------------------|------------------------------------------------------------------------|------------------------------|-----------------|----------------------------------------------------------------------------------------------------|----------------------------------------------------------------------------------------------------|----------------------------------------------------------------------------------------------------|---------|----------|-----|
| GESTION D                                                                                                    | DE OBRAS                                                               | ×                            |                 |                                                                                                    | _                                                                                                    |                                                                                                    |         |          |     |
| - 0                                                                                                    | Cabentr                                                                | erios/minn                   | lan/tablero/ph  | n/obras/index.nbr                                                                                       |                                                                                                    | 2                                                                                                    | 50      | V        | 6   |
| 10                                                                                                    | G gobenu                                                               | enos/mmp                     | ian/tableto/pri | problas/index.php                                                                                       | ,                                                                                                    | L                                                                                                    | 1 4     | V        |     |
|                                                                                                    |                                                                        |                              |                 | SUBSECRETARIA DE                                                                                        |                                                                                                    | ONSTRUCCIONES -                                                                                                    |         |          |     |
|                                                                                                    |                                                                        |                              |                 |                                                                                                    |                                                                                                    |                                                                                                    |         |          |     |
| Minister                                                                                                    | io de Plai                                                             | neamient                     | o Infraestru    | ctura y Servici                                                                                         | OS TCdi                                                                                                    |                                                                                                    |         |          |     |
|                                                                                                    |                                                                        |                              |                 | and another                                                                                             |                                                                                                    |                                                                                                    |         |          |     |
| The last                                                                                                    | man 1                                                                  |                              | Los Al Lacon    |                                                                                                    | Carlan.                                                                                                    |                                                                                                    |         | 150      |     |
|                                                                                                    |                                                                        |                              |                 | Contraction Conception                                                                                  | and a state                                                                                                    |                                                                                                    | 5-1     |          |     |
|                                                                                                    | and the second second                                                  | 1                            |                 | B 18 - 18                                                                                               |                                                                                                    | and an and a state of the second                                                                                                    | an el   |          |     |
| Planeau                                                                                                    | e viviend                                                              | as                           | t the second    |                                                                                                    |                                                                                                    |                                                                                                    | Toto    | 1        |     |
| Contra Ball                                                                                                    |                                                                        |                              | 1               | In Concession                                                                                           | Con The Construction                                                                                                    | The state of the state of the s | 10      | 20       |     |
| Mas soluciones                                                                                                    | habitacionales par                                                     | a los                        |                 |                                                                                                    | Internation                                                                                                    |                                                                                                    | 200     |          |     |
| entrerrianos.                                                                                                    |                                                                        |                              | House and the   | AND AND AND AND AND AND AND AND AND AND                                                                 |                                                                                                    |                                                                                                    |         | . /      |     |
|                                                                                                    |                                                                        |                              |                 |                                                                                                    |                                                                                                    |                                                                                                    | tenú k  | tápido   | D   |
|                                                                                                    |                                                                        |                              |                 |                                                                                                    |                                                                                                    |                                                                                                    |         |          |     |
| <b>GESTION</b>                                                                                                    | DE OBRA                                                                | \S                           |                 |                                                                                                    |                                                                                                    |                                                                                                    |         |          |     |
|                                                                                                    |                                                                        |                              |                 |                                                                                                    |                                                                                                    |                                                                                                    |         |          |     |
|                                                                                                    |                                                                        |                              |                 |                                                                                                    |                                                                                                    |                                                                                                    |         |          |     |
|                                                                                                    |                                                                        |                              | Mis             | s Obras                                                                                                 |                                                                                                    |                                                                                                    |         |          |     |
| Agregar Obra                                                                                                    |                                                                        |                              | Mis             | s Obras                                                                                                 |                                                                                                    |                                                                                                    |         | _        |     |
| <b>Agregar Obra</b><br>Obra                                                                                                    | Nueva Escuela                                                          | a B° Lomas del               | Mis             | o Obras                                                                                                 | Nueva escuela a                                                                                                    | crear en el Bº                                                                                                    | Lomas d | el Mira  | ad  |
| <b>Agregar Obra</b><br>Obra                                                                                                    | Nueva Escuela                                                          | a Bº Lomas del               | Mis<br>Mirador  | Descripcion                                                                                             | Nueva escuela a                                                                                                    | crear en el Bº                                                                                                    | Lomas d | el Mira  | ad  |
| <b>Agregar Obra</b><br>Obra                                                                                                    | Nueva Escuela                                                          | a B° Lomas del               | Mirador         | Descripcion                                                                                             | Nueva escuela a                                                                                                    | i crear en el B°                                                                                                    | Lomas d | el Mira  | ad  |
| <b>Agregar Obra</b><br>Obra<br>Departamento                                                                                          | Nueva Escuela                                                          | a B° Lomas del               | Mis             | Descripcion                                                                                             | Nueva escuela a<br>PARANA                                                                                                    | crear en el B°                                                                                                    | Lomas d | lel Mira | ad  |
| Agregar Obra<br>Obra<br>Departamento<br>Presupuesto<br>Inicio                                                                        | Nueva Escuela<br>PARANA<br>100000                                      | a B° Lomas del               | Mirador         | Descripcion<br>Localidad<br>Monto                                                                       | Nueva escuela a<br>PARANA                                                                                                    | i crear en el B°                                                                                                    | Lomas d | el Mira  | ad  |
| Agregar Obra<br>Obra<br>Departamento<br>Presupuesto<br>Inicio                                                                        | Nueva Escuela<br>PARANA<br>100000                                      | a B° Lomas del               | Mirador         | Descripcion<br>Localidad<br>Monto<br>Fin                                                                | Nueva escuela a<br>PARANA                                                                                                    | i crear en el B°                                                                                                    | Lomas d | lel Mira | ad  |
| Agregar Obra<br>Dbra<br>Departamento<br>Presupuesto<br>Inicio<br>Tipo<br>Tipo<br>Tipo Nival 1                                        | Nueva Escuela<br>PARANA<br>100000<br>ARQUITECTI                        | a B° Lomas del               | Mirador         | Descripcion<br>Localidad<br>Monto<br>Fin<br>Tino Nivel 2                                                | Nueva escuela a<br>PARANA                                                                                                    | i crear en el B°                                                                                                    | Lomas d | el Mira  | ad  |
| Agregar Obra<br>Departamento<br>Presupuesto<br>Inicio<br>Tipo<br>Tipo Nivel 1                                                        | Nueva Escuela<br>PARANA<br>100000<br>ARQUITECTI<br>ESCUELA             | a B° Lomas del               | Mirador         | Descripcion<br>Localidad<br>Monto<br>Fin<br>Tipo Nivel 2                                                | Nueva escuela a<br>PARANA<br>NUEVO                                                                                                    | i crear en el Bº I                                                                                                    | Lomas d | lel Mira | ad  |
| Agregar Obra<br>Obra<br>Departamento<br>Presupuesto<br>Inicio<br>Tipo<br>Tipo Nivel 1<br>Financiacion                                | Nueva Escuela<br>PARANA<br>100000<br>ARQUITECTI<br>ESCUELA<br>NACIONAL | a B° Lomas del               | Mirador         | s Obras Descripcion Localidad Monto Fin Tipo Nivel 2 Gestion Municipal                                  | Nueva escuela a<br>PARANA<br>NUEVO<br>Frente para la v                                                                                                    | i crear en el B°                                                                                                    | Lomas d | lel Mira | ad  |
| Agregar Obra<br>Obra<br>Departamento<br>Presupuesto<br>Inicio<br>Tipo<br>Tipo Nivel 1<br>Financiacion<br>Empresa                     | Nueva Escuela<br>PARANA<br>100000<br>ARQUITECTI<br>ESCUELA<br>NACIONAL | ura v                        | Mirador         | s Obras<br>Descripcion<br>Localidad<br>Monto<br>Fin<br>Tipo Nivel 2<br>Gestión Municipal<br>Estado Obra | Nueva escuela a<br>PARANA<br>NUEVO<br>Frente para la v<br>A INICIAR                                                                                                    | i crear en el Bº                                                                                                    | Lomas d | lel Mira | ad  |
| Agregar Obra<br>Obra<br>Departamento<br>Presupuesto<br>Inicio<br>Tipo<br>Tipo Nivel 1<br>Financiacion<br>Empresa                     | Nueva Escuela<br>PARANA<br>100000<br>ARQUITECTI<br>ESCUELA<br>NACIONAL | a B° Lomas del               | Mirador         | s Obras<br>Descripcion<br>Localidad<br>Monto<br>Fin<br>Tipo Nivel 2<br>Gestión Municipal<br>Estado Obra | Nueva escuela a<br>PARANA<br>NUEVO<br>Frente para la v<br>A INICIAR<br>A INICIAR                                                                                                    | i crear en el B°<br>V<br>ictoria V                                                                                                    | Lomas d | lel Mira | ad  |
| Agregar Obra<br>Obra<br>Departamento<br>Presupuesto<br>Inicio<br>Tipo<br>Tipo Nivel 1<br>Financiacion<br>Empresa                     | Nueva Escuela<br>PARANA<br>100000<br>ARQUITECTI<br>ESCUELA<br>NACIONAL | a B° Lomas del               | Mirador         | s Obras Descripcion Localidad Monto Fin Tipo Nivel 2 Gestión Municipal Estado Obra                      | Nueva escuela a<br>PARANA<br>NUEVO<br>Frente para la v<br>A INICIAR<br>A INICIAR<br>EN EJECUCIOT<br>EN GESTION                                                                                                    | i crear en el Bº I                                                                                                    | Lomas d | lel Mira | ad  |
| Agregar Obra<br>Obra<br>Departamento<br>Presupuesto<br>Inicio<br>Tipo<br>Tipo Nivel 1<br>Financiacion<br>Empresa                     | Nueva Escuela<br>PARANA<br>100000<br>ARQUITECTI<br>ESCUELA<br>NACIONAL | a B° Lomas del               | Mirador         | s Obras<br>Descripcion<br>Localidad<br>Monto<br>Fin<br>Tipo Nivel 2<br>Gestión Municipal<br>Estado Obra | Nueva escuela a<br>PARANA<br>NUEVO<br>Frente para la v<br>A INICIAR<br>A INICIAR<br>EN EJECUCIOI<br>EN GESTION                                                                                                    | i crear en el Bº I                                                                                                    | Lomas d | el Mira  | ad  |
| Agregar Obra<br>Obra<br>Departamento<br>Presupuesto<br>Inicio<br>Tipo Nivel 1<br>Financiacion<br>Empresa                             | Nueva Escuela<br>PARANA<br>100000<br>ARQUITECTI<br>ESCUELA<br>NACIONAL | a B° Lomas del               | Mirador         | s Obras<br>Descripcion<br>Localidad<br>Monto<br>Fin<br>Tipo Nivel 2<br>Gestión Municipal<br>Estado Obra | Nueva escuela a<br>PARANA<br>NUEVO<br>Frente para la v<br>A INICIAR<br>EN EJECICIO<br>EN EROCESO<br>FINALIZADA<br>PROCESO LIC                                                                                                    | i crear en el Bº                                                                                                    | Lomas d | el Mira  | ad  |
| Agregar Obra<br>Obra<br>Departamento<br>Presupuesto<br>Inicio<br>Tipo<br>Tipo Nivel 1<br>Financiacion<br>Empresa<br>4                | Nueva Escuela<br>PARANA<br>100000<br>ARQUITECTI<br>ESCUELA<br>NACIONAL | ura v                        | Mirador<br>•    | s Obras Descripcion Localidad Monto Fin Tipo Nivel 2 Gestión Municipal Estado Obra III                  | Nueva escuela a<br>PARANA<br>Prente para la v<br>A INICIAR<br>EN EJECUCION<br>EN PROCESO LIC<br>FINALIZADA<br>PROCESO LIC<br>SIN DATOS                                                                                                    | ictoria V<br>N<br>DE RESICION<br>ITATORIO                                                                                                    | Lomas d | Cance    | ad  |
| Agregar Obra<br>Obra<br>Departamento<br>Presupuesto<br>Inicio<br>Tipo<br>Tipo Nivel 1<br>Financiacion<br>Empresa                     | Nueva Escuela<br>PARANA<br>100000<br>ARQUITECTI<br>ESCUELA<br>NACIONAL | a B° Lomas del               | Mirador<br>T    | s Obras Descripcion Localidad Monto Fin Tipo Nivel 2 Gestión Municipal Estado Obra III                  | Nueva escuela a<br>PARANA<br>Frente para la v<br>A INICIAR<br>A INICIAR<br>EN EJECUCIOI<br>EN GESTION<br>FINALIZADA<br>PROCESO LIC<br>SIN DATOS                                                                                                    | i crear en el Bº<br>v<br>ictoria v<br>N<br>DE RESICION<br>ITATORIO                                                                                                    | Lomas d | lel Mira | ado |
| Agregar Obra<br>Obra<br>Departamento<br>Presupuesto<br>Inicio<br>Tipo Nivel 1<br>Financiacion<br>Empresa<br>4                        | Nueva Escuela<br>PARANA<br>100000<br>ARQUITECTI<br>ESCUELA<br>NACIONAL | ura y<br>ura y<br>ura y<br>y | Mirador         | s Obras                                                                                                 | Nueva escuela a<br>PARANA<br>NUEVO<br>Frente para la v<br>A INICIAR<br>A INICIAR<br>EN EJECUCIO<br>EN EJECUCIO<br>EN EJECUCIO<br>EN EJECUCIO<br>EN EJECUCIO<br>EN EJECUCIO<br>EN ALTOS                                                                                                    | v crear en el B°<br>v<br>ictoria v<br>DE RESICION<br>ITATORIO                                                                                                    | Lomas d | Cance    | ad  |
| Agregar Obra<br>Obra<br>Departamento<br>Presupuesto<br>Inicio<br>Tripo<br>Tripo<br>Tripo<br>Tripo<br>Tripo<br>Inicio<br>Empresa<br>< | Nueva Escuel:<br>PARANA<br>100000<br>ARQUITECTI<br>ESCUELA<br>NACIONAL | JRA W<br>W                   | Mirador         | s Obras Descripcion Localidad Monto Fin Tipo Nivel 2 Gestión Municipal Estado Obra III                  | Nueva escuela a<br>PARANA<br>NUEVO<br>Frente para la v<br>A INICIAR<br>A INICIAR<br>EN EJECUCIO<br>EN ESCIUCIO<br>EN RESCIUCIO<br>EN RES | v<br>v<br>v<br>ictoria<br>v<br>DE RESICION<br>ITATORIO                                                                                                    | Lomas d | Cance    | ad  |

Selección de Estado de Obra

### Avances

Una vez ingresado un registro de proyecto u obra, de acuerdo a su estado de situación se puede agregar avances de gestión o avance de obra. El formulario se encuentra debajo de la grilla de proyectos y obras.

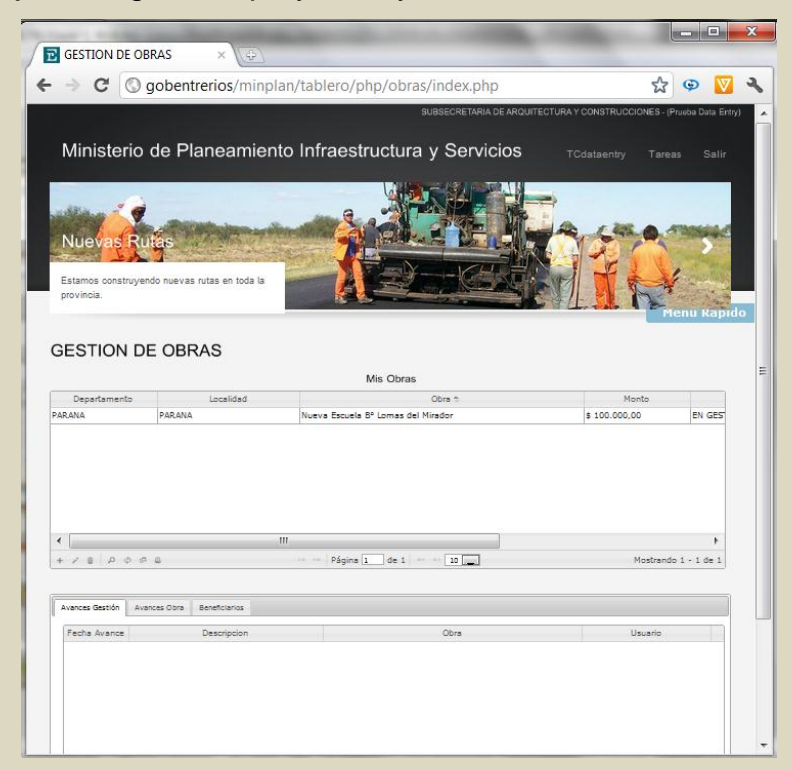

# Ingreso registro Avance de Gestión

Permite el ingreso de registro de las gestiones realizadas para la obtención de recursos para la realización de la obra.

| ⇒ C © ⊆                                                                                                    | obentrerios/minpl                                          | lan/tablero/php/obras/index.php                      | ☆                   | © 💟                |
|----------------------------------------------------------------------------------------------------|------------------------------------------------------------|------------------------------------------------------|---------------------|--------------------|
| Mas Escue                                                                                                    |                                                            |                                                      |                     | >                  |
| Mas escuelas para as<br>nuestros niños.                                                                                                    | egurar la educación de                                     |                                                      |                     | lenu Rapi          |
| GESTION DE                                                                                                    | OBRAS                                                      | Mis Obras                                            |                     |                    |
| Departamento                                                                                                    | Localidad                                                  | Obra ti                                              | Monto               |                    |
| DAD AND                                                                                                    | PARANA                                                     | Nueva Escuela Bº Lomas del Mirador                   | \$ 100.000,00       | EN GES             |
| akana                                                                                                    |                                                            |                                                      |                     |                    |
|                                                                                                    |                                                            |                                                      |                     |                    |
| < <tr>             +         &gt;         &gt;         0         0</tr>                                                                                                    | e                                                          | III<br>                                              | Mostran             | )<br>10 1 - 1 de 1 |
|                                                                                                    |                                                            |                                                      |                     |                    |
| ・ マーロー Avances Gestión Avan                                                                                                    | ©<br>ces Obra   Beneficianos                               | III<br>I e e Página 1 de 1 e e 12 m                  | Mostrani            | Þ<br>10 1 - 1 de 1 |
| Control Control Contro Control Control Control Control Control Control Control Control Co | ©<br>ces Obre   Beneficianos                               | III<br>III                                           | Mostrari<br>Usuario | ▶<br>io 1 - 1 de 1 |
| Avences Gestion     Avences     Areace     Obra                                                                                                    | e<br>ces Obra Beneficianos<br>Nueva Escuela Bº Lo          | III<br>                                              | Mostrani<br>Usuario | )<br>jo 1 - 1 de 1 |
| Avances Gestion Avance     Obra     Paccha Avance     Obra                                                                                                    | ©<br>ces Obra    Baneticarios   <br>   Nueva Escuela Bº Lo | III<br>Territ Pégina 1 de 1 m m 22                   | Mostran<br>Usuario  | )<br>50 1 - 1 de 1 |
| Avances Gestion   Avances Gestion   Avances   Gestion   Gescripcion                                                                                                    | e<br>ces Obra   Beneficianos  <br>Nueva Escuela Bº Lo      | III<br>III = Pégina 1 de 1 = 22<br>mas del Mirador v | Mostran<br>Usuario  | )<br>50 1 - 1 de 1 |

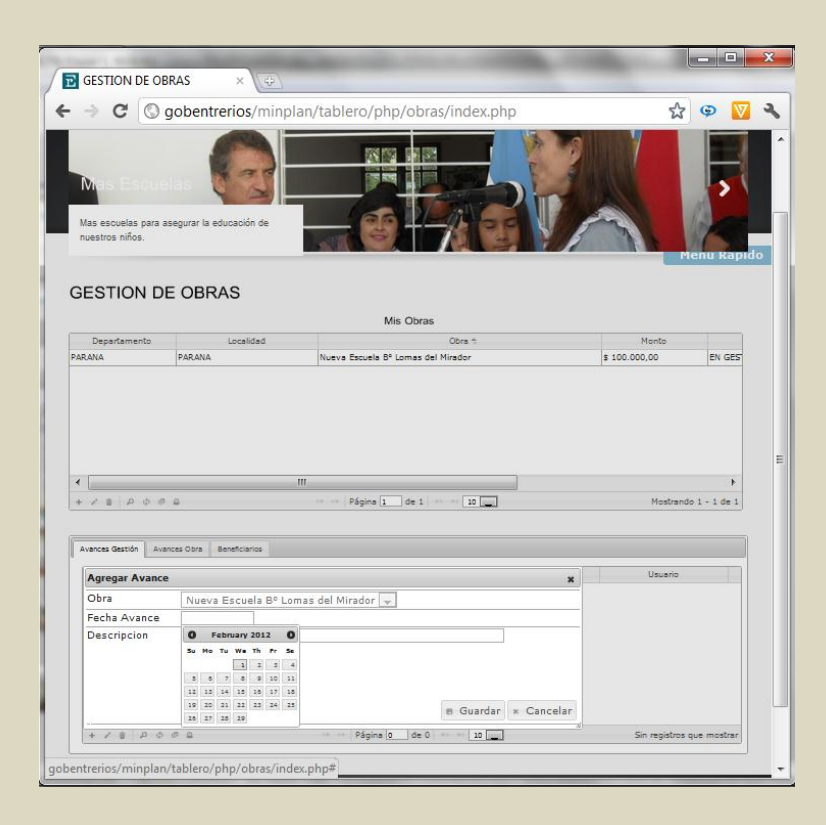

| GESTION DE OE                                                                                                    | RAS ×                                                                                                    |                                                           |                                                                       |
|----------------------------------------------------------------------------------------------------|----------------------------------------------------------------------------------------------------|-----------------------------------------------------------|-----------------------------------------------------------------------|
| ⇒ C (©                                                                                                    | gobentrerios/minpl                                                                                                    | lan/tablero/php/obras/index.php                           | ☆ 👽 💟 २                                                               |
| Nuevas Ru<br>Estamos construyer<br>provincia.                                                                                    | do nuevas rutas en toda la                                                                                                    |                                                           | Fienu Kapido                                                          |
| GESTION D                                                                                                    | E OBRAS                                                                                                    |                                                           |                                                                       |
|                                                                                                    |                                                                                                    | Mis Obras                                                 |                                                                       |
| Departamento                                                                                                    | 1 14 4                                                                                                    | Ohra *                                                    | Monto                                                                 |
| PARANA                                                                                                    | PARANA                                                                                                    | Nueva Escuela B <sup>4</sup> Lomas del Hirador            | \$ 100.000,00 EN GES                                                  |
| ARANA                                                                                                    | PARANA                                                                                                    | Nueva Escuela B <sup>4</sup> Lonas del Hindor             | \$ 100 000,00 EN GES                                                  |
|                                                                                                    |                                                                                                    | Nueva Escusia B <sup>a</sup> Lomas del Hindor             | \$ 100.000,00 EN GES<br>Mostrando 1 - 1 de 1                          |
| Avances Gestion Ava                                                                                                    | PARANA                                                                                                    | Nueva Escuela B <sup>a</sup> Lomas del Hinsdor            | \$ 100 000,00 EN GES<br>Mostrando 1 - 1 de 1                          |
|                                                                                                    | PARANA PARANA Conception Conception Concepti | Nueva Escuria B <sup>a</sup> Lomas del Hirador<br>III<br> | \$ 100 000,00 EN GES<br>Mastrando 1 - 1 de 1                          |
| Avence destion     Avence destion     Avence destion     Avence destion     Avence destion     Avence destion     Avence destion | PARANA PARANA                                                                                                    | Nueva Escuela B <sup>a</sup> Lomas del Mindor             | s 100.000,00 EX GES<br>Mostrando 1 - 1 de 1<br>Usuario<br>TCdstaanity |

## Ingreso registro Avance de Obra

Permite el ingreso de los avances de ejecución de la obra. Los mismos correspondes a los certificados de obra que fueron remunerados por el servicio administrativo contable bajo resolución del poder ejecutivo provincial.

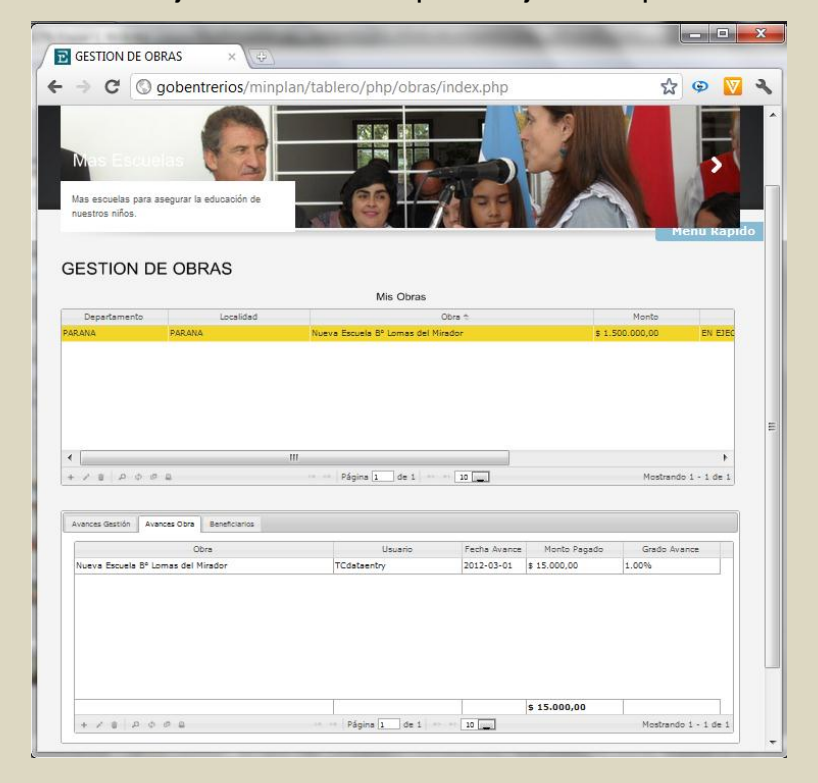

### Ingreso de beneficiarios

Permite el ingreso de indicadores sobre los beneficios y/o beneficiarios que tiene el proyecto u obra.

| GESTION DE OBI                                                                                 | (D) × 2AS                                              | _                                                                                               |                                     |                 |
|------------------------------------------------------------------------------------------------|--------------------------------------------------------|-------------------------------------------------------------------------------------------------|-------------------------------------|-----------------|
| ⇒ C © g                                                                                        | obentrerios/minp                                       | olan/tablero/php/obras/index.php                                                                | \$                                  | © 🚺             |
| PERSONAL AND A STREET                                                                          | Aviendas<br>kolonales para los h toda la               |                                                                                                 |                                     |                 |
| GESTION DE                                                                                     | OBRAS                                                  | Mis Obras                                                                                       | ne state in the                     | nu kap          |
| Departamento                                                                                   | Localidad                                              | Obra 🕆                                                                                          | Monto                               |                 |
| ARANA                                                                                          | PARANA                                                 | Nueva Escuela Bº Lomas del Mirador                                                              | \$ 1.500.000,00                     | EN EJEC         |
|                                                                                                |                                                        |                                                                                                 |                                     |                 |
| < [                                                                                            |                                                        | m)                                                                                              |                                     | •               |
| с<br>с / в А Ф Ф                                                                               | ¢                                                      | III<br>In the Página Landa 1   In the 20                                                        | Mostrando                           | ►<br>1 - 1 de 1 |
| ・<br>・ ア 章 戸 寺 の<br>Avances Gestión Avan                                                       | a<br>es Dava Beneficianos                              | III<br>                                                                                         | Mostrando                           | 1 - 1 de 1      |
| د الله الله الله الله الله الله الله الل                                                       | a<br>ces Obre Beneficianos                             | III<br>                                                                                         | Mostrando<br>X                      | )<br>1 - 1 de 1 |
| Avances Gestion Avan<br>Avances Gestion Avan<br>Agregar<br>Obra                                | e<br>os Cora Beneficianos<br>Nueva Esc                 | III - Página 1 de 1 - 22 -                                                                      | Mostrando<br>X                      | ▶<br>1 - 1 de 1 |
| Avances Gestion Avan<br>Avances Gestion Avan<br>Obra<br>Cantidad                               | e<br>se Cora : Beneficianos<br>Nuevo Esc<br>10         | m<br>Pégine î de 1   == = 12                                                                    | Mostrando                           | )<br>1 - 1 de 1 |
| Avances Gaston Avan<br>Avances Gaston Avan<br>Agregar<br>Obra<br>Cantidad<br>Tipo Beneficiario | B<br>Sectors Beneticanos<br>Nueva Esc<br>10<br>Aulas   | m<br>⇒ = Pépre i de 1 = = 20<br>uela B° Lomas del Mirador v<br>                                 | Mostrando                           | ▶<br>1 - 1 de 1 |
| Avances deston Avan<br>Avances deston Avan<br>Obra<br>Cantidad<br>Tipo Beneficiario            | e<br>ces Obre Beneficianos<br>Nueva Esc<br>10<br>Aulas | m<br>→ → Păgine [. de 1   → → 22<br>uela B <sup>o</sup> Lomas del Mirador<br>e Guardar × Cancel | Mostrando<br>X Tipo de Beneficiario | )<br>1 - 1 de 1 |

Los beneficios y beneficiarios nos marcarán indicadores entre otros como:

- Cantidad de habitantes beneficiados
- Cantidad de familias beneficiadas
- Cantidad de aulas nuevas construidas
- Cantidad de matrícula de alumnos
- Cantidad de Kilómetros Nuevo de ruta
- Cantidad de Viviendas construidas
# **PROVINCIA DE ENTRE RÍOS**

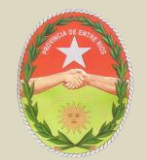

# **CONSEJO FEDERAL DE INVERSIONES**

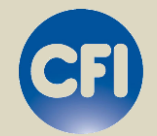

# MANUAL DEL USUARIO EJECUTIVO

Panel de control de proyectos y obras del Ministerio de Planeamiento, Infraestructura y Servicios de Entre Ríos

# INDICE

# Contenido

| VISIÓN GENERAL                           |     |
|------------------------------------------|-----|
| Identificación                           |     |
| Vínculo de inicio                        |     |
| Menú de contenido                        |     |
| Vínculos administrativos                 |     |
| Comandos de acción                       | 201 |
| INTRODUCCIÓN                             | 201 |
| Requisitos Necesarios                    |     |
| Ingreso                                  |     |
| Acceso                                   |     |
| Seguridad                                |     |
| NOCIONES BÁSICAS                         |     |
| Búsqueda de Registros                    |     |
| Recargar Registros                       |     |
| Exportar Registros                       |     |
| CONSULTAS                                |     |
| Consulta de obras                        |     |
| Filtros                                  |     |
| Búsqueda de registros                    |     |
| Exportar resultados                      |     |
| Informe Resumen de proyectos y obras     | 214 |
| Informe de proyectos y obras de Escuelas |     |
| Informe de proyectos y obras en gestión  |     |
| INDICADORES                              |     |
|                                          |     |

# **VISIÓN GENERAL**

En este Manual encontrará información acerca de las características del panel de control de proyectos y obras, el funcionamiento de sus controles e información adicional del mismo.

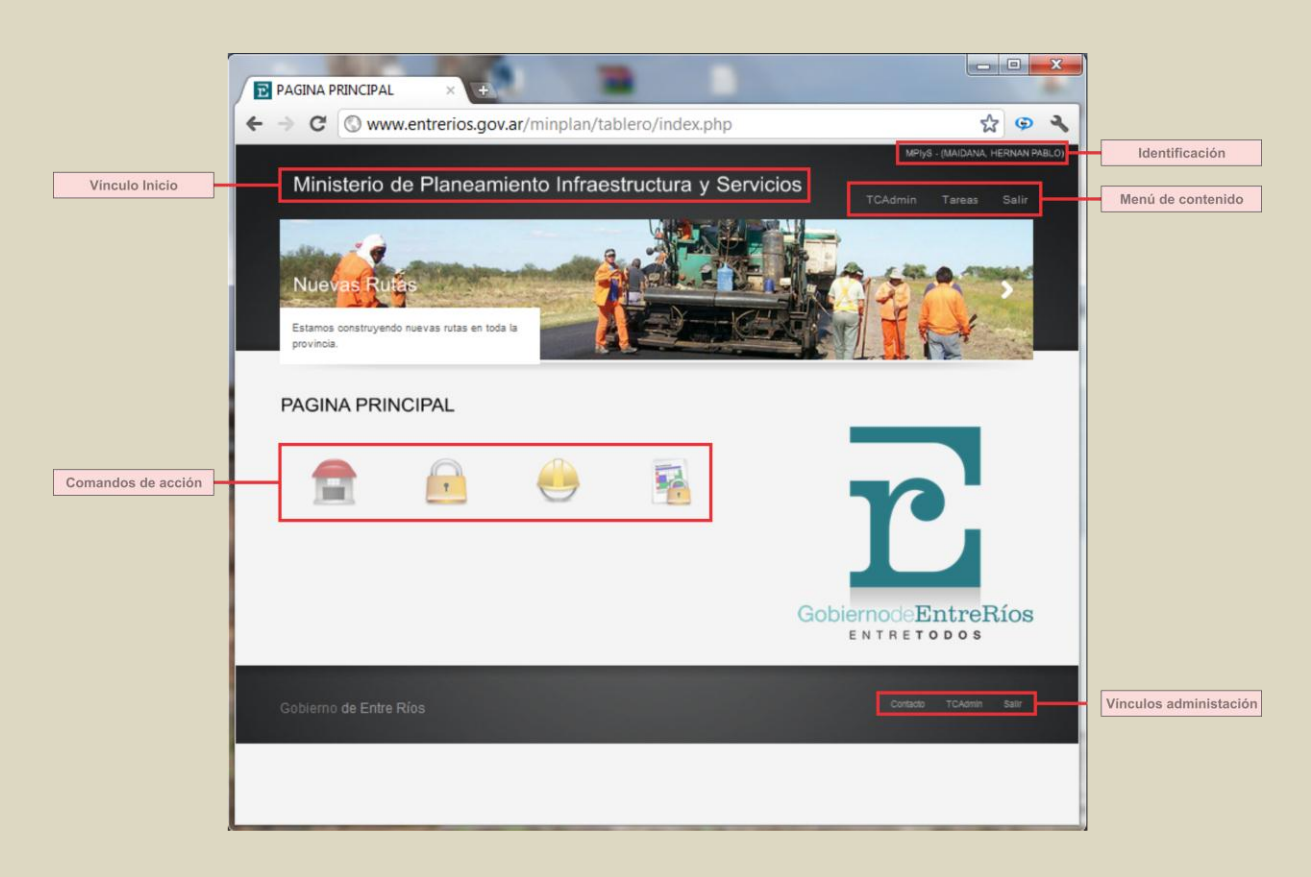

#### Identificación

Indica el nombre de usuario registrado activo en el sistema.

#### Vínculo de inicio

Acceso permanente a la pantalla inicial del sistema.

#### Menú de contenido

| Vínculo | Significado                                                  |
|---------|--------------------------------------------------------------|
| Usuario | Permite el acceso a cambio de clave del usuario              |
| Tareas  | Menú desplegable de las tareas permitidas<br>para el usuario |
| Salir   | Salida del sistema                                           |

# Vínculos administrativos

| Vínculo  | Significado                                                   |
|----------|---------------------------------------------------------------|
| Contacto | Indica los datos de contacto de<br>administración del sistema |
| Usuario  | Permite el acceso a cambio de clave del usuario               |
| Salir    | Salida del sistema                                            |

# Comandos de acción

Son los comandos que permiten la manipulación de información en el sistema:

| Comando |                   | Significado                                                                                                    |
|---------|-------------------|----------------------------------------------------------------------------------------------------|
|         | Consultas         | Vinculo de acceso a la pantalla principal de consultas                                                                                                    |
|         | Consulta de obras | Acceso a la grilla de consulta de todos los registros de proyectos y obras ingresados en el sistema                                                                                                    |
| ۲       | Resumen           | Agrupa los registros por tipo de obra,<br>realizando subtotales por estado de<br>ejecución y cuantificando la inversión                                                                                                    |
|         | En Gestión        | Acceso a la grilla de proyectos de obras que<br>se encuentran en gestión. Además permite<br>el seguimiento de gestión del proyecto, con<br>indicadores de colores verde, amarillo y rojo<br>de acuerdo al tiempo de carga en el sistema |
|         | Escuelas          | Acceso al cuadro que agrupa los registros<br>por tipo de obra ARQUITECTURA,<br>realizando subtotales por estado de<br>ejecución y cuantificando la inversión                                                                            |
| 4       | Indicadores       | Acceso al cuadro resumen de todos los<br>indicadores de crecimiento y beneficios que<br>genera la obra pública                                                                                                    |

# **INTRODUCCIÓN**

En este Manual encontrará información acerca de las características del panel de control de proyectos y obras, el funcionamiento de sus controles e información adicional del mismo.

### **Requisitos Necesarios**

Para utilizar el Tablero Comando, necesita lo siguiente:

- Una PC o un Mac con puerto red Ethernet o Wi-Fi
- Windows XP o posterior, Mac OS X 10.5.8 o posterior.
- Acceso a Intranet del gobierno provincial o acceso a Internet de banda ancha
- Tener instalado un explorador de internet
- Disponer de una clave de acceso al sistema

#### Ingreso

El acceso a la herramienta web del Panel de Control, puede ser a través de intranet o internet:

Intranet: http://gobentrerios/minplan/tablero/ingresar.php

*Internet*: http://www.entrerios.gov.ar/minplan/tablero/ingresar.php

### Acceso

El acceso se realiza a través del ingreso de USUARIO y CLAVE suministrada por el usuario Administrador.

| C S www.entrerios.gov.ar                               | /minplan/tablero/ingresar.php |  |
|--------------------------------------------------------|-------------------------------|--|
|                                                        |                               |  |
| Acceso al Sistema                                      |                               |  |
| Ingreso al sistema de tablero de o<br>Usuario<br>Clave | ontrol                        |  |
| (Ingresar)                                             | Qlvido su clave?              |  |
|                                                        |                               |  |
|                                                        |                               |  |

Ingrese el usuario y clave suministrada por el administrador para el acceso al sistema.

Haga clic en Ingresar.

*Nota*: en caso de olvidar su usuario y/o contraseña, haga clic en Olvido su clave y envíe un correo al administrador del sistema para la restitución de la misma.

# Seguridad

Una vez dentro del sistema, haga clic en el punto de acceso con su nombre en el Menú contenido (Ej.: TCAdmin) y cambie la clave inicial suministrada.

| DATOS DE USUARIOS X 🕀                                     | LARGE DESCRIPTION                          |                                                         |
|-----------------------------------------------------------|--------------------------------------------|---------------------------------------------------------|
| ← → C (S) www.entrerios.gov.a                             | ar/minplan/tablero/php/usuarios/datos.p    | ohp 🟠 😡 🔧                                               |
| Ministerio de Planeamie                                   | ento Infraestructura y Servicios           | MPlyS - (MAIDANA, HERNAN PABLO)<br>TCAdmin Tareas Salir |
| Plane-de Viviendas<br>Texto para los planes de viviendas. | A DE MARTINE                               |                                                         |
| DATOS DE USUARIOS                                         | Clave actual:                              | Menú Rápido                                             |
|                                                           | Clave nueva:<br>Repita clave:<br>Modificar |                                                         |
| Gobierno de Entre Ríos                                    |                                            | Corrado TCAamin Salir                                   |
|                                                           |                                            |                                                         |
|                                                           |                                            |                                                         |

# **NOCIONES BÁSICAS**

### Búsqueda de Registros

Para buscar un registro debes realizar los siguientes pasos:

- Diríjase a la grilla de contenido de información interesada.
- Abrir un formulario de búsqueda haciendo clic en Buscar información.
- Ingrese las palabras claves a buscar.
- Seleccione el parámetro de acuerdo a lo que interesa buscar.
- Haga clic en Buscar el registro.

Nota: puede agregar más de un parámetro de búsqueda para filtrar la información y obtener resultados más precisos.

#### **Recargar Registros**

Una vez dado de alta, modificación, actualización o eliminación de un registro, para constatar los cambios puedes recargar la grilla de registros realizando los siguientes pasos:

- Diríjase a la grilla de contenido de información interesada.
- Haga clic en Recargar datos.

#### **Exportar Registros**

Los registros pueden ser exportados ya sea para su impresión o para enviar los resultados vía correo electrónico o dispositivo de almacenamiento informático. Puedes exportar la grilla de registros en dos formatos distintos: como planilla de cálculo o como documento PDF.

Para realizar la exportación debes seguir los siguientes pasos:

- Diríjase a la grilla de contenido de información interesada.
- Haga clic en Export to Excel si quieres como resultado una planilla de cálculo; o Export to Pdf si quieres un documento PDF.
- Guarde el archivo en la ubicación deseada.

## CONSULTAS

En esta sección encontrarás todo lo referido a la visualización y generación de informes de la grilla de información de proyectos y obras ingresadas en el sistema.

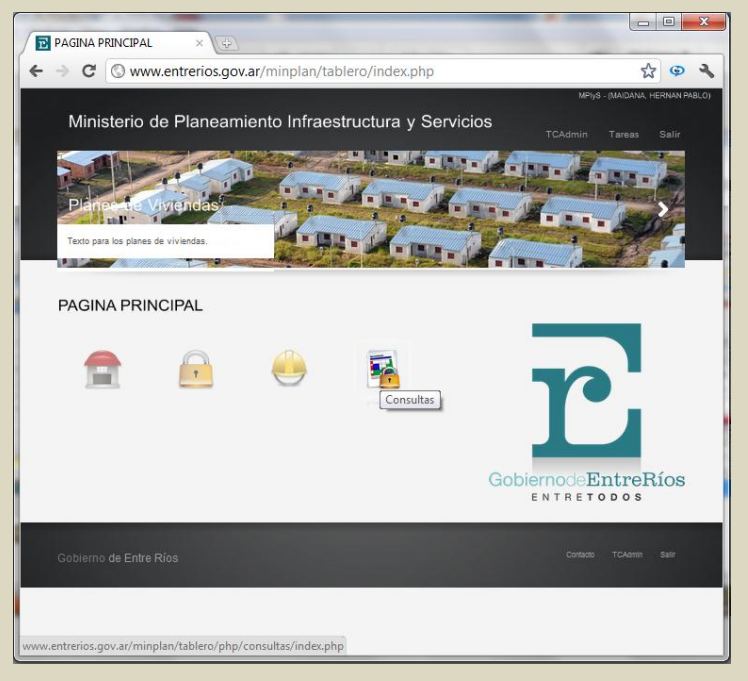

Los usuarios del tipo Administrador y Ejecutivo, tienen la facultad de realizar diferentes tipos de consultas de los registros que contiene el sistema.

El Menú de tareas contiene un sólo componente: Consulta de obras, Resumen, En gestión, Escuelas, Indicadores.

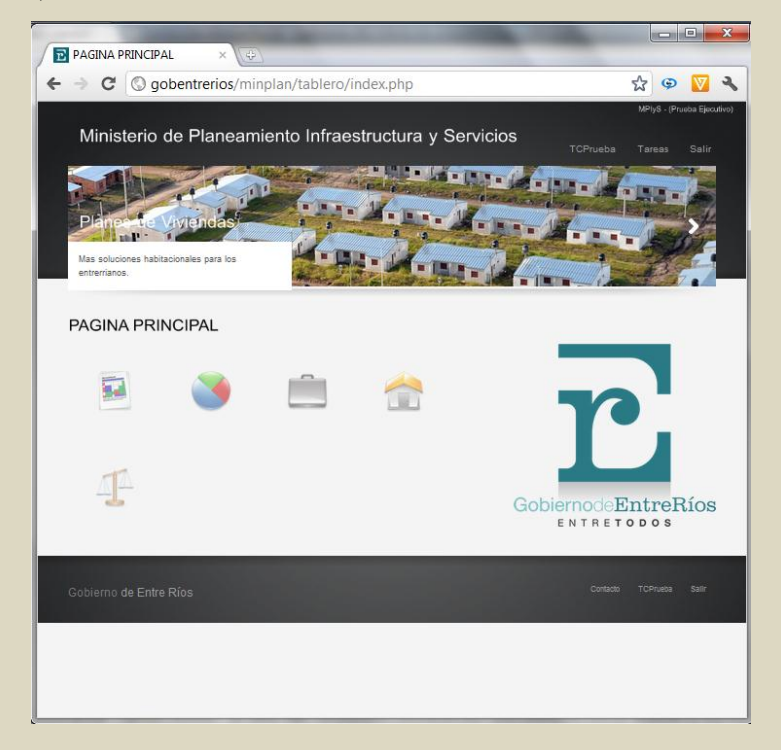

## Consulta de obras

Acceso a la grilla de consulta de todos los registros de proyectos y obras ingresados en el sistema.

| Ministerio de Planeamiento Infraestructura y Servicios     Totinitato     Ta      Technicato     Ta      Technicato     Ta      Technicato     Ta      Technicato     Ta      Technicato     Technicato     Technic       |                                                                                                    |                                                                                                    |                                                                                                    | Ministerio de Planeamiento Infraestructura y Servicios     Totinito Taras Sal     Totinito Taras Sal     Totinito Taras     Sal     Servina:     Servina:                                       | Ministerio de Planeamiento Infraestructura y Servicios       Totmico       Taras       Sal         Infrasterio de Planeamiento Infraestructura y Servicios       Totmico       Taras       Sal         Infrasterio de Planeamiento Infraestructura y Servicios       Totmico       Taras       Sal         Infrasterio de Planeamiento Infraestructura y Servicios       Infrasterio de Planeamiento Infraestructura y Servicios       Sal         Infrasterio de Planeamiento Infraestructura y Servicios       Infrasterio de Planeamiento Infraestructura y Servicios       Sal       Sal       Sal         Infrasterio de Planeamiento Infraestructura y Servicios       Infrasterio de Planeamiento Infraestructura y Servicios       Sal       Sal                                                                                                    |                                                                                                    |                                                                                                    |                                                                                                    |                                                                                                    |                                                                                                    |                                                                                                    |                                                                                                    | Ministerio de<br>Nuevas Ruta                                                                                                    | Planeamie                                                                                                    | ento Infraestru                                                                                                    | ctura y Sen      | vicios                                                                                                    | MPlyS - (Arq. Guil<br>CMinistro Tareas | lerma Lu   |  |  |
|----------------------------------------------------------------------------------------------------|----------------------------------------------------------------------------------------------------|----------------------------------------------------------------------------------------------------|----------------------------------------------------------------------------------------------------|----------------------------------------------------------------------------------------------------|----------------------------------------------------------------------------------------------------|----------------------------------------------------------------------------------------------------|----------------------------------------------------------------------------------------------------|----------------------------------------------------------------------------------------------------|----------------------------------------------------------------------------------------------------|----------------------------------------------------------------------------------------------------|----------------------------------------------------------------------------------------------------|----------------------------------------------------------------------------------------------------|----------------------------------------------------------------------------------------------------|----------------------------------------------------------------------------------------------------|----------------------------------------------------------------------------------------------------|------------------|----------------------------------------------------------------------------------------------------|----------------------------------------|------------|--|--|
| Ministerio de Planeamiento Infraestructura y Servicios     TOMINO     Ta       Nuevas Rutas     Estanos construyendo nuevas rutas en tota la<br>provincia.     Image: Constructura y Servicios     Image: Constructura y Servicios       CONSULTA DE OBRAS       Consulta e Constructura y Servicios       Departamento 1     Image: Constructura y Servicios       Consulta de Obre       Mento     Estado       Consulta de Obre       Consulta de Obre       Consulta de Consulta de Con                                                                                                    | Anisterio de Planeamiento Infraestructura y Servicios     TOMinto Terrar 9     Control Planeamiento Infraestructura y Servicios     Tomaro Terrar 9     Control Planeamiento Infraestructura y Servicios     Control Planeamiento Infraestructura y Servicios     Control Planeamiento Infraestructura y Servicios     Control Planeamiento Infraestructura y Servicios     Control Planeamiento Infraestructura y Servicios     Control Planeamiento Infraestructura y Servicios     Control Planeamiento Infraestructura y Servicios     Control Planeamiento Infraestructura y Servicios     Control Planeamiento Infraestructura y Servicios     Societta y Servicios APA, Estado     Control Planeamiento Infraestructura y Servicios     Societta y Servicios APA, Estado     Control Planeamiento Infraestructura y Servicios     Societta y Servicios APA, Estado     Societta y Servicios APA, Estado     Societta y Servicios APA, Estado     Societta y Servicios APA, Estado     Societta y Servicios APA, Estado     Servicios APA, Estado     Servici                                                                                                    | Ministerio de Planeamiento Infraestructura y Servicios       Central of Califaction Servicio       Central of Califaction Servicion Servicio Servicion Servicion Ser                                                                                                    | Ministerio de Planeamiento Infraestructura y Servicios         Como o terrestructura y Servicios           Nueve Rube         Etamos constituyendo nuevas rutas en toda la provincia.         Infraestructura y Servicios         Infraestructura y Servicios y Servicios y Servicios                                                                                                    | Ministerio de Planeamiento Infraestructura y Servicios       Del de la contracta de la contracta de la                                                                       | Ministerio de Planeamiento Infraestructura y Servicios         Collinio         Call         Servicio         Servicio           Nuever Rubo         Etamos constituyendo nuevas rutas en toda la provincia.         Interviendo nuevas rutas en toda la provincia.         Interviendo nuevas rutas en toda la provincia.         In                                                                                                    | Ministerio de Planeamiento Infraestructura y Servico         Common         Common <th>Ministerio de Planeamiento Infraestructura y Servica       Common Servica       Common Servica       Servica       Servica       Servica<th>Ministerio de Planeamiento Infraestructura y Servicios         Como de Planeamiento Infraestructura y Servicios           Musica e de la construyento nuevas nutas en tota         Infrae de Planeamiento Infraestructura y Servicios         Infrae de Planeamiento Infraestructura y Servicios         Infrae de Servicios Servicios A Infrae de Servicios A Infrae de Planeamiento Infraestructura y Servicios Infrae de Planeamiento Infraestructura y Servicios Infrae de Planeamiento Infraestructura y Servicios Infrae de Planeamiento Infraestructura y Servicios Infrae de Planeamiento Infraestructura y Servicios Infraestructura y Servicios Infraestructura y Servicios Infraes</th><th>Monisterio de Planeamiento Infraestructura y Servica         Examos construyendo nuevas nutas en toda la         Deventoria         privincia    Constructura y Constructura y Co</th><th>Monisterio de Planeamiento Infraestructura y Servica       Canco o Jano De Jano De Jan</th><th>Monisterio de Planeamiento Infraestructura y Servicio       Decimination       Decimination       <thdecimination< th="">       Decimination<th>Mainsteinio de Planeamiento Infraestructura y Servicas       Examos       Examos<th>Ministerio de<br/>Nuevas Ruta</th><th>Planeamie</th><th>ento Infraestru</th><th>ctura y Ser</th><th>vicios</th><th></th><th></th></th></thdecimination<></th></th>                                                                                                    | Ministerio de Planeamiento Infraestructura y Servica       Common Servica       Common Servica       Servica       Servica       Servica <th>Ministerio de Planeamiento Infraestructura y Servicios         Como de Planeamiento Infraestructura y Servicios           Musica e de la construyento nuevas nutas en tota         Infrae de Planeamiento Infraestructura y Servicios         Infrae de Planeamiento Infraestructura y Servicios         Infrae de Servicios Servicios A Infrae de Servicios A Infrae de Planeamiento Infraestructura y Servicios Infrae de Planeamiento Infraestructura y Servicios Infrae de Planeamiento Infraestructura y Servicios Infrae de Planeamiento Infraestructura y Servicios Infrae de Planeamiento Infraestructura y Servicios Infraestructura y Servicios Infraestructura y Servicios Infraes</th> <th>Monisterio de Planeamiento Infraestructura y Servica         Examos construyendo nuevas nutas en toda la         Deventoria         privincia    Constructura y Constructura y Co</th> <th>Monisterio de Planeamiento Infraestructura y Servica       Canco o Jano De Jano De Jan</th> <th>Monisterio de Planeamiento Infraestructura y Servicio       Decimination       Decimination       <thdecimination< th="">       Decimination<th>Mainsteinio de Planeamiento Infraestructura y Servicas       Examos       Examos<th>Ministerio de<br/>Nuevas Ruta</th><th>Planeamie</th><th>ento Infraestru</th><th>ctura y Ser</th><th>vicios</th><th></th><th></th></th></thdecimination<></th> | Ministerio de Planeamiento Infraestructura y Servicios         Como de Planeamiento Infraestructura y Servicios           Musica e de la construyento nuevas nutas en tota         Infrae de Planeamiento Infraestructura y Servicios         Infrae de Planeamiento Infraestructura y Servicios         Infrae de Servicios Servicios A Infrae de Servicios A Infrae de Planeamiento Infraestructura y Servicios Infrae de Planeamiento Infraestructura y Servicios Infrae de Planeamiento Infraestructura y Servicios Infrae de Planeamiento Infraestructura y Servicios Infrae de Planeamiento Infraestructura y Servicios Infraestructura y Servicios Infraestructura y Servicios Infraes                                                                                                    | Monisterio de Planeamiento Infraestructura y Servica         Examos construyendo nuevas nutas en toda la         Deventoria         privincia    Constructura y Constructura y Co                                                                                                    | Monisterio de Planeamiento Infraestructura y Servica       Canco o Jano De Jano De Jan                                                                                                    | Monisterio de Planeamiento Infraestructura y Servicio       Decimination       Decimination <thdecimination< th="">       Decimination<th>Mainsteinio de Planeamiento Infraestructura y Servicas       Examos       Examos<th>Ministerio de<br/>Nuevas Ruta</th><th>Planeamie</th><th>ento Infraestru</th><th>ctura y Ser</th><th>vicios</th><th></th><th></th></th></thdecimination<>                                                                                                    | Mainsteinio de Planeamiento Infraestructura y Servicas       Examos       Examos <th>Ministerio de<br/>Nuevas Ruta</th> <th>Planeamie</th> <th>ento Infraestru</th> <th>ctura y Ser</th> <th>vicios</th> <th></th> <th></th>                                                                                                    | Ministerio de<br>Nuevas Ruta                                                                                                    | Planeamie                                                                                                    | ento Infraestru                                                                                                    | ctura y Ser      | vicios                                                                                                    |                                        |            |  |  |
| Construction de Planeamiento Intraestructura y Servicios     Constructura y Servicios     Conse Se       | Texas 2                                                                                                    | Ministerio de Planeamiento intraestructura y Servicios       Totmito a faita       Tata de la faita       Totmito a faita       Totmito faita       Totmito a faita                                                                                                    | Torming of Planeamiento Intraestructura y Servicios     Torming of Planeamiento Intraestructura y Servicios     Torming of Planeamiento Intraestructura y Servicios Internae Internation Adous y Servicios     Torming of Planeamiento Internation Internation Internation Internation Internation Internation Internation     Servicios Internation Internation Internatintentity Internation Internation Internation Internation Internatio                                                                                                    | Ministerio de Planeamiento intraestructura y Servicios       Totmito       Tata       Sel         Como de Planeamiento intraestructura y Servicios         Como de Planeamiento intraestructura y Servicios         Como de Planeamiento intraestructura y Servicios         Como de Planeamiento intraestructura y Servicios         Como de Planeamiento intraestructura y Servicios         Notation de Planeamiento intraestructura y Servicios         Notation de Planeamiento intraestructura y Servicios         Planeamiento intraestructura y Servicios         Intraestructura y Servicios         Intraestructura y Servicios       I                                                                                                    | Ministerio de Planeamiento intraestructura y Servicios     Totality     Tatal     Sal <ul> <li></li></ul>                                                                                                    | Ministerio de Planeamiento intraestructura y Servicios       Totmito       Tara       Sala         Comparização de Planeamiento intraestructura y Servicios       Totmito       Total       Total                                                                                                    | Ministerio de Planeamiento intraestructura y Servicios       Totmito de Planeamiento intraestructura y Servicios         Numeria       Common de Planeamiento intraestructura y Servicios       Totmito de Planeamiento intraestructura y Servicios         Numeria       Common de Planeamiento intraestructura y Servicios       Totmito de Planeamiento intraestructura y Servicios         Numeria       Estanos construyendo nuevas rutas en toda la povincia.       Interaestra en toda la povincia.       Interaestra en toda la povincia.         Numeria       Estanos construyendo nuevas rutas en toda la povincia.       Interaestra en toda la povincia.       Interaestra en toda la povincia.       Interaestra en toda la povincia.         Decon       Concostita       Concostita       Concostita en te en texestra en toda la povincia.       Interaestra en toda da concostita en texestra en toda la povincia.       Interaestra en texestra en texestra en toda la povincia.       Interaestra entere en texestra en toda la povincia.       Interaestra entere en toda adua en texestra en toda la povincia.       Interaestra entere en toda adua en texestra en texestra en texestra en texestra en texestra en texestra entere entereadore entereadore ent                                                                                                    | Ministenio de Planeamiento intraaestructura y Servicios       Totato       Tata       Sal         Nuevas prusa       Intraa estructura y Servicios       Intraa estructura y Servicios       Intraa y Servicios       Intraa y Servicios       Intraa y Servicios       Intraa y Servicios       Intraa y Servicios       Intraa y Servicios       Intraa y Ser                                                                                                    | Ministerio de Planeamiento intraestructura y Servicios       Totmito to planeamiento intraestructura y Servicios         Ministerio de Planeamiento intraestructura y Servicios       Totmito to planeamiento intraestructura y Servicios         Nueves Ruise       Estamos constituyendo nuevas nutas en tola la provincia.         provincia.       Internetica de la planeamiento intraestructura y Servicios         COMUNICAL DE OBRAS       Internetica de la planeamiento intraestructura y Servicios de Ruiserio de la planeamiente de la planeamiente de la plane                                                                                                    | Ministerio de Planeamiento intraestructura y Servicios       Totato Tata       201         Ministerio de Planeamiento intraestructura y Servicios       Totato Tata       201         Ministerio de Planeamiento intraestructura y Servicios       Totato Tata       201         Nuever Rubs       Estanos constituyendo nuevas nutas en tols is       Estanos constituyendo nuevas nutas en tols is         Porvincia.       Consolutiona de la constituitada de la constituitada de la constitada de la                                                                                                    | Ministerio de Planeamiento intraaestructura y Servicios       Totinto to planeamiento intraaestructura y Servicios         Nueves Rules       Intraa versa rulas en tos la provincia         provincia       Intraa versa rulas en tos la provincia         provincia       Intraa versa rulas en tos la provincia         CONSULTA DE OBRAS       Intraa versa rulas en tos la provincia         Consolution       Consolution         Consolution       Consolution         Consolution       Consolution         Consolution       Consolution         Consolution       Consolution         Consolution       Consolution         Consolution       Consolution         Consolution       Padopizzado         Subra es de evaluativeres       3 18 000.000 de nuclear         Subra es de evaluativeres       3 2000.000 de nuclear         Subra es de evaluativeres       3 2000.000 de nuclear         Subra es de evaluativeres       3 2000.000 de nuclear         A naz       Conson Anna         Subra es de evaluativeres       3 2000.000 de nuclear         A naza       De valua       3 2000.000 de nuclear         Subra es de evaluativeres       3 2000.000 de nuclear       constantua de mesca         A naza       De vala       Subra do a nuclear       con                                                                                                    | Ministerio de Planeamiento intraaestructura y Servicios       Totato       Tata       Sal         Contracto de Planeamiento intraaestructura y Servicios         Contracto de Planeamiento intraaestructura y Servicios         Contracto de Planeamiento intraaestructura y Servicios         Nueves nuevas nues en tos la<br>provincia.         Contracto de Planeamiento intraaestructura y Servicios         Manue Servicio de Planeamiento intraaestructura y Servicios         Servicio de Planeamiento intraaestructura y Servicios         Nueves Ruiss         Intraation de Planeamiento intraaestructura y Servicios         Intraatico de Planeamiento intraaestructura y Servicios         Intraatico de Planeamiento intraaestructura y Servicios         Intraatico de Planeamiento intraaestructura y Servicios         Intraatico de Planeamiento intraaestructura y Servicios         Intraatico de Planeamiento intraaestructura y Servicios         Outro de Planeamiento intraaestructura y Servicios         Intraati 20 Contraatico de Planeamiento intraaestructura y Servicios Aservicios Aservicios                                                                                                    | Nuevas Ruta                                                                                                    |                                                                                                    |                                                                                                    | ctura y Sen      | VICIOS                                                                                                    |                                        |            |  |  |
| Estamos construyendo nuevas rutas en toda la provincia.     Estamos construyendo nuevas rutas en toda la provincia.     CONSULTA DE OBRAS     Departemento 1 Localidad Obre Mento Estado Organismo Ejecu COLON CONCOLLA Esta e di cualquier crea     1 3 500,00 En VESTION CONSIGNI AOM DI ESCANDI CONCORDA esta e di cualquier crea     1 3 500,00 En VESTION CONSIGNI AOM DI ESCANDI CONCORDA Esta e di cualquier crea     1 3 500,00 En VESTION CONSIGNI AOM DI ESCANDI CONCORDA Esta e di cualquier crea     1 3 500,00 En VESTION CONSIGNI AOM DI ESCANDI CONCORDA Esta e di cualquier crea     1 3 500,00 En VESTION CONSIGNI AOM DI ESCANDI CONCORDA Esta e di cualquier crea     1 3 500,00 En VESTION CONSIGNI AOM DI ESCANDI CONCORDA Esta e di cualquier crea     1 3 500,00 En VESTION CONSIGNI AOM DI ESCANDI CONCORDA ESTICI CONTISTUN AVIACE                                                                                                    | Common         Common         Common<                                                                                                    | Nuevas Rutas         Localidad         Control         Control                                                                                                    | Number         Other         Other         Stade         Operation         Operation         Operatioperatioperation <th< td=""><td>Nuevas Rutas         Listanos constituyendo nuevas nutas en toda la         Listanos constituyendo nuevas nutas en toda la         Listanos constituyendo nuevas en toda la         Listanos consti</td><td>Number         Control         Control           Estamos constituyendo nuevas rutas en toda la<br/>provincia.         Interview of the constituyendo nuevas rutas en toda la<br/>provincia.         Interview of the constituyendo nuevas rutas en toda la<br/>provincia.         Interview of the constituyendo nuevas rutas en toda la<br/>provincia.         Interview of the constituyendo nuevas rutas en toda la<br/>provincia.         Interview of the constituyendo nuevas rutas en toda la<br/>provincia.         Interview of the constituyendo nuevas rutas en toda la<br/>provincia.         Interview of the constitution of the constitution of the consted of the constitution of the constitution of the consti</td><td>Nueve         Current of View         Current of View         Curent of View         Current of View</td><td>Control of the set of the set of the se</td><td>Nummer         Control           Estamos         Control           Estamos         Control           Estamos         Control           Estamos         Control           Estamos         Control           Control         Control           Estamos         Control           Control         Control           Control         Control           Control         Control           Control         Control           Control         Control           Control         Control           Control         Control           Control         Control           Control         Control           Control         Control           Control         Pagartamento           Control         Control           Control         Control           Control         Control           Control         Pagartamento           Control         Control           Control         Control           Control         Control           Control         Control           Control         Control           Sub Del, Biolo         Silos Del           Sub</td><td>Nuevas Rutas         Nuevas Rutas         Nuevas Rutas&lt;</td><td>Nuevas Rutas         Image: Control Control Contrecont Control Control Contrecont Control Control Cont</td><td>Nuevas Rutas         Intervincia           Estamos constituyendo nuevas rutas en toda la<br/>provincia.         Intervincia         Intervincia           Destamos Constituyendo nuevas rutas en toda la<br/>provincia.         Intervincia         Intervincia         Intervincia           Destamos Constituyendo nuevas rutas en toda la<br/>provincia.         Intervincia         Intervincia         Intervincia         Intervincia           Destamos Constituyendo nuevas rutas en toda la<br/>provincia.         Intervincia         Intervincia         Intervincia         Intervincia           Destamento *         Intervincia         Intervincia         Intervincia         Ontervincia         Intervincia         Intervincia           COLON         Colon         MacQuiZabo         I i i 0 00000 Env GESTICA         Constant April De Fonvincia         Intervincia         Constant April De Fonvincia         Intervincia         Constant April De Fonvincia         Intervincia         Porvincia         Intervincia         Porvincia         Intervincia         Porvincia         Intervincia         Porvincia         Intervincia         Porvincia         Intervincia         Porvincia         Intervincia         Porvincia         Intervincia         Porvincia         Intervincia         Porvincia         Intervincia         Porvincia         Intervincia         Porvincia         Intervincia         Porvincia</td><td>Description         Description           Extranse constituyendo nuevas nutas en tods la<br/>provincia.         Internet to the second second</td><td>Nuevas Ruta</td><td></td><td>2.0</td><td></td><td></td><td></td><td>Sali</td></th<> | Nuevas Rutas         Listanos constituyendo nuevas nutas en toda la         Listanos constituyendo nuevas nutas en toda la         Listanos constituyendo nuevas en toda la         Listanos consti                                                                                                    | Number         Control         Control           Estamos constituyendo nuevas rutas en toda la<br>provincia.         Interview of the constituyendo nuevas rutas en toda la<br>provincia.         Interview of the constituyendo nuevas rutas en toda la<br>provincia.         Interview of the constituyendo nuevas rutas en toda la<br>provincia.         Interview of the constituyendo nuevas rutas en toda la<br>provincia.         Interview of the constituyendo nuevas rutas en toda la<br>provincia.         Interview of the constituyendo nuevas rutas en toda la<br>provincia.         Interview of the constitution of the constitution of the consted of the constitution of the constitution of the consti                                                                                                    | Nueve         Current of View         Current of View         Curent of View         Current of View                                                                                                    | Control of the set of the set of the se                                                                                                    | Nummer         Control           Estamos         Control           Estamos         Control           Estamos         Control           Estamos         Control           Estamos         Control           Control         Control           Estamos         Control           Control         Control           Control         Control           Control         Control           Control         Control           Control         Control           Control         Control           Control         Control           Control         Control           Control         Control           Control         Control           Control         Pagartamento           Control         Control           Control         Control           Control         Control           Control         Pagartamento           Control         Control           Control         Control           Control         Control           Control         Control           Control         Control           Sub Del, Biolo         Silos Del           Sub                                                                                                    | Nuevas Rutas         Nuevas Rutas         Nuevas Rutas<                                                                                                    | Nuevas Rutas         Image: Control Control Contrecont Control Control Contrecont Control Control Cont                                                                                            | Nuevas Rutas         Intervincia           Estamos constituyendo nuevas rutas en toda la<br>provincia.         Intervincia         Intervincia           Destamos Constituyendo nuevas rutas en toda la<br>provincia.         Intervincia         Intervincia         Intervincia           Destamos Constituyendo nuevas rutas en toda la<br>provincia.         Intervincia         Intervincia         Intervincia         Intervincia           Destamos Constituyendo nuevas rutas en toda la<br>provincia.         Intervincia         Intervincia         Intervincia         Intervincia           Destamento *         Intervincia         Intervincia         Intervincia         Ontervincia         Intervincia         Intervincia           COLON         Colon         MacQuiZabo         I i i 0 00000 Env GESTICA         Constant April De Fonvincia         Intervincia         Constant April De Fonvincia         Intervincia         Constant April De Fonvincia         Intervincia         Porvincia         Intervincia         Porvincia         Intervincia         Porvincia         Intervincia         Porvincia         Intervincia         Porvincia         Intervincia         Porvincia         Intervincia         Porvincia         Intervincia         Porvincia         Intervincia         Porvincia         Intervincia         Porvincia         Intervincia         Porvincia         Intervincia         Porvincia                                                                                                    | Description         Description           Extranse constituyendo nuevas nutas en tods la<br>provincia.         Internet to the second second                                                                                                    | Nuevas Ruta                                                                                                    |                                                                                                    | 2.0                                                                                                    |                  |                                                                                                    |                                        | Sali       |  |  |
| Estantos construyendo nuevas rutas en toda la provincia.      Estantos construyendo nuevas rutas en toda la provincia.      CONSULTA DE OBRAS      Concontra de la la la la la la la la la la la la la                                                                                                    | Original Constituying on weivas rutas en toda is         Description of the constitution of the constitution of the constiteon of the constitution of the constiteon of the co                                                                                                    | Number         Concentration         Concentration         Concentratin Concentratin Concentration         Concentration                                                                                                    | Nueve         Construction         Construction         Construction         Construction           Etamos complexityendo nuevas nutas en toda is<br>povincia.         Construction         Construction                                                                                                    | Number         Construction         Construction                                                                                                    | New All         Construction         Construction                                                                                                    | Never Rules         Construction         Construction </td <td>New Section         Operation         Operation</td> <td>Description         Description         Description         Description           Estance constituyendo nuevas nutas en toda is<br/>provincia.         Description         Description         Description         Description           CONSULTA DE OBENAS         Estanda do marco do marco do mar</td> <td>Number       Number         Batmons constituyendo nuevas nutas en toda is       Description         Description       Description         Brannos constituyendo nuevas nutas en toda is       Description         Description       Description         Conscience       Description         Description       Description         Description       Description         Description       Description         Description       Description         Description       Description         Description       Description         Description       Description         Description       Description         Description       Description         Description       Description         Description       Description         Description       Description         Description       Securption         Description       Description         Description       Description         Description       Description         Description       Description         Description       Description         Description       Description         Description       Description         Description       Description      <tr< td=""><td>Number         Number           Batanos constituyendo nuevas nutas en totas         Descrito de la constituyendo nuevas nutas en totas           Deventamento nuevas nutas en totas         Descrito de la constituyendo nuevas nutas en totas           Deventamento nuevas nutas en totas         Descrito de la constituyendo nuevas nutas en totas           Deventamento nuevas nutas en totas         Descrito de la constituyendo nuevas nutas en totas           Deventamento nuevas nutas en totas         Descrito de la constitute de la constitute de la constite de la</td><td>Number         Number           Batamos constituyendo nuevas nutas en totas         unuevas nutas en totas           Devinau         unuevas nutas en totas           Devinau         unuevas nutas en totas           Devinau         unuevas nutas en totas           Devinau         unuevas nutas en totas           Devinau         unuevas nutas en totas           Devinau         unuevas nutas en totas           Devinau         unuevas nutas en totas           Devinau         unuevas nutas en totas           Devinau         unuevas nutas en totas           Devinau         unuevas nutas en totas           Devinau         unuevas nutas en totas           Devinau         totas           Devinau         totas           Ocion Conconta         conconta enter es es unuever es es 1 3 5000 de trades concontas en totas           Sub de Listouri         conconta enter es es unuever es es 1 3 5000 de trades esteticos           Sub de Listouri         concontas esteticos           Sub de Listouri         concontas esteticos           Sub de Listouri         concontas esteticos           Sub de Listouri         concontas esteticos           Sub de Listouri         concontas esteticos           Sub de Listouri         s 10 0000 de listidestrian</td><td>Number of the state of the state of the</td><td>Nuevas Ruta</td><td></td><td>R. C.</td><td>WINT SA</td><td>Contraction of the local sectors and the local sectors and the loc</td><td>1</td><td>Gali</td></tr<></td> | New Section         Operation         Operation                                                                                                    | Description         Description         Description         Description           Estance constituyendo nuevas nutas en toda is<br>provincia.         Description         Description         Description         Description           CONSULTA DE OBENAS         Estanda do marco do marco do mar                                                                                                    | Number       Number         Batmons constituyendo nuevas nutas en toda is       Description         Description       Description         Brannos constituyendo nuevas nutas en toda is       Description         Description       Description         Conscience       Description         Description       Description         Description       Description         Description       Description         Description       Description         Description       Description         Description       Description         Description       Description         Description       Description         Description       Description         Description       Description         Description       Description         Description       Description         Description       Securption         Description       Description         Description       Description         Description       Description         Description       Description         Description       Description         Description       Description         Description       Description         Description       Description <tr< td=""><td>Number         Number           Batanos constituyendo nuevas nutas en totas         Descrito de la constituyendo nuevas nutas en totas           Deventamento nuevas nutas en totas         Descrito de la constituyendo nuevas nutas en totas           Deventamento nuevas nutas en totas         Descrito de la constituyendo nuevas nutas en totas           Deventamento nuevas nutas en totas         Descrito de la constituyendo nuevas nutas en totas           Deventamento nuevas nutas en totas         Descrito de la constitute de la constitute de la constite de la</td><td>Number         Number           Batamos constituyendo nuevas nutas en totas         unuevas nutas en totas           Devinau         unuevas nutas en totas           Devinau         unuevas nutas en totas           Devinau         unuevas nutas en totas           Devinau         unuevas nutas en totas           Devinau         unuevas nutas en totas           Devinau         unuevas nutas en totas           Devinau         unuevas nutas en totas           Devinau         unuevas nutas en totas           Devinau         unuevas nutas en totas           Devinau         unuevas nutas en totas           Devinau         unuevas nutas en totas           Devinau         totas           Devinau         totas           Ocion Conconta         conconta enter es es unuever es es 1 3 5000 de trades concontas en totas           Sub de Listouri         conconta enter es es unuever es es 1 3 5000 de trades esteticos           Sub de Listouri         concontas esteticos           Sub de Listouri         concontas esteticos           Sub de Listouri         concontas esteticos           Sub de Listouri         concontas esteticos           Sub de Listouri         concontas esteticos           Sub de Listouri         s 10 0000 de listidestrian</td><td>Number of the state of the state of the</td><td>Nuevas Ruta</td><td></td><td>R. C.</td><td>WINT SA</td><td>Contraction of the local sectors and the local sectors and the loc</td><td>1</td><td>Gali</td></tr<> | Number         Number           Batanos constituyendo nuevas nutas en totas         Descrito de la constituyendo nuevas nutas en totas           Deventamento nuevas nutas en totas         Descrito de la constituyendo nuevas nutas en totas           Deventamento nuevas nutas en totas         Descrito de la constituyendo nuevas nutas en totas           Deventamento nuevas nutas en totas         Descrito de la constituyendo nuevas nutas en totas           Deventamento nuevas nutas en totas         Descrito de la constitute de la constitute de la constite de la                                                                                                    | Number         Number           Batamos constituyendo nuevas nutas en totas         unuevas nutas en totas           Devinau         unuevas nutas en totas           Devinau         unuevas nutas en totas           Devinau         unuevas nutas en totas           Devinau         unuevas nutas en totas           Devinau         unuevas nutas en totas           Devinau         unuevas nutas en totas           Devinau         unuevas nutas en totas           Devinau         unuevas nutas en totas           Devinau         unuevas nutas en totas           Devinau         unuevas nutas en totas           Devinau         unuevas nutas en totas           Devinau         totas           Devinau         totas           Ocion Conconta         conconta enter es es unuever es es 1 3 5000 de trades concontas en totas           Sub de Listouri         conconta enter es es unuever es es 1 3 5000 de trades esteticos           Sub de Listouri         concontas esteticos           Sub de Listouri         concontas esteticos           Sub de Listouri         concontas esteticos           Sub de Listouri         concontas esteticos           Sub de Listouri         concontas esteticos           Sub de Listouri         s 10 0000 de listidestrian                                                                                                    | Number of the state of the state of the                                                                                                    | Nuevas Ruta                                                                                                    |                                                                                                    | R. C.                                                                                                    | WINT SA          | Contraction of the local sectors and the local sectors and the loc | 1                                      | Gali       |  |  |
| Departamento 1         Localidad         Otra         Mento         Estado         Organiamo Ejecu           CONCORDA         CONCORDA         250,000         DN RESTON         CONSIGN AM. DI           CONCORDA         CONCORDA         250,000         DN RESTON         CONSIGN AM. DI           RESERVENTA ANA         BECUELA OTTO HUDERES         3 30,000,000         DN RESTON         CONSIGN AM. DI           RESPECTION         SANTA ANA         BECUELA OTTO HUDERES         3 320,000,00         DN RESTON ACM. DI                                                                                                    | View Rules         Construiyando nuevas rutas en toda la<br>al.         Construiyando nuevas rutas en toda la<br>al.                                                                                                    | Number         Construction         Construction                                                                                                    | Nueve         Rubic           Etamos constituyendo nuevas nutas en tola la<br>provincia.         Interneto de la cualidadia de la cualidadia de cualidadia de la cualidadia de cualidadia de cualidad                                                                                                    | Example on the value in the set of the set of the                                     | Nueve         Rubbin           Etamos constituyendo nuevas nutas en toda la<br>povincia.         Internet constituyendo nuevas nutas en toda la<br>povincia.         Internet constituyendo nuevas nutas en toda la<br>povincia.         Internet constituyendo nuevas nutas en toda la<br>povincia.         Internet constituyendo nuevas nutas en toda la<br>povincia.         Internet constituyendo nuevas nutas en toda la<br>povincia.         Internet constituyendo nuevas nutas en toda la<br>povincia.         Internet constituyendo nuevas nutas en toda la<br>povincia.         Internet constituyendo nuevas nutas en toda la<br>povincia.         Internet constituyendo nuevas nutas en toda la<br>povincia.         Internet constituyendo nuevas nutas en toda la<br>povincia.         Internet constituyendo nuevas nutas en toda la<br>povincia.         Internet constituyendo nuevas nutas en toda la povincia.         Internet constituyendo nuevas nutas en toda la<br>povincia.         Internet constituyendo nuevas nutas en toda la<br>povincia.         Internet constituyendo nuevas nutas en toda la<br>povincia.         Internet constituyendo nuevas nutas en toda la<br>povincia.         Internet constituyendo nuevas nutas en toda la povincia.         Internet constituyendo nuevas nutas en toda la povincia.           Biblio de la povinciencia de la povinciencia de la povincienci de la povinciencia de la povinciencia de la povincien                                                                                                    | Nuever Russ         Image: Construction of the state of the state of the stat                                                                                                    | Nueve         Construction         Construction                                                                                                    | Available     Available                                                                                                    | Number         Construction         Construction         Construction           Barrow         Construction         Construction         Construction         Construction           COLON         Colon         Page/QU2DO         8 19 000.00 Ex GESTION         Construction App. 100 and 100 and 100                                                                                                    | Number         Image: Construction of the set of the set                                                                                            | A PAZ     A PAZ     A                                                                                                    | A PAZ     A PAZ     AAPAA     REPARATION SETEMAN     SAAVALABBE     REPACTION SETEMAN     SAAVALABBE     REPACTION SE                                                                                                    | Nuevas Ruta                                                                                                    |                                                                                                    | 2.2                                                                                                    |                  |                                                                                                    |                                        |            |  |  |
| Extenses construyendo nuevas rutas en toda la provincia.      Departamento n     Localidad     Otra     Mento     Estado     Opartemo Ejecu      COLON     COLON     COLON     PARQUIZADO     S 16 00.00 EN GESTION     CONTSION AGM. DI      ESTADO     COLON     COLON     COLON     COLON     COLON     Estado     S 20.000 EN GESTION     CONTSION AGM. DI      ESTADO     S 20.000 EN FRACESO DE RESICICCONTIDIO AGM. DI      ESTADO     S 20.000 EN FRACESO DE RESICICCONTIDIO AGM. DI      ESTADO     S 20.000 EN FRACESO DE RESICICCONTIDIO AGM. DI      ESTADO     S 20.000 EN FRACESO DE RESICICCONTIDIO AGM. DI      ESTADO     S 20.000 EN FRACESO DE RESICICCONTIDIO AGM. DI      ESTADO     S 20.000 EN FRACESO DE RESICICCONTIDIO AGM. DI      ESTADO     S 20.000 EN FRACESO DE RESICICCONTIDIO AGM. DI      S 200.000 EN FRACESO DE RESICICCONTIDIO AGM. DI      S 200.000 EN ENTIDIO      S 200.000 EN FRACESO DE RESICICCONTIDIO AGM. DI            | Exercise         Exercise         Exercise           or construction of the sector of the sector of the                                                                                                    | Description         Description         Description         Description           Balance constituyeedo neevas rutas en tota is<br>provino.         Description         Description                                                                                                    | New or Rupp           Batanos construyendo neva vas ruitas en tada is povino.         Internet o construyendo neva vas ruitas en tada is povino.         Internet o construyendo neva vas ruitas en tada is povino.         Internet o construyendo neva vas ruitas en tada is povino.         Internet o construyendo neva vas ruitas en tada is povino.         Internet o construyendo neva vas ruitas en tada is povino.         Internet o construyendo neva vas ruitas en tada is povino.         Internet o construyendo neva vas ruitas en tada is povino.         Internet o construyendo neva vas ruitas en tada is povino.         Internet o construyendo neva vas ruitas en tada is povino.         Internet o construyendo neva vas ruitas en tada is povino.         Internet o construto neva vas ruitas en tada is povino.         Internet o construto neva vas ruitas en tada is povino.         Internet o construto neva vas ruitas en tada is povino.         Internet o construto neva vas ruitas en tada is povino.         Internet o construto neva vas ruitas en tada is povino.         Internet o construto neva vas ruitas en tada is povino.         Internet o construto neva vas ruitas en tada is povino.         Internet o construto neva vas ruitas en tada is povino.         Internet o construto neva vas ruitas en tada is povino.         Internet o construto neva ruitas en tada internet o construto neva ruitas en tada is povino.         Internet o construto neva ruitas en tada is povino.         Internet o construto neva ruitas en tada internet o construto neva ruitas en tada is povino.         Internet o construto neva ruitas en tada is povino.         Internet o construto neva ruitas en tada is povino.         Interneto construto neva ruitas en tada is povino.                                                                                                    | Begenzamento*     Concontrol establicado     Concontrol establicado     Concontrol establicado     Concontrol establicado     Concontrol establicado     Concontrol establicado     Concontrol establicado     Concontrol establicado     Santa Ania      Sociedada     Santa Ania     Concontrol establicado     Santa Ania     Concontrol establicado     Santa Ania     Concontrol establicado     Santa Ania     Concontrol establicado     Santa Ania     Concontrol establicado     Santa Ania     Concontrol establicado     Santa Ania     Concontrol     Santa Ania     Santa Ania                                    | New or Studies         Construction         Construction         Constructio                                                                                                    | Never Rues           stands construyendo nuevas nutas en toda la<br>provincia         Intervisión de la construyendo nuevas nutas en toda la<br>provincia         Intervisión de la construyendo nuevas nutas en toda la<br>provincia         Intervisión de la construyendo nuevas nutas en toda la<br>provincia         Intervisión de la construyendo nuevas nutas en toda la<br>provincia         Intervisión de la construyendo nuevas nutas en toda la<br>provincia         Intervisión de la construyendo nuevas nutas en toda la<br>provincia         Intervisión de la construyendo nuevas nutas en toda la<br>provincia         Intervisión de la construyendo nuevas nutas en toda la<br>provincia         Intervisión de la construyendo nuevas nutas en toda la<br>provincia         Intervisión de la construyendo nuevas nutas en toda la constructura<br>provincia         Intervisión de la construyendo nuevas nutas en toda la constructura de la constructura de la construction versión de la constructura de la constructura de la construction versión de la constructura de la constructura de la constructura de la construction versión de la constructura de la constructura de la constructura de la constructura de la constructura de la constructura de la construction versión de la constructura de la constructura de la constructa de la constructura de la constructa de la constructura de la c                                                                                                    | Departement         Construction         Departement         Eastern construction         Construction           COLON         CALON         RARQUIZADO         8 19 000.00 Em Gestroin         Construction construction construction construction         Construction           COLON         CALON         RARQUIZADO         8 19 000.00 Em Gestroin         Construction construction constrular construla construction constructin construction constructio                                                                                                    | Development         Development         Development         Development           Batanos a constituyendo nuevas nutas en toda is<br>provino:         Development         Development                                                                                                    | Nueves Ruso         Barano sonstruyendo neuvas nutas en tota is         Colspan="2">Colspan="2">Colspan="2"         Colspan="2"       Estado       Colspan="2"       Colspan="2"       Colspan="2"       Colspan="2"       Colspan="2"       Colspan="2"       Colspan="2"       Colspan="2"       Colspan="2"       Colspan="2"       Colspan="2"       Colspan="2"       Colspan="2"       Colspan="2"       Colspan="2"       Colspan="2"            Colspan="2"        Colspan="2"                                                                                                    | Development         Development         Development <thdevelopment< th=""> <thdevelopment< th=""></thdevelopment<></thdevelopment<>                                                                                                    | Nueves Ruise         Batanos construyendo nuevas nutas en toda la         Construction de la construyendo nuevas nutas en toda la         Construction de la construyendo nuevas nutas en toda la         Construction de la construyendo nuevas nutas en toda la         Construction de la construction de la construyendo nuevas nutas en toda la         Construction de la construction de la c                                                                                                    | Nueves Russ         Batanos construyendo nevesas nutas en toda to         Constructive do nevesas nutas en toda to         Constructive do nevesas nutas en toda to         Constructive do nevesas nutas en toda to         Constructive do nevesas nutas en toda to         Constructive do nevesas nutas en toda to         Constructive do nevesas nutas en toda to         Constructive do nevesas nutas en toda toda toda toda toda toda toda toda                                                                                                    | Nuevas Ruta                                                                                                    | North T                                                                                                    | State of the state of the state | - ANTERNA        | 7 No                                                                                                    |                                        |            |  |  |
| Concernation     Concernation     C       | EVent Full description         Event full description         Event full description           os construyendo nuevas rutas en toda la<br>ca.         Event full description         Event full description           Subtra DE OBRAS         Branderio *         Constat description         Constat description         Constat description           ariamento *         Localidad         Cors         Monto         Estado         Organismo Ejecutor           DIA         COLCORDIA         Mate es de cualquier cores         8 18 000,000 PA GEO DE RESISCION AMO, DE FON ARQUE           DIA         COLCORDIA         Mate es de cualquier cores         8 320,000,000 PA DECO DE RESISCIONA AMO, DE FON ARQUE           DIA         COLCORDIA         Mate es de cualquier cores         8 320,000,000 A NICCAR         CONISION AMO, DE FON ARQUE           DIA         COLCORDIA         Mate es de cualquier cores         8 320,000,000 A NICCAR         CONISION AMO, DE FON ARQUE           LIBELUY         CEBAS         BARADO SALUP         8 320,000,000 A NICCAR         CONISION AMO, DE FON ARQUE           LIBELUY         LA PAZ         200 VINTENDAS         9 18,000,000,000 Bit GESTION         INSTITUTO AUTARQUICO VINEE                                                                                                    | News Rudes         Estamos constituyendo nuevas nutas en toda is provincia.         Description         Description <thdescription< th="">         Description         Descript</thdescription<>                                                                                                    | COLON PARAMA REPRACION CLOCAS 3 33 00000 Å INICIAR CONSIGNA AND, DE FOR AGUAT     SUBALA PARAMA REPRACION CLOCAS 3 33 00000 Å INICIAR CONSIGNA AND, DE FOR AGUAT     SUBALA PARAMA REPRACION CLOCAS 3 33 00000 Å INICIAR     CONCEPCION DEL URUGI AFFILTO EN OR O VERDE 3 4.4500.0000 Å INICIAR                                                                                                    | Concernation     Concernation     Conconcernation     Concernation     Concernation     Concernation                                       | Nuevas Rutas         Estamos constituyendo nuevas nutas en toda la povincia.         Descrita descrita de la constituyendo nuevas nutas en toda la povincia.         Descrita descrita de la constituyendo nuevas nutas en toda la povincia.         Descrita descrita de la constituyendo nuevas nutas en toda la povincia.         Descrita descrita de la constituyendo nuevas nutas en toda la povincia.         Descrita descrita de la constituyendo nuevas nutas en toda la constituyendo nuevas nutas en toda la constituyendo nuevas nutas en toda la constituyendo nuevas nutas en toda la constituyendo nuevas nutas en toda la constitución de la constitución de la consta constitución de la consta constede de la constituci                                                                                                    | Province     Estamos construyendo nuevas rutas en toda to     province     Estamos construyendo nuevas rutas en toda to     province     Coución     Coución     Coución     PARQUIZADO     S 16.0000,00 en dESTION     CONCORDEA     Conscionada     Conscionada     Con                                                                                                    | Bitamos constituyendo nuevas nutas en toda la provincia.     Bitamos constituyendo nuevas nutas en toda la provincia.     Determina.     Determina.                                                                                                    | Batamos constituyendo nuevas nutas en toda is provincia.     Dere      Conconcisión de la casalizad     Conconcisión de la casalizad     Conconcisión de la casa                                                                                                    | News       News         Batamos constituyendo nuevas nutas en toda is       Incluitado en toda en toda en t                                                                                                    | News         News           Batamos constituyendo nuevas nutas en toda is<br>provincia.         Image: Constituyendo nuevas nutas en toda is<br>provincia.         Image: Constitution of the constitution of the conste                                                                                                    | Nerves         Rutes           Bitamos constituyendo nuevas nutas en toda is<br>provincia.         Image: Constituyendo nuevas nutas en toda is<br>provincia.         Image: Constitution of the constitution of the constit of the constitution of the constitution of the constitu                                                                                                    | Nerves       Rutes         Bitamos constituyendo nuevas nutas en toda is provincia.       Image: Constituyendo nuevas nutas en toda is provincia.         Constitutional de la constitutional de la constitutical de la constitutional de la constitutical de la constitutional de la constitutical de la constitutional de la constitutical de la constitutical de la construcción de la conste de la constitutical de la constitutical de l                                                                                                    | Estamos construyendo r                                                                                                    | Carl Carlos Carl                                                                                                    | The second second second second second second second second second second second second second second second se                                                                                                    |                  |                                                                                                    | 1 45. 0 50                             | and a      |  |  |
| Estamos construyendo nuevas rutas en toda la<br>provincia.  CONSULTA DE OBRAS  Departamento 1 Localidad Obra Monto Estado Organiamo Ejecu CONO 2000M PRAQUIZADO 8 15.000,00 EN CESTION COMISIÓN AOM DI CONCORDIA CONCORDIA esta es de cualquier cesa 8 2.500,00 EN PRACESO DE RESICICCOMISIÓN AOM. DI REDERACION SANTA ANA BECUELA OTTO NUEDERS 3 230.000,00 A INICLAR COMISIÓN AOM. DI REDERACION CEBAS BARADO SALUD S 300.000,00 A INICLAR COMISIÓN AOM. DI REDERACION CEBAS DE RESICIC COMISIÓN AOM. DI REDERACION SANTA ANA BECUELA OTTO NUEDERS 3 230.000,00 A INICLAR COMISIÓN AOM. DI                                                                                                    | es construyende nuevas rutas en toda la<br>ca.                                                                                                    | Estanos constituyendo nuevas rutas en toda la<br>provincia.         Internetica en toda la<br>provincia.         Internetica en toda la provincia.         Internetica en toda la provincia.         Internetica en toda la provincia. <thinternetica en="" la="" provincia.<="" th="" toda="">         Internetica</thinternetica>                                                                                                    | Estamos constituyendo nuevas rutas en toda la<br>provincia.<br>CONSULTA DE OBENES<br>COLON ARAQUIZADO S 19.000,00 EN GESTION CONSIGNI ANN. DE FONI AGUIA<br>DOCORDA CONCOROLA ENLA EL ALAQUICA S 19.000,00 EN GESTION CONSIGNI ANN. DE FONI AGUIA<br>DOCORDA CONCOROLA ENLA EL ALAQUICA S 19.000,00 EN GESTION CONSIGNI ANN. DE FONI AGUIA<br>DISPREJON LO CONCOROLA ENLA EL ALAQUICA S 19.000,00 EN GESTION CONSIGNI ANN. DE FONI AGUIA<br>DISPREJON CONCOROLA ENLA EL ALAQUICA S 19.000,00 EN GESTION INSTITUTO AUTARQUICO VINENC<br>LAS DEL IBICUY CEBAS BARRIO SALUD \$ 39.000,00 A INICIAR DISTITUTO AUTARQUICO VINENC<br>HARANA PAANAA REPARACIÓN CLOACES \$ 30.000,00 A INICIAR UNSESSA<br>RUBANA PAANAA REPARACIÓN CLOACES \$ 30.000,00 A INICIAR UNSESSA<br>RUBANA PAANAA REPARACIÓN CLOACES \$ 30.000,00 A INICIAR UNSESSA<br>RUBANA PAANAA REPARACIÓN USENCIA ESTION IN DIRECCIÓN DE MEDICAL VILLA DE<br>RUBANA PAANAA REPARACIÓN USENCIA ES 43.000,000 A INICIAR UNSESSA<br>RUBANA PAANAA REPARACIÓN CLOACES \$ 30.000,00 A INICIAR UNSESSA<br>RUBANA PAANAA REPARACIÓN CLOACES \$ 30.000,00 A INICIAR UNSESSA<br>RUBANA PAANAA REPARACIÓN USENCIA ESTIÓN IN DIRECCIÓN DE MEDICIANO DE RECENTION DIRECCIÓN DE MEDICALINA DE RUBANA<br>RUGUAY DISANULBASO NUEVOS CABLEADOS \$ 4.000,000,00 EN GESTION DIRECCIÓN DE MORAULA UNDAU<br>RUBANA PAANAA REPARACIÓN CLOACES \$ 30.000,00 A INICIAR UNSESSA<br>RUBANA PAANAA REPARACIÓN CLOACES \$ 30.000,00 A INICIAR UNSESSA<br>RUBANA PAANAA REPARACIÓN CLOACES \$ 30.000,00 A INICIAR UNDERSCIÓN DE MEDICAL VIDEAU<br>RUBANA PAANAA REPARACIÓN CLOACES \$ 30.000,00 A INICIAR UNDERSCIÓN DE MEDICAL DE RUBANA<br>RUGUAY DISANULBASO NUEVOS CABLEADOS \$ 4.000,000 EN GESTION DIRECCIÓN DE MORAULA UNDAU<br>RUBANA PAANAA REPARACIÓN CLOACES \$ 5.000,000 EN GESTION DIRECCIÓN DE MORAULA UNDAU<br>RUBANA PAANAA REPARACIÓN CLOACES \$ 5.000,000 EN GESTION DIRECCIÓN DE MORAULA UNDAU<br>RUBANA PAANAA REPARACIÓN CLOACES \$ 5.000,000 EN GESTION DIRECCIÓN DE MORAULA UNDAU<br>RUBANA PAANAA REPARACIÓN DE NOROLVERDE \$ 4.500,000,000 EN GESTION DIRECCIÓN DE MORAULA UNDAU<br>RUBANA PAANAA REPARACIÓN DE NOROLVERDE \$ 4.500,000,000 EN                                                                                                    | Estanos constituyendo nuevas rutas en toda la<br>provincia.<br>Departamento * Concentrativa en toda la<br>CONSULTA DE OBERAS:<br>DON COLON PARQUIZADO S 19.000.00 EN GESTION CONSIGNI ADM. DE FONÉAGUAT<br>OCONDOLA CONCORDIA ESTE SA de cualquier coma 8.2.3500.00 EN GESTION CONSIGNI ADM. DE FONÉAGUAT<br>ALS DEL IBELIVI CIEBAS BARILO SALUD 8.3800.000 A INICIAR CONSIGNI ADM. DE FONÉAGUAT<br>RANA DE VESTE BARILO SALUD 8.3800.000 A INICIAR CONSIGNI ADM. DE FONÉAGUAT<br>RANA DE VESTE BARILO SALUD 8.3800.000 A INICIAR CONSIGNI ADM. DE FONÉAGUAT<br>RANA DE VESTE BARILO SALUD 8.3800.000 A INICIAR CONSIGNI ADM. DE FONÉAGUAT<br>RANA DE VESTE BARILO SALUD 8.3800.000 A INICIAR CONSIGNI ADM. DE FONÉAGUAT<br>RANA DE VESTE AUXILIAR REPARACIÓN CLIDERAS S 8.300.000 A INICIAR CONSIGNI ADM. DE FONÉAGUAT<br>RANA DE ARANA REPARACIÓN SUBJECTAR E SUBSESSA DE RESTON DIRECCIÓN DE MERICAL<br>RANA DE ARANA REPARACIÓN SUBJECTAR E SUBSESSA DE DESECUCIÓN DE MERICAL<br>RANA DE ARANA REPARACIÓN SUBJECTAR E SUBSESSA DE DIRECTON DE MERICAL<br>RANA DE ARANA REPARACIÓN SUBJECTAR DIRECTON DIRECCIÓN PROMOLULAR LAS SUBJECTARION DE RECERTANA DE ENERGIA<br>RANA DE ARANA REPARACIÓN SUBJECTON DE SUBJECUCIÓN DIRECCIÓN PROMUNICAL VIENTE<br>RANA DE ARANA REPARACIÓN SUBJECTON DE SUBJECUCIÓN DIRECCIÓN PROMUNICAL VIENTE<br>RANA DE ARANA REPARACIÓN SUBJECTAR DIRECTON DIRECCIÓN PROMUNICAL VIENTE<br>RANA DE ARANA REPARACIÓN SUBJECTAR DIRECTON DIRECCIÓN PROMUNICAL VIENTE<br>RANA DE ARANA REPARACIÓN SUBJECTAR DIRECTON DIRECCIÓN PROMUNICAL VIENTE<br>RANA DE ARANA DE UNIVOS CABLENCIÓN SUBJECUCIÓN DIRECCIÓN PROMUNICAL VIENTE<br>RANA DE ARANA DE UNIVOS CABLENCIÓN SUBJECTAR DIRECTON DIRECCIÓN PROMUNICAL VIENTE<br>RANA DE ARANA DE UNIVOS CABLENCIÓN SUBJECTON DIRECCIÓN PROMUNICAL VIENTE<br>RANA DE ARANA DE UNIVOS CABLENCIÓN SUBJECTIÓN DIRECCIÓN PROMUNICAL VIENTE<br>RANA DE ARANA DE UNIVOS CABLENCIÓN SUBJECTIÓN DIRECCIÓN PROMUNICAL VIENTE<br>RANA DE ARANA DE UNIVOS CABLENCIÓN SUBJECCIÓN DIRECCIÓN PROMUNICAL VIENTE<br>RANA DE ARANA DE ARANA DE UNIVOS CABLENCIÓN DE DESCUCIÓN DIRECCIÓN PROMUNICAL VIENTE<br>R | Estamos construyendo nuevas rutas en toda la<br>provincia.<br>Estamos construyendo nuevas nutas en toda la<br>DECONSULTA DE OBENAS<br>CONSULTA DE OBENAS<br>COLON ARAQUIZADO S 19.000,00 EN GESTION CONSIGNA ADM. DE FONÍAGUA Y<br>ONCORDA CONCORDA está es de suelevier com S 2.3.500,00 EN PROCESO DE RESCICIONISION ADM. DE FONÍAGUA Y<br>ONCORDA CONCORDA está es de suelevier com S 2.3.500,00 EN RESCICIONISION ADM. DE FONÍAGUA Y<br>DOCORDA CONCORDA está es de suelevier com S 2.3.500,00 EN RESCICIONISION ADM. DE FONÍAGUA Y<br>NOCORDADA CONCORDA está es de suelevier com S 2.3.500,00 EN RESCICIONISION ADM. DE FONÍAGUA Y<br>NAZA DEL INCLUY CIEBAS BARIO SAUD I 3.500,000,00 EN GESTION INSTITUTO AUTARQUICO INTERNA<br>BARANA PRANA BERRASCIÓN CIANAES S 1.500,00 A INICIAR ENERSÍA DE PROMAGUA<br>INDANA PRANA REPRAACIÓN USISTEMA HICE S 1.500,000 A INICIAR ENERSÍA DE MERCINA DE FONÍAGUA Y<br>INDANA PRANA REPRAACIÓN USISTEMA HICE S 1.500,000 DE NEGETION DIRECCION DE MIDRANU (MIDRA<br>RUGUAY CONCEPCIÓN DEL URUGI ASTATO EN ORO VERDE S 4.500,000,00 EN GESTION DIRECCION DE MERARU (MIDRA<br>RUGUAY CONCEPCIÓN DEL URUGI ASTATO EN ORO VERDE S 4.500,000,00 EN GESTION DIRECCION DE MERARU (MIDRA<br>RUGUAY CONCEPCIÓN DEL URUGI ASTATO EN ORO VERDE S 4.500,000,00 EN GESTION DIRECCION DE MERARU (MIDRA<br>RUGUAY CONCEPCIÓN DEL URUGI ASTATO EN ORO VERDE S 4.500,000,00 EN GESTION DIRECCION DE MERARU (MIDRA)<br>RUGUAY CONCEPCIÓN DEL URUGI ASTATO EN ORO VERDE S 4.500,000,00 EN GESTION DIRECCION DE MERARU (MIDRA)<br>RUGUAY CONCEPCIÓN DEL URUGI ASTATO EN ORO VERDE S 4.500,000,00 EN GESTION DIRECCION DE MERARU (MIDRA)<br>RUGUAY CONCEPCIÓN DEL URUGI ASTATO EN ORO VERDE S 4.500,000,00 EN GESTION DIRECCION DE MERARU (MIDRA)<br>RUGUAY CONCEPCIÓN DEL URUGI ASTATO EN ORO VERDE S 4.500,000,00 EN GESTION DIRECCION DE MERARU (MIDRA)<br>RUGUAY CONCEPCIÓN DEL URUGI ASTATO EN ORO VERDE S 4.500,000,00 EN GESTION DIRECCION DE MERARU (MIRA)                                                                                                    | Estamos construyendo nuevas rutas en tota la<br>Desariamos construyendo nuevas rutas en tota la<br>Desariamos desaria de la construcción de la construcción de la constru                                                                                                    | Estamos construyendo nuevas nutas en toda la<br>povincia.<br>Seconda de la construição de la construição                                                                                                    | Externa constituyendo nuevas rutas en toda la<br>provincia.<br>Statamos constituyendo nuevas rutas en toda la<br>CONCONCUENTA DE OBERAS<br>COLON PARQUIZADO I SI 50 000,0 EN GESTION CONSTON ADM. DE PONÍAGUA Y<br>CONCORDIA CONCORDIA ESTE esta esta esta esta esta esta esta esta                                                                                                    | Estanos construyendo nuevas nutas en toda is<br>provincia         Información de la construcción de la construción de la construcción de la construcción de la construcción de                                                                                                    | Estanos constituyendo nuevas nutas en toda la<br>provincia         Información de la provincia         Información           CONSULTA DE OBERAS         Información de la provincia         Información de la provincia         Información de la pro                                                                                                    | Estamos constituyendo nuevas rutas en toda la<br>provincia.<br>Decisión de la casalidad de la casalidad de la casa                                                                                                    | Etizanos constituyendo nuevas rutas en toda la<br>provincia:<br>COLON COLON DE LIBRUÓ ASALTO EN ORO VERDE S 130000,0 EN GESTION DIRECCION DE HORALLA INDA<br>ARANA PRANA REPRACION SISTEMA HE S 10000,0 EN GESTION DIRECCION DE HORALLA INDA<br>RADAA PAZANA REPRACION SISTEMA HE S 10000,0 EN GESTION DIRECCION DE HORALLA INDA<br>RADAA PAZANA REPRACION SISTEMA HE S 10000,0 EN GESTION DIRECCION DE HORALLA INDA<br>RADAA PAZANA REPRACION SISTEMA HE S 10000,0 EN GESTION DIRECCION DE HORALLA INDA<br>RADAA PAZANA REPRACION SISTEMA HE S 10000,00 EN GESTION DIRECCION DE HORALLA INDA<br>RADAA PAZANA REPRACION SISTEMA HE S 10000,00 EN GESTION DIRECCION DE HORALLA INDA<br>RADAA PAZANA REPRACION SISTEMA HE S 10000,00 EN GESTION DIRECCION DE HORALLA INDA<br>RADAA PAZANA REPRACION SISTEMA HE S 10000,00 EN GESTION DIRECCION DE HORALLA INDA<br>RADAA PAZANA REPRACION SISTEMA HE S 10000,00 EN GESTION DIRECCION DE HORALLA INDALLA<br>RUGUAY CONCEPCION DEL URUQ ASPALTO EN OR O VERDE S 4 300.000,00 EN GESTION DIRECCION PROVINCIA. VALES<br>INDO                                                                                                    | Estamos construvendo r                                                                                                    | and the second second se                                                                                                    | -                                                                                                    | TABLE A THE DES  |                                                                                                    | 1 PA                                   | 5          |  |  |
| Estanos construyendo nuevas rutas en toda la<br>provincia.  CONSULTA DE OBRAS  Consulta de Consultada de Consultada | os construyendo nuevas rutas en toda la<br>cia.                                                                                                    | Etamos construyendo nuevas nutas en toda la<br>povincia.         Image: Construction of the status         Operations           CONSULTA DE OBERAS         Construction of the status         Operationne of the status         Operationne                                                                                                    | Etianos construyendo nuevas nutas en tota la<br>povincia.         Image: Construction of the construction of the cons                                                                                                    | Etamon construyendo nuevas nutas en toda la<br>provincia                                                                                                    | Etianos construyendo nuevas nutas en toda la<br>provincia.         Consultados         Consultados         Consult                                                                                                    | Extense constituyendo nuevas rutas en toda la         Image: Constituyendo nuevas rutas en toda la         Image: Constitute constitute constitute                                                                                                    | Estamos construyendo nuevas nutas en toda la<br>provincia.                                                                                                    | Estamos constituyendo nuevas nutas en toda la<br>provincia.<br>Constructional de la considia de la construcción de la construcción                                                                                                    | Etamon construyendo nuevas nutas en toda la<br>provincia.<br>CONCORDEN<br>CONCURSANTE DE CONCENCIÓN<br>CONCONTRA DE CONCENCIÓN<br>CONCONTRA DE Localidad Otras Marcines Services Services Servi                                                                                                    | Etamona construyendo nuevas nutas en toda la<br>provincia.<br>Internativa de la constance en toda la<br>CONCORDEA DE OBERACIÓN CONTRA DE DESARCO DES DE CONSTANCE ANON DE LOS<br>CONCORDEA DE Localidad Obre Mento Estado Organismo Ejeculor<br>OLON COLON PARQUIZADO SI 19 000,00 EN GESTION CONSTANO ADM. DE FONÍAGUA Y<br>OCONOR COLON PARQUIZADO SI 19 000,00 EN GESTION CONSTANO ADM. DE FONÍAGUA Y<br>DOCORDEA ESTA SE subjetivo ress<br>3 13 000,00 EN ADMENTA NA A<br>SECURA OTO HLDERS 3 13 000,00 EN GESTION CONSTANO ADM. DE FONÍAGUA Y<br>ANA ANA ESCURA OTO HLDERS 3 130,000,00 EN GESTION DISTITUTO AUTARQUICO (VIDEN<br>ARANA GRA VEDE AQUAL SI 100,000 EN GESTION DISTITUTO AUTARQUICO (VIDEN<br>ARANA REPARACIÓN SISTEMA HEL SI 000,000 EN GESTION DIRECCIÓN DE HORALU FIDA<br>ARANA RARANA REPARACIÓN SISTEMA HEL SI 000,000 EN GESTION DIRECCIÓN DE HORALU FIDA<br>ARANA RARANA REPARACIÓN SISTEMA HEL SI 000,000 EN GESTION DIRECCIÓN PENDALUL FIDA<br>RUGUAY CONCECTION DEL URUGARATUTO EN ORO VERE SI 4.300,000,00 EN GESTION DIRECCIÓN PENDALUL INDA<br>RUGUAY CONCECTION DEL URUGARATUTO EN ORO VERE SI 4.300,000,00 EN GESTION DIRECCIÓN PENDALUL INDA<br>RUGUAY CONCECTION DEL URUGARATUTO EN ORO VERE SI 4.300,000,00 EN GESTION DIRECCIÓN PENDALUL INDA<br>RUGUAY CONCECTION DEL URUGARATUTO EN ORO VERE SI 4.300,000,00 EN GESTION DIRECCIÓN PENDALUL INDA<br>RUGUAY CONCECTION DEL URUGARATUTO EN ORO VERE SI 4.300,000,00 EN GESTION DIRECCIÓN PENDALUL INDA<br>RUGUAY CONCECTION DEL URUGARATUTO EN ORO VERE SI 4.300,000,00 EN GESTION DIRECCIÓN PENDALUCIAL VIALES<br>RUGUAY CONCECTION DEL URUGARATUTO EN ORO VERE SI 4.300,000,00 EN GESTION DIRECCIÓN PENDENCICIAL VIALES                                                                                                    | Etamon constituyendo nuevas nutas en toda la<br>provincia.<br>Conconcentra de la calalda de la calada de la calada de la cal                                                                                                    | Estantan constituyendo nuevas nutas en toda la<br>provincia.                                                                                                    | Estamos construyendo r                                                                                                    |                                                                                                    | STREET, STREET, STREET | N                |                                                                                                    | THE W                                  |            |  |  |
| provincia  CONSULTA DE OBRAS  Departamento 1 Localidad Obra Monto Estado Organiamo Ejecu COLON COLON PAQUIZADO 8 15.000.00 EN CESTION COMISION AOM DI CONCORDIA CONCORDIA esta es de cualquier cesa 9 2.500,00 EN PROCESO DE RESICIC COMISION AOM DI REDERACION SANTA ANA ESCUELA OTTO INLIDERES 13.230.000,01 A INICLAR COMISION AOM DI REDERACION CEBAS BARADO SALUO S 300.000,00 A INICLAR COMISION AOM DI                                                                                                    | Column         Derse         Monto         Estado         Organismo Ejecutor           stramento *         Localidad         Obra         Monto         Estado         Organismo Ejecutor           coucor         PAQUIZADO         \$ 19 000.002 Nr destino         Contestion Adm. De Foni Adula           DIA         CONCORDIA         enfa as de cualquier cesa         \$ 2 300.002 Nr destino         Contistion Adm. De Foni Adula           IDA         CONCORDIA         enfa as de cualquier cesa         \$ 2 300.002 Nr dectisto DE RESILCIC CONSIDIN Adm. DE FONI Adula           IDN         Santa Ania         Escuela Ortto HILDERES         \$ 3 200.0000 A INICIAR         Convision Adm. De Foni Adula           LIBICUY         CEBAS         Baratol Saudo         \$ 3 8.000.0000 A INICIAR         INISTITUTO AUTARQUICO VIDEI           LA PAZ         200 VIDEIDAS         \$ 18.000.0000 A INICIAR         INISTITUTO AUTARQUICO VIDEI                                                                                                    | Image: Construction         Construction         Constr                                                                                                    | prysklosi         Image: Construction of the second of the second of                                                                                                    | Provincia                                                                                                    | pryvinda.         Image: Construction of the second second se                                                                                                    | Devinda  Devinda Devinda  Devinda Devinda Devinda Devinda Devinda Devinda Devinda Devinda Devinda Devinda Devinda Devinda Devinda Devinda Devinda Devinda Devinda Devinda Dev                                                                                                    | Pervinda                                                                                                    | Departamento         Image: Columnation of the columnation of the columnatio                                                                                                    | Departamento         Marcia           CONSULTA DE OBRAS                                                                                                    | Important         Important           CONSULTA DE OBRAS         Importante de la subjeter como de la subjeter como de l                                                                                                    | COURSULTA DE OBRAS      COUSULTA DE OBRAS      COUSULTA DE OBRAS      SUBDES      COUSULTA DE OBRAS      SUBDES      COUSULTA DE OBRAS      SUBDES      COUSULTA DE OBRAS      SUBDES      COUSULTA DE OBRAS      SUBDES      COUSULTA DE OBRAS      SUBDES      COUSULTA DE OBRAS      SUBDES      COUSULTA DE OBRAS      SUBDES      COUSULTA      SUBDES      COUSULTA      SUBDES      COUSULTA      SUBDES      COUSULTA      SUBDES      COUSULTA      SUBDES      COUSULTA      SUBDES      COUSULTA      SUBDES      COUSULTA      SUBDES      COUSULTA      SUBDES      COUSULTA      SUBDES      COUSULTA      SUBDES      COUSULTA      SUBDES      COUSULTA      SUBDES      SUBDES      COUSULTA      SUBDES      SUBDES      COUSULTA      SUBDES      SUBDES      SUBD                                                                                                    | COUNCIDE  COLON  COLON  PARQUIZADO  B 19 000,00 EN GESTION  COUNSION ADM. DE FONVAGUA  COUNCADIDA  ente a de sentemento  COLON  PARQUIZADO  B 19 000,00 EN GESTION  CONTISION ADM. DE FONVAGUA  CONTISION ADM. DE FONVAGUA  CONTISION ADM. DE FONVAGUA  CONTISION ADM. DE FONVAGUA  CONTISION ADM. DE FONVAGUA  CONTISION ADM. DE FONVAGUA  A PAZ  A PAZ  A PAZ  A PAZ  DO VINTENINA  B 2 000 VINTENINA  B 2 0000,00 EN GESTION  DISTITUTO AUTARQUICO  VINTENI  A PAZ  A PAZ  A                                                                                                    |                                                                                                    | evas rutas en toda la                                                                                                    |                                                                                                    |                  |                                                                                                    | + and                                  |            |  |  |
| CONSULTA DE OBRAS                                                                                                    | Council of a set of a set                                                                                                    | CONSULTA DE OBRAS      Departamento *     Localidad     Otre     Monto     Estado     Organiamo Ejeculor     Ocon     COLON     COLON     COL                                                                                                    | COLON      COLON                                                                                                    | CONSULTA DE OBRAS      Departamento *     Localidad     Otre     Monto     Estado     Organismo Ejeculor     Ocon     COLON     COLON     COL                                    | Manual         Provide         Example in the instance of the instance of the instanc                                                                                                    | CONCRPCTON DE LOSADA REPARACION CLACAGA S # 30.000,00 EN GESTION     DARAMA REPARACION CLACAGA S # 30.000,00 EN GESTION     DARAMA CLAGA S # 30.000,00 EN GESTION     DARAMA CLAGA S # 30.000,00 EN GESTION     DARAMA CLAGA S # 30.000,00 EN GESTION     DARAMA CLAGA S # 30.000,00 EN GESTION     DARAMA CLAGA S # 30.000,00 EN GESTION     DARAMA CLAGA S # 30.000,00 EN GESTION     DARAMA CLAGA S # 30.000,00 EN GESTION     DARAMA S # 40.0000 EN GESTION     DARAMA S # 40.00000 EN GESTION     DARAMA S # 40.00000 EN GESTION     DARAMA S # 40.0000000 EN GESTION     DARAMA S # 40.00000000 EN GESTION     DARAMA S # 40.0000000000000000000000000000000000                                                                                                    | CONSULTA DE OBRAS      Constituir de la calidad     Otra     Monto     Estado     Organismo Ejecutor     Localidad     Otra     Monto     Estado     Organismo Ejecutor     Localidad     Otra     Monto     Estado     Organismo Ejecutor     Localidad     Otra     Monto     Estado     Organismo Ejecutor     Localidad     Otra     Monto     Estado     Organismo Ejecutor     Localidad     Otra     Monto     Estado     Organismo Ejecutor     Conconcola     esta se da cualvajer cos     s     2.50.000,00     A INICIAR     Contiston ADM. De Foni Aquet     S     2.50.000,00     A INICIAR     Contiston ADM. De Foni Aquet     S     S                                                                                                    | CONSULTA DE OBRAS           Departamento *         Localidad         Obre         Monto         Estado         Organismo Ejecutor           SUCORDI COLON         Papardamento *         Localidad         Obre         Monto         Estado         Organismo Ejecutor           SUCORDI COLON         COLON         Paparduzzado         8 19 000.00Ers GESTION         CONSIGNI ADM. DE FON (AUX)           SUCORDI A         CONCORDIA         Estado         Departamento Ejecutor         CONSIGNI ADM. DE FON (AUX)           SUCORDI A         CONCORDIA         Estado a banejuler cons         1 3 5000.000 a NUCLAR         CONSIGNI ADM. DE FON (AUQUIT)           SUS DEL ISELVI C         CEBAS         BARIDI SALUD         8 300 000.00 a NUCLAR         IDISTUTUTO AUTAQUICO VUTENT           SANA         APAZ         DO VENDE         ABAIA         8 18.000.000.00 ers (SESTION N EM) (EM) (EM) (EM) (EM) (EM) (EM) (EM)                                                                                                    | CONSULTA DE OBRAS      Departamento *     Localidad     Obre     Manto     Badado     Operatamento *     Localidad     Obre     Manto     Badado     Operatamento *     Localidad     Obre     Manto     Badado     Operatamento *     Localidad     Obre     Manto     Badado     Operatamento *     Localidad     Obre     Manto     Badado     Operatamento *     Localidad     Obre     Manto     Badado     Operatamento *     Localidad     Obre     Manto     Badado     Operatamento *     Localidad     Obre     Manto     Badado     Operatamento *     Localidad     Obre     Parto     S     Socole Processo Del Reservice     S     Socole Processo Del Reservice     Operatamento     S     Socole Processo Del Reservice     Operatamento     S     Socole Processo     Socole     Nettrato     Operatamento     S     Socole Processo     Socole     Secretaria     Operatamento     S     Socole     Socole     Secretaria     S     Socole     Socole     S                                                                                                    | CONSULTA DE DOBRAS                                                                                                    | CONSULTA DE OBRAS                                                                                                    | CONSULTA DE OBRAS                                                                                                    | provincia                                                                                                    | revas rutas en toua la                                                                                                    |                                                                                                    |                  |                                                                                                    | A A A                                  | The second |  |  |
| Departamento fi         Localidad         Obra         Monto         Estado         Organismo Ejecu           COLON         COLON         PAQUIZADO         \$ 15.00.00 [PN GESTION         COMISION ADM. DI           COLON         COLON         PAQUIZADO         \$ 25.00.00 [PN ROCESO DE RESIGUI COMISION ADM. DI           CONCORDIA         CONCORDIA         esta es de cualquier cosa         \$ 2.500.00 [PN PROCESO DE RESIGUI COMISION ADM. DI           FEDERACION         SANTA ANA         ESCUELA OTTO INIDERES         \$ 330.000.00   NIICLAR         COMISION ADM. DI           KLAS DEL IBLOU         CEBAS         BARRID SALUD         \$ 390.000.00   NIICLAR         CIMITUTO MURACION                                                                                                    | SULTA DE OBRAS  arlamento 1 Localidad Obra Monto Estado Organiamo Ejecutor COLON PAQUIZÃO I 1 0 0 1 0 0 0 0 0 0 0 0 0 0 0 0 0 0 0                                                                                                    | Departamento *         Localidad         Obra         Mento         Estado         Organismo Ejecutor           OLON         COLON         PARQUIZADO         \$ 19.000.00 EN GESTION         CONISON ADM. DE FONÍ AGUAT           OLON         COLON         PARQUIZADO         \$ 19.000.00 EN GESTION         CONISON ADM. DE FONÍ AGUAT           DEDRACION         CONCORDIA         ENSTENS         \$ 23.000.00 EN GESTION         CONISON ADM. DE FONÍ AGUAT           JALE DEL ISCUY         CENESA         BARIZO SALUO         \$ 3.500.000 A INICIAR         CONISON ADM. DE FONÍ AGUAT           JALE DEL ISCUY         CEBEAS         BARIZO SALUO         \$ 3.600.000 A INICIAR         CONISON ADM. DE FONÍ AQUAT           JARA DE LISCUY         CEBEAS         BARIZO SALUO         \$ 3.600.000 A INICIAR         CONISON ADM. DE FONÍ AQUAT           JARA DE AGUAR         ARANA         BARARACIÓN CLAMERAS         \$ 3.000.000 A INICIAR         CONISON ADM. DE FONÍ AQUAT           JARANA         PARARACIÓN CLAMERAS         \$ 3.000.000 A INICIAR         CONISON ADM. DE FONÍ AQUAT           JARANA         PARARACIÓN CLAMERAS         \$ 3.000.000 A INICIAR         CONISON ADM. DE FONÍ AQUAT           JARANA         PARARACIÓN CLAMERAS         \$ 3.000.000 A INICIAR         CONISON ADM. DE FONÍ AQUAT           JARANA         REARRACIÓN CLAMERAS <td< th=""><th>Occos         Monto         Estado         Organismo Ejeculor           OLON         COLON         PARQUIZADO         \$ 19.000.00 EN GESTION         CONSOLUTA DE OBRAS           OLON         COLON         PARQUIZADO         \$ 19.000.00 EN GESTION         CONSOLUTA SU CONSOLA ANO. DE FORMA GUIA           OLON         COLON         PARQUIZADO         \$ 19.000.00 EN GESTION         CONSOLA ANO. DE FORMA GUIA           DICONDIDA         CONCORDIA         ESCUELA TOTO HUBERS         \$ 2.300.000 EN GESTION         CONSOLA ANO. DE FORMA GUIA           LAS DEL IBICUY         CEBAS         BARIO SALUD         \$ 2.900.000 EN GESTION         INSTITUTO AUTARQUICO VIVIEND           LASA         LA FAZ         DO VINCENCAS \$         \$ 3.000.000 A INICLAR         CONSIGNA AND. DE FORMA GUIA           LARANA         REARANA         REPARACION LICINAES \$         \$ 3.000.000 A INICLAR         CONSIGNA AND. DE FORMA GUIA           LIBANA         PARANA         REPARACION LICINAES \$         \$ 3.000.000 A INICLAR         CONSIGNA AND. DE FORMA GUIA           LIBANA         PARANA         REPARACION LICINAES \$         \$ 3.000.000 A INICLAR         CONSIGNA HAND. DE FORMA GUIA           LIBANA         PARANA         REPARACION LICINAES \$         \$ 3.000.000 A INICLAR         CONSIGNA HAND. DE FORMA GUIA           LIBANA         PARANA</th><th>CONSULTA DE OBRAS      Departamento *     Localidad     Ocis     Manto     Departamento *     Localidad     Ocis     Manto     Departamento *     Localidad     Ocis     Manto     Departamento *     Localidad     Ocis     Manto     S19.000.00 EN GESTION     CONISION ADM. DE Foni AGUIT OLION     COLON     COLON     PARQUIZADO     S19.000.00 EN GESTION     CONISION ADM. DE Foni AGUIT ALS DEL IBECUY     CEBAS     BARRIO SALUD     S19.000.00 EN GESTION     CONISION ADM. DE Foni AGUIT ALS DEL IBECUY     CEBAS     BARRIO SALUD     S19.000.00 EN GESTION     INISTITI NO ATTAQUICO     VISION     ANITA ANA     CONISION ADM. DE FONI AGUIT     S1.000.000 EN GESTION     DISTITUTIO ATTAQUICO     VISION     ANITA ANA     CANADA     S1.000.000 EN GESTION     DISTITUTIO ATTAQUICO     VISION     ARANA     PAANAA     REPARACION CLIDEASS     S     10.000.00 EN GESTION     DIRECCION DE HIBLIGU      LIDI     VII      TI</th><th>Occosition         Consistent of the second of the second of the sec</th><th>Menú R           ODSULTADE OBRAS           Deparlamento*         Localidad         Otra         Mento         Estado         Organismo Ejecutar           LON         COLON         PARQUIZADO         8 19.000,00 EN GESTION         CONSIGN AMN, DE FONÁ AGUA Y           NCORDAL         CONCORDA         esta es de usalquier resa         8 2.300,00 EN GESTION         CONSIGN AMN, DE FONÁ AGUA Y           SERALION         SANTA ANA         ESCUELO TO HLIDERBE         9 2.300,000 EN GESTION         DISTITUTO AUTAQUICO VIVIENO           SAL DA RAZ         200 VIVIENDAS         8 1.800,000 EN GESTION         DISTITUTO AUTAQUICO VIVIENO           RANA         REPARACION CLOACAS S         8 3.000,000 EN GESTION         DISTITUTO AUTAQUICO VIVIENO           RANA         REPARACION CLOACAS S         8 3.000,000 EN GESTION         DIRECCION DE DERGAL PERSAGUE           UGUAY         CONCEPCION DEL URUG ASTRANA         SEPARACION CLOACAS S         8 3.000,000 EN GESTION         DIRECCION DE DERGAL PERSAGUE           UGUAY         CONCEPCION DEL URUG ASTRANA REPARACION CLOACAS S         8 3.000,000 EN GESTION         DIRECCION DE DENGAL UNDAU           UGUAY         CONCEPCION DEL URUG ASTRANT EN ORIO VERDE         8 4.300,000,00 EN GESTION         DIRECCION PROVINCIAL VIALUEDAU           UGUAY         CONCEPCION DEL URUG ASTRANT EN ORIO VERDE         8 4.300,000</th><th>Departamento         Localidad         Otra         Manto         Estado         Organiamo Ejeculor           DUON         COLON         PARQUIZADO         \$ 19.00000 EN GESTION         CONISOLA ADM. DE FONÍ AGUAT           DUON         COLON         PARQUIZADO         \$ 19.00000 EN GESTION         CONISON ADM. DE FONÍ AGUAT           DUCONDUA         CONCORDIA         Estado         Organiamo Ejeculor         Conision ADM. DE FONÍ AGUAT           DICONDUA         CONCORDIA         Estudo ADM. DE FONÍ AGUAT         \$ 13.000,000 EN GESTION         CONSIGNA ADM. DE FONÍ AGUAT           LAS DEL IBICUY         CEBAS         BARIO SALUD         \$ 3.900,000 A NICLER         CONSIGNA ADM. DE FONÍ AGUAT           NARAA         GO VINZENDAS         \$ 1.800,000,000 A NICLER         CONSIGNA ADM. DE FONÍ AGUAT           NARAA         GO VINZENDAS         \$ 1.000,000,000 A NICLER         CONSIGNA ADM. DE FONÍ AGUAT           NARAA         RAPARACION CLOACAS S         \$ 3.000,000 A NICLER         CONSIGNA ADM. DE FONÍ AGUAT           NARAA         RAPARACION CLOACAS S         \$ 3.000,000 A NICLER         CONSIGNA ADM. DE FONÍ AGUAT           NARAA         RAPARACION CLOACAS S         \$ 3.000,000 A NICLER         CONSIGNA ADM. DE FONÍ AGUAT           NARAA         RAPARACION CLOACAS S         \$ 3.0000,000 A NICLER         CONSIGNA ADM. DE FON</th><th>COUNCIDADE OBERAS     COLON PARQUIZADO E 19 0000,015% ESTADA OD ENCLAR DE PONIAQUAY     COLON PARQUIZADO E 19 0000,015% RESTON CONISION ADM. DE PONIAQUAY     COLON PARQUIZADO E 19 0000,015% PROCESD DE RESELICIONISION ADM. DE PONIAQUAY     SASTA ANA SECUELA OTO FULDERSE     SASTA ANA SECUELA DO VERDAS     SASTA CANA SECUELA DO VERDAS     SASTA CANA SECUELA DO VERDAS     SASTA CANA RESPERACIÓN CLOACAS S     SASTA CANA REPARACIÓN CLOACAS S     SASTA CANA REPARACIÓN CLOACAS S     SASTA CONSISTENTA NEL     SASTA CANA REPARACIÓN CLOACAS S     SASTA CONSISTENTA NEL     SASTA CANA REPARACIÓN CLOACAS S     SASTA CONSISTENTA NEL     SASTA CANA REPARACIÓN CLOACAS S     SASTA CONSISTENTA NEL     SASTA REPARACIÓN CLOACAS S     SASTA CONSISTENTA NEL     SASTA CANA REPARACIÓN CLOACAS S     SASTA CONSISTENTA NEL     SASTA CANA REPARACIÓN CLOACAS S     SASTA CONSISTENTA NEL     SASTA REPARACIÓN CLOACAS S     SASTA CONSISTENTA NEL     SASTA REPARACIÓN CLOACAS S     SASTA CONSISTENTA NEL     SASTA REPARACIÓN CLOACAS S     SASTA CONSISTENTA NEL     SASTA REPARACIÓN CLOACAS S     SASTA CONSISTENTA NEL     SASTA REPARACIÓN CLOACAS S     SASTA CONSISTENTA NEL     SASTA REPARACIÓN CLOACAS S     SASTA CONSISTENTA NEL     SASTA REPARACIÓN CLOACAS S     SASTA CONSISTENTA NEL     SASTA REPARACIÓN CLOACAS S     SASTA CONSISTENTA NEL     SASTA REPARACIÓN CLOACAS S     SASTA CONSISTENTA NEL     SASTA REPARACIÓN CLOACAS S     SASTA CONSISTENTA NEL     SASTA CANA     SASTA REPARACIÓN CLOACAS S     SASTA CONSI</th><th>CONSULTA DE OBRAS                OLON             COLON          Pagartamento               Organitamo Ejecutor                 OLON             COLON          Pagartamento               Organitamo Ejecutor                 OLON             COLON          Pagartamento               Organitamo Ejecutor                 OLON             COLON          Pagartamento               Organitamo Ejecutor                 OLON             COLON          Pagartamento               S             19.000.00 EN GESTION             CONISION ADM. DE FONI AGUAT                 ONCORDIA          COLON          S             19.000.00 EN GESTION               CONISION ADM. DE FONI AGUAT                 DERACION             SANTA ANA               SANTA ANA               SANTA ANA               SANTA ANA               SANTA ANA               S               S             10.000.000 A INICLAR               DISTITUTI O AITAGUICO VITENT                 APAZ          ANA               PARAALIDIN CLUARCHS               S               S             10.000.000 EN GESTION               DISECCION IN ENDEL               DISE</th><th>CONSULTA DE OBRAS           OLON         CALCALÓN         PARQUIZADO         \$ 19.000.00 EN GESTION         CONSIGNA ADM. DE FONÍAQUAT           OLON         COLON         PARQUIZADO         \$ 19.000.00 EN GESTION         CONSIGNA ADM. DE FONÍAQUAT           OLON         CALON         PARQUIZADO         \$ 19.000.00 EN GESTION         CONSIGNA ADM. DE FONÍAQUAT           DICONDIA         CONCORDIA         ESCUELA TOTA HILDERS         \$ 23.000.00 A INICLAR         CONSIGNA ADM. DE FONÍAQUAT           DIA PAZ         DA PAZ         DA VENDE         AQUA         \$ 19.000.00 EN GESTION         DISTUTTO AUTAQUICO VIDEN           ARANA         PARANA         REPARACION CLUDACAS S         \$ 30.000.00 A INICLAR         COMISION ADM. DE FONÍAQUAT           ARANA         PARANA         REPARACION CLUDACAS S         \$ 30.000.00 A INICLAR         COMISION ADM. DE FONÍAQUAT           ARANA         PARANA         REPARACION SISTEMA RE         \$ 10.000.00 EN GESTION         DIRECCION DE HORAUL HIDRAL           RUGUAY         CONCEPCION DEL UBUGA APALTO EN ORO VERDE         \$ 3.000.00,0 EN GESTION         DIRECCION PRUMULAL, MALES           VILLAN         CONCEPCION DEL UBUGA APALTO EN ORO VERDE         \$ 3.000.00,0 EN GESTION         DIRECCION PRUMULAL, MALES</th><th>CONSULTA DE OBRAS     Couch PARQUIZADO     S 19.000.00 EN GESTION     CONSOLATA DE CONSOLA EN CONSIGNA ADM. DE FONÍAQUIT     SUDON     COUCORDIA     CONCORDIA     CONCORDIA     CONCORDIA     CONCORDIA     CONCORDIA     CONCORDIA     CONCORDIA     CONCORDIA     CONCORDIA     CONCORDIA     CONCORDIA     CONCORDIA     CONCORDIA     SUDO     SUDO</th><th>COUNSULTA DE OBRAS      COUN     COUN     COUN     PARQUIZADO     S 19 000,0E% GESTION     CONTSON ADM. DE FONÁQUA Y      COUNCADIDA     ente as de salequier come     S 25 000,0E% GESTION     CONTSON ADM. DE FONÁQUA Y      CONTSON ADM. ESTAD     CONTSON ADM. DE FONÁQUA Y      CEBAS     CONTSON ADM. ESTAD     S 200,00E% GESTION     CONTSON ADM. DE FONÁQUA Y      APAZ     LA PAZ     LA PAZ</th><th>provincia.</th><th></th><th>N. 19</th><th>12 Mar.</th><th></th><th></th><th>2.3</th></td<> | Occos         Monto         Estado         Organismo Ejeculor           OLON         COLON         PARQUIZADO         \$ 19.000.00 EN GESTION         CONSOLUTA DE OBRAS           OLON         COLON         PARQUIZADO         \$ 19.000.00 EN GESTION         CONSOLUTA SU CONSOLA ANO. DE FORMA GUIA           OLON         COLON         PARQUIZADO         \$ 19.000.00 EN GESTION         CONSOLA ANO. DE FORMA GUIA           DICONDIDA         CONCORDIA         ESCUELA TOTO HUBERS         \$ 2.300.000 EN GESTION         CONSOLA ANO. DE FORMA GUIA           LAS DEL IBICUY         CEBAS         BARIO SALUD         \$ 2.900.000 EN GESTION         INSTITUTO AUTARQUICO VIVIEND           LASA         LA FAZ         DO VINCENCAS \$         \$ 3.000.000 A INICLAR         CONSIGNA AND. DE FORMA GUIA           LARANA         REARANA         REPARACION LICINAES \$         \$ 3.000.000 A INICLAR         CONSIGNA AND. DE FORMA GUIA           LIBANA         PARANA         REPARACION LICINAES \$         \$ 3.000.000 A INICLAR         CONSIGNA AND. DE FORMA GUIA           LIBANA         PARANA         REPARACION LICINAES \$         \$ 3.000.000 A INICLAR         CONSIGNA HAND. DE FORMA GUIA           LIBANA         PARANA         REPARACION LICINAES \$         \$ 3.000.000 A INICLAR         CONSIGNA HAND. DE FORMA GUIA           LIBANA         PARANA                                                                                                    | CONSULTA DE OBRAS      Departamento *     Localidad     Ocis     Manto     Departamento *     Localidad     Ocis     Manto     Departamento *     Localidad     Ocis     Manto     Departamento *     Localidad     Ocis     Manto     S19.000.00 EN GESTION     CONISION ADM. DE Foni AGUIT OLION     COLON     COLON     PARQUIZADO     S19.000.00 EN GESTION     CONISION ADM. DE Foni AGUIT ALS DEL IBECUY     CEBAS     BARRIO SALUD     S19.000.00 EN GESTION     CONISION ADM. DE Foni AGUIT ALS DEL IBECUY     CEBAS     BARRIO SALUD     S19.000.00 EN GESTION     INISTITI NO ATTAQUICO     VISION     ANITA ANA     CONISION ADM. DE FONI AGUIT     S1.000.000 EN GESTION     DISTITUTIO ATTAQUICO     VISION     ANITA ANA     CANADA     S1.000.000 EN GESTION     DISTITUTIO ATTAQUICO     VISION     ARANA     PAANAA     REPARACION CLIDEASS     S     10.000.00 EN GESTION     DIRECCION DE HIBLIGU      LIDI     VII      TI                                                                                                    | Occosition         Consistent of the second of the second of the sec                                                                                                    | Menú R           ODSULTADE OBRAS           Deparlamento*         Localidad         Otra         Mento         Estado         Organismo Ejecutar           LON         COLON         PARQUIZADO         8 19.000,00 EN GESTION         CONSIGN AMN, DE FONÁ AGUA Y           NCORDAL         CONCORDA         esta es de usalquier resa         8 2.300,00 EN GESTION         CONSIGN AMN, DE FONÁ AGUA Y           SERALION         SANTA ANA         ESCUELO TO HLIDERBE         9 2.300,000 EN GESTION         DISTITUTO AUTAQUICO VIVIENO           SAL DA RAZ         200 VIVIENDAS         8 1.800,000 EN GESTION         DISTITUTO AUTAQUICO VIVIENO           RANA         REPARACION CLOACAS S         8 3.000,000 EN GESTION         DISTITUTO AUTAQUICO VIVIENO           RANA         REPARACION CLOACAS S         8 3.000,000 EN GESTION         DIRECCION DE DERGAL PERSAGUE           UGUAY         CONCEPCION DEL URUG ASTRANA         SEPARACION CLOACAS S         8 3.000,000 EN GESTION         DIRECCION DE DERGAL PERSAGUE           UGUAY         CONCEPCION DEL URUG ASTRANA REPARACION CLOACAS S         8 3.000,000 EN GESTION         DIRECCION DE DENGAL UNDAU           UGUAY         CONCEPCION DEL URUG ASTRANT EN ORIO VERDE         8 4.300,000,00 EN GESTION         DIRECCION PROVINCIAL VIALUEDAU           UGUAY         CONCEPCION DEL URUG ASTRANT EN ORIO VERDE         8 4.300,000                                                                                                    | Departamento         Localidad         Otra         Manto         Estado         Organiamo Ejeculor           DUON         COLON         PARQUIZADO         \$ 19.00000 EN GESTION         CONISOLA ADM. DE FONÍ AGUAT           DUON         COLON         PARQUIZADO         \$ 19.00000 EN GESTION         CONISON ADM. DE FONÍ AGUAT           DUCONDUA         CONCORDIA         Estado         Organiamo Ejeculor         Conision ADM. DE FONÍ AGUAT           DICONDUA         CONCORDIA         Estudo ADM. DE FONÍ AGUAT         \$ 13.000,000 EN GESTION         CONSIGNA ADM. DE FONÍ AGUAT           LAS DEL IBICUY         CEBAS         BARIO SALUD         \$ 3.900,000 A NICLER         CONSIGNA ADM. DE FONÍ AGUAT           NARAA         GO VINZENDAS         \$ 1.800,000,000 A NICLER         CONSIGNA ADM. DE FONÍ AGUAT           NARAA         GO VINZENDAS         \$ 1.000,000,000 A NICLER         CONSIGNA ADM. DE FONÍ AGUAT           NARAA         RAPARACION CLOACAS S         \$ 3.000,000 A NICLER         CONSIGNA ADM. DE FONÍ AGUAT           NARAA         RAPARACION CLOACAS S         \$ 3.000,000 A NICLER         CONSIGNA ADM. DE FONÍ AGUAT           NARAA         RAPARACION CLOACAS S         \$ 3.000,000 A NICLER         CONSIGNA ADM. DE FONÍ AGUAT           NARAA         RAPARACION CLOACAS S         \$ 3.0000,000 A NICLER         CONSIGNA ADM. DE FON                                                                                                    | COUNCIDADE OBERAS     COLON PARQUIZADO E 19 0000,015% ESTADA OD ENCLAR DE PONIAQUAY     COLON PARQUIZADO E 19 0000,015% RESTON CONISION ADM. DE PONIAQUAY     COLON PARQUIZADO E 19 0000,015% PROCESD DE RESELICIONISION ADM. DE PONIAQUAY     SASTA ANA SECUELA OTO FULDERSE     SASTA ANA SECUELA DO VERDAS     SASTA CANA SECUELA DO VERDAS     SASTA CANA SECUELA DO VERDAS     SASTA CANA RESPERACIÓN CLOACAS S     SASTA CANA REPARACIÓN CLOACAS S     SASTA CANA REPARACIÓN CLOACAS S     SASTA CONSISTENTA NEL     SASTA CANA REPARACIÓN CLOACAS S     SASTA CONSISTENTA NEL     SASTA CANA REPARACIÓN CLOACAS S     SASTA CONSISTENTA NEL     SASTA CANA REPARACIÓN CLOACAS S     SASTA CONSISTENTA NEL     SASTA REPARACIÓN CLOACAS S     SASTA CONSISTENTA NEL     SASTA CANA REPARACIÓN CLOACAS S     SASTA CONSISTENTA NEL     SASTA CANA REPARACIÓN CLOACAS S     SASTA CONSISTENTA NEL     SASTA REPARACIÓN CLOACAS S     SASTA CONSISTENTA NEL     SASTA REPARACIÓN CLOACAS S     SASTA CONSISTENTA NEL     SASTA REPARACIÓN CLOACAS S     SASTA CONSISTENTA NEL     SASTA REPARACIÓN CLOACAS S     SASTA CONSISTENTA NEL     SASTA REPARACIÓN CLOACAS S     SASTA CONSISTENTA NEL     SASTA REPARACIÓN CLOACAS S     SASTA CONSISTENTA NEL     SASTA REPARACIÓN CLOACAS S     SASTA CONSISTENTA NEL     SASTA REPARACIÓN CLOACAS S     SASTA CONSISTENTA NEL     SASTA REPARACIÓN CLOACAS S     SASTA CONSISTENTA NEL     SASTA REPARACIÓN CLOACAS S     SASTA CONSISTENTA NEL     SASTA CANA     SASTA REPARACIÓN CLOACAS S     SASTA CONSI                                                                                                    | CONSULTA DE OBRAS                OLON             COLON          Pagartamento               Organitamo Ejecutor                 OLON             COLON          Pagartamento               Organitamo Ejecutor                 OLON             COLON          Pagartamento               Organitamo Ejecutor                 OLON             COLON          Pagartamento               Organitamo Ejecutor                 OLON             COLON          Pagartamento               S             19.000.00 EN GESTION             CONISION ADM. DE FONI AGUAT                 ONCORDIA          COLON          S             19.000.00 EN GESTION               CONISION ADM. DE FONI AGUAT                 DERACION             SANTA ANA               SANTA ANA               SANTA ANA               SANTA ANA               SANTA ANA               S               S             10.000.000 A INICLAR               DISTITUTI O AITAGUICO VITENT                 APAZ          ANA               PARAALIDIN CLUARCHS               S               S             10.000.000 EN GESTION               DISECCION IN ENDEL               DISE                                                                                                    | CONSULTA DE OBRAS           OLON         CALCALÓN         PARQUIZADO         \$ 19.000.00 EN GESTION         CONSIGNA ADM. DE FONÍAQUAT           OLON         COLON         PARQUIZADO         \$ 19.000.00 EN GESTION         CONSIGNA ADM. DE FONÍAQUAT           OLON         CALON         PARQUIZADO         \$ 19.000.00 EN GESTION         CONSIGNA ADM. DE FONÍAQUAT           DICONDIA         CONCORDIA         ESCUELA TOTA HILDERS         \$ 23.000.00 A INICLAR         CONSIGNA ADM. DE FONÍAQUAT           DIA PAZ         DA PAZ         DA VENDE         AQUA         \$ 19.000.00 EN GESTION         DISTUTTO AUTAQUICO VIDEN           ARANA         PARANA         REPARACION CLUDACAS S         \$ 30.000.00 A INICLAR         COMISION ADM. DE FONÍAQUAT           ARANA         PARANA         REPARACION CLUDACAS S         \$ 30.000.00 A INICLAR         COMISION ADM. DE FONÍAQUAT           ARANA         PARANA         REPARACION SISTEMA RE         \$ 10.000.00 EN GESTION         DIRECCION DE HORAUL HIDRAL           RUGUAY         CONCEPCION DEL UBUGA APALTO EN ORO VERDE         \$ 3.000.00,0 EN GESTION         DIRECCION PRUMULAL, MALES           VILLAN         CONCEPCION DEL UBUGA APALTO EN ORO VERDE         \$ 3.000.00,0 EN GESTION         DIRECCION PRUMULAL, MALES                                                                                                    | CONSULTA DE OBRAS     Couch PARQUIZADO     S 19.000.00 EN GESTION     CONSOLATA DE CONSOLA EN CONSIGNA ADM. DE FONÍAQUIT     SUDON     COUCORDIA     CONCORDIA     CONCORDIA     CONCORDIA     CONCORDIA     CONCORDIA     CONCORDIA     CONCORDIA     CONCORDIA     CONCORDIA     CONCORDIA     CONCORDIA     CONCORDIA     CONCORDIA     SUDO     SUDO                                                                                                    | COUNSULTA DE OBRAS      COUN     COUN     COUN     PARQUIZADO     S 19 000,0E% GESTION     CONTSON ADM. DE FONÁQUA Y      COUNCADIDA     ente as de salequier come     S 25 000,0E% GESTION     CONTSON ADM. DE FONÁQUA Y      CONTSON ADM. ESTAD     CONTSON ADM. DE FONÁQUA Y      CEBAS     CONTSON ADM. ESTAD     S 200,00E% GESTION     CONTSON ADM. DE FONÁQUA Y      APAZ     LA PAZ     LA PAZ                                                                                                    | provincia.                                                                                                    |                                                                                                    | N. 19                                                                                                    | 12 Mar.          |                                                                                                    |                                        | 2.3        |  |  |
| CONSULTA DE OBRAS                                                                                                    | Internut           Consider         Consider <th colspan="2" consin="" th="" to<="" ton="" too=""><th>Departamento *         Localidad         Otra         Mento         Estado         Organismo Ejecutor           OLON         COLON         PARQUIZADO         8 19.000.00 EN GESTION         CONSIDIA ADM. DE FONÍ AGUY           OLON         COLON         PARQUIZADO         8 19.000.00 EN GESTION         CONSIDIA ADM. DE FONÍ AGUY           OLON         COLON         PARQUIZADO         8 19.000.00 EN GESTION         CONSIDIA ADM. DE FONÍ AGUY           DEVORDIDA         CONCORDIA         Estado         Organismo Ejecutor         BAROLO ADM. DE FONÍ AGUY           Las DEL DELOVI         CONCENDA         ESCUELA OTTO HILDERES         8 230.000.00 A INICIAR         INSTITUTO ALTAQUICO VINTEND           Las PAZ         DO VINERDE         BARIDO SALUD         8 30.000.00 A INICIAR         INSTITUTO ALTAQUICO VINTEND           ARANA         PARANA         REPARACION CLOACES S         8 30.000.00 A INICIAR         CONSCIDIO ADM. DE FONÍ AGUY           ARANA         PARANA         REPARACION SISTEMA HICI         8 100.000.00 EN ELECUCION         DEFECTION DE ENDRESIDA           RUGUAY         BASAVILBAGO         NUEVOS CABLENDOS         8 300.000.00 EN ESTION         DERECICION PROVINCIAL         VALUES           RUGUAY         CONCEPCION DEL URUGI AFRACIO VERDE         8 4.300.000.00 EN GESTION         DERECICION PROVINCIAL         VALUE</th><th>CONSULTA DE OBRAS           Departamento 1         Localidad         Otra         Monto         Estado         Organismo Ejecutor           DUON         COLON         PARQUIZZOO         \$ 19.000.00 EV GESTION         CONSIGN ADM. DE FONI AQUIT           DICON         COLON         PARQUIZZOO         \$ 19.000.00 EV GESTION         CONSIGN ADM. DE FONI AQUIT           DICON         COLON         PARQUIZZOO         \$ 19.000.00 EV GESTION         CONSIGN ADM. DE FONI AQUIT           DICON         COLON         SANTA ANA         ESCUELA OTTO HILDERES         \$ 23.000.00 Å NICLAR         CONSIGN ADM. DE FONI AQUIT           LAS DE LIECUV         CEBAS         BARIO SALUO         \$ 18.000.000 Å NICLAR         NISTITUTO ALTARQUICO VIVENDA           LAR DE LIECUV         CEBAS         BARIO SALUO         \$ 18.000.000 Å NICLAR         CONISION ADM. DE FONI AQUIT           LARANA         RANA         RARANA         REPARACION CLOACAS S         \$ 30.000.00 Å NICLAR         CONISION ADM. DE FONI AQUIT           LIBANA         PARANA         REPARACION CLOACAS S         \$ 30.000.00 Å NICLAR         CONICEDALI HORAULHINDRA           RUGUAV         SESINILASO         NUEVOS CABLERADOS         \$ 30.000.00 Å NICLAR         CONICEDALI HORAULHINDRA           RUGUAV         SESINILASO         NUEVOS CABLERADOS         \$ 30</th><th>CONSULTA DE OBRAS           Départamento *         Localidad         Otra         Mento         Estado         Organismo Ejecutor           OLON         COLON         PARQUIZADO         8 19.000,00 EN GESTION         CONSIDIA ADM. DE FONI AGUA           OLON         COLON         PARQUIZADO         8 19.000,00 EN GESTION         CONSIDIA ADM. DE FONI AGUA           OLON         COLON         PARQUIZADO         8 19.000,00 EN GESTION         CONSIDIA ADM. DE FONI AGUA           DEVORDIDA         EDERACION         SINTA ANA         ESCUELA OTTO HILDERES         8 19.000,000 EN GESTION         COMISION ADM. DE FONI AGUA           Nak DE LIBCUY         CEBBAS         BARIO SALUD         8 30.000,000 EN GESTION         INISTITUTO AITAQUICO VISION           ARANA         ORO VEDE         BAJUA         8 19.000,000 EN GE GESTION         INISTITUTO AITAQUICO VISION           ARANA         PRA PARA         REPRACION SISTEMA HET         8 100,000,000 EN ELECUCION         DIRECCION DE HORAUL HIDRAU           RUMA         PRAPALA         REPRACION SISTEMA HET         8 100,000,000 EN ELECUCION         DIRECCION DE HIDRAUL HIDRAU           RUNA         PRAPALA         REPRACION SISTEMA HET         8 100,000,000 EN ELECUCION         DIRECCION PROVINCIAL VILLA           RUMA         PRAPALA         REPRACION SISTEMA HET         &lt;</th><th>Consultation         Construction         Construction&lt;</th><th>Departamento *         Localidad         Otre         Mento         Estado         Organismo Ejecutor           LON         COLON         PARQUIZADO         \$ 19.000,00 PK dESTIDO         COLONADA DA DE O FORI AGUA           NORODIA         COLON         PARQUIZADO         \$ 19.000,00 PK dESTIDO         COLONADA DA DE O FORI           NORODIA         COLONO         PARQUIZADO         \$ 19.000,00 PK ROSESDO DE RESECCIÓNISION ADM. DE FORI AGUA           DEBACIDIO         SANTA ANA         ESCUELA OTTO MLDERER         \$ 23.000,00 Å NICLAR         CONSIGNIA ADM. DE FORI AGUAL/QUICO VIXENDO           DEBACIDIO         SANTA ANA         ESCUELA OTTO MLDERER         \$ 30.000,00 Å NICLAR         CONSIGNIA ADM. DE FORI AGUAL/           PAR         200 VIXENDAS         \$ 18.000,00 Å NICLAR         CONSIGNIA ADM. DE FORI AGUAL/         CONSIGNIA ADM. DE FORI AGUAL/           RANA         PARANA         REPARACION CLARLAS         \$ 10.000,00 Å NICLAR         CONSIGNIA ADM. DE FORI AGUAL/           RANA         PARANA         REPARACION CLARLAS         \$ 30.000,00 Å NICLAR         CONSIGNIA ADM. DE FORI AGUAL/           RANA         PARANA         REPARACION CLARLAS         \$ 30.000,000 Å NICLAR         CONSIGNIA ADM. DE FORI AGUAL/           RANA         PARANA         REPARACION CLARLASO         \$ 30.000,000 Å NICLAR         DIRECECION PROVINCEL/ VALLES<th>CONSULTA DE OBRAS           Departamento 1         Localidad         Otra         Mento         Estado         Organismo Ejecutor           DUN         CUNO         PARQUIZADO         8 19 000.00 En GESTION         CONSIGNI ADM. DE FONÍ AGUAR           DUN         CUNO         PARQUIZADO         8 19 300.000 En GESTION         CONSIGNI ADM. DE FONÍ AGUAR           DUN         CUNO         PARQUIZADO         8 19 300.000 En GESTION         CONSIGNI ADM. DE FONÍ AGUAR           DUN         CUNOCADDA         ENSTRUM         8 2 30.000.00 A NICLAR         CONSIGNI ADM. DE FONÍ AGUAR           DER DELEDER         BARINO SELUELA OTTO HILDERER         8 2 30.000.00 A NICLAR         INSTITUTO ALTRAQUICO VISION           LA PAZ         DO VISENDE         AGUA         8 1 0.000.00 A NICLAR         INSTITUTO ALTRAQUICO VISION           RANA         NOR VENDE         AGUA         8 1 0.000.00 A NICLAR         ENBERGA           RANA         PARANA         REPARACTON CLADARES S         8 3 0.000.00 A NICLAR         ENBERGA           RANA         PARANA         REPARACTON VISION SETTEMA RIC         8 1 0.000.000 A NICLAR         ENBERGA           RANA         PARANA         REPARACTON VISION SETTEMA RIC         8 1 0.000.000 A NICLAR         ENBERGA           RUGUAY         CONCEPICION DEL URUG SEPAL</th><th>CONSULTA DE OBRAS           Departamento in Localidad         Obra Monto         Estado         Organismo Ejeculor           COLON         PARQUIZADO         8 18 000.00 Eri dESTION         CONSIGNI ADM. DE FONÍADUA           SONCORDIA         CONCOR LO ANNA         ESCULADORISTICA DE OBRAS         S 20000 Eri dESTION         CONSIGNI ADM. DE FONÍADUA           SONCORDIA         CONCORDIA         esta es de usiquier cons         S 20000 Eri dESTION         CONSIGNI ADM. DE FONÍAQUITO           SUS DEL ISELVI         CONSIGNI ANA         ESCULAD. OTO HILDERES         S 20000 Eri dESTION         CONSIGNI ADM. DE FONÍAQUITO           SUS DEL ISELVI         CEBAS         BARIDO SALUD         S 300000 A INICLAR.         COMISION ADM. DE FONÍAQUITO           SUS DEL ISELVI         CEBAS         BARIDO SALUD         S 300000 A INICLAR.         COMISION ADM. DE FONÍAQUITO           ARAZ         LA PAZ         200 VINENDAS         S 18 000.000 A INICLAR.         COMISION ADM. DE FONÍAQUITO           ARANA         PARANA         REPARACION CLUDICAS S         S 300.000 A INICLAR.         COMISION ADM. DE FONÍADUL           JRUGUAV         DEASANLIA         REPARACION SISTEMA HEL         S 100.000 A ENCLAR         DIRECCION DE HORAULO INDRALIDADALION           JRUGUAV         DEASANLIA         REPARACION SISTEMA HEL         S 300.000 A EN ESCULTON</th><th>CONSULTA DE OBRAS</th><th>CONSULTA DE OBRAS           Departamento n'e localidad         Obre         Monto         Estado         Organismo Ejecutor           OLON         COLON         PARQUIZADO         8 19 000,00Ers dESTON         CONSIGNA ADM. DE FONÍ AUX           OLON         COLON         PARQUIZADO         8 19 000,00Ers dESTON         CONSIGNA ADM. DE FONÍ AUX           OLON         COLON         PARQUIZADO         8 19 000,00Ers dESTON         CONSIGNA ADM. DE FONÍ AUX           OLON         COLON         ARAQUIZADO         8 19 000,00Ers dESTON         CONSIGNA ADM. DE FONÍ AUX           DARODER         EDERACION         SINTA ANA         ESCUELA OTTO HLDERES         8 230 000,00 A INICLAR         INITITITO AUTARQUICO VITANI           ARANA         RADUA         BARZO SALUD         8 30 000,00 A INICLAR         INITITITO AUTARQUICO VITANI           ARANA         PARANA         REPARACIÓN CLOACES S         8 30 000,00 A INICLAR         EVERSIA           ARANA         PARANA         REPARACIÓN CLOACES S         8 300 000,00 EN EECUCIÓN         DIRECCIÓN DE HORAULHIDAR           ARANA         PARANA         REPARACIÓN CLOACES S         8 300 000,00 EN EECUCIÓN         DIRECCIÓN PERDERAR           ARANA         PARANA         REPARACIÓN CLOACES S         8 300 000,00 EN EECUCIÓN         DIRECCIÓN PERDERAR      <tr< th=""><th>CONSULTA DE OBRAS           Departamento no concentra de la caráldad         Obras         Monto         Estado         Organismo Ejecutor           COLON         COLON         PARQUIZADO         8 19 000,0054         RESTON         CONSIGNA ADM. DE FONÍ ADM.           COLON         COLON         PARQUIZADO         8 19 000,0054         RESTON         CONSIGNA ADM. DE FONÍ ADM.           COLON         COLON         PARQUIZADO         8 19 000,0054         RESTON         CONSIGNA ADM. DE FONÍ ADM.           SUBORCORDIA         EDERACION         STATA ANA         BESCUELA OTTO HLDERBE         9 330 000,06 à NUCLAR         INSTITUTO AUTARQUICO UNITENI           SUB DEL IBLOUY         CEBAS         BARID SALUD         \$ 300 000,06 à NUCLAR         INSTITUTO AUTARQUICO UNITENI           ARANA         RAPA         BARALONA         S 18 000,000,06 à NUCLAR         INSTITUTO AUTARQUICO UNITENI           ARANA         PARAMA         REFACCION SISTEMA HEL         \$ 100,000,06 hel DESCUELON         DERECUELON DE HORAUL/HDRA           RUGUAY         DEADALIARDA         REFACCION SISTEMA HEL         \$ 100,000,06 hel DESCUELON         DERECUEN DE HORAUL/HDRA           RUGUAY         DEADALIARDA         REFACCION SISTEMA HEL         \$ 100,000,06 hel DESCUELON         DERECLON PENDELALIARDE BERRACI           RUGUAY         DEA</th><th>CONSULTA DE OBRAS<br/>CONSULTA DE OBRAS<br/>Departamente * Localidad Obre Mento Estado Organismo Ejecutor<br/>OLON COLON PARQUIZADO 8 19 000,068 (BESTION OCHSION ADM. DE FONÍAGUA Y<br/>BORACION COLON PARQUIZADO 8 19 000,068 (BESTION OCHSION ADM. DE FONÍAGUA Y<br/>BORACION SUNTA ANA ESTARACIÓN CLIDEERS 8 230 000,06 A INICLAR COMISION ADM. DE FONÍAGUA Y<br/>RASA DE LEBOLV CEBAS BARRIO SALIDO 8 3980 000,06 A INICLAR COMISION ADM. DE FONÍAGUA Y<br/>ARANA CRA VESDE AQUA 5 1 000,006 A INICLAR COMISION ADM. DE FONÍAGUA Y<br/>ARANA RANA REPARACIÓN CLIDACAS 5 3 000,006 A INICLAR COMISION ADM. DE FONÍAGUA Y<br/>ARANA RANA REPARACIÓN CLIDACAS 5 3 000,006 A INICLAR COMISION ADM. DE FONÍAGUA Y<br/>RANA RANA REPARACIÓN CLIDACAS 5 3 000,006 IN DECENCIÓN DE RECENCIÓN DE RECENTAL DE DE RECENCIÓN DE RECENCIÓN</th><th></th><th></th><th></th><th></th><th></th><th></th><th></th></tr<></th></th></th> | <th>Departamento *         Localidad         Otra         Mento         Estado         Organismo Ejecutor           OLON         COLON         PARQUIZADO         8 19.000.00 EN GESTION         CONSIDIA ADM. DE FONÍ AGUY           OLON         COLON         PARQUIZADO         8 19.000.00 EN GESTION         CONSIDIA ADM. DE FONÍ AGUY           OLON         COLON         PARQUIZADO         8 19.000.00 EN GESTION         CONSIDIA ADM. DE FONÍ AGUY           DEVORDIDA         CONCORDIA         Estado         Organismo Ejecutor         BAROLO ADM. DE FONÍ AGUY           Las DEL DELOVI         CONCENDA         ESCUELA OTTO HILDERES         8 230.000.00 A INICIAR         INSTITUTO ALTAQUICO VINTEND           Las PAZ         DO VINERDE         BARIDO SALUD         8 30.000.00 A INICIAR         INSTITUTO ALTAQUICO VINTEND           ARANA         PARANA         REPARACION CLOACES S         8 30.000.00 A INICIAR         CONSCIDIO ADM. DE FONÍ AGUY           ARANA         PARANA         REPARACION SISTEMA HICI         8 100.000.00 EN ELECUCION         DEFECTION DE ENDRESIDA           RUGUAY         BASAVILBAGO         NUEVOS CABLENDOS         8 300.000.00 EN ESTION         DERECICION PROVINCIAL         VALUES           RUGUAY         CONCEPCION DEL URUGI AFRACIO VERDE         8 4.300.000.00 EN GESTION         DERECICION PROVINCIAL         VALUE</th> <th>CONSULTA DE OBRAS           Departamento 1         Localidad         Otra         Monto         Estado         Organismo Ejecutor           DUON         COLON         PARQUIZZOO         \$ 19.000.00 EV GESTION         CONSIGN ADM. DE FONI AQUIT           DICON         COLON         PARQUIZZOO         \$ 19.000.00 EV GESTION         CONSIGN ADM. DE FONI AQUIT           DICON         COLON         PARQUIZZOO         \$ 19.000.00 EV GESTION         CONSIGN ADM. DE FONI AQUIT           DICON         COLON         SANTA ANA         ESCUELA OTTO HILDERES         \$ 23.000.00 Å NICLAR         CONSIGN ADM. DE FONI AQUIT           LAS DE LIECUV         CEBAS         BARIO SALUO         \$ 18.000.000 Å NICLAR         NISTITUTO ALTARQUICO VIVENDA           LAR DE LIECUV         CEBAS         BARIO SALUO         \$ 18.000.000 Å NICLAR         CONISION ADM. DE FONI AQUIT           LARANA         RANA         RARANA         REPARACION CLOACAS S         \$ 30.000.00 Å NICLAR         CONISION ADM. DE FONI AQUIT           LIBANA         PARANA         REPARACION CLOACAS S         \$ 30.000.00 Å NICLAR         CONICEDALI HORAULHINDRA           RUGUAV         SESINILASO         NUEVOS CABLERADOS         \$ 30.000.00 Å NICLAR         CONICEDALI HORAULHINDRA           RUGUAV         SESINILASO         NUEVOS CABLERADOS         \$ 30</th> <th>CONSULTA DE OBRAS           Départamento *         Localidad         Otra         Mento         Estado         Organismo Ejecutor           OLON         COLON         PARQUIZADO         8 19.000,00 EN GESTION         CONSIDIA ADM. DE FONI AGUA           OLON         COLON         PARQUIZADO         8 19.000,00 EN GESTION         CONSIDIA ADM. DE FONI AGUA           OLON         COLON         PARQUIZADO         8 19.000,00 EN GESTION         CONSIDIA ADM. DE FONI AGUA           DEVORDIDA         EDERACION         SINTA ANA         ESCUELA OTTO HILDERES         8 19.000,000 EN GESTION         COMISION ADM. DE FONI AGUA           Nak DE LIBCUY         CEBBAS         BARIO SALUD         8 30.000,000 EN GESTION         INISTITUTO AITAQUICO VISION           ARANA         ORO VEDE         BAJUA         8 19.000,000 EN GE GESTION         INISTITUTO AITAQUICO VISION           ARANA         PRA PARA         REPRACION SISTEMA HET         8 100,000,000 EN ELECUCION         DIRECCION DE HORAUL HIDRAU           RUMA         PRAPALA         REPRACION SISTEMA HET         8 100,000,000 EN ELECUCION         DIRECCION DE HIDRAUL HIDRAU           RUNA         PRAPALA         REPRACION SISTEMA HET         8 100,000,000 EN ELECUCION         DIRECCION PROVINCIAL VILLA           RUMA         PRAPALA         REPRACION SISTEMA HET         &lt;</th> <th>Consultation         Construction         Construction&lt;</th> <th>Departamento *         Localidad         Otre         Mento         Estado         Organismo Ejecutor           LON         COLON         PARQUIZADO         \$ 19.000,00 PK dESTIDO         COLONADA DA DE O FORI AGUA           NORODIA         COLON         PARQUIZADO         \$ 19.000,00 PK dESTIDO         COLONADA DA DE O FORI           NORODIA         COLONO         PARQUIZADO         \$ 19.000,00 PK ROSESDO DE RESECCIÓNISION ADM. DE FORI AGUA           DEBACIDIO         SANTA ANA         ESCUELA OTTO MLDERER         \$ 23.000,00 Å NICLAR         CONSIGNIA ADM. DE FORI AGUAL/QUICO VIXENDO           DEBACIDIO         SANTA ANA         ESCUELA OTTO MLDERER         \$ 30.000,00 Å NICLAR         CONSIGNIA ADM. DE FORI AGUAL/           PAR         200 VIXENDAS         \$ 18.000,00 Å NICLAR         CONSIGNIA ADM. DE FORI AGUAL/         CONSIGNIA ADM. DE FORI AGUAL/           RANA         PARANA         REPARACION CLARLAS         \$ 10.000,00 Å NICLAR         CONSIGNIA ADM. DE FORI AGUAL/           RANA         PARANA         REPARACION CLARLAS         \$ 30.000,00 Å NICLAR         CONSIGNIA ADM. DE FORI AGUAL/           RANA         PARANA         REPARACION CLARLAS         \$ 30.000,000 Å NICLAR         CONSIGNIA ADM. DE FORI AGUAL/           RANA         PARANA         REPARACION CLARLASO         \$ 30.000,000 Å NICLAR         DIRECECION PROVINCEL/ VALLES<th>CONSULTA DE OBRAS           Departamento 1         Localidad         Otra         Mento         Estado         Organismo Ejecutor           DUN         CUNO         PARQUIZADO         8 19 000.00 En GESTION         CONSIGNI ADM. DE FONÍ AGUAR           DUN         CUNO         PARQUIZADO         8 19 300.000 En GESTION         CONSIGNI ADM. DE FONÍ AGUAR           DUN         CUNO         PARQUIZADO         8 19 300.000 En GESTION         CONSIGNI ADM. DE FONÍ AGUAR           DUN         CUNOCADDA         ENSTRUM         8 2 30.000.00 A NICLAR         CONSIGNI ADM. DE FONÍ AGUAR           DER DELEDER         BARINO SELUELA OTTO HILDERER         8 2 30.000.00 A NICLAR         INSTITUTO ALTRAQUICO VISION           LA PAZ         DO VISENDE         AGUA         8 1 0.000.00 A NICLAR         INSTITUTO ALTRAQUICO VISION           RANA         NOR VENDE         AGUA         8 1 0.000.00 A NICLAR         ENBERGA           RANA         PARANA         REPARACTON CLADARES S         8 3 0.000.00 A NICLAR         ENBERGA           RANA         PARANA         REPARACTON VISION SETTEMA RIC         8 1 0.000.000 A NICLAR         ENBERGA           RANA         PARANA         REPARACTON VISION SETTEMA RIC         8 1 0.000.000 A NICLAR         ENBERGA           RUGUAY         CONCEPICION DEL URUG SEPAL</th><th>CONSULTA DE OBRAS           Departamento in Localidad         Obra Monto         Estado         Organismo Ejeculor           COLON         PARQUIZADO         8 18 000.00 Eri dESTION         CONSIGNI ADM. DE FONÍADUA           SONCORDIA         CONCOR LO ANNA         ESCULADORISTICA DE OBRAS         S 20000 Eri dESTION         CONSIGNI ADM. DE FONÍADUA           SONCORDIA         CONCORDIA         esta es de usiquier cons         S 20000 Eri dESTION         CONSIGNI ADM. DE FONÍAQUITO           SUS DEL ISELVI         CONSIGNI ANA         ESCULAD. OTO HILDERES         S 20000 Eri dESTION         CONSIGNI ADM. DE FONÍAQUITO           SUS DEL ISELVI         CEBAS         BARIDO SALUD         S 300000 A INICLAR.         COMISION ADM. DE FONÍAQUITO           SUS DEL ISELVI         CEBAS         BARIDO SALUD         S 300000 A INICLAR.         COMISION ADM. DE FONÍAQUITO           ARAZ         LA PAZ         200 VINENDAS         S 18 000.000 A INICLAR.         COMISION ADM. DE FONÍAQUITO           ARANA         PARANA         REPARACION CLUDICAS S         S 300.000 A INICLAR.         COMISION ADM. DE FONÍADUL           JRUGUAV         DEASANLIA         REPARACION SISTEMA HEL         S 100.000 A ENCLAR         DIRECCION DE HORAULO INDRALIDADALION           JRUGUAV         DEASANLIA         REPARACION SISTEMA HEL         S 300.000 A EN ESCULTON</th><th>CONSULTA DE OBRAS</th><th>CONSULTA DE OBRAS           Departamento n'e localidad         Obre         Monto         Estado         Organismo Ejecutor           OLON         COLON         PARQUIZADO         8 19 000,00Ers dESTON         CONSIGNA ADM. DE FONÍ AUX           OLON         COLON         PARQUIZADO         8 19 000,00Ers dESTON         CONSIGNA ADM. DE FONÍ AUX           OLON         COLON         PARQUIZADO         8 19 000,00Ers dESTON         CONSIGNA ADM. DE FONÍ AUX           OLON         COLON         ARAQUIZADO         8 19 000,00Ers dESTON         CONSIGNA ADM. DE FONÍ AUX           DARODER         EDERACION         SINTA ANA         ESCUELA OTTO HLDERES         8 230 000,00 A INICLAR         INITITITO AUTARQUICO VITANI           ARANA         RADUA         BARZO SALUD         8 30 000,00 A INICLAR         INITITITO AUTARQUICO VITANI           ARANA         PARANA         REPARACIÓN CLOACES S         8 30 000,00 A INICLAR         EVERSIA           ARANA         PARANA         REPARACIÓN CLOACES S         8 300 000,00 EN EECUCIÓN         DIRECCIÓN DE HORAULHIDAR           ARANA         PARANA         REPARACIÓN CLOACES S         8 300 000,00 EN EECUCIÓN         DIRECCIÓN PERDERAR           ARANA         PARANA         REPARACIÓN CLOACES S         8 300 000,00 EN EECUCIÓN         DIRECCIÓN PERDERAR      <tr< th=""><th>CONSULTA DE OBRAS           Departamento no concentra de la caráldad         Obras         Monto         Estado         Organismo Ejecutor           COLON         COLON         PARQUIZADO         8 19 000,0054         RESTON         CONSIGNA ADM. DE FONÍ ADM.           COLON         COLON         PARQUIZADO         8 19 000,0054         RESTON         CONSIGNA ADM. DE FONÍ ADM.           COLON         COLON         PARQUIZADO         8 19 000,0054         RESTON         CONSIGNA ADM. DE FONÍ ADM.           SUBORCORDIA         EDERACION         STATA ANA         BESCUELA OTTO HLDERBE         9 330 000,06 à NUCLAR         INSTITUTO AUTARQUICO UNITENI           SUB DEL IBLOUY         CEBAS         BARID SALUD         \$ 300 000,06 à NUCLAR         INSTITUTO AUTARQUICO UNITENI           ARANA         RAPA         BARALONA         S 18 000,000,06 à NUCLAR         INSTITUTO AUTARQUICO UNITENI           ARANA         PARAMA         REFACCION SISTEMA HEL         \$ 100,000,06 hel DESCUELON         DERECUELON DE HORAUL/HDRA           RUGUAY         DEADALIARDA         REFACCION SISTEMA HEL         \$ 100,000,06 hel DESCUELON         DERECUEN DE HORAUL/HDRA           RUGUAY         DEADALIARDA         REFACCION SISTEMA HEL         \$ 100,000,06 hel DESCUELON         DERECLON PENDELALIARDE BERRACI           RUGUAY         DEA</th><th>CONSULTA DE OBRAS<br/>CONSULTA DE OBRAS<br/>Departamente * Localidad Obre Mento Estado Organismo Ejecutor<br/>OLON COLON PARQUIZADO 8 19 000,068 (BESTION OCHSION ADM. DE FONÍAGUA Y<br/>BORACION COLON PARQUIZADO 8 19 000,068 (BESTION OCHSION ADM. DE FONÍAGUA Y<br/>BORACION SUNTA ANA ESTARACIÓN CLIDEERS 8 230 000,06 A INICLAR COMISION ADM. DE FONÍAGUA Y<br/>RASA DE LEBOLV CEBAS BARRIO SALIDO 8 3980 000,06 A INICLAR COMISION ADM. DE FONÍAGUA Y<br/>ARANA CRA VESDE AQUA 5 1 000,006 A INICLAR COMISION ADM. DE FONÍAGUA Y<br/>ARANA RANA REPARACIÓN CLIDACAS 5 3 000,006 A INICLAR COMISION ADM. DE FONÍAGUA Y<br/>ARANA RANA REPARACIÓN CLIDACAS 5 3 000,006 A INICLAR COMISION ADM. DE FONÍAGUA Y<br/>RANA RANA REPARACIÓN CLIDACAS 5 3 000,006 IN DECENCIÓN DE RECENCIÓN DE RECENTAL DE DE RECENCIÓN DE RECENCIÓN</th><th></th><th></th><th></th><th></th><th></th><th></th><th></th></tr<></th></th>                                                                                                    |                                                                                                    | Departamento *         Localidad         Otra         Mento         Estado         Organismo Ejecutor           OLON         COLON         PARQUIZADO         8 19.000.00 EN GESTION         CONSIDIA ADM. DE FONÍ AGUY           OLON         COLON         PARQUIZADO         8 19.000.00 EN GESTION         CONSIDIA ADM. DE FONÍ AGUY           OLON         COLON         PARQUIZADO         8 19.000.00 EN GESTION         CONSIDIA ADM. DE FONÍ AGUY           DEVORDIDA         CONCORDIA         Estado         Organismo Ejecutor         BAROLO ADM. DE FONÍ AGUY           Las DEL DELOVI         CONCENDA         ESCUELA OTTO HILDERES         8 230.000.00 A INICIAR         INSTITUTO ALTAQUICO VINTEND           Las PAZ         DO VINERDE         BARIDO SALUD         8 30.000.00 A INICIAR         INSTITUTO ALTAQUICO VINTEND           ARANA         PARANA         REPARACION CLOACES S         8 30.000.00 A INICIAR         CONSCIDIO ADM. DE FONÍ AGUY           ARANA         PARANA         REPARACION SISTEMA HICI         8 100.000.00 EN ELECUCION         DEFECTION DE ENDRESIDA           RUGUAY         BASAVILBAGO         NUEVOS CABLENDOS         8 300.000.00 EN ESTION         DERECICION PROVINCIAL         VALUES           RUGUAY         CONCEPCION DEL URUGI AFRACIO VERDE         8 4.300.000.00 EN GESTION         DERECICION PROVINCIAL         VALUE                                                                                                    | CONSULTA DE OBRAS           Departamento 1         Localidad         Otra         Monto         Estado         Organismo Ejecutor           DUON         COLON         PARQUIZZOO         \$ 19.000.00 EV GESTION         CONSIGN ADM. DE FONI AQUIT           DICON         COLON         PARQUIZZOO         \$ 19.000.00 EV GESTION         CONSIGN ADM. DE FONI AQUIT           DICON         COLON         PARQUIZZOO         \$ 19.000.00 EV GESTION         CONSIGN ADM. DE FONI AQUIT           DICON         COLON         SANTA ANA         ESCUELA OTTO HILDERES         \$ 23.000.00 Å NICLAR         CONSIGN ADM. DE FONI AQUIT           LAS DE LIECUV         CEBAS         BARIO SALUO         \$ 18.000.000 Å NICLAR         NISTITUTO ALTARQUICO VIVENDA           LAR DE LIECUV         CEBAS         BARIO SALUO         \$ 18.000.000 Å NICLAR         CONISION ADM. DE FONI AQUIT           LARANA         RANA         RARANA         REPARACION CLOACAS S         \$ 30.000.00 Å NICLAR         CONISION ADM. DE FONI AQUIT           LIBANA         PARANA         REPARACION CLOACAS S         \$ 30.000.00 Å NICLAR         CONICEDALI HORAULHINDRA           RUGUAV         SESINILASO         NUEVOS CABLERADOS         \$ 30.000.00 Å NICLAR         CONICEDALI HORAULHINDRA           RUGUAV         SESINILASO         NUEVOS CABLERADOS         \$ 30                                                                                                    | CONSULTA DE OBRAS           Départamento *         Localidad         Otra         Mento         Estado         Organismo Ejecutor           OLON         COLON         PARQUIZADO         8 19.000,00 EN GESTION         CONSIDIA ADM. DE FONI AGUA           OLON         COLON         PARQUIZADO         8 19.000,00 EN GESTION         CONSIDIA ADM. DE FONI AGUA           OLON         COLON         PARQUIZADO         8 19.000,00 EN GESTION         CONSIDIA ADM. DE FONI AGUA           DEVORDIDA         EDERACION         SINTA ANA         ESCUELA OTTO HILDERES         8 19.000,000 EN GESTION         COMISION ADM. DE FONI AGUA           Nak DE LIBCUY         CEBBAS         BARIO SALUD         8 30.000,000 EN GESTION         INISTITUTO AITAQUICO VISION           ARANA         ORO VEDE         BAJUA         8 19.000,000 EN GE GESTION         INISTITUTO AITAQUICO VISION           ARANA         PRA PARA         REPRACION SISTEMA HET         8 100,000,000 EN ELECUCION         DIRECCION DE HORAUL HIDRAU           RUMA         PRAPALA         REPRACION SISTEMA HET         8 100,000,000 EN ELECUCION         DIRECCION DE HIDRAUL HIDRAU           RUNA         PRAPALA         REPRACION SISTEMA HET         8 100,000,000 EN ELECUCION         DIRECCION PROVINCIAL VILLA           RUMA         PRAPALA         REPRACION SISTEMA HET         <                                                                                                    | Consultation         Construction         Construction<                                                                                                    | Departamento *         Localidad         Otre         Mento         Estado         Organismo Ejecutor           LON         COLON         PARQUIZADO         \$ 19.000,00 PK dESTIDO         COLONADA DA DE O FORI AGUA           NORODIA         COLON         PARQUIZADO         \$ 19.000,00 PK dESTIDO         COLONADA DA DE O FORI           NORODIA         COLONO         PARQUIZADO         \$ 19.000,00 PK ROSESDO DE RESECCIÓNISION ADM. DE FORI AGUA           DEBACIDIO         SANTA ANA         ESCUELA OTTO MLDERER         \$ 23.000,00 Å NICLAR         CONSIGNIA ADM. DE FORI AGUAL/QUICO VIXENDO           DEBACIDIO         SANTA ANA         ESCUELA OTTO MLDERER         \$ 30.000,00 Å NICLAR         CONSIGNIA ADM. DE FORI AGUAL/           PAR         200 VIXENDAS         \$ 18.000,00 Å NICLAR         CONSIGNIA ADM. DE FORI AGUAL/         CONSIGNIA ADM. DE FORI AGUAL/           RANA         PARANA         REPARACION CLARLAS         \$ 10.000,00 Å NICLAR         CONSIGNIA ADM. DE FORI AGUAL/           RANA         PARANA         REPARACION CLARLAS         \$ 30.000,00 Å NICLAR         CONSIGNIA ADM. DE FORI AGUAL/           RANA         PARANA         REPARACION CLARLAS         \$ 30.000,000 Å NICLAR         CONSIGNIA ADM. DE FORI AGUAL/           RANA         PARANA         REPARACION CLARLASO         \$ 30.000,000 Å NICLAR         DIRECECION PROVINCEL/ VALLES <th>CONSULTA DE OBRAS           Departamento 1         Localidad         Otra         Mento         Estado         Organismo Ejecutor           DUN         CUNO         PARQUIZADO         8 19 000.00 En GESTION         CONSIGNI ADM. DE FONÍ AGUAR           DUN         CUNO         PARQUIZADO         8 19 300.000 En GESTION         CONSIGNI ADM. DE FONÍ AGUAR           DUN         CUNO         PARQUIZADO         8 19 300.000 En GESTION         CONSIGNI ADM. DE FONÍ AGUAR           DUN         CUNOCADDA         ENSTRUM         8 2 30.000.00 A NICLAR         CONSIGNI ADM. DE FONÍ AGUAR           DER DELEDER         BARINO SELUELA OTTO HILDERER         8 2 30.000.00 A NICLAR         INSTITUTO ALTRAQUICO VISION           LA PAZ         DO VISENDE         AGUA         8 1 0.000.00 A NICLAR         INSTITUTO ALTRAQUICO VISION           RANA         NOR VENDE         AGUA         8 1 0.000.00 A NICLAR         ENBERGA           RANA         PARANA         REPARACTON CLADARES S         8 3 0.000.00 A NICLAR         ENBERGA           RANA         PARANA         REPARACTON VISION SETTEMA RIC         8 1 0.000.000 A NICLAR         ENBERGA           RANA         PARANA         REPARACTON VISION SETTEMA RIC         8 1 0.000.000 A NICLAR         ENBERGA           RUGUAY         CONCEPICION DEL URUG SEPAL</th> <th>CONSULTA DE OBRAS           Departamento in Localidad         Obra Monto         Estado         Organismo Ejeculor           COLON         PARQUIZADO         8 18 000.00 Eri dESTION         CONSIGNI ADM. DE FONÍADUA           SONCORDIA         CONCOR LO ANNA         ESCULADORISTICA DE OBRAS         S 20000 Eri dESTION         CONSIGNI ADM. DE FONÍADUA           SONCORDIA         CONCORDIA         esta es de usiquier cons         S 20000 Eri dESTION         CONSIGNI ADM. DE FONÍAQUITO           SUS DEL ISELVI         CONSIGNI ANA         ESCULAD. OTO HILDERES         S 20000 Eri dESTION         CONSIGNI ADM. DE FONÍAQUITO           SUS DEL ISELVI         CEBAS         BARIDO SALUD         S 300000 A INICLAR.         COMISION ADM. DE FONÍAQUITO           SUS DEL ISELVI         CEBAS         BARIDO SALUD         S 300000 A INICLAR.         COMISION ADM. DE FONÍAQUITO           ARAZ         LA PAZ         200 VINENDAS         S 18 000.000 A INICLAR.         COMISION ADM. DE FONÍAQUITO           ARANA         PARANA         REPARACION CLUDICAS S         S 300.000 A INICLAR.         COMISION ADM. DE FONÍADUL           JRUGUAV         DEASANLIA         REPARACION SISTEMA HEL         S 100.000 A ENCLAR         DIRECCION DE HORAULO INDRALIDADALION           JRUGUAV         DEASANLIA         REPARACION SISTEMA HEL         S 300.000 A EN ESCULTON</th> <th>CONSULTA DE OBRAS</th> <th>CONSULTA DE OBRAS           Departamento n'e localidad         Obre         Monto         Estado         Organismo Ejecutor           OLON         COLON         PARQUIZADO         8 19 000,00Ers dESTON         CONSIGNA ADM. DE FONÍ AUX           OLON         COLON         PARQUIZADO         8 19 000,00Ers dESTON         CONSIGNA ADM. DE FONÍ AUX           OLON         COLON         PARQUIZADO         8 19 000,00Ers dESTON         CONSIGNA ADM. DE FONÍ AUX           OLON         COLON         ARAQUIZADO         8 19 000,00Ers dESTON         CONSIGNA ADM. DE FONÍ AUX           DARODER         EDERACION         SINTA ANA         ESCUELA OTTO HLDERES         8 230 000,00 A INICLAR         INITITITO AUTARQUICO VITANI           ARANA         RADUA         BARZO SALUD         8 30 000,00 A INICLAR         INITITITO AUTARQUICO VITANI           ARANA         PARANA         REPARACIÓN CLOACES S         8 30 000,00 A INICLAR         EVERSIA           ARANA         PARANA         REPARACIÓN CLOACES S         8 300 000,00 EN EECUCIÓN         DIRECCIÓN DE HORAULHIDAR           ARANA         PARANA         REPARACIÓN CLOACES S         8 300 000,00 EN EECUCIÓN         DIRECCIÓN PERDERAR           ARANA         PARANA         REPARACIÓN CLOACES S         8 300 000,00 EN EECUCIÓN         DIRECCIÓN PERDERAR      <tr< th=""><th>CONSULTA DE OBRAS           Departamento no concentra de la caráldad         Obras         Monto         Estado         Organismo Ejecutor           COLON         COLON         PARQUIZADO         8 19 000,0054         RESTON         CONSIGNA ADM. DE FONÍ ADM.           COLON         COLON         PARQUIZADO         8 19 000,0054         RESTON         CONSIGNA ADM. DE FONÍ ADM.           COLON         COLON         PARQUIZADO         8 19 000,0054         RESTON         CONSIGNA ADM. DE FONÍ ADM.           SUBORCORDIA         EDERACION         STATA ANA         BESCUELA OTTO HLDERBE         9 330 000,06 à NUCLAR         INSTITUTO AUTARQUICO UNITENI           SUB DEL IBLOUY         CEBAS         BARID SALUD         \$ 300 000,06 à NUCLAR         INSTITUTO AUTARQUICO UNITENI           ARANA         RAPA         BARALONA         S 18 000,000,06 à NUCLAR         INSTITUTO AUTARQUICO UNITENI           ARANA         PARAMA         REFACCION SISTEMA HEL         \$ 100,000,06 hel DESCUELON         DERECUELON DE HORAUL/HDRA           RUGUAY         DEADALIARDA         REFACCION SISTEMA HEL         \$ 100,000,06 hel DESCUELON         DERECUEN DE HORAUL/HDRA           RUGUAY         DEADALIARDA         REFACCION SISTEMA HEL         \$ 100,000,06 hel DESCUELON         DERECLON PENDELALIARDE BERRACI           RUGUAY         DEA</th><th>CONSULTA DE OBRAS<br/>CONSULTA DE OBRAS<br/>Departamente * Localidad Obre Mento Estado Organismo Ejecutor<br/>OLON COLON PARQUIZADO 8 19 000,068 (BESTION OCHSION ADM. DE FONÍAGUA Y<br/>BORACION COLON PARQUIZADO 8 19 000,068 (BESTION OCHSION ADM. DE FONÍAGUA Y<br/>BORACION SUNTA ANA ESTARACIÓN CLIDEERS 8 230 000,06 A INICLAR COMISION ADM. DE FONÍAGUA Y<br/>RASA DE LEBOLV CEBAS BARRIO SALIDO 8 3980 000,06 A INICLAR COMISION ADM. DE FONÍAGUA Y<br/>ARANA CRA VESDE AQUA 5 1 000,006 A INICLAR COMISION ADM. DE FONÍAGUA Y<br/>ARANA RANA REPARACIÓN CLIDACAS 5 3 000,006 A INICLAR COMISION ADM. DE FONÍAGUA Y<br/>ARANA RANA REPARACIÓN CLIDACAS 5 3 000,006 A INICLAR COMISION ADM. DE FONÍAGUA Y<br/>RANA RANA REPARACIÓN CLIDACAS 5 3 000,006 IN DECENCIÓN DE RECENCIÓN DE RECENTAL DE DE RECENCIÓN DE RECENCIÓN</th><th></th><th></th><th></th><th></th><th></th><th></th><th></th></tr<></th> | CONSULTA DE OBRAS           Departamento 1         Localidad         Otra         Mento         Estado         Organismo Ejecutor           DUN         CUNO         PARQUIZADO         8 19 000.00 En GESTION         CONSIGNI ADM. DE FONÍ AGUAR           DUN         CUNO         PARQUIZADO         8 19 300.000 En GESTION         CONSIGNI ADM. DE FONÍ AGUAR           DUN         CUNO         PARQUIZADO         8 19 300.000 En GESTION         CONSIGNI ADM. DE FONÍ AGUAR           DUN         CUNOCADDA         ENSTRUM         8 2 30.000.00 A NICLAR         CONSIGNI ADM. DE FONÍ AGUAR           DER DELEDER         BARINO SELUELA OTTO HILDERER         8 2 30.000.00 A NICLAR         INSTITUTO ALTRAQUICO VISION           LA PAZ         DO VISENDE         AGUA         8 1 0.000.00 A NICLAR         INSTITUTO ALTRAQUICO VISION           RANA         NOR VENDE         AGUA         8 1 0.000.00 A NICLAR         ENBERGA           RANA         PARANA         REPARACTON CLADARES S         8 3 0.000.00 A NICLAR         ENBERGA           RANA         PARANA         REPARACTON VISION SETTEMA RIC         8 1 0.000.000 A NICLAR         ENBERGA           RANA         PARANA         REPARACTON VISION SETTEMA RIC         8 1 0.000.000 A NICLAR         ENBERGA           RUGUAY         CONCEPICION DEL URUG SEPAL                                                                                                    | CONSULTA DE OBRAS           Departamento in Localidad         Obra Monto         Estado         Organismo Ejeculor           COLON         PARQUIZADO         8 18 000.00 Eri dESTION         CONSIGNI ADM. DE FONÍADUA           SONCORDIA         CONCOR LO ANNA         ESCULADORISTICA DE OBRAS         S 20000 Eri dESTION         CONSIGNI ADM. DE FONÍADUA           SONCORDIA         CONCORDIA         esta es de usiquier cons         S 20000 Eri dESTION         CONSIGNI ADM. DE FONÍAQUITO           SUS DEL ISELVI         CONSIGNI ANA         ESCULAD. OTO HILDERES         S 20000 Eri dESTION         CONSIGNI ADM. DE FONÍAQUITO           SUS DEL ISELVI         CEBAS         BARIDO SALUD         S 300000 A INICLAR.         COMISION ADM. DE FONÍAQUITO           SUS DEL ISELVI         CEBAS         BARIDO SALUD         S 300000 A INICLAR.         COMISION ADM. DE FONÍAQUITO           ARAZ         LA PAZ         200 VINENDAS         S 18 000.000 A INICLAR.         COMISION ADM. DE FONÍAQUITO           ARANA         PARANA         REPARACION CLUDICAS S         S 300.000 A INICLAR.         COMISION ADM. DE FONÍADUL           JRUGUAV         DEASANLIA         REPARACION SISTEMA HEL         S 100.000 A ENCLAR         DIRECCION DE HORAULO INDRALIDADALION           JRUGUAV         DEASANLIA         REPARACION SISTEMA HEL         S 300.000 A EN ESCULTON                                                                                                    | CONSULTA DE OBRAS                                                                                                    | CONSULTA DE OBRAS           Departamento n'e localidad         Obre         Monto         Estado         Organismo Ejecutor           OLON         COLON         PARQUIZADO         8 19 000,00Ers dESTON         CONSIGNA ADM. DE FONÍ AUX           OLON         COLON         PARQUIZADO         8 19 000,00Ers dESTON         CONSIGNA ADM. DE FONÍ AUX           OLON         COLON         PARQUIZADO         8 19 000,00Ers dESTON         CONSIGNA ADM. DE FONÍ AUX           OLON         COLON         ARAQUIZADO         8 19 000,00Ers dESTON         CONSIGNA ADM. DE FONÍ AUX           DARODER         EDERACION         SINTA ANA         ESCUELA OTTO HLDERES         8 230 000,00 A INICLAR         INITITITO AUTARQUICO VITANI           ARANA         RADUA         BARZO SALUD         8 30 000,00 A INICLAR         INITITITO AUTARQUICO VITANI           ARANA         PARANA         REPARACIÓN CLOACES S         8 30 000,00 A INICLAR         EVERSIA           ARANA         PARANA         REPARACIÓN CLOACES S         8 300 000,00 EN EECUCIÓN         DIRECCIÓN DE HORAULHIDAR           ARANA         PARANA         REPARACIÓN CLOACES S         8 300 000,00 EN EECUCIÓN         DIRECCIÓN PERDERAR           ARANA         PARANA         REPARACIÓN CLOACES S         8 300 000,00 EN EECUCIÓN         DIRECCIÓN PERDERAR <tr< th=""><th>CONSULTA DE OBRAS           Departamento no concentra de la caráldad         Obras         Monto         Estado         Organismo Ejecutor           COLON         COLON         PARQUIZADO         8 19 000,0054         RESTON         CONSIGNA ADM. DE FONÍ ADM.           COLON         COLON         PARQUIZADO         8 19 000,0054         RESTON         CONSIGNA ADM. DE FONÍ ADM.           COLON         COLON         PARQUIZADO         8 19 000,0054         RESTON         CONSIGNA ADM. DE FONÍ ADM.           SUBORCORDIA         EDERACION         STATA ANA         BESCUELA OTTO HLDERBE         9 330 000,06 à NUCLAR         INSTITUTO AUTARQUICO UNITENI           SUB DEL IBLOUY         CEBAS         BARID SALUD         \$ 300 000,06 à NUCLAR         INSTITUTO AUTARQUICO UNITENI           ARANA         RAPA         BARALONA         S 18 000,000,06 à NUCLAR         INSTITUTO AUTARQUICO UNITENI           ARANA         PARAMA         REFACCION SISTEMA HEL         \$ 100,000,06 hel DESCUELON         DERECUELON DE HORAUL/HDRA           RUGUAY         DEADALIARDA         REFACCION SISTEMA HEL         \$ 100,000,06 hel DESCUELON         DERECUEN DE HORAUL/HDRA           RUGUAY         DEADALIARDA         REFACCION SISTEMA HEL         \$ 100,000,06 hel DESCUELON         DERECLON PENDELALIARDE BERRACI           RUGUAY         DEA</th><th>CONSULTA DE OBRAS<br/>CONSULTA DE OBRAS<br/>Departamente * Localidad Obre Mento Estado Organismo Ejecutor<br/>OLON COLON PARQUIZADO 8 19 000,068 (BESTION OCHSION ADM. DE FONÍAGUA Y<br/>BORACION COLON PARQUIZADO 8 19 000,068 (BESTION OCHSION ADM. DE FONÍAGUA Y<br/>BORACION SUNTA ANA ESTARACIÓN CLIDEERS 8 230 000,06 A INICLAR COMISION ADM. DE FONÍAGUA Y<br/>RASA DE LEBOLV CEBAS BARRIO SALIDO 8 3980 000,06 A INICLAR COMISION ADM. DE FONÍAGUA Y<br/>ARANA CRA VESDE AQUA 5 1 000,006 A INICLAR COMISION ADM. DE FONÍAGUA Y<br/>ARANA RANA REPARACIÓN CLIDACAS 5 3 000,006 A INICLAR COMISION ADM. DE FONÍAGUA Y<br/>ARANA RANA REPARACIÓN CLIDACAS 5 3 000,006 A INICLAR COMISION ADM. DE FONÍAGUA Y<br/>RANA RANA REPARACIÓN CLIDACAS 5 3 000,006 IN DECENCIÓN DE RECENCIÓN DE RECENTAL DE DE RECENCIÓN DE RECENCIÓN</th><th></th><th></th><th></th><th></th><th></th><th></th><th></th></tr<> | CONSULTA DE OBRAS           Departamento no concentra de la caráldad         Obras         Monto         Estado         Organismo Ejecutor           COLON         COLON         PARQUIZADO         8 19 000,0054         RESTON         CONSIGNA ADM. DE FONÍ ADM.           COLON         COLON         PARQUIZADO         8 19 000,0054         RESTON         CONSIGNA ADM. DE FONÍ ADM.           COLON         COLON         PARQUIZADO         8 19 000,0054         RESTON         CONSIGNA ADM. DE FONÍ ADM.           SUBORCORDIA         EDERACION         STATA ANA         BESCUELA OTTO HLDERBE         9 330 000,06 à NUCLAR         INSTITUTO AUTARQUICO UNITENI           SUB DEL IBLOUY         CEBAS         BARID SALUD         \$ 300 000,06 à NUCLAR         INSTITUTO AUTARQUICO UNITENI           ARANA         RAPA         BARALONA         S 18 000,000,06 à NUCLAR         INSTITUTO AUTARQUICO UNITENI           ARANA         PARAMA         REFACCION SISTEMA HEL         \$ 100,000,06 hel DESCUELON         DERECUELON DE HORAUL/HDRA           RUGUAY         DEADALIARDA         REFACCION SISTEMA HEL         \$ 100,000,06 hel DESCUELON         DERECUEN DE HORAUL/HDRA           RUGUAY         DEADALIARDA         REFACCION SISTEMA HEL         \$ 100,000,06 hel DESCUELON         DERECLON PENDELALIARDE BERRACI           RUGUAY         DEA | CONSULTA DE OBRAS<br>CONSULTA DE OBRAS<br>Departamente * Localidad Obre Mento Estado Organismo Ejecutor<br>OLON COLON PARQUIZADO 8 19 000,068 (BESTION OCHSION ADM. DE FONÍAGUA Y<br>BORACION COLON PARQUIZADO 8 19 000,068 (BESTION OCHSION ADM. DE FONÍAGUA Y<br>BORACION SUNTA ANA ESTARACIÓN CLIDEERS 8 230 000,06 A INICLAR COMISION ADM. DE FONÍAGUA Y<br>RASA DE LEBOLV CEBAS BARRIO SALIDO 8 3980 000,06 A INICLAR COMISION ADM. DE FONÍAGUA Y<br>ARANA CRA VESDE AQUA 5 1 000,006 A INICLAR COMISION ADM. DE FONÍAGUA Y<br>ARANA RANA REPARACIÓN CLIDACAS 5 3 000,006 A INICLAR COMISION ADM. DE FONÍAGUA Y<br>ARANA RANA REPARACIÓN CLIDACAS 5 3 000,006 A INICLAR COMISION ADM. DE FONÍAGUA Y<br>RANA RANA REPARACIÓN CLIDACAS 5 3 000,006 IN DECENCIÓN DE RECENCIÓN DE RECENTAL DE DE RECENCIÓN DE RECENCIÓN |                                                                                                    |                  |                                                                                                    |                                        |            |  |  |
| CONSULTA DE OBRAS           Departamento 1:         Localidad         Otra         Monto         Estado         Organismo Ejecu           COLON         COLON         PAQUIZADO         \$ 15.000.00 [PN GESTION         COMISION AOM. DI           COLON         COLONA         CONCORDIA         enfa es de cualquier cesa         \$ 2.500,00 [PN PROCESO DE RESICIC/COMISION AOM. DI           REDERACION         SANTA ANA         ESCUELA OTTO HILDERES         \$ 330.000,00   INICLAR         COMISION AOM. DI           RESA DE LIBEUUY         CEBAS         BARRIO SALUD         \$ 390.000,00   INICLAR         CINITUTO MUTACI                                                                                                    | Counce         Dors         Monto         Estado         Organismo Ejecutor           arfamento 1         Localidad         Otors         Monto         Estado         Organismo Ejecutor           COLDN         PARQUIZADO         \$ 19 0000.000         S 000.000         Restormor Ejecutor           DIA         CONCORDUA         enfa es de cualquier cesa         \$ 2 300.000         ResCESD DE RESILCIC/CONISION ADM. DE FONI AGUIA           JON         SANTA ANA         ESCUELA ONTO HILDERES         \$ 2 300.0000 Å NUCLAR         CONISION ADM. DE FONI AGUIA           LIBICUY         CEBAS         BARADO SALUD         \$ 32 300.0000 Å NUCLAR         CONISTITUTO AUTARQUICO/VIDE           LA PAZ         200 VIDENDAS         \$ 18.000.0000 Å NUCLAR         INSTITUTO AUTARQUICO VIDEN                                                                                                    | Departamento */         Localidad         Otra         Monto         Estado         Organismo Ejecutor           0LON         COLON         PARQUIZADO         8 19 0000,00 EN GESTION         CONSIGN AON, DE FONI AGUAY           0LOC         COLON         CONCORDIA         esta es de cualquier cost         8 2 350,000,00 EN GESTION         CONSIGN AON, DE FONI AGUAY           DEDERACION         SANTA ANA         ESCUELA OTTO HLDERSE         9 30,000,00 EN GESTION         INSTITUTO AUTAQUICO VINTRIO           ALE DEL IECUY         CEBAS         BARRIO SALUD         8 19,000,00 EN GESTION         INSTITUTO AUTAQUICO VINTRIO           ARANA         ORD VEDE         AGUA         8 1,000,000 EN GESTION         INSTITUTO AUTAQUICO VINTRIO           ARANA         PARANA         REPRACION SISTEMA HE         8 10,000,000 EN GESTION         INSTITUTO AUTAQUICO VINTRIO           ARANA         PARANA         REPRACION SISTEMA HE         8 10,000,000 EN GESTION         INSTITUTO AUTAQUICO VINTRIO           ARANA         PARANA         REPRACION SISTEMA HE         8 10,000,000 EN GESTION         INSTITUTO AUTAQUICO VINTRIO           ARANA         PARANA         REPRACION SISTEMA HE         8 100,000,000 EN GESTION         INSECCION DE HARAUL HORAUL           ARANA         PARANA         REPRACION SISTEMA HE         8 100,000,000 EN GESTION                                                                                                    | EXAMPLE         Constituta DE OBRAS           Departamento *         Localidad         Otra         Mento         Estado         Organismo Ejecutor           OLON         COLON         PARQUIZADO         8 19.000.00 EN GESTION         CONVIGUENTA         CONVIGUENTA           OLON         COLON         PARQUIZADO         8 19.000.00 EN GESTION         CONVIGUENTA         CONVIGUENTA           ONCORDIDA         CONORODIA         ESCUELA OTTO HILDERS         8 2.300.000 EN RESISTON         CONSIGN ADM. DE FONVIGUENTA           VERAZION         SUNTA ANA         ESCUELA OTTO HILDERS         8 2.300.000 EN RESISTON         INSTITUTO AITAQUICO VIVENCI           VERAZ         LA PAZ         DO VIVENDAS         \$ 1.800.000.00 EN RESISTON         INSTITUTO AITAQUICO VIVENCI           VERANA         PARANA         REPARACION LICIARAS         \$ 1.300.000.00 A INICIAR         CONSIGNIA ADM. DE FONVIAULION VIENCIANA           VERANA         PARANA         REPARACION LICIARÁS         \$ 3.300.000 A INICIAR         CONSIGNIA ADM. DE FONVIAULI UTRAU           VERANA         PARANA         REPARACION CICIANAS SU STEMA HET         \$ 1.000.000.00 EN GESTION         DIRECCION DE HORAULI UTRAU           VERANA         PARANA         REPARACION CICIANAS SU STEMA HET         \$ 1.000.000.00 EN GESTION         DIRECCION DE HORAULI UTRAU           <                                                                                                    | CONSULTA DE OBRAS           Departamento 1         Localidad         Otra         Monto         Estado         Organismo Ejecutor           OLON         COLON         PARQUIZADO         8 19 0000,00 EN GESTION         CONSIGNI ADM. DE FONI AGUAY           ONCORDIA         CONCORDIA         esta es de cualquier com         8 2 3000,00 EN GESTION         CONSIGNI ADM. DE FONI AGUAY           DEDRACION         SANTA ANA         ESCUELA OTTO HILDERSE         8 300,000,00 EN GESTION         INSTITUTO AUTAQUICO VINDRO           A RADEL         DECRACION         SANTA ANA         ESCUELA OTTO HILDERSE         8 300,000,00 EN GESTION         INSTITUTO AUTAQUICO VINDRO           A RADEL         DARANA         BARRIO SALUD         \$ 18 000,000,00 EN GESTION         INSTITUTO AUTAQUICO VINDRO           ARANA         ORO VEDED         Aquia         \$ 1,000,000,00 EN GESTION         INSTITUTO AUTAQUICO VINDRO           ARANA         PARANA         REPACCION SISTEMA HE         \$ 10,000,000 EN GESTION         INSTRUTO DATAQUICO VINDRO           ARANA         PARANA         REPACCION SISTEMA HE         \$ 10,000,000 EN GESTION         INSERCUCION DE FORIALUL FIDALUL FIDALUL FIDALUL FIDALUL FIDALUL FIDALUL FIDALUL FIDALUL FIDALUL FIDALUL FIDALUL FIDALUL FIDALUL FIDALUL FIDALUL FIDALUL FIDALUL FIDALUL FIDALUL FIDALUL FIDALUL FIDALUL FIDALUL FIDALUL FIDALUL FIDALUL FIDALUL FIDALUL GARAUL FIDALUL FIDALUL FIDALUL FIDALUL FIDALUL CONCEDENCON DEN                                                                                                    | CONSULTA DE OBRAS           Departamento *         Localidad         Obre         Monto         Estado         Organiemo Ejecutor           OLON         COLON         PARQUIZADO         8 19.000.000 EN GESTION         CONSIGNA AND. DE FONÍAGUAY           ONCORDIDA         COLONO         PARQUIZADO         8 19.000.000 EN GESTION         CONSIGNA AND. DE FONÍAGUAY           BORDALION         SANTA ANA         ESCUELO OTTO HILDERS         8 23.000.00 EN GESTION         CONSIGNA AND. DE FONÍAQUAY           NAZZ         LA PAZ         200 VINZENDAS         8 18.000.000.00 EN GESTION         INISTITUTO AUTARQUICO VINTEN           NARAN         PARANA         BERARCION CLIANAES S         8 10.000.000 A INICIAR         CONSIGNA AND. DE FONÍA AQUITO VINTENCIANAENDA ENTARQUICO VINTENCIANAENDA ENTARQUICO                                                                                                    | Descritamento*         Localidad         Otra         Monto         Estado         Organismo Ejecutor           LON         COLCAN         PARQUIZADO         \$ 19.000.00 EN GESTION         CONTAGUAR         CONTAGUAR <td< th=""><th>CONSULTA DE OBRAS           Departamento*         Localidad         Otra         Mento         Estado         Organismo Ejecutor           DUON         COLON         PARQUIZADO         8 19.000.00 EN GESTION         CONSOLDA         CONTRADUE         FORMADIA           DUCON         COLON         PARQUIZADO         8 19.000.00 EN GESTION         CONTRADUA NON. DE FORMADIA           DICON         CONCORDIA         estre de suelaciar reas         8 2.300.000 EN GESTION         CONTRADUA NON. DE FORMADIA           DERACION         SUNTA ANA         ESCUELA CONTO HLDEBER         8 2.300.000 A NICLAR         CONSIGNA NON. DE FORMADIA           LAS DEL INICUY         CEBAS         BARAIO SALUD         8 3.000.000 A NICLAR         CONSIGNA NON. DE FORMADIA           LAS DEL INICUY         CEBAS         BARAIO SALUD         8 3.000.000 A NICLAR         CONSIGNA NON. DE FORMADIA           LAS DEL INICUY         CEBAS         BARAIA         BERARACION LIDACAS S         8 3.000.000 A NICLAR         CONSIGNA NON. DE FORMADIA           LASANA         PARANA         REPARACION LIDACAS S         8 3.000.000 A NICLAR         CONSIGNA NON. DE FORMADIA         ENERGIA           LUGUAY         SASMILLASO         HUEVOS CABLEADOS         8 3.000.000 A NICLEAN         ENERGIA CHINERAL HERAGIA           LUGUAY         CONCE</th><th>CONSULTA DE OBRAS           Departamento 1         Localidad         Obre         Monto         Estado         Organismo Ejecutor           COLON         COLON         PARQUIZADO         8 19 0000,00 EN (BESTION         CONSIGNI ADM. DE PONÁGUA Y           CONCORDIA         CONCORDIA         esta es de unalquier crass         9 23 500,00 EN PROCESO DE RESILCON ADM. DE PONÁGUA Y           SUAS DEL ISCUY         CEBAS         BARRIO SALUD         9 306,000,00 EN GESTION         HINTITUTO AUTARQUICO UNTEN           A PAZ         LA PAZ         200 VUENDAS         9 18,000,000 EN GESTION         HINTITUTO AUTARQUICO UNTEN           ARANA         PREPARCIÓN CLOACAS S         9 300,000,00 EN GESTION         HINTITUTO AUTARQUICO UNTEN           ARANA         PREPARCIÓN CLOACAS S         9 300,000,00 EN GESTION         HINTITUTO AUTARQUICO UNTEN           ARANA         PREPARCIÓN CLOACAS S         9 300,000,00 EN GESTION         DIRECCLON DE NONÁGUA Y           ARANA         PRAPARA         REPARCIÓN CLOACAS S         9 300,000,00 EN GESTION         DIRECCLON PROVINCIAL/HIDRA           IRUGUAY         MASMULASO         NIEVOS CAREBOOS         9 300,000,00 EN GESTION         DIRECCLON PROVINCIAL/HIDRA           IRUGUAY         CONCEPTION DEL URUGASFRATO EN ORO VERDE         9 4,500,000,00 EN GESTION         DIRECCLON PROVINCIAL/HIDRA</th><th>CONSULTA DE OBRAS           Departamento *         Localidad         Otras         Monto         Estado         Organiamo Ejeculor           OLON         COLON         PARQUIZADO         S 19.000,00 EN GESTION         CONTROL ANN, DE FONÍAGUAY           OLON         COLON         PARQUIZADO         S 19.000,00 EN GESTION         CONTROL ANN, DE FONÍAGUAY           DICORDIA         CONCORDIA         ESCUEL ANTO MUDERS         S 23.000,00 EN GESTION         CONTROL ANN, DE FONÍAGUAY           DICORDIA         CONCORDIA         ESCUEL ANTO MUDERS         S 30.000,00 A NUCLAR         CONSIGNA ANN, DE FONÍAGUAY           DIRA DEL IBOLY         CEBAS         BARIZO SALUD         S 30.000,00 A NUCLAR         CONSIGNA ANN, DE FONÍAGUAY           ARANA         ARANA         REPARACION CLOACAS S         S 30.000,00 A NUCLAR         CONSIGNA ANN, DE FONÍAGUAY           ARANA         PARANA         REPARACION CLOACAS S         S 30.000,00 A NUCLAR         CONSIGNA ANN, DE FONÍAGUAY           ARANA         PARANA         REPARACION CLOACAS S         S 30.000,00 EN GESTION         DIRECCION DE HORAUL/IDRAL           ARANA         PARANA         REPARACION CLOACAS S         S 30.000,00 EN GESTION         DIRECCION DE HORAUL/IDRAL           ARANA         PARANA         REPARACION CLOACAS S         S 30.000,00 EN GESTION         <t< th=""><th>CONSULTA DE OBRAS         Departamento 1       Localidad       Obre       Monto       Estado       Organismo Ejeculor         0x00       COUON       PARQUIZADO       9 19 60 000 Er 685T100       CONISON AGM. DE FONI AGAI Y         0x00x0LDA       CONCORDIA       esta es de cualquier com       9 2 500.00 EN 695T100       CONISON AGM. DE FONI AGAI Y         0x00x0LDA       CONCORDIA       esta es de cualquier com       9 2 500.00 EN 695T100       CONISION AGM. DE FONI AGAI Y         0x00x0LDA       CONCORDIA       esta es de cualquier com       9 2 500.000 En 695T00       DISTITUTO AUTAQUICO VIZEN         0x10x0LTA       CONSIDIA AMA       ESCUELA OTTO HILDERSE       9 300.000.00 En 685T00       DISTITUTO AUTAQUICO VIZEN         0x10x0LTA       CANEDE       Aguia       5 10 000.00 En 685T00       DISTITUTO AUTAQUICO VIZEN         ARANA       PARALA       EFRACCION SISTEMA HE       8 100.000,00 EN 685T00       DIRECCION DE HIDRAUH (HDRA         ARANA       PARALA       EFRACCION SISTEMA HE       8 100.000,00 EN 685T00       DIRECCION DE HIDRAUH (HDRA         RUGUAY       CONCEPCION DEL URUGIASFALTO EN ORO VERDE       8 4.500.000,00 EN 685T00       DIRECCION PROVINCIAL VIALE         QUAY       CONCEPCION DEL URUGIASFALTO EN ORO VERDE       8 4.500.000,00 EN 685T00       DIRECCION PROVINCIAL VIALE</th><th>Sconsulta DE OBRAS           Departamento 1         Localidad         Obre         Monto         Estado         Organismo Ejeculor           0000         COLON         PARQUIZADO         9 19 00000 EK GESTION         COMISION AGM. DE PONJADA Y           0000 COLON         PARQUIZADO         9 19 00000 EK GESTION         COMISION AGM. DE PONJADA Y           0000 EK SENTON         SCANDA ALA         ESCUELA OTTO HUDERES         9 30 00000 EK GESTION         COMISION AGM. DE PONJADA Y           0000 EK SENTON         SENTA ALA         ESCUELA OTTO HUDERES         9 30 00000 EK GESTION         DISTUTIVO AUTAQUICO VIDENA           A PAZ         LOPAZ         200 VIDENDAS         9 18 000 0000 EK GESTION         DISTUTIVO AUTAQUICO VIDENA           A PAZ         LOPAZ         AGUA         5 10 0000 A INICLAR         COMISION AGM. DE PONJADA Y           A RANA         REFACCION SISTEMA HE         9 10 0000 COM A INICLAR         COMISION AGM. DE PONJADA Y           ARANA         PRARANA         REFACCION SISTEMA HE         9 10 0000 COM A INICLAR         COMISION AGM. DE PONJADA Y           RUGUAY         SASAVILASO         NUELOR         SASOVILASO NUELOR COMERCION DE HIDRALINI HIDRA         SASOVILASO NUELOR COMERCIAN DI RECCION PROVINCIAL VIALES           RUGUAY         CONCEPCION DEL URUGI AFALTO EN ORO VERDE         \$ 4 500 0000,00 EK GESTION</th><th>Sconsulta DE OBRAS           Departamento*         Localidad         Obra         Monto         Estado         Organiamo Ejeculor           OCON         COLON         PAQUIZADO         8 18 00000 Ex GESTION         CONSIGN AGM. DE FON/AGU Y           CONCORDIA         CONCORDIA         Esta es de cualquier coss         8 2 500.00 Ex GESTION         CONSIGN AGM. DE FON/AGU Y           CONCORDIA         CONCORDIA         Esta es de cualquier coss         8 2 500.00 Ex GESTION         CONSIGN AGM. DE FON/AGU Y           EDERACION         SANTA ANA         ESCUELA OTTO INLERES         8 30.000.00 Ex GESTION         INISTITUTO AUTAQUICO VITENI           A PAZ         LA PAZ         200 VINENDAS         8 18.000.000.00 Ex GESTION         INISTITUTO AUTAQUICO VITENI           ARANA         PARANA         REPARACION CLOACAS S         8 30.000.00 A INICLAR         CONSIGN AGM. DE FON/AGU Y           ARANA         PARANA         REPARACION SISTEMA HE         8 10.000.00 Ex GESTION         DIRECCION DE HEARLIN FORMALINE FON           RUGUAY         CONCEPCION DEL URUQ ASPALTO EN OR VERDE         8 4.000.000.00 Ex GESTION         DIRECCION PROVINCIAL (MALES           RUGUAY         CONCEPCION DEL URUQ ASPALTO EN OR VERDE         8 4.000.000.00 Ex GESTION         DIRECCION PROVINCIAL (MALES</th><th></th><th></th><th></th><th></th><th></th><th>- M</th><th>lenŭ l</th></t<></th></td<>                                                                                                    | CONSULTA DE OBRAS           Departamento*         Localidad         Otra         Mento         Estado         Organismo Ejecutor           DUON         COLON         PARQUIZADO         8 19.000.00 EN GESTION         CONSOLDA         CONTRADUE         FORMADIA           DUCON         COLON         PARQUIZADO         8 19.000.00 EN GESTION         CONTRADUA NON. DE FORMADIA           DICON         CONCORDIA         estre de suelaciar reas         8 2.300.000 EN GESTION         CONTRADUA NON. DE FORMADIA           DERACION         SUNTA ANA         ESCUELA CONTO HLDEBER         8 2.300.000 A NICLAR         CONSIGNA NON. DE FORMADIA           LAS DEL INICUY         CEBAS         BARAIO SALUD         8 3.000.000 A NICLAR         CONSIGNA NON. DE FORMADIA           LAS DEL INICUY         CEBAS         BARAIO SALUD         8 3.000.000 A NICLAR         CONSIGNA NON. DE FORMADIA           LAS DEL INICUY         CEBAS         BARAIA         BERARACION LIDACAS S         8 3.000.000 A NICLAR         CONSIGNA NON. DE FORMADIA           LASANA         PARANA         REPARACION LIDACAS S         8 3.000.000 A NICLAR         CONSIGNA NON. DE FORMADIA         ENERGIA           LUGUAY         SASMILLASO         HUEVOS CABLEADOS         8 3.000.000 A NICLEAN         ENERGIA CHINERAL HERAGIA           LUGUAY         CONCE                                                                                                    | CONSULTA DE OBRAS           Departamento 1         Localidad         Obre         Monto         Estado         Organismo Ejecutor           COLON         COLON         PARQUIZADO         8 19 0000,00 EN (BESTION         CONSIGNI ADM. DE PONÁGUA Y           CONCORDIA         CONCORDIA         esta es de unalquier crass         9 23 500,00 EN PROCESO DE RESILCON ADM. DE PONÁGUA Y           SUAS DEL ISCUY         CEBAS         BARRIO SALUD         9 306,000,00 EN GESTION         HINTITUTO AUTARQUICO UNTEN           A PAZ         LA PAZ         200 VUENDAS         9 18,000,000 EN GESTION         HINTITUTO AUTARQUICO UNTEN           ARANA         PREPARCIÓN CLOACAS S         9 300,000,00 EN GESTION         HINTITUTO AUTARQUICO UNTEN           ARANA         PREPARCIÓN CLOACAS S         9 300,000,00 EN GESTION         HINTITUTO AUTARQUICO UNTEN           ARANA         PREPARCIÓN CLOACAS S         9 300,000,00 EN GESTION         DIRECCLON DE NONÁGUA Y           ARANA         PRAPARA         REPARCIÓN CLOACAS S         9 300,000,00 EN GESTION         DIRECCLON PROVINCIAL/HIDRA           IRUGUAY         MASMULASO         NIEVOS CAREBOOS         9 300,000,00 EN GESTION         DIRECCLON PROVINCIAL/HIDRA           IRUGUAY         CONCEPTION DEL URUGASFRATO EN ORO VERDE         9 4,500,000,00 EN GESTION         DIRECCLON PROVINCIAL/HIDRA                                                                                                    | CONSULTA DE OBRAS           Departamento *         Localidad         Otras         Monto         Estado         Organiamo Ejeculor           OLON         COLON         PARQUIZADO         S 19.000,00 EN GESTION         CONTROL ANN, DE FONÍAGUAY           OLON         COLON         PARQUIZADO         S 19.000,00 EN GESTION         CONTROL ANN, DE FONÍAGUAY           DICORDIA         CONCORDIA         ESCUEL ANTO MUDERS         S 23.000,00 EN GESTION         CONTROL ANN, DE FONÍAGUAY           DICORDIA         CONCORDIA         ESCUEL ANTO MUDERS         S 30.000,00 A NUCLAR         CONSIGNA ANN, DE FONÍAGUAY           DIRA DEL IBOLY         CEBAS         BARIZO SALUD         S 30.000,00 A NUCLAR         CONSIGNA ANN, DE FONÍAGUAY           ARANA         ARANA         REPARACION CLOACAS S         S 30.000,00 A NUCLAR         CONSIGNA ANN, DE FONÍAGUAY           ARANA         PARANA         REPARACION CLOACAS S         S 30.000,00 A NUCLAR         CONSIGNA ANN, DE FONÍAGUAY           ARANA         PARANA         REPARACION CLOACAS S         S 30.000,00 EN GESTION         DIRECCION DE HORAUL/IDRAL           ARANA         PARANA         REPARACION CLOACAS S         S 30.000,00 EN GESTION         DIRECCION DE HORAUL/IDRAL           ARANA         PARANA         REPARACION CLOACAS S         S 30.000,00 EN GESTION <t< th=""><th>CONSULTA DE OBRAS         Departamento 1       Localidad       Obre       Monto       Estado       Organismo Ejeculor         0x00       COUON       PARQUIZADO       9 19 60 000 Er 685T100       CONISON AGM. DE FONI AGAI Y         0x00x0LDA       CONCORDIA       esta es de cualquier com       9 2 500.00 EN 695T100       CONISON AGM. DE FONI AGAI Y         0x00x0LDA       CONCORDIA       esta es de cualquier com       9 2 500.00 EN 695T100       CONISION AGM. DE FONI AGAI Y         0x00x0LDA       CONCORDIA       esta es de cualquier com       9 2 500.000 En 695T00       DISTITUTO AUTAQUICO VIZEN         0x10x0LTA       CONSIDIA AMA       ESCUELA OTTO HILDERSE       9 300.000.00 En 685T00       DISTITUTO AUTAQUICO VIZEN         0x10x0LTA       CANEDE       Aguia       5 10 000.00 En 685T00       DISTITUTO AUTAQUICO VIZEN         ARANA       PARALA       EFRACCION SISTEMA HE       8 100.000,00 EN 685T00       DIRECCION DE HIDRAUH (HDRA         ARANA       PARALA       EFRACCION SISTEMA HE       8 100.000,00 EN 685T00       DIRECCION DE HIDRAUH (HDRA         RUGUAY       CONCEPCION DEL URUGIASFALTO EN ORO VERDE       8 4.500.000,00 EN 685T00       DIRECCION PROVINCIAL VIALE         QUAY       CONCEPCION DEL URUGIASFALTO EN ORO VERDE       8 4.500.000,00 EN 685T00       DIRECCION PROVINCIAL VIALE</th><th>Sconsulta DE OBRAS           Departamento 1         Localidad         Obre         Monto         Estado         Organismo Ejeculor           0000         COLON         PARQUIZADO         9 19 00000 EK GESTION         COMISION AGM. DE PONJADA Y           0000 COLON         PARQUIZADO         9 19 00000 EK GESTION         COMISION AGM. DE PONJADA Y           0000 EK SENTON         SCANDA ALA         ESCUELA OTTO HUDERES         9 30 00000 EK GESTION         COMISION AGM. DE PONJADA Y           0000 EK SENTON         SENTA ALA         ESCUELA OTTO HUDERES         9 30 00000 EK GESTION         DISTUTIVO AUTAQUICO VIDENA           A PAZ         LOPAZ         200 VIDENDAS         9 18 000 0000 EK GESTION         DISTUTIVO AUTAQUICO VIDENA           A PAZ         LOPAZ         AGUA         5 10 0000 A INICLAR         COMISION AGM. DE PONJADA Y           A RANA         REFACCION SISTEMA HE         9 10 0000 COM A INICLAR         COMISION AGM. DE PONJADA Y           ARANA         PRARANA         REFACCION SISTEMA HE         9 10 0000 COM A INICLAR         COMISION AGM. DE PONJADA Y           RUGUAY         SASAVILASO         NUELOR         SASOVILASO NUELOR COMERCION DE HIDRALINI HIDRA         SASOVILASO NUELOR COMERCIAN DI RECCION PROVINCIAL VIALES           RUGUAY         CONCEPCION DEL URUGI AFALTO EN ORO VERDE         \$ 4 500 0000,00 EK GESTION</th><th>Sconsulta DE OBRAS           Departamento*         Localidad         Obra         Monto         Estado         Organiamo Ejeculor           OCON         COLON         PAQUIZADO         8 18 00000 Ex GESTION         CONSIGN AGM. DE FON/AGU Y           CONCORDIA         CONCORDIA         Esta es de cualquier coss         8 2 500.00 Ex GESTION         CONSIGN AGM. DE FON/AGU Y           CONCORDIA         CONCORDIA         Esta es de cualquier coss         8 2 500.00 Ex GESTION         CONSIGN AGM. DE FON/AGU Y           EDERACION         SANTA ANA         ESCUELA OTTO INLERES         8 30.000.00 Ex GESTION         INISTITUTO AUTAQUICO VITENI           A PAZ         LA PAZ         200 VINENDAS         8 18.000.000.00 Ex GESTION         INISTITUTO AUTAQUICO VITENI           ARANA         PARANA         REPARACION CLOACAS S         8 30.000.00 A INICLAR         CONSIGN AGM. DE FON/AGU Y           ARANA         PARANA         REPARACION SISTEMA HE         8 10.000.00 Ex GESTION         DIRECCION DE HEARLIN FORMALINE FON           RUGUAY         CONCEPCION DEL URUQ ASPALTO EN OR VERDE         8 4.000.000.00 Ex GESTION         DIRECCION PROVINCIAL (MALES           RUGUAY         CONCEPCION DEL URUQ ASPALTO EN OR VERDE         8 4.000.000.00 Ex GESTION         DIRECCION PROVINCIAL (MALES</th><th></th><th></th><th></th><th></th><th></th><th>- M</th><th>lenŭ l</th></t<>                                                                                                    | CONSULTA DE OBRAS         Departamento 1       Localidad       Obre       Monto       Estado       Organismo Ejeculor         0x00       COUON       PARQUIZADO       9 19 60 000 Er 685T100       CONISON AGM. DE FONI AGAI Y         0x00x0LDA       CONCORDIA       esta es de cualquier com       9 2 500.00 EN 695T100       CONISON AGM. DE FONI AGAI Y         0x00x0LDA       CONCORDIA       esta es de cualquier com       9 2 500.00 EN 695T100       CONISION AGM. DE FONI AGAI Y         0x00x0LDA       CONCORDIA       esta es de cualquier com       9 2 500.000 En 695T00       DISTITUTO AUTAQUICO VIZEN         0x10x0LTA       CONSIDIA AMA       ESCUELA OTTO HILDERSE       9 300.000.00 En 685T00       DISTITUTO AUTAQUICO VIZEN         0x10x0LTA       CANEDE       Aguia       5 10 000.00 En 685T00       DISTITUTO AUTAQUICO VIZEN         ARANA       PARALA       EFRACCION SISTEMA HE       8 100.000,00 EN 685T00       DIRECCION DE HIDRAUH (HDRA         ARANA       PARALA       EFRACCION SISTEMA HE       8 100.000,00 EN 685T00       DIRECCION DE HIDRAUH (HDRA         RUGUAY       CONCEPCION DEL URUGIASFALTO EN ORO VERDE       8 4.500.000,00 EN 685T00       DIRECCION PROVINCIAL VIALE         QUAY       CONCEPCION DEL URUGIASFALTO EN ORO VERDE       8 4.500.000,00 EN 685T00       DIRECCION PROVINCIAL VIALE                                                                                                    | Sconsulta DE OBRAS           Departamento 1         Localidad         Obre         Monto         Estado         Organismo Ejeculor           0000         COLON         PARQUIZADO         9 19 00000 EK GESTION         COMISION AGM. DE PONJADA Y           0000 COLON         PARQUIZADO         9 19 00000 EK GESTION         COMISION AGM. DE PONJADA Y           0000 EK SENTON         SCANDA ALA         ESCUELA OTTO HUDERES         9 30 00000 EK GESTION         COMISION AGM. DE PONJADA Y           0000 EK SENTON         SENTA ALA         ESCUELA OTTO HUDERES         9 30 00000 EK GESTION         DISTUTIVO AUTAQUICO VIDENA           A PAZ         LOPAZ         200 VIDENDAS         9 18 000 0000 EK GESTION         DISTUTIVO AUTAQUICO VIDENA           A PAZ         LOPAZ         AGUA         5 10 0000 A INICLAR         COMISION AGM. DE PONJADA Y           A RANA         REFACCION SISTEMA HE         9 10 0000 COM A INICLAR         COMISION AGM. DE PONJADA Y           ARANA         PRARANA         REFACCION SISTEMA HE         9 10 0000 COM A INICLAR         COMISION AGM. DE PONJADA Y           RUGUAY         SASAVILASO         NUELOR         SASOVILASO NUELOR COMERCION DE HIDRALINI HIDRA         SASOVILASO NUELOR COMERCIAN DI RECCION PROVINCIAL VIALES           RUGUAY         CONCEPCION DEL URUGI AFALTO EN ORO VERDE         \$ 4 500 0000,00 EK GESTION                                                                                                    | Sconsulta DE OBRAS           Departamento*         Localidad         Obra         Monto         Estado         Organiamo Ejeculor           OCON         COLON         PAQUIZADO         8 18 00000 Ex GESTION         CONSIGN AGM. DE FON/AGU Y           CONCORDIA         CONCORDIA         Esta es de cualquier coss         8 2 500.00 Ex GESTION         CONSIGN AGM. DE FON/AGU Y           CONCORDIA         CONCORDIA         Esta es de cualquier coss         8 2 500.00 Ex GESTION         CONSIGN AGM. DE FON/AGU Y           EDERACION         SANTA ANA         ESCUELA OTTO INLERES         8 30.000.00 Ex GESTION         INISTITUTO AUTAQUICO VITENI           A PAZ         LA PAZ         200 VINENDAS         8 18.000.000.00 Ex GESTION         INISTITUTO AUTAQUICO VITENI           ARANA         PARANA         REPARACION CLOACAS S         8 30.000.00 A INICLAR         CONSIGN AGM. DE FON/AGU Y           ARANA         PARANA         REPARACION SISTEMA HE         8 10.000.00 Ex GESTION         DIRECCION DE HEARLIN FORMALINE FON           RUGUAY         CONCEPCION DEL URUQ ASPALTO EN OR VERDE         8 4.000.000.00 Ex GESTION         DIRECCION PROVINCIAL (MALES           RUGUAY         CONCEPCION DEL URUQ ASPALTO EN OR VERDE         8 4.000.000.00 Ex GESTION         DIRECCION PROVINCIAL (MALES                                                                                                    |                                                                                                    |                                                                                                    |                                                                                                    |                  |                                                                                                    | - M                                    | lenŭ l     |  |  |
| Departamento 1         Localidad         Obra         Mento         Estado         Organismo Ejecu           COLON         COLON         PARQUIZADO         \$ 19.000,00 EN GESTION         CONSIGNI AGMUNICADO         CONCORDIA         CONCORDIA         CONCORDIA         CONCORDIA         CONCORDIA         SUB cualquier cosa         \$ 2.500,00 EN ROCESO DE RESISTICOMISION ADM. DI<br>PEDERACION         CONSIGNI AGMUNICADO         B CUELA OTTO HILDERES         \$ 2.500,00 A INICAR         COMISION ADM. DI<br>PEDERACION           SAVITA ANA         BESUELE OTTO HILDERES         \$ 2.500,000 A INICAR         INISTITUTO MUNICAR                                                                                                    | SULTADE OBKAS           sartamento *         Localidad         Cora         Monto         Estado         Organismo Ejecutor           couch         Padiquizzoo         \$ 19.000,00 Estado         Contestion ADM. DE Fonkaput           DIA         COUCORDIA         Mate es de cualquier cores         \$ 19.000,00 Estados DE RESISTICION ADM. DE FONKaput           ION         SANTA ANA         ESCUELA ONTO HILDERES         \$ 320,000,00 F NOCES DE RESISTICION ADM. DE FONKaput           LIBULUY         CEBAS         BARADO SALUD         \$ 39.000,000 A NOCEAR         CONISION ADM. DE FONKaput           LA PAZ         200 VIVERDAS         \$ 18.000,000 A NOCEAR         MINTITUTO AUTARQUICO VIVER                                                                                                    | Departamento *         Localidad         Otra         Manto         Estado         Organismo Ejecutor           OLON         COLON         PARQUIZADO         \$ 9.0000.00 EN GESTION         CONSIDN ADM. DE FONÍ ALUY           OLON         COLON         PARQUIZADO         \$ 9.3000.00 EN GESTION         CONSIDN ADM. DE FONÍ ALUY           ORCORDIA         CONCORDIA         Estada en exulquier com         \$ 9.3000.00 EN GESTION         CONSIDN ADM. DE FONÍ ALUY           BURACION         SAVTA ANA         ESCUELA OTTO HILDERES         \$ 3.300.000.00 EN GESTION         NISTITUTO AUTAQUICO VIVEND           BLA PAZ         DEN VERDER         BLA DO CONCENDA         \$ 1.300.000.00 EN GESTION         NISTITUTO AUTAQUICO VIVEND           ARANA         ORO VERDE         Aduia         \$ 1.300.000.00 EN GESTION         NISTITUTO AUTAQUICO VIVEND           ARANA         PARANA         REPARACION SISTEMA HIT         \$ 1.300.000.00 EN ESTION         DIRECCION OF HIDRAUL (HDRAUL           RUGUAY         BASAVILBAGO         NUEVOS CABLENDOS         \$ 300.000.00 EN GESTION         DIRECCION PROVINCIAL VALUES           RUGUAY         CONCEPCION DEL URUGI AFRACIO VERDE         \$ 4.300.000.00 EN GESTION         DIRECCION PROVINCIAL VALUES                                                                                                    | Departamento 1         Localidad         Other         Mento         Estado         Organismo Ejecutor           0LON         COLON         PAQUIZADO         8 19.000.00 EN GESTION         CONSIGN ADM. DE FONÍ AQUITO           0LON         COLON         PAQUIZADO         8 19.000.00 EN GESTION         CONSIGN ADM. DE FONÍ AQUITO           0LON         CONCORDIA         esta esta encluçuler cosa         8 2.300.00 EN GESTION         CONSIGN ADM. DE FONÍ AQUITO           NAR DE LISCUY         CEBAS         BARIO SALUO         8 38.000.000 EN GESTION         CONSIGN ADM. DE FONÍ AQUITO           NAR DE LISCUY         CEBAS         BARIO SALUO         8 18.000.000 A INICIAR         CONSIGN ADM. DE FONÍ AQUITO           NAR DE LISCUY         CEBAS         BARIO SALUO         8 18.000.000 A INICIAR         INSTITUTO AUTAQUICO VIVEND           NARANA         RAPARALION CLOACAS S         8 18.000.000 A INICIAR         CONSIGN ADM. DE FONÍ AGUIA           NRANA         PARANA         REPARACIÓN CLOACAS S         8 30.000.00 A INICIAR         CONSIGN ADM. DE FONÍ AGUIA           NUGUAY         SASINIZADA         RANA         REPARACIÓN CLOACAS S         8 30.000.00 EN ESECUCION         DERECION DE HERQUE (NERGAL INFRAUL INFRAUL INFRAU ENDRAU           NUGUAY         SASINIZADA         NUEVOS CABLENCOS         8 30.000.00 EN GESTION         DERECI                                                                                                    | Departamento *         Localidad         Otra         Mento         Estado         Organismo Ejecutor           OLON         COLON         PARQUIZADO         \$ 19.000.00 EN GESTION         CONSIDIN ADM. DE FONÍ AGUAY           OLON         COLON         PARQUIZADO         \$ 2.3.000.00 EN GESTION         CONSIDIN ADM. DE FONÍ AGUAY           DEVORDIDA         ENTA NA         ESCUELA OTTO HILDERS         \$ 2.30.000.00 EN GESTION         CONSIDIN ADM. DE FONÍ AGUAY           Nado DE IBSULY         CEBIAS         BARIO SALUD         \$ 3.0000.00 EN GESTION         NOTISTIVO AUTAQUICO VISION           Nado DE IBSULY         CEBIAS         BARIO SALUD         \$ 3.0000.00 Å INICIAR         INISTITUTO AUTAQUICO VISION           ARANA         ORO VEDE         BAJIA         \$ 1.3.000.00 Å INICIAR         CONSIGNIA ADM. DE FONÍ AGUAY           ARANA         PARANA         REPARACION CLOACAS S         \$ 3.000.00 Å INICIAR         CONSECION ADM. DE FONÍ AGUAY           ARANA         PARANA         REPARACION SISTEMA HIT         \$ 100.000.00 ÉN ELECUCION         DIRECCION DE HIDRALLI (HDRALU)           ARANA         PARANA         REPARACION SISTEMA HIT         \$ 100.000.00 ÉN ELECUCION         DIRECCION DE HIDRALLI (HDRALU)           RUEJAY         CONCEPCION DEL URUGA SERVITO EN ORO VERDE         \$ 4.000.000.00 ÉN ELECUCION         DIRECCION PROVINCIAL VIALE                                                                                                    | Departamento *         Localidad         Other         Manto         Estado         Organismo Ejeculor           0LON         COLON         PARQUIZADO         \$ 19.000.00 En GESTION         CONSIDIA ADM. DE FONI<br>ADM.           0LON         COLON         PARQUIZADO         \$ 19.000.00 En GESTION         CONSIDIA ADM. DE FONI<br>ADM.           0LON         CONCORDIA         ente se de sublevier ces<br>de SUCONCARDIA         \$ 23.000.00 A NUCLAR         CONSIDIA ADM. DE FONI<br>ADM.         EFONI<br>ADM.           0ERACION         SEAVE         200 VIVENDAS         \$ 38.000.00 A NUCLAR         CONSIDIA ADM. DE FONI<br>ADMA.         DESTIDIA         DESTIDIA         DESTIDIA         DESTIDIA         DESTIDIA<br>ADM.         DESTIDIA         DESTIDIA<br>ADM.         DESTIDIA         DESTIDIA<br>ADM.         DESTIDIA<br>ADM.         DEST                                                                                                    | Departamento **         Localidad         Otiva         Monto         Estado         Organismo Ejecutor           LON         COLON         PARQUEZADO         \$ 9.5.000.00         PK SESTON         CONSIDIA ADM. DE FONI GUADO           LON         COLON         PARQUEZADO         \$ 2.5.000.00         PK SESTON         CONSIDIA ADM. DE FONI GUADO           NCORDIA         COLOCORDIA         #ata se de cualquier cose         \$ 2.3.000.00         PK PARCESD DE RESISTION ADM. DE FONI ARQUET           AS DELBICLY         CEBAS         BARAID SALUD         \$ 300.000.00 Å INICIAR         CONSIDIA ADM. DE FONI ARQUET           AS DELBICLY         CEBAS         BARAID SALUD         \$ 300.000.00 Å INICIAR         INSTITUTO ALTAQUECO VUSIND           RANA         ORO VERDE         AGUA         \$ 1.6.000.000.00 Å INICIAR         CONSIDIA ADM. DE FONI ARQUET           RANA         PARANA         REPARACION CLOACAS S         \$ 3.000.000.00 Å INICIAR         CONSIDIA ADM. DE FONI ARQUE VUSINDA           RANA         PARANA         REPARACION CLOACAS S         \$ 3.000.000.00 Å INICIAR         CONSIDIA ADM. DE FONI ARQUE VUSINA           UGUAY         DEAMILA         REPARACION CLOACAS S         \$ 3.000.000.00 ÅIN ESETCICA DE INERCICION DI DIRECCION DE INDIALY UNDRAU VUSINA           UGUAY         DEAMILA         REPARACION SISTEMA HIT         \$ 1.000.0                                                                                                    | Departamento **         Localidad         Obre         Mento         Estado         Organismo Ejecutor           DCION         COLON         PARQUIZIOO         8 19 0000,00 En GESTION         CONSIGN ADM. DE FORI           DLON         COLON         PARQUIZIOO         8 19 0000,00 En GESTION         CONSIGN ADM. DE FORI           DLON         COLON         PARQUIZIOO         8 19 0000,00 En GESTION         CONSIGN ADM. DE FORI           DLON         COLONO         PARQUIZIOO         8 19 0000,00 En GESTION         CONSIGN ADM. DE FORI           DLON         CONCORDIDA         ESCUELA OTTO HILDERES         8 230,0000,00 A INICLAR         CONSIGN ADM. DE FORI ARQUIT           LAS DEL INCOV         CEBEAS         BARIA SELUELA OTTO HILDERES         8 18 000,000,00 En GESTION         INISTITUTO AITAQUICO VISTRIO           NANA         ORD VERDE         AQUA         8 18 000,000,00 En GESTION         INISTITUTO AITAQUICO VISTRIO           NERVA         PARANA         REPARACTION CLADEAS S         8 30,000,00 A INICLAR         CONSERSION ADM. DE FORI ADAULIO VISTRIO           NERVA         PARANA         REPARACTION CLADEAS S         8 30,000,00 A INICLAR         CONSERSION ADM. DE FORI ADAULIO VISTRIO           NERVA         PARANA         REPARACTION SISTEMA HIC         8 10,000,000,00 EN GESTION         DERECICION DEL URAULIO SISTEMA HIC </th <th>Departamento 1         Localidad         Obre         Mento         Estado         Organismo Ejecutor           05000         COLON         PARQUIZADO         8 19 000.00 Ers GESTION         CONSIGN ADM. DE FON AQUA           05000         COLON         PARQUIZADO         8 19 000.00 Ers GESTION         CONSIGN ADM. DE FON AQUA           05000         CONCORDIA         CONCEDEDA         8 19 000.00 Ers GESTION         CONSIGN ADM. DE FON AQUA           05000         SANTA ANA         ESCUELA OTTO HILDERS         8 230 000.00 A INICLAR.         CONSIGN ADM. DE FON AQUICO VIZNEN           SLAS DEL IRECUY         CEBAS         BARIDO SALUD         8 380 000.00 A INICLAR.         INISTITUTO AUTAQUICO VIZNEN           SANTA ANA         ESCUELA OTTO HILDERS         8 18 000.000 A INICLAR.         INISTITUTO AUTAQUICO VIZNEN           APAZ         LA PAZ         DOV VENDE         AQUA         8 18.000.000 A INICLAR.         COMISION ADM. DE FON AQUA           ARANA         PARANA         REPARCION CLIDACAS S         8 30.000.00 A INICLAR.         COMISION ADM. DE FON AQUA           JRUGUAY         BASAVILASO         NUEVOS CABLEDOS         8 30.000.00 EN EESCUCION         DIRECCION DE HERGUE (NERGA           JRUGUAY         CONCEPCION DEL URUG ASFALTO EN ORO VERDE         8 4.300.000.00 EN GESTION         DIRECCION PORVINCAL</th> <th>Departamento *         Localidad         Obra         Monto         Estado         Organiamo Ejecutor           OLON         COLON         PARQUIZADO         \$ 19.000.00 EN GESTION         CONSIDIA ADM. DE FONÍ AGUA           OLON         COLON         PARQUIZADO         \$ 19.000.00 EN GESTION         CONSIDIA ADM. DE FONÍ AGUA           OLON         COLON         PARQUIZADO         \$ 19.000.00 EN GESTION         CONSIDIA ADM. DE FONÍ AGUA           DEVENDADA         Estado         DEVENDADA         \$ 19.000.000 EN GESTION         CONSIDIA ADM. DE FONÍ AQUA           DAS DE LIBOLIV         CEBAS         BARIO SAUD         \$ 19.000.000 EN GESTION         INSTITUTIO AUTAQUICO VITANA           ARANA         ORO VEDE         Aguia         \$ 19.000.000 EN GESTION         INSTITUTIO AUTAQUICO VITANA           ARANA         ORO VEDE         Aguia         \$ 19.000.000 EN GESTION         INSTITUTIO AUTAQUICO VITANA           ARANA         ORO VEDE         Aguia         \$ 19.000.000 EN GESTION         INSTITUTIO AUTAQUICO VITANA           ARANA         PARANA         REPACION SISTEMA HIT         \$ 100.000.000 EN GESTION         DIRECCION DE HORAUL (NDRAU           ARANA         RABANA         REPACION SISTEMA HIT         \$ 100.000.000 EN GESTION         DIRECCION PROVINCIAL MARAU           RUGUAY         CONCEPC</th> <th>Departamento *         Localidad         Obra         Monto         Estado         Organiamo Ejecutor           OLON         COLON         PARQUIZADO         8 19 000,00 EN GESTION         CONSIGN A ADM. DE FONÍAUX           OLON         COLON         PARQUIZADO         8 19 000,00 EN GESTION         CONSIGN A ADM. DE FONÍAUX           ONCORDIA         Estada         Deventamento Ejecutor         8 19 000,00 EN GESTION         CONSIGN A ADM. DE FONÍAUX           QUEON         SUNTA ANA         ESCUELA OTTO HLIDERS         8 230 000,00 Å INICLAR         INITITITO AUTARQUICO VITENT           Que DE LIBOLIV         CEBIAS         BARIO SALUD         8 30 000,00 Å INICLAR         INITITITO AUTARQUICO VITENT           ARANA         PARANA         REPARACION CLOACES S         8 30 000,00 Å INICLAR         INITITITO AUTARQUICO VITENT           ARANA         PARANA         REPARACION CLOACES S         8 30 000,00 Å INICLAR         EVERSA         EVERSA           ARANA         PARANA         REPARACION SISTEMA HET         9 00 000,00 EN EECUCION         DIRECICION DE HORAULHORAU         EVERSA           RUGUAY         CONCECTON DEL URUG ASPLITO EN ORO VERDE         8 4.500 000,00 EN GESTION         DIRECICION PRUTUCAUXALANDER         EVERSA           RUGUAY         CONCECTON DEL URUG ASPLITO EN ORO VERDE         8 4.500 0000,00 EN GESTION</th> <th>Departamento n         Localidad         Obra         Monto         Estado         Organismo Ejecutor           COLON         COLON         PARQUIZADO         8 19 000,00 Ex GESTION         CONSIGN ADM. DE FONI           COLON         COLON         PARQUIZADO         8 19 000,00 Ex GESTION         CONSIGN ADM. DE FONI           COLON         COLON         PARQUIZADO         8 19 000,00 Ex GESTION         CONSIGN ADM. DE FONI           SUB OCE,001         SENA ANA         ESEALCION         SENA ANA         BERRICON CONCERNA         PARU           SUB DEL IBLOUY         CEIBAS         BARIO SALUD         \$ 38 000,000,00 A INICLAR         INISTITUTO AUTARQUICO UNIENI           ARANA         PAZ         DOVINENDAS         \$ 18 000,000,00 Ex EESTION         INISTITUTO AUTARQUICO UNIENI           ARANA         PARANA         REFACION SISTEMA HE         \$ 100,000,00 Ex EESCULION         DERECTION REF. PONIAULY           ARANA         PARANA         REFACION SISTEMA HE         \$ 100,000,00 Ex EESCULION         DERECTION REF. PONIAULY           RUGUAY         DEASHUA         REFACION SISTEMA HE         \$ 100,000,00 Ex EESCULION         DERECTION REF. PONIAULY EXA           RUGUAY         DEASHUA         REFACION SISTEMA HE         \$ 100,000,00 Ex EESCULION         DERECCION ROMAULY INALES           RUGUAY</th> <th>Departamente +         Localidad         Obre         Mento         Estada         Organisme Ejecutor           CUON         COLON         PARQUIZADO         8 19 000,00 Ex GESTION         CONSIGNI ADM. DE FONI<br/>ADM. 2000         CONSIGNI ADM. DE FONI<br/>ADM. 2000         Estada         Organisme Ejecutor           CUON         COLON         PARQUIZADO         8 19 000,00 Ex GESTION         CONSIGNI ADM. DE FONI<br/>B 3 250,000,00 A NUCLAR         CONSIGNI ADM. DE FONI<br/>B 250,000,00 A NUCLAR         CONSIGNI ADM. DE FONI<br/>B 250,000,00 A NUCLAR         CONSIGNI ADM. DE FONI<br/>ADM. 2000         PARQUIZADO         NOTO HUDERBE<br/>B 3 200,000,00 A NUCLAR         CONSIGNI ADM. DE FONI<br/>ADM. ADM. ADM. DE FONI<br/>ADM. ADM. ADM. DE FONI<br/>ADM. ADM. ADM. DE FONI<br/>ADM. ADM. ADM. ADM. DE FONI<br/>ARANA         REPARACION CUALCAS S<br/>1 3 000,000,00 Ex EDECUCION         NOTTHUTO AUTARQUICO UNIENDI<br/>ARANA           ARANA         REPARACION CUALAS S<br/>1 3 000,000,00 Ex EDECUCION         DIRECICION DE HUDRAU, HUDRA<br/>1 000,000,00 Ex EDECUCION         DIRECICION DE HUDRAU, HUDRA<br/>1 000,000,00 Ex EDECUCION         DIRECICION DE HUDRAU, HUDRA<br/>1 000,000,00 Ex EDECUCION         DIRECICION PROVINCIAL VIALES<br/>1 000,000,00 Ex EDECUCION         DIRECICION PROVINCIAL VIALES<br/>1 000,000,00 Ex EDECUCION         DIRECICION PROVINCIAL VIALES<br/>1 000,000,00 Ex EDECUCION         DIRECICION PROVINCIAL VIALES<br/>1 000,000,00 Ex EDECUCION         DIRECICION PROVINCIAL VIALES<br/>1 000,000,00 Ex EDECUCION         DIRECICION PROVINCIAL VIALES<br/>1 000,000,00 Ex EDECUCION         DIRECICION PROVINCIAL VIALES<br/>1 000,000,00 Ex EDECUCION         DIRECICION PROVINCIAL VIALES<br/>1 000,000</th> <th></th> <th>OBBAC</th> <th></th> <th></th> <th></th> <th></th> <th></th>                                                                                                    | Departamento 1         Localidad         Obre         Mento         Estado         Organismo Ejecutor           05000         COLON         PARQUIZADO         8 19 000.00 Ers GESTION         CONSIGN ADM. DE FON AQUA           05000         COLON         PARQUIZADO         8 19 000.00 Ers GESTION         CONSIGN ADM. DE FON AQUA           05000         CONCORDIA         CONCEDEDA         8 19 000.00 Ers GESTION         CONSIGN ADM. DE FON AQUA           05000         SANTA ANA         ESCUELA OTTO HILDERS         8 230 000.00 A INICLAR.         CONSIGN ADM. DE FON AQUICO VIZNEN           SLAS DEL IRECUY         CEBAS         BARIDO SALUD         8 380 000.00 A INICLAR.         INISTITUTO AUTAQUICO VIZNEN           SANTA ANA         ESCUELA OTTO HILDERS         8 18 000.000 A INICLAR.         INISTITUTO AUTAQUICO VIZNEN           APAZ         LA PAZ         DOV VENDE         AQUA         8 18.000.000 A INICLAR.         COMISION ADM. DE FON AQUA           ARANA         PARANA         REPARCION CLIDACAS S         8 30.000.00 A INICLAR.         COMISION ADM. DE FON AQUA           JRUGUAY         BASAVILASO         NUEVOS CABLEDOS         8 30.000.00 EN EESCUCION         DIRECCION DE HERGUE (NERGA           JRUGUAY         CONCEPCION DEL URUG ASFALTO EN ORO VERDE         8 4.300.000.00 EN GESTION         DIRECCION PORVINCAL                                                                                                    | Departamento *         Localidad         Obra         Monto         Estado         Organiamo Ejecutor           OLON         COLON         PARQUIZADO         \$ 19.000.00 EN GESTION         CONSIDIA ADM. DE FONÍ AGUA           OLON         COLON         PARQUIZADO         \$ 19.000.00 EN GESTION         CONSIDIA ADM. DE FONÍ AGUA           OLON         COLON         PARQUIZADO         \$ 19.000.00 EN GESTION         CONSIDIA ADM. DE FONÍ AGUA           DEVENDADA         Estado         DEVENDADA         \$ 19.000.000 EN GESTION         CONSIDIA ADM. DE FONÍ AQUA           DAS DE LIBOLIV         CEBAS         BARIO SAUD         \$ 19.000.000 EN GESTION         INSTITUTIO AUTAQUICO VITANA           ARANA         ORO VEDE         Aguia         \$ 19.000.000 EN GESTION         INSTITUTIO AUTAQUICO VITANA           ARANA         ORO VEDE         Aguia         \$ 19.000.000 EN GESTION         INSTITUTIO AUTAQUICO VITANA           ARANA         ORO VEDE         Aguia         \$ 19.000.000 EN GESTION         INSTITUTIO AUTAQUICO VITANA           ARANA         PARANA         REPACION SISTEMA HIT         \$ 100.000.000 EN GESTION         DIRECCION DE HORAUL (NDRAU           ARANA         RABANA         REPACION SISTEMA HIT         \$ 100.000.000 EN GESTION         DIRECCION PROVINCIAL MARAU           RUGUAY         CONCEPC                                                                                                    | Departamento *         Localidad         Obra         Monto         Estado         Organiamo Ejecutor           OLON         COLON         PARQUIZADO         8 19 000,00 EN GESTION         CONSIGN A ADM. DE FONÍAUX           OLON         COLON         PARQUIZADO         8 19 000,00 EN GESTION         CONSIGN A ADM. DE FONÍAUX           ONCORDIA         Estada         Deventamento Ejecutor         8 19 000,00 EN GESTION         CONSIGN A ADM. DE FONÍAUX           QUEON         SUNTA ANA         ESCUELA OTTO HLIDERS         8 230 000,00 Å INICLAR         INITITITO AUTARQUICO VITENT           Que DE LIBOLIV         CEBIAS         BARIO SALUD         8 30 000,00 Å INICLAR         INITITITO AUTARQUICO VITENT           ARANA         PARANA         REPARACION CLOACES S         8 30 000,00 Å INICLAR         INITITITO AUTARQUICO VITENT           ARANA         PARANA         REPARACION CLOACES S         8 30 000,00 Å INICLAR         EVERSA         EVERSA           ARANA         PARANA         REPARACION SISTEMA HET         9 00 000,00 EN EECUCION         DIRECICION DE HORAULHORAU         EVERSA           RUGUAY         CONCECTON DEL URUG ASPLITO EN ORO VERDE         8 4.500 000,00 EN GESTION         DIRECICION PRUTUCAUXALANDER         EVERSA           RUGUAY         CONCECTON DEL URUG ASPLITO EN ORO VERDE         8 4.500 0000,00 EN GESTION                                                                                                    | Departamento n         Localidad         Obra         Monto         Estado         Organismo Ejecutor           COLON         COLON         PARQUIZADO         8 19 000,00 Ex GESTION         CONSIGN ADM. DE FONI           COLON         COLON         PARQUIZADO         8 19 000,00 Ex GESTION         CONSIGN ADM. DE FONI           COLON         COLON         PARQUIZADO         8 19 000,00 Ex GESTION         CONSIGN ADM. DE FONI           SUB OCE,001         SENA ANA         ESEALCION         SENA ANA         BERRICON CONCERNA         PARU           SUB DEL IBLOUY         CEIBAS         BARIO SALUD         \$ 38 000,000,00 A INICLAR         INISTITUTO AUTARQUICO UNIENI           ARANA         PAZ         DOVINENDAS         \$ 18 000,000,00 Ex EESTION         INISTITUTO AUTARQUICO UNIENI           ARANA         PARANA         REFACION SISTEMA HE         \$ 100,000,00 Ex EESCULION         DERECTION REF. PONIAULY           ARANA         PARANA         REFACION SISTEMA HE         \$ 100,000,00 Ex EESCULION         DERECTION REF. PONIAULY           RUGUAY         DEASHUA         REFACION SISTEMA HE         \$ 100,000,00 Ex EESCULION         DERECTION REF. PONIAULY EXA           RUGUAY         DEASHUA         REFACION SISTEMA HE         \$ 100,000,00 Ex EESCULION         DERECCION ROMAULY INALES           RUGUAY                                                                                                    | Departamente +         Localidad         Obre         Mento         Estada         Organisme Ejecutor           CUON         COLON         PARQUIZADO         8 19 000,00 Ex GESTION         CONSIGNI ADM. DE FONI<br>ADM. 2000         CONSIGNI ADM. DE FONI<br>ADM. 2000         Estada         Organisme Ejecutor           CUON         COLON         PARQUIZADO         8 19 000,00 Ex GESTION         CONSIGNI ADM. DE FONI<br>B 3 250,000,00 A NUCLAR         CONSIGNI ADM. DE FONI<br>B 250,000,00 A NUCLAR         CONSIGNI ADM. DE FONI<br>B 250,000,00 A NUCLAR         CONSIGNI ADM. DE FONI<br>ADM. 2000         PARQUIZADO         NOTO HUDERBE<br>B 3 200,000,00 A NUCLAR         CONSIGNI ADM. DE FONI<br>ADM. ADM. ADM. DE FONI<br>ADM. ADM. ADM. DE FONI<br>ADM. ADM. ADM. DE FONI<br>ADM. ADM. ADM. ADM. DE FONI<br>ARANA         REPARACION CUALCAS S<br>1 3 000,000,00 Ex EDECUCION         NOTTHUTO AUTARQUICO UNIENDI<br>ARANA           ARANA         REPARACION CUALAS S<br>1 3 000,000,00 Ex EDECUCION         DIRECICION DE HUDRAU, HUDRA<br>1 000,000,00 Ex EDECUCION         DIRECICION DE HUDRAU, HUDRA<br>1 000,000,00 Ex EDECUCION         DIRECICION DE HUDRAU, HUDRA<br>1 000,000,00 Ex EDECUCION         DIRECICION PROVINCIAL VIALES<br>1 000,000,00 Ex EDECUCION         DIRECICION PROVINCIAL VIALES<br>1 000,000,00 Ex EDECUCION         DIRECICION PROVINCIAL VIALES<br>1 000,000,00 Ex EDECUCION         DIRECICION PROVINCIAL VIALES<br>1 000,000,00 Ex EDECUCION         DIRECICION PROVINCIAL VIALES<br>1 000,000,00 Ex EDECUCION         DIRECICION PROVINCIAL VIALES<br>1 000,000,00 Ex EDECUCION         DIRECICION PROVINCIAL VIALES<br>1 000,000,00 Ex EDECUCION         DIRECICION PROVINCIAL VIALES<br>1 000,000                                                                                                    |                                                                                                    | OBBAC                                                                                                    |                                                                                                    |                  |                                                                                                    |                                        |            |  |  |
| Departamento 1         Localidad         Obra         Monto         Estado         Organismo Ejecu           COLON         COLON         PARQUIZADO         \$ 19.00.00         PN CESTION         COMISION ADM. DI           CONCORDIA         CONCORDIA         Santa es de cualquier coas         \$ 2.500.00         PN RECESO DE RESICIC COMISION ADM. DI           CONCORDIA         SANTA ANA         ESCUELA OTTO HLDESES         \$ 3.200.00,01         ANTCAR         COMISION ADM. DI           EXES DEL ISELUT         SANTA ANA         ESCUELA OTTO HLDESES         \$ 3.200.00,01         ANTCAR         COMISION ADM. DI                                                                                                    | Containento *         Localidad         Obre         Monto         Estado         Organismo Ejecutor           COLON         PARQUIZADO         \$ 19 00000 [EN GESTION         CONISION ADM. DE PON AQUA           DIA         CONCORDIA         ente es de cualquier cesa         \$ 2 500.000 [EN GESTION         CONISION ADM. DE PON AQUA           DIA         CONCORDIA         ente es de cualquier cesa         \$ 2 500.000 [EN PERCIESO DE RESICIC CONISION ADM. DE PON           ION         SANTA ANA         ESCUELA ONTO HILDERES         \$ 300.0000 [A INICIAR         CONISION ADM. DE PON           LIBICUY         CEBAS         BARRID SALUD         \$ 350.000,000 [A INICIAR         CONISION ADM. DE PON           LIBICUY         CEBAS         BARRID SALUD         \$ 350.000,000 [A INICIAR         PONTITUTO AUTARQUICO/VIDE           LA PAZ         200 VIVENDAS         \$ 18.000.000,000 [BN GESTION         INSTITUTO AUTARQUICO VIDE                                                                                                    | Departamento */         Localidad         Obra         Monto         Estado         Organismo Ejecutor           OLON         COLON         PARQUIZADO         \$ 19.000.00 EN GESTION         CONTO/AGUA Y           OLON         COLON         PARQUIZADO         \$ 2.500.00 EN GESTION         CONTO/AGUA Y           DEBRACION         SANTA ANA         ESCUEJA OTTO HILDERS         \$ 2.500.00 EN GESTION         CONTO/ADN. DE FONI           Las DEL ISCUE         CEBAS         BARIO SALUD         \$ 2.500.00 EN GESTION         CONTO/ADN. DE FONI           A PAZ         CAPAZ         DA VIZ         BARRIO SALUD         \$ 3.600.000.00 EN GESTION         INSTITUTO AITAQUEO VIXENA           ARANA         GAD VERDE         AGUA         \$ 1.600.000.00 EN GESTION         INSTITUTO AITAQUEO VIXENA           ARANA         PARANA         REPARCION SISTEMA HE         \$ 1.000.000.00 EN GESTION         INSTITUTO AITAQUEO VIXENA           ARANA         PARANA         REPARCION SISTEMA HE         \$ 1.000.000.00 EN GESTION         INSTITUTO AITAQUEO VIXENA           ARANA         PARANA         REPARCION SISTEMA HE         \$ 1.000.000.00 EN ESECUEION         INSTITUTO AITAQUEO VIXENA           ARANA         PARANA         REPARCION SISTEMA HE         \$ 1.000.000.00 EN ESECUEION         INSECUEION AINON.DE FONIALUE VIXENA           <                                                                                                    | Departamento **         Localidad         Otion         Mantto         Estado         Organismo Ejecutor           0LON         COLON         PARQUIZZOO         \$ 19.000.000 En GESTION         CONTROL AND. DE FONI AGULAY           0LON         COLON         PARQUIZZOO         \$ 19.000.000 En GESTION         CONTROL AND. DE FONI AGULAY           0NCORDIA         CONCORDIA         Esta es de cualquier coma         \$ 23.000.000 En RESCISCO DE RESCISCO VERSION ADM. DE FONI AGULAY           DERRACION         SUNTA ANA         ESCUELA CONTO HILDERSI         \$ 2300.000 A INICIAR         CONSIGNA ADM. DE FONI AGULAY           NAS DEL ISICUY         CEBAS         BARIO SALUD         \$ 290.000.000 A INICIAR         CONSIGNA ADM. DE FONI AGULAY           NANA         CARAZ         200 VINZENDAS         \$ 1.000.000.00 En GESTION         INISTITUTO AUTARQUICO VINZEND           NERIAN         PRARANA         REPARACION LIDIACS S         \$ 3.000.000 A INICIAR         CONSIGNA ADM. DE FONI AGULAY           NERIAN         PRARANA         REPARACION LIDIACS S         \$ 3.000.000 A INICIAR         ENERIAN ENERIA ENERIA ENERIAN           NERIAN         PRARANA         REPARACION SISTEMA HE         \$ 1.000.000.000 EN GESTION         DIRECCION DE INDIALI/ UNDIALI           NUGUAY         DAGAVILEDASO         \$ 3.000.000 EN GESTION         DIRECCION DE INDIALI/ UNDIALI/ UNDIAL                                                                                                    | Departamento *         Localidad         Obre         Manto         Estado         Organismo Ejecutor           OLON         COLON         RARQUIZADO         \$ 19.000.00 EN GESTION         CONISSION ADM. DE FONÍAGUAT           OLON         COLON         RARQUIZADO         \$ 19.000.00 EN GESTION         CONISSION ADM. DE FONÍAGUAT           DEDRACION         SANTA ANA         ESCUELA TOM HUBBAS         \$ 23.000.00 EN GESTION         CONISION ADM. DE FONÍAGUAT           JALS DEL ISCUY         CEBAS         BARIO SALUD         \$ 38.000.000 A INICIAR         CONISION ADM. DE FONÍAGUAT           JALS DEL ISCUY         CEBAS         BARIO SALUD         \$ 38.000.000 A INICIAR         INISTITUTO AUTAQUICO VIVENO           ARANA         PARALANA         REPRACION CLORADS S         \$ 30.000.000 A INICIAR         CONISION ADM. DE FONÍAGUAT           ARANA         PARALANA         REPRACION CLORADS S         \$ 30.000.000 A INICIAR         CONISION ADM. DE FONÍAGUAT           ARANA         PARANA         REPRACION CLORADS S         \$ 30.000.000 A INICIAR         CONISION ADM. DE FONÍAGUAT           ARANA         PARANA         REPRACION STETMA HIT         \$ 10.000.000 B IN ELECUCION         DIRECCION DE HORAUL/ HUBAN           RUGUAY         CONCEPCION DEL URUGI AFRATO IN ORO VERDE         \$ 4.000.000.000 EN GESTION         DIRECCION PROVINCIAL, VIALES                                                                                                    | Departamento **         Localidad         Other         Mantio         Estado         Organismo Ejecutor           0LON         COLON         PARQUIZADO         \$ 19.000.00 EN GESTION         CONISION ADM. DE FONI AGUAY           0LON         COLON         S 19.000.00 EN GESTION         CONISION ADM. DE FONI AGUAY           0NCORDIDA         CONCORDIA         Esta se de susteuire reas         \$ 2.300.000 EN GESTION         CONISION ADM. DE FONI AGUAY           RAS DEL IBICUY         CEBAS         BARID SALUD         \$ 290.000.00 A INICIAR         CONSIGN ADM. DE FONI AUTARQUICO VIVIENC           RASA         CA PAZ         200 VIVENDAS         \$ 1.800.000.00 A INICIAR         CONSIGN ADM. DE FONI AUTARQUICO VIVIENC           RANA         CARAVA         REPARACION CLOACES S         \$ 3.300.000.00 A INICIAR         CONSIGN ADM. DE FONI AUTARQUICO VIVIENC           RANA         PARAVA         REPARACION CLOACES S         \$ 3.000.000.00 EN ESETION         INISTITUTO AUTARQUICO VIVIENC           RUBUAY         PARAVA         REPARACION CLOACES S         \$ 3.000.000.00 EN ESETION         DIRECCION DE HONAULHIDAU           RUBUAY         CONCEPCION DEL URUGI SETEMA HIT         \$ 1.000.000.00 EN ESETION         DIRECCION PROVINCEAL VILLEDAU           KUBUAY         CONCEPCION DEL URUGI SETEMA HITO EN ORIGON VERDE         \$ 4.5000.000.00 EN ESETION         DIRECCION PROVI                                                                                                    | Departamento *         Localidad         Obre         Mento         Estado         Organiamo Ejecutor           LON         COLON         PARQUIZADO         \$ 19.000.00 EN GESTION         CONSON & CONSON ADM. DE FONG<br>ADMENDERATION ELEMENTS           NCORDIA         CONCORDIA         esta es de uselquier rosa         \$ 2.300.000 EN RESCESO DE RESCECCONSON ADM. DE FONG<br>ADMENDERATION ADM. DE FONG<br>AS DEL IBICUY         CEIBAS         SARTA ANA         ESCUELO ADMENDE         \$ 2.300.000 EN GESTION         DISTITUTO AUTARQUICO VIVIEND<br>AS DEL IBICUY         CEIBAS         SARRIO SALUD         \$ 260.000.00 A INICIAR         CONSIDIN ADM. DE FONG<br>ADMENDERATION ALTARQUICO VIVIEND<br>AS DEL IBICUY         CEIBAS         SARRIO SALUD         \$ 260.000.00 A INICIAR         CONSIDIN ADM. DE FONG<br>ADMENDERATION ALTARQUICO VIVIEND<br>AS ADA         DISTITUTO AUTARQUICO VIVIEND<br>AS 1.000.000 A INICIAR         CONSIDIN ADM. DE FONG ADJUA           RANA         PARANA         REPARACION CLOACAS S         \$ 3.000.000 A INICIAR         EVERSAL UNALL UNDAUL<br>UGUAY         CONCERCION DEL URUGA ASFRA ATE EN ORIO VERDE         \$ 3.000.000 A INICIAR         EVERGICION DEL URUGA ASFRA TO EN ORIO VERDE         \$ 3.000.000 EN GESTION         DIRECCION DEL URUGA ASFRA TO EN ORIO VERDE         \$ 4.500.000.00 EN GESTION         DIRECCION DEL URUGA ASFRA TO EN ORIO VERDE         \$ 4.500.000.00 EN GESTION         DIRECCION DEL URUGA ASFRA TO EN ORIO VERDE         \$ 4.500.000.00 EN GESTION         DIRECCION DEL URUGA ASFRATO EN ORIO VERDE         \$ 4.500.000.00 EN GESTION <th>Departamento *         Localidad         Obre         Mento         Estado         Organizamo Ejecutor           DLON         COLON         PARQUIZADO         \$ 19.0000 EN GESTION         CONISION ADM. DE FONI ADUSTION           DUCON DELA         CONCORDIA         Estate de cualquier cesa         \$ 2.300.000 EN GESTION         CONISION ADM. DE FONI ADUSTION           DEREALCION         Savita ANA         ESCUELA OTO NILDERSE         \$ 2.300.000 EN GESTION         CONISION ADM. DE FONI ADUSTION           LAS DE LIBCUY         CEBAS         BARIXO SALUD         \$ 2.900.000 A NILCLAR         CONISION ADM. DE FONI ADURANTIA           LAS DE LIBCUY         CEBAS         BARIXO SALUD         \$ 2.900.000 A NILCLAR         CONISION ADM. DE FONI ADURANTIA           LAS DE LIBCUY         CEBAS         BARIXO SALUD         \$ 2.900.000 A NILCLAR         CONISION ADM. DE FONI ADURANTIA           LAS DE LIBCUY         CEBAS         BARIXO SALUD         \$ 2.900.000 A NILCLAR         CONISION ADM. DE FONI ADURANTIA           LAS DE LIBCUY         CEBAS         BARIXO         S 2.000.000 A NILCLAR         CONISION ADM. DE FONI ADURANTIA           LAS DE LIBCUY         CEBAS         BARIXON         S 2.000.000 A NILCLAR         CONISION ADM. DE FONI ADURANTIA           LASANA         PARANA         REPARACION CLOACAS S         \$ 3.0000.000 A NILCLAR</th> <th>Departamento */         Localidad         Obra         Manto         Estado         Organiamo Ejecular           COLON         COLON         PARQUIZADO         \$ 19.000,015%         GESTION         CONSIGN ADM. DE FONI AGUA Y           COLON         COLON         PARQUIZADO         \$ 19.000,015%         GESTION         CONSIGN ADM. DE FONI AGUA Y           CONCORDIA         CONCORDIA         esta es de sualquier creas         \$ 23.000,005%         RESECICONSIGN ADM. DE FONI AGUA Y           SUS DEL ISECUY         CERAS         BARIDO SALUD         \$ 390,000,04         NUCLAR         CONSIGN ADM. DE FONI AGUA Y           SUS DEL ISECUY         CERAS         BARIDO SALUD         \$ 300,000,04         NUCLAR         INSTITUTO AUTAQUICO (VIDEN           A PAZ         LA PAZ         DA VEZDE         AGUA         \$ 10,000,04         NUCLAR         CONSIGN ADM. DE FONI AGUA Y           ARANA         PARANA         REPARACIÓN CLOACAS S         \$ 30,000,04         NUCLAR         ENERSIAN         ENERSIAN           JRUGUAY         DASAVILASO         NUEVOS CARLEDOS         \$ 300,000,05%         ESTION         DIRECCION PE MOUNCIAL HIDRA           JRUGUAY         DASAVILASO         NUEVOS CARLEDOS         \$ 300,000,05%         DIRECCION PE MOUNCIAL HIDRA           VELOS         NUEVOS CARLEDOS<!--</th--><th>Departamento *         Localidad         Other         Manto         Estado         Organismo Ejecutor           OLON         COLON         PARQUIZADO         \$ 19.000.00 EN GESTION         CONISION ADM. DE FONI AGUAY           OLON         COLON         PARQUIZADO         \$ 19.000.00 EN GESTION         CONISION ADM. DE FONI AGUAY           DEDERACION         Santa ANA         ESCUELA TOT MIDERSE         \$ 23.000.00 EN GESTION         CONISION ADM. DE FONI AGUAY           DALE DEL ISCUY         CERLAS         BARIO SALUD         \$ 39.000.00 A INICLAR         CONISION ADM. DE FONI AGUAY           DALE DEL ISCUY         CERLAS         BARIO SALUD         \$ 30.000.00 A INICLAR         INISTITUTO AUTAQUICO UNDERN           ARANA         PARZ         LA PAZ         200 VINENDAS         \$ 13.000.00 A INICLAR         IDISTITUTO AUTAQUICO UNDERN           ARANA         PARANA         REPARACION CLOACAS S         \$ 30.000.00 A INICLAR         DERECCION DE FORI AGUAY           ARANA         PARANA         REPARACION STETMA HT         \$ 10.000.000 EN EDE ELECUCION         DIRECCION DE FORI AGUAY           ARANA         PARANA         REPARACION STETMA HT         \$ 10.000.000 EN EDE ELECUCION         DIRECCION PROVINCIAL, VIALES           VILLAY         DASAVILTA BON NUEVOS CABLEROS         \$ 30.0000.000 EN GESTION         DIRECCION PROVINCIAL, VIA</th><th>Departamento *         Localidad         Other         Manto         Estado         Organismo Ejecular           OLON         COLON         PARQUIZADO         \$ 19.000.00 EN GESTION         CONISION ADM. DE FONI AGUA Y           OLON         COLON         PARQUIZADO         \$ 19.000.00 EN GESTION         CONISION ADM. DE FONI AGUA Y           DEDERACION         SANTA ANA         ESCUESA TOT MIDERSE         \$ 23.000.00 EN GESTION         CONISION ADM. DE FONI AGUA Y           DAR DE INCLIV         CEBAS         BARIZO SALUD         \$ 30.000.00 A INICLAR         CONISION ADM. DE FONI AGUA Y           DAR DE INCLIV         CEBAS         BARIZO SALUD         \$ 30.000.00 A INICLAR         CONISION ADM. DE FONI AGUAY           DAR DE INCLIV         CEBAS         BARIZO SALUD         \$ 30.000.00 A INICLAR         CONISION ADM. DE FONI AGUAY           ARANA         PARZ         LA PAZ         200 VINTUNDA SALUD         \$ 30.000.00 A INICLAR         CONISION ADM. DE FONI AGUAY           ARANA         PARARA         REPARACION CLOACAS S         \$ 30.000.00 A INICLAR         COMISION ADM. DE FONI AGUAY           ARANA         PARARA         REPARACION SISTEMA RE         \$ 10.000.000 EN ESETION         DERECION DE HERALICINA CONSERVERA         BAGUAY           ALMAY         DARANIA         REPARALION EN ON VERDE         \$ 30.000.000 EN GES</th><th>Departamento *         Localidad         Other         Manto         Estado         Organitamo Ejecular           04.00N         COLON         PARQUIZADO         \$ 19.000.00 EN GESTION         CONISION ADM. DE FONI AGUA Y           04.00N         COLON         PARQUIZADO         \$ 19.000.00 EN GESTION         CONISION ADM. DE FONI AGUA Y           04.00N         CONCORDIA         Estate de sualquier coma         \$ 23.000.00 EN GESTION         CONISION ADM. DE FONI AGUA Y           SLAS DE LISCUY         CENERAS         BARRID SALUD         \$ 38.000.000 EN GERGETON         DISTUTTO AUTAQUICO VIDEN           SLAS DE LISCUY         CEREAS         BARRID SALUD         \$ 38.000.000 EN GERGETON         DISTUTTO AUTAQUICO VIDEN           ARANA         PAZ         LA PAZ         200 VIDENDAS         \$ 31.000.000 EN GERGETON         DISTUTTO AUTAQUICO VIDEN           ARANA         PARALANA         REPARACION CLIDACAS S         \$ 30.000.000 EN GESTION         DISECUTION DURACION CLIDACAS S           RUGUAY         CONCERCION SETTENA RE         \$ 1.000.000 EN GESTION         DIRECCION DE MORALIMIDA           RUGUAY         CONCERCION SETTENA RE         \$ 1.000.000 EN GESTION         DIRECCION PROVINCIAL, MALES           RUGUAY         CONCERCION DEL URUG APALTO EN OR VERDE         \$ 4.300.000.00 EN GESTION         DIRECCION PROVINCIAL, MALES</th><th>Departamento 1         Lacalidad         Obra         Monto         Estado         Organiamo Ejecutor           COLON         COLON         PARQUIZADO         8 19 COLOS (DE N GOLES) DE RESTION         CONTRACA Y           COLON         COLON         PARQUIZADO         8 19 COLOS (DE N GOLES) DE RESTICIÓN CONTISON ADM. DE FON AGUA Y           DEDERACION         SANTA ANA         ESCUELA OTO HILDERS         9 230 COLO EN GOLES DE RESTICIÓN CONTISON ADM. DE FON (ARQUIT<br/>ASADEL ISCUELA OTO HILDERS)         9 300 COLO EN GOLES DE RESTICIÓN CONTISON ADM. DE FON (ARQUIT<br/>A PAZ         LA PAZ         DO VIVENDAS         9 180 COLO EN GOLES DE RESTITON         INSTITUTO AUTARQUICO (VIVEN<br/>ARANA         PARANA         REPARACION COLACEAS S         9 30 COLO EN DE RESTION         DIRECTAR         EVERSA         EVERSA           RUGUAY         CONCEPCION DEL URUJE ASTANA         REPARACION COLACEAS S         9 30 COLO EN GES RESTION         DIRECTAN IN DE REVARQUICE (VIVEN<br/>ARANA         PARANA         REPARACION SISTEMA HIC         8 100 COLO EN DE RECELCION DI DIRECTION POLYNCIAL (MALES<br/>IRUGUAY           RUGUAY         CONCEPCION DEL URUJE ASFANTO EN OR VERDE         8 4.500 COLO EN GESTION         DIRECTION PROVINCIAL (MALES</th><th>JUNSULIA DE</th><th>UBRAS</th><th></th><th></th><th></th><th></th><th></th></th>                                                                                                    | Departamento *         Localidad         Obre         Mento         Estado         Organizamo Ejecutor           DLON         COLON         PARQUIZADO         \$ 19.0000 EN GESTION         CONISION ADM. DE FONI ADUSTION           DUCON DELA         CONCORDIA         Estate de cualquier cesa         \$ 2.300.000 EN GESTION         CONISION ADM. DE FONI ADUSTION           DEREALCION         Savita ANA         ESCUELA OTO NILDERSE         \$ 2.300.000 EN GESTION         CONISION ADM. DE FONI ADUSTION           LAS DE LIBCUY         CEBAS         BARIXO SALUD         \$ 2.900.000 A NILCLAR         CONISION ADM. DE FONI ADURANTIA           LAS DE LIBCUY         CEBAS         BARIXO SALUD         \$ 2.900.000 A NILCLAR         CONISION ADM. DE FONI ADURANTIA           LAS DE LIBCUY         CEBAS         BARIXO SALUD         \$ 2.900.000 A NILCLAR         CONISION ADM. DE FONI ADURANTIA           LAS DE LIBCUY         CEBAS         BARIXO SALUD         \$ 2.900.000 A NILCLAR         CONISION ADM. DE FONI ADURANTIA           LAS DE LIBCUY         CEBAS         BARIXO         S 2.000.000 A NILCLAR         CONISION ADM. DE FONI ADURANTIA           LAS DE LIBCUY         CEBAS         BARIXON         S 2.000.000 A NILCLAR         CONISION ADM. DE FONI ADURANTIA           LASANA         PARANA         REPARACION CLOACAS S         \$ 3.0000.000 A NILCLAR                                                                                                    | Departamento */         Localidad         Obra         Manto         Estado         Organiamo Ejecular           COLON         COLON         PARQUIZADO         \$ 19.000,015%         GESTION         CONSIGN ADM. DE FONI AGUA Y           COLON         COLON         PARQUIZADO         \$ 19.000,015%         GESTION         CONSIGN ADM. DE FONI AGUA Y           CONCORDIA         CONCORDIA         esta es de sualquier creas         \$ 23.000,005%         RESECICONSIGN ADM. DE FONI AGUA Y           SUS DEL ISECUY         CERAS         BARIDO SALUD         \$ 390,000,04         NUCLAR         CONSIGN ADM. DE FONI AGUA Y           SUS DEL ISECUY         CERAS         BARIDO SALUD         \$ 300,000,04         NUCLAR         INSTITUTO AUTAQUICO (VIDEN           A PAZ         LA PAZ         DA VEZDE         AGUA         \$ 10,000,04         NUCLAR         CONSIGN ADM. DE FONI AGUA Y           ARANA         PARANA         REPARACIÓN CLOACAS S         \$ 30,000,04         NUCLAR         ENERSIAN         ENERSIAN           JRUGUAY         DASAVILASO         NUEVOS CARLEDOS         \$ 300,000,05%         ESTION         DIRECCION PE MOUNCIAL HIDRA           JRUGUAY         DASAVILASO         NUEVOS CARLEDOS         \$ 300,000,05%         DIRECCION PE MOUNCIAL HIDRA           VELOS         NUEVOS CARLEDOS </th <th>Departamento *         Localidad         Other         Manto         Estado         Organismo Ejecutor           OLON         COLON         PARQUIZADO         \$ 19.000.00 EN GESTION         CONISION ADM. DE FONI AGUAY           OLON         COLON         PARQUIZADO         \$ 19.000.00 EN GESTION         CONISION ADM. DE FONI AGUAY           DEDERACION         Santa ANA         ESCUELA TOT MIDERSE         \$ 23.000.00 EN GESTION         CONISION ADM. DE FONI AGUAY           DALE DEL ISCUY         CERLAS         BARIO SALUD         \$ 39.000.00 A INICLAR         CONISION ADM. DE FONI AGUAY           DALE DEL ISCUY         CERLAS         BARIO SALUD         \$ 30.000.00 A INICLAR         INISTITUTO AUTAQUICO UNDERN           ARANA         PARZ         LA PAZ         200 VINENDAS         \$ 13.000.00 A INICLAR         IDISTITUTO AUTAQUICO UNDERN           ARANA         PARANA         REPARACION CLOACAS S         \$ 30.000.00 A INICLAR         DERECCION DE FORI AGUAY           ARANA         PARANA         REPARACION STETMA HT         \$ 10.000.000 EN EDE ELECUCION         DIRECCION DE FORI AGUAY           ARANA         PARANA         REPARACION STETMA HT         \$ 10.000.000 EN EDE ELECUCION         DIRECCION PROVINCIAL, VIALES           VILLAY         DASAVILTA BON NUEVOS CABLEROS         \$ 30.0000.000 EN GESTION         DIRECCION PROVINCIAL, VIA</th> <th>Departamento *         Localidad         Other         Manto         Estado         Organismo Ejecular           OLON         COLON         PARQUIZADO         \$ 19.000.00 EN GESTION         CONISION ADM. DE FONI AGUA Y           OLON         COLON         PARQUIZADO         \$ 19.000.00 EN GESTION         CONISION ADM. DE FONI AGUA Y           DEDERACION         SANTA ANA         ESCUESA TOT MIDERSE         \$ 23.000.00 EN GESTION         CONISION ADM. DE FONI AGUA Y           DAR DE INCLIV         CEBAS         BARIZO SALUD         \$ 30.000.00 A INICLAR         CONISION ADM. DE FONI AGUA Y           DAR DE INCLIV         CEBAS         BARIZO SALUD         \$ 30.000.00 A INICLAR         CONISION ADM. DE FONI AGUAY           DAR DE INCLIV         CEBAS         BARIZO SALUD         \$ 30.000.00 A INICLAR         CONISION ADM. DE FONI AGUAY           ARANA         PARZ         LA PAZ         200 VINTUNDA SALUD         \$ 30.000.00 A INICLAR         CONISION ADM. DE FONI AGUAY           ARANA         PARARA         REPARACION CLOACAS S         \$ 30.000.00 A INICLAR         COMISION ADM. DE FONI AGUAY           ARANA         PARARA         REPARACION SISTEMA RE         \$ 10.000.000 EN ESETION         DERECION DE HERALICINA CONSERVERA         BAGUAY           ALMAY         DARANIA         REPARALION EN ON VERDE         \$ 30.000.000 EN GES</th> <th>Departamento *         Localidad         Other         Manto         Estado         Organitamo Ejecular           04.00N         COLON         PARQUIZADO         \$ 19.000.00 EN GESTION         CONISION ADM. DE FONI AGUA Y           04.00N         COLON         PARQUIZADO         \$ 19.000.00 EN GESTION         CONISION ADM. DE FONI AGUA Y           04.00N         CONCORDIA         Estate de sualquier coma         \$ 23.000.00 EN GESTION         CONISION ADM. DE FONI AGUA Y           SLAS DE LISCUY         CENERAS         BARRID SALUD         \$ 38.000.000 EN GERGETON         DISTUTTO AUTAQUICO VIDEN           SLAS DE LISCUY         CEREAS         BARRID SALUD         \$ 38.000.000 EN GERGETON         DISTUTTO AUTAQUICO VIDEN           ARANA         PAZ         LA PAZ         200 VIDENDAS         \$ 31.000.000 EN GERGETON         DISTUTTO AUTAQUICO VIDEN           ARANA         PARALANA         REPARACION CLIDACAS S         \$ 30.000.000 EN GESTION         DISECUTION DURACION CLIDACAS S           RUGUAY         CONCERCION SETTENA RE         \$ 1.000.000 EN GESTION         DIRECCION DE MORALIMIDA           RUGUAY         CONCERCION SETTENA RE         \$ 1.000.000 EN GESTION         DIRECCION PROVINCIAL, MALES           RUGUAY         CONCERCION DEL URUG APALTO EN OR VERDE         \$ 4.300.000.00 EN GESTION         DIRECCION PROVINCIAL, MALES</th> <th>Departamento 1         Lacalidad         Obra         Monto         Estado         Organiamo Ejecutor           COLON         COLON         PARQUIZADO         8 19 COLOS (DE N GOLES) DE RESTION         CONTRACA Y           COLON         COLON         PARQUIZADO         8 19 COLOS (DE N GOLES) DE RESTICIÓN CONTISON ADM. DE FON AGUA Y           DEDERACION         SANTA ANA         ESCUELA OTO HILDERS         9 230 COLO EN GOLES DE RESTICIÓN CONTISON ADM. DE FON (ARQUIT<br/>ASADEL ISCUELA OTO HILDERS)         9 300 COLO EN GOLES DE RESTICIÓN CONTISON ADM. DE FON (ARQUIT<br/>A PAZ         LA PAZ         DO VIVENDAS         9 180 COLO EN GOLES DE RESTITON         INSTITUTO AUTARQUICO (VIVEN<br/>ARANA         PARANA         REPARACION COLACEAS S         9 30 COLO EN DE RESTION         DIRECTAR         EVERSA         EVERSA           RUGUAY         CONCEPCION DEL URUJE ASTANA         REPARACION COLACEAS S         9 30 COLO EN GES RESTION         DIRECTAN IN DE REVARQUICE (VIVEN<br/>ARANA         PARANA         REPARACION SISTEMA HIC         8 100 COLO EN DE RECELCION DI DIRECTION POLYNCIAL (MALES<br/>IRUGUAY           RUGUAY         CONCEPCION DEL URUJE ASFANTO EN OR VERDE         8 4.500 COLO EN GESTION         DIRECTION PROVINCIAL (MALES</th> <th>JUNSULIA DE</th> <th>UBRAS</th> <th></th> <th></th> <th></th> <th></th> <th></th>                                                                                                    | Departamento *         Localidad         Other         Manto         Estado         Organismo Ejecutor           OLON         COLON         PARQUIZADO         \$ 19.000.00 EN GESTION         CONISION ADM. DE FONI AGUAY           OLON         COLON         PARQUIZADO         \$ 19.000.00 EN GESTION         CONISION ADM. DE FONI AGUAY           DEDERACION         Santa ANA         ESCUELA TOT MIDERSE         \$ 23.000.00 EN GESTION         CONISION ADM. DE FONI AGUAY           DALE DEL ISCUY         CERLAS         BARIO SALUD         \$ 39.000.00 A INICLAR         CONISION ADM. DE FONI AGUAY           DALE DEL ISCUY         CERLAS         BARIO SALUD         \$ 30.000.00 A INICLAR         INISTITUTO AUTAQUICO UNDERN           ARANA         PARZ         LA PAZ         200 VINENDAS         \$ 13.000.00 A INICLAR         IDISTITUTO AUTAQUICO UNDERN           ARANA         PARANA         REPARACION CLOACAS S         \$ 30.000.00 A INICLAR         DERECCION DE FORI AGUAY           ARANA         PARANA         REPARACION STETMA HT         \$ 10.000.000 EN EDE ELECUCION         DIRECCION DE FORI AGUAY           ARANA         PARANA         REPARACION STETMA HT         \$ 10.000.000 EN EDE ELECUCION         DIRECCION PROVINCIAL, VIALES           VILLAY         DASAVILTA BON NUEVOS CABLEROS         \$ 30.0000.000 EN GESTION         DIRECCION PROVINCIAL, VIA                                                                                                    | Departamento *         Localidad         Other         Manto         Estado         Organismo Ejecular           OLON         COLON         PARQUIZADO         \$ 19.000.00 EN GESTION         CONISION ADM. DE FONI AGUA Y           OLON         COLON         PARQUIZADO         \$ 19.000.00 EN GESTION         CONISION ADM. DE FONI AGUA Y           DEDERACION         SANTA ANA         ESCUESA TOT MIDERSE         \$ 23.000.00 EN GESTION         CONISION ADM. DE FONI AGUA Y           DAR DE INCLIV         CEBAS         BARIZO SALUD         \$ 30.000.00 A INICLAR         CONISION ADM. DE FONI AGUA Y           DAR DE INCLIV         CEBAS         BARIZO SALUD         \$ 30.000.00 A INICLAR         CONISION ADM. DE FONI AGUAY           DAR DE INCLIV         CEBAS         BARIZO SALUD         \$ 30.000.00 A INICLAR         CONISION ADM. DE FONI AGUAY           ARANA         PARZ         LA PAZ         200 VINTUNDA SALUD         \$ 30.000.00 A INICLAR         CONISION ADM. DE FONI AGUAY           ARANA         PARARA         REPARACION CLOACAS S         \$ 30.000.00 A INICLAR         COMISION ADM. DE FONI AGUAY           ARANA         PARARA         REPARACION SISTEMA RE         \$ 10.000.000 EN ESETION         DERECION DE HERALICINA CONSERVERA         BAGUAY           ALMAY         DARANIA         REPARALION EN ON VERDE         \$ 30.000.000 EN GES                                                                                                    | Departamento *         Localidad         Other         Manto         Estado         Organitamo Ejecular           04.00N         COLON         PARQUIZADO         \$ 19.000.00 EN GESTION         CONISION ADM. DE FONI AGUA Y           04.00N         COLON         PARQUIZADO         \$ 19.000.00 EN GESTION         CONISION ADM. DE FONI AGUA Y           04.00N         CONCORDIA         Estate de sualquier coma         \$ 23.000.00 EN GESTION         CONISION ADM. DE FONI AGUA Y           SLAS DE LISCUY         CENERAS         BARRID SALUD         \$ 38.000.000 EN GERGETON         DISTUTTO AUTAQUICO VIDEN           SLAS DE LISCUY         CEREAS         BARRID SALUD         \$ 38.000.000 EN GERGETON         DISTUTTO AUTAQUICO VIDEN           ARANA         PAZ         LA PAZ         200 VIDENDAS         \$ 31.000.000 EN GERGETON         DISTUTTO AUTAQUICO VIDEN           ARANA         PARALANA         REPARACION CLIDACAS S         \$ 30.000.000 EN GESTION         DISECUTION DURACION CLIDACAS S           RUGUAY         CONCERCION SETTENA RE         \$ 1.000.000 EN GESTION         DIRECCION DE MORALIMIDA           RUGUAY         CONCERCION SETTENA RE         \$ 1.000.000 EN GESTION         DIRECCION PROVINCIAL, MALES           RUGUAY         CONCERCION DEL URUG APALTO EN OR VERDE         \$ 4.300.000.00 EN GESTION         DIRECCION PROVINCIAL, MALES                                                                                                    | Departamento 1         Lacalidad         Obra         Monto         Estado         Organiamo Ejecutor           COLON         COLON         PARQUIZADO         8 19 COLOS (DE N GOLES) DE RESTION         CONTRACA Y           COLON         COLON         PARQUIZADO         8 19 COLOS (DE N GOLES) DE RESTICIÓN CONTISON ADM. DE FON AGUA Y           DEDERACION         SANTA ANA         ESCUELA OTO HILDERS         9 230 COLO EN GOLES DE RESTICIÓN CONTISON ADM. DE FON (ARQUIT<br>ASADEL ISCUELA OTO HILDERS)         9 300 COLO EN GOLES DE RESTICIÓN CONTISON ADM. DE FON (ARQUIT<br>A PAZ         LA PAZ         DO VIVENDAS         9 180 COLO EN GOLES DE RESTITON         INSTITUTO AUTARQUICO (VIVEN<br>ARANA         PARANA         REPARACION COLACEAS S         9 30 COLO EN DE RESTION         DIRECTAR         EVERSA         EVERSA           RUGUAY         CONCEPCION DEL URUJE ASTANA         REPARACION COLACEAS S         9 30 COLO EN GES RESTION         DIRECTAN IN DE REVARQUICE (VIVEN<br>ARANA         PARANA         REPARACION SISTEMA HIC         8 100 COLO EN DE RECELCION DI DIRECTION POLYNCIAL (MALES<br>IRUGUAY           RUGUAY         CONCEPCION DEL URUJE ASFANTO EN OR VERDE         8 4.500 COLO EN GESTION         DIRECTION PROVINCIAL (MALES                                                                                                    | JUNSULIA DE                                                                                                    | UBRAS                                                                                                    |                                                                                                    |                  |                                                                                                    |                                        |            |  |  |
| Image: Couch         Image: Couch         Image: Couch<                                                                                                    | III         III         III         III         III         III         III         III         III         III         III         III         III         III         III         III         III         III         III         III         III         III         III         IIII         III         III         III         III         III         III         III         III         III         IIII         IIII         IIII         IIII         IIII         IIII         IIII         IIII         IIII         IIII         IIIII         IIII         IIII         IIII         IIII         IIIII         IIII         IIII         IIIIIIII         IIIIIIIIIIIIIIIIIIIIIIIIIIIIIIIIIIII                                                                                                    | III         III         III         III         IIII         IIIIIIIIIIIIIIIIIIIIIIIIIIIIIIIIIIII                                                                                                    | OLON         COLIN         PARQUIZADO         \$ 19.00.00.00 EX GENESTION         CONSIGNI ADV. DE FONGAGUA Y           ONCORDIA         COLIN         PARQUIZADO         \$ 19.00.00.00 EX GENESTION         CONSIGNI ADV. DE FONGAGUA Y           DINCORDIA         CONCORDIA         #ste e La Rouela, uter com         \$ 2.500.000 EN FRACESO DE RESIGNI CONSIGNI ADV. DE FONGAGUA Y           DINCORDIA         CEBAS         SANTA ANA         ESCUELA OTTO HLDREAS         \$ 2.300.0000 Å NICLAR         CONSIGNI ADV. DE FONGAGUA Y           N RAZ         LA RAZ         DON VICENDAS         \$ 1.500.0000 Å NICLAR         CONSIGNI ADV. DE FONGAGUA Y           N RAZ         LA RAZ         DON VICENDAS         \$ 1.500.0000 Å NICLAR         CONSIGNI ADV. DE FONGAGUA Y           N RANA         PRARAKA         REPARACION CLOALES \$ \$ 3.0000.000 Å NICLAR         CONSIGNI ADV. DE FONGAGUA Y           NRANA         PRARAKA         REPARACION CLOALES \$ \$ 3.0000.000 Å NICLAR         CONSIGNI ADV. DE FONGAGUA Y           NRANA         PRARAKA         REPARACION CLOALES \$ \$ 3.0000.000 Å NICLAR         CONSIGNI ADV. DE FONGAGUA Y           NRANA         PRARAKA         REPARACION CLOALES \$ \$ 3.0000.000 Å NICLAR         CONSIGNI ADV. DE FONGAGUA Y           NRUGUAY         DIALANA         REPARACION CLOALES \$ \$ 3.0000.000 Å NICLAR         CONSIGNI ADV. DE FONGAGUA Y           NRUGUAY                                                                                                    | COLON     COLON     C                                    | Image: Column State         Image: Column State                                                                                                    | Initial         Initial         Initial <thinitial< th=""> <thinitial< th=""> <thi< th=""><th>DLON         COLON         PARQUIZADO         \$ 19.000.00         PK (RESTION I)         CONTSION ADM. DE FONI AGUA Y           DUON         COLON         CONCORDIA         esta es de cualquier com         \$ 2.3500.00         PK PROCESO DE RESICTIC CONTSION ADM. DE FONI AGUA Y           DERRACION         SSMTA ANA         ESCUELA OTTO MLDERSE         \$ 2.3000.00         A INCLAR         CONTSION ADM. DE FONI AGUA Y           DERRACION         SSMTA ANA         ESCUELA OTTO MLDERSE         \$ 2.3000.000         A INCLAR         CONTSION ADM. DE FONI AGUA Y           LA PAZ         LA PAZ         200 'UNEINDA         \$ 18.000.000. A INCLAR         DINSTTUTO AUTARQUICO /UVEINDA           LRANA         ORO VERDE         AGUA         \$ 1.000.000. A INCLAR         CONTSION ADM. DE FONI AGUA Y           RANA         PARANA         REPRACION CLARAS \$ 10.000.000. A INCLAR         EVERSA         EVERSA           RANA         PARANA         REPRACION SISTEMA HIT         \$ 100.000.000 EN ELECUTION         DIRECCION DE HIDRAUL HIDRAU           RUGUAY         BASMLBASO         NUEVOS CABLADOS         \$ 3.000.000.EN ELECUTION         DIRECCION PROVINCIAL VIALES           LUGUAY         CONCEPCION DEL URUGI ASFALTO EN REACION ELECUTION         DIRECCION PROVINCIAL VIALES         DIRECCION PROVINCIAL VIALES           LUGUAY         CONCEPCION DEL URUGI ASFALTO EN</th><th>COLON         CAULTARD         9 19 00:000 R GESTION         COMISION ADM. DE PON 4GUA Y           CONCORDIA         CONCORDIA         effe te de cuelquier cese         \$ 2 500,00 EN PROCESO DE RESICIO COMISION ADM. DE PON 4GUA Y           CONCORDIA         CONCORDIA         effe te de cuelquier cese         \$ 2 500,00 EN PROCESO DE RESICIO COMISION ADM. DE PON 4GUA Y           CONCORDIA         SANTA ANA         ESCUELA OTTO INDERES         \$ 2 300,000 Å NUCLAR         COMISION ADM. DE PON 4AQUICO VIZEN           A PAZ         DO VIZENDAS         \$ 8 10,000,000 Å NUCLAR         COMISION ADM. DE PON 4AQUICO VIZEN           A PAZ         DO VIZENDAS         \$ 10,000,000 Å NUCLAR         COMISION ADM. DE PON 4AQUICO VIZEN           A PAZ         DO VIZENDAS         \$ 10,000,000 ÅEN DESTION         NINTITUTO AUTARQUICO VIZEN           ARANA         PRAPANA         REPARACION CLARACS §         \$ 30,000,000 Å NUCLAR         COMISION ADM. DE PON 4AQUICO VIZEN           ARANA         PRAPANA         REPARACION CLARACS §         \$ 30,000,000 EN EED/CLOW DI DESCLOW DI DESCLOW DI DESCLOW DI DESCLOW DI DESCLOW DI DESCLOW DI DESCLOW DI DESCLOW DI DESCLOW DI DESCLOW DI DESCLOW DI DESCLOW DI DESCLOW DI DESCLOW DI DESCLOW DI DESCLOW DI DESCLOW DI DESCLOW DI DESCLOW DI DESCLOW DE DESCLOW DI DESCLOW DI DESCLOW DI DESCLOW DI DESCLOW DI DESCLOW DI DESCLOW DI DESCLOW DI DESCLOW DI DESCLOW DI DESCLOW DI DESCLOW DI DESCLOW DI DESCLOW DI DESCLOW DI DESCLOW DI DESCLOW DI DESCLOW DI DESCLOW DI DESCLOW DI DESCLOW DI DESCLOW DI DESCLOW DI DESCLOW DI DESCL</th><th>OLON COLON PAQUIZADO S 19.00000 B 19.00000 B 19.00000 B 19.00000 B 19.00000 B 19.00000 B 19.00000 B 19.00000 B 19.00000 B 19.00000 B 19.00000 B 19.00000 B 19.00000 B 19.00000 B 19.00000 B 19.00000 B 19.00000 B 19.00000 B 19.00000 B 19.00000 B 19.00000 B 19.00000 B 19.00000 B 19.000000 B 19.00000 B 19.000000 B 19.00000 B 19.000000 B 19.00000 B 19.000000 B 19.00000 B 19.00000 B 19.00000 B 19.00000 B 19.00000 B 19.00000 B 19.00000 B 19.000000 B 19.000000 B 19.000000 B 19.000000 B 19.000000 B 19.000000 B 19.000000 B 19.000000 B 19.000000 B 19.000000 B 19.000000 B 19.000000 B 19.000000 B 19.000000 B 19.000000 B 19.000000 B 19.000000 B 19.000000 B 19.000000 B 19.000000 B 19.000000 B 19.000000 B 19.000000 B 19.0000000 B 19.0000000 B 19.0000000 B 19.0000000 B 19.0000000 B 19.0000000 B 19.0000000 B 19.000000 B 19.0000000 B</th><th>OLON         COLON         PARQUIZADO         \$ 19.000.00 EN GESTION         COMISION ADM. DE FONÍAGUA Y           OLON         COLON         COLON         PARQUIZADO         \$ 19.000.00 EN GESTION         COMISION ADM. DE FONÍAGUA Y           DEDRACION         SANTA ANA         ESCUELA OTTO HILDERSE         \$ 13.000.00 EN PROCESO DE RESTICI COMISION ADM. DE FONÍA QUIA           LES DEL ISICUY         CETBAS         BARRIS DELUDY         \$ 19.000.000 EN GESTION         DISTITUTO AUTAQUICO VIJENIA           A PAZ         LA PAZ         200 VIVENDAS         \$ 13.000.000 EN GESTION         DISTITUTO AUTAQUICO VIJENIA           ARANA         ORA VEDE         AQUA         \$ 1.000.000 EN GESTION         DISTITUTO AUTAQUICO VIJENIA           ARANA         PARANA         REFRACION SISTEMA HE         \$ 10.000.000 EN GESTION         DISTITUTO AUTAQUICO VIJENIA           RUGUAV         DASVULADOS         \$ 10.000.000 EN GESTION         DISTEMA DE PONÍAQUA VIJENIA         DISTITUTO AUTAQUICO VIJENIA           RUGUAV         DASANA         REFRACION SISTEMA HE         \$ 10.000.000 EN GESTION         DISTECTION DE HIGUALI HIDBA           RUGUAV         DESAULIDEN         DISTITUTO AUTAQUICO VIJENIA         \$ 4.500.000.000 EN GESTION         DIRECCION ROVIDUAL VIALES           RUGUAV         CONCEPCION DEL URUGIAFRALTO EN ORO VERDE         \$ 4.500.000.000 EN GESTION</th><th>COLON COLON PARQUEZADO 8 19.000,00 EN ESTION COMISION ADM. DE FONÍAQUE<br/>CONCORDIA CONCORDIA esta es de cualquier com<br/>SEDERACION SANTA ANA ESCUELA OTTO HILDERES 8 230.000,00 A INICIAR COMISION ADM. DE FONÍAQUE<br/>DEDERACION SANTA ANA ESCUELA OTTO HILDERES 8 230.000,00 A INICIAR COMISION ADM. DE FONÍAQUE<br/>A PAZ LA PAZ 200 VIVENDAS 9 18.000.000,00 EN ESTION IDISTITUTO AUTAQUICO VIVEN<br/>A PAZ LA PAZ 200 VIVENDAS 9 18.000.000,00 EN ESTION IDISTITUTO AUTAQUICO VIVEN<br/>ARANA ORO VENDE AQUA S 1.000,00 A INICIAR COMISION ADM. DE FONÍAQUE<br/>ARANA PARANA REPARACION CLOACAS 9 18.000,000,00 EN ESTION IDISTITUTO AUTAQUICO VIVEN<br/>ARANA PARANA REPARACION SISTEMA NEL 8 1.000,00,00 EN ESTION IDIRECCION DE HIDIALU HIDIAL<br/>ARANA PARANA REPARACION SISTEMA NEL 8 1.000,00,00 EN ESTION IDIRECCION DE HIDIALU HIDIAL<br/>RUGUAY CONCEPCION DEL URUGI AFALTO EN ORO VERDE 8 4.500.000,00 EN ESTION IDIRECCION PROVINCIAL VIALES<br/>RUGUAY CONCEPCION DEL URUGI AFALTO EN ORO VERDE 8 4.500.000,00 EN ESTION IDIRECCION PROVINCIAL VIALES<br/>10 0 0 0 0 0 0 0 0 0 0 0 0 0 0 0 0 0 0</th><th>COLON COLON PARQUIZADO 8 19.0000 EN GESTION COMISION ADM. DE FONÍAGUA Y<br/>CONCORDIA CONCORDIA está es de cualquier com<br/>EDERACION SANTA ANA ESCUELA OTTO HILDESES 8 230.000,04 INICLAR. COMISION ADM. DE FONÍAQUIA<br/>VECENAS<br/>SANTA ANA ESCUELA OTTO HILDESES 8 230.000,04 INICLAR. COMISION ADM. DE FONÍAQUICO VIZEN<br/>A PAZ 200 VIZENDAS 9 18.000.000,05 H GESTION DISTUTIVO AUTAQUICO VIZEN<br/>A PAZ 200 VIZENDAS 9 18.000.000,05 H GESTION DISTUTIVO AUTAQUICO VIZEN<br/>ARANA 0RO VEDE AGUA SI 1000,00 À INICLAR. COMISION ADM. DE FONÍAQUICO VIZEN<br/>ARANA PARANA REPARACION CLOACAS \$ 1 0.0000,06 H VIECURA COMISION ADM. DE FONÍAQUICO VIZEN<br/>RUGUAY BASAVILADO NUEVOS CALENDOS<br/>INUGUAY CONCERCION DEL URUG ASFALTO EN ORO VERDE 8 4 500.000,06 EN GESTION DIRECCION PROVINCIAL VALES<br/>INUGUAY CONCECION DEL URUG ASFALTO EN ORO VERDE 8 4 500.000,00 EN GESTION DIRECCION PROVINCIAL VALES<br/>INUGUAY CONCECION DEL URUG ASFALTO EN ORO VERDE 8 4 500.000,00 EN GESTION DIRECCION PROVINCIAL VALES<br/>INUGUAY CONCECION DEL URUG ASFALTO EN ORO VERDE 8 4 500.000,00 EN GESTION DIRECCION PROVINCIAL VALES<br/>INUGUAY CONCECION DEL URUG ASFALTO EN ORO VERDE 8 4 500.000,00 EN GESTION DIRECCION PROVINCIAL VALES<br/>INUGUAY CONCECION DEL URUG ASFALTO EN ORO VERDE 8 4 500.000,00 EN GESTION DIRECCION PROVINCIAL VALES<br/>INUGUAY CONCECION DEL URUG ASFALTO EN ORO VERDE 8 4 500.000,00 EN GESTION DIRECCION PROVINCIAL VALES<br/>INUGUAY CONCECION DEL URUG ASFALTO EN ORO VERDE 8 4 500.000,00 EN GESTION DIRECCION PROVINCIAL VALES<br/>INUGUAY CONCECION DEL URUG ASFALTO EN ORO VERDE 8 4 500.000,00 EN GESTION DIRECCION PROVINCIAL VALES<br/>INUGUAY CONCECION DEL URUG ASFALTO EN ORO VERDE 9 4 4 500.000,00 EN GESTION DIRECCION PROVINCIAL VALES<br/>INUGUAY CONCECION DEL URUG ASFALTO EN ORO VERDE 9 4 4 500.000,00 EN GESTION DIRECCION PROVINCIAL VALES<br/>INUGUAY CONCECION DEL URUG ASFALTO EN ORO VERDE 9 4 4 500.000,00 EN GESTION DIRECCION PROVINCIAL VALES<br/>INUGUAY CONCECION DEL URUG ASFALTO EN ORO VERDE 100 DIRECCION DIRECCION DIRECCION DIRECCION DIRECCION DIRECCION DIRECCION DIRECCION DIRECCION DIRECCION DIRECCI</th><th>Departamento 1</th><th>Localidad</th><th>Obra</th><th>Monto</th><th>Estado</th><th>Organismo Ejecutor</th><th></th></thi<></thinitial<></thinitial<>                                                                                                    | DLON         COLON         PARQUIZADO         \$ 19.000.00         PK (RESTION I)         CONTSION ADM. DE FONI AGUA Y           DUON         COLON         CONCORDIA         esta es de cualquier com         \$ 2.3500.00         PK PROCESO DE RESICTIC CONTSION ADM. DE FONI AGUA Y           DERRACION         SSMTA ANA         ESCUELA OTTO MLDERSE         \$ 2.3000.00         A INCLAR         CONTSION ADM. DE FONI AGUA Y           DERRACION         SSMTA ANA         ESCUELA OTTO MLDERSE         \$ 2.3000.000         A INCLAR         CONTSION ADM. DE FONI AGUA Y           LA PAZ         LA PAZ         200 'UNEINDA         \$ 18.000.000. A INCLAR         DINSTTUTO AUTARQUICO /UVEINDA           LRANA         ORO VERDE         AGUA         \$ 1.000.000. A INCLAR         CONTSION ADM. DE FONI AGUA Y           RANA         PARANA         REPRACION CLARAS \$ 10.000.000. A INCLAR         EVERSA         EVERSA           RANA         PARANA         REPRACION SISTEMA HIT         \$ 100.000.000 EN ELECUTION         DIRECCION DE HIDRAUL HIDRAU           RUGUAY         BASMLBASO         NUEVOS CABLADOS         \$ 3.000.000.EN ELECUTION         DIRECCION PROVINCIAL VIALES           LUGUAY         CONCEPCION DEL URUGI ASFALTO EN REACION ELECUTION         DIRECCION PROVINCIAL VIALES         DIRECCION PROVINCIAL VIALES           LUGUAY         CONCEPCION DEL URUGI ASFALTO EN                                                                                                    | COLON         CAULTARD         9 19 00:000 R GESTION         COMISION ADM. DE PON 4GUA Y           CONCORDIA         CONCORDIA         effe te de cuelquier cese         \$ 2 500,00 EN PROCESO DE RESICIO COMISION ADM. DE PON 4GUA Y           CONCORDIA         CONCORDIA         effe te de cuelquier cese         \$ 2 500,00 EN PROCESO DE RESICIO COMISION ADM. DE PON 4GUA Y           CONCORDIA         SANTA ANA         ESCUELA OTTO INDERES         \$ 2 300,000 Å NUCLAR         COMISION ADM. DE PON 4AQUICO VIZEN           A PAZ         DO VIZENDAS         \$ 8 10,000,000 Å NUCLAR         COMISION ADM. DE PON 4AQUICO VIZEN           A PAZ         DO VIZENDAS         \$ 10,000,000 Å NUCLAR         COMISION ADM. DE PON 4AQUICO VIZEN           A PAZ         DO VIZENDAS         \$ 10,000,000 ÅEN DESTION         NINTITUTO AUTARQUICO VIZEN           ARANA         PRAPANA         REPARACION CLARACS §         \$ 30,000,000 Å NUCLAR         COMISION ADM. DE PON 4AQUICO VIZEN           ARANA         PRAPANA         REPARACION CLARACS §         \$ 30,000,000 EN EED/CLOW DI DESCLOW DI DESCLOW DI DESCLOW DI DESCLOW DI DESCLOW DI DESCLOW DI DESCLOW DI DESCLOW DI DESCLOW DI DESCLOW DI DESCLOW DI DESCLOW DI DESCLOW DI DESCLOW DI DESCLOW DI DESCLOW DI DESCLOW DI DESCLOW DI DESCLOW DI DESCLOW DE DESCLOW DI DESCLOW DI DESCLOW DI DESCLOW DI DESCLOW DI DESCLOW DI DESCLOW DI DESCLOW DI DESCLOW DI DESCLOW DI DESCLOW DI DESCLOW DI DESCLOW DI DESCLOW DI DESCLOW DI DESCLOW DI DESCLOW DI DESCLOW DI DESCLOW DI DESCLOW DI DESCLOW DI DESCLOW DI DESCLOW DI DESCLOW DI DESCL                                                                                                    | OLON COLON PAQUIZADO S 19.00000 B 19.00000 B 19.00000 B 19.00000 B 19.00000 B 19.00000 B 19.00000 B 19.00000 B 19.00000 B 19.00000 B 19.00000 B 19.00000 B 19.00000 B 19.00000 B 19.00000 B 19.00000 B 19.00000 B 19.00000 B 19.00000 B 19.00000 B 19.00000 B 19.00000 B 19.00000 B 19.000000 B 19.00000 B 19.000000 B 19.00000 B 19.000000 B 19.00000 B 19.000000 B 19.00000 B 19.00000 B 19.00000 B 19.00000 B 19.00000 B 19.00000 B 19.00000 B 19.000000 B 19.000000 B 19.000000 B 19.000000 B 19.000000 B 19.000000 B 19.000000 B 19.000000 B 19.000000 B 19.000000 B 19.000000 B 19.000000 B 19.000000 B 19.000000 B 19.000000 B 19.000000 B 19.000000 B 19.000000 B 19.000000 B 19.000000 B 19.000000 B 19.000000 B 19.000000 B 19.0000000 B 19.0000000 B 19.0000000 B 19.0000000 B 19.0000000 B 19.0000000 B 19.0000000 B 19.000000 B 19.0000000 B                                                                                                    | OLON         COLON         PARQUIZADO         \$ 19.000.00 EN GESTION         COMISION ADM. DE FONÍAGUA Y           OLON         COLON         COLON         PARQUIZADO         \$ 19.000.00 EN GESTION         COMISION ADM. DE FONÍAGUA Y           DEDRACION         SANTA ANA         ESCUELA OTTO HILDERSE         \$ 13.000.00 EN PROCESO DE RESTICI COMISION ADM. DE FONÍA QUIA           LES DEL ISICUY         CETBAS         BARRIS DELUDY         \$ 19.000.000 EN GESTION         DISTITUTO AUTAQUICO VIJENIA           A PAZ         LA PAZ         200 VIVENDAS         \$ 13.000.000 EN GESTION         DISTITUTO AUTAQUICO VIJENIA           ARANA         ORA VEDE         AQUA         \$ 1.000.000 EN GESTION         DISTITUTO AUTAQUICO VIJENIA           ARANA         PARANA         REFRACION SISTEMA HE         \$ 10.000.000 EN GESTION         DISTITUTO AUTAQUICO VIJENIA           RUGUAV         DASVULADOS         \$ 10.000.000 EN GESTION         DISTEMA DE PONÍAQUA VIJENIA         DISTITUTO AUTAQUICO VIJENIA           RUGUAV         DASANA         REFRACION SISTEMA HE         \$ 10.000.000 EN GESTION         DISTECTION DE HIGUALI HIDBA           RUGUAV         DESAULIDEN         DISTITUTO AUTAQUICO VIJENIA         \$ 4.500.000.000 EN GESTION         DIRECCION ROVIDUAL VIALES           RUGUAV         CONCEPCION DEL URUGIAFRALTO EN ORO VERDE         \$ 4.500.000.000 EN GESTION                                                                                                    | COLON COLON PARQUEZADO 8 19.000,00 EN ESTION COMISION ADM. DE FONÍAQUE<br>CONCORDIA CONCORDIA esta es de cualquier com<br>SEDERACION SANTA ANA ESCUELA OTTO HILDERES 8 230.000,00 A INICIAR COMISION ADM. DE FONÍAQUE<br>DEDERACION SANTA ANA ESCUELA OTTO HILDERES 8 230.000,00 A INICIAR COMISION ADM. DE FONÍAQUE<br>A PAZ LA PAZ 200 VIVENDAS 9 18.000.000,00 EN ESTION IDISTITUTO AUTAQUICO VIVEN<br>A PAZ LA PAZ 200 VIVENDAS 9 18.000.000,00 EN ESTION IDISTITUTO AUTAQUICO VIVEN<br>ARANA ORO VENDE AQUA S 1.000,00 A INICIAR COMISION ADM. DE FONÍAQUE<br>ARANA PARANA REPARACION CLOACAS 9 18.000,000,00 EN ESTION IDISTITUTO AUTAQUICO VIVEN<br>ARANA PARANA REPARACION SISTEMA NEL 8 1.000,00,00 EN ESTION IDIRECCION DE HIDIALU HIDIAL<br>ARANA PARANA REPARACION SISTEMA NEL 8 1.000,00,00 EN ESTION IDIRECCION DE HIDIALU HIDIAL<br>RUGUAY CONCEPCION DEL URUGI AFALTO EN ORO VERDE 8 4.500.000,00 EN ESTION IDIRECCION PROVINCIAL VIALES<br>RUGUAY CONCEPCION DEL URUGI AFALTO EN ORO VERDE 8 4.500.000,00 EN ESTION IDIRECCION PROVINCIAL VIALES<br>10 0 0 0 0 0 0 0 0 0 0 0 0 0 0 0 0 0 0                                                                                                     | COLON COLON PARQUIZADO 8 19.0000 EN GESTION COMISION ADM. DE FONÍAGUA Y<br>CONCORDIA CONCORDIA está es de cualquier com<br>EDERACION SANTA ANA ESCUELA OTTO HILDESES 8 230.000,04 INICLAR. COMISION ADM. DE FONÍAQUIA<br>VECENAS<br>SANTA ANA ESCUELA OTTO HILDESES 8 230.000,04 INICLAR. COMISION ADM. DE FONÍAQUICO VIZEN<br>A PAZ 200 VIZENDAS 9 18.000.000,05 H GESTION DISTUTIVO AUTAQUICO VIZEN<br>A PAZ 200 VIZENDAS 9 18.000.000,05 H GESTION DISTUTIVO AUTAQUICO VIZEN<br>ARANA 0RO VEDE AGUA SI 1000,00 À INICLAR. COMISION ADM. DE FONÍAQUICO VIZEN<br>ARANA PARANA REPARACION CLOACAS \$ 1 0.0000,06 H VIECURA COMISION ADM. DE FONÍAQUICO VIZEN<br>RUGUAY BASAVILADO NUEVOS CALENDOS<br>INUGUAY CONCERCION DEL URUG ASFALTO EN ORO VERDE 8 4 500.000,06 EN GESTION DIRECCION PROVINCIAL VALES<br>INUGUAY CONCECION DEL URUG ASFALTO EN ORO VERDE 8 4 500.000,00 EN GESTION DIRECCION PROVINCIAL VALES<br>INUGUAY CONCECION DEL URUG ASFALTO EN ORO VERDE 8 4 500.000,00 EN GESTION DIRECCION PROVINCIAL VALES<br>INUGUAY CONCECION DEL URUG ASFALTO EN ORO VERDE 8 4 500.000,00 EN GESTION DIRECCION PROVINCIAL VALES<br>INUGUAY CONCECION DEL URUG ASFALTO EN ORO VERDE 8 4 500.000,00 EN GESTION DIRECCION PROVINCIAL VALES<br>INUGUAY CONCECION DEL URUG ASFALTO EN ORO VERDE 8 4 500.000,00 EN GESTION DIRECCION PROVINCIAL VALES<br>INUGUAY CONCECION DEL URUG ASFALTO EN ORO VERDE 8 4 500.000,00 EN GESTION DIRECCION PROVINCIAL VALES<br>INUGUAY CONCECION DEL URUG ASFALTO EN ORO VERDE 8 4 500.000,00 EN GESTION DIRECCION PROVINCIAL VALES<br>INUGUAY CONCECION DEL URUG ASFALTO EN ORO VERDE 8 4 500.000,00 EN GESTION DIRECCION PROVINCIAL VALES<br>INUGUAY CONCECION DEL URUG ASFALTO EN ORO VERDE 9 4 4 500.000,00 EN GESTION DIRECCION PROVINCIAL VALES<br>INUGUAY CONCECION DEL URUG ASFALTO EN ORO VERDE 9 4 4 500.000,00 EN GESTION DIRECCION PROVINCIAL VALES<br>INUGUAY CONCECION DEL URUG ASFALTO EN ORO VERDE 9 4 4 500.000,00 EN GESTION DIRECCION PROVINCIAL VALES<br>INUGUAY CONCECION DEL URUG ASFALTO EN ORO VERDE 100 DIRECCION DIRECCION DIRECCION DIRECCION DIRECCION DIRECCION DIRECCION DIRECCION DIRECCION DIRECCION DIRECCI                                                                                                    | Departamento 1                                                                                                    | Localidad                                                                                                    | Obra                                                                                                    | Monto            | Estado                                                                                                    | Organismo Ejecutor                     |            |  |  |
| COLON         COLON         PARQUIZADO         \$ 19.000,00 Em GESTION         COMISIÓN AOM. DI<br>COMOCORDIA           CONCORDIA         CONCORDIA         esta es de cualquier cose         \$ 3.900,00 Em RACCESO DE RESELCICOMISION AOM. DI<br>PEDERACION         PEDERACION         ESCUELA OTO HILDERES         \$ 2.000,00 Em RACCESO DE RESELCICOMISION AOM. DI<br>PEDERACION         COMISIÓN AOM. DI<br>SAVITA ANA         COMISIÓN AOM. DI<br>SAVITA ANA         COMISIÓN AOM. DI<br>SAVITA ANA         COMISIÓN AOM. DI<br>SAVITA ANA         COMISIÓN AOM. DI<br>SAVITA ANA                                                                                                    | COLON         PARQUIZADO         \$ 19 000.00         EN GESTION         COMISION ADM. DE FONI ÁGUA           DIA         CONCORDIA         esta se de subjuier coste         \$ 2 300.00         EN GESTION         COMISION ADM. DE FONI ÁGUA           100N         SANTA ANA         ESCUELA OTTO HILDERES         \$ 230.000.00         A INICIAR         COMISION ADM. DE FONI AQUA           LINCLUY         CEBAS         BARID SALUD         \$ 300.000.00         A INICIAR         DISTITUTO AUTARQUICO/VICE           LINCLUY         CEBAS         BARID SALUD         \$ 300.000.00         EN GESTION         DISTITUTO AUTARQUICO/VICE                                                                                                    | OLON         COLON         PARQUIZADO         \$ 3.9.000.00 EN GESTION         CONSIGNA ADM. DE FONÉGAUX           ONCORDIDA         CONCORDIDA         Este se té subajère com<br>subajer com<br>SARTA ANA         ESCUELA OTTO HILDERS         \$ 2.35.000.00 Å         A DICLAR         CONSIGNA ADM. DE FONÉGAUX           SLAS DE LIBCUY         CEBAS         BARIO SALUD         \$ 2.36.000.00 Å         A DICLAR         CONSIGNA ADM. DE FONÉGAUX         CONSIGNA ADM. DE FONÉGAUX           SLAS DE LIBCUY         CEBAS         BARIO SALUD         \$ 2.30.000.00 Å         A DICLAR         INSTITUTO ALTAQUICO VIXEND           ARANA         DA VEDE         AQUA         \$ 1.000.000 Å         RESTINA         CONSIGNA ADM. DE FONÉGAUX/O VIXEND           ARANA         PARANA         REPARACIÓN CLOACAS S         \$ 3.000.000 Å         RUELAR         CONSIGNA ADM. DE FONÉGAUX/O VIXEND           ARANA         PARANA         REPARACIÓN CLOACAS S         \$ 3.000.000 Å         NUCLAR         CONSIGNA ADM. DE FONÉGAUX/O VIXEND           ARANA         PARANA         REPARACIÓN CLOACAS S         \$ 3.000.000 Å         NUCLAR         CONSIGNA ADM. DE FONÉGAUX/O VIXEND           ARANA         PARANA         REPARACIÓN CLOACAS S         \$ 3.000.000 Å         NUCLAR         CONSECIÓN DE HORAUL HIDRAU           AURUAY         SAGAVILBARG         NURIVOS CABLEADOS                                                                                                    | OLON         COLON         PARQUIZADO         \$ 9.5000.00 EN GESTION         CONSIGNA ADM. DE FONÍ GUAV.           ONCORDIA         CONCORDIA         enté es de cuelquier come         \$ 2.300.00 EN PROCESO DE RESICIC CONISION ADM. DE FONÍ AQUIT           DISCRACION         SANTA ANA         ESCUELA OTTO HILDERAS         \$ 2.300.000 EN PROCESO DE RESICIC CONISION ADM. DE FONÍ AQUIT           LAS DELIBICUY         CEBAS         BARIO SALUD         \$ 2.300.000 EN GERGETTON         CONISION ADM. DE FONÍ AQUIT           LAS DELIBICUY         CEBAS         BARIO SALUD         \$ 2.300.000 EN GERGETTON         INSTITUTO AUTAQUICO VIVEND           LAS DELIBICUY         CEBAS         BARIO SALUD         \$ 2.300.000 EN GERGETTON         INSTITUTO AUTAQUICO VIVEND           LAS DELIBICUY         CEBAS         BARIO SALUD         \$ 2.300.000 EN GERGETTON         INSTITUTO AUTAQUICO VIVEND           JARANA         PARANA         REMARA         \$ 1.000.000         A INICIAR         INSTITUTO AUTAQUICO VIVEND           SUGUAY         PARANA         REPARACION SISTEMA HIC         \$ 1.000.000         RESISTON         DIRECCION DE HORALI (INDRAU           SUGUAY         SASN/LIASO         NUEVOS CABLENCOS         \$ 3.000.000 EN GESTION         DIRECCION DE NERGUE (INSRGA           RUGUAY         CONCEPCION DEL URUGI AFALTO EN ORO VERDE         \$ 4.500.000.00 EN GESTION                                                                                                    | OLON         COLON         PARQUIZADO         3 3 9.000.00 EN GESTION         CONSIGNA ADM. DE FONÍ GAUX           ONCORDIDA         CÓNCORDIA         ENDE SE handhaire sons         3 2 35.000.00 EN SESTION         CONSIGNA ADM. DE FONÍ GAUX           DECRADIDA         CÓNCORDIA         SANTA ANA         ESCUELA OTTO HILDERS         \$ 2 35.000.00 A         A INICIAR         CONSIGNA ADM. DE FONÍ AQUIT           CAS DE INSCUY         CEBAS         BARIO SAUDO         \$ 3 80.000.00 EN GESTION         CONSIGNA ADM. DE FONÍ ARQUIT           ALS DE INSCUY         CEBAS         BARIO SAUDO         \$ 3 80.000.00 EN GESTION         INSTITUTO AITAQUICO VIXEND           ARANA         ORO VERDE         AQUA         \$ 1 3.000.000 A INICIAR         CONSIGNA ADM. DE FONÍ AGUX           ARANA         ORO VERDE         AQUA         \$ 1 300.000.00 A INICIAR         CONSIGNA ADM. DE FONÍ AGUX           ARANA         PARANA         REPARACIÓN CLALAS S         \$ 3 000.000.00 A INICIAR         CONSIGNA ADM. DE FONÍ AGUX           ARANA         PARANA         REPARACIÓN CLALAS S         \$ 3 000.000.00 EN ESETION         DIRECCIÓN DE HORAUL HIDRAU           ARANA         RABANA         REPARACIÓN CLALAS S         \$ 3 000.000.00 EN ESETION         DIRECCIÓN DE HORAUL HIDRAU           RUGUAY         CONCEPCIÓN DEL URUG SERALTO EN ORO VERDE         \$ 4.000.000.00 EN ESET                                                                                                    | OLON         COLON         PARQUIZADO         \$ 3.9.000.00 EV GESTION         CONSIGNA ADM. DE FONÍAGUA           ONCORDADA         CONCORDIA         enté es de cuelquier come         \$ 2.3.000.00 EV GESTION         CONSIGNA ADM. DE FONÍAQUI           DIADA         CONCORDIA         ESCUELA OTTO FILDERAS         \$ 2.3.000.00 EV PROCESO DE RESIGNIC CONSIGNA ADM. DE FONÍAQUI           LAS DELIBICUY         CEBAS         BARIO SALUO         \$ 2.300.000 Å NICLAR.         CONSIGNA ADM. DE FONÍAQUICO VITANA           LAS DELIBICUY         CEBAS         BARIO SALUO         \$ 3.800.000.00 Å NICLAR.         INSTITUTO AUTAQUICO VITANA           ARANA         PARZI         LA PAZ         200 VITENDAS         \$ 18.000.000.00 Å NICLAR.         INSTITUTO AUTAQUICO VITANA           ARANA         PARANA         REPARACION CLOACAS S         \$ 3.000.000 Å NICLAR.         EVERSAL EVENAL HERAL           ARANA         PARANA         REPARACION CLOACAS S         \$ 3.000.000 Å NICLAR.         EVERSAL HEREAL HEREAL           RUGUAY         DESAVILADO         NUEVOS CABLESOOS         \$ 3.000.000 Å EVESUETON         DERECICION PROVINCEL VIALE           RUGUAY         CONCEPCION DEL URUGI AFRILTO EN ORO VERDE         \$ 4.500.000.000 EVESETION         DERECICION PROVINCEL VIALES           KUGUAY         CONCEPCION DEL URUGI AFRILTO EN ORO VERDE         \$ 4.500.000.000 EVESETION         DERE                                                                                                    | LON         COLON         PARQUIZADO         9 \$ 9.000,00 RV GESTION         CONSIGN ADM. DE PON GAUY.           NCORDIA         esta es de cualquier cose         \$ 2.000,00 RV GESTION         CONSIGN ADM. DE PON           DERACION         SANTA ANA         ESCUELA OTTO HLDERB         \$ 2.000,00 RV RESTION         CONSIGN ADM. DE PON           AS DELEICLY         CEBAS         BARAID SALUD         \$ 2.000,00 RV GENESTION         CONSIGN ADM. DE PON           AS DELEICLY         CEBAS         BARAID SALUD         \$ 2.000,00 RV RESTION         DISTITUTO AUTAQUICO VUSIND           RAVA         REPARCION CUDAS         \$ 1.000,000 DV RESTION         DISTITUTO AUTAQUICO VUSIND           RAVA         REPARACION CLOACAS         \$ 1.000,000 DV RESTION         CONSIGN ADM. DE PON AGUY           RAVA         REPARACION CLOACAS         \$ 3.000,000 DV RUECIAN         CONSIGN ADM. DE PON AGUY           VIDINY         DARAVA         REPARACION CLOACAS         \$ 3.000,000 DV RUECIAN         DIRECCION DI RUECIAN           UGUAY         DARAVA         REPARACION CLOACAS         \$ 3.000,000 DV RUECIAN         DIRECCION DI RUECIAN         DIRECCION DI RUECIAN           UGUAY         DARAVA         REPARACION CLOACAS         \$ 3.000,000 DV RUECIAN         DIRECCION DI RUECIAN DE RUECIANDI DI RUECIAN           UGUAY         CONCEPCION DEL URUG ASFALITO EN ORO                                                                                                    | DLON         COLON         PARQUIZADO         \$ 3.9.000.00 EN GESTION         CONSTONA CONCORDIA           ONCORDIA         CONCORDIA         ends es de suequier come         \$ 2.3.000.00 EN GESTION         CONSIGNA ADM. DE FONI AQUIT           DINCORDIA         SANTA ANA         ESCUELA OTTO INLIDERE         \$ 2.3.000.00 EN GESTION         CONSIGNA ADM. DE FONI           LAS DELIBUCUY         CEBAS         BARIO SALUD         \$ 2.3.000.00 Å NICLAR         CONSIGNA ADM. DE FONI           LAS DELIBUCUY         CEBAS         BARIO SALUD         \$ 2.3.000.00 Å NICLAR         INSTITUTO AUTAQUICO VIXEND           LAS DELIBUCUY         CEBAS         BARIO SALUD         \$ 2.3.000.00 Å NICLAR         INSTITUTO AUTAQUICO VIXEND           JARANA         ORD VERDE         AQUIA         \$ 1.3.000.00 Å NICLAR         CONSIGNA ADM. DE FONI AQUIT           JARANA         ORD VERDE         AQUIA         \$ 1.3.000.00 Å NICLAR         CONSIGNA ADM. DE FONI AQUIT           JARANA         PARANCION CLALARS S         \$ 1.000.000 Å NICLAR         CONSIGNA ADM. DE FONI AQUIT           JUDUAY         BARNIA         REPARACION SISTEMA HIC         \$ 1.000.000 Å DISTECCION         DIRECCION DE HARAUL HIDRAU           JUDUAY         BASINILASO         NUEVOS CABLEADOS         \$ 3.000.000, EN GESTION         DIRECCION PROVINCIAL MALES           JUDUAY                                                                                                    | COLON         PARQUIZADO         \$ 15 000.00 [st dESTION         CONTISION ADM. DE FON/ADM. 2000.00 [st dESTION           CONCORDIA         CONCORDIA         esta se de usqueire ress         \$ 2 3.00.00 [st dESTION         CONTISION ADM. DE FON/ADM. 2000.00 [st dESTION           SONCORDIA         SANTA ANA         ESCUELA OTTO HILDERS         \$ 30.000.00 [st dESTION         CONTISION ADM. DE FON/ADM. 2000.00 [st dESTION           SLAS DEL IRECUY         CEBAS         BARIDO SALUD         \$ 30.000.00 [st dESTION         INSTITUTO AUTAQUICO VITEN           APAZ         LA PAZ         200 VIDENDAS         \$ 15.000.000 [st dESTION         INSTITUTO AUTAQUICO VITEN           ARANA         PARANA         REPARACION CLIDACAS S         \$ 10.000.000 [st dESTION         DISTITUTO AUTAQUICO VITEN           ARANA         PARANA         REPARACION CLIDACAS S         \$ 10.000.000 [st dESTION         DISECCION DE HORALI (HIDRA)           JRUGUAY         DASAVILAR         REPARACION CLIDACAS S         \$ 30.000.000 [st dESTION         DIRECCION DE HORALI (HIDRA)           JRUGUAY         CONCEPCION DEL URUG ASFALTO EN ORO VERDE         \$ 4.000.000 [st dESTION         DERECCION PROVINCIAL (MALESTINN)           VELUDAV         Total:         10         \$ 23.472.590.000         DIRECCION PROVINCIAL         DIRECCION PROVINCIAL                                                                                                    | OLON         COLON         PARQUIZADO         \$ 3,8000.00 EN GESTION         CONSIGNA ADM. DE FONÍADUX           ONCORDIDA         CONCORDIDA         Este se té subajuér como         \$ 3,500.00 EN GESTION         CONSIGNA ADM. DE FONÍADUX           DEDERACION         SANTA ANA         ESCUELA OTTO HILDERS         \$ 3,500.000 EN GESTION         CONSIGNA ADM. DE FONÍADUX           SALS DE LIBCUY         CEBENS         BARIO SALUD         \$ 3,500.000 Å INICLAR         CONSIGNA ADM. DE FONÍAQUIT           SALS DE LIBCUY         CEBENS         BARIO SALUD         \$ 3,500.000 Å INICLAR         INISTITUTO AUTAQUICO VITANI           ARANA         ORO VENDE         AQUA         \$ 1,000.000 Å INICLAR         INISTITUTO AUTAQUICO VITANI           ARANA         ORO VENDE         AQUA         \$ 1,000.000 Å INICLAR         CONSIGNA ADM. DE FONÍADUX           ARANA         PARANA         REPRACION CLALAS S         \$ 1,000.000 Å INICLAR         CONSIGNA ADM. DE FONÍADUX           ARANA         PARANA         REPRACION CLALAS S         \$ 1,000.000 Å INICLAR         CONSERCION DE HIDRAUL/INDAU           ARANA         PARANA         REPRACION SISTEMA HIC         \$ 1,000.000.00 EN ESETION         DERECICION DE HIDRAUL/INDAU           AUGUAY         CONCEPCION DEL URUG ASPALTO EN ORO VERE         \$ 4,000.000.00 EN ESETION         DERECION PONITICLA, MALES                                                                                                    | OLON         COLON         PARQUIZADO         \$ 15 000.00 Ers GESTION         CONSIGNA ADM. DE FON (AGUAL)           ONCORDIDA         CONCORDIDA         estas et es te subjeter com         \$ 3 3 5000.00 Ers RACEDO DE RESICIC CONSIGNA ADM. DE FON (AGUAL)           DEDERACION         SANTA ANA         ESCUELA OTTO HILDERS         \$ 3 35000.00 A INICIAR         CONSIGNA ADM. DE FON (AGUAL)           SLAS DELIBICUY         CEBEAS         BARIDO SALUD         \$ 3 30000.00 A INICIAR         CONSIGNA ADM. DE FON (ARQUIT)           ARANA         APAZ         LA PAZ         DO VIENDE         \$ 13 0000.00 A INICIAR         INISTITUTO AITARQUICO VITENA           ARANA         ORO VEEDE         AQUA         \$ 10 000.00 A INICIAR         CONSIGNA ADM. DE FON (ARQUIT)           ARANA         DRADANA         REPARACIDON CLALARS \$ 10 000.00 A INICIAR         CONSIGNA ADM. DE FON (AGUAL)           ARANA         DRADANA         REPARACIDON CLALARS \$ 10 000.00 A INICIAR         CONSIGNA ADM. DE FON (AGUAL)           ARANA         REPARACIDON CLALARS \$ 10 000.00 A INICIAR         CONSIGNA ADM. DE FON (AGUAL)         ENERGIA           ARANA         REPARACIDON CLALARS \$ 10 000.00 A INICIAR         ENERGIA         ENERGIA           ARUNA         REPARACIDON CLALARS \$ 10 000.00 O EN ESETION         DERECICION DE HIDRAUL (HDRAL           RUGUAY         CONCECION DEL URUGASATATO EN OR O                                                                                                    | OLON         COLON         PARQUIZADO         \$ \$ 5000.00 Ers GESTION         CONSIGNIA ADM. DE PONÍADUX           SONCORDIA         CONCORDIA         extes de te te subjetre com         \$ 3 \$ 5000.00 Ers RACEDO DE RESICIC CONSIGNIA ADM. DE PONÍADUX           BORCARDIA         CONCORDIA         SANTA ANA         ESCUELA OTTO HILDENS         \$ 3300 000.00 Å INICLAR         COMISION ADM. DE PONÍADUX           SUAS DE INCLIV         CEBLAS         BARIDO SALUD         \$ 340 000.00 Å INICLAR         INISTITUTO AUTAQUICO INTEN           ARANA         PAZ         LA FAZ         DO VINENDAS         \$ 13 000.00 Å INICLAR         INISTITUTO AUTAQUICO INTEN           ARANA         ORO VERDE         AQUA         \$ 13 000.00 Å INICLAR         COMISION ADM. DE FONÍAULO INICAN           ARANA         PARANA         REPARACION CLOACAS \$ \$ 1000.000 Å INICLAR         DIRECCION ADM. DE FONÍAUL/ INDA           ARANA         PARANA         REPACION SISTEMA NEL         \$ 1000.000 ÅINICLAR         DIRECCION DE HIDRAULL/ INDA           RUGUAY         DESANDA         REALVA         REPACION SISTEMA NEL         \$ 000.000 EN ESECUCION         DIRECCION DE HIDRAULL/ INDA           RUGUAY         DESANDA         REALVARA         REPACION VERDE         \$ 4.000.000.00 EN ESETION         DERECICION PRUNCLAL, VALES           SUGUAY         CONCECTON DEL URUGI ASENTO NO RO VERDE                                                                                                    | OLON         COLON         PARQUIZADO         I \$ 500.00 (en destron)         Control of the solubler control           SOCORDIDA         CONCORDIDA         entes es to subjuer control         I \$ 3500.00 (en destron)         ECRUCIÓN CONTROL ADM. DE FON (AUX)           SOLON         SANTA ANA         ESCUELA OTTO HILDERS         \$ 325.000.00 a INICLAR         CONSIGNI ADM. DE FON (AUX)           SUAS DE LIBCUY         CEBEAS         BARID SALUD         \$ 300.000,00 a INICLAR         CONSIGNI ADM. DE FON (AQUIT)           SUAS DE LIBCUY         CEBEAS         BARID SALUD         \$ 300.000,00 a INICLAR         INISTITUTO AUTAQUICO INTENT           ARANA         PAZ         LA FAZ         DO VIENDE         \$ 31.000,000 a INICLAR         CONSIGNI ADM. DE FON (AUX)           ARANA         PARANA         REFACION SISTEMA HE         \$ 30.000,000 a INICLAR         CONSIGNI ADM. DE FON (AUX)           ARANA         PARANA         REFACION SISTEMA HE         \$ 30.000,000 EN ESECUCION         DIRECLAR           ARANA         PARANA         REFACION SISTEMA HE         \$ 30.000,000 EN ESECUCION         DIRECLAR           ARANA         PARANA         REFACION SISTEMA HE         \$ 30.000,000 EN ESECUCION         DIRECLAN PROVINCLU, MALES           RUGUAY         CONCEPCION DEL URUGI ASFALTO EN ORO VERDE         \$ 4.500.000,000 EN ESECUCION PROVINCLU, MALES </td <td>111</td> <td></td> <td>[ ][</td> <td></td> <td></td> <td>[</td> <td></td>                                                                                                    | 111                                                                                                    |                                                                                                    | [ ][                                                                                                    |                  |                                                                                                    | [                                      |            |  |  |
| CONCORDIA         conto control         \$ 3.500.00         PROCESIO DE RESIGUIÇOMENTI AUM. DI<br>PEDERACION         SANTA ANA         ESCUELA OTTO HILDERES         \$ 3.500.00_A INICIAR         CONTISION AUM. DI<br>CONTISION AUM. DI<br>SANTA ANA         ESCUELA OTTO HILDERES         \$ 3.500.00_A INICIAR         CONTISION AUM. DI<br>CONTISION AUM. DI<br>S 3.500.00_A INICIAR         CONTISION AUM. DI<br>CONTISION AUM. DI<br>S 3.500.00_A INICIAR         CONTISION AUM. DI<br>CONTISION AUM. DI<br>S 3.500.00_A INICIAR         CONTISION AUM. DI<br>CONTISION AUM. DI<br>S 3.500.00_A INICIAR         CONTISION AUM. DI<br>CONTISION AUM. DI<br>S 3.500.00_A INICIAR         CONTISION AUM. DI<br>CONTISION AUM. DI<br>S 3.500.00_A INICIAR         CONTISION AUM. DI<br>CONTISION AUM. DI<br>S 3.500.00_A INICIAR         CONTISION AUM. DI<br>CONTISION AUM. DI<br>S 3.500.00_A INICIAR         CONTISION AUM. DI<br>CONTISION AUM. DI<br>S 3.500.00_A INICIAR         CONTISION AUM. DI<br>CONTISION AUM. DI<br>S 3.500.00_A INICIAR         CONTISION AUM. DI<br>CONTISION AUM. DI<br>S 3.500.00_A INICIAR         CONTISION AUM. DI<br>CONTISION AUM. DI<br>S 3.500.00_A INICIAR         CONTISION AUM. DI<br>S 3.500.00_A INICIAR         CONTISION AUM. DI<br>S 3.500.00_A INICIAR         CONTISION AUM. DI<br>S 3.500.00_A INICIAR         CONTISION AUM. DI<br>S 3.500.00_A INICIAR         CONTISION AUM. DI<br>S 3.500.00_A INICIAR         CONTISION AUM. DI<br>S 3.500.00_A INICIAR         CONTISION AUM. DI<br>S 3.500.00_A INICIAR         CONTISION AUM. DI<br>S 3.500.00_A INICIAR         CONTISION AUM. DI<br>S 3.500.00_A INICIAR         CONTISION AUM. DI<br>S 3.500.00_A INICIAR         CONTISION AUM. DI<br>S 3.500.00_A INICIAR         CONTISION AUM. DI<br>S 3.500.00_A INICIAR         CONTISION AUM. DI<br>S 3.500.00_A INICIAR         CONTISION AUM.                                                                                                    | DIA         CONCORDIA         referes de cuelquier come         \$ 2 500.00         BN PROCESO DE RESICTIC CONSTON ADM. DE FON<br>ION           JON         SANTA ANA         ESCUELA ONTO HILDESE         \$ 2 300.000,00 Å NICLEAR         CONSTON ADM. DE FON<br>IAU ADM. DE FON<br>LIBICIUY           LIBICIUY         CEBAS         BARRIO SALUD         \$ 380.000,000 Å NICLEAR         DISTITUTO AUTARQUICO/VIEN<br>IA PAZ           LA PAZ         200 VIVIENDAS         \$ 18.000.000,000 ÅN GESTION         DISTITUTO AUTARQUICO/VIEN                                                                                                    | ONCORDA         CONCORDIA         eth at 56 buildeaire come         \$ 2.300.00 EV PROCESO DE RESICIC CONSIGN ADM. DE FONI<br>EDBRACION           SANTA ANA         ESCUELA OTTO HILDERS         \$ 230.000.00 A INICIAR.         COMISION ADM. DE FONI ARQUIT<br>EDBRACION           SANTA ANA         ESCUELA OTTO HILDERS         \$ 230.000.00 A INICIAR.         COMISION ADM. DE FONI ARQUIT<br>ALS DEL ISICUI           SANTA ANA         DARADA         \$ 230.000.00 A INICIAR.         INISTITUTO AITARQUICO (VIXENC<br>ARANA           ARANA         ORO VERDE         AGUA         \$ 1.000.00 A INICIAR.         COMISION ADM. DE FONI AGUA<br>ISI AGUADA           ARANA         PARANA         REPARACION CLARAS S         \$ 1.000.000 A INICIAR.         COMISION ADM. DE FONI AGUA<br>ISI AGUADA           ARANA         PRAANA         REPARACION SISTEMA HE         \$ 1.000.000 A INICIAR.         ENERGIA           ARANA         PRAANA         REPARACION SISTEMA HE         \$ 1.000.000 A INICIAR.         ENERGIA           ARANA         PRAANA         REPARACION SISTEMA HE         \$ 1.000.000 A INICIAR.         ENERGIA           RUGUAY         SASVILIADO         NUEVOS CARENOS         \$ 2.000.000 EN ESECUCION         DIRECCION PROVINCIAL VIALES           RUGUAY         CONCEPCION DEL URUGI AFALTO EN ORO VERDE         \$ 4.500.000.00 EN ESECUCION         DIRECCION PROVINCIAL VIALES                                                                                                    | ONCORDIA         CONCORDIA         ettis et dis unalquier casa         \$ 2.300.00         EN PROCESO DE RESILICIONISMO ADM. DE FONI<br>DEBRACIÓN           SUBTA ANA         ESCUEIA OTTO HILDERS         \$ 2.300.00         EN DICLAR         CONISION ADM. DE FONI<br>ARQUIT           LAB DEL INCLUY         CEBAS         BARIO SALUD         \$ 2.300.000         EN DICLAR         CONISION ADM. DE FONI<br>ARQUIT           N RZ         LA RAZ         DO VINEINAS         \$ 1.300.000         EN GETTON         INSTITUTO AITAQUICO VINEIN<br>ARANA           RANA         CA NEZ         DO VINEINAS         \$ 1.300.000         EN CERTON         INSTITUTO AITAQUICO VINEIN<br>ARANA         RAPARA REPARACIÓN LICIARAS \$ 1.000.000         EN CERTON         CONISION ADM. DE FONI<br>ARANA         RAPARA         REPARACIÓN LICIARAS \$ \$ 3.000.000 A INICIAR         EVERSA         EN ENCONTRA DE ANDRIA           RANA         PARANA         REPARACIÓN CLACAS \$ \$ 3.000.000 A INICIAR         EVERSA         EVERSA         EVERSA           RUBLIAY         DISANTILADASO         NUEVOS CABLEADOS         \$ 3.000.000 EN GESTION         DIRECCIÓN DEL URUGIASFALTO EN ORO VERDE         \$ 4.500.000.000 EN GESTION         DIRECCIÓN DEROUTICAL         VALLES                                                                                                    | ONCORDA         CONCORDIA         eth et de subjeuire come         \$ 23.00.00 EV PROCESO DE RESICICIONISMO ADM. DE FONI<br>EDERACION           SANTA ANA         ESCUELA OTTO HILDERS         \$ 23.00.00 EV PROCESO DE RESICICIONISMO ADM. DE FONI<br>ARADOL         SANTA ANA         ESCUELA OTTO HILDERS         \$ 23.00.00 EV PROCESO DE RESICICIONISMO ADM. DE FONI<br>ARADOL         SANTA ANA         COMISION ADM. DE FONI<br>ARADOL         SANTA ANA         COMISION ADM. DE FONI<br>ARADOL         SANTA ANA         NISTITUTO AITAQUICO (VIXEND<br>ARADOL         SANTA ANA         NISTITUTO AITAQUICO (VIXEND<br>ARANA         SARAAA         REARACION CLAACAS S         S 10.00.00 Å         NISTITUTO AITAQUICO (VIXEND<br>ARANA         PRARANA         REPRACION CLAACAS S         S 10.00.00 Å         NIXILAR         COMISION ADM. DE FONI AGUA<br>VIXENA         PRARANA         REPRACION CLAACAS S         S 10.00.00 Å         NIXILAR         COMISION ADM. DE FONI AGUA           RANA         PRARANA         REPRACION SISTEMA HIC         S 10.00.00 Å         NIXILERA         EVERERA           RUGUAV         DRAMINA         NAVENO CARENOOS         S 10.00.00,00 EN ERECICION DI RECICION PROVINCIAL VIALES           RUGUAV         CONCEPCION DEL URUGI AFALTO EN ORO VERDE         S 4.500.000,00 EN GESTION         DIRECCION PROVINCIAL VIALES                                                                                                    | ONCORDIA         CONCORDIA         ets es de unalquier casa         \$ 2.300.00 EN PROCESO DE RESIECCIONERON ADM. DE FON<br>BERRACION           SANTA ANA         ESCUEIA OTTO HILDERS         \$ 2.300.00 EN PROCESO DE RESIECCIONERON ADM. DE FON<br>ALS DEL INCLU         CENSIÓN ADM. DE FON ARQUIT<br>ALS DEL INCLU         CENSIÓN ADM. DE FON ARQUIT<br>ALS DEL INCLU         CENSIÓN ADM. DE FON ARQUIT<br>ALS DEL INCLU         CENSIÓN ADM. DE FON ARQUIT<br>ALS DEL INCLU         CENSIÓN ADM. DE FON ARQUIT<br>ALS DEL INCLU         CENSIÓN ADM. DE FON ARQUIT<br>ANALON DE FON ADM. DE FON ARQUIT<br>ANALON ADM. DE FON ARQUIT<br>INCLUENT ADM. DE FON ARQUIT<br>ALS DEL INCLU         INSTITUTO AUTARQUICO VIVIENT<br>ARANA         REARANA         REPARACIÓN CLARACES         \$ 1.000.000.00 EN GESTION         INSTITUTO AUTARQUICO VIVIENT<br>ARANA         REPARACIÓN CLARACES S         \$ 3.000.000 A INICLAR         CONSIGNA ADM. DE FON ARQUIT<br>ARANA         REPARACIÓN CLARACES S         \$ 3.000.000 A INICLAR         CONSIGNA ADM. DE MARAUL<br>ARANA         REPARACIÓN CLARACES S         \$ 3.000.000 A INICLAR         CONSIGNA ADM. DE MARAUL<br>ARANA         REPARACIÓN CLARACES S         \$ 3.000.000 A INICLAR         CONSIGNA ADM. DE MARAUL<br>ANDIAU         REPARACIÓN UNAL ADMANDE ADMANA         REPARACIÓN UNAL ADMANA         REPARACIÓN CLARACES S         \$ 3.000.000 A INICLAR         CONSIGNA ADM. DE MARAUL<br>ANDIAU         REPARACIÓN UNAL ADMANDE ADMANDE                                                                                                    | NCORDA         CONCORDA         ends as de sualquier cases         \$ 3.200.00 EN PROCESSO DE RESICIC/CONSIGN ADM. DE PONI<br>DERACIÓN           DERACIÓN         SANTA ANA         ESCUERA OTTO HILDERS         \$ 230.000 A INICIAR.         CONISIÓN ADM. DE PONI ARQUIT<br>DERACIÓN           SADELIBICUT         CEBAS         BARAIO SALUD         \$ 230.000 A INICIAR.         CONISIÓN ADM. DE PONI ARQUIT<br>DERACIÓN UNERS           PAZ         LA PAZ         200 VUTENDAS         \$ 1.00.000 A INICIAR.         INISTITUTO ALTARQUICO VUTEND<br>ARANA           RANA         RAPARACIÓN CLOACAS S         \$ 3.000.000 A INICIAR.         CONISION ADM. DE PONI AUGURO VUTEND<br>ARANA         REPARACIÓN CLOACAS S         \$ 3.000.000 A INICIAR.         EVERSAL ENTRA MARIA           RANA         REPARACIÓN CLOACAS S         \$ 3.000.000 A INICIAR.         EVERSAL ENTRA MARIA         ENTRA MARIA           DIJANY         CONCEPCIÓN DEL URUGA ASFALTO EN CAO VERDE         \$ 1.000.000 EN GESTION         DIRECCEND PROVINCIAL VILLIDAU           UGUAY         CONCEPCIÓN DEL URUGA ASFALTO EN CAO VERDE         \$ 4.500.000 EN GESTION         DIRECCEND PROVINCIAL VILLIDAU           UGUAY         CONCEPCIÓN DEL URUGA ASFALTO EN CAO VERDE         \$ 4.500.000 EN GESTION         DIRECCEND PROVINCIAL VILLIDAU                                                                                                    | DNCORDIA         CONCORDIA         estite te de sualquier este         \$ 2.300.00 EN PROCESO DE RESICIC/ONDERIO ADM. DE PON           DERACION         SANTA ANA         ESCUERA OTO MUEDES         \$ 3.200.00 EN PROCESO DE RESICIC/ONDERIO ADM. DE PON           LAS DEL ITRUT         CEIBAS         BARIO SALUD         \$ 2.900.000 A INICIAR         CONSIGNA OM. DE PON           LAS DEL ITRUT         CEIBAS         BARIO SALUD         \$ 2.900.000 A INICIAR         DINITITUTO AUTARQUICO VINTERIO           LAS DEL ITRUT         LA RAZ         200 VINTERIAS         \$ 1.900.000.000 EN GESTION         INISTITUTO AUTARQUICO VINTERIO           RANA         RARNA         REPARACIÓN LOLACAS S         \$ 3.000.000 Å INICIAR         CONSIGNA MAN. DE PONALUCIÓN VINTERIO           RANA         PARANA         REPARACIÓN LOLACAS S         \$ 3.000.000 Å INICIAR         CONSIGNA MAN. DE PONALUTIONA           RANA         PARANA         REPARACIÓN LOLACAS S         \$ 3.000.000 Å INICIAR         CONSIGNA MAN. DE PONALUTIONA           RANA         PARANA         REPARACIÓN COLACAS S         \$ 3.000.000 Å INICIAR         CONSIGNA MAN. DE PONALUTIONA           RANA         PARANA         REPARACIÓN COLACAS S         \$ 3.000.000 Å INICIAR         CONSIGNA MAN. DE PONALUTIONA           RUGUAY         SOSANILASO         NUEVOS CABLENOS         \$ 3.0000.000 EN GESTION         DERECIÓN DENDRACION                                                                                                    | CONCORDIA         CONCORDIA         exits = 6 te tuelquier come         \$ 2.300.00 EN PROCESD DE RESILICIONISMO ADM. DE PON           SEDERACION         SANTA ANA         ESCUELANTO FLIDERS         \$ 230.000 PA ADMICERA         COMISION ADM. DE PON           SLAS DEL ESCUY         CEIBAS         BARID SALLD         \$ 330.000.00 A INICIAR         INISTINUTO AUTARQUICO VIDIEN           A PAZ         LA PAZ         200 VIDENCIAS         \$ 1.800.000.00 A INICIAR         INISTITUTO AUTARQUICO VIDIEN           ARANA         PARANA         REPARACION CLOARES         \$ 1.300.000.00 A INICIAR         COMISION ADM. DE PONGAQUI           ARANA         PARANA         REPARACION CLOARES         \$ 3.000.000 A INICIAR         EVENSION ADM. DE PONGAQUI           ARANA         PARANA         REPARACION CLOARES         \$ 3.000.000 A INICIAR         EVENSION ADM. DE PONGAQUI           IRUGUAY         PARANA         REPARACION CLOARES         \$ 3.000.000 A INICIAR         EVENSION INTERVALUED           IRUGUAY         DEASMILABOD         NIEVOS CARLEDODS         \$ 3.000.000 EN ESECUCION         DIRECCION PEROCEON LINERAL HERERAL HERERAL           IRUGUAY         CONCEPCION DEL URUGAS/RUTO EN ORIGO VERDE         \$ 4.500.000.00 EN ESETION         DIRECCION PEROCEON PEROCEON PEROCEON PEROCEON PEROCEON PEROLECION PEROCEON PEROCEON PEROCEON PEROCEON PEROCEON PEROCEON PEROCEON PEROCEON PEROCEON PEROCEON PEROCEON PEROCEON PEROCEON PEROCEON PEROCEON P                                                                                                    | ONCORDAL         CONCORDIA         exte es de usalquier come         \$ 23.000.00 EN PROCESO DE RESISTICIONISMO ADM. DE FON<br>EDERACION           SANTA ANA         ESCUELA OTTO HILDERS         \$ 23.000.00 A INICIAR.         COMISION ADM. DE FON<br>ARAUTA           SANTA ANA         ESCUELA OTTO HILDERS         \$ 23.000.00 A INICIAR.         COMISION ADM. DE FON<br>ARAUTA           A PAZ         LA PAZ         200 VIVENDAS         \$ 18.000.000.00 EN GESTION         INITITITO AITARQUICO VIVENC<br>ARAUA           ARANA         ORO VERDE         AGUA         \$ 13.000.000 Å INICIAR.         COMISION ADM. DE FON<br>AGUAND. DE FON<br>ARAUA           ARANA         PARANA         REPARACION CLOACAS S         \$ 10.0000,00 EN GESTION         INITITO AITARQUICO VIVENC<br>ARAUA           ARANA         PARANA         REPARACION SISTEMA HE         \$ 10.0000,00 EN EDECUCION         DIRECERTAND DE VINAUL/INDIALI<br>ARANA           ARANA         PARANA         REPARACION SISTEMA HE         \$ 10.0000,00 EN ESECUCION         DIRECEGION DE HIDRALL/INDIALI<br>ARAUA           ARANA         PARANA         REPARACION VERDE         \$ 20.0000,00 EN GESTION         DIRECEGION DE HIDRALL/INDIALI<br>ARAUA           RUGUAY         CONCEPCION DEL URUGIASFAITO EN ORO VERDE         \$ 4.500.000,00 EN GESTION         DIRECCION PROVINCIAL VIALES           A         Total:         10         \$ 20.472.5000,00         DIRECCION PROVINCIAL VIALES <td>ONCORDA         CONCORDIA         ext =s de usilejare com         \$ 3 200.00 EN FRACESO DE RESILCIÓNIMON ADM. DE FON           DEDERACION         SANTA ANA         ESCUELA OTTO HILDERS         \$ 32 000.00 A INICLAR.         COMISION ADM. DE FON           ALS DEL ISCUEL         CETEMS         BARRIO SALLD         \$ 38 000.000 A INICLAR.         INICLAR.         COMISION ADM. DE FON           A PAZ         LA PAZ         200 VIVENDAS         \$ 18.000.000 A INICLAR.         INISTITUTO AUTARQUICO (VIVEN)           A PAZ         LA PAZ         200 VIVENDAS         \$ 18.000.000 A INICLAR.         INISTITUTO AUTARQUICO (VIVEN)           A RANA         ORO VERDE         AQUIA         \$ 10.0000 A INICLAR.         COMISION ADM. DE FON IAQUA           ARANA         PARARA         REPARACION CLOACAS S         \$ 3 10.0000 A INICLAR.         COMISION ADM. DE FON IAQUA           ARANA         PARARA         REPARACION SISTEMA RIC         \$ 10.0000 A INICLAR.         ENERGIA           ARANA         PARARA         REPARACION CLOACAS S         \$ 30.0000 A INICLAR.         ENERGIA           ARUGAV         SAGAVILADO         NUEVAC         SAGAVILADO         ENERGIA           RUGUAV         CONCEPCION DEL URUG ASFALTO EN ORO VERDE         \$ 4 500.000.00 EN GESTION         DRECCION PROVINCIAL VALES           AUGUAV         CONCEPCION DEL UR</td> <td>ONCORDA CONCORDA end end e ad e saleµier esse \$ 3.2 500.00 bit PACCESO DE RESIZIC/CONTRON ADM. DE FON<br/>EDERACION SANTA ANA ESCUELA OTTO HILDERS \$ 325.000.00 Å INICLAR. COMISION ADM. DE FON<br/>ADM SADEL ISICU' CEIEMS BAREJO SALUD \$ 3.900.000.00 Å INICLAR. INISTITUTO AUTARQUICO (VIVIEN<br/>A PAZ LA PAZ 200 VIVIENDAS \$ 1.800.000.00 ÅINICLAR. INISTITUTO AUTARQUICO (VIVIEN<br/>ARANA ORD VEDE AQUA \$ 1.000.000.00 ÅINICLAR. COMISION ADM. DE FON<br/>ARANA PARANA REPARACION CLOACAS \$ 3.50.000.00 Å INICLAR. COMISION ADM. DE FON<br/>ARANA PARANA REPARACION CLOACAS \$ 3.50.000.00 Å INICLAR. ENERSA ENERGI<br/>ARANA PARANA REPARACION CLOACAS \$ 3.000.000.00 ÅINICLAR. ENERSA ENERGI<br/>ARANA PARANA REPARACION SISTEMA NEL \$ 1.000.000.00 ÅINICLAR. ENERSA ENERGI<br/>INICUAN COMISION ADM. DE FON<br/>ARANA PARANA REPARACION CLOACAS \$ 3.000.000.00 ÅINICLAR. ENERSA ENERGI<br/>INICUAN CONCENCION DE LINICIA SISTEMA NEL \$ 1.000.000.00 ÅINICLAR. ENERSA<br/>INICUAN DASANILADO NUEVOS CALENDOS<br/>INICUAN CONCENCION DE LINICIA AND TO NOR VERDE \$ 4.500.000.00 ÅINICIAN. DESCRITANA DE VENERAL MALESA<br/>INICUAN DASANILADOS NUEVOS CALENDOS<br/>INICUAN CONCENCION DEL UNICIA SISTEMA NEL \$ 1.000.000.00 ÅINICIAN. DESCRITANA DE VENERAL MALESA<br/>INICUAN CONCENCION DEL UNICIA SISTEMA NEL \$ 1.0000.000.00 ÅINICIAN. DIRECCION PROVINCIAL VALESA<br/>INICUAN DASANILADOS NUEVOS CALENDOS \$ 1.0000.000.00 ÅINICIAN. DESCRITANA DE VENERAL MALESA<br/>INICUAN DASANILADOS NUEVOS CALENDOS \$ 1.0000.000.00 ÅINICIAN. DIRECCION PROVINCIAL VALESA<br/>A O ON DA ON DASANILADOS NUEVOS DASANILADOS NUEVOS DASANILADOS NUEVOS NUEVOS</td> <td>CONCORDIA CONCORDIA end = sd = saleµire esse<br/>ま 2 500.00 [SH FACCESD DE RESILCE/CONTROL ADM. DE FON<br/>EDERACION SANTA ANA ESCUELA OTTO HILDERS \$ 230.000.00 Å INICLAR. COMISION ADM. DE FON<br/>A BAZ AL A PAZ DO VIVENDAS SALD \$ 300.000.00 Å INICLAR. INISTITUTO AUTARQUICO (VIVEN<br/>A PAZ AL A PAZ DO VIVENDAS \$ 18.000.000.00 EN GESTION INISTITUTO AUTARQUICO (VIVEN<br/>ARANA ORO VEDE AQUA \$ 1 0.000.00 Å INICLAR. COMISION ADM. DE FON AQUA<br/>ARANA PARANA REFARACION CLACAS \$ \$ 30.000.00 Å INICLAR. COMISION ADM. E FON AQUA<br/>ARANA PARANA REFARACION CLACAS \$ \$ 30.000.00 Å INICLAR. ENERGA<br/>RUGUAY CONCEPCION DEL URUQ APALTO EN ORO VERDE \$ 4.500.000.00 EN GESTION DI RECICION PROVINCIAL MALES<br/>INIGUAY CONCEPCION DEL URUQ AFALTO EN ORO VERDE \$ 4.500.000.00 EN GESTION DI RECICION PROVINCIAL MALES<br/><b>100 100 </b></td> <td>COLON</td> <td>LON</td> <td>PARQUIZADO</td> <td>\$ 19.000,00</td> <td>EN GESTION</td> <td>COMISION ADM. DE FON</td> <td>AGUA Y</td>                                                                                                    | ONCORDA         CONCORDIA         ext =s de usilejare com         \$ 3 200.00 EN FRACESO DE RESILCIÓNIMON ADM. DE FON           DEDERACION         SANTA ANA         ESCUELA OTTO HILDERS         \$ 32 000.00 A INICLAR.         COMISION ADM. DE FON           ALS DEL ISCUEL         CETEMS         BARRIO SALLD         \$ 38 000.000 A INICLAR.         INICLAR.         COMISION ADM. DE FON           A PAZ         LA PAZ         200 VIVENDAS         \$ 18.000.000 A INICLAR.         INISTITUTO AUTARQUICO (VIVEN)           A PAZ         LA PAZ         200 VIVENDAS         \$ 18.000.000 A INICLAR.         INISTITUTO AUTARQUICO (VIVEN)           A RANA         ORO VERDE         AQUIA         \$ 10.0000 A INICLAR.         COMISION ADM. DE FON IAQUA           ARANA         PARARA         REPARACION CLOACAS S         \$ 3 10.0000 A INICLAR.         COMISION ADM. DE FON IAQUA           ARANA         PARARA         REPARACION SISTEMA RIC         \$ 10.0000 A INICLAR.         ENERGIA           ARANA         PARARA         REPARACION CLOACAS S         \$ 30.0000 A INICLAR.         ENERGIA           ARUGAV         SAGAVILADO         NUEVAC         SAGAVILADO         ENERGIA           RUGUAV         CONCEPCION DEL URUG ASFALTO EN ORO VERDE         \$ 4 500.000.00 EN GESTION         DRECCION PROVINCIAL VALES           AUGUAV         CONCEPCION DEL UR                                                                                                    | ONCORDA CONCORDA end end e ad e saleµier esse \$ 3.2 500.00 bit PACCESO DE RESIZIC/CONTRON ADM. DE FON<br>EDERACION SANTA ANA ESCUELA OTTO HILDERS \$ 325.000.00 Å INICLAR. COMISION ADM. DE FON<br>ADM SADEL ISICU' CEIEMS BAREJO SALUD \$ 3.900.000.00 Å INICLAR. INISTITUTO AUTARQUICO (VIVIEN<br>A PAZ LA PAZ 200 VIVIENDAS \$ 1.800.000.00 ÅINICLAR. INISTITUTO AUTARQUICO (VIVIEN<br>ARANA ORD VEDE AQUA \$ 1.000.000.00 ÅINICLAR. COMISION ADM. DE FON<br>ARANA PARANA REPARACION CLOACAS \$ 3.50.000.00 Å INICLAR. COMISION ADM. DE FON<br>ARANA PARANA REPARACION CLOACAS \$ 3.50.000.00 Å INICLAR. ENERSA ENERGI<br>ARANA PARANA REPARACION CLOACAS \$ 3.000.000.00 ÅINICLAR. ENERSA ENERGI<br>ARANA PARANA REPARACION SISTEMA NEL \$ 1.000.000.00 ÅINICLAR. ENERSA ENERGI<br>INICUAN COMISION ADM. DE FON<br>ARANA PARANA REPARACION CLOACAS \$ 3.000.000.00 ÅINICLAR. ENERSA ENERGI<br>INICUAN CONCENCION DE LINICIA SISTEMA NEL \$ 1.000.000.00 ÅINICLAR. ENERSA<br>INICUAN DASANILADO NUEVOS CALENDOS<br>INICUAN CONCENCION DE LINICIA AND TO NOR VERDE \$ 4.500.000.00 ÅINICIAN. DESCRITANA DE VENERAL MALESA<br>INICUAN DASANILADOS NUEVOS CALENDOS<br>INICUAN CONCENCION DEL UNICIA SISTEMA NEL \$ 1.000.000.00 ÅINICIAN. DESCRITANA DE VENERAL MALESA<br>INICUAN CONCENCION DEL UNICIA SISTEMA NEL \$ 1.0000.000.00 ÅINICIAN. DIRECCION PROVINCIAL VALESA<br>INICUAN DASANILADOS NUEVOS CALENDOS \$ 1.0000.000.00 ÅINICIAN. DESCRITANA DE VENERAL MALESA<br>INICUAN DASANILADOS NUEVOS CALENDOS \$ 1.0000.000.00 ÅINICIAN. DIRECCION PROVINCIAL VALESA<br>A O ON DA ON DASANILADOS NUEVOS DASANILADOS NUEVOS DASANILADOS NUEVOS NUEVOS                                                                                                    | CONCORDIA CONCORDIA end = sd = saleµire esse<br>ま 2 500.00 [SH FACCESD DE RESILCE/CONTROL ADM. DE FON<br>EDERACION SANTA ANA ESCUELA OTTO HILDERS \$ 230.000.00 Å INICLAR. COMISION ADM. DE FON<br>A BAZ AL A PAZ DO VIVENDAS SALD \$ 300.000.00 Å INICLAR. INISTITUTO AUTARQUICO (VIVEN<br>A PAZ AL A PAZ DO VIVENDAS \$ 18.000.000.00 EN GESTION INISTITUTO AUTARQUICO (VIVEN<br>ARANA ORO VEDE AQUA \$ 1 0.000.00 Å INICLAR. COMISION ADM. DE FON AQUA<br>ARANA PARANA REFARACION CLACAS \$ \$ 30.000.00 Å INICLAR. COMISION ADM. E FON AQUA<br>ARANA PARANA REFARACION CLACAS \$ \$ 30.000.00 Å INICLAR. ENERGA<br>RUGUAY CONCEPCION DEL URUQ APALTO EN ORO VERDE \$ 4.500.000.00 EN GESTION DI RECICION PROVINCIAL MALES<br>INIGUAY CONCEPCION DEL URUQ AFALTO EN ORO VERDE \$ 4.500.000.00 EN GESTION DI RECICION PROVINCIAL MALES<br><b>100 100 </b>                                                                                                    | COLON                                                                                                    | LON                                                                                                    | PARQUIZADO                                                                                                    | \$ 19.000,00     | EN GESTION                                                                                                    | COMISION ADM. DE FON                   | AGUA Y     |  |  |
| FEDERACION         SANTA ANA         ESCUEIA OTTO HILDERB         \$ 230.000,00         A INICIAR         COMISION ADM. DE           ISLAS DEL IBICUY         CEIBAS         BARRIO SALUD         \$ 290.000,00         A INICIAR         INSTITUTO AUTARC                                                                                                    | LINU         SANTA ANA         ESCUELA ONTO HILDERES         \$ 230.000.00 A INICIAR         CONISON ADN, DE FONAROU           L IBICUY         CEBSE         BARADI SALUD         \$ 38.000.00 A INICIAR         NETTUTO AUTARQUICO/VIDE           L A PAZ         200 VIDENOAS         \$ 18.000.000.00 EN GESTION         INSTITUTO AUTARQUICO/VIDE                                                                                                    | DEPRACION         SAVTA ANA         ESCUELA OTTO HILDERSI         \$ 330 000.00 Å NICLAR         COMISSION ADM. DE FON ÁNDUTA           BLAS DELLEGUY         CEIBAS         BARRID SALID         \$ 390,000.00 Å         NICLAR         INSTITUTO AUTARQUICO VIVENC           SAZ DELLEGUY         CEIBAS         BARRID SALID         \$ 300,000.00 Å         NICLAR         INSTITUTO AUTARQUICO VIVENC           APAZ         LA FAZ         200 VARENDAS         \$ 18.000.000.00 Å         NICLAR         INSTITUTO AUTARQUICO VIVENC           ARANA         PARANA         REPRACIDON SISTEMA HE         \$ 300.000.00 Å         NICLAR         COMISSION ADM. DE FORI GAULA           ARANA         PARANA         REPRACIDON SISTEMA HE         \$ 100.000.00 EN ELECUCION         DIRECCION DE HIDRALLI (HDRALL           ARANA         PARANA         REPRACIDON SISTEMA HE         \$ 100.000.00 EN ELECUCION         DIRECCION DE HIDRALLI (HDRALL           ARANA         PARANA         REPACCION SISTEMA HE         \$ 100.000.00 EN ELECUCION         DIRECCION DE HIDRALLI (HDRALL           ARUGUAY         BASAVILBASO         \$ 300.000.00 EN ESETION         SECRETARIA DE ENERGIA           RUGUAY         CONCEPCION DEL URUGI ASFAUTO EN ORO VERDE         \$ 4.500.000.00 EN ESETION         DIRECCION PROVINCIAL         VALES                                                                                                    | DEDRACION         SM/TA ANA         ESCUELA OTTO HILDERER         \$ 330.000.00 A INICIAR         COMISSION ADM. DE FOXI AQUICI O INTERIO.           NAS DE LIBICUY         CEBAS         BARIO SALUD         \$ 230.000.00 A INICIAR         DINSTITUTO AUTAQUICO VICENC           NAS DE LIBICUY         CEBAS         BARIO SALUD         \$ 230.000.00 A INICIAR         INISTITUTO AUTAQUICO VICENC           NAS DE LIBICUY         CEBAS         BARIO SALUD         \$ 240.000.00 B R GESTION         INISTITUTO AUTAQUICO VICENC           ARANA         ORO VESDE         AGUA         \$ 1.000.000 A INICIAR         COMISSION ADM. DE FOXI AQUICO VICENC           REANA         ORO VESDE         AGUA         \$ 1.000.000 A INICIAR         COMISSION ADM. DE FOXI AQUICO VICENC           REANA         PARANA         REPARACION CLOACAS S         \$ 1.000.000 A INICIAR         COMISSION ADM. DE FOXI AQUICO VICENC           REANA         PARANA         REPARACION STETMA HIC         \$ 1.000.000 B IN ELECICION DER CECION DE HORAUL HIDRAU         DIRECCION DE HORAUL HIDRAU           RUGUAY         BASINILASO         NUEVOS CABLENDOS         \$ 300.000 B IN GESTION         DIRECCION DRIVICIAL VIALES           RUGUAY         CONCEPCION DEL URUG ASFALTO EN ORO VERDE         \$ 4.500.000.00 EN GESTION         DIRECCION PROVINCIAL VIALES                                                                                                    | DEPRACION         SM/TA ANA         ESCUELA OTTO HILDERER         1 330 000.00 A INICIAR         COMISSION ADM. DE FOX AQUITA           BLAS DELIBICUY         CEIBAS         BARIO SALUD         \$ 390,000.00 A INICIAR         INISTITUTO AUTARQUICO VIVENC           BAZ         LA FAZ         DO VICENDAS         \$ 18,000,000.00 A INICIAR         INISTITUTO AUTARQUICO VIVENC           BRANA         CARAZ         DO VICENDE         AGUA         \$ 10,000,000 A INICIAR         COMISSION ADM. DE FOXIGAUSE           BRANA         CRANA         REARAACIÓN CLOACAS S         \$ 30,000,000 A INICIAR         COMISSION ADM. DE FOXIGAUSE           BRANA         PRARNA         REFRACION SISTEMA HEL         \$ 100,000,00 EN ELECUCIÓN         DIRECCIÓN DE HIDRALLI HORALL           RUGUAY         BASANLBASO         NUEVOS CABLENDOS         \$ 300,000,00 EN EESTION         SCRETARIA DE ENERGIA           RUGUAY         CONCEPCIÓN DEL URUGI AFRACTO EN ORO VERDE         \$ 4,500,000,00 EN GESTION         DIRECCIÓN PORTACIAL VIALES           L         TIT         INTERCIÓN DEL URUGI AFRACTO EN ORO VERDE         TIT         INTERCIÓN PORTACIAL                                                                                                    | DEPRACION         SM/TA ANA         ESCUELA OTTO HLDERER         \$ 330.000,00 a NICLAR         CONSIGON AGM. DE FOX AQUITO<br>NAGO DEL ISELUTY         CEIBAS         BARIO SALUD         \$ 230.000,00 a NICLAR.         CONSIGON AGM. DE FOX AQUITO<br>NICLAR.         CONSIGON AGM. DE FOX AQUITO<br>NICLAR.         INSTITUTO ALTARQUICO VITEN<br>ARANA           PAZ         10.4 PAZ         200 VIENDAS         \$ 1.8000,000 br. GE GESTION         INSTITUTO ALTARQUICO VITEN<br>ARANA         PARANA         REPARACION CLOACAS S         \$ 3.000,000 A NICLAR.         CONSIGNA AGM. DE FOX<br>ARANA         PARANA         REPARACION CLOACAS S         \$ 3.000,000 A NICLAR.         EVERSIA<br>EVERSIA         EVERSIA<br>EVERSIA                                                                                                    | DERACIÓN         SANTA ANA         ESCUELA OTTO HILDERSE         \$ 230.000.00 Å NICLAR.         COMBANDA ADM. DE FOXÍ AQUILA           AS DEL IBICUY         CEBAS         BARIO SALUD         \$ 290.000.00 Å NICLAR.         INSTITUTO AUTAQUICO VIJENO           AS DEL IBICUY         CEBAS         BARIO SALUD         \$ 200.000.00 Å NICLAR.         INSTITUTO AUTAQUICO VIJENO           PAZ         LA PAZ         200 VIJENOS         \$ 10.000.000 Å NICLAR.         INSTITUTO AUTAQUICO VIJENO           RANA         DR VERDE         AGUA         \$ 10.000.000 Å NICLAR.         COMISION ADM. DE FOXÍ AQUILO VIJENO           RANA         DR VERDE         AGUA         \$ 10.000.000 Å NICLAR.         COMISION ADM. DE FOXÍ AQUILO VIJENO           RANA         PARANA         REPRACION CLOACAS S         \$ 10.000.000 Å NICLAR.         ENBESA           UGUAY         DARANA         REPRACION SISTEMA HIZ         \$ 10.000.000 ÅN EXECUTON         DIRECCION DE HIDALU (HDRAU           UGUAY         CONCEPCION DEL URUG (ASFAITO EN ORO VERDE         \$ 300.000.000 ÅN GESTION         DERECCION PROVINCIA, VIALES           UGUAY         CONCEPCION DEL URUG (ASFAITO EN ORO VERDE         \$ 4.000.000.000 ÅN GESTION         DIRECCION PROVINCIA, VIALES           UGUAY         Total:         10         \$ 23.472.590.000         DIRECCION PROVINCIA, VIALES                                                                                                    | DEBRACION         SMTA ANA         ESCUELA OTTO HLDEBER         \$ 230.000.00 A INICIAR.         COMISSION ADM. DE POM AQUIT.           LAS DEL ISICUY         CEIBAS         BARID SALUD         \$ 230.000.00 A INICIAR.         INISTITUTO AUTAQUICO INVENO           JAZ         LA PAZ         200 VICENDAS         \$ 18.000.000.00 RM GESTION         INISTITUTO AUTAQUICO INVENO           JARANA         ORO VESDE         AQUA         \$ 10.000.00 RM GESTION         INISTITUTO AUTAQUICO INVENO           JARANA         ORO VESDE         AQUA         \$ 10.000.00 RM GESTION         INISTITUTO AUTAQUICO INVENO           JARANA         ORO VESDE         AQUA         \$ 100.000.00 RM GESTION         DIRECCION DE HIDRAUL HIDRAU           JARANA         PARANA         REPARACION CLORAS \$ 10.000.00 RM ESTION         DIRECCION DE HIDRAUL HIDRAU           JUGUAY         CONCEPCION DEL URUGIASFILTO EN ORO VERDE         \$ 4.000.000.00 RM GESTION         DIRECCION PROVINCIAL VALES           JUGUAY         CONCEPCION DEL URUGIASFILTO EN ORO VERDE         \$ 4.500.000.00 RM GESTION         DIRECCION PROVINCIAL VALES                                                                                                    | BEDERACIÓN         SANTA ANA         ESCUELA OTTO HILDERES         \$ 320.000.00 a NUCLAR         COMISIÓN ADM. DE FON (AQUIT)           SLAS DEL IESICUY         CEBAS         BARIO SALUD         \$ 330.000.00 a NUCLAR         INISTITUTO AUTARQUICO UNISEN           SLAS DEL IESICUY         CEBAS         BARIO SALUD         \$ 38.000.000.01 A NUCLAR         INISTITUTO AUTARQUICO UNISEN           APAZ         LA PAZ         200 VUENDAS         \$ 18.000.000.01 A NUCLAR         INISTITUTO AUTARQUICO UNISEN           ARANA         ORO VENDE         AQUA         \$ 10.000.00 A NUCLAR         COMISION ADM. DE FON (AQUIT)           ARANA         PARANA         REPACION SISTEMA HIC         \$ 100.000.00 EN ELECUCION         DIRECCION DE HIDRAUL HIDRAL           ARANA         PARANA         REPACTION SISTEMA HIC         \$ 100.000.00 EN ELECUCION         DIRECCION DE HIDRAUL HIDRAL           JRUGUAY         SASAVILASO         NUEVOS CABLEDOOS         \$ 300.000.00 EN ELECUTON         DIRECCION DE HIDRAUL HIDRAL           VILUGUAY         CONCEPCION DEL URUGI AFALTO EN ORO VERDE         \$ 4.500.000.00 EN GESTION         DIRECCION PROVINCIAL MALES                                                                                                    | DEPRACION         SM/TA ANA         ESCUELA OTTO HLDERER         \$ 330 000.00 A INICIAR         CONSIGNO AGM. DE FOXI AQUITA           BLAS DELLEICUY         CEEBAS         BAARIO SALUD         \$ 390 000.00 A INICIAR         INISTITUTO AUTAQUICO VIVIENCIA           BAZ         LA PAZ         DO VICENDAS         \$ 18.000 000.00 A INICIAR         INISTITUTO AUTAQUICO VIVIENCIA           ARANA         ORA VEEDE         AGUA         \$ 10.000.00 A INICIAR         CONSIGNO ADM. DE FOXISAULY           ARANA         ORA VEEDE         AGUA         \$ 10.000.00 A INICIAR         CONSIGNO ADM. DE FOXISAULY           ARANA         PARANA         REPRACION SISTEMA HE         \$ 100.000.00 EN ESECUCION         DIRECCION DE HIRAUL (HDALU           RUGUAY         BASAVILBASO         NUEVOS CABLENOS         \$ 3.000.000.00 EN GESTION         DIRECCION PENDALU (HDALU           RUGUAY         CONCEPCION DEL URUGI SEPALITO EN ORO VERDE         \$ 4.500.000.00 EN GESTION         DIRECCION PENDALU (HDALU           KUGUAY         CONCEPCION DEL URUGI SEPALITO EN ORO VERDE         \$ 4.500.000.00 EN GESTION         DIRECCION PENDALU (HDALU           KUGUAY         CONCEPCION DEL URUGI SEPALITO EN ORO VERDE         \$ 4.500.000.00 EN GESTION         DIRECCION PROVINCIAL MALES                                                                                                    | DEPRACION         SMTA ANA         ESCUELA OTTO HLDERER         \$ 320 000.00 A INICUR         COMISSION ADM. DE PON (AQUT)           BLAS DELLEICUY         CEEBAS         BARRIO SALUD         \$ 380 000.00 A INICUR         INISTITUTO AUTARQUICO UNIEND           BAZ         LA PAZ         100 VICENDAS         \$ 18.000.000,00 A INICUR         INISTITUTO AUTARQUICO UNIEND           ARANA         ORA VEDE         AGUA         \$ 10.000,00 A INICUR         COMISSION ADM. DE PON (AQUT)           ARANA         PARANA         REFACION SISTEMA HE         \$ 100.000,00 EN EECUCION         DIRECTON DE HIGAUL/ HORAU           ARANA         PARANA         REFACION SISTEMA HE         \$ 100.000,00 EN EECUCION         DIRECTON DE HIGAUL/ HORAU           ARANA         PARANA         REFACION SISTEMA HE         \$ 100.000,00 EN EECUCION         DIRECTON PENDAUL/ HORAU           ARANA         PARANA         REFACION SISTEMA HE         \$ 100.000,00 EN EECUCION         DIRECTON PENDAUL/ HORAU           ARUGUAY         BLANLIADED         NUEVOS CABLENDOS         \$ 3.000,00,00 EN EECUCION         DIRECTON PENDAUL/ HORAU           RUGUAY         CONCERCION DEL URUGI ASPLITO EN ORO VERDE         \$ 4.300.000,00 EN EECUCION         DIRECTON PENDAUL/ HALES           CONCERCION DEL URUGI ASPLITO EN ORO VERDE         \$ 1.300.000,00 EN EECUCION         DIRECTON PENDAUL/ HALES                                                                                                    | BEDRALCION         SMTA ANA         ESCUELA OTTO HLDERE         \$ 320.000.00 a NUCLAR         COMISSION AGM. DE FON (AQUIT)           SLAS DEL IBLOUY         CEBAS         BARRIO SALUD         \$ 386.000.00 a NUCLAR         INSTITUTO AUTARQUICO VISENA           SLAS DEL IBLOUY         CEBAS         BARRIO SALUD         \$ 386.000.00 a NUCLAR         INSTITUTO AUTARQUICO VISENA           APAZ         LA PAZ         20 VIXENDAS         \$ 18.000.000 a NUCLAR         INSTITUTO AUTARQUICO VISENA           ARANA         ORA VEDE         ADUA         \$ 10.000.000 a NUCLAR         COMISSION ADM. DE FORMAQUICO VISENA           ARANA         PRARNA         REFARCION SISTEMA HEI         \$ 10.000.00 EN ELECUCION         DIRECCION DE HIDRALU HIDRA           ARANA         PRARNA         REFARCION SISTEMA HEI         \$ 10.000.00 EN ELECUCION         DIRECCION DE HIDRALU HIDRA           ARANA         PRARNA         REFARCION SISTEMA HEI         \$ 10.000.00 EN ELECUCION         DIRECCION DE HIDRALU HIDRA           RUGUAY         CONCEPCION DEL URUGIASTATO EN ORO VERDE         \$ 4.300.000.00 EN GESTION         DIRECCION PAUNTALIA, VIALES           CONCEPCION DEL URUGIASTATO EN ORO VERDE         \$ 23.472.500.00         INSTITUTO AUTALIA HIDRA         INSTITUTO AUTALIA           A         IDE         IDE         IDE         SIGNALIA DE ENERGIA         IDE <td>EDERACION SANTA ANA ESCUELA OTTO HLDERER \$ 230 000.06 A NUCLAR COMISSION AGM. DE PON (AQUT)<br/>SLAS DEL LEGUUY CETRAS BARRID SALUD \$ 950 000.06 A NUCLAR INSTITUTO AUTARQUICO (VICEN<br/>A PAZ LA PAZ 200 VIVENDAS \$ 18.000.000.06 EN GESTION INSTITUTO AUTARQUICO (VICEN<br/>ARANA CRA VESDE AQUA \$ 1000.06 EN GESTION INSTITUTO AUTARQUICO (VICEN<br/>ARANA RANA REPARACION CLOACAS \$ 1000.00 EN EDECUCIÓN DE MEDIALI (HDAA<br/>ARANA PRANA REPARACIÓN CLOACAS \$ 1000.000.06 EN EDECUCIÓN DE MEDIALUI (HDAA<br/>ARANA PRANA REPARACIÓN CLOACAS \$ 1000.000.06 EN EDECUCIÓN DE MEDIALUI (HDAA<br/>ARANA PRANA REPARACIÓN CLOACAS \$ 1000.000.06 EN EDECUCIÓN DE MEDIALUI (HDAA<br/>ARANA PRANA REPARACIÓN CLOACAS \$ 1000.000.06 EN EDECUCIÓN DE MEDIALUI (HDAA<br/>ARANA PRANAN REPARACIÓN CLOACAS \$ 1000.000.06 EN EDECUCIÓN DE MEDIALUI (HDAA<br/>BASVILLADO NUEVOS CALEBOOS<br/>INUGUAY CONCEPCION DEL URUGI AFALTO EN ORO VERDE \$ 4.500.000.06 EN GESTION<br/>DERECCIÓN PROVINCIAL VIALES<br/>A DE MEDIAL DE URUGI AFALTO EN ORO VERDE \$ 4.500.000.06 EN GESTION<br/>DERECCIÓN PROVINCIAL VIALES<br/>A DE MEDIAL DE URUGI AFALTO EN ORO VERDE \$ 3.000.000.06 EN GESTION<br/>DERECCIÓN PROVINCIAL VIALES<br/>A DE MEDIAL DE URUGI AFALTO EN ORO VERDE \$ 3.000.000.00 EN GESTION<br/>DERECCIÓN PROVINCIAL VIALES<br/>A DE MEDIAL DE URUGI AFALTO EN ORO VERDE \$ 3.0000.000.00 EN GESTION<br/>DERECCIÓN PROVINCIAL VIALES<br/>A DE MEDIAL DE URUGI AFALTO EN ORO VERDE \$ 3.0000.000.00 EN GESTION<br/>DERECCIÓN PROVINCIAL VIALES<br/>A DE MEDIAL DE URUGI AFALTO EN ORO VERDE \$ 3.0000.000.00 EN GESTION<br/>DERECCIÓN PROVINCIAL VIALES<br/>A DE MEDIAL DE URUGI AFALTO EN ORO VERDE \$ 3.00000.00 EN GESTION<br/>DERECCIÓN PROVINCIAL VIALES<br/>A DE MEDIAL DE URUGI AFALTO EN ORO VERDE \$ 3.00000.00 EN GESTION<br/>DERECCIÓN PROVINCIAL VIALES<br/>A DE MEDIAL DE URUGI AFALTO EN ORO VERDE \$ 3.000000.00 EN GESTION</td> <td>CONCORDIA</td> <td>NCORDIA</td> <td>esta es de cualquier cosa</td> <td>\$ 2.500,00</td> <td>EN PROCESO DE RESICIO</td> <td>COMISION ADM. DE FON</td> <td></td> | EDERACION SANTA ANA ESCUELA OTTO HLDERER \$ 230 000.06 A NUCLAR COMISSION AGM. DE PON (AQUT)<br>SLAS DEL LEGUUY CETRAS BARRID SALUD \$ 950 000.06 A NUCLAR INSTITUTO AUTARQUICO (VICEN<br>A PAZ LA PAZ 200 VIVENDAS \$ 18.000.000.06 EN GESTION INSTITUTO AUTARQUICO (VICEN<br>ARANA CRA VESDE AQUA \$ 1000.06 EN GESTION INSTITUTO AUTARQUICO (VICEN<br>ARANA RANA REPARACION CLOACAS \$ 1000.00 EN EDECUCIÓN DE MEDIALI (HDAA<br>ARANA PRANA REPARACIÓN CLOACAS \$ 1000.000.06 EN EDECUCIÓN DE MEDIALUI (HDAA<br>ARANA PRANA REPARACIÓN CLOACAS \$ 1000.000.06 EN EDECUCIÓN DE MEDIALUI (HDAA<br>ARANA PRANA REPARACIÓN CLOACAS \$ 1000.000.06 EN EDECUCIÓN DE MEDIALUI (HDAA<br>ARANA PRANA REPARACIÓN CLOACAS \$ 1000.000.06 EN EDECUCIÓN DE MEDIALUI (HDAA<br>ARANA PRANAN REPARACIÓN CLOACAS \$ 1000.000.06 EN EDECUCIÓN DE MEDIALUI (HDAA<br>BASVILLADO NUEVOS CALEBOOS<br>INUGUAY CONCEPCION DEL URUGI AFALTO EN ORO VERDE \$ 4.500.000.06 EN GESTION<br>DERECCIÓN PROVINCIAL VIALES<br>A DE MEDIAL DE URUGI AFALTO EN ORO VERDE \$ 4.500.000.06 EN GESTION<br>DERECCIÓN PROVINCIAL VIALES<br>A DE MEDIAL DE URUGI AFALTO EN ORO VERDE \$ 3.000.000.06 EN GESTION<br>DERECCIÓN PROVINCIAL VIALES<br>A DE MEDIAL DE URUGI AFALTO EN ORO VERDE \$ 3.000.000.00 EN GESTION<br>DERECCIÓN PROVINCIAL VIALES<br>A DE MEDIAL DE URUGI AFALTO EN ORO VERDE \$ 3.0000.000.00 EN GESTION<br>DERECCIÓN PROVINCIAL VIALES<br>A DE MEDIAL DE URUGI AFALTO EN ORO VERDE \$ 3.0000.000.00 EN GESTION<br>DERECCIÓN PROVINCIAL VIALES<br>A DE MEDIAL DE URUGI AFALTO EN ORO VERDE \$ 3.0000.000.00 EN GESTION<br>DERECCIÓN PROVINCIAL VIALES<br>A DE MEDIAL DE URUGI AFALTO EN ORO VERDE \$ 3.00000.00 EN GESTION<br>DERECCIÓN PROVINCIAL VIALES<br>A DE MEDIAL DE URUGI AFALTO EN ORO VERDE \$ 3.00000.00 EN GESTION<br>DERECCIÓN PROVINCIAL VIALES<br>A DE MEDIAL DE URUGI AFALTO EN ORO VERDE \$ 3.000000.00 EN GESTION                                                                                                    | CONCORDIA                                                                                                    | NCORDIA                                                                                                    | esta es de cualquier cosa                                                                                                    | \$ 2.500,00      | EN PROCESO DE RESICIO                                                                                                    | COMISION ADM. DE FON                   |            |  |  |
| ISLAS DEL IBICUY CEIBAS BARRIO SALUD \$ 290.000,00 A INICIAR INSTITUTO AUTARO                                                                                                    | LIBICUY         CEIBAS         BARRIO SALUD         \$ 290.000,00 Å INICIAR         INSTITUTO AUTARQUICO VIVIEI           LA PAZ         200 VIVIENDAS         \$ 18.000.000,00 Å         BK GESTION         INSTITUTO AUTARQUICO VIVIEI                                                                                                    | BLAS DEL IBICUY         CEIBAS         BARID SALUD         \$ 390,000,00 a         NUCLAR         INSTITUTO AUTARQUICO VIVENC           A PAZ         LA PAZ         20 VIVENDAS         \$ 1.00,000,00 a         NUCLAR         INSTITUTO AUTARQUICO VIVENC           A RANA         OAD VEDE         AGUA         \$ 1.00,000,000 a         NUCLAR         INSTITUTO AUTARQUICO VIVENC           ARANA         OAD VEDE         AGUA         \$ 1.00,000,000 a         NUCLAR         ENERGIA           ARANA         PARANA         REPARACION CLOACAS S         \$ 3.00,000,00 a         NUCLAR         ENERGIA           ARANA         PARANA         REPARACION SISTEMA HIC         \$ 1.00,000,00 EN ESECUTION         DIRECCION DE HIDRAUL/INDRAUL         ENERGIA           ARANA         PARANA         REPARACION SISTEMA HIC         \$ 1.00,000,00 EN ESECUTION         DIRECCION DE HIDRAUL/INDRAUL/INDRAU                                                                                                    | LAG DEL UBCLUY         CEBAS         ADARIO SALUD         \$ 39.000.00 Å INICIAR         INITITUTO AUTARQUICO VIVIEN           A PAZ         LA PAZ         200 VIVIENCAS         \$ 18.000.000.00 Å INICIAR         INITITUTO AUTARQUICO VIVIENC           A PAZ         LA PAZ         200 VIVIENCAS         \$ 18.000.000.00 Å INICIAR         INITITUTO AUTARQUICO VIVIENC           ARANA         AGAUA         AGAUA         AGAUA         AGAUA         REPARACIÓN CLORCAS S         \$ 30.000.00 Å INICIAR         EVERSA           ARANA         PARANA         REPARACIÓN CLORCAS S         \$ 30.000.00 Å INICIAR         EVERSA         EVERSA           ARANA         PARANA         REPARACIÓN CLORCAS S         \$ 30.000.00 Å INICIAR         EVERSA         EVERSA           RUGUAY         DESAVILBADO         NUEVOS CABLEDOS         \$ 300.000.00 EN GESTION         DIRECCIÓN DEL URUGUAS (ASPRILTO EN ORO VERDE         \$ 4.500.000.00 EN GESTION         DIRECCIÓN PROVINCIAL VIALAS                                                                                                    | BAS DEL IBICUY CEENS BARID SAUD \$ 390,000,00 A INICIAR INSTITUTO AUTARQUICO VIVENC<br>A PAZ LA PAZ 200 VIXENDAS \$ 1.80,000,00 EN GESTION INSTITUTO AUTARQUICO VIVENC<br>ARANA 0AO VEDE GAGUA<br>ARANA PARANA REPARACIÓN CUDACAS \$ 3.000,00 A INICIAR CONISION ADN. DO VINO AUTARQUICO VIVENC<br>ARANA PARANA REPARACIÓN SISTEMA HIT \$ 100,000,00 EN EDECUCIÓN DIRECCIÓN PROVINCIAL VIDAU<br>ARANA PARANA REPARACIÓN SISTEMA HIT \$ 100,000,00 EN EDECUCIÓN DIRECCIÓN PROVINCIAL VIDAU<br>ARANA PARANA REPARACIÓN SISTEMA HIT \$ 100,000,00 EN EDECUCIÓN DIRECCIÓN PROVINCIAL VIDAU<br>RUGAV BASANILADO NUEVOS CARLENDOS \$ 3.000,000,00 EN GESTION DIRECCIÓN PROVINCIAL VIDAU<br>RUGAV CONCEPCIÓN DEL URUG ASPAITO EN ORO VERDE \$ 4.500,000,00 EN GESTION DIRECCIÓN PROVINCIAL VIDAU<br>MI                                                                                                    | LAG DEL UBICUY         CEBAS         ADARIO SALUD         \$ 390 000.00 Å NICLIAR         INSTITUTO AUTARQUICO UNTEN<br>A PAZ           A PAZ         LA PAZ         200 VIVENCIAS         \$ 18.000.000.00 Å NICLIAR         INSTITUTO AUTARQUICO UNTEN<br>ASAVA           A RAVA         AGDU * EDE         AGUA         \$ 1.000.000.00 Å NICLIAR         CONISION ADN. DE FONÍAGUA V           ARAVA         PARANA         REPARACIÓN CLORCAS S         \$ 3.000.000 Å NICLIAR         EVERSA           ARAVA         PARANA         REPARACIÓN CLORCAS S         \$ 3.000.000 Å NICLIAR         EVERSA           ARAVA         PARANA         REPARACIÓN CLORCAS S         \$ 3.000.000 Å NICLIAR         EVERSA           RUGUAY         DEAVIDIR DEL URUGIASTRIAN ATÉ         \$ 1.000.000.000 EN ELECUCIÓN DEL DELORUMI INDRAUL INDRAU         EVERSA           RUGUAY         CONCEPCIÓN DEL URUGIASFITAN ATÉ DE NO ROVERDE         \$ 4.500.000.000 EN GESTION         DIRECCIÓN PROVINCIAL VIALES           RUGUAY         CONCEPCIÓN DEL URUGIASFITA NO EN OROVERDE         \$ 4.500.000.000 EN GESTION         DIRECCIÓN PROVINCIAL VIALES           RUGUAY         CONCEPCIÓN DEL URUGIASFITA NO EN OROVERDE         \$ 4.500.000.000 EN GESTION         DIRECCIÓN PROVINCIAL VIALES           RUGUAY         TOTAL         10         \$ 2.3.472.500.000         DIRECCIÓN PROVINCIAL VIALES                                                                                                    | AS DELTBLCUY         CEBAG         BARID SALUD         \$ 300.000.00 A NUCLAR.         INSTITUTO AUTARQUICO VUTEND<br>PAZ           PAZ         LA PAZ         200 VINENDAS         \$ 18.000.000.00 EN GESTION         INSTITUTO AUTARQUICO VUTEND<br>AUTARQUE VINENDAS           RANA         ORO VERDE         AGUA         \$ 1.000.000 A NUCLAR.         CONISION ADN. DE FONÍ AGUA V           RANA         PARANA         REPARACION CLORCAS S         \$ 3.0000.00 A NUCLAR.         EVERSA         EVERSA           RANA         PARANA         REPARACION SISTEMA HIL         \$ 1.000.000 DE VISEDUCION DIRECCION DE REVEAUL (INDRAUL VIDRAUL VIDRA                                                                                                    | LAS DEL INCLUY         CEBAS         APARIO SALUD         \$ 39.000.00,4 NUCLAR.         INSTITUTO AUTAGUICO VUTEN           IAR DEL INCLUY         LA PAZ         200 VUTENDAS         \$ 16.000.000,6 N EXECTAR.         INSTITUTO AUTAGUICO VUTEN           IARANA         ORO VERDE         AGUA         \$ 1.000.000,6 N EXECTAR.         INSTITUTO AUTAGUICO VUTEND           IARANA         ORO VERDE         AGUA         \$ 1.000.000,6 N EXECUTON         DISTITUTO AUTAGUICO VUTEND           IARANA         PARANA         REPARACION CLORCAS S         \$ 3.0000.00,6 N INICLAR.         EVERSA         EVERSA           IARANA         PARANA         REPARACION SETTEMA INE         \$ 1.000.000,6 EN ESECUCION DIRECCION DIRECCION DIRECCION DIRECCION NETWORIAL VIENDAUL/VIENDAUL/VIE                                                                                                    | SLAS DEL ISBCUY         CERLAS         BARRID SALUD         \$ 9300.00.00         NUCLUR         INSTITUTO AUTAQUICO (UNDEN<br>A PAZ           A PAZ         LA PAZ         200 VIVENDAS         \$ 18.000.00.00 A INICLAR         INSTITUTO AUTAQUICO (UNDEN<br>ARANA           ARANA         PARAINA         REPARACION CLOACAS \$<br>8 10.000.00 A INICLAR         CONISION AGU A VI<br>REPARACION CLOACAS \$<br>8 30.000.00 A INICLAR         EVERSEA         EVERSEA           ARANA         PARAINA         REPARACION CLOACAS \$<br>8 30.000.00 A INICLAR         EVERSEA         EVERSEA           ARANA         PARAINA         REPARACION SISTEMA HT         \$ 10.000.000 EVE EXECUTION         DIRECCION DE HORALI HIDRA.           JRUGUAY         BASINILASO         NUEVOS CARLEDOOS         \$ 30.000.00 EVE SECTION         DIRECCION PENDAL/ HIDRA.           JRUGUAY         CONCEPCION DEL URUGA SFLITO EN ORO VERDE         \$ 4.500.000.00 EVE SECTION         DIRECCION PENDAL/ HIDRA.           VEVOS CARLEDOS         \$ 3.000.00.00 EVE SECTION         DIRECCION PENDAL/ HIDRA.         VILLOR         VILLOR           VEVOS CARLEDOS         \$ 3.000.00.00 EVE SECTION         DIRECCION PENDAL/ HIDRA.         VILLOR         VILLOR           VEVOS CARLEDOS         \$ 3.000.00.00 EVE SECTION         DIRECCION PENDAL/ HIDRA.         VILLOR         VILLOR           VEVOS CARLEDOS         \$ 3.000.00.00 EVE SECTION                                                                                                    | DALS DEL IBLOLY         CERLAS         BARRID SALUD         3 930 000.00 Å NICLAR         INSTITUTO AUTAGQUEO VOTENCA           DALS DEL IBLOLY         CAPAZ         DA PAZ         DA PAZ         D                                                                                                    | DALA DEL IBLOLY         CERLAS         BARRID SALUD         \$ \$90000.00 Å INICLAR         IDENTITYO AUTAGUICO (VICEN<br>ARANA           A PAZ         LA PAZ         200 VINEDNAS         \$ \$15000.000 BK GESTION         IDENTITYO AUTAGUICO (VICEN<br>ARANA         DISTUTYO AUTAGUICO (VICEN<br>ARANA         COMISION ADM, DE FORI AGUIA         COMISION ADM, DE FORI AGUIA<br>VICENAR         DISTUTYO AUTAGUICO (VICEN<br>ARANA         PARANA         REPARACION SISTEMA HE<br>\$ 1000.000 BK IESCUCION         DISTUTYO AUTAGUICO (VICEN<br>ARANA         PERARA (ERPARACION SISTEMA HE<br>\$ 1000.0000 BK IESCUCION         DISTECCION DISTEMA HE<br>RUGUAY         DISTUTYO AUTAGUICO (VICEN<br>RUGUAY         DISTUTYO AUTAGUICO (VICEN<br>ARANA         REFARCION SISTEMA HE<br>\$ 1000.0000 BK IESCUCION         DISTECCION DISTEMA HE<br>RUGUAY         DISTEMA HE<br>RUGUAY                                                                                                    | SLAS DEL IBICUY         CEIBAS         BARRID SALUD         \$ 380 000.00, hUCLUR         INSTITUTO AUTAQUICO (UTATURA)           A PAZ         LA PAZ         200 VIVENDAS         \$ 18.000 000.00, hUCLUR         INSTITUTO AUTAQUICO (UTATURA)           A PAZ         LA PAZ         200 VIVENDAS         \$ 18.000 000.00, hUCLUR         INSTITUTO AUTAQUICO (UTATURA)           ARANA         PARANA         REPARACIÓN CLOACES S         \$ 3 0.000.00, hUCLUR         EVENSIÓN ADD. HE ONIGAUA           ARANA         PARANA         REPARACIÓN CLOACES S         \$ 3 0.000.00, hUCLUR         EVENSIÓN ADD. HE ONIGAUA           ARANA         PARANA         REPARACIÓN CLOACES S         \$ 3 0.000.00, hUELURA         EVENSIÓN ADD. HE ONIGAUA           ARANA         PARANA         REPARACIÓN CLOACES S         \$ 3 0.000.00, hUELURA         EVENSIÓN ADD. HE ONIGAUAL/HIDRAL           ARUGUAY         DANCERTAN DE PUNCO CABLEDOS         \$ 0.000.00, hUELURIO         ESCENTANA DE PRAVILA MARCELENDOS           RUGUAY         CONCEPCION DEL URUG APALTO EN ORO VERDE         \$ 4.500.000,00 EN GESTION         DIRECCION PROVINCIAL MALES           VILLON         Total:         10         \$ 23.472.500,000         Mostrando 1 - 1.0 de 10                                                                                                    | SLAS DEL IBICUY         CEILAS         BARRID SALUD         \$ 390 000.00 h         NUCLUR         INSTITUTO AUTAQUICO (UTATUR<br>A PAZ           A PAZ         LA PAZ         200 VIVENDAS         \$ 130.000.00 h         INSTITUTO AUTAQUICO (UTATUR<br>ARANA         DA ON VIVENDAS         \$ 10.000.00 h         INSTITUTO AUTAQUICO (UTATUR<br>ARANA         PRARNA         REPARACIÓN CLOACAS S         \$ 300.000.00 h         INSTITUTO AUTAQUICO (UTATUR<br>ARANA         PRARNA         REPARACIÓN CLOACAS S         \$ 300.000.00 h         INSTITUTO AUTAQUICO (UTATUR<br>ARANA         PRARNA         REPARACIÓN CLOACAS S         \$ 300.000.00 h         INSTITUTO AUTAQUICO (UTATUR<br>ARANA         PRARNA         REPARACIÓN SISTEMA HIT         \$ 100.000.00 h         INSTITUTO AUTAQUICO (UTATUR<br>ARANA         PRARNA         REPARACIÓN CLOACAS S         \$ 300.000.00 h         INSTITUTO AUTAQUICO (UTATUR<br>ARANA         PRARNA         REPARACIÓN CLOACAS S         \$ 300.000.00 h         INSTITUTO AUTAQUICO (UTATUR<br>ARANA         PRARNA         REPARACIÓN CLOACAS S         \$ 300.000.00 h         INSTITUTO AUTAQUICO (UTATUR<br>ARANA         PRARNA         REPARACIÓN CLOACAS S         \$ 300.000.00 h         INSTITUTO AUTAQUICO (UTATUR<br>ARANA         PRARNA         REPARACIÓN CLOACAS S         \$ 300.000.00 h         INSTITUTO AUTAQUICO (UTATUR<br>ARANA         PRARNA         REPARACIÓN CLOACAS S         \$ 300.000.00 h         INSTITUTO AUTAQUICO (UTATUR<br>ARANA         INSTITUTO AUTAQUICO (UTATUR<br>ARANA         INSTITUTO AUTAQUICO (UTATUR<br>ARANA                                                                                                    | EDERACION S                                                                                                    | NTA ANA                                                                                                    | ESCUELA OTTO HILDERBE                                                                                                    | \$ 230.000,00    | A INICIAR                                                                                                    | COMISION ADM. DE FON                   | ARQUIT     |  |  |
|                                                                                                    | LA PAZ 200 VIVIENDAS \$ 18.000.000,00 EN GESTION INSTITUTO AUTARQUICO VIVIEN                                                                                                    | A PAZ         LA PAZ         200 V/VTENDAS         \$ 18.000.000.00 EV GESTON         INSTITUTO AUTARQUICO V/VTENDA           ARANA         ORO VEDDE         AGUA         \$ 1.000.000 A         NUCLAR         COMUSION AUTARQUICO V/VTENDA           ARANA         ORO VEDDE         AGUA         \$ 1.000.000 A         NUCLAR         COMUSION AUTARQUICO V/VTENDA           ARANA         PARANA         REPRACION CLORADS         \$ 1.000.000 A         NUCLAR         EVERSA         EVERSA           ARANA         PARANA         REPRACION SISTEMA HE         \$ 1.000.000,00 E         NUCLEON COM E         DRALLI, HIDBALLI, HIDBALLI,                                                                                                    | A PAZ         LA PAZ         200 VIVIENDAS         \$ 18.000.000.00 EN GESTION         INSTITUTO AUTARQUICO VIVIENC           ARANA         ORO VENDE         AGUA         \$ 1.000.000 A NUCLAR         CONSIGNA ADM. DE FORÍAGUAY           ARANA         PARANA         REPARACIÓN CLOACAS S         \$ 3.000.000 A NUCLAR         CONSIGNA ADM. DE FORÍAGUAY           ARANA         PARANA         REPARACIÓN CLOACAS S         \$ 3.000.000 A NUCLAR         ENERGA           ARANA         PARANA         REPARACIÓN CLOACAS S         \$ 3.000.000 EN EJECUCIÓN         DIRECCIÓN DE HIDRAUL HIDRAU           ARANA         PARANA         REFACCIÓN SISTEMA HIC         \$ 100.000.00 EN EJECUCIÓN         DIRECCIÓN DE HIDRAUL HIDRAU           NUGUAY         BAGNILASO         NUEVOS CABLEADOS         \$ 300.000.00 EN GESTION         DIRECCIÓN DE HIDRAUL HIDRAU           RUGUAY         CONCEPCIÓN DEL URUGI ASPALTO EN ORO VERDE         \$ 4.500.000.00 EN GESTION         DIRECCIÓN POVINCIAL VIALES                                                                                                    | A PAZ         LA PAZ         200 V/VTENDAS         \$ 18.000.000.00.00 EV GESTION         INSTITUCIO V/VTENDA           ARANA         ORO VEDDE         AGUA         \$ 1.000.000.00 EV GESTION         INSTITUCIO V/VTENDA           ARANA         ORO VEDDE         AGUA         \$ 1.000.000.00 EV GESTION         INSTITUCIO V/VTENDA           ARANA         PARANA         REPRACION CLOACAS \$ 1.000.000.00 Å INICIAR         COMISION ADM. DE PONJAGUA Y           ARANA         PARANA         REPRACION SISTEMA HE         \$ 1.000.000.00 Å INICIAR         EVERSA           ARANA         PRARANA         REPRACION SISTEMA HE         \$ 1.000.000.00 Å INICIAR         EVERSA           ARANA         PRARANA         REPRACION SISTEMA HE         \$ 1.000.000.00 Å INICIAR         EVERSA           ARANA         PRARANA         REPRACION SISTEMA HE         \$ 1.000.000.00 Å INICIAR         EVERSAL           RUGUAY         DISOVITUDI VILLIGARFALTO EN ORO VERDE         \$ 4.500.000.00 Å IN GESTION         DIRECCION PROVINCIAL VILLIAR           V         TIT         INT         INT         INT                                                                                                    | A PAZ         LA PAZ         200 Vh/TENDAS         \$ 18.000.000.00 EV GESTION         Institution 04/TAGUICO Vh/TENDAS           ARANA         ORD VEBDE         Adula         \$ 1.000.000.00 EV GESTION         CONSIGN ADULO Vh/TENDAS           ARANA         ORD VEBDE         Adula         \$ 1.000.000.00 EV GESTION         CONSIGN ADULO Vh/TENDAS           ARANA         PARANA         REPARACION CLOACAS S         \$ 3.00.000.00 A INICIAR         EVERSA         EVERSA           ARANA         PARANA         REPARACION SISTEMA HIT         \$ 1.00.000.00 EV EVELVICION         DIRECELION E HARAULINERAL           ARANA         PARANA         REPARACION CLOACAS S         \$ 3.00.000.00 EV EVELVICION         DIRECELION E HARAULINERAL           ARANA         PARANA         REPARACION SISTEMA HIT         \$ 1.00.000.00 EV EVELVICION         DIRECELION E HARAULINERAL           ARANA         PARANA         REPARACION SISTEMA HIT         \$ 1.00.000.00 EV EVELTION         DIRECELION PROVINCIAL           RUGUAY         CONCEPCION DEL URUGI ASPAITO EN ORO VERDE         \$ 4.500.000.00 EV GESTION         DIRECCION PROVINCIAL           VILL         TOTAL         10         \$ 23.472.300.00         F                                                                                                    | PAZ         LA PAZ         200 VINCENDAS         \$ 1.8.00.00.00.00 Hx GeSTION         INSTITUTA UTARQUICO VINTEN<br>AURANA           CRAVA         CONSIGN ADAL         \$ 1.0.00.00.00 Hx GeSTION         CONSIGN ADAL. DE FORMAGUA Y           RANA         PARANA         REPARACION CLOACAS S         \$ 3.0.000.00 Åx INICIAR         CONSIGN ADAL. DE FORMALITION HX CLOACAS S           RANA         PARANA         REPARACION CLOACAS S         \$ 3.0.000.00 Åx INICIAR         EVERSA         EVERSA           UGUAV         DARAVILASO         NUEVOS CALIRADOS         \$ 3.00.000.00 Åx INICIAR         CONCEPCION DE HXARUAL VIENAL           UGUAV         CONCEPCION DEL URUG ASFALTO EN ORO VERDE         \$ 4.500.000.00 Åx GESTION         DORECCION PROVINCIAL         VALES           UGUAV         CONCEPCION DEL URUG ASFALTO EN ORO VERDE         \$ 4.500.000.00 ÅX GESTION         DORECCION PROVINCIAL         VALES           UGUAY         CONCEPCION DEL URUG ASFALTO EN ORO VERDE         \$ 4.500.000.00 ÅX GESTION         DORECCION PROVINCIAL         VALES                                                                                                    | IPAZ         LP AZ         200 VIVENDAS         \$ 18.000.000.00 EN GESTION         INSTITUCIO VIVENDAS           BRANA         ORO VEDDE         AGUIA         \$ 1.000.000 A DILCIAR         COMUSION AUTA-RQUICO VIVENDA           BRANA         ORO VEDDE         AGUIA         \$ 1.000.000 A DILCIAR         COMUSION AUTA-RQUICO VIVENDA           BRANA         ORO VEDDE         AGUIA         \$ 1.000.000 A DILCIAR         COMUSION AUTA-RQUICO VIVENDA           BRANA         REPARACION CLOACAS S         \$ 1.000.000 A DILCIAR         ENERGIA           BRANA         REPARACION SISTEMA HIL         \$ 1.000.000 EN ENECUCION         DIRECCION DE HIDRALLI (IDRALL           RUGUAY         BASANLBASO         NUEVOS CABLEBOOS         \$ 3.000.000 EN GESTION         DIRECCION PENDERUCION VIENDE           RUGUAY         CONCEFFICION DEL URUGIASFRUTO EN ORO VERDE         \$ 4.500.000.000 EN GESTION         DIRECCION PENDENUCIAL VIENDE           IIII         III         III         III         III         III                                                                                                    | A PAZ         LA PAZ         200 VIVENDAS         \$ 18.000.000.00 EM GESTON         INSTITUTO AUTARQUICO VIJENTA           ARANA         ORO VERDE         AGUA         \$ 1.000.00 A DUICAR         COMUSION ADM. DE FONI AGUA           ARANA         ORO VERDE         AGUA         \$ 1.000.00 A DUICAR         COMUSION ADM. DE FONI AGUA           ARANA         PARANA         REFARACIÓN CLOACAS \$ 1.000.00 A DUICAR         ENERGIA         ENERGIA           ARANA         PARANA         REFARACIÓN SISTEMA NEL         \$ 1.000.00 EM ESCUCIÓN         DIRECCIÓN DE HORAUL/HORAUL           ARANA         PRARANA         REFACCIÓN SISTEMA NEL         \$ 1.000.00 EM ESCUCIÓN         DIRECCIÓN DE HORAUL/HORAUL           ARANA         PRARANA         REFACCIÓN SISTEMA NEL         \$ 1.000.000.00 EM ESCUCIÓN         DIRECCIÓN DE HORAUL/HORAUL           ARANA         PRARANA         REFACCIÓN SISTEMA NEL         \$ 1.000.000.00 EM ESCICIÓN         DIRECCIÓN DE HORAUL/HORAUL           RUGUAY         CONCEPCIÓN DEL URUG AFALTO EM ORO VERDE         \$ 1.000.000.00 EM ESCICIÓN         DIRECCIÓN POLYNCIAL VILLES           INGUA         CONCEPCIÓN DEL URUG AFALTO EM ORO VERDE         \$ 2.3472.500.000         DIRECCIÓN POLYNCIAL           INDERÍN         10         \$ 23.472.500.000         MARINE MARINE MARINE         MARINE MARINE MARINE MARINE                                                                                                    | A PAZ LA PAZ LO VIVTENDAS \$ 18.000.000.00 EN GESTION INSTITUTIO AUTARQUICO VIVTEN<br>ARANA ORO VEDICE AGUA \$ 1.000.00 Å NUCLAR COMUSION ADM, DE FONÇAGUA<br>ARANA PARANA REPARACION CLOACAS \$ 1.000.00 Å NUCLAR ENERGIA<br>ARANA PARANA REPARACION SISTEMA NEL \$ 1.000.000.00 EN ELECUCION DI DIRECTON DE MEDIALU (INDALU<br>ARANA PARANA REPARACION SISTEMA NEL \$ 1.000.000.00 EN ELECUCION DI DIRECTON DE MEDIALU (INDALU<br>BASIVILLARO NUEVOS CALENDOS<br>RUGUAY CONCEPCION DEL URUGIASFALTO EN ORO VERDE \$ 4.500.000.00 EN GESTION DIRECTON PROVINCIAL VIALES<br>CONCEPCION DEL URUGIASFALTO EN ORO VERDE \$ 4.500.000.00 EN GESTION DIRECTON PROVINCIAL VIALES<br>CONCEPCION DEL URUGIASFALTO EN ORO VERDE \$ 4.500.000.00 EN GESTION DIRECTON PROVINCIAL VIALES<br>CONCEPCION DEL URUGIASFALTO EN ORO VERDE \$ 4.500.000.00 EN GESTION DIRECTON PROVINCIAL VIALES<br>CONCEPCION DEL URUGIASFALTO EN ORO VERDE \$ 4.500.000.00 EN GESTION DIRECTON PROVINCIAL VIALES<br>CONCEPCION DEL URUGIASFALTO EN ORO VERDE \$ 4.500.000.00 EN GESTION DIRECTON PROVINCIAL VIALES                                                                                                    | A PAZ LA PAZ 200 VI/TENDAS \$ 18.000.000.00 EN GESTION INSTITUTA UTAGUICO VI/TEN<br>ARANA 0AO VEDE AGUA \$ 1000.00 A INICUAR COMISION AOM. DE FON AGUA<br>ARANA PARANA REPARACION CLOACAS \$ 1000.00 A INICUAR EVERSA<br>ARANA PARANA REPARACION SISTEMA NEL \$ 1000.000,00 EN EDECUCIÓN DI PACIDALUL (INDAL<br>ARANA PARANA REPARACION SISTEMA NEL \$ 1000.000,00 EN EDECUCIÓN DI PACIDALUL (INDAL<br>ARANA PARANA REPARACION SISTEMA NEL \$ 1000.000,00 EN EDECUCIÓN DI PACIDALUL (INDAL<br>ARANA PARANA REPARACION SISTEMA NEL \$ 1000.000,00 EN EDECUCIÓN DI PACIDALUL (INDAL<br>ARANA PARANA REPARACION SISTEMA NEL \$ 1000.000,00 EN EDECUCIÓN DI PACIDALUL (INDALUL<br>SISTEMA DI PACIDA DI VIENO SISTEMA NEL \$ 1000.000,00 EN EDECUCIÓN DI PACIDALUL (INDALUL<br>DI PACIDA DI VIENO SISTEMA NEL \$ 1000.000,00 EN EDECUCIÓN DI PACIDALUL (INDALUL<br>SISTEMA DI PACIDA DI VIENO SISTEMA NEL \$ 1000.000,00 EN EDECUCIÓN DI PACIDALUL (INDALUL<br>SISTEMA DI VIENO SISTEMA NEL \$ 1000.000,00 EN EDECUCIÓN DI PACIDALUL (INDALUL<br>SISTEMA DI VIENO SISTEMA NEL \$ 1000.000,00 EN EDECUCIÓN DI PACIDALUL (INDALUL<br>SISTEMA DI VIENO SISTEMA DI VIENO SISTEMA NEL \$ 1000.000,00 EN EDECUCIÓN DI PACIDALUL (INDALUL<br>VIENO SISTEMA DI VIENO SISTEMA NEL \$ 1000.000,00 EN EDECUCIÓN DI PACIDALUL (INDALUL<br>VIENO SISTEMA DI VIENO SISTEMA DI | A PAZ LA PAZ 200 VIVENDAS \$ 18.000.000.00 EN GESTION INSTITUTA UTAGUICO VIVENDA<br>ARANA 00A0 VENDE AGUA \$ 1000.00 A DISCLAR COMMISION AOM. DE FONLAGUA<br>ARANA PARANA REPARATION CLOACAS \$ 1000.00 A DISCLAR COMMISION AOM. DE FONLAGUA<br>ARANA PARANA REPARATION CLOACAS \$ 1000.00 A DISCLAR ENERGIA<br>ARANA PARANA REPARATION CLOACAS \$ 1000.000 A DISCLAR ENERGIA<br>ARANA PARANA REPARATION CLOACAS \$ 1000.000 A DISCLAR ENERGIA<br>RUGUAY BASAVILABO NUEVOS CALENDOS<br>RUGUAY CONCEPCION DEL URUGI AFALTO EN ORO VERDE \$ 2000.000.00 EN GESTION DIRECTION PROVINCIAL VIALES<br>A 5000.000.00 EN GESTION DIRECTION PROVINCIAL VIALES<br>CONCEPCION DEL URUGI AFALTO EN ORO VERDE \$ 4.500.000.00 EN GESTION DIRECTION PROVINCIAL VIALES<br>A 5000.000.00 EN GESTION DIRECTION PROVINCIAL VIALES<br>A 5000.000.00 EN GESTION DIRECTION DIRECTION DIRECTION PROVINCIAL VIALES<br>A 5000.000.00 EN GESTION DIRECTION DIRECTION PROVINCIAL VIALES<br>A 5000.000.00 EN GESTION DIRECTION DIRECTION PROVINCIAL VIALES<br>A 5000.000.00 EN GESTION DIRECTION DIRECTION DIRECTION DIRECTION DIRECTION DIRECTION DIRECTIO                                                                                                    | A PAZ LA PAZ 200 VIVENDAS \$18.000.000.00 Ex GESTION DEMONSION AUTAQUICO VIVENDAS<br>ARANA 050 VED.0E AGUA \$1.000.00 h DISCHAR COMISION AOM, DE FOR AGUA<br>ARANA PARANA REPARACION CLOACAS \$1.000.00 Å DISCLAR COMISION AOM, DE FOR AGUA<br>ARANA PARANA REPARACION CLOACAS \$1.000.00 Å DISCLAR ENERGA<br>REVIGUAY BASANLARANA REPARACION SISTEMA NEL \$1.000.000.00 EX DESCUCIÓN DI DIRECCIÓN DE HIDRAUL HIDRA<br>REVIGUAY CONCERCIÓN DEL URUG ASFAITO EN ORO VERDE \$1.000.000.00 EX DESCUCIÓN DIRECCIÓN PROVINCIAL VALES<br>RUGUAY CONCERCIÓN DEL URUG ASFAITO EN ORO VERDE \$1.0000.00 EX DESCUCIÓN DIRECCIÓN PROVINCIAL VALES<br>CONCERCIÓN DEL URUG ASFAITO EN ORO VERDE \$1.0000.00 EX DESCUCIÓN DIRECCIÓN PROVINCIAL VALES<br>CONCERCIÓN DEL URUG ASFAITO EN ORO VERDE \$1.0000.00 EX DESCUCIÓN DIRECCIÓN PROVINCIAL VALES<br>CONCERCIÓN DEL URUG ASFAITO EN ORO VERDE \$1.0000.00 EX DESCUCIÓN DIRECCIÓN PROVINCIAL VALES<br>CONCERCIÓN DEL URUG ASFAITO EN ORO VERDE \$1.0000.00 EX DESCUCIÓN DIRECCIÓN PROVINCIAL VALES<br>CONCERCIÓN DEL URUG ASFAITO EN ORO VERDE \$1.0000.00 EX DESCUCIÓN DIRECCIÓN PROVINCIAL VALES<br>CONCERCIÓN DEL URUG ASFAITO EN ORO VERDE \$1.0000.00 EX DESCUCIÓN DIRECCIÓN PROVINCIAL VALES<br>CONCERCIÓN DEL URUG ASFAITO EN ORO VERDE \$1.0000.00 EX DESCUCIÓN DIRECCIÓN PROVINCIAL VALES<br>CONCERCIÓN DEL URUG ASFAITO EN ORO VERDE \$1.0000.00 EX DESCUCIÓN DIRECCIÓN PROVINCIAL VALES<br>CONCERCIÓN DEL URUG ASFAITO EN ORO VERDE \$1.0000.00 EX DESCUCIÓN DIRECCIÓN PROVINCIAL VALES<br>CONCERCIÓN DEL URUG ASFAITO EN ORO VERDE \$1.0000.00 EX DESCUCIÓN DIRECCIÓN PROVINCIAL VALES<br>CONCERCIÓN DEL URUG ASFAITO EN ORO VERDE \$1.0000.00 EX DESCUCIÓN DIRECCIÓN PROVINCIAL VALES<br>CONCERCIÓN DEL URUG ASFAITO EN ORO VERDE \$1.00000.00 EX DESCUCIÓN DIRECCIÓN PROVINCIAL VALES<br>CONCERCIÓN DEL URUG ASFAITO EN ORO VERDE \$1.0000000 EX DESCUCIÓN DIRECCIÓN PROVINCIAL VALES<br>CONCERCIÓN DEL URUG ASFAITO EN ORO VERDE \$1.00000000 EX DESCUCIÓN DIRECCIÓN PROVINCIAL VALES<br>CONCERCIÓN DEL URUG ASFAITO EN ORO VERDE \$1.000000000 EX DESCUCIÓN DIRECCIÓN DIRECCIÓN DIRECCIÓN DI DIRECCIÓN DIRECCIÓN DIRECCIÓN DIRECCIÓN DIRECCIÓN DIRECCIÓN DIRE                                                                                                    | SLAS DEL IBICUY                                                                                                    | IBAS                                                                                                    | BARRIO SALUD                                                                                                    | \$ 290.000,00    | A INICIAR                                                                                                    | INSTITUTO AUTARQUICO                   | VIVIEN     |  |  |
| LA PAZ LA PAZ 200 VIVIENDAS \$ 18.000.000,00 EN GESTION INSTITUTO AUTARC                                                                                                    |                                                                                                    | ARANA         ORO VESDE         AGUA         \$ 1.000.00 A DUCLAR         CONSIGNATION ADM. DE POI (AGUA)           ARANA         PARANA         REPARACIÓN CLOACAS S         \$ 3.000.00 A DUCLAR         ENERGIA           ARANA         PARANA         REPARACIÓN CLOACAS S         \$ 3.000.00 A DUCLAR         ENERGIA           ARANA         PARANA         REFARCIÓN SESTEMA HIC         \$ 1.000.000 A DUCLAR         ENERGIA           ARANA         REFARCIÓN SESTEMA HIC         \$ 1.000.000 A DUCLAR         DIRECCIÓN DIRECCIÓN DIRECCIÓN DIRECCIÓN DIRECCIÓN DIRECCIÓN DIRECCIÓN DIRECCIÓN DIRECCIÓN PROMINCIAL           AUGUAY         BAGANLASO         NUEVOS CABLEADOS         \$ 3.000.000, EN GESTION         SECRETARIA DE ENERGIA (ENERGIA           RUGUAY         CONCEPCIÓN DEL URUG ASPAITO EN ORO VERDE         \$ 4.500.000, EN GESTION         DIRECCIÓN PROMINCIAL         VALES                                                                                                    | ARANA ORO VERDE AQUA \$1.000.00 A NUCLAR. CONISION ADM. DE FON AQUA<br>ARANA PARANA REPARACION CLOACAS \$ 3.0.000.00 A NUCLAR. CONISION ADM. DE FON AQUA<br>ARANA PARANA REPARACION SISTEMA HIE \$1.000.000 BE ISECUCION DIRECCION BENDRAL HIDRAU<br>RUGUAY BAGNILADO NUEVOS CABLERADOS \$3.000.000 BE ISECUCION DIRECCION PENDRAL HIDRAU<br>RUGUAY CONCEPCION DEL URUG AFRITO EN ORO VERDE \$4.500.000.00 BN GESTION DIRECCION PROVINCIAL VIALES                                                                                                    | ARANA DOA VESDE ADUA SEANA SE 1000.00 A NUCLAR. CONSIGNA OM. DE PON ADUA A<br>ARANA PARANA REPARACIÓN CLOBARAS S 8 30.000.00 A NUCLAR. ENERGA<br>ARANA PARANA REPARCIÓN SISTEMA HE \$ 100.000.00 EN DESCUCIÓN DIRECCIÓN DE HIDARUL MORAU<br>AUGUAY BAGNILASO NUEVOS CABLADOS \$ 300.000.00 EN DESTION DIRECCIÓN DE HIDARUL MORAU<br>CONCEPCIÓN DEL URUGI ASPAITO EN ORO VERDE \$ 4.500.000.00 EN DESTION DIRECCIÓN PONTUCIAL VALES                                                                                                    | ARANA         ORO VERDE         AGUA         \$ 1.000.00 A DNCLOR.         COMISION ADM. DE FON ÁGUA Y           ARANA         PARANA         REPARACION CLORASS S         \$ 3.000.00 A DNCLOR.         COMISION ADM. DE FON ÁGUA Y           ARANA         PARANA         REPARACION CLORASS S         \$ 3.000.000 A DNCLOR.         DENESA         DENESA           ARANA         PARANA         REPARACION SISTEMA HIS         \$ 1.000.000 A DNCLOR.         DIRECCION DIRECCION DIRECCION SISTEMA HIS         DIRECCION DEL VENAL HISAU           RUGUAY         DESANJEJAGO         NUEVOS CABLENCOS         \$ 3.000.000.00 EN GESTION         DERECCION PROVINCIAL VISAU           RUGUAY         CONCEPCION DEL URUGI AFALTO EN ORO VERDE         \$ 4.500.000.00 EN GESTION         DIRECCION PROVINCIAL VISAU           I         Total:         10         \$ 23.472.500.00          >                                                                                                    | RANA         ORO VERDE         AGUA         \$ 1.000.001 A INICIAR.         CONISION ADM. DE FORI ÁGUA           RANA         PARANA         REPARACION CLOACAS S         \$ 30.000.001 A INICIAR.         CONISION ADM. DE FORI ÁGUA           RANA         PARANA         REPARACION CLOACAS S         \$ 30.000.001 A INICIAR.         CONISION ADM. DE FORI ÁGUA           RANA         PARANA         REPARACION CLOACAS S         \$ 10.000.000 BH EISEUCION         DIRECCION DE IDENULVIDINAL VIDINAL           UGUAY         BASAVILASO         NUEVOS CABLEDOS         \$ 30.000.000 EN GESTION         DERECCION DE INRUGUAL VIDINAL           UGUAY         CONCEPCION DEL URUG ASFALTO EN ORO VERDE         \$ 4.500.000.000 EN GESTION         DERECCION PROVINCIAL VIALES           UGUAY         Total:         10         \$ 23.472.500.000                                                                                                    | NANA         ORO VESDE         AQUA         \$ 1.000.00 Å NUCLAR.         CONSIGNA ADM. DE PORI ÁQUAY.           NRANA         PARANA         REPARACION CLORCAS S         \$ 3.000.00 Å NUCLAR.         EVERSA         EVERSA           NRANA         PARANA         REPARACION CLORCAS S         \$ 3.000.00 Å NUCLAR.         EVERSA         EVERSA         EVERSA           NANA         PARANA         REPARACION CLORCAS S         \$ 3.000.00 Å NUCLAR.         EVERSA         EVERSA         EVERSA           NUGUAY         BASAVILBASO         NUEVOS CABLEADOS         \$ 3.000.000 ÅN GEN GESTION         DERECICION PERUPARACIENTERAS           NUGUAY         CONCEPCION DEL URUG ASPAILTO EN ORO VERDE         \$ 4.500.000.00 ÅN GEN GESTION         DERECICION PROVINCIAL VIALES           NUGUAY         CONCEPCION DEL URUG ASPAILTO EN ORO VERDE         \$ 4.500.000.00 ÅN GEN GESTION         DERECICION PROVINCIAL VIALES           Total:         10         \$ 23.472.500.00         EN GENERAS         EN GENERAS                                                                                                    | ABANA         OPU VERDE         ADJA         \$ 1.000.00 A INICURA         COMISION ADM. DE PON ADJA           ARANA         PARMA         REPARACION CLOACAS S         \$ 3.000.00 A INICURA         EMERSIA         EMERSIA           ARANA         PARMA         REPARACION CLOACAS S         \$ 3.000.00 A INICURA         EMERSIA         EMERSIA           ARANA         PARMA         REPARACION CLOACAS S         \$ 3.000.00 A INICURA         DIRECCION DIRECCION DIRECCION DIRECCION DIRECCION DIRECCION DIRECCION DIRECCION DIRECCION DIRECCION DIRECCION DIRECCION DIRECCION PERDENCIAL         DIRECCION DIRECCION DIRECCION DIRECCION PERDENCIAL           JRUGUAY         DASAVILASED         NUEVOS CABLEROS         \$ 3.000.000.00 EN GESTION         DIRECCION PROVINCIAL           VILUGUAY         CONCEPCION DEL URUGI ASFAITO EN ORO VERDE         \$ 4.500.000.00 EN GESTION         DIRECCION PROVINCIAL         MALES           VILUGUAY         CONCEPCION DEL URUGI ASFAITO EN ORO VERDE         \$ 4.500.000.00 EN GESTION         DIRECCION PROVINCIAL         MALES           VILUGUAY         Total:         10         \$ 23.472.590.00         NUEVOS LA DADE         MALESCION         MALESCION DIRECCION PROVINCIAL                                                                                                    | ARANA         DOA VESDE         ADJA         \$ 1.000.00 A INICURA         CONSIDER           ARANA         PARANA         REPARACION CLORASS 5         \$ 3.000.00 A INICURA         ENERGIA           ARANA         PARANA         REPARACION CLORASS 5         \$ 1.000.00 A INICURA         ENERGIA           ARANA         PARANA         REPARACION SISTEMA HE         \$ 1.000.000 EN DESCUCION         DIRECCION DIRECCION DIRECCION SISTEMA HE           RUGUAY         BAGNILASSO         NUEVOS CABLEDOS         \$ 3.000.000 EN DESTON         DIRECCION DE HORAUL HIDRAU           RUGUAY         CONCEPCION DEL URUGI ASPAITO EN ORO VERDE         \$ 4.500.000.00 EN DESTON         DIRECCION POLITICAL, VIALES                                                                                                    | ARMA         DOA VEDE         ADJA         \$ 1 000.00 A INICURA         COMISSION ADM. DE PON ADJA           ARANA         PARANA         REPRACION CLORAS \$         \$ 30.000.00 A INICURA         ENERGIA           ARANA         PARANA         REPRACION CLORAS \$         \$ 100.000 A INICURA         ENERGIA           ARANA         PARANA         REPRACION SISTEMA HL         \$ 100.000 B N DECURION         DIRECIDIN DIRECTION DIRECTION DIRECTION DIRECTION DIRECTION DIRECTION ADM. DE PON ADJA           ARANA         REPRACION CLORAS \$         \$ 300.000,00 B N DECURION         DIRECTION DIRECTION DIRECTION DIRECTION PENTIDARIU (HIDRAL           ARANA         REPRACIDIN CLORAS \$         \$ 300.000,00 B N DECURION         DIRECTION PENTIDARIU (HIDRAL           RUGUAY         CONCEPCION DEL URUG ASPAITO BIO RO VERDE         \$ 4.300.000,00 B N DECURION         DIRECTION PROVINCIAL, MALES           ALUAN         CONCEPCION DEL URUG ASPAITO BIO RO VERDE         \$ 3.4772.500,000         DIRECTION PROVINCIAL, MALES           ALUAN         Total:         10         \$ 3.4772.500,000         Mostrando 1 - 10 de 10                                                                                                    | ABANA         ORO VESDE:         ADJA         \$1.000.06_1 butCLRR.         COMISSION ADM. DE PON ADJA.           ABANA         PARANA         REPARACIÓN CLÓBCAS \$         \$3.000.06_1 butCLRR.         COMISSION ADM. DE PON ADJA.           ARANA         PARANA         REPARACIÓN CLÓBCAS \$         \$3.000.06_1 butCLRR.         EVERSIA           ARANA         PARANA         REPARACIÓN CLÓBCAS \$         \$3.000.06_1 butCLRR.         DIRECCIÓN DIRECCIÓN DIRECCIÓN DIRECCIÓN DIRECCIÓN DIRECCIÓN PENDRALI-INDAR.           RUGUAY         CONCEPCIÓN DEL URUGA SPALTO EN ORO VERDE         \$3.000.000.06_1 but GESTION         DIRECCIÓN PROVINCIAL, VIALES           RUGUAY         CONCEPCIÓN DEL URUGA SPALTO EN ORO VERDE         \$4.300.000.06_1 but GESTION         DIRECCIÓN PROVINCIAL, VIALES           A DIRECTIÓN DEL URUGA SPALTO EN ORO VERDE         \$4.300.000.06_1 but GESTION         DIRECCIÓN PROVINCIAL, VIALES           A DIRECTIÓN DEL URUGA SPALTO EN ORO VERDE         \$4.300.000.06_1 but GESTION         DIRECCIÓN PROVINCIAL, VIALES           A DIRECTIÓN DEL URUGA SPALTO EN ORO VERDE         \$4.300.000.06_1 but GESTION         DIRECCIÓN PROVINCIAL, VIALES           A DIRECTIÓN DEL URUGA SPALTO EN ORO VERDE         \$4.300.000.06_1 but GESTION         DIRECCIÓN PROVINCIAL, VIALES           A DIRECTIÓN DE URUGA SPALTO EN ORO VERDE         \$4.300.000.06_1 but GESTION         DIRECTIÓN PROVINCIAL, VIALES           A DIRECTIÓN DE URUGA SPALTO EN                                                                                                    | ARANIA         ORO VERDE         AGUA         \$ 1.000.00 Å INICUAR         COMISION ADM, DE PON ÁGUA Y           ARANIA         PRARIA         REPARACION CLOACAS S         \$ 3.0000.00 Å INICUAR         EVERSA         EVERSA           ARANIA         PRARIA         REPARACION SISTEMA HE         \$ 1.000.000 Å INICUAR         EVERSA         EVERSA           RAUGUAY         DRAMIA         REPARACION SISTEMA HE         \$ 1.000.000 Å INICUAR         EVERSAL (EVERGIA           RUGUAY         DRAMIA         REPARACION SISTEMA HE         \$ 1.000.000 Å INICUAR         EVERSAL (EVERGIA           RUGUAY         DRAMIA         REPARACION SISTEMA HE         \$ 1.000.000 Å INICUAR         EVERGIA (EVERGIA           RUGUAY         DRAMIA         REPARACION SISTEMA HE         \$ 1.000.000 Å INICUAR         EVERGIA (EVERGIA           RUGUAY         CONCEPCION DEL URUGIASPALTO EN ORO VERDE         \$ 4.300.000.00 EVERCETON         DIRECCION REVINCIAL           VILLOY         CONCEPCION DEL URUGIASPALTO EN ORO VERDE         \$ 4.300.000.00 EVERCETON         DIRECCION REVINCIAL           VILLOY         CONCEPCION DEL URUGIASPALTO EN ORO VERDE         \$ 4.300.000.00 EVERCETON         DIRECCION REVINCIAL           VILLOY         TOTAL         10         \$ 23.472.500.00         DIRECTON REVINCIAL           A Ø Ø Ø Ø Ø Ø Ø Ø Ø Ø Ø Ø Ø Ø Ø Ø Ø Ø Ø                                                                                                    | A PAZ                                                                                                    | PAZ                                                                                                    | 200 VIVIENDAS                                                                                                    | \$ 18.000.000,00 | EN GESTION                                                                                                    | INSTITUTO AUTARQUICO                   | VIVIEN     |  |  |
| PARANA ORO VERDE AGUA \$ 1.000,00 A INICIAR COMISION ADM. DF                                                                                                    | JORO VERDE AGUA \$ 1.000,00 A INICIAR. COMISION ADM. DE FON(AGUA                                                                                                    | ARANA PARANA REPARACION CLAACAS S \$ 30.000.00 A INICIAR ENERGI<br>ARANA PARNA REPACTION SISTEMA HIT \$ 100.000.00 EN EIECUION DIRECCION DE HIDRAUL INDRA<br>BAGANLEAD NUEVES CALENDOS<br>RUGUAY CONCEPCION DEL URUG ASPALTO EN ORO VERDE \$ 4.500.000.00 EN GESTION DIRECCION PROVINCIAL VALES                                                                                                    | ARANA PRANA REPARACION LIGUARS 5 8 30 000.00 A TUCLIRA EVERSA EVERSA<br>BRANA PRANA REPARACION SISTEMA HC \$ 100.000.00 EVERCUCION DIRECCION DE HIDRAUL HIDRAU<br>RUGUAY BAGNILASO INUEVOS CABLERIOS \$ 100.000.00 EVERCUCION SECRETARIA DE HIBRAUENERAL<br>RUGUAY CONCEPCION DEL URUGI ASPAITO EN ORO VERDE \$ 4.500.000.00 EN GESTION DIRECCION PROVINCIAL VIALES                                                                                                    | ARANA PARANA REPARACION CLOACAS S \$ 30.000.00 A INICIAR ENERGI<br>ARANA PARNA REPACION SISTEMA HIC \$ 100.000.00 EN EIECUCION DIRECCION DE HIDRAUL/INDRAU<br>BASANLABO NUEVES CAREADOS \$ 300.000.00 EN GESTION DIRECCION PROVINCIAL VIALES<br>RUGUAY CONCEPCION DEL URUG ASPAITO EN ORO VERDE \$ 4 500.000.00 EN GESTION DIRECCION PROVINCIAL VIALES                                                                                                    | ARANA         PRANA         REPARACION CIGALAS S         \$ 30 000.00 Å INICIAR         EMERAA         EMERAA           ARANA         PRANA         REPARACION SISTEMA HIC         \$ 100.000.00 Å INICIAR         EMERAA         EMERAA           ARANA         PRANA         REFARCION SISTEMA HIC         \$ 100.000.00 ÅH EXECUON         DIRECCION DE HIDRAUL HIDRAL           ARUJAY         DASANILASO         NUEVOS CARRADOS         \$ 300.000.00 ÅH GESTION         DIRECCION PENERAL/ENERGI           RUGUAY         CONCEPCION DEL URUGI ASPAITO EN ORO VERDE         \$ 4.500.000.00 ÅH GESTION         DIRECCION PROVINCIAL           (         III                                                                                                    | RANA         PARANA         REPARATION CLOACAS S         \$ 30.000.00 A NICLAR.         EVERSA         EVERSA           RANA         PARANA         REPARATION CLOACAS S         \$ 100.000.00 EN EDECUCION         DORECCION DE HORAULHICIDA           QUAN'         DARAVIA         REPARATION CLOACAS S         \$ 300.000.00 EN EDECUCION         DORECCION DE HORAULHICIDA           UGUAN'         DARAVIA         REPARATIO EN ORO VERDE         \$ 300.000.00 EN GESTION         DORECCION PROVINCIAL VIALES           UGUAN'         CONCEPCION DEL URUG ASFAUTO EN ORO VERDE         \$ 4.500.000.00 EN GESTION         DORECCION PROVINCIAL VIALES                                                                                                    | RRANA PARANA REPARACION CLOACAS S \$ 30.000.00 A INICIAR ENERGIA<br>RRANA PARANA REPACION SISTEMA HIT \$ 100.000.00 EN EXECUCION DORECCION DE HIDRAUL INDRAU<br>RUGUAY BASANLESS NUMBERS A REPACION SISTEMA HIT \$ 100.000.00 EN ESTION SECTION DE REPARAL DE ENERGIA<br>RUGUAY CONCEPCION DEL URUGI AFRITO EN ORO VERDE \$ 4.500.000.00 EN GESTION DIRECCION PROVINCIAL VIALES<br>RUGUAY CONCEPCION DEL URUGI AFRITO EN ORO VERDE \$ 4.500.000.00 EN GESTION DIRECCION PROVINCIAL VIALES<br>RUGUAY CONCEPCION DEL URUGI AFRITO EN ORO VERDE \$ 4.500.000.00 EN GESTION DIRECCION PROVINCIAL VIALES                                                                                                    | VARANA         PARANA         REPARACION CLOACAS S         \$ 30.000,00 Å INICLAR         ENERGIA           ARANA         PARANA         REFACCION SISTEMA MIC         \$ 100.000,00 Å INICLAR         ENERGIA           NURGUAY         DASAVILASON         NURVEYOS CARLENDOS         \$ 30.000,00 Å INICLAR         ENERGIA           NURGUAY         DASAVILASON         NURVEYOS CARLENDOS         \$ 30.000,000 ÅK EDECUCIÓN         DIRECCIÓN PENDENCIÁL MICHANICAL           NURUGUAY         CONCEPCIÓN DEL URUGIASFALTO EN ORO VERDE         \$ 4.500.000,00 EN GESTION         DIRECCIÓN PROVINCIAL VIALES           VILUA         Total:         10         \$ 33.472.500,00         NURUGUA         NURUGUA                                                                                                    | ARANA         PARANA         REPARACION CLOACAS S         \$ 30.000.00 Å INICIAR         EVERSA         EVERSA           ARANA         PARANA         REPACCION SISTEMA HIL         \$ 100.000.00 Å INICIAR         EVERSA         EVERSA           ARANA         PARANA         REPACCION SISTEMA HIL         \$ 100.000.00 ÅK INICIAR         DIRECCION DE HIRAUL INDAU           ARANA         PARANA         REPACCION SISTEMA HIL         \$ 100.000.00 ÅK SISTEMA         DIRECCION DE HIRAUL INDAU           BUGUAY         CONCEPCION DEL URUG ASPAITO EN ORO VERDE         \$ 4 500.000.00 ÅK GESTION         DIRECCION PROVINCIAL MALES           A         III         III         III         III         III           A         III         III         III         III         III                                                                                                    | URGAV         PARANA         REPARACION CLOACAS \$         \$ 30.000.00 Å INICIAR         EVERSA         EVERSA           ARANA         PARANA         REPACCION CLOACAS \$         \$ 30.000.00 Å INICIAR         EVERSA         EVERSA           ARANA         PARANA         REPACCION CLOACAS \$         \$ 30.000.00 Å INICIAR         EVERSA         EVERSA           ARANA         PARANA         REPACCION SISTEMA HIC         \$ 100.000.00 ÅK EXECUTION         DIRECCION DE HIDRALL HIDRALL           RUGUAY         CONCERCION DEL URUG ASFAITO EN ORO VERDE         \$ 4 500.000.00 ÅK GESTION         DIRECCION PROVINCIAL VALES                                                                                                    | ARANA         PARANA         REPARACION CLORADS         \$ 30.000.00 Å INICLAR         ENERGIA         ENERGIA           ARANA         PARANA         REPARCION CLORADS         \$ 100.000.00 Å INICLAR         ENERGIA         ENERGIA           ARANA         PARANA         REPARCION SISTEMA HIC         \$ 100.000.00 ÅN INICLAR         DIRECCION DE HIDRALL HIDRALL           RUGUAY         CONCEPCION DEL URUG ASFAITO EN ORO VERDE         \$ 4.000.000.00 ÅN GESTION         DIRECCION PROVINCIAL MALES           INUGUAY         CONCEPCION DEL URUG ASFAITO EN ORO VERDE         \$ 4.000.000.00 ÅN GESTION         DIRECCION PROVINCIAL MALES           INUE         INUE         INUE         INUE         INUE         INUE           INUE         INUE         INUE         \$ 23.472.500.00         INUE         INUE           INUE         INUE         INUE         \$ 23.472.500.00         INUE         INUE                                                                                                    | ARANA PRANA REPARACION CLOLAS 5 \$ 30 000,00 bNICLR PLESS 4 PLESS 4                                                                                                    | ARANA                                                                                                    | O VERDE                                                                                                    | AGUA                                                                                                    | \$ 1.000,00      | A INICIAR                                                                                                    | COMISION ADM. DE FON                   | AGUA Y     |  |  |
| PARANA PARANA REPARACION CLOACAS \$ \$ 30.000,00 A INICIAR ENERSA                                                                                                    |                                                                                                    | ARANA PARANA PERACION SISTEMA HI \$ 100.000.00 EN ESECUCION ORECCIONO E HIDAULI HIDAU<br>RUGUAY BASAVILBASO NUEVOS CABLEADOS \$ 300.000.00 EN GESTION SECRETARIA DE ENERGI<br>RUGUAY CONCEPCION DEL URUGI ASPALTO EN ORO VERDE \$ 4.500.000.00 EN GESTION DIRECCION PROVINCIAL VALES                                                                                                    | ARANA PARANA REFACCION SISTEMA HIC \$ 100.000,00 EN EJECUCION DIRECCION DE HIDAUL HIDAU<br>AUGUAY BASANILBASO NUEVOS CABLADOS \$ 300.000,00 EN GESTION SECRETARIA DE ENERGI<br>RUGUAY CONCEPCION DEL URUG ASFALTO EN ORO VERDE \$ 4 500.000,00 EN GESTION DIRECCION PROVINCIAL VIALES                                                                                                    | ARANA PARANA PERACION SISTEMA HIC \$ 100.000,00 EN ESECUCION ORECCIONO DE HIDAULL'HIDAU<br>RUGUAY BASAVILBAGO NUEVOS CABLENOOS \$ 300.000,00 EN GESTION SECRETARIA DE ENERGI<br>RUGUAY CONCEPCION DEL URUGI ASPAILTO EN ORO VERDE \$ 4.500.000,00 EN GESTION DIRECCION PROVINCIAL VALUES                                                                                                    | ARANA         REFACCION SISTEMA HIT         \$ 100.000.00 EN EJECUCION         DIRECCION DE HIDRAUL (HIDRAU<br>NUGUAY           AUGUAY         BASMILBASO         NUEVOS CABLEROS         \$ 300.000.00 EN GESTION         SECRETADA DE ENERGIZ<br>ENERGIZ           KUGUAY         CONCEPCION DEL URUGI ASPAITO EN ORD VERDE         \$ 4.500.000.00 EN GESTION         DIRECCION PROVINCIAL (MALES           I         III         III         III         III                                                                                                    | RANA         PARANA         REFACCION SISTEMA HIZ         \$ 100.000,00 EN EJECUCION         DIRECCION DE HIDRAUL HIDRAU           UGUAY         BASAVILBASO         NUEVOS CABLEADOS         \$ 300.000,00 EN GESTION         SECRETARIA DE ENERGIA EVENAL           UGUAY         CONCEPCION DEL URUG (ASFALTO EN ORO VERDE         \$ 4.500.000,00 EN GESTION         DIRECCION PROVINCIAL VIALES                                                                                                    | RRANA         PARANA         REFACCION SISTEMA HIC         \$ 100.000,00 EN EJECUCION         DIRECCION DE HIDRAUL HIDRAU           NUGUAY         ASAVILBASO         NUEVOS CABLEADOS         \$ 300.000,00 EN GESTION         SECRETARIA DE ENERGIÉ PIEGE           NUGUAY         CONCEPCION DEL URUGIASTALTO EN ORO VERDE         \$ 4,500.000,00 EN GESTION         DIRECCION PROVINCIAL VIALES           III         III         III         III         III         III           O DE E         \$ 30,472,590,00         III         III         III                                                                                                    | VARANA         PARANA         REFACCION SISTEMA HIZ         \$ 100.000,00 EN EJECUCION         DIRECCION DIRECCION DIRECCION HIDRAU           RUGUAY         BAGANILBASO         NUEVOS CABLEDOS         \$ 300.000,00 EN GESTION         DERECION DE HIDRAUL HIDRAU           RUGUAY         CONCEPCION DEL URUGIASFALTO EN ORO VERDE         \$ 4.500.000,00 EN GESTION         DIRECCION POLYNCIAL VALES           V         Total:         10         \$ 23.472.590,00         NUEVOS         NUEVOS                                                                                                    | ARANA         PARANA         REFACCION SISTEMA HIT         \$ 100.000.00 BH ELECUCION         DIRECCION DE HIDRAUL HIDRAUL           NUGUAY         BASANLEAGO         NULVOS CABLENDOS         \$ 300.000.00 BH GESTION         SECRETARIA DE BHARAU HIDRAUL           RUGUAY         CONCEPCION DEL URUGI ASPAILTO EN ORO VERDE         \$ 4.000.000.00 BH GESTION         DIRECCION POLITICAL VIALES           III         III         III         III         III           Total:         10         \$ 3.4.72.500.00         III                                                                                                    | ARANA         PARANA         PRFACTON SISTEMA HIT         \$ 100.000,00 PH EDECUTION         DIRECTON D PHIDAULINERAL           RUGUAY         BASAVILLASO         NUEVOS CABLENOS         \$ 300.000,00 PH EDECUTION         DIRECTON D PHIDAULINERAL           RUGUAY         BASAVILLASO         NUEVOS CABLENOS         \$ 300.000,00 PH GESTION         SECRITARIA D PHIRAL           RUGUAY         CONCEPCION DEL URUGI ASPAILTO EN ORO VERDE         \$ 4.500.000,00 PH GESTION         DIRECCION PHIDAULINEL           KUGUAY         CONCEPCION DEL URUGI ASPAILTO EN ORO VERDE         \$ 4.500.000,00 PH GESTION         DIRECCION PHIDAULINEL           K         III         III         III         III         IIII           D         Total:         10         \$ 23.472.500,00         IIII         IIII                                                                                                    | ARANA PARINA PERACION SISTEMA NI \$ 100.000.00 № EBCUCION DENCON DE HIDRUCION<br>RUGUAY BASINILIASO NUEVOS CABLEJOOS \$ 300.000.00 № GESTION SECRETIARIA DE ENERGI ENERGI<br>RUGUAY CONCENCION DEL URUGI ASPALTO EN ORO VERE \$ 4.300.000,00 № GESTION<br>CONCENCION DEL URUGI ASPALTO EN ORO VERE \$ 23.472.500,00<br>Total: 10 \$ 23.472.500,00<br>0 0 0 0 0 0 0 0 0 0 0 0 0 0 0 0 0 0                                                                                                     | ARANA         PRAVA         REFACTION SISTEMA INT         \$ 900 000.001 MILLION         DIRECTON         DIRECTON           IRUGUAY         BASIVILLASO         NUEVOS CABLENCOS         \$ 900 000.001 MILLION         DIRECTON         DIRECTON           RUGUAY         BASIVILLASO         NUEVOS CABLENCOS         \$ 900 000.001 MILLION         DIRECTON         DIRECTON           RUGUAY         CONCEPCION DEL URUGIASPALTO EN ORO VERDE         \$ 4.300 000.001 MILLION         DIRECTON PATINTALA DE ENERGIA           A         IM         DIRECTON DEL URUGIASPALTO EN ORO VERDE         \$ 4.300 000.001 MILLION         DIRECTON PATINTALA           A         IM         IM         IM         IM         DIRECTON PATINTALA         INTERCONTRACTOR           A         IM         IM         \$ 23.472.500.000         MILLION         MILLION         IM           P         IM         Página I.         de I         IM         IM         Moltando I - 10 de 10                                                                                                    | ARANA                                                                                                    | RANA                                                                                                    | REPARACION CLOACAS S                                                                                                    | \$ 30.000,00     | A INICIAR                                                                                                    | ENERSA                                 | ENERG      |  |  |
| PARANA REFACCION SISTEMA HIC \$ 100.000,00 EN EJECUCION DIRECCION DE HIC                                                                                                    | PARANA REPARACION CLOACAS \$ \$30.000,00 A INICIAR ENERSA ENERG                                                                                                    | RUGUAY BASAVILBASO NUEVOS CABLEADOS \$ 300.000,00 EN GESTION SECRETARIA DE ENERGI<br>RUGUAY CONCERCION DEL URUGI ASPAITO EN ORO VERDE \$ 4.500.000,00 EN GESTION DIRECCION PROVINCIAL VIALES                                                                                                    | RUGUAY BASAVILBASO NUEVOS CABLEDOOS 8 300.000,00 EN GESTION SECRETARIA DE ENERGI (ENERGI<br>RUGUAY CONCEPCION DEL URUG ASPALTO EN ORO VERDE 8 4.500.000,00 EN GESTION DIRECCION FROMINICIAL VIALES                                                                                                    | RUGUAY BASAVILBASO NUEVOS CABLEADOS \$ 300.000,00 EN GESTION SECRETARIA DE ENERGI (ENERGI<br>RUGUAY CONCEPCION DEL URUGI ASPAITO EN ORO VERDE \$ 4.500.000,00 EN GESTION DIRECCION PROVINCIAL VIALES                                                                                                    | RUGUAY         BASAVILBASO         NUEVOS CABLEADOS         \$ 300.000.00 EN GESTION         SECRETARIA DE ENERGIZ ENERGIZ           RUGUAY         CONCEPCION DEL URUGI ASPALTO EN ORO VERDE         \$ 4.500.000.00 EN GESTION         DIRECCION PROVINCIAL         VIALES           (         Total:         10         \$ 23.472.500.00         >                                                                                                    | UGUAY BASIVILBASO NUEVOS CABLEROOS \$ 300.000,00 EN GESTION SECRETARIA DE ENERGI (ENERGI<br>UGUAY CONCEPCION DEL URUG ASFALTO EN ORO VERDE<br>10000000 EN GESTION DIRECCION PROVINCIAL VALES<br>1000000 EN GESTION DIRECCION PROVINCIAL VALES<br>1000000 EN GESTION DIRECCION PROVINCIAL VALES<br>1000000 EN GESTION DIRECCION PROVINCIAL VALES<br>1000000 EN GESTION DIRECCION PROVINCIAL VALES                                                                                                    | NUCLARY         SASANILLASO         NUIVOS CABLEADOS         \$ 300.000.00 Ex GESTION         SECRITARIA DE ENROLL'INTERAL           NUGUAY         CONCEPCION DEL URUG'AFRAITO EN ORO VERDE         \$ 4.500.000.00 EX GESTION         DRECCION PROVINCIAL VIALES           Image: State of the state of the state of                                                                                                    | IRUGUAY         PASAVILARSO         NUEVOS CARLESOOS         \$ 300 000.00 PM GESTION         SECRETARIA DE EVERGIZ/ENERGIZ           IRUGUAY         CONCEPCION DEL URUGIAS/RATO EN ORO VERDE         \$ 4.500 000.00 PM GESTION         DIRECCION PROVINCIAL VIALES           I         Total:         10         \$ 23.472.590.00         NUEVOS         NUEVOS (1000000000000000000000000000000000000                                                                                                    | RUGUAY         BASAVILBASO         NUEVOS CABLENDOS         \$ 300.000,00         EN GESTION         SECRETARIA DE ENERGIZ (ENERGIZ<br>NEGUAY         CONCERCION DEL URUGI ASPAITO EN ORO VERDE         \$ 4,500.000,00         EN GESTION         DIRECCION PROVINCIAL         Males           4         III         IIII         IIII         IIIIIIIIIIIIIIIIIIIIIIIIIIIIIIIIIIII                                                                                                    | RUGUAY 8454/LBASO NUEVOS CABLENDOS \$ 300.000,00 EN GESTION SECRETARIA DE ENERGI<br>RUGUAY CONCEPCION DEL URUG ASPAITO EN ORO VERDE \$ 4,500.000,00 EN GESTION DIRECTON PROVINCIAL VIALES                                                                                                    | RUGUAY 8454/112450 NUEVOS CABLENDOS \$ 300.000,00 EN GESTION SECRETARIA DE ENERGI<br>RUGUAY CONCEPCION DEL URUG ASPAITO EN ORO VERDE \$ 4.500.000,00 EN GESTION DIRECTON PROVINCIAL VIALES                                                                                                    | RUGUAY 8454/118450 NUEVOS CABLENDOS \$ 300.000,00 EN GESTION SECRETARIA DE ENERGI<br>RUGUAY CONCEPCION DEL URUGI ASPAITO EN ORO VERDE \$ 4.500.000,00 EN GESTION DIRECTION PROVINCIAL VIALES                                                                                                    | ARANA P                                                                                                    | RANA                                                                                                    | REFACCION SISTEMA HID                                                                                                    | \$ 100.000,00    | EN EJECUCION                                                                                                    | DIRECCION DE HIDRAUL                   | HIDRAL     |  |  |
| URUGUAY BASAVILBASO NUEVOS CABLEADOS \$ 300.000,00 EN GESTION SECRETARIA DE EN                                                                                                    | PARANA         REPARACION CLORCAS S         \$ 30.000,00   A INICIAR         ENERSA         ENERSA           PARANA         REFACCION SISTEMA HID         \$ 100.000,00 EN EJECUCION         DIRECCION DE HIDRAUL/HIDRA                                                                                                    | RUGUAY CONCEPCION DEL URUG/ASFALTO EN ORO VERDE \$ 4.500.000,00 EN GESTION DIRECCION PROVINCIAL VIALES                                                                                                    | RUGUAY CONCEPCION DEL URUG ASFALTO EN ORO VERDE \$ 4.500.000.00 EN GESTION DIRECCION PROVINCIAL VIALES                                                                                                    | RUGUAY CONCEPCION DEL URUGIASFALTO EN ORO VERDE 8 4.500.000.00 EN GESTION DIRECCION PROVINCIAL VIALES                                                                                                    | RUGUAY         CONCEPCION DEL URUGIASFALTO EN ORO VERDE         \$ 4.500.000,00         EN GESTION         DIRECCION PROVINCIAL         VIALES           (         III                                                                                                    | UGUAY         CONCEPCION DEL URUG ASFALTO EN ORO VERDE         \$ 4.500.000,00 EN GESTION         DIRECCION PROVINCIAL         VALES           ITI           Total:         10         \$ 23.472.500,00         Image: Concepcion of the concepcion of the concepcion of t                                                                                                    | III         III         III           Total:         10         \$ 3.472.500,00         III         III                                                                                                    | Integration         Conception del urugi asfatto en oro verde         \$ 4.500.000,00 en gestion         Direction provincial viales           4         III         P         III         P           Total:         10         \$ 23.472.500,00         Notación         Notación                                                                                                    | RUGUAY CONCEPCION DEL URUGIASFALTO EN ORO VERDE 8 4 500.000.00 EN GESTION DIRECCION PROVINCIAL VALES 4 0 0 0 0 0 0 0 0 0 0 0 0 0 0 0 0 0 0 0                                                                                                    | RUGUAY         CONCEPCION DEL URUGIASFALTO EN ORO VERDE         \$ 4 500 000.00 EN GESTION         DRECCION PROVINCIAL         VALES           4         III         IIII         III         III         III         III         IIII         III         IIII         IIII         IIII         IIIIIIIIIIIIIIIIIIIIIIIIIIIIIIIIIIII                                                                                                    | RUGUAY CONCEPCION DEL URUGIASFALTO EN ORO VERDE \$ 4.500.000.00 EN GESTION DIRECCION PROVINCIAL VIALES 4                                                                                                    | RUGUAY CONCEPCION DEL URUGIASFALTO EN ORO VERDE \$ 4.500.000.00 EN GESTION DIRECTION PROVINCIAL VALES<br>4                                                                                                    | JRUGUAY B                                                                                                    | SAVILBASO                                                                                                    | NUEVOS CABLEADOS                                                                                                    | \$ 300.000,00    | EN GESTION                                                                                                    | SECRETARIA DE ENERGI                   | ENERG      |  |  |
| URUGUAY CONCEPCION DEL URUGIASFALTO EN ORO VERDE \$ 4.500.000.00 EN GESTION DIRECCION PROVID                                                                                                    | PARANA         REPARACIÓN CLORACAS \$         \$ 30.000.001 A INICLAR         ENERSA         ENERSA           PARANA         REFACCIÓN SISTEMA HIC         \$ 100.000.001 A INICLAR         ENERSA         ENERSA           VARANA         REFACCIÓN SISTEMA HIC         \$ 100.000.001 A INICLAR         ENERSA         ENERSA           VARANA         REFACCIÓN SISTEMA HIC         \$ 100.000.001 A INICLAR         ENERSA         ENERSA           VARANA         REFACEION SISTEMA HIC         \$ 000.000.001 A INICLAR         ENERSA         ENERSA           VARANA         REFACEION SISTEMA HIC         \$ 000.000.001 A INICLAR         ENERSA         ENERSA           VARANA         REFACEION SISTEMA HIC         \$ 000.000.001 A INICLAR         ENERSA         ENERSA                                                                                                    |                                                                                                    |                                                                                                    | t i i i i i i i i i i i i i i i i i i i                                                                                                    | Total: 10 \$ 23.472.500,00                                                                                                    | III • • • • • • • • • • • • • • • • • •                                                                                                    | III         >           Total:         10         \$ \$ 23.472.500,00           >           Total:         0         >         \$ \$ \$ \$ \$ \$ \$ \$ \$ \$ \$ \$ \$ \$ \$ \$ \$ \$ \$                                                                                                    | Total:         10         \$ 23.472.500,00         Notes                                                                                                    | < 111 ><br>Total: 10 \$ 23.472.500.00<br>0 0 0 0                                                                                                    | < <tr>         Total:         10         \$ 23.472.500,00           D Φ Φ Ø Ø Ø         → Ø Ø Ø Ø Ø         Mostrando 1 - 10 de 10</tr>                                                                                                    | ( Total: 10 を 1 + 12 Mosbrado 1 - 10 de 10                                                                                                    | Total: 10 5 23.472.500,00     P の の 日 ※ Página 1 de 1 ※ 22 ※ Mostrando 1 - 10 de 10                                                                                                    | JRUGUAY C                                                                                                    | NCEPCION DEL URUG                                                                                                    | ASFALTO EN ORO VERDE                                                                                                    | \$ 4.500.000,00  | EN GESTION                                                                                                    | DIRECCION PROVINCIAL                   | VIALES     |  |  |
|                                                                                                    |                                                                                                    |                                                                                                    |                                                                                                    |                                                                                                    |                                                                                                    |                                                                                                    |                                                                                                    |                                                                                                    |                                                                                                    |                                                                                                    |                                                                                                    |                                                                                                    |                                                                                                    |                                                                                                    |                                                                                                    |                  |                                                                                                    |                                        |            |  |  |
|                                                                                                    | PARANA         REPARACION CLOACIS S         \$ 30.000,00 A INICIAR         ENERSIA           PARANA         REFACION SISTEMA HIQ         \$ 100.000,00 PK EDECUCION         DIRECCION DE HIDRAUL HIDRA           Y         BASAVILBASO         \$ 300.000,00 RE EDECUCION         DIRECCION DE HIDRAUL HIDRA           Y         CONCENCION FOR UNASIGNATION FOR ON VERDO         \$ 300.000,00 RE SECTION         SECRETARIA DE DIRECCION PROVINCIAL VALUE           Y         CONCENCION DE UNASGRATIO EN ON VERDO         \$ 300.000,00 RE SECTION         DIRECCION PROVINCIAL VALUE                                                                                                    |                                                                                                    | ( m )                                                                                                    | c m · · · · · · · · · · · · · · · · · ·                                                                                                    | Total: 10 \$ 23.472.500,00                                                                                                    | 10 \$ 23.472.500,00                                                                                                    | III         F           Total:         10         \$ 23.472.500,00         Mostrando 1:0 (6:10)                                                                                                    | III         F           Total:         10         \$ 23.472.500,00         Image: 10 min of the state of the state o                                                                                                    | III         III         III           Total:         10         \$ 23.472.500,00         I           □         □         \$ 23.472.500,00         I           □         □         □         III           □         □         □         III           □         □         □         III                                                                                                    | III         III         III           Total:         10         \$ 23.472.590,00            □         □         ■         P ⊕         ⊕         □         Hostrando 1 ~ 10 de 10                                                                                                    | Total:         10         \$ 23,472,500,00         ▶           □         □         □         □         ■           □         □         □         □         ■                                                                                                    | ▼ Total: 10 523.472.500,00 □ □       ♪ ク の の の □     → → ● Págine 1 de 1 → → 22 → Nestando 1 - 10 de 10                                                                                                    | in the second second second second second second second second second second second second second second second                                                                                                    |                                                                                                    |                                                                                                    |                  |                                                                                                    |                                        |            |  |  |
|                                                                                                    | PARANA         REPARATION CLORGES \$         \$ 30.000,00 Å NICLAR         ENERS         ENERS           PARANA         REFACCION SISTEMA HIL         \$ 100.000,00 ÅP EJECUCION         DERECCION DE HIDRAULHIDRA           Y         BARAVILASO         NUEVOS CARLENDOS         \$ 300.000,00 ÅP EJECUCION         DERECTION DE HIDRAULHIDRA           Y         CONCEPCION DEL URUGI AFALTO EN ORO VERDE         \$ 4.500.000,00 ÅP GESTION         DERECCION PROVINCIAL VALES                                                                                                    |                                                                                                    | ( m )                                                                                                    | ( m )                                                                                                    | Total: 10 \$ 23.472.500,00                                                                                                    | III         III           Total:         10         \$ 23.472.500,00                                                                                                    | III         N           Total:         10         \$ 23.472.500,00         Notreact 1:0 (6:10)           D D D D         Sectors 1:0 (6:10)         Notreact 1:0 (6:10)         Notreact 1:0 (6:10)                                                                                                    | Total:         10         \$ 23.472.500,00         Notact         10         10         10         10         10         10         10         10         10         10         10         10         10         10         10         10         10         10         10         10         10         10         10         10         10         10         10         10         10         10         10         10         10         10         10         10         10         10         10         10         10         10         10         10         10         10         10         10         10         10         10         10         10         10         10         10         10         10         10         10         10         10         10         10         10         10         10         10         10         10         10         10         10         10         10         10         10         10         10         10         10         10         10         10         10         10         10         10         10         10         10         10         10         10         10         10         10                                                                                                    | < III + III + IIII + IIII + IIII + IIII + IIII + IIII + IIII + IIIII + IIII + IIII + IIII + IIII + IIII + IIII + IIII + IIII + IIII + IIII + IIII + IIII + IIII + IIII + IIII + IIII + IIII + IIII + IIII + IIII + IIII + IIII + IIII + IIII + IIII + IIII + IIII + IIII + IIII + IIII + IIII + IIII + IIII + IIII + IIII + IIII + IIII + IIII + IIII + IIII + IIII + IIIII + IIII + IIII + IIII + IIII + IIIII + IIII + IIII + IIII + IIII + IIII + IIII + IIII + IIII + IIII + IIII + IIII + IIII + IIII + IIII + IIII + IIII + IIII + IIIII + IIII + IIII + IIII + IIII + IIIII + IIIII + IIIIII                                                                                                    | Total: 10 \$23.472.500,00     P の の の の で 不見 すい アダダの 1 - 10 de 10     Nostrando 1 - 10 de 10                                                                                                    | ( III )     ( Total: 10 5 23.472.500,00 )     ( ののののののののののののののののののののののののののののののの                                                                                                    | ( III )     Total: 10 5 23.472.500,00                                                                                                    |                                                                                                    |                                                                                                    |                                                                                                    |                  |                                                                                                    |                                        |            |  |  |
|                                                                                                    | PARANA         REPARATION CLORADS \$         \$ 30.000,000 A INICLAR         ENERSA         ENERSA           PARANA         REFACCION SISTEMA HIZ         \$ 100.000,000 BH EDECUCION         DRECCION DE HIDRAUL HIDRA           Y         BAGNIASIO         \$ 100.000,000 BH EDECUCION         DECRETION         SECRETARIA DE ENERGUERENTY           Y         CONCEPCION DEL URUGI ÁSFALTO EN ORO VERDE         \$ 4.500.000,000 BH GESTION         DRECCION PROVINCIAL VIALENTIAL                                                                                                    |                                                                                                    |                                                                                                    |                                                                                                    | Total: 10 \$ 23.472.500,00                                                                                                    | Total: 10 \$ 23.472.500,00                                                                                                    | Total: 10 \$ 23.472.500,00                                                                                                    | Total: 10 \$ 23,472,500,00                                                                                                    | Total:         10         \$ 23.472.500,00           Φ Φ Φ Φ         ····································                                                                                                    | Total:         10         \$ 23.472.500,00           P ⊕ ∅ ∅         →         P ⊕ ∅ ∅         Mostrando 1 - 10 de 10                                                                                                    | Total:         10         \$ 23.472.500,00           P         0         0         0         0         0         0           P         0         0         0         0         0         0         0         0         0         0         0         0         0         0         0         0         0         0         0         0         0         0         0         0         0         0         0         0         0         0         0         0         0         0         0         0         0         0         0         0         0         0         0         0         0         0         0         0         0         0         0         0         0         0         0         0         0         0         0         0         0         0         0         0         0         0         0         0         0         0         0         0         0         0         0         0         0         0         0         0         0         0         0         0         0         0         0         0         0         0         0         0         0                                                                                                    | Total:         10         \$ 23.472.500,00            β φ φ φ β         → → ⊨ βágna 1_ de 1 ↔ → 22 →         Mostrando 1 - 10 de 10                                                                                                    |                                                                                                    |                                                                                                    |                                                                                                    |                  |                                                                                                    |                                        |            |  |  |
| 7 III                                                                                                    | PARANA         REPARATOR CLOREDS (LINECAS S)         \$ 30.000,00   N INCLAR         ENERSIA           PARANA         REPARATOR (LINECAS S)         \$ 30.000,00   N IECUCION         DESECTION DE HORAUL/HORA           Y         BASAVLEASO         \$ 300.000,00   N IECUCION         DESECTION DE HORAUL/HORA           Y         CONCERCION DE LURUG (AFRATO EN ORO VERDE         \$ 300.000,00   N GESTION         SECRETARIA DE ENERGIA/ENERI           Y         CONCERCION DEL URUG (AFRATO EN ORO VERDE         \$ 4.300.000,00   N GESTION         DIRECCION PROVINCIAL /VALE                                                                                                    |                                                                                                    |                                                                                                    | C 22 472 500 00                                                                                                    | 10 3 23.472.300,00                                                                                                    | Total. 10 5 23.472.300,00                                                                                                    | 10 5 23.472.300,00                                                                                                    | Totali, 10 S Jan Surger Surger S                                                                                                    | ρφφφ Págins 1 de 1 : · · · · 20 Mostrando 1 · 10 de 10                                                                                                    | P φ φ Φ Φ Φ Φ Φ Φ Φ Φ Φ Φ Φ Φ Φ Φ Φ Φ Φ                                                                                                    | ρ         φ         β         3         23.472.300,00           ρ         φ         φ         φ         β         1         de 1         φ         20         Mostrando 1 - 10 de 10                                                                                                    | P         φ         φ                                                                                                    | × (                                                                                                    | tal.                                                                                                    | 10                                                                                                    | 6 32 473 500 00  |                                                                                                    |                                        | <u> </u>   |  |  |
|                                                                                                    | PARANA         REPARATION CLOREDS (S         \$ 30.000,00 Å NICLAR         ENERSA         ENERSA           PARANA         REFACCION SISTEMA HIL         \$ 100.000,00 Å PLECUCION         DERECCION DE HIDRAULHIDR.           V         DEASMILASSO         \$ 300.000,00 Å ESTEMA         DERECCION DE HIDRAULHIDR.           Y         CONCEPCION DEL URUG (AFRALTO EN ORO VERDE         \$ 4.500.000,00 Å GESTION         DERECCION PROVINCIAL VALE                                                                                                    |                                                                                                    |                                                                                                    | Total: 10 \$ 23.472.300,00                                                                                                    |                                                                                                    |                                                                                                    | 2 (2) (9 (0) Mostrando 1 - 10 de 10                                                                                                    | Manfred 1 10 da 10                                                                                                    | A () () () () Mostrando 1 - 10 de 10                                                                                                    | A (1 / A (2 / A (2 / A                                                             | A (0 / / B Mostrando 1 - 10 de 1                                                                                                    | A 0 0 0 0 0 Mostrando 1 - 10 de 10                                                                                                    | T.                                                                                                    | cal.                                                                                                    | 10                                                                                                    | \$ 23.472.300,00 | 1                                                                                                    |                                        |            |  |  |
| ( Total: 10 \$ 23.472.500,00                                                                                                    | PARANA         REPARATOR CLORAGE \$         \$ 30.000,00 km ltccccc         PARANA         PRERSA         ENERSA           PARANA         REPARATOR CLORAGE \$         \$ 30.000,00 km ltcccccc         PLECUCCON         DERECCION DE HUBAULAND           Y         BASINI,BASO         NUENOS CABLEROS         \$ 300.000,00 km ltccccc         SECENTON         SECENTON DE HUBAULANDE           Y         CONCEPCION DEL URUGIASTATO EN ORO VERDE         \$ 4.300.000,00 km destriton         DERECCION PROVINCIAL VIALE           Total:         10         \$ 23.472.580,80                                                                                                    | Total: 10 \$ 23,472.500,00                                                                                                    | 10 5 23.472.500,00                                                                                                    |                                                                                                    | 2 () () () () () () () () () () () () ()                                                                                                    | (d) (d) (d) (d) (d) (d) (d) (d) (d) (d)                                                                                                    |                                                                                                    |                                                                                                    |                                                                                                    |                                                                                                    |                                                                                                    |                                                                                                    | T                                                                                                    |                                                                                                    | Pagina 1                                                                                                    | de 1 20          |                                                                                                    | Mostrando 1 - 1                        | .0 de 10   |  |  |
| < III<br>Total: 10 523.472.500.00<br>P 0 0 0 0 □ □ Página 3 de 3 □ = - (32 )<br>Mestrands                                                                                                    | PARAMA         REPARATION CLOREDS (S         \$ 30.000,00 Å NICLAR         ENERSA         ENERSA           PARAMA         REPARCION SISTEMA HIL         \$ 100.000,00 ÅP EFECUCION         DORECTON DE HIDRAUL HIDR           Y         BAGAVILBASO         NUEVOS CARLESOS         \$ 300.000,00 ÅP EFECUCION         DECRETION DE LIRUG AFRATO EN ORO VERDE         \$ 4.500.000,00 ÅP EFECUCION         DERECTION PROVINCIAL VALE           Y         CONCEPCION DEL URUG AFRATO EN ORO VERDE         \$ 4.500.000,00 ÅP GESTION         DERECCION PROVINCIAL VALE           TOTALE:         10         \$ 23.472.500,00         DERECCION PROVINCIAL VALE           # @         Image: Pagene 1 met 20 met 20                                                                                                    | Total:         10         \$ 23.472.500,00           0         0         0         0         0         0         0         0         0         0         0         0         0         0         0         0         0         0         0         0         0         0         0         0         0         0         0         0         0         0         0         0         0         0         0         0         0         0         0         0         0         0         0         0         0         0         0         0         0         0         0         0         0         0         0         0         0         0         0         0         0         0         0         0         0         0         0         0         0         0         0         0         0         0         0         0         0         0         0         0         0         0         0         0         0         0         0         0         0         0         0         0         0         0         0         0         0         0         0         0         0         0                                                                                                    | ιοται:         10         \$ 23.472.300.00           0 φ φ φ φ                                                                                                    | D (b (f) (f) (f) (f) (f) (f) (f) (f) (f) (f)                                                                                                    |                                                                                                    |                                                                                                    |                                                                                                    |                                                                                                    |                                                                                                    |                                                                                                    |                                                                                                    |                                                                                                    | ۳<br>۵ ۵ ۵                                                                                                    |                                                                                                    |                                                                                                    |                  |                                                                                                    |                                        |            |  |  |
| RANA PARANA REPARACION CLOACAS S \$ 30.000,00 A INICIAR ENERSA                                                                                                    |                                                                                                    | RANA PARNA REPACCION SISTEMA HIC \$ 100.000.00 EM EXECUCIÓN ODRECCIONO DE HIDARUL HIDRA<br>IUGUAY BASAVILBASO NUEVOS CABLERADOS \$ 300.000.00 EN GESTION SECRETARIA DE ENERGI ENERGI<br>UUGUAY CONCEPCION DEL URUG ASPALTO EN ORO VERDE \$ 4.300.000.00 EN GESTION DIRECCION PROVINCIAL VIALES                                                                                                    | RANA PARANA REFACCION SISTEMA HIC \$ 100.000,00 EN EJECUCION DIRECCION DE HIDRAU HIDRAU<br>NUGUAY BASMILBASO NUEVOS CABLEADOS \$ 300.000,00 EN GESTION SECRETARIA DE ENERGI<br>UUGUAY CONCEPCION DEL URUG ASPAITO EN ORO VERDE \$ 4.500.000,00 EN GESTION DIRECCION PROVINCIAL MALES<br>111                                                                                                    | RANA PARANA PARANA REPACCION SISTEMA HIT \$ 100.000,00 EN ESECUCION DIRECCION DE HIGARUL HIDRA<br>NUGUAY BASAVILBASO NUEVOS CABLEADOS \$ 300.000,00 EN GESTION SECRETARIA DE ENERGI ENERGI<br>LIUGUAY CONCEPCION DEL URUGI ASFALTO EN ORO VERZE \$ 4.500.000,00 EN GESTION DIRECCION PROVINCIAL VIALES                                                                                                    | INRANA         PARANA         REFACCION SISTEMA HIC         \$ 100.000.00 EN EJECUCION         DIRECCION DE HIDRAULHIDRAU           NUGUAY         DASAVILBASO         NUEVOS CABLEADOS         \$ 300.000.00 EN GESTION         SECRETARIA DE ENERGIS           UUGUAY         CONCEPCION DEL URUGI ASPAILTO EN ORO VERDE         \$ 4.500.000.00 EN GESTION         DIRECCION PROVINCIAL MALES           III           Total:         10         \$ 23.472.500.00                                                                                                    | RANA         PARANA         REFACCION SISTEMA HIC         \$ 100.000,00 EN EDECUCION         DIRECCION DE HIDRAUL HIDRAU           UGUAY         BASAVLIANSO         NUEVOS CABLENOSS         \$ 300.000,00 EN EDECUCION         SECRETARIA DE ENERGIÓNEREG           UGUAY         CONCEPCION DEL URUGIAPALTO EN ORO VERDE         \$ 4.500.000,00 EN GESTION         DIRECCION PROVINCIAL (VALES           UGUAY         CONCEPCION DEL URUGIAPALTO EN ORO VERDE         \$ 4.500.000,00 EN GESTION         DIRECCION PROVINCIAL (VALES           Total:         10         \$ 23.472.500,00         EN         F                                                                                                    | IRANA         PARANA         REPACCION SISTEMA HIT         \$ 100.000.00 EM EJECUCION         DIRECCION DE HIDRAUL HIDRAU           UQUAY         DASANLBASO         NUEVOS CABLEDOS         \$ 300.000.00 EM GESTION         SECRETARIA DE EMERGIA (HIBRA           UQUAY         CONCEPCION DEL URUGIASFALTO EM ORO VERDE         \$ 4.500.000.00 EM GESTION         DIRECCION PROVINCIAL, MALES                                                                                                    | IRANA         PARANA         REFACCION SISTEMA HIT         \$ 100.000.00 EN EJECUCION         DIRECCION DE HIDRAUL HIDRAU           UQUAY         DASAVLEASO         NUEVOS CABLEDOS         \$ 300.000.00 EN GESTION         SECRETARIA DE ENERGIA           UQUAY         CONCEPCION DEL URUGIASFALTO EN ORO VERDE         \$ 4.500.000.00 EN GESTION         DIRECCION POLYNCIAL, MALES                                                                                                    | RANA         PARANA         REPACCION SISTEMA HC         \$ 100.000,00 EM EJECUCION         DIRECCION DE HIDAUU HDRAU           UGUAY         ASSAVLBASO         NUBVOS CABLEADOS         \$ 300.000,00 EM GESTION         SECRETARIA DE ENERGIÉNERE           UGUAY         CONCEPCION DEL URUGI ASFAUTO EN ORO VESDE         \$ 4.500.000,00 EM GESTION         DIRECCION PROVINCIAL, VIALES                                                                                                    | RANA PARNA PARNA                                                              | ARMA PARMA PARMA REPACCION SISTEMA HT \$ 100 000.00 EM EXECUCIÓN OD RECOLON DE HIDARUL HIDAR<br>NUGUMY BASN/LBASO NUEVOS CABLEADOS \$ 300.000.00 EM GESTIÓN SECENTAL DE ENERGI ENERGI<br>ICONCEPCIÓN DEL URUGIASPALTO EN ORO VERZE \$ 4.500.000.00 EM GESTIÓN DIRECCIÓN PARONNELA, VALES<br>URUGUMY CONCEPCIÓN DEL URUGIASPALTO EN ORO VERZE \$ 3.4300.000.00 EM GESTIÓN DIRECCIÓN PARONNELA, VALES<br>URUGUMY CONCEPCIÓN DEL URUGIASPALTO EN ORO VERZE \$ 3.4300.000.00 EM GESTIÓN DIRECCIÓN PARONNELA, VALES<br>URUGUMY CONCEPCIÓN DEL URUGIASPALTO EN ORO VERZE \$ 3.4300.000.00 EM GESTIÓN DIRECCIÓN PARONNELA, VALES<br>URUGUMY CONCEPCIÓN DEL URUGIASPALTO EN ORO VERZE \$ 3.4300.000.00 EM GESTIÓN DIRECCIÓN PARONNELA, VALES<br>URUGUMY CONCEPCIÓN DEL URUGIASPALTO EM ORO VERZE \$ 3.4300.000.00 EM GESTIÓN DIRECCIÓN PARONNELA, VALES<br>URUGUMY CONCEPCIÓN DEL URUGIASPALTO EM ORO VERZE \$ 3.4300.000.00 EM GESTIÓN DIRECCIÓN PARONNELA, VALES<br>URUGUMY CONCEPCIÓN DEL URUGIASPALTO EM ORO VERZE \$ 3.4300.000.00 EM GESTIÓN DIRECCIÓN PARONNELA, VALES<br>URUGUMY CONCEPCIÓN DEL URUGIASPALTO EM ORO VERZE \$ 3.4300.000.00 EM GESTIÓN DIRECCIÓN PARONNELA, VALES<br>URUGUMY CONCEPCIÓN DEL URUGUMY DIRECCIÓN PARONNELA, VALES<br>URUGUMY DIRECCIÓN DEL URUGIASPALTO EM ORO VERZE \$ 3.4300.000 DIRECCIÓN PARONNELA, VALES<br>URUGUMY DIRECCIÓN DEL URUGUMY DIRECCIÓN PARONNELA, VALES                                                                                                    | ARMA PARMA REPACTION SISTEMA HT \$ 100 000.00 EN EISTUCIÓN OPERCIONO DE HIDARUL-HIDAR<br>NUGUNY BASH/LBASO NUEVOS CABLEADOS \$ 200.000.00 EN GESTION SISTEMA DE ENERGIA (HIRAG<br>LIUGUNY CONCEPCIÓN DEL URUGIASFALTO EN ORO VERDE \$ 4.500.000,00 EN GESTION DIRECCIÓN PROVINCIAL VIALES<br>TOTAL: 10 \$ 2.472.500.00 \$ 0 CONCEPCIÓN CONCERCIÓN DIRECCIÓN PARTICIÓN CONCECCIÓN PROVINCIAL VIALES<br>0 0 0 0 0 CONCEPCIÓN DEL URUGIASFALTO EN ORO VERDE \$ 2.472.500.00 \$ 0 CONCEPCIÓN DIRECCIÓN PARTICIÓN CONCEPCIÓN DIRECCIÓN PARTICIÓN DIRECCIÓN PARTICIÓN DIRECCIÓN DIRECCIÓN PARTICIÓN DIRECCIÓN PARTICIÓN DIRECCIÓ                                                                                                    | RANA                                                                                                    | RANA                                                                                                    | REPARACION CLOACAS S                                                                                                    | \$ 30.000,00     | A INICIAR                                                                                                    | ENERSA                                 | ENERG      |  |  |
| ARMINA PARATA REPARATION CLUREDS \$30,000,00 A INCLAR ENERSA                                                                                                    |                                                                                                    | ARANA PRANA PREFACCION SISTEMA FILI \$ 100.000,00 [BK EDECUCION OPERCENTION DE HIDRAUL/HIDRA<br>RUGUAY BASAVILBAD NUEVOS CARLENDOS 5 300.000,00 [BK GESTION SECENTALIO DE HIDRAUL/HIDRA<br>RUGUAY CONCEPCION DEL URUG ASPALTO EN ORO VERDE \$ 4.500.000,00 [BK GESTION DIRECCION PROVINCIAL VALES                                                                                                    | ARANA PARANA PERACLION SISTEMA RU<br>BASANI BASANI PERACLION SISTEMA RU<br>BASANI BASANI PERACLION SISTEMA RU<br>BASANI BASANI PERACLION SISTEMA RU<br>BASANI BASANI PERACLION SISTEMA RU<br>BASANI PERACLION SISTEMA RU<br>BASANI PERACLION PERACLION SISTEMA RU<br>BASANI PERACLION PERACLION SISTEMA RU<br>BASANI PERACLION PERACLION PERACLI                                                                                                    | ARANA PRANA PERACLON SISTEMA FUL \$ 100.000,00 [EN EDECUCION DIRECTON DE HIDRAUL/HIDRA<br>RUGAV BASAVILBAD NUEVOS CABLENDOS 5 30.000,000 [EN GESTION DERCENTALO DE ENCAUL/HIDRAUL/HIDRAUL/                           | MARMA         PRAMIA         REFACLION SISTEMA RU         \$ 100.000.00 [K]; ElECUICION         DIRECUICION         DIRECUINI RAUGINICIAL         MALE           (         10         \$ 23.472.500.00         \$ 23.472.500.00         \$ 100         \$ 23.472.500.00         \$ 100         \$ 23.472.500.00         \$ 100         \$ 100         \$ 100         \$ 100         \$ 100         \$ 100         \$ 100         \$ 100         \$ 100         \$ 100         \$ 100         \$ 100         \$ 100         \$ 100         \$ 100         \$ 100         \$ 100         \$ 100         \$ 100         \$ 100         \$ 100         \$ 100         \$ 100         \$ 100         \$ 100         \$ 100         \$ 100         \$ 100         \$ 100         \$ 100         \$ 100         \$ 100         \$ 100         \$ 100         \$ 100         \$ 100         \$ 100         \$ 100         \$ 100         \$ 100         \$ 100         \$ 100         \$ 100         \$ 100         \$ 100         \$ 100         \$ 100         \$ 100 <t< td=""><td>AANA PRANA PRANA P</td><td>MARMA         PRAMA         REFACCION SISTEMA FILE         \$ 10.0 000.00 [M ElECUCION         DIRECTON DE HUBALIJ-HUBAL           MUGUAY         MASANILASON         S 30.0 000.00 [M ElECUCION         DIRECTON DE HUBALIJ-HUBAL           RUGUAY         CONCEPCION DEL URUGI ASFALTO EN ORO VERDE         \$ 4.500.000.00 [M ESTION         DIRECTON PROVINCIAL VIALES           III         III         III         III         III         III           Total:         10         \$ 23.472.500.00         Mostroofs 1.10 (G 10)         Mostroofs 1.10 (G 10)</td><td>ARANA         PRARVA         INFARCION SISTEMA FILL         \$ 100.000.00[8]K EDECUCIÓN         DIRECUCIÓN DE HOBALIL/HIDBALIL           RUGUAY         BASAVILADO         NUEVOS CARLENDOS         \$ 30.000.00[8]K GESTION         SECENTALIA DE BACALIL/HIDBALIL           RUGUAY         CONCEPCION DEL URUGIASFALTO EN ORO VERDE         \$ 4.500.000.00[8]K GESTION         DIRECCION PROVINCIAL VIALES           K         III         III         III         III         III</td><td>ARANA PRANA PRACTOR SISTEMA FILE \$ 100.000,00 [EN EDECUCION OPER-DEALID INFORMATION DE HOBAUL] HIDBAU<br/>RUGUAY BASAVILBASO NUEVOS CABLENDOS 5 300.000,00 [EN GESTION DESCRITANA DE ENCARCI EN RAGU<br/>RUGUAY CONCERCION DEL URUGI ASFALTO EN ORO VERDE \$ 4 500.000,00 [EN GESTION DIRECCION PROVINCIAL VALES<br/>(</td><td>ARANA PRANA PRACTOR SETEMA FEL 1 10000000 (EN EECUCION OPENDENDO DE HOBAUL) HIDBA<br/>RUGUAV BASANLBAD NUEVOS CABLENDOS 5 20.000.000 (EN GESTION DE ROTANI DE ENCREMIX HIDBA<br/>RUGUAV CONCERCION DEL URUGI ASPALTO EN ORO VERDE 1 4 500.000.00 (EN GESTION DIRECCION PROVINCIAL VALES<br/>10 Total: 10 52.472.590.00<br/>0 0 0 0 0 0 0 0 0 0 0 0 0 0 0 0 0 0</td><td>ARANA PRARIA PRACION SATEMA TU \$ 100 000,00 [6] EDECUCIÓN DIPAECION DE HIDAUL/HIDAU<br/>RUGUAY BOSANLASO NUEVOS CALENDOS S 300.000,00 [6] ESTON DESCRITAN DE ENCRA(ENERAL ENERAL/ENERAL/ENER</td><td>ARANA PRARNA PRACTON SATEMA FUL \$ 100 000,00 [FK EDECUCION DREAD FUL<br/>RUGUAY BASAULASOD NUEVOS CALEADOS \$ 300 000,00 [FK EDECUCION DREAD FUL<br/>RUGUAY CONCEPCION DEL URUGI ASFALTO EN ORO VERDE \$ 4.300,000,00 [FK EDETION DRECCON PROVINCIAL MALES<br/>(</td><td>MRMINA P.</td><td>R.MITEM</td><td>REPARALION LUGILAS S</td><td>\$ 30.000,00</td><td>M INICIAK</td><td>ENER 24</td><td>ENERG</td></t<> | AANA PRANA PRANA P                                                                                                    | MARMA         PRAMA         REFACCION SISTEMA FILE         \$ 10.0 000.00 [M ElECUCION         DIRECTON DE HUBALIJ-HUBAL           MUGUAY         MASANILASON         S 30.0 000.00 [M ElECUCION         DIRECTON DE HUBALIJ-HUBAL           RUGUAY         CONCEPCION DEL URUGI ASFALTO EN ORO VERDE         \$ 4.500.000.00 [M ESTION         DIRECTON PROVINCIAL VIALES           III         III         III         III         III         III           Total:         10         \$ 23.472.500.00         Mostroofs 1.10 (G 10)         Mostroofs 1.10 (G 10)                                                                                                    | ARANA         PRARVA         INFARCION SISTEMA FILL         \$ 100.000.00[8]K EDECUCIÓN         DIRECUCIÓN DE HOBALIL/HIDBALIL           RUGUAY         BASAVILADO         NUEVOS CARLENDOS         \$ 30.000.00[8]K GESTION         SECENTALIA DE BACALIL/HIDBALIL           RUGUAY         CONCEPCION DEL URUGIASFALTO EN ORO VERDE         \$ 4.500.000.00[8]K GESTION         DIRECCION PROVINCIAL VIALES           K         III         III         III         III         III                                                                                                    | ARANA PRANA PRACTOR SISTEMA FILE \$ 100.000,00 [EN EDECUCION OPER-DEALID INFORMATION DE HOBAUL] HIDBAU<br>RUGUAY BASAVILBASO NUEVOS CABLENDOS 5 300.000,00 [EN GESTION DESCRITANA DE ENCARCI EN RAGU<br>RUGUAY CONCERCION DEL URUGI ASFALTO EN ORO VERDE \$ 4 500.000,00 [EN GESTION DIRECCION PROVINCIAL VALES<br>(                                                                                                    | ARANA PRANA PRACTOR SETEMA FEL 1 10000000 (EN EECUCION OPENDENDO DE HOBAUL) HIDBA<br>RUGUAV BASANLBAD NUEVOS CABLENDOS 5 20.000.000 (EN GESTION DE ROTANI DE ENCREMIX HIDBA<br>RUGUAV CONCERCION DEL URUGI ASPALTO EN ORO VERDE 1 4 500.000.00 (EN GESTION DIRECCION PROVINCIAL VALES<br>10 Total: 10 52.472.590.00<br>0 0 0 0 0 0 0 0 0 0 0 0 0 0 0 0 0 0                                                                                                     | ARANA PRARIA PRACION SATEMA TU \$ 100 000,00 [6] EDECUCIÓN DIPAECION DE HIDAUL/HIDAU<br>RUGUAY BOSANLASO NUEVOS CALENDOS S 300.000,00 [6] ESTON DESCRITAN DE ENCRA(ENERAL ENERAL/ENERAL/ENER                                                                                                    | ARANA PRARNA PRACTON SATEMA FUL \$ 100 000,00 [FK EDECUCION DREAD FUL<br>RUGUAY BASAULASOD NUEVOS CALEADOS \$ 300 000,00 [FK EDECUCION DREAD FUL<br>RUGUAY CONCEPCION DEL URUGI ASFALTO EN ORO VERDE \$ 4.300,000,00 [FK EDETION DRECCON PROVINCIAL MALES<br>(                                                                                                    | MRMINA P.                                                                                                    | R.MITEM                                                                                                    | REPARALION LUGILAS S                                                                                                    | \$ 30.000,00     | M INICIAK                                                                                                    | ENER 24                                | ENERG      |  |  |
| ARANA PARANA REFACCION SISTEMA HIC \$ 100.000,00 EN EJECUCION DIRECCION DE HIC                                                                                                    | PARANA REPARACION CLOACAS \$ \$ 30.000,00 Å INICIAR ENERSA ENERG                                                                                                    | RUGUAY BASAVILBAGO NUEVOS CABLENDOS \$ 300.000,00 EN GESTION SECRETARIA DE ENERGIÉ ENERG<br>RUGUAY CONCERCION DEL URUG ASPALTO EN ORO VERDE \$ 4.500.000,00 EN GESTION DIRECCION PROVINCIAL VALES                                                                                                    | RUGUAY BASAVILBAGO NUEVOS CABLEDOOS 9 300.000,00 EN GESTION SECRETARIA DE ENERGIZ (ENERGI<br>RUGUAY CONCEPCION DEL URUGIASPALTO EN ORO VERDE 8 4.300.000,00 EN GESTION DRECCIÓN PROVINCIAL (VILLES                                                                                                    | RUGUAY BASAVILBASO NUEVOS CABLENDOS \$ 300.000,00 EN GESTION SECRETARIA DE ENERGIS ENERGIS<br>RUGUAY CONCEPCION DEL URUG ASPALTO EN ORO VERDE \$ 4.500.000,00 EN GESTION DIRECCION PROVINCIAL VALES                                                                                                    | RUGUAY         BASAVILBASO         NUEVOS CABLEADOS         \$ 300.000.00 EN GESTION         SECRETARIA DE ENERGIZ (ENERGIZ<br>DIRECCIÓN DEL URUGI ASPALTO EN ORO VERDE         \$ 4.300.000.00 [EN GESTION         DIRECCIÓN PROVINCIAL (VIALES           (         III         III         III         III         III         III         III         III         III         III         III         III         III         III         III         III         IIII         III         IIII         IIII         IIII         IIII         IIII         IIII         IIII         IIII         IIIIIIIIIIIIIIIIIIIIIIIIIIIIIIIIIIII                                                                                                    | UGUAY BASANILBASO NUEVOS CABLENOS<br>UGUAY CONCEPCIÓN DEL URUGI ASPALTO EN ORO VERDE S 4.500.000,00 EN GESTION DERECCIÓN PROVINCIAL VALES UGUAY  Total:  10  5 23.472.590,00                                                                                                    | NUCLAY         DESCRIPTION         DESCRIPTION <thdescription< th=""> <thdescription< th=""> <thd< td=""><td>IRUGUAY         PASANILARSO         NUEVOS CARLEBOOS         \$ 300.000.00 EN GESTION         SECRETARIA DE EVERAL (PLERA           IRUGUAY         CONCEPCION DEL URUGIAS/RATO EN ORO VERDE         \$ 4.500.000,00 EN GESTION         DIRECCION PROVINCIAL VALES           IV         IV         IV         DIRECCION PROVINCIAL VALES         DIRECCION PROVINCIAL VALES           IV         IV         IV         IV         DIRECCION PROVINCIAL VALES</td><td>RUGUAY         BASAVILBASO         NUEVOS CABLENDOS         \$ 300.000,00 EN GESTION         SECRETARIA DE ENERGIS         ENERGIS         ENERGI</td><td>RUGUAY 8454/112450 NUEVOS CABLENDOS \$ 300.000,00 EN GESTION SECRETARIA DE ENERGIS<br/>RUGUAY CONCEPCION DEL URUGI ASPAITO EN ORO VERDE \$ 4.500.000,00 EN GESTION DIRECTON PROVINCIAL VIALES<br/>(</td><td>RUGUAY 8454/112450 NUEVOS CABLENDOS \$ 300.000,00 EN GESTION SECRETARIA DE ENERGI<br/>RUGUAY CONCEPCION DEL URUG ASFAITO EN ORO VERDE \$ 4.500.000,00 EN GESTION DIRECTON PROVINCIAL VIALES</td><td>RUGUAY 8454/118450 NUEVOS CABLENDOS 9 300.000,00 EN GESTION SECRETARIA DE ENERGI<br/>RUGUAY CONCEPCION DEL URUGI ASPAITO EN ORO VERDE 8 4.500.000,00 EN GESTION DIRECCION PROVINCIAL VIALES</td><td>ARANA P</td><td>RANA</td><td>REFACCION SISTEMA HID</td><td>\$ 100.000,00</td><td>EN EJECUCION</td><td>DIRECCION DE HIDRAUL</td><td>HIDRAL</td></thd<></thdescription<></thdescription<>                                                                                                    | IRUGUAY         PASANILARSO         NUEVOS CARLEBOOS         \$ 300.000.00 EN GESTION         SECRETARIA DE EVERAL (PLERA           IRUGUAY         CONCEPCION DEL URUGIAS/RATO EN ORO VERDE         \$ 4.500.000,00 EN GESTION         DIRECCION PROVINCIAL VALES           IV         IV         IV         DIRECCION PROVINCIAL VALES         DIRECCION PROVINCIAL VALES           IV         IV         IV         IV         DIRECCION PROVINCIAL VALES                                                                                                    | RUGUAY         BASAVILBASO         NUEVOS CABLENDOS         \$ 300.000,00 EN GESTION         SECRETARIA DE ENERGIS         ENERGIS         ENERGI                                                                                                    | RUGUAY 8454/112450 NUEVOS CABLENDOS \$ 300.000,00 EN GESTION SECRETARIA DE ENERGIS<br>RUGUAY CONCEPCION DEL URUGI ASPAITO EN ORO VERDE \$ 4.500.000,00 EN GESTION DIRECTON PROVINCIAL VIALES<br>(                                                                                                    | RUGUAY 8454/112450 NUEVOS CABLENDOS \$ 300.000,00 EN GESTION SECRETARIA DE ENERGI<br>RUGUAY CONCEPCION DEL URUG ASFAITO EN ORO VERDE \$ 4.500.000,00 EN GESTION DIRECTON PROVINCIAL VIALES                                                                                                    | RUGUAY 8454/118450 NUEVOS CABLENDOS 9 300.000,00 EN GESTION SECRETARIA DE ENERGI<br>RUGUAY CONCEPCION DEL URUGI ASPAITO EN ORO VERDE 8 4.500.000,00 EN GESTION DIRECCION PROVINCIAL VIALES                                                                                                    | ARANA P                                                                                                    | RANA                                                                                                    | REFACCION SISTEMA HID                                                                                                    | \$ 100.000,00    | EN EJECUCION                                                                                                    | DIRECCION DE HIDRAUL                   | HIDRAL     |  |  |
| AKANA PAKANA REFACCION SISTEMA HID \$ 100.000,00 EN EJECUCION DIRECCION DE HID                                                                                                    | PARANA REPARACION CLOACAS S \$ 30.000,00 A INICIAR ENERSA ENER                                                                                                    | RUUDAY BASANILIASO INUTVOS CABLENCIOS \$ 300.000,00 [EN GESTION SECRETARIA DE ENERGIÉNERGI<br>RUGLAY CONCEPCIÓN DEL URUG ASPAILTO EN ORO VERDE \$ 4.500.000,00 [EN GESTION DIRECCIÓN PROVINCIAL    VIALES                                                                                                    | NUULANY BASANILLASO INUEVOS CABLADOS \$ 300.000,00 EN GESTION BECRETARIA DE ENERGIÉNERGI<br>RUGUAY CONCEPCION DEL URUGI ASPALTO EN ORO VERDE \$ 4.500.000,00 EN GESTION DIRECCION PROVINCIAL MALES                                                                                                    | RUUDUAY DASAYILLASO INUEVOS CABLENCOS \$ 300.000,00 EN GESTION SECRETARLA DE ENERGIÉNERGA<br>RUGUAY CONCEPCION DEL URUG ASPALTO EN ORO VERDE \$ 4.500.000,00 EN GESTION DIRECCION PROVINCIAL VIALES                                                                                                    | Nuculary         pasavir_Losso         nucuros         case_actos         \$ 300.000,00 [bit dESTIDN         SECRETARIa DE ENERGIÉNERGI           Nuculary         concepction del unucli aspatito en orio verios         \$ 4.500.000,00 [bit dESTIDN         DIRECCION PROVINCIAL         MALES           I         III         III         Image: solution of the solution of the solu                                                                                                    | UGUAY BASAVLISASO INUEVOS LABLEADOS \$ 300.000.00 EN GESTION SECRITARIA DE ENERGIÓNERGI<br>UGUAY CONCEPCION DEL URUGIASFALTO EN ORO VERDE \$ 4.300.000.00 EN GESTION DIRECCION PROVINCIAL (VALES<br>III Total: 10 \$ 23.472.500,00                                                                                                    | NUULUAY         pasavillansio         INUEVICO CARLENCIOS         \$ 300.000.00 [EN GESTION         SECRETARIA DE ENERGIÉNERGIA           NUULUAY         CONCEPCION DEL URUGIASFALTO EN ORO VERDE         \$ 4.500.000,00 [EN GESTION         DIRECCION PROVINCIAL, MALES           Image: State of the state of the s                                                                                                    | NUGUAY         DSGANLDASO         NUTVOS CARLEGOS         \$ 300.000,00 EN GESTION         DECETARLA DE ENERGIÉNERGI           NUGUAY         CONCEPCION DEL URUGIASFALTO EN ORO VERDE         \$ 4.500.000,00 EN GESTION         DIRECCION PROVINCIAL (MALES           Image: State of the state of the s                                                                                                    | Nucury         pasaviriusso         Initrois cale_accos         \$ 300.000,00 [EN GESTION         SECRETALS DE ENERGIÉNERGE           Ruguar         concercion del usugé aspairo en oro verbe         \$ 4.000.000,00 [EN GESTION         Diffeccion provincial, Males            III         III         III         III         III            Total:         10         \$ 23.472,500,00         III         III                                                                                                    | Nucury         pasaviruses         Introvos case_accos         \$ 300.000,00 [EN GESTION         SECRETARIa DE ENERGIÉNERGIA           Ruguary         concepción         concepción         s 4.500.000,00 [EN GESTION         DIRECCIÓN PROVINCIAL, VALES           Image: Strategia and strategia and strateg                                                                                                    | RUGUAY BASANILBSO INUTVOS CABLENDO \$ 30000000[EN GESTION BECRETARLA DE ENERGIÉ INTEGE<br>RUGUAY CONCEPCION DEL URUGI ASPALTO EN ORO VERDE \$ 4.50000,00[EN GESTION DIRECCION PROVINCIAL VIALES                                                                                                    | RUGUAY posswillaso NUEVOS CABLEGOOS \$ 300.000,00 PK GESTION SECRETARIA DE PKRAL PKRAL<br>RUGUAY CONCEPCION DEL URUG ASFALTO EN ORO VERDE \$ 4.500.000,00 EN GESTION DIRECCION PROVINCIAL MALES                                                                                                    | AKANA P.                                                                                                    | KANA                                                                                                    | KEFALCION SISTEMA HID                                                                                                    | \$ 100.000,00    | EN EJÉCUCION                                                                                                    | DIRECCION DE MIDRAUL                   | I TIDRAL   |  |  |
| JRUGUAY BASAVILBASO NUEVOS CABLEADOS \$ 300.000,00 EN GESTION SECRETARIA DE EN                                                                                                    | PARANA         REPARACION CLOACAS S         \$ 30.000,00 Å INICIAR         ENERSA         ENERSA           PARANA         REFACCION SISTEMA HII         \$ 100.000,00 EN EJECUCION         DIRECCION DE HIDRAUL HIDRA                                                                                                    | RUGUAY CONCEPCION DEL URUGIASFALTO EN ORO VERDE \$ 4 500.000.00] EN GESTION DIRECCION PROVINCIAL MALES                                                                                                    | RUGUAY CONCEPCION DEL URUGIASFALTO EN ORO VERDE \$ 4.500.000.00 EN GESTION DIRECCION PROVINCIAL VIALES                                                                                                    | RUGUAY CONCEPCION DEL URUGIASFALTO EN ORO VERDE \$ 4 500.000,00 EN GESTION DIRECCION PROVINCIAL VALES                                                                                                    | Ruguar         concerction del urlugi asplatto en orio verde         \$ 4.500.000.00[en gestion         Direcction Provincial Males           f         III         III         •         •         •           Total:         10         \$ 23.472.500.00         •         •                                                                                                    | UGUAY CONCEPCION DEL URUGIASFALTO EN ORO VERDE \$ 4.500.000,00 EN GESTION DIRECCION PROVINCIAL VIALES           III         IV           Total:         10         \$ 23.472.590,00         IV                                                                                                    | III         III         III           Total:         10         \$ 3.472.500.00         Moderation         Moderation                                                                                                    | IRUGUAY         CONCEPCION DEL URUGIASFALTO EN ORO VERDE         \$ 4.500.000.00 EN GESTION         DIRECCION PROVINCIAL VALES            III         •         •         •         •         •         •         •         •         •         •         •         •         •         •         •         •         •         •         •         •         •         •         •         •         •         •         •         •         •         •         •         •         •         •         •         •         •         •         •         •         •         •         •         •         •         •         •         •         •         •         •         •         •         •         •         •         •         •         •         •         •         •         •         •         •         •         •         •         •         •         •         •         •         •         •         •         •         •         •         •         •         •         •         •         •         •         •         •         •         •         •         •         •         •         •                                                                                                    | Ruguar         Concertion del usugi Asfatto en ono vende         \$ 4 500.000,00 en destiton         Diffección Provincial Vales           4         III         IIII         IIII         IIII         IIII         IIII         IIII         IIIIIIIIIIIIIIIIIIIIIIIIIIIIIIIIIIII                                                                                                    | Ruguar         Concercion del usugi ASFALTO EN ORO VERDE         \$ 4.500.000,00 EN GESTION         DiRECCION PROVINCIAL VALES           4         III         IIII         IIII         IIII         IIII         IIII         IIII         IIII         IIIIIIIIIIIIIIIIIIIIIIIIIIIIIIIIIIII                                                                                                    | IRUGUAY         CONCERCION DEL URUGI ASFALTO EN ORO VERDE         \$ 4.500.000.00 EN GESTION         DIRECCION PROVINCIAL VALES           4         III         IIII         III         III         III         III         III         III         IIII         III         IIII         IIII         IIII         IIII         IIII         IIII         IIII         IIIIIIIIIIIIIIIIIIIIIIIIIIIIIIIIIIII                                                                                                    | RUGUAY CONCEPCION DEL URUG ASFALTO EN ORO VERDE \$ 4.500.000.00 EN GESTION DIRECCION PROVINCIAL VALES                                                                                                    | JRUGUAY B                                                                                                    | SAVILBASO                                                                                                    | NUEVOS CABLEADOS                                                                                                    | \$ 300.000,00    | EN GESTION                                                                                                    | SECRETARIA DE ENERGIA                  | ENERG      |  |  |
| JRUGUAY CONCEPCION DEL URUGIASFALTO EN ORO VERDE \$ 4.500.000.00 EN GESTION DIRECCION PROVID                                                                                                    | PARANA         REPARACIÓN CLORACA SÍ         \$ 30.000.001/a INICLAR         ENERSA         ENERSA           PARANA         REFACCIÓN SISTEMA HIC         \$ 100.000.001/a INICLAR         ENERCIÓN DE HIDRAUL (HDRA)           V         BAGANLASO         NUEVOS CABLEROSOS         \$ 300.000.001/a ENTON         DERECETANA DE ENERGIÉNERI                                                                                                    |                                                                                                    |                                                                                                    | 4                                                                                                    | 1 Total: 10 \$ 23.472.500,00                                                                                                    | Total: 10 \$ 23.472.500,00                                                                                                    | III         F           Total:         10         \$ 23.472.500,00                     Total:         0         \$ 32.472.500,00                                                                                                    | Total:         10         \$ 23.472.500,00         Notes                                                                                                    | Total: 10 を 23.472.500,00 アウクター 単分詞用 1 合 1 = 一 12 下 Notrando 1 - 10 de 12 下 12 下 Notrando 1 - 10 de 10 の 1 - 10 de 10 の 1 - 10 de 10 の 1 - 10 de 10 0 0 0 0 0 0 0 0 0 0 0 0 0 0 0 0 0 0                                                                                                     | < III ►<br>Total: 10                                                                                                    | <                                                                                                    | Total: 10 5 23.472.500,00     D の の の の の の の の の の の の の の の の の                                                                                                    | JRUGUAY C                                                                                                    | NCEPCION DEL URUG                                                                                                    | ASFALTO EN ORO VERDE                                                                                                    | \$ 4,500,000,00  | EN GESTION                                                                                                    | DIRECCION PROVINCIAL                   | VIALES     |  |  |
|                                                                                                    | PARANA         REPARACION CLOACIS S         \$ 30.000,00 Å NICCAR         ENERSA         ENERSA           PARANA         REFACION SISTEMA HIG         \$ 100.000,00 ÅP EDECUCION         DIRECCION DE HIDRAUL HIDRA           Y         BASAVILBASO         NUEVOS CABLEBOOS         \$ 300.000,00 ÅP EDECUCION         SECRETARIA DE BENERUL HIDRA           Y         CONFERTOR DE INSUGASTATO FUNDO VERDA VERDA VER                                                                                                    |                                                                                                    | r                                                                                                    | ( m ) ,                                                                                                    | Total: 10 \$ 23.472.500,00                                                                                                    | III Total: 10 \$ 23.472.500,00                                                                                                    | III         F           Total:         10         \$ 23.472.500,00         Modrosoft 1: 10 de 10                                                                                                    | < III + Total: 10 \$23.472.500,00                                                                                                    | III         IV           Total:         10         \$ 23.472.500,00         I           P 0 0 0         I         I         I         I           P 0 0 0         I         I         I         I                                                                                                    | III         III         III           Total:         10         \$ 23.472.590.00         I           0         0         0         I         I           P         0         0         I         I         I                                                                                                    | Total:         10         \$ 23.472.500,00         →           □         □         □         □         □         □         □         □         □         □         □         □         □         □         □         □         □         □         □         □         □         □         □         □         □         □         □         □         □         □         □         □         □         □         □         □         □         □         □         □         □         □         □         □         □         □         □         □         □         □         □         □         □         □         □         □         □         □         □         □         □         □         □         □         □         □         □         □         □         □         □         □         □         □         □         □         □         □         □         □         □         □         □         □         □         □         □         □         □         □         □         □         □         □         □         □         □         □         □         □         □                                                                                                    | Total: 10 523.472.500,00 トローク クローク クローク クローク アクローク アクロー                                                                                                    |                                                                                                    |                                                                                                    |                                                                                                    |                  |                                                                                                    |                                        |            |  |  |
|                                                                                                    | PARANA         REPARATION CLORGES         \$ 30.000,00 Å NUCLRA         ENERSA         ENERSA           PARANA         REFACCION SISTEMA HIL         \$ 100.000,00 ÅP EJECUCION         DERECCION DE HURAULHURAN           Y         BASAVAA         RUEVOS CALBLESOS         \$ 300.000,00 ÅP EJECUCION         DERECETION DE HURAULHURAN           Y         CONCEPCION DE UBUGI (AFRAITO EN ORO VERDE         \$ 4.500.000,00 ÅP GESTION         DERECEZION PROVINCIAL VALE                                                                                                    |                                                                                                    |                                                                                                    | e m Principal Principal Pr                               | Total: 10 \$ 23.472.500,00                                                                                                    | Total: 10 \$ 23.472.500,00                                                                                                    | III         III         I           Total:         10         \$ 23.472.500,00         I           Image: State of the state of the s                                                                                                    | Total:         10         \$ 23.472.500,00                                                                                                    | < <tr>         Total:         10         \$ 23.472.500,00            □         □         □         □         ■           □         □         □         ■         ■</tr>                                                                                                    | Total:         10         \$ 23.472.500,00         ↓           P Φ Ø Ø Ø         =         Página 1. de 1 == = 20.         Mostrando 1 - 10 de 10                                                                                                    | ( Total: 10 を 1 + 2 ( Nostrado 1 - 10 de 1 )                                                                                                    | Total:         10         \$ 23.472.500.00         μ           ρ φ φ φ φ         μ         μ         βágina 1. de 1         μ         22 μ         Mostrando 1 - 10 de 10                                                                                                    |                                                                                                    |                                                                                                    |                                                                                                    |                  |                                                                                                    |                                        |            |  |  |
|                                                                                                    |                                                                                                    |                                                                                                    |                                                                                                    |                                                                                                    |                                                                                                    |                                                                                                    |                                                                                                    |                                                                                                    |                                                                                                    |                                                                                                    |                                                                                                    |                                                                                                    |                                                                                                    |                                                                                                    |                                                                                                    |                  |                                                                                                    |                                        |            |  |  |
|                                                                                                    | PARANA         REPARATION CLOREDS (1)         \$ 30,000,00   h INICIAR         ENERSA         ENERSA           PARANA         REPARATION CLOREDS (1)         \$ 30,000,00   h INICIAR         ENERSA         ENERSA           Y         BASIVILBASO         NUEVOS CABLENDOS         \$ 300,000,00   h IGESTION         SECETARA DE ENERGIA ENERSA           Y         CONCEPCION DEL URUG ÁGFALTO EN ORO VERDE         \$ 4,000,000,00   H IGESTION         SECETARA DE ENERGIA ENERGIA                                                                                                    |                                                                                                    | r III III III III III III III III III I                                                                                                    | e m F                                                                                                    | III         Image: Proceeding of the second second sec                                                                                                    | III + + + + + + + + + + + + + + + + + +                                                                                                    | r III + + + + + + + + + + + + + + + + +                                                                                                    | III         F           Total:         10         \$ 23.472.500,00         I                                                                                                    | Total: 10 523.472.500,00 0                                                                                                    | Total: 10 523.472.590,00 0 0 0 0 0 0 0 0 0 0 0 0 0 0 0 0 0                                                                                                     | 4                                                                                                    | Image: Constraint of the state of the state of                                                                                                    |                                                                                                    |                                                                                                    |                                                                                                    |                  |                                                                                                    |                                        |            |  |  |
| Y Total: 10 5 23.472.500,00 日本 Página 2 Ge 1 日本 22 人 Mostranda                                                                                                    | PARANA         REPARATOR CLORACE SI         \$ 30.000,00   k1 NICLAR         ENERSA         ENERSA                                                                                                    | Total:         10         \$ 23.472.500.00           0         0         0         0         0         0         0         0         0         0         0         0         0         0         0         0         0         0         0         0         0         0         0         0         0         0         0         0         0         0         0         0         0         0         0         0         0         0         0         0         0         0         0         0         0         0         0         0         0         0         0         0         0         0         0         0         0         0         0         0         0         0         0         0         0         0         0         0         0         0         0         0         0         0         0         0         0         0         0         0         0         0         0         0         0         0         0         0         0         0         0         0         0         0         0         0         0         0         0         0         0         0                                                                                                    | IO         5 23.472.500,00         Mosbando 1 - 10 de 10           0         0         0         0         0         0         0         0         0         0         0         0         0         0         0         0         0         0         0         0         0         0         0         0         0         0         0         0         0         0         0         0         0         0         0         0         0         0         0         0         0         0         0         0         0         0         0         0         0         0         0         0         0         0         0         0         0         0         0         0         0         0         0         0         0         0         0         0         0         0         0         0         0         0         0         0         0         0         0         0         0         0         0         0         0         0         0         0         0         0         0         0         0         0         0         0         0         0         0         0         0                                                                                                    | ο φ φ 🚇                                                                                                    |                                                                                                    |                                                                                                    |                                                                                                    |                                                                                                    |                                                                                                    |                                                                                                    |                                                                                                    |                                                                                                    | ۳۱<br>۵۵۵۵                                                                                                    |                                                                                                    |                                                                                                    |                  |                                                                                                    |                                        |            |  |  |
| (         Total:         10         「する 品         ・・・・・         P 答声 第二 き 1         ・・・・         P 答声 第二 き 1         ・・・・・         P 答声 第二 き 1         ・・・・・・         P 答声 第二 き 1         ・・・・・・         P 答声 第二 き 1         ・・・・・         P 答声 第二 き 1         ・・・・・         P 答声 第二 き 1         ・・・・・         P 答声 第二 き 1         ・・・・・・・・・・・         P 答声 第二 き 1         ・・・・・・・・・・・・・・・・・・・・・・・・・・・                                                                                                    | PARANA         REPARATOR CLORACE S         \$ 30.000,00 k INICLAR         ENERSA         ENERSA           PARANA         REPARATOR CLORACES S         \$ 30.000,00 k INICLAR         ENERSA         ENERSA           Y         BASINI,BASO         NUENOS CABLEROS         \$ 300.000,00 k INICLAR         SECCION DE HUBAUL/ANDI           Y         CONCEPCION DE URUD/ASFAITO EN ORO VERDE         \$ 4.300.000,00 k IGESTION         SECRETARIA DE ENERGIZAMENTO           Y         CONCEPCION DE URUD/ASFAITO EN ORO VERDE         \$ 4.300.000,00 k IGESTION         DORECCION PROVINCIAL VIALE           Total:         10         \$ 23.472.580,800         Mestrando I - 10 de 1                                                                                                    | Total:         10         \$ 23.472.500,00           Φ Φ Φ Φ                                                                                                    | μοταπ:         10         \$ 23.472.300,00           φ Ø Ø         ······         Página Ĺ         de 1         ·····         Página L         de 1         ·····         Nostrando 1 - 10 de 10                                                                                                    | ο φ φ                                                                                                    |                                                                                                    |                                                                                                    |                                                                                                    |                                                                                                    |                                                                                                    |                                                                                                    |                                                                                                    |                                                                                                    | ۳<br>۹ ۵ ۵ ۵                                                                                                    |                                                                                                    |                                                                                                    |                  |                                                                                                    |                                        |            |  |  |
|                                                                                                    | PARANA         REPARATION CLOLEGA 5         \$ 30.000,00   h INICLAR         ENERSA         ENERSA                                                                                                    | Total:         10         \$ 23.472.500,00           ▷         →         →         Pšýma 1         de 1         →         22         Mostrando 1 - 10 de 10                                                                                                    | јтотан: 10 5 23472300,000 Мозгано 1 - 10 de 10<br>0 ф 6 8 мозгано 1 - 10 de 10 мозгано 1 - 10 de 10                                                                                                    | ρ. φ. @ Δ                                                                                                    |                                                                                                    |                                                                                                    |                                                                                                    |                                                                                                    |                                                                                                    |                                                                                                    |                                                                                                    |                                                                                                    | ۳<br>۵ ۰ ۰ ۵                                                                                                    |                                                                                                    |                                                                                                    |                  |                                                                                                    |                                        |            |  |  |
| < III<br>Total: 10                                                                                                    | PARAMA         REPARATION CLOACES \$         \$ 30 000,00 Å NICLAR         ENERSA         ENERSA           PARAMA         REFACCION SISTEMA HIL         \$ 100 000,00 ÅP EFECUCION         DRECCION DE HIDRAULHDR.           V         BARAVILASSO         NUEVOS CARLESOS         \$ 300 000,00 ÅP EFECUCION         DRECCION DE HIDRAULHDR.           Y         CONCEPCION DEL URUGI AFRATO EN ORO VERDE         \$ 4.500 000,00 ÅP GESTION         DRECCION PROVINCIAL VALE           TOTAL         TOTAL         EN         10         \$ 23.472.500,00 Å         DRECCION PROVINCIAL VALE           B         S         S         S         CONCEPCION DEL URUGI AFRATO EN ORO VERDE         MORTONO         DRECCION PROVINCIAL VALE                                                                                                    | Total:         10         \$ 23.472.500,00           □ Φ Ø Ø Ø         → → Págna 1 de 1 → → 22 →         Mostrando 1 - 10 de 10                                                                                                    | itetan: 10 5 23472300,00 Notrando 1 - 10 de 10                                                                                                    | ρ. φ. Ø @                                                                                                    |                                                                                                    |                                                                                                    |                                                                                                    |                                                                                                    |                                                                                                    |                                                                                                    |                                                                                                    |                                                                                                    | η<br>Αφσ <u>α</u>                                                                                                    |                                                                                                    |                                                                                                    |                  |                                                                                                    |                                        |            |  |  |

## **Filtros**

Debajo de cada título de columna, se encuentra un campo editable donde puedes ingresar un caracter o palabra clave y al presionar intro, filtrará todas las filas por dicha secuencia.

Además se pueden utilizar los símbolos > (mayor que), < (menor que), <> (distinto que) como condicionantes.

## Búsqueda de registros

Se puede realizar búsquedas de acuerdo a distintos parámetros.

|                                                                                                    | w.entrenos.go                                                                                                    |                                                                                                    | 0/pi                      | ip/consulta                                                                                                    | as/muex.php                                                                                                    |                                                                                                    | W                                                                                                  |
|----------------------------------------------------------------------------------------------------|----------------------------------------------------------------------------------------------------|----------------------------------------------------------------------------------------------------|---------------------------|----------------------------------------------------------------------------------------------------|----------------------------------------------------------------------------------------------------|----------------------------------------------------------------------------------------------------|----------------------------------------------------------------------------------------------------|
|                                                                                                    |                                                                                                    |                                                                                                    |                           |                                                                                                    |                                                                                                    | MPlyS - (Arq, Gui                                                                                                    | llermá Lui:                                                                                        |
| Ministerio                                                                                                    | de Planean                                                                                                    | niento Infraestru                                                                                                    | ictu                      | ra y Ser                                                                                                    | vicios                                                                                                    |                                                                                                    | Cali                                                                                               |
|                                                                                                    |                                                                                                    |                                                                                                    |                           |                                                                                                    |                                                                                                    | rowninsuo raieas                                                                                                    | Jan                                                                                                |
| -                                                                                                    |                                                                                                    |                                                                                                    | 4                         |                                                                                                    |                                                                                                    |                                                                                                    |                                                                                                    |
| States 7                                                                                                    | -                                                                                                    | -                                                                                                    | 2                         |                                                                                                    | 14                                                                                                    |                                                                                                    |                                                                                                    |
| Nuevas Ru                                                                                                    | A DEPOSIT                                                                                                    | The state of the state of the s | 記                         |                                                                                                    |                                                                                                    |                                                                                                    | Carlor Walt                                                                                        |
| LY .                                                                                                    | 7                                                                                                    |                                                                                                    | -                         |                                                                                                    |                                                                                                    |                                                                                                    |                                                                                                    |
| Estamos construven                                                                                                    | ndo nuevas rutas en to                                                                                                    | da la                                                                                                    | -                         | ¥Ka                                                                                                    |                                                                                                    | 1 that                                                                                                    |                                                                                                    |
| provincia.                                                                                                    | too noevas rutas en to                                                                                                    |                                                                                                    |                           | Part of the                                                                                                    |                                                                                                    |                                                                                                    | Contra De                                                                                          |
| All of the All of the |                                                                                                    | 18                                                                                                    |                           |                                                                                                    | 18                                                                                                    | Locale 1 2                                                                                                    | STAL 24                                                                                            |
|                                                                                                    |                                                                                                    |                                                                                                    |                           |                                                                                                    |                                                                                                    | P. C. C. C. C. C. C. C. C. C. C. C. C. C.                                                                                                    | tenú I                                                                                             |
|                                                                                                    |                                                                                                    |                                                                                                    |                           |                                                                                                    |                                                                                                    |                                                                                                    |                                                                                                    |
| CONSULTAI                                                                                                    | DE OBRAS                                                                                                    |                                                                                                    |                           |                                                                                                    |                                                                                                    |                                                                                                    |                                                                                                    |
|                                                                                                    |                                                                                                    |                                                                                                    | _                         |                                                                                                    |                                                                                                    | Omerican Rivertee                                                                                                    |                                                                                                    |
| Búsqueda                                                                                                    |                                                                                                    |                                                                                                    | - 24                      | Monto                                                                                                    | Estado                                                                                                    | Organismo cjecutor                                                                                                    |                                                                                                    |
| Búsqueda                                                                                                    | - Invel                                                                                                    |                                                                                                    | ×                         | Monto                                                                                                    | Estado                                                                                                    |                                                                                                    |                                                                                                    |
| Búsqueda<br>Departamento                                                                                                    | - Igual                                                                                                    |                                                                                                    | ×<br>+                    | \$ 19.000,00                                                                                                    | Estado<br>En GESTION                                                                                                    | COMISION ADM. DE FON                                                                                                    | AGUA Y                                                                                             |
| Búsqueda<br>Departamento<br>Departamento<br>Localidad                                                                                                    | e igual                                                                                                    | P Buscar                                                                                                    | ×<br>- +                  | \$ 19.000,00<br>\$ 2.500,00                                                                                                    | ESTROD<br>EN GESTION<br>EN PROCESO DE RESIC                                                                                                    | COMISION ADM. DE FON                                                                                                    | L<br>AGUA Y                                                                                        |
| Búsqueda<br>Departamento<br>Localidad<br>Obra<br>Monto                                                                                                    | o v regias                                                                                                    | P Buscar<br>ESCUELA OTTO HILDERBE                                                                                                    | - +                       | \$ 19.000,00<br>\$ 2.500,00<br>\$ 230.000,00                                                                                                    | EN GESTION<br>EN PROCESO DE RESIC<br>A INICIAR                                                                                                    | COMISION ADM. DE FON<br>COMISION ADM. DE FON<br>COMISION ADM. DE FON                                                                                                    | LAGUA Y<br>I<br>I ARQUIT                                                                           |
| Búsqueda<br>Departamento<br>Localidad<br>Obra<br>Monto<br>Estado<br>Organismo Ejecutor                                                                                                    | o regias<br>ANTA ANA<br>EIBAS                                                                                                    | P Buscar<br>ESCUELA OTTO HILDERBA<br>BARRIO SALUD                                                                                                    | ×                         | \$ 19.000,00<br>\$ 2.500,00<br>\$ 230.000,00<br>\$ 290.000,00                                                                                                    | EN GESTION<br>EN PROCESO DE RESIC<br>A INICIAR<br>A INICIAR                                                                                           | COMISION ADM. DE FON<br>IC COMISION ADM. DE FON<br>COMISION ADM. DE FON<br>COMISION ADM. DE FON<br>INSTITUTO AUTARQUICC                                                                                                    | I AGUA Y<br>I<br>I ARQUIT<br>VIVIENC                                                               |
| Búsqueda<br>Departamento<br>Departamento<br>Localidad<br>Obra<br>Monto<br>Estado<br>Organismo Ejecutor<br>Tipo                                                                                                    | igual<br>o reglas<br>IANTA ANA<br>IEIBAS<br>A PAZ                                                                                                    | Buscar     Buscar     BSCUELA OTTO HILDERBE     BARRIO SALUD     200 VIVIENDAS                                                                                                    | ×<br>+                    | \$ 19.000,00<br>\$ 2.500,00<br>\$ 230.000,00<br>\$ 290.000,00<br>\$ 18.000.000,00                                                                                                    | Estado<br>EN GESTION<br>EN PROCESO DE RESIC<br>A INICIAR<br>A INICIAR<br>EN GESTION                                                                   | COMISION ADM. DE FON<br>IC COMISION ADM. DE FON<br>IC COMISION ADM. DE FON<br>COMISION ADM. DE FON<br>INSTITUTO AUTARQUICC<br>INSTITUTO AUTARQUICC                                                                                                    | I AGUA Y<br>I<br>I ARQUIT<br>VIVIENC                                                               |
| Búsqueda<br>Departamento<br>Departamento<br>Localidad<br>Obra<br>Monto<br>Estado<br>Organismo Ejecutor<br>Tipo<br>PARANA                                                                                                    | igust     o     reglas     santa ana     cEBaS     A PAZ     ORO VERDE                                                                                                    | P Buscar     ESCUELA OTTO HILDERBE     BARRIO SALUD     200 VIVENDAS     AGUA                                                                                                    | *                         | \$ 19.000,00<br>\$ 2.500,00<br>\$ 230.000,00<br>\$ 290.000,00<br>\$ 18.000.000,00<br>\$ 1.000,00                                                                                                    | ESTROP<br>EN GESTION<br>EN PROCESO DE RESIC<br>A INICIAR<br>A INICIAR<br>EN GESTION<br>A INICIAR                                                      | COMISION ADM. DE FON<br>ICCOMISION ADM. DE FON<br>ICCOMISION ADM. DE FON<br>INSTITUTO AUTARQUICC<br>INSTITUTO AUTARQUICC<br>COMISION ADM. DE FON                                                                                                    | I AGUA Y<br>I ARQUIT<br>VIVIENC<br>VIVIENC<br>I AGUA Y                                             |
| Búsqueda<br>Departamento<br>Localidad<br>Obra<br>Monto<br>Estado<br>Organismo Ejecutor<br>Tipo<br>PARANA<br>PARANA                                                                                                    | igual<br>a reglas<br>anta ana<br>cetaas<br>a Paz<br>ORO VERDE<br>PARANA                                                                                                    | Buscar     SCUELA OTTO HILDERBE     BARRIO SALUD     200 VIVIENDAS     AGUA     REPARACION CLOACAS S                                                                                                    | x<br>- +                  | \$ 19.000,00<br>\$ 2.500,00<br>\$ 230.000,00<br>\$ 290.000,00<br>\$ 18.000.000,00<br>\$ 1.000,00<br>\$ 30.000,00                                                                                                    | ESTROP<br>EN GESTION<br>EN PROCESO DE RESIC<br>A INICIAR<br>A INICIAR<br>A INICIAR<br>A INICIAR<br>A INICIAR                                          | COMISION ADM. DE FON<br>ICCOMISION ADM. DE FON<br>COMISION ADM. DE FON<br>COMISION ADM. DE FON<br>INSTITUTO AUTARQUICC<br>COMISION ADM. DE FON<br>ENERSA                                                                                                    | AGUA Y<br>ARQUIT<br>VIVIENC<br>VIVIENC<br>IAGUA Y<br>ENERGI                                        |
| Búsqueda Departamento Departamento Localidad Obra Monto Estado Organismo Ejecutor Tipo PARAINA PARAINA PARAINA                                                                                                    | igual<br>o regias<br>SANTA ANA<br>EEBAS<br>A PAZ<br>ORO VERDE<br>PARANA<br>PARANA                                                                                                    | Busser     Bound Security     Bound Security     Bound Security     Security     Security     Bound Security     Bound     Bound         | × +                       | \$ 19.000,00<br>\$ 2.500,00<br>\$ 2.500,00<br>\$ 2.500,00<br>\$ 18.000,00,00<br>\$ 18.000,00,00<br>\$ 100,000,00<br>\$ 100,000,00                                                                                                    | ESIGOO<br>EN GESTION<br>EN PROCESO DE RESIC<br>A INICIAR<br>A INICIAR<br>EN GESTION<br>A INICIAR<br>A INICIAR<br>EN EJECUCION                         | COMISION ADM. DE FON<br>COMISION ADM. DE FON<br>COMISION ADM. DE FON<br>COMISION ADM. DE FON<br>INSTITUTO AUTARQUICC<br>COMISION ADM. DE FON<br>ENERSA<br>DIRECCION DE HIDRAUL                                                                                                    | AGUA Y<br>ARQUIT<br>VTVIENC<br>VTVIENC<br>AGUA Y<br>ENERGI<br>HIDRAU                               |
| Búsqueda Departamento Departamento Localidad Obra Monto Estado Organisme Ejecutor Tipo PARANA PARANA PARANA URUGUAY                                                                                                    | igual<br>o regias<br>anta ana<br>EEBAS<br>ja PAZ<br>ORO VERDE<br>PARANA<br>PARANA<br>BASAVILBASO                                                                                                    | Bustar     ESCUELA OTTO HILDERBE     BARATO SALUD     200 VIV.ENDAS     AGUA     REPARCION CLORCAS S     REFACCION SISTEMA HIL     NUEVOS CABLEADOS                                                                                                    | *                         | 8 19.000,00<br>\$ 2.500,00<br>\$ 230.000,00<br>\$ 18.000.000,00<br>\$ 18.000.000,00<br>\$ 1.000,00<br>\$ 30.000,00<br>\$ 30.000,00                                                                                                    | ESTADO<br>EN GESTION<br>EN PROCESO DE RESIC<br>A INICIAR<br>EN GESTION<br>A INICIAR<br>EN EJECUCION<br>EN EJECUCION<br>EN GESTION                     | COMISSION ADM. DE PON<br>COMISSION ADM. DE PON<br>COMISSION ADM. DE PON<br>INSTITUTO AUTARQUICO<br>COMISSION ADM. DE PON<br>ENERSA<br>DIRECCION DE HIDRAUL<br>SECRETARIA DE ENERGI                                                                                                    | I AGUA Y<br>I ARQUIT<br>VTVIENC<br>VTVIENC<br>AGUA Y<br>ENERGI<br>I HIDRAU<br>AENERGI              |
| Búsqueda Departamento Departamento Localidad Obra Monto Estado Organismo Ejecutor Tipo PARANA PARANA PARANA URUGUAY URUGUAY                                                                                                    |                                                                                                    | Busser     SCUELA OTTO HILDERE     BARRIO SALUD     200 VVJENDAS     AGUA     REPARACION CLOACAS S     REFACCION SISTEMA HIL     NUEVOS CABLEADOS     RUG ASTALTO EN ORO VEDOS                                                                                                    | *                         | Pronto<br>\$ 19.000,00<br>\$ 230.000,00<br>\$ 290.000,00<br>\$ 18.000.000,00<br>\$ 10.000,00<br>\$ 300.000,00<br>\$ 300.000,00<br>\$ 300.000,00                                                                                                    | ESTADO<br>EN GESTION<br>EN PROCESO DE RESIC<br>A INICIAR<br>EN GESTION<br>A INICIAR<br>EN GESTION<br>EN GESTION<br>EN GESTION<br>EN GESTION           | CONTRION ADM. DE FON<br>CCONTRION ADM. DE FON<br>CICONTRION ADM. DE FON<br>INSTITUTO AUTARQUICO<br>CONTRION. DE FON<br>INSTITUTO AUTARQUICO<br>CONTRION ADM. DE FON<br>ENRESA<br>DIRECCIÓN DE HIDRAUL<br>SECRETARIA DE ENREGI<br>DIRECCIÓN PROVINCIAL                                                                                                    | I AGUA Y<br>I ARQUIT<br>VTVIENC<br>VTVIENC<br>I AGUA Y<br>ENERGI<br>I HIDRAU<br>A ENERGI<br>VIALES |
| Búsqueda Departamento Departamento Dora Dora Dora Stado Organismo Ejecutor Tipo PARANA PARANA PARANA URUGUAY URUGUAY URUGUAY                                                                                                    | igual<br>antta Ana<br>EEBAS<br>A PAZ<br>ORO VERDE<br>PARANA<br>PARANA<br>BASAVILASO<br>CONCEPCION DEL UI                                                                                                    | Planar     Planar      |                           | Honto<br>\$ 19.000,00<br>\$ 230.000,00<br>\$ 290.000,00<br>\$ 18.000.000,00<br>\$ 1.000,000<br>\$ 300.000,00<br>\$ 300.000,00                                                                                                    | ESTADO<br>EN GESTION<br>EN RACCESO DE RESIC<br>A INICIAR<br>EN GESTION<br>A INICIAR<br>EN EJECUCION<br>EN GESTION<br>EN GESTION<br>EN GESTION         | COMISION ADM. DE FON<br>COMISION ADM. DE FON<br>COMISION ADM. DE FON<br>INSTITUTO AUTARQUICC<br>COMISION ADM. DE FON<br>ENRESA<br>DIRECCION DE HIDRAUL<br>SECRETARIA DE ENERGI<br>DIRECCION PROVINCIAL                                                                                                    | I AGUA Y<br>I ARQUIT<br>VTVIEND<br>VTVIEND<br>I AGUA Y<br>ENERGI<br>I HIDRAU<br>A ENERGI<br>VIALES |
| Búsqueda Departamento Espantamento Locana Honto Estado Organisme Ejecutor Tipo PARANA PARANA PARANA URUGUAY URUGUAY                                                                                                    |                                                                                                    | (# Becare     (# Becare     Scuttes OTTO HILDERS     BARIJO SALIO     200 VINENDAS     AGUA     REPARACIÓN KIDACAS S     REPARACIÓN KIDACAS S     REPARACIÓN KIDACAS S     REPARACIÓN KIDACAS S     REPARACIÓN KIDACAS S     REPARACIÓN KIDACAS S     REPARACIÓN KIDACAS S                                                                                                    |                           | #0.000           \$ 19.000,00           \$ 2.500,00           \$ 230.000,00           \$ 250.000,00           \$ 15.000,00           \$ 1000,000           \$ 1000,000           \$ 1000,000           \$ 1000,000           \$ 300.000,000           \$ 100,000,000           \$ 300.000,000           \$ 300.000,000           \$ 4,500.000,000                                                                                                    | ESEBO<br>EN GESTION<br>EN PROCESO DE RESIC<br>A INICIAR<br>EN GESTION<br>A INICIAR<br>EN ESECUCION<br>EN GESTION<br>EN GESTION                        | COMISION ADM. DE FON<br>COMISION ADM. DE FON<br>COMISION ADM. DE FON<br>INSTITUTO AUTARQUIEC<br>COMISION ADM. DE FON<br>ENERSA<br>DIRECCION DE HIDRAUL<br>BERCRITARIA DE ENERGI<br>DIRECCION PROVINCIAL                                                                                                    | AGUA Y<br>ARQUIT<br>VTVIENC<br>VTVIENC<br>AGUA Y<br>ENERGI<br>HIDRAU<br>KENERGI<br>VIALES          |
| Búsqueda Departamento Departamento Decardaneoto Localidad Obre Mento Estado Crganimo Ejecutor Tigo PARANA PARANA PARANA URUGUAY URUGUAY 4                                                                                                    | igual<br>igual<br>ANTA ANA<br>ETBAS<br>A PAZ<br>ORO VERDE<br>PARANA<br>PARANA<br>PARANA<br>BASAVILBASO<br>CONCEPCION DEL UN                                                                                                    | (# Busser     (# Busser     (# Busser     BARAD SKUD     BARAD SKUD     ACUNA     AQUA     REPARCION CLORAS S     REPARCION CLORAS S     REPARCION SISTEMA HIL     NUEVOS CARLENOS     RUG 447ALTO EN ORO VERDE     111                                                                                                    |                           | Nonco<br>\$ 19.000,00<br>\$ 2.500,000<br>\$ 250.000,00<br>\$ 18.000,000,00<br>\$ 10.000,00<br>\$ 30.000,00<br>\$ 30.000,00<br>\$ 300.000,00<br>\$ 300.000,00<br>\$ 300.000,00                                                                                                    | EN GESTION<br>EN GESTION<br>EN PROCESO DE RESIC<br>A NUCLAR<br>EN GESTION<br>A NUCLAR<br>A NUCLAR<br>EN EJECUCIÓN<br>EN GESTION<br>EN GESTION         | COMISION ADM. DE FON<br>COMISION ADM. DE FON<br>COMISION ADM. DE FON<br>INSTITUTO AUTARQUICC<br>COMISION ADM. DE FON<br>ENERSA<br>DIRECCION DE HIDRAUL<br>SECRETARIA DE ENERGI<br>DIRECCION PROVINCIAL                                                                                                    | AGUA Y<br>IARQUIT<br>VIVIENC<br>VIVIENC<br>IAGUA Y<br>ENERGI<br>HIDRAU<br>AENERGI<br>VIALES        |
| Búsqueda Departamento Departamento Localidad Otim Organisme Ejecutor Tago PARANA PARANA PARANA URUGUAY URUGUAY 4                                                                                                    | igual<br>ANTA ANA<br>ZEIBAS<br>JA PAZ<br>A PAZ<br>A PAZ<br>A PAZ<br>A PAZ<br>ANA<br>A PARANA<br>PARANA<br>PARANA<br>PARANA<br>CONCEPCION DEL UR                                                                                                    | P Berser     Senser     Sens      | × +                       | Honco     \$ 19,000,00     \$ 230,000,00     \$ 230,000,00     \$ 10,000,00     \$ 10,000,00     \$ 10,000,00     \$ 10,000,00     \$ 300,000,00     \$ 300,000,00     \$ 4,500,000,00     \$ 300,000,00     \$ 4,500,000,00                                                                                                    | ERADO<br>EN GESTION<br>EN PROCESO DE RESICO<br>EN OSCURA<br>A NUCLAR<br>EN GESTION<br>EN GESTION<br>EN GESTION<br>EN GESTION                          | COMISION ADM. DE PON<br>COMISION ADM. DE PON<br>COMISION ADM. DE PON<br>COMISION ADM. DE FON<br>UNITITUTO AUTARQUIEC<br>COMISION ADM. DE FON<br>UNITITUTO AUTARQUIEC<br>COMISION ADM. DE PON<br>DIRECCIÓN DE MIDRAU<br>DIRECCIÓN PROVINCIAL                                                                                                    | AGUA Y<br>ARQUIT<br>VIVIEND<br>VIVIEND<br>AGUA Y<br>ENERGI<br>HIDRAU<br>KENERGI<br>VIALES          |
| Búsqueda Departamento Departamento Departamento Localidad Otha Handto Orban Handto Organiame Ejecutor Tego PARANA PARANA PARANA URUGUAY URUGUAY                                                                                                    | ipual           a         regias           ANTA ANA         regias           ANTA ANA         regias           APARANA         regias           APARANA         regias           APARANA         regias           APARANA         regias           APARANA         regias           ABGAVILASO         conception del utility           Total:         regias | (# Baser     (# Baser           | ×<br>+<br>+<br>5          | 19.000,00     \$ 19.000,00     \$ 230.000,00     \$ 230.000,00     \$ 100.000,00     \$ 1.000,00     \$ 1.000,00     \$ 1.000,00     \$ 300.000,00     \$ 300.000,00     \$ 300.000,00     \$ 300.000,00     \$ 300.000,00     \$ 300.000,00     \$ 300.000,00     \$ 300.000,00     \$ 300.000,00     \$ 300.000,00     \$ 300.000,00     \$ 300.000,00     \$ 300.000,00     \$ 300.000,00     \$ 300.000,00     \$ 300.000,00     \$ 300.000,00     \$ 300.000,00     \$ 300.000,00     \$ 300.000,00     \$ 300.000,00     \$ 300.000,00     \$ 300.000,00     \$ 300.000,00     \$ 300.000,00     \$ 300.000,00     \$ 300.000,00     \$ 300.000,00     \$ 300.000,00     \$ 300.000,00     \$ 300.000,00     \$ 300.000,00     \$ 300.000,00     \$ 300.000,00     \$ 300.000,00     \$ 300.000,00     \$ 300.000,00     \$ 300.000,00     \$ 300.000,00     \$ 300.000,00     \$ 300.000,00     \$ 300.000,00     \$ 300.000,00     \$ 300.000,00     \$ 300.000,00     \$ 300.000,00     \$ 300.000,00     \$ 300.000,00     \$ 300.000,00     \$ 300.000,00     \$ 300.000,00     \$ 300.000,00     \$ 300.000,00     \$ 300.000,00     \$ 300.000,00     \$ 300.000,00     \$ 300.000,00     \$ 300.000,00     \$ 300.000,00     \$ 300.000,00     \$ 300.000,00     \$ 300.000,00     \$ 300.000,00     \$ 300.000,00     \$ 300.000,00     \$ 300.000,00     \$ 300.000,00     \$ 300.000,00     \$ 300.000,00     \$ 300.000,00     \$ 300.000,00     \$ 300.000,00     \$ 300.000,00     \$ 300.000,00     \$ 300.000,00     \$ 300.000,00     \$ 300.000,00     \$ 300.000,00     \$ 300.000,00     \$ 300.000,00     \$ 300.000,00     \$ 300.000,00     \$ 300.000,00     \$ 300.000,00     \$ 300.000,00     \$ 300.000,00     \$ 300.000,00     \$ 300.000,00     \$ 300.000,00     \$ 300.000,00     \$ 300.000,00     \$ 300.000,00     \$ 300.000,00     \$ 300.000,00     \$ 300.000,00     \$ 300.000,00     \$ 300.000,00     \$ 300.000,00     \$ 300.000,00     \$ 300.000,00     \$ 300.000,00     \$ 300.000,00     \$ 300.000,00     \$ 300.000,00     \$ 300.000,00     \$ 300.000,00     \$ 300.000,00     \$ 300.000,00     \$ 300.000,00     \$ 300.000,00     \$ 300.000,00     \$ 300.000,00     \$ 300.000,0 | ERADO<br>EN GESTION<br>EN FROCEDO DE RESIC<br>A INICIAR<br>EN GESTION<br>EN GESTION<br>EN GESTION<br>EN GESTION                                       | Contistion Adm. Je row<br>Contistion Adm. Je row<br>Contistion Adm. Je row<br>Contistion Adm. Je row<br>Existrativo autraquico<br>Contistion Adm. Je row<br>Eviessa<br>Direccion De Hibraulu<br>Seccernariu de Eviessa<br>Direccion De Hibraulu<br>Seccernariu de Eviessa<br>Direccion De Hibraulu<br>Mostrando 1                                                                                                    | AGUA Y<br>ARQUIT<br>VIVIENC<br>VIVIENC<br>AGUA Y<br>ENERGI<br>HIDRAU<br>KENERGI<br>VIALES          |
| Búsqueda Departamento Departamento Com Departamento Localidad Ofm Departamento Localidad Ofm Departamento Estado Organisme Ejecutor Trgo PARANA PARANA PARANA PARANA URUGUAY URUGUAY                                                                                                    | igual<br>ANTA ANA<br>EEBAS<br>AA PAZ<br>ORO VERDE<br>PARANA<br>PARANA<br>BASAVILBASO<br>CONCEPCION DEL UN                                                                                                    | Parane     Parane      | ×<br>+<br>+<br>5<br>0 c 1 | # 19.000.00           \$ 19.000.00           \$ 2.30.000.00           \$ 230.000.00           \$ 290.000.00           \$ 100.000.00           \$ 100.000.00           \$ 300.000.00           \$ 300.000.00           \$ 300.000.00           \$ 300.000.00           \$ 300.000.00           \$ 300.000.00           \$ 300.000.00           \$ 300.000.00           \$ 300.000.00           \$ 300.000.00           \$ 300.000.00                                                                                                    | ENADO<br>ENADO<br>EN GESTION<br>EN PROCESO DE RESIC<br>A INICLAR<br>EN GESTION<br>A INICLAR<br>EN GESTION<br>EN DECLICIÓN<br>EN GESTION<br>EN GESTION | Constitution and the constitution of the constitution and the first<br>constitution and the first<br>constitution and the first<br>particular and the first<br>particular and the first<br>particular be thereful<br>particular be thereful<br>particular be therefu | AGUA Y<br>ARQUIT<br>VTVIEND<br>VTVIEND<br>AGUA Y<br>ENERGI<br>HIDRAU<br>AENERGI<br>VIALES          |

Ejemplo de búsqueda:

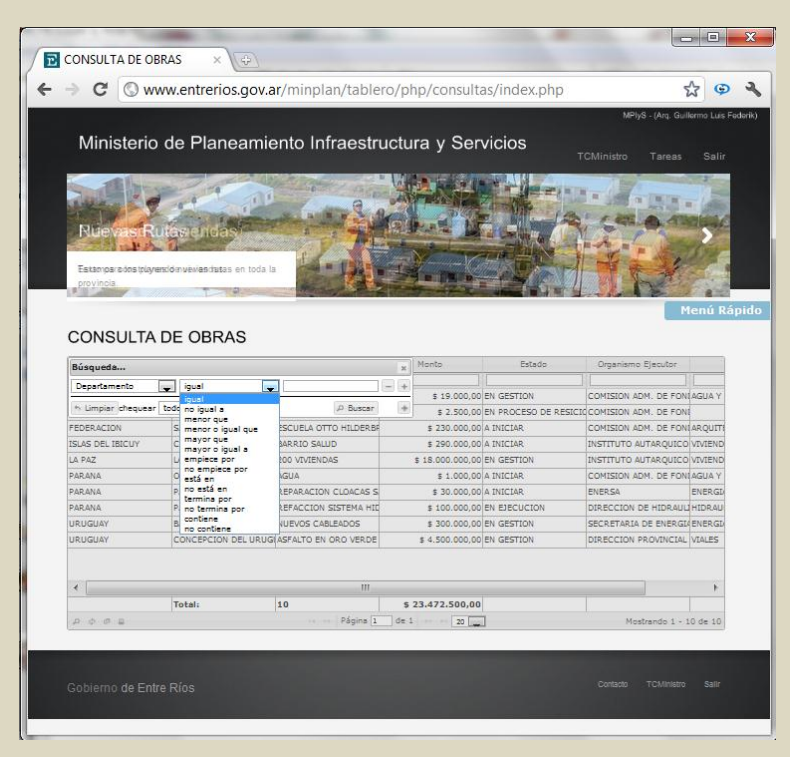

Ej.: Departamento igual a Concordia

| Ministerio c                                                                                                    | le Planear                                                                                                    | miento Infraestri                                                                                                    |                                          |                                                                                                    |                                                                                                    | MPlyS - (Arq. Gui                                                                                                    | llermo Luis                                                                                                   |
|----------------------------------------------------------------------------------------------------|----------------------------------------------------------------------------------------------------|----------------------------------------------------------------------------------------------------|------------------------------------------|----------------------------------------------------------------------------------------------------|----------------------------------------------------------------------------------------------------|----------------------------------------------------------------------------------------------------|----------------------------------------------------------------------------------------------------|
| Ministerio c                                                                                                    | le Planear                                                                                                    | miento Infraestri                                                                                                    |                                          |                                                                                                    |                                                                                                    |                                                                                                    |                                                                                                    |
| winisteno c                                                                                                    | ie Planear                                                                                                    |                                                                                                    | 1 of                                     | en u Car                                                                                                    | vision                                                                                                    |                                                                                                    |                                                                                                    |
|                                                                                                    |                                                                                                    | mento mnacour                                                                                                    | uciu                                     | ira y Ser                                                                                                    | VICIOS                                                                                                    | CMinistro Tareas                                                                                                    | Salir                                                                                                    |
|                                                                                                    |                                                                                                    | 1                                                                                                    |                                          |                                                                                                    |                                                                                                    |                                                                                                    |                                                                                                    |
|                                                                                                    | 1000                                                                                                    |                                                                                                    |                                          |                                                                                                    |                                                                                                    |                                                                                                    |                                                                                                    |
|                                                                                                    |                                                                                                    |                                                                                                    |                                          | 32 ·····                                                                                                    |                                                                                                    |                                                                                                    |                                                                                                    |
|                                                                                                    | 100 -3.                                                                                                    | 2                                                                                                    |                                          | In Contract                                                                                                    | A AND                                                                                                    | 100                                                                                                    |                                                                                                    |
| Mas escuel                                                                                                    | 10 10 15                                                                                                    |                                                                                                    | 11                                       | and a second                                                                                                    |                                                                                                    |                                                                                                    |                                                                                                    |
|                                                                                                    |                                                                                                    |                                                                                                    | 10                                       | 1 Salt                                                                                                    |                                                                                                    |                                                                                                    |                                                                                                    |
| Mas escuelas para ase                                                                                                    | egurar la educación                                                                                                    | de 🖉 🖗 🕅                                                                                                    |                                          |                                                                                                    |                                                                                                    |                                                                                                    |                                                                                                    |
| nuestros niños.                                                                                                    |                                                                                                    | Cashell Co                                                                                                    |                                          |                                                                                                    |                                                                                                    |                                                                                                    | 1-                                                                                                    |
|                                                                                                    |                                                                                                    |                                                                                                    |                                          |                                                                                                    |                                                                                                    |                                                                                                    | 1                                                                                                    |
|                                                                                                    |                                                                                                    |                                                                                                    |                                          |                                                                                                    |                                                                                                    |                                                                                                    |                                                                                                    |
|                                                                                                    |                                                                                                    |                                                                                                    |                                          |                                                                                                    |                                                                                                    |                                                                                                    |                                                                                                    |
| CONSULTA D                                                                                                    | E OBRAS                                                                                                    |                                                                                                    |                                          |                                                                                                    |                                                                                                    |                                                                                                    |                                                                                                    |
|                                                                                                    |                                                                                                    |                                                                                                    |                                          |                                                                                                    |                                                                                                    |                                                                                                    |                                                                                                    |
| Búsqueda                                                                                                    |                                                                                                    |                                                                                                    | 22                                       | Monto                                                                                                    | Estado                                                                                                    | Organismo Ejecutor                                                                                                    |                                                                                                    |
| Departamento                                                                                                    | igual                                                                                                    |                                                                                                    |                                          |                                                                                                    |                                                                                                    |                                                                                                    |                                                                                                    |
|                                                                                                    |                                                                                                    |                                                                                                    |                                          | # 19 000 00                                                                                                    | mail commences                                                                                                    | and the second state of the second second seco |                                                                                                    |
| Localidad                                                                                                    | ioual                                                                                                    | 1000                                                                                                    | 1-1-1-1-1-1-1-1-1-1-1-1-1-1-1-1-1-1-1-1- | # 10.000,00                                                                                                    | EN GESTION                                                                                                    | COMISION ADM. DE FON                                                                                                    | I AGUA Y                                                                                                    |
| Localidad                                                                                                    | igual                                                                                                    |                                                                                                    |                                          | \$ 2.500,00                                                                                                    | EN PROCESO DE RESICI                                                                                                    | COMISION ADM. DE FON                                                                                                    |                                                                                                    |
| Localidad<br>Departamento<br>Localidad                                                                                                    | o 🔔 reglas                                                                                                    | P Buscar                                                                                                    |                                          | \$ 2.500,00                                                                                                    | EN GESTION<br>EN PROCESO DE RESICI<br>A INICIAR                                                                                                    | COMISION ADM. DE FON<br>COMISION ADM. DE FON<br>COMISION ADM. DE FON                                                                                                    | I AGUA Y<br>II<br>I ARQUITI                                                                                   |
| Localidad<br>Departamento<br>Localidad<br>Obra<br>Monto                                                                                                    | o reglas                                                                                                    | A Buscar                                                                                                    | +                                        | \$ 2.500,00<br>\$ 230.000,00<br>\$ 290.000,00                                                                                                    | EN GESTION<br>EN PROCESO DE RESICI<br>A INICIAR<br>A INICIAR                                                                                       | COMISION ADM. DE FON<br>COMISION ADM. DE FON<br>COMISION ADM. DE FON<br>INSTITUTO AUTARQUICO                                                                                                    | I AGUA Y<br>II<br>II ARQUITI<br>VIVIEND                                                                       |
| Localidad<br>Departamento<br>Localidad<br>Obra<br>Monto<br>Estado<br>Oranizzo Filentor                                                                                                  | igual<br>o v reglas<br>IEIBAS<br>A PAZ                                                                                                    | BARRIO SALUD     200 VIVIENDAS                                                                                                    | +                                        | \$ 2.500,00<br>\$ 230.000,00<br>\$ 290.000,00<br>\$ 18.000.000,00                                                                                                    | EN GESTION<br>EN PROCESO DE RESICI<br>A INICIAR<br>A INICIAR<br>EN GESTION                                                                         | COMISION ADM. DE FON<br>COMISION ADM. DE FON<br>COMISION ADM. DE FON<br>INSTITUTO AUTARQUICO<br>INSTITUTO AUTARQUICO                                                                                                    | I AGUA Y<br>I<br>I ARQUITI<br>O VIVIEND<br>O VIVIEND                                                          |
| Localidad Departamento<br>Localidad<br>Obre<br>Monto<br>Estado<br>Organismo Ejecutor<br>Tipo                                                                                            | igual<br>reglas<br>EIBAS<br>A PAZ<br>DRO VERDE                                                                                                    | A Buscar     BARRIO SALUD     200 VIVIENDAS     AGUA                                                                                                    | +                                        | \$ 2.500,00<br>\$ 230.000,00<br>\$ 290.000,00<br>\$ 18.000.000,00<br>\$ 1.000,00                                                                                                    | EN GESTION<br>EN PROCESO DE RESICI<br>A INICIAR<br>A INICIAR<br>EN GESTION<br>A INICIAR                                                            | COMISION ADM. DE FON<br>COMISION ADM. DE FON<br>COMISION ADM. DE FON<br>INSTITUTO AUTARQUICO<br>INSTITUTO AUTARQUICO<br>COMISION ADM. DE FON                                                                                                    | ILAGUA Y<br>ILARQUITI<br>VIVIEND<br>VIVIEND<br>ILAGUA Y                                                       |
| Localidad<br>Departamento<br>Localida<br>Obra<br>Monto<br>Estado<br>Organismo Ejecutor<br>Tipo<br>PARANA                                                                                | igual<br>o reglas<br>CEIBAS<br>A PAZ<br>DRO VERDE<br>PARANA                                                                                                    | P Buscar     A Buscar     BARRIO SALUD     200 VIVIENDAS     AGUA     REPARACION CLOACAS S                                                                                                    | +                                        | \$ 2.500,00<br>\$ 230.000,00<br>\$ 290.000,00<br>\$ 18.000.000,00<br>\$ 1.000,00<br>\$ 30.000,00                                                                                                    | EN GESTION<br>EN PROCESO DE RESICI<br>A INICIAR<br>A INICIAR<br>EN GESTION<br>A INICIAR<br>A INICIAR                                               | COMISION ADM. DE FON<br>COMISION ADM. DE FON<br>COMISION ADM. DE FON<br>INSTITUTO AUTARQUICC<br>INSTITUTO AUTARQUICC<br>COMISION ADM. DE FON<br>ENERSA                                                                                                    | ILAGUA Y<br>ILARQUITI<br>VIVIEND<br>VIVIEND<br>ILAGUA Y<br>ENERGD                                             |
| Localided<br>Departamento<br>Localided<br>Obra<br>Estado<br>Organismo Ejecutor<br>Tipon<br>PARANA<br>PARANA                                                                             | igual<br>c reglas<br>cEIBAS<br>A PAZ<br>DRO VERDE<br>PARANA<br>PARANA                                                                                                    | P Buscer     BARRIO SALUD     200 VIVIENDAS     AGUA     REPARACION CLOACAS S     REFACCION SISTEMA HIL                                                                                                    | (*)                                      | \$ 2,500,00<br>\$ 230,000,00<br>\$ 290,000,00<br>\$ 18,000,000,00<br>\$ 18,000,000,00<br>\$ 10,000,00<br>\$ 100,000,00                                                                                                    | EN GESTION<br>EN PROCESO DE RESICI<br>A INICIAR<br>EN GESTION<br>A INICIAR<br>A INICIAR<br>EN EJECUCION                                            | COMISION ADM. DE FON<br>COMISION ADM. DE FON<br>COMISION ADM. DE FON<br>INSTITUTO AUTARQUICO<br>COMISION ADM. DE FON<br>ENRESA<br>DIRECCION DE HIDRAUL                                                                                                    | ILAGUA Y<br>ILARQUITI<br>O VIVIEND<br>ILAGUA Y<br>ENERGD<br>L HIDRAU                                          |
| Localidad<br>Departamento<br>Localidad<br>Obra<br>Monto<br>Estado<br>Organismo Ejecutor<br>Tipo<br>PARANA<br>PARANA<br>IRUGUAY                                                          | I igual<br>I igual<br>I EIBAS<br>A PAZ<br>PRO VERDE<br>PARANA<br>PARANA<br>BASAVILBASO                                                                                                    | (A Buscar)<br>BARRIO SALUD<br>200 VIVIENDAS<br>AGUA<br>REPARACION CLOACAS S<br>REFACCION SISTEMA HIL<br>NUEVOS CABLEADOS                                                                                                    |                                          | \$ 2,500,00<br>\$ 230,000,00<br>\$ 290,000,00<br>\$ 18,000,000,00<br>\$ 10,000,00<br>\$ 30,000,00<br>\$ 300,000,00                                                                                                    | EN GESTION<br>EN PROCESO DE RESICI<br>A TIVICIAR<br>A INICIAR<br>EN GESTION<br>A INICIAR<br>EN EJECUCION<br>EN GESTION                             | COMISION ADM. DE FON<br>COMISION ADM. DE FON<br>COMISION ADM. DE FON<br>INSTITUTO AUTARQUICC<br>INSTITUTO AUTARQUICC<br>COMISION ADM. DE FON<br>ENERSA<br>DIRECCION DE HIDRAUL<br>SECRETARIA DE ENERGI                                                                                                    | I AGUA Y<br>I ARQUITI<br>VIVIEND<br>VIVIEND<br>I AGUA Y<br>ENERGD<br>J HIDRAU<br>A ENERGD                     |
| Localidad<br>Departamento<br>Localidad<br>Obra<br>Monto<br>Estado<br>Organismo Ejecutor<br>Tipo<br>PARANA<br>PARANA<br>URUGUAY<br>URUGUAY                                               | e reglas<br>EEBAS<br>A PAZ<br>PAC VERDE<br>PARANA<br>PARANA<br>BASAVILBASO<br>CONCEPCION DEL L                                                                                                    | Burstor     Barrio Salud     Barrio Salud     Barrio Salud     200 VIVIENDAS     AGUA     REPARACION CLOACAS S     REFACCION SISTEMA HIL     NEVOS CABLEADOS     IRUGIASFAITO NOR OVERDE                                                                                                    |                                          | \$ 15.000,00<br>\$ 2.500,00<br>\$ 290,000,00<br>\$ 18.000,000,00<br>\$ 10,000,00<br>\$ 10,000,00<br>\$ 30,000,00<br>\$ 30,000,00<br>\$ 300,000,00<br>\$ 300,000,00                                                                                                    | EN GESTION<br>EN PROCESO DE RESICIO<br>A INICIAR<br>EN GESTION<br>A INICIAR<br>A INICIAR<br>EN EJECUCION<br>EN GESTION<br>EN GESTION               | COMISION ADM. DE FON<br>COMISION ADM. DE FON<br>COMISION ADM. DE FON<br>INSTITUTO AUTARQUICO<br>COMISION ADM. DE FON<br>ENERSA<br>DIRECCION DE HIDRAUL<br>SECRETARIA DE ENERGI<br>DIRECCION PROVINCIAL                                                                                                    | I AGUA Y<br>I<br>I ARQUITI<br>VIVIEND<br>VIVIEND<br>I AGUA Y<br>ENERGD<br>I HIDRAU<br>KENERGD<br>VIALES       |
| Localidad Copertamento<br>Localidad Copertamento<br>Localidad Copertamento<br>Core<br>Monto<br>Estado<br>Organismo Ejecutor<br>Tipo<br>PARANA<br>PARANA<br>PARANA<br>URUGUAY<br>URUGUAY | e reglas<br>EIBAS<br>A PAZ<br>PAQ VERDE<br>PARANA<br>PARANA<br>BASAVILBASO<br>CONCEPCION DEL L                                                                                                    | (A) Busear     (A) Busear     ( |                                          | \$ 2.500,00<br>\$ 2.500,000<br>\$ 230,000,000<br>\$ 290,000,000<br>\$ 1.000,000<br>\$ 1.000,000<br>\$ 300,000,000<br>\$ 300,000,000<br>\$ 4.500,000,000                                                                                                    | EN GENTON<br>EN PROCESO DE RESICI<br>A INICIAR<br>EN GESTION<br>A INICIAR<br>EN EJECUCION<br>EN GESTION<br>EN GESTION                              | COMISION ADM. DE FON<br>COMISION ADM. DE FON<br>COMISION ADM. DE FON<br>INSTITUTO AUTARQUIEC<br>COMISION ADM. DE FON<br>BIRERA<br>DIRECCION DE HIDRAUL<br>SECRETARIA DE ENERGI<br>DIRECCION PROVINCIAL                                                                                                    | I AGUA Y<br>I<br>I ARQUITI<br>I VIVIEND<br>I VIVIEND<br>I AGUA Y<br>ENERGI<br>I HIDRAU<br>A ENERGI<br>VIALES  |
| Localidad <u>Departamente</u><br>Localidad Obre<br>Monto Estado<br>Organismo Ejecutor<br>Trganismo Ejecutor<br>PARANA<br>PARANA<br>URUGUAY<br>URUGUAY                                   | Paglas     Paglas     Paglas | (A Buscar     (A Buscar     )     )     (A Buscar     |                                          | \$ 23.00,00<br>\$ 230.000,00<br>\$ 290.000,00<br>\$ 18.000.000,00<br>\$ 1.000,00<br>\$ 1.000,00<br>\$ 100.000,00<br>\$ 300.000,00<br>\$ 300.000,00<br>\$ 4.500.000,00                                                                                                    | EN GESTION<br>EN ROCESO DE RESICI<br>A INICIAR<br>A INICIAR<br>EN GESTION<br>EN GESTION<br>EN GESTION<br>EN GESTION                                | COMISION ADM. DE FON<br>COMISION ADM. DE FON<br>INSTITUTO AUTARQUIEC<br>COMISION ADM. DE FON<br>ENERSA<br>DIRECCION DE HIDRAUL<br>SECRETARIA DE ENERGI<br>DIRECCION PROVINCIAL                                                                                                    | I AGUA Y<br>I<br>I ARQUITI<br>O VIVIEND<br>O VIVIEND<br>I AGUA Y<br>ENERGD<br>I HIDRAU<br>A ENERGD<br>VIALES  |
| Localidad Departamento<br>Localidad Obra<br>Nonto<br>Estado<br>Organismo Ejecutor<br>Tipanismo Ejecutor<br>PARANA<br>PARANA<br>URUGUAY<br>URUGUAY<br>URUGUAY                            | Iguel<br>EIRAS<br>A PAZ<br>PRO VERDE<br>PARANA<br>BASAVILBASO<br>CONCEPCION DEL L                                                                                                    | Basser     ARRID SLUD     SUVIENDAS     AGUA     AGUA     REPARACIÓN CLORCAS S     REFACIÓN SISTEMA HIC     NUEVOS CABLEADOS     INUEVOS CABLEADOS                                                                                                    |                                          | \$ 230.0000<br>\$ 230.000,00<br>\$ 290.000,00<br>\$ 18.000.000,00<br>\$ 1.000,000<br>\$ 300.000,00<br>\$ 300.000,00<br>\$ 300.000,00<br>\$ 300.000,00                                                                                                    | EN GESTION<br>EN PROCESS DE RESICH<br>A INICIAR<br>EN GESTION<br>A INICIAR<br>A INICIAR<br>EN EDECUCION<br>EN GESTION<br>EN GESTION                | COMISION ADM. DE FON<br>COMISION ADM. DE FON<br>UNSTITUTO AUTARQUIEC<br>COMISION ADM. DE FON<br>ENERSA<br>DIRECCION DE HIDRAUL<br>SECRETARIA DE ENERGI<br>DIRECCION PROVINCIAL                                                                                                    | I AGUA Y<br>I<br>I ARQUITI<br>O VIVIEND<br>O VIVIEND<br>I AGUA Y<br>ENERGI<br>I HIDRAU<br>A ENERGI<br>VIALES  |
| Localidad<br>Departamento<br>Localidad<br>Obre<br>Microto<br>Estado<br>Organismo Ejecutor<br>Typo<br>PARANA<br>PARANA<br>URUGUAY<br>URUGUAY                                             | Igual<br>Paralas<br>A PAZ<br>PARANA<br>PARANA<br>PARANA<br>BASAVILBASO<br>CONCEPCION DEL L                                                                                                    | ARADO SALUD     AOVINENDAS     AGUA     AGUA     AGUA     AGUA     AGUA     AGUA     AGUA     AGUA     AGUA     AGUA     AGUA     AGUA     AGUA     AGUA     AGUA     AGUA     AGUA     AGUA     AGUA     AGUA     AGUA     AGUA     AGUA     AGUA     AGUA     AGUA     AGUA     AGUA     AGUA      AGUA     AGUA      AGUA      |                                          | \$ 23,000,00<br>\$ 230,000,00<br>\$ 290,000,00<br>\$ 18,000,000,00<br>\$ 1,000,000<br>\$ 100,000,00<br>\$ 100,000,00<br>\$ 300,000,00<br>\$ 300,000,00<br>\$ 300,000,00                                                                                                    | EN GESTION<br>A INICIAR<br>A INICIAR<br>A INICIAR<br>EN GESTION<br>A INICIAR<br>A INICIAR<br>A INICIAR<br>EN EJECUCION<br>EN GESTION<br>EN GESTION | COMISION ADM. DE FON<br>COMISION ADM. DE FON<br>INSTITUTO AUTARQUIEC<br>INSTITUTO AUTARQUIEC<br>COMISION ADM. DE FON<br>ENERSA<br>DIRRECCIÓN DE HIDRAUL<br>SECRETARIA DE ENERGI<br>DIRRECCIÓN PROVINCIAL                                                                                                    | I AGUA Y<br>II<br>I ARQUITI<br>D VIVIEND<br>D VIVIEND<br>I AGUA Y<br>ENERGD<br>I HIDRAU<br>A ENERGD<br>VIALES |
| Localidad Departamento<br>Departamento<br>Localidad<br>Other<br>Estato<br>Organismo Ejecutor<br>Tipo<br>PARANA<br>PARANA<br>URUGUAY<br>URUGUAY                                          | Igual<br>Paralas<br>EEBAS<br>A PAZ<br>PRO VERDE<br>PARANA<br>BASAVILBASO<br>CONCEPCION DEL L<br>Total:                                                                                                    | ARRIO SALUD     SARRIO SALUD     ZOU VIZENDAS     AGUA     REPARACION CLOACAS     REFARACION SETMA HIL     NUEVOS CABLEADOS     JRUGI ASPALTO EN ORO VERDE     III     10                                                                                                    | 5                                        | \$ 23.00,00<br>\$ 230.000,00<br>\$ 290.000,00<br>\$ 18.000,000<br>\$ 1.000,000<br>\$ 10.000,00<br>\$ 30.000,00<br>\$ 300.000,00<br>\$ 300.000,00<br>\$ 300.000,00<br>\$ 330.000,00<br>\$ 330.000,000<br>\$ 330.000,000<br>\$ 330.0000,0000<br>\$ 330.00000 | EN GESTION<br>EN RECESS DE RESICU<br>A INICIAR<br>EN GESTION<br>A INICIAR<br>EN EDECUCION<br>EN GESTION<br>EN GESTION                              | COMISION ADM. DE FON<br>COMISION ADM. DE FON<br>INSTITUTO AUTARQUIEC<br>INSTITUTO AUTARQUIEC<br>COMISION ADM. DE FON<br>ENRESA<br>DIRECCION DE HIDRAUL<br>SECRETARIA DE ENERGI<br>DIRECCION PROVINCIAL                                                                                                    | I AGUA Y<br>II<br>I ARQUITI<br>D VIVIEND<br>D VIVIEND<br>I AGUA Y<br>ENERGD<br>I HIDRAU<br>A ENERGD<br>VIALES |
| Localidad bapatamento<br>Localidad<br>Other<br>Monto<br>Edado<br>Edado<br>Edado<br>Edado<br>PARANA<br>PRANA<br>URUGUAY<br>URUGUAY                                                       | Iguai<br>CEIBAS<br>A PAZ<br>PRO VERDE<br>PARANA<br>PARANA<br>BASAVILBASO<br>CONCEPCION DEL L<br>Total:                                                                                                    | ARRIO SALUD     ADARIO SALUD     ADARIO SALUD     ADARIO SALUD     ADARACION VIENDAS     AGUA     AGUA     | s                                        | \$ 2:50,00<br>\$ 2:30,000,00<br>\$ 2:90,000,00<br>\$ 18:000,000,00<br>\$ 100,000,00<br>\$ 300,000,00<br>\$ 300,000,00<br>\$ 4:500,000,00<br>\$ 4:500,000,00<br>23:472.590,000<br>20.                                                                                                    | EN GESILON<br>EN PROCESSO DE RESICI<br>A INICIAR<br>EN GESTION<br>A INICIAR<br>EN GESTION<br>EN ESCUCION<br>EN GESTION<br>EN GESTION               | COMISION ADM. DE PON<br>COMISION ADM. DE FON<br>DISTUTTO AUTRAQUICO<br>COMISION ADM. DE FON<br>DISTUTTO AUTRAQUICO<br>COMISION ADM. DE FON<br>DIRECCIÓN PROVINCIAL<br>DIRECCIÓN PROVINCIAL<br>Mastrantio 1 -                                                                                                    | I AGUA Y<br>I ARQUITI<br>VIVIEND<br>VIVIEND<br>I AGUA Y<br>ENERGI<br>I HIDRAU<br>A ENERGI<br>VIALES           |

Ej.: Localidad igual a Concordia

|                                                           |                                      |                                                                                                    |                                     |                |                   | MPlyS - (Arg. Gu        | llermo Luis |
|-----------------------------------------------------------|--------------------------------------|----------------------------------------------------------------------------------------------------|-------------------------------------|----------------|-------------------|-------------------------|-------------|
| Minister                                                  | io de Plane                          | amiento Ir                                                                                                    | nfraestructu                        | ıra v Servi    | cios              |                         |             |
|                                                           |                                      |                                                                                                    |                                     |                |                   | TCMinistro Tareas       | Sali        |
|                                                           | P.T                                  | 11                                                                                                    | HI ACONSO                           | • 14 • [1]     |                   | -                       | -           |
| DI                                                        | - Sol                                |                                                                                                    | 11+ M+                              |                | Internet and the  | Bardenet Barbara        | 1           |
| - mP                                                      | e viviendas                          |                                                                                                    | 1 - 1                               | 2              |                   |                         | 1           |
| Texto para los p                                          | lanes de viviendas.                  | 4                                                                                                    | - 10- 1                             | 1              |                   |                         |             |
|                                                           |                                      | A Real Property in the second second se | And the day                         | 3 E            |                   | 1.                      | Fel         |
|                                                           |                                      |                                                                                                    |                                     |                |                   |                         | tenú R      |
| CONSULT                                                   | A DE OBRA                            | S                                                                                                    |                                     |                |                   |                         |             |
|                                                           |                                      |                                                                                                    | ×                                   | Monto          | Estado            | Organismo Ejecutor      |             |
| Busqueda                                                  |                                      |                                                                                                    |                                     |                |                   |                         |             |
| Departamento                                              | igual                                | concordi                                                                                                    | - +                                 | - 2 500 00 51  |                   |                         |             |
| Departamento<br>Localidad                                 | igual                                | concordi                                                                                                    |                                     | \$ 2.500,00 EN | I PROCESO DE RESI | ILCOMISION ADM. DE FOR  | 4           |
| Departamento<br>Localidad                                 | igual<br>igual<br>ear todo iguar reg | concordi<br>concordi                                                                                                    | - +<br>- +<br>P Buscar +            | \$ 2.500,00 EN | I PROCESO DE RESI | CICCOMISION ADM. DE FOR |             |
| Busqueda<br>Departamento<br>Localidad<br>h. Limpiar chequ | igual<br>igual<br>ear todo v reg     | concordi<br>concordi                                                                                                    | - +<br>- +<br>β Bustar +            | \$ 2.500,00 EN | I PROCESO DE RESI | CICCOMISION ADM. DE FOR | 4           |
| Busqueda<br>Departamento<br>Localidad<br>In Limpiar chequ | iguel<br>iguel<br>ear todo v reg     | concordi<br>concordi                                                                                                    | - +<br>- +<br>β Buscar +            | \$ 2.500,00 EN | I PROCESO DE RESI | CICCOMISION ADM. DE FOR | 4           |
| Busqueda<br>Departamento<br>Localidad<br>h Limpiar chequ  | iguel<br>iguel<br>esr todo 🖉 reg     | eoncordi<br>eoncordi                                                                                                    | 2 — +<br>2 — +<br>2 Buscar +        | \$ 2.500,00 EN | I PROCESO DE RESI | I COMISION ADM. DE FO   | 4           |
| Busqueda<br>Departamento<br>Localidad<br>h Limpiar chequ  | y igual<br>y igual<br>ear todo y reg | concordi<br>concordi                                                                                                    | A Duscar +                          | \$ 2.500,00 EA | I PROCESO DE RESI | IL                      |             |
| Busqueda<br>Departamento<br>Localidad<br>In Limpiar chequ | igual<br>igual<br>ear todo v reg     | concordi<br>concordi                                                                                                    | = +<br>= +<br>[β Buscar] = +        | \$ 2.500,00 EN | I PROCESO DE RESI | IICCOMISION ADM. DE FOR |             |
| Busqueda<br>Departamento<br>Localidad<br>In Umpiar chequ  | er todo e ro                         | vencordi<br>vencordi                                                                                                    | buser                               | \$ 2.500,00 EN | I PROCESO DE RESI | IICCOMISION ADM. DE FOR |             |
| Busqueda<br>Departamento<br>Localidad<br>In Limpiar chequ | v (god)<br>v (god)<br>eer todo v roj | Lencordi<br>Len                                                                                                    | α —                                 | \$ 2.500,00 EN | I PROCESO DE RESI | COMISION ADM. DE POP    |             |
| Busqueda Departamento Localidad In Limpiar chequ 4        | Total:                               | iconcordi<br>v iconcordi                                                                                                    | а — — — — — — — — — — — — — — — — — | \$ 2.500,00 EV | I PROCESO DE RESI | Information and De For  | F           |

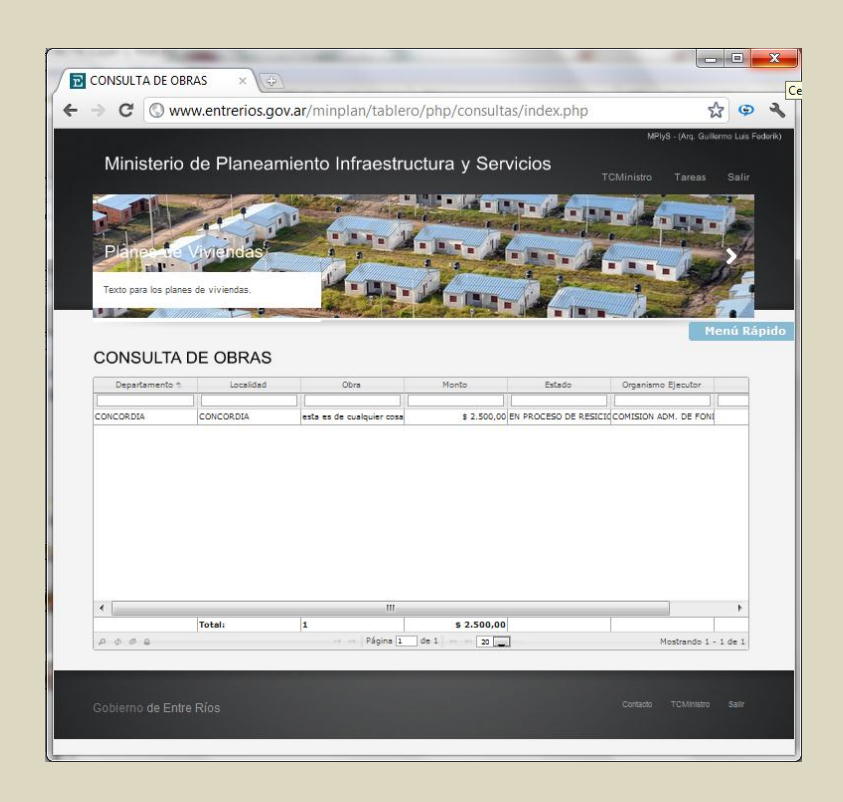

## Exportar resultados

Cualquier tipo de resultado de búsqueda puede ser exportado a planilla de cálculo o a un documento PDF:

| E | SCU           | ELAS           | ×                       | Web Config    | gurator          | ×                               | -            | 1000              | 1000        | -                    | Sec.                            |                |
|---|---------------|----------------|-------------------------|---------------|------------------|---------------------------------|--------------|-------------------|-------------|----------------------|---------------------------------|----------------|
| - | ÷.            | C Oww          | w.entrerios             | .gov.ar/minr  | olan/tablerc     | /php/consu                      | ltas/escuela | as.php            |             |                      |                                 | 삷              |
| 1 | Mir           | nisterio c     | le Plane                | amiento I     | nfraestru        | ictura y S                      | ervicios     |                   | TCe.        | MPiys<br>jecutivo Ta | - (Prueba Eje<br>areas S        | cutivo<br>alir |
|   | PIE           | para los plane | Viviendas.              | as            |                  |                                 | Z            |                   |             |                      |                                 | NPH -          |
| E | sc            | UELAS          | Cantidad                | Monto         | A Iniciar        | En Ejecucion                    | En Gestion   | En proceso d      | le resicior | Finalizada           | Menú R                          | ápid<br>ital   |
| _ | ESC           | UELA           | 1                       | \$ 230.000.00 | 1                | 0                               |              | 0                 | 0           | 0                    |                                 |                |
| - | 1             | Tipo           | Cantidad                | Suma          | A Iniciar        | En Ejecucion                    | En Gestion   | En proceso d      | Finalizad   | a Proceso Lic        | it Sin Dat                      |                |
|   | +             | AMPLIACIO      | 4 0                     |               | 0                | 0                               | 0            | 0                 | 0           | 0                    | 0                               |                |
|   | +             | CONSTRUCT      | 010                     |               | 0                | 0                               | 0            | 0                 | 0           | 0                    | 0                               |                |
|   | -             | NUEVO          | 1                       | \$ 230,000.0  | 01               | 0                               | 0            | 0                 | 0           | 0                    | 0                               |                |
|   |               | C              | bra 🌣                   | Mo            | nto              | Inici                           | 0            | Departam          | ento        | Locali               | dad                             |                |
|   |               |                |                         | R             | \$ 230.000,00    | 2011-09-11                      | F            | EDERACION         |             | SANTA ANA            |                                 |                |
|   |               | ESCUELA OT     | TO HILDERE              |               |                  |                                 |              |                   |             |                      |                                 |                |
| E | ·             | ESCUELA O      |                         |               |                  |                                 |              |                   |             |                      |                                 |                |
| L |               | ESCUELA O      | 1                       |               | 14 - 0           | Página 1                        | de 1 [       | 20 💌              |             | Mostra               | ndo 1 - 1 d                     |                |
| L | •             | ESCUELA O      |                         |               | 0                | Página 1                        | de 1 [       | 20 💌              | 0           | Mostra               | ndo 1 - 1 d                     |                |
| L | ι<br>+<br>Φ   | ESCUELA O      | a<br>v n<br>Export To F | 'df           | 14 14<br>0       | Página 1<br>0<br>Página 1       | de 1         | 20 💽<br>0<br>20 💽 | 0           | Mostra<br>0<br>Mos   | ndo 1 - 1 d<br>0<br>itrando 1 - |                |
| • | •<br>•        | ESCUELA O      | Export To F             | ˈdf           |                  | Página 1<br>0<br>Página 1       | de 1         | 20 💌<br>D<br>20 💌 | 0           | Mostra<br>0<br>Mos   | ndo 1 - 1 d<br>0<br>strando 1 - | -              |
| • | ۰<br>ب<br>Tot | ESCUELA O      | Export To P             | 'df           | 0<br>0<br>1<br>1 | Página 1<br>0<br>Página 1<br>11 | de 1         | 20 💌<br>0<br>20 💌 | 0           | Mostra<br>0<br>Mos   | ndo 1 - 1 d<br>0<br>itrando 1 - | +              |

|   | scu         | ELAS                                                  | y ×                                  | Web Config                                                                                                    | urator                    | ×                                                                   | and the second second                                                                                           |                                    | 100            | -                              | -                                      |                                                                                                    |
|---|-------------|-------------------------------------------------------|--------------------------------------|----------------------------------------------------------------------------------------------------|---------------------------|---------------------------------------------------------------------|----------------------------------------------------------------------------------------------------|------------------------------------|----------------|--------------------------------|----------------------------------------|----------------------------------------------------------------------------------------------------|
| - | > :         | G O M                                                 | ww.entrerios.                        | .gov.ar/minp                                                                                                    | lan/tablero               | /php/consu                                                          | Itas/escuela                                                                                                    | as.php                             |                |                                |                                        | ជ                                                                                                    |
|   |             |                                                       |                                      |                                                                                                    |                           |                                                                     |                                                                                                    |                                    |                | MPI                            | yS - (Prueba Eje                       |                                                                                                    |
| ١ | Mir         | nisterio                                              | de Planea                            | amiento li                                                                                                    | nfraestru                 | ictura y S                                                          | Servicios                                                                                                    |                                    |                |                                |                                        |                                                                                                    |
|   |             |                                                       |                                      |                                                                                                    |                           |                                                                     |                                                                                                    |                                    | TCej           | ecutivo                        | Tareas S                               | Balir                                                                                                    |
| 6 | -           | The law                                               | -                                    |                                                                                                    | Contract                  | California and                                                      | • 4. • ]                                                                                                    |                                    |                |                                |                                        | 1                                                                                                    |
| Ļ |             |                                                       |                                      | OP P                                                                                                    | 1                         | 1                                                                   |                                                                                                    | TO MALER AND                       |                | -                              |                                        |                                                                                                    |
| F | Pla         | need                                                  | Vivienda                             | is <sup>1</sup>                                                                                                    |                           |                                                                     |                                                                                                    |                                    |                |                                |                                        | F.                                                                                                    |
| 5 | de.         | P and P                                               |                                      |                                                                                                    | N. Y                      |                                                                     | 10                                                                                                    | Age of Long                        |                |                                | 150                                    | 1                                                                                                    |
| Т | exto        | para los pla                                          | nes de viviendas.                    |                                                                                                    | H- P                      |                                                                     |                                                                                                    | THE SA                             |                | A Martin                       | Sager-                                 |                                                                                                    |
|   |             |                                                       |                                      | and the second second                                                                                                    | A CONTRACTOR              | ALL AL                                                              |                                                                                                    | -                                  |                | ///. Eas                       | 13                                     |                                                                                                    |
|   | -           |                                                       | Manna V                              | A DESCRIPTION OF THE OWNER OF THE OWNER OWNER OF THE OWNER OF THE OWNER OWNER OF THE OWNER OWNER OWNER OWNER OWNER OWNER OWNER OWNER OWNER OWNER OWNER OWNER OWNER OWNER OWNER OWNER OWNER OWNER OWNER OWNER OWNE | and the second second     |                                                                     | All states of the second second second second second second second second second second second second second s  | State of Females In                |                |                                | and the second of the                  |                                                                                                    |
|   |             |                                                       |                                      |                                                                                                    |                           |                                                                     |                                                                                                    |                                    |                |                                | Menú R                                 | ápid                                                                                                    |
|   | 20          |                                                       | -                                    |                                                                                                    |                           |                                                                     |                                                                                                    |                                    |                |                                |                                        |                                                                                                    |
|   | 50          | UELA                                                  | 5                                    |                                                                                                    |                           |                                                                     |                                                                                                    |                                    |                |                                |                                        |                                                                                                    |
| _ | _           | Tipo                                                  | Cantidad                             | Monto                                                                                                    | A Iniciar                 | En Ejecucion                                                        | En Gestion                                                                                                    | En proceso o                       | de resicioi    | Finalizada                     | Proceso Lic                            | ital                                                                                                    |
| _ | ESC         |                                                       | 1 4                                  | 230.000.00                                                                                                    | 1                         |                                                                     |                                                                                                    | 0                                  | 0              |                                | 0                                      |                                                                                                    |
|   | 1           | Tipo                                                  | Cantidad                             | Suma                                                                                                    | A Iniciar                 | En Ejecucion                                                        | En Gestion                                                                                                    | En proceso d                       | Finalizada     | Proceso                        | Licit Sin Dat                          |                                                                                                    |
|   | 4           | AMPLIACI                                              | ON 0                                 |                                                                                                    | 0                         | 0                                                                   | 0                                                                                                    | 0                                  | 0              | 0                              | 0                                      |                                                                                                    |
|   | 1.7         | -                                                     |                                      |                                                                                                    | 0                         | 0                                                                   | 0                                                                                                    | 0                                  | 0              | 0                              | 0                                      |                                                                                                    |
|   | +           | CONSTRU                                               | CCIO                                 |                                                                                                    |                           |                                                                     |                                                                                                    | 122.5                              |                |                                | v                                      |                                                                                                    |
|   | +           | CONSTRU<br>NUEVO                                      | 1                                    | \$ 230,000.00                                                                                                    | 01                        | 0                                                                   | 0                                                                                                    | 0                                  | 0              | 0                              | 0                                      |                                                                                                    |
|   | +           | CONSTRU<br>NUEVO                                      | CCI0<br>1<br>Obra *                  | \$ 230,000.00<br>Mor                                                                                                    | 01<br>nto                 | 0<br>Inici                                                          | 0                                                                                                    | 0<br>Departam                      | 0<br>ento      | 0<br>Loca                      | 0<br>alidad                            |                                                                                                    |
|   | +           | CONSTRU<br>NUEVO<br>ESCUELA                           | Obra *                               | \$ 230,000.00<br>Mor                                                                                                    | 1<br>1to<br>230.000,00    | 0<br>Inici<br>2011-09-11                                            | 0<br>0<br>F                                                                                                    | 0<br>Departam<br>EDERACION         | 0<br>ento<br>s | 0<br>Loca                      | 0<br>alidad                            | =                                                                                                    |
|   | +           | CONSTRU<br>NUEVO<br>ESCUELA                           | Obra *                               | \$ 230,000.00<br>Mor                                                                                                    | 01<br>nto<br>230.000,00   | 0<br>Inici<br>2011-09-11                                            | O<br>O<br>F                                                                                                    | 0<br>Departam<br>EDERACION         | 0<br>ento      | 0<br>Loca                      | 0<br>alidad                            | - III                                                                                                    |
|   | +           | CONSTRU<br>NUEVO<br>ESCUELA                           | Obra *                               | \$ 230,000.00<br>Mor                                                                                                    | 01<br>hto<br>: 230.000,00 | 0<br>Inici<br>2011-09-11                                            | O<br>O<br>F                                                                                                    | 0<br>Departam<br>EDERACION         | 0<br>ento<br>s | 0<br>Loca                      | 0<br>alidad                            | III S                                                                                                    |
|   | +           | CONSTRU<br>NUEVO<br>ESCUELA                           | Obra *                               | \$ 230,000.00<br>Mor<br>& \$                                                                                                    | 1<br>nto<br>230.000,00    | 0<br>Inici<br>2011-09-11                                            | O<br>P<br>F                                                                                                    | 0<br>Departam                      | o<br>ento<br>s | 0<br>Loca                      | 0<br>alidad                            | III.                                                                                                    |
|   | +           | CONSTRU<br>NUEVO<br>ESCUELA                           | Obra *                               | \$ 230,000.00<br>Mor<br>& \$                                                                                                    | 230.000,00                | 0<br>Inici<br>2011-09-11                                            | 0<br>0<br>F                                                                                                    | 0<br>Departam                      | 0<br>ento<br>S | O<br>Loca                      | o<br>o<br>alidad                       | HI CONTRACTOR                                                                                                    |
|   | + -         | CONSTRU<br>NUEVO<br>ESCUELA                           | Obra 1                               | \$ 230,000.00<br>Mor<br>t. <u>\$</u>                                                                                                    | 1<br>ito<br>: 230.000,00  | 0<br>Inici<br>2011-09-11                                            | O<br>F                                                                                                    | 0<br>Departam                      | 0<br>ento<br>S | 0<br>Loca                      | o<br>o<br>alidad                       | the second second second second second second second second second second second second second second second se                                                                                                    |
| - | -           | CONSTRU<br>NUEVO<br>ESCUELA                           | CCIO<br>1<br>Obra 1<br>OTTO HILDERBY | \$ 230,000.00<br>Mor                                                                                                    | 1<br>to<br>230.000,00     | 0<br>Inici<br>2011-09-11<br>Página 1                                | 0<br>0<br>F<br>de 1                                                                                             | 0<br>Departam<br>EDERACION         | o s            | 0<br>Loca<br>SANTA ANA<br>Most | o<br>o<br>alidad<br>rando 1 - 1 d      | 100 H                                                                                                    |
|   | -           | CONSTRU<br>NUEVO<br>ESCUELA                           | ON 0                                 | \$ 230,000.00<br>Mor                                                                                                    | 1<br>to<br>230,000,00     | 0<br>Inici<br>2011-09-11<br>Página <u>1</u><br>0                    | 0<br>0<br>F<br>de 1 == ==<br>0                                                                                  | 0<br>Departam<br>EDERACION         | 0<br>ento<br>5 | 0<br>Loca<br>SANTA ANA<br>Most | o<br>o<br>alidad<br>rando 1 - 1 d<br>o | in the second second seco |
|   | +<br>-<br>+ | CONSTRU<br>NUEVO<br>ESCUELA<br>B \$ \$ \$<br>REPARACI | ON O                                 | \$ 230,000.00<br>Mor                                                                                                    | 1<br>ito<br>230.000,00    | 0<br>Inici<br>2011-09-11<br>Pågina <u>1</u><br>0<br>Pågina <u>1</u> | 0<br>0<br>6<br>6<br>1<br>0<br>0<br>6<br>1<br>1                                                                  | 0<br>Departam<br>EDERACION<br>20 - | 0<br>ento<br>S | 0<br>Loca<br>SANTA ANA<br>Most | rrando 1 - 1 d                         |                                                                                                    |
| • | +<br>-<br>- | CONSTRU<br>NUEVO<br>ESCUELA<br>0 0 0<br>REPARACI      | ON 0                                 | \$ 230,000.00<br>Mor                                                                                                    | 1<br>ito<br>230.000,00    | 0<br>Inici<br>2011-09-11<br>Página 1<br>0<br>Página 1               | 0<br>0<br>6<br>6<br>6<br>6<br>6<br>6<br>6<br>6<br>7<br>7<br>7<br>7<br>7<br>7<br>7<br>7<br>7<br>7<br>7<br>7<br>7 | 0<br>Departam<br>EDERACION<br>20 • | 0<br>ento 5    | 0<br>Loca<br>SANTA ANA<br>Most | rrando 1 - 1 d                         | H.                                                                                                    |

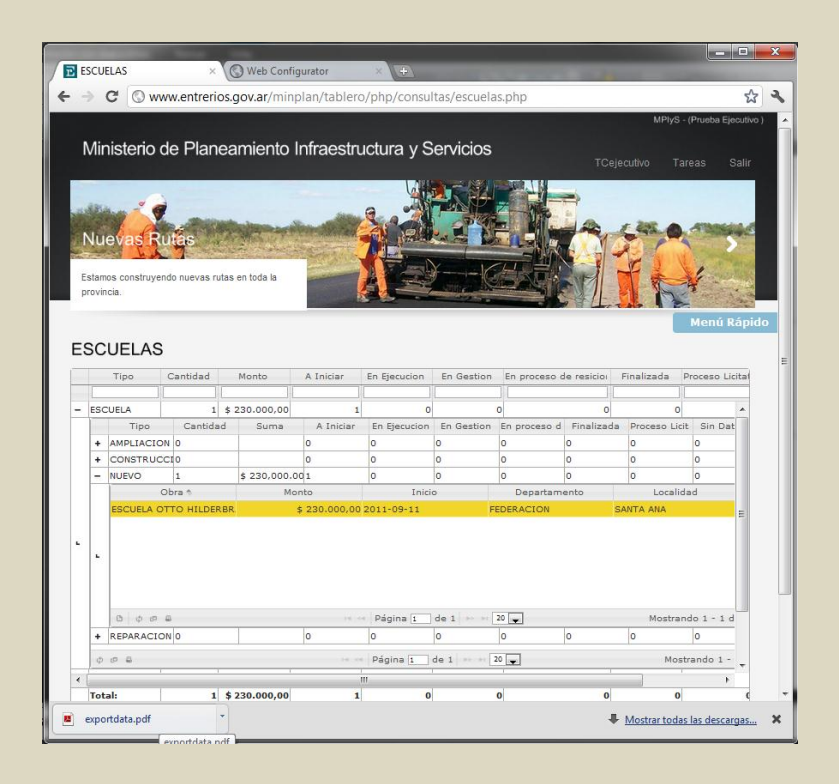

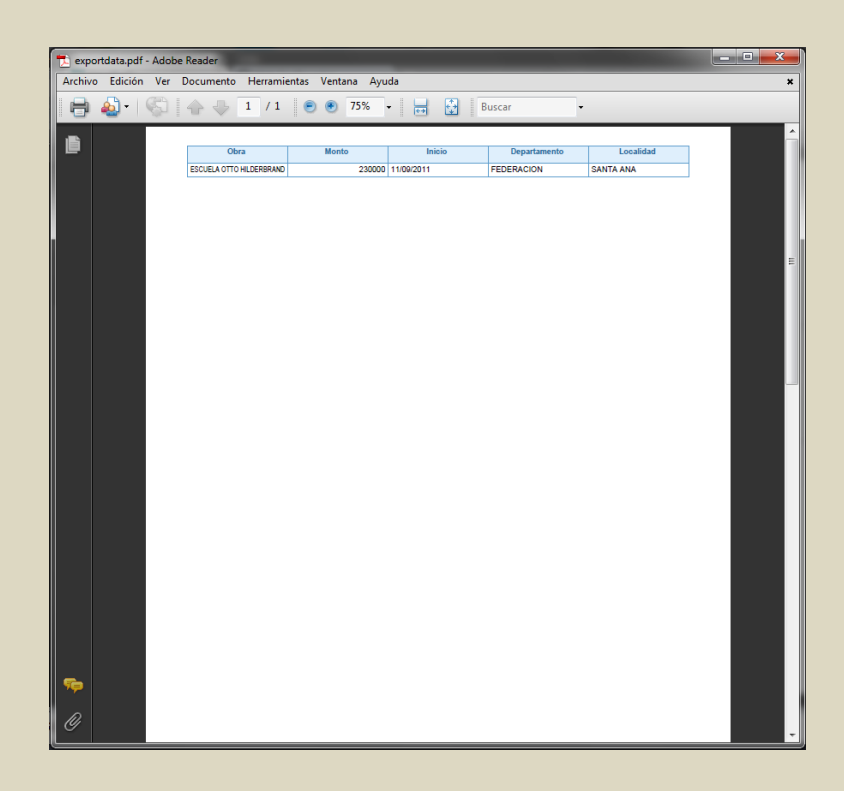

|               | - 9- 64    | *   <del>-</del> |                  | exportdata                                                | (2) - Microsoft                          | t Excel    |                                                     | -     |                                  |
|---------------|------------|------------------|------------------|-----------------------------------------------------------|------------------------------------------|------------|-----------------------------------------------------|-------|----------------------------------|
| Archi         | ivo Inicio | Insertar         | Diseño de p      | ágina Fórmu                                               | ulas Datos                               | Revisar    | Vista                                               | ۵     | () — ē                           |
| Peg<br>Portap | ar 🖋       | Arial            |                  | E = = कि<br>E = E I III ×<br>E III - III → Alineación III | General<br>\$ ✓ % 00<br>*00 →0<br>Número | No Estilos | Haran Sertar ▼<br>Eliminar ▼<br>Formato ▼<br>Celdas | Σ · A | Buscar y<br>seleccionar<br>ficar |
|               | A1         | • (*             | f <sub>x</sub> [ | Departamento                                              |                                          |            |                                                     |       |                                  |
|               | А          | В                | С                | D                                                         | E                                        | F          | G                                                   | Н     | 1                                |
| 1             | )epartame  | nLocalidad       | Obra             | Monto                                                     | Estado                                   | Organism   | o E Tipo                                            |       |                                  |
| 2 F           | EDERACIO   | N SANTA ANA      | ESCUELA OT       | □ 230000                                                  | A INICIAR                                | COMISION   | A ARQUITED                                          | TURA  |                                  |
| 3             |            |                  | (                | 230000                                                    |                                          |            |                                                     |       |                                  |
| 4             |            |                  |                  |                                                           |                                          |            |                                                     |       |                                  |
| 5             |            |                  |                  |                                                           |                                          |            |                                                     |       |                                  |
| 0             |            |                  |                  |                                                           |                                          |            |                                                     |       |                                  |
| 0             |            |                  |                  |                                                           |                                          |            |                                                     |       |                                  |
| 9             |            |                  |                  |                                                           |                                          |            |                                                     |       |                                  |
| 10            |            |                  |                  |                                                           |                                          |            |                                                     |       |                                  |
| 11            |            |                  |                  |                                                           |                                          |            |                                                     |       |                                  |
| 12            |            |                  |                  |                                                           |                                          |            |                                                     |       |                                  |
| 13            |            |                  |                  |                                                           |                                          |            |                                                     |       |                                  |
| 14            |            |                  |                  |                                                           |                                          |            |                                                     |       |                                  |
| 15            |            |                  |                  |                                                           |                                          |            |                                                     |       |                                  |
| 16            |            |                  |                  |                                                           |                                          |            |                                                     |       |                                  |
| 17            |            |                  |                  |                                                           |                                          |            |                                                     |       |                                  |
| 18            |            |                  |                  |                                                           |                                          |            |                                                     |       |                                  |
| 19            |            |                  |                  |                                                           |                                          |            |                                                     |       |                                  |
| 20            |            |                  |                  |                                                           |                                          |            |                                                     |       |                                  |
| 21            |            |                  |                  |                                                           |                                          |            |                                                     |       |                                  |
| 22            |            |                  |                  |                                                           |                                          |            |                                                     |       |                                  |
| 23            |            |                  |                  |                                                           |                                          |            |                                                     |       |                                  |
| 14 4          | N N Cha    | at1 (87)         |                  |                                                           |                                          |            |                                                     |       |                                  |
| Listo         | r rij sne  |                  |                  |                                                           |                                          |            |                                                     | 0%    |                                  |

## Informe Resumen de proyectos y obras

Cuadro que agrupa los registros por tipo de obra, realizando subtotales por estado de ejecución y cuantificando la inversión.

|                                                                                             | C O coher                                                                                                    | trerios/mi                              | nnlan/tablero/                                                                                                 | nhn/cons                             | Itac/recum            | en nhn                | 5                                                   | 6               |
|---------------------------------------------------------------------------------------------|----------------------------------------------------------------------------------------------------|-----------------------------------------|----------------------------------------------------------------------------------------------------|--------------------------------------|-----------------------|-----------------------|-----------------------------------------------------|-----------------|
|                                                                                             | G gober                                                                                                    | iti enos/im                             | inplan/tablelo/                                                                                                | prip/cons                            | antasynesum           | ien.php               | W                                                   | Ψ 🔽             |
|                                                                                             |                                                                                                    |                                         |                                                                                                    |                                      |                       |                       | MP                                                  | lyS - (Prueba E |
|                                                                                             | Ministerio de l                                                                                                    | Planeam                                 | niento Infrae                                                                                                  | structur                             | a y Servi             | cios                  |                                                     |                 |
|                                                                                             |                                                                                                    |                                         |                                                                                                    |                                      |                       |                       |                                                     |                 |
| T                                                                                           | All have                                                                                                    | Zace                                    | at the second second                                                                                           |                                      | -                     | - 1 A                 |                                                     | and the second  |
| 2                                                                                           | 221000                                                                                                    |                                         | P                                                                                                    | Superior State                       | and a strength        | AND A                 |                                                     |                 |
| 1                                                                                           |                                                                                                    | - 11                                    |                                                                                                    | 1                                    | 110                   | William Contractor    | Contraction in the second                           | Marriel Co.     |
|                                                                                             | Planearte Vivi                                                                                                    | endas                                   | 11                                                                                                    | -                                    | -                     |                       |                                                     | 200             |
|                                                                                             | Contra Line - Anno                                                                                                   |                                         | 1 mar                                                                                                    |                                      | Manan                 | A at                  | and the second second                               | - 10/           |
| 3                                                                                           | Mas soluciones habitacional                                                                                          | les para los                            |                                                                                                    |                                      |                       |                       |                                                     | A.              |
| e                                                                                           | entrerrianos.                                                                                                    |                                         | Warrish and                                                                                                    | E Contra                             | and and a             |                       |                                                     | Tr.             |
|                                                                                             |                                                                                                    |                                         |                                                                                                    |                                      |                       |                       |                                                     | Menú R          |
| _                                                                                           |                                                                                                    |                                         |                                                                                                    |                                      |                       |                       |                                                     |                 |
| R                                                                                           | ESUMEN                                                                                                    |                                         |                                                                                                    |                                      |                       |                       |                                                     |                 |
|                                                                                             | Tipo t                                                                                                    | Cantidad                                | Inversion                                                                                                    | A Iniciar                            | En Ejecucion          | En Gestion            | En proceso de resicion                              | Finalizada      |
|                                                                                             |                                                                                                    |                                         |                                                                                                    |                                      |                       |                       |                                                     |                 |
| +                                                                                           | AGUA Y SANEAMIENTO                                                                                                   | 2                                       | \$ 20.000,00                                                                                                   | 1                                    | 0                     | 1                     | 0                                                   |                 |
|                                                                                             | ARQUITECTURA                                                                                                    | 4                                       | \$ 232.500,00                                                                                                  | 1                                    | 1                     | 2                     | 0                                                   |                 |
| +                                                                                           | ENERGIA                                                                                                    | 2                                       | \$ 330.000,00                                                                                                  | 1                                    | 0                     | 1                     | 0                                                   |                 |
| +                                                                                           |                                                                                                    | 1                                       | \$ 100.000,00                                                                                                  | 0                                    | 1                     | 0                     | 0                                                   |                 |
| +<br>+                                                                                      | HIDRAULICA                                                                                                    |                                         |                                                                                                    |                                      |                       | 0                     |                                                     |                 |
| +<br>+<br>+                                                                                 | HIDRAULICA<br>INSFRAESTRUCTURA URB                                                                                   | 0                                       | 0,00                                                                                                    | 0                                    | 0                     | -                     | .0                                                  |                 |
| +<br>+<br>+<br>+                                                                            | HIDRAULICA<br>INSFRAESTRUCTURA URE<br>PLANES Y PROYECTOS                                                             | 0                                       | 0,00                                                                                                    | 0                                    | 0                     | 0                     | 0                                                   |                 |
| +<br>+<br>+<br>+<br>+                                                                       | HIDRAULICA<br>INSFRAESTRUCTURA URE<br>PLANES Y PROYECTOS<br>TRANSPORTE                                               | 0                                       | 0,00<br>0,00<br>0,00                                                                                           | 0                                    | 0                     | 0                     | 0                                                   |                 |
| +<br>+<br>+<br>+<br>+<br>+<br>+<br>+                                                        | HIDRAULICA<br>INSFRAESTRUCTURA URE<br>PLANES Y PROYECTOS<br>TRANSPORTE<br>VIALES                                     | 0                                       | 0,00<br>0,00<br>0,00<br>\$ 4.500.000,00                                                                        | 0                                    | 0<br>0<br>0           | 0                     | 0<br>0<br>0                                         |                 |
| +<br>+<br>+<br>+<br>+<br>+<br>+<br>+                                                        | HIDRAULICA<br>INSFRAESTRUCTURA URE<br>PLANES Y PROYECTOS<br>TRANSPORTE<br>VIALES<br>VIVIENDA                         | 0<br>0<br>1<br>1                        | 0,00<br>0,00<br>0,00<br>\$ 4.500.000,00<br>\$ 18.000,00                                                        | 0<br>0<br>0<br>0                     | 0<br>0<br>0<br>1      | 0                     | 0<br>0<br>0                                         |                 |
| +<br>+<br>+<br>+<br>+<br>+<br>+<br>+<br>+                                                   | HIDRAULICA<br>INSFRAESTRUCTURA URE<br>PLANES Y PROYECTOS<br>TRANSPORTE<br>VIALES<br>VIVIENDA                         | 0<br>0<br>1<br>1                        | 0,00<br>0,00<br>0,00<br>\$ 4.500.000,00<br>\$ 18.000,00                                                        | 0<br>0<br>0<br>0                     | 0                     | 0                     | 0<br>0<br>0<br>0                                    |                 |
| +<br>+<br>+<br>+<br>+<br>+<br>+<br>+                                                        | HIDRAULICA<br>INSFRAESTRUCTURA URE<br>PLANES Y PROYECTOS<br>TRANSPORTE<br>VTALES<br>VIVIENDA                         | 0<br>0<br>1<br>1                        | 0,00<br>0,00<br>0,00<br>\$ 4.500.000,00<br>\$ 18.000,00                                                        | 0<br>0<br>0<br>0                     | 0<br>0<br>0<br>1      | 0                     | 0<br>0<br>0<br>0                                    |                 |
| * * * * *                                                                                   | HIDRAULICA<br>INSFRAESTRUCTURA URE<br>PLANES Y PROYECTOS<br>TRANSPORTE<br>VTALES<br>VIVIENDA                         | 0<br>0<br>1<br>1                        | 0,00<br>0,00<br>\$ 4.500.000,00<br>\$ 18.000,00                                                                | 0<br>0<br>0<br>0                     | 0<br>0<br>0<br>1      | 0                     | 000000000000000000000000000000000000000             |                 |
| +<br>+<br>+<br>+<br>+<br>+<br>+<br>+<br>+<br>+<br>+<br>+<br>+<br>+<br>+<br>+<br>+<br>+<br>+ | HIDRAULICA<br>DISFRAESTRUCTURA URE<br>PLANES Y PROVECTOS<br>TRANSFORTE<br>VIALES<br>VIVIENDA                         | 000000000000000000000000000000000000000 | 0,00<br>0,00<br>0,00<br>\$ 4.500,000,00<br>\$ 18.000,00                                                        | 0                                    | 0                     | 0                     | 000000000000000000000000000000000000000             | ľ               |
| + + + + + + + + + + + + + + + + + + + +                                                     | HIDRAULICA<br>INSFRAESTRUCTURA URE<br>PLANES Y PROFECTOS<br>TRANSPORTE<br>VIALES<br>VIVIENDA<br>Total:               | 0                                       | 0,00<br>0,00<br>9 4,500,000<br>9 18,000,00<br>111<br>5 5,200,500,00                                            | 0<br>0<br>0<br>0<br>0                | 0<br>0<br>0<br>1      | 0                     | 0<br>0<br>0<br>0                                    | ŀ               |
| +<br>+<br>+<br>+<br>+<br>+<br>+<br>+<br>+<br>+<br>+<br>+<br>+<br>+<br>+<br>+<br>+<br>+<br>+ | HIDRAULICA<br>INSFRAESTRUCTURA URE<br>PLANES Y PROYECTOS<br>TRANSPORTS<br>VIALES<br>VIVIENDA<br>Total:<br>© Ø Ø Ø    | 0                                       | 0,00<br>0,00<br>\$ 4.500.00,00<br>\$ 18.000,00<br>\$ 18.000,00<br>III<br>\$ 5.200.500,00<br>\$ \$ 2.200.500,00 | 0<br>0<br>0<br>0<br>0<br>0<br>0      | 0<br>0<br>0<br>1<br>1 | 0<br>0<br>1<br>0<br>5 | 0<br>0<br>0<br>0<br>0<br>0<br>0<br>0<br>0<br>0<br>0 | ndo 1 - 9 de    |
| +<br>+<br>+<br>+<br>+<br>+<br>+<br>+<br>+<br>+<br>+<br>+<br>+<br>+<br>+<br>+<br>+<br>+<br>+ | HIDRAUUCA<br>DISFRAESTRUCTURA URE<br>PLANES Y PROVETOS<br>TRANSPORTE<br>VIALES<br>VIVIENDA<br><b>Total:</b><br>© © © | 0                                       | 0,00<br>0,00<br>\$ 4.500.000,00<br>\$ 18.000,00<br>\$ 5.200.500,00<br>\$ 5.200.500,00<br>Pág                   | 0<br>0<br>0<br>0<br>0<br>0<br>0<br>0 | 0<br>0<br>0<br>1<br>1 | 0<br>0<br>1<br>0<br>5 | 0<br>0<br>0<br>0<br>0<br>Mostre                     | ndo 1 - 9 de 1  |
| +<br>+<br>+<br>+<br>+<br>+<br>+<br>+<br>+<br>+<br>+<br>+<br>+<br>+<br>+<br>+<br>+<br>+<br>+ | HDRAULCA<br>INSFRAESTULTRA URE<br>PANES Y PROYECTOS<br>TRANSPORTE<br>VIALES<br>VIVENDA<br>Total:<br>© © © ©          | 0                                       | 0,00<br>0,00<br>0,00<br>5 4.500,000,00<br>5 18.000,00<br>10<br>5 5.200,500,00<br>                              | 0<br>0<br>0<br>0<br>0                | 0<br>0<br>0<br>1      | 0<br>0<br>1<br>0<br>5 | 0<br>0<br>0<br>0<br>0<br>0<br>0<br>0<br>0<br>0<br>0 | ndo 1 - 9 de 1  |

Además, se puede visualizar los registros de proyectos y obras que contiene cada grupo por tipo de ejecución de obra.

| Planete Viviendas<br>Mas soluciones habitacionales para los<br>entereranos.<br>RESUMEN                                                                                                    | Ment                        |        |
|----------------------------------------------------------------------------------------------------|-----------------------------|--------|
| Planse to Viviendas<br>Mas soluciones habitacionales para los<br>enternanos.<br>RESUMEN                                                                                                    | Ment                        | nu l   |
| Planparte Viviendas<br>Mas soluciones habitacionales para los<br>entrenianos.<br>RESUMEN                                                                                                    | Ment                        | nú l   |
| Mas soluciones habitacionales para los<br>entrerranos.<br>RESUMEN                                                                                                    | Ment                        | nú l   |
| Nas soluciones habitacionales para los<br>entrerranos.<br>RESUMEN                                                                                                    | Menu                        | nú l   |
| RESUMEN                                                                                                    | Ment                        | nú F   |
| RESUMEN                                                                                                    | Ment                        | nú F   |
| RESUMEN                                                                                                    | Men                         | nú l   |
| RESUMEN                                                                                                    | Men                         | nu l   |
| RESUMEN                                                                                                    |                             |        |
| RESUMEN                                                                                                    |                             |        |
|                                                                                                    |                             |        |
|                                                                                                    |                             |        |
| Tipo tantidad Inversion A Iniciar En Ejecucion En Gestion En proceso de resio                                                                                                    | esicion Finaliza            | lizada |
|                                                                                                    |                             |        |
| - AGUA Y SANEAMIENTO 2 \$ 20.000,00 1 0 1                                                                                                    | 0                           |        |
| Departamento 1 Localidad Obra Inversion Inic                                                                                                    | nicio                       |        |
| PARANA ORO VERDE AGUA \$ 1.000,00 2011-09-07                                                                                                    |                             | T      |
|                                                                                                    |                             | 11     |
| COLON COLON PARQUIZADO \$ 19.000,00 2011-02-14                                                                                                    |                             |        |
| COLON COLON PARQUIZADO \$ 19.000,00 2011-02-14                                                                                                    |                             | - 1    |
| COLDN COLDN PARQUIZADO \$ 19.000,00 2011-02-14                                                                                                    |                             | -      |
| COLON COLON PARQUIZADO \$19.000,00 2011-02-14                                                                                                    |                             | -      |
| COLDN COLDN PARQUIZADO \$19.000,00 2011-02-14                                                                                                    |                             |        |
| COLON COLON PARQUIZADO \$19.000,00 2011-02-14                                                                                                    |                             |        |
| COLON COLON PARQUIZADO \$19.000,00/2011-02-14                                                                                                    | ostrando 1 , 2 da           | - 2    |
| COLON         COLON         PARQUIZADO         \$ 19.000,00 [2011-02-14]           *                                                                                                    <                                                                                                    | ostrando 1 - 2 de           | 5e 2   |
| COLON         COLON         PARQUIZADO         \$ 19.000,00         2011-02-14           *         *         *         *         *         *         *         *         *         *         *         *         *         *         *         *         *         *         *         *         *         *         *         *         *         *         *         *         *         *         *         *         *         *         *         *         *         *         *         *         *         *         *         *         *         *         *         *         *         *         *         *         *         *         *         *         *         *         *         *         *         *         *         *         *         *         *         *         *         *         *         *         *         *         *         *         *         *         *         *         *         *         *         *         *         *         *         *         *         *         *         *         *         *         *         *         *         *         *     | ostrando 1 - 2 de           | de 2   |
| COLON         COLON         PARQUIZADO         \$ 19:000,00   2011-02-14           •         B         0         0         1         1         0         Most           •         RAQUITECTURA         4         \$ 232,500,00         1         1         2         1         2           •         BHERGIA         2         \$ 330,000,00         1         0         1         1         2                                                                                                    | ostrando 1 - 2 de<br>0<br>0 | de 2   |
| COLON         COLON         PARQUIZADO         \$ 19.000,00 [2011-02-14]           *         *         *         *         *         *         *         *         *         *         *         *         *         *         *         *         *         *         *         *         *         *         *         *         *         *         *         *         *         *         *         *         *         *         *         *         *         *         *         *         *         *         *         *         *         *         *         *         *         *         *         *         *         *         *         *         *         *         *         *         *         *         *         *         *         *         *         *         *         *         *         *         *         *         *         *         *         *         *         *         *         *         *         *         *         *         *         *         *         *         *         *         *         *         *         *         *         *         *         * | ostrando 1 - 2 de<br>0<br>0 | de 2   |
| COLON         COLON         PARQUIZADO         \$ 19.000,00         2011-02-14           *         A         A     | ostrando 1 - 2 de<br>0<br>0 | de 2   |

## Informe de proyectos y obras de Escuelas

Cuadro que agrupa los registros por tipo de obra ARQUITECTURA, realizando subtotales por estado de ejecución y cuantificando la inversión.

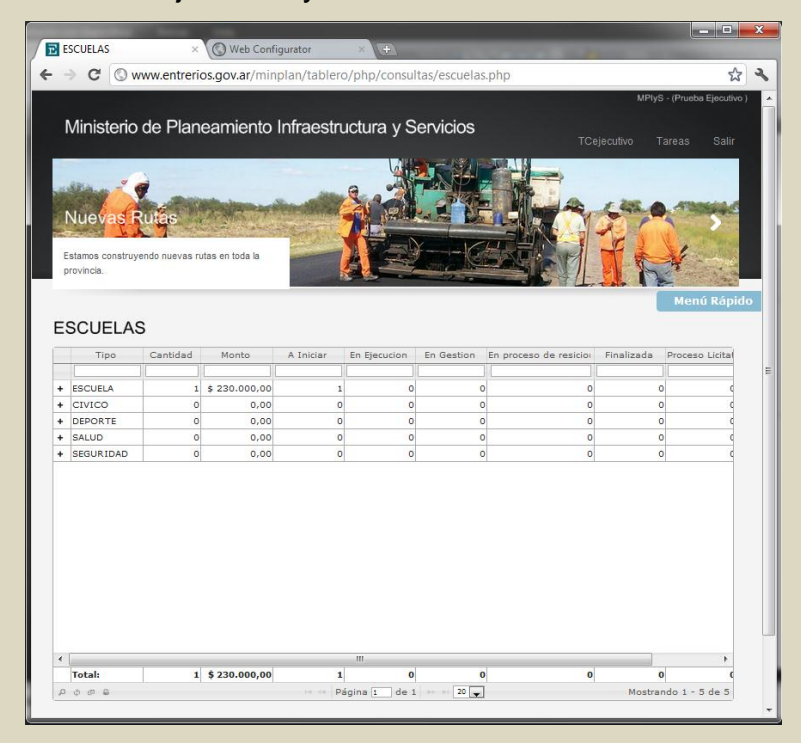

También se puede visualizar los registros de proyectos y obras que contiene cada grupo por tipo esencial.

| Nas escuelas para segurar la educación en<br>uestros miños.       ESCUELAS       Tipo Cantidad Monto A Iniciar En Ejecución En Gestion En proceso de resicio Finalizado<br>e ESCUELA S \$ 220.000.00 1 0 0 0 0 0                                                                                                    |   | las         |      |              |           |              |            |              |             | Y           | E              |     |
|----------------------------------------------------------------------------------------------------|---|-------------|------|--------------|-----------|--------------|------------|--------------|-------------|-------------|----------------|-----|
| Tipo         Cantidad         Monto         A Iniciar         En Ejecucion         En Gestion         En proceso de residor         Finalizad           -         ESCUELA         1 \$ 230.000,000         1         0         0         0         0         0         0         0         0         0         0         0         0         0         0         0         0         0         0         0         0         0         0         0         0         0         0         0         0         0         0         0         0         0         0         0         0         0         0         0         0         0         0         0         0         0         0         0         0         0         0         0         0         0         0         0         0         0         0         0         0         0         0         0         0         0         0         0         0         0         0         0         0         0         0         0         0         0         0         0         0         0         0         0         0         0         0         0         0         0                                                                                                    | 5 | egurar la i | educ | ación de     |           | <b>B</b>     | A          | E V          | p           |             | Menú Ráj       | pid |
| ESCUELA         1         \$230.000,00         1         0         0         0         0         0         0         0         0         0         0         0         0         0         0         0         0         0         0         0         0         0         0         0         0         0         0         0         0         0         0         0         0         0         0         0         0         0         0         0         0         0         0         0         0         0         0         0         0         0         0         0         0         0         0         0         0         0         0         0         0         0         0         0         0         0         0         0         0         0         0         0         0         0         0         0         0         0         0         0         0         0         0         0         0         0         0         0         0         0         0         0         0         0         0         0         0         0         0         0         0         0         0                                                                                                    | 0 | antidad     |      | Monto        | A Iniciar | En Ejecucion | En Gestion | En proceso ( | de resicioi | Finalizada  | Proceso Licita | al  |
| ESCUELA         1 \$ 230.000.00         1         0         0         0         0         0         0         0         0         0         0         0         0         0         0         0         0         0         0         0         0         0         0         0         0         0         0         0         0         0         0         0         0         0         0         0         0         0         0         0         0         0         0         0         0         0         0         0         0         0         0         0         0         0         0         0         0         0         0         0         0         0         0         0         0         0         0         0         0         0         0         0         0         0         0         0         0         0         0         0         0         0         0         0         0         0         0         0         0         0         0         0         0         0         0         0         0         0         0         0         0         0         0         0                                                                                                    |   |             | ) [  | ][           |           |              |            |              |             |             | [              |     |
| Tipo         Canidad         Suma         A Iniciar         En Gestion         En proceso         Finalizada         Proceso           +         AMPLIACION (0         0         0         0         0         0         0         0         0         0         0         0         0         0         0         0         0         0         0         0         0         0         0         0         0         0         0         0         0         0         0         0         0         0         0         0         0         0         0         0         0         0         0         0         0         0         0         0         0         0         0         0         0         0         0         0         0         0         0         0         0         0         0         0         0         0         0         0         0         0         0         0         0         0         0         0         0         0         0         0         0         0         0         0         0         0         0         0         0         0         0         0         0         0                                                                                                             |   | 1           | 1 \$ | 230.000,00   | 1         | 0            |            | 0            | 0           | 0           |                |     |
| +         AMPLIACIÓN (0         0         0         0         0         0         0         0         0         0         0         0         0         0         0         0         0         0         0         0         0         0         0         0         0         0         0         0         0         0         0         0         0         0         0         0         0         0         0         0         0         0         0         0         0         0         0         0         0         0         0         0         0         0         0         0         0         0         0         0         0         0         0         0         0         0         0         0         0         0         0         0         0         0         0         0         0         0         0         0         0         0         0         0         0         0         0         0         0         0         0         0         0         0         0         0         0         0         0         0         0         0         0         0         0         <                                                                                                    |   | Cantid      | ad   | Suma         | A Iniciar | En Ejecucion | En Gestion | En proceso d | Finalizada  | Proceso Lic | it Sin Dat     | 1   |
| COMSTRUCC(0     0     0     0     0     0     0     0     0     0     0     0     0     0     0     0     0     0     0     0     0     0     0     0     0     0     0     0     0     0     0     0     0     0     0     0     0     0     0     0     0     0     0     0     0     0     0     0     0     0     0     0     0     0     0     0     0     0     0     0     0     0     0     0     0     0     0     0     0     0     0     0     0     0     0     0     0     0     0     0     0     0     0     0     0     0     0     0     0     0     0     0     0     0     0     0     0     0     0     0     0     0     0     0     0     0     0     0     0     0     0     0     0     0     0     0     0     0     0     0     0     0     0     0     0     0     0     0     0     0     0     0     0     0     0     0     0     0     0     0     0     0     0     0     0     0     0     0     0     0     0     0     0     0     0     0     0     0     0     0     0     0     0     0     0     0     0     0     0     0     0     0     0     0     0     0     0     0     0     0     0     0     0     0     0     0     0     0     0     0     0     0     0     0     0     0     0     0     0     0     0     0     0     0     0     0     0     0     0     0     0     0     0     0     0     0     0     0     0     0     0     0     0     0     0     0     0     0     0     0     0     0     0     0     0     0     0     0     0     0     0     0     0     0     0     0     0     0     0     0     0     0     0     0     0     0     0     0     0     0     0     0     0     0     0     0     0     0     0     0     0     0     0     0     0     0     0     0     0     0     0     0     0     0     0     0     0     0     0     0     0     0     0     0     0     0     0     0     0     0     0     0     0     0     0     0     0     0     0     0     0     0     0     0     0     0     0     0     0     0     0     0     0     0     0     0     0     0     0     0     0     0     0     0     0     0     0     0     0 | 4 | 0           |      |              | 0         | 0            | 0          | 0            | 0           | 0           | 0              |     |
| +         NUEVO         1         \$ 230,000.001         0         0         0         0         0         0         0         0         0         0         0         0         0         0         0         0         0         0         0         0         0         0         0         0         0         0         0         0         0         0         0         0         0         0         0         0         0         0         0         0         0         0         0         0         0         0         0         0         0         0         0         0         0         0         0         0         0         0         0         0         0         0         0         0         0         0         0         0         0         0         0         0         0         0         0         0         0         0         0         0         0         0         0         0         0         0         0         0         0         0         0         0         0         0         0         0         0         0         0         0         0         0                                                                                                    | 2 | 0           |      |              | 0         | 0            | 0          | 0            | 0           | 0           | 0              |     |
| KEPARACION 0 0 0 0 0 0 0 0 0 0 0 0 0 0 0 0 0 0 0                                                                                                    |   | 1           |      | \$ 230,000.0 | 01        | 0            | 0          | 0            | 0           | 0           | 0              |     |
| •                                                                                                    | N | 0           |      |              | 0         | 0            | 0          | 0            | 0           | 0           | 0              |     |
|                                                                                                    |   |             |      |              |           |              |            |              |             |             |                |     |

Además se puede visualizar los registros de proyectos y obras que contiene cada grupo por tipo constructivo.

| Celeculto     Tareas      Nueva Rules Estamos construyendo nuevas rutas en toda la provincia.      Mento      ESCUELAS      Tipo     Cantidad Monto A Iniciar En Ejecución En Gestion En proceso de resición Finalizada Proceso      Escueta     1 § 230.000,00 1     0 0     0 0     0 0     0 0     0 0     0 0     0 0     0 0     0 0     0 0     0 0     0 0     0 0     0 0     0 0     0 0     0 0     0 0     0 0     0 0     0 0     0 0     0 0     0 0     0 0     0 0     0 0     0 0     0 0     0 0     0 0     0 0     0 0     0 0     0 0     0 0     0 0     0 0     0 0     0 0     0 0     0 0     0 0     0 0     0 0     0     0     0 0     0     0     0     0     0     0     0     0     0     0     0     0     0     0     0     0     0     0     0     0     0     0     0     0     0     0     0     0     0     0     0     0     0     0     0     0     0     0     0     0     0     0     0     0     0     0     0     0     0     0     0     0     0     0     0     0     0     0     0     0     0     0     0     0     0     0     0     0     0     0     0     0     0     0     0     0     0     0     0     0     0     0     0     0     0     0     0     0     0     0     0     0     0     0     0     0     0     0     0     0     0     0     0     0     0     0     0     0     0     0     0     0     0     0     0     0     0     0     0     0     0     0     0     0     0     0     0     0     0     0     0     0     0     0     0     0     0     0     0     0     0     0     0     0     0     0     0     0     0     0     0     0     0     0     0     0     0     0     0     0     0     0     0     0     0     0     0     0     0     0     0     0     0     0     0     0     0     0     0     0     0     0     0     0     0     0     0     0     0     0     0     0     0     0     0     0     0     0     0     0     0     0     0     0     0     0     0     0     0     0     0     0     0     0     0     0     0     0     0     0     0     0     0     0     0     0     0     0     0     0     0     0     0     0 |
|----------------------------------------------------------------------------------------------------|
| Escuera construyendo nuevas rutas en toda la provincia.      Escuera construyendo nuevas rutas en toda la provincia.      Escuera construyendo nuevas rutas en toda la provincia.      Escuera construyendo nuevas rutas en toda la provincia.      Escuera construyendo nuevas rutas en toda la provincia.      Escuera construyendo nuevas rutas en toda la proceso de resido nuevas rutas en toda la proceso de resido nuevas rutas en toda la proceso de rutas de rutas en toda la proceso de rutas de rutas en toda la proceso de rutas en toda la proceso de rutas |
| Nuevas Rutas         Description         Description <thdescription< th=""> <thdescription< th=""></thdescription<></thdescription<>                                                                                                    |
| Tipo       Cantidad       Monto       A Inkiar       En Gestion       En gescular       Finalizada       Proceso         •       ESCUELA       1 \$ 230.000.00       2 0       0       0       0       0       0       0       0       0       0       0       0       0       0       0       0       0       0       0       0       0       0       0       0       0       0       0       0       0       0       0       0       0       0       0       0       0       0       0       0       0       0       0       0       0       0       0       0       0       0       0       0       0       0       0       0       0       0       0       0       0       0       0       0       0       0       0       0       0       0       0       0       0       0       0       0       0       0       0       0       0       0       0       0       0       0       0       0       0       0       0       0       0       0       0       0       0       0       0       0       0       0 <td< th=""></td<>                                                                                                    |
| Lamos construyendo nuevas rutas en toda la provincia.      Lamos      Lamos      La |
| Estanos construyendo nuevas rutas en toda la<br>provincia:<br>ESCUELA 1 \$ 230.000,00 1 0 0 0 0 0 0 0 0 0 0 0 0 0 0 0 0                                                                                                    |
| Estanos construyendo nuevas rutas en toda la provincia.<br>Mental  ESCUELA SE  Tipo Cantidad Monto A Iniciar En Ejecución En Gestion En proceso de residos Finalizada Proceso  ESCUELA I \$ 230,000,00 1 0 0 0 0 0 0 0 0 0 0  ESCUELA SUma A Iniciar En Ejecución En Gestion En proceso de residos ICI SIN E  CONSTRUCCIÓ 0 0 0 0 0 0 0 0 0 0 0 0  UEVO 1 \$ 230,000,001 0 0 0 0 0 0 0 0  ESCUELA OTTO HILDERBR \$ 230,000,00 2011-09-11 FEDERACION SANTA ANA                                                                                                    |
| Tipo         Cantidad         Monto         A Iniciar         En Gestion         En proceso de resicio         Finalizada         Proceso           -         ESCUELA         1 \$ 230.000.00         1         0         0         0         0         0         0         0         0         0         0         0         0         0         0         0         0         0         0         0         0         0         0         0         0         0         0         0         0         0         0         0         0         0         0         0         0         0         0         0         0         0         0         0         0         0         0         0         0         0         0         0         0         0         0         0         0         0         0         0         0         0         0         0         0         0         0         0         0         0         0         0         0         0         0         0         0         0         0         0         0         0         0         0         0         0         0         0         0         0                                                                                                    |
| ESCUELA I \$ 220.000.00 1 0 0 0 0 0 0 0 0 0 0 0 0 0 0 0                                                                                                    |
| ESCUELAS           Tipo         Cantidad         Monto         A Iniciar         En Gestion         En gescuion         En Gestion         En gescuion         En gescuion         En gescuion <t< th=""></t<>                                                                                                    |
| ESCUELAS           Tipo         Cantidad         Monto         A Iniciar         En Ejecucion         En Gestion         En proceso de resicioi         Finalizada         Proceso           -         ESCUELA         1, \$ 230.000.00         1         0         0         0         0         0         0         0         0         0         0         0         0         0         0         0         0         0         0         0         0         0         0         0         0         0         0         0         0         0         0         0         0         0         0         0         0         0         0         0         0         0         0         0         0         0         0         0         0         0         0         0         0         0         0         0         0         0         0         0         0         0         0         0         0         0         0         0         0         0         0         0         0         0         0         0         0         0         0         0         0         0         0         0         0         0                                                                                                    |
| Tipo         Cantidad         Monto         A Iniciar         En Ejecucion         En Gestion         En gescience         Finalizada         Proceso           ESCUELA         1 \$ 230.000.00         1         0         0         0         0         0         0         0         0         0         0         0         0         0         0         0         0         0         0         0         0         0         0         0         0         0         0         0         0         0         0         0         0         0         0         0         0         0         0         0         0         0         0         0         0         0         0         0         0         0         0         0         0         0         0         0         0         0         0         0         0         0         0         0         0         0         0         0         0         0         0         0         0         0         0         0         0         0         0         0         0         0         0         0         0         0         0         0         0         0 <t< th=""></t<>                                                                                                    |
| ESCUELA         1 \$ 230.000,00         1 0         0         0         0         0         0         0         0         0         0         0         0         0         0         0         0         0         0         0         0         0         0         0         0         0         0         0         0         0         0         0         0         0         0         0         0         0         0         0         0         0         0         0         0         0         0         0         0         0         0         0         0         0         0         0         0         0         0         0         0         0         0         0         0         0         0         0         0         0         0         0         0         0         0         0         0         0         0         0         0         0         0         0         0         0         0         0         0         0         0         0         0         0         0         0         0         0         0         0         0         0         0         0         0                                                                                                            |
| ESCUELA         1 \$ 230.000.00         1         0         0         0         0           Tipo         Cantidad         Suma         A Iniciar         En Ejecucion         En Gestion         En receso d         Finalizada         Proceso Licit         Sun           •         AMELACINI         0         0         0         0         0         0         0         0         0         0         0         0         0         0         0         0         0         0         0         0         0         0         0         0         0         0         0         0         0         0         0         0         0         0         0         0         0         0         0         0         0         0         0         0         0         0         0         0         0         0         0         0         0         0         0         0         0         0         0         0         0         0         0         0         0         0         0         0         0         0         0         0         0         0         0         0         0         0         0         0         0 </th                                                                                                    |
| Tipo         Cantidad         Suma         A Iniciar         En Ejecucion         En Gestion         En proceso d         Finalizada         Proceso Licit         Sin D           +         AMPLIACION         0         0         0         0         0         0         0         0         0         0         0         0         0         0         0         0         0         0         0         0         0         0         0         0         0         0         0         0         0         0         0         0         0         0         0         0         0         0         0         0         0         0         0         0         0         0         0         0         0         0         0         0         0         0         0         0         0         0         0         0         0         0         0         0         0         0         0         0         0         0         0         0         0         0         0         0         0         0         0         0         0         0         0         0         0         0         0         0         0 <td< th=""></td<>                                                                                                    |
| +         AMPLIACION (0         0         0         0         0         0         0         0         0         0         0         0         0         0         0         0         0         0         0         0         0         0         0         0         0         0         0         0         0         0         0         0         0         0         0         0         0         0         0         0         0         0         0         0         0         0         0         0         0         0         0         0         0         0         0         0         0         0         0         0         0         0         0         0         0         0         0         0         0         0         0         0         0         0         0         0         0         0         0         0         0         0         0         0         0         0         0         0         0         0         0         0         0         0         0         0         0         0         0         0         0         0         0         0         0         <                                                                                                    |
| +         CONSTRUCC[0         0         0         0         0         0         0         0         0         0         0         0         0         0         0         0         0         0         0         0         0         0         0         0         0         0         0         0         0         0         0         0         0         0         0         0         0         0         0         0         0         0         0         0         0         0         0         0         0         0         0         0         0         0         0         0         0         0         0         0         0         0         0         0         0         0         0         0         0         0         0         0         0         0         0         0         0         0         0         0         0         0         0         0         0         0         0         0         0         0         0         0         0         0         0         0         0         0         0         0         0         0         0         0         0 <t< td=""></t<>                                                                                                    |
| •         NUEVO         1         \$ 230,000.001         0         0         0         0         0         0         0         0         0         0         0         0         0         0         0         0         0         0         0         0         0         0         0         0         0         0         0         0         0         0         0         0         0         0         0         0         0         0         0         0         0         0         0         0         0         0         0         0         0         0         0         0         0         0         0         0         0         0         0         0         0         0         0         0         0         0         0         0         0         0         0         0         0         0         0         0         0         0         0         0         0         0         0         0         0         0         0         0         0         0         0         0         0         0         0         0         0         0         0         0         0         0                                                                                                    |
| Obra Monto Inicio Departamento Localidad<br>ESCUELA OTTO HILDERBR \$ 230.000.00 2011-09-11 FEDERACION SANTA ANA                                                                                                    |
| ESCUELA OTTO HILDERBR \$ 230.000.00/2011-09-11 FEDERACION SANTA ANA                                                                                                    |
| · .                                                                                                    |
|                                                                                                    |
| B ¢ Ø ₽ → → Página 1 de 1 → → 20 🔪 Mostrando 1 - 1                                                                                                    |
|                                                                                                    |
|                                                                                                    |
|                                                                                                    |

## Informe de proyectos y obras en gestión

Contiene la grilla de proyectos de obras que se encuentran en gestión. Además permite el seguimiento de gestión del proyecto, con indicadores de colores verde, amarillo y rojo de acuerdo al tiempo de carga en el sistema.

| COWW                                           | w.entrerios.go                | v.ar/minplan/tablero     | /php/consult                    | as/gestion.php       |                           | st₂ G                |
|------------------------------------------------|-------------------------------|--------------------------|---------------------------------|----------------------|---------------------------|----------------------|
|                                                |                               |                          |                                 | 10 11                | MPIUS - MA                | IDANA HERMAN         |
|                                                |                               |                          |                                 |                      |                           |                      |
| Ministerio                                     | de Planeam                    | niento Infraestruc       | tura y Ser                      | vicios               | TCAdmin Ta                | reas Salin           |
|                                                |                               |                          |                                 |                      | Contraction of the second |                      |
| -                                              |                               |                          |                                 |                      |                           |                      |
|                                                | - This sector                 | San States               | 1 30                            |                      | 125.0                     | ATTACAL              |
| Nuevas Ru                                      | 66                            |                          |                                 |                      | 1000                      | 5                    |
|                                                | Print shares in the light set |                          | N K                             |                      | LE V                      | 1 5 83               |
| Estamos construyen                             | do nuevas rutas en tod        | Ja la                    |                                 |                      |                           | 4                    |
| but a strong t                                 |                               | <b>X</b> - <b>X</b> -    |                                 |                      | and a lar                 | 1.20                 |
|                                                |                               |                          |                                 |                      |                           | Menú R               |
| EN GESTION                                     | 1                             |                          |                                 |                      |                           |                      |
| Desertemente é                                 | Interfeded                    | 0047                     | Meete                           | Omenium Eine for     | Time                      |                      |
| Departamento -                                 | Locandad                      |                          | Promo                           | organismo Ejecutor   | Tipo                      |                      |
| COLON                                          | COLON                         | PARQUIZADO               | \$ 19.000,00                    | COMISION ADM. DE FON | AGUA Y SANEAMIE           | VTO 210              |
| a faz                                          | LA PAZ                        | 200 VIVIENDAS            | \$ 19,000,000,00                | INSTITUTO AUTARQUICO | VIVIENDA                  | 11                   |
| JRUGUAY                                        | BASAVILBASO                   | NUEVOS CABLEADOS         | \$ 300.000,00                   | SECRETARIA DE ENERGI | U ENERGIA                 | 117                  |
| JRUGUAY                                        | CONCEPCION DEL UR             | UGI ASFALTO EN ORO VERDE | \$ 4.500.000,00                 | DIRECCION PROVINCIAL | VIALES                    | 35                   |
|                                                |                               |                          |                                 |                      |                           |                      |
|                                                |                               |                          |                                 |                      |                           |                      |
|                                                |                               |                          |                                 |                      |                           |                      |
|                                                |                               |                          |                                 |                      |                           |                      |
|                                                |                               |                          |                                 |                      |                           |                      |
|                                                |                               |                          |                                 |                      |                           |                      |
|                                                |                               |                          |                                 |                      |                           |                      |
| 4                                              |                               |                          |                                 |                      |                           | •                    |
| ٠                                              | Total:                        | 4                        | \$ 22.819.000,00                |                      |                           | F                    |
| <<br>۲ م م ع                                   | Total:                        | 4 III<br>                | \$ 22.819.000,00                |                      | Mostra                    | • • • • • • • •      |
| <<br>۲ φ Ø 8                                   | Total:                        | III<br>4 Página 1        | \$ 22.819.000,00                |                      | Mostra                    | •<br>Indo 1 - 4 de 4 |
| <<br>۵.۵.۵.۵.                                  | Total:                        | 4 Págine 1               | \$ 22.819.000,00                |                      | Mostra                    | •<br>ndo 1 - 4 de 4  |
| ۲<br>۲<br>۲<br>۲<br>۲<br>۲<br>۲<br>۲<br>۲<br>۲ | Total:                        | a III<br>Página I        | \$ 22.819.000,00<br>de 1 ↔ ↔ 20 |                      | Mostra                    | )<br>ndo 1 - 4 de 4  |

## INDICADORES

Cuadro resumen de todos los indicadores de crecimiento y beneficios que genera la obra pública.

|                                             | C O gobent                                                                                                    | rerios/min                                                                                                    | plan/tabler                                                                                                    | o/php/inc                                                                                                    | licadores/i                                                     | ndex.php                                                                                                |                                                                                                    | 5.7 (                                                               | Ð    |
|---------------------------------------------|----------------------------------------------------------------------------------------------------|----------------------------------------------------------------------------------------------------|----------------------------------------------------------------------------------------------------|----------------------------------------------------------------------------------------------------|-----------------------------------------------------------------|----------------------------------------------------------------------------------------------------|----------------------------------------------------------------------------------------------------|---------------------------------------------------------------------|------|
|                                             |                                                                                                    |                                                                                                    |                                                                                                    |                                                                                                    | ,                                                               | 1 1                                                                                                    |                                                                                                    | NOL 6 - (Dr                                                         | -    |
| м                                           | inisterio de Pl                                                                                                    | aneamie                                                                                                    | nto Infra                                                                                                    | estructu                                                                                                    | ra y Serv                                                       | vicios                                                                                                  |                                                                                                    |                                                                     | Sa   |
|                                             | Abres 1                                                                                                    | -                                                                                                    | Aller 1                                                                                                    | - Contraction                                                                                                    |                                                                 |                                                                                                    |                                                                                                    | ALLER.                                                              |      |
| DI                                          | Party Vigen                                                                                                    | abol -                                                                                                    | -                                                                                                    | - 24-1                                                                                                    | 1                                                               | a constant                                                                                              | 1                                                                                                    | I DE COM                                                            | L    |
| 2                                           | mp. 1                                                                                                    | iuas                                                                                                    | The second                                                                                                    |                                                                                                    | -                                                               |                                                                                                    | -                                                                                                    |                                                                     | 1    |
| 120                                         | soluciones habitacionales a                                                                                                    | nara los                                                                                                    |                                                                                                    |                                                                                                    | - Alexann                                                       |                                                                                                    | States of the local diversion of the local diversion of the local di | 1 D 10                                                              |      |
| entr                                        | errianos.                                                                                                    | para las                                                                                                    | a start                                                                                                    |                                                                                                    |                                                                 | 1.20                                                                                                    | MARINA MARINE.                                                                                                    |                                                                     | 2 P  |
|                                             |                                                                                                    |                                                                                                    | The Set of Sector                                                                                                    | and the second second                                                                                              |                                                                 |                                                                                                    |                                                                                                    |                                                                     | 1.   |
|                                             |                                                                                                    |                                                                                                    |                                                                                                    |                                                                                                    |                                                                 |                                                                                                    |                                                                                                    | Men                                                                 |      |
|                                             |                                                                                                    |                                                                                                    |                                                                                                    |                                                                                                    |                                                                 |                                                                                                    |                                                                                                    |                                                                     |      |
|                                             |                                                                                                    |                                                                                                    |                                                                                                    |                                                                                                    |                                                                 |                                                                                                    |                                                                                                    |                                                                     |      |
| IC                                          | ICADORES                                                                                                    |                                                                                                    |                                                                                                    |                                                                                                    |                                                                 |                                                                                                    |                                                                                                    |                                                                     |      |
| IC                                          | ICADORES                                                                                                    |                                                                                                    |                                                                                                    |                                                                                                    |                                                                 |                                                                                                    |                                                                                                    |                                                                     |      |
| IC                                          | ICADORES                                                                                                    |                                                                                                    |                                                                                                    | INDICADO                                                                                                    | RES                                                             |                                                                                                    |                                                                                                    |                                                                     |      |
| IC                                          | ICADORES                                                                                                    |                                                                                                    |                                                                                                    | INDICADO                                                                                                    | RES                                                             |                                                                                                    |                                                                                                    |                                                                     |      |
|                                             | DICADORES                                                                                                    | rticion Por tipo de                                                                                                    | o Obra Por Estado                                                                                                    | INDICADO                                                                                                    | RES                                                             |                                                                                                    |                                                                                                    |                                                                     |      |
|                                             | DICADORES                                                                                                    | rticion Por tipo de                                                                                                    | e Obra Por Estado                                                                                                    | INDICADO                                                                                                    | RES                                                             | Familias                                                                                                | Viviendas                                                                                                    | Puestos                                                             |      |
| IC                                          | DICADORES                                                                                                    | rticion Por tipo de<br>Aulas                                                                                                    | t Obra Por Estado<br>Kilometros                                                                                                | INDICADO<br>Alumnos                                                                                                | RES<br>Habitantes                                               | Familias                                                                                                | Viviendas                                                                                                    | Putstos                                                             |      |
|                                             | DECADORES                                                                                                    | rticion Por tipo de<br>Aulas                                                                                                    | e Obra   Por Estado<br>Kilometros                                                                                              | INDICADO<br>Alumnos                                                                                                | RES<br>Habitantes                                               | Familias                                                                                                | Viviendas                                                                                                    | Puestos                                                             |      |
| Hor L                                       | Departamento 1<br>COLON                                                                                                    | rticion Por tipo de<br>Aulas                                                                                                    | e Obra Por Estado<br>Kilometros                                                                                                | INDICADO<br>Alumnos                                                                                                | RES<br>Habitantes                                               | Familias<br>0                                                                                           | Viviendas<br>0<br>0                                                                                                    | Puestos                                                             |      |
| 1C                                          | Alcacion Geografica Por Reper<br>Departamento +<br>COLON<br>CONCORDEA                                                                                                    | rticion Por tipo de<br>Aulas<br>0<br>0                                                                                                    | t Obra Por Estado<br>Kilometros                                                                                                | INDICADO<br>Alumnos<br>0<br>0                                                                                      | Habitantes                                                      | Familias<br>0<br>0                                                                                      | Viviendas<br>0<br>0                                                                                                    | Puestos<br>0<br>0                                                   |      |
| +<br>+<br>+                                 | Departamento 1 CONCORDEA DEMARKE EPERPERION                                                                                                    | rticion Por tipo de<br>Aulas<br>0<br>0<br>0<br>0                                                                                                    | t Obra Por Estado<br>Kilometros<br>0<br>0<br>0                                                                                 | INDICADO<br>Alumnos<br>0<br>0<br>0                                                                                 | Habitantes                                                      | Familias<br>0<br>0<br>0                                                                                 | Viviendas                                                                                                    | Puestos<br>0<br>0<br>0                                              |      |
| +<br>+<br>+                                 | ACADORES                                                                                                    | Aulas                                                                                                    | Kilometros                                                                                                    | INDICADO<br>Alumnos<br>0<br>0<br>0<br>0<br>0                                                                       | Habilantes                                                      | Familias<br>0<br>0<br>0<br>0<br>0                                                                       | Viviendas                                                                                                    | Puestos<br>0<br>0<br>0<br>0<br>0                                    |      |
| +<br>+<br>+<br>+                            | ICADORES                                                                                                    | rticion Por tipo de<br>Aultas<br>0<br>0<br>0<br>0<br>0<br>0<br>0<br>0<br>0<br>0<br>0                                                                                                    | C Obra Por Estado<br>Kilometros<br>0<br>0<br>0<br>0<br>0                                                                       | INDICADO<br>Alumnos<br>6<br>0<br>0<br>0<br>0<br>0<br>0                                                             | Habitantes                                                      | Familias<br>0<br>0<br>0<br>0<br>0<br>0<br>0<br>0                                                        | Viviendas<br>0<br>0<br>0<br>0<br>0<br>0                                                                                                    | Puestos 0 0 0 0 0 0 0 0 0 0 0 0 0 0 0 0 0 0 0                       |      |
| + + + + + + + + + + + + + + + + + + +       | ACADORES                                                                                                    | Aulas                                                                                                    | x Obra Por Estado<br>Kilometros<br>0<br>0<br>0<br>0<br>0<br>0<br>0                                                             | INDICADO<br>Alumnos<br>0<br>0<br>0<br>0<br>0<br>0<br>0<br>0                                                        | Habitentes                                                      | Familias<br>0<br>0<br>0<br>0<br>0<br>0<br>0<br>0<br>0                                                   | Viviendes<br>0<br>0<br>0<br>0<br>0<br>0<br>0<br>0<br>0<br>0<br>0<br>0                                                                                                    | Puestos 0 0 0 0 0 0 0 0 0 0 0 0 0 0 0 0 0 0 0                       |      |
| + + + + + + + + + + + + + + + + + + +       | Departsmento 1  COLON CONCOR DEA Departsmento 1  COLON CONCOR DEA DEMANTE FEDERAL FEDERAL FEDERAL FELICINO GUALEGUAY CONCORDER CONCORDER                                                                                                    | Autas Autas 0<br>Autas 0<br>0<br>0<br>0<br>0<br>0<br>0<br>0<br>0<br>0<br>0<br>0<br>0<br>0<br>0<br>0<br>0<br>0<br>0                                                                                                    | x Obra Por Estado<br>Kilometros<br>0<br>0<br>0<br>0<br>0<br>0<br>0<br>0<br>0<br>0<br>0<br>0<br>0<br>0<br>0<br>0<br>0           | INDICADO<br>Alumnos<br>0<br>0<br>0<br>0<br>0<br>0<br>0<br>0<br>0<br>0<br>0<br>0<br>0<br>0                          | Habitantes                                                      | Familias<br>0<br>0<br>0<br>0<br>0<br>0<br>0<br>0<br>0<br>0                                              | Viviendas 0 0 0 0 0 0 0 0 0 0 0 0 0 0 0 0 0 0 0                                                                                                    | Puestos<br>0<br>0<br>0<br>0<br>0<br>0<br>0<br>0<br>0<br>0<br>0<br>0 |      |
| 1C                                          | DECADORES DEcation designants Departsmento 1 COLON CONCORDIA DISANATE FEDERAL FEUERAL FELECINO GUALEGUAY GUALEGUAY GUALEGUAY CONSIS PERCIPS                                                                                                    | Aulas<br>Aulas<br>0<br>0<br>0<br>0<br>0<br>0<br>0<br>0<br>0<br>0<br>0<br>0<br>0<br>0<br>0<br>0<br>0<br>0<br>0                                                                                                    | Kilometros<br>Kilometros<br>0<br>0<br>0<br>0<br>0<br>0<br>0<br>0<br>0<br>0<br>0<br>0<br>0<br>0<br>0<br>0<br>0<br>0<br>0        | INDICADO<br>Alumnos<br>0<br>0<br>0<br>0<br>0<br>0<br>0<br>0<br>0<br>0<br>0<br>0<br>0<br>0<br>0<br>0<br>0<br>0<br>0 | RES                                                             | Familias 0 0 0 0 0 0 0 0 0 0 0 0 0 0 0 0 0 0 0                                                          | Viviendas 0 0 0 0 0 0 0 0 0 0 0 0 0 0 0 0 0 0 0                                                                                                    | Puestos 0 0 0 0 0 0 0 0 0 0 0 0 0 0 0 0 0 0 0                       |      |
| + + + + + + + + + + + + + + + + + + +       | ACADORES                                                                                                    | Aulas<br>Aulas<br>0<br>0<br>0<br>0<br>0<br>0<br>0<br>0<br>0<br>0<br>0<br>0<br>0<br>0<br>0<br>0<br>0<br>0<br>0                                                                                                    | Kilometros                                                                                                    | INDICADO<br>Alumnos<br>0<br>0<br>0<br>0<br>0<br>0<br>0<br>0<br>0<br>0<br>0<br>0<br>0<br>0<br>0<br>0<br>0<br>0<br>0 | RES Habitentes 0 0 0 0 0 0 0 0 0 0 0 0 0 0 0 0 0 0 0            | Familias<br>0<br>0<br>0<br>0<br>0<br>0<br>0<br>0<br>0<br>0<br>0<br>0<br>0<br>0                          | Viviendas 0 0 0 0 0 0 0 0 0 0 0 0 0 0 0 0 0 0 0                                                                                                    | Puestos 0 0 0 0 0 0 0 0 0 0 0 0 0 0 0 0 0 0 0                       |      |
| + + + + + + + + + + + + + + + + + + +       | ACADORES Accession designation Accession designation Accession Accession Acc | Aulas Aulas  O  O  O  O  O  O  O  O  O  O  O  O  O                                                                                                    | x Otra Por Bitado Kilometros 0 0 0 0 0 0 0 0 0 0 0 0 0 0 0 0 0 0 0                                                             | INDICADO Alumnos  Alumnos  0  0  0  0  0  0  0  0  0  0  0  0  0                                                   | Habilantes  <br>                                                | Familias 0 0 0 0 0 0 0 0 0 0 0 0 0 0 0 0 0 0 0                                                          | Viviendas                                                                                                    | Puestos 0 0 0 0 0 0 0 0 0 0 0 0 0 0 0 0 0 0 0                       |      |
| 1C                                          | ACADORES                                                                                                    | Autos Autos  Autos                                                                                                    | a Cira Per Estado                                                                                                    | INDICADO Alumnos 0 0 0 0 0 0 0 0 0 0 0 0 0 0 0 0 0 0 0                                                             | Habitantes Habitantes 0 0 0 0 0 0 0 0 0 0 0 0 0 0 0 0 0 0 0     | Familias 0 0 0 0 0 0 0 0 0 0 0 0 0 0 0 0 0 0 0                                                          | Viviendas                                                                                                    | Puestos 0 0 0 0 0 0 0 0 0 0 0 0 0 0 0 0 0 0 0                       | , [] |
| 1C                                          | Departamento 1  COUCM CONCORDA CONCORDA | Aulas         Aulas         O           0         0         0         0           0         0         0         0         0           0         0         0         0         0         0         0         0         0         0         0         0         0         0         0         0         0         0         0         0         0         0         0         0         0         0         0         0         0         0         0         0         0         0         0         0         0         0         0         0         0         0         0         0         0         0         0         0         0         0         0         0         0         0         0         0         0         0         0         0         0         0         0         0         0         0         0         0         0         0         0         0         0         0         0         0         0         0         0         0         0         0         0         0         0         0         0         0         0         0         0         0 | x Otra Per Batado<br>Kilometros<br>0<br>0<br>0<br>0<br>0<br>0<br>0<br>0<br>0<br>0<br>0<br>0<br>0<br>0<br>0<br>0<br>0<br>0<br>0 | INDICADO Alumnos  Alumnos  0  0  0  0  0  0  0  0  0  0  0  0  0                                                   | RES Habitantes Habitantes 0 0 0 0 0 0 0 0 0 0 0 0 0 0 0 0 0 0 0 | Familias                                                                                                | Viviendas                                                                                                    | Puestos                                                             | , [] |
| IC<br>+ + + + + + + + + + + + + + + + + + + | DECADORES DEcation designed. Departamento 1 COLON CONCORDIA DISANAYTE FEDERAL FEDERAL FEDERAL FEDERAL GUALEGUAY GUALEGUAY GUALEGUAY GUALEGUAY NOGOVA PARANA EAN SALVADOR                                                                                                    | Autes         For tips of tips         Autes           0         0         0         0           0         0         0         0           0         0         0         0           0         0         0         0           0         0         0         0           0         0         0         0           0         0         0         0           0         0         0         0                                                                                                    | x Otra Per Bitado                                                                                                    | INDICADO Alumnos  Alumnos  0  0  0  0  0  0  0  0  0  0  0  0  0                                                   | RES Habitantes 0 0 0 0 0 0 0 0 0 0 0 0 0 0 0 0 0 0 0            | Familias                                                                                                | Viviendas                                                                                                    | Puestos                                                             |      |
| 1C                                          | Departsmento 1  COLON CONCOR DEA Departsmento 1  COLON CONCOR DEA DEMANTE FEDERAL FEDERAL FEDERAL FELICINO GUALEGUAY GUALEGUAY GUALEGUAY LA PAZ NOGOYA PARANA EAN SALVADOR Tetat:                                                                                                    | Aulas         Aulas           0         0           0         0           0         0           0         0           0         0           0         0           0         0           0         0           0         0           0         0           0         0           0         0           0         0           0         0           0         0                                                                                                    | x Otra Per Bitado<br>Kilometros<br>0<br>0<br>0<br>0<br>0<br>0<br>0<br>0<br>0<br>0<br>0<br>0<br>0<br>0<br>0<br>0<br>0<br>0<br>0 | INDICADO<br>Alumnos<br>0<br>0<br>0<br>0<br>0<br>0<br>0<br>0<br>0<br>0<br>0<br>0<br>0<br>0<br>0<br>0<br>0<br>0<br>0 | RES Habilantes Habilantes 0 0 0 0 0 0 0 0 0 0 0 0 0 0 0 0 0 0 0 | Familias<br>0<br>0<br>0<br>0<br>0<br>0<br>0<br>0<br>0<br>0<br>0<br>0<br>0<br>0<br>0<br>0<br>0<br>0<br>0 | Viviendas                                                                                                    | Puestos 0 0 0 0 0 0 0 0 0 0 0 0 0 0 0 0 0 0 0                       | Ĩ    |

Los indicadores pueden visualizarse en 4 grupos diferentes: por Departamento, Repartición, Tipo de obra, Estado de avance.

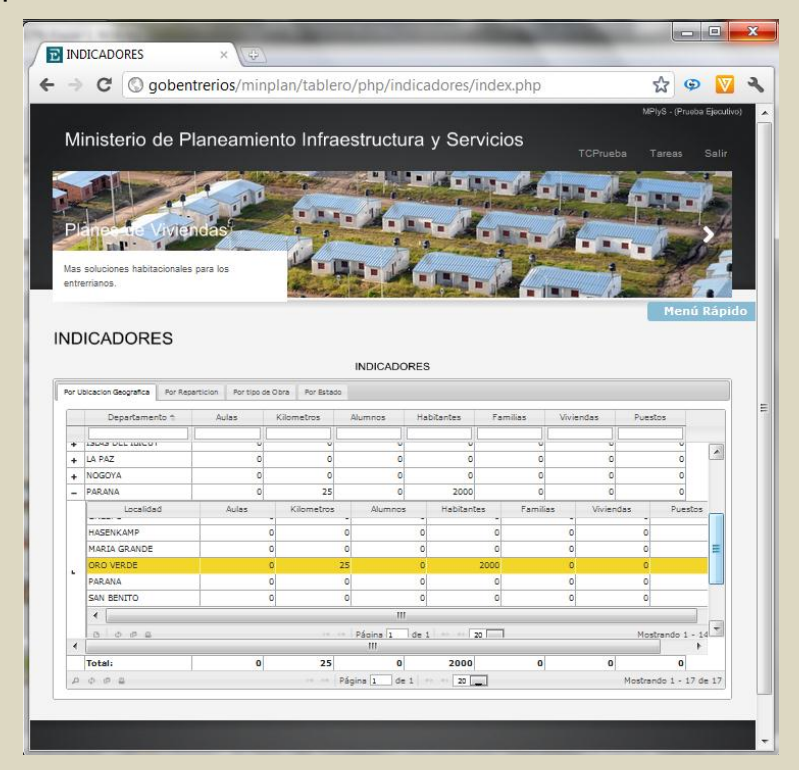